# iR5000/iR6000

# SERVICE MANUAL

**REVISION 0** 

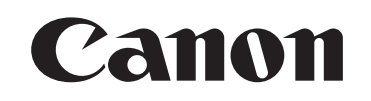

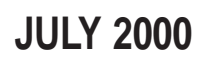

FY8-13GS-000

COPYRIGHT© 2000 CANON INC.

CANON iR5000/iR6000 REV.0 JULY 2000 PRINTED IN JAPAN (IMPRIME AU JAPON)

#### Application

This manual has been issued by Canon Inc. for qualified persons to learn technical theory, installation, maintenance, and repair of products. This manual covers all localities where the products are sold. For this reason, there may be information in this manual that does not apply to your locality.

#### Corrections

This manual may contain technical inaccuracies or typographical errors due to improvements or changes in products. When changes occur in applicable products or in the contents of this manual, Canon will release technical information as the need arises. In the event of major changes in the contents of this manual over a long or short period, Canon will issue a new edition of this manual.

The following paragraph does not apply to any countries where such provisions are inconsistent with local law.

#### Trademarks

The product names and company names used in this manual are the registered trademarks of the individual companies.

#### Copyright

This manual is copyrighted with all rights reserved. Under the copyright laws, this manual may not be copied, reproduced or translated into another language, in whole or in part, without the written consent of Canon Inc.

#### COPYRIGHT © 2000 CANON INC. Printed in Japan Imprimé au Japon

Caution

Use of this manual should be strictly supervised to avoid disclosure of confidential information.

# 1. Symbols Used

This documentation uses the following symbols to indicate special information:

#### Symbol Description

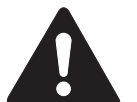

Indicates an item of a non-specific nature, possibly classified as Note, Caution, or Warning.

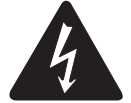

Indicates an item requiring care to avoid electric shocks.

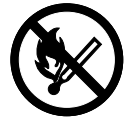

Indicates an item requiring care to avoid combustion (fire).

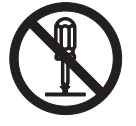

Indicates an item prohibiting disassembly to avoid electric shocks or problems.

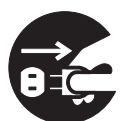

Indicates an item requiring disconnection of the power plug from the electric outlet.

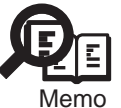

Indicates an item intended to provide notes assisting the understanding of the topic in question.

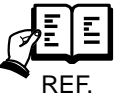

Indicates an item of reference assisting the understanding of the topic in question.

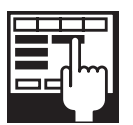

Provides a description of a service mode.

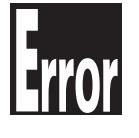

Provides a description of the nature of an error indication.

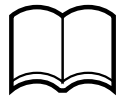

Refers to the Copier Basics Series for a better understanding of the contents.

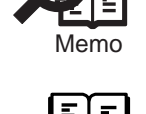

# 2. Outline of the Manual

This Service Manual contains basic information needed to service the iR5000/iR6000 and its accessories (i.e., side paper deck, shift tray) in the field, conducted for the purpose of maintaining its product quality and a specific level of performance. A separate Service Manual is made available for each of its accessories (except for the side paper deck and shift tray); for details, refer to the appropriate manual.

This Service Manual consists of the following chapters:

| 1. System  | Unit                      |                                                                                                    |
|------------|---------------------------|----------------------------------------------------------------------------------------------------|
| Chapter 1  | Introduction:             | features, specifications, names of parts, func-<br>tions, operation, system configuration, rou-<br>tine maintenance by the user      |
| Chapter 2  | Main Controller:          | functional construction, outline of electrical<br>circuitry, principles of operation of the image<br>processing system, power supply |
| Chapter 3  | Installation:             | site conditions and installation procedure,<br>relocation of the machine, installation of ac-<br>cessories                           |
| 2. Reader  | Unit                      |                                                                                                    |
| Chapter 1  | Basic Operation:          | functional construction, outline of electrical circuitry, basic sequence of operations                                               |
| Chapter 2  | Original Exposure System: | principles of operation of the exposure sys-<br>tem, timing of operation, disassembly/assem-<br>bly and adjustment                   |
| Chapter 3  | Image Processing System:  | principles of operation of the image process-<br>ing system, timing of operation, disassembly/<br>assembly and adjustment            |
| 3. Printer | Unit                      |                                                                                                    |
| Chapter 1  | Introduction:             | safety of the laser, image formation, auxiliary processes                                                                            |
| Chapter 2  | Sequence of Operations:   | basic operations, outline of electrical cir-<br>cuitry, basic sequence of operations                                                 |
| Chapter 3  | Laser Exposure System:    | principles of operation of the laser exposure<br>system, timing of operation, disassembly/<br>assembly and adjustment                |
| Chapter 4  | Image Formation System:   | principles of operation of the image forma-<br>tion system, timing of operation, disassem-<br>bly/assembly and adjustment            |
| Chapter 5  | Pickup/Feeding System:    | principles of operation of the pickup/feeding<br>system, timing of operation, disassembly/<br>assembly and adjustment                |

| Chapter 6   | Fixing System:               | principles of operation of the fixing system,<br>timing of operation, and disassembly/assem-                                                |
|-------------|------------------------------|----------------------------------------------------------------------------------------------------|
| Chapter 7   | Externals and Controls:      | bly and adjustment<br>principles of operation of the externals/con-<br>trols, timing of operation, disassembly/as-<br>sembly and adjustment |
| Chapter 8   | Paper Deck:                  | principles of operation, timing of operation, disassembly/assembly and adjustment                                                           |
| Chapter 9   | Shift Tray:                  | principles of operation, timing of operation, disassembly/assembly adjustment                                                               |
| 4. Troubles | hooting                      |                                                                                                    |
| Chapter 1   | Maintenance and Inspection:  | table of periodically replaced parts, table of consumables/durables, scheduled servicing chart                                              |
| Chapter 2   | Image Adjustment Basic Proce | edure:                                                                                                    |
|             |                              | basic procedure for image adjustment                                                                                                    |
| Chapter 3   | Standards and Adjustments:   | standards and adjustments                                                                                                    |
| Chapter 4   | Troubleshooting Image Faults | /Malfunctions:                                                                                                    |
|             |                              | troubleshooting image faults/malfunctions                                                                                                   |
| Chapter 5   | Service Mode:                | how to use service mode, list of service modes                                                                                              |
| Chapter 6   | Self Diagnosis:              | codes, causes of errors, timing chart                                                                                                    |
| Appendix:   |                              | general timing chart, general circuit diagrams                                                                                              |

The descriptions are updated from time to time to reflect product improvements, and major changes are communicated in the form of Service Information bulletins.

All service persons are expected to familiarize themselves with the contents of this Service Manual and Service Information bulletins and acquire a level of knowledge and skill required to promptly respond to the needs of the field.

The following rules apply throughout this Service Manual:

1. Each chapter contains sections explaining the purpose of specific functions and the relationship between electrical and mechanical systems with reference to the timing of operation.

In the diagrams,  $\blacksquare$  represents the path of mechanical drive; where a signal name accompanies the symbol  $\longrightarrow$ , the arrow indicates the direction of the electric signal.

The expression "turn on the power" means flipping on the power switch, closing the front door, and closing the delivery unit door, which results in supplying the machine with power.

2. In the digital circuits, '1' is used to indicate that the voltage level of a given signal is "High," while '0' is used to indicate "Low." (The voltage value, however, differs from circuit to circuit.) In addition, the asterisk (\*) as in "DRMD\*" indicates that the DRMD signal goes on when '0'.

In practically all cases, the internal mechanisms of a microprocessor cannot be checked in the field. Therefore, the operations of the microprocessors used in the machines are not discussed: they are explained in terms of from sensors to the input of the DC controller PCB and from the output of the DC controller PCB to the loads.

The descriptions in this Service Manual are subject to change without notice for product improvement or other purposes, and major changes will be communicated in the form of Service Information bulletins.

All service persons are expected to have a good understanding of the contents of this Service Manual and all relevant Service Information bulletins and be able to identify and isolate faults in the machine.

#### System Configuration

The iR5000/iR6000 may be configured with the following accessories for a fully integrated system:

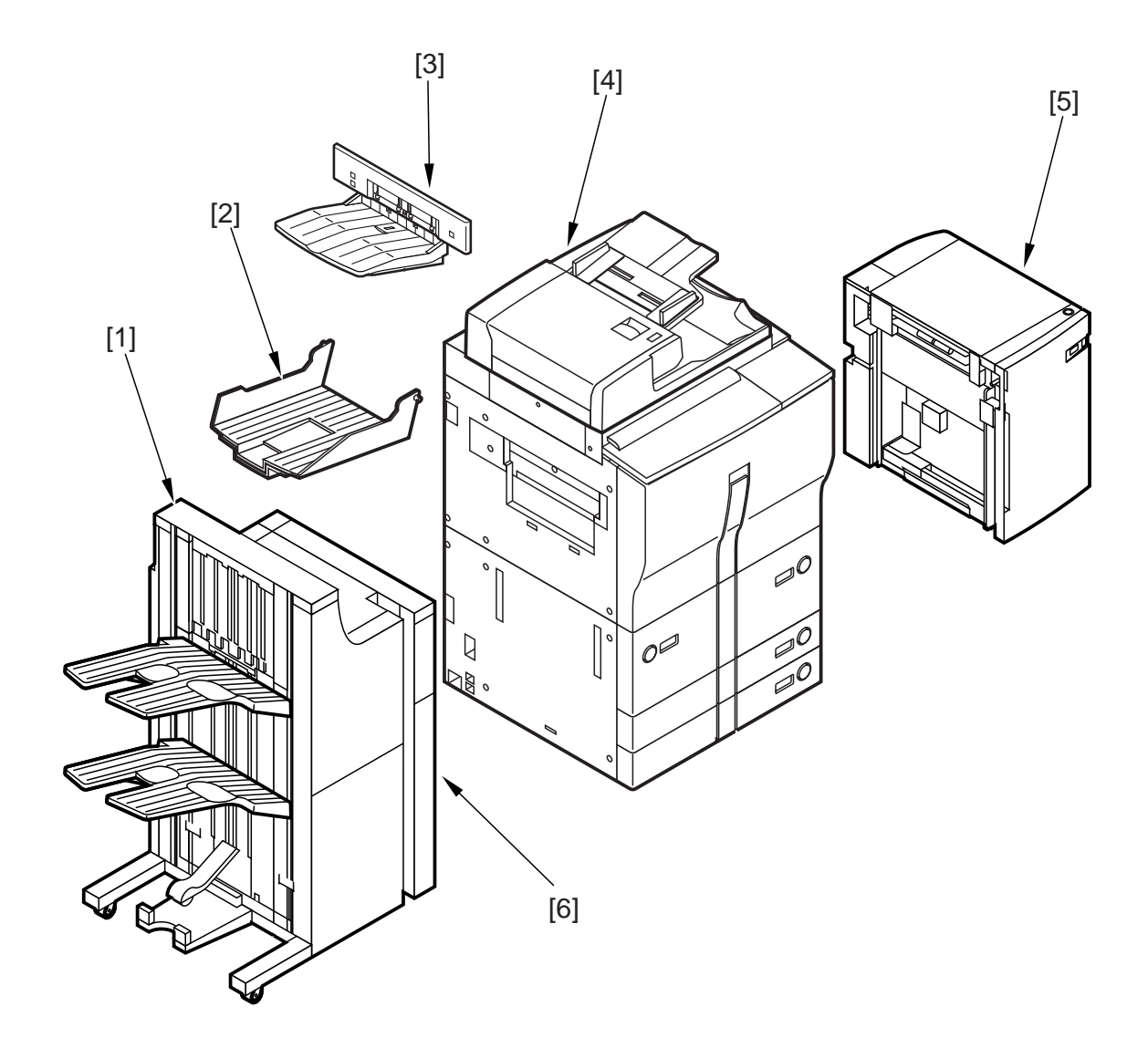

- [1] Finisher-F1/Saddle Finisher-F2
- [2] Copy Tray-C1
- [3] Shift Tray-B1
- [4] DADF-D1 (standard)
- [5] Paper Deck-G1
- [6] Puncher Unit-B1/C1/D1

Figure 1

#### Important!

Be sure to turn off the main power switch and disconnect the power plug before starting to disassemble the machine; in addition, keep the following in mind for the work:

- 1. In printer mode, turning off the main power switch can result in the loss of data being processed. Check to make sure that the Execution/Memory lamp on the control panel is off before operating the main power switch.
- 2. Do not turn off the main power switch while downloading is taking place. Otherwise, the machine may become disabled.
- 3. The cassette heater and the drum heater remain powered as long as the environment switch and the heater switch are on (even when the main power switch is off).
- 4. Not all power is removed when the front cover is opened if the main power switch is on, requiring care.

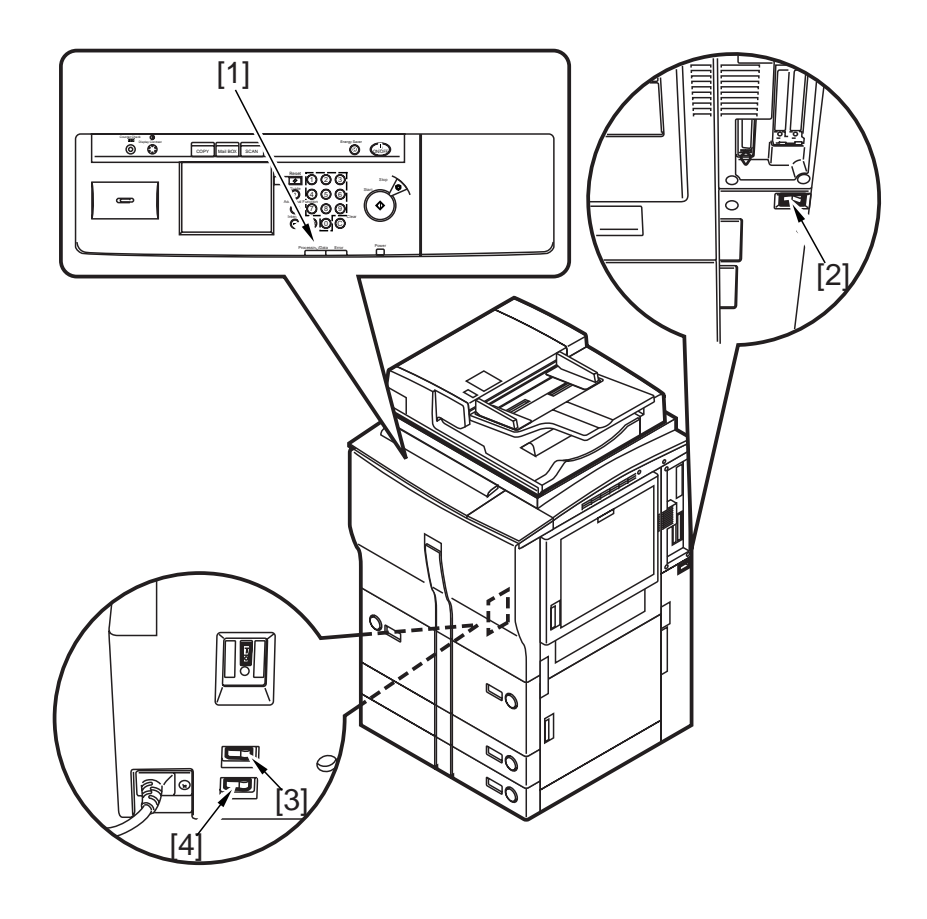

- [1] Execution/Memory lamp
- [2] Main power switch
- [3] Cassette heater switch
- [4] Environment switch

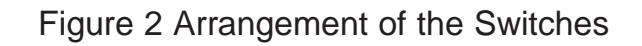

# SYSTEM UNIT SERVICE MANUAL

# Contents

# CHAPTER 1 GENERAL DESCRIPTION

| 1. | Featur | res1-1S                 |
|----|--------|-------------------------|
|    | 1.0.1  | High Speed, High Image  |
|    |        | Quality1-1S             |
|    | 1.0.2  | Hard Disk1-1S           |
|    | 1.0.3  | Stackless, Duplexing    |
|    |        | Mechanism1-1S           |
|    | 1.0.4  | Large-Capacity Paper    |
|    |        | Source1-1S              |
|    | 1.0.5  | Variety of Delivery     |
|    |        | Processing              |
|    |        | (with accessories) 1-1S |
| 2. | Specif | fications1-2S           |
|    | 2.1 C  | opier 1-2S              |
|    | 2.1.1  | Туре1-2S                |
|    | 2.1.2  | Method 1-2S             |
|    | 2.1.3  | Functions1-3S           |
|    | 2.1.4  | Others1-8S              |
|    | 2.2 Pa | aper Deck-G1 1-11S      |
|    | •••••• |                         |
|    | 2.3 SI | nift Tray-B11-12S       |
| 3. | Name   | s of Parts1-13S         |
|    | 3.1 E  | xternal View1-13S       |

|    | 3.2 | Cross Section                 | . 1-15S |
|----|-----|-------------------------------|---------|
| 4. | Usi | ng the Machine                | 1-17S   |
|    | 4.1 | Turning On the Power          |         |
|    |     | Switches                      | . 1-17S |
|    | 4.2 | Control Panel                 | . 1-18S |
|    | 4.3 | Extension Mode                | . 1-19S |
|    | 4.4 | User Mode                     | 1-20S   |
| 5. | Sys | stem Construction             | . 1-24S |
|    | 5.1 | Functional Construction       | . 1-24S |
|    | 5.2 | Outline of Electrical         |         |
|    |     | Circuitry                     | . 1-25S |
|    | 5.2 | .1 Construction of Electrical |         |
|    |     | Circuitry                     | . 1-25S |
|    | 5.3 | Inputs to and Outputs from    |         |
|    |     | the Major PCBs                | . 1-26S |
|    | 5.3 | .1 Wiring Diagram of the      |         |
|    |     | Major PCBs                    | . 1-26S |
| 6. | Roi | utine Maintenance by          |         |
|    | the | User                          | . 1-278 |
|    | 6.1 | Cleaning                      | . 1-27S |
|    | 6.2 | Inspection                    | . 1-30S |
|    | 6.2 | .1 Making a Check             | . 1-30S |
|    |     |                               |         |

# CHAPTER 2 MAIN CONTROLLER

| 1. Basic Operations                 | .2-1S  |
|-------------------------------------|--------|
| 1.1 Functional Construction         | .2-1S  |
| 1.2 Outline of Electrical Circuitry | . 2-2S |
| 1.2.1 Outline                       | 2-2S   |
| 1.2.2 Main Controller PCB           | .2-2S  |
| 1.2.3 Hard Disk Drive               | .2-2S  |
| 1.3 Start-Up Sequence               | .2-4S  |
| 1.3.1 Outline                       | 2-4S   |
| 1.3.2 Start-Up Sequence             | .2-5S  |
| 1.4 Inputs to and Outputs from      |        |
| the Major PCBs                      | 2-7S   |
| 1.4.1 Wiring Diagram of the         |        |
| Major PCBs                          | 2-7S   |
|                                     |        |

| 2. Digital | Image Processing2-88           | \$ |
|------------|--------------------------------|----|
| 2.1 Ou     | tline2-88                      | 5  |
| 2.2 Inp    | out Image Processing2-98       | \$ |
| 2.2.1      | Image Data from the Reader     |    |
|            | Unit                           | 5  |
| 2.2.2      | Enlargement/Reduction          |    |
|            | (main scanning direction) 2-98 | 5  |
| 2.2.3      | Edge Emphasis2-98              | 5  |
| 2.2.4      | Editing 2-98                   | 5  |
| 2.2.5      | Density Conversion (LUT) 2-98  | 5  |
| 2.2.6      | Binary Processing (error       |    |
|            | diffusion; T-BIC)2-98          | 5  |
| 2.2.7      | Binary Processing              |    |
|            | (dither screen)2-105           | \$ |
|            |                                |    |

| 2.3   | Cor   | ntrolling the Image     |       |
|-------|-------|-------------------------|-------|
|       | Me    | mory                    | 2-11S |
| 2.3   | .1    | Compression/Decompressi | on,   |
|       |       | Rotation, Enlargement/  |       |
|       |       | Reduction               | 2-11S |
| 2.3   | .2    | SDRAM                   | 2-11S |
| 2.3   | .3    | Hard Disk Drive (HDD)   | 2-11S |
| 2.4   | Out   | tput Image Processing   | 2-11S |
| 2.4   | .1    | Smoothing               | 2-11S |
| 2.4   | .2    | Thickening              |       |
|       |       | (PDL output only)       | 2-11S |
| 2.4   | .3    | Binary-Binary Density   |       |
|       |       | Conversion (read image  |       |
|       |       | output only)            | 2-11S |
| 3. So | ft Co | ounter                  | 2-12S |
| 4. Co | ntrol | lling the Power Supply  | 2-14S |
| 4.1   | Out   | tline                   | 2-14S |
| 4.2   | Pov   | wer Supply Mode         | 2-14S |
| 4.3   | Sta   | ndby Mode               |       |
|       | (no   | rmal operation)         | 2-14S |
| 4.4   | Pov   | wer Save Mode           | 2-14S |
| 4.5   | Lov   | w Power Mode            | 2-15S |

| 4.5.1   | Shift from Standby Mode                                            |
|---------|--------------------------------------------------------------------|
|         | $(\text{standby} \rightarrow \text{low-power}) \dots 2-15\text{S}$ |
| 4.5.2   | Shift to Standby Mode                                              |
|         | (low power $\rightarrow$ standby) 2-15S                            |
| 4.6 Sle | eep Mode                                                           |
| 4.6.1   | Shift from Standby Mode                                            |
|         | $(\text{standby} \rightarrow \text{sleep}) \dots 2-15\text{S}$     |
| 4.6.2   | Shift from Low Power                                               |
|         | Mode (low power                                                    |
|         | mode $\rightarrow$ sleep) 2-15S                                    |
| 4.6.3   | Return to Standby Mode                                             |
|         | $(sleep \rightarrow standby) \dots 2-15S$                          |
| 4.7 Of  | f Mode2-16S                                                        |
| 4.7.1   | Shift from Standby Mode                                            |
|         | $(standby \rightarrow off mode) \dots 2-16S$                       |
| 4.7.2   | Shift from Low Power                                               |
|         | Mode (low power                                                    |
|         | $mode \rightarrow off mode) \dots 2-16S$                           |
| 4.7.3   | Return to Standby Mode                                             |
|         | (off mode $\rightarrow$ standby) 2-16S                             |
| 10 D-   | 0.100                                                              |

4.8 Power Off Mode ......2-16S

# **CHAPTER 3 INSTALLATION**

| 1. Se | electing the Site         | 3-1S  |
|-------|---------------------------|-------|
| 2. Ur | npacking and Installation | 3-3S  |
| 2.1   | Before Starting the Work  | 3-3S  |
| 2.2   | Installation              | 3-4S  |
| 2.3   | Unpacking                 | 3-5S  |
| 2.4   | Mounting the Scanner      | 3-6S  |
| 2.5   | Mounting the Fixing       |       |
|       | Assembly                  | 3-7S  |
| 2.6   | Checking the Charging     |       |
|       | Assemblies                | 3-9S  |
| 2.7   | Mounting the Developing   |       |
|       | Assembly                  | 8-12S |
| 2.8   | Mounting the Pickup       |       |
|       | Assembly                  | 8-13S |
| 2.9   | Mounting the Deck Locking |       |
|       | Plate (left deck)         | -14S  |

| 2.10    | Supplying Toner              | . 3-155 |
|---------|------------------------------|---------|
| 2.11    | Setting the Cassette         |         |
| 2.12    | Changing the Paper Size for  |         |
|         | the Front Deck (right/left)  | 3-17S   |
| 2.13    | Checking Images/Operations   |         |
|         | and User Mode                | . 3-18S |
| 2.14    | Checking the Environment     |         |
|         | Switch                       | . 3-20S |
| 2.15    | Installing the Machine       | 3-21S   |
| 3. Rel  | ocating the Machine          |         |
| 4. Mo   | unting the Delivery Roll     | 3-23S   |
| 5. Mo   | unting the Original Holder   | 3-24S   |
| 6. Inst | talling the Control Card IV  | 3-25S   |
| 7. Inst | talling the NE Controller-A1 | 3-26S   |
| 7.1     | Installation                 | 3-26S   |
|         |                              |         |

# CHAPTER 1 GENERAL DESCRIPTION

# 1. Features

#### 1.0.1 High Speed, High Image Quality Copying speed: 50 copies/min (iR5000; 1-on-N; from cassette/deck) 60 copies/min (iR6000; 1-on-N; from cassette/deck) Reading resolution: $600 \times 600$ dpi Printing resolution: $1200^* \times 600$ dpi (copier mode; smoothing ON; varies by model) $2400^* \times 600$ dpi (printer mode)

\*Equivalent.

#### 1.0.2 Hard Disk

The machine comes with a hard disk as standard, enabling memory-based sorting. The machine is capable of making multiple copies by reading the original once.

#### 1.0.3 Stackless, Duplexing Mechanism

The machine moves paper seamlessly when making double-sided copies without any waste as by stacking it in a duplexing unit.

#### 1.0.4 Large-Capacity Paper Source

The addition of an accessory will enable accommodation of as many as 7650 sheets of paper (80 g/m<sup>2</sup>).

Right front paper deck: 1500 sheets Left front paper deck: 1500 sheets Cassette 3: 550 sheets Cassette 4: 550 sheets Multifeeder: 50 sheets Paper Deck-G1 (accessory): 3500 sheets

#### 1.0.5 Variety of Delivery Processing (with accessories)

Finishing: 1-point or 2-point stapling (Finisher) Saddle stitching: middle binding and folding for delivery (Saddle Finisher-F2 only) Punching: making binding holes for delivery (Puncher Unit)

# 2. Specifications

# 2.1 Copier

2.1.1 Type

| Item                  | Specifications                   |
|-----------------------|----------------------------------|
| Body                  | Console                          |
| Copyboard             | Fixed                            |
| Light source          | Xenon tube                       |
| Lens                  | Lens array (F3.7)                |
| Photosensitive medium | Amorphous silicon drum (80-dia.) |

T01-201-01

#### 2.1.2 Method

| Item                    |        | Specifications                                   |
|-------------------------|--------|--------------------------------------------------|
| Reproduction            |        | Indirect statophotography                        |
| Charging                |        | Corona                                           |
| Exposure                |        | Laser                                            |
| Copy density adjustment |        | Auto or manual                                   |
| Development             |        | Dry, 1-component toner production                |
| Pickup                  | Auto   | Front paper deck (2 holders)                     |
|                         |        | Front cassette (2 holders)                       |
|                         | Manual | Manual feed tray                                 |
|                         |        | (5.5 mm deep; about 50 sheets of 80 $m^2$ paper) |
| Transfer                |        | Corona                                           |
| Separation              |        | Corona (static separation)                       |
| Cleaning                |        | Blade                                            |
| Fixing                  |        | Heat roller                                      |
|                         |        | 100 V: 700 W (main) + 470 W (sub)                |
|                         |        | 120/230 V: 600 W (main) + 600 W (sub)            |
|                         |        |                                                  |

T01-201-02

| Item                    | Specifications                      |               |                        |               |
|-------------------------|-------------------------------------|---------------|------------------------|---------------|
| Original type           | Sheet, book, 3-D object (2 kg max.) |               |                        |               |
| Maximum original size   | A3/279.4×431.8 mm (11"×17")         |               |                        |               |
|                         | Direct 1:                           | : 1           |                        |               |
|                         | Reduce I 1:                         | : 0.250       |                        |               |
|                         | Reduce II 1:                        | : 0.500       |                        |               |
|                         | Reduce III 1:                       | : 0.611       |                        |               |
|                         | Reduce IV 1:                        | : 0.707       |                        |               |
| Reproduction ratio      | Reduce V 1:                         | : 0.816       |                        |               |
|                         | Reduce IV 1:                        | 0.865         |                        |               |
|                         | Enlarge I 1:                        | 0.154         |                        |               |
|                         | Enlarge II 1:                       | : 1.224       |                        |               |
|                         | Enlarge III 1:                      | 0.414         |                        |               |
|                         | Enlarge IV 1:                       | : 2.000       |                        |               |
|                         | Enlarge V 1:                        | 4.000         |                        |               |
|                         | Zoom 1:                             | : 0.250 to 4  | 4.00 (in 1% increment  | s)            |
| Wait time               | iR5000: 5 min o                     | or less (at 2 | 20°C/168°F)            |               |
|                         | iR6000: 6 min o                     | or less (at 2 | 20°C/168°F)            |               |
| First copy time         | 5.5 sec (stream                     | reading, ri   | ght deck, Direct, A4/I | LTR,          |
|                         | non-AE, straigh                     | nt delivery)  | )                      |               |
|                         | 3.8 sec (book m                     | node, right   | deck pickup, Direct, A | A4/LTR,       |
|                         | non-AE, straigh                     | nt delivery)  | )                      |               |
| Continuous reproduction | 999 prints max.                     | . AB          | A3 max.                | Postcard min. |
| Print size              | Single-sided                        |               |                        | (vertical)    |
|                         |                                     | Inch          | 279.4 × 431.8 mm       | STMT min.     |
|                         |                                     |               | (11"×17") max.         | (vertical)    |
|                         |                                     | AB            | A3 max.                | A5 min.       |
|                         | Duplexing                           |               |                        | (vertical)    |
|                         |                                     | Inch          | 279.4 × 431.8 mm       | STMT min.     |
|                         |                                     |               | (11"×17") max.         | (vertical)    |
|                         |                                     |               |                        |               |

#### 2.1.3 Functions

T-01-201-03

| Pickup           | Paper type                                                       |
|------------------|------------------------------------------------------------------|
| Right deck       | Plain paper (64 to 80 g/m <sup>2</sup> )                         |
| Left deck        | A4, B5, LTR                                                      |
|                  | Tracing paper                                                    |
|                  | A4, B5                                                           |
|                  | Colored paper (Canon-recommended)                                |
|                  | A4                                                               |
|                  | Thick paper (90 to 200 g/m <sup>2</sup> )                        |
|                  | A4, B5, LTR                                                      |
| Cassette 3       | Plain paper (64 to 80 g/m <sup>2</sup> )                         |
|                  | A3, B4, A4, B5, A5R, A4R, B5R                                    |
| Cassette 4       | 279.4×431.8 mm (11" × 17"), LGL, LTR, LTRR, STMT                 |
|                  | (vertical feeding)                                               |
|                  | Tracing paper                                                    |
|                  | B4, A4, A4R                                                      |
|                  | Colored paper (Canon-recommended)                                |
| Manual feed tray | (vertical feeding) (64 to 80 $g/m^2$ )                           |
|                  | A3, B4, A4, B5, A5R, A4R, B5R                                    |
|                  | 279.4×431.8 mm (11" × 17"), LGL, LTR, LTRR, STMT (vertical feed- |
|                  | ing)                                                             |
|                  | Tracing paper                                                    |
|                  | A3, B4, A4, B5, A4R, B5R                                         |
|                  | Transparency (Canon-recommended)                                 |
|                  | A4, A4R, LTR, LTRR                                               |
|                  | Colored paper (Canon-recommended)                                |
|                  | B4, A4, A4R                                                      |
|                  | Postcard (vertical feeding only)                                 |
|                  | Postcard, 2-in-1 postcard (vertical feeding only),               |
|                  | 4-in-1 postcard (horizontal feeding only)                        |
|                  | Label sheet (Canon-recommended)                                  |
|                  | B4, A4, A4R, LTR, LTRR                                           |
|                  | Thick paper (90 to 200 g/m <sup>2</sup> )                        |
|                  | A3, B4, A4, B5, A4R, B5R, LTR, LTRR                              |

#### T-01-201-04

| Item             | Paper type                                                                                                    |
|------------------|----------------------------------------------------------------------------------------------------|
| Single-sided     | Plain paper (64 to 80 g/m <sup>2</sup> )<br>A3, B4, A4, B5, A5R, A4R, B5R<br>279.4×431.5 mm (11"×17"), LGL, LTR, LTRR, STMT |
|                  | (vertical feeding)                                                                                                    |
|                  | A3 B4 A4 B5 A4R B5R                                                                                                    |
|                  | Transparency (Canon-recommedned)                                                                                            |
|                  | A4, A4R, LTR, LTRR                                                                                                    |
|                  | Colored paper (Canon-recommended)                                                                                           |
|                  | B4, A4, A4R                                                                                                    |
|                  | Postcard (vertical feeding only)                                                                                            |
|                  | Postcard, 2-in-1 postcard (vertical feeding only),                                                                          |
|                  | 4-in-1 postcard (horizontal feeding only)                                                                                   |
|                  | Label sheet (Canon-recommended)                                                                                             |
|                  | B4, A4, A4R, LTR, LTRR                                                                                                    |
|                  | Thick, paper (90 to 200 g/m <sup>2</sup> )                                                                                  |
|                  | A3, B4, A4, B5, A4R, B5R, LTR, LTRR                                                                                         |
| Reverse delivery | Plain paper (64 to 80 g/m <sup>2</sup> )                                                                                    |
|                  | A3, B4, A4, B5, A5R, A4R, B5R                                                                                               |
|                  | 279.4×431.8 mm (11"×17"), LGL, LTR, LTRR, STMT (vertical feed-                                                              |
|                  | ing)                                                                                                    |
|                  | Colored paper (Canon-recommended)                                                                                           |
|                  | B4, A4, A4R                                                                                                    |
|                  | Thick paper (90 to 200 g/m <sup>2</sup> )                                                                                   |
|                  | A3, B4, A4, B5, A4R, B5R, LTR, LTRR                                                                                         |

T01-201-05

|              | Item             | Paper type                                  |
|--------------|------------------|---------------------------------------------|
|              | Auto             | • Plain paper (64 to 80 g/m <sup>2</sup> )  |
|              |                  | A3, B4, A4, B5, A5R, A4R , B5R              |
|              |                  | 279.4×431.8 mm (11"×17"), LGL, LTR, LTRR,   |
|              |                  | STMT (vertical feeding)                     |
| Double-sided |                  | • Colored paper (Canon-recommended)         |
|              |                  | B4, A4, A4R                                 |
|              |                  | Thick paper (90 to 200 g/m <sup>2</sup> )   |
|              |                  | A3, B4, A4, B5, A4R, B5R, LTR, LTRR         |
|              | Manual feed tray | • Plain paper (64 to 80 g/m <sup>2</sup> )  |
|              |                  | A3, B4, A4, B5, A5R, A4R, B5R               |
|              |                  | 279.4×431.8 mm (11"×17"), LGL, LTR, LTRR,   |
|              |                  | STMT (vertical feeding)                     |
|              |                  | • Colored paper (Canon-recommended)         |
|              |                  | B4, A4, A4R                                 |
|              |                  | • Thick paper (90 to 200 g/m <sup>2</sup> ) |
|              |                  | A3, B4, A4, B5, A4R, B5R, LTR, LTRR         |
|              |                  |                                             |
|              |                  |                                             |

T01-201-06

| CHAPTER 1 GEI | VERAL DESCRIPTION |
|---------------|-------------------|
|---------------|-------------------|

|              | Item                  | Specifications                                                        |
|--------------|-----------------------|-----------------------------------------------------------------------|
| Claw         |                       | None                                                                  |
| Tray         | Paper deck            | 162 mm/16.4 in deep (approx.; about 1500 sheets of 80 g/              |
|              | (right, left)         | m <sup>2</sup> paper)                                                 |
|              | Cassette 3/4          | 55 mm/2.2 in deep (approx.; about 550 sheets of 80 g/m <sup>2</sup> ) |
| Delivery tra | У                     | 250 sheets (approx.; of 80 $g/m^2$ )                                  |
| Hard disk    |                       | 6.4 GB or 5.1 GB*1                                                    |
| Non-image    | Leading edge          | Direct/Enlarge-Reduce: $4.0 \pm 1.5$ /-1.0mm < $4.5 \pm 1.8$ mm >*2   |
| width        | Trailing edge         | Direct/Enlarge-Reduce: $2.0 \pm 1.5$ mm $< 2.0 \pm 1.8$ mm $>*2$      |
|              | Left/right (1st side) | Direct/Enlarge-Reduce: $2.5 \pm 1.5$ mm $< 2.5 \pm 2.0$ mm $>$ *2     |
| Auto clear   | •                     | Yes (2 min standard; may be changed between 0 and                     |
|              |                       | 9 min in 1-min increments)                                            |
| Auto power   | off                   | No                                                                    |
| -            | Low-power mode        | Yes (15 min standard; may be changed in user mode                     |
|              | -                     | for 10, 15, 20, 30, 40, 50, 60, 90 min and 2, 3, 4 hr)                |
| Power save   | Auto sleep            | Yes (60 min standard; may be changed to 10, 15, 20, 30, 40,           |
| mode         | -                     | 50, 60, 90 min, 2, 3, 4 hr in user mode)                              |
|              | Energy save mode      | Yes (-10% standard; may be changed to -10%, -25%,                     |
|              |                       | -50%, no return time (0%) in user mode)                               |
| Accessories  |                       | • Paper Deck-G1                                                       |
|              |                       | Remote Diagnostic Device II                                           |
|              |                       | Control Card-IV                                                       |
|              |                       | • Finisher-F1                                                         |
|              |                       | • Saddle Finisher-F2                                                  |
|              |                       | • Puncher Unit-B1/C1/D1 (2/3/4 holes)                                 |
|              |                       | • Network LIPS Printer Kit-A1 (100-V only)                            |
|              |                       | • Network Multi-PDL Printerkit-A1 (120/230-V only)                    |
|              |                       |                                                                       |

\*1: The HDD mounted in the machine or an HDD supplied as a service part may have a different memory size; all HDDs use the same area (amount) of memory and, therefore, the fact will not cause a problem.

\*2: The values within <> indicate the use of an ADF.

#### T01-201-07

#### 2.1.4 Others

| Item            |                 | Specifications             |                        |  |
|-----------------|-----------------|----------------------------|------------------------|--|
| Operating       | Temperature     | 15 to 30°C/59 to 86°F      |                        |  |
| environment     | Humidity        | 5% to 80%RH                |                        |  |
|                 | Atmospheric     | 810.6 to 1013.3 hpa (0.8 t | to 1.0 atm)            |  |
|                 | pressure        |                            |                        |  |
|                 |                 | iR5000                     | iR6000                 |  |
|                 | 100V (50/60Hz)  | LQHxxxxx                   | LQKxxxxx               |  |
| Power supply    |                 | LQJxxxxx                   | LQLxxxxx               |  |
|                 | 120V (50/60Hz)  | NRFxxxxx                   | NRHxxxxx               |  |
|                 |                 | NRGxxxxx                   | NRJxxxxx               |  |
|                 | 220V/60Hz       | PKMxxxxx                   | PKLxxxxx               |  |
|                 | 230V (50/60Hz)  | PKKxxxxx                   | PKZxxxxx               |  |
|                 |                 | PKLxxxxx                   | PLHxxxxx               |  |
|                 |                 | QCWxxxxx                   | QCXxxxxx               |  |
|                 |                 | PBZxxxxx                   | RCYxxxxx               |  |
|                 |                 | SCKxxxxx                   | SCLxxxxx               |  |
|                 |                 | TBZxxxxx                   | TCMxxxxx               |  |
|                 |                 | UFMxxxxx                   | UFNxxxx                |  |
| Power           | Maximum         | iR5000: 1.3 kW or less     | iR6000: 1.3 kW or less |  |
| consumption     | Stand by        | iR5000: 282 Wh             | iR6000: 282 Wh         |  |
| Noise           |                 | (approx.; reference)       | (approx.; reference)   |  |
|                 | Continuous      | iR5000: 995 Wh (approx.    | ; reference only)      |  |
|                 | copying         | iR6000: 1008 Wh (approx    | x.; reference only)    |  |
|                 |                 | By sound power level (im   | pulse mode)            |  |
|                 | During copying  | iR5000: 71 dB or less      | iR6000: 78 dB or less  |  |
|                 | During standby  | iR5000: 50 dB or less      | iR6000: 55 dB or less  |  |
| Ozone (after 25 | 00, 000 prints) | 0.05 ppm or less           |                        |  |
|                 | Width           | 852 mm/33.5 in             |                        |  |
| Dimensions      | Depth           | 726 mm/28.6 in             |                        |  |
|                 | Height          | 1134 mm/44.7 in            |                        |  |
| Weight          |                 | 210 kg (approx.)/470.4 lb  | (approx.)              |  |
| Consumables     | Copy paper      | Keep wrapped, and store    | avoiding humidity.     |  |
|                 | Toner           | Avoid direct sunlight, and | store at 40°C,         |  |
|                 |                 | 85% RH or less.            |                        |  |

T01-201-08

| CHAPTER 1 GENERAL | DESCRIPTION |
|-------------------|-------------|
|-------------------|-------------|

| Reproc  | luction ratio  | Size                 | Paper size | copies/min | n (1-to-N) |
|---------|----------------|----------------------|------------|------------|------------|
|         |                |                      |            | iR5000     | iR6000     |
| Direct  |                | A3 (297×420 mm)      | A3         | 30         | 30         |
|         |                | A4 (210×297 mm)      | A4         | 50         | 60         |
|         |                | B4 (257×364 mm)      | B4         | 36         | 36         |
|         |                | B5 (182×257 mm)      | B5         | 50         | 60         |
|         |                | A4R (297×210 mm)     | A4R        | 38         | 41         |
|         |                | B5R (257×182 mm)     | B5R        | 40         | 44         |
|         |                | A5R (210×149 mm)     | A5R        | 50         | 60         |
| Reduce  | II<br>(50%)    | A3→A5R               | A5R        | 50         | 60         |
|         | III<br>(61.1%) | A3→B5R               | B5R        | 40         | 44         |
|         | IV             | B4→B5R               | B5R        | 40         | 44         |
|         | (70.7%)        | A3→A4R               | A4R        | 38         | 41         |
|         | V              | $B4 \rightarrow A4R$ | A4R        | 38         | 41         |
|         | (81.6%)        | B5R→A5R              | A5R        | 50         | 60         |
|         | VI             | A4→B5                | B5         | 50         | 60         |
|         | (86.5%)        | A3→B4                | B4         | 36         | 36         |
| Enlarge | IV<br>(200.0%) | A5R→A3               | A3         | 30         | 30         |
|         | III            | $A4R \rightarrow A3$ | A3         | 30         | 30         |
|         | (141%)         | B5R→B4               | B4         | 36         | 36         |
|         | II             | A4R→B4               | B4         | 36         | 36         |
|         | (122.4%)       | A5→B5                | B5         | 50         | 60         |
|         | Ι              | $B4 \rightarrow A3$  | A3         | 30         | 30         |
|         | (115.4%)       | B5→A4                | A4         | 50         | 60         |

Delivery by the machine, auto paper select, auto density select, non-sort, deck/cassette

T01-201-09 Copying Speeds (copier only)

#### CHAPTER 1 GENERAL DESCRIPTION

| Reprodu | uction ratio    | Size                                                                  | Paper size                  | copie  | s/min  |
|---------|-----------------|-----------------------------------------------------------------------|-----------------------------|--------|--------|
|         |                 |                                                                       |                             | iR5000 | iR6000 |
| Direct  |                 | 279.4×431.8 mm<br>(11"×17")                                           | 279.4×431.8 mm<br>(11"×17") | 30     | 30     |
|         |                 | LTR                                                                   | LTR                         | 50     | 60     |
|         |                 | LGL                                                                   | LGL                         | 36     | 36     |
|         |                 | LTRR                                                                  | LTRR                        | 39     | 42     |
|         |                 | STMTR                                                                 | STMTR                       | 50     | 60     |
| Reduce  | II<br>(50.0%)   | 279.4×431.8 mm<br>(11"×17")→STMTR                                     | STMTR                       | 50     | 60     |
|         | III<br>(64.7%)  | 279.4×431.8 mm<br>(11"×17")→LTRR                                      | LTRR                        | 39     | 42     |
|         | IV<br>(73.3%)   | 279.4×431.8 mm<br>(11"×17")→LGL                                       | LGL                         | 36     | 36     |
|         | V<br>(78.6%)    | LGL→LTRR                                                              | LTRR                        | 39     | 39     |
| Enlarge | IV<br>(200.0%)  | STMTR* $\rightarrow$<br>279.4×431.8 mm<br>(11"×17")                   | 279.4×431.8 mm<br>(11"×17") | 30     | 30     |
|         | III<br>(129.4%) | $LTRR \rightarrow$ $279.4 \times 431.8 \text{ mm}$ $(11" \times 17")$ | 279.4×431.8 mm<br>(11"×17") | 30     | 30     |
|         | II<br>(121.4%)  | $LGL \rightarrow$ $279.4 \times 431.8 \text{ mm}$ $(11" \times 17")$  | 279.4×431.8 mm<br>(11"×17") | 30     | 30     |

\* Cannot be set in an ADF as an original.

Delivery by the machine, auto paper select, auto density select, non-sort, deck/cassette

T01-201-10 Copying Speeds (copier only)

# 2.2 Paper Deck-G1

| Item                  | Specifications                              |
|-----------------------|---------------------------------------------|
| Pickup                | Clawless (retard)                           |
| Paper accommodation   | Side tray                                   |
| Copy paper type       | • Plain paper (64 to 80 g/m <sup>2</sup> )  |
|                       | A4, B5, LTR                                 |
|                       | • Tracing paper (SM-1)                      |
|                       | A4, B5                                      |
|                       | • Colored paper (Canon-recommended)         |
|                       | A4                                          |
|                       | Thick paper (90 to 200 $g/m^2$ )            |
|                       | A4, B5, LTR                                 |
| Paper stack           | Height: 385 mm (approx.; about 3500 sheets) |
| Serial number         | A4 type: XCQ xxxxx/LTR type: XCRxxxxx       |
| Paper size switch     | By size guide plate (in steps),             |
|                       | in service mode (OPTION)                    |
| Dimensions            | 326.2 (W) × 583 (D) × 574.5 (H) mm/         |
|                       | 12.8 (W) × 23.0 (D) × 22.6 (H) in           |
| Weight                | 46 kg (approx.)/101.4 lb (approx.)          |
| Power supply          | DC from host machine                        |
| Operating environment | Same as host machine                        |
| Temperature           |                                             |
| Humidity              |                                             |
| Atmospheric pressure  |                                             |

T01-202-01

## 2.3 Shift Tray-B1

| Item                  |                    | Specifications                                     |
|-----------------------|--------------------|----------------------------------------------------|
| Paper type            |                    | Same as host machine                               |
| Paper size            | Feeding            | Same as host machine                               |
|                       | Shifting           | LTR, LTRR, LGL, 279.4×431.8 mm (11"×17"),          |
|                       |                    | A4, A4R, A3                                        |
| Paper stack           |                    | Height: 60 mm /2.4 in                              |
| _                     |                    | (approx.; about 500 sheets of $64 \text{ g/m}^2$ ) |
| Stacking performance  | Delivery direction | 50 mm or less                                      |
|                       | (w/ shift)         |                                                    |
|                       | Shift direction    | between stacks: 20 mm or more                      |
|                       | (w/ shift)         | within stack: [between stacks -5] mm               |
|                       | w/o shift          | 100 mm or less                                     |
| Serial number         |                    | XCSxxxxx                                           |
| Dimensions            |                    | 365.3 (W) × 547.0 (D), 255.7 (H) mm/               |
|                       |                    | 14.4 (W) $\times$ 21.5 (D) $\times$ 10.1 (H) in    |
| Weight                |                    | 4.2 kg (approx.)/9.3 lb (approx.)                  |
| Power supply          |                    | DC from host machine                               |
| Maximum power con     | sumption           | 2 W or less                                        |
| Operating environment | nt                 | Same as host machine                               |
| Temperature           |                    |                                                    |
| Humidity              |                    |                                                    |
| Atmospheric press     | ure                |                                                    |

#### T01-203-01

# 3. Names of Parts

### 3.1 External View

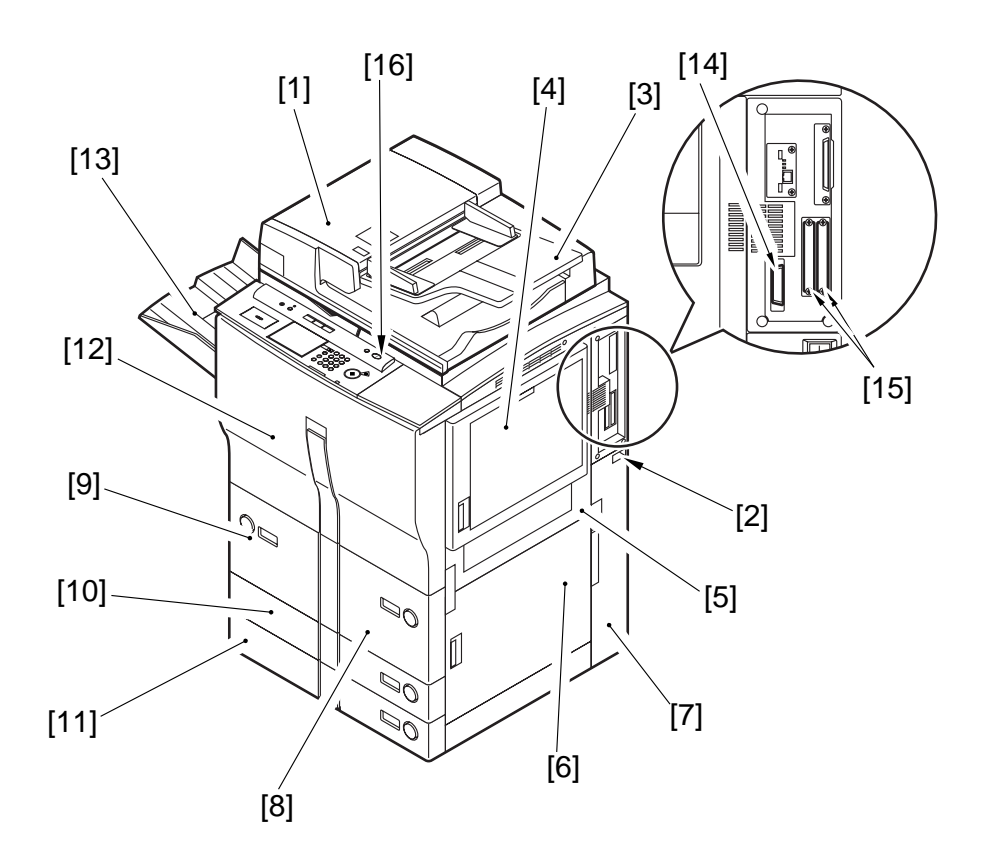

- [1] ADF
- [2] Main power switch
- [3] Original pickup tray
- [4] Manual feed tray
- [5] Right upper cover
- [6] Right lower cover
- [7] Waste toner box, grip, drum protection sheet case
- [8] Right front paper deck

- [9] Left front paper deck
- [10] Cassette 3
  - [11] Cassette 4
  - [12] Front cover
  - [13] Delivery tray
  - [14] Parallel connector for downloading
- [15] Slot for expansion board
- [16] Control panel power switch

F01-301-01 External View 1

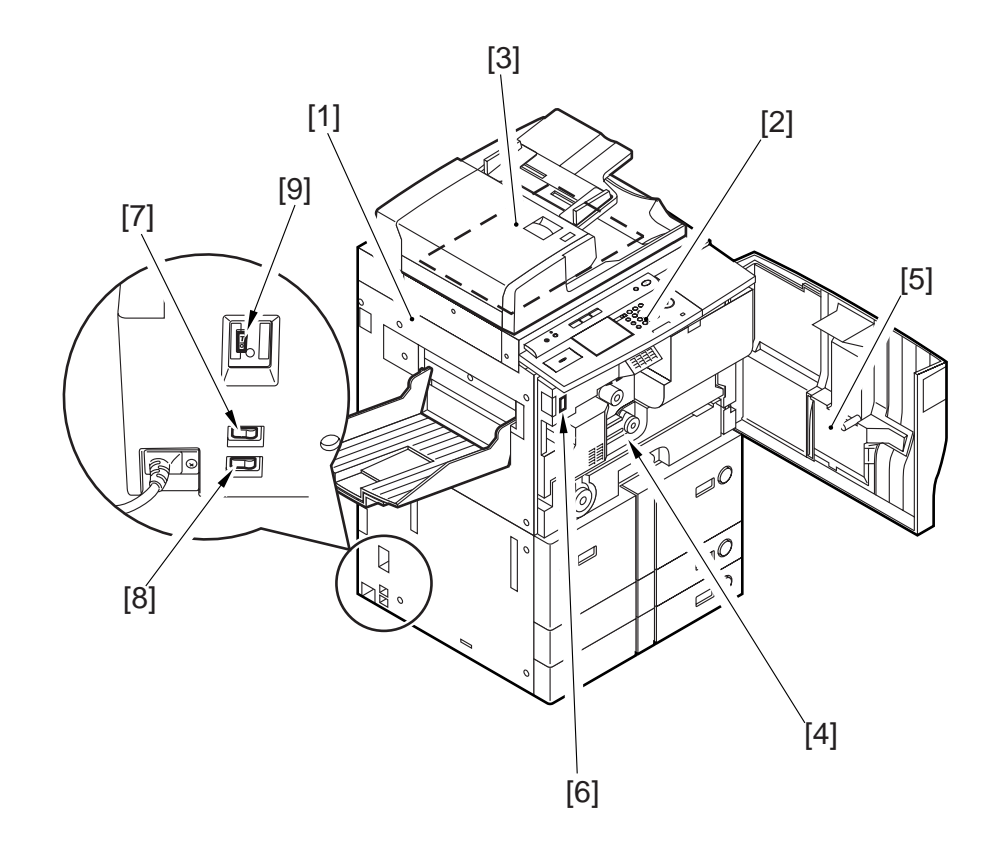

- [1] Delivery assembly cover
- [2] Control panel
- [7] Cassette heater switch
  - [8] Environment switch

[6] Door switch assembly

- [4] Feeding assembly releasing lever [9] Leakage breaker
- [5] Service book case

[3] Copyboard glass

F01-301-02 External View 2

### 3.2 Cross Section

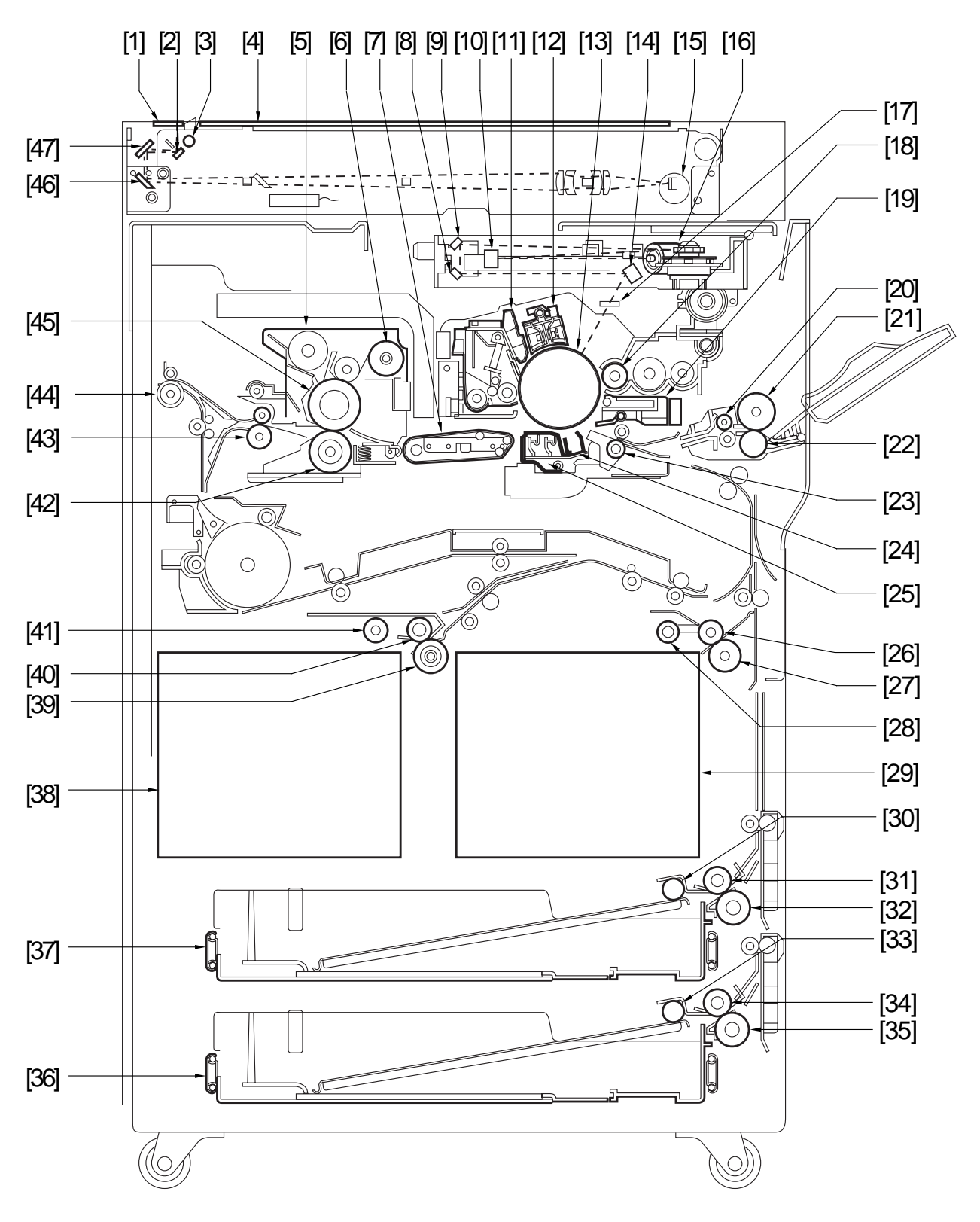

F01-302-01 Cross Section

- [1] ADF reading glass
- [2] No. 1 mirror
- [3] Scanning lamp
- [4] Copyboard glass
- [5] Fixing assembly
- [6] Fixing web
- [7] Feeding assembly
- [8] Laser mirror 3
- [9] Laser mirror 2
- [10] Laser mirror 1
- [11] Drum cleaner assembly
- [12] Primary charging assembly
- [13] Photosensitive drum
- [14] Laser mirror 4
- [15] CCD unit
- [16] Lens unit
- [17] Dust-proofing glass
- [18] Developing cylinder
- [19] Pre-transfer charging assembly
- [20] Manual feed pull-out roller
- [21] Manual feed feed roller
- [22] Manual feed separation roller
- [23] Registration roller
- [24] Transfer charging assembly

- [25] Separation charging assembly
- [26] Right deck feed roller
- [27] Right deck separation roller
- [28] Right deck pickup roller
- [29] Right deck
- [30] Cassette 3 pickup roller
- [31] Cassette 3 feed roller
- [32] Cassette 3 separation roller
- [33] Cassette 4 pickup roller
- [34] Cassette 4 feed roller
- [35] Cassette 4 separation roller
- [36] Cassette 4
- [37] Cassette 3
- [38] Left deck
- [39] Left deck separation roller
- [40] Left deck feed roller
- [41] Left deck pickup roller
- [42] Fixing lower roller
- [43] Internal delivery roller
- [44] External delivery roller
- [45] Fixing upper roller
- [46] No. 3 mirror
- [47] No. 2 mirror

# 4. Using the Machine

## 4.1 Turning On the Power Switches

The machine possesses two switches: main power switch and control panel power switch. Normally, it is supplied with power when the main power switch is turned on (i.e., other than in energy saver mode, low power mode, or sleep mode).

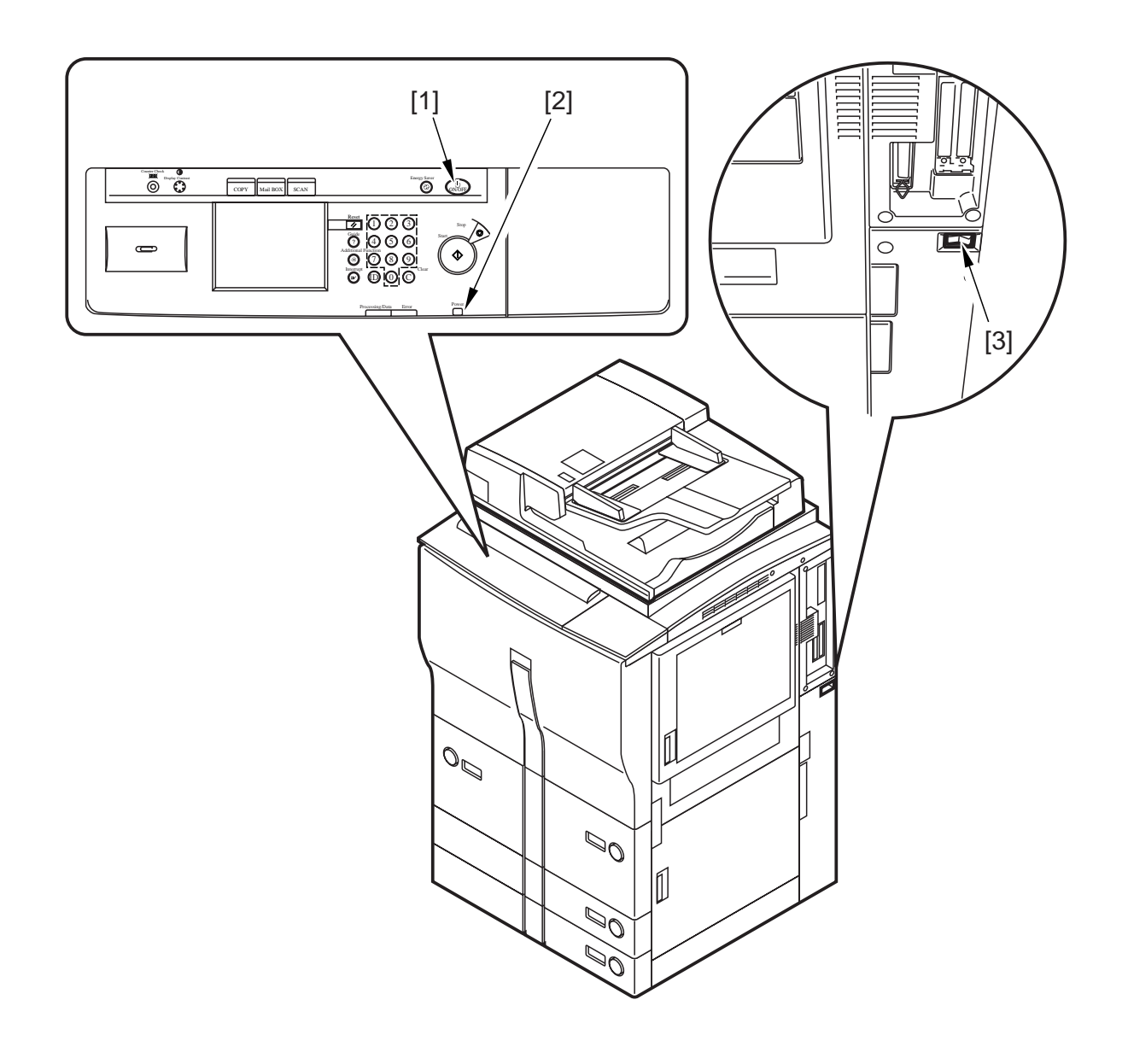

- [1] Control panel power switch
- [2] Main power lamp

[3] Main power switch

F01-401-01 Arrangement of Switches

# 4.2 Control Panel

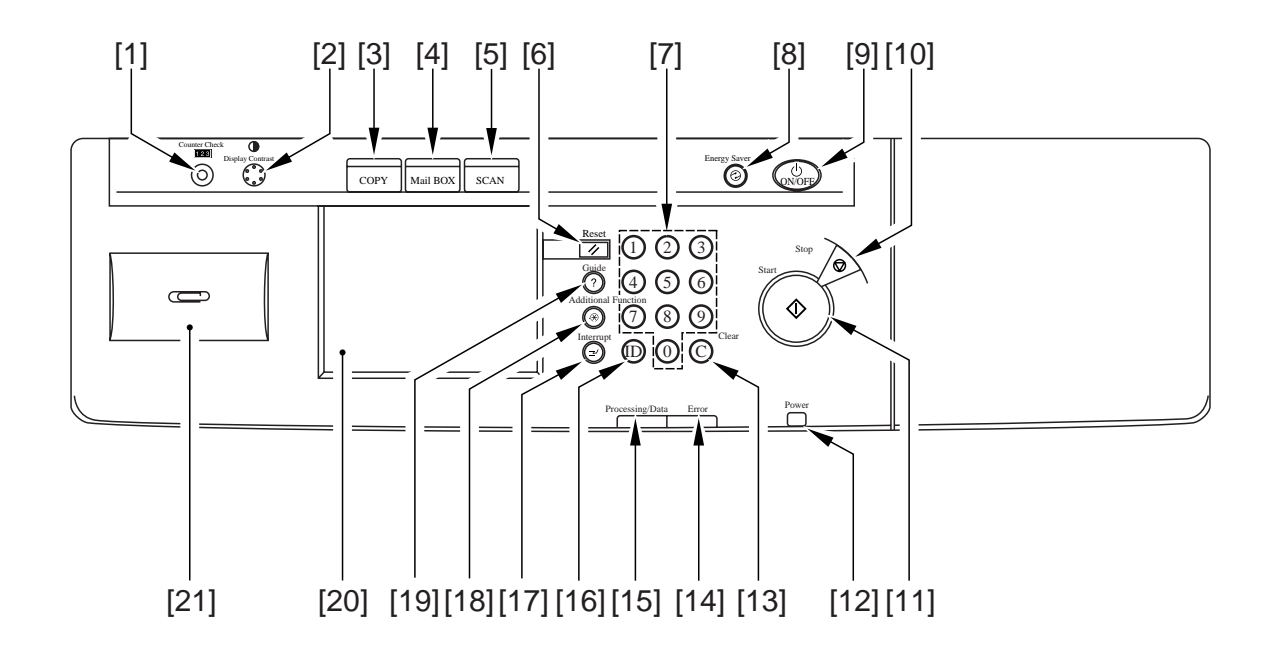

- [1] Counter Check key
- [2] Display Contrast dial
- [3] Copy key
- [4] Mail Box key
- [5] Scan key
- [6] Reset key
- [7] Number keys
- [8] Energy Saver key
- [9] Control panel power switch (sub power supply)
- [10] Stop key

- [11] Start key
- [12] Main power indicator
- [13] Clear key
- [14] Error lamp
- [15] Processing/Data lamp
- [16] ID key
- [17] Interrupt key
- [18] Additional Function key
- [19] Guide key
- [20] Touch panel
- [21] Clip holder

F01-402-01

# 4.3 Extension Mode

| Mode                      | Description                                                                   |
|---------------------------|-------------------------------------------------------------------------------|
| Two-Page Separation       | Use it to copy left and right pages (as of an open book)                      |
|                           | on separate sheets by a single operation.                                     |
| Transparency Interleaving | Use it to insert a sheet of paper between transparencies                      |
|                           | in transparency mode.                                                         |
| Shift                     | Use it to move the entire original image to the center                        |
|                           | or a corner.                                                                  |
| Cover/Sheet Insertion     | Use it to print on a sheet of a type different from the one                   |
|                           | used for the body to serve as a front/back/chapter cover.                     |
| Different Size Originals  | Use it to copy originals of different sizes                                   |
|                           | (different horizontal lengths or different sizes) on sheets                   |
|                           | of corresponding sizes.                                                       |
| Margin                    | Use it to create a margin on the edge of a copy for binding.                  |
| Frame Erase               | Use it to erase the image of the frame or holes of an                         |
|                           | original from its copy.                                                       |
| Image Combination         | Use it to reduce 2, 4, or 8 originals automatically to                        |
|                           | print on a single sheet.                                                      |
| Image Separation          | Use it to enlarge a single original automatically by                          |
|                           | dividing it into 2 or 4 to print on a sheet of a selected size.               |
| Nega/Posi                 | Use it to reverse the black and white areas of the original<br>on its copies. |
| Sharpness                 | Use it to increase the black-and-white contrast of an                         |
|                           | original on its copies.                                                       |
| Mode Memory               | Use it to store or recall a copying mode.                                     |
| Recall                    | Use it to call as many as three stored copying modes.                         |
| Booklet                   | Use it to copy single- or double-sided originals in such                      |
|                           | a way to enable making a booklet.                                             |
| Image Repeat              | Use it to repeat an image of the original vertically/                         |
|                           | horizontally as many times as specified (until the sheet is full).            |
| Mirror Image              | Use it to make a mirror image of an image of the original.                    |
| Job build                 | Use it to copy separately placed sets of originals at once.                   |
| Extra-Length              | Use it when making copies of an original of a non-default                     |
|                           | length (manual feed mode; needs selection in service mode:                    |
|                           | COPIER>OPTION>USER>MF-LG-ST).                                                 |

T01-403-01 List of Functions

## 4.4 User Mode

| Common   | — Initial Functions          | copy*/box/other                                   |
|----------|------------------------------|---------------------------------------------------|
| Settings | – Auto Clear Setting         | return*, do not return                            |
|          | – Audible Tones              | Use it to turn on/off the buzzer.                 |
|          |                              | (on*/off; input sound, alarm sound,               |
|          |                              | job end sound)                                    |
|          | – Inch Entry                 | Use it to use Inch input. (on*/off)               |
|          | Drawer Enigibility For APS/  | Use it to turn on cassette selection for          |
|          | ADS                          | each cassette folder.                             |
|          |                              | (manual feed: on/off*; cassette holder: on*/      |
|          |                              | off; paper type: consider/do not consider*)       |
| -        | – Store Paper Type           | Use it to select a paper type for the front       |
|          |                              | paper deck, each cassette, and side paper         |
|          |                              | deck. (plain paper*, letterhead, thick paper,     |
| -        |                              | colored paper)                                    |
|          | Energy Saver Mode            | Use it to change the level of power save mode.    |
|          |                              | (-10%*/-25%/-50%/None)                            |
|          | – Function Key Wake UP       | Use it to turn on/off the mechanism used          |
|          |                              | to assign a function key for disabling sleep      |
|          |                              | mode/power save mode. (on/off*)                   |
|          | – Energy Consumption in      | Use it to set the level of power consumption      |
|          | Sleep Mode                   | for sleep mode. (low*/high)                       |
| -        | – LTRR/STMT                  | Use it to turn off the mechanism used to          |
|          | Originals Selection          | distinguish an LTRR/STMT original.                |
|          |                              | (manual/LTRR*/STMT)                               |
| -        | – Tray Designation           | Use it to select a delivery function for the      |
|          |                              | finisher tray. (tray A: copy*/printer/other;      |
|          |                              | tray B: copier/printer*/other)                    |
|          | – Printing Priority          | Use it to set priority of printing.               |
|          |                              | (copy*/print/other)                               |
|          | – Manual Paper Standard      | Use it to register standard mode for manual       |
|          | Settings                     | feed. (register/do not register*)                 |
|          | – Local Printing Standard    | Use it to set standard mode for local printing.   |
|          | Mode                         | (number of prints: 1* to 2000; double-sided       |
|          |                              | print: yes/no*; remove after printing: yes/no*;   |
|          |                              | integrate text: yes/no*; sort: sort*/group/staple |
|          |                              | sort/shift sort/shift group; paper select: auto*/ |
|          |                              | select source)                                    |
|          | Initializing Common Settings | Use it to return common settings to factory       |
|          |                              | settings. (yes/no)                                |

\* Factory setting.

| Copier Settings | – Standard Key 1,2 Setting                                                                                                    | Use it to register a Preference key on the Ba-<br>sic screen. Select from mode keys and mode<br>memory keys of mode memory on the Ex-<br>tended Mode screen.                                                                                                    |
|-----------------|----------------------------------------------------------------------------------------------------|----------------------------------------------------------------------------------------------------|
|                 | - Auto Orientation                                                                                                    | Use it to automatically rotate images based<br>on the result of computing original size and<br>reproduction ratio and to copy the resulting<br>images on selected paper. (ON*/OFF)                                                                                                    |
|                 | – Auto Collate                                                                                                    | Use it to select a function by which sorter<br>mode is switched to sort mode in response to<br>the placement of originals in the feeder.<br>(ON*/OFF)                                                                                                    |
|                 | – Job Duration Display                                                                                                    | Use it to specify whether to display copy wait time. (ON/OFF*)                                                                                                    |
|                 | – Image                                                                                                    | Use it to select priority on image orientation.                                                                                                    |
|                 | - Photo Mode                                                                                                    | Use it to specify whether to use film photo<br>mode. (ON/OFF*)                                                                                                    |
|                 | – Standard Settings                                                                                                    | Use it to change copy mode items stored as standard modes. (register/initialize)                                                                                                    |
|                 | – Initialize Copier Settings                                                                                                    | Use it to reset to factory settings for each item of copier settings. (yes/no)                                                                                                    |
|                 |                                                                                                    |                                                                                                    |
| Timer Settings  | – Date & Time                                                                                                    | Use it to set the current date and time.                                                                                                    |
| Timer Settings  | <ul> <li>Date &amp; Time</li> <li>Change Auto Sleep Time</li> </ul>                                                                                                    | Use it to set the current date and time.<br>(12-digit number)<br>Use it to set the interval from the end<br>of operation to the start of sleep state.<br>(10, 15, 30, 40, 50, 90 min; 1*, 2, 3, 4 hr)                                                                                                    |
| Timer Settings  | <ul> <li>Date &amp; Time</li> <li>Change Auto Sleep Time</li> <li>Changing Auto Clear<br/>Time</li> </ul>                                                                       | Use it to set the current date and time.<br>(12-digit number)<br>Use it to set the interval from the end<br>of operation to the start of sleep state.<br>(10, 15, 30, 40, 50, 90 min; 1*, 2, 3, 4 hr)<br>Use it to set the interval from the end of<br>operation to the start of the Basic screen<br>on the touch panel (0, 1 to 9 min; 2 min*)                                                                                                    |
| Timer Settings  | <ul> <li>Date &amp; Time</li> <li>Change Auto Sleep Time</li> <li>Changing Auto Clear<br/>Time</li> <li>Low Power Mode Time</li> </ul>                                          | Use it to set the current date and time.<br>(12-digit number)<br>Use it to set the interval from the end<br>of operation to the start of sleep state.<br>(10, 15, 30, 40, 50, 90 min; 1*, 2, 3, 4 hr)<br>Use it to set the interval from the end of<br>operation to the start of the Basic screen<br>on the touch panel. (0, 1 to 9 min; 2 min*)<br>Use it to set the interval from the end of<br>operation to the start of low power mode.<br>(10, 15*, 20, 30, 40, 50, 60, 90 min; 2 to 4<br>hr)                                                                                                    |
| Timer Settings  | <ul> <li>Date &amp; Time</li> <li>Change Auto Sleep Time</li> <li>Changing Auto Clear<br/>Time</li> <li>Low Power Mode Time</li> <li>Time Until Unit Quiets<br/>Down</li> </ul> | Use it to set the current date and time.<br>(12-digit number)<br>Use it to set the interval from the end<br>of operation to the start of sleep state.<br>(10, 15, 30, 40, 50, 90 min; 1*, 2, 3, 4 hr)<br>Use it to set the interval from the end of<br>operation to the start of the Basic screen<br>on the touch panel. (0, 1 to 9 min; 2 min*)<br>Use it to set the interval from the end of<br>operation to the start of low power mode.<br>(10, 15*, 20, 30, 40, 50, 60, 90 min; 2 to 4<br>hr)<br>Use it to set the interval from the end of<br>operation to the start of silent mode.<br>(in which the laser scanner motor is put to<br>rest; 0 to 9 min; 1 min*) |

\* Factory setting.

| Cleaning/Adjustment | Zoom Fine Adjustment                                                                                                    | Use it to fine-adjust any small<br>discrepancy between original and<br>copy images for vertical and horizontal<br>reproduction ratios. (-1.0% to +1.0%;<br>0.1% increments; 0%*)<br>Use it to clean the pickup roller<br>assembly by feeding paper from the<br>ADF. |
|---------------------|----------------------------------------------------------------------------------------------------|----------------------------------------------------------------------------------------------------|
|                     | <ul> <li>Wire Cleaning</li> <li>Saddle Stitcher</li> <li>Staple Repositioning</li> <li>Saddle Stitch Position</li> <li>Adjustment</li> </ul> | Use it to clean the charging wire.<br>Use it to edge out the staple unit in<br>the saddle stitcher unit.<br>Use it to adjust the position of<br>saddle stitch. (-2.0 to +2.0 mm;<br>0.1mm-incrmenets; 0 mm*)                                                        |
|                     | └─ Exposure Recalibration                                                                                                    | Use it to correct any discrepancy<br>between original and print images<br>occurring while the density adjustment<br>index is kept at the middle. (9 steps; 5*)                                                                                                    |
| Mail Box Settings   | Box Set/Store                                                                                                    | Use it to register/set a box. (100 boxes max.; box No.: 0 to 99; ID No.: 4 digits; file storage period: 1, 2, 3, 6, 12 hr, 1, 2, 3, 7, 30 days, indefinite, 2 hr*; name: 24 characters max.; initializing a box)                                                    |
|                     | - Photo Mode                                                                                                    | Use it to specify whether to use film<br>photo mode in conjunction with the box<br>function. (ON/OFF*)                                                                                                    |
|                     | └─ Standard Scan Settings                                                                                                    | Use it to change the standard mode for read settings. (registering/initializing)                                                                                                    |
| Report Settings     | — Additional Functions<br>Settings                                                                                                    | Use it to print additional function mode settings.                                                                                                    |

\* Factory setting.
| System Settings | Administrator Info<br>Setteing                   | Use it to register system administra-<br>tor data. (control ID: 7 digits; pass-<br>word: 7 digits; administrator name:<br>32 characters; administrator mail ad-<br>dress; administrator contact info; ad-<br>ministrator comment) |
|-----------------|--------------------------------------------------|----------------------------------------------------------------------------------------------------|
|                 | – Machine info Setting                           | Use it to register a device name and location.                                                                                                    |
|                 | <ul> <li>Department ID<br/>Management</li> </ul> | Use it to enable/disable* ID control<br>by group. (group ID, ID No., counter<br>upper limit, count control, count all<br>clear, counter print, non ID-specific<br>job print)                                                      |
|                 | Clear message Board                              | Use it to delete messages on the bul-<br>letin board.                                                                                                    |
|                 |                                                  | Use it to make settings related to<br>TCP/IP, NetWare, AppleTalk,<br>Ethernet driver.                                                                                                    |
|                 | Setting Report UI (acces-                        | Use it to make settings for remote<br>UI. (use*/do not use)                                                                                                    |
|                 |                                                  | * Factory satting                                                                                                    |

\* Factory setting.

# 5. System Construction

## 5.1 Functional Construction

The machine may be divided into the following six functional blocks:

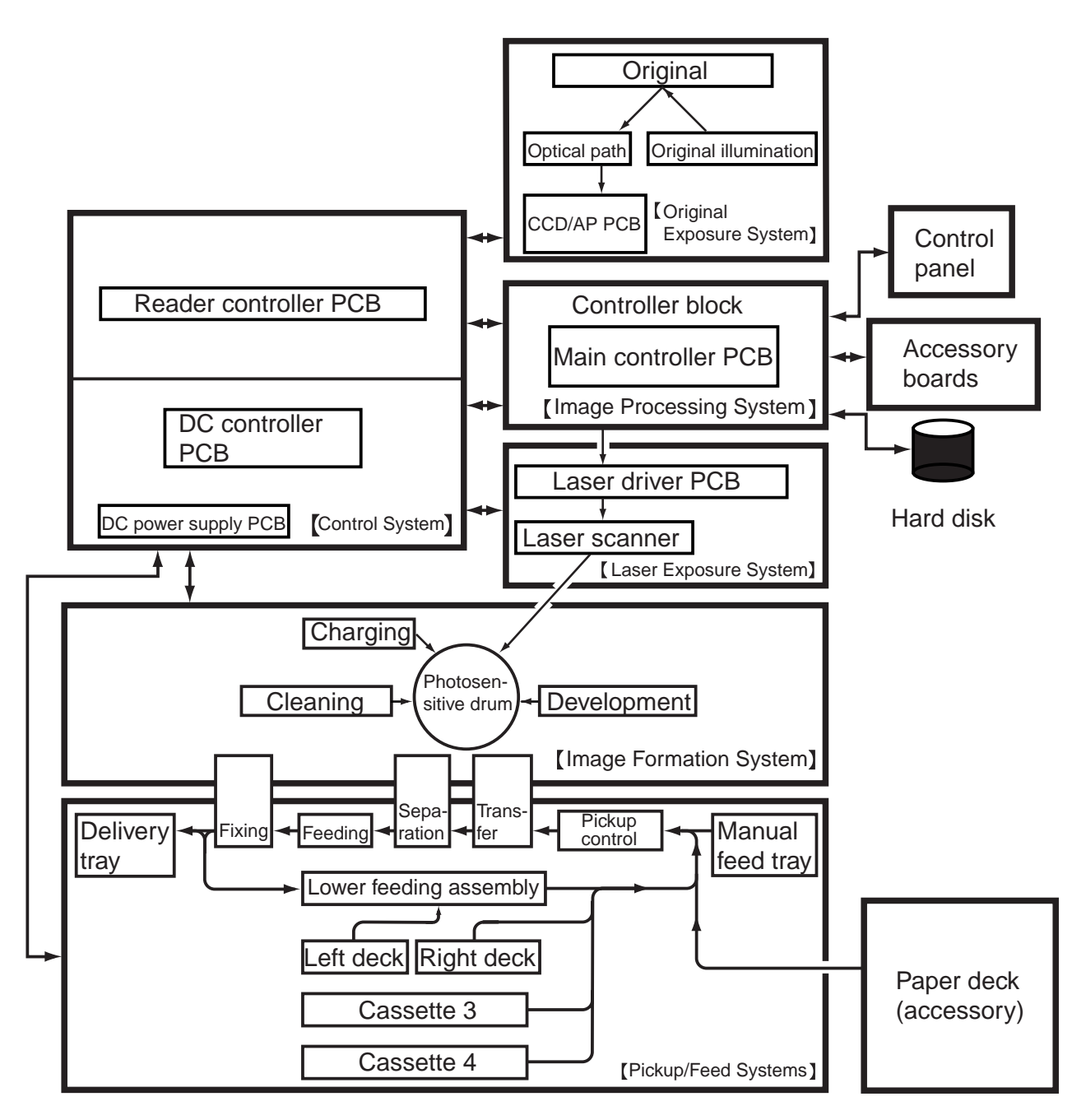

F01-501-01

## 5.2 Outline of Electrical Circuitry

#### 5.2.1 Construction of Electrical Circuitry

The machine's major electrical mechanisms are controlled by the following PCBs:

- [1] Main controller PCB. Controls the system as a whole, performs image processing.
- [2] DC controller PCB. Controls the printer unit, controls finisher communications.
- [3] Reader controller PCB. Controls the reader controller, controls ADF communications.

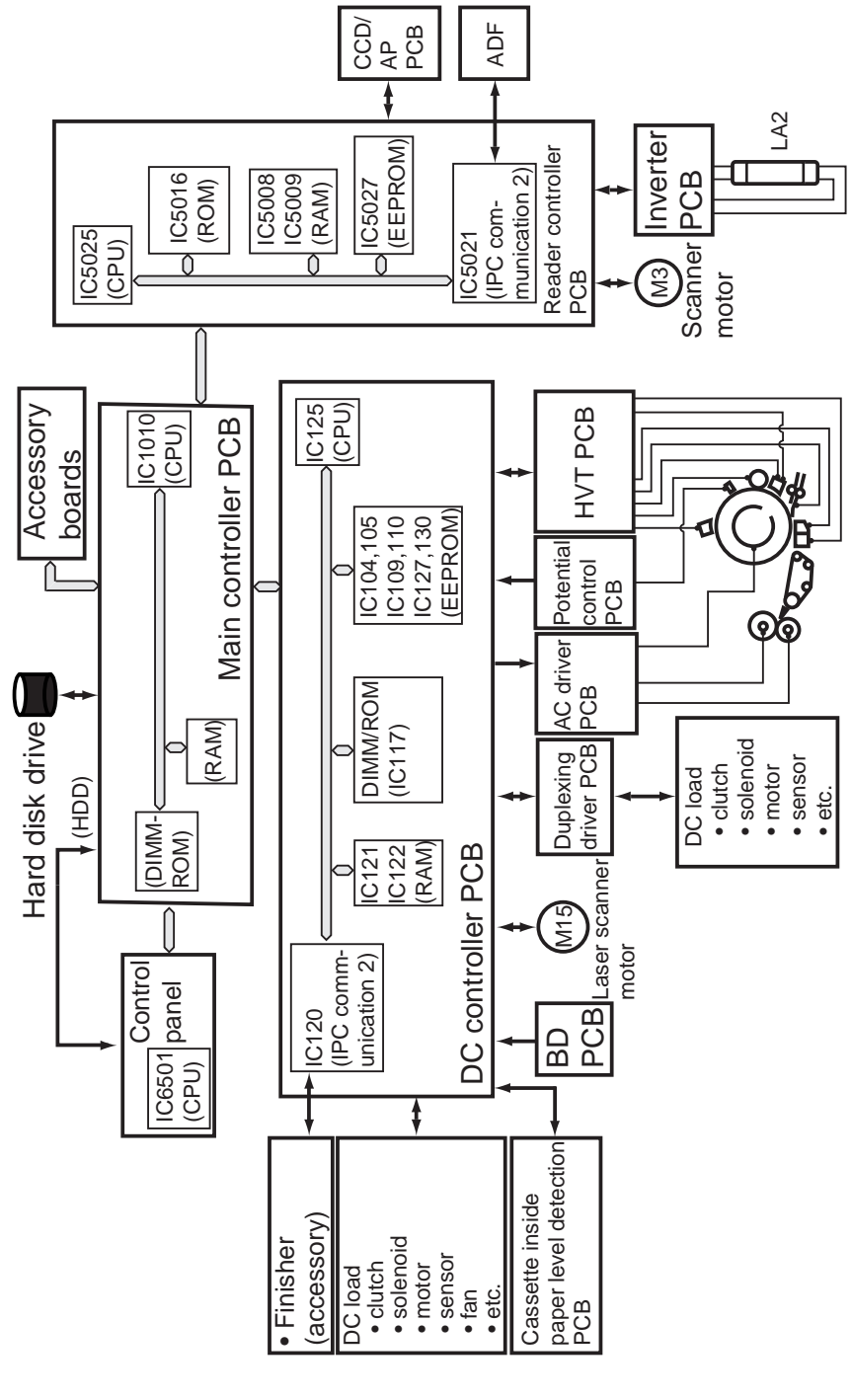

F01-502-01

# 5.3 Inputs to and Outputs from the Major PCBs 5.3.1 Wiring Diagram of the Major PCBs

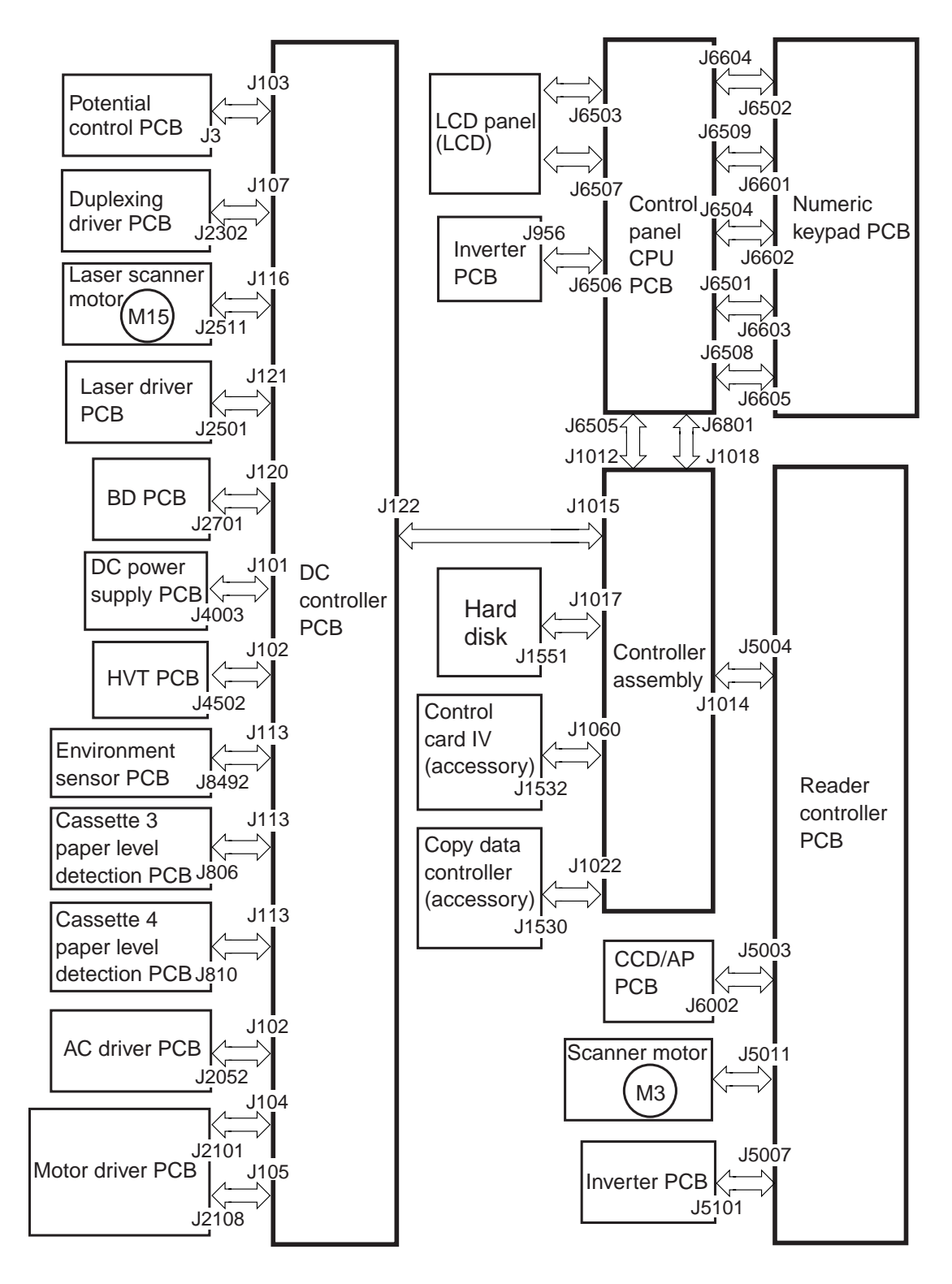

Note: The symbol  $\langle --- \rangle$  in the diagram indicates major wiring connections, and does not indicate the flow of signals.

#### F01-503-01

## 6. Routine Maintenance by the User

## 6.1 Cleaning

Advise the user to clean the following at least once a week:

| No. |                   |                                          | Remarks     |
|-----|-------------------|------------------------------------------|-------------|
| 1   | Copyboard glass   | Wipe with a moist cloth; then, dry wipe. | Reader unit |
| 2   | Wire cleaning     | Execute 'wire clean' in user mode.       |             |
| 3   | Feeder cleaning   | Execute 'feeder clean' in user mode.     |             |
| 4   | Roller assemblies | Wipe with a moist cloth; then, dry wipe. | ADF         |
| 5   | Sheet assemblies  | Wipe with a moist cloth; then, dry wipe. | ADF         |
| 6   | Platen guide      | Wipe with a moist cloth; then, dry wipe. | ADF         |
| 7   | White plate       | Wipe with a moist cloth; then, dry wipe. | ADF         |
|     | (copyboard cover) |                                          |             |
| 8   | Read glass        | Wipe with a moist cloth; then, dry wipe. | Reader unit |
| 9   | Copyboard glass   | Wipe with a moist cloth; then, dry wipe. | Reader unit |

T01-601-01

Clean the ADF as follows:

 Open the feeder cover, and wipe the rollers behind the feeder cover (8 pc. in total) with a moist cloth while turning the rollers; then, wipe them with a dry, soft cloth. Likewise, clean the sheet around the rollers in the same way.

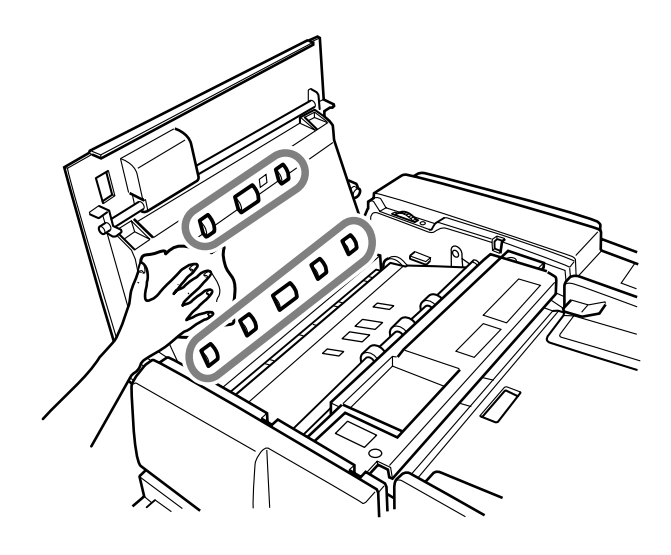

F01-601-01

Wipe the rollers shown (3 pc. in total) with a moist cloth while turning them; then, wipe them with a dry, soft cloth. Likewise, clean the sheet around them in the same way.

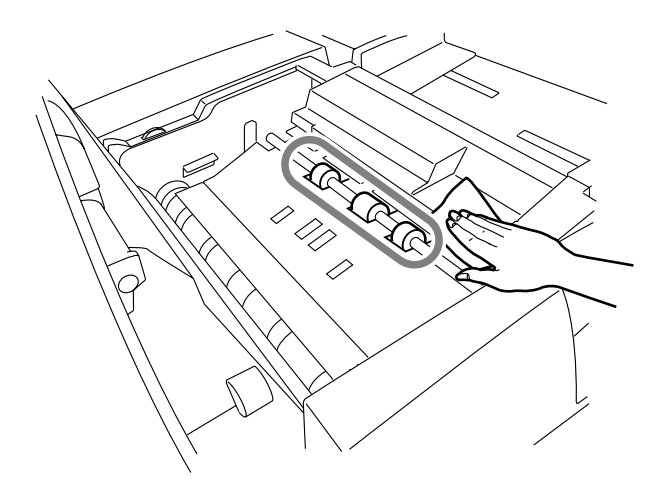

F01-601-02

3) Open the C guide, and clean the rollers (5 pc. in total) with a moist cloth while turning he jam removal lever; then, wipe them with a dry, soft cloth. Likewise, clean the sheet around the rollers in the same way.

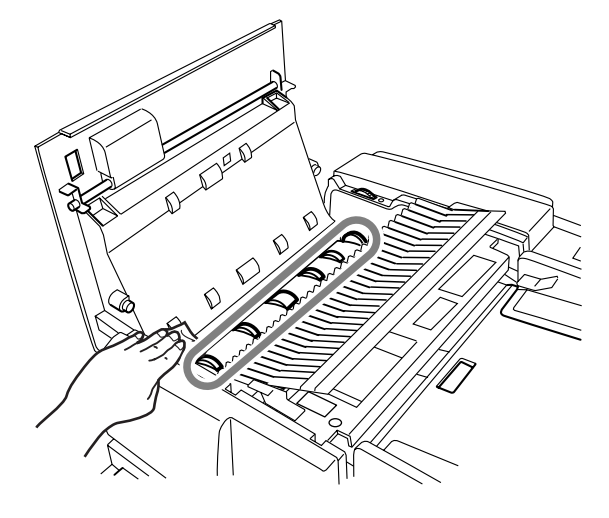

F01-601-03

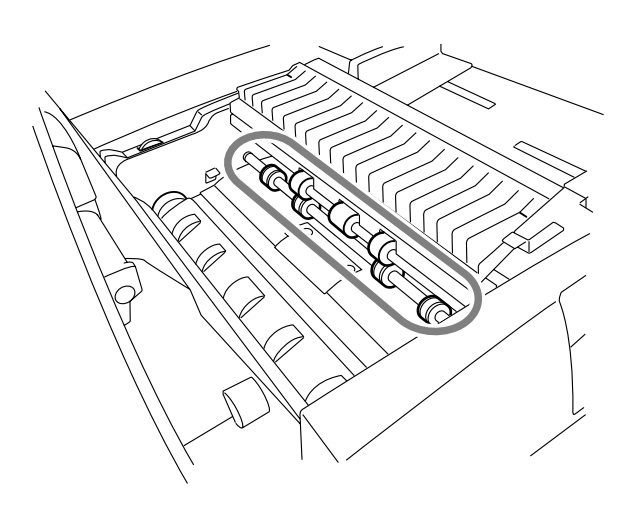

F01-601-04

4) Wipe the rollers (4 pc. in total) with a moist cloth while turning them; then, wipe them with a dry, soft cloth.

5) Close the C guide and the feeder cover, and open the ADF.Wipe the copyboard glass with a moist cloth; then, wipe it with a dry, soft cloth.

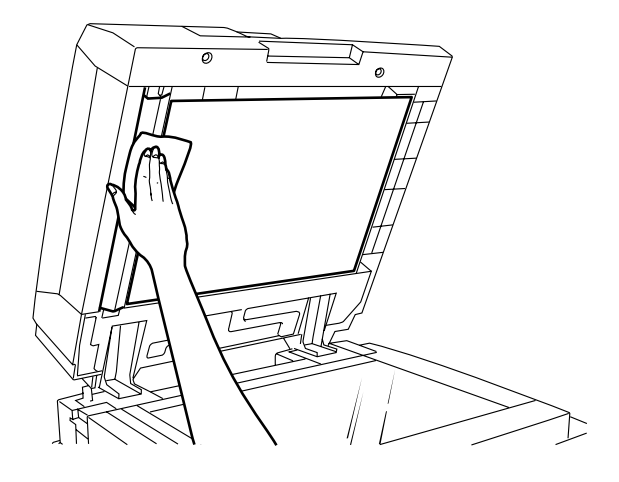

F01-601-05

6) Clean the white plate and the platen guide with a moist cloth.Likewise, clean the sheet around the platen in the same way.At the end, close the ADF.

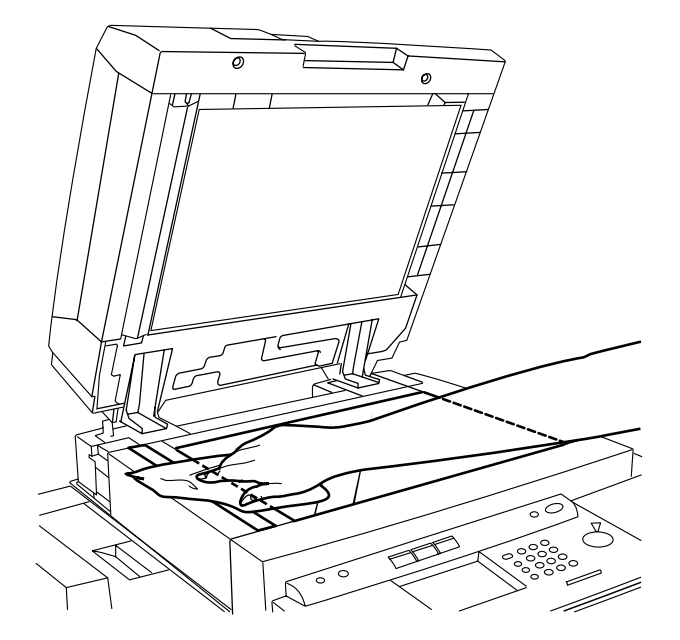

F01-601-06

## 6.2 Inspection

Advise the user to check the circuit breaker at least once or twice a month as shown below.

#### 6.2.1 Making a Check

1) Press the test button in the machine's bottom left.

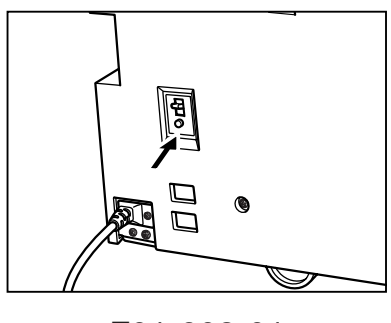

F01-602-01

2) Check to make sure that the open/close lever shifts to OFF and the power turns off.

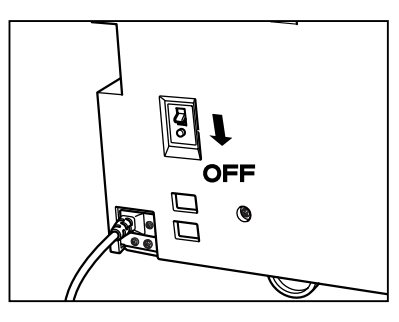

F01-602-02

3) After making the above check, shift the open/close lever to ON.

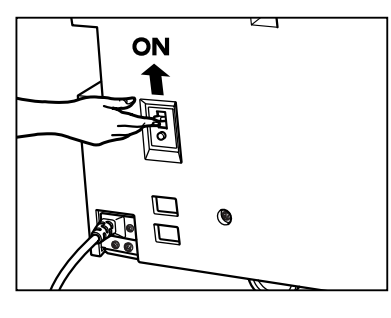

F01-602-03

4) Enter the date in the Breaker Check Sheet found at the back of the User's Manual.

# CHAPTER 2 MAIN CONTROLLER

# 1. Basic Operations

## 1.1 Functional Construction

The machine may be divided into the following functional blocks; the controller block is shaded in the diagram:

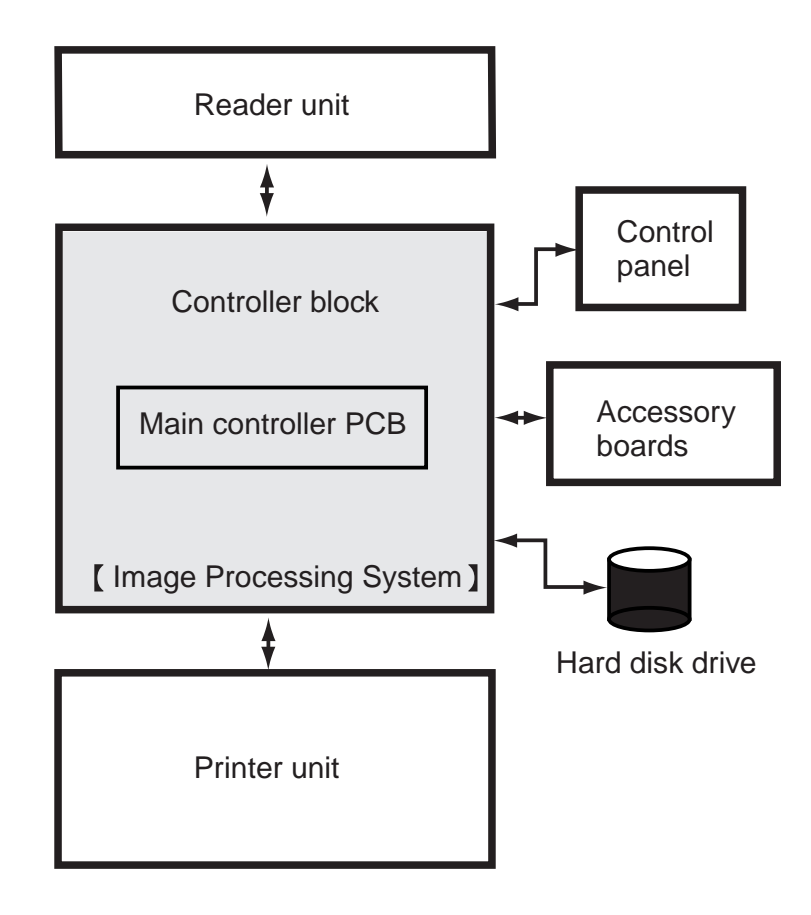

F02-101-01

## 1.2 Outline of Electrical Circuitry

#### 1.2.1 Outline

The major mechanism of the controller block are controlled by the CPU on the main controller PCB. The CPU, such ICs as RAM and DIMM used in association with the CPU, and hard disk drive have the following functions:

#### 1.2.2 Main Controller PCB

| Name     | Description                                                               |
|----------|---------------------------------------------------------------------------|
| CPU      | • Controls image processing of input image data from the reader unit.     |
| RAM      | • Controls image processing of output image data to the printer unit.     |
|          | • Controls the hard disk drive.                                           |
|          | • Controls the network interface, DMA controller, PCI interface, and ROM- |
|          | RAM interface.                                                            |
|          | • Controls the RAM interface.                                             |
| RAM      | • Temporarily stores program data and image data.                         |
| DIMM-ROM | • Stores the system control program.                                      |
|          | • Stores the boot program.                                                |
|          |                                                                           |

T02-102-01 List of Control Items

#### 1.2.3 Hard Disk Drive

| Name                                 | Description                                      |
|--------------------------------------|--------------------------------------------------|
| HDD • Stores the system software.Box |                                                  |
|                                      | • Stores image data as part of the box function. |

#### T02-102-02

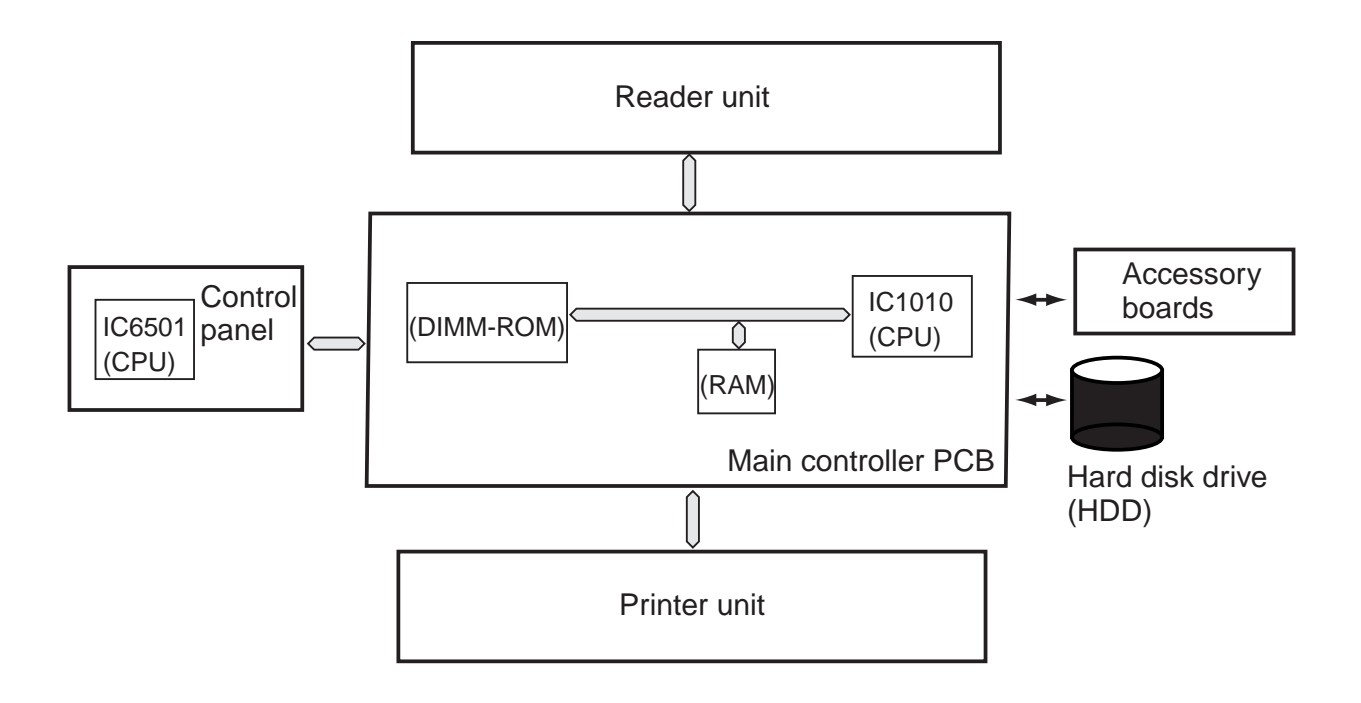

F02-102-01 major PCBs

## 1.3 Start-Up Sequence

#### 1.3.1 Outline

The system software used to control the machine is stored on the had disk drive (HDD). The CPU on the main controller PCB is programmed to read the system software from the hard disk and write it to the SDRAM mounted to the DIMM socket on the main controller PCB. (For this reason, it will be a while before the control panel becomes ready after the main power switch is turned on.

The control panel shows the following screen while the CPU writes the system software to the SDRAM, and the progress of the start-up sequence is indicated by means of a bar on the screen.

Start-Up Screen

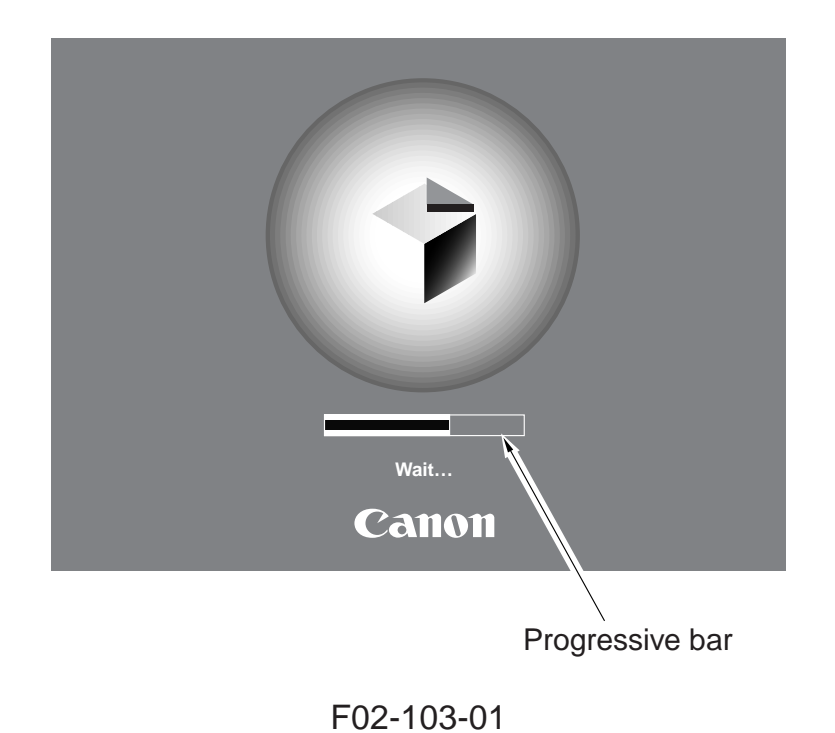

#### 1.3.2 Start-Up Sequence

When the main power switch is turned on, the CPU on the main controller PCB executes the self-diagnosis program stored in the boot ROM.

The self-diagnosis program is designed to check the condition of the SDRAM and hard disk, and indicates any error it detects on the control panel in the form of an error code.

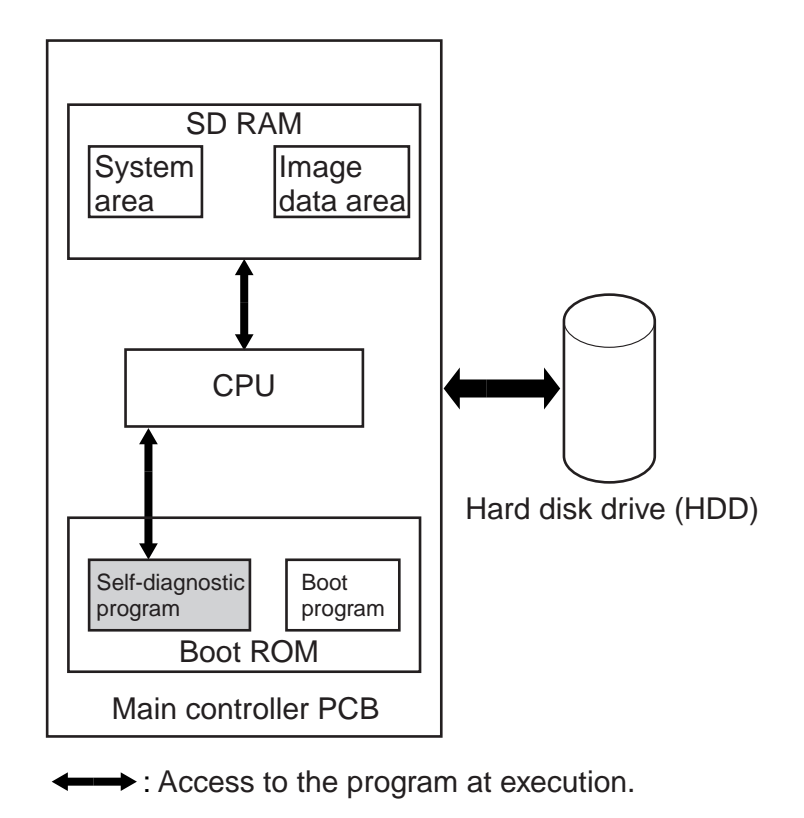

F02-103-02

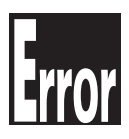

Related Error Code E601-0000, -0001 Error in Image Transfer Information E602-0001, -0002 Write/Read Error When the self-diagnosis program ends normally, the boot program also stored in the boot ROM starts to read the system software from the hard disk to write it to the system area of the SDRAM.

The machine's system software consists of multiple modules, and the appropriate modules needed at a specific time are called into the system area of the SDRAM for execution.

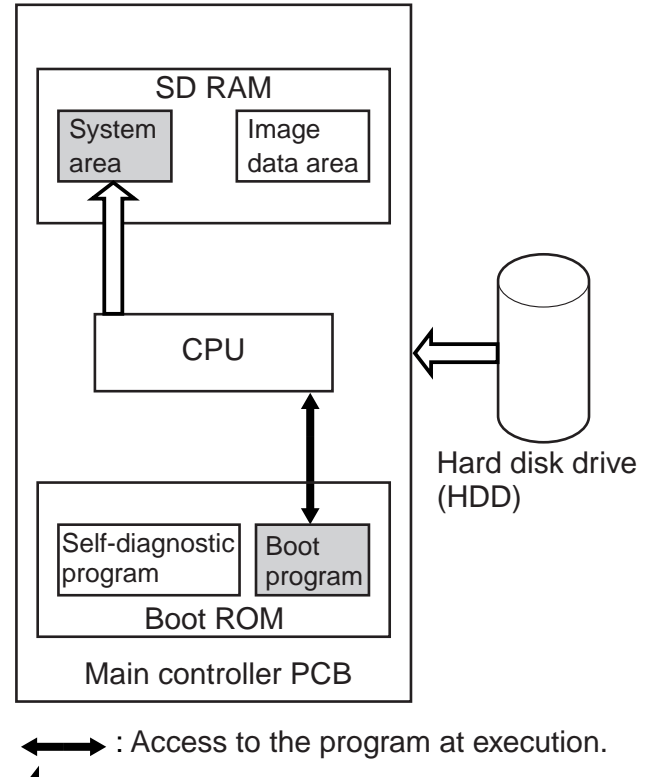

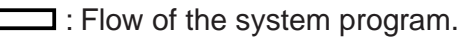

F02-103-03

# 1.4 Inputs to and Outputs from the Major PCBs 1.4.1 Wiring Diagram of the Major PCBs

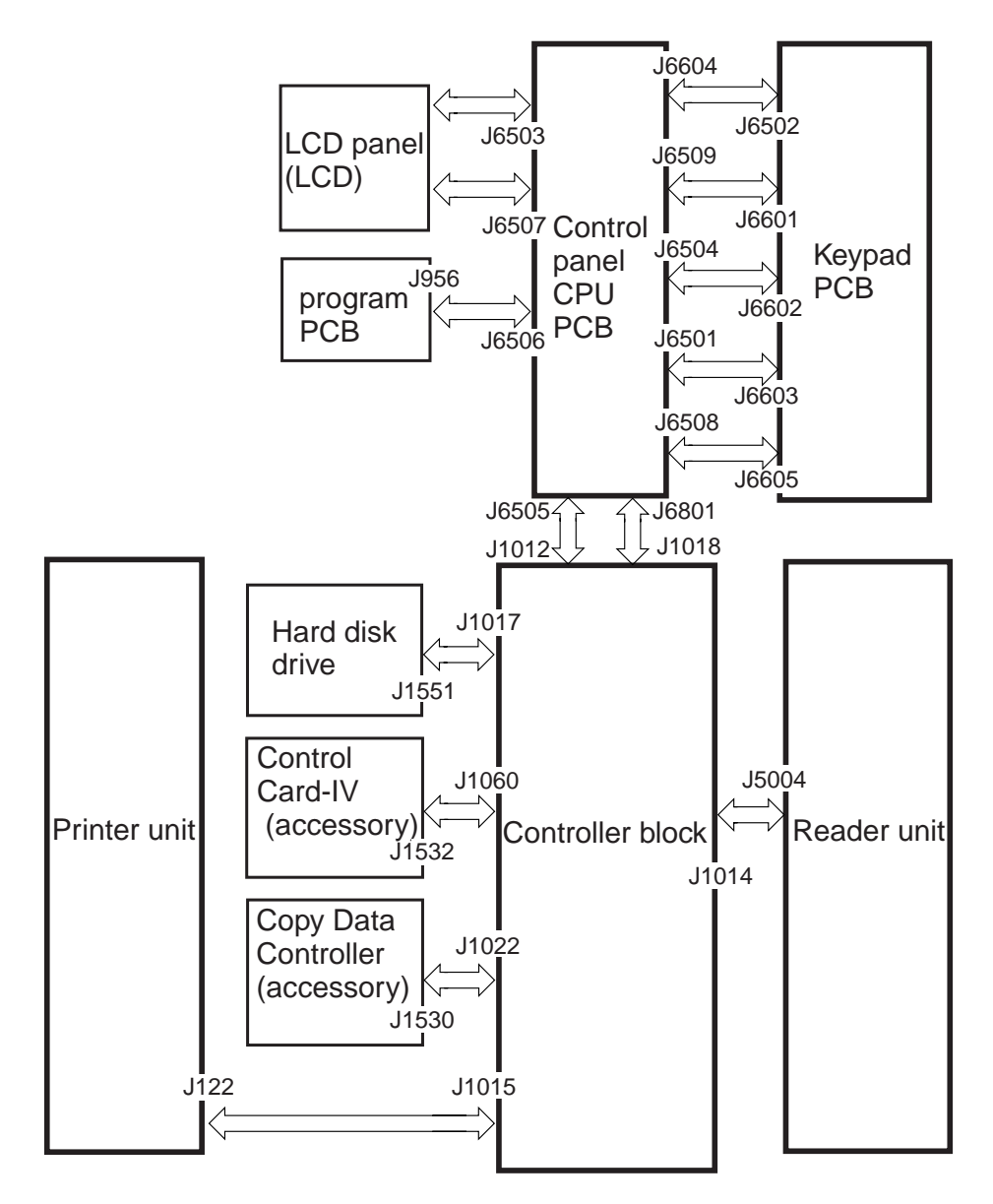

Note: The  $\langle --- \rangle$  in the diagram indicates major wiring connections, and does not indicate the flow of signals.

F02-104-01 Wiring Diagram of the Major PCBs

# 2. Digital Image Processing

## 2.1 Outline

The machine's digital image processing and control of the image memory is performed by the main controller PCB. The following is a block diagram showing digital image processing:

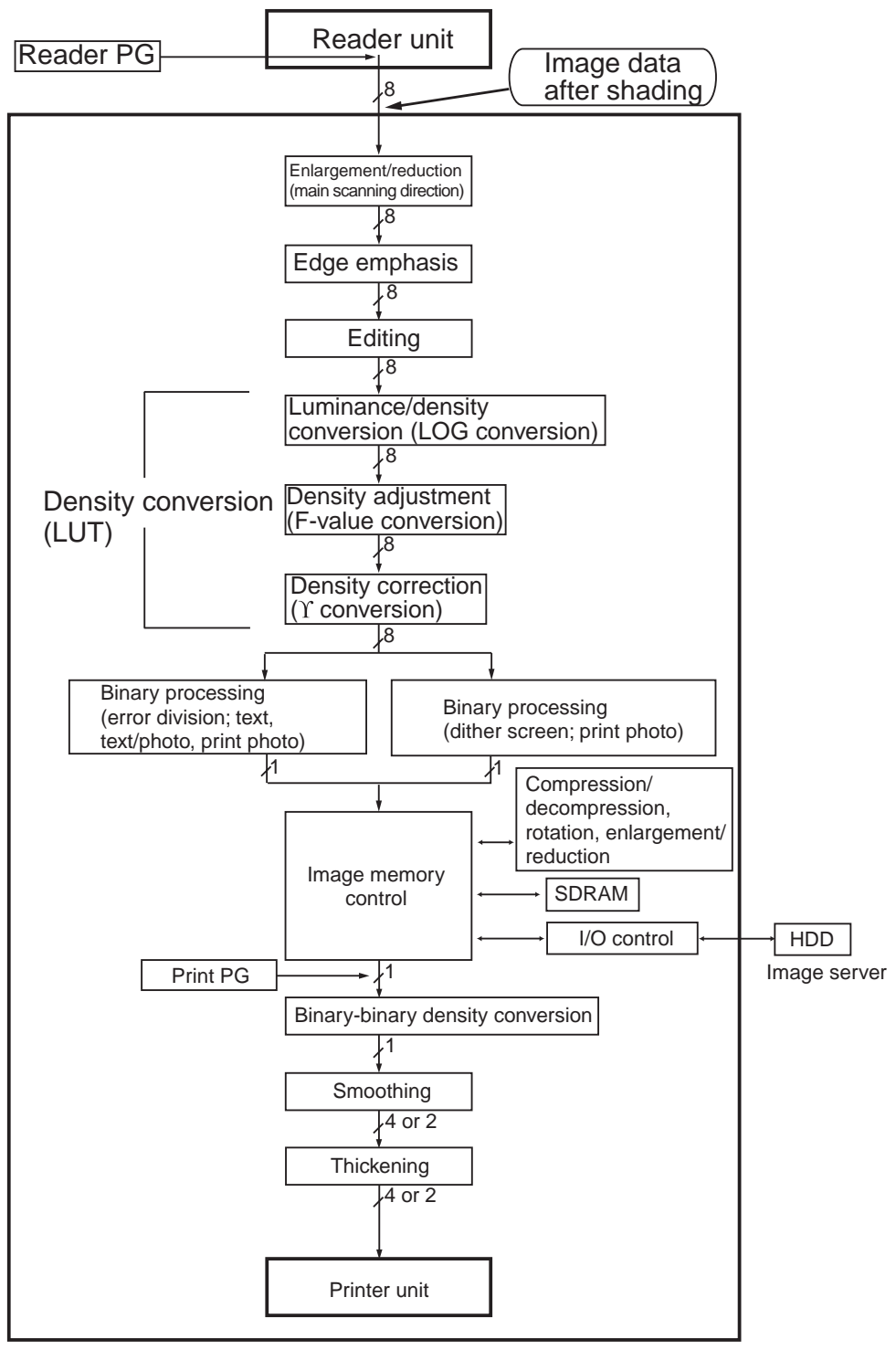

F02-201-01

## 2.2 Input Image Processing

The input image data from the reader unit is processed as follows:

#### 2.2.1 Image Data from the Reader Unit

The image data from the reader unit is 8-bit, 256-gradation luminance signals which have been subjected to shading correction.

Further, the input is from two signal lines (odd-/even-number pixels).

#### 2.2.2 Enlargement/Reduction (main scanning direction)

An image is enlarged/reduced by processing image data when writing it to the image memory or reading it from the image memory.

#### 2.2.3 Edge Emphasis

Edge emphasis is performed to enhance the crispness of text, text/photo, film photo, and print photo modes while reducing moire as much as possible.

#### 2.2.4 Editing

The machine's editing functions include the following: blanking/framing, negative/positive reversal, slant, mirror, fold, repeat.

#### 2.2.5 Density Conversion (LUT)

In this block, luminance image signals are converted into density image signals, and processing is performed so that the output density curve best suited to each mode may be obtained.

#### a.LOG Conversion

A LOG conversion table is used to convert luminance image signals possessing luminance data based on reflected light into density image signals possessing density data of toner.

#### b. Density Adjustment (F-value conversion)

An F-value table suited to the setting of the Copy Density key on the control panel is used to perform density adjustment. It, however, is not performed in memory copy mode. c. Density Correction (Y conversion)

The  $\Upsilon$  conversion table for text, text photo, film photo, or print photo is used to perform density correction.

#### 2.2.6 Binary Processing (error diffusion; T-BIC)

The machine's error diffusion method (T-BIC) ensures the best binary processing by controlling texture for best printing results. The 8-bit image density signal of text, text/photo, or print photo mode is converted into a 1-bit image density signal (binary).

#### 2.2.7 Binary Processing (dither screen)

The machine's dither screen method is designed to convert the 8-bit image density signal of film photo mode into a 1-bit image density signal (binary), enabling 144 gradations for binary images (12x12 pixels).

## 2.3 Controlling the Image Memory

The image data resulting from binary processing is processed as follows:

#### 2.3.1 Compression/Decompression, Rotation, Enlargement/Reduction

Binary data is processed so that the images may be compressed/decompressed (for electronic sorting), rotated, or enlarged/reduced.

#### 2.3.2 SDRAM

The SDRAM is used to temporarily store the image data held by the image memory.

#### 2.3.3 Hard Disk Drive (HDD)

As opposed to its function as an image server, the box function is made use of to store image data.

## 2.4 Output Image Processing

The image data sent to the printer unit is processed as follows:

#### 2.4.1 Smoothing

a. When Outputting Read Images

In the case of text/text photo mode, a 600x600-dpi input image is converted into an image of  $1200^* \times 600$  dpi.

In smoothing, the image data is compared against several hundred templates ( $7 \times 7$  pixel pattern matrixes), and each pixel in question is replaced as needed.

#### b. When Outputting Printer (PDL) Images

The type of smoothing best suited to PDL is performed while converting 300x300-dpi or  $600 \times 600$ -dpi data into data of  $2400^* \times 600$  dpi.

\*Equivalent.

#### 2.4.2 Thickening (PDL output only)

If so specified using the printer driver, thickening (processing) is performed to improve the reproduction of fine lines.

Lines in a PDL output image are thickened by adding 1/2 pixels (1200 dpi) in horizontal direction and 1/2 pixels in right vertical direction.

#### 2.4.3 Binary-Binary Density Conversion (read image output only)

This processing is used as an auxiliary function serving as part of density adjustment while copies are being made.

# 3. Soft Counter

The machine is equipped with a soft counter for counting the number of prints. The counter reading is indicated in response to a press on the Check key on the control panel.

The counter is controlled by the main control PCB, and the count is incremented when any of the following sensors detects paper during copying/printing operation.

| Copying/printing operation | Sensor name                                 |
|----------------------------|---------------------------------------------|
| Single-sided               | Internal delivery sensor (PS35)             |
| Double-sided               | Double-sided pre-registration sensor (PS30) |
| Finisher in use            | Delivery sensor                             |
|                            |                                             |

T02-300-01

The counter function is composed of a total of 8 modes, each for large size and small size (a total of 16 mode types) as shown below:

| Copying/printing operation | Large size | Small size*1 |
|----------------------------|------------|--------------|
| Local copying              | А          | В            |
| PDL printing               | С          | D            |
| BOX printing               | E          | F            |
| Remote copying/printing    | G          | Н            |
| Fax reception printing*2   | Ι          | J            |
| Report printing            | Κ          | L            |
| Duplexing printing         | М          | Ν            |
| Scanning                   | 0          | Р            |

\*1: At time of shipment, B4 or less; to include B4 in the large-size category, use service mode.

\*2: The machine is not provided with a fax function, not counting printing of messages received by fax.

T02-300-02

| Counter   | Descriptoin*1        | Default indication |                 | Default change*2 |
|-----------|----------------------|--------------------|-----------------|------------------|
|           |                      | 100-V model        | 120/230-V model |                  |
| Counter 1 | Total (A through L)  | ON                 | ON              | No               |
| Counter 2 | Total large (ACEGIK) | OFF                | ON              | Yes              |
| Counter 3 | Copy 1 (ABGH)        | OFF                | ON              | Yes              |
| counter 4 | Copy 1 large (AG)    | OFF                | ON              | Yes              |
| Counter 5 | Pint 1 total (CDEF)  | OFF                | OFF             | Yes              |
| Counter 6 | Fax total (1)        | OFF                | OFF             | Yes              |

The counter function is set at the factory as follows according to the model of machine:

\*1: The notation in parentheses indicates the corresponding counter mode (T02-300-02).

\*2: The counter reading may be changed or its display may be enabled/disabled in service mode (not applicable to counter 1).

T02-300-03

# 4. Controlling the Power Supply

## 4.1 Outline

The main controller PCB controls the following five power modes, in addition to the mode it controls at when the main power switch is turned off (power-off mode):

- standby mode (normal operation)
- power save mode
- low-power mode
- sleep mode
- off mode

## 4.2 Power Supply Mode

The machine possesses the following five modes for each of its power supplies: +3.3V all-night (3.3 VB), +3.3 V non-all night (3.3 VA), +5 V non all-night (5 V), +24 V.

| Mode       | +3.3-V all night | +3.3-V non-all night | +5-V non-all night | +24V |
|------------|------------------|----------------------|--------------------|------|
| Standby    | 0                | 0                    | 0                  | 0    |
| Power save | 0                | 0                    | 0                  | 0    |
| Low power  | 0                | 0                    | 0                  | ×    |
| Sleep      | 0                | ×                    | ×                  | ×    |
| Off mode   | 0                | ×                    | ×                  | ×    |
| Power off  | ×                | ×                    | ×                  | ×    |

T02-402-01

## 4.3 Standby Mode (normal operation)

Standby mode is used during normal operation or while the machine is ready for operation, i.e., nearly all its power supplies are powered.

In addition to the main controller PCB, the reader unit, printer unit, and control panel are all ready for communication/control.

### 4.4 Power Save Mode

All power supplies are powered (same as standby mode).

The level of power consumption is reduced by lowering the control temperature of the fixing assembly in standby state.

### 4.5 Low Power Mode

In low power mode, only the +24-V power supply remains off; the level of power consumption for the reader unit and the printer unit is reduced for low power consumption.

#### 4.5.1 Shift from Standby Mode (standby $\rightarrow$ low-power)

A shift is made from standby mode to low power mode under the following conditions:

- Low power mode is selected on the control panel.
- Standby mode has continued for a specific period of time, selected in user mode.

#### 4.5.2 Shift to Standby Mode (low power $\rightarrow$ standby)

A shift is made from low power mode to standby mode under the following conditions:

- The control panel power switch (soft switch) is on.
- PDL data is received from the network or parallel power. (Electrically, the control panel is off as in standby mode.)

## 4.6 Sleep Mode

In sleep mode, only the +3.3-V all-night (3.3 VB) power supply is powered.

The CPU on the main controller PCB stops the programs, thereby saving power (the program is stopped).

This mode is used only when the machine is used as a printer equipped with a network print option/PDL print option.

#### 4.6.1 Shift from Standby Mode (standby $\rightarrow$ sleep)

A shift is made from standby mode to sleep mode under the following conditions:

- The control panel power switch (soft switch) is off.
- Standby mode has continued for a specific period of time (selected in user mode).

#### 4.6.2 Shift from Low Power Mode (low power mode $\rightarrow$ sleep)

A shift from low power mode to sleep mode is made under the following conditions:

- The control panel power switch (soft switch) is off.
- Low power mode has continued for a specific period of time (selected in user mode).

#### 4.6.3 Return to Standby Mode (sleep $\rightarrow$ standby)

- The control panel power switch (soft switch) is on.
- PDL data is received from the network/parallel port. (Electrically, the control panel is off as in standby mode.)

## 4.7 Off Mode

In off mode, a minimum number of logic circuits on the main controller PCB are left powered, and all others including the CPU (+3.3 V) all night power supply are tuned off.

This mode is used only when the copier is used on its own (i.e., without network print option/PDL print option).

#### 4.7.1 Shift from Standby Mode (standby $\rightarrow$ off mode)

A shift is made from standby mode to off mode under the following conditions:

- The control panel power switch (soft switch) is off.
- Standby mode has continued for a specific period of time (selected in user mode).

#### 4.7.2 Shift from Low Power Mode (low power mode $\rightarrow$ off mode)

A shift is made from low power mode to off mode under the following conditions:

- The control panel power switch (soft switch) is off.
- Low power mode has continued for a specific period of time (selected in user mode).

#### 4.7.3 Return to Standby Mode (off mode $\rightarrow$ standby)

In off mode, an auto return to standby mode by means of an external command is not possible. To turn on standby mode, the control panel power switch (soft switch) or the main power switch must be turned off and then on.

The return operation is exactly the same as when the machine is turned on.

#### 4.8 Power Off Mode

The machine is in power off mode when its main power switch remains off.

To return from power off mode, the main power switch must be turned on, thereby automatically returning the machine to standby mode.

# CHAPTER 3 INSTALLATION

## 1. Selecting the Site

The site must satisfy the following conditions; if possible, pay a visit before the delivery of the machine:

- 1. The temperature must be between 75° and 32.5°C (59° and 86°F) and the humidity must be between 5% and 85%. Avoid an area near a water faucet, water boiler, humidifier, or refrigerator.
- 2. Avoid an area near a source of fire or subject to dust or ammonium gas. If the site is exposed to direct sunlight, provide a curtain.
- 3. The level of ozone generated by the machine is not likely to affect the health of people around it. Some individuals, however, may find its odor unpleasant, calling for a good means of ventilation.
- 4. Be sure that the machine's feet will be in contact with the floor, and the machine will remain level.
- 5. Be sure that the machine will be at least 10 cm away from any wall, and make sure there will be adequate space for machine operation.

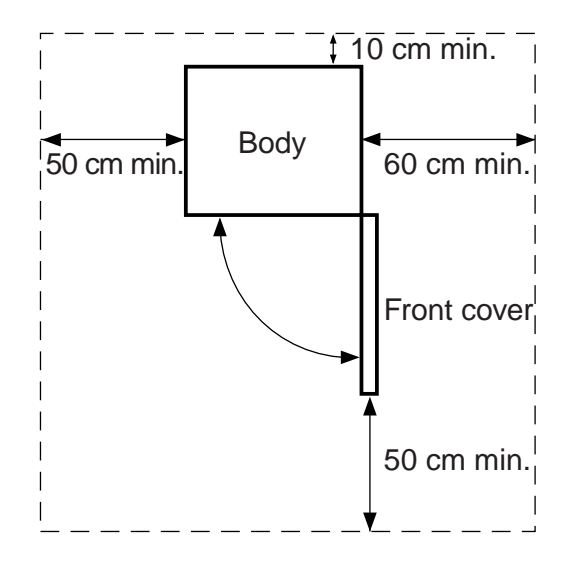

F03-100-01

6. Be sure that the room will be well ventilated and the machine will not be installed near an air vent.

7. If multiple machines exist, be sure to arrange them so that the exhaust from one will not be drawn into another. In general, the silicone gas (vaporized silicone oil from the fixing assembly) will soil corona wires, shortening their lives. This phenomenon is particularly conspicuous in a low humidity environment.

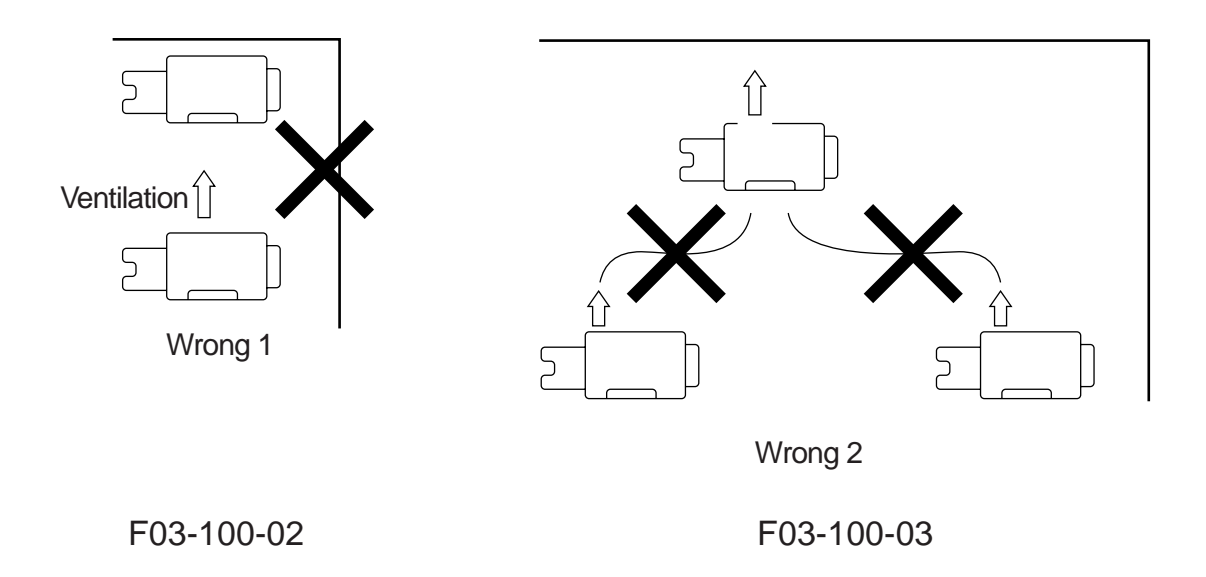

# 2. Unpacking and Installation

## 2.1 Before Starting the Work

Be sure to observe the following when installing the machine:

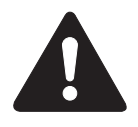

- If the machine is moved from a cold to warm place for installation, condensation can occur in its pickup/feed assembly. Leave the machine alone without unpacking for an hour or more before starting the work. (The term condensation refers to the formation of droplets of water on a metal surface caused by rapidly cooling moisture in the air.)
- 2. If flights of stairs are used to move the machine into or out of the site of installation, be sure to observe the following:
  - 2.1 Take out the ADF assembly, fixing/feeding assembly, and duplexing unit, and move them separately from the body.
  - 2.2 When lifting the machine, do not use its four grips (left, right); instead, hold it by its four bottom corners.
  - 2.3 The machine weighs 210 kg. Be sure to work in a group of four.
- 3. Shift up the two adjusters found on the machine's bottom (front) to make sure that they are released. The adjusters can slip off while the machine is being moved. Be sure to pay attention not to lose them.
- 4. Be sure to work in a group of three or more when installing the machine. When removing the pad and bottom plate, arrange one person at the rear and one person at the front to hold the grips while one person engages in removal.

## 2.2 Installation

Install the machine as follows; for details, see the appropriate item on the pages that follow:

- 1. Unpacking unpacking, checking the attachments
- 2. Mounting the Scanner removing the scanner fixing screws/spacers
- Mounting the Fixing assembly removing the separation claw releasing member, removing the fixing assembly nip releasing screws
- 4. Checking the Charging Assemblies checking the transfer/separation, primary, and pre-transfer charging assemblies
- 5. Mounting the Developing Assembly
- 6. Mounting the Pickup assembly removing the pickup roller releasing spacers
- 7. Mounting the Deck Locking Plate (left deck)
- 8. Supplying Toner
- 9. Setting the Cassette
- 10. Changing the Paper Size for the Front Deck (right/left) changing the paper size, selecting the paper size (service mode)
- 11. Checking Images/Operations connecting the grounding wire, turning on the main power, placing paper, and checking images
- 12. Checking the Environment Switch setting the drum, cassettes, mirrors, and lens heater
- 13. Installing the Machine putting away the attachments, fixing the adjusters

# 2.3 Unpacking

| Step | Work                                                                                                    | Checks/remarks |
|------|----------------------------------------------------------------------------------------------------|----------------|
| 1    | Unpack the machine, and remove the plastic<br>sheets.<br>Do not remove the tape used to secure<br>the two adjusters found on the machine's<br>bottom (front) until the machine has been<br>moved off the skids.<br>Otherwise, the adjusters can trip on the slope<br>plates, causing the machine to tumble. |                |
| 2    | Insert the grip that comes with the machine into the front of the pickup side.                                                                                                    | Adjusters      |
| 3    | Take out the two slope plates from inside the skid.                                                                                                    |                |
| 4    | Holding the two grips (front, rear) found on the<br>side of the delivery assembly, lift the machine<br>slightly to remove the pad.<br>(weight of the machine: about 210 kg)                                                                                                    |                |

| Step | Work                                                                                                    | Checks/remarks                  |
|------|----------------------------------------------------------------------------------------------------|---------------------------------|
| 5    | Holding the two grips (front, rear) on the<br>side of the pickup assembly, lift the machine<br>slightly to remove the pad.                                                                                                    |                                 |
| 6    | Turn over the slope plates; then match the<br>pin holes in the skids with those in the slope<br>plates, and fit the pins (one each).<br>Holding the grips (front, rear) found on the<br>machine, move the machine off the skid by<br>sliding it on the slope plates. |                                 |
| 7    | Remove the packaging tape from the body.                                                                                                    |                                 |
| 8    | Open the cardboard box that comes with the                                                                                                    | Check to make sure that none is |
|      | machine, and take out the parts and compo-                                                                                                    | missing.                        |
|      | nent members.                                                                                                    |                                 |

## 2.4 Mounting the Scanner

| Step | Work                                                                                                    | Checks/remarks |
|------|----------------------------------------------------------------------------------------------------|----------------|
| 1    | Open the ADF, and remove the packing ma-<br>terial.                                                                                                    |                |
| 2    | <ul> <li>Remove the scanner fixing screw and spacer.</li> <li>1. Take care not to let the spacer fall inside the machine.</li> <li>2. Store away the fixings for use when securing the scanner for possible relocation of the machine.</li> <li>3. The middle spacer is longer than the spacers on both ends; pay attention when using them.</li> </ul> | Spacer (short) |

# 2.5 Mounting the Fixing Assembly

| Step | Work                                                                                                    | Checks/remarks                             |
|------|----------------------------------------------------------------------------------------------------|--------------------------------------------|
| 1    | Open the front cover.                                                                                                    |                                            |
| 2    | Shift the fixing/feeding assembly releas-<br>ing lever in the direction of the arrow<br>(left) to free the transfer/separation<br>charging assembly.<br>Slide out the fixing/feeding assembly to<br>the front. | Fixing/feeding assembly                    |
| 3    | Remove the separation claw releasing<br>member and the tag from the fixing/feed-<br>ing assembly.                                                                                                    | Separation claw<br>releasing member<br>Tag |
| 4    | Remove the retaining tape of the tag, and open the fixing/delivery assembly.                                                                                                    | Fixing/<br>delivery assembly<br>Tags       |

| Step | Work                                        | Checks/remarks |
|------|---------------------------------------------|----------------|
| 5    | Remove the two fixing nip releasing screws. | Screw (rear)   |
|      |                                             | Screw (front)  |
| 6    | Close the fixing/feeding assembly.          |                |
#### 2.6 Checking the Charging Assemblies

| Step | Work                                                                                                    | Checks/remarks                                                                                                    |
|------|----------------------------------------------------------------------------------------------------|----------------------------------------------------------------------------------------------------|
| 1    | Remove the two screws, and detach the feed-<br>ing assembly front cover (right).                                                                                                    | Screws<br>Feeding assembly front cover                                                                                                    |
| 2    | Remove the screw, and detach the metal fix-<br>ing; then disconnect the connector.<br>While holding the front and the rear of the<br>transfer/separation charging assembly at the<br>same time, pull it to the front to detach in the<br>left upper direction.<br>Check the transfer/separation charging as-<br>sembly; if dirt or paper lint is found, clean<br>with alcohol.<br>Mount the transfer/separation charging as-<br>sembly.<br>Connect the connector, and fit the metal fix-<br>ing.<br>Do not bring the transfer/separation<br>charging assembly into contact with the<br>transfer guide to avoid cutting the gut<br>wire. Further, be sure that the solvent has<br>evaporated completely. | Connector         Image: Connector         Image: Connector |
| 3    | Mount the feeding assembly front cover<br>(right) with two screws, and insert the fixing/<br>feeding assembly into the machine.                                                                                                    |                                                                                                    |
| 4    | Remove the screw from the door tape (door<br>stopper) of the front door. (This is to keep<br>the hopper open, which otherwise may close<br>when the hopper is opened.)                                                                                                    |                                                                                                    |

| Step | Work                                                                                                    | Checks/remarks                                  |
|------|----------------------------------------------------------------------------------------------------|-------------------------------------------------|
| 5    | Open the hopper cover, and re-<br>move the three screws and con-<br>nector cover; then disconnect the<br>connector.                                                                                                    | Hopper assembly Screw Hopper cover              |
| 6    | Slide out the hopper unit to the<br>front, and turn it to the front right<br>by 90°.                                                                                                    |                                                 |
| 7    | Loosen the screw; then shift the<br>charging assembly fixing mem-<br>ber in the direction of the arrow<br>(right upper), and secure it in<br>place with a screw.<br>Disconnect the connector, and<br>take out the primary charging as-<br>sembly.<br>Check the primary charging as-<br>sembly; if dirt or paper lint are<br>found, clean it with alcohol. | Connector Primary Screw<br>charging<br>assembly |
| 8    | Disconnect the connector, and<br>remove the screw; then take out<br>the pre-transfer charging assem-<br>bly.<br>Check the pre-transfer charging<br>assembly; if dirt or paper lint are<br>found, clean it with alcohol.                                                                                                    | Screw<br>Cleaner screw retainer Connector       |

| Step | Work                                                                                                    | Checks/remarks                           |
|------|----------------------------------------------------------------------------------------------------|------------------------------------------|
| 9    | Insert the primary charging assembly and                                                                                                    | pre-transfer charging assembly; then se- |
|      | cure them in place.                                                                                                    |                                          |
|      | 1. If solvent was used for cleaning, check to make sure that it has evaporated completely.                                                                                    |                                          |
|      | 2. When inserting the pre-transfer charging assembly, be sure to push it in horizontally in relation to the processing unit, thus avoiding damage to the surface of the drum. |                                          |
|      | 3. Check to make sure that the one-way arm of the pre-transfer charging as-<br>sembly is on the eccentric cam.                                                                |                                          |
| 10   | 0       Close the hopper, and connect the connector of the hopper.                                                                                                    |                                          |
|      | Fit and tighten the three screws, and mount the connector cover; then fit and tighten                                                                                         |                                          |
|      | the screw of the door tape and close the front door.                                                                                                    |                                          |
|      | A Be sure to connect the connector of the hopper.                                                                                                    |                                          |

#### 2.7 Mounting the Developing Assembly

| Step | Work                                                                                                    | Checks/remarks                                                                                                    |
|------|----------------------------------------------------------------------------------------------------|----------------------------------------------------------------------------------------------------|
| 1    | Open the manual feed tray cover and remove the screw from the door tape.                                                                                                    | Screw                                                                                                    |
| 2    | Remove the screw and slide the developing as-<br>sembly locking unit in the direction of the arrow<br>(rear) to detach.                                                                                                    | Screw                                                                                                    |
| 3    | Take out the developing assembly from the card-<br>board box.                                                                                                    | Turn the developing cylinder<br>gear by hand and check to make<br>sure that the cylinder is free of<br>scratches. |
| 4    | Hold the developing assembly in the middle<br>(pocket of the grip) and mount it to the machine.<br>Connect the connector.<br>When mounting the developing assem-<br>bly, take care not to bring the developing<br>cylinder into contact with the metal plate of<br>the developing assembly base. | Developing assembly                                                                                               |
| 5    | Insert the developing assembly locking unit from<br>the right side (rear) while making sure to hold it<br>horizontally.<br>Secure the developing assembly locking unit in<br>place with a screw.                                                                                                 | Screw                                                                                                    |
| 6    | Mount the door tape of the manual feed tray cover with a screw.                                                                                                    |                                                                                                    |

## 2.8 Mounting the Pickup Assembly

| Step | Work                                                                                                    | Checks/remarks |
|------|----------------------------------------------------------------------------------------------------|----------------|
| 1    | Open the right upper cover and remove the                                                                                                    |                |
|      | pickup roller releasing spacer.                                                                                                    | Spacer         |
|      | Slide the pickup roller releasing spacer to the right; then pull it out to the front.                                                                                                    | Spacer         |
| 2    | Slide out the right deck and the cassette half-<br>way and open the right upper cover and right<br>lower cover; then remove the pickup roller<br>releasing spacers of the right deck and cas-<br>sette 3/4.<br>It will be difficult to remove the<br>spacer if the deck/cassette is set; slide<br>them out halfway to unlock the spacers.<br>After removing all spacers, close the right<br>upper cover and the right lower cover. | Tags           |

#### 2.9 Mounting the Deck Locking Plate (left deck)

| Step | Work                                        | Checks/remarks     |
|------|---------------------------------------------|--------------------|
| 1    | Push the releasing button of the left deck, |                    |
|      | and slide out the left deck.                |                    |
| 2    | Fit the deck locking plate with a screw.    | Deck locking plate |
|      | Close the left deck.                        | Screw              |

#### 2.10 Supplying Toner

| Step | Work                                                                                                    | Checks/remarks                                                                        |
|------|----------------------------------------------------------------------------------------------------|---------------------------------------------------------------------------------------|
| 1    | Rotate the toner bottom as shown ten times or more.                                                                                                    |                                                                                       |
| 2    | Open the hopper cover and fit the boss on the tip<br>of the toner bottle in the groove of the toner sup-<br>ply mouth.<br>At this time, be sure to push it in until a click is<br>heard.                                                                                                 | Check to make sure that the toner<br>bottle is locked to the toner sup-<br>ply mouth. |
| 3    | Pull the shutter (black) of the body (found on the<br>right of the toner supply mouth of the hopper) to<br>the right.<br>Keep pulling until the shutter stops.                                                                                                    |                                                                                       |
| 4    | Pull the shutter of the toner bottle to the right.<br>Toner will be supplied from the toner bottle to<br>the hopper. Tap on the bottom of the toner bottle<br>to make sure that all toner has moved to the hop-<br>per.<br>Push the shutter of the toner bottle to the left to<br>close. |                                                                                       |
| 5    | Push the machine's shutter to the left until it<br>stops.<br>Push the machine's shutter farther to the marking<br>on the hopper, thus freeing the toner bottle.<br>Pull the toner bottle in left upper direction to de-<br>tach; then close the hopper cover.                            |                                                                                       |

#### 2.11 Setting the Cassette

| Step | Work                                                                                                    | Checks/remarks |
|------|----------------------------------------------------------------------------------------------------|----------------|
| 1    | Push the cassette releasing button, and slide<br>out each cassette to the front; then remove<br>the packing materials.                                                                                                    |                |
| 2    | <ul> <li>Set the side plate of each cassette to the hole identified by the marking M (M4/A3).</li> <li>Fit the Inch-preventing roll that comes with the machine from inside the cassette so that it covers the hole (STMT-R) identified by the marking A and the one (LTR-R) identified by the marking H.</li> <li> • Be sure there is no gap. </li> <li>• Perform this step only when the use of Inch-configured paper is not planned.</li></ul> | Marking A      |
| 3    | Set the cassettes to the appropriate sizes to<br>suit the user's needs and attach the sticker<br>indicating the new sizes.                                                                                                    |                |
| 4    | Slide the cassettes into the machine.                                                                                                    |                |

#### 2.12 Changing the Paper Size for the Front Deck (right/left)

| Step | Work                            | Checks/remarks                        |
|------|---------------------------------|---------------------------------------|
| 1    | Press the release button and    |                                       |
|      | slide out the deck.             |                                       |
| 2    | Remove the screw from the       | Poor and guide plate                  |
|      | rear edge guide plate and the   | Right guide plate                     |
|      | left and right guide plates;    | Screw                                 |
|      | then secure each guide plate    |                                       |
|      | to suit the size of the user's  |                                       |
|      | choice.                         |                                       |
|      | At time of shipment: A4         |                                       |
|      |                                 |                                       |
|      | Slide the deck into the ma-     |                                       |
|      | chine.                          | Screws                                |
| 3    | Attach the appropriate size     |                                       |
|      | sticker to the paper size indi- |                                       |
|      | cator plate of the deck.        |                                       |
| 4    | Turn on the power and regis-    | Right deck: COPIER>OPTION>CST>P-SZ-C1 |
|      | ter the front deck paper size   | Left deck: COPIER>OPTION>CST>P-SZ-C2  |
|      | using service mode.             | A4=6, B5=15, LTR=18                   |

#### 2.13 Checking Images/Operations and User Mode

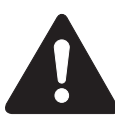

Be sure to remove all packaging material from the cassettes before turning on the power switch.

| Step | Work                                                                                                    | Checks/remarks                             |
|------|----------------------------------------------------------------------------------------------------|--------------------------------------------|
| 1    | Slide out the duplexing unit and check to make sure that there is no foreign matter                                                                                                    |                                            |
|      | and each part is free of damage.                                                                                                    |                                            |
| 2    | Connect the power plug to the power outle                                                                                                    | t and turn on the power switch.            |
|      | <ul> <li>Adjust the contrast of the control panel display using the Screen Contrast key; then advise the user on how to make adjustments.</li> <li>Check that the Add Paper indicator has turned on.</li> <li>Press the keys of the keypad and the Clear key to make sure that the copy count indication is correct.</li> </ul> |                                            |
| 3    | Place paper in the cassettes and the deck. (                                                                                                    | If the paper size has been changed for the |
|      | deck, be sure to register the new paper size                                                                                                    | using service mode.)                       |
| 4    | When the wait period is over, start service mode and execute toner supply (thereby supplying toner from the hopper to the developing assembly).                                                                                                    |                                            |
|      | <ol> <li>Press the following in sequence to start service mode: 'user mode', '2 and 8 at the same time', and 'user mode'.</li> <li>S. L. (CODIED: FUNCTION: INCTALL: TONED C.</li> </ol>                                                                                                    |                                            |
|      | 2. Select OUFIER>FUNCTION>INSTALL>TONER-S.<br>3. Check that the following indication has appeared: "CHECK THE DEVEL                                                                                                    |                                            |
|      | OPER."                                                                                                    | is appeared: CHECK THE DEVEL-              |
|      | 4. Check to make sure that the developin and press the OK key.                                                                                                    | ig assembly has been mounted properly      |
|      | 5. See that toner is supplied from the hopper to the developing assembly (about 8 to 10 min).                                                                                                    |                                            |
|      | 6. Press the Reset key twice to end service mode.                                                                                                    |                                            |
|      | <b>A</b> Do not turn off the power while the machine is in operation.                                                                                                    |                                            |

| Step | Work                                                                                      | Checks/remarks                          |  |
|------|-------------------------------------------------------------------------------------------|-----------------------------------------|--|
| 5    | When the developing assembly has been supplied with toner, check the operator and         |                                         |  |
|      | copy images using the Test Sheet by making sure of the following:                         |                                         |  |
|      | Copying operation: All associated operation                                               | ons must be normal.                     |  |
|      | Double-sided copying: Paper must move properly in the duplexing unit.                     |                                         |  |
|      | Pickup operation: Paper must be picked u                                                  | p normally from each source of paper.   |  |
|      | Operating noise: There must be no abnorr                                                  | nal noise.                              |  |
|      | Default enlargement/reduction: The quality                                                | ty of images made at each ratio must be |  |
|      | good.                                                                                     |                                         |  |
|      | Multiple copies: As many copies as specified must be made normally.                       |                                         |  |
|      |                                                                                           |                                         |  |
|      | If there is a difference in density between left and right, adjust the height of the pri- |                                         |  |
|      | mary charging wire at the rear to correct.                                                |                                         |  |
|      |                                                                                           |                                         |  |
|      | At times, toner may drop from the a                                                       | drum separation claw soiling about the  |  |
|      | first ten or so copies. This problem will disappear on its own as more copies are         |                                         |  |
|      | made.                                                                                     |                                         |  |
|      |                                                                                           |                                         |  |
| 6    | Set the standard mode in user mode and service mode (press the Rest key twice to          |                                         |  |
|      | end service mode).                                                                        |                                         |  |

#### 2.14 Checking the Environment Switch

| Step | Work                                                                                                    | Checks/remarks     |
|------|----------------------------------------------------------------------------------------------------|--------------------|
| 1    | The environment of the site deter-<br>mines how the environment switch<br>must be used.<br>If the site requires that the drum/cas-<br>sette heater remain on while the main<br>power switch is turned off, operate<br>the following two switches:                              |                    |
|      | Environment Switch<br>It is designed for the drum heater<br>and all night heaters, and func-<br>tions as follows:<br>ON: all night switch remains on;<br>the main power supply switch<br>may be off or on.<br>OFF: heater remains on only when<br>the main power switch is on. | Environment switch |

#### 2.15 Installing the Machine

| Step | Work                                                                                      | Checks/remarks                                     |
|------|-------------------------------------------------------------------------------------------|----------------------------------------------------|
| 1    | Remove the two screws, and detach                                                         |                                                    |
|      | the cover from the right rear bottom                                                      |                                                    |
|      | of the machine; then, store the fol-                                                      |                                                    |
|      | lowing parts:                                                                             |                                                    |
|      |                                                                                           |                                                    |
|      | 1. drum protection sheet; keep it                                                         |                                                    |
|      | near the waste toner case.                                                                |                                                    |
|      | 2. drum rotating tool; put it together                                                    | Grip recess                                        |
|      | with the waste toner case cap and                                                         |                                                    |
|      | store it in the grip found at the                                                         | Drum protection                                    |
|      | top of the waste toner case.                                                              | Sheet                                              |
|      | 3. grip; store it in the grip recess.                                                     |                                                    |
|      |                                                                                           |                                                    |
|      | Do not roll the drum protec-                                                              | Waste toner case                                   |
|      | tion sheet.                                                                               |                                                    |
|      | Manual discourse de discuis la marchedia                                                  |                                                    |
| 2    | Mount the cover to the right rear botto                                                   | m.                                                 |
| 3    | Fit the covers to the grip assemblies.                                                    |                                                    |
| 4    | It installation of an accessory (sort, etc                                                | .) is planned, install it according to the Instal- |
|      | lation Procedure that comes with the a                                                    | ccessory.                                          |
| 5    | Clean up the area around the machine.                                                     |                                                    |
| 6    | Move the machine to the site of installation and correct it so that it is level using the |                                                    |
|      | two adjusters.                                                                            |                                                    |
| 7    | Fill out the Service Sheet.                                                               |                                                    |

#### 3. Relocating the Machine

Be sure to observe the following if the machine needs to be moved by truck or other means of transportation:

#### Work Procedure

- 1. Remove all paper from the left/right paper deck and the cassettes.
- 2. Turn off the power switch, and disconnect the power plug from the power outlet.
- 3. Secure the No. 1 mirror base in place from the side of the reader left cover using a fixing screw (check to make sure that the No. 1 mirror base will not move).
- 4. Take out the developing assembly. Be sure to move the developing assembly separately from the machine.
- 5. Tape the following in place to avoid displacement by vibration: transfer charging assembly, fixing/feeding assembly releasing lever, duplexing unit.
- 6. Tape the covers, decks, and cassettes in place.
- 7. Place A3 copy paper on the copyboard glass, and tape the ADF in place.

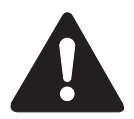

- 1. Be sure to observe the following if flights of stairs are used when moving the machine into or out of the site of installation:
  - 1.1 Take out the ADF, fixing/feeding assembly, and duplexing unit; they must be moved separately from the machine.
  - 1.2 When lifting the machine, avoid using the four grips (left, right); instead, hold it by its bottom four corners.
  - 1.3 The machine weighs about 210 kg. Be sure to work in a group of four when lifting it.
- 2. Be sure to shift up the two adjusters (front) found on the machine's bottom to make sure that they are released. The adjusters can slip off while the machine is being moved. Take care not to lose them.
- 3. If a side paper deck/finisher (accessory) is installed, remove it before moving the machine.

#### 4. Mounting the Delivery Roll

The delivery roller must be equipped with a delivery roll in its middle before mounting the delivery tray. **The following steps,** however, **must not be performed** if installation of the shift tray or finisher is planned.

| Step | Work                                                                                                    | Checks/remarks                                                                           |
|------|----------------------------------------------------------------------------------------------------|------------------------------------------------------------------------------------------|
| 1    | Open the front cover, and slide out the fixing/<br>feeding assembly; then remove the two screws,<br>and detach the anti-wrap cover.     | Screw Delivery roller quide                                                              |
| 2    | Mount the delivery roll aligning it against the pin<br>in the middle of the delivery roller; then secure it<br>in place with an E-ring. | Delivery roll<br>Delivery<br>roller<br>shaft<br>E-ring<br>Delivery roll<br>Delivery roll |
| 3    | Mount the anti-wrap cover with two screws, and<br>push the fixing/feeding assembly into the ma-<br>chine; then close the front cover.   |                                                                                          |
| 4    | Remove the two screws, and detach the reader<br>left cover; then mount the magnet catcher.                                              | Screws<br>Magnet<br>catcher                                                              |
| 1 2  | Nount the delivery tray.                                                                                                    |                                                                                          |

## 5. Mounting the Original Holder

| Step | Work                                                                                                    | Checks/remarks                    |
|------|----------------------------------------------------------------------------------------------------|-----------------------------------|
| 1    | Mount the original holder to the ma-<br>chine (right) using the two stepped<br>screws that come with the machine.<br>If the original holder is not needed,<br>fit the two rubber caps that come<br>with the machine instead.<br>If it is difficult to mount the original<br>holder, try loosening the two mount-<br>ing screws. | Stepped screws<br>Original holder |

# 6. Installing the Control Card IV

| Sten | Work                                              | Checks/remarks  |
|------|---------------------------------------------------|-----------------|
| 1    | Pamova the three screws and detach the upper      | Cheeks/Teinarks |
|      | cover                                             |                 |
|      | Cover.                                            |                 |
|      | Remove the screw and detach the upper cover       |                 |
| 2    | Support plate.                                    |                 |
| 5    | Shift the screw hole position so that the control | _[1]            |
|      | card base is more or less outside the machine;    | <b>®</b> .      |
|      | then mount the upper cover support plate.         |                 |
|      |                                                   |                 |
|      |                                                   |                 |
|      |                                                   |                 |
|      |                                                   |                 |
|      |                                                   |                 |
|      |                                                   |                 |
|      |                                                   |                 |
|      |                                                   | /// / ////      |
|      |                                                   | [2]             |
|      |                                                   |                 |
| 4    | Mount the Control Card IV to the upper cover      |                 |
|      | support plate with one screw.                     |                 |
| 5    | Disconnect the shorting connector from the cable  |                 |
|      | and connect it to the cable of the Control Card   | [6]<br>/        |
|      | IV.                                               | // ///[5]       |
|      |                                                   |                 |
|      |                                                   |                 |
|      | A Be sure to store away the shorting con-         |                 |
|      | nector. It will be used when removing the         | 3 SANGA         |
|      | Control Card IV for repairs or the like.          |                 |
|      | <b>I</b>                                          | till acount     |
|      |                                                   |                 |
|      |                                                   |                 |
|      |                                                   | [3]             |
| 6    | Mount the upper cover.                            |                 |

# 7. Installing the NE Controller-A1

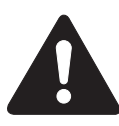

Installation herein is to the iR5000/6000. For how to make various settings and points to note and check (operations), see the Installation Procedure that comes with the machine.

#### 7.1 Installation

| Step | Work                                                                                                    | Checks/remarks     |
|------|----------------------------------------------------------------------------------------------------|--------------------|
| 1    | Remove the upper cover of the controller. (See                                                                                                    |                    |
|      | the Installation Procedure.)                                                                                                    |                    |
| 2    | Connect the plug of the AC adapter to the con-                                                                                                    |                    |
|      | troller. (See the Installation Procedure.)                                                                                                    |                    |
| 3    | Remove the four screws [1], and detach the face                                                                                                    |                    |
|      | plate [2] of the rear upper cover.                                                                                                    |                    |
| 4    | Remove the rear upper cover, and free the 8-pin<br>cable [3] used to connect the controller from the<br>cable clamp; then, let the cable hang as shown. |                    |
|      | Be sure not to route the cable in the area<br>indicated (by dashed line) of the DC control-<br>ler PCB to avoid malfunction of the ma-<br>chine.        | Keep the cable out |

| Step | Work                                                                                                    | Checks/remarks |
|------|----------------------------------------------------------------------------------------------------|----------------|
| 5    | Mount the rear upper cover, and draw out the controller cable [4] from where the controller is mounted; then, connect it to the controller cable [5]. |                |
| 6    | Mount the controller [6] to the rear upper cover<br>using four screws [7]. (Use the screws that come<br>in the box.)                                  |                |
| 7    | Make various settings and check the operations<br>as instructed in the NE Controller-A1 Installation<br>Procedure.                                    |                |

# READER UNIT SERVICE MANUAL

# Contents

#### CHAPTER 1 BASIC OPERATION

- 1. Functional Construction ...... 1-1R
- 2. Outline of Electrical Circuitry ...... 1-2R
  - 2.1 Outline ...... 1-2R
  - 2.2 Reader Controller PCB ..... 1-2R
- Basic Sequence of Operations ...... 1-3R
   Basic Sequence of Operations
  - at Power-On ..... 1-3R
- 3.2 Basic Sequence of Operations
  - in Book Mode ..... 1-3R
- 4. Inputs to and Outputs from the
  - Major PCBs ..... 1-4R
  - 4.1 Wiring of Major PCBs ..... 1-4R
  - 4.2 Inputs to and Outputs from the Reader Controller PCB ..... 1-5R

#### CHAPTER 2 ORIGINAL EXPOSURE SYSTEM

| 1. Ou  | tline of Operations 2-1R     |
|--------|------------------------------|
| 1.1    | Outline 2-1R                 |
| 1.2    | Sequence of Operations       |
|        | (original exposure) 2-3R     |
| 1.2    | .1 Book Mode, 1 Original,    |
|        | Copyboard Closed 2-3R        |
| 1.2    | .2 Book Mode, 1 Original,    |
|        | Copyboard Cover Open 2-4R    |
| 1.3    | Enlargement/Reduction        |
|        | (zoom) 2-5R                  |
| 1.3    | .1 Changing the Reproduction |
|        | Ratio in Main Scanning       |
|        | Direction 2-5R               |
| 1.3    | .2 Changing the Reproduction |
|        | Ratio in Sub Scanning        |
|        | Direction 2-5R               |
| 2. Sca | nner Drive System 2-6R       |
| 2.1    | Outline 2-6R                 |
| 2.2    | Controlling the Scanner      |
|        | Motor 2-7R                   |
| 2.2    | .1 Controlling the Motor     |
|        | When Scanning an Image 2-7R  |
| 2.2    | .2 Reversing the Scanner     |
|        | After Scanning in Main       |
|        | Reading Direction 2-8R       |
| 3. Co  | ntrolling the Scanning       |
| Laı    | np (LA2) 2-9R                |
| 3.1    | Outline 2-9R                 |
|        |                              |

|    | 3.2 | Scanning Lamp 2-9R                 |
|----|-----|------------------------------------|
|    | 3.3 | Turning On/Off the Lamp 2-9R       |
|    | 3.4 | Detecting an Error 2-10R           |
| 4. | Det | ecting the Size of Originals 2-11R |
|    | 4.1 | Outline                            |
|    | 4.2 | Points of Detection 2-11R          |
|    | 4.3 | Outline of Detection 2-11R         |
|    | 4.4 | Outline of Detection               |
|    |     | Operation 2-12R                    |
|    | 4.4 | .1 Book Mode, 1 Original,          |
|    |     | Copyboard Cover Open 2-12R         |
|    | 4.4 | .2 Book Mode, 1 Original,          |
|    |     | Copyboard Cover Close . 2-13R      |
| 5. | Sca | nning Lamp 2-15R                   |
|    | 5.1 | Removing the Scanning              |
|    |     | Lamp 2-15R                         |
|    | 5.2 | Points to Note When Replacing      |
|    |     | the Scanning Lamp 2-16R            |
|    | 5.3 | After Replacing the Scanning       |
|    |     | Lamp 2-16R                         |
| 6. | Sca | nner Drive Block 2-17R             |
|    | 6.1 | Scanner Motor 2-17R                |
|    | 6.1 | 1 Removing the Scanner             |
|    |     | Motor 2-17R                        |
|    | 6.1 | 2 Mounting the Scanner             |
|    |     | Motor 2-18R                        |
|    | 6.2 | Scanner System Drive               |
|    |     | Cable 2-19R                        |
|    |     |                                    |

|    | 6.2.1  | Removing the Scanner    |       |
|----|--------|-------------------------|-------|
|    |        | System Drive Cable      | 2-19R |
|    | 6.2.2  | Routing the Scanner     |       |
|    |        | Drive Cable             | 2-21R |
|    | 6.2.3  | Positioning the No. 1/2 |       |
|    |        | Mirror Base             | 2-22R |
| 7. | Others |                         | 2-24R |

- 7.1 Removing the Original Size
  - Sensor ..... 2-24R
- 7.2 Removing the HP Sensor ..... 2-25R
- 7.3 Removing the Copyboard Sensor ...... 2-26R
- - 8.1 Removing the Fuse PCB ...... 2-27R
  - 8.2 Removing the Inverter PCB .. 2-28R

#### CHAPTER 3 IMAGE PROCESSING SYSTEM

| 1. | Ou  | tline                        | 3-1R |
|----|-----|------------------------------|------|
| 2. | An  | alog Image Processing        | 3-2R |
|    | 2.1 | Outline                      | 3-2R |
|    | 2.2 | Driving the CCD              | 3-2R |
|    | 2.3 | Gain Correction and Offset   |      |
|    |     | Correction of the CCD Output | 3-3R |
|    | 2.4 | A/D Conversion of the CCD    |      |
|    |     | Output                       | 3-3R |
| 3. | Dig | gital Image Processing       | 3-4R |
|    | 3.1 | Outline                      | 3-4R |
|    | 3.2 | Shading Correction           | 3-4R |
|    | 3.2 | .1 Outline                   | 3-4R |
|    | 3.2 | .2 Shading Adjustment        | 3-5R |
|    | 3.2 | .3 Shading Correction        | 3-5R |
|    | 3.2 | .4 Edge Gain Correction      |      |
|    |     | (ADF in use)                 | 3-6R |
|    | 3.3 | Auto Density Adjustment      |      |
|    |     | (AE)                         | 3-7R |

| .1 Outline                | 3-7R                          |
|---------------------------|-------------------------------|
| .2 ABC Circuit            | 3-7R                          |
| Related Service Mode      | 3-8R                          |
| ernal Covers              | 3-9R                          |
| Removing the Reader Front |                               |
| Cover                     | 3-9R                          |
| Removing the Reader Rear  |                               |
| Cover                     | 3-11R                         |
| D/AP PCB                  | 3-12R                         |
| Removing the CCD Unit     | 3-12R                         |
| When Replacing the CCD/   |                               |
| AP PCB                    | 3-13R                         |
| ader Controller PCB       | 3-14R                         |
| Removing the Reader       |                               |
| Controller PCB            | 3-14R                         |
| When Replacing the Reader |                               |
| Controller PCB            | 3-14R                         |
|                           | <ul> <li>.1 Outline</li></ul> |

# CHAPTER 1 BASIC OPERATION

#### 1. Functional Construction

The reader unit is divided into the following two functional blocks (shaded):

- 1. Original exposure block
- 2. Control block

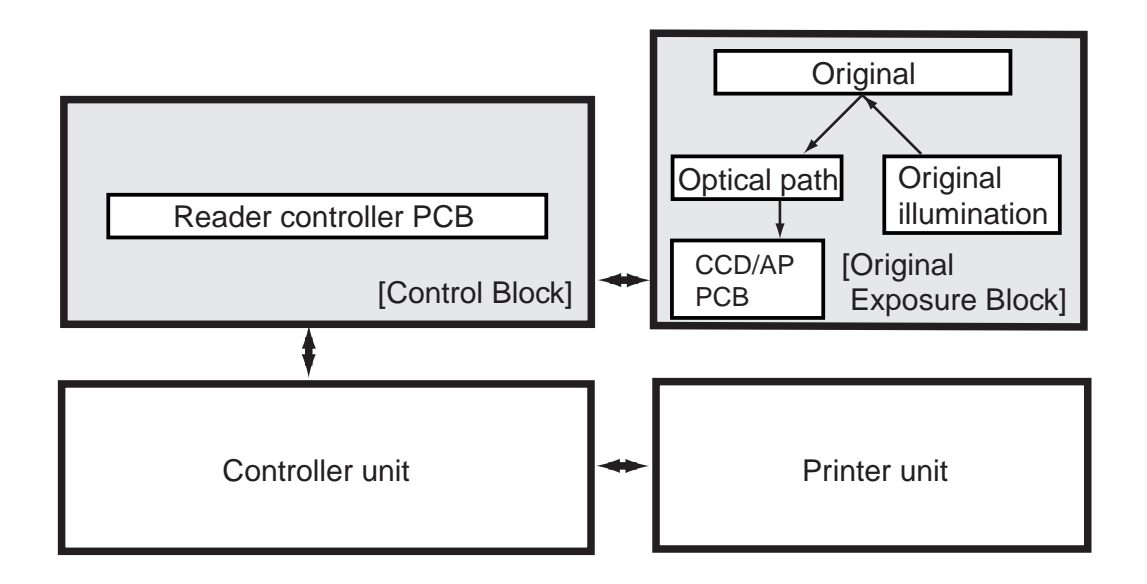

F01-100-01

# 2. Outline of Electrical Circuitry

#### 2.1 Outline

The major mechanisms of the reader unit are controlled by the CPU on the reader controller PCB.

The functions of the major ICs are as indicated in the following table.

#### 2.2 Reader Controller PCB

| Name    | Description                            |                                                  |  |
|---------|----------------------------------------|--------------------------------------------------|--|
| CPU     | • Controls the sequence of scanner     | • Controls the scanning lamp.                    |  |
|         | operations.                            | <ul> <li>Controls shading correction.</li> </ul> |  |
|         | • Controls the original size detection | • Controls service mode.                         |  |
|         | mechanism.                             | • Controls the communications with               |  |
|         | • Controls the CCD.                    | the main controller.                             |  |
|         | • Controls the communications with     |                                                  |  |
|         | the ADF.                               |                                                  |  |
| RAM     | • Stores service mode data.            |                                                  |  |
|         | • Stores user mode data.               |                                                  |  |
|         | • Stores control data.                 |                                                  |  |
| EEP-ROM | • Backs up RAM data.                   |                                                  |  |
| ROM     | • Stores control programs.             |                                                  |  |
|         | T01-202-01 List of Co                  | ontrol Items                                     |  |

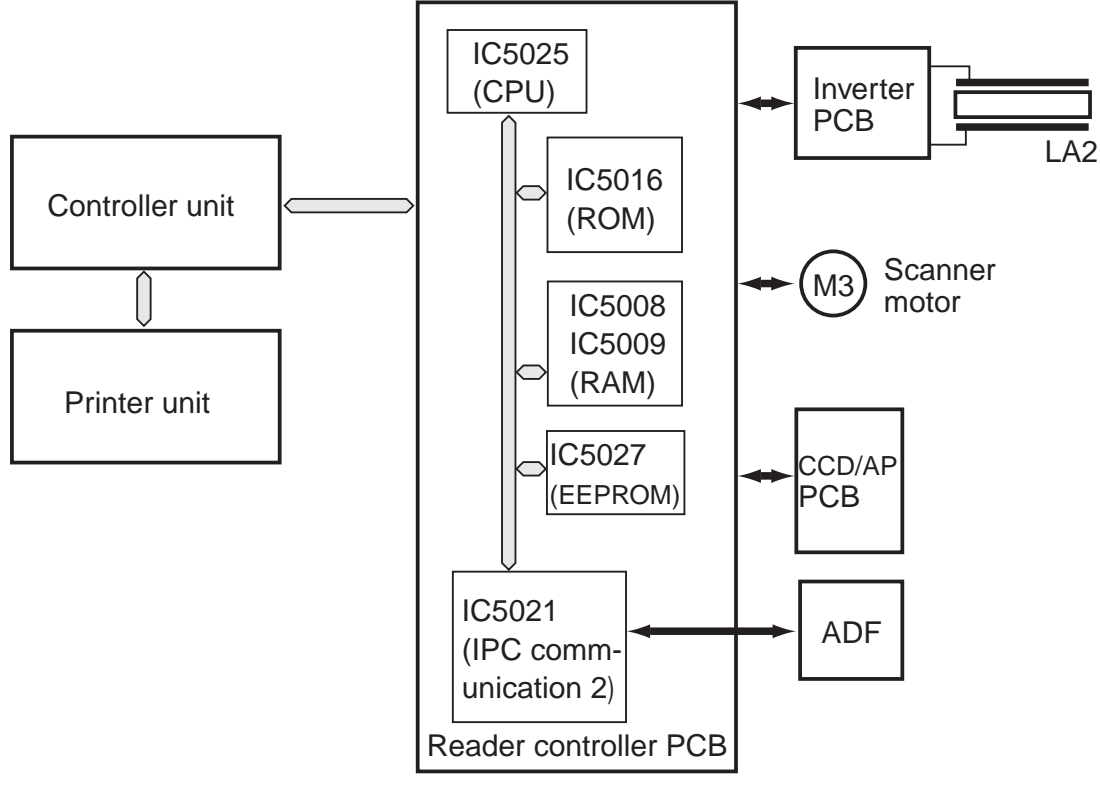

F01-202-01 Major PCBs

## 3. Basic Sequence of Operations

#### 3.1 Basic Sequence of Operations at Power-On

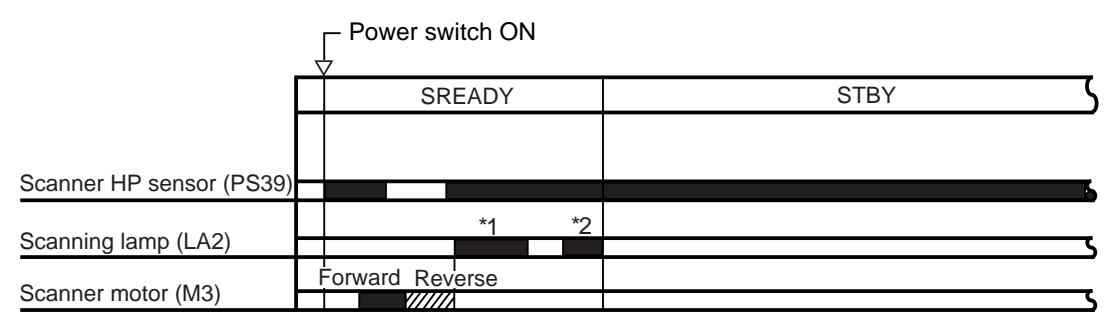

\*1: Shading correction (gain adjustment) is executed 1 sec after the scanning lamp turns on.

\*2: Shading correction (CCD original size detection slash level adjustment) is executed 100 secs after the scanning lamp turns on.

F01-301-01

#### 3.2 Basic Sequence of Operations in Book Mode

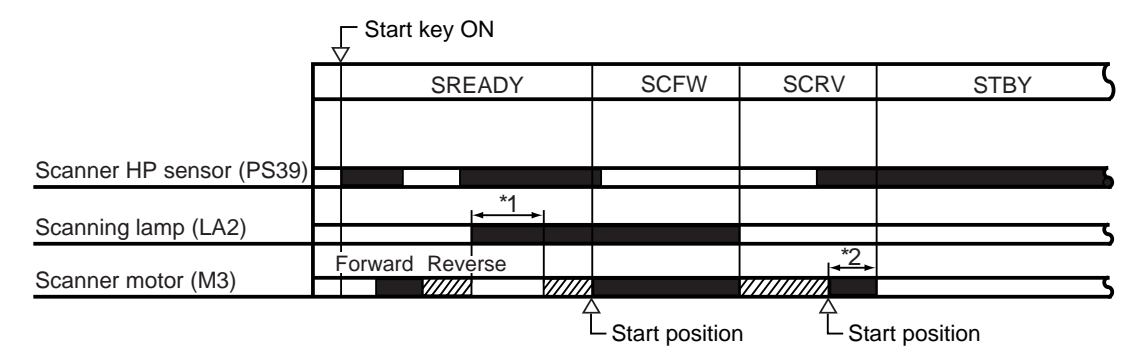

\*1: Shading correction (gain adjustment and CCD original size detection slash level adjustment) is executed for every job.

\*2: Executed only at the end of a scan job.

#### F01-302-01

| Name of period        | Description                                                  |  |
|-----------------------|--------------------------------------------------------------|--|
| SREADY(scanner ready) | From when the power switch is turned on to when shading cor- |  |
|                       | rection ends.                                                |  |
|                       | Or, from when the Start key is turned on to when the scanner |  |
|                       | reaches scanner start position.                              |  |
| SCFW(scanner forward) | While the scanner is moving forward to scan the original.    |  |
| SCRV(scanner reverse) | While the scanner is moving in reverse.                      |  |
| STBY(standby)         | From when shading correction ends to when the Start key is   |  |
|                       | turned on or when the power switch is turned off.            |  |

## 4. Inputs to and Outputs from the Major PCBs

#### 4.1 Wiring of Major PCBs

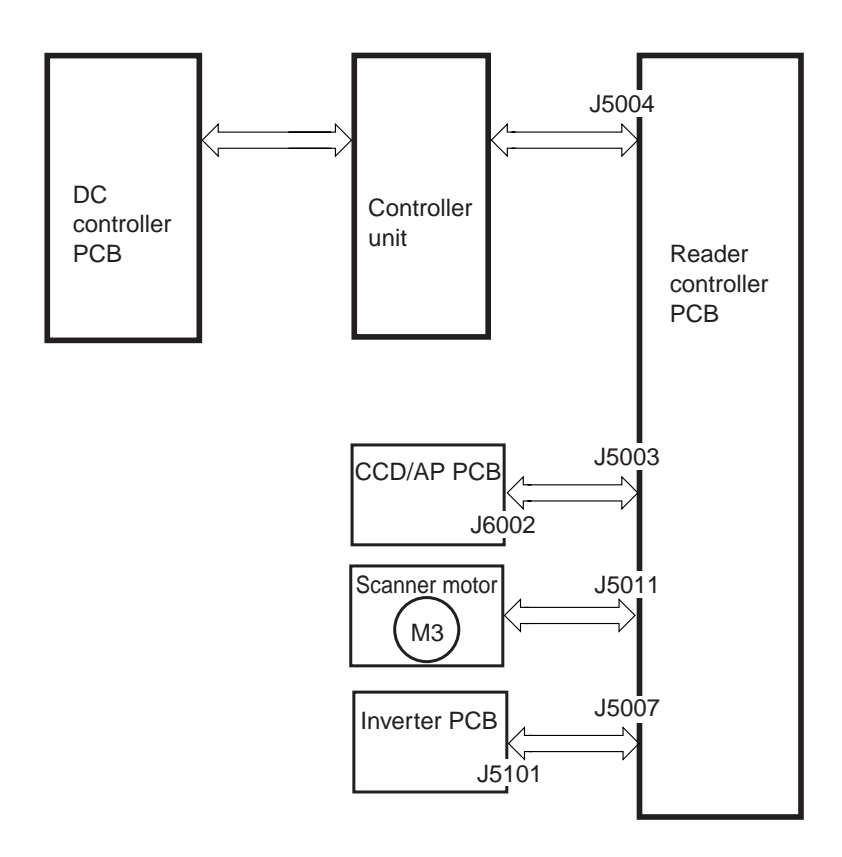

Note: The symbol  $\langle$  in the diagram indicates the major wiring route, NOT the flow of signals.

F01-401-01 Wiring of Major PCBs

#### 4.2 Inputs to and Outputs from the Reader Controller PCB

• Inputs to and Outputs from the Reader Controller PCB (1/2)

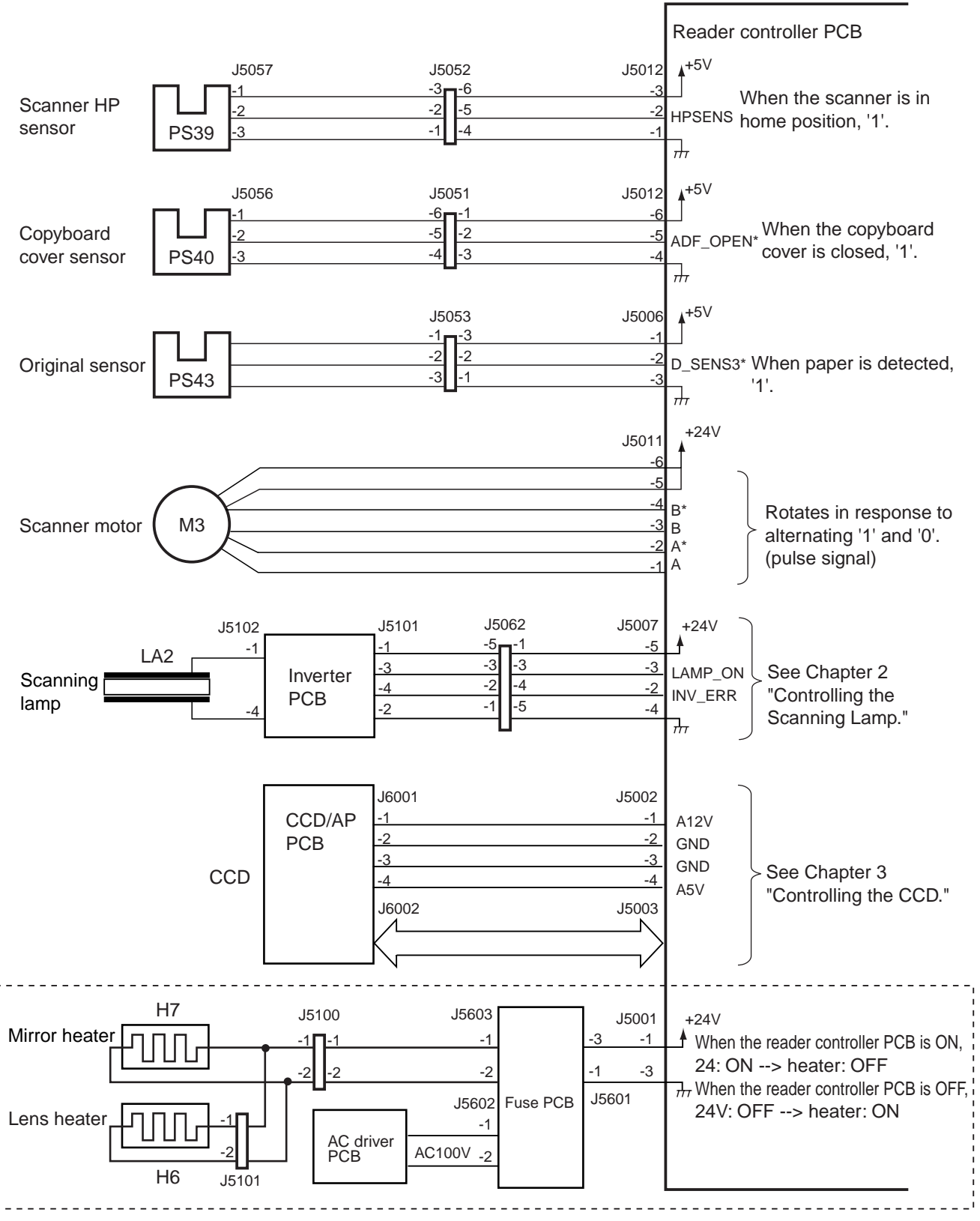

100-V model only

F01-402-01

• Inputs to and Outputs from the Reader Controller PCB (2/2)

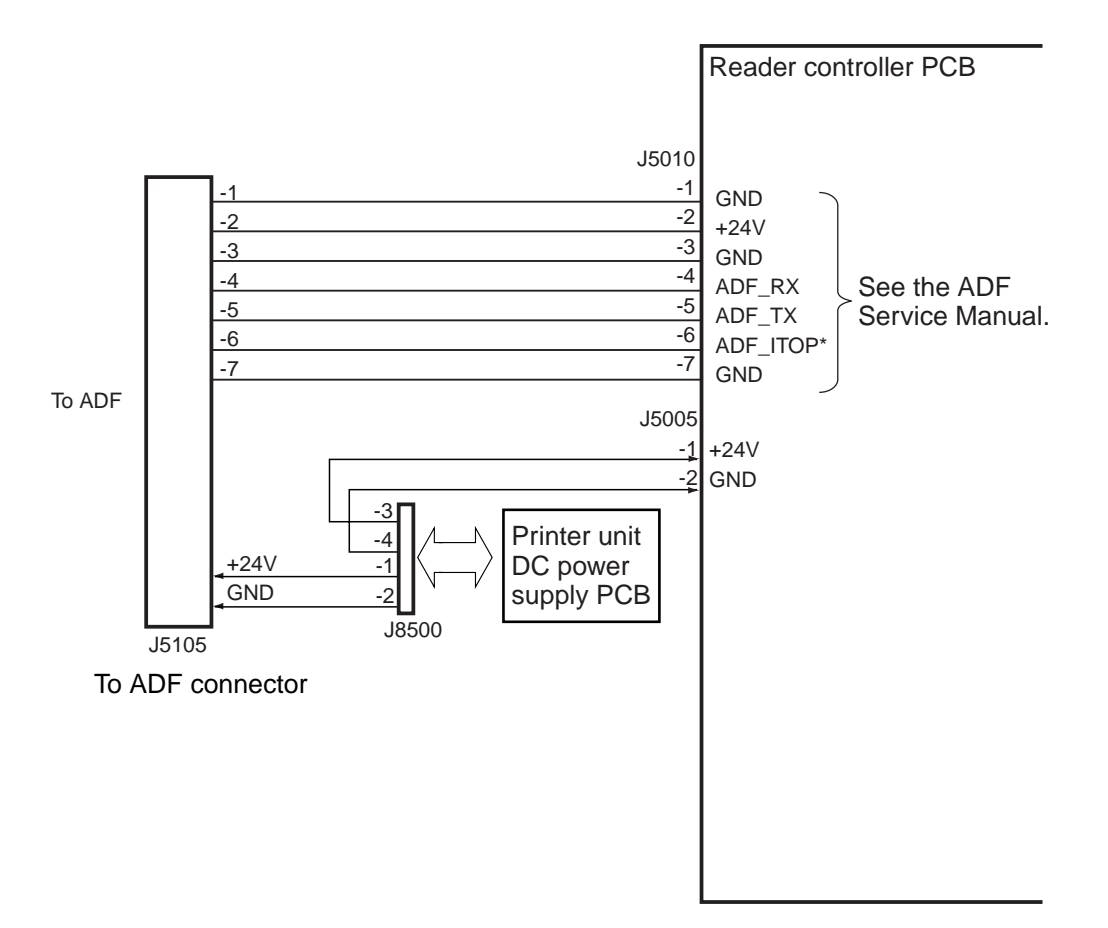

F01-402-02

# CHAPTER 2 ORIGINAL EXPOSURE SYSTEM

## 1. Outline of Operations

#### 1.1 Outline

The major functions of the original exposure system are as follows:

| Item                       | Description                                                 |  |  |
|----------------------------|-------------------------------------------------------------|--|--|
| Scanning lamp              | Xenon lamp                                                  |  |  |
| Original Scanning          | In book mode: by moving the scanner.                        |  |  |
|                            | With ADF in use: by stream reading while holding the No. 1  |  |  |
|                            | mirror base fixed in position.                              |  |  |
| Scanner position detection | By scanner HP sensor (PS39)                                 |  |  |
| Reproduction ratio (zoom)  | [1] Using the Copyboard: 25% to 400%                        |  |  |
|                            | • In main scanning direction, image processing is per-      |  |  |
|                            | formed by the controller unit.                              |  |  |
|                            | • In sub scanning direction, the speed of the No. 1 mirror  |  |  |
|                            | base is changed (50% or higher), in addition, the image     |  |  |
|                            | data is processed by the controller unit (lower than        |  |  |
|                            | 50%).                                                       |  |  |
|                            | [2] Using the ADF: 25% to 200%                              |  |  |
|                            | • In main scanning direction, the image data is processed   |  |  |
|                            | by the controller unit.                                     |  |  |
|                            | • In sub scanning direction, the speed at which the origi-  |  |  |
|                            | nals are moved is changed (50% or higher), in addition,     |  |  |
|                            | the image data is processed by the controller unit          |  |  |
|                            | (lower than 50%).                                           |  |  |
| Scanner drive control      | The No.1/No.2 mirror base is controlled by means of a step- |  |  |
|                            | ping motor (M3).                                            |  |  |
| Lens                       | Lens array (fixed in position)                              |  |  |
| Scanning lamp activation   | [1] Turned on by an inverter circuit.                       |  |  |
|                            | [2] Monitored for errors.                                   |  |  |
| Original size detection    | [1] In book mode, by a reflection type sensor in sub scan-  |  |  |
|                            | ning direction; by a CCD in main scanning direction.        |  |  |
|                            | [2] With the ADF in use, by the ADF.                        |  |  |

The major components of the original exposure system are as follows:

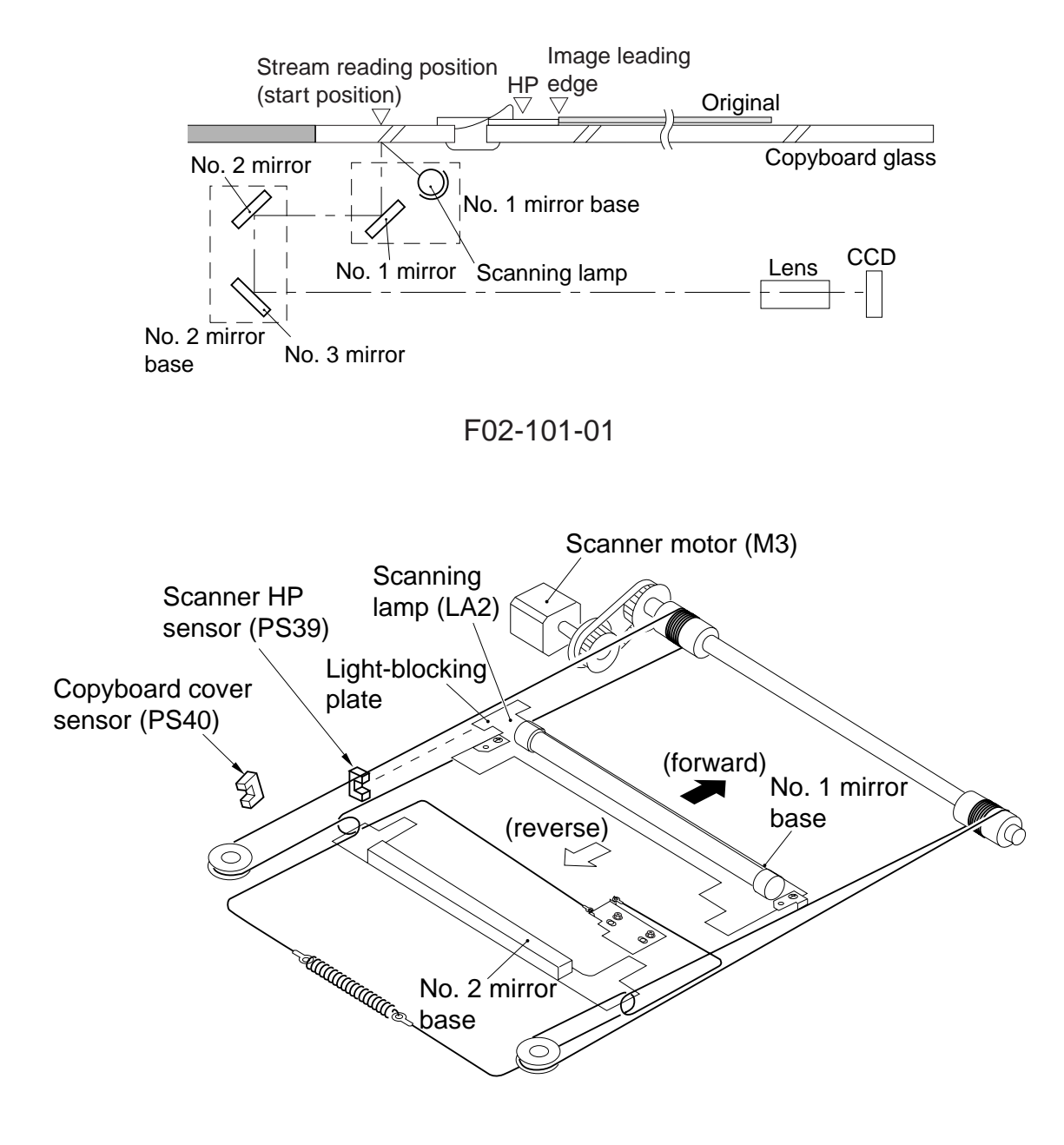

F02-101-02

| Component              | Notation | Description                                          |
|------------------------|----------|------------------------------------------------------|
| Scanning lamp          | LA2      | Xenon lamp (intensity of 70,000 lx)                  |
| Scanner motor          | M3       | 2-phase stepping motor (under pulse control)         |
| Scanner HP sensor      | PS39     | Photointerrupter (detects scanner home position)     |
| Copyboard cover sensor | PS40     | Photointerrupter (detects the state (open/closed) of |
|                        |          | copyboard cover)                                     |
| Mirror                 | -        | No. 1/No. 2/No. 3 mirror                             |
#### 1.2 Sequence of Operations (original exposure) 1.2.1 Book Mode, 1 Original, Copyboard Closed

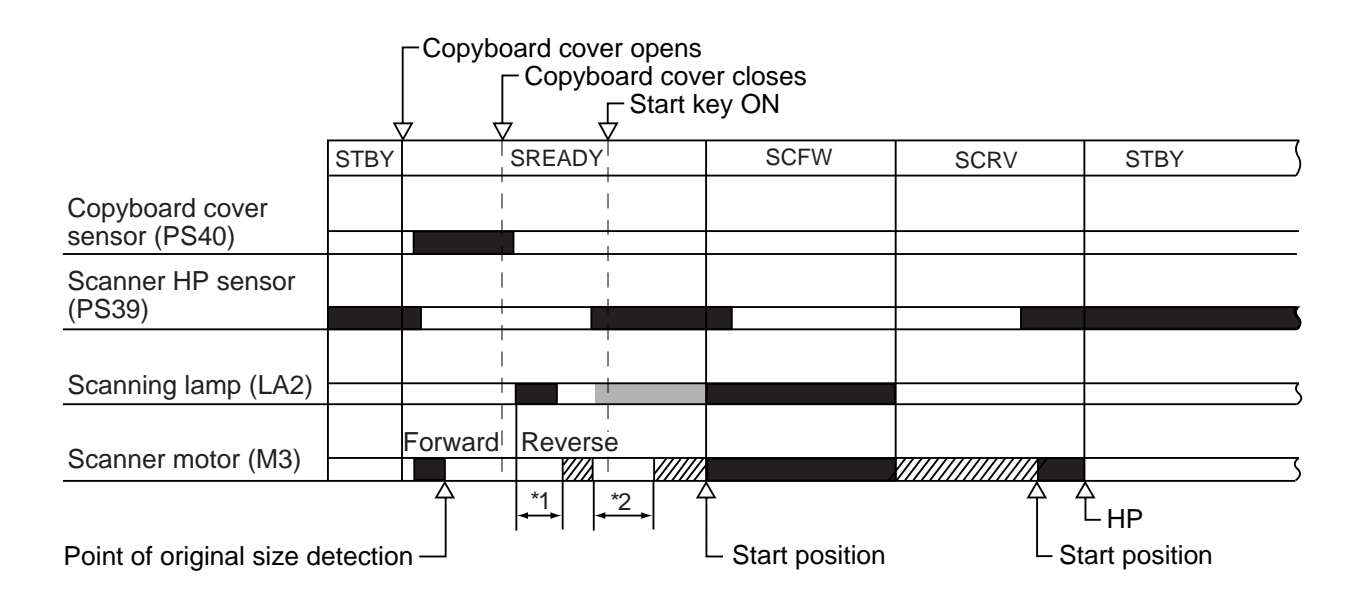

\*1: original size detection.\*2: shading correction.

#### F02-102-01

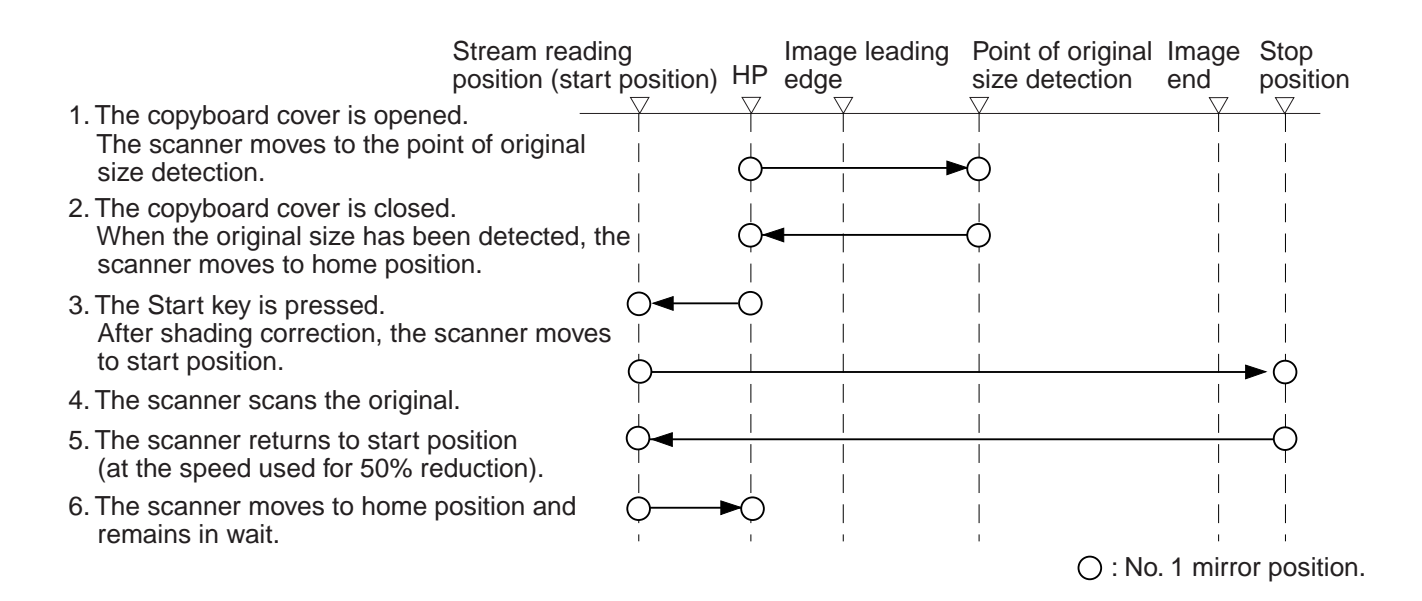

F02-102-02

#### 1.2.2 Book Mode, 1 Original, Copyboard Cover Open

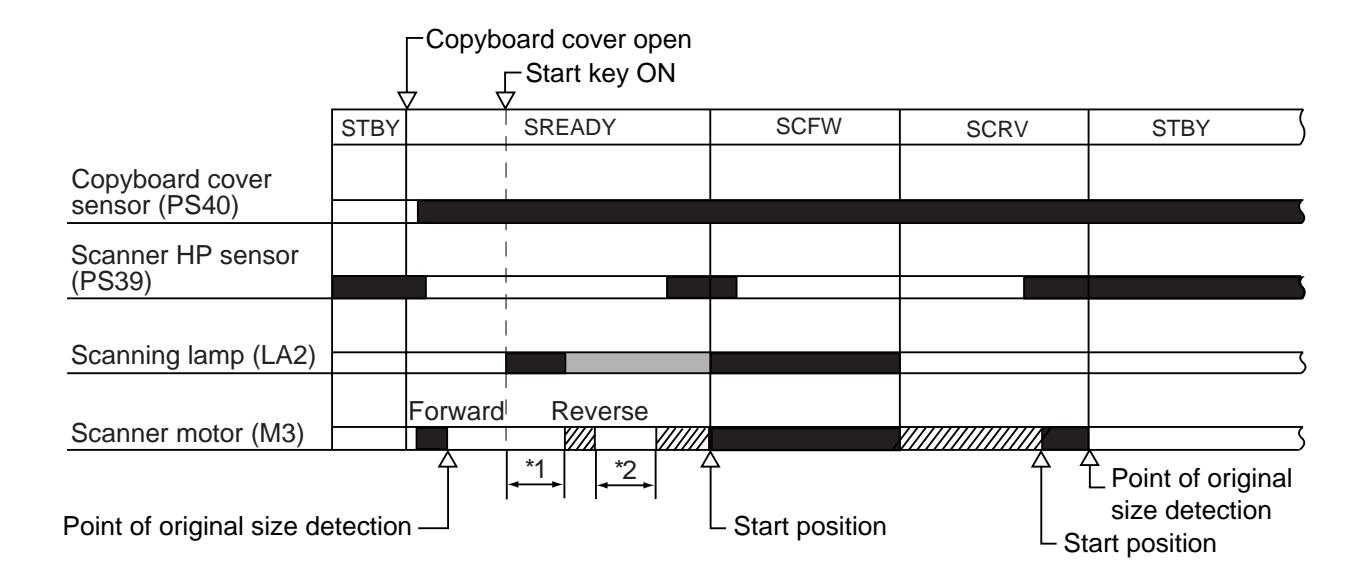

\*1: original size detection.\*2: shading correction.

#### F02-102-03

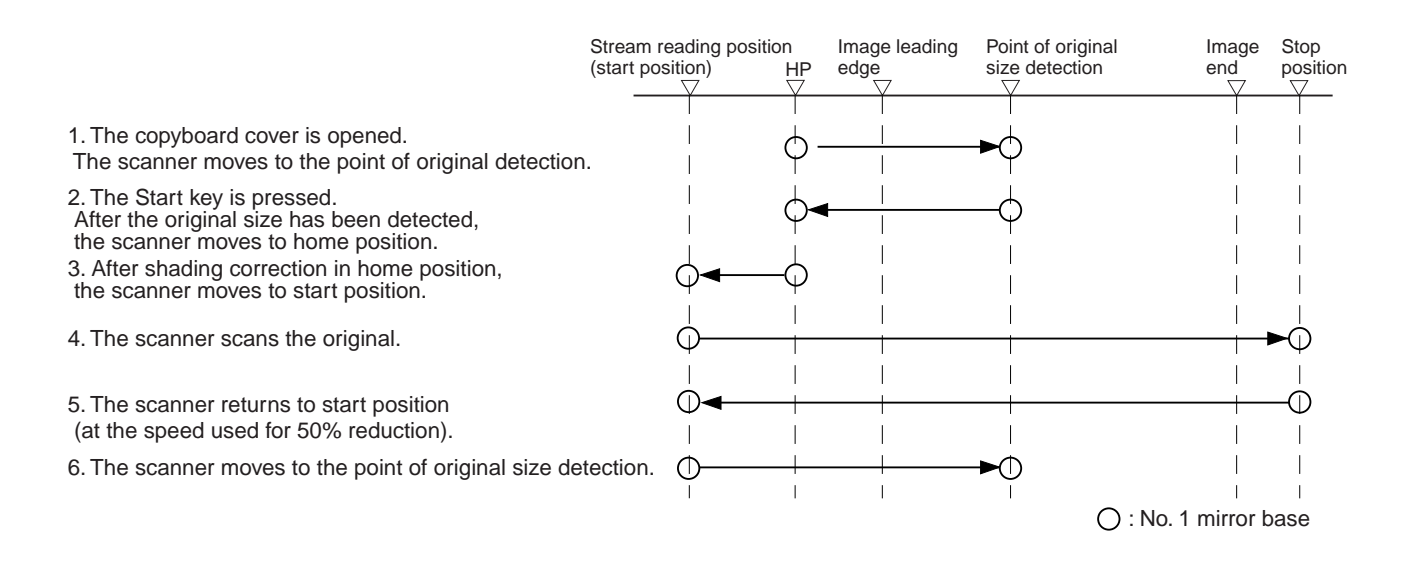

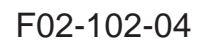

## 1.3 Enlargement/Reduction (zoom)

- [1] When the copyboard cover is used, the ratio may be between 25% and 400% and the speed of the scanner is controlled.
- [2] When the ADF is used, the ratio may be between 25% and 200% and the speed of moving the originals is controlled.

#### 1.3.1 Changing the Reproduction Ratio in Main Scanning Direction

For main scanning direction, the original is read at 100% (for both copyboard and ADF); the size is changed by processing data in the main controller unit.

- [1] To reduce, data units are skipped when writing image data to the line memory.
- [2] To enlarge, data units are read multiple times when reading image data from the line memory.

#### 1.3.2 Changing the Reproduction Ratio in Sub Scanning Direction

The reproduction ratio in sub scanning direction is changed by controlling the speed of the scanner and the speed at which originals are moved. For a reduction between 25% and 49%, however, the main controller unit also functions to change the ratio by processing data.

[1] To enlarge, the speeds at which the mirror base is moved and the originals are moved are reduced (i.e., slower than in Direct).

For instance, to enlarge at 200%, the originals are read at 1/2 the speed used for Direct. [2] To reduce to between 50% and 99%, the speeds at which the mirror base is moved and the originals are moved are increased (i.e., faster than in Direct).

For instance, to reduce to 50%, the originals are read twice the speed used in Direct.

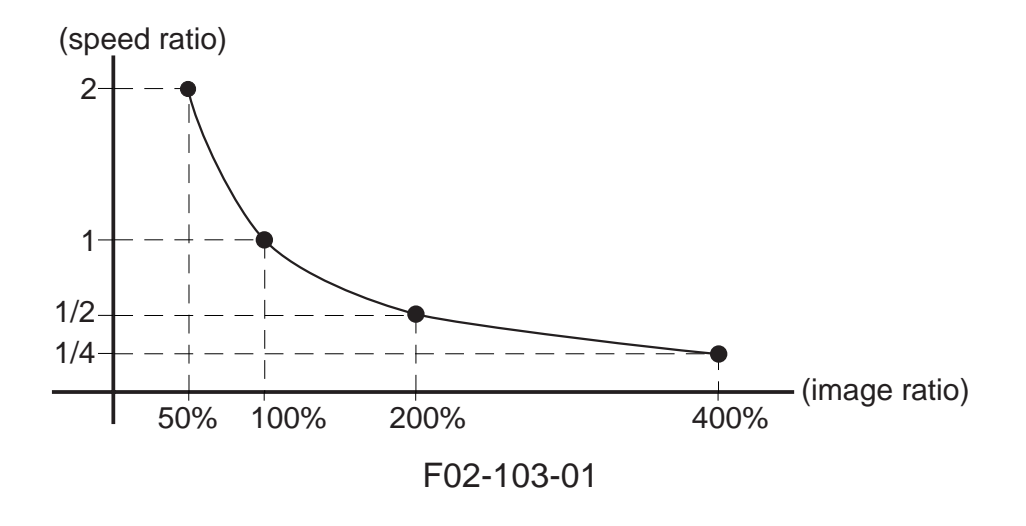

[3] To reduce to between 25% and 49%, the image data read at 50% and 98% is subjected to skipping (1/2) in the main controller unit.

# 2. Scanner Drive System

### 2.1 Outline

The following parts are associated with the scanner drive system.

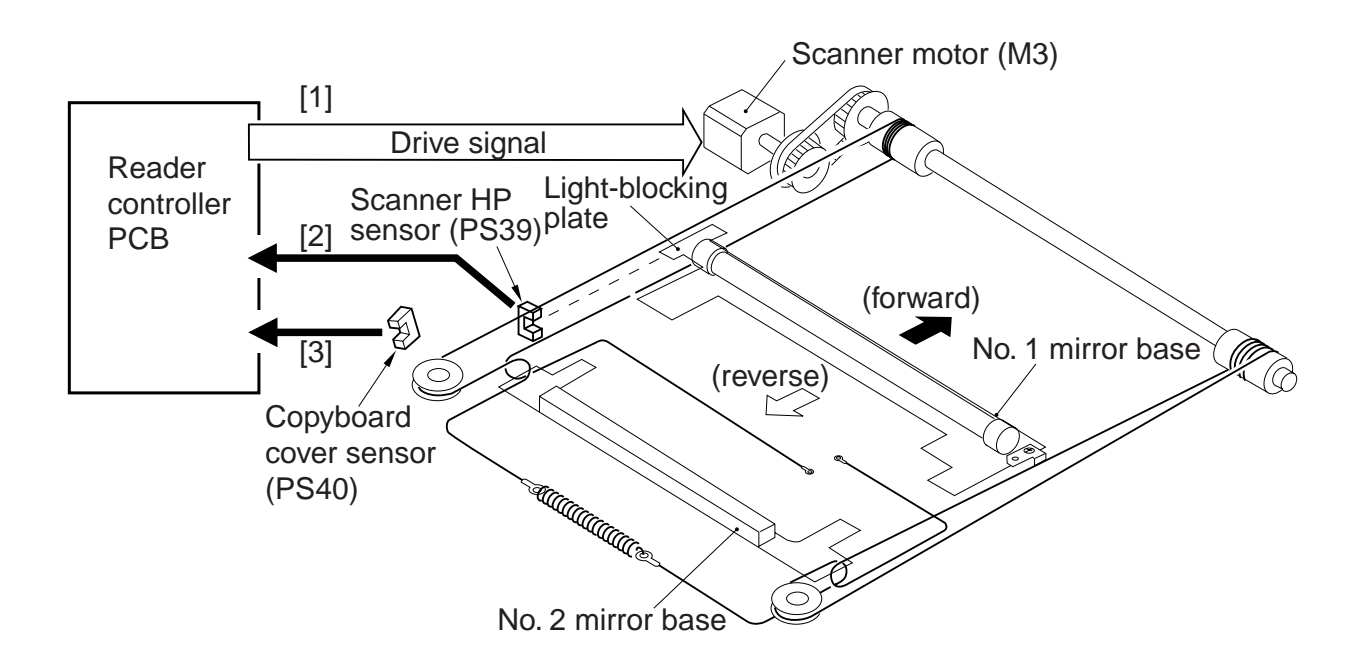

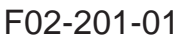

- [1] Scanner Motor (M3) Control Signal Used to turn on/off the motor and to control its direction and speed of rotation.
- [2] Scanner HP Sensor (PS39) Detection Signal Used to make sure that the No. 1 mirror base is at home position.
- [3] Copyboard Cover Sensor (PS40) Detection Signal Used to detect the state (open or close) of the copyboard cover.

## 2.2 Controlling the Scanner Motor

The system used to control the scanner motor is constructed as follows:

The motor driver turns on/off the scanner motor and controls its direction and speed of rotation in keeping with the signals from the CPU, IPC, and speed control circuit.

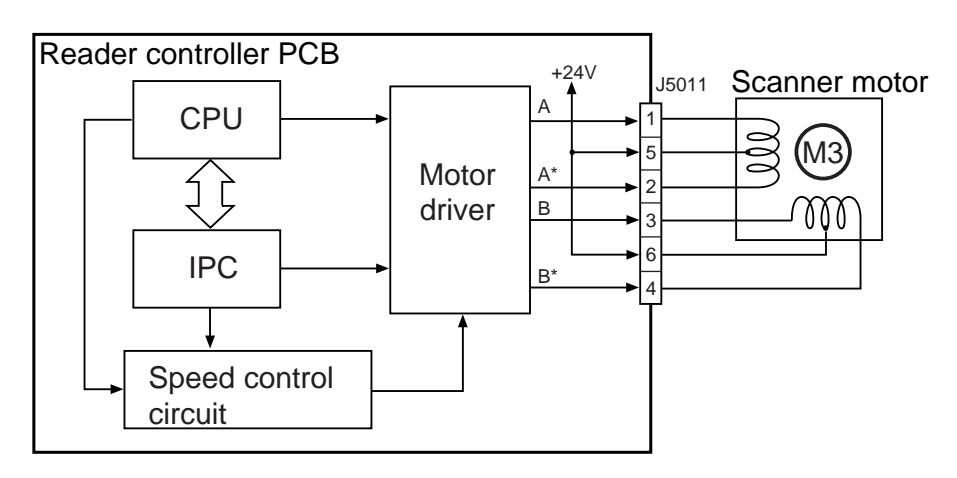

F02-202-01

#### 2.2.1 Controlling the Motor When Scanning an Image

When scanning an image, the motor is controlled as follows, thereby controlling the movement of the No. 1 mirror base unit:

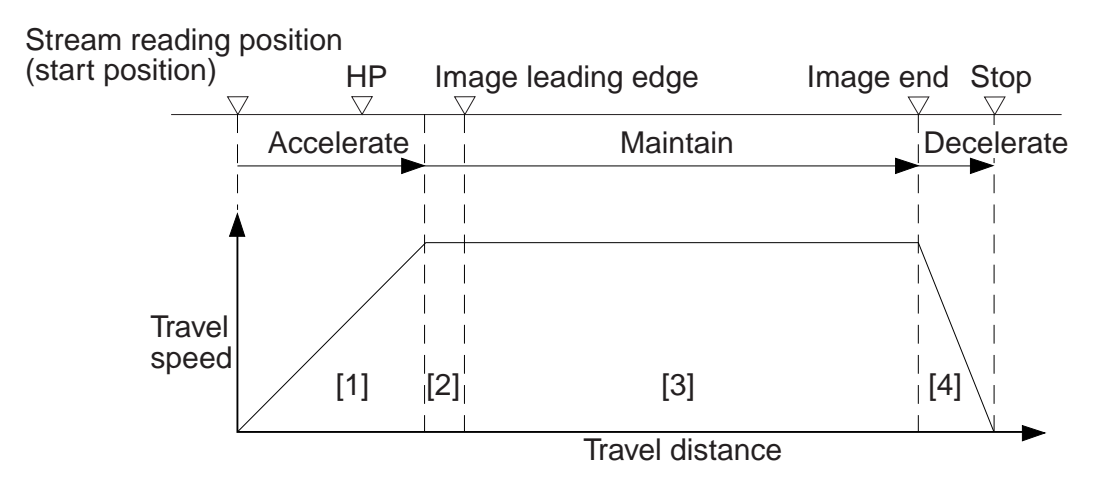

- [1] Acceleration. Used to accelerate until the speed most appropriate to the read ratio is attained.
- [2] Approach run. Used to ensure that speed stabilizes.
- [3] Image read. Used to read the image at a specific speed suited to the read ratio.
- [4] Deceleration. Used to enable the scanner to speed down and stop promptly, starting at the end of the image.

F02-202-02

#### 2.2.2 Reversing the Scanner After Scanning in Main Reading Direction

When the image has been scanned, the No. 1 mirror base is moved in reverse to home position at the speed used for 50% reduction, regardless of the ratio being used.

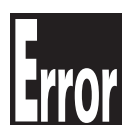

E202 (HP detection error)

- [1] The No. 1 mirror base does not reach the HP sensor within a specific period of time.
- [2] The HP sensor identifies the presence of the No. 1 mirror base when the No. 1 mirror base should have been moved away.

E204 (image leading edge detection error)

- [1] The image signal is not generated when the No. 1 mirror base is moving forward.
- [2] The ADF does not generate the image leading edge signal in stream reading mode.

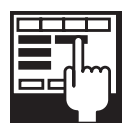

COPIER>ADJUST>ADJ-XY>ADJ-X (scanner image leading edge adjustment)

Enter an appropriate value to adjust the image leading edge position. Range: 0 through 2970 (a change of '12' causes a shift of 1 mm)

COPIER>ADJUST>ADJ>XY>ADJ-S (scanner home position adjustment)

Enter an appropriate value to adjust the home position (standard white plate read position).

If the standard white plate is soiled, execute this mode so that the plate is read avoiding the soiled area.

Range: 0 to 4

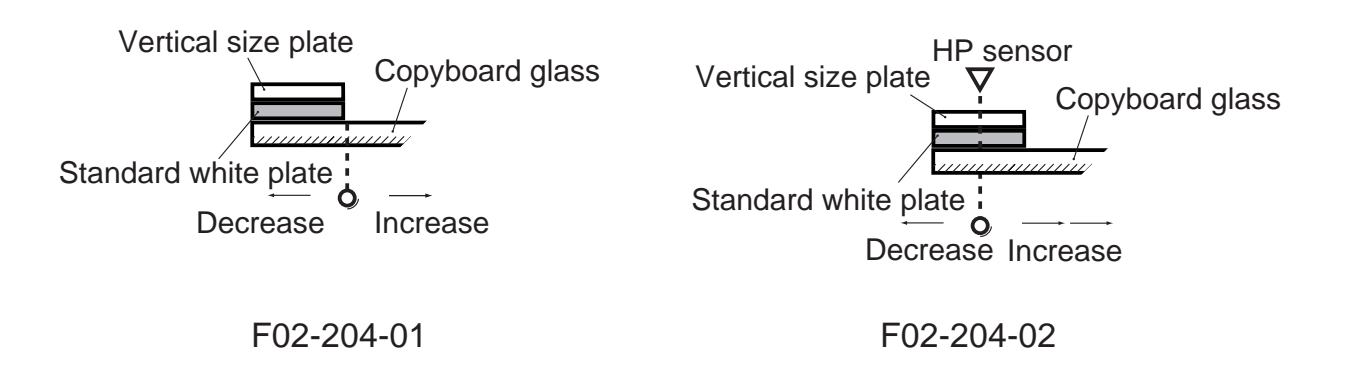

# 3. Controlling the Scanning Lamp (LA2)

#### 3.1 Outline

The system used to control the scanning lamp is constructed as follows and the items of control include the following:

- [1] Turning on and off the scanning lamp.
- [2] Monitoring the scanning lamp for errors.

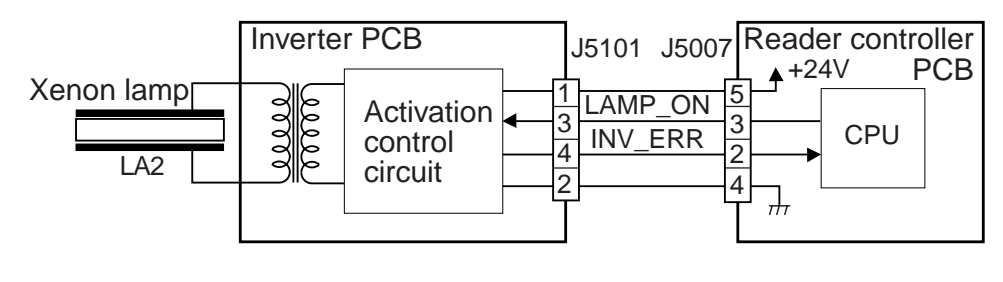

F02-301-01

#### 3.2 Scanning Lamp

The machine's scanning lamp is a xenon lamp of a non-electrode discharge type, in which xenon gas is sealed in a tube.

On the outside of the glass tube, two electrodes are arranged parallel to the tube axis, and the inner side of the glass tube is coated with fluorescent material.

The internal gas discharges and, as a result, the fluorescent material glows when a high-frequency voltage is applied across the electrodes.

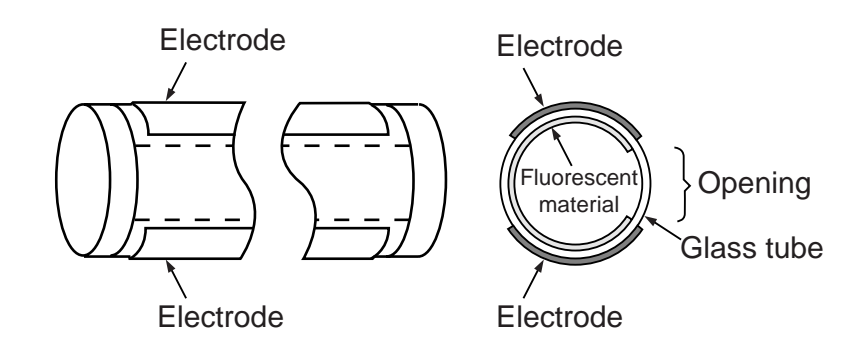

F02-302-01

#### 3.3 Turning On/Off the Lamp

The scanning lamp is turned on/off in response to the drive signal (LAMP\_ON) from the CPU on the reader controller PCB. When the signal is generated, the inverter generates a high-frequency voltage using the drive voltage (+24 V) supplied by the reader controller PCB to turn on the xenon tube.

#### 3.4 Detecting an Error

The reader controller circuit generates the error signal (INV\_ERR) in response to an error (e.g., output open, short circuit, leak) in the inverter circuit. A fault in the lamp (low intensity, activation failure) will be identified as an activation error caused by lack of intensity during initial activation (e.g., at time of shading correction).

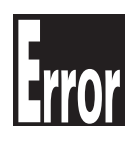

E220It is used to indicate a fault in the inverter PCB.E225It is used to indicate a fault in the scanning lamp (xenon tube).

# 4. Detecting the Size of Originals

# 4.1 Outline

The machine automatically identifies the size of originals based on the combination of intensities measured by reflection type sensors and CCD at specific points.

- For main scanning direction, the CCD is used to take measurements (if AB, 4 points; if Inch, 2 points).
- For sub scanning direction, a reflection type photosensor is used (1 point).

# 4.2 Points of Detection

For main scanning direction, the No. 1 mirror base is moved to the following points in relation to the position of the original to measure the intensity at each point.

For sub scanning direction, on the other hand, measurements are taken while holding the sensor in place at a specific point.

AB-Configuration

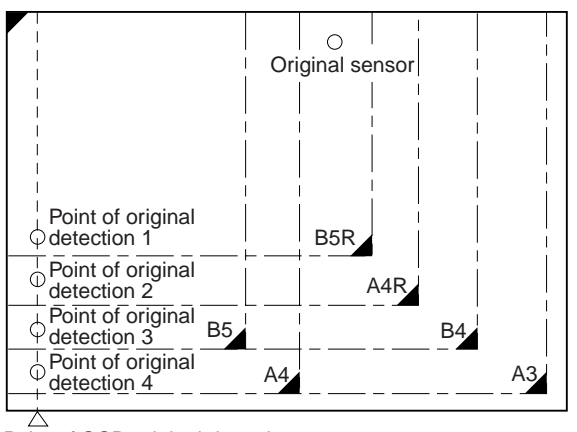

Point of CCD original detection

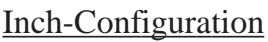

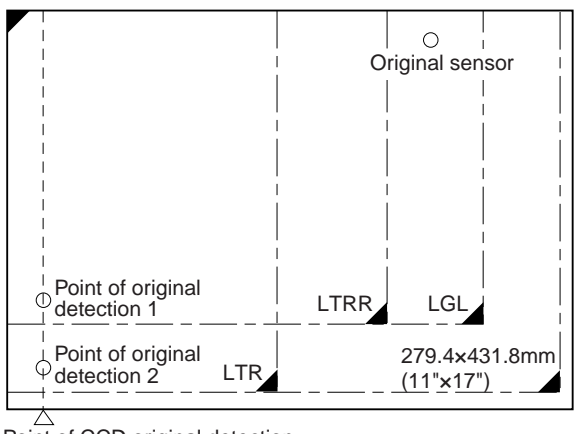

Point of CCD original detection

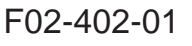

# 4.3 Outline of Detection

The machine identifies the size of originals in the following two steps:

[1] Detecting External Light (main scanning direction only)

While keeping the scanning lamp off, the CCD level at each point of detection in main scanning direction is measured. A point at which external light is detected will be identified as indicating the absence of an original, enabling the identification of the width of an original.

[2] Detecting the Sensor Output Level

The scanning lamp is turned on, and the CCD level at each point of detection in main scanning direction is measured. In addition, the reflection type photosensor in sub scanning direction is turned on to measure the sensor output.

The combination of these output measurements is used to identify the size of the original. For specific movements, see the pages that follow.

# 4.4 Outline of Detection Operation4.4.1 Book Mode, 1 Original, Copyboard Cover Open

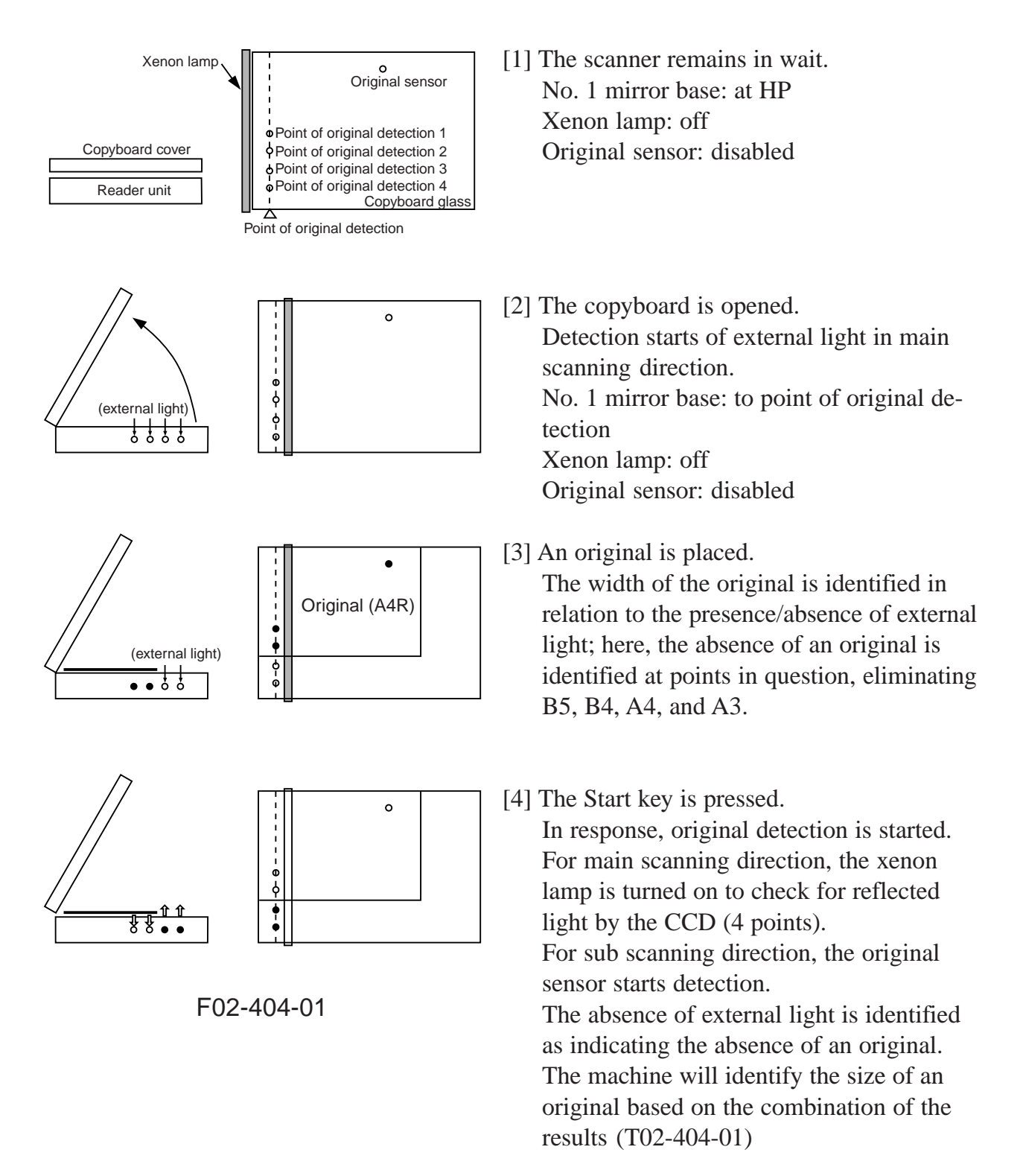

| Originals  | Point of CCD detection |   |   | Original | Originals F | Originals     |           |                     |        |
|------------|------------------------|---|---|----------|-------------|---------------|-----------|---------------------|--------|
| size       | 1                      | 2 | 3 | 4        | sensor      | size          | 1         | 2                   | sensor |
| A3         | 0                      | 0 | 0 | 0        | 0           | 11"×17"       | 0         | 0                   | 0      |
| B4         | 0                      | 0 | 0 |          | 0           | LGL           | 0         |                     | 0      |
| A4R        | 0                      | 0 |   |          | 0           | LTRR          | 0         |                     |        |
| A4         | 0                      | 0 | 0 | 0        |             | LTR           | 0         | 0                   |        |
| B5         | 0                      | 0 | 0 |          |             | None          |           |                     |        |
| B5R        | 0                      |   |   |          | 0           |               |           |                     |        |
| None       | •                      | ٠ | • |          | •           | O: reflection | n present | : reflection absent |        |
| T02-404-01 |                        |   |   |          |             |               |           |                     |        |

#### **AB-Configuration**

Inch-Configuration

#### 4.4.2 Book Mode, 1 Original, Copyboard Cover Close

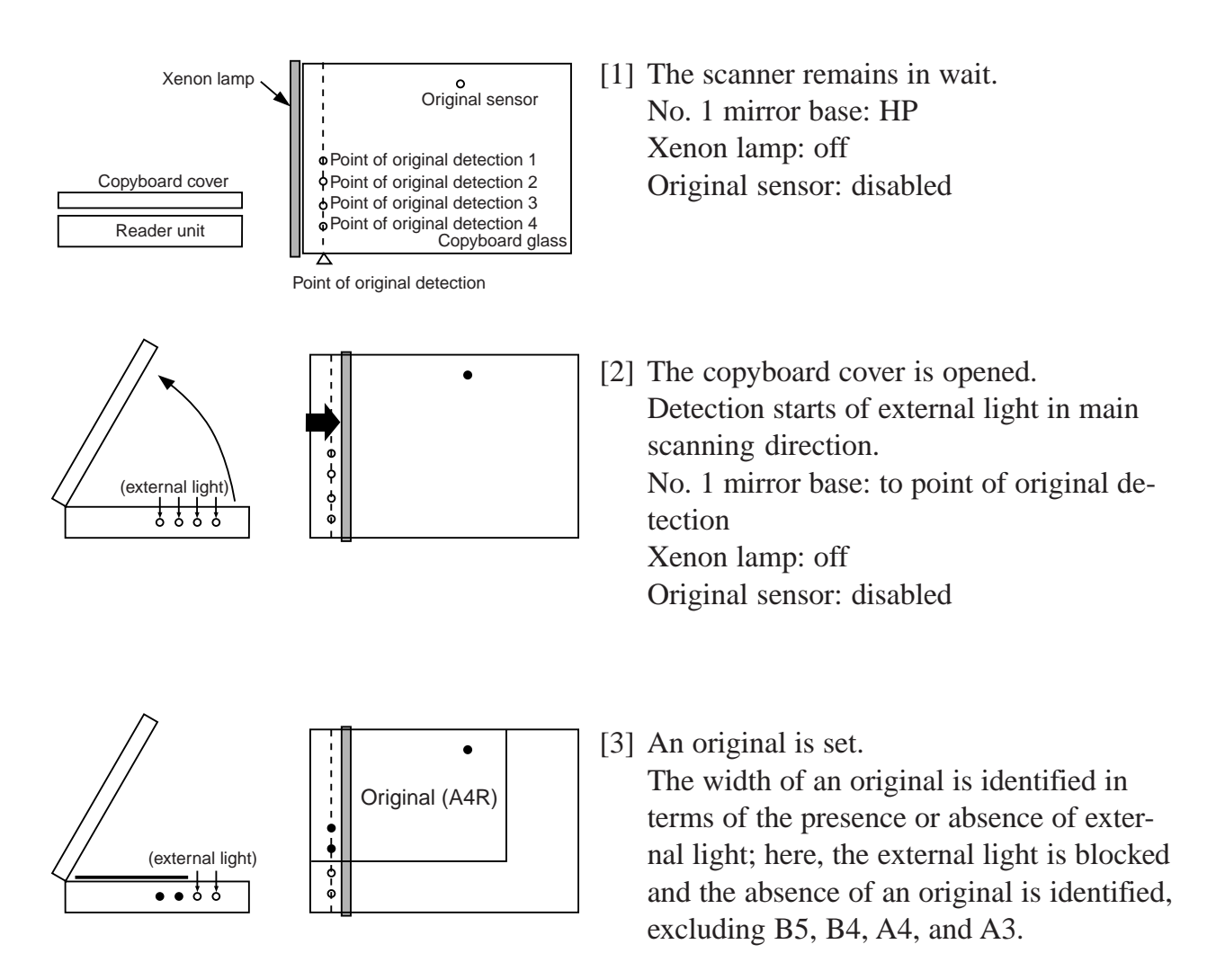

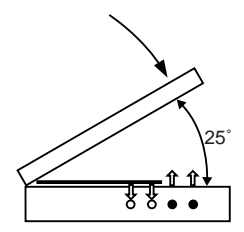

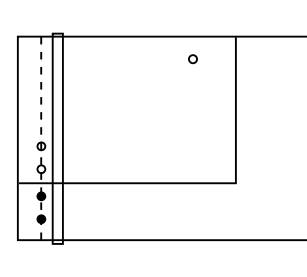

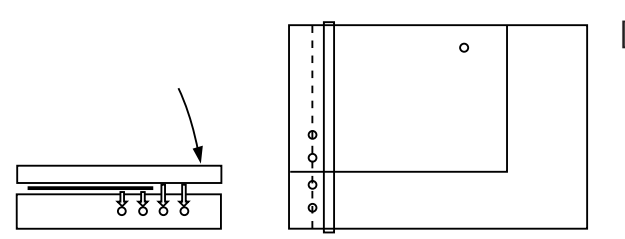

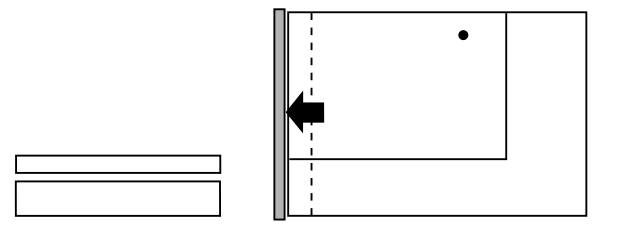

- [4] The copyboard cover is closed. When the copyboard cover is brought down to 25°, the Copyboard cover sensor detects the "closed" state, and original size detection starts. For main scanning direction, the xenon lamp is turned on, and the CCD checks for reflected light (4 points). For sub scanning direction, the original sensor starts detection.
- [5] The copyboard cover is fully closed. The changes in the output level of each sensor are monitored until the copyboard cover is fully closed. The absence of a change is identified as indicating the absence of paper, and the size of the original is identified based on the combination of changes in level at five points (T02-404-02).
- [6] The scanner remains in wait (for a press on the Start key).

The No. 1 mirror base moves to home position, and the scanner waits for a press on the Start key (wait state).

F02-404-02

Inch-Configuration

| Originals   Point of CCD detection   Original   Original   Originals   Point of CCD detection   Original     size   1   2   3   4   sensor   size   1   2   sensor     A3   O   O   O   O   O   11"* 17"   O   O   O     B4   O   O   O   O   O   LGL   O   O   O     A4R   O   O   O   O   O   LTRR   O   O   O   O   O   O   O   O   O   O   O   O   O   O   O   O   O   O   O   O   O   O   O   O   O   O   O   O   O   O   O   O   O   O   O   O   O   O   O   O   O   O   O   O   O   O   O   O   O   O   O   O   O   O   O   O   O   O   O   O   O   O   O   O                                                                                                    |           |      |         |        |       |          |             |                      |              |          |
|----------------------------------------------------------------------------------------------------|-----------|------|---------|--------|-------|----------|-------------|----------------------|--------------|----------|
| size   1   2   3   4   sensor   size   1   2   sensor     A3   O   O   O   O   O   I1"* 17"   O   O   O     B4   O   O   •   O   LGL   O   •   O   O     A4R   O   O   •   O   LTRR   O   •   •   •   •     A4   O   O   O   •   ITR   O   •   •   •   •   •   •   •   •   •   •   •   •   •   •   •   •   •   •   •   •   •   •   •   •   •   •   •   •   •   •   •   •   •   •   •   •   •   •   •   •   •   •   •   •   •   •   •   •   •   •   •   •   •   •   •   •   •   •   •   •   •   •   •   •                                                                                                    | Originals | Poin | t of CC | D dete | ction | Original | Originals F | Point of C           | CD detection | Original |
| A3   O   O   O   O   11"* 17"   O   O   O     B4   O   O   O   O   LGL   O   O   O     A4R   O   O   O   O   LTRR   O   O   O     A4   O   O   O   O   LTR   O   O   O     B5   O   O   O   O   None   O   O   O     B5R   O   O   O   O   O   O   O   O   O     None   O   O   O   O   O   O   O   O   O                                                                                                    | size      | 1    | 2       | 3      | 4     | sensor   | size        | 1                    | 2            | sensor   |
| B4   O   O   O   LGL   O   O   O     A4R   O   O   O   O   LTRR   O   O   O     A4   O   O   O   O   LTR   O   O   O     B5   O   O   O   O   None   O   O   O     B5R   O   O   O   O   O   O   O   O     None   O   O   O   O   O   O   O   O                                                                                                    | A3        | 0    | 0       | 0      | 0     | 0        | 11"* 17"    | 0                    | 0            | 0        |
| A4R   O   O   ITRR   O   ITRR   O   ITRR   O   ITRR   O   ITRR   O   ITRR   O   ITRR   O   ITRR   O   ITRR   O   ITRR   O   ITRR   O   ITRR   O   ITRR   O   ITRR   ITRR   ITRR   ITRR   ITRR   ITRR   ITRR   ITRR   ITRR   ITRR   ITRR   ITRR   ITRR   ITRR   ITRR   ITRR   ITRR   ITTRR   ITTRR </td <td>B4</td> <td>0</td> <td>0</td> <td>0</td> <td></td> <td>0</td> <td>LGL</td> <td>0</td> <td>•</td> <td>0</td>                                                                                                    | B4        | 0    | 0       | 0      |       | 0        | LGL         | 0                    | •            | 0        |
| A4   O   O   O   O   LTR   O   O   O     B5   O   O   O   O   None   O   O                                                                                                    | A4R       | 0    | 0       |        |       | 0        | LTRR        | 0                    | •            |          |
| B5   O   O   Image: Second second sec              | A4        | 0    | 0       | 0      | 0     |          | LTR         | 0                    | 0            |          |
| B5R   O   Image: Constraint of the state of the state of the stat | B5        | 0    | 0       | 0      |       |          | None        |                      | •            |          |
| None                                                                                                    | B5R       | 0    |         |        |       | 0        |             |                      |              |          |
|                                                                                                    | None      | •    | •       | •      | ٠     | ٠        | O: Changes  | O: Changes •: Does r |              |          |

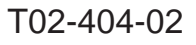

**AB-Configuration** 

# 5. Scanning Lamp

# 5.1 Removing the Scanning Lamp

- 1) Remove the copyboard glass.
- 2) Remove the right upper cover and the right upper cover base.
- 3) Remove the reader left cover; then, detach the reader front cover.
- 4) Remove the reader controller PCB.
- 5) Move the No. 1 mirror base [1] as far as the cut-in made in the frame.
- Remove the three screws [2] from the No. 1 mirror base, and detach the scanning lamp [3] together with the cable fixing plate [4].

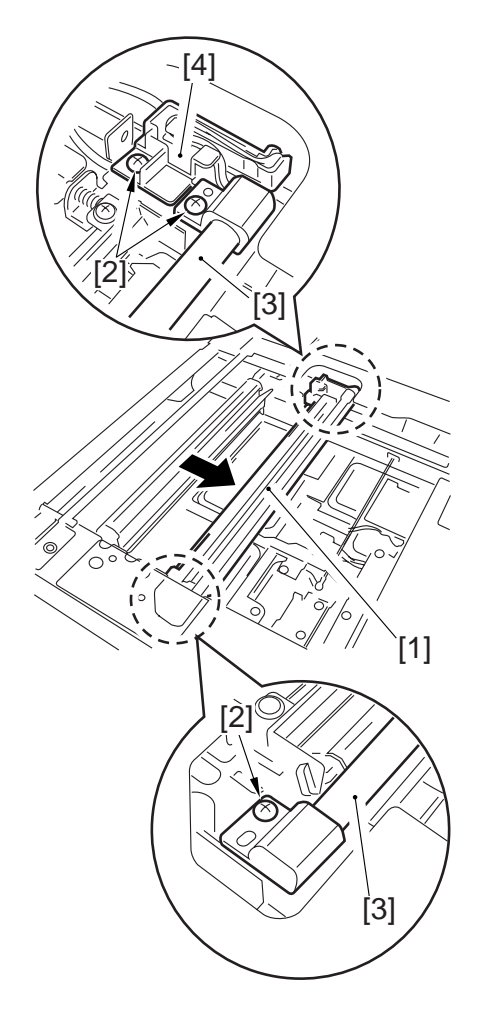

F02-501-01

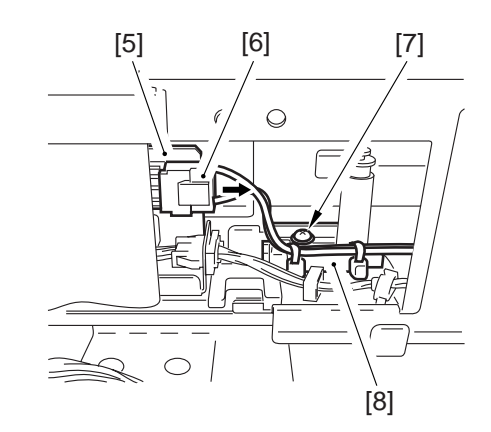

F02-501-02

7) Disconnect the connector [6] from the inverter PCB [5], and remove the screw [7]; then, detach the cable fixing plate [8].

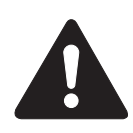

When mounting the scanning lamp, be sure to hook the cable [9] on the pulley [11] of the No. 2 mirror base [10] without twisting it.

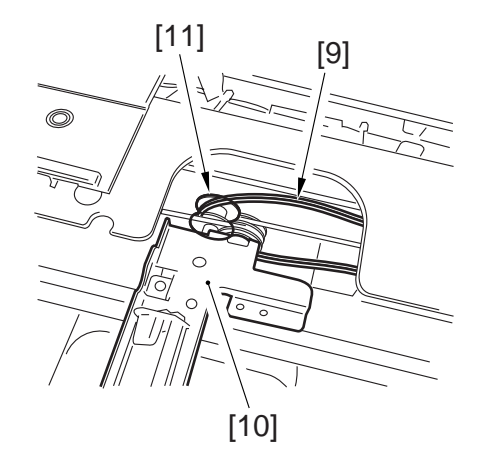

F02-501-03

# 5.2 Points to Note When Replacing the Scanning Lamp

- Do not work while the scanning lamp is hot.
- Do not leave fingerprints on the surface of the scanning lamp.
- If the surface of the scanning lamp is soiled, dry wipe it.
- Do not touch the light window of the scanning lamp, as when mounting it.
- Do not subject the scanning lamp to impact.

# 5.3 After Replacing the Scanning Lamp

Execute 'CCD auto adjustment' in service mode, and record the updated CCD adjustment data on the service label.

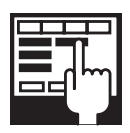

 CCD Auto Adjustment COPIER>FUNCTION>CCD> CCD-ADJ
CCD Adjustment Data all items under COPIER>ADJUST>CCD

# 6. Scanner Drive Block

#### 6.1 Scanner Motor

- 6.1.1 Removing the Scanner Motor
- 1) Remove the right upper cover and the right upper cover base.
- 2) Remove the reader controller.
- 3) Remove the screw [1], and detach the ADF base (right) [2].
- 4) Remove the five screws [3], and detach the motor cover [4].

5) Remove the two springs [5], and re-

tion of the arrow, detach the belt.

move the three screws [6]; then, while shifting the motor unit [7] in the direc-

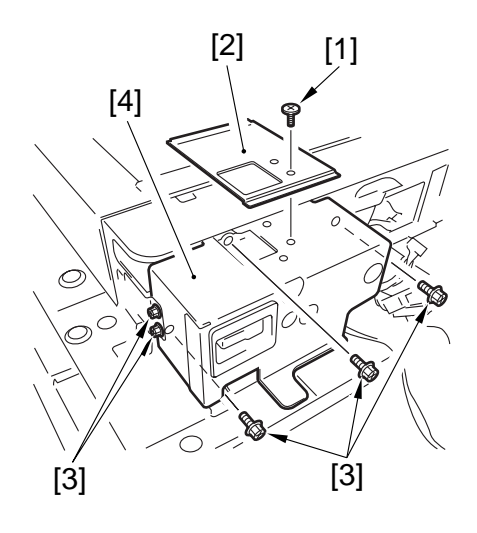

F02-601-01

F02-601-02

6) Remove the two screws [8], and detach the scanner motor [10] from the motor base [9].

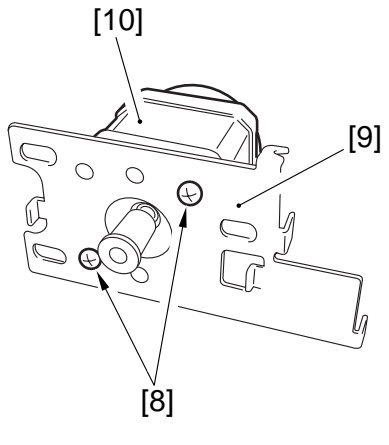

F02-601-03

#### 6.1.2 Mounting the Scanner Motor

- 1) Attach the belt [3] to the pulley [2] of the scanner motor [1].
- 2) Fit the motor base to its position, fit the two springs to provide tension to the belt; then, secure it in place with three screws.

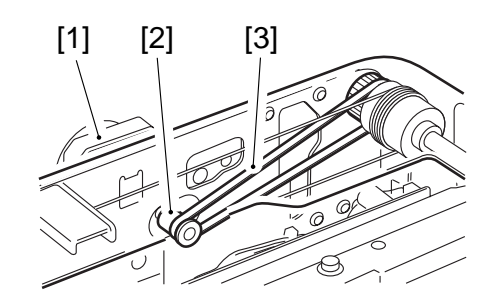

F02-601-04

# 6.2 Scanner System Drive Cable

#### 6.2.1 Removing the Scanner System Drive Cable

Obtain the following before starting to replace the scanner drive cable:

- mirror positioning tool (FY9-3040-000)
- 1) Remove the ADF.
- 2) Remove the copyboard glass.
- 3) Remove the reader left cover and the reader front cover.
- 4) Remove the motor cover. (See steps 1) through 4) used to the motor.)
- 5) Remove the five screws [1], and detach the PCB base [2].

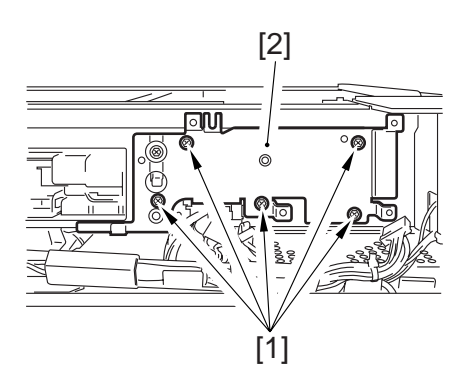

F02-602-01

6) Remove the screw [3], and detach the ADF base (left) [4]; then, remove the three screws [5], and detach the copyboard sensor base [7].

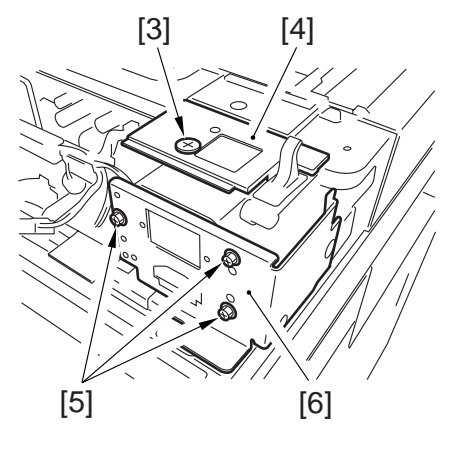

F02-602-02

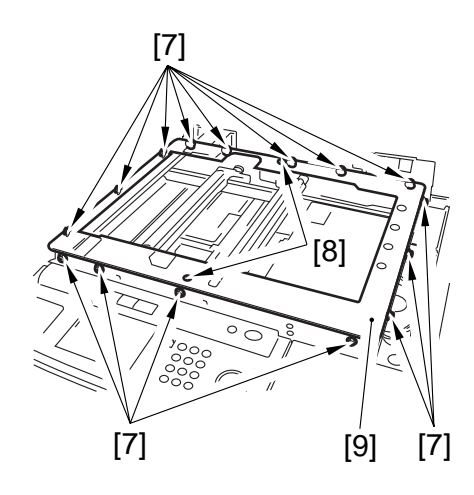

F02-602-03

 Remove the 15 screws [7], and remove the two screws [8]; then, detach the reader upper frame [9].

- 8) Remove the two cable fixing screws [11] of the No. 1 mirror base [10].
- 9) Remove the two springs [12] used to secure the cable in place.
- 10) Remove the cable fixing plate [13] and each pulley cable.

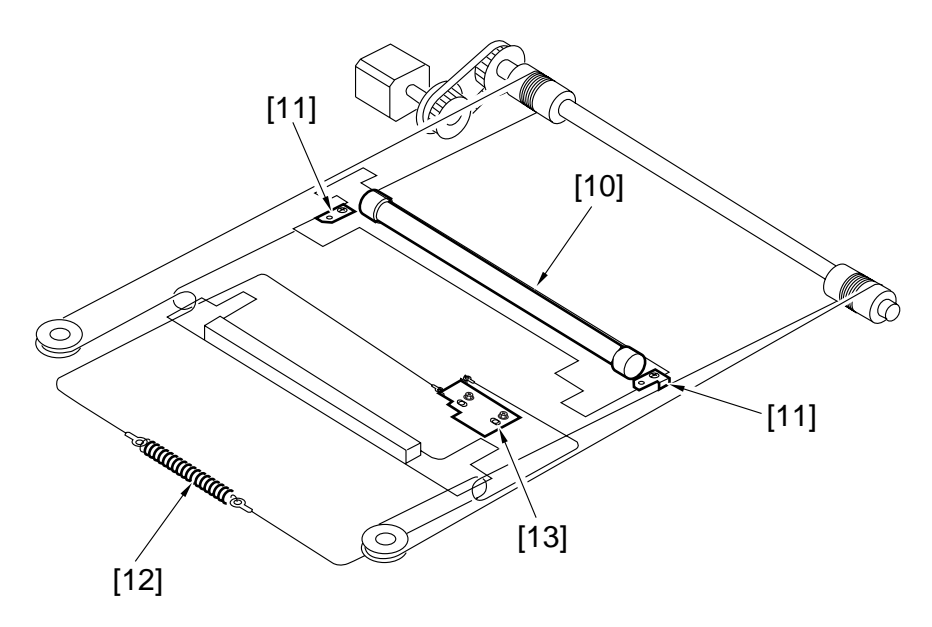

#### 6.2.2 Routing the Scanner Drive Cable

Route the scanner cable to each pulley and hook mirror base in the order indicated:

- 1) Loosen the screw on the cable fixing plate.
- 2) Fit the ball of the cable into the hole of the drive pulley, and wind the cable (4 times inward, 5 times outward); then, tape it in place. When winding, be sure that the cable metal fixing is inside.
- 3) Hook the cable on each pulley, and temporarily fix one end to the cable fixing plate and the other end to the hook of the reader frame.
- 4) Temporarily fix the cable metal fixing to the No. 1 mirror base. (Do not fully secure it.)
- 5) Mount the reader paper frame.

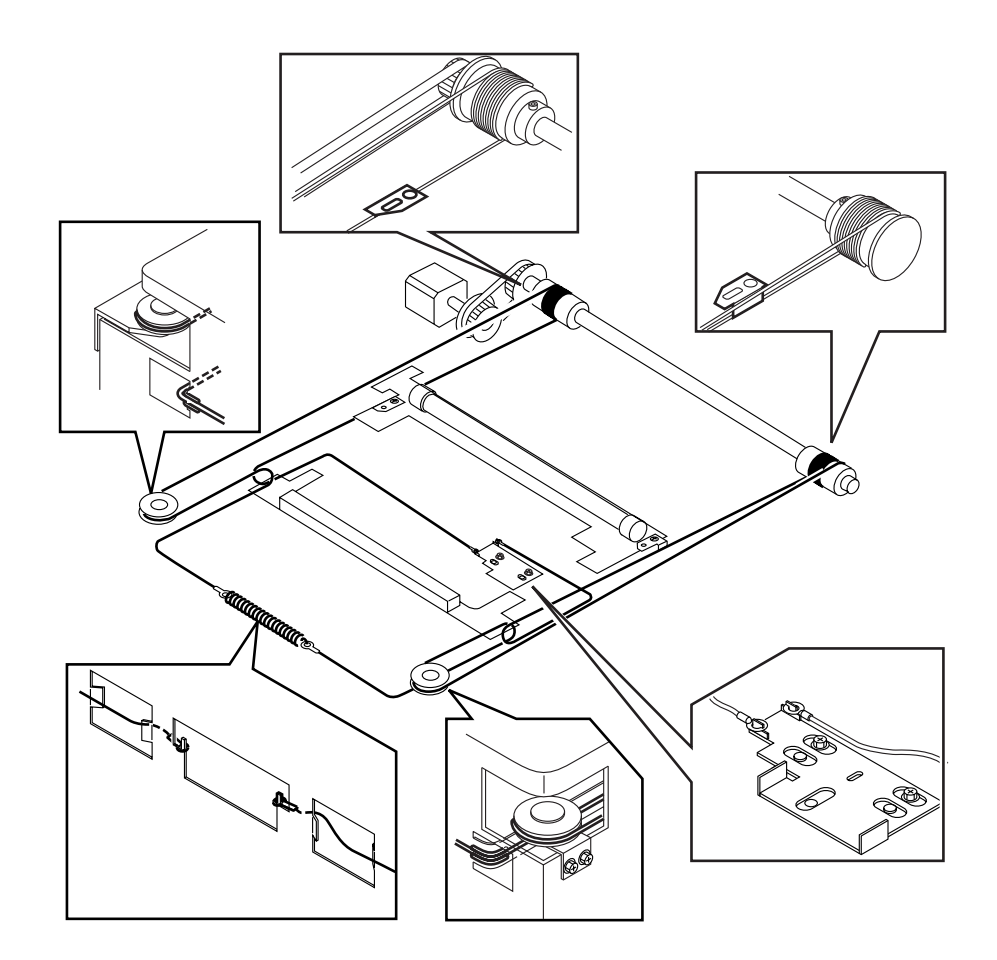

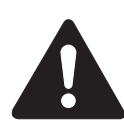

When mounting the reader upper frame, be sure to go through the following steps:

- 1) Fit the eight claws [1] of the reader frame correctly into the cut-offs in the reader upper frame.
- 2) Secure the positions [2] of the four left/ right claws using screws.
- 3) Fit the two screws [3] at the end.

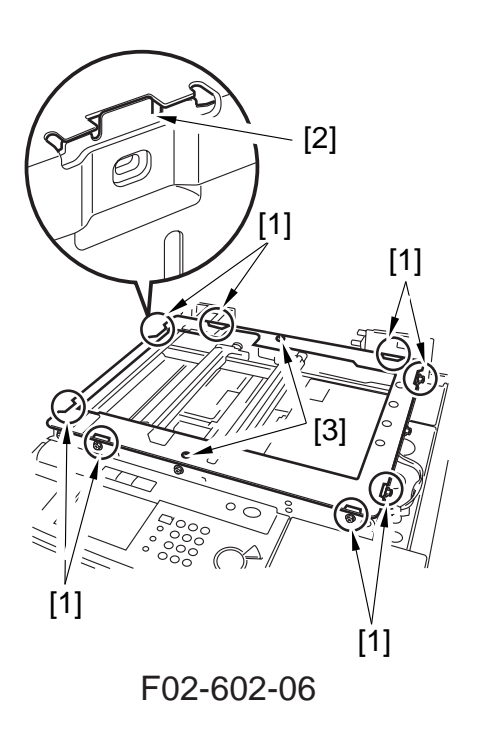

#### 6.2.3 Positioning the No. 1/2 Mirror Base

1) Set the pins of the mirror position tool as indicated.

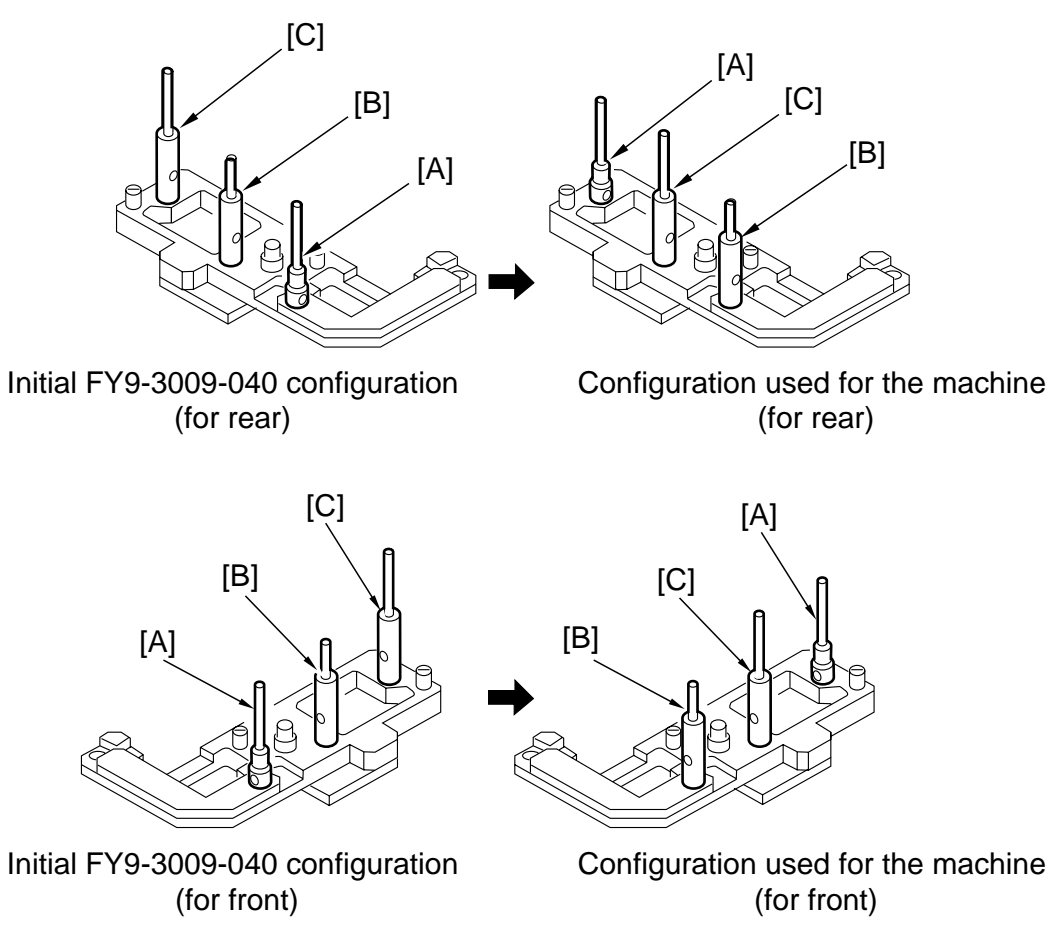

 Insert the pins of the mirror positioning tool (front [2]/rear [3]) into each of the holes [1]: No. 1 mirror base, No. 2 mirror base, and rail. The position of the No. 2 mirror base is adjusted by sliding the cable fixing plate to the front and the rear.

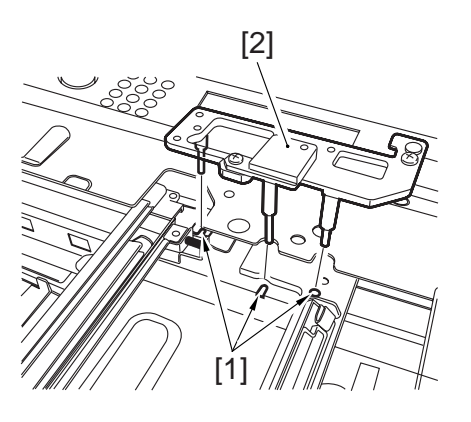

F02-602-08

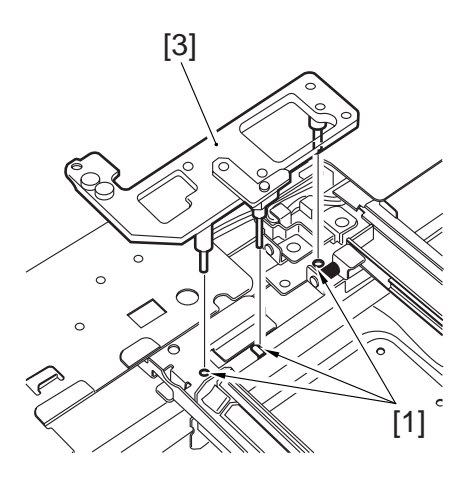

- 3) Secure the end of the cable so far temporarily fixed to the hook of the reader frame using a spring.
- 4) Fully tighten the screw on the cable fixing plate.
- 5) Fully tighten the cable metal fixing on the No. 1 mirror base.
- 6) Detach the mirror positioning tool.
- 7) Reverse steps 1) through 6) for mounting.

# 7. Others

# 7.1 Removing the Original Size Sensor

- 1) Remove the copyboard glass.
- 2) Move the No. 1 mirror base to the left end.
- 3) Remove the screw [1], and disconnect the connector [2]; then, free the cable from the cable clamp [3], and detach the original sensor unit [4].

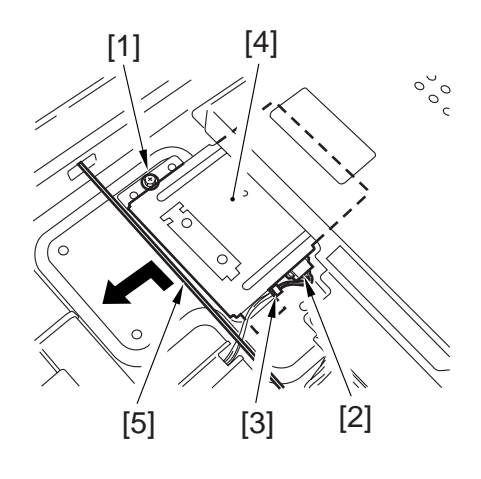

F02-701-01

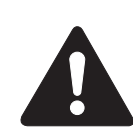

When removing the original sensor, take care not to damage it against the cable [5].

# 7.2 Removing the HP Sensor

- 1) Remove the ADF unit from the reader unit.
- 2) Remove the reader rear cover.
- 3) Remove the screw [1], and detach the ADF base (left) [2].
- 4) Remove the three screws [3], and detach the fuse base [4].

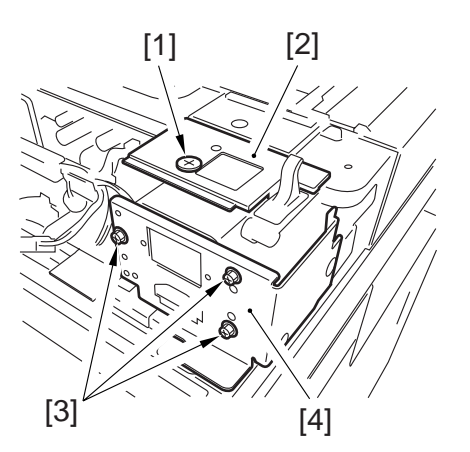

F02-702-01

5) Remove the screw [5], and detach the sensor base [7]; then, disconnect the connector [8], and detach the HP sensor [8] from the base.

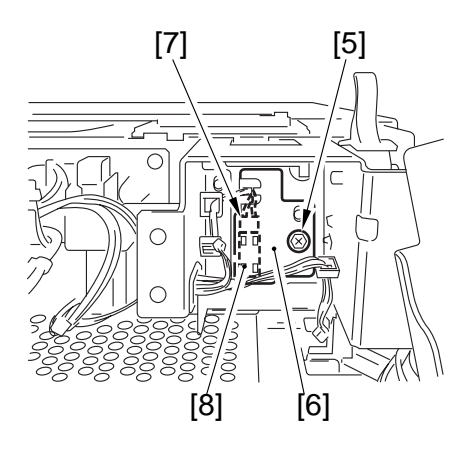

F02-702-02

# 7.3 Removing the Copyboard Sensor

- 1) Remove the reader rear cover.
- 2) Remove the three screws [1], and detach the fuse PCB base [2].

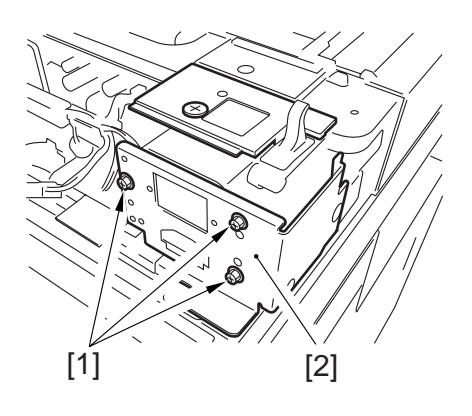

F02-703-01

3) Disconnect the connector [3], and remove the screw [4]; then, detach the copyboard sensor cover [7] and the copyboard sensor [6].

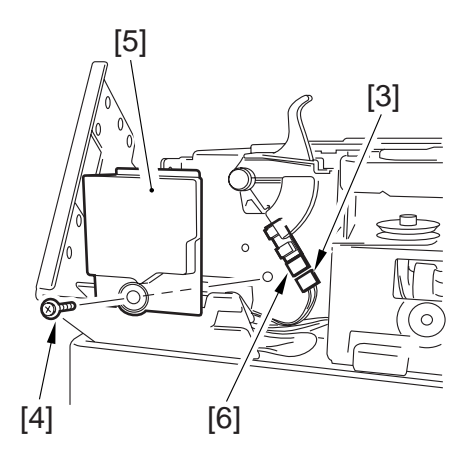

F02-703-02

# 8. PCBs

#### 8.1 Removing the Fuse PCB

- 1) Remove the reader rear cover.
- 2) Remove the three screws [1], and detach the fuse PCB [2].
- 3) Remove the screw [3], and disconnect the three connectors [4]; then, detach the fuse PCB [5].

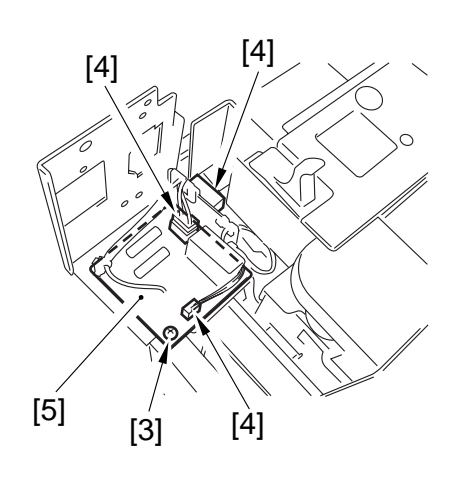

F02-801-01

# 8.2 Removing the Inverter PCB

- 1) Remove the right upper cover and the right upper cover base.
- 2) Remove the reader controller PCB.
- 3) Disconnect the two connectors from the inverter PCB [1].

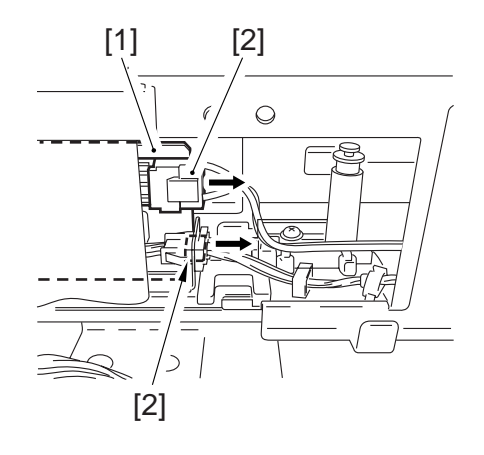

F02-802-01

4) Remove the three screws [3], and detach the stopper [4]; then, pull out the inverter unit [5].

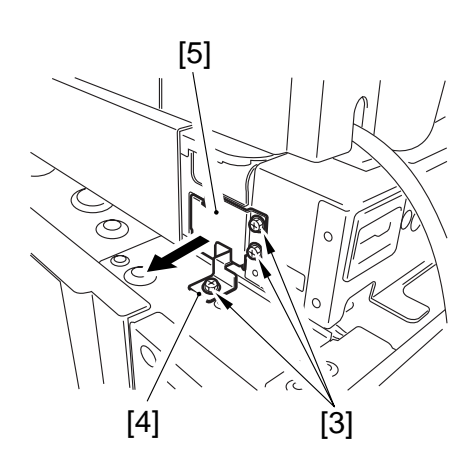

F02-802-02

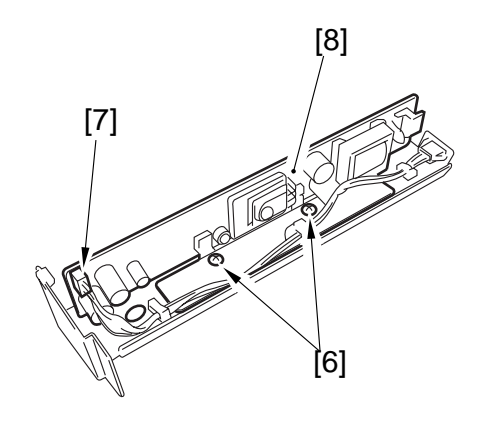

F02-802-03

5) Remove the two screws [7], and disconnect the connector [7]; then, detach the inverter PCB [8].

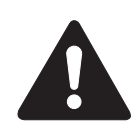

Points to Note When Mounting the Inverter PCB

When fitting the inverter PCB [1] into the reader frame, be sure to fit the leading edge [2] of the frame of the inverter PCB into the mounting hole in the reader frame.

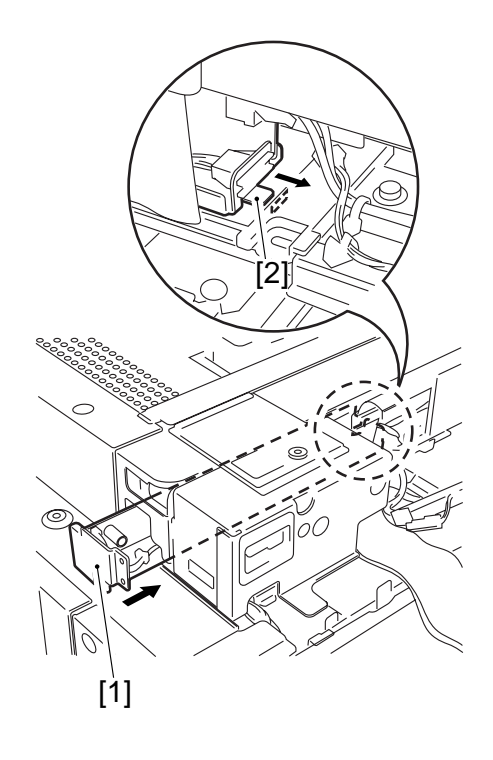

F02-802-04

# CHAPTER 3 IMAGE PROCESSING SYSTEM

# 1. Outline

The major functions of the image processing system are as follows:

- [1] CCD (image sensor) Number of lines: 1 Number of pixels: 7450 Size of pixel: 4.7 x 4.7 μm
- [2] Shading CorrectionShading adjustment: executed in service modeShading correction: executed for each copy
- [3] Auto Density Adjustment (AE) Executed for each line in main scanning direction.

The image processing system consists of the following functional blocks:

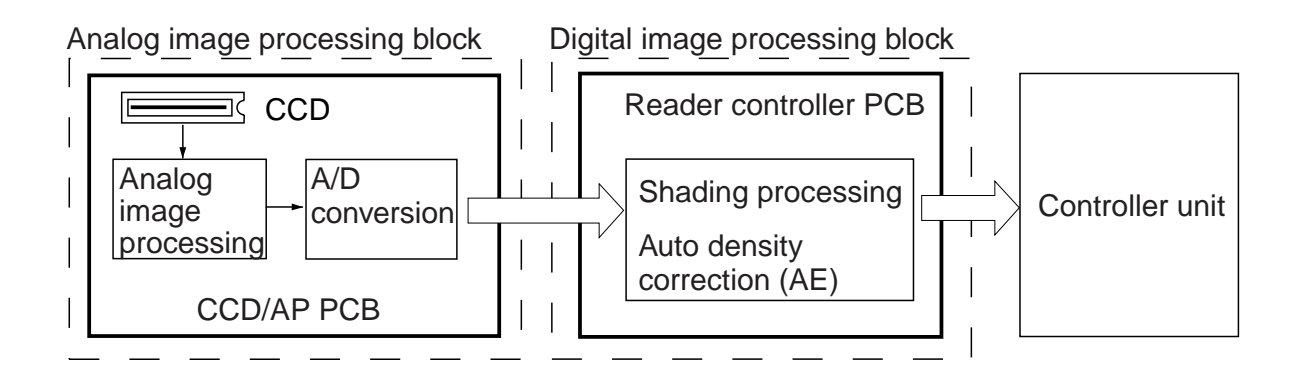

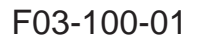

Each of the PCBs used in the image processing system has the following functions:

- [1] CCD/AP PCB. Drives the CCD, performs analog image processing, performs A/D conversion.
- [2] Reader controller PCB. Performs shading correction, performs auto density adjustment (AE).

# 2. Analog Image Processing

## 2.1 Outline

Analog image processing is performed by the CCD/AP PCB, which has the following major functions:

- [1] Drives the CCD.
- [2] Corrects the gain in the CCD output, corrects offset.
- [3] Performs A/D conversion of CCD output.

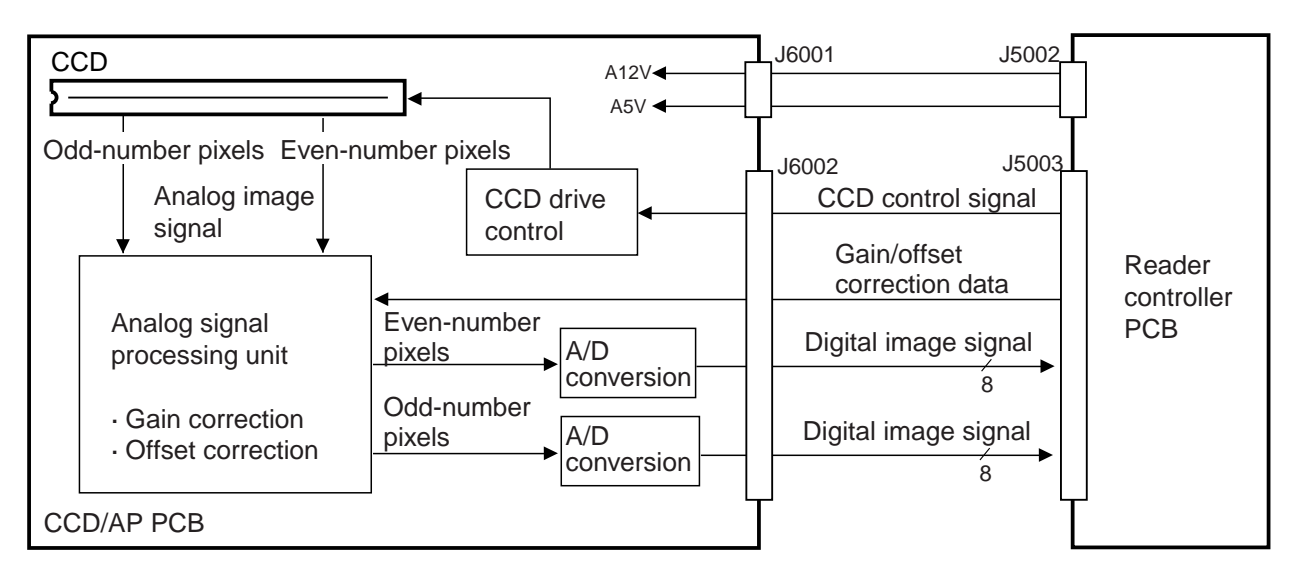

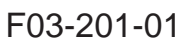

# 2.2 Driving the CCD

The machine's CCD sensor is a single-line linear image sensor, and is composed of 7450 pixel photo cells.

The signals subjected to phtoconversion in the light-receiving segment are sent out in two types of analog signals: even-number (EVEN) pixels and odd-number (ODD) pixels.

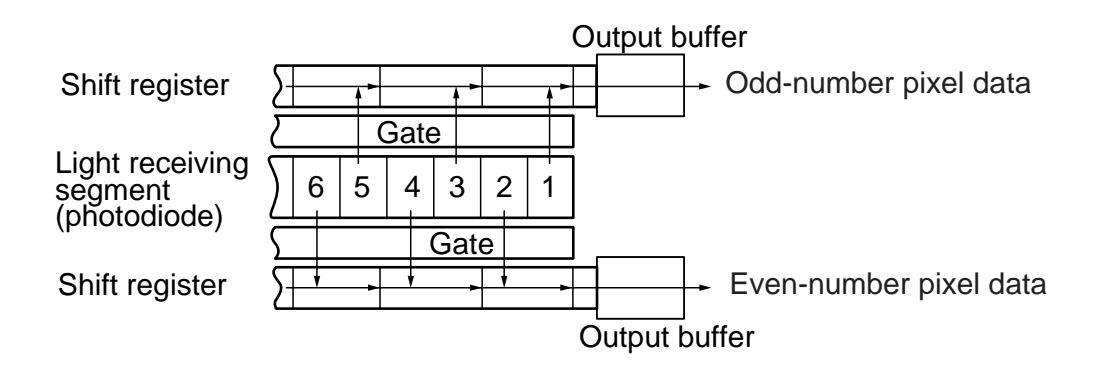

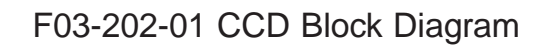

# 2.3 Gain Correction and Offset Correction of the CCD Output

To correct discrepancies in the efficiency of photoconversion among pixels, the analog video signals from the CCD are corrected: in gain correction, the rates of amplification are standardized; in offset correction, on the other hand, the output voltage in the absence of incoming light is set to a specific level.

#### 2.4 A/D Conversion of the CCD Output

The analog video signals of odd-number and even-number pixels after correction are converted into 8-bit digital signals that correspond to specific pixel voltage levels by the A/D converter.

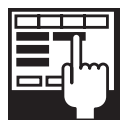

#### COPIER/ADJUST>ADJ-XY>ADJ-Y (CCD read start position adjustment)

It is used to adjust the parameter used determining the read start position in main scanning direction.

Range: 0 to 400

(A change by '12' results in a shift of 1 mm.)

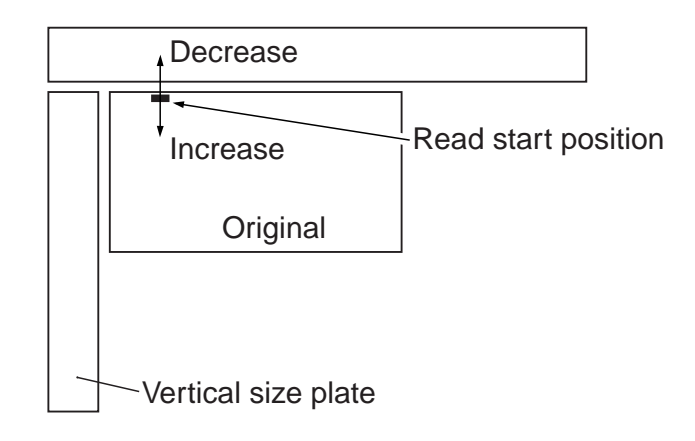

F03-205-01

# 3. Digital Image Processing

#### 3.1 Outline

Digital image processing is performed by the reader controller PCB, which has the following major functions:

- [1] Shading correction
- [2] Auto density adjustment (AE)

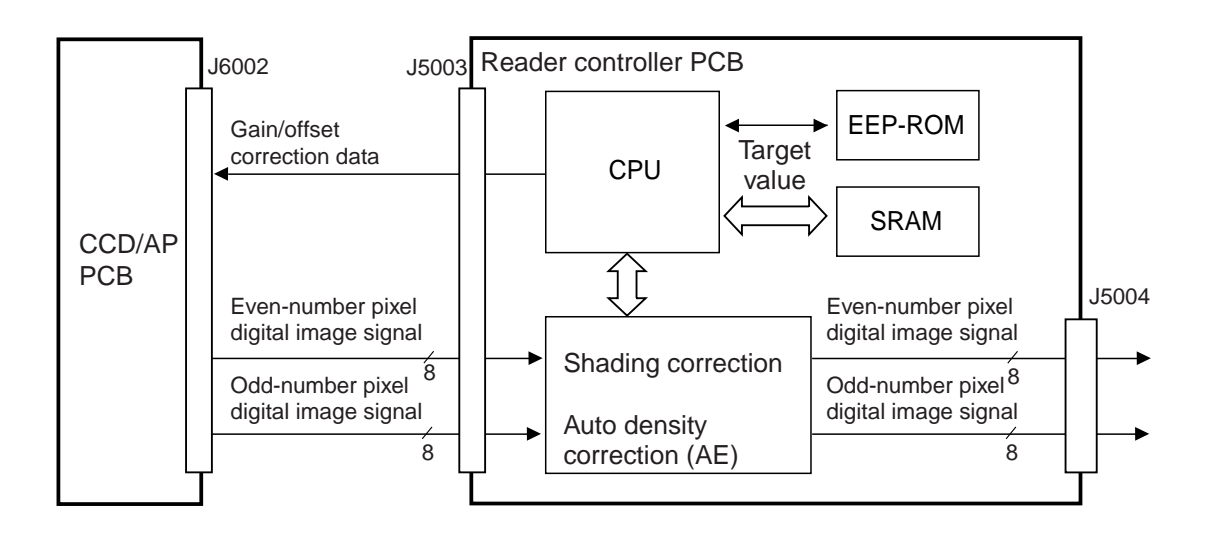

F03-301-01 Functional Blocks

# 3.2 Shading Correction

#### 3.2.1 Outline

The output of the CCD will not necessarily be uniform because of the following factors even if the density of the original in question is perfectly uniform:

- 1) The level of sensitivity of a CCD pixel differs from that of another.
- 2) The level of penetration of light differs between the center and the periphery of a lens.
- 3) The intensity of the scanning lamp differs between the middle and the ends of the lamp.
- 4) The scanning lamp is subject to deterioration.

Shading correction is executed to correct discrepancies in the output of the CCD, and it may be of either of the following two: shading adjustment used to determine a target level in service mode and shading correction executed when scanning each original.

To make up for the fluctuations in the intensity of light occurring at short intervals, edge area gain correction is also executed.

#### 3.2.2 Shading Adjustment

In this adjustment, the density of white paper and that of the standard white plate are measured, and the results are stored in memory.

The data is computed for use as the target level during shading correction. The adjustment is designed for service mode and is used upon installation of the machine, after replacement of the scanning lamp, or when correcting changes in the intensity of the scanning lamp occurring over time.

#### 3.2.3 Shading Correction

This correction is executed each time an original is scanned. The density of the standard white plate is measured and the result is compared against the target value stored in the shading correction circuit. The difference is used as the shading correction value, which will be used to correct the variation in CCD pixels, thereby ensuring a specific level of image density.

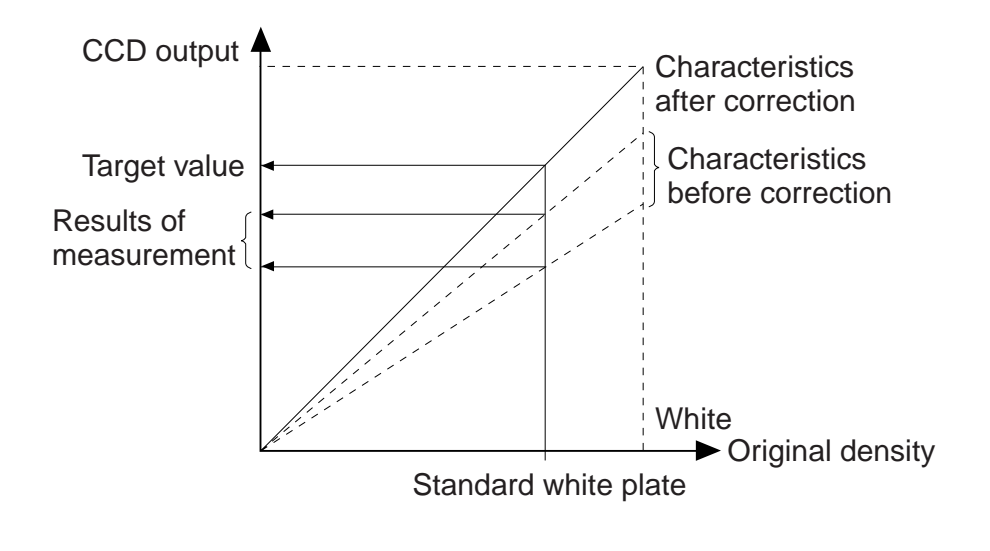

F03-302-01

#### 3.2.4 Edge Gain Correction (ADF in use)

In stream reading with the ADF in use, the No. 1 mirror base is fixed in position. To check for changes in the intensity of the scanning lamp, the edge gain correction plate (gray; mounted at the edge of read position) is read, and a gain that enables the attainment of a specific intensity is computed.

The result is used to correct the data which otherwise would be affected by changes in the intensity of light.

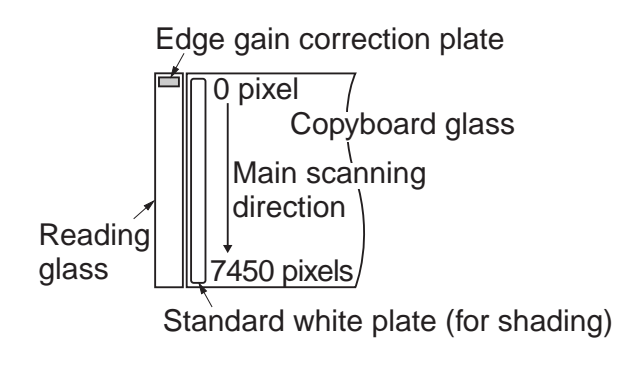

F03-302-02
#### 3.3 Auto Density Adjustment (AE)

#### 3.3.1 Outline

As in the case of a newspaper, some originals have a dark background. Auto density correction is executed to reproduce the information (text, graphics) of such originals by removing the background.

This adjustment is enabled in density auto mode or when text mode is selected and data is processed by the ABC circuit.

#### 3.3.2 ABC Circuit

A colored background is identified as being white by changing the height of the dynamic range according to the chromatic level of the background as shown in the following figure for the CCD output level (8-it) of digital image signals (A/D converted).

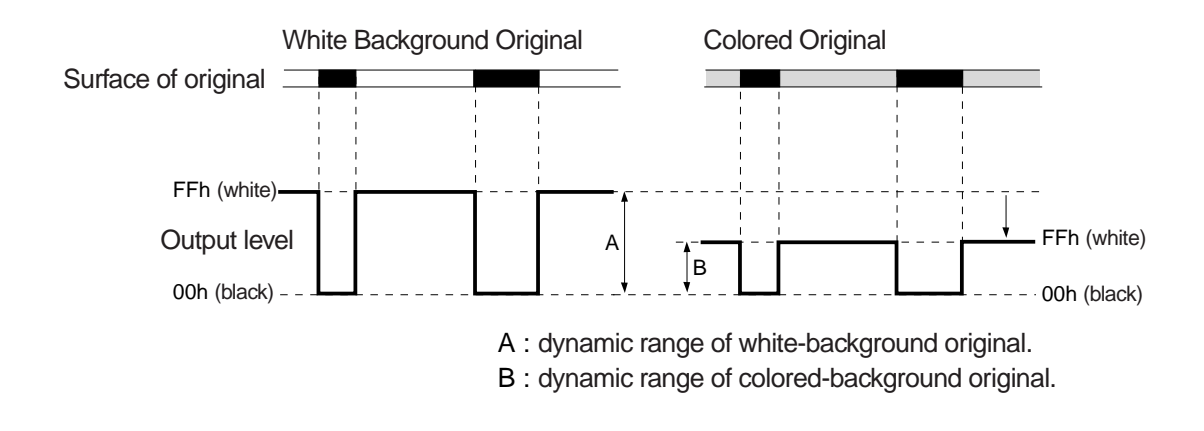

F03-303-01

#### 3.4 Related Service Mode

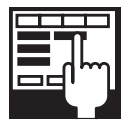

COPIER>FUNCTION>CCD>CCD-ADJ (shading auto adjustment) Execute the mode after replacing the CCD unit, scanning lamp, reader controller PCB, or standard white plate.

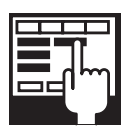

COPIER>ADJUST>CCD>PPR (density data of standard white paper)

COPIER>ADJUST>CCD>PLT (density data of standard white plate) COPIER>AJDUST>CCD>GAIN-E/O (gain adjustment input of CCD output)

COPIER>ADJUST>CCD>OFST-E/O (offset adjustment input of CCD output)

COPIER>ADJUST>CCD>SH\_RATIO (white level ratio data of standard white plate and standard white paper during shading correction)

If a faulty image is generated after executing shading auto adjustment, enter the parameter values indicated on the service label.

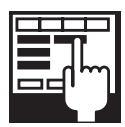

COPIER>ADJUST>AE>AE-TBL (text density adjustment for realtime AE mode)

Use it to change the parameter for adjustment of the density correction curve (for real-time AE mode; 10 steps). Range: 0 to 9 (default: 4)

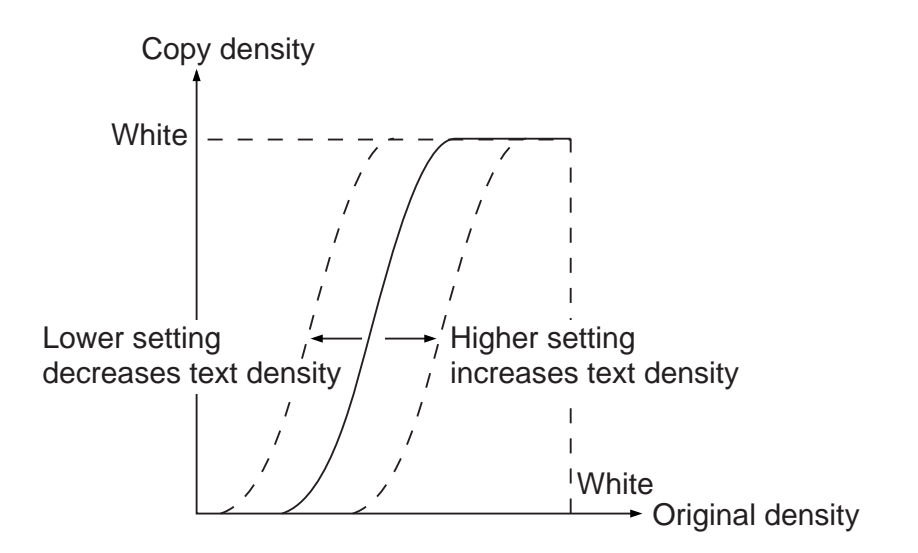

F03-304-01

## 4. External Covers

#### 4.1 Removing the Reader Front Cover

1) Remove the two screws [1], and remove the reader right cover [2]; then, detach the copyboard glass [3].

2) Open the hopper cover [4], and remove the three screws [5]; then, detach the right upper cover [6].

3) Remove the four screws [7], and detach the right upper cover base [9] together with the card controller base [9] and the copyboard base [10].

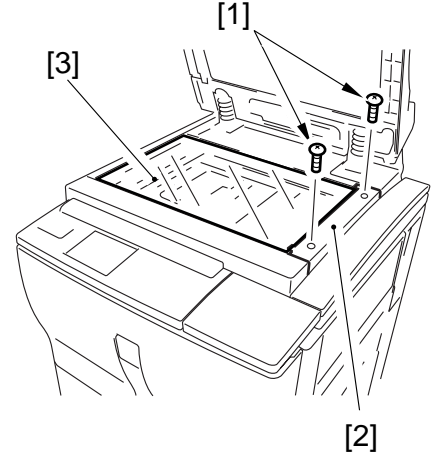

F03-401-01

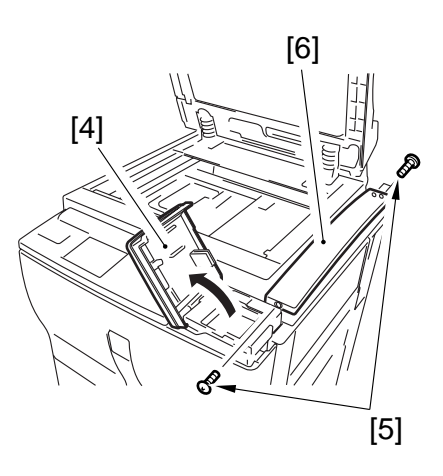

F03-401-02

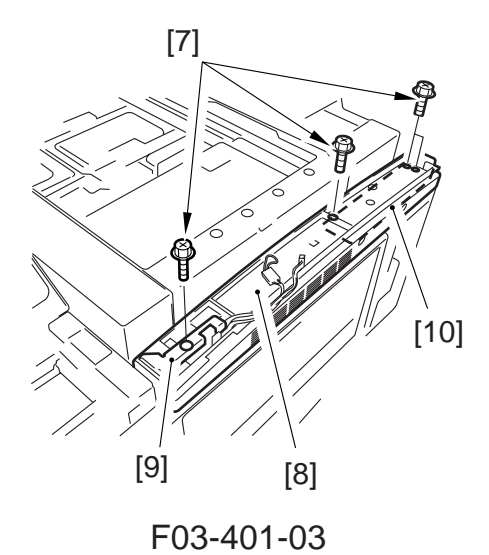

4) Remove the two screws [11], and detach tje reader left cover [12]; then, remove the two screws [13], and detach tje reader front cover [14].

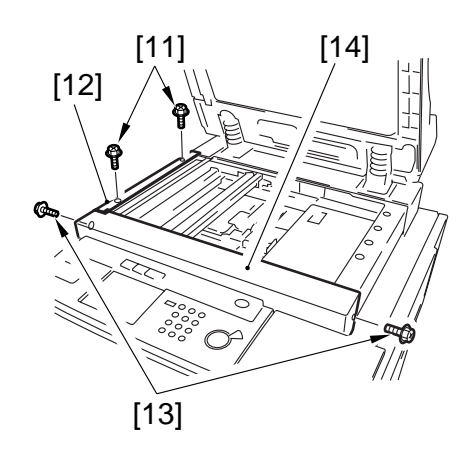

F03-401-04

#### 4.2 Removing the Reader Rear Cover

1) Remove the five screws [1], and detach the rear cover [2].

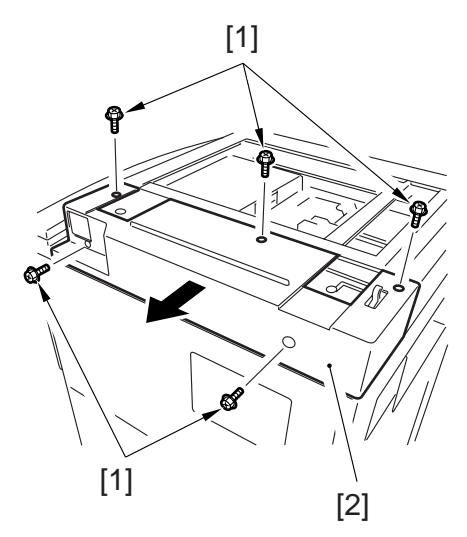

F03-402-01

## 5. CCD/AP PCB

## 5.1 Removing the CCD Unit

- 1) Remove the reader right cover, and detach the copyboard glass.
- 2) Move the No. 1 mirror base to the left end.
- 3) Remove the right upper cover and the right upper cover base.
- 4) Remove the reader left cover and the reader front cover.
- 5) Remove the eight screws [1], and disconnect the connector [2]; then, detach tje CCD shielding plate [3].
- 6) Remove the screw [4], and disconnect the connector [5]; then, free the cable from the cable clamp [6], and detach the original sensor unit [7].

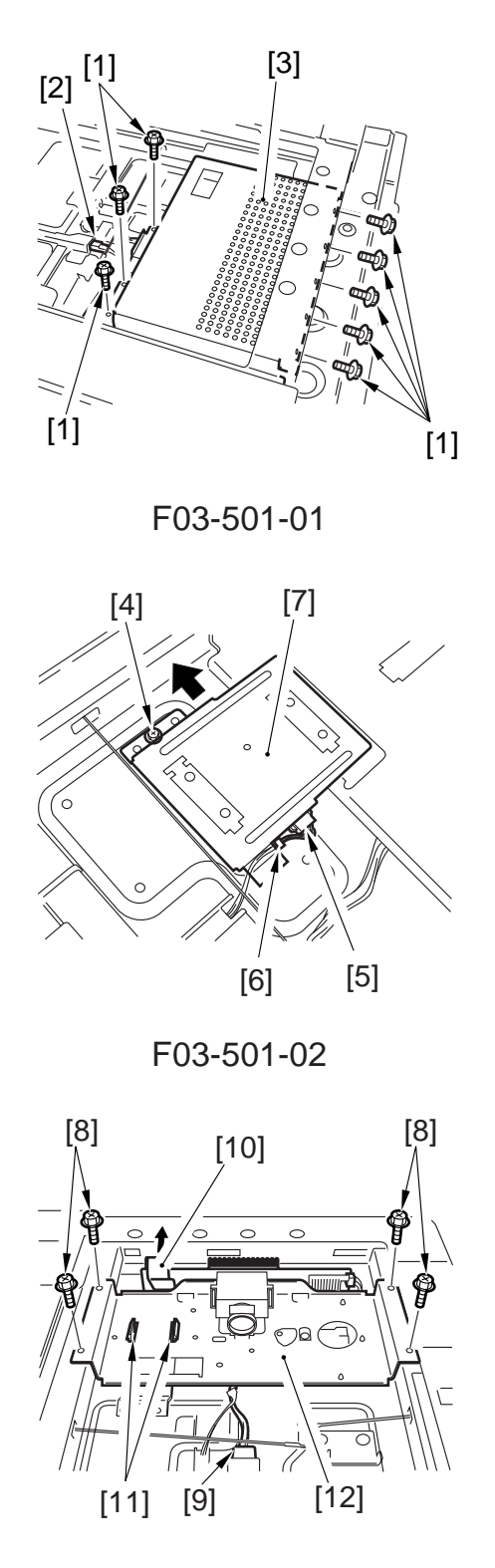

F03-501-03

#### 7) Remove the four screws [8], and disconnect the connector [9]; then, free the flat cable [10], and free the two fixing claws [11]. Thereafter, detach the CCD unit [12].

## 5.2 When Replacing the CCD/AP PCB

Be sure to execute 'CCD auto adjustment' in service mode, and record the updated CCD adjustment data on the service label.

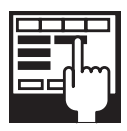

1. CCD Auto Adjustment COPIER>FUNCTION>CCD >CCD-ADJ

2. CCD Adjustment data all items under COPIER>ADJUST>CCD

## 6. Reader Controller PCB

## 6.1 Removing the Reader Controller PCB

- 1) Remove the reader rear cover.
- Disconnect tje nine connectors, and remove the flat cable [1], seven screws
   [2], and cable guide [3]; then, detach the reader controller PCB [4].

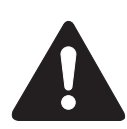

Take care not to damage the flat cable removed in step 2).

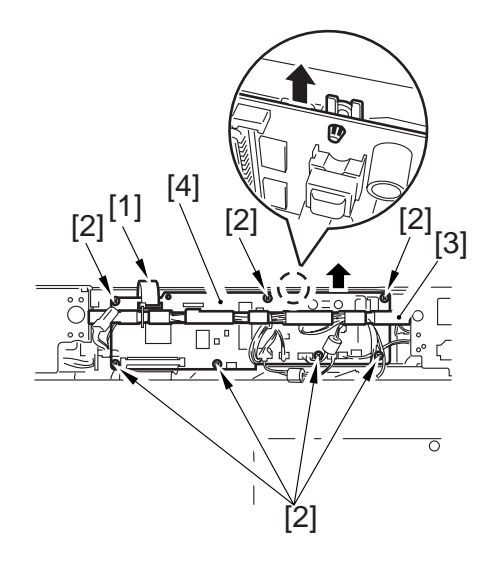

F03-601-01

## 6.2 When Replacing the Reader Controller PCB

See the Troubleshooting Manual: Chap.3>7. Electrical Parts.

# PRINTER UNIT SERVICE MANUAL

# Contents

## CHAPTER 1 GENERAL DESCRIPTION

- - 1.1 Safety of Laser Light ..... 1-1P
  - 1.2 Regulations Under the Center for Devices and Radiological Health ......1-1P
- 1.3 Handling the Laser Unit ......1-3P
- 1.4 Safety of Toner ......1-6P
- 2. Image Formation ..... 1-7P
  - 2.1 Outline ......1-7P

## CHAPTER 2 SEQUENCE OF OPERATIONS

| 1.4.1   | Outline                  | 2-6P  |
|---------|--------------------------|-------|
| 1.5 Inp | outs to and Outputs from |       |
| the     | Major PCBs               | 2-7P  |
| 1.5.1   | Wiring Diagram of Major  |       |
|         | PCBs                     | 2-7P  |
| 1.5.2   | Inputs to the DC         |       |
|         | Controller PCB           | 2-8P  |
| 1.5.3   | Inputs to the DC         |       |
|         | Controller PCB           | 2-14P |
|         |                          |       |

## CHAPTER 3 LASER EXPOSURE SYSTEM

- - 2.2 Flow of Sync Signals ...... 3-5P

| 3. | Las | ser Driver Circuit    | 3-6P   |
|----|-----|-----------------------|--------|
| 3  | 3.1 | Controlling the Laser | : 3-6P |

## CHAPTER 4 IMAGE FORMATION SYSTEM

| 1. Outline of Processes 4-1P          |
|---------------------------------------|
| 1.1 Outline                           |
| 1.2 Basic Sequence of Operations      |
| (image formation system)4-3P          |
| 2. Potential Control                  |
| 2.1 Outline                           |
| 2.1.1 Controlling Potential for       |
| Printing/Copying 4-6P                 |
| 2.2 Determining Primary               |
| Current4-11P                          |
| 2.3 Determining the Laser             |
| Output4-12P                           |
| 2.4 Determining the Developing        |
| Bias4-13P                             |
| 2.5 APC Correction                    |
| 2.6 Density Adjustment in Each        |
| Mode4-16P                             |
| 2.6.1 Density Adjustment              |
| During Copying4-16P                   |
| 2.6.2 Density Adjustment              |
| During Printing4-17P                  |
| 3. Controlling Charging               |
| 3.1 Controlling Pre-Exposure          |
| LED                                   |
| 3.1.1 Outline                         |
| 3.2 Controlling Primary               |
| Charging 4-19P                        |
| 3.2.1 Outline                         |
| 3.2.2 Primary Charging Assembly       |
| Cleaning Mechanism 4-20P              |
| 3.2.3 Others                          |
| 3.3 Dust-Collecting Roller Bias 4-22P |
| 3.3.1 Outline                         |
| 3.4 Controlling the Pre-Transfer      |
| Charging                              |
| 3.4.1 Outline                         |
| 3.4.2 Controlling the Output to       |
| Suit the Environment                  |
| (Tuzzy control)                       |
| 5.4.5 Cleaning Mechanism for          |
| the Pre-Transfer Charging             |
| Assembly 4-25P                        |

| 3.4.4 Others                        |
|-------------------------------------|
| 3.5 Controlling Transfer            |
| Charging 4-27P                      |
| 3.5.1 Outline                       |
| 3.5.2 Controlling the Output to     |
| Suit the Environment                |
| (fuzzy control)4-28P                |
| 3.5.3 Cleaning Mechanism for        |
| the Transfer Charging               |
| Assembly4-29P                       |
| 3.5.4 Others                        |
| 3.6 Controlling Separation          |
| Charging 4-32P                      |
| 3.6.1 Outline                       |
| 3.6.2 Correcting the Output to      |
| Suit the Environment and            |
| the Density of the Original         |
| Used                                |
| 3.6.3 Others                        |
| 4. Hopper/Developing Assembly 4-36P |
| 4.1 Outline                         |
| 4.2 Controlling the Drive to the    |
| Hopper/Developing                   |
| Assembly4-37P                       |
| 4.3 Controlling the Developing      |
| Bias                                |
| 4.4 Detecting the Level of Toner    |
| and Controlling the Supply          |
| of Ioner                            |
| 4.4.1 Sequence of Operations        |
| (toner supply)                      |
| 5. Drum Cleaner Unit                |
| 5.1 Outline                         |
| 5.2 Detecting the Waste Toner 4-44P |
| 6. Controlling the Drum Heater      |
| 7 Disassembly and Assembly 440P     |
| 7. Disassembly and Assembly         |
| 7.1 1 Demoving the Dre              |
| Fynosure Lamp Unit 4 50D            |
| 7.2 Photosonsitiva Drum 4.51P       |
| 7.2 FIDUSCHSIUVE DIUIII             |

| 7.2 | .1  | Removing the Drum           |
|-----|-----|-----------------------------|
|     |     | Unit                        |
| 7.2 | .2  | Replacing the Drum          |
|     |     | Heater                      |
| 7.2 | .3  | Mounting the Photosensitive |
|     |     | Drum 4-53P                  |
| 7.2 | .4  | Setting the DIP Switch      |
|     |     | for the Drum Heater         |
|     |     | Control PCB4-53P            |
| 7.3 | Pro | cess Unit                   |
| 7.3 | .1  | Removing the Process        |
|     |     | Unit                        |
| 7.3 | .2  | Mounting the Process        |
|     |     | Unit                        |
| 7.4 | Pot | ential Sensor/Potential     |
|     | Co  | ntrol PCB                   |
| 7.4 | .1  | Removing the Potential      |
|     |     | Sensor/Potential Control    |
|     |     | PCB4-57P                    |
| 7.4 | .2  | Adjusting the Potential     |
|     |     | Sensor                      |
| 7.5 | Pri | mary Charging Assembly4-61P |
| 7.5 | .1  | Removing the Primary        |
|     |     | Charging Assembly 4-61P     |
| 7.6 | Pre | -Transfer Charging          |
|     | Ass | sembly                      |
| 7.6 | .1  | Removing the Pre-Transfer   |
|     |     | Charging Assembly 4-62P     |
| 7.7 | Tra | nsfer/Separation Charging   |
|     | Ass | sembly                      |
| 7.7 | .1  | Removing the Transfer/      |
|     |     | Separation Charging         |
|     |     | Assembly4-63P               |
| 7.7 | .2  | Mounting the Transfer/      |
|     |     | Separation Charging         |
|     |     | Assembly 4-63P              |
| 7.8 | Cha | arging Wire 4-66P           |
| 7.8 | .1  | Outline4-66P                |
|     |     |                             |

| 7.8.2    | Removing the Wire                |
|----------|----------------------------------|
|          | Cleaner of the Primary           |
|          | Charging Assembly 4-66P          |
| 7.8.3    | Routing the Charging             |
|          | Wire                             |
| 7.8.4    | Routing the Grid for the Primary |
|          | Charging Assembly 4-69P          |
| 7.8.5    | Adjusting the Height of the      |
|          | Charging Wire                    |
| 7.8.6    | Cleaning the Primary             |
|          | Anti-Stray Sheet 4-72P           |
| 7.9 De   | veloping Assembly4-73P           |
| 7.9.1    | Removing the Developing          |
|          | Assembly from the                |
|          | Machine                          |
| 7.9.2    | Removing the Blade Unit          |
|          |                                  |
| 7.9.3    | Mounting the Blade 4-75P         |
| 7.9.4    | Removing the Developing          |
|          | Cylinder/Magnetic Seal 4-75P     |
| 7.9.5    | Cleaning the Developing          |
|          | Anti-Stray Sheet 4-77P           |
| 7.10 Hop | oper Assembly 4-78P              |
| 7.10.1   | Removing the Hopper              |
|          | Assembly from the                |
|          | Machine4-78P                     |
| 7.11 Dru | m Cleaner 4-79P                  |
| 7.11.1   | Construction 4-79P               |
| 7.11.2   | Removing the Cleaning            |
|          | Blade                            |
| 7.11.3   | Mounting the Cleaning            |
|          | Blade                            |
| 7.11.4   | Mounting the Side Seal 4-82P     |
| 7.11.5   | Cleaning the Cleaner Side        |
|          | Scraper 4-83P                    |
| 7.12 Sep | aration Claw/Separation          |
| Cla      | w Drive Assembly4-84P            |
| 7.12.1 R | emoving from the Drum            |
| U        | nit4-84P                         |

## CHAPTER 5 PICK-UP/FEEDING SYSTEM

| 1. | Out  | line5-1P                           |
|----|------|------------------------------------|
|    | 1.1  | Specifications and                 |
|    |      | Construction5-1P                   |
|    | 1.2  | Arrangement of Roller and          |
|    |      | Sensors                            |
| 2. | Pic  | kup Assembly5-4P                   |
|    | 2.1  | Pickup Control System 5-4P         |
|    | 2.1  | 1 Outline                          |
|    | 2.1. | 2 Sequence of Operations           |
|    |      | (pickup) 5-7P                      |
|    | 2.1  | 3 Pickup Retry Operation 5-9P      |
|    | 2.1  | 4 Others                           |
|    | 2.2  | Lifter Movement 5-11P              |
|    | 2.2. | 1 Outline                          |
|    | 2.2. | 2 Lifter Limiter Control           |
|    |      | Circuit (right/left deck) 5-13P    |
|    | 2.2. | 3 Detecting the Presence/          |
|    |      | Absence of Paper5-14P              |
|    | 2.2. | 4 Detecting the Level of           |
|    |      | Paper5-14P                         |
|    | 2.3  | Identifying the Size of Paper      |
|    |      | in the Cassette5-17P               |
|    | 2.3. | 1 Right/Left Deck 5-17P            |
|    | 2.3. | 2 Cassette 3/4 5-17P               |
|    | 2.3. | 3 Markings on the Width            |
|    |      | Guide Rail5-19P                    |
|    | 2.3. | 4 Paper Sizes 5-20P                |
|    | 2.4  | Manual Feed Tray Pickup            |
|    |      | Assembly5-23P                      |
|    | 2.4. | 1 Pickup Operation5-23P            |
|    | 2.4. | 2 Detecting the Size of Paper      |
|    |      | on the Manual Feed Tray .5-24P     |
| 3. | Cor  | ntrolling the Registration         |
|    | Clu  | tch                                |
|    | 3.1  | Outline                            |
|    | 3.2  | Control System                     |
| 4. | Doi  | ible-Sided Prints                  |
|    | 4.1  | Control System                     |
|    | 4.1. | 1 Sending Paper to the             |
|    |      | Reversing Assembly After           |
|    |      | Printing on the First Side . 5-26P |

| 4.1.2     | Sending Paper from the Revers-     |
|-----------|------------------------------------|
|           | ing Assembly to the Duplexing/     |
|           | Feeding Assembly                   |
| 4.1.3     | Outline                            |
| 4.2 Se    | auence of Operations               |
| (p        | rinting)                           |
| 4.3 Th    | rough-Path Operation 5-30P         |
| 4.3.1     | Outline                            |
| 4.3.2     | Outline of Operations 5-31P        |
| 4.4 De    | etecting Horizontal                |
| Re        | egistration Position               |
| 4.4.1     | Outline                            |
| 4.4.2     | Operation                          |
| 5. Contro | olling the Pickup Assembly . 5-37P |
| 5.1 Pi    | ckup Assembly Motors 5-37P         |
| 6. Contro | olling the Delivery                |
| Assem     | 1blv                               |
| 6.1 Re    | eversal Delivery Operation 5-38P   |
| 7. Contro | olling the Cassette Heater 5-40P   |
| 8. Detect | ting Jams                          |
| 8.1 Oi    | ıtline                             |
| 8.1.1     | Arrangement of Jam                 |
|           | Sensors                            |
| 8.1.2     | Types of Jams5-43P                 |
| 8.2 Se    | equence of Operations              |
| (j        | am detection)                      |
| 8.2.1     | Delay Jam 5-44P                    |
| 8.2.2     | Stationary Jams 5-46P              |
| 8.2.3     | Jam History 5-47P                  |
| 9. Disass | sembly and Assembly 5-48P          |
| 9.1 M     | anual Feed Tray Assembly 5-49P     |
| 9.1.1     | Removing the Right                 |
|           | Upper Cover5-49P                   |
| 9.1.2     | Opening of the Right               |
|           | Upper Cover5-49P                   |
| 9.1.3     | Removing the Manual Feed           |
|           | Pull-Out Roller Unit 5-50P         |
| 9.1.4     | Removing the Feeding               |
|           | Roller5-50P                        |
| 9.1.5     | Removing the Separation            |
|           | Roller5-50P                        |
|           |                                    |

| 9.1.6          | Adjusting the Pressure of                      |
|----------------|------------------------------------------------|
|                | the Separation Roller 5-51P                    |
| 9.1.7          | Removing the Manual feed                       |
|                | Tray Paper Sensor 5-52P                        |
| 9.1.8          | Attaching the Side Guide                       |
|                | Timing Belt in the Manual                      |
|                | Feed Tray Assembly5-53P                        |
| 9.1.9          | Removing the Manual                            |
|                | Feed Pull-Out Roller 5-53P                     |
| 9.2 De         | ck Pickup Assembly5-54P                        |
| 9.2.1          | Removing the Right Deck                        |
|                | Pickup Assembly 5-54P                          |
| 9.2.2          | Removing the Left Deck                         |
|                | Pickup Assembly 5-54P                          |
| 9.2.3          | Removing the Cassette 3                        |
|                | Pickup Assembly 5-55P                          |
| 9.2.4          | Removing the Cassette 4                        |
|                | Pickup Assembly 5-55P                          |
| 9.2.5          | Removing the Pickup                            |
|                | Roller                                         |
| 9.2.6          | Removing the Feeding                           |
|                | Roller                                         |
| 9.2.7          | Orientation of the Feeding                     |
| 2              | Roller of the Deck/Cassette                    |
|                | Pickup Assembly                                |
| 9.2.8          | Removing the Separation                        |
| , <b>12</b> .0 | Roller 5-57P                                   |
| 9.2.9          | Adjusting the Separation                       |
|                | Roller Pressure 5-59P                          |
| 9210           | Orientation of the                             |
| <i></i>        | Separation Roller 5-59P                        |
| 9211           | Adjusting the L eft/Right                      |
| 1.2.11         | Registration for the                           |
|                | Front Dock 5 60P                               |
| 0 2 1 2        | A diusting the Degistration                    |
| 9.2.12         | for the Cassette $3/4$ 5 60P                   |
| 0 2 12         | Pomoving the Lifter                            |
| 9.2.13         | Motor M20 (M21) of the                         |
|                | $\frac{1}{10000000000000000000000000000000000$ |
| 0 2 1 4        | Adjusting the Desition of                      |
| 9.2.14         | Aujusting the Position of                      |
|                | the Litter Motor M20                           |
|                | (M21) of the Cassette 3                        |
|                | (cassette 4)5-61P                              |

| 9.2 | .15 | Adjusting the Position of     |
|-----|-----|-------------------------------|
|     |     | the Cassette 3/4 Pickup       |
|     |     | Solenoid (SL3, 4) 5-63P       |
| 9.3 | Ver | tical Path Roller             |
|     | Ass | sembly5-64P                   |
| 9.3 | .1  | Removing the Vertical         |
|     |     | Path Roller 15-64P            |
| 9.3 | .2  | Removing the Vertical         |
|     |     | Path Roller 2 5-64P           |
| 9.3 | .3  | Removing the Vertical         |
|     |     | Path Roller 3/4 5-65P         |
| 9.4 | Reg | gistration Feeding            |
|     | Ass | sembly5-66P                   |
| 9.4 | .1  | Removing the                  |
|     |     | Registration Clutch5-66P      |
| 9.4 | .2  | Removing the                  |
|     |     | Registration Roller5-66P      |
| 9.5 | Fee | ding Assembly5-68P            |
| 9.5 | .1  | Removing the Feeding          |
|     |     | Belt                          |
| 9.5 | .2  | Removing the Fixing/          |
|     |     | Feeding Unit Releasing        |
|     |     | Lever Switch 5-69P            |
| 9.6 | Duj | plex Unit5-70P                |
| 9.6 | .1  | Removing the Duplex           |
|     |     | Unit5-70P                     |
| 9.6 | .2  | Removing the Reversing        |
|     |     | Flapper Solenoid5-70P         |
| 9.6 | .3  | Removing the Reversal         |
|     |     | Motor5-70P                    |
| 9.6 | .4  | Mounting the Reversal         |
|     |     | Motor 5-71P                   |
| 9.6 | .5  | Removing the Duplexing        |
|     |     | Feeding Left Motor5-72P       |
| 9.6 | .6  | Removing the Duplex           |
|     |     | Feeding Right Motor 5-72P     |
| 9.6 | .7  | Removing the Horizontal       |
|     |     | Registration Motor5-73P       |
| 9.6 | .8  | Removing the Duplex           |
|     |     | Pre-Registration Sensor 5-73P |
| 9.6 | .9  | Removing the Duplex           |
|     |     | Paper Sensor5-74P             |
| 9.6 | .10 | Removing the Reversal         |
|     |     | Sensor 15-75P                 |
|     |     |                               |

| 9.6.11 | Removing the Reversal     |
|--------|---------------------------|
|        | Sensor 25-75P             |
| 9.6.12 | Removing the Left Deck    |
|        | Feed Paper Sensor5-76P    |
| 9.6.13 | Removing the Horizontal   |
|        | Registration Sensor 5-77P |

- 9.6.14 Removing the Duplex Driver PCB ......5-77P

9.6.16 Removing the Duplex Feeding Fan ......5-78P

9.6.17 Mounting the Reversing Flapper Solenoid ......5-79P

## CHAPTER 6 FIXING SYSTEM

| 1. | Out | tline of Operation6-1P           |
|----|-----|----------------------------------|
|    | 1.1 | Outline                          |
|    | 1.2 | Basic Sequence of Operations     |
|    |     | (fixing system)                  |
| 2. | Fix | ing Drive System                 |
|    | 2.1 | Outline                          |
|    | 2.2 | Controlling the Drive of the     |
|    |     | Fixing Roller                    |
|    | 2.3 | Controlling the Drive of the     |
|    |     | Cleaning Web                     |
|    | 2.4 | Controlling the Drive of the     |
|    |     | Fixing Assembly Inlet Guide 6-8P |
|    | 2.5 | Controlling the Reciprocating    |
|    |     | Mechanisms of the                |
|    |     | Thermistor                       |
|    | 2.6 | Controlling the Reciprocating    |
|    |     | Mechanism of the Upper           |
|    |     | Separation Claw6-10P             |
| 3. | Coi | ntrolling the Fixing             |
|    | Ten | nperature6-11P                   |
|    | 3.1 | Outline 6-11P                    |
|    | 3.2 | Temperature Control 6-12P        |
|    | 3.2 | .1 Normal Sequence 6-13P         |
|    | 3.2 | .2 Temperature Control by        |
|    |     | Mode 6-15P                       |
|    | 3.3 | Detecting Errors                 |
| 4. | Dis | assembly and Assembly 6-20P      |
|    | 4.1 | Fixing Assembly6-21P             |
|    | 4.1 | .1 Removing the Fixing/          |
|    |     | Feeding Unit6-21P                |
|    | 4.1 | 2 Removing the Fixing            |
|    |     | Assembly6-22P                    |
|    |     |                                  |

| 4.2 | F1X | ing Roller Cleaning        |       |
|-----|-----|----------------------------|-------|
|     | Ass | sembly                     | 6-24P |
| 4.2 | .1  | Removing the Fixing        |       |
|     |     | Web                        | 6-24P |
| 4.2 | .2  | Mounting the Fixing        |       |
|     |     | Web                        | 6-25P |
| 4.2 | .3  | Adjusting the Fixing Web   |       |
|     |     | Solenoid (SL9)             | 6-26P |
| 4.3 | Fix | ing Heater and the Control |       |
|     | Par | ts                         | 6-27P |
| 4.3 | .1  | Removing the Main/Sub      |       |
|     |     | Heater                     | 6-27P |
| 4.3 | .2  | Mounting the Main/Sub      |       |
|     |     | Heater                     | 6-28P |
| 4.3 | .3  | Removing the Thermal       |       |
|     |     | Switch                     | 6-28P |
| 4.3 | .4  | Removing the Main          |       |
|     |     | Thermistor                 | 6-29P |
| 4.3 | .5  | Removing the Sub           |       |
|     |     | Thermistor                 | 6-31P |
| 4.4 | Fix | ing Roller Assembly        | 6-32P |
| 4.4 | .1  | Removing the Fixing        |       |
|     |     | Upper Roller               | 6-32P |
| 4.4 | .2  | Mounting the Fixing        |       |
|     |     | Upper Roller               | 6-33P |
| 4.4 | .3  | Removing the Fixing        |       |
|     |     | Lower Roller               | 6-33P |
| 4.4 | .4  | Adjusting the Nip          | 6-34P |
| 4.5 | Fix | ing Separation Assembly    | 6-35P |
| 4.5 | .1  | Removing the Upper         |       |
|     |     | Separation Claw            | 6-35P |
|     |     |                            |       |

| 4.5.2  | Removing the Lower      |         |
|--------|-------------------------|---------|
|        | Separation Claw         | .6-35P  |
| 4.6 De | livery Assembly         | .6-36P  |
| 4.6.1  | Removing the External   |         |
|        | Delivery Roller         | . 6-36P |
| 4.6.2  | Removing the Internal   |         |
|        | Delivery Roller         | .6-37P  |
| 4.6.3  | Adjusting the Position  |         |
|        | of the Delivery Flapper |         |
|        | Solenoid (SL5)          | .6-38P  |
| 4.7 Pa | per Sensor              | .6-39P  |
| 4.7.1  | Removing the Claw Jam   |         |
|        | Sensor                  | .6-39P  |

| 4.7.2   | Removing the Internal     |         |
|---------|---------------------------|---------|
|         | Delivery Sensor           | . 6-39P |
| 4.7.3   | Removing the Delivery     |         |
|         | Jam Sensor                | .6-40P  |
| 4.7.4   | Removing the External     |         |
|         | Delivery Sensor           | . 6-41P |
| 4.8 Fix | ing Assembly Inlet Guide  |         |
| Ass     | sembly                    | . 6-42P |
| 4.8.1   | Adjusting the Position of |         |
|         | the Fixing Assembly Inlet |         |
|         | Guide Solenoid (SL1)      | . 6-42P |
| 4.8.2   | Adjusting the Position of |         |
|         | the Fixing Assembly Inlet |         |
|         | Guide                     | 6-42P   |
|         |                           |         |

## CHAPTER 7 EXTERNALS AND CONTROLS

| 1. | Co  | ntrol Panel                 | .7-1P |
|----|-----|-----------------------------|-------|
| 1  | 1.1 | Outline                     | .7-1P |
| 2. | Far | 18                          | .7-2P |
| 2  | 2.1 | Arrangement, Functions, and |       |
|    |     | Error Codes                 | .7-2P |
| 2  | 2.2 | Operation                   | .7-4P |
|    | 2.2 | .1 Controlling the Speed    | .7-4P |
|    | 2.2 | .2 Sequence of Operations   | .7-4P |
| 3. | Pov | wer Supply                  | .7-5P |
| 3  | 3.1 | Power Supply                | .7-5P |
|    | 3.1 | .1 Outline                  | .7-5P |
|    | 3.1 | .2 Distribution of Power    |       |
|    |     | Among Switches              | .7-6P |
|    | 3.1 | .3 Output of Power Supplies | .7-8P |
| 3  | 3.2 | Rated Outputs of the DC     |       |
|    |     | Power Supply                | .7-9P |
| 3  | 3.3 | Protection Mechanism        | 7-10P |
| 4. | Oth | hers                        | 7-12P |
| Z  | 4.1 | Silent Mode                 | 7-12P |
| 5. | Dis | assembly and Assembly       | 7-13P |
|    | 5.1 | .1 External Covers          | 7-14P |
|    | 5.1 | .2 Removing the Front       |       |
|    |     | Cover                       | 7-15P |
| 5  | 5.2 | Arrangement of Electrical   |       |
|    |     | Parts (rear of the machine) | 7-16P |
| 5  | 5.3 | Control Panel               | 7-18P |
|    |     |                             |       |

| 5.3.1  | Removing the Control           |
|--------|--------------------------------|
|        | Panel7-18P                     |
| 5.3.2  | Removing the Control           |
|        | Panel Control PCB and          |
|        | Keypad PCB7-18P                |
| 5.3.3  | Removing the Touch             |
|        | Panel                          |
| 5.4 PC | 2Bs                            |
| 5.4.1  | DC Controller PCB              |
| 5.4.2  | Main Controller Box and        |
|        | the Main Controller PCB .7-22P |
| 5.4.3  | Power Supply PCB7-23P          |
| 5.4.4  | High-Voltage Power             |
|        | Supply PCB7-24P                |
| 5.4.5  | Accessories Power              |
|        | Supply PCB7-25P                |
| 5.4.6  | AC Driver PCB7-25P             |
| 5.4.7  | Motor Driver PCB7-26P          |
| 5.4.8  | Anti-Rush Current PCB 7-26P    |
| 5.4.9  | Serial Number PCB7-27P         |
| 5.5 Fa | ns                             |
| 5.5.1  | Exhaust Fan7-28P               |
| 5.5.2  | Feeding Fan7-28P               |
| 5.5.3  | HDD Fan7-29P                   |
| 5.5.4  | DC Power Supply Fan 7-29P      |
| 5.6 Dr | ive System7-30P                |
|        |                                |

| 5.6.1  | Left Deck Drive            |
|--------|----------------------------|
|        | Assembly7-30P              |
| 5.6.2  | Vertical Path Duplex/Right |
|        | Deck Drive Assembly7-30P   |
| 5.6.3  | Main Motor Drive           |
|        | Assembly7-31P              |
| 5.6.4  | Manual Feed Pickup         |
|        | Drive Assembly7-31P        |
| 5.6.5  | Waste Toner Drive          |
|        | Assembly7-32P              |
| 5.6.6  | Left Deck Pull-Out Roller  |
|        | Drive Assembly7-32P        |
| 5.6.7  | Drum Drive Assembly 7-32P  |
| 5.6.8  | Waste Toner Bottle         |
|        | Assembly, Lifter Drive     |
|        | Assembly, Vertical Path    |
|        | Drive Assembly, and        |
|        | Cassette Pickup Drive      |
|        | Assembly7-33P              |
| 5.6.9  | Left Deck Lifter Drive     |
|        | Assembly7-35P              |
| 5.7 Mo | otor                       |
| 5.7.1  | Vertical Path Lower        |
|        | Motor (M27)7-36P           |
| 5.7.2  | Main Motor (M2)7-36P       |
| 5.7.3  | Vertical Path Duplex Motor |
|        | (M25), Vertical Path Upper |
|        | Motor (M26), Deck Right    |
|        | Motor (M11), Lifter Right  |
|        | Motor (M5), and Cassette   |
|        | Pickup Motor (M12) 7-37P   |

## CHAPTER 8 PAPER DECK

| 1. Paper 1 | Deck                         | 8-1P     |
|------------|------------------------------|----------|
| 1.1 Inp    | puts to and Outputs from the | <u>,</u> |
| De         | eck Driver                   | .8-1P    |
| 1.1.1      | Inputs to the Driver $(1/2)$ | .8-1P    |
| 1.1.2      | Outputs from the Deck        |          |
|            | Driver (2/2)                 | .8-2P    |
| 1.1.3      | Outputs form the Deck        |          |
|            | Driver (1/1)                 | .8-3P    |
| 1.2 Pic    | ckup                         | . 8-4P   |
| 1.2.1      | Outline                      | .8-4P    |
|            |                              |          |

| 5.7.4    | Pre-Registration Motor    |       |
|----------|---------------------------|-------|
|          | (M17) and Drum Motor      |       |
|          | (M1)                      | 7-38P |
| 5.8 Sol  | lenoid                    | 7-40P |
| 5.8.1    | Right Deck Pickup Roller  |       |
|          | Releasing Solenoid        |       |
|          | (SL6)                     | 7-40P |
| 5.8.2    | Adjusting the Position of |       |
|          | the Right Deck Pickup     |       |
|          | Solenoid (SL6)            | 7-40P |
| 5.8.3    | Right Deck Pickup Roller  |       |
|          | Releasing Solenoid        |       |
|          | (SL7)                     | 7-41P |
| 5.8.4    | Adjusting the Position of |       |
|          | the Left Deck Pickup      |       |
|          | Solenoid (SL7)            | 7-41P |
| 5.9 Clu  | ıtches                    | 7-42P |
| 5.9.1    | Manual Feed Pickup        |       |
|          | Clutch/Developing         |       |
|          | Clutch                    | 7-42P |
| 5.10 Ser | nsors                     | 7-43P |
| 5.10.1   | Cassette 3/4 Paper Size   |       |
|          | (width/length) Sensor     | 7-43P |
| 5.11 HD  | DD                        | 7-44P |
| 5.12 Oth | ners                      | 7-46P |
| 5.12.1   | DC Controller PCB         |       |
|          | Base                      | 7-46P |
| 5.12.2   | Relay                     | 7-46P |
| 5.12.3   | Power Supply              |       |
|          | Transformer               | 7-47P |
|          |                           |       |

| 1.2.2   | Pickup Operation8-4P           |
|---------|--------------------------------|
| 1.2.3   | Sequence of Operations         |
|         | (pickup from the deck) 8-6P    |
| 1.3 Det | tecting Paper in the Deck 8-7P |
| 1.3.1   | Detecting the Presence/        |
|         | Absence of Power 8-7P          |
| 1.3.2   | Switching the Deck Paper       |
|         | Size                           |
| 1.3.3   | Detecting the Level of         |
|         | Paper in the Deck              |

| 1.4 De    | eck Lifter                  | 8-9P  |
|-----------|-----------------------------|-------|
| 1.4.1     | Detecting the Presence/     |       |
|           | Absence of Paper            | 8-9P  |
| 1.4.2     | Indicating the Level of Pap | er    |
|           | on the Deck Front Cover     | 8-11P |
| 1.5 Op    | ening/Closing the           |       |
| Co        | mpartment                   | 8-12P |
| 1.5.1     | Opening/Closing the         |       |
|           | Compartment                 | 8-12P |
| 1.5.2     | Sequence of Operations      |       |
|           | (opening/closing the        |       |
|           | compartment)                | 8-13P |
| 1.6 Co    | ontrolling the Deck         | 8-14P |
| 1.6.1     | Controlling the Deck        |       |
|           | Main Motor (M101)           | 8-14P |
| 1.6.2     | Controlling the Deck        |       |
|           | Lifter Motor (M102)         | 8-15P |
| 2. Detect | ing Jams                    | 8-17P |
| 2.1 Ou    | ıtline                      | 8-17P |
| 3. Disass | embly and Assembly          | 8-19P |
| 3.1 Ex    | ternal Covers               | 8-20P |
| 3.1.1     | Removing the Front          |       |
|           | Cover                       | 8-20P |
| 3.1.2     | Removing the Rear           |       |
|           | Cover                       | 8-23P |
| 3.1.3     | Removing the Right          |       |
|           | Cover                       | 8-23P |
| 3.1.4     | Removing the Upper          |       |
|           | Cover                       | 8-24P |
| 3.2 Ge    | eneral Descriptions         | 8-25P |
| 3.2.1     | Disconnecting the Deck      |       |
|           | from the Host Machine       | 8-25P |
| 3.2.2     | Removing the                |       |
|           | Compartment                 | 8-27P |
| 3.2.3     | Changing the Deck Paper     |       |
|           | Size Configuration          | 8-29P |
| 3.2.4     | Adjusting the Deck          |       |
|           | Registration                | 8-30P |

| 3.2.5   | Adjusting the Roll             |
|---------|--------------------------------|
|         | Position8-30P                  |
| 3.3 Dr  | ive Mechanisms8-31P            |
| 3.3.1   | Removing the Deck              |
|         | Pickup Clutch (CL102) 8-31P    |
| 3.3.2   | Removing the Deck Main         |
|         | Motor (M101) 8-31P             |
| 3.3.3   | Removing the Deck Lifter       |
|         | Motor (M102) 8-32P             |
| 3.3.4   | Removing the Lifter Cable      |
|         | (front of the deck)8-33P       |
| 3.3.5   | Removing the Lifter Cable      |
|         | (rear of the deck)8-35P        |
| 3.3.6   | Routing the Lifter Cable 8-37P |
| 3.4 Fe  | eding Mechanisms8-38P          |
| 3.4.1   | Removing the Deck              |
|         | Pickup Unit8-38P               |
| 3.4.2   | Removing the Deck              |
|         | Pickup Roller 8-38P            |
| 3.4.3   | Orientation of the Deck        |
|         | Pickup Roller8-39P             |
| 3.4.4   | Removing the Deck              |
|         | Pickup/Feed Roller 8-39P       |
| 3.4.5   | Orientation of the Deck        |
|         | Pickup/Feed Roller8-40P        |
| 3.4.6   | Removing the Deck              |
|         | Separation Roller8-40P         |
| 3.4.7   | Adjusting the Pressure         |
|         | of the Deck Separation         |
|         | Roller8-41P                    |
| 3.4.8   | Position of the Deck           |
|         | Pickup Roller Releasing        |
|         | Solenoid (SL101) 8-42P         |
| 3.5 Ele | ectrical Mechanisms8-43P       |
| 3.5.1   | Removing the Deck              |
|         | Driver PCB8-43P                |
| 3.5.2   | Removing the Open              |
|         | Switch PCB8-43P                |

## CHAPTER 9 SHIFT TRAY

| 1. Sp | ecifications                      | 9-1P |
|-------|-----------------------------------|------|
| 2. Na | mes of Parts                      | 9-2P |
| 3. Ou | tline of the Electrical Circuit . | 9-3P |
| 3.1   | Shift Tray Driver PCB             | 9-3P |
| 3.2   | Inputs to and Outputs from        |      |
|       | the Shift Tray Driver PCB         | 9-4P |
| 4. Ou | tline of Operations               | 9-5P |
| 4.1   | Shifting                          | 9-5P |
| 4.2   | Stacking                          | 9-5P |
| 4.3   | Detecting paper                   | 9-6P |
| 4.4   | Delivery                          | 9-6P |
|       |                                   |      |

| 5 Ma    | 9_7P                       |                    |
|---------|----------------------------|--------------------|
| 5. 1010 |                            | ····· <i>J</i> -/1 |
| 5.1     | Adjusting the Limit Sensor |                    |
|         | Position                   | 9-7P               |
| 5.1     | .1 Related Service Mode    | 9-7P               |
| 5.1     | .2 Making Adjustments      | 9-7P               |
| 6. Dis  | sassembly and Assembly     | 9-9P               |
| 6.1     | Removing the Shift Tray    |                    |
|         | Driver PCB                 | 9-10P              |
| 6.2     | Removing the Tray Drive    |                    |
|         | Unit                       | 9-12P              |

## CHAPTER 1 GENERAL DESCRIPTION

## 1. Safety

#### 1.1 Safety of Laser Light

Laser light could prove to be harmful to the human body. To ensure safety, the machine's laser optical system is sealed inside a protective housing and by external covers, serving to prevent leakage of the light. The user is safe from the hazards of laser light as long as he/she uses the machine under normal operating conditions.

#### 1.2 Regulations Under the Center for Devices and Radiological Health

The Center for Devices and Radiological Health of the Food and Drug Administration (US government agency) put in force regulations governing laser products on August 2, 1976.

Under the regulations, laser products manufactured on and after August 1, 1976, cannot be sold in the United States without certification.

The following label represents certification under the CDRH regulations, and all laser products sold in the United States are required to bear it.

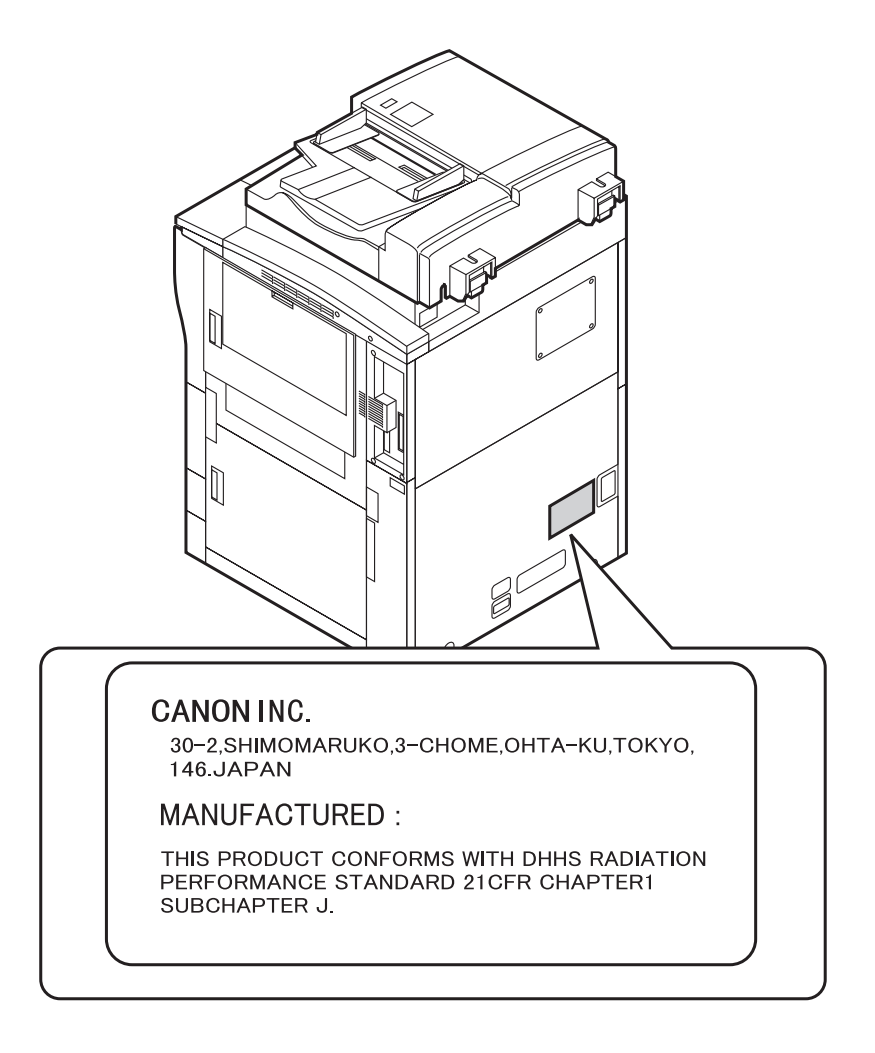

F01-102-01 CDRH Label

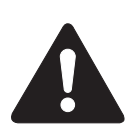

The descriptions on the label may differ among different models of a product.

#### 1.3 Handling the Laser Unit

It is important to avoid inserting a tool having a high reflectance (e.g., screwdriver) into the path of laser light whenever servicing areas around the laser unit.

Further, it is also important to get into the habit of removing watches, rings, or the like, which could reflect laser light to the eye.

The machine's laser light is red in color. The covers used to block laser light are identified by the following label, calling for special attention when servicing behind the covers.

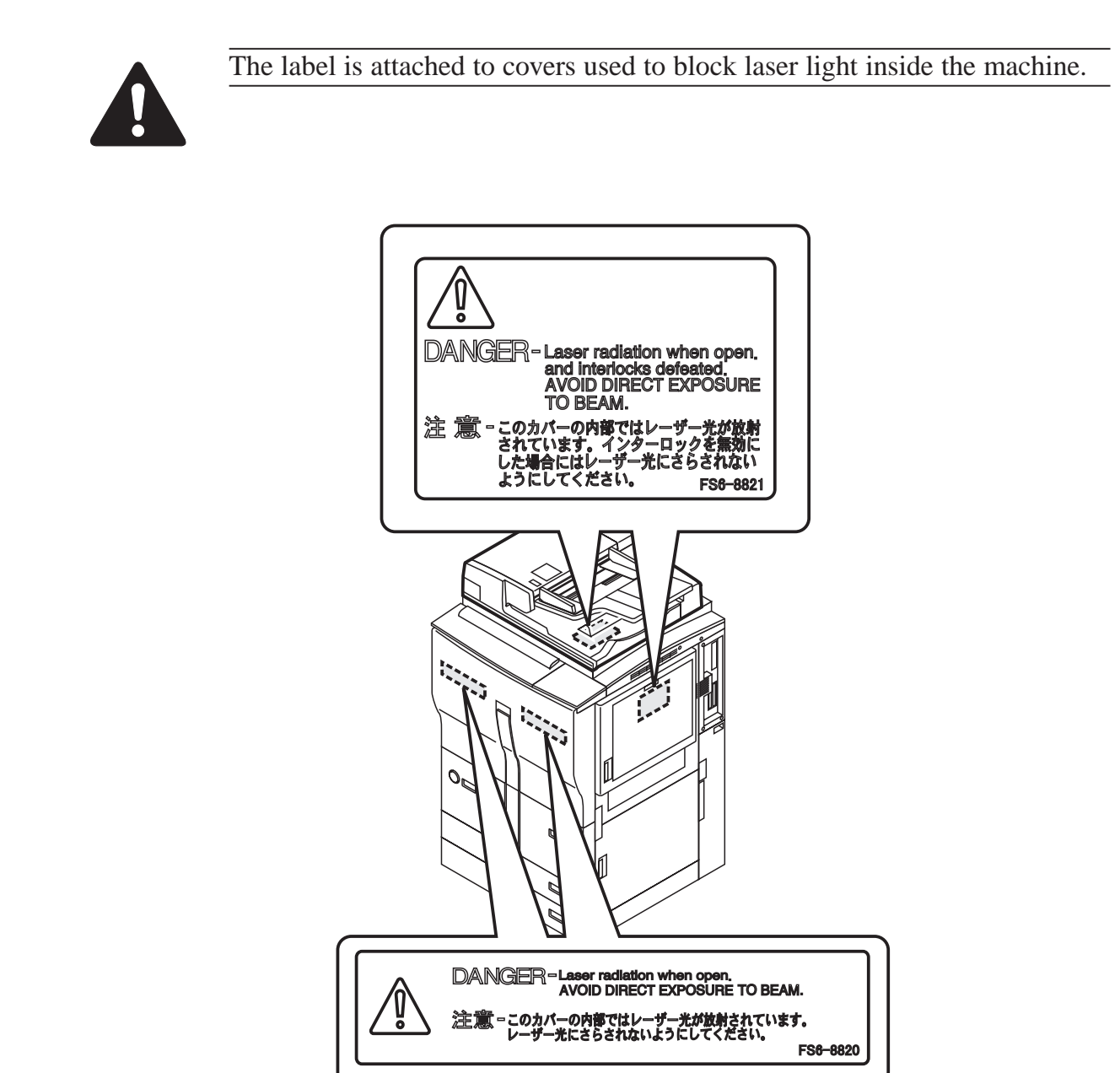

F01-103-01 Laser Caution Label (100/120-V model)

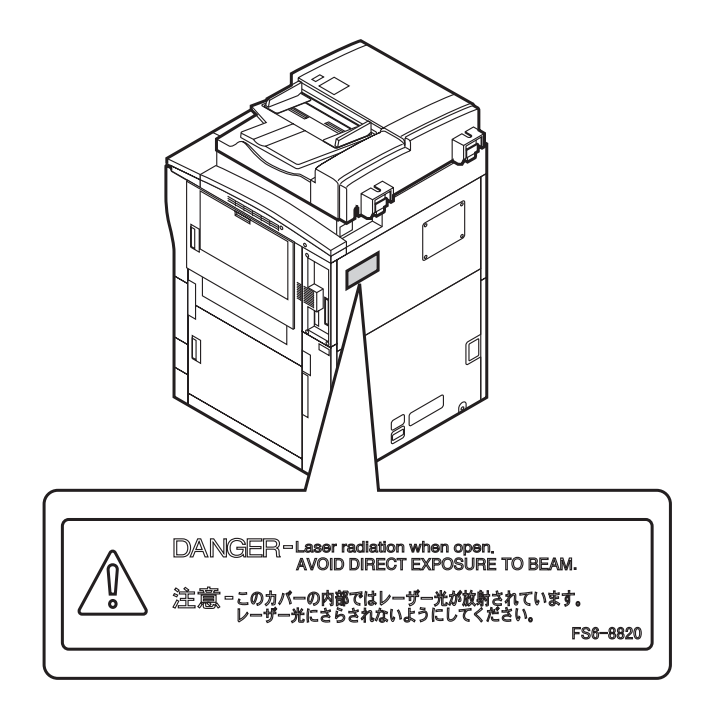

F01-103-02 Laser Caution Label (100/120-V model)

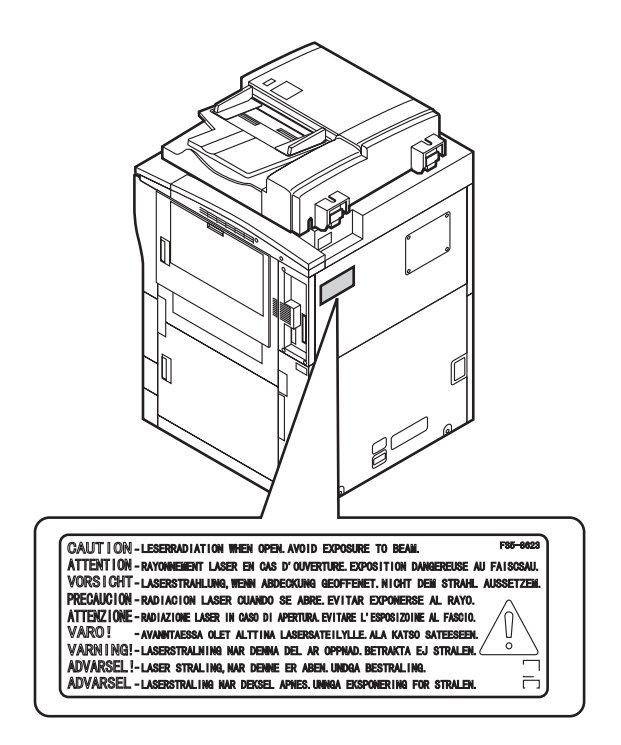

F01-103-03 Laser Caution Label (230-V model)

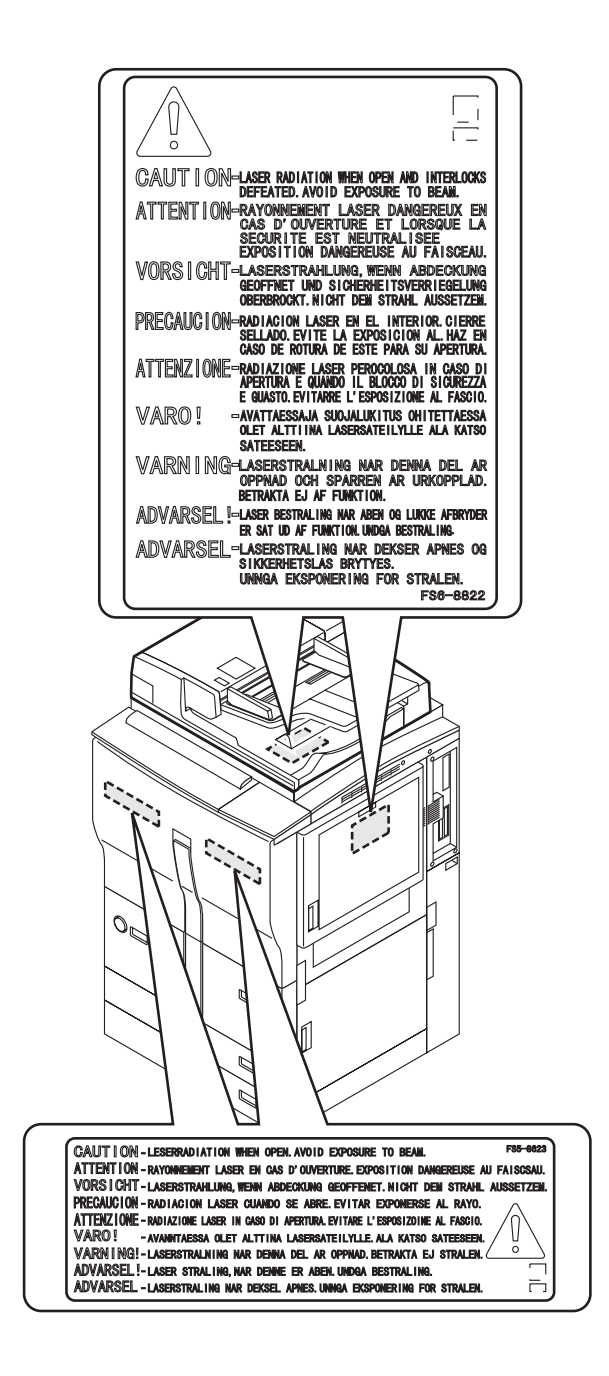

F01-103-04 Laser Caution Label (230-V model)

#### 1.4 Safety of Toner

Toner is a non-toxic material consisting of plastic and iron matter with a small amount of dye.

If your skin or clothes have come into contact with toner, remove as much of it as you can with paper, and wash with water. Do not use hot water to avoid turning the toner into a gel. (It will fuse with the fibers of cloth, making removal difficult).

Toner tends to react to vinyl and dissolve. Do not allow it to come into contact with vinyl material.

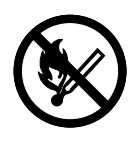

Do not pour toner into fire. Such an act can lead to explosion.

## 2. Image Formation

#### 2.1 Outline

The machine uses an indirect electrophotographic method to form images, and is constructed as follows:

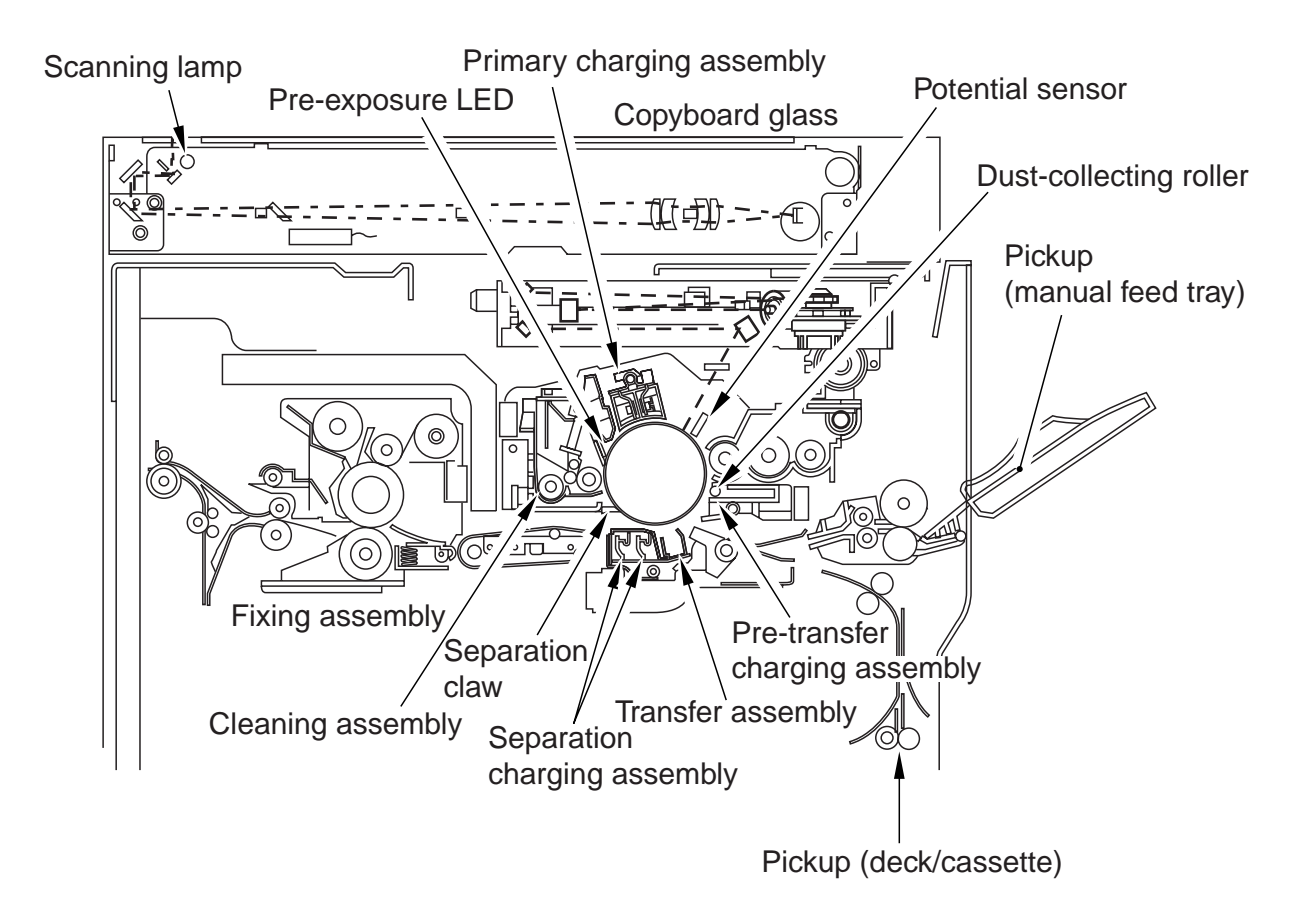

F01-201-01 Construction of the Machine

The machine's image formation process consists of the following eight steps:

- Step 1 Pre-exposure
- Step 2 Primary charging (positive DC)
- Step 3 Laser exposure\*
- Step 4 Development (AC + positive DC)
- Step 5 Transfer (negative DC)
- Step 6 Separation (AC + positive DC)
- Step 7 Fixing
- Step 8 Drum cleaning

\*Deposits toner on the VD. Used also for blank exposure.

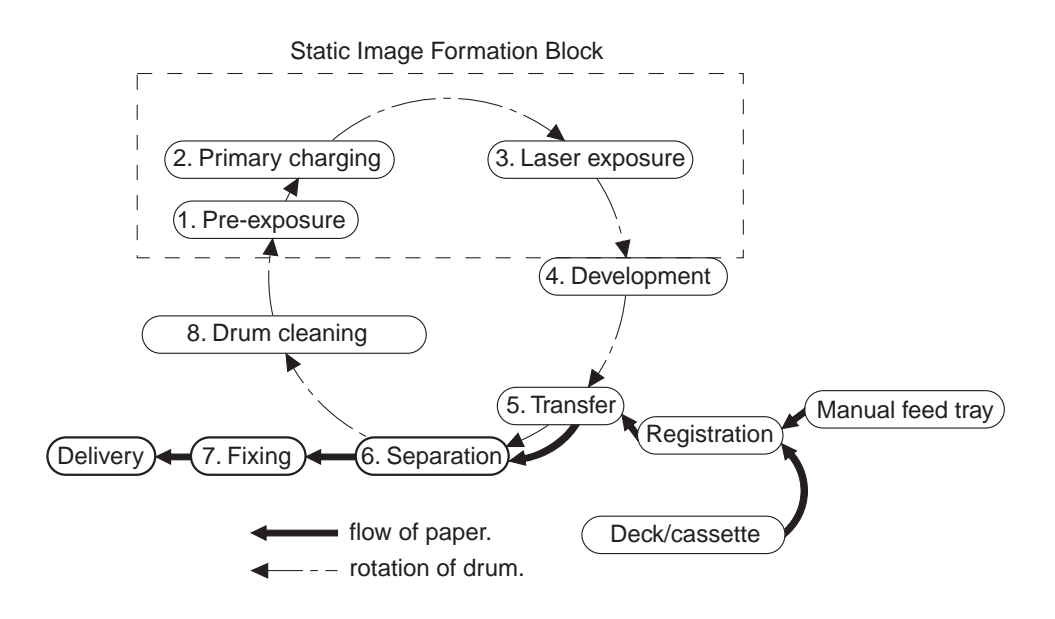

F01-201-02

# CHAPTER 2 SEQUENCE OF OPERATIONS

## 1. Basic Operations

#### 1.1 Functional Construction

The printer unit may be divided into the following four functional blocks (shaded):

- Control block
- Laser exposure block
- Image formation block
- Pickup/feeding block

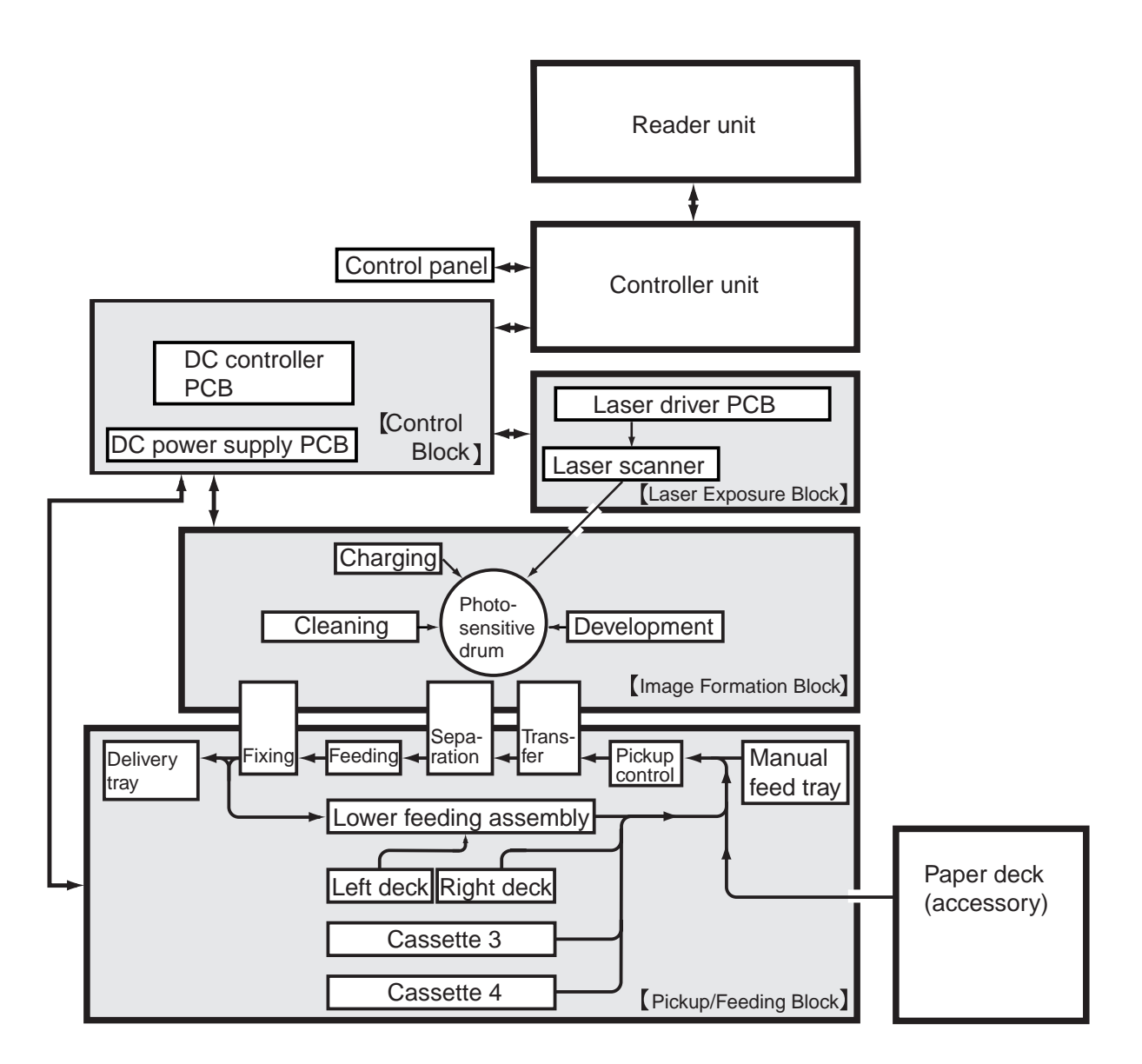

F02-101-01

## 1.2 Outline of Electrical Circuitry

#### 1.2.1 Outline

The major electric mechanisms of the printer unit are controlled by the CPU on the DC controller PCB; the principal functions of the major elements are as follows:

#### 1.2.2 DC Controller PCB

| Name     | Description                                                            |  |  |  |  |  |  |
|----------|------------------------------------------------------------------------|--|--|--|--|--|--|
| CPU      | Controls jobs • Controls state of operation                            |  |  |  |  |  |  |
|          | • Controls fixing temperature • Controls high voltage                  |  |  |  |  |  |  |
|          | • Controls potential • Controls toner supply • Controls paper feeding  |  |  |  |  |  |  |
|          | • Controls printing sequence • Controls output • Controls motors       |  |  |  |  |  |  |
|          | • Controls finisher (accessory)                                        |  |  |  |  |  |  |
|          | • Controls communications with controller unit • Controls service mode |  |  |  |  |  |  |
| RAM      | Stores service mode data                                               |  |  |  |  |  |  |
|          | • Stores user mode data                                                |  |  |  |  |  |  |
|          | Stores control data                                                    |  |  |  |  |  |  |
| DIMM ROM | <ul> <li>Flash memory for storing control program</li> </ul>           |  |  |  |  |  |  |
| EEP-ROM  | Backs up RAM data                                                      |  |  |  |  |  |  |
| ROM      | • Mask ROM for control program (for future use)                        |  |  |  |  |  |  |
|          |                                                                        |  |  |  |  |  |  |

T02-102-01 List of Control Items

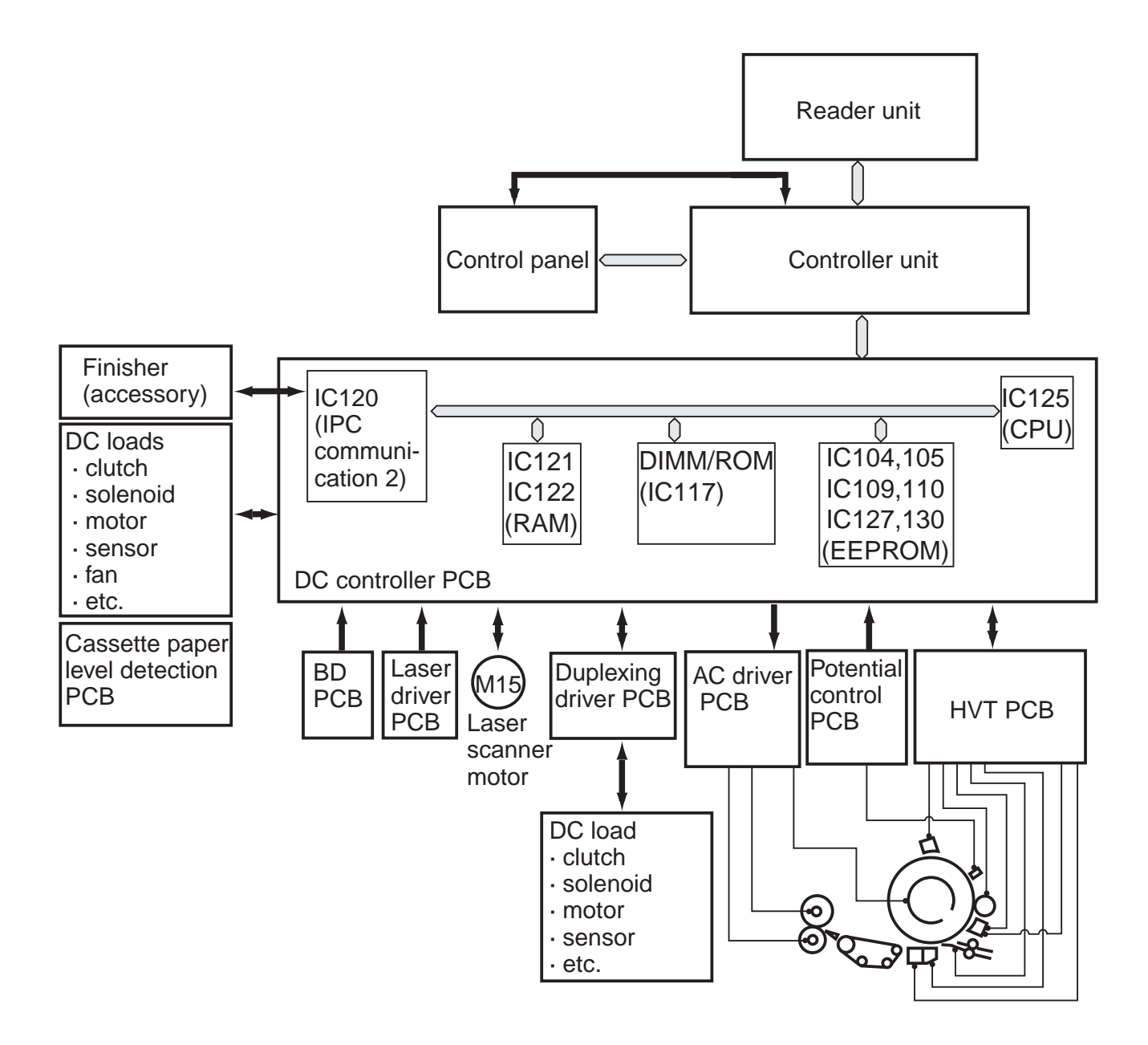

F02-102-01 Construction of Major PCBs

#### 1.3 Sequence of Basic Operations

#### 1.3.1 Basic Sequence of Operations at Power-On

|                                                                     | Power switch ON |      |                         |                 |      |                     |  |
|---------------------------------------------------------------------|-----------------|------|-------------------------|-----------------|------|---------------------|--|
|                                                                     | ↓ 195°C         |      |                         | 200°C           |      |                     |  |
|                                                                     | WMUP            | INTR | CNTR1                   | CNTR2           | LSTR | STBY 5              |  |
|                                                                     |                 |      |                         |                 |      |                     |  |
|                                                                     |                 |      |                         |                 |      |                     |  |
| Fixing main heater (H1)                                             |                 |      |                         |                 |      | Controlled to 200°C |  |
| Fixing sub heater (H2)                                              |                 |      |                         |                 |      | Controlled to 200°C |  |
| Fixing motor (M19)                                                  |                 |      |                         |                 |      | s                   |  |
| Main motor (M2)                                                     |                 |      |                         |                 |      | S                   |  |
| Drum motor (M1)                                                     |                 |      |                         |                 |      | S                   |  |
| Pre-exposure LED (LA1)                                              |                 |      |                         |                 |      | <u>_</u>            |  |
| Primary charging                                                    |                 |      |                         |                 |      | S                   |  |
| Grid bias                                                           |                 |      |                         |                 |      |                     |  |
| Developing bias (DC)                                                |                 |      |                         |                 |      | <b>_</b>            |  |
| Developing bias (AC)                                                |                 |      |                         |                 |      | S                   |  |
| Bias roller                                                         |                 |      |                         |                 |      | S                   |  |
| Pre-transfer charging (DC)                                          |                 |      |                         |                 |      | <u>_</u>            |  |
| Pre-transfer charging (AC)                                          |                 |      |                         |                 |      | <b>_</b>            |  |
| Transfer charging                                                   |                 |      |                         |                 |      | S                   |  |
| Separation charging (DC)                                            |                 |      |                         |                 |      |                     |  |
| Separation charging (AC)                                            |                 |      |                         |                 |      | <b>_</b>            |  |
| Surface potential measurement                                       |                 |      | <u>V</u> U/VL1/VL2*1,*3 | VU/VL1/VL2*2,*3 |      | <u> </u>            |  |
| Primary, pre-transfer, transfer, separation charging cleaning motor | *4              |      |                         |                 |      | ζ.                  |  |

\*1: For copying, potential control is executed as follows: VD, 8 times max.; VL1, 8 times max.; and VL2, once.

- \*2: For printing, potential control is executed as follows: VD, 8 times max.; VL1, 8 times max.; VL2, once.
- \*3: If the surface temperature of the fixing roller is 150°C or higher when the power switch is turned on, the machine will assume that potential control for power-on has been executed once, thus not executing it any more. (This, however, does not apply if potential control ended in error or potential control is executed in service mode.)
- \*4: If the surface temperature of the fixing roller when the power is turned on is 100°C or lower, the primary/pre-transfer/transfer/separation charging wire will be cleaned. (Cleaning is also executed each time 2000 copies have been made.)

F02-103-01 Basic Sequence of Operations
| Period                  | Description                                                         |
|-------------------------|---------------------------------------------------------------------|
| WNUP                    | From when the power switch is turned on to when the surface tem-    |
| (warm-up)               | perature of the fixing assembly reaches 195°C.                      |
| INTR                    | From when the surface temperature of the fixing assembly has        |
| (initial multiple rota- | reached 195°C to when it reaches 200°C; this is to even out the     |
| tion)                   | surface temperature of the fixing roller.                           |
| CNTR1                   | From when INTR ends to when the drum surface potential for          |
| (control rotation 1)    | copying has been measured; this is to measure the drum surface      |
|                         | potential (VD, VL1, VL2) and to control it.                         |
| CNTR2                   | From when CNTR1 ends to when the drum surface potential for         |
| (control rotation 2)    | printing has been measured; this is to measure the drum surface po- |
|                         | tential (VD, VL1, VL2) and to control it.                           |
| LSTR                    | While the photosensitive drum makes a single rotation; this is to   |
| (post rotation)         | clean the surface of the photosensitive drum as a post-process (re- |
|                         | moves charges).                                                     |
| STBY                    | From when LSTR ends to when the Start key is pressed or the         |
| (standby)               | power switch is turned off.                                         |
|                         |                                                                     |

T02-103-01

# 1.4 Controlling the Main Motor (M2)

#### 1.4.1 Outline

The functions of the main motor control circuit are as shown in the following table, and its block diagram is shown in the following figure:

| Item              | Description                               |
|-------------------|-------------------------------------------|
| Power supply      | 24V is supplied by the DC controller PCB  |
| drive signal      | from the DC controller PCB (MMON)         |
| Operating/driving | Waste toner feedscrew                     |
|                   | Cleaning assembly                         |
|                   | Registration roller                       |
|                   | Manual feed pickup assembly               |
|                   | Left deck feed roller 2                   |
|                   | Developing assembly unit                  |
| Control           | Turning on/off the motor                  |
|                   | Controlling the motor to a specific speed |
| Error detection   | code E010                                 |

#### T02-104-01

- 1. When the main motor drive signal (MMON) goes '1', the main motor starts to rotate.
- 2. When the main motor rotates, clock pulse signals (MMFG) are generated. If the DC controller PCB detects an error in clock pulse signals, it will indicate "E010" in the control panel.

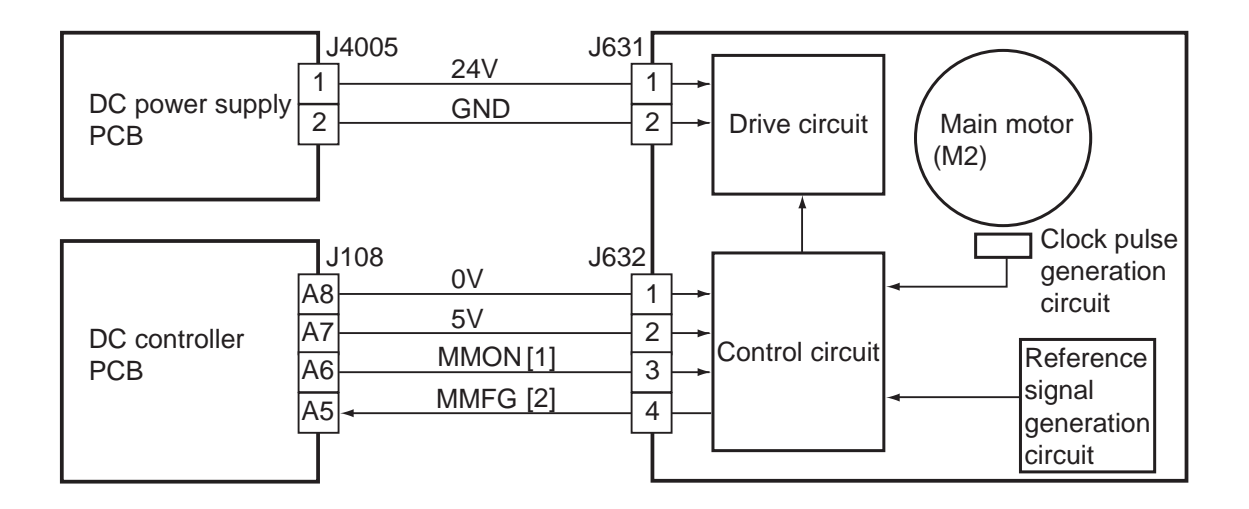

F02-104-01 Control Block Diagram

# 1.5 Inputs to and Outputs from the Major PCBs 1.5.1 Wiring Diagram of Major PCBs

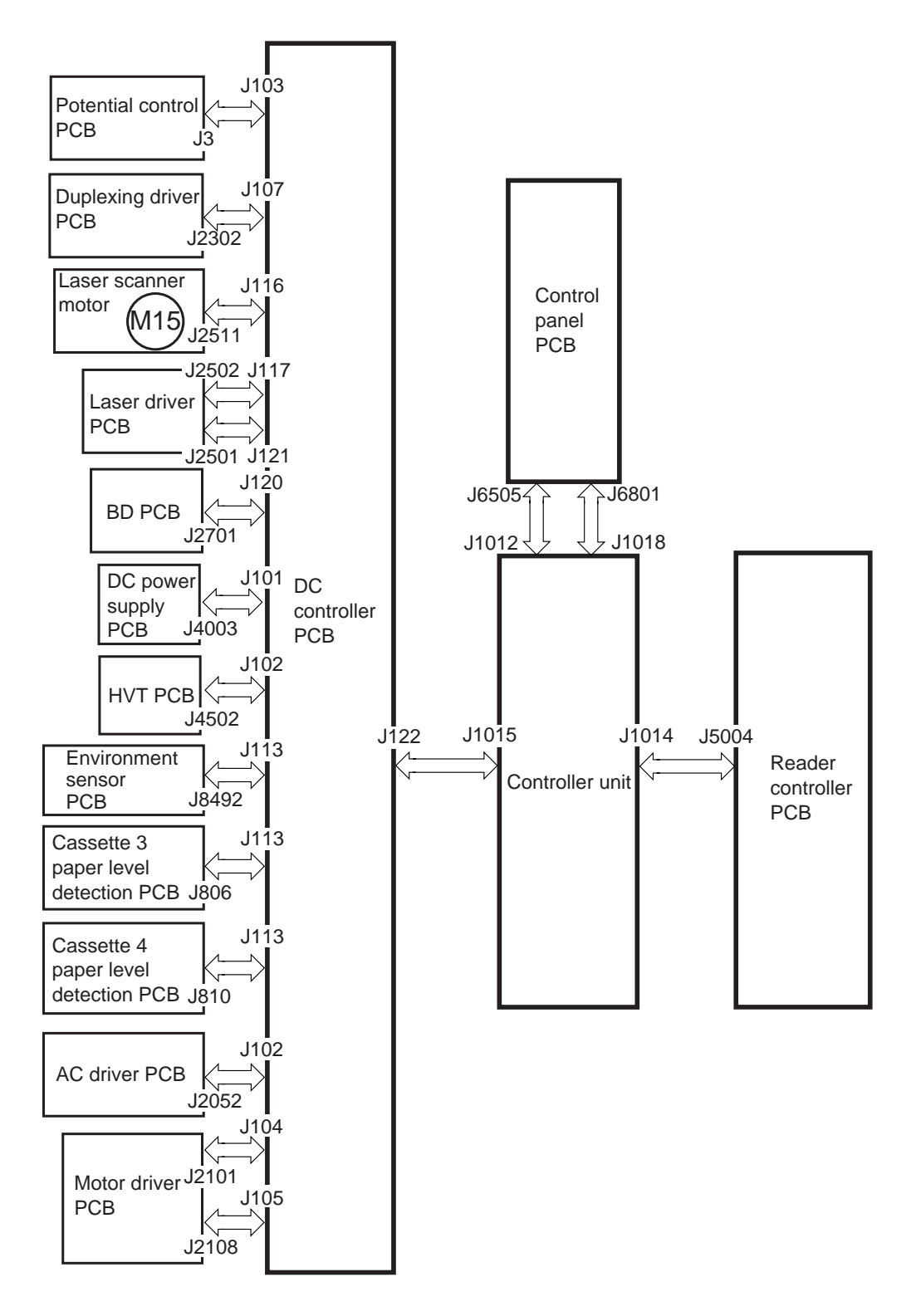

Note: The symbol ( in the diagram indicates major connections, and does NOT indicate the flow of signals.

F02-105-01 Wiring Diagram of Major PCBs

#### 1.5.2 Inputs to the DC Controller PCB

• Inputs to the DC Controller PCB (1/7)

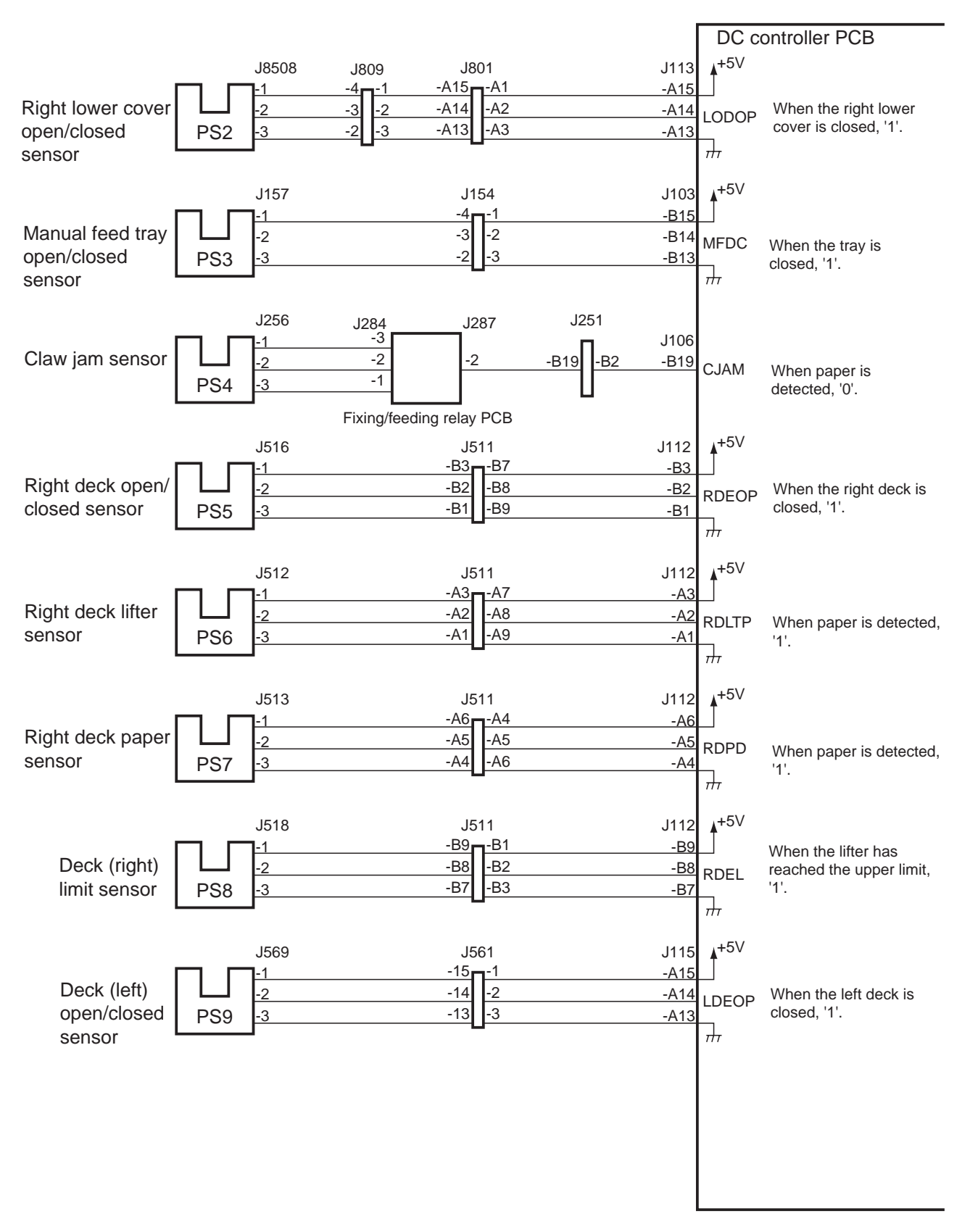

#### F02-105-02 Inputs to the DC Controller PCB

DC controller PCB +5V J565 J561 J115 -6 -10 -A6 Left deck -5 -11 -2 -A5 LDLTP When paper is detected, lifter sensor **PS10** -3 -4 -12 -A4 '1'.  $\frac{1}{1}$ **▲**+5V J567 J561 J115 -9 -A9 Left deck -8 -8 -2 -A8 LDPD When paper is detected, paper sensor -7 **PS11** -9 -3 -A7 '1'.  $\overline{}$ **₄**+5V J564 J561 J115 -3 -13 -A3 Left deck -2 -14 -A2 2 LDEL limit sensor When the lifter has **PS12** -1 -15 -A1 -3 reached the upper  $\overline{}$ limit, '1'. **▲**+5V J533 J531 J110 -A6 -A4 -A6 Cassette 3 -A5 -A5 -2 -A5 C3PD When paper is detected, paper sensor -A4 -A6 **PS13** -3 -A4 '1'. H**▲**+5V J543 J541 J110 A6 - A4 -B6 -1 Cassette 4 -A5 -A5 -B5 -2 C4PD When paper is detected, paper sensor **PS14** -A4 -A6 -B4 -3 '1'. ᢇ᠇ **▲**+5V J535 J531 J110 **1**-<u>B7</u> -B3 -A12 -1 Cassette 3 When the cassette 3 -B2 -B8 -A11 -2 C3OP is closed, '1'. open/closed **PS15** -B1 -B9 -A10 -3 ᢇ᠇ sensor **▲**+5V J545 J541 J110 -B3**--**-B7 -B12 Cassette 4 -B8 -B2 -2 -B11 When the cassette 4 C4OP open/closed -B9 is closed, '1'. -B1 **PS16** -3 -B10 sensor +**▲**+5V J532 J531 J110 **1**-A7 -A3 -A3 Cassette 3 -A2 -A8 -A2 -2 C3LTP When paper is detected, -A9 lifter sensor -A1 **PS17** -3 -A1 '1'. H**▲**+5V J542 J541 J110 -A7 -B3 -A3 Cassette 4 -A2 -A8 -B2 -2 C4LTP When paper is detected, lifter sensor **PS18** -A1 -A9 -B1 -3 '1'.  $\overline{}$ 

#### • Inputs to the DC Controller PCB (2/7)

F02-105-03 Inputs to the DC Controller PCB

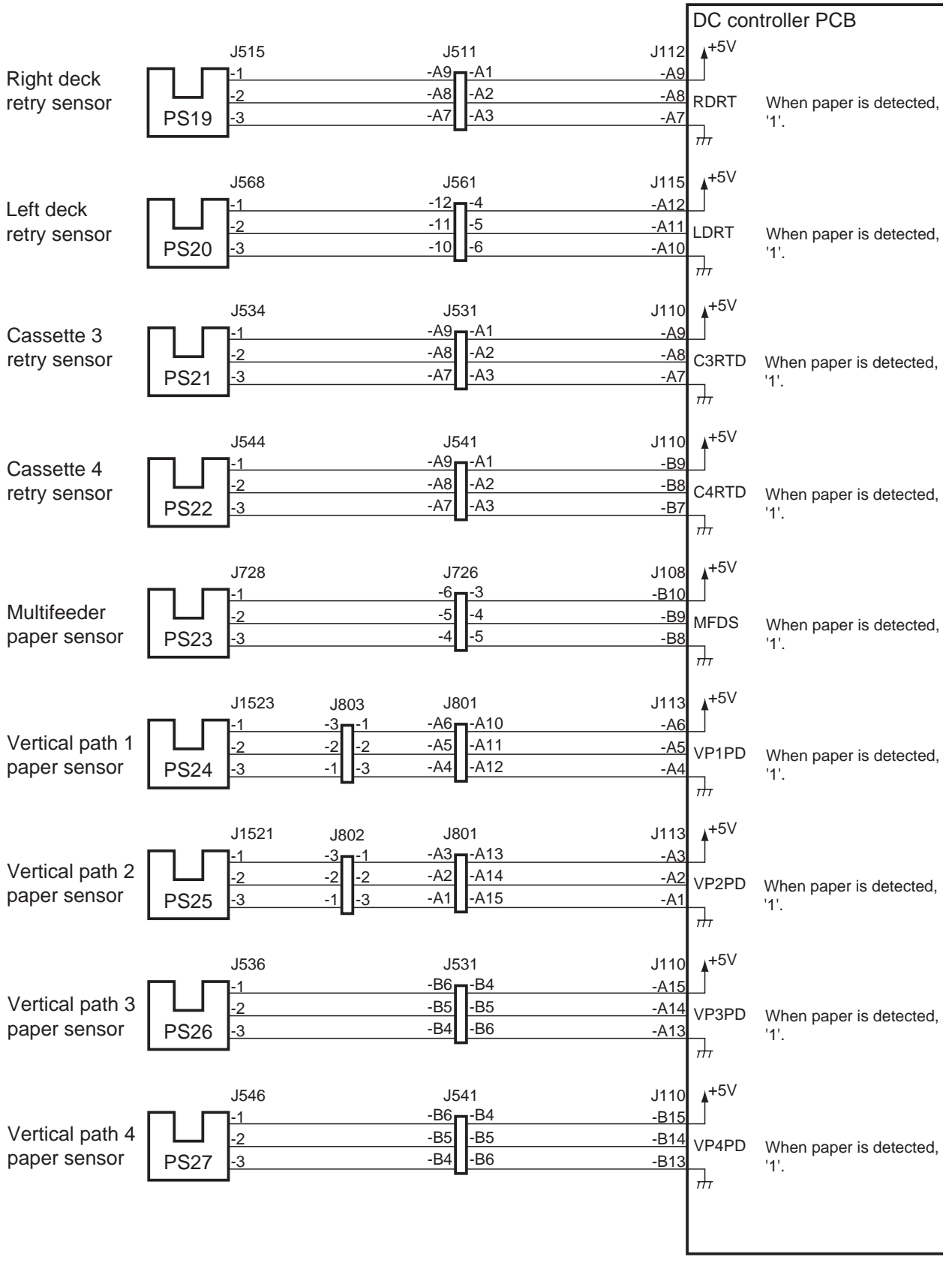

#### • Inputs to the DC Controller (3/7)

F02-105-04 Inputs to the DC Controller PCB

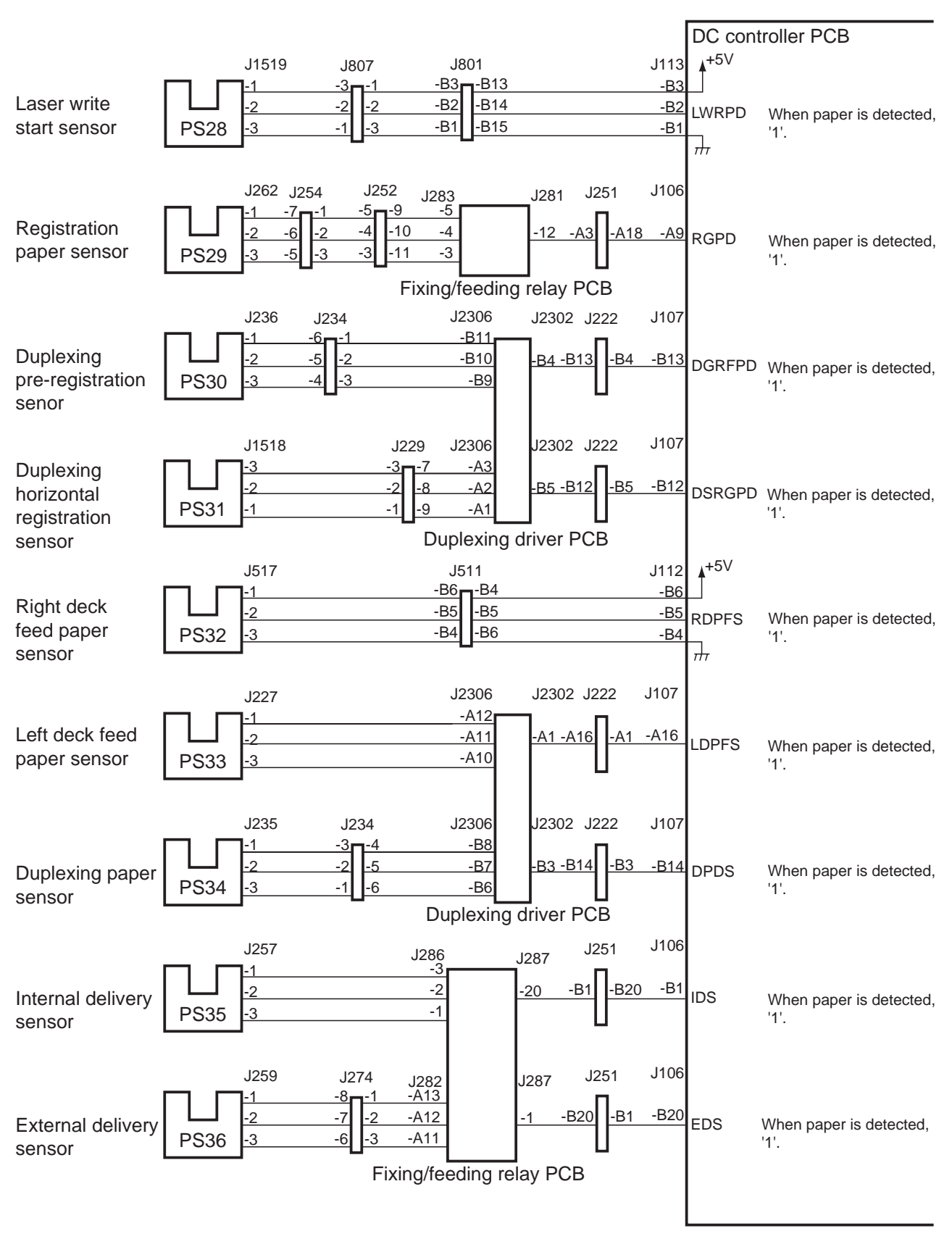

• Inputs to the DC Controller (4/7)

F02-105-05 Inputs to the DC Controller PCB

• Inputs to the DC Controller PCB (5/7)

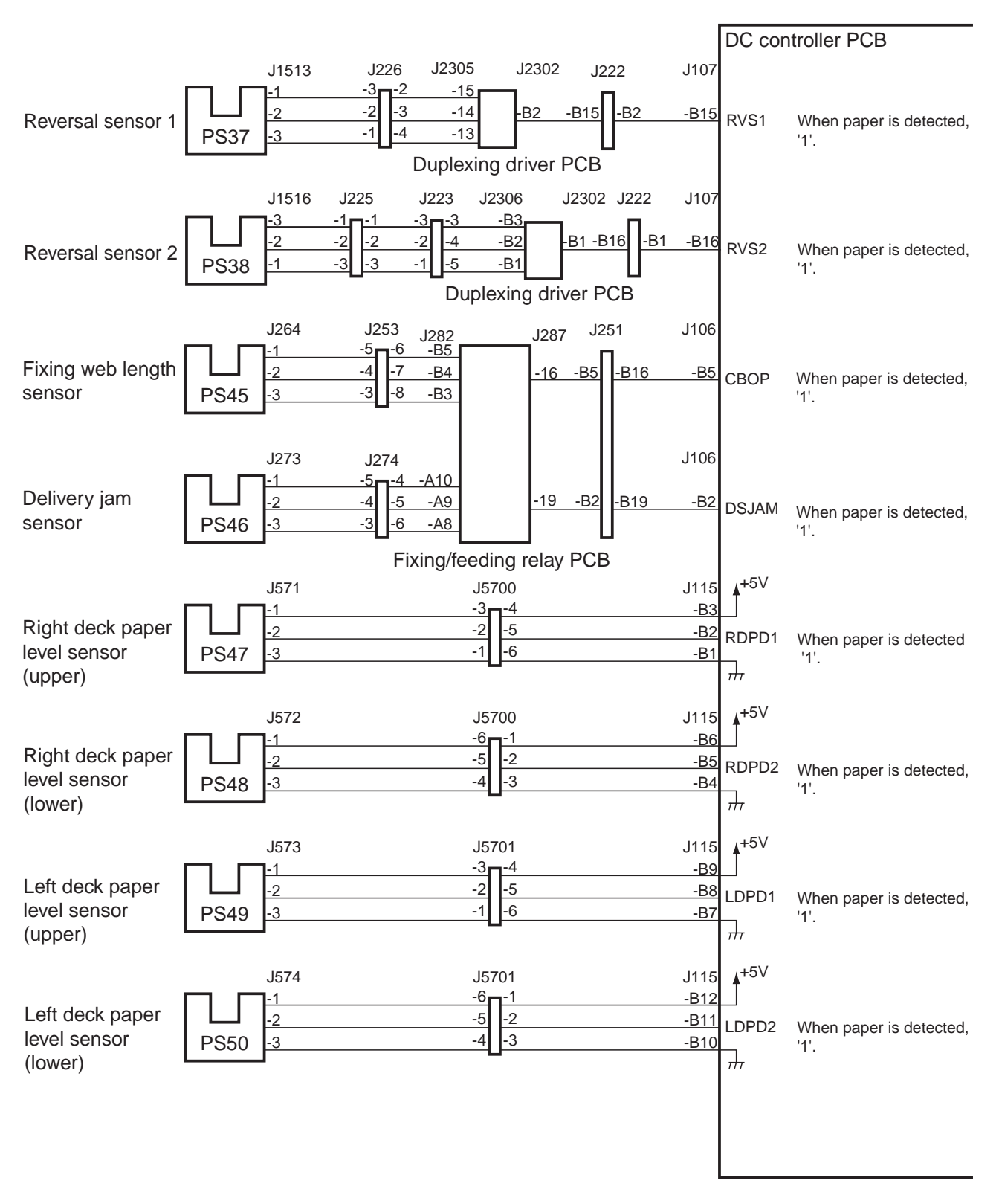

F02-105-06 Inputs to the DC Controller PCB

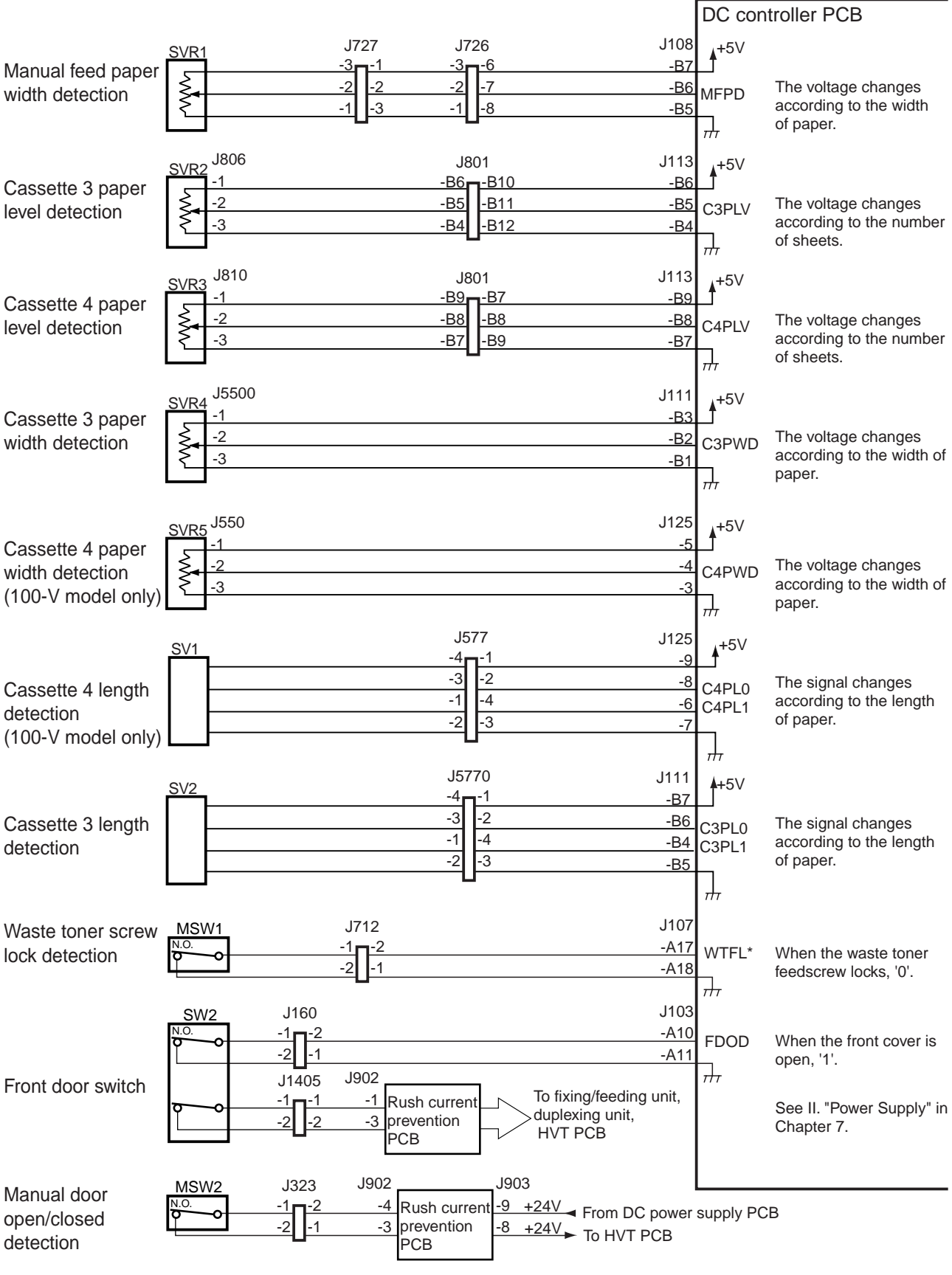

• Inputs to the DC Controller PCB (6/7)

# F02-105-07 Inputs to the DC Controller PCB

#### 1.5.3 Inputs to the DC Controller PCB

• Inputs to the DC Controller PCB (7/7)

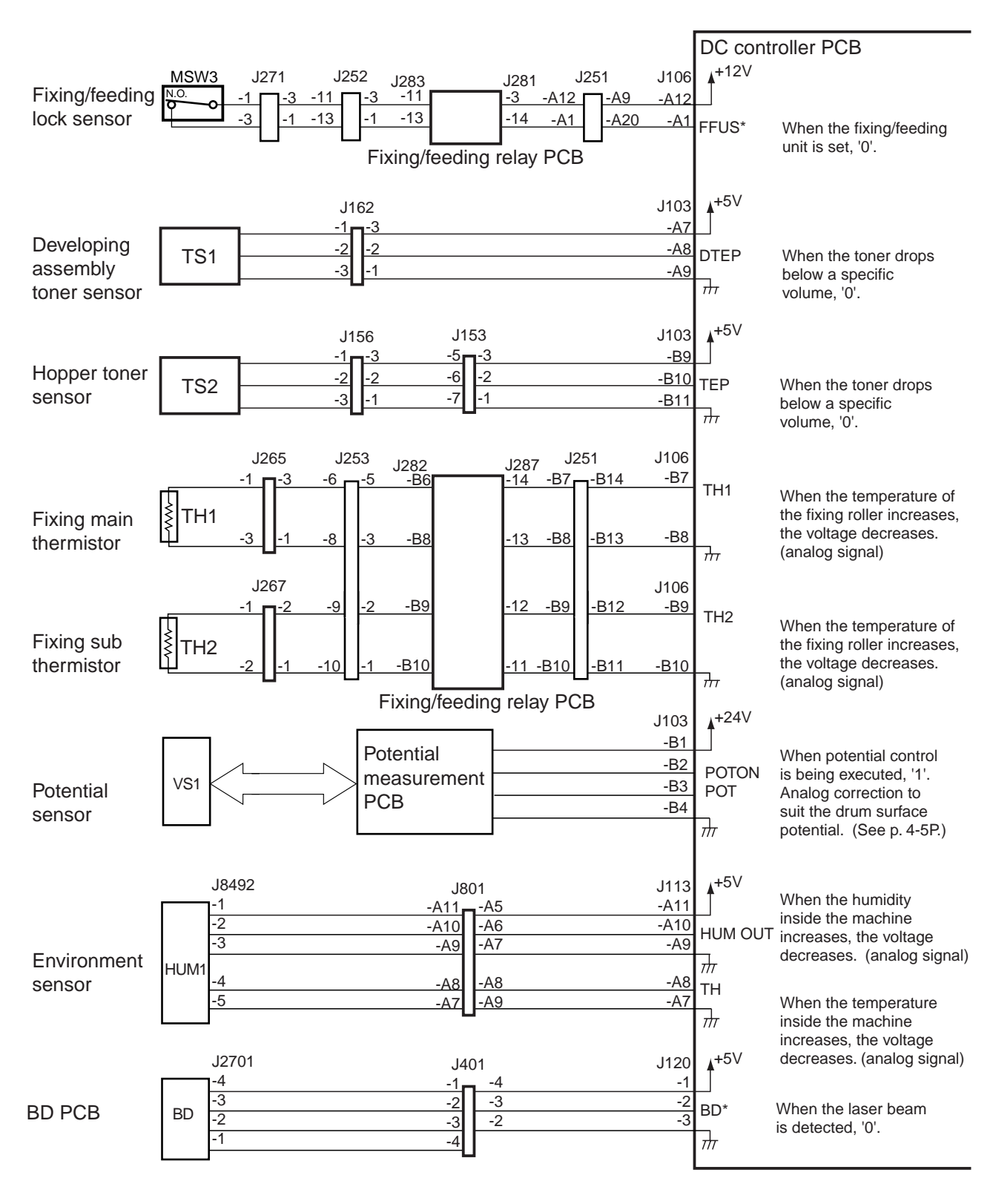

F02-105-08 Inputs to the DC Controller PCB

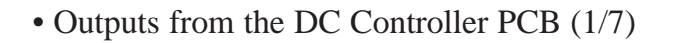

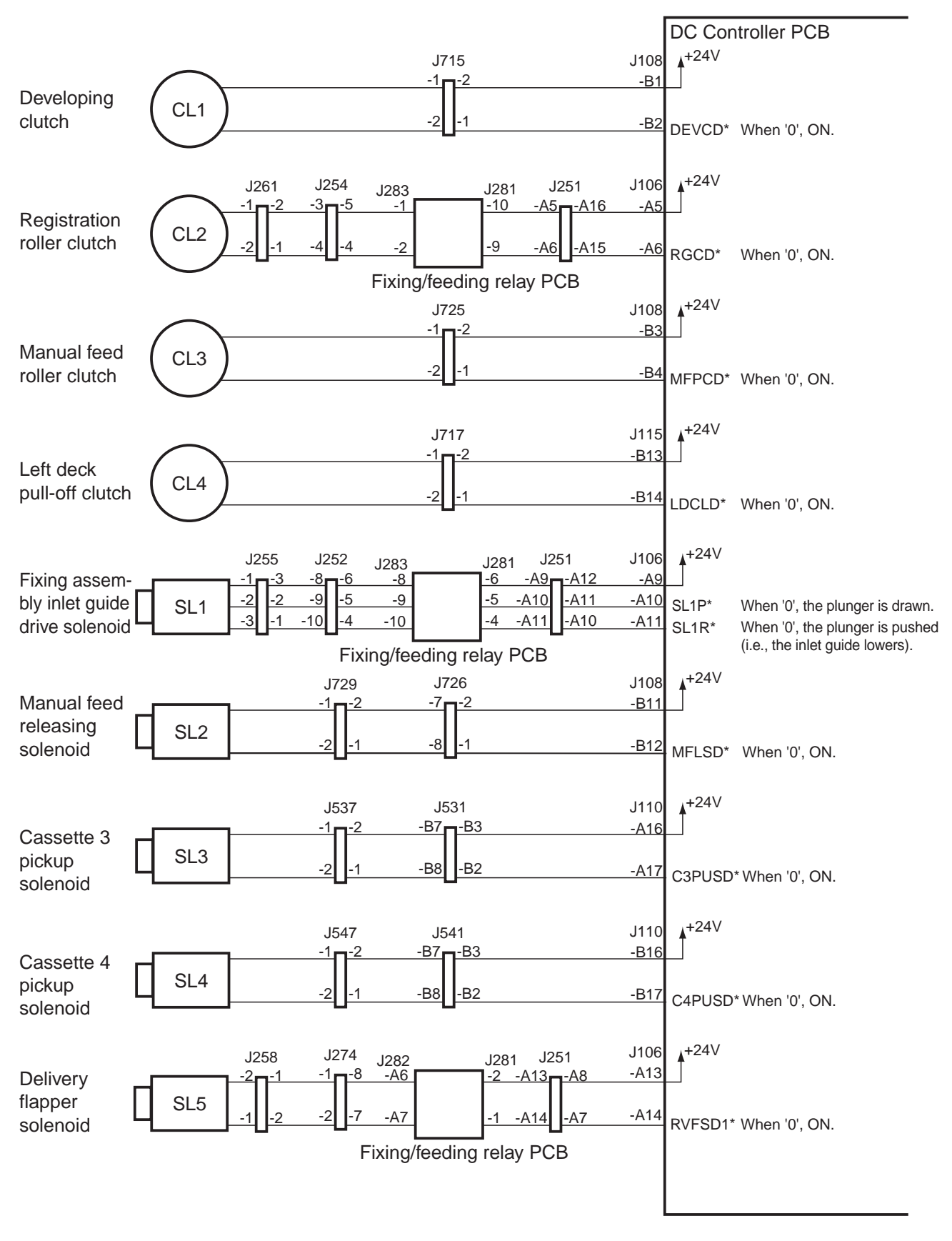

F02-105-09 Outputs from the DC Controller PCB

• Output from the DC Controller PCB (2/7)

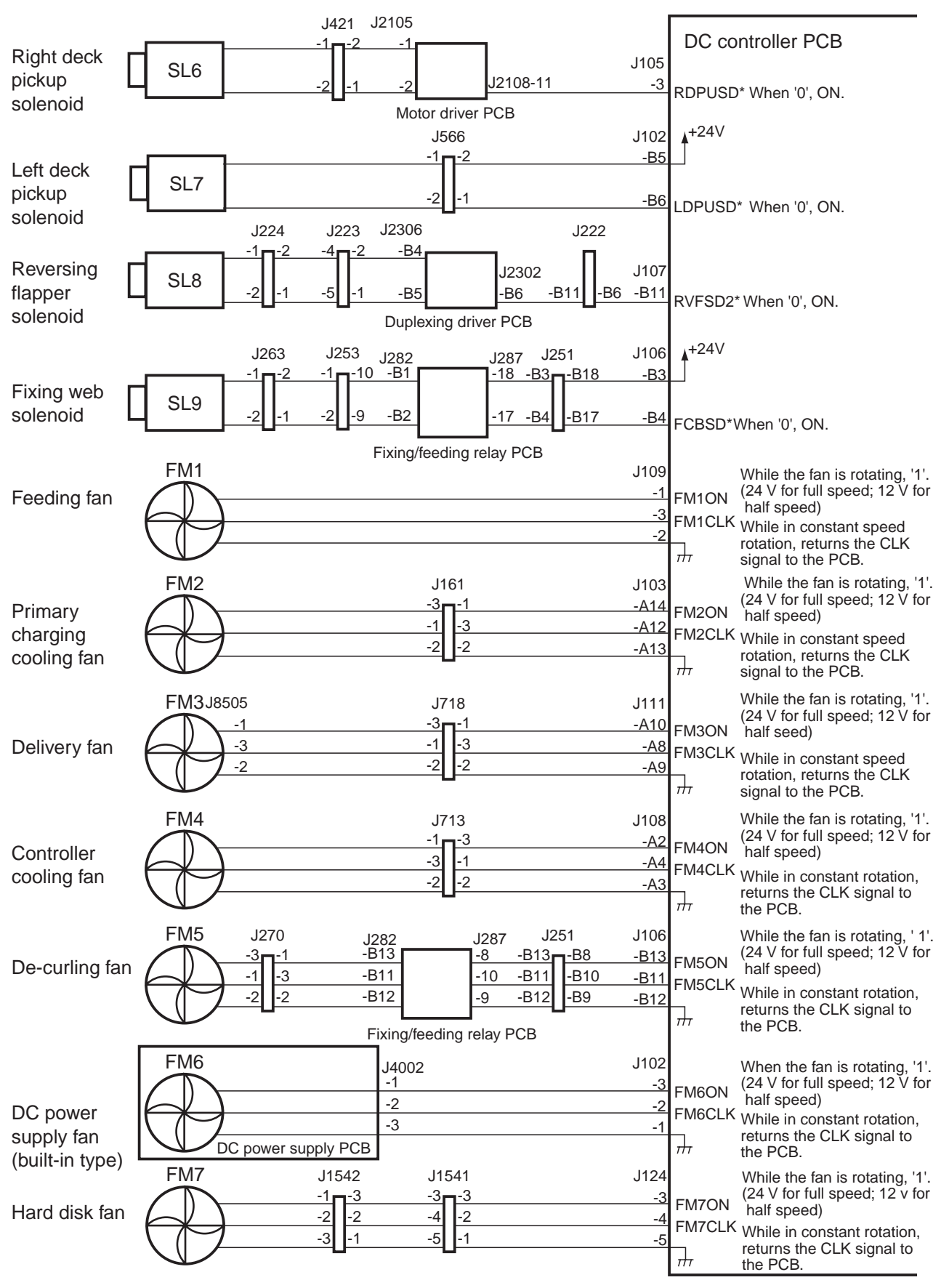

F02-105-10 Outputs from the DC Controller PCB

#### DC controller PCB FM8 J232 J222 J107 J2302 While the fan is rotating, '1'. J2303 -A11 -1 -1 -A6 -A6 -A11 (24 V for full speed; 12 V for FM8ON Duplexing -A12 half speed) -2 -2 -2 -A12 -A5 -A5 FM8CLK When in constant rotation, returns the CLK signal to feeding fan 3 -3 the PCB. Duplexing driver PCB +5V J602 J108 -A11 -2 -3 -A10 MMON When '1', ON. -A9 -4 MMFG While in constant rotation, -A12 returns clock signals to Drum motor M1 J601 $\frac{1}{1}$ the PCB. -1 -+24V To DC power supply PCB -2 0V +5V J108 J632 J6320 -A7 -2 -3 -A6 -3 -2 -3 DMON When '1', ON. -A5 -4 -1 -4 DMFG Rotation in constant -A8 rotation, returns clock Main motor M2 J631 J6310 ᢇ signals to the PCB. 1 +24V To DC power supply PCB 0V J419 J2105 J2108-2 J105-12 LDLM When '1', ON. Left deck lifter M4 motor J2109-3 $\overline{}$ From DC power supply PCB J418 J2105 J105-13 Right deck lifter -5 J2108-1 RDLM When '1', ON. motor M5 21<u>09-3</u> -6 $\overline{}$ Motor driver PCB From DC power supply PCB J163 J193 J103 -3 -1 ., -A5 PCLM1 When '1', CW rotation. Primary (forward) M6 charging wire -A6 -2 -4 When '1', CCW rotation. PCLM2 cleaning motor (reverse) J151 J103 J191 -A1 PTRCLM1 When '1', CW rotation. Pre-transfer (forward) M7 charging wire -A2 PTRCLM2 When '1', CCW rotation. charging motor (reverse) J106 J260 J252 J251 J283 J281 -A8 Transfer/separation -7 -A8 -7 -7 -A13 TSCLM1 When '1', CW rotation. (forward) charging wire M8 A14 -A7 -6 -8 cleaning motor TSRCLM2 When '1', CCW rotation. (reverse) Fixing/feeding relay PCB

• Outputs from the DC Controller PC (3/7)

F02-105-11 Outputs from the DC Controller PCB

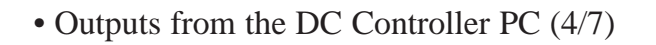

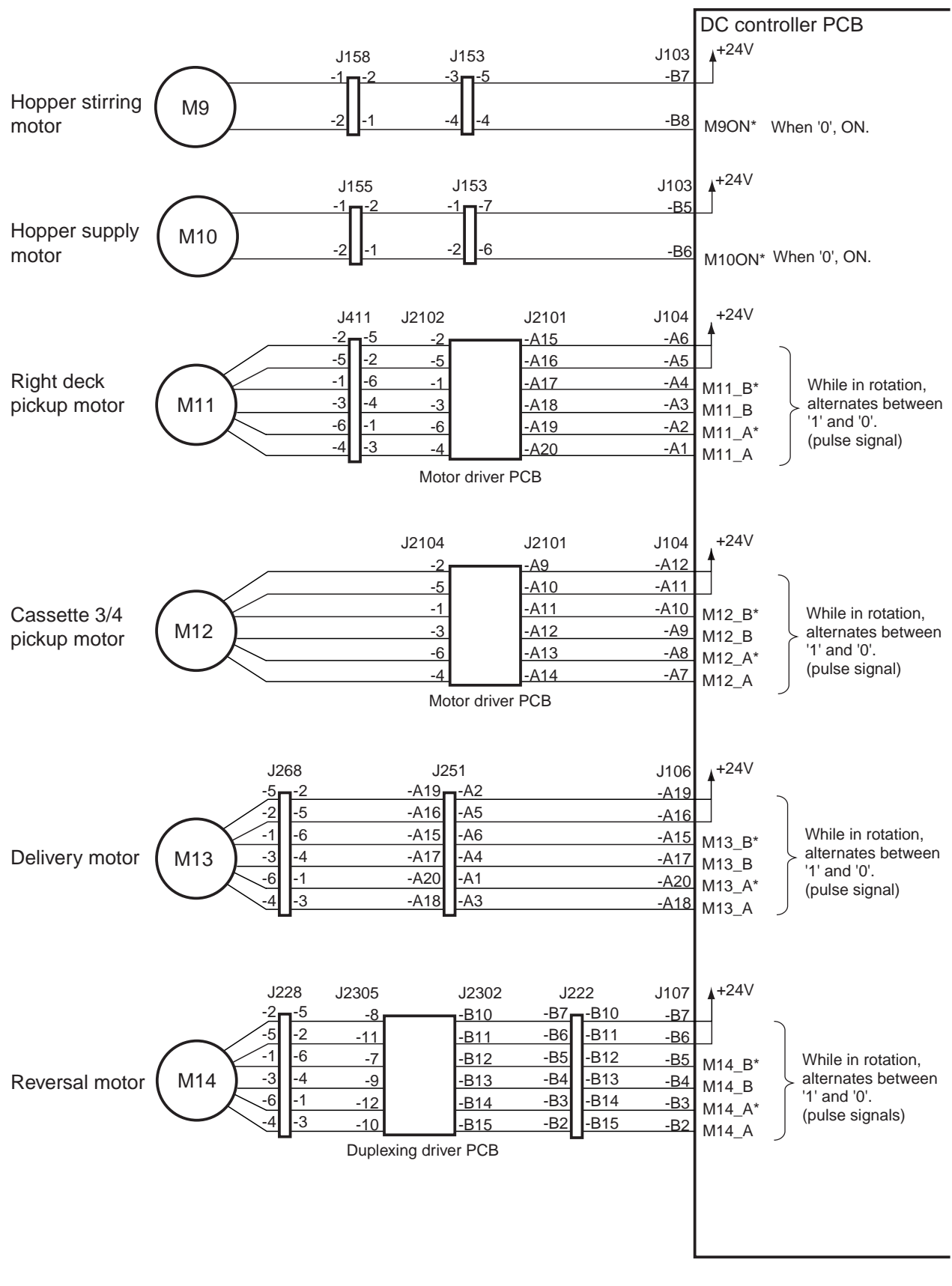

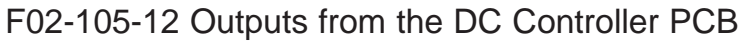

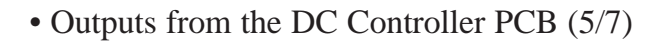

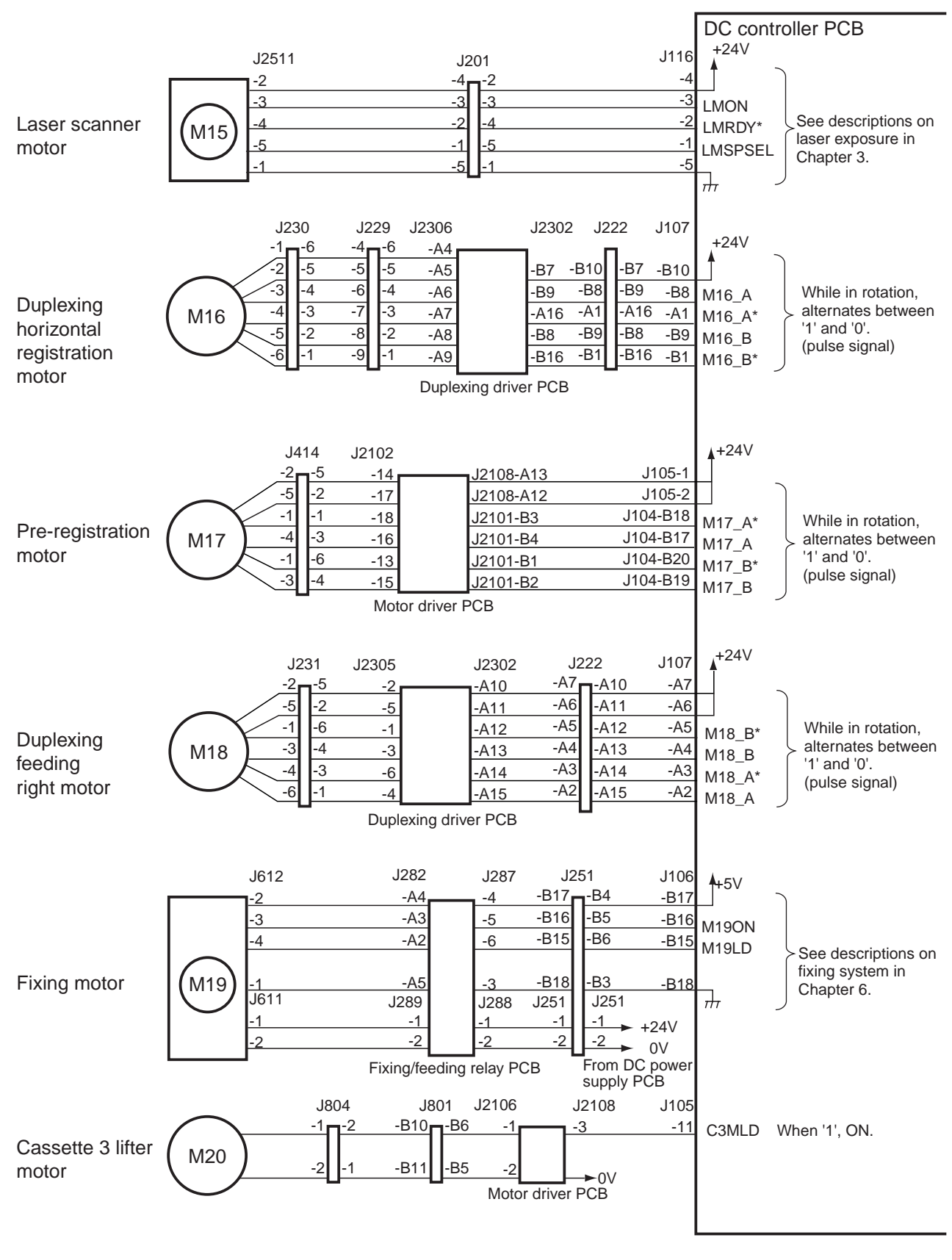

F02-105-13 Outputs from the DC Controller PCB

#### • Outputs from the DC Controller PCB (6/7)

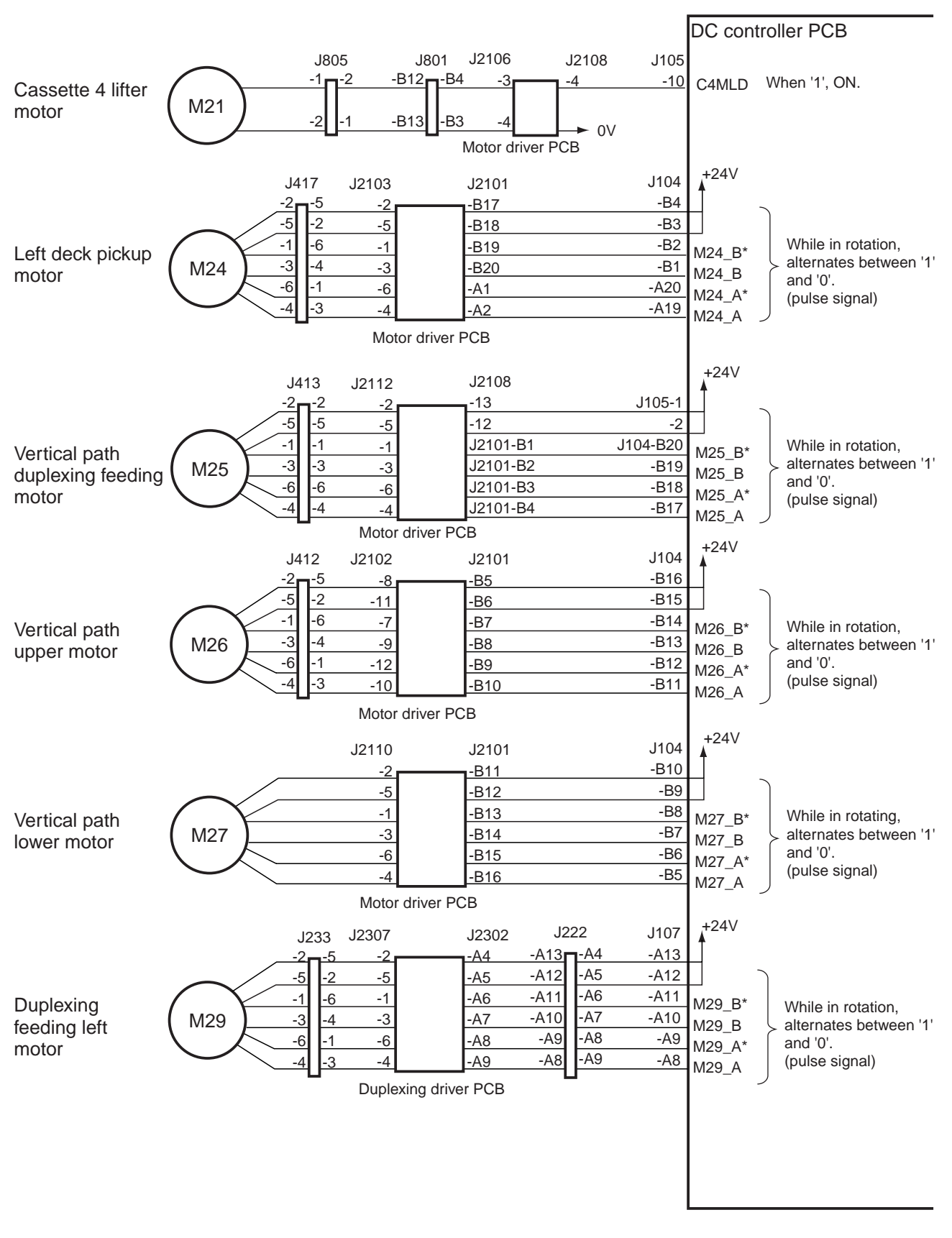

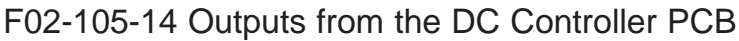

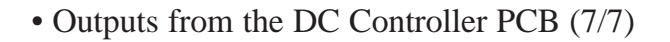

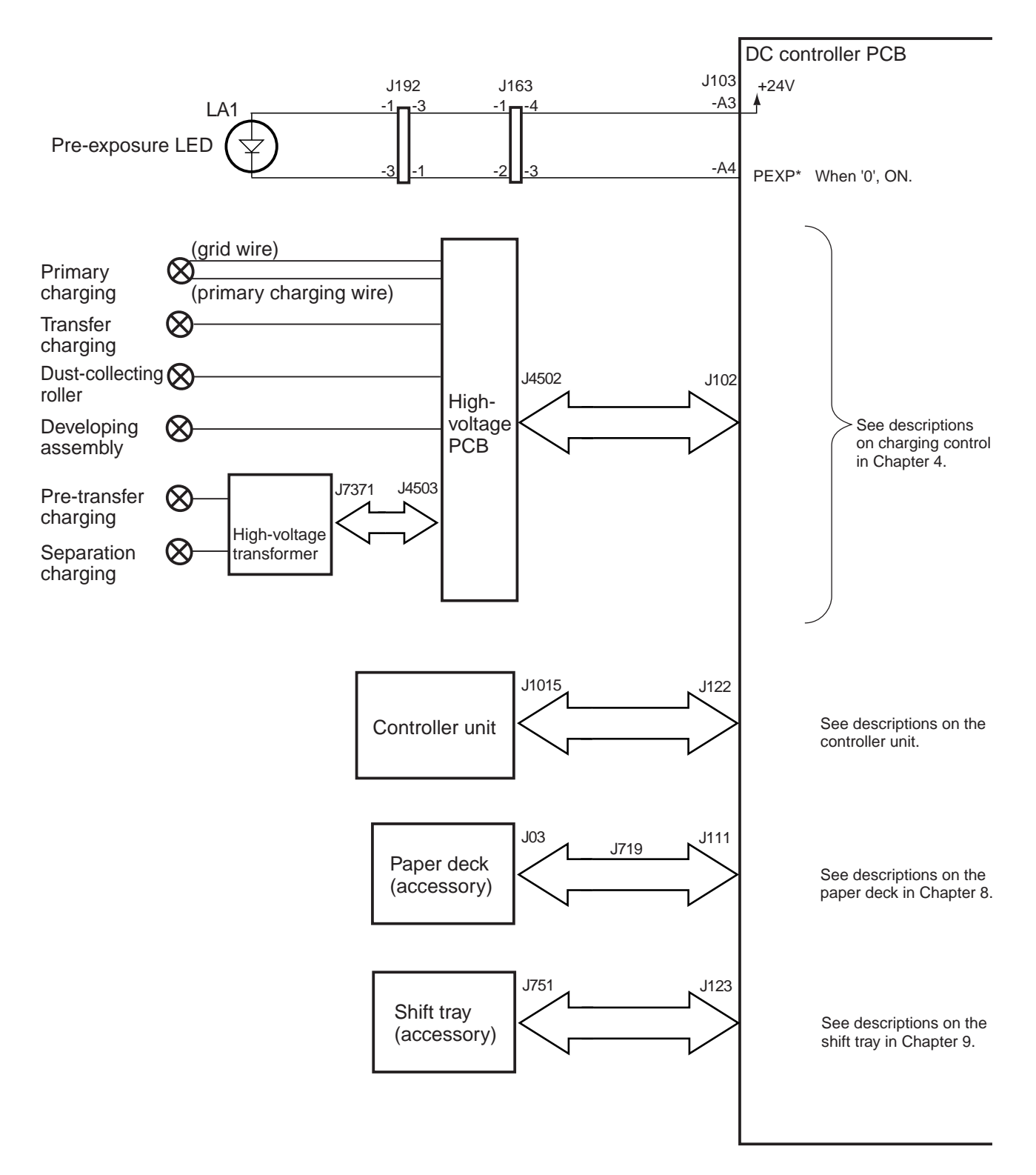

F02-105-15 Outputs from the DC Controller PCB

# CHAPTER 3 LASER EXPOSURE SYSTEM

# 1. Outline of Operations

#### 1.1 Outline

The laser exposure system consists of a laser unit and a laser scanner: the laser unit is the source of laser light, while the laser scanner serves to generate a scanning laser beam by means of a polygon mirror.

The video signals from the controller unit are converted into laser drive signals by the DC controller PCB; they are then turned into laser intensity signals by the laser driver PCB, used to direct the laser beam from the laser unit.

The collimator lens turns the laser beam into a parallel beam possessing an oval cross section; the cylindrical lens then changes it to a flat, band-like parallel beam.

The resulting laser beam is directed through an imaging lens and is reflected by a polygon mirror, which is rotating at a high and by, upon by which the beam is turned into a scanning beam possessing a specific direction.

The laser beam is then led through an imaging lens for removal of distortion, and is directed to the positively charged photosensitive drum (areas representing white) for the formation of a static image.

The laser beam is also used to blank out the non-image area.

| Item                        | Description                                                 |
|-----------------------------|-------------------------------------------------------------|
| Laser intensity control     | 1. Executes laser power auto control (APC control)          |
|                             | 2. Executes optimum intensity control to suit the surface   |
|                             | potential of the drum                                       |
| Laser scanning              | By semiconductor laser                                      |
|                             | Main scanning direction: control by BD signal               |
|                             | Sub scanning direction: control by laser write start signal |
| Laser scanner motor control | 1. Executes constant speed rotation control                 |
|                             | 2. Switches between full-speed rotation and in-wait rota-   |
|                             | tion                                                        |
|                             |                                                             |

T03-101-01

The laser exposure system consists of the following major components:

The machine uses a small-diameter, 12-facet polygon mirror, a lens construction possesing a large angle of radiation, and a single-beam laser, all with considerations to high speed, low power, and low noise operation.

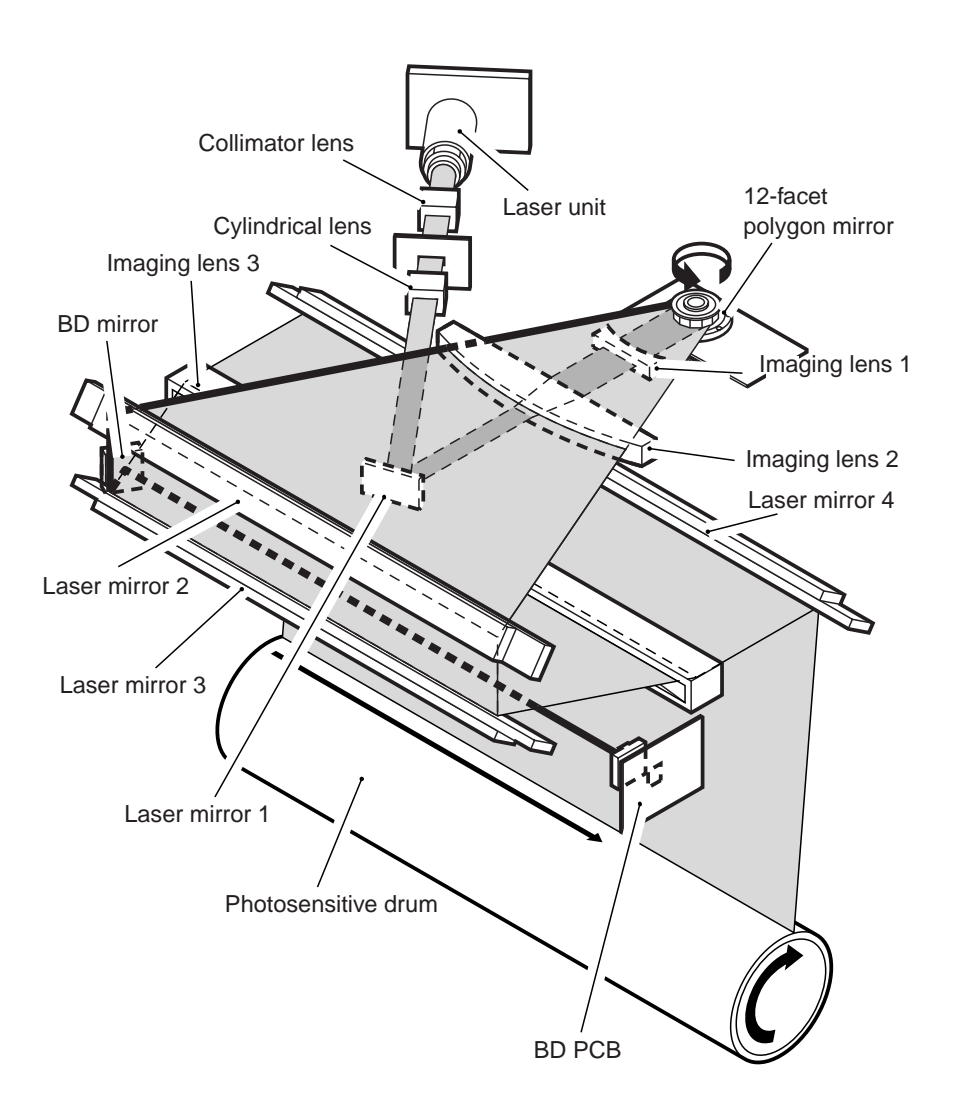

F03-101-01 External View

| Components                | Description                                 |
|---------------------------|---------------------------------------------|
| Laser semiconductor       | Visible laser light (aboxut 660 nm), 1 beam |
| Laser scanner motor (M15) | DC motor, 2-speed control                   |
| Polygon mirror            | 12-faceted                                  |
| BD mirror/BD PCB          | Detects a laser beam.                       |
| Laser driver PCB          | Controls laser activation.                  |
| DC controller PCB         | Controls laser scanner motor rotation.      |

T03-101-02 List of Components

# 1.2 Basic Sequence of Operations (laser exposure system)

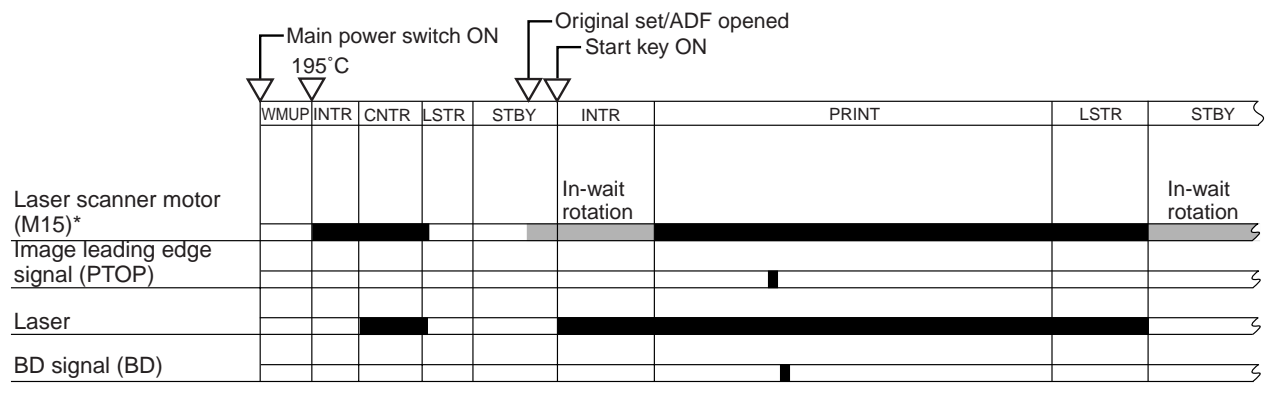

\*: If silence mode has been selected in user mode, a switch-over to half-speed rotation is made after a specific period of time during in-wait rotation.

F03-102-01 Basic Sequence of Operations

# 2. Generating Sync Signals

### 2.1 Outline

The BD signal used to synchronize video signals for laser scanning direction is generated by the BD PCB with reference to the laser beam reflected by the BD mirror, mounted along the path of the laser beam.

The CCD/AP PCB reads image signals from the CCD, and sends them to the controller unit. The controller unit performs image processing, and the signals are sent to the laser driver PCB as video signals through the DC controller PCB; they are then sent to the laser unit as laser intensity control signals in sequence.

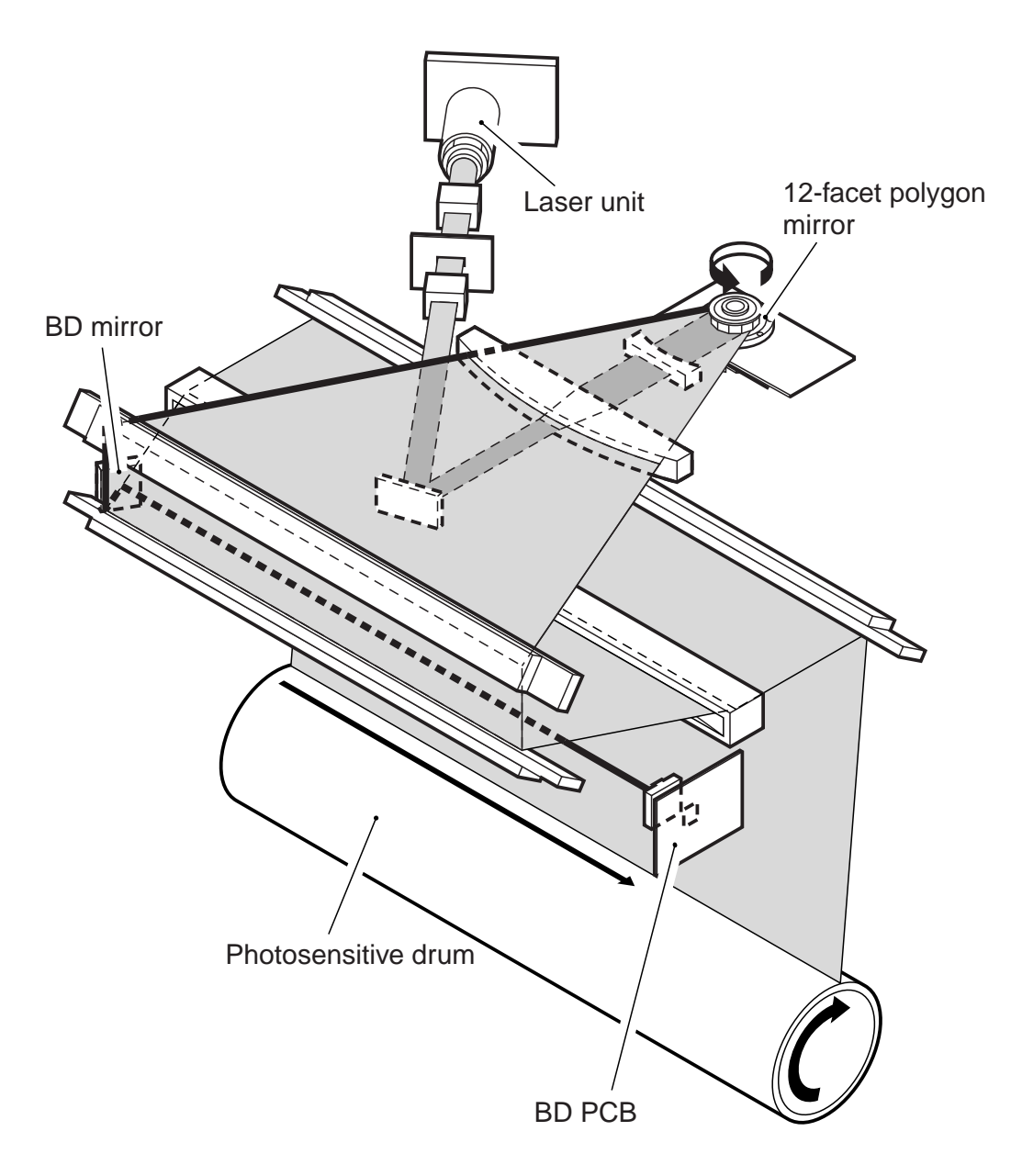

F03-201-01 Construction of the Control System

### 2.2 Flow of Sync Signals

- [1] The BD signal goes '0' when laser light is detected.
- [2] A phase matching is conducted with reference to the printer, and sync signals are generated.
- [3] Using the printer sync signal, image data is read from the image memory.
- [4] Video signals are generated.
- [5] The 2-pixel parallel signal is converted into a 1-pixel serial signal.
- [6] The laser drive signal drives the laser in response to the video signals.

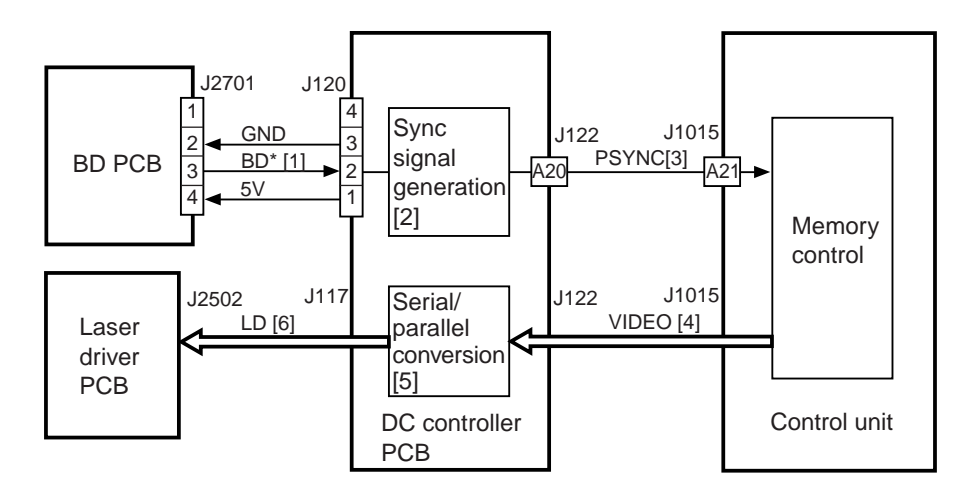

F03-202-01 Flow of Signals

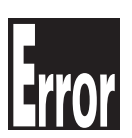

#### E100

It is indicated if the BD signal is not detected within a specific period of time after the laser has been turned on.

# 3. Laser Driver Circuit

#### 3.1 Controlling the Laser

The laser driver circuit serves to drive the semiconductor laser in response to the laser drive signal (LD) from the DC controller PCB.

The following are control items associated with the laser driver circuit:

- 1. Turning on/off laser light.
- 2. Controlling the intensity of laser light (ACP control).
- 3. Controlling the intensity of laser light to suit the surface potential of the drum.

The following signals are used:

- [1] Laser drive signal.
- [2] Sample laser activation signal. Used to turn on laser light for an intensity sample (for each scan).
- [3] Laser enable signal. Goes '0' when the laser becomes ready after the Start key has been pressed.
- [4] Laser write start signal. Used to start a laser write when paper reaches the laser write start sensor (PS28), mounted in front of the registration roller.
- [5] The intensity of laser light is monitored while it is turned on to collect a sample; an appropriate value is fed back to the laser drive circuit.
- [6] The output is controlled so that the reference value from the DC controller (EEPROM) and the value returned as feedback will be identical.
- [7] Laser intensity reference signal. Used as the laser activation reference value, and is determined by potential control (EEPROM).

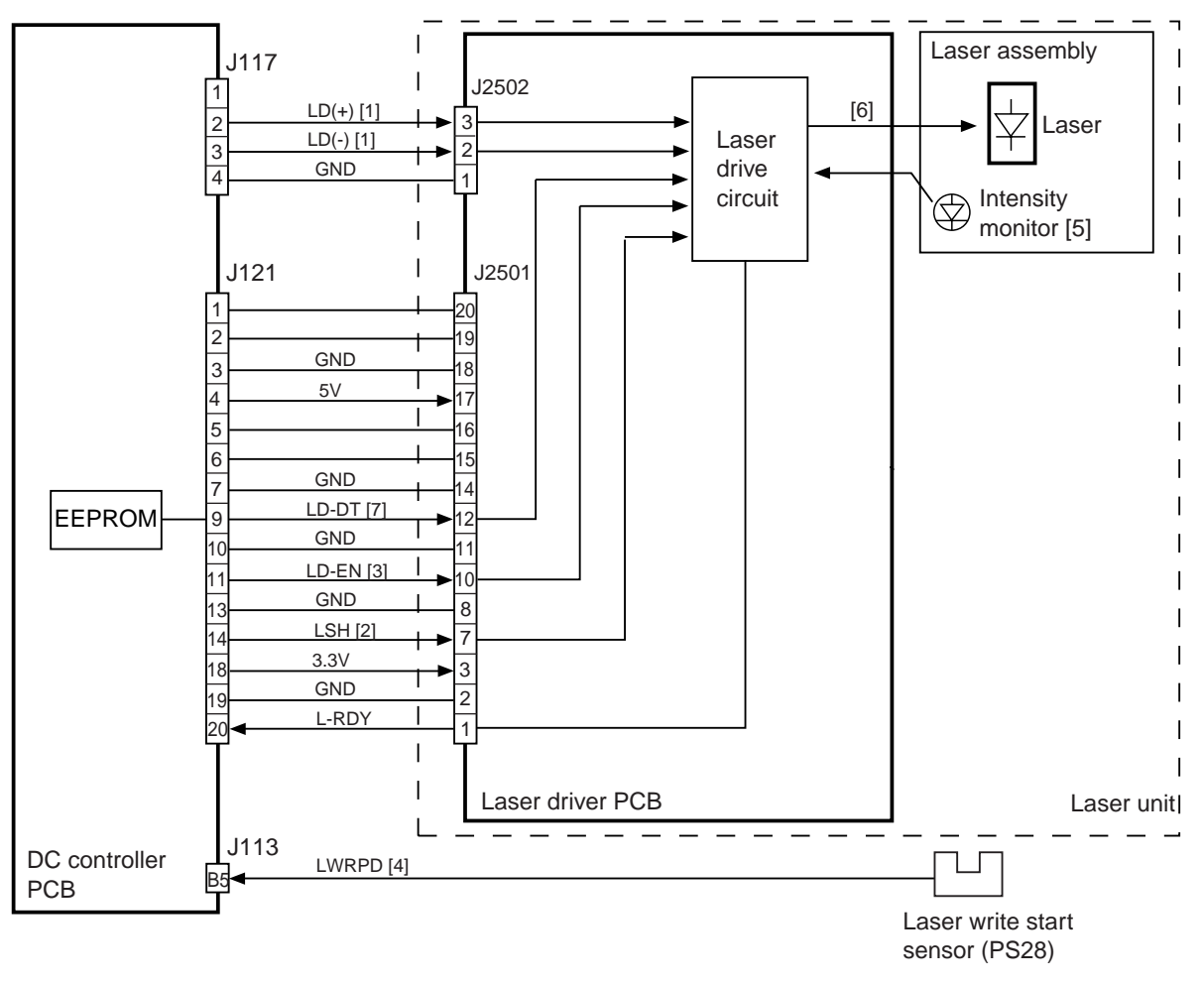

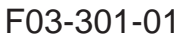

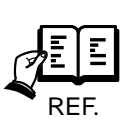

- 1. The laser power is automatically adjusted whenever the laser unit has been replaced.
- 2. The laser starts writing when pickup is from the manual feed tray in response to the detection of paper by the registration paper sensor (PS29).

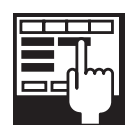

#### DISPLAY>DPOT>LLMT-P

Indicates the laser power voltage control mechanism for printer (PDL) images.

DISPLAY>DPOT>LLMT Indicates the laser power voltage control mechanism for copying. DISPLAY>DPOT>LPOWER-P Indicates the result of potential control mechanism for the laser intensity during output of printer (PDL) images. DISPLAY>DPOT>LPOWER-C Indicates the result of the potential control mechanism for the laser intensity during output of copy images. DISPLAY>MISC>LPOWER Indicates the laser intensity on a real-time basis. ADJUST>LASER>PVE-OFST Use it to adjust the point of laser exposure. FUNCTION>LASER>POWER Use it to turn on laser light.

# 4. Controlling the Laser Scanner Motor

### 4.1 Outline

The following signals are used to control the laser scanner motor:

- [1] Laser scanner motor drive signal. When '1', the laser scanner motor is turned on (i.e., turning on/off the motor).
- [2] Laser scanner motor speed switch signal. When '0', the motor is rotated at full speed; when '1', in-wait rotation (i.e., switching the speed).
- [3] Laser scanner motor ready signal. When '0', the laser scanner motor is rotated at a constant speed (constant speed rotation control).

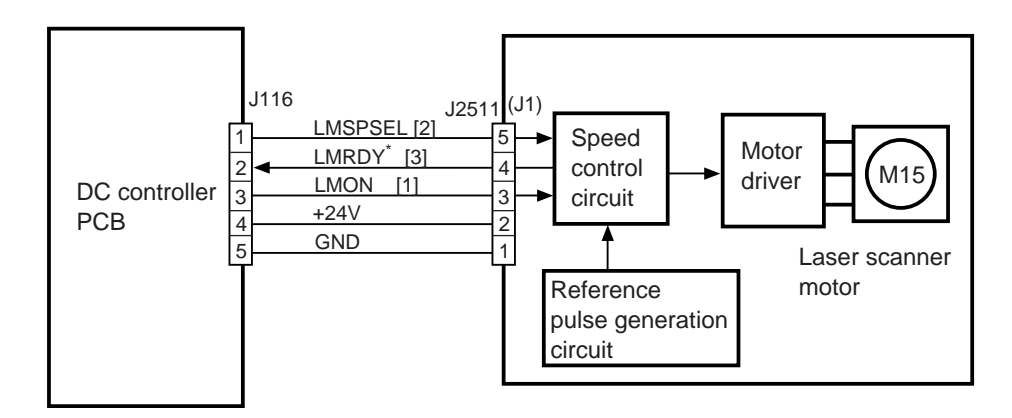

F03-401-01 Functional Block Diagram

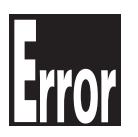

#### E110

- It is indicated under the following conditions:
- [1] If the laser scanner motor ready signal (LMRDY\*) goes '1' when the motor is rotating.
- [2] If the laser scanner motor ready signal (LMRDY\*) does not go '0' within a specific period of time.

# 5. Disassembly and Assembly

The machine's mechanical characteristics and features are as described herein, and the machine may be disassembled or assembled as instructed while keeping the following in mind:

- 1. A The power plug must be disconnected for the work.
- 2. Unless otherwise indicated, the machine may be assembled by reversing the steps used to disassemble it.
- 3. The screws must be identified by type (length, diameter) and location.
- 4. The mounting screw of the grounding wire and the varistors is equipped with a toothed washer to ensure electrical continuity. They must not be left out when fitting the screws.
- 5. As a rule, the machine must not be operated with any of its parts removed.
- 6. The front door switch or the main power switch must be turned off before sliding out the duplex unit or the fixing/feeding unit.
- 7. A Toner must not be thrown away into fire to avoid explosion.

#### 5.1 Scanner Unit

- 1) Open the front cover.
- 2) Open the hopper cover [1]; then, remove the three screws [2], remove the connector cover [3], and disconnect the connector.

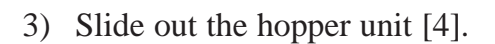

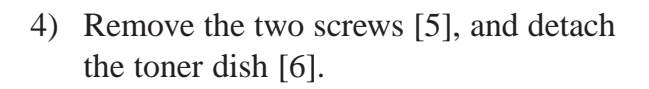

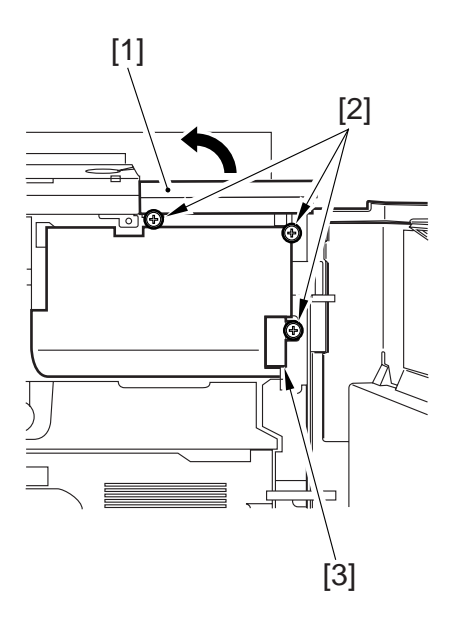

F03-501-01

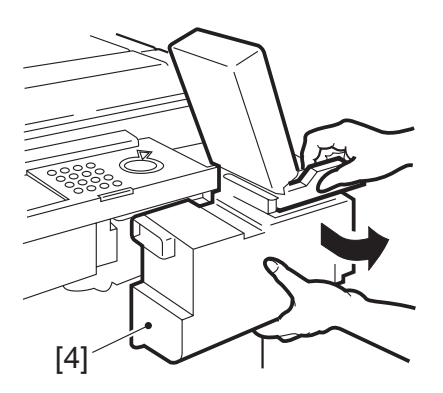

F03-501-02

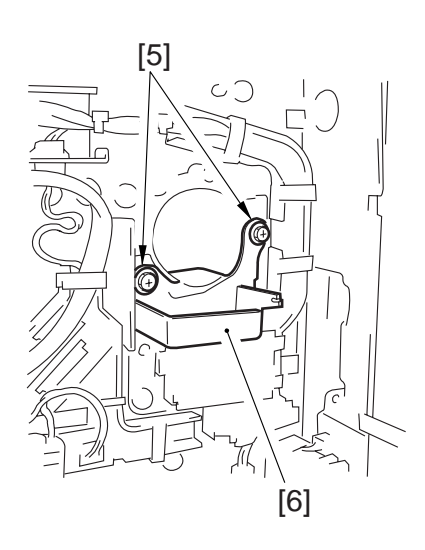

F03-501-03

- 5) Remove the tape fixing screw of the right cover.
- 6) Remove the screw [7], and detach tje developing assembly locking unit [8]. Remove the four screws [9], and detach the scanner cover [10].
- 7) Disconnect the connector [11], and slide out the developing assembly [12]; then, detach the hopper slot [13].Disconnect the four connectors, and remove the four screws [14]; then, slide out the scanner unit [15].

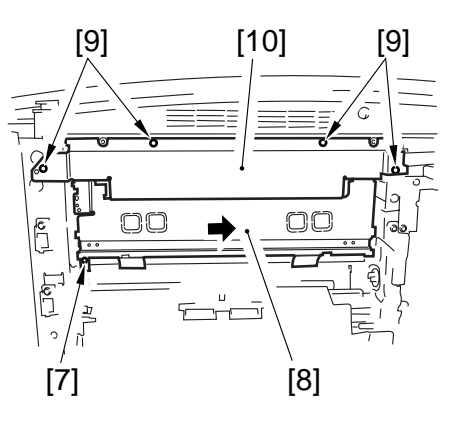

F03-501-04

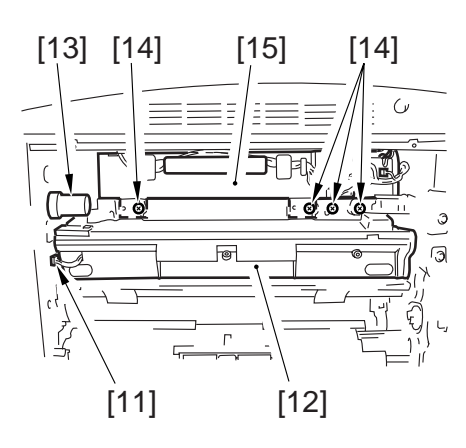

F03-501-05

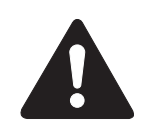

When replacing the scanner unit, be sure to execute the following in service mode if the fixing assembly is 150°C or higher; otherwise, potential control will not be executed: COPIER>FUNCTION>DPC>DPC.

# CHAPTER 4 IMAGE FORMATION SYSTEM

# 1. Outline of Processes

#### 1.1 Outline

The functions and methods used in the machine's image formation system are as follows:

| Item                        | Function/method                                                 |
|-----------------------------|-----------------------------------------------------------------|
| Photosensitive drum         | Amorphous silicon (80-mm dia.)                                  |
|                             | Cleaning method: blade                                          |
| Developing assembly         | Developing cylinder (24.5-mm dia.)                              |
|                             | Developing method: dry, 1-component, toner projection           |
|                             | Toner: magnetic, negative                                       |
| Pre-exposure                | Array of 63 LEDs                                                |
|                             | Turning on/off the Pre-exposure LED Array.                      |
| Potential sensor            | Potential Control                                               |
|                             | [1] Setting the primary current                                 |
|                             | [2] Setting the laser output                                    |
|                             | [3] Setting the developing bias (DC)                            |
| Wire auto cleaning          | [1] Primary charging wire                                       |
|                             | [2] Pre-transfer charging wire                                  |
|                             | [3] Transfer charging wire                                      |
|                             | [4] Separation charging wire                                    |
| Primary charging control    | DC constant current control: set by potential control           |
| Grid bias control           | DC constant voltage control: fixed by varistor                  |
|                             | Control value: 850 V (approx.)                                  |
| Developing bias control     | AC constant voltage control: on/off control only                |
|                             | Voltage: 1500 Vp-p (approx.)                                    |
|                             | Frequency: 2.7 kHz (approx.)                                    |
|                             | DC constant voltage control: set by potential control           |
|                             | Control value: 0 to 600 V (approx.)                             |
| Dust-collecting roller bias | DC non-control                                                  |
| control                     | Voltage: -1000 V (approx.)                                      |
| Pre-transfer charging con-  | AC constant voltage control: fuzzy by environment sensor        |
| trol                        | DC constant current control: on/off control only                |
| Transfer charging control   | DC current control: fuzzy control by environment sensor         |
| Separation charging control | AC constant voltage control                                     |
|                             | DC constant current control: fuzzy control by environment       |
|                             | sensor and to suit density of original (drum surface potential) |

T04-101-01

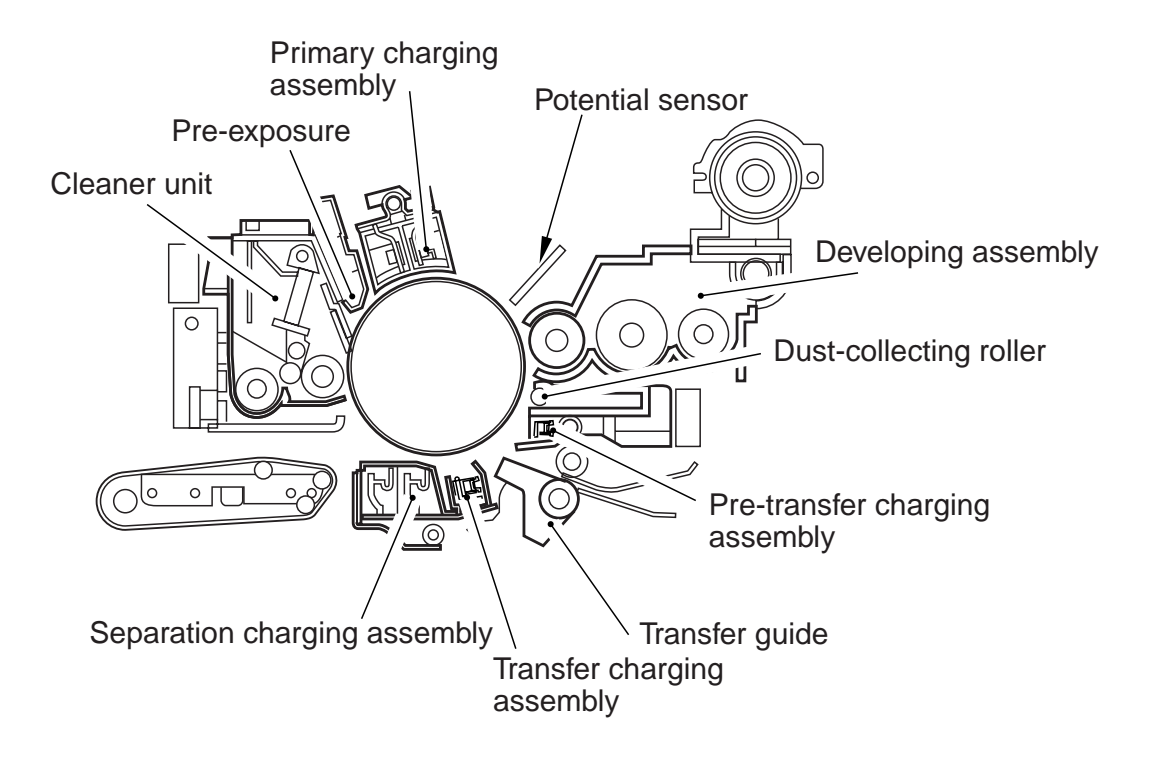

The image formation system is constructed as follows:

F04-101-01

# 1.2 Basic Sequence of Operations (image formation system)

• at power-on, 1 original, 2 prints

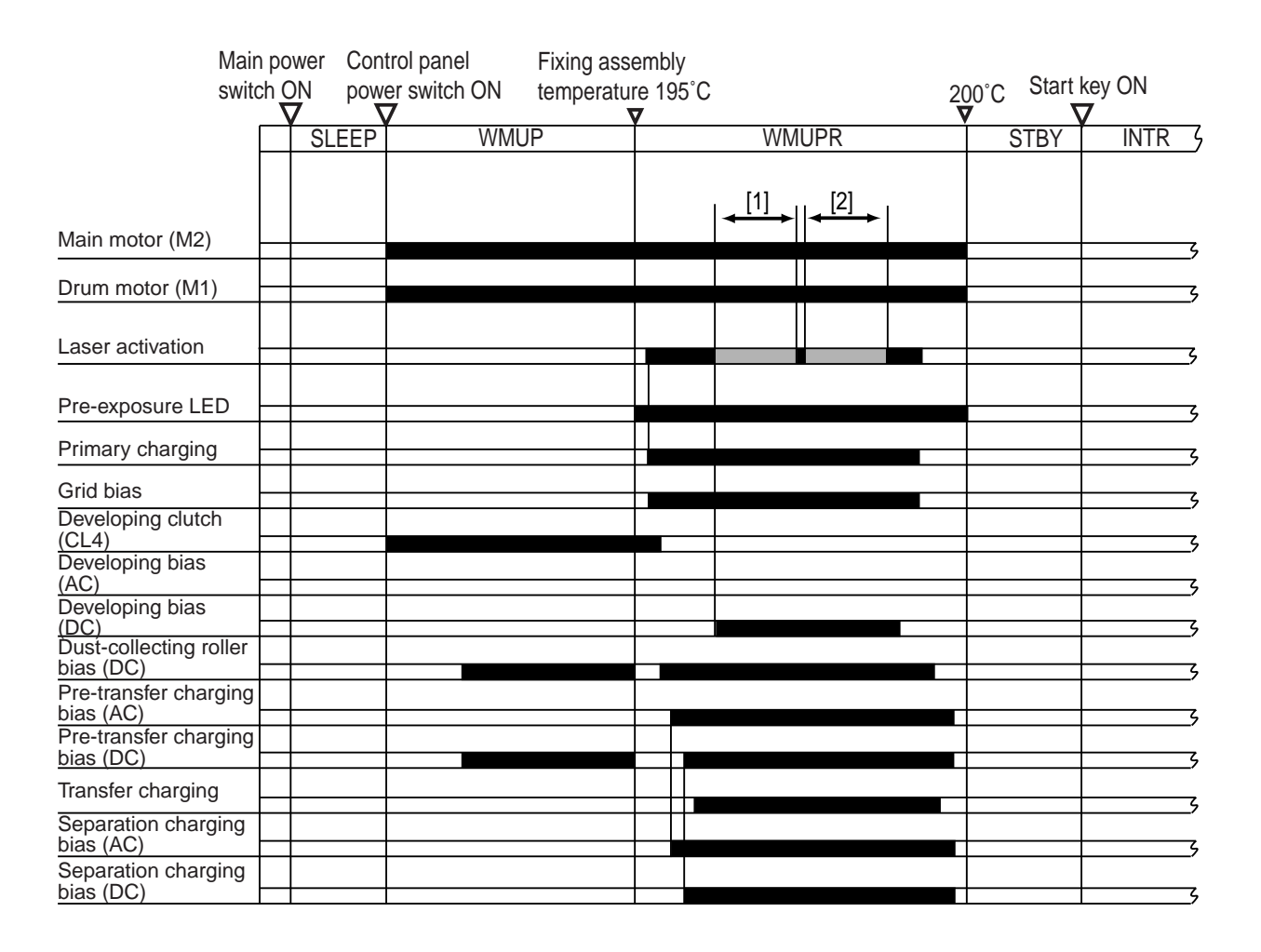

F04-102-01

Note the following about the sequence:

[1] potential control for copying

[2] potential control for printing
• during printing, 1 original, 2 prints

| St                                 | tart key<br>V | / ON |     |      |    |            |      |        |
|------------------------------------|---------------|------|-----|------|----|------------|------|--------|
|                                    | STBY          | INRT |     | PRIN | IT |            | LSTR | STBY 5 |
| Main motor (M2)                    |               |      | [1] | [2]  | [3 | ] <b>→</b> |      |        |
| Drum motor (M1)                    |               |      |     |      |    |            |      | s      |
| Laser activation                   |               |      |     |      |    |            |      |        |
| Pre-exposure<br>LED                |               |      |     |      |    |            |      | 5      |
| Primary charging                   |               |      |     |      |    |            |      | S      |
| Grid bias                          |               |      |     |      |    |            |      |        |
| Developing<br>clutch (CL4)         |               |      |     |      |    |            |      |        |
| Developing bias<br>(AC)            |               |      |     |      |    |            |      | ,      |
| Developing bias<br>(DC)            |               |      |     |      |    |            |      | ,      |
| Dust-collecting roller bias (DC)   |               |      |     |      |    |            |      | ş      |
| Pre-transfer<br>charging bias (AC) |               |      |     |      |    |            |      |        |
| Pre-transfer<br>charging bias (DC) |               |      |     |      |    |            |      |        |
| Transfer charging                  |               |      |     |      |    |            |      |        |
| Separation<br>charging bias (AC)   |               |      |     |      |    |            |      |        |
| Separation<br>charging bias (DC)   |               |      |     |      |    |            |      | ş      |

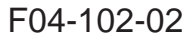

Note the following about the sequence:

- [1] executes a series of charging operations before the formation of images, thereby stabilizing the drum potential.
- [2] executes image formation 1.
- [3] executes image formation 2.

# 2. Potential Control

# 2.1 Outline

The functions and control mechanisms related to the potential control system are as follows:

- 1. Controlling potential for the copier/printer
- 2. Correcting power (APC, i.e., Auto Power Control)
- 3. Determining primary current (VD control)
- 4. Determining laser output (VL control)
- 5. Determining developing bias (DC; VDC control)

The control system related to potential control is designed as follows:

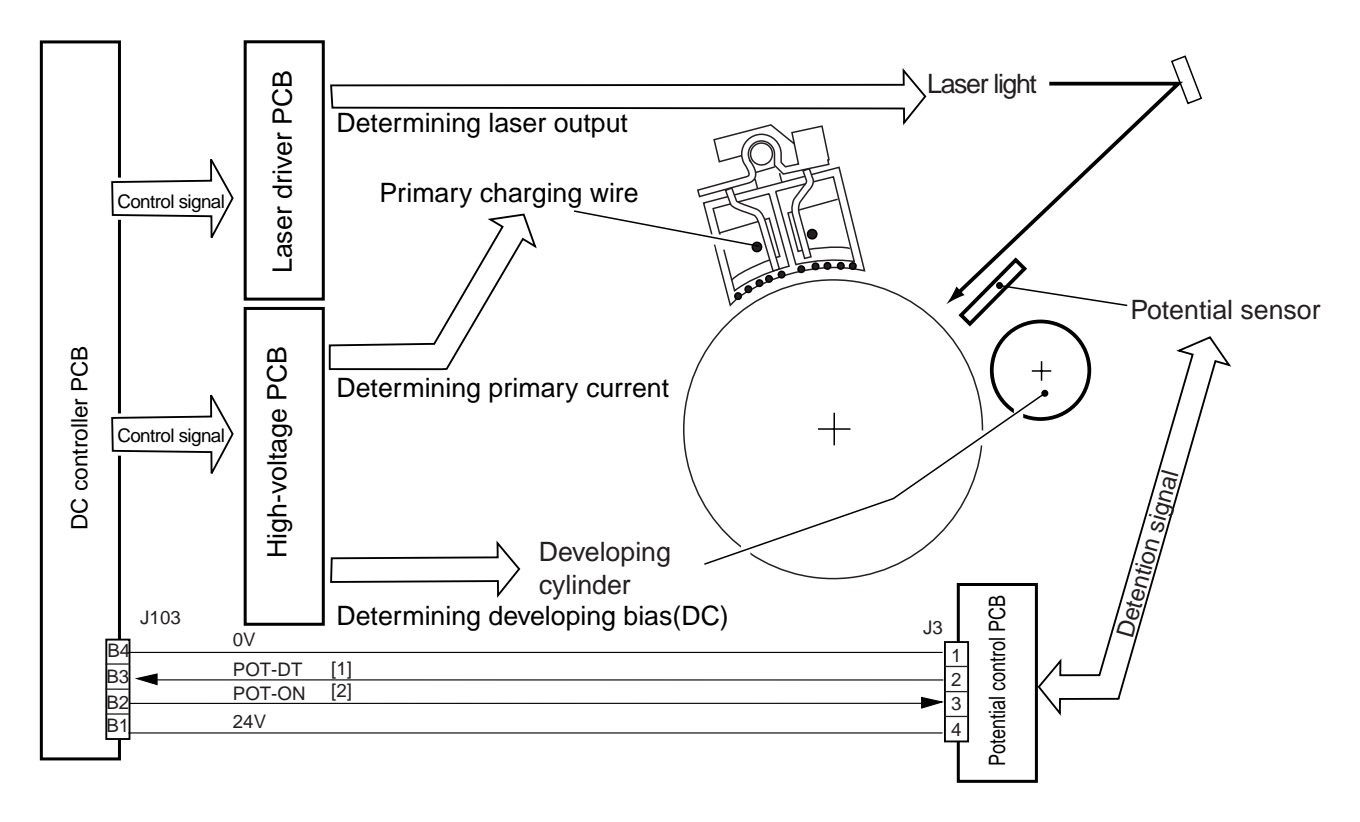

F04-201-01 Block Diagram of the Control System

The signals used are as follows:

- [1] POT-DT: drum surface potential measurement value.
- [2] POT -ON: when '1', the potential sensor turns on.

### 2.1.1 Controlling Potential for Printing/Copying

The machine's potential control consists of potential control for printing and level of potential control for copying.

The mechanism used to control potential for printing uses a standard target potential (VD) of 420 V to ensure the reproduction of line widths.

Its mechanism used to control potential for copying uses a standard target level of potential (VD) of 370 V to help limit the consumption of toner.

The potential is controlled at such times as shown below and is of the nature described:

|            | Warm-up                                     |  |  |
|------------|---------------------------------------------|--|--|
| Purpose    | To control potential for copier/printer     |  |  |
|            | mode.                                       |  |  |
|            | To set coefficient between copier and       |  |  |
|            | printer modes                               |  |  |
| Conditions | If the fixing temperature is 150°C or lower |  |  |
|            | when the main power switch is on.           |  |  |
| Duration   | About 10 sec during warm-up                 |  |  |
| Service    | May be turned on/off:                       |  |  |
| Mode       | COPIER>OPTION>BODY>PO-CNT                   |  |  |
| Default    | ON (potential control for both copier and   |  |  |
|            | printer modes)                              |  |  |

T04-201-01

As part of making service mode settings, potential control may be enabled or disabled; it may be set for execution 10 min and 60 min after the main power switch is turned on to the following specifics:

|            | 10 and 60 min after main power switch is turned on |  |  |  |
|------------|----------------------------------------------------|--|--|--|
| Purpose    | Sensitivity potential control in keeping with      |  |  |  |
|            | changes in drum temperature.                       |  |  |  |
|            | To suit changes in the efficiency of charg-        |  |  |  |
|            | ing.                                               |  |  |  |
| Conditions | At the start of the first job 10 and 60 min        |  |  |  |
|            | after the main power switch is turned on.          |  |  |  |
| Duration   | OFF: not executed (default)                        |  |  |  |
|            | Reduced mode: 5 sec (approx.)                      |  |  |  |
|            | Standard mode: 10 sec (approx.)                    |  |  |  |
| Service    | May be turned off or set to reduced or             |  |  |  |
| Mode       | standard:COPIER>OPTION>BODY>PO-                    |  |  |  |
|            | CNTMD                                              |  |  |  |
| Default    | OFF                                                |  |  |  |

• The sequence of operations is as follows during warm-up.

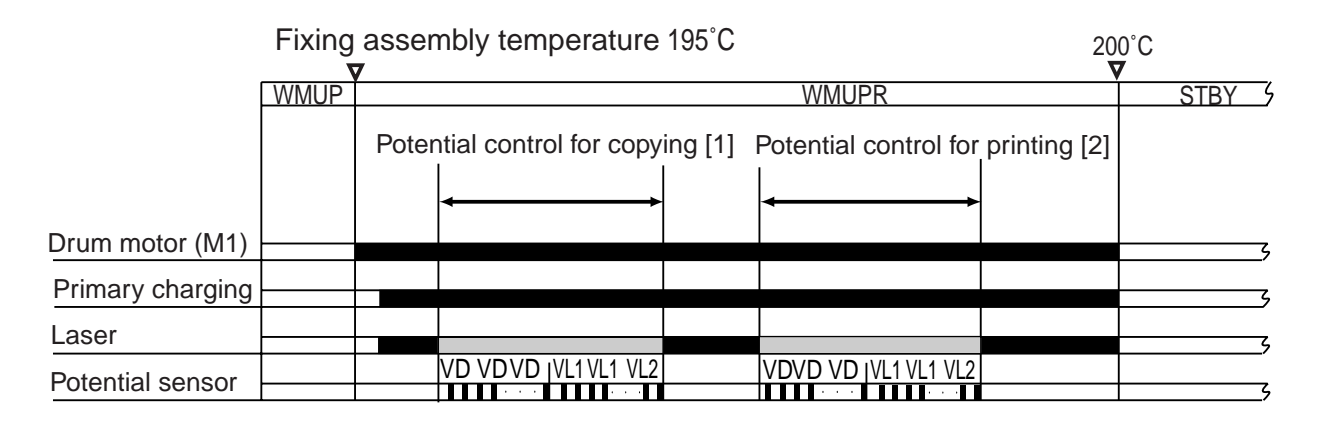

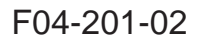

Note the following about the sequence:

- [1] Potential control for copying; potential is measured as follows: of VD, 8 times max; of VL1, 8 times max; of VL2, once.
- [2] Potential control for printing; potential is measured as follows: of VD, 8 times max; of VL1, 8 times max; of VL2, once.

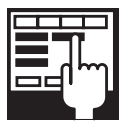

COPIER>OPTION>BODY>PO-CNT (turning on/off potential control) 0: potential control OFF

1: potential control ON

- Any of the following three may be selected for potential control executed 10 and 60 min after the main power switch is turned on (COPIER>OPTION>BODY>PO-CNTMD):
- [1] OFF (default); no potential control is executed.
- [2] Reduced mode; reduces the duration by assuming the potential of the other mode after potential control.
- [3] Standard mode; executes potential control for both copying and printing in succession.

• Reduced Mode (selected in service mode)

One of the two types of potential control is selected, while assuming the control value of the other mode.

During warm-up after power-on, the primary current, laser output, and developing bias DC value are determined for copying and printing, and the ratio is stored in memory.

When potential is controlled again after power-on, potential control for the preceding mode used is executed; for the other, the ratio obtained at power-on is used.

The following shows the sequence of operations for reduced mode:

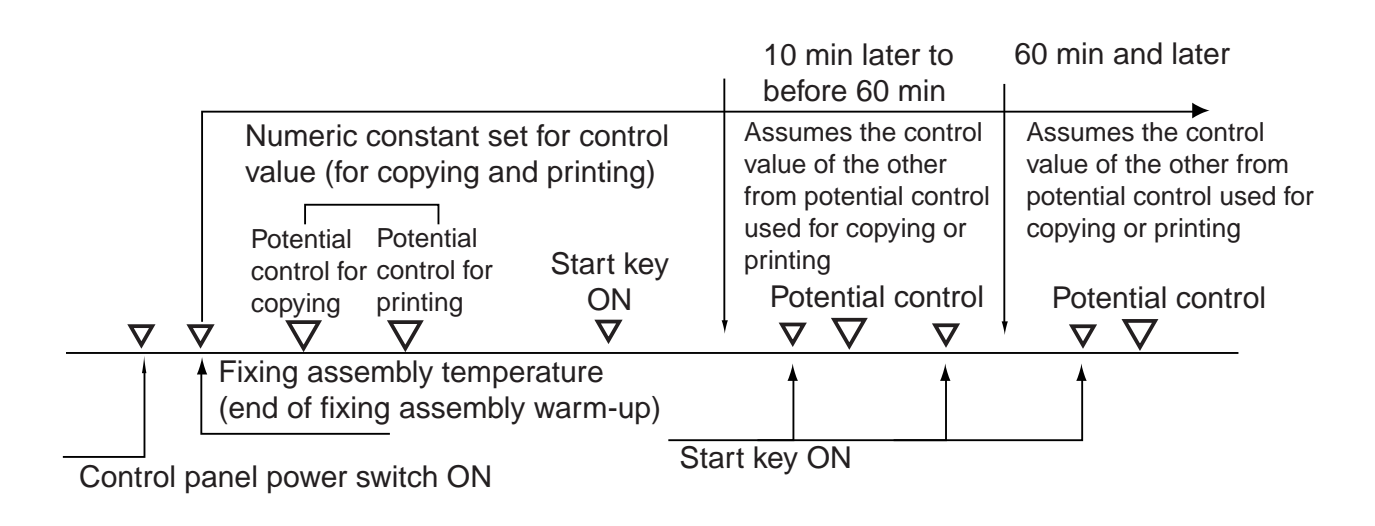

F04-201-03

• Standard Mode (selected in service mode)

The two types of potential control (for copying and printing) are executed in succession:

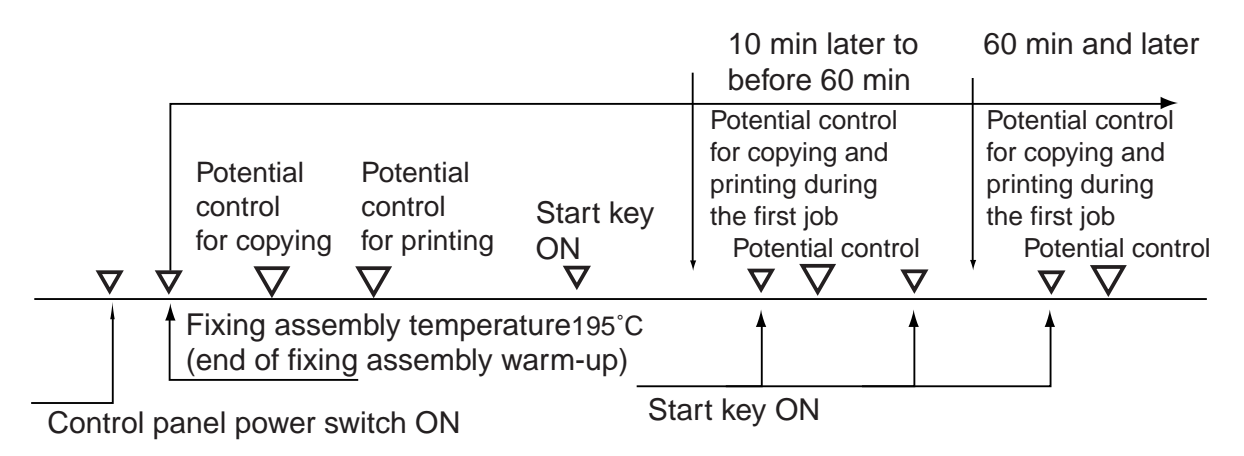

F04-201-04

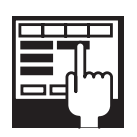

COPIER>OPTION>BODY>PO-CNT (turning on/off potential control) 0: potential control OFF

1: potential control ON (default)

COPIER>OPTION>BODY>PO-CNTMD (selecting potential control mode)

- 0: 10 min, 60 min potential control OFF (default)
- 1: 10 min, 60 min reduced mode
- 2: 10 min, 60 min normal mode

COPIER>OPTION>TEMPO>F-POT-SW

If transfer separation faults occur because of a fault (error) in the potential sensor, enter '1'.

Use it as an emergency remedy until the potential sensor is replaced. COPIER>OPTION>TEMPO>F-POT-D

It becomes valid when '1' is set to COPIER>OPTION>TEMPO>F-POT-SW.

0: for text-oriented users (originals with low image ratio; default)

1: for photo-oriented users (originals with high image ratio)

2: to prevent re-transfer (white spots near 50 mm of leading edge) COPIER>OPTION>TEMPO>F-HUM-SW

Enter '1' if the environment sensor is faulty (out of order).

Use it as an emergency remedy until the environment sensor is replaced. COPIER>OPTION>TEMPO>F-HUM-D

It becomes valid when '1' is set to COPIER>OPTION>TEMPO>F-HUM-SW.

Enter the humidity reading of the site of installation. (adjustment range: 30% to 99%; default: 35%)

COPIER>FUNCTION>DPC>DPC (forced execution of potential control)

ON: executes potential control

COPIER>ADJUST>V-CONT>EPOTOFST (entering offset value for potential sensor)

COPIER>ADJUST>V-CONT>DE-OFST (adjusting Vdc for copying) COPIER>ADJUST>V-CONT>VD-OFST (entering offset value for VD target potential for copying)

COPIER>ADJUST>V-CONT>DE-OFS-P (adjusting Vdc for printing) COPIER>ADJUST>V-CONT>VD-OFS-P (entering offset value for VD target potential for printing)

COPIER>FUNCTION>DPC>OFST (adjusting potential sensor offset)

Enter the value indicated on the service label if the RAM on the DC controller PCB has been replaced.

For adjustment, see "Standards and Adjustments" in Chapter 2 of Troubleshooting

# 2.2 Determining Primary Current

To measure the dark area potential (VD) for the first time after the power switch is turned on, the current used during previous measurement is let to flow, and the potential sensor is used to measure the surface potential of the drum.

The DC controller PCB compares the surface potential of the drum against the target potential; if the measured potential is  $\pm 6$  V or higher than the target value, the primary current is corrected, and the potential is measured once again. The potential is measured as many as eight times, and the primary charging current is corrected as many as eight times.

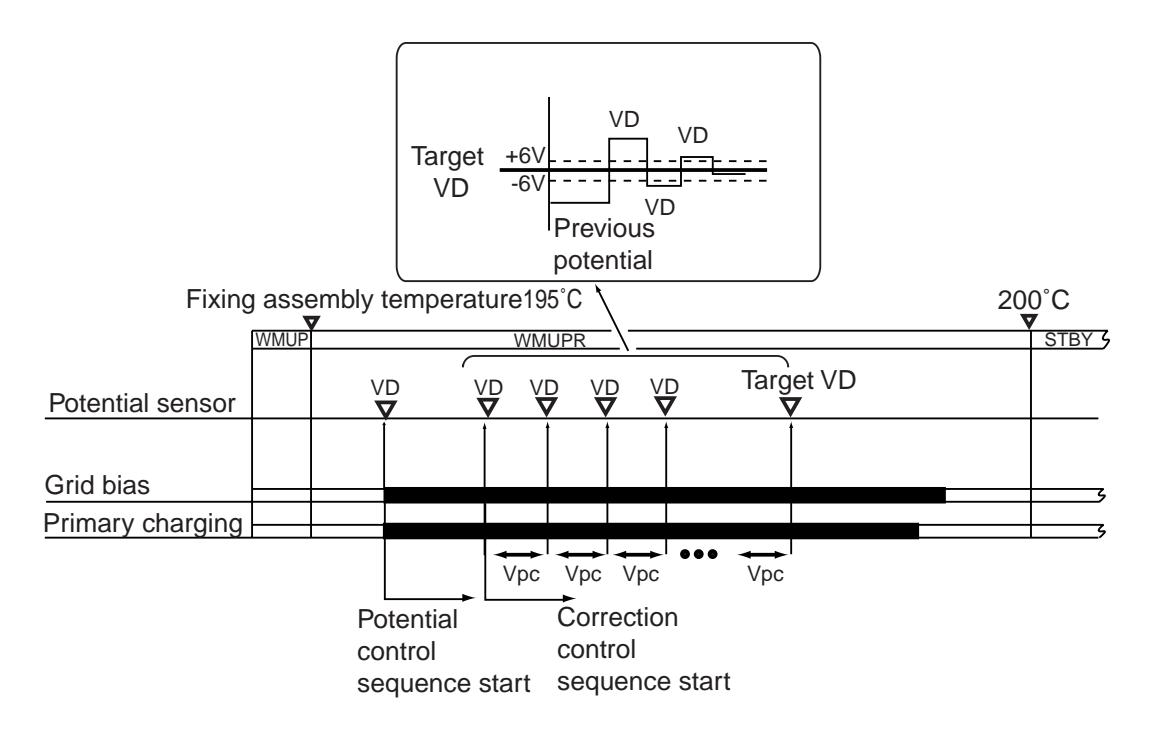

F04--202-01

# 2.3 Determining the Laser Output

To measure the light area potential (VL1) after the power switch is turned on, the potential based on the previous laser output (LP0) is let to flow, and the surface potential of the drum is measured by the potential sensor.

The DC controller PCB compares the surface potential of the drum against the target potential; if the measured potential is  $\pm 6$  V or higher, the potential of the laser output is corrected, and the potential is corrected once again.

The potential is measured as many as eight times, and the laser output is corrected as many as eight times. In addition, the developing bias for light area (VL2) is measured under the corrective conditions used to determine the laser output (LP) needed for target potential.

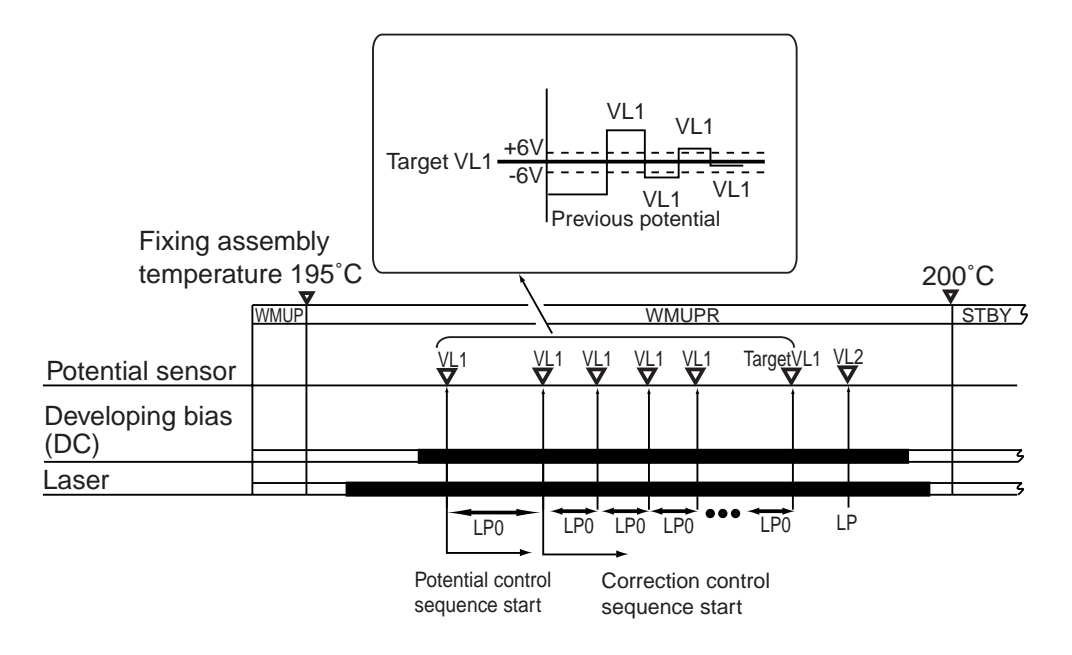

F04-203-01

# 2.4 Determining the Developing Bias

The developing bias (Vdc) is determined as follows based on the drum surface potential (VL2):

 $Vdc = VL2 + \triangle Vdc$ 

In terms of copying potential,  $\triangle Vdc = 110 V$ 

In terms of printing potential,  $\triangle Vdc = 85$  to 110 V

(The potential for printing varies in keeping with the reading of the environment sensor to ensure the reproduction of appropriate line widths.)

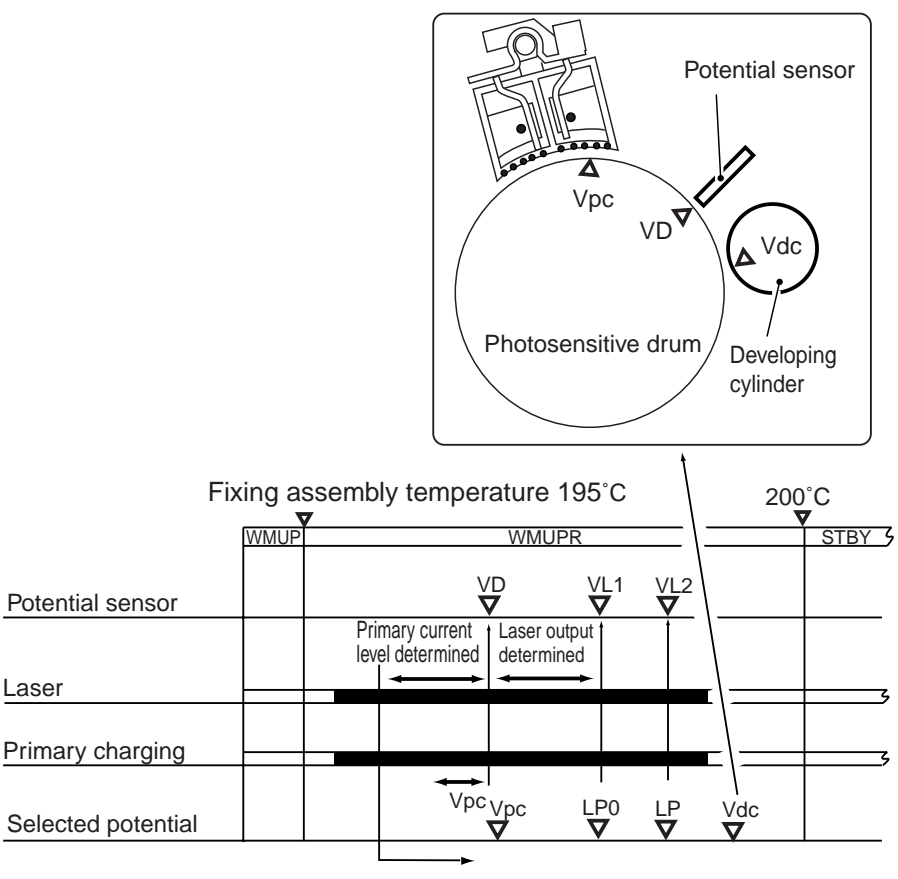

Potential control sequence start

F04-204-01

## 2.5 APC Correction

The surface potential fluctuates in keeping with the increase/decrease in the laser output caused by changes in laser temperature. To maintain the surface potential to a specific level, the control value of the laser output is corrected.

The following shows the types of correction used for the laser output:

#### [1] Sheet-to-Sheet APC Control

Purpose: To maintain a specific level of surface potential without lowering productivity when executing jobs in succession, the potential after laser output is measured between sheets, ultimately correcting the control value of the laser output.

Timing: The control is executed during the first sheet-to-sheet interval each minute from the start of continuous printing.

Potential measurement: The drum potential shows a discrepancy around the drum periphery so that the average of potential levels is obtained. Based on the result, an appropriate corrective value is obtained for the laser output. If measurement is not possible for some difficulty (as in measuring between sheets), the attempt at measurement is continued for a further 1 min.

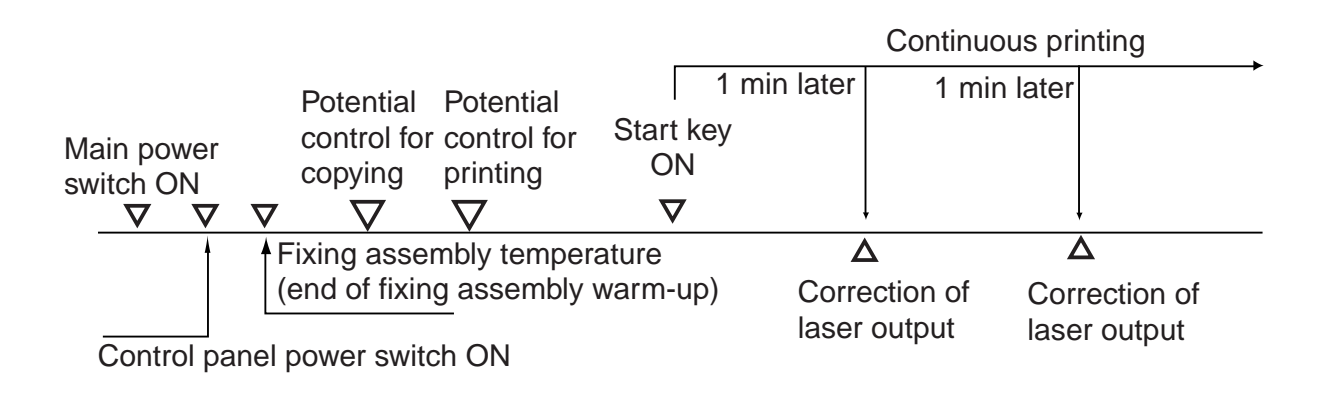

#### [2] Initial Rotation APC Control

Purpose: To make up for the change in VL potential in the laser output caused by changes in temperature after a while, the surface potential of the drum is measured, and the control value of the laser output is corrected.

Timing: The control is executed during initial rotation for the first job 60 min after the end of jobs.

Potential measurement: The drum potential shows a discrepancy around the drum periphery so that the average of potential levels is obtained. Based on the result, an appropriate corrective value is obtained for the laser output.

#### [3] Last Rotation APC Control

Purpose: If intermittent printing is repeated in a short period of time, the absence of potential control will change the VL potential of the laser output. To make up for the change, an appropriate correction value is obtained for the laser output control value, and the updated value is used for the next job.

Timing: During last rotation for the first job 30 min after the laser output correction. Potential measurement: The drum potential shows a discrepancy around the drum periphery so that the average of potential levels is obtained. Based on the result, an appropriate corrective value is obtained for the laser output.

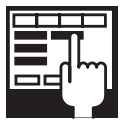

#### COPIER>OPTION>BODY>LAPC-SW (switching laser APC correction)

- 0: ON (executes APC if left alone for 10 min)
- 1: ON (default; executes initial rotation APC if left alone for 60 min.)
- 2: ON (executes initial rotation APC if left alone for 120 min.)
- 3: ON (turns off initial rotation APC only)
- 4: OFF

# 2.6 Density Adjustment in Each Mode

For the following operation modes, the developing bias determined during potential control is corrected, and the result is used as the target value in each specific mode for density adjustment.

#### [1] Density Adjustment in Copying

Purpose: Density adjustment is executed to obtain a level of density suited to the needs of the user.

Correction: The developing bias is corrected in keeping with the F value setting, and it is also performed as part of image processing.

#### [2] Density Adjustment During Printing

Purpose: Density adjustment is executed to obtain a level of density suited to the needs of the user.

Correction: The developing bias is corrected in keeping with the F value setting, and it is also performed as part of image processing.

### 2.6.1 Density Adjustment During Copying

The developing bias is raised to decrease the copy density. Too high a developing bias will result in hazy images, while too low a bias will result in foggy images.

To avoid these problems, the changes in the developing bias are corrected and correction is also executed as part of image processing (binary density processing) near the upper and lower limits of the bias.

| F value | Developing DC bias standard value (V) | Shift<br>(V) | Image processing | Image density |
|---------|---------------------------------------|--------------|------------------|---------------|
| 1       | 240                                   | 60           | Yes              | Lighter       |
| 2       | 220                                   | 40           | No               |               |
| 3       | 180                                   | 0            | No               |               |
| 4       | 140                                   | -40          | No               | ▼             |
| 5       | 120                                   | -60          | Yes              | Darker        |

T04-206-01

### 2.6.2 Density Adjustment During Printing

The developing bias is raised to decrease the print density. Too high a developing bias, however, will result in hazy images. Near the lower limit of the developing bias, the changes in the developing bias are corrected and correction is also executed as part of image processing (thickening).

| F value | Developing DC bias | Shift | Thickening*1 | Image density |
|---------|--------------------|-------|--------------|---------------|
|         | standard value (V) | (V)   |              |               |
| 1       | 203                | 48    | No           | Lighter       |
| 2       | 190                | 35    | No           |               |
| 3       | 179                | 24    | No           | T             |
| 4       | 167                | 12    | No           |               |
| 5       | 155                | 0     | No           |               |
| 6       | 138                | -17   | No           |               |
| 7       | 122                | -33   | No           |               |
| 8       | 105                | -50   | No           | V             |
| 9       | 105                | -50   | Yes          | Darker        |

\*1: All may be set to 'yes' using 'fine line correction' in user mode.

#### T04-206-02

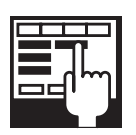

COPIER>OPTION-BODY>CNT-W/PR (turning on/off variable density mode during printing)

- 1: corrects target value to enable changing of density during printing (default).
- 0: disables changing of density during printing.

# 3. Controlling Charging

# 3.1 Controlling Pre-Exposure LED

### 3.1.1 Outline

The machine is equipped with a pre-exposure LED array to prevent adhesion of excess toner to the photosensitive drum because of residual charge, and its system of control serves the following functions:

1. Turning On/Off the Pre-Exposure LED Array

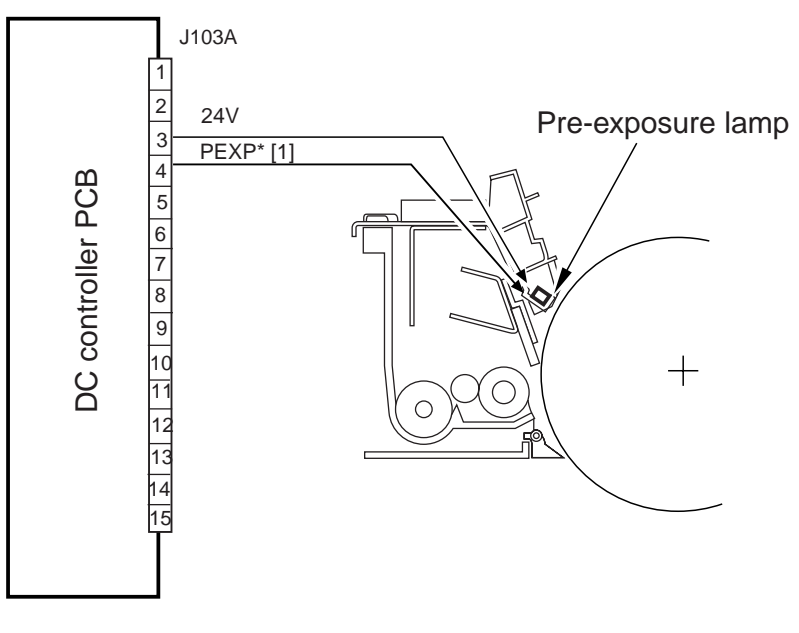

F04-301-01

The system uses the following signals:

[1] pre-exposure LED control signal: when '0', LED turns on.

# 3.2 Controlling Primary Charging

### 3.2.1 Outline

The primary charging control system serves the following functions:

- 1. Turning on/off the primary corona current.
- 2. Controlling the primary corona current to a specific level.
- 3. Controlling the grid bias to a specific level (fixed to 850 V by varistor).

The system used to control primary charging is constructed as follows:

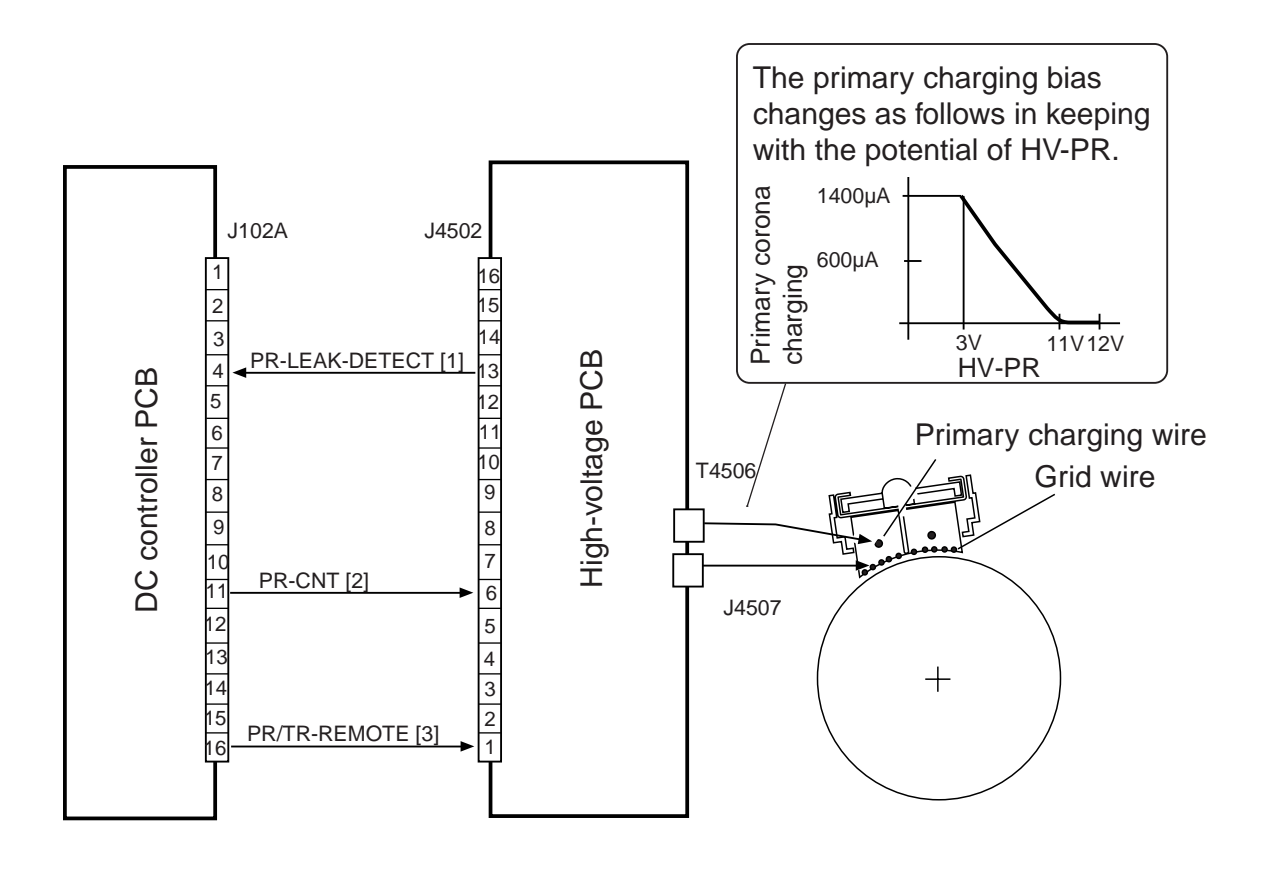

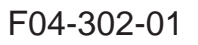

The following signals are used:

- [1] primary charging leakage detection signal; '0' upon detection of an excessively high or low level of current.
- [2] primary corona current control signal; the output of the primary corona current turns ON when the voltage is about 3 V or higher or lower than 11 V; it turns OFF when the level is about 12 V or higher.
- [3] high-voltage remote signal; turns on/off the output of primary corona current.

### 3.2.2 Primary Charging Assembly Cleaning Mechanism

The system used to clean the primary charging wire is turned on at such times as follows, and the system is constructed as shown in the following figure:

Timing of Cleaning

- 1. If the temperature of the fixing roller is 100°C or lower at power-on.
- 2. If wire cleaning is executed in user mode.
- 3. At the end of making 2000 prints\*1 after the end of cleaning.
- \*1: Default; may be changed in service mode: COPIER>OPTION> BODY>W-CLN-P.

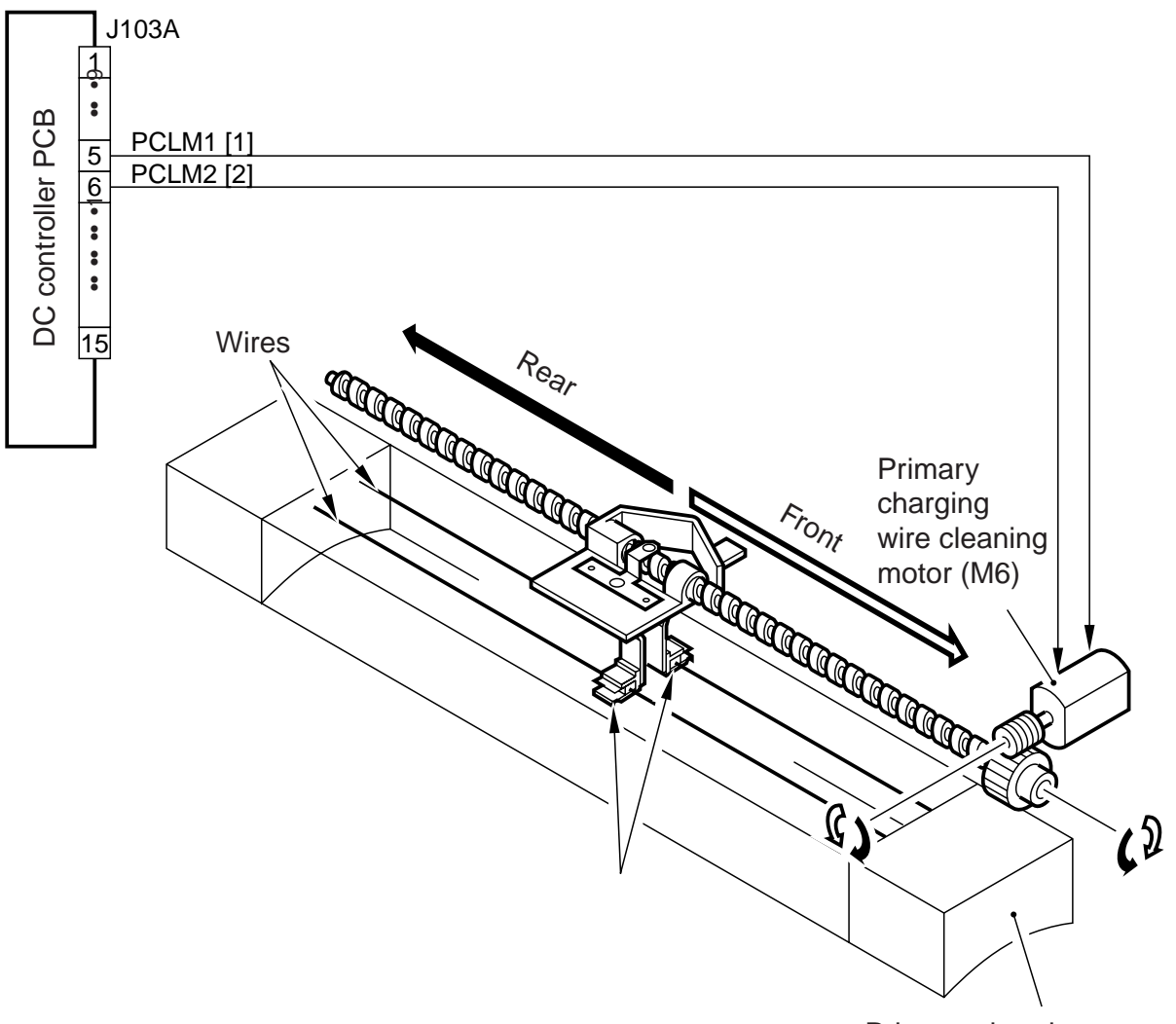

Primary charging assembly

F04-302-02

The following signals are used:

- [1] primary charging wire cleaning motor CCW drive signal 1; when '1', the wire cleaner moves to the rear.
- [2] primary charging wire cleaning motor CW drive signal 2; when '1', the wire cleaner moves to the front.

### 3.2.3 Others

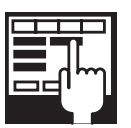

COPIER>ADJUST>HV-PRI-GRID (entering output adjustment value for grid bias)

Enter the value indicated on the service label if the RAM on the DC controller PCB has been replaced.

COPIER>FUNCTION>CLEANING>WIRE-CLN

Execute auto cleaning if (five round trips) the primary charging wire or the transfer charging wire has been replaced.

COPIER>OPTION>BODY>W-CLN-P

Set the intervals at which auto cleaning of the primary charging wire is executed in terms of the number of prints.

# 3.3 Dust-Collecting Roller Bias

### 3.3.1 Outline

The machine is equipped with a dust-collecting roller for collection of stray toner occurring after development. The toner found on the surface of the dust-collecting roller is removed by a scraper.

- The dust-collecting roller bias is controlled for the following:
- 1. Turning on/off the dust-collecting roller bias.

The system used to control the dust-collecting roller is constructed as follows:

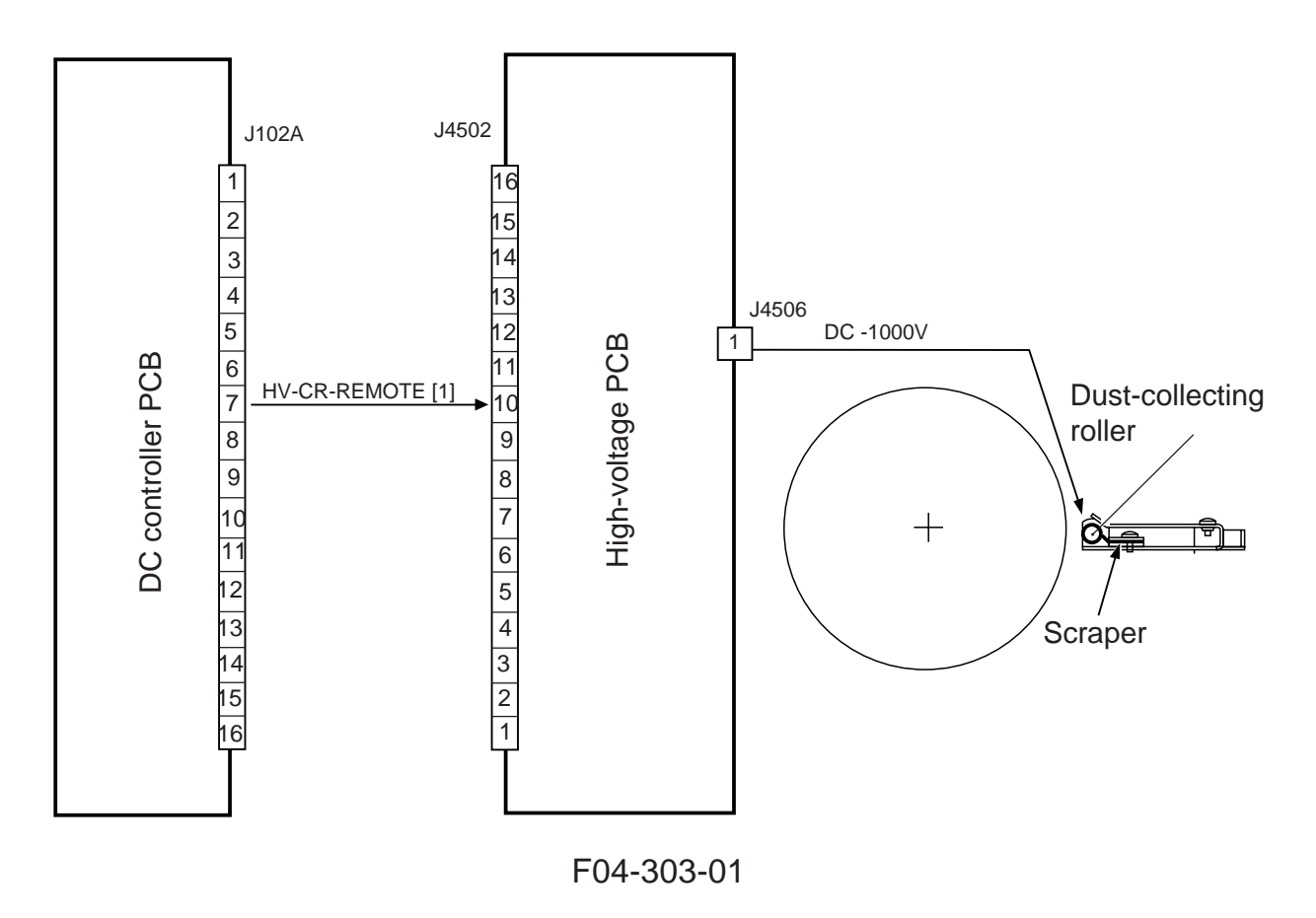

The following signal is used for the system:

[1] dust-collecting roller bias remote signal; if '1', the dust-collecting roller bias turns on.

# 3.4 Controlling the Pre-Transfer Charging

### 3.4.1 Outline

The system used for pre-transfer charging serves the following functions:

- 1. Controlling the DC bias to a specific level of current.
- 2. Controlling the AC bias to a specific level of voltage.
- 3. Controlling the output to suit the environment (fuzzy control).

The system used to control the pre-transfer charging is constructed as follows:

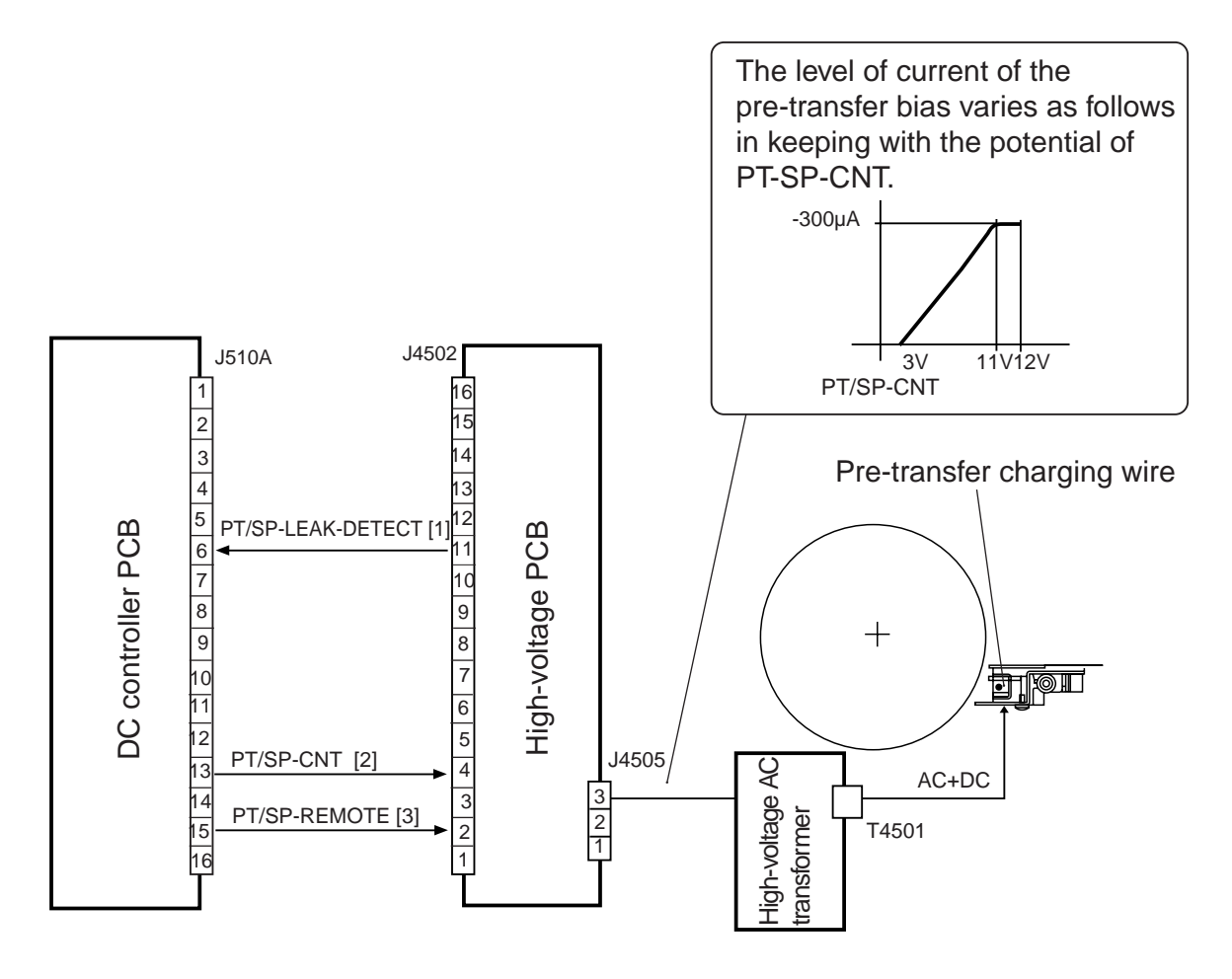

F04-304-01

The following signals are used:

- [1] pre-transfer/separation charging leakage detection signal: '0' when an excessively high or low level of current is detected.
- [2] pre-transfer charging control signal; the output of pre-transfer current turns ON when the voltage is about 3 V or more and less than 11 V; it turns OFF when the voltage is about 12 V or more.
- [3] pre-transfer/separating charging remote signal; turns on/off the output of the pre-transfer/separation current.

3.4.2 Controlling the Output to Suit the Environment (fuzzy control)

The pre-transfer charging current is optimized in relation to the site conditions (i.e., base on the data from the environment sensor).

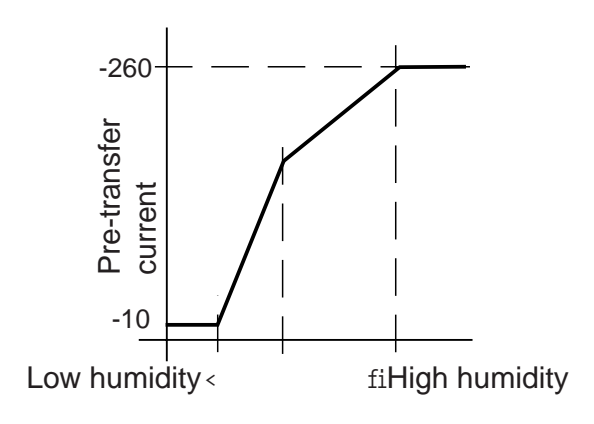

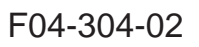

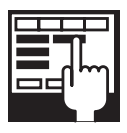

COPIER>OPTION>BODY>FUZZY (turning on/off fuzzy control)

- 0: fuzzy control ON (default)
- 1: low humidity mode (uses a lower-than-standard pre-transfer charging current)
- 2: normal humidity mode
- 3: high humidity mode (use higher-than-standard pre-transfer charging current)

Setting it to '1' through '3' will make the control independent of the reading from the environment sensor.

### 3.4.3 Cleaning Mechanism for the Pre-Transfer Charging Assembly

The pre-transfer charging wire is cleaned at such times as shown below, and its cleaning mechanism is constructed as follows:

Timing of Cleaning

- 1. If the temperature of the fixing roller is 100°C or lower at power-on.
- 2. When wire cleaning is executed in user mode.
- 3. At the end of last rotation for printing of each 2000 prints\*1.
- \*1: Default; may be changed in service mode: COPIER>OPTION>BODY>W-CLN-P.

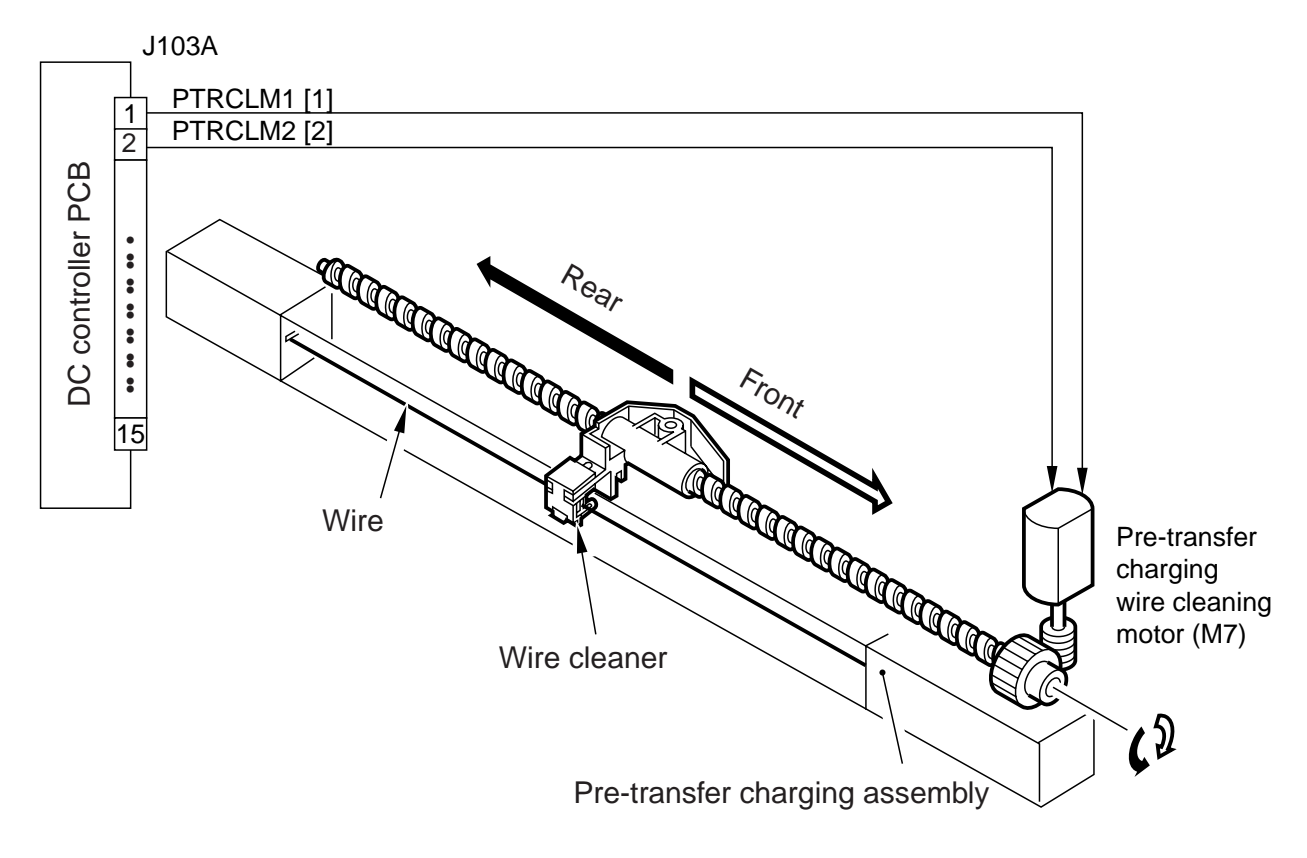

#### F04-304-03

The following signals are used:

- [1] pre-transfer charging wire cleaning motor CW drive signal; when '1', the wire cleaner moves to the rear.
- [2] pre-transfer charging wire cleaning motor CCW drive signal; when '1', the wire moves to the front.

#### 3.4.4 Others

|    | П |    |
|----|---|----|
| IF |   |    |
|    |   | Im |
|    |   | '  |
|    |   |    |

COPIER>ADJUST>HV-TR>PRE-TR (entering the output adjustment value of pre-transfer charging wire current)

Enter the value indicated on the service label if the RAM on the DC controller PCB has been cleared.

COPIER>ADJUST>HV-TR>H-PRE-TR (entering the offset value of pre-transfer high-voltage output for high-voltage unit)

Enter the value indicated on the label attached to the new high-voltage unit if the RAM on the DC controller PCB has been cleared or the high-voltage unit has been replaced.

COPIER>ADJUST>HV-TR>D-PRE-TR (entering offset value of pretransfer high-voltage output of DC controller PCB)

Enter the value indicated on the label attached to the new DC controller PCB if the RAM on the DC controller PCB has been cleared or the DC controller PCB has been replaced.

COPIER>OPTION>BODY>W-CLN-P

Set the intervals at which auto cleaning of the primary charging wire is executed in terms of the number of prints

# 3.5 Controlling Transfer Charging

### 3.5.1 Outline

The system used to control transfer charging serves the following functions:

- 1. Controlling the DC bias to a specific level of current.
- 2. Controlling the output to suit the environment (fuzzy control).

The following shows the construction of the control system related to the transfer charging control system.

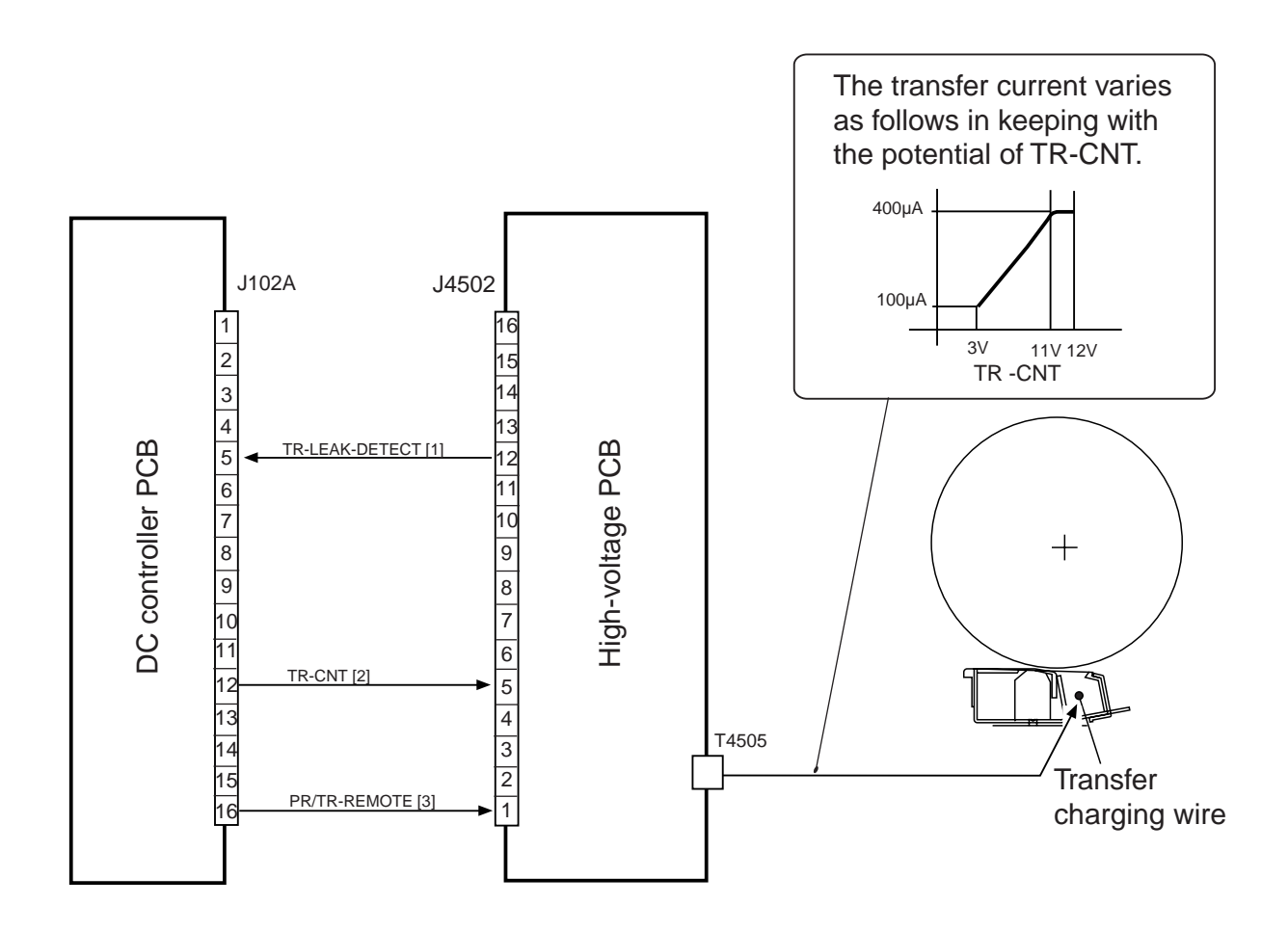

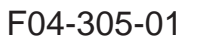

The system uses the following signals:

- [1] transfer charging leakage detection signal; '0' when an excessively high or low current is detected.
- [2] transfer charging current control signal; when about 3 V or higher and lower than 11 V, the output of the transfer current turns ON; when about 12 V or higher, it turns OFF.
- [3] high-voltage remote signal; turns on/off the transfer current output.

3.5.2 Controlling the Output to Suit the Environment (fuzzy control)

The output of the transfer current is optimized to suit the environment (identified using data from the environment sensor).

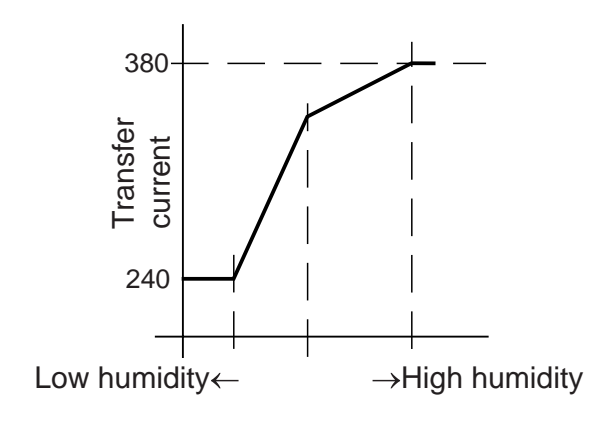

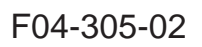

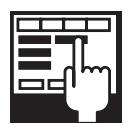

COPIER>OPTION>BODY>FUZZY (turning on/off; fuzzy control)

- 0: fuzzy control ON (default)
- 1: low humidity environment mode (pre-transfer charging current lower than standard)
- 2: normal humidity environment mode
- 3: high humidity environment mode (pre-transfer charging current higher than standard)

Setting it to '1' through '1' will make control independent of the environment sensor.

### 3.5.3 Cleaning Mechanism for the Transfer Charging Assembly

The transfer charging wire is cleaned at such times as follows, and its control mechanism is constructed as follows:

Timing of Cleaning

- 1. If the temperature of the fixing roller is 100°C or lower at power-on.
- 2. When cleaning is executed in user mode.
- 3. At the end of making 2,000 prints\*1 after cleaning
- \*1: Default; may be changed in service mode: COPIER>OPTION>BODY>W-CLN-P.

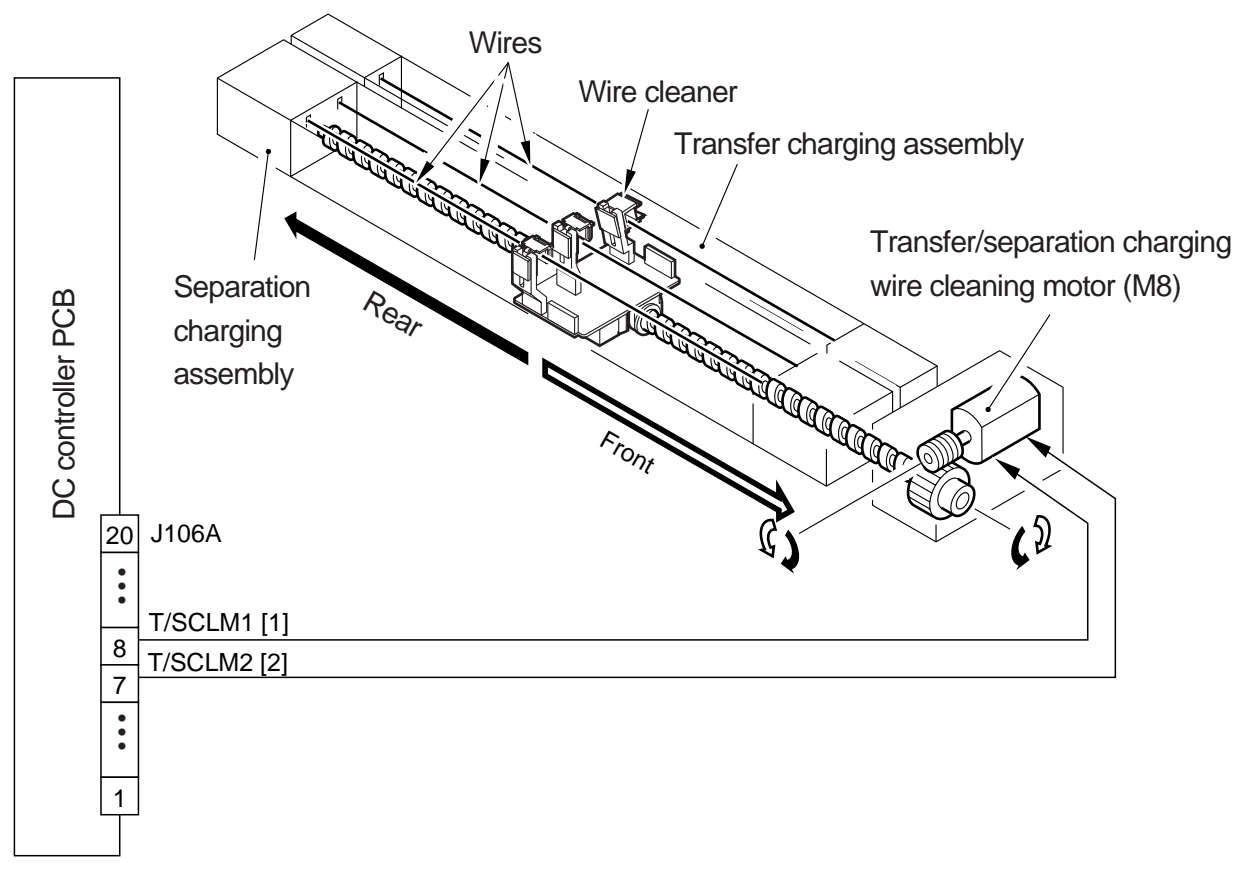

#### F04-305-03

The system uses the following signals:

- [1] transfer charging wire cleaning motor CW drive signal; when '1', the wire cleaner moves to the rear.
- [2] transfer charging wire cleaning motor CCW drive signal; when '1', the wire cleaner moves to the front.

#### 3.5.4 Others

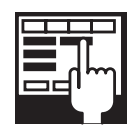

#### COPIER>ADJUST>HV-TR>TR-N1

(Use it to adjust the output of the transfer charging current for the first side of a double-sided print or for a single-sided print of plain paper.) COPIER>ADJUST>HV-TR>TR-N2

(Use it to adjust the output of the transfer charging current for the second side of a duplexing print of plain paper.)

Enter the value indicated on the service label if the RAM on the DC controller PCB has been cleared.

#### COPIER>ADJUST>HV-TR>HVT-TR

(Use it to enter the offset value for the transfer high-voltage output of the high-voltage unit.)

Enter the value indicated on the label attached to the new high-voltage unit if the RAM on the DC controller PCB has been cleared or the high-voltage unit has been replaced.

#### COPIER>ADJUST>HV-TR>D-HV-TR

(Use it to enter the offset value for the thermistor high-voltage output of the DC controller PCB.)

Enter the value on the label attached to the DC controller PCB if the RAM on the DC controller PCB has been cleared or the DC controller PCB has been replaced.

#### COPIER>FUNCTION>CLEANING>WIRE-CLN

Execute auto cleaning of the charging wire (five round trips) if the primary charging wire or the transfer charging wire has been replaced.

#### COPIER>OPTION>BODY>W-CLN-P

Set the interval at which auto cleaning of the charging wire is executed in terms of the number of prints.

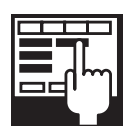

#### COPIER>OPTION>BODY>TR-SP-C1

(Use it to switch the transfer/separation output value for pickup from the right deck.)

#### COPIER>OPTION>BODY>TR-SP-C2

(Use it to switch the transfer/separation output for pickup from the left deck.)

#### COPIER>OPTION>BODY>TR-SP-C3

(Use it to switch the transfer/separation output value for pickup from the cassette 3.)

#### COPIER>OPTON>BODY>TR-SP-C4

(Use it to switch the transfer/separation output value for pickup from the cassette 4.)

#### COPIER>OPTION>BODY>TR-SP-MF

(Use it to switch the transfer/separation output for pickup from the manual feed tray.)

#### COPIER>OPTION>BODY>TR-SP-DK

(Use it to switch the transfer/separation output for pickup from the side paper deck.)

The transfer/separation output value is switched for pick up from each respective source of paper with the aim of responding to various problems:

- 0: normal (default)
- 1: prevents double transfer
- 2: prevents separation faults
- 3: prevents transfer faults

# 3.6 Controlling Separation Charging

### 3.6.1 Outline

The system used to control separation charging serves the following functions:

- 1. Controlling the DC bias to a specific level of current.
- 2. Controlling the AC bias to a specific level of voltage.
- 3. Corrects the output to suit the environment and the density of the original used (surface potential of the drum; fuzzy control).

The system used to control separation charging is constructed as follows:

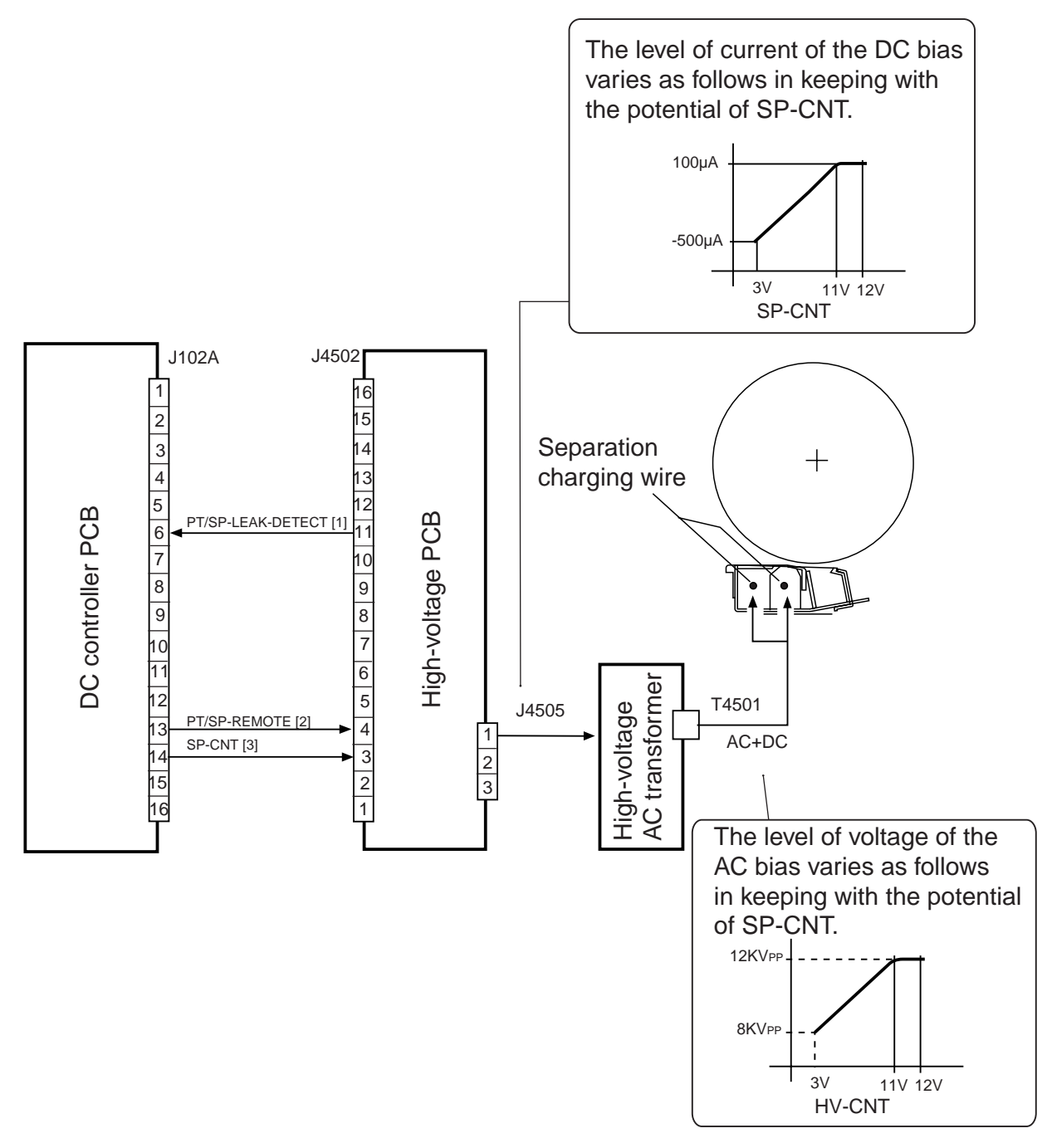

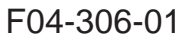

The following signals are used:

- [1] separation charging leakage detection signal; '0' when an excessively high or low level of current is detected.
- [2] separation charging current control signal; when about 3 V or higher and lower than 11 V, the output of the separation current turns ON; when about 12 V or higher, it turns OFF.
- [3] separation charging remote signal; turns on/off the output of the separation current.

### 3.6.2 Correcting the Output to Suit the Environment and the Density of the Original Used

The output of separation current is optimized to suit the environment (identified by data from the environment sensor) and the density of the original used (surface potential of the drum); the control is in the three levels of High, Medium, and Low.

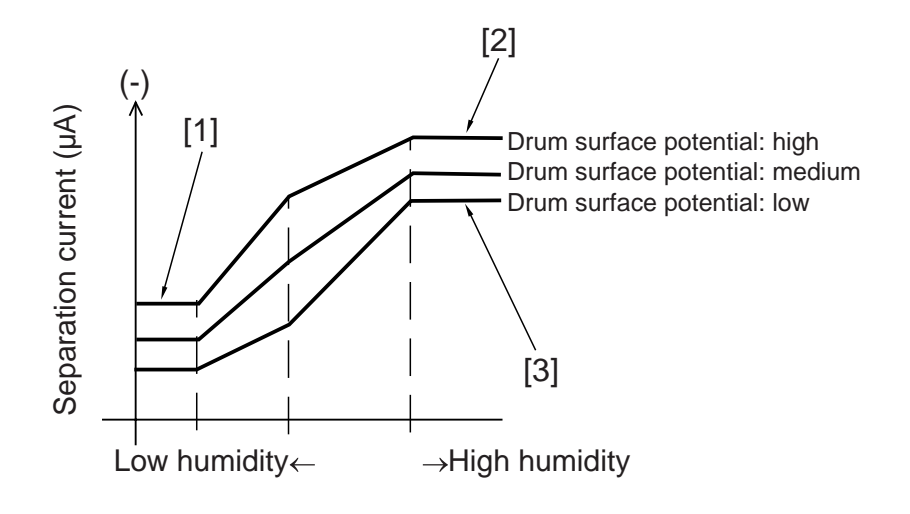

F04-306-02

- [1] In a low humidity environment, paper becomes dry, tending to become charged (high resistance); the output is decreased to make up for this.
- [2] If the potential of the drum is low, increase the output to prevent separation faults.
- [3] If the potential of the drum is high, decrease the level of current to prevent double transfer.

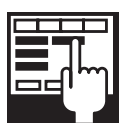

#### COPIER>OPTION>BODY>FUZZY (turning on/off fuzzy control)

- 0: fuzzy control ON (default)
- 1: low humidity mode (uses a lower-than-standard level of pre-transfer charging current)
- 2: normal humidity environment mode
- 3: high humidity environment mode (uses a higher-than-standard level of transfer charging current)

Setting to '1' through '3' makes the mechanism independent of the environment sensor.

### 3.6.3 Others

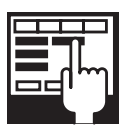

COPIER>ADJUST>HV-SP>SP-N1 (Use it to adjust the output for the first side of a double-side print or for a single-sided print of plain paper.) COPIER>ADJUST>HV-SP>SP-N2 (Use it to adjust the output of the second side of a double-sided print of plain paper.)

If the RAM on the DC controller PCB has been cleared, enter the value indicated on the service label.

COPIER>AJDUST>HV-SP>HVT-SP (Enter the offset value for the separation high-voltage output of the high-voltage unit.)

Enter the value indicated on the label attached to the new high-voltage unit if the RAM on the DC controller PCB has been cleared or the high-voltage unit has been replaced.

COPIER>ADJUST>HV-SP>D-HV-SP (Use it to enter the offset for the separation high-voltage of the DC controller PCB.)

Enter the value indicated on the new DC controller PCB if the RAM on the DC controller PCB has been cleared or the DC controller PCB has been replaced.

| С | Т | T  | Т |    |
|---|---|----|---|----|
| F |   |    | 1 |    |
|   |   |    | 5 | าไ |
|   |   | Ξ' |   | Ц  |
|   |   |    |   |    |

COPIER>OPTION>BODY>TR-SP-C1 (Use it to switch the transfer/ separation output value for pickup from the right deck.)

COPIER>OPTION>BODY>TR-SP-C2 (Use it to switch the transfer/ separation output value for pickup from the left deck.)

COPIER>OPTON>BODY>TR-SP-C3 (Use it to switch the transfer/separation output value for pickup from the cassette 3.)

COPIER>OPTION>BODY>TR-SP-C4 (Use it to switch the transfer/ separation output for pickup from the cassette 4.)

COPIER>OPTION>BODY>TR-SP-MF (Use it to switch the transfer/ separation output for pickup from the manual feed tray.)

COPIER>OPTION>BODY>TR-SP-DK (Use it to switch the transfer/ separation output for pickup from the side paper deck.)

The transfer/separation output value is switched for each source of paper to prevent various problems:

- 0: normal (default)
- 1: prevents double transfer
- 2: prevents separation faults
- 3: prevents transfer faults

# 4. Hopper/Developing Assembly

## 4.1 Outline

The following component parts are associated with the developing assembly:

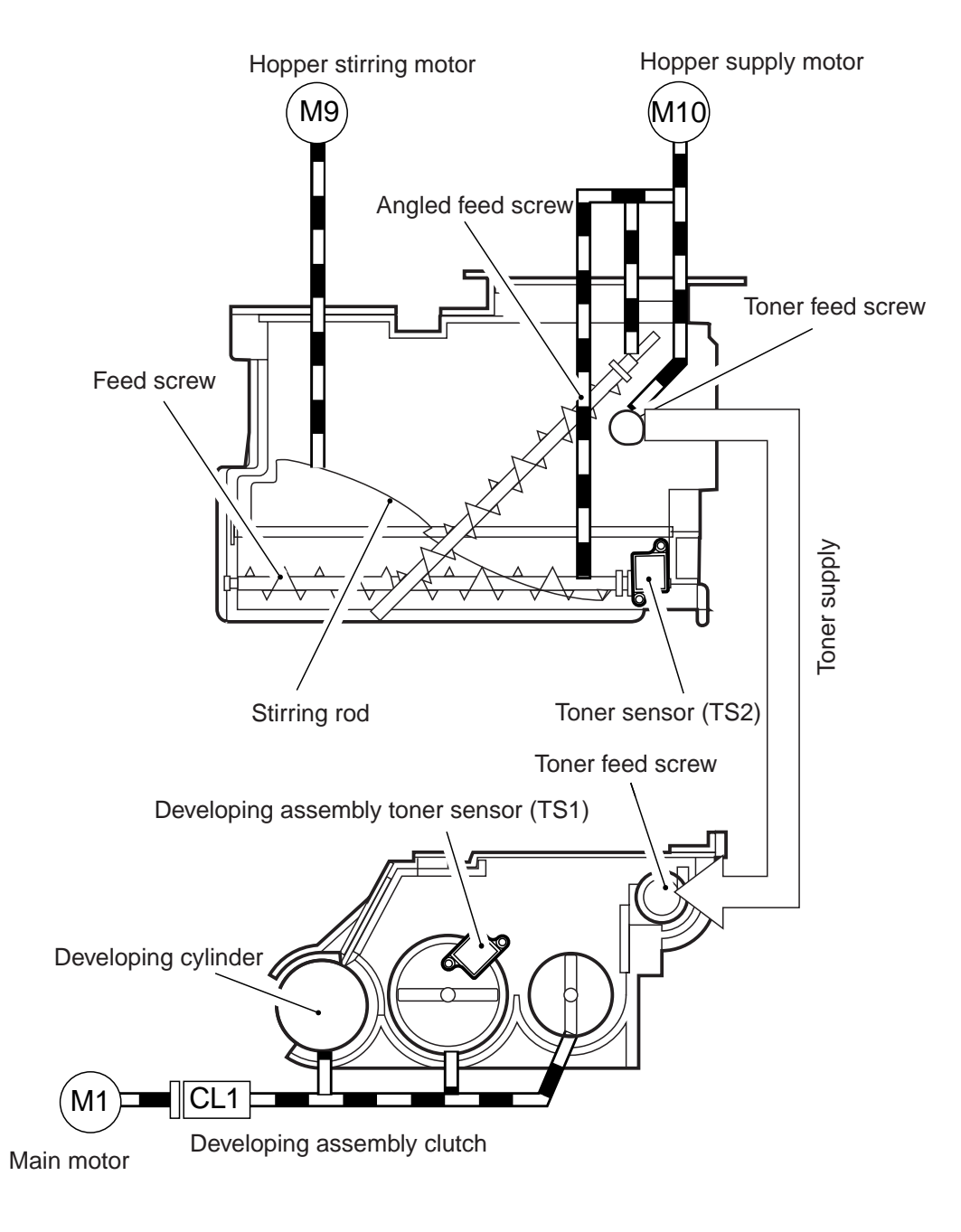

F04-401-01

# 4.2 Controlling the Drive to the Hopper/Developing Assembly

The system used to control the drive of the developing assembly is constructed as follows:

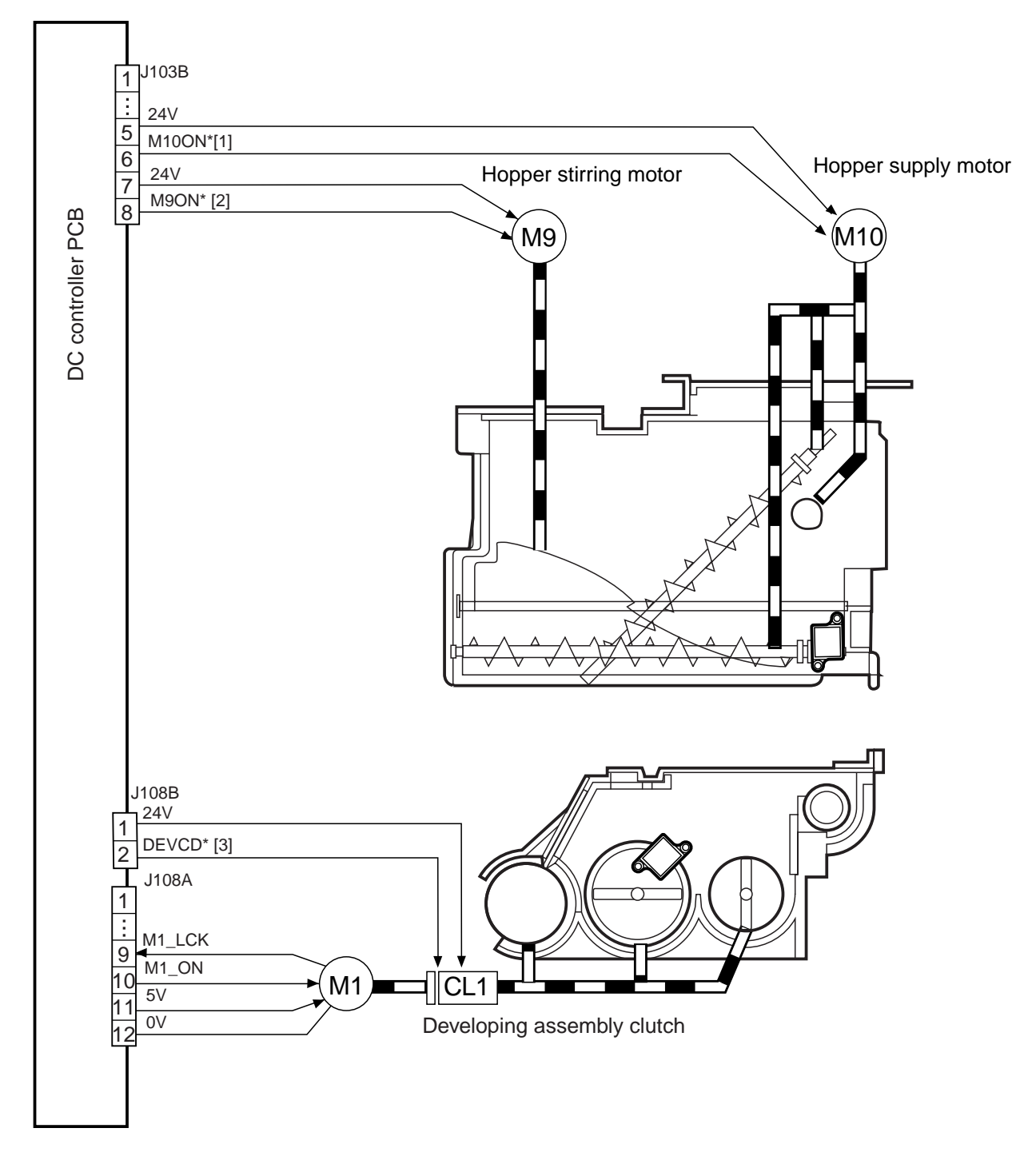

F04-402-01

The following signals are used:

- [1] hopper stirring motor drive signal; when '0', the motor rotates to stir the toner.
- [2] hopper supply motor drive signal; when '0', the motor rotates to supply toner.
- [3] developing assembly clutch drive signal; when '0', the developing assembly clutch turns on.

# 4.3 Controlling the Developing Bias

The system used to control the developing bias serves the following functions:

- [1] Controlling the DC bias to a specific level of voltage.
- [2] Controlling the AC bias to a specific level of voltage.

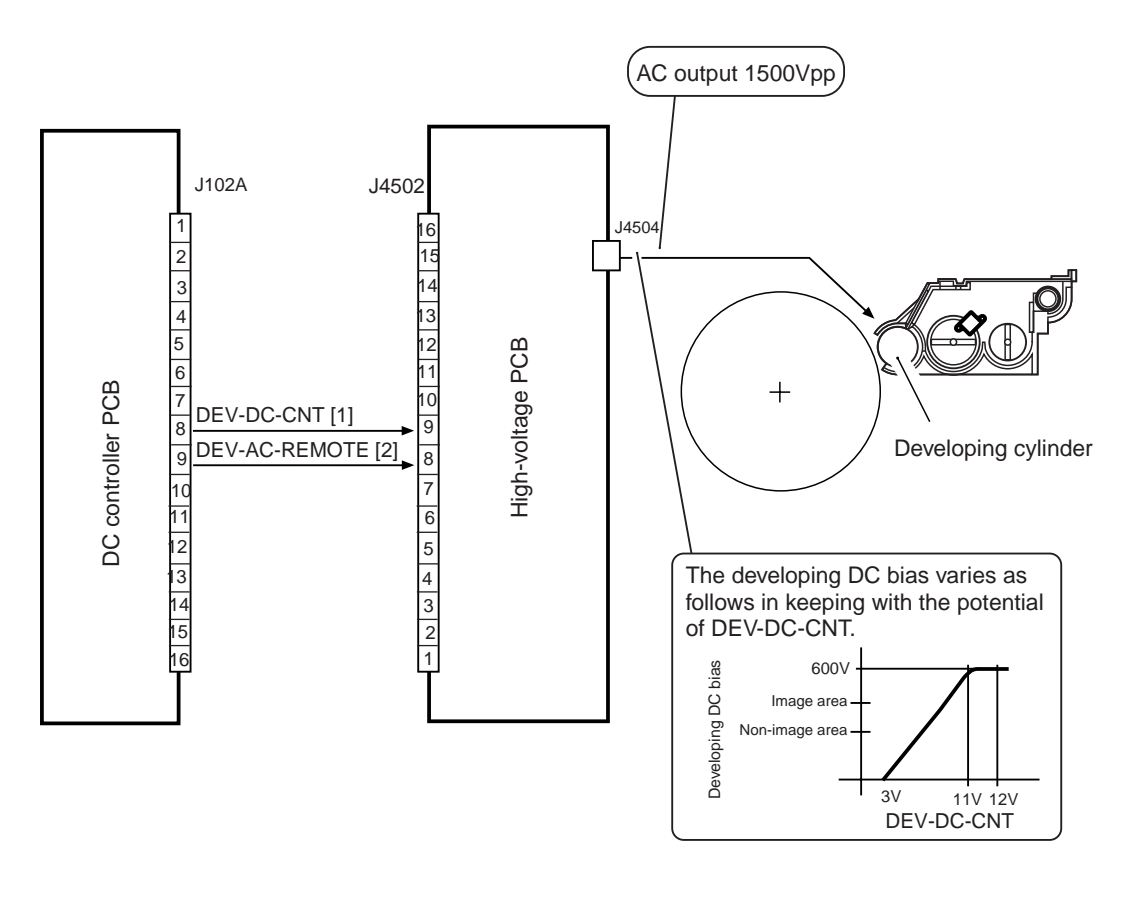

F04-403-01

The following signals are used:

- [1] developing DC bias current control signal; if about 3 V or higher and lower than 11 V, the output of developing DC bias current turns ON; if about 12 V or higher, it turns OFF.
- [2] developing DC bias remote signal; turns on/off the output of developing DC bias current.
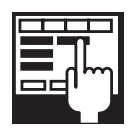

#### COPIER>ADJUST>DEVELOP>BIAS

(Use it to enter the adjustment value for developing bias.) Enter the value indicated on the service lable if the RAM on the DC controller PCB has been cleared (from 0 to obtain darker images to 600 to ob-

tain lighter image).

#### COPIER>ADJUST>DEVLEOP>HVT-DE

(Use it to enter the offset value for the output of developing high voltage for the high-voltage unit.)

Enter the value indicated on the label attached to the new high-voltage unit if the RAM on the DC controller PCB has been cleared or the DC controller PCB has been replaced (from 100 to obtain lighter images to +100 to obtain darker images).

#### COPIER>ADJUST>DEVELOP>D-HV-DE

(Use it to enter the offset value for the output of developing high voltage of the DC controller PCB.)

Enter the value indicated on the label attached to the DC controller PCB if the RAM on the DC controller PCB has been cleared or the DC controller PCB has been replaced. (from -100 to obtain lighter images to +100 to obtain darker images).

#### COPIER>ADJUST>V-CONT>DE-OFST

(adjusting Vdc for copying)

#### COPIER>ADJUST>V-CONT>DE-OFST-P

(adjusting Vdc for printing)

Enter the value indicated on the service label if the RAM on the DC controller PCB has been cleaned.

## 4.4 Detecting the Level of Toner and Controlling the Supply of Toner

The following component parts are associated with the toner supply system:

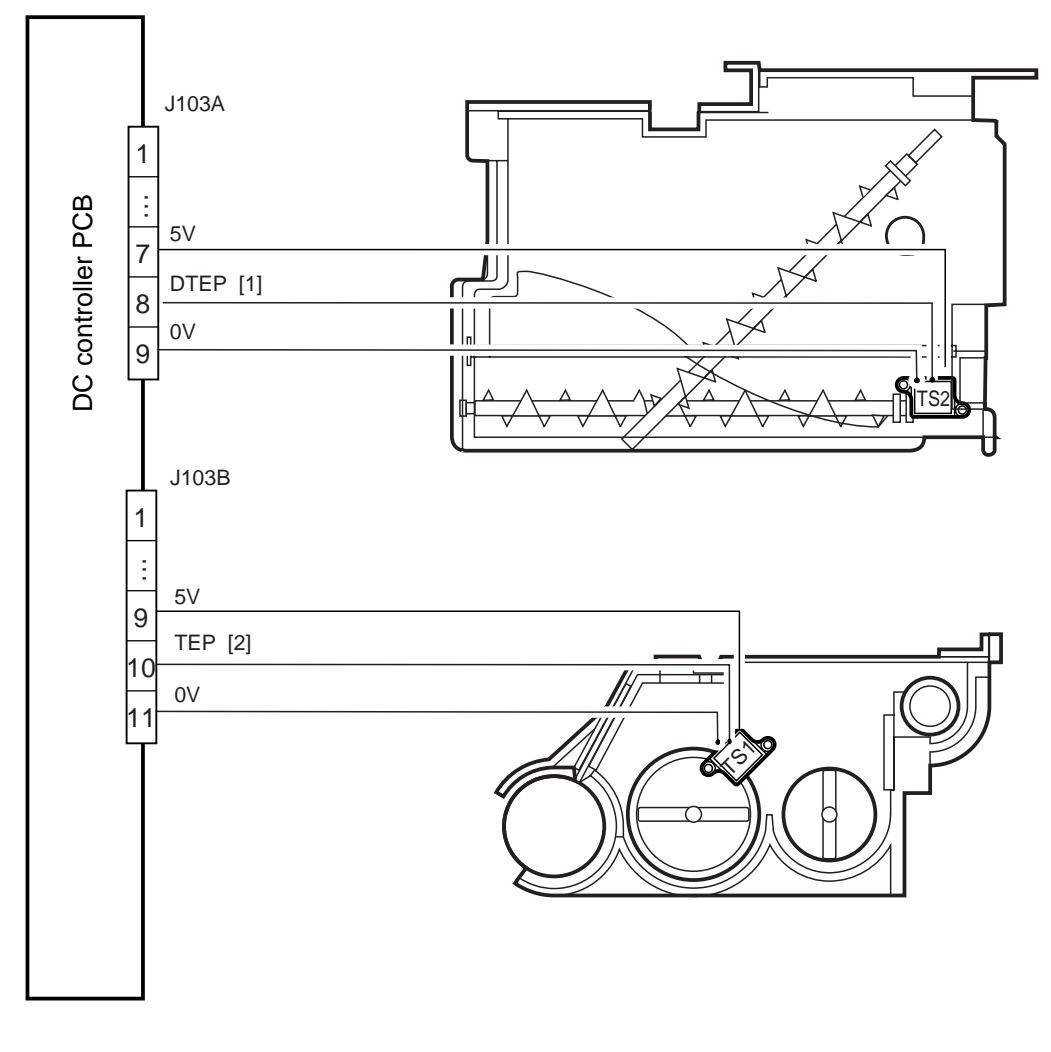

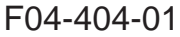

The following signals are used:

- [1] developing assembly toner level detection signal; when the absence of toner is detected, '0'.
- [2] hopper toner level detection signal; when the absence of toner is detected, '0'.

#### 4.4.1 Sequence of Operations (toner supply)

The toner inside the developing assembly is monitored by the developing assembly toner sensor (TS1); when it drops below a specific level, the developing assembly toner level signal goes '0' and is sent to the DC controller PCB.

When the DC controller PCB detects the developing assembly toner level signal for 0.3 sec or more, the hopper motor drive signal will be issued so that the hopper will start to supply toner.

The supply of toner stops when the toner inside the developing assembly reaches a specific level and, as a result, the developing assembly toner level signal '1' is detected for 0.7 sec or more.

The level of toner inside the hopper is monitored by the hopper toner sensor while toner is supplied by the hopper motor or toner is being stirred.

When the toner inside the hopper drops below a specific level, the hopper toner level detection signal goes '0'. When the DC controller PCB detects the signal for 1.9 sec or more, the machine will indicate the Add Toner message on its control panel.

The following shows the sequence of operations used by the hopper to supply the developing assembly with toner.

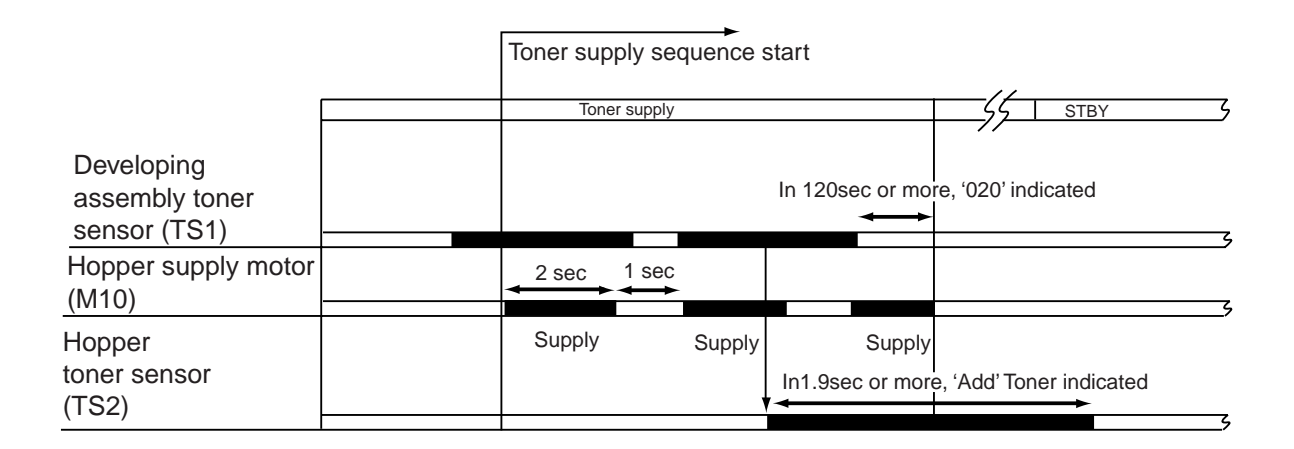

#### F04-404-02

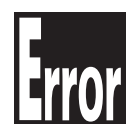

E020 (toner supply error) It is indicated when the toner sensor (TS1) inside the developing assembly detects the absence of toner for 120 sec or more.

# 5. Drum Cleaner Unit

### 5.1 Outline

The following component parts are associated with the drum cleaner unit:

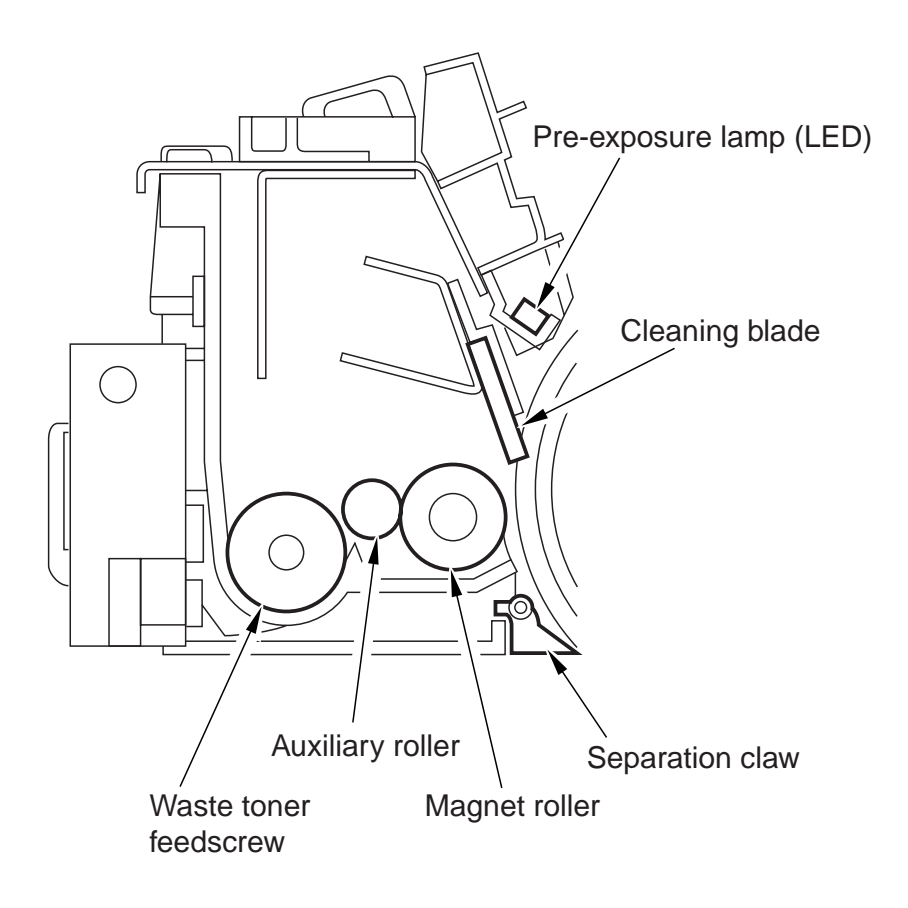

F04-501-01

# 5.2 Detecting the Waste Toner

The system used to detect waste toner (full condition) is constructed as follows:

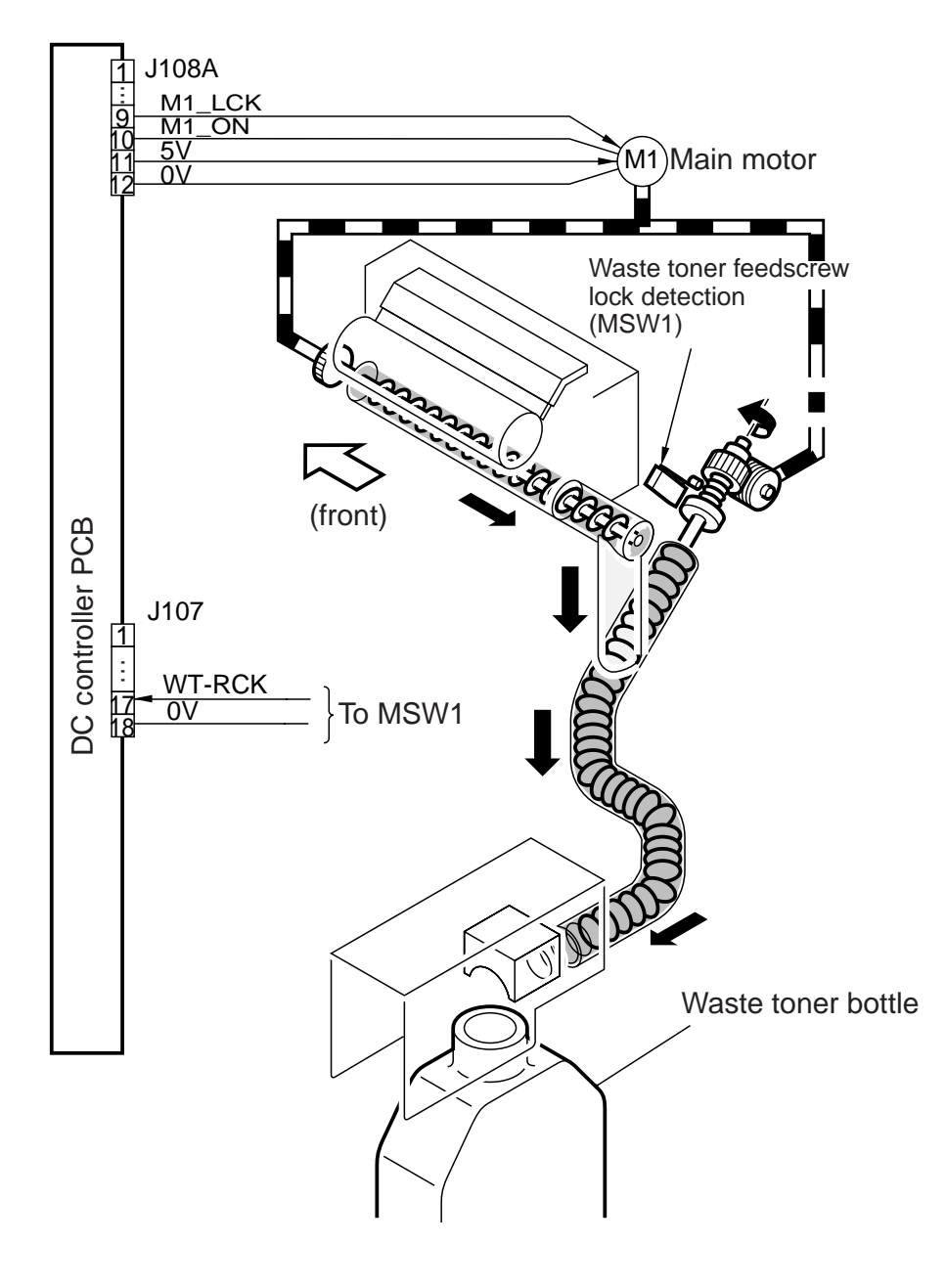

F04-502-01

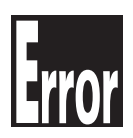

E013 (waste toner lock) It is indicated when the waste toner lock sensor (MSW2) remains on for 4 sec or more.

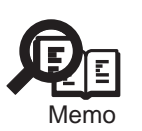

The waste toner bottle is capable of holding as much toner as may be used for a maximum of about 500,000 prints.

# 6. Controlling the Drum Heater

# 6.1 Outline

The system used to control the drum heater is constructed as follows:

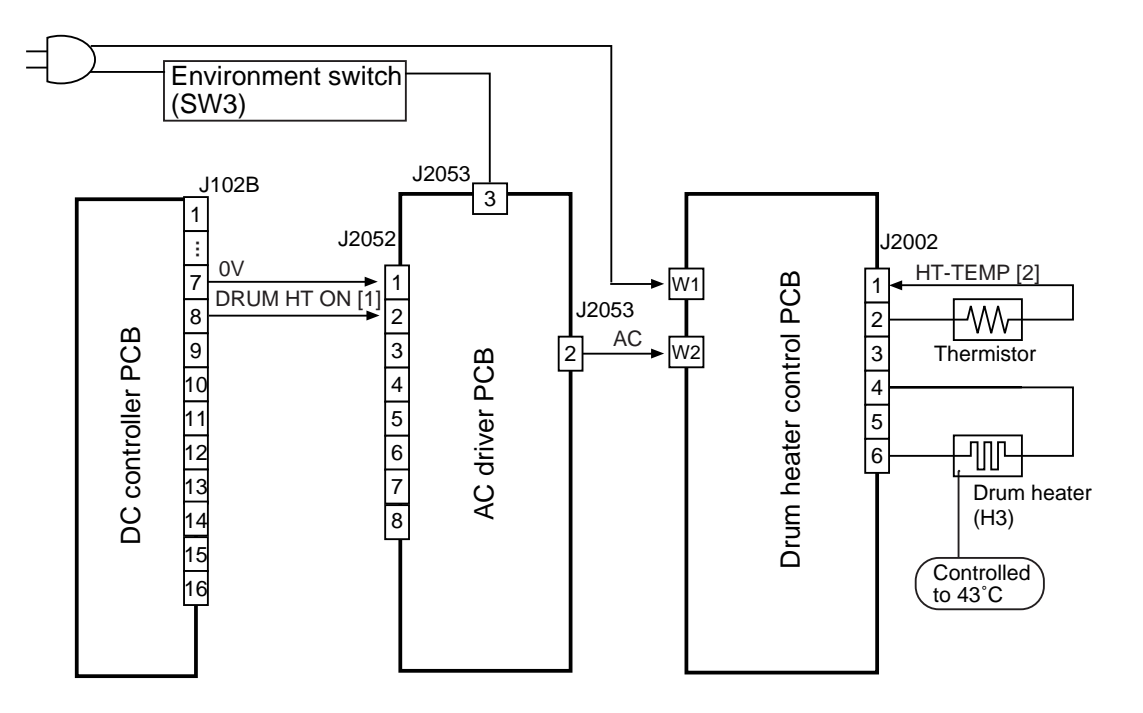

F04-601-01

The following signals are used:

- [1] drum heater drive control signal; when '1', AC power is supplied to the drum heater control PCB.
- [2] thermistor temperature detection signal; feeds voltage of a level suited to the detected temperature.

|                                |                     | Environment sensor (SW3) | Drum heater (H3)                   |
|--------------------------------|---------------------|--------------------------|------------------------------------|
| Power OFF                      |                     | ON                       | Half wave                          |
|                                |                     | OFF                      | OFF                                |
| Wait                           | Main motor (M2) OFF | ON                       | Full wave                          |
|                                |                     | OFF                      | Full wave                          |
|                                | Main motor (M2) ON  | ON                       | Half wave (full wave if 120/230 V) |
|                                |                     | OFF                      | Half wave (full wave if 120/230 V) |
| Printing                       |                     | ON                       | Half wave (full wave if 120/230 V) |
|                                |                     | OFF                      | Half wave (full wave if 120/230 V) |
| Standby, Jam, Front cover open |                     | ON                       | Full wave                          |
|                                |                     | OFF                      | Full wave                          |
| Power save mode                |                     | ON                       | Full wave                          |
|                                |                     | OFF                      | Full wave                          |

#### • Turning On/Off the Drum Heater

T04-601-01

The drum heater is controlled to 43°C by the drum heater control PCB.

When wear of the drum or parts associated with charging assemblies advances, halftone images can become distorted if printed in a high temperature/humidity environment (much moisture in the air).

To prevent distortion, SW2001-1 on the drum heater control PCB may be turned on to change from  $43^{\circ}$ C to  $47^{\circ}$ C (default: OFF, control at  $43^{\circ}$ C).

If the switch is turned on (controlled to 47°C) in a low temperature/humidity environment (little moisture in the air), however, printing of halftone images can cause fusion, requiring the operation of the switch to suit the environment as follows:

- 1. Remove the drum heater control PCB. (See p. 4-51P.)
- 2. Shift SW2001-1 on the drum heater control PCB to ON (controlled to 47°C).

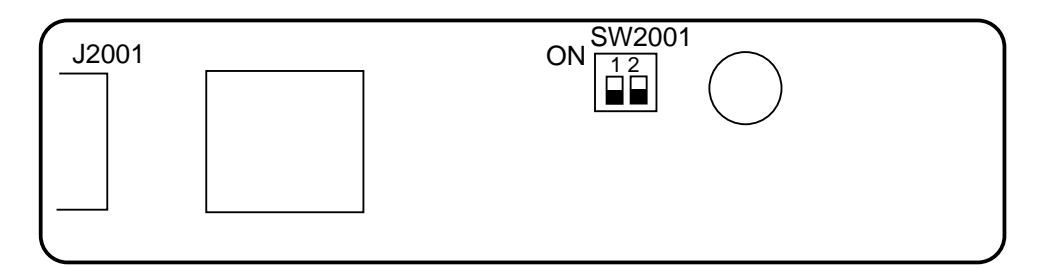

F04-601-02

| SW2001-1                          | SW2001-2 |
|-----------------------------------|----------|
| ON (controlled to $47^{\circ}$ C) | Not used |
| OFF (default: controlled          |          |
| to 43°C)                          |          |

T04-601-02

# 7. Disassembly and Assembly

The machine's mechanical characteristics and features are as described herein, and the machine may be disassembled or assembled as instructed while keeping the following in mind:

- 1. A The power plug must be disconnected for the work.
- 2. Unless otherwise indicated, the machine may be assembled by reversing the steps used to disassemble it.
- 3. The screws must be identified by type (length, diameter) and location.
- 4. The mounting screw of the grounding wire and the varistors is equipped with a toothed washer to ensure electrical continuity. They must not be left out when fitting the screws.
- 5. As a rule, the machine must not be operated with any of its parts removed.
- 6. The front door switch or the main power switch must be turned off before sliding out the duplex unit or the fixing/feeding unit.
- 7. A Toner must not be thrown away into fire to avoid explosion.

# 7.1 Pre-Exposure Lamp Unit

#### 7.1.1 Removing the Pre-Exposure Lamp Unit

- 1) Open the front cover, and slide out the hopper unit to draw out the fixing/feed-ing unit.
- 2) Take out the process unit. (See p. 4-54P.)
- 3) Remove the primary charging assembly.
- 4) Remove the potential sensor unit.
- 5) Remove the two mounting screws [1], and remove the potential sensor rail stay [2].
- 6) Disconnect the connector [3], and remove the two mounting screws [4]; then, detach the pre-exposure lamp unit [5].

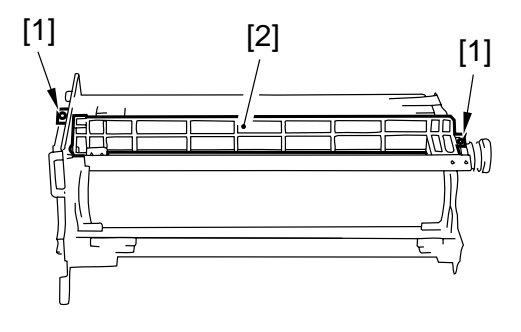

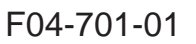

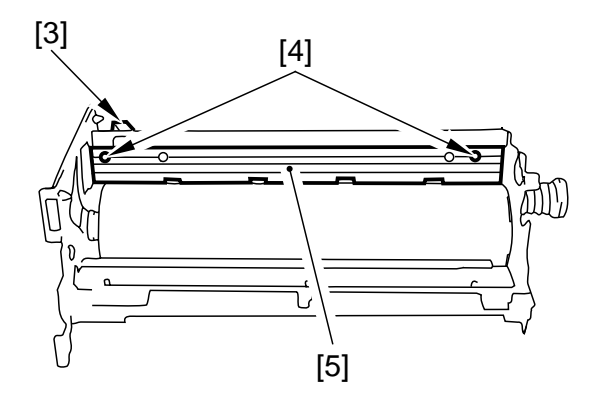

F04-701-02

# 7.2 Photosensitive Drum

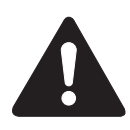

Points to Note When Handling the Photosensitive Drum

The machine's photosensitive drum is made of high-sensitivity amorphous silicon, and its sensitivity can start to deteriorate depending on how and where it is placed, requiring the following:

- 1. Whenever the process unit is removed from the machine or the photosensitive drum is removed from the process unit, be sure to protect the photosensitive drum against light. Use the photosensitive drum protective sheet or wrap six or more sheets of A3 or larger copy paper.
- 2. Do not place the process unit or the photosensitive drum in an area subject to the direct rays of the sun.
- 3. Do not place the process unit or the photosensitive drum in an area subject to high or low temperature or humidity or where temperature or humidity tend to fluctuate rapidly.
- Do not place the process unit or the photosensitive drum in an area subject to dust, ammonium gas, or organic solvent/gas. The foregoing requirements commonly apply to all photosensitive drums.

#### 7.2.1 Removing the Drum Unit

- 1) Open the front cover, and slide out the hopper unit.
- Remove the process unit. (See p. 4-54P.)
- 3) Remove the primary charging assembly and the pre-transfer charging assembly.
- 4) Remove the potential sensor assembly.
- 5) Remove the potential sensor rail stay.
- 6) Remove the three mounting screws [1], and detach the gear plate [2].

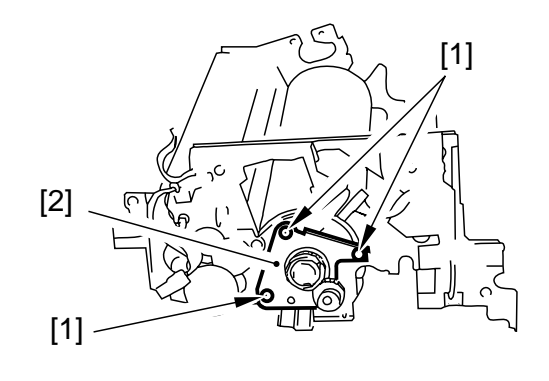

F04-702-01

 Remove the two mounting screws [3], and detach the front side stay [4].

8) Holding it as indicated, detach the photosensitive drum [5].

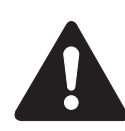

Take care not to damage the photosensitive drum when removing it. The bearing at the rear and the gear at the front of the drum need not be removed.

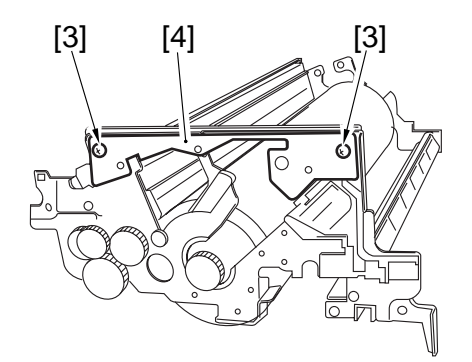

F04-702-02

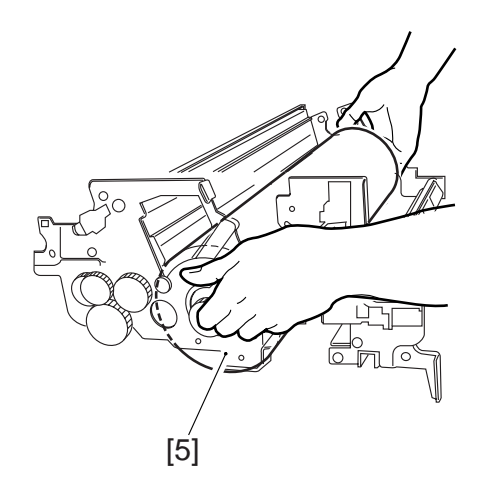

F04-702-03

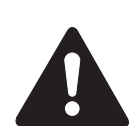

If the temperature of the fixing assembly is 150°C or higher when replacing the drum unit, be sure to execute the following in service mode; otherwise, potential control will not be executed: COPIER>FUNCTION>DPC>DPC.

#### 7.2.2 Replacing the Drum Heater

- 1) Remove the photosensitive drum from the process unit.
- 2) Remove the two mounting screws [1], and detach the flange [2] from the front.

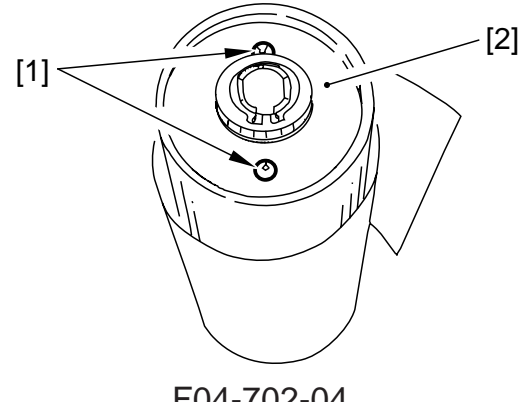

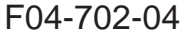

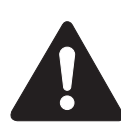

Protect the removed photosensitive drum against dirt and scratches with five to six sheets of copy paper or with the drum protective sheet stored near the waste toner case.

- 3) Remove it from the rear together with the drum heater control PCB [3].
- 4) Disconnect the connector [4], and detach the drum heater [5] from the photosensitive drum.

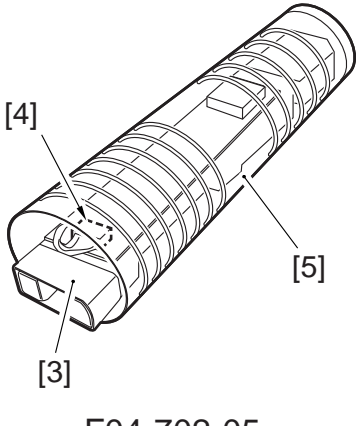

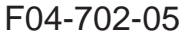

#### 7.2.3 Mounting the Photosensitive Drum

Mount the photosensitive drum by reversing the steps used to remove it; however, be sure not to soil or scratche the drum and not to trap the cable of the drum heater.

#### 7.2.4 Setting the DIP Switch for the Drum Heater Control PCB

- 1) Remove the drum heater assembly. (See p. 4-52P.)
- 2) Disconnect the connector [1], and detach the drum heater assembly [2].
- 3) Set the DIP switch (SW2001-1) [3] on the drum heater control PCB.

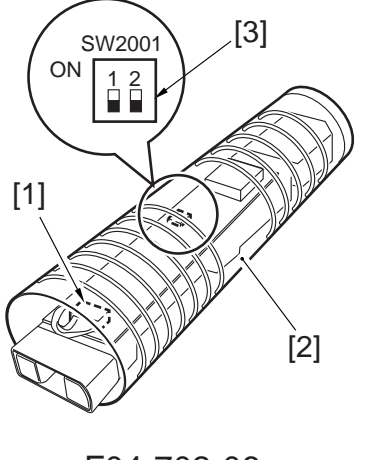

F04-702-06

# 7.3 Process Unit

#### 7.3.1 Removing the Process Unit

- 1) Open the front cover.
- 2) Remove the developing assembly. (See p. 4-73P.)
- 3) Remove the hopper assembly. (See p. 4-78P.)
- 4) Remove the primary charging cooling fan.
- 5) Slide out the fixing/feeding assembly, and place the drum protective sheet [1] on the registration roller assembly.
- 6) Disconnect the four connectors [2], and remove the two mounting screws [3].

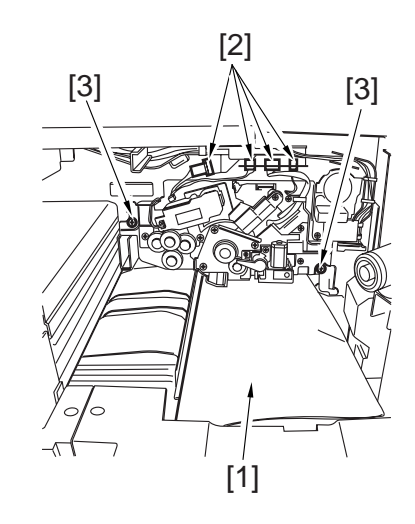

F04-703-01

7) Insert the drum rotating tool [4] into the slot [5] in the drum shaft. While keeping the drum in place so that it will not rotate counterclockwise, insert a screwdriver into the center opening [6] in the drum rotating tool to remove the drum fixing screw.

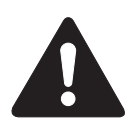

If the drum is let to rotate counterclockwise, the cleaning blade will not come into contact with the drum correctly, leading to cleaning faults. Be sure to fix the drum in place first before removing the drum fixing screw to avoid the problem.

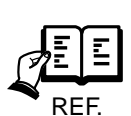

If the hopper assembly is released but not removed, be sure to open the right upper door and the right lower door so that there will be space.

8) Slide out the process unit [7] until it stops.

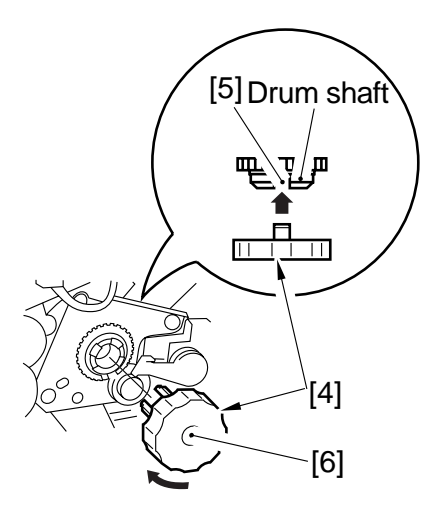

F04-703-02

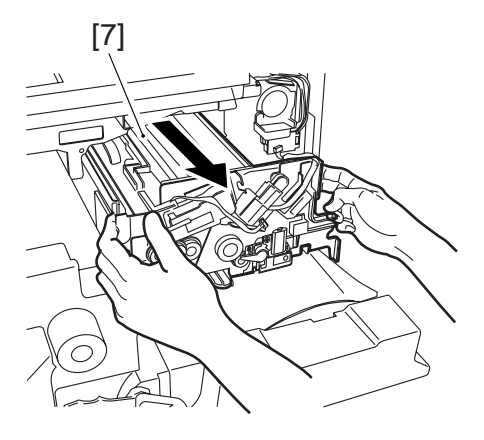

F04-703-03

9) Holding the grip [8] of the process unit as indicated, take it out.

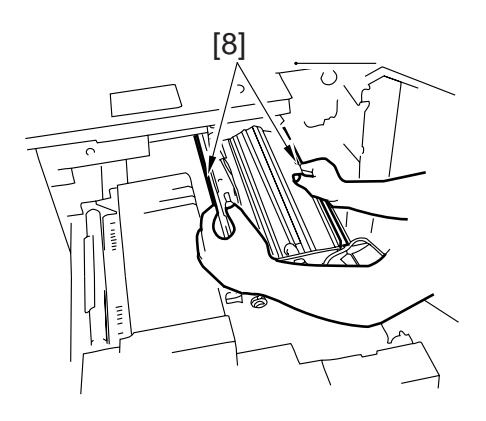

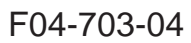

#### 7.3.2 Mounting the Process Unit

Mount the process unit by reversing the steps used to remove it with the following in mind:

 On the left rail, place the process rail along the guide plate [1] at the front/ rear of the rail.
On the right rail [2], place the process

unit on the L-shaped stay.

2) After sliding the process unit into the machine, match the slot in the drum shaft and the slot in the drum using the drum rotating tool [3]. Then, insert the drum fixing tool [4], and fit the mount-ing screw [5] into the center opening of the drum rotating tool; then, tighten the mounting screw.

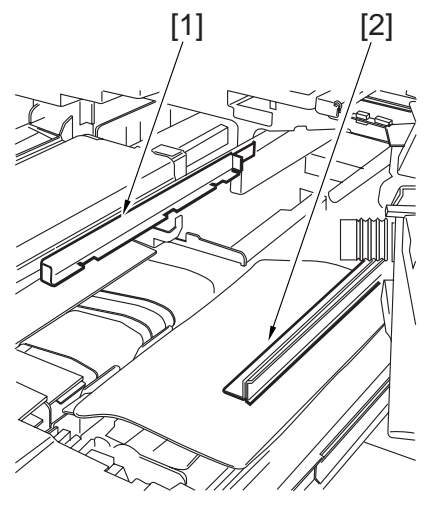

F04-703-05

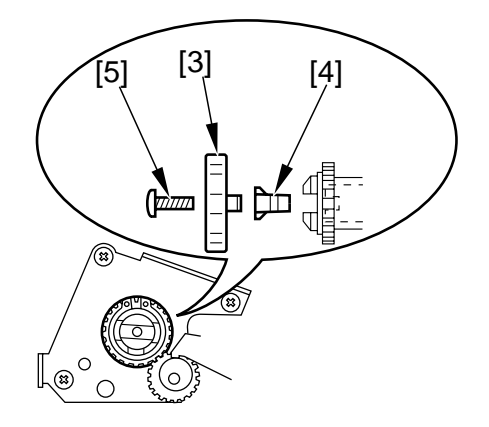

F04-703-06

# 7.4 Potential Sensor/Potential Control PCB7.4.1 Removing the Potential Sensor/Potential Control PCB

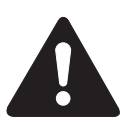

Be sure to replace the potential sensor and the potential control PCB at the same time.

- 1) Open the front cover, and slide out the hopper unit.
- 2) Remove the developing assembly and the primary cooling fan.
- 3) Disconnect the connector [1], and remove the screw [2]; then, detach the potential sensor assembly [3].
- 4) Remove the three screws [4], and detach the front door switch cover [5].

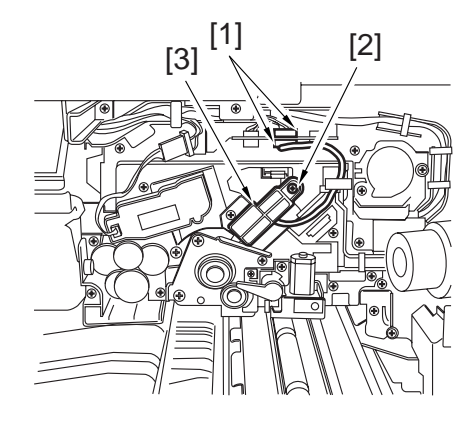

F04-704-01

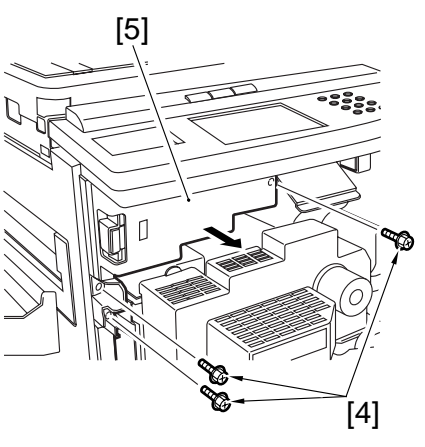

F04-704-02

- 5) Free the cable [6] from the cable guide.
- 6) Remove the six screws [7], and detach the door switch assembly [8].

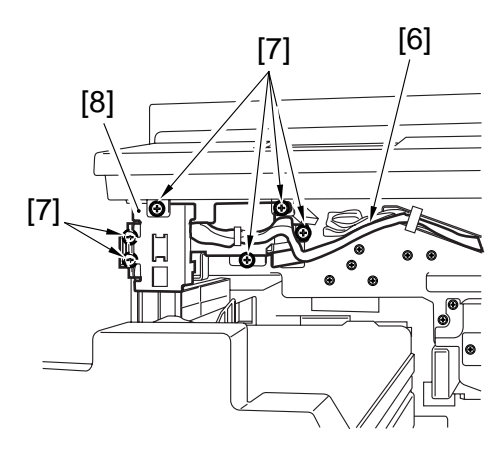

F04-704-03

7) Remove the two screws [9], and detach the potential control PCB together with the mounting base [10].

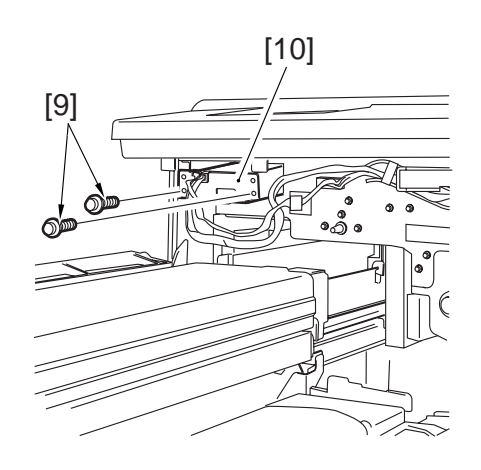

F04-704-04

8) Remove the four screws [11] and three connectors [12], and detach the potential control PCB [13].

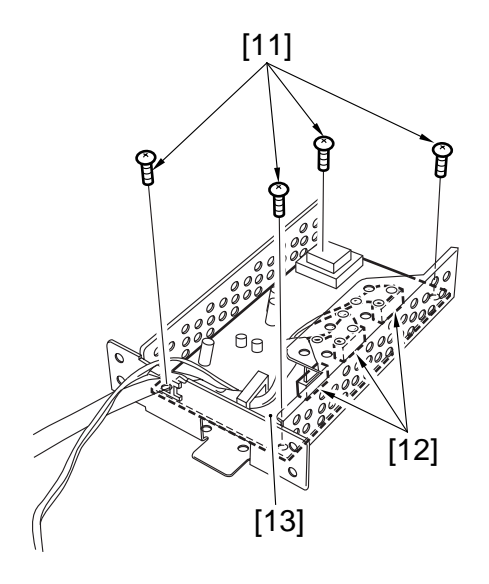

F04-704-05

#### 7.4.2 Adjusting the Potential Sensor

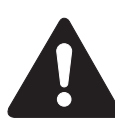

The potential sensor and the potential control PCB are adjusted in a pair, requiring simultaneous replacement.

- Start service mode, and set '0' to the following to disable potential control: COPIER>OPTION>BODY>PO-CNT.
- 2) Replace the potential control PCB.
- 3) Connect the connector of the potential sensor to the connector of the machine.
- 4) Fit the potential checking electrode (FY9-3012) [2] to the potential sensor [1].

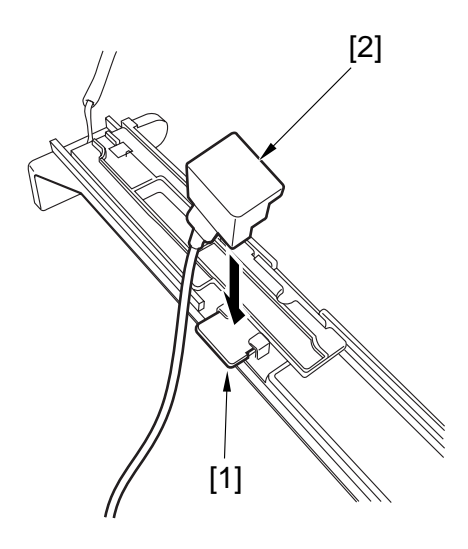

F04-704-06

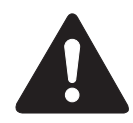

When fitting the checking electrode to the potential sensor [2], be sure that the magnet of the checking electrode does not come into contact with the potential sensor cover.

5) Connect the clip [3] of the checking electrode to the frame of the machine (GND).

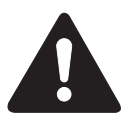

Be sure to keep the clip [3] fully away from the sensor and not to bring it in contact with the cover of the sensor.

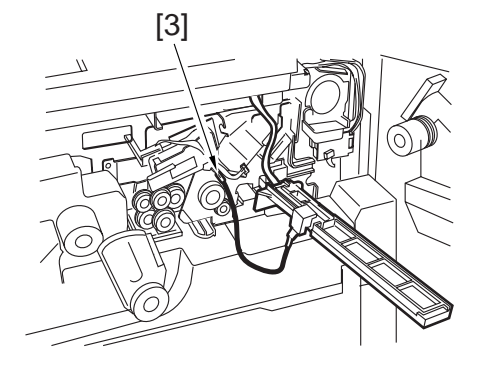

F04-704-07

- 6) Insert the door switch actuator into the door switch assembly.
- Connect the power plug to the power outlet, and turn on the main power switch.
- 8) Execute the following in service mode: COPIER>FUNCTION>DPC>OFST.
- 9) Record the setting of <OFST> on the service label.
- 10) Start service mode, and set '1' to the following to enable potential control: COPIER>OPTION>BODY>PO-CNT.
- 11) Check to make sure that the data lamp in the control panel is off; then, turn off the main power switch.
- 12) Disconnect the power plug from the power outlet.
- 13) Remove the checking electrode from the potential sensor.
- 14) Mount the potential sensor.

# 7.5 Primary Charging Assembly

#### 7.5.1 Removing the Primary Charging Assembly

- 1) Open the front cover, and slide out the hopper assembly.
- Loosen the mounting screw [1], and slide up the fixing member [2] to secure the fixing member in place.
- Disconnect the connector [3], and remove the primary charging assembly [4].

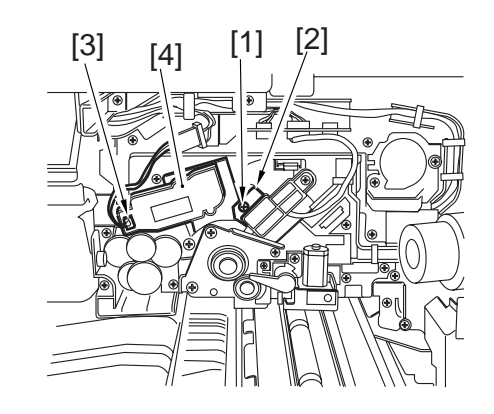

F04-705-01

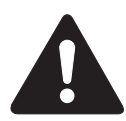

If you have replaced the primary charging wire or the primary charging assembly, be sure to execute the following in service mode to clean the wire: COPIER>FUNCTION> CLEANING>WIRE-CLN. Further, be user to use a strengthened polishing pad (blue holder) as the cleaning pad.

# 7.6 Pre-Transfer Charging Assembly

#### 7.6.1 Removing the Pre-Transfer Charging Assembly

- 1) Open the front cover, and slide out the hopper assembly.
- 2) Remove the mounting screw [1], and disconnect the connector [2]; then, detach the pre-transfer assembly [3].

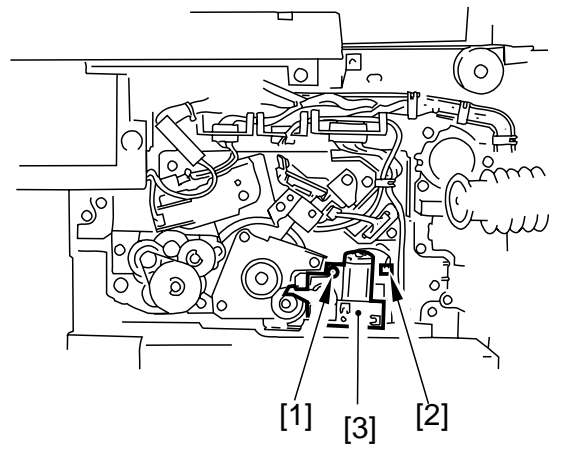

F04-706-01

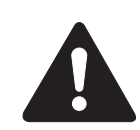

When you have mounted the pre-transfer charging assembly, be sure to execute 'wire cleaning' in user mode. (If the surface temperature of the fixing upper roller is 100°C or lower, you need not execute this, as the wire will be cleaned automatically.

# 7.7 Transfer/Separation Charging Assembly

#### 7.7.1 Removing the Transfer/Separation Charging Assembly

- 1) Open the front cover, and slide out the fixing/feeding unit.
- 2) Remove the feeding right front cover.
- 3) Remove the mounting screw [1], and detach the fixing guide [2].

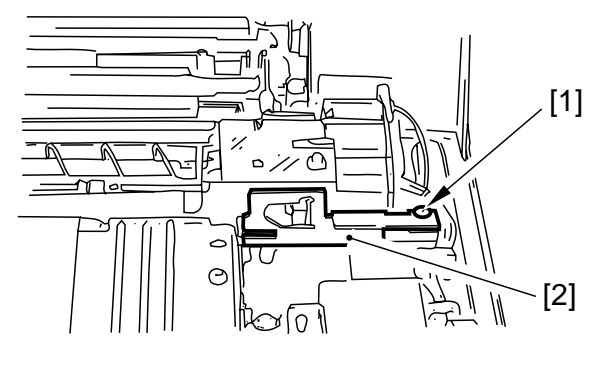

F04-707-01

[4]

[3]

4) Disconnect the connector [3], and slide out the transfer/separation charging assembly [4] to the front; then, detach it by pulling it up at an angle.

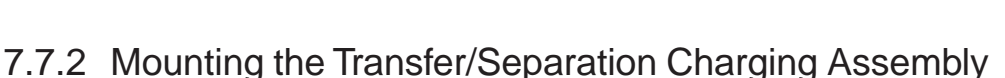

Mount the transfer/separation charging assembly by reversing the steps used to remove it while keeping the following in mind.

 Make sure that the four protrusions [1] on the transfer/separation charging assembly are correctly fitted into the cutoffs [2] in the fixing/feeding unit.

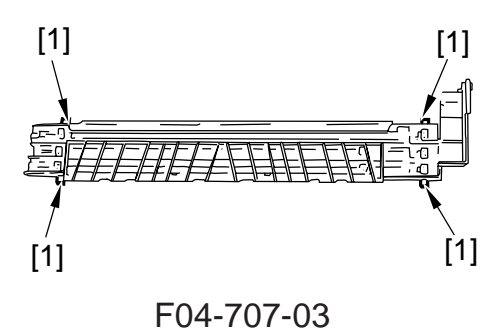

F04-707-02

2) Make sure that the leaf spring [3] of the fixing/feeding unit comes in contact with the frame of the transfer/separation charging assembly (slide from the front).

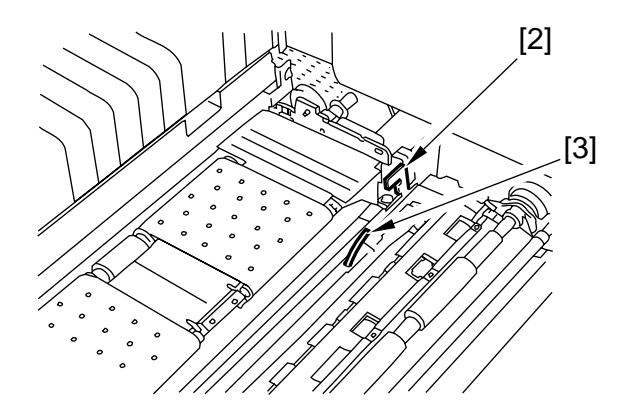

F04-707-04

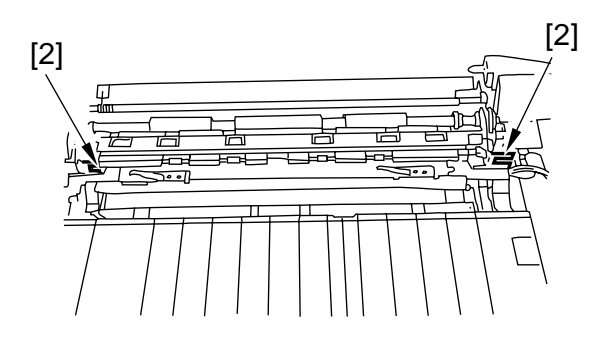

F04-707-05

Mount the fixing guide plate [4] with a mounting screw [5].

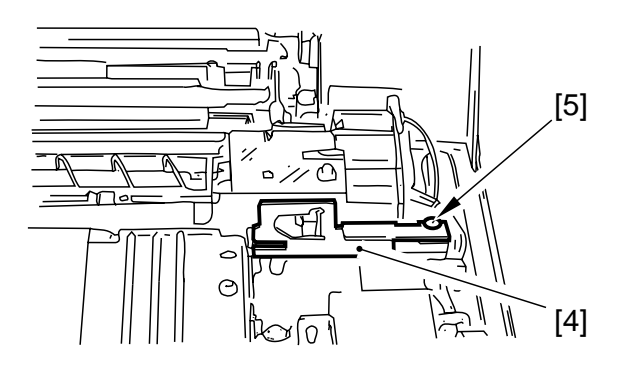

F04-707-06

4) If you have replaced the transfer charging wire or the transfer/separation charging assembly be sure to execute the following in service mode to clean the wire:

COPIER>FUNCTION>CLEANING> WIRE-CLN.

If you have replaced the separation charging wire or the separation charging assembly, be sure to execute 'wire cleaning' in user mode. (If the surface temperature of the fixing upper roller is 100°C or lower, you need not execute this mode, as the wire will be cleaned automatically.)

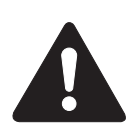

Further, be sure to use a strengthened polishing pad (blue holder) as the cleaning pad.

## 7.8 Charging Wire

#### 7.8.1 Outline

The photosensitive drum is surrounded by three charging wires (for primary charging, pre-transfer, and transfer/separation).

These charging wires are newly adopted brown wires (0.06 mm in diameter). Do not use a gold-plated wire, which has been used in the past; otherwise, image faults may occur.

Further, be sure to use a strengthened polishing pad (in a blue holder) as the cleaning pad for the primary charging assembly and the transfer charging assembly.

#### 7.8.2 Removing the Wire Cleaner of the Primary Charging Assembly

1) Pick the wire cleaner, and disengage the hook with a flat-blade screwdriver.

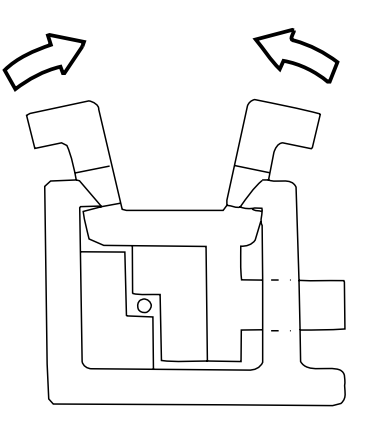

F04-708-01

#### 7.8.3 Routing the Charging Wire

All charging wires (except the grid wire) are routed more or less in the same way; the following cites the primary charging assembly:

- Remove the shielding plate (left, right) of the charging assembly. To prevent deformation (slack) in the primary charging assembly, be sure to work separately for the left shielding plate and the right shielding plate (i.e., do not loosen the mounting screws [1] of both shielding plates at the same time).
  Remove the wire cleaner.
- [1]

F04-708-02

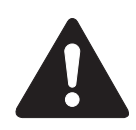

For other charging assemblies, remove the two lids.

3) Free a length of about 5 cm of charging wire from the charging wire reel (0.06 mm in diameter), and form a loop at its end with a diameter of about 2 mm.

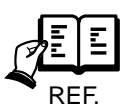

To form a loop, wind the charging wire around a hex key once, and turn the hex key three to four times; then, twist the charging wire.

- 4) Cut the end (excess) of the twisted charging wire.
- 5) Hook the loop on the stud.

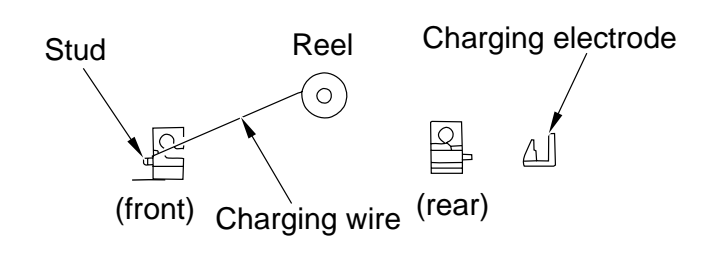

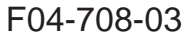

6) At the rear, hook the charging wire on the charging wire positioner; then, hook the charging wire tension spring on the charging wire where indicated to F04-708-04.

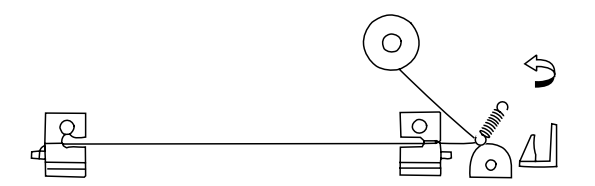

F04-708-04

- 7) Cut off the excess of the charging wire with nippers.
- Pick the end of the charging wire tension spring with tweezers, and hook it on the charging power supply electrode. In the case of the pre-transfer charging assembly, hook the spring on the pin at the front.

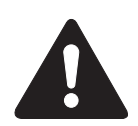

Make sure of the following:

- The charging wire must not be bent or twisted. The charging wire must be
- The charging wire must be fitted in the V-groove of the charging wire positioner.

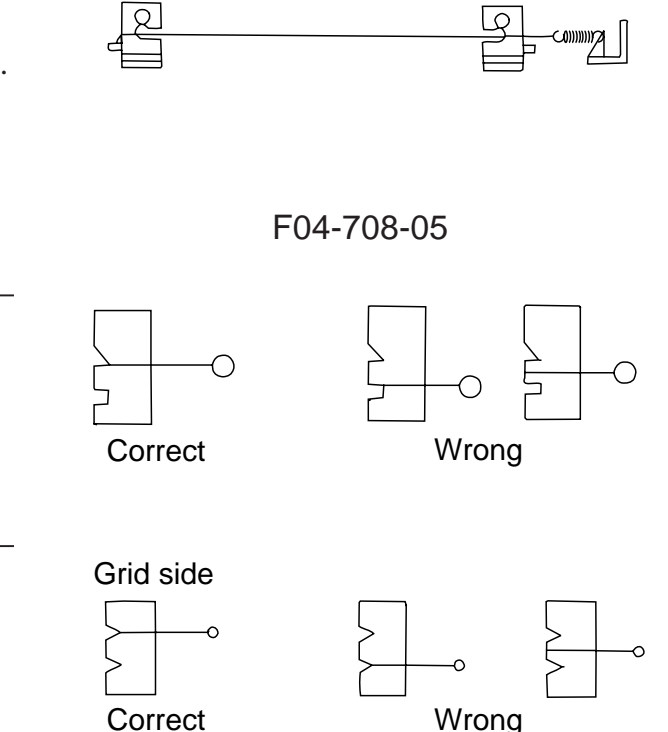

F04-708-06

- 9) Attach a cushoin in front of the charging wire. (This does not apply to the primary charging assembly.)
- 10) Mount the shielding plate (left, right).

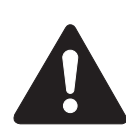

For other charging assemblies, mount the two lids.

- 11) Mount the wire cleaner. At this time, pay attention to make sure that the wire cleaner is oriented correctly.
- 12) Wipe the charging wire with lint-free paper moistened with alcohol.

#### 7.8.4 Routing the Grid for the Primary Charging Assembly

- Loosen the two mounting screws used to secure the left and right shielding plates in place.
- 2) Loosen the three mounting screws used to secure the motor unit in place at the front.

- 3) Loosen the mounting screw, and move it in the direction indicated; then, fix it in place temporarily.
- 4) Free a length of about 5 cm of charging wire from the charging wire reel (0.1 mm in diameter), and form a loop at its end with a diameter of about 2 mm.

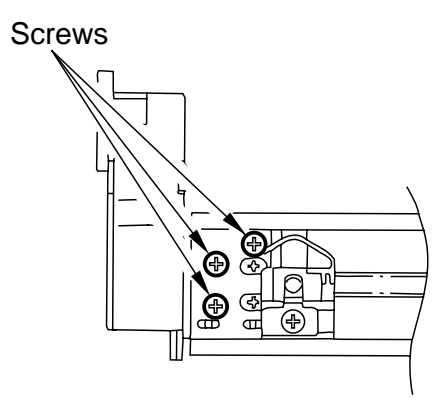

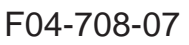

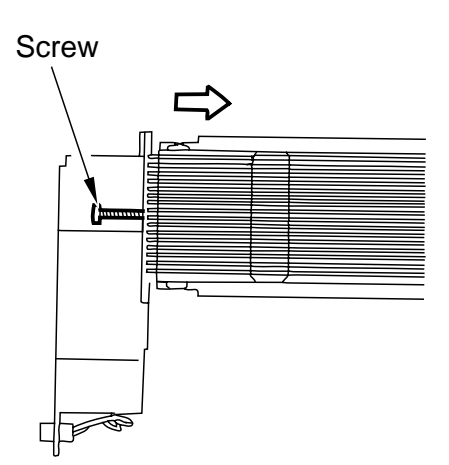

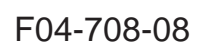

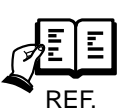

To form a loop, wind the charging wire around a hex key once, and turn the hex key three to four times; then, twist the charging wire.

- 5) Cut the twisted charging wire (excess) with nippers.
- 6) Hook the loop on stud A.
- 7) After routing the wire for 31 runs, lead it through section B, and give it a half turn; then, put it between the washer and the motor unit, and wind it once around the mounting screw (clockwise), and secure it in place with a mounting screw.

Stud A

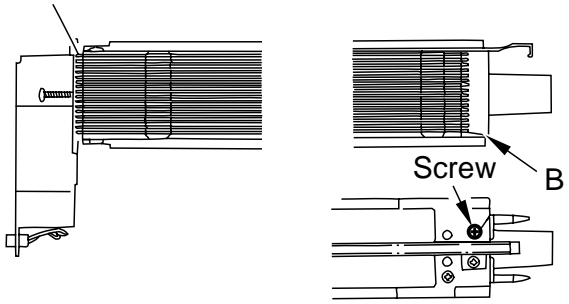

F04-708-09

- 8) Cut the excess of the charging wire with nippers.
- 9) Tighten the mounting screw loosened in step 3).

Keep tightening until the tension of the grid wire is even.

Be sure to pay attention to avoid deformation (slack) of the charging assembly (as by tightening the mounting screw found on the front of the left/right shielding plate early).

- 10) Tighten the mounting screws loosened in steps 1) and 2).
- 11) Wipe the grid wire with lint-free paper moistened with alcohol.

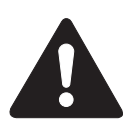

1. Check to make sure that the grid wire is free of bending and twisting.

2. Be sure that the runs are laid at equal intervals (i.e., the wire is in the groove of the block).

#### 7.8.5 Adjusting the Height of the Charging Wire

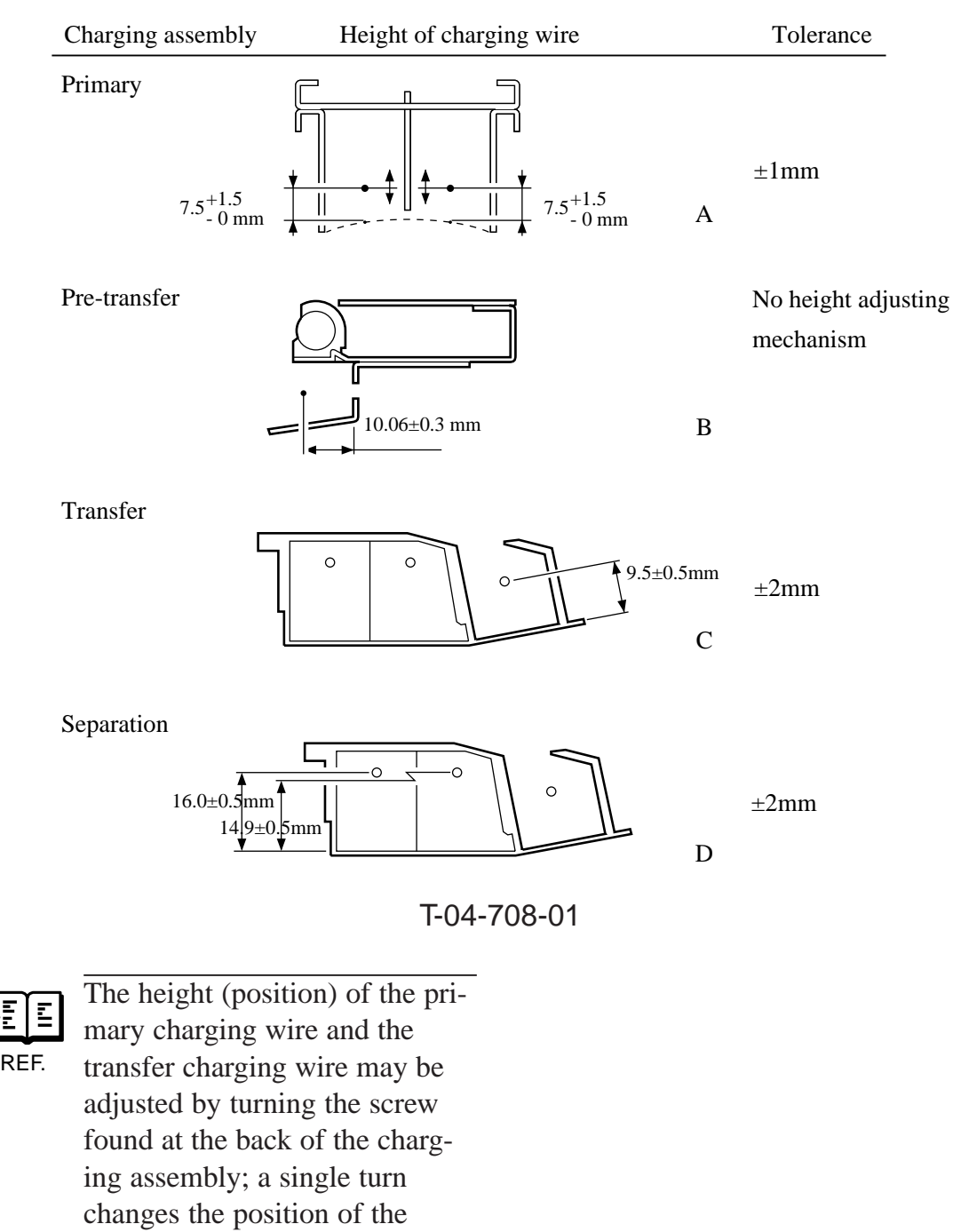

charging wire by about 0.7 mm.

#### 7.8.6 Cleaning the Primary Anti-Stray Sheet

- 1) Open the front cover.
- 2) Remove the developing assembly.
- 3) Remove the hopper assembly.
- 4) Remove the process unit. (See p. 4-54P.)
- 5) Remove the two screws [1], and remove the potential sensor rail stay [2].

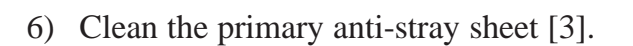

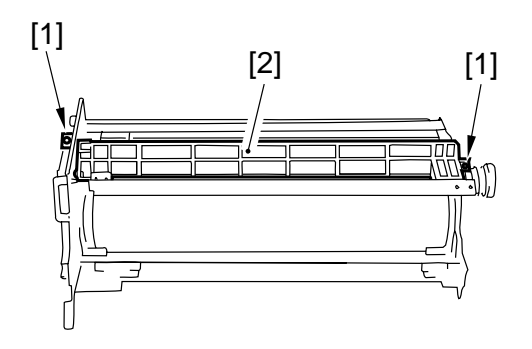

F04-708-10

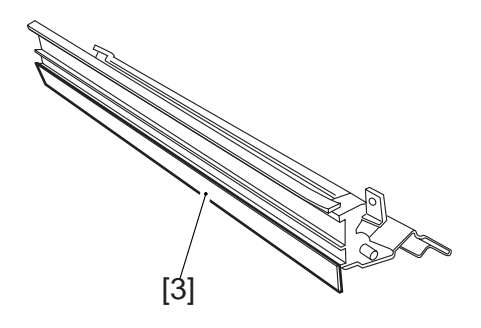

F04-708-11

# 7.9 Developing Assembly

The machine's developing assembly is not equipped with a cover to protect the developing cylinder. If you must remove the developing assembly, be sure to exercise care not to damage the developing cylinder. When the developing assembly is outside the machine, be sure not to mount the developing assembly locking assembly. The toner collecting in the path from the hopper to the developing assembly can start to move astray because of the vibration occurring during inspection or repair work.

#### 7.9.1 Removing the Developing Assembly from the Machine

- 1) Open the right upper cover, and remove the mounting screw; then, detach the door stopper tape.
- 2) Remove the mounting screw [1], and push the developing locking assembly [2] in the direction of the arrow to detach.
- Disconnect the connector [3], and take the developing assembly [4] out of the machine slowly.

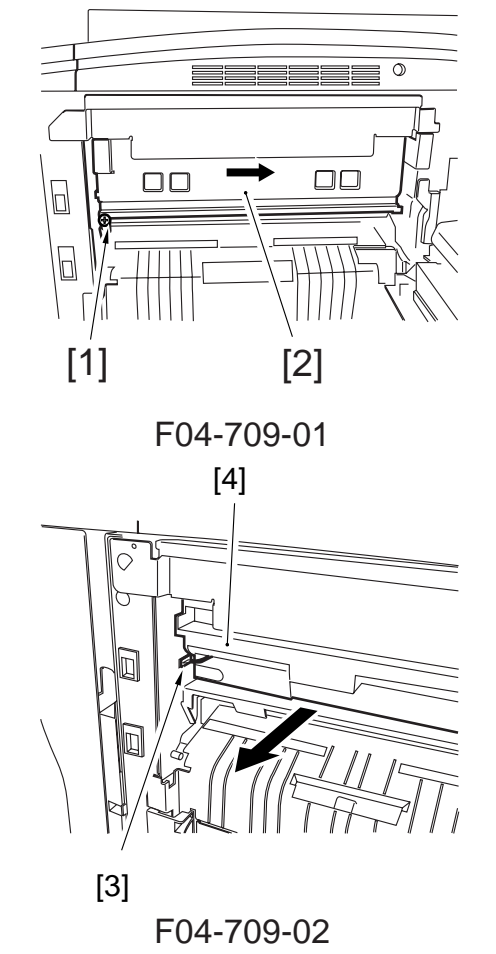

#### 7.9.2 Removing the Blade Unit

- 1) Take the developing assembly out of the machine.
- 2) Remove the two mounting screws [1], and detach the developing assembly cover [2].
- Place a newspaper on the floor or a desk, and pour out the toner onto the newspaper from the developing assembly.
- 4) Remove the two mounting screws [3], and detach the blade unit [4] together with its mounting base.

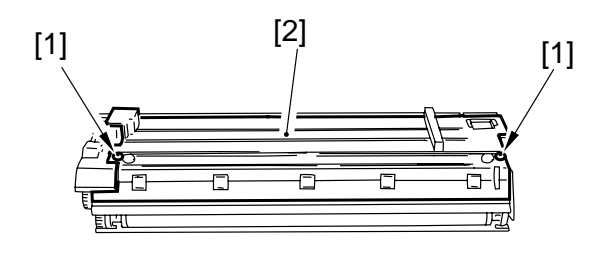

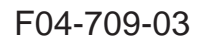

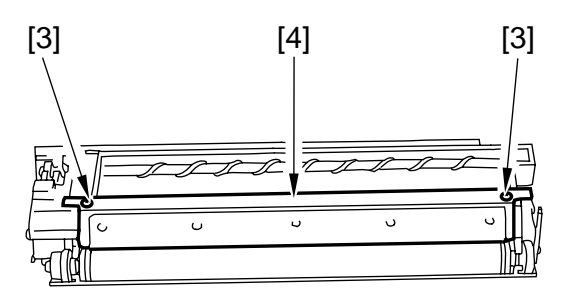

F04-709-04

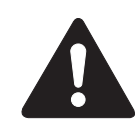

The blade must be mounted with a high accuracy. Do not remove it on its own in the field (i.e., be sure to remove it intact with its mounting base).

#### 7.9.3 Mounting the Blade

Mount the blade by reversing the steps used to remove it.

 Push the blade mounting base against the developing assembly, and tighten the two mounting screws.
When mounting the blade, place copy paper on the developing cylinder first to protect the developing cylinder.

#### 7.9.4 Removing the Developing Cylinder/Magnetic Seal

- 1) Remove the developing assembly from the machine.
- 2) Remove the blade unit.
- 3) Remove the two mounting screws [1], and detach the gear unit [2] together with the gear.

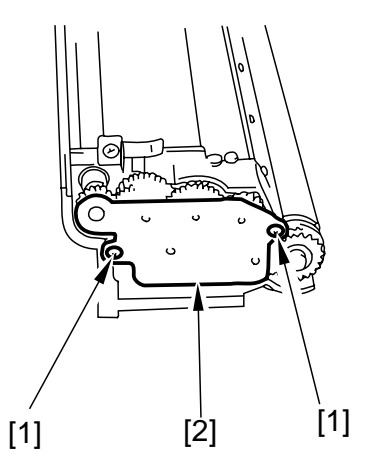

F04-709-05

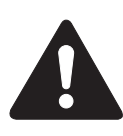

When removing the gear unit, be sure to take care, as the gear attached to the screw will become free.

4) Remove the grip ring [3] mounted to the cylinder shaft at the rear; then, remove the gear [4], parallel pin [5], and push-on roll [6].

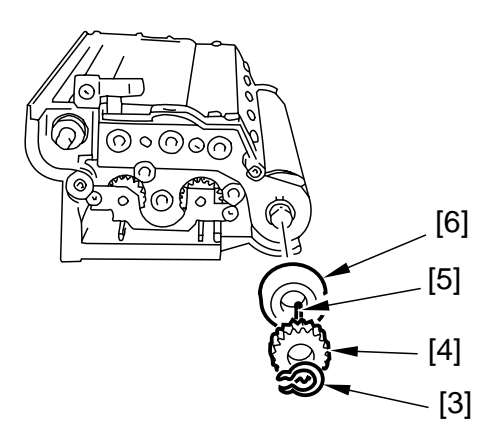

F04-709-06
5) Remove the two mounting screws [7], and detach the electrode plate [8].

6) Remove the mounting screw [9], and detach the magnetic positioning plate

COPYRIGHT © 2000 CANON INC.

7) Remove the grip ring [11] mounted to the cylinder shaft at the front, and detach the push-on roll [12].

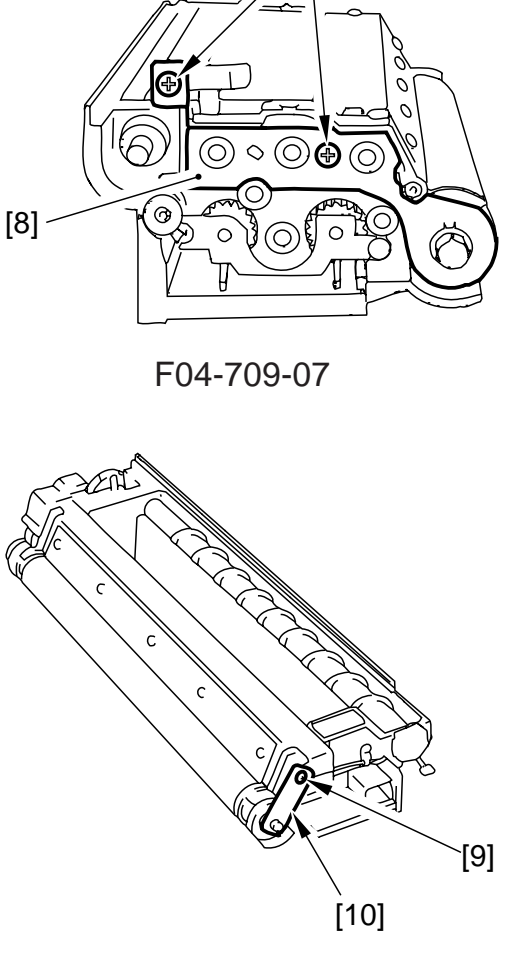

[7]

F04-709-08

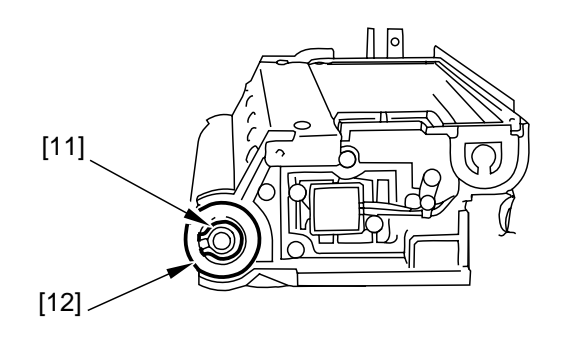

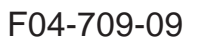

[10].

8) Remove the two mounting screws [13], and detach the blade [14] together with its mounting plate.

9) Remove the bearing [15] at the front

and the rear, and detach the developing

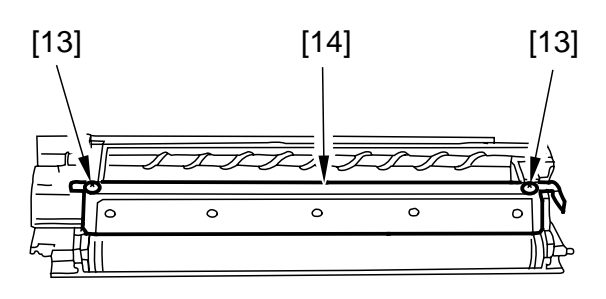

F04-709-10

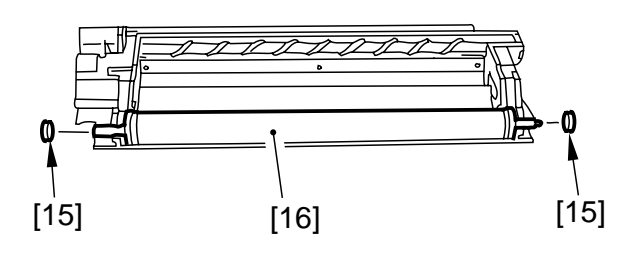

F04-709-11

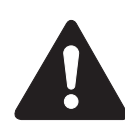

cylinder [16].

Do not leave fingerprints or oils on the surface of the developing cylinder. Otherwise, dry wipe it with lint-free paper. (Do not use solvent.)

#### 7.9.5 Cleaning the Developing Anti-Stray Sheet

 Remove the developing assembly, and clean the developing anti-stray sheet [1].

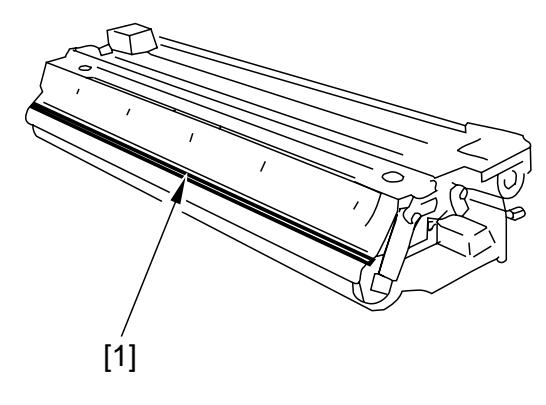

F04-709-12

# 7.10 Hopper Assembly

7.10.1 Removing the Hopper Assembly from the Machine

- 1) Slide out the hopper assembly to the front. (See p. 3-11P.)
- 2) Remove the mounting screw [1], and detach the hopper assembly [2].

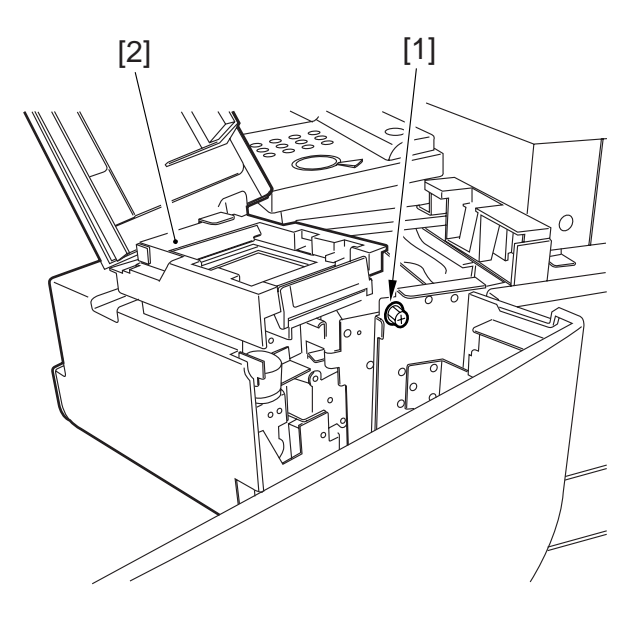

F04-710-01

#### 7.11 Drum Cleaner 7.11.1 Construction

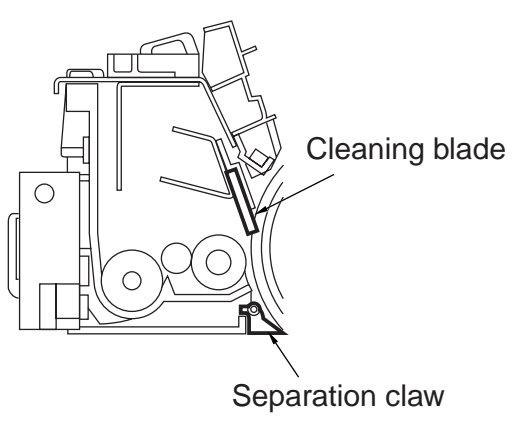

F04-711-01

#### 7.11.2 Removing the Cleaning Blade

- 1) Slide out the process unit from the machine. (See p. 4-54P.)
- 2) Remove the primary charging assembly.
- 3) Disconnect the connector [1] of the AC line of the drum heater.
- 4) Remove the four mounting screws [2], and detach the cleaning blade assembly [3].
- 5) Remove the E-ring [4] from under the cleaning blade assembly, and detach the pressure spring [5].

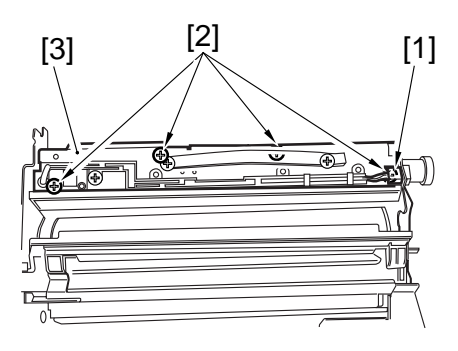

F04-711-02

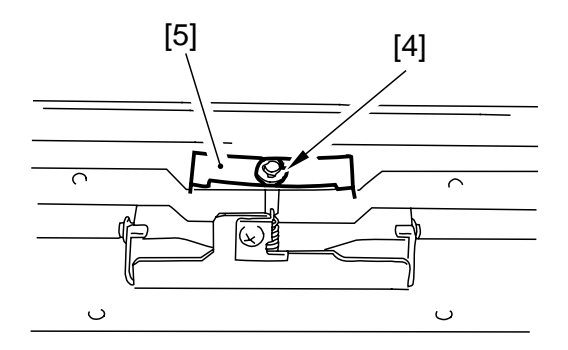

F04-711-03

6) Disconnect the connector [6], and remove the two screws [7]; then, detach the pre-exposure LED assembly [8].

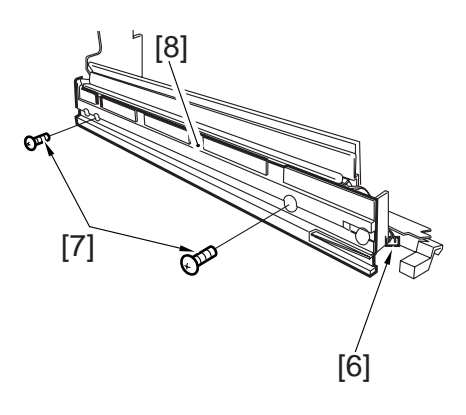

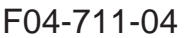

 Loosen the five mounting screws [9], and detach the blade support plate from the cleaning blade.

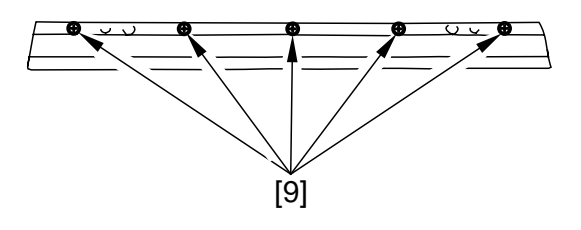

F04-711-05

#### 7.11.3 Mounting the Cleaning Blade

When mounting the cleaning blade, be sure that the side with the marking [1] will be the face.

1) Push in the cleaning blade [2] until it butts slightly again the rear.

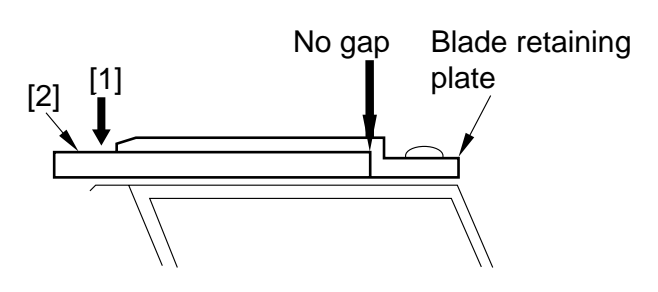

F04-711-06

- 2) Tighten the five mounting screws [2] lightly, stopping to turn them when resistance is felt.
- 3) Turn the screws tightened lightly in step
  2) about 20° to 30° in the order indicated, tightening them fully.

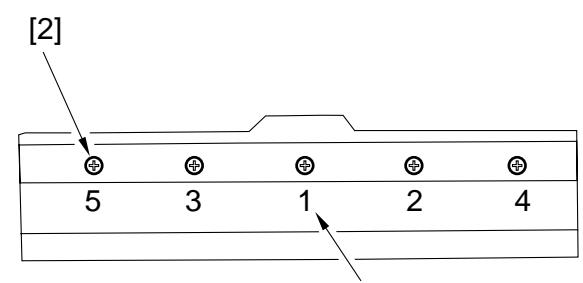

Order of tightening

F04-711-07

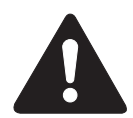

After mounting the cleaning blade, check to make sure that the edge of the blade is not appreciably bent. Further, be sure to clean the groove in the blade support plate before mounting the blade, as toner or the like in the groove can start to bend the blade.

#### 7.11.4 Mounting the Side Seal

- Mount the side seal [1] to the cleaner housing where indicated (both ends). AT this time, be sure that the edge of the side seal is positioned as follows:
  - When replacing the side seal [1] at the front, push the magnet roller [2] toward the rear and then make sure that the inner end of the side seal is within the area [3] of the washer.
  - When replacing the side seal [1] at the rear, push the magnet roller [2] toward the front and then make sure that the inner end of the side seal is within the area [3] of the washer.
- The bottom end of each side seal [1] must be 0 to 0.5 mm from the corner of the cleaner hosing; i.e., point of reference [3].
- 3) Attach the side seal [1] at the front and the rear to the cleaner housing while making sure its position is as indicated.

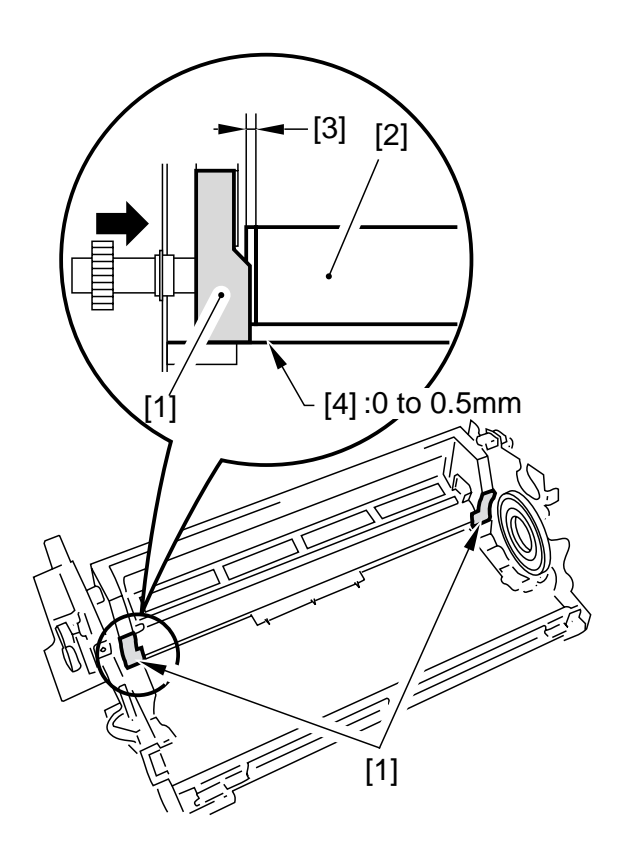

F04-711-08

#### 7.11.5 Cleaning the Cleaner Side Scraper

Perform the following when replacing the cleaning blade (every 500,000 sheets).

- 1) Remove the cleaning blade.
- 2) Remove any paper lint collecting at the tip of the side scarper (A, i.e., between magnet roller and toner guide roller) using tweezers or the like.
- 3) Remove the toner from the surface of the magnet roller. (Roll copy paper into a U to scoop it up.)

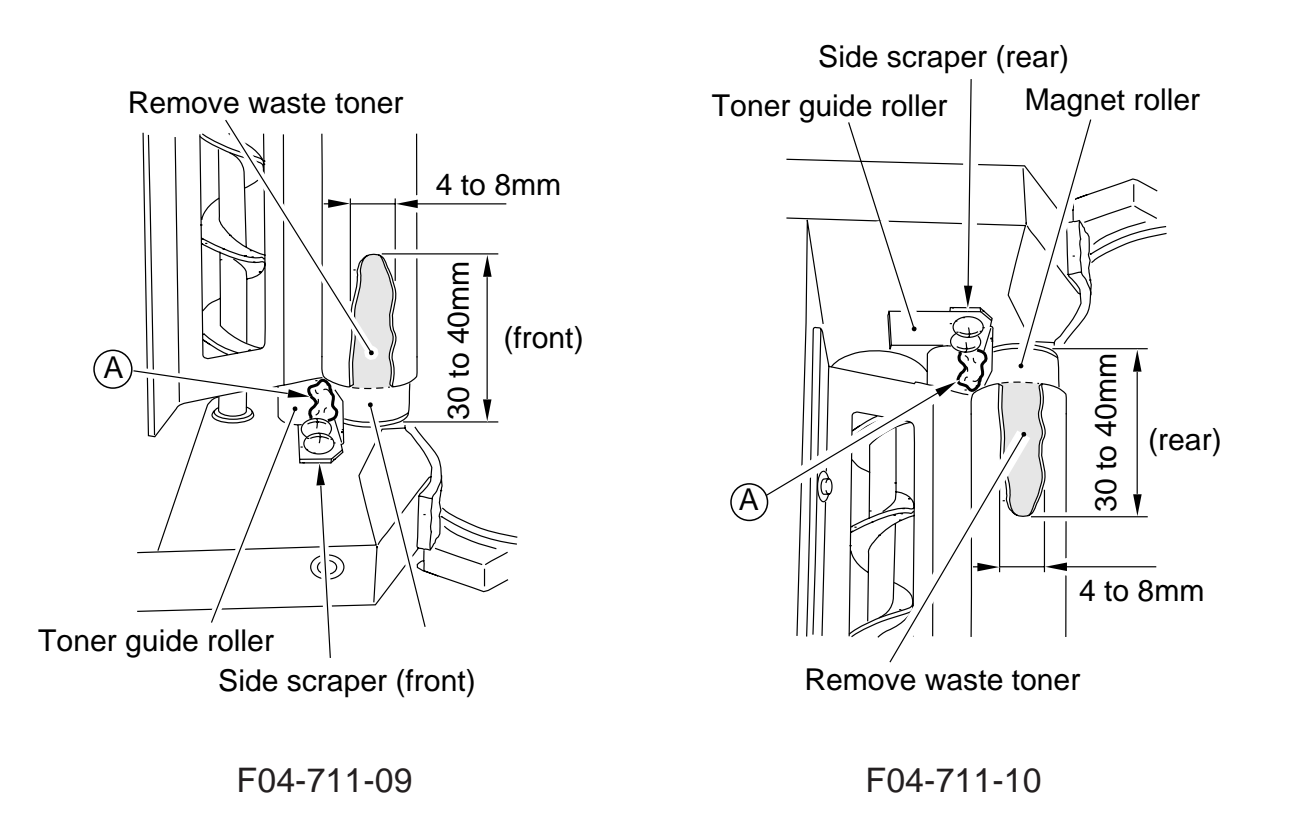

- 4) Turn the magnet roller clockwise (viewing from the front).
- 5) Repeat steps 3) through 5) until the area from which toner was removed in step 3) is once again coated with an even layer of toner.

## 7.12 Separation Claw/Separation Claw Drive Assembly

- 7.12.1 Removing from the Drum Unit
- 1) Remove the process unit from the machine. (See p. 4-54P.)

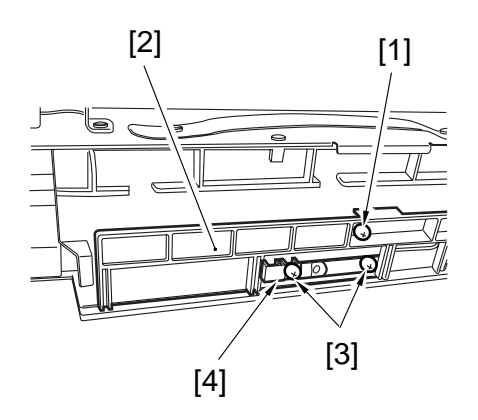

F04-712-01

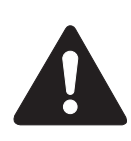

 Take care not to break the separation claw.
 Take care not to damage the photosensitive drum.

- 2) Remove the screw [1], and detach the cover [2].
- 3) Remove the two screws [3], and detach the claw holder [4].

# CHAPTER 5 PICK-UP/FEEDING SYSTEM

# 1. Outline

## 1.1 Specifications and Construction

The pickup/feeding system has the following main functions, and is constructed as shown in the following figure:

| Item                          | Description                                                                                                  |                                            |  |  |  |
|-------------------------------|----------------------------------------------------------------------------------------------------|--------------------------------------------|--|--|--|
| Paper feed reference          | Center                                                                                                    |                                            |  |  |  |
| Paper stacking                | Paper deck (right, left):                                                                                    | 1500 sheets each (of 80 g/m <sup>2</sup> ) |  |  |  |
|                               | Front cassette (3/4):                                                                                        | 550 sheets each (of $80/m^2$ )             |  |  |  |
|                               | Manual feed tray:                                                                                            | 50 sheets (80 g/m <sup>2</sup> )           |  |  |  |
| Paper size configura-         | Paper deck (left/right):                                                                                     | By service person                          |  |  |  |
| tion                          | Front cassette 3:                                                                                            | By user                                    |  |  |  |
|                               | Front cassette 4 (100-V model):                                                                              | By user                                    |  |  |  |
|                               | Front cassette 4 (120/230-V model):                                                                          | By service person                          |  |  |  |
|                               | Manual feed tray:                                                                                            | By user                                    |  |  |  |
| Double-sided copying          | Through path                                                                                                 |                                            |  |  |  |
| Related user mode             | Cassette auto selection on/off                                                                               |                                            |  |  |  |
|                               | Paper icon selection                                                                                         |                                            |  |  |  |
| Related mechanical adjustment | Deck horizontal registration<br>Cassette horizontal registration<br>Manual tray horizontal registra-<br>tion |                                            |  |  |  |

T05-101-01

# 1.2 Arrangement of Roller and Sensors

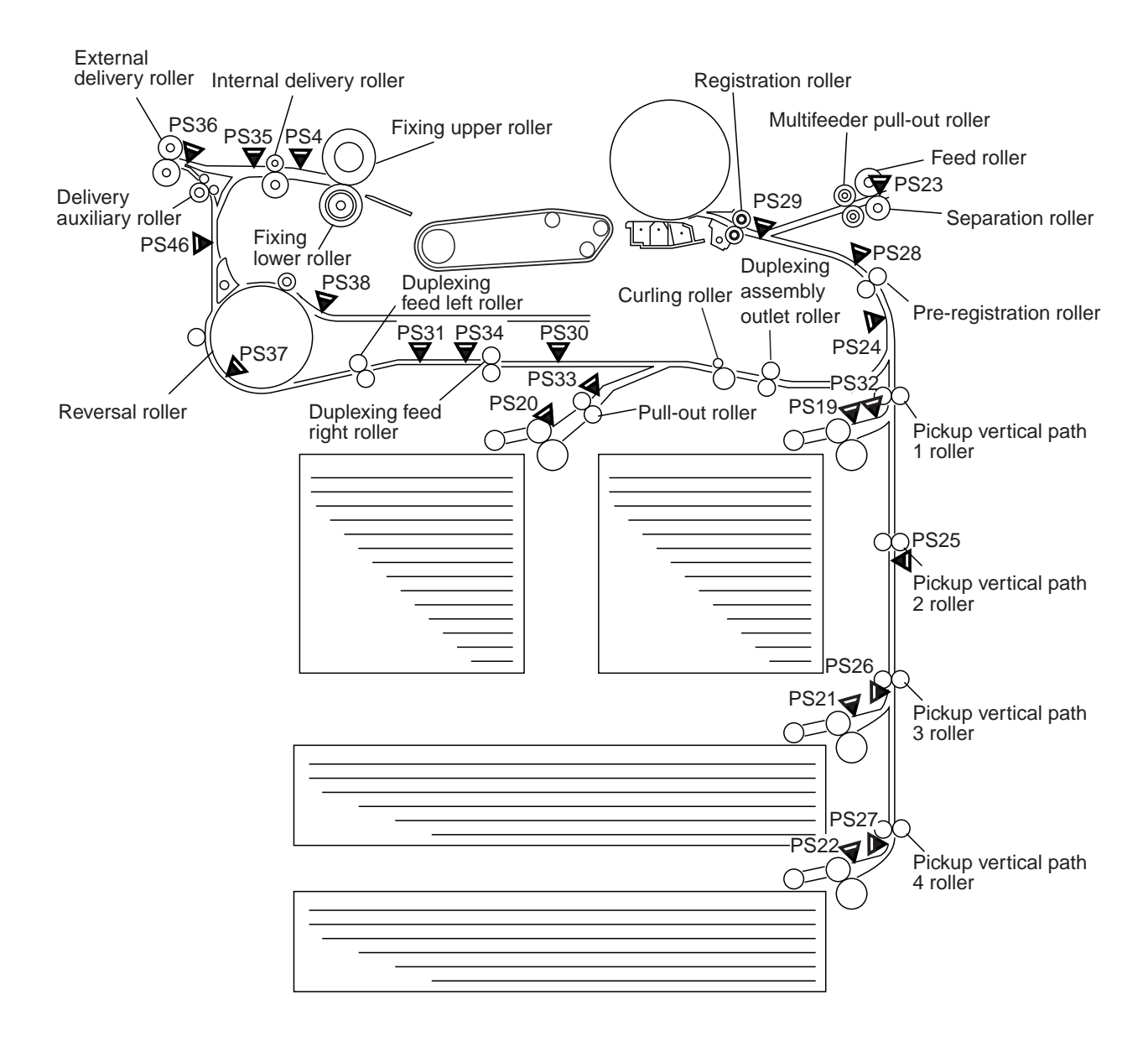

F05-102-01

| Notation | Name                                     |
|----------|------------------------------------------|
| PS4      | Claw jam sensor                          |
| PS19     | Right deck retry sensor                  |
| PS20     | Left deck retry sensor                   |
| PS21     | Cassette 3 retry sensor                  |
| PS22     | Cassette 4 retry sensor                  |
| PS23     | Manual feed paper sensor                 |
| PS24     | Vertical path 1 paper sensor             |
| PS25     | Vertical path 2 paper sensor             |
| PS26     | Vertical path 3 paper sensor             |
| PS27     | Vertical path 4 paper sensor             |
| PS28     | Laser write start sensor                 |
| PS29     | Registration paper sensor                |
| PS30     | Duplexing pre-registration sensor        |
| PS31     | Duplexing horizontal registration sensor |
| PS32     | Right deck feed paper sensor             |
| PS33     | Left deck feed paper sensor              |
| PS34     | Duplexing paper sensor                   |
| PS35     | Internal delivery sensor                 |
| PS36     | External delivery sensor                 |
| PS37     | Reversal sensor 1                        |
| PS38     | Reversal sensor 2                        |
| PS46     | Delivery assembly jam sensor             |
|          |                                          |

The following sensors are used to monitor the movement of paper:

T05-102-01

# 2. Pickup Assembly

## 2.1 Pickup Control System

The following figure shows the system used to control deck pickup operations: F05-201-01

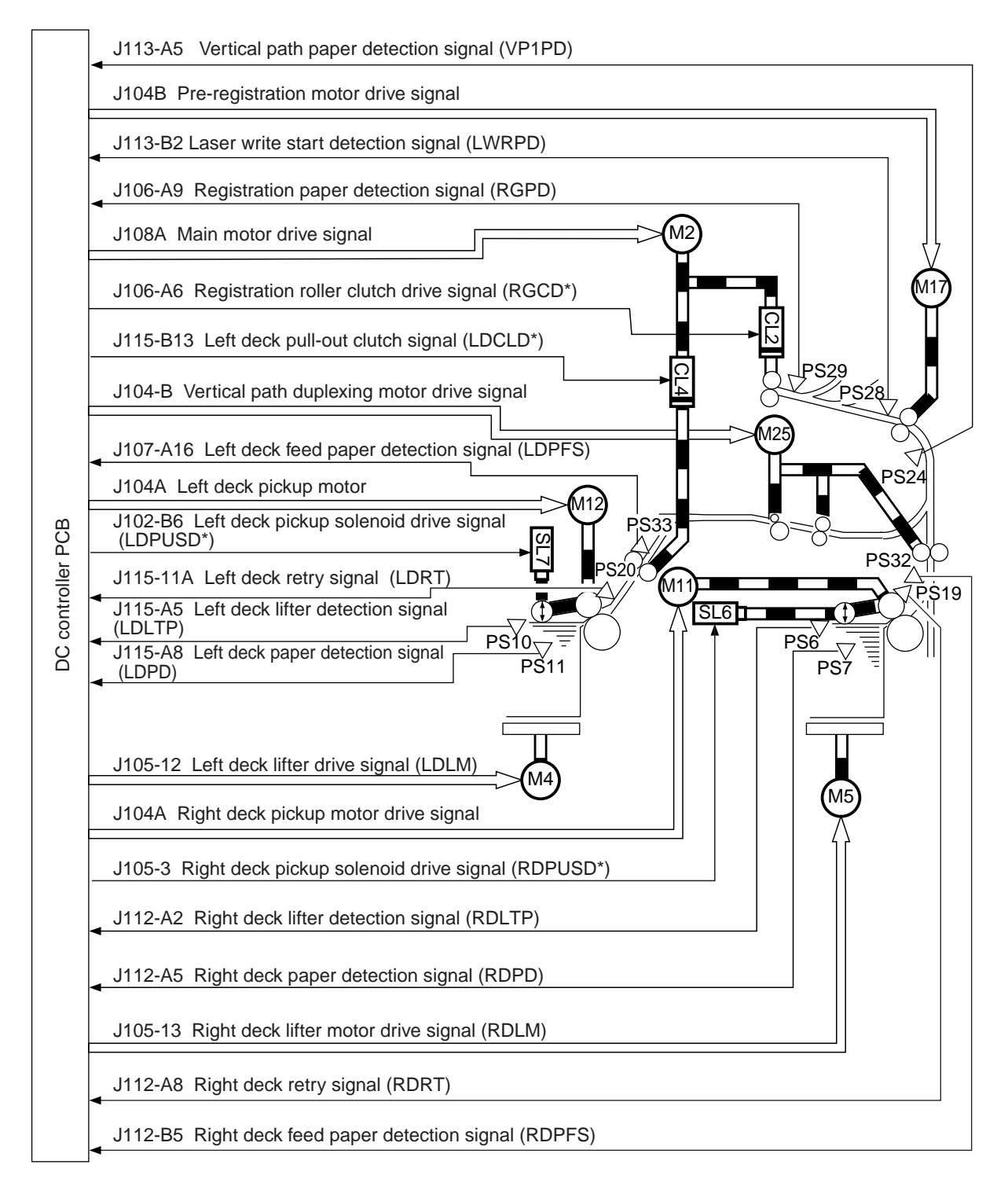

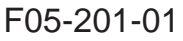

The following figure shows the system used to control cassette pickup operations: F05-201-02

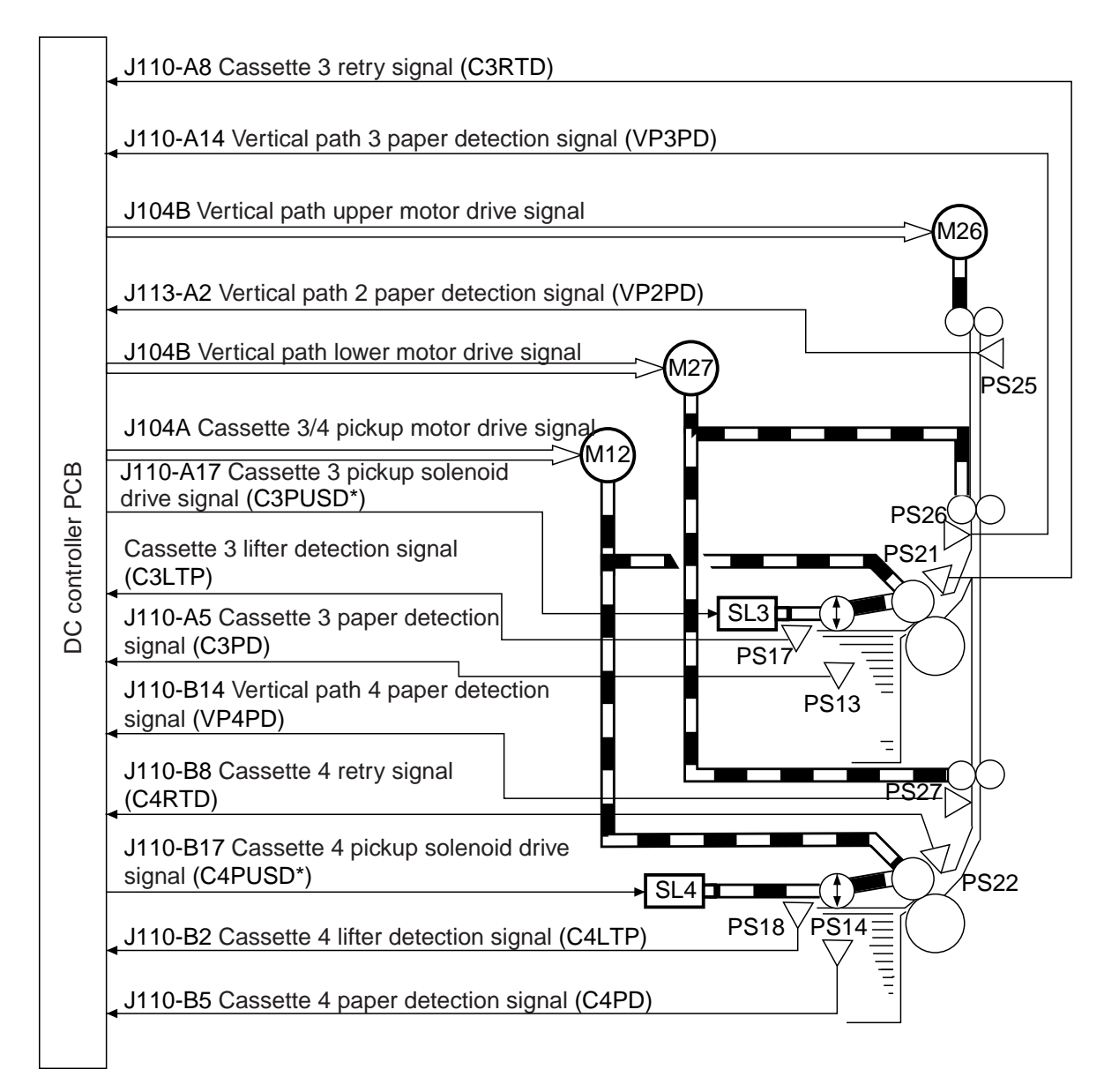

F05-201-02

#### 2.1.1 Outline

The paper inside the deck/cassette is held up by a lifter so that it remains in contact with the pickup roller, which is driven by the pickup motor (M11, M12, M24).

The pickup motor (M11, M12, M24) turns on, and the pickup roller rotates to feed paper. The pickup solenoid (SL3, SL4, SL6, SL7) turns, and the pickup roller moves away from the paper.

The feed roller and the separation roller make sure that only one sheet of paper is moved farther to the paper path.

The sheet of paper moves through the vertical path assembly, and reaches the registration roller.

The pickup motor (M11, M12, M24) is a stepping motor, adopted to ensure good separation and high durability.

5-6 P

#### 2.1.2 Sequence of Operations (pickup)

#### a. Right Deck

• A4, 2 Sheets, Continuous

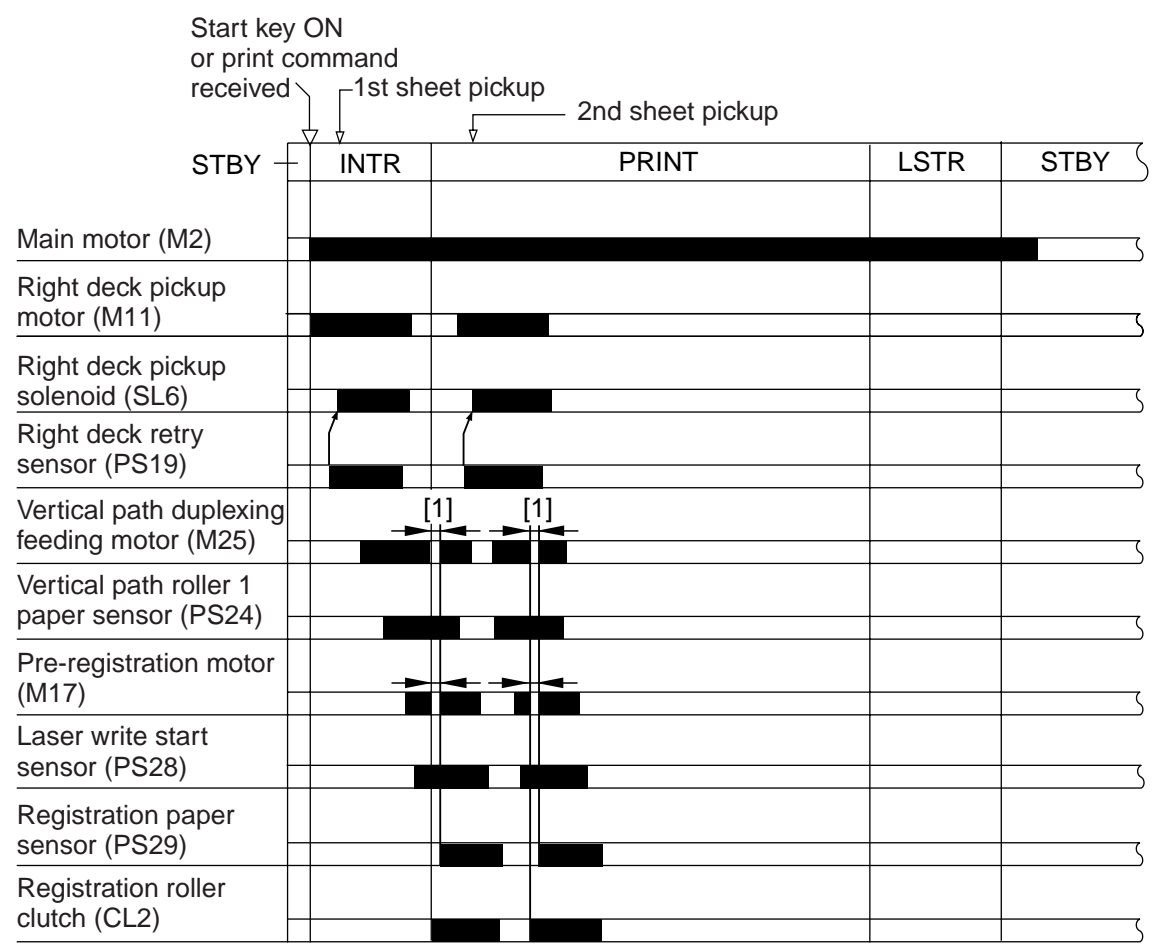

[1] : Rests to arch against the registration roller.

F05-201-03

#### b. Cassette 3

• A4, 2 Sheets, Continuous

| Start key ON or                             |                |                  |      |        |
|---------------------------------------------|----------------|------------------|------|--------|
| PRINT command receive                       | ed<br>∖1st she | eet pickup       |      |        |
|                                             |                | 2nd sheet pickup |      |        |
| STBY -                                      | - INTR         | PRINT            | LSTR | STBY 5 |
| Main motor (M2)                             |                |                  |      | S      |
| Cassette 3/4 pickup<br>motor (M12)          |                |                  |      |        |
| Cassette 4 pickup<br>solenoid (SL3)         |                |                  |      |        |
| Cassette 3 retry sensor<br>(PS21)           |                |                  |      |        |
| Vertical path lower<br>motor (M27)          |                |                  |      |        |
| Vertical path 3 paper<br>sensor (PS6)       |                |                  |      |        |
| Vertical path upper<br>motor (M26)          |                |                  |      | ς      |
| Vertical path 2 paper<br>sensor (PS25)      |                |                  |      |        |
| Vertical path duplexing feeding motor (M25) | -              |                  |      | ζ      |
| Vertical path 1 paper<br>sensor (PS24)      |                |                  |      | ζ      |
| Pre-registration motor<br>(M17)             |                |                  |      | ζ      |
| Laser write start sensor<br>(PS28)          |                |                  |      |        |
| Registration roller clutch (CL2)            |                |                  |      | ζ      |
| Registration paper<br>sensor (PS29)         |                |                  |      |        |

[1]: Rests to arch against the registration roller.

[2]: Rests to adjust the sheet-to-sheet interval 20 mm from the vertical

#### F05-201-04

#### 2.1.3 Pickup Retry Operation

If the retry sensor (PS19, PS20, PS21, PS22) detects a delay (as caused by wear on the pickup roller), the machine executes pickup retry operation.

If a delay is detected once again after a retry, the machine will indicate the Jam message in its control panel.

The following is the sequence of retry operations:

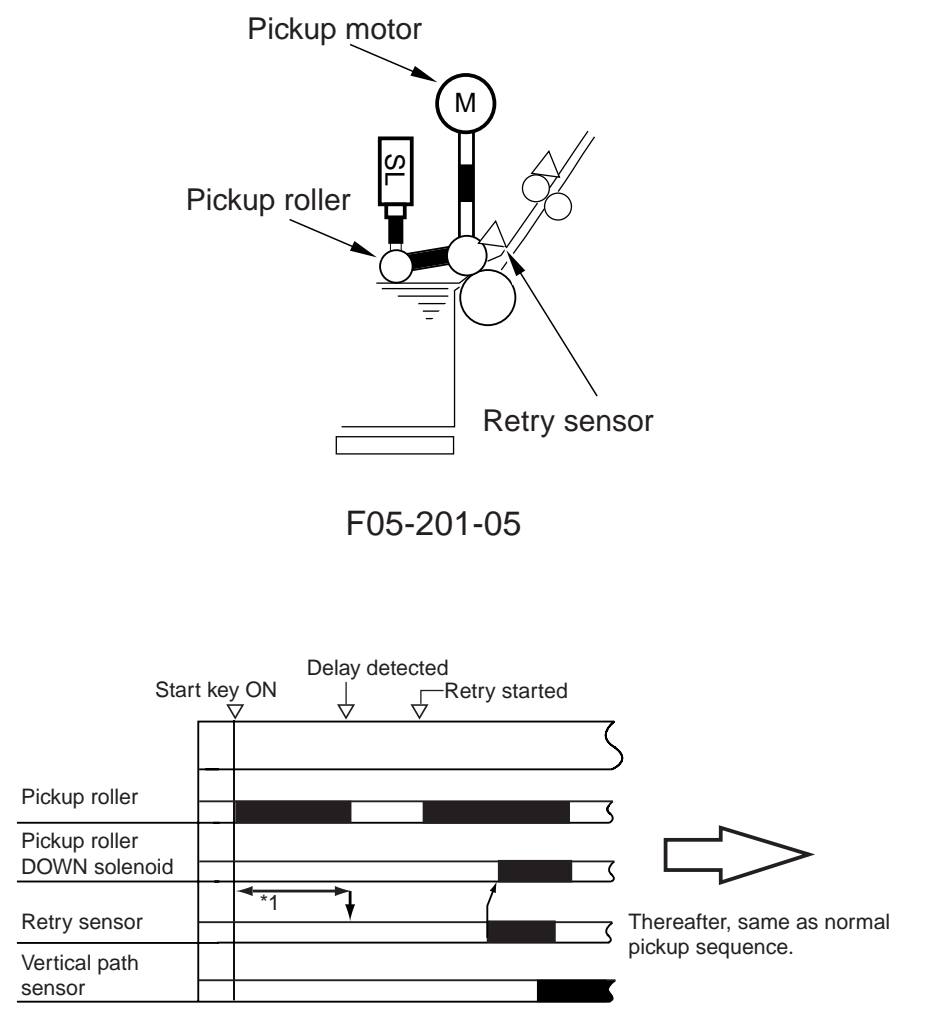

\*1 : Period of detection, determined by the clock pulses from the motor.

F05-201-06

#### 2.1.4 Others

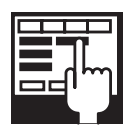

The following is used to switch the temperature control mechanism for the fixing heater to use thick paper sequence when a specific source is selected: COPIER>OPTION>CST>C1-DWSW C1: front deck (right) COPIER>OPTION>CST>C2-DWSW C2: front deck (left)

## 2.2 Lifter Movement

#### 2.2.1 Outline

When the deck or the cassette is pushed in, the cassette open/closed sensor turns on and, at the same time, the pickup roller moves down. The condition causes the light-blocking plate to move away from the lifter sensor, consequently turning on the cassette lifter motor to move up the lifter.

The lifter keeps moving up unitil the lifter sensor detects the surface of paper. In the case of the right/left deck, a limiter is mounted to prevent the lifter from moving farther up than the lifter sensor.

When the open button of the deck or the cassette is pressed, the drive transmission gear of the lifter becomes free, allowing the lifter to move down on its own weight.

|                            | Right deck                                                                                               | Left deck                                                                                              | Cassette 3                                                          | Cassette 4                                                        |
|----------------------------|----------------------------------------------------------------------------------------------------|----------------------------------------------------------------------------------------------------|---------------------------------------------------------------------|-------------------------------------------------------------------|
| Cassette open/             | Right deck                                                                                               | Left deck open/                                                                                        | Cassette 3 open/                                                    | Cassette 4 open/                                                  |
| closed detection           | open/closed                                                                                              | closed sensor                                                                                          | closed sensor                                                       | closed sensor                                                     |
|                            | sensor (PS5)                                                                                             | (PS9)                                                                                                  | (PS15)                                                              | (PS16)                                                            |
| Lifter position detection  | Right deck lifter<br>sensor (PS6)                                                                        | Left deck lifter<br>sensor (PS10)                                                                      | Cassette 3 lifter<br>sensor (PS17)                                  | Cassette 4 lifter<br>sensor (PS18)                                |
| Paper detection            | Right deck pa-<br>per sensor<br>(PS7)                                                                    | Left deck paper<br>sensor (PS11)                                                                       | Cassette 3 paper<br>sensor (PS13)                                   | Cassette 4 paper<br>sensor (PS14)                                 |
| Paper level de-<br>tection | Right deck pa-<br>per level upper<br>sensor (PS47)<br>Right deck pa-<br>per level lower<br>sensor (PS48) | Left deck paper<br>level upper sen-<br>sor (PS49)<br>Left deck paper<br>level lower sen-<br>sor (PS50) | Cassette 3 paper<br>level detection<br>PCB (variable re-<br>sistor) | Cassette 4 paper<br>level detection<br>PCB (variable<br>resistor) |
| Lifter UP lim-<br>iter     | Right deck limit<br>sensor (PS8)                                                                         | Left deck limit<br>sensor (PS9)                                                                        |                                                                     |                                                                   |
| Drive motor                | Right deck lifter<br>motor (M5)                                                                          | Left deck lifter<br>motor (M4)                                                                         | Cassette 3 lifter<br>motor (M20)                                    | Cassette 4 lifter<br>motor (M21)                                  |

T05-202-01

The following figures show the components of the deck and the cassette:

• Deck

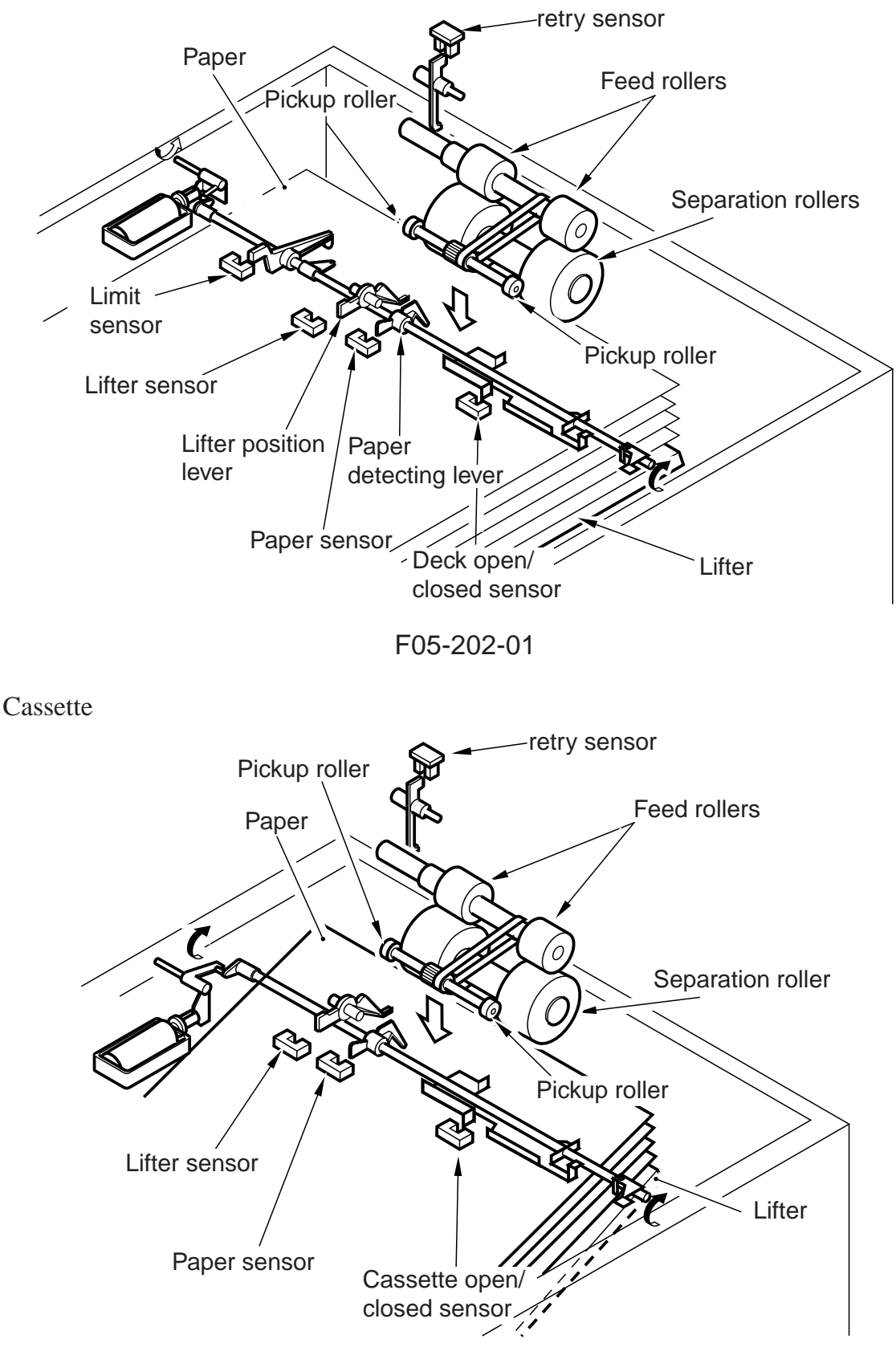

F05-202-02

#### 2.2.2 Lifter Limiter Control Circuit (right/left deck)

When the CPU on the DC controller PCB generates the motor drive signal, the lifter motor turns on to move up the lifter. When the deck reaches the lifter sensor, the deck lifter detection signal is sent to the CPU, which in response will stop the deck lifter drive motor.

The deck lift sensor is mounted in consideration of the motor failing to stop. When the surface of paper reaches the deck limiter, the limit signal will be sent to the DC controller PCB to cut the drive signal, thereby stopping the lifter motor.

The following is a block diagram of the control circuit:

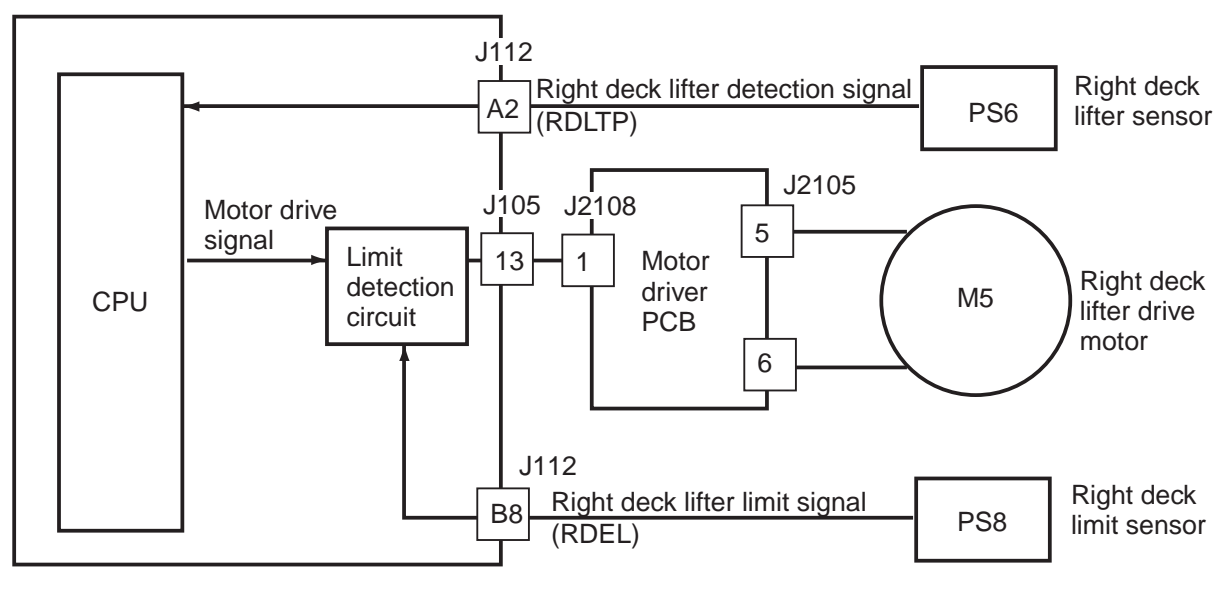

DC controller PCB

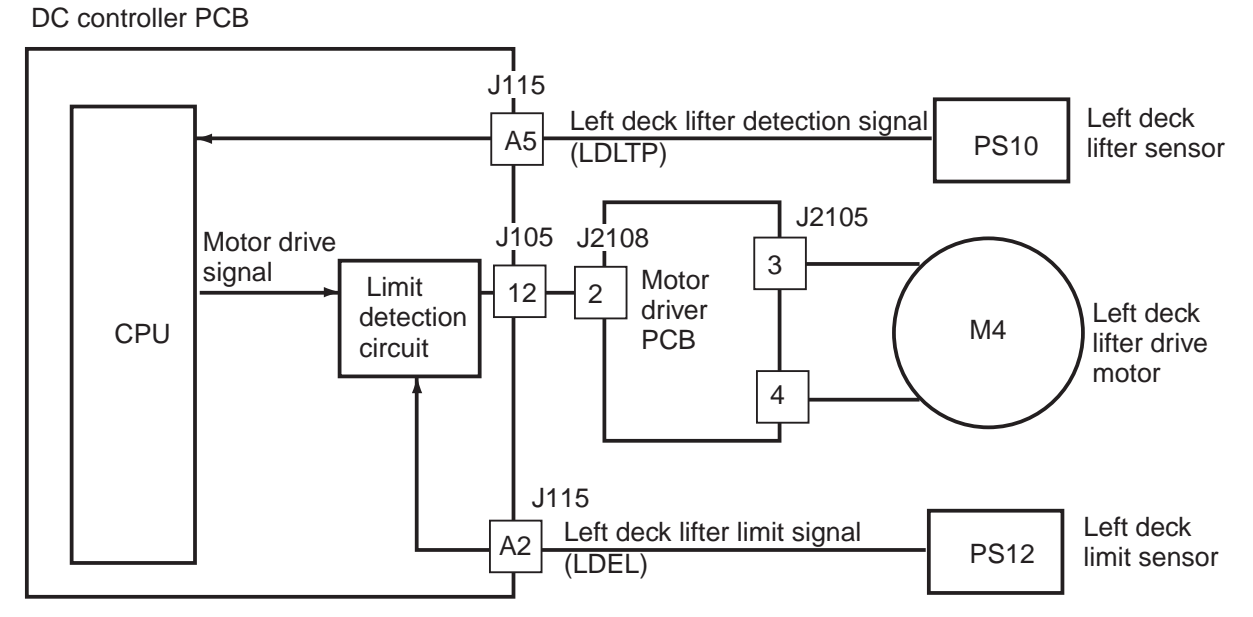

F05-202-03

#### 2.2.3 Detecting the Presence/Absence of Paper

The presence/absence of paper in the deck or the cassette is detected by the cassette paper sensor.

• Paper Is Present

• Paper Is Absent

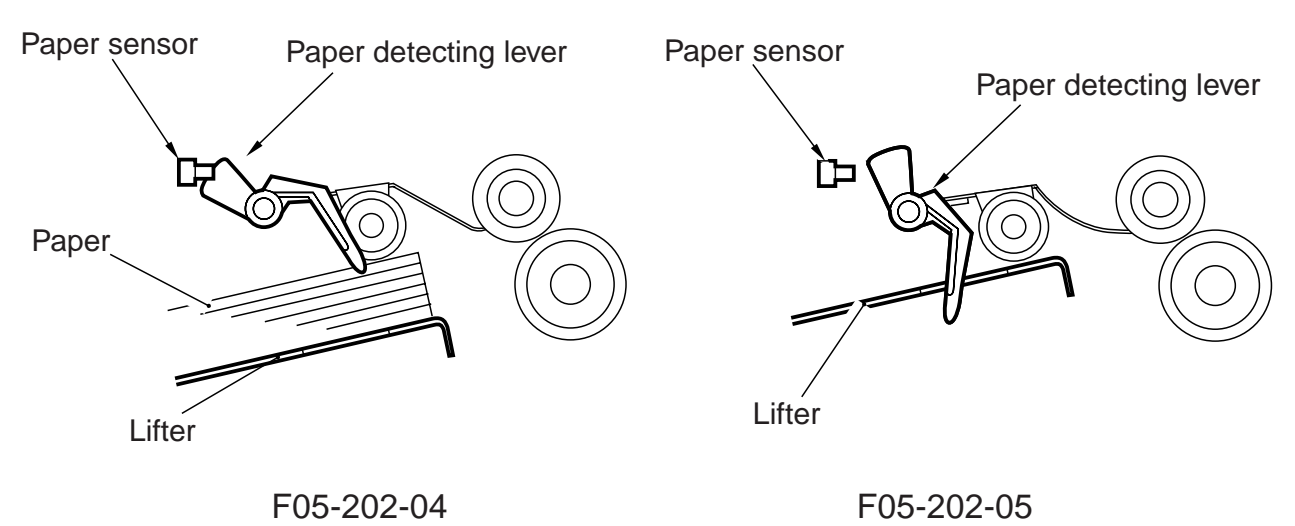

#### 2.2.4 Detecting the Level of Paper

#### a. Outline

The machine indicates the level of paper in the deck or the cassette on the control panel in four levels (including absence):

| 3 bars | 100% to about 50% of capacity |
|--------|-------------------------------|
| 2 bars | 50% to about 10% of capacity  |
| 1 bar  | 10% or less of capacity       |
| No bar | Absence of paper              |
|        |                               |

F05-202-06

T05-202-02

#### b. Operation

In the case of the right/left deck, two sensors are used to detect the position of the deck base plate, and the level of paper is identified with reference to the state of the sensors (on/ off).

The absence of paper is detected by an exclusive sensor (See 2.2.3 "Detecting the Presence/Absence of Paper").

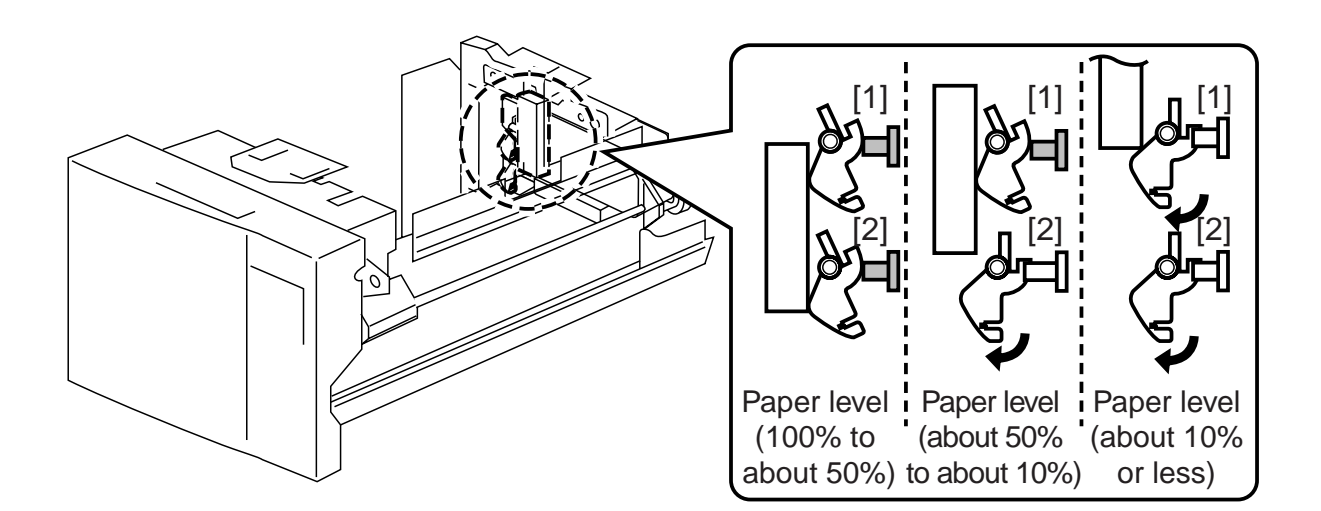

F05-202-07

|                        |        | Right deck |        |        | Left deck |        |
|------------------------|--------|------------|--------|--------|-----------|--------|
|                        | [1]    | [2]        |        | [1]    | [2]       |        |
| Paper level            | Sensor | Sensor     | Sensor | Sensor | Sensor    | Sensor |
|                        | (PS47) | (PS48)     | (PS7)  | (PS49) | (PS50)    | (PS11) |
| 100% to about 50%      | ON     | ON         | ON     | ON     | ON        | ON     |
| about 50% to about 10% | OFF    | ON         | ON     | OFF    | ON        | ON     |
| about 10% or less      | OFF    | OFF        | ON     | OFF    | OFF       | ON     |
| absent                 | OFF    | OFF        | OFF    | OFF    | OFF       | OFF    |

T05-202-03

In the case of the cassette 3/4, the level of paper is identified with reference to the resistance read of the variable resistor operating in conjunction with the movement of the lifter drive shaft.

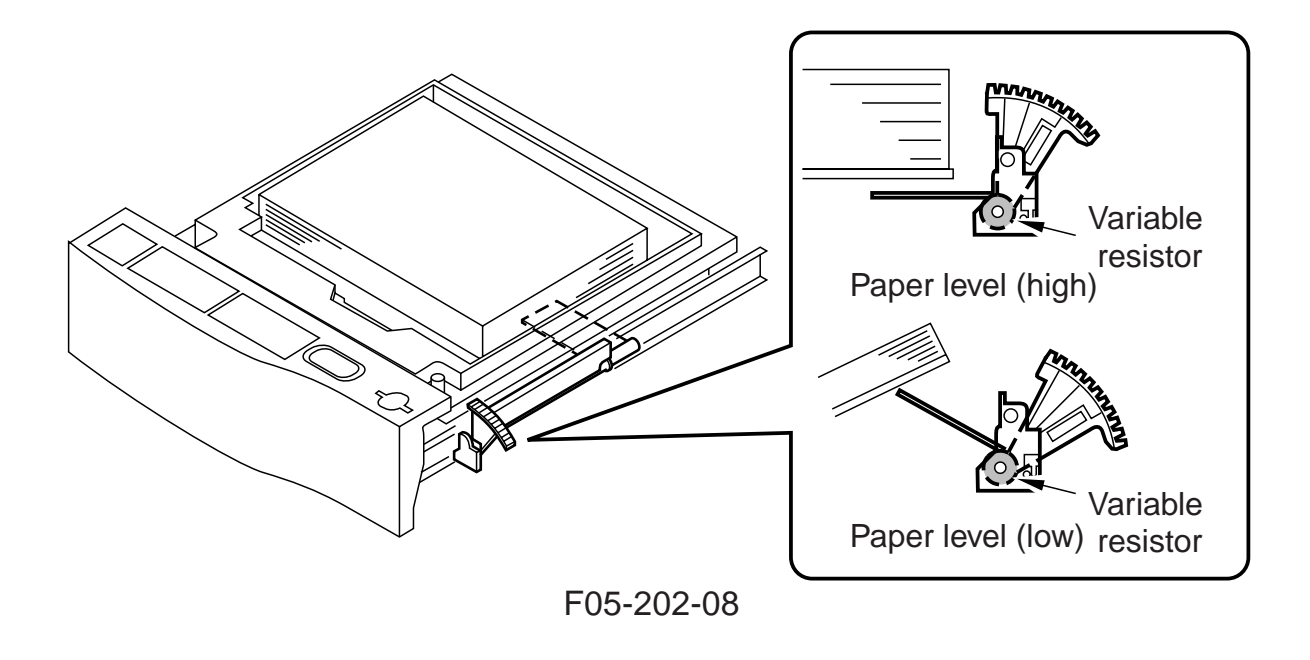

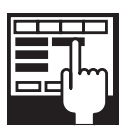

| COPIER>ADJUST>CST-ADJ>C3-LVOL           |
|-----------------------------------------|
| when 50 sheets exist in the cassette 3  |
| COPIER>ADJUST>CST-ADJ>C3-HVOL           |
| when 275 sheets exist in the cassette 3 |
| COPIER>ADJUST>ST-ADJ>C4-LVOL            |
| when 50 sheets exist in the cassette 4  |
| COPIER>ADJUST>CST-ADJ>C4-HVOL           |
| when 275 sheets exist in the cassette 4 |
|                                         |

# 2.3 Identifying the Size of Paper in the Cassette 2.3.1 Right/Left Deck

The right/left deck does not possess a paper size detection mechanism, and its size configuration is changed as follows (A4, B5, LTR):

[1] Changing the position of the paper size guide plate of the cassette.

[2] Registering the new paper size in service mode.

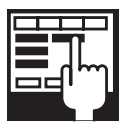

COPIER>OPTION>CST>P-SZ-C1 right deck paper size Settings: 6: A4; 15: B5; 18: LTR COPIER>OPTION>CST>P-SZ-C2 left deck paper size Settings: 6: A4; 15: B5; 18: LTR

#### 2.3.2 Cassette 3/4

#### a. Outline

The size of paper inside the cassette is identified by the paper size sensor mounted to the rear of the cassette holder.

When the cassette is slid into the cassette holder, the paper size sensor is activated by the boss on the cassette, enabling the identification of paper width and length. Based on the width and the length, the DC controller identifies the size of the paper, and sends the result to the controller unit and the reader unit.

The boss used to press the paper size sensor operates in conjunction with the guide plate inside the plate, i.e., its position is determined when the guide plate is set to suit a particular paper size.

The cassette 4 of the 120/230-V model, however, is not equipped with a paper size detection mechanism, requiring switching of the paper size.

#### b. Identifying the Size of Paper

The paper length sensor consists of two photointerrupters, and the combination of outputs from these two photointerrupters is used to find out the length of paper.

The paper width sensor, on the other hand, is a variable resistor, and the resistance it reads is used to find out the width of paper.

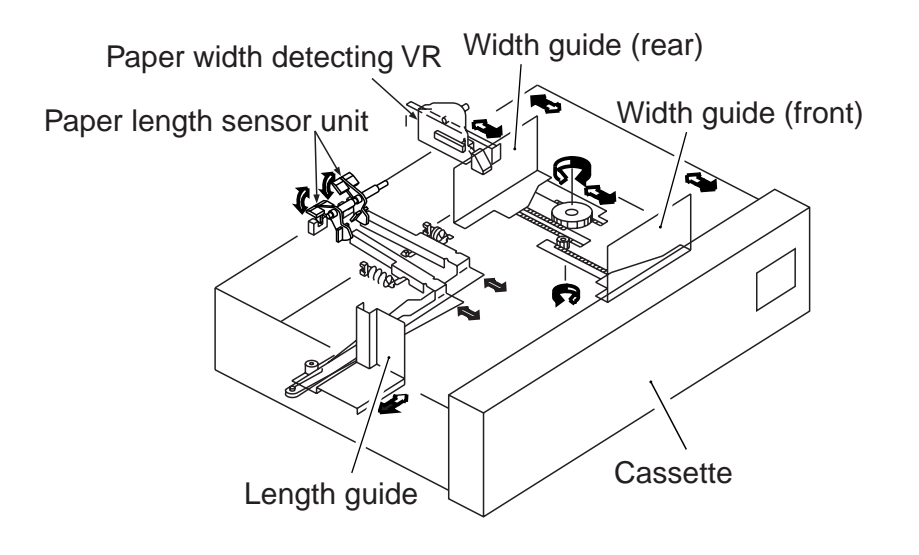

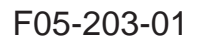

|                        | Cassette 3                | Cassette 4*1              |
|------------------------|---------------------------|---------------------------|
| Paper length detection | SV2 (2 photointerrupters) | SV1 (2 photointerrupters) |
| Paper width detection  | SVR4                      | SVR5                      |

\*1 Not standard with the 120/230V model

T05-203-01

- c. Changing the Paper Size Configuration of the Cassette 4 (120/230-V model only) The paper size configuration of the cassette 4 can be configured as follows:
- [1] Changing the position of the paper size guide plate inside the cassette.
- [2] Registering the new paper size in silence mode.

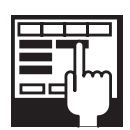

COPIER>OPTION>CST>P-SZ-C4 cassette 4 paper size

#### 2.3.3 Markings on the Width Guide Rail

The width guide rail found inside the cassette is provided with paper size positioning holes, given markings from A through M as shown below.

These markings can help determine whether the correct paper width is selected, as when the user reports skew movement of paper (Note that this information is not disclosed to the user).

| Paper name      | Remarks                                                                                                   |                                                                                                    |
|-----------------|----------------------------------------------------------------------------------------------------|----------------------------------------------------------------------------------------------------|
| STMT-R          |                                                                                                    |                                                                                                    |
| A5-R            |                                                                                                    |                                                                                                    |
| B5-R            |                                                                                                    |                                                                                                    |
| KLGL-R          |                                                                                                    |                                                                                                    |
| GLTR-R          |                                                                                                    |                                                                                                    |
| G-LGL           | U3                                                                                                    |                                                                                                    |
| A4-R            |                                                                                                    |                                                                                                    |
| LGL/LTR-R       |                                                                                                    |                                                                                                    |
| FLSC            | U2                                                                                                    |                                                                                                    |
| B4/B5           |                                                                                                    |                                                                                                    |
| G-LTR           | U1                                                                                                    |                                                                                                    |
| 279.4×431.8mm   | U4                                                                                                    |                                                                                                    |
| (11"×17") / LTR |                                                                                                    |                                                                                                    |
| A3/A4           |                                                                                                    |                                                                                                    |
|                 | Paper nameSTMT-RA5-RB5-RKLGL-RGLTR-RG-LGLA4-RLGL/LTR-RFLSCB4/B5G-LTR279.4×431.8mm $(11"×17") / LTR$ A3/A4 | Paper nameRemarksSTMT-RA5-RB5-RB5-RKLGL-RGLTR-RG-LGLU3A4-RLGL/LTR-RFLSCU2B4/B5G-LTRU1279.4×431.8mmU4 $(11"×17") / LTR$ A3/A4 |

T05-203-02

#### 2.3.4 Paper Sizes

The DC controller PCB identifies the size of paper based on inputs of paper width and length as shown in the following table, and sends the result of identification to the controller unit.

The paper sizes in the following table are selected from specific groups.

The asterisk (\*) indicates a factory setting.

| $\searrow$             | Paper 1           | ength      | PS102/ | PS101/ | PS102/ | PS101/ | PS102/ | PS101/ | PS102/ | PS101/ |
|------------------------|-------------------|------------|--------|--------|--------|--------|--------|--------|--------|--------|
|                        | sensor            |            | PS104  | PS103  | PS104  | PS103  | PS104  | PS103  | PS104  | PS103  |
| Paper                  | $\overline{}$     | Signal     | SZ 2   | SZ 1   | SZ 2   | SZ 1   | SZ 2   | SZ 1   | SZ 2   | SZ 1   |
| (slice lev<br>Unit: mn | nsor<br>rel)<br>n | ON/<br>OFF | 0      | 0      | 0      | 1      | 1      | 0      | 1      | 1      |
|                        | 2005              |            | А      | 4      | -      |        | А      | 3      | -      |        |
|                        | - 200.3 -         |            |        |        |        |        | 279    | 9.4    |        |        |
|                        |                   |            | (U     | 4)     | -      |        | 431.8  | 3mm    | -      |        |
|                        |                   |            |        |        |        |        | (11"×  | (17")  |        |        |
|                        | 275.7             |            | (U     | 1)     | -      |        | -      |        | -      |        |
|                        | 201.0             |            | В      | 5      | -      |        | В      | 4      | -      |        |
|                        | 238.0             |            | STN    | TM     | LTI    | RR     | LC     | 3L     | (U     | 2)     |
|                        | 212.9             |            | А      | 5      | A4     | R      | -      |        |        | 2)     |
|                        | 106.6             |            | G-L7   | ΓRR    | -      |        | -      |        | (U     | 3)     |
|                        | 190.0             |            | K-LO   | GLR    | -      |        | -      |        | -      |        |
|                        | 165.0             |            | B5     | R      | -      |        | -      |        | -      |        |
|                        | 103.2 -           |            | A5     | R      | -      |        | _      |        | -      |        |
|                        | - 144.1 -         |            | STM    | ITR    | _      |        | -      |        | -      |        |

#### T05-203-03

| Group |   | Size     |
|-------|---|----------|
| U1    | * | G-LTR    |
|       |   | K-LGL    |
| U2    | * | FOOLSCAP |
|       |   | OFFICIO  |
|       |   | E-OFFI   |
|       |   | A-OFFI   |
|       |   | M-OFI    |
| U3    | * | G-LGL    |
|       |   | FOLIO    |
|       |   | AUS-FLS  |
|       | * | LTR      |
|       |   | A-LTR    |
|       |   |          |

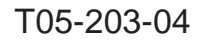

COPIER>OPTION>CST>CST-U1 31: G-LTR\*; 22: K LGL COPIER>OTPION>CST>CST-U2 24: FLSC\*; 26: OFI; 27: E-OFI; 36: A-OFI; 37: M-OFI COPIER>OPTION>CST>CST-U3 34: G-LGL\*; 35: FOLI; 25: A-FLS COPIER>OPTION>CST>CST-U4 18: LTR\*; 29: A-LTR \*Factory setting. COPIER>ADJUST>CST-ADJ>C3-STMTR Used to adjust the paper width basic value for STMTR in the cassette 3. COPIER>ADJUST>CST-ADJ>C3-A4R Used to adjust the paper width basic value for A4R in the cassette 3. COPIER>CST-ADJ>C4-STMTR Used to adjust the paper width basic value for STMTR in the cassette 4. COPIER>ADJUST>CST-ADJ>C4-A4R Used to adjust the paper width basic value for A4 in the cassette 4. COPIER>OPTION>BODY>C1-DWSW Used to switch the fixing temperature control mechanism for pickup for the right deck. COPIER>OTPON>BODY>C2-DWSW Used to switch the fixing temperature control mechanism for pickup for the left deck.

| Paper name          | Notation | Size (vertical x horizontal; mm) |
|---------------------|----------|----------------------------------|
| A3                  | A3       | (297±1)×(420±1)                  |
| A4R                 | A4R      | (210±1)×(297±1)                  |
| A4                  | A4       | (297±1)×(210±1)                  |
| A5                  | A5       | $(210\pm1)\times(148.5\pm1)$     |
| A5R                 | A5R      | $(148.5\pm1)\times(210\pm1)$     |
| B4                  | B4       | (257±1)×(364±1)                  |
| B5R                 | B5R      | (182±1)×(257±1)                  |
| B5                  | B5       | (257±1)×(182±1)                  |
| 11×17               | 11×17    | (279±1)×(432±1)                  |
| LTRR                | LTRR     | (216±1)×(279±1)                  |
| LTR                 | LTR      | (279±1)×(216±1)                  |
| STMT                | STMT     | (216±1)×(139.5±1)                |
| STMR                | STMTR    | (139.5±1)×(216±1)                |
| LEGAL               | LGL      | (216±1)×(356±1)                  |
| Korean Government   | K-LGL    | (265±1)×(190±1)                  |
| Korean Government R | K-LGLR   | $(190\pm1)\times(265\pm1)$       |
| FOOLSCAP            | FLSC     | (216±1)×(330±1)                  |
| Australian Foolscap | A-FLS    | (206±1)×(337±1)                  |
| OFICIO              | OFI      | (216±1)×(317±1)                  |
| Ecuadorian Officio  | E-OFI    | (220±1)×(320±1)                  |
| Bolivian Officio    | B-OFI    | (216±1)×(355±1)                  |
| Argentine LTR       | A-LTR    | (280±1)×(220±1)                  |
| Argentine LTRR      | A-LTRR   | (220±1)×(280±1)                  |
| Government LTR      | G-LTR    | (267±1)×(203±1)                  |
| Government LTRR     | G-LTRR   | (203±1)×(267±1)                  |
| Argentine LGL       | A-LGL    | (220±1)×(340±1)                  |
| Government LGL      | G-LGL    | (203±1)×(330±1)                  |
| FOLIO               | FOLI     | (210±1)×(330±1)                  |
| Argentine Officio   | A-OFI    | $(220\pm1)\times(340\pm1)$       |

• Paper Types Supported by the Machine

T05-203-05

# 2.4 Manual Feed Tray Pickup Assembly

### 2.4.1 Pickup Operation

The presence/absence of paper on the manual feed tray is detected by the manual feed paper sensor (PS23). The manual feed pull-out roller is driven by the main motor by way of the manual feed pickup clutch (CL3). When the clutch is engaged, the manual feed holding plate solenoid turns on to shift up the manual feed holding tray. This condition allows the gear of the feed roller to receive the drive of the main motor so that the feed roller makes a single rotation to move paper. (The paper is moved as far as the registration roller by the work of the manual feed pull-off roller while the feed roller rotates.)

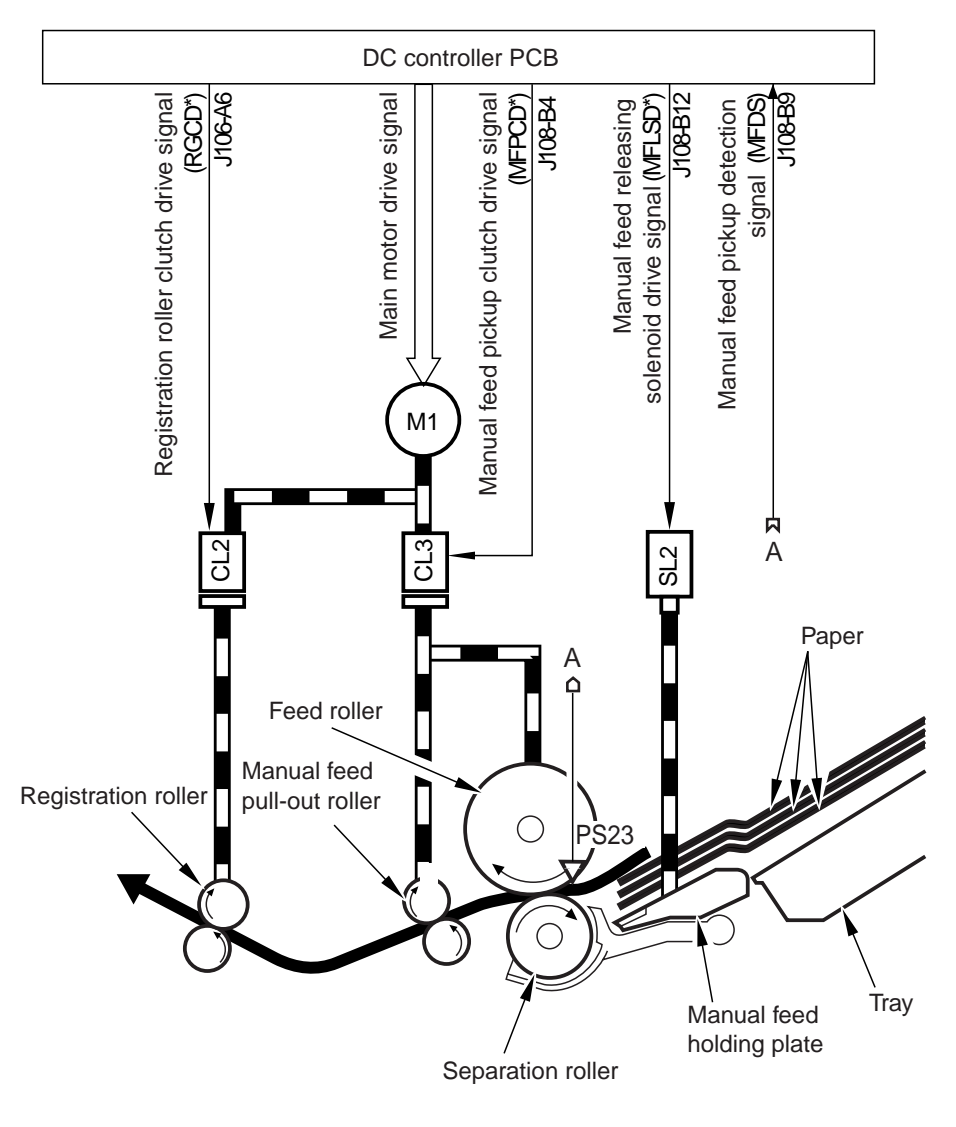

F05-204-01

#### 2.4.2 Detecting the Size of Paper on the Manual Feed Tray

The side guide on the manual feed tray is set by the user to suit the width of paper. The resistance of the variable resistor changes in keeping with the movement of the side guide, and the reading is sent to the DC controller PCB for identification of the width of paper. The machine is not equipped with a mechanism to detect the length of paper, requiring the user to select a specific size.

The detected width of paper is for control of the laser, and the length of paper is detected when the manual feed tray is used with reference to the period of time during which the preregistration paper sensor (PS23) remains on.

The paper width basic value must always be entered newly whenever the variable resistor has been replaced.

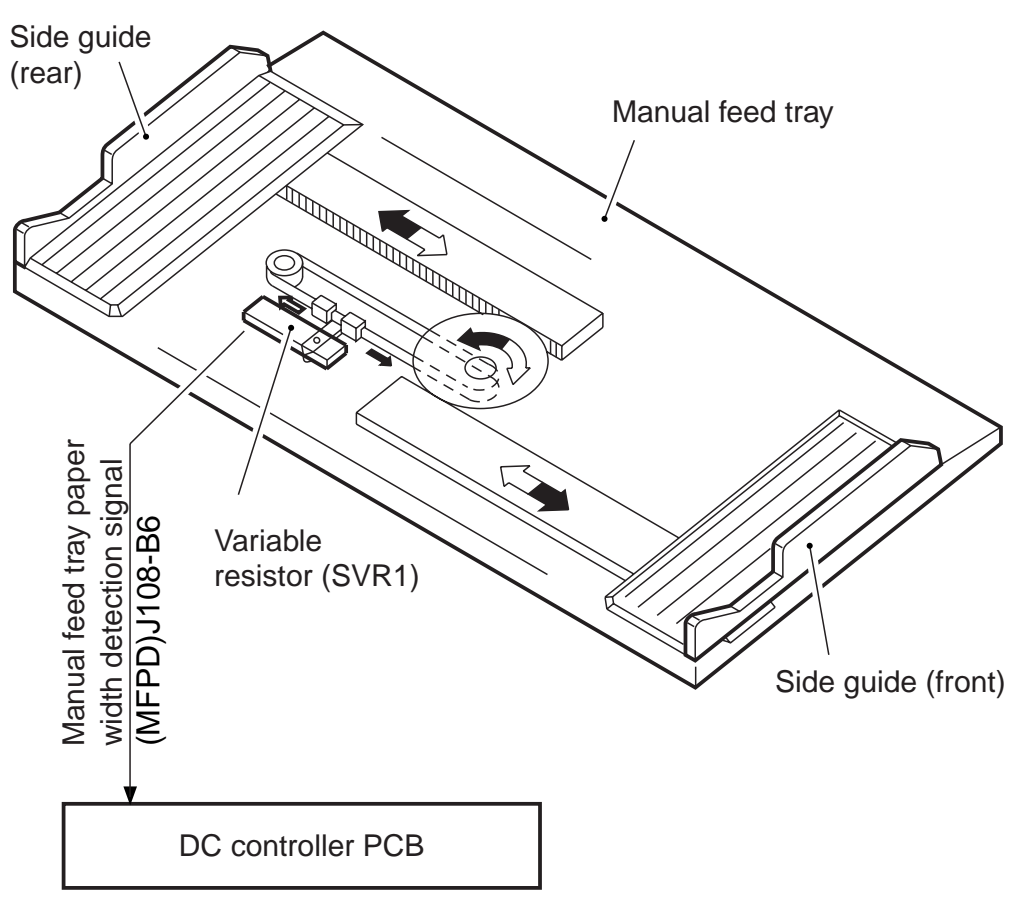

F05-204-02

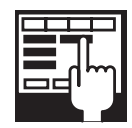

#### COPIER>ADJUST>CST>ADJ>MF-A4R

Used to enter the paper width basic value for A4R for the manual feed tray. COPIER>ADJUST>CST-ADJ>MF-A6R

Used to enter the paper width basic value for A6R for the manual feed tray. COPIER>ADJUST>CST-ADJ>MF-A4

Used to enter the paper width basic value for A4 paper for the manual feed tray.

# 3. Controlling the Registration Clutch

### 3.1 Outline

The registration clutch is controlled so that print paper and the image on the drum match at a specific point, and the timing at which it is turned on may be adjusted in service mode (ADJUST>FEED-ADJ>REGIST).

# 3.2 Control System

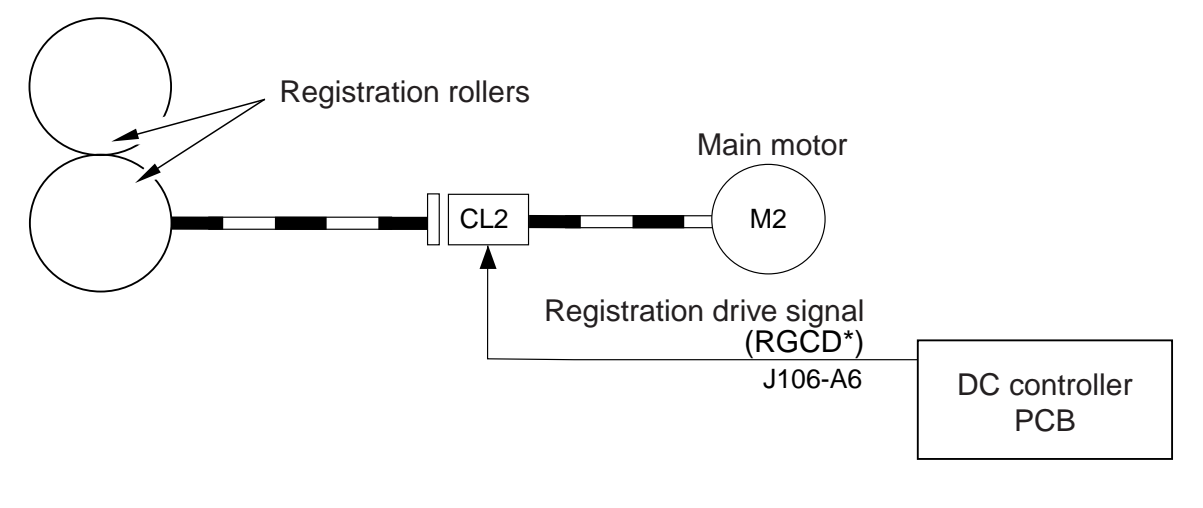

F05-302-01
# 4. Double-Sided Prints

### 4.1 Control System

4.1.1 Sending Paper to the Reversing Assembly After Printing on the First Side

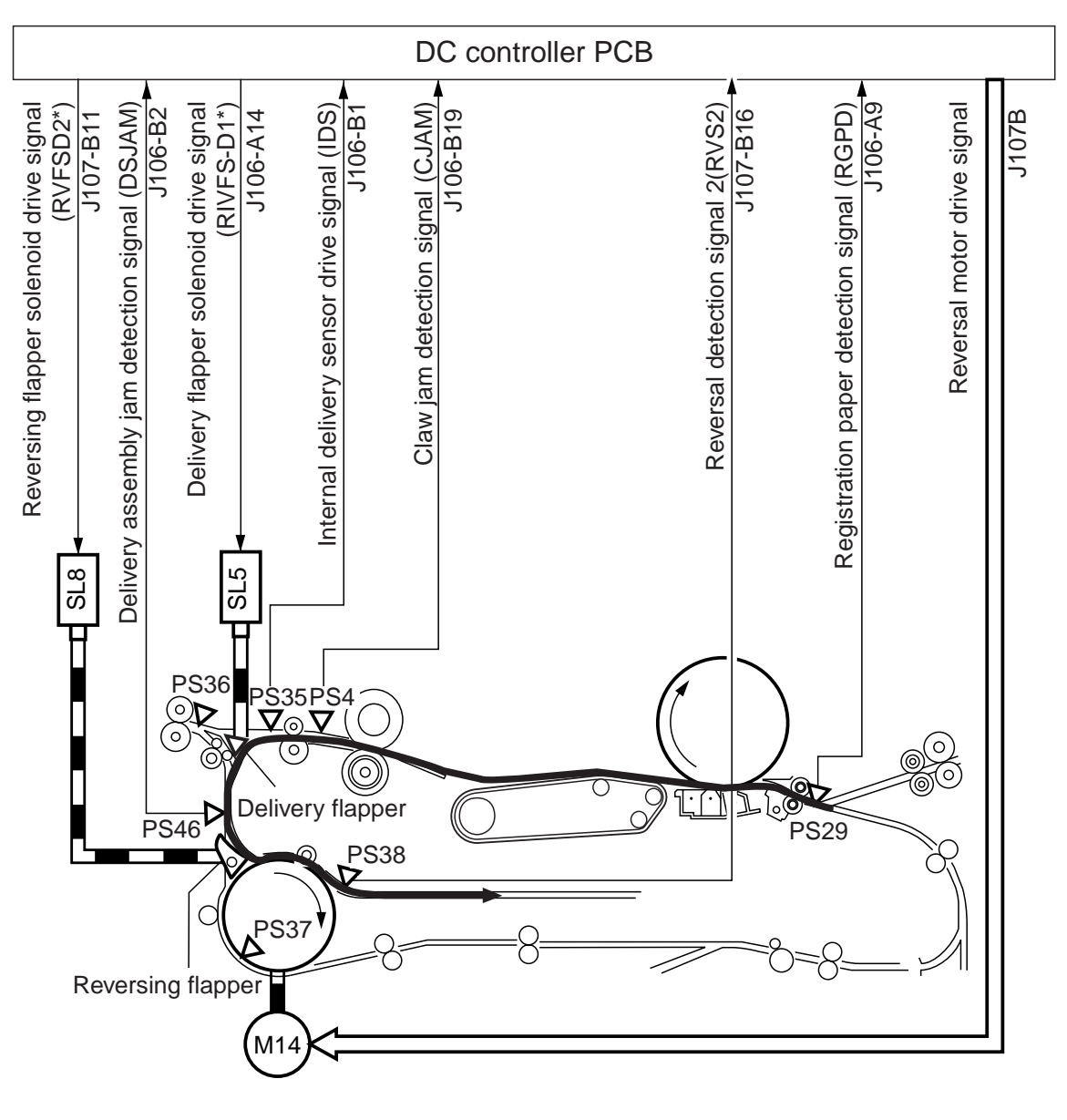

F05-401-01

4.1.2 Sending Paper from the Reversing Assembly to the Duplexing/Feeding Assembly

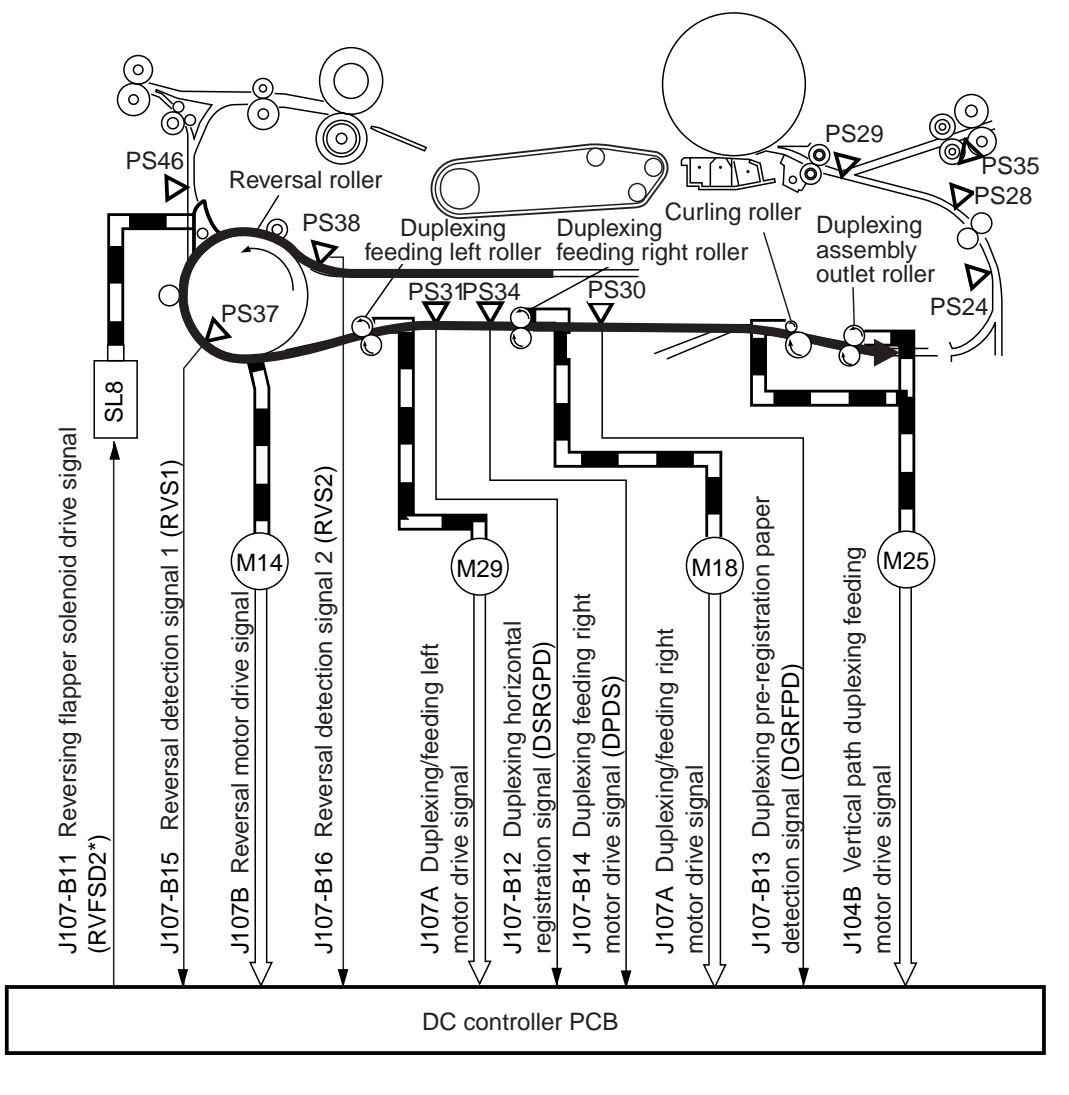

F05-401-02

#### 4.1.3 Outline

The feeding path for the first side of a double-sided print is formed when the delivery flapper solenoid (SL5) tuns off and the reversing flapper solenoid (SL8) turns on, thereby shifting up the delivery flapper and the reversing flapper.

When the leading edge of a sheet after printing on its first side reaches the delivery assembly jam sensor (PS48), the reversing flapper solenoid turns on. After the delivery assembly jam sensor (PS48) turns on and when the paper reaches a specific point, the reversal motor (M14) starts to rotate to move the paper to the duplexing reversing assembly.

When the paper moves past the reversal sensor 2 (PS38) and reaches a specific point, the reversal motor (M19) stops to rotate, holding the paper in wait in the reversing assembly.

When the reversal motor (M14) starts to rotate once again (in reverse this time), the paper in the reversing assembly is moved to the duplexing wait position by the work of the duplexing feed left/right roller, which is driven by the duplexing feeding left/right motor (M29, M18).

The duplexing feed right roller also causes the paper to arch while moving it, thereby removing the skew. The horizontal registration operation is executed in 100 msec after the paper is made to arch.

Thereafter, the duplexing feed left/right motor (M29, M18) turns on once again to feed the paper to the duplexing wait position.

# 4.2 Sequence of Operations (printing)

• A4, 4Sheets 

Double-Sided Prints

|                                          | Ĺţ | Originals set in<br>Start key ON or | ADF<br>print count se    | ıt              |                       |                                 |                                        |
|------------------------------------------|----|-------------------------------------|--------------------------|-----------------|-----------------------|---------------------------------|----------------------------------------|
|                                          |    | Printin<br>1                        | g on face of<br>st sheet | Printing<br>2nd | on face of<br>d sheet | Printing on back o<br>1st sheet | f Printing on back of (<br>2nd sheet / |
|                                          |    |                                     |                          |                 |                       |                                 |                                        |
| Pickup motor (M2)                        |    |                                     |                          |                 |                       |                                 | 5                                      |
| Claw jam sensor (PS4)                    |    |                                     |                          |                 |                       |                                 |                                        |
| Internal delivery sensor<br>(PS35)       |    |                                     |                          |                 |                       |                                 |                                        |
| Delivery flapper<br>solenoid (SL5)       |    |                                     |                          |                 |                       |                                 |                                        |
| Reversal motor (M14)                     |    | Pull in                             | Discharge                | Pull in         | Discharge             |                                 | s                                      |
| Reversal sensor 2<br>(PS38)              |    |                                     |                          |                 |                       |                                 | ş                                      |
| Reversal flapper<br>solenoid (SL8)       |    |                                     |                          |                 |                       |                                 | s                                      |
| Reversal sensor 1<br>(S37)               |    |                                     | T                        |                 | •                     |                                 |                                        |
| Duplexing feed left<br>motor (M29)       |    |                                     | [1]                      | [2]             | [1]                   | [2]                             |                                        |
| Duplexing feed right<br>motor (M18)      |    |                                     |                          |                 |                       |                                 |                                        |
| Duplexing paper<br>sensor (PS34)         |    |                                     |                          |                 |                       |                                 |                                        |
| Duplexing pre-registration sensor (PS30) |    |                                     |                          |                 |                       |                                 | <u> </u>                               |
| Vertical path duplexing feed motor (M25) |    |                                     |                          |                 |                       |                                 | 5                                      |
| Horizontal registration<br>sensor (PS31) |    |                                     |                          |                 |                       |                                 | 5                                      |

[1]:stops to arch against the duplexing feed right roller.[2]:stops for control of the sheet-to-sheet distance in duplexing wait

F05-402-01

# 4.3 Through-Path Operation

#### 4.3.1 Outline

The term "through-path" is used to refer to the moving of paper to the duplexing feed assembly after it has been moved to the reversing assembly by the work of the delivery flapper and the reversing flapper.

The machine is capable of reordering page images in its memory, eliminating the need to print according to the order of originals; as a result, it need not hold paper as long as other models would, speeding up double-sided printing. As many as two sheets of paper may exist between the registration sensor and the duplexing paper sensor at a time.

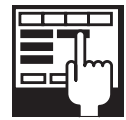

#### COPIER>ADJUST>FEED-ADJ>ADJ-REFE

Use it to adjust image write start position in main scanning direction for repickup. (-100 to 100 mm)

#### 4.3.2 Outline of Operations

The following shows through-path operation when printing one set of duplexing prints of 10 originals.

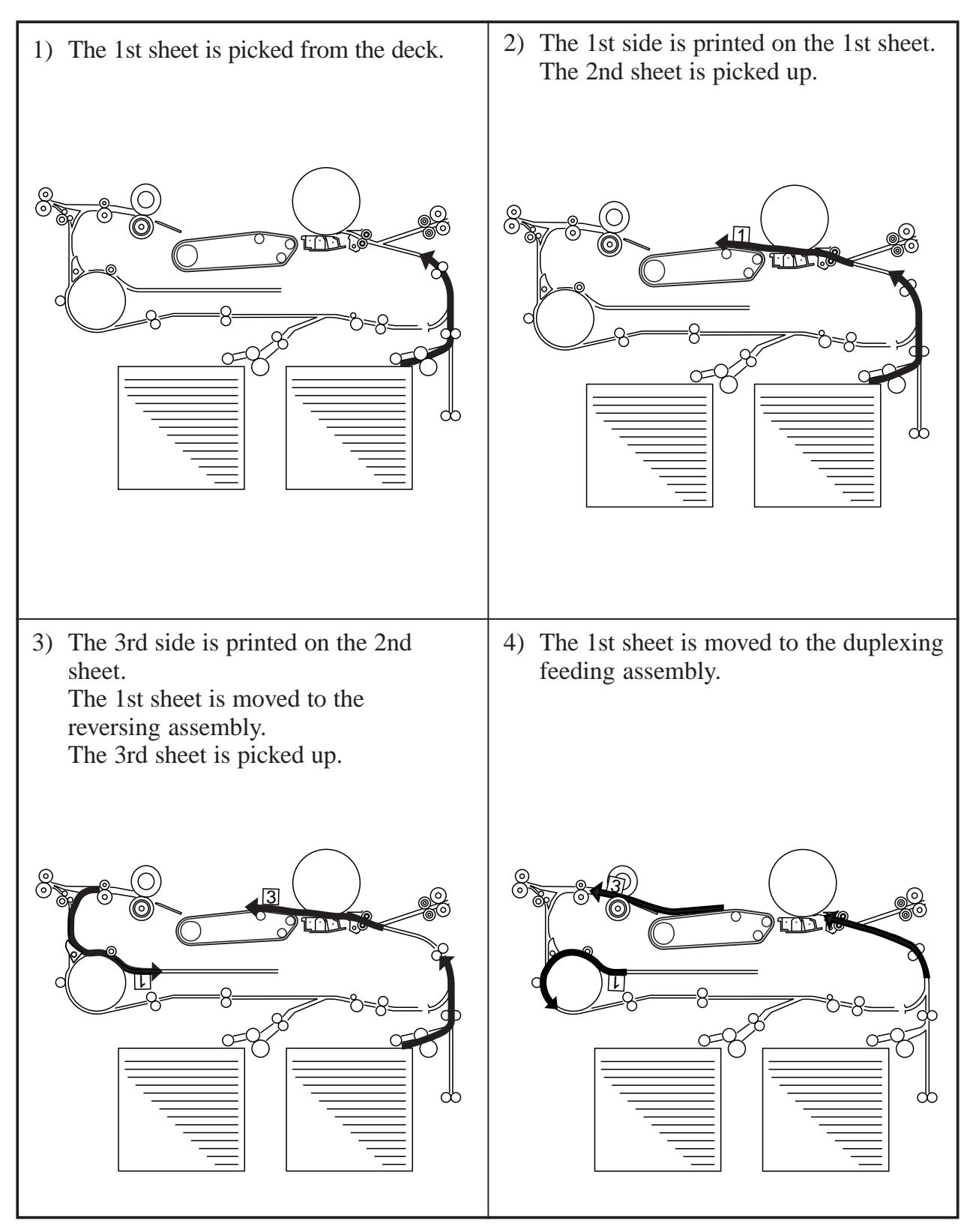

F05-403-01

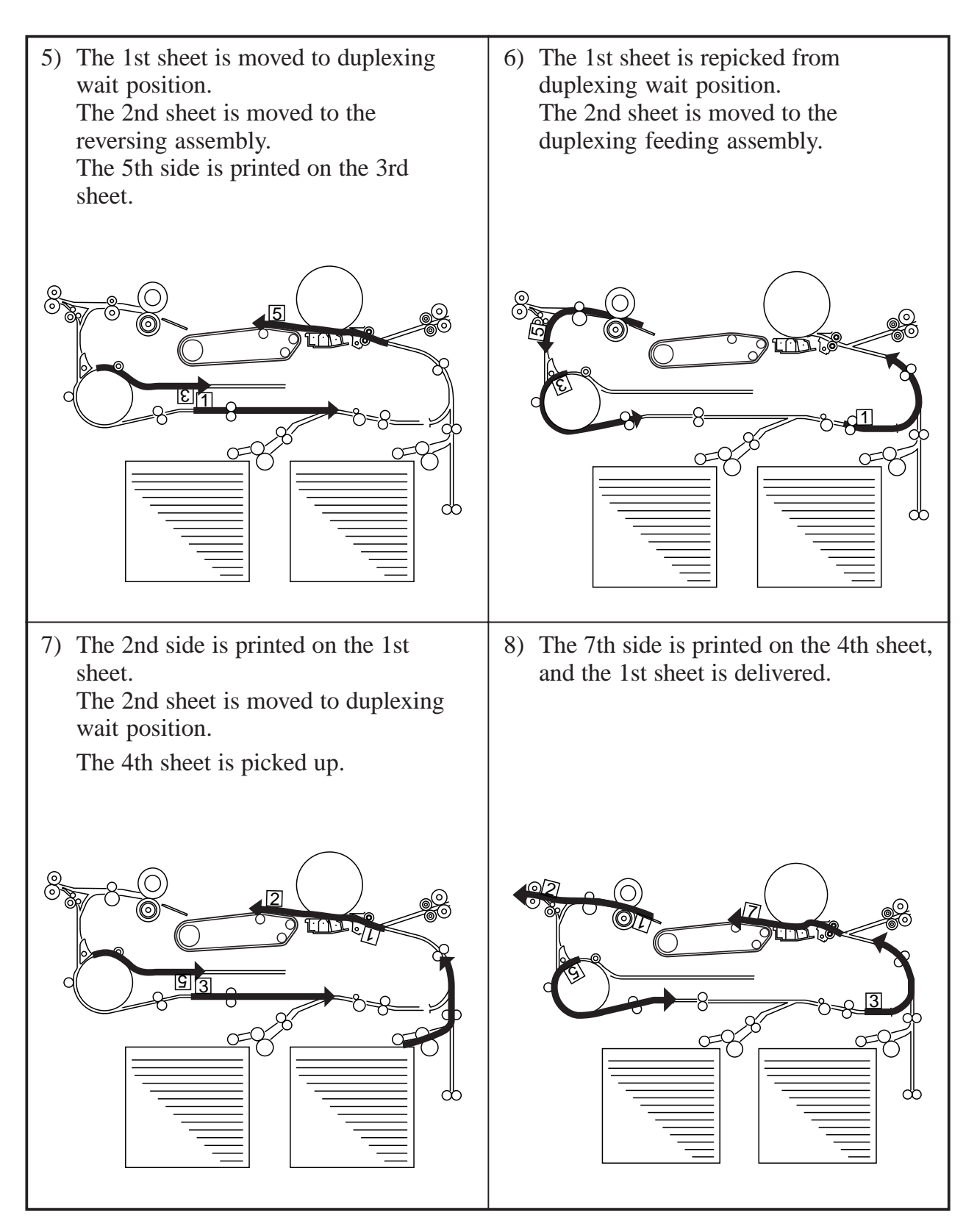

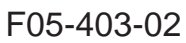

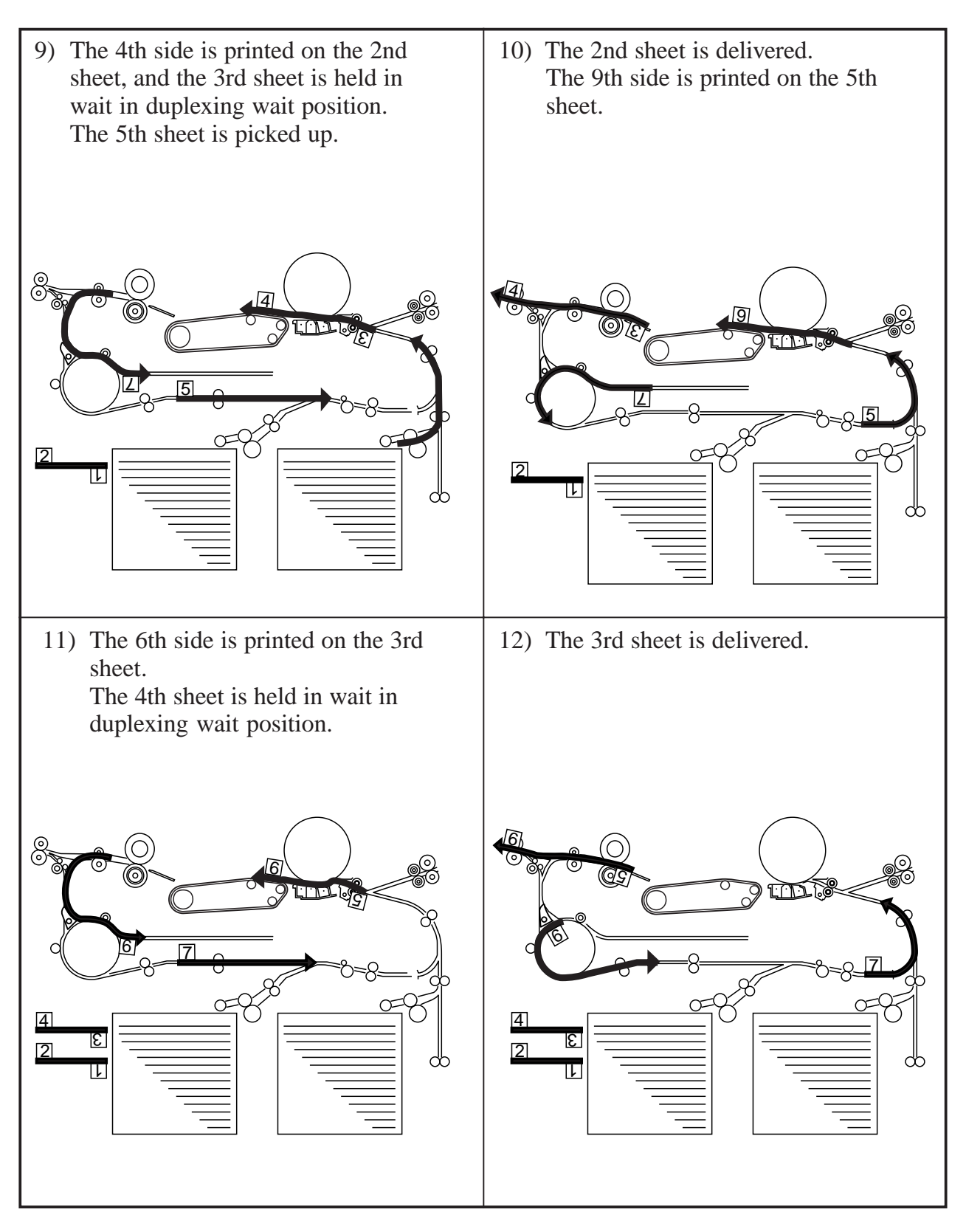

F05-403-03

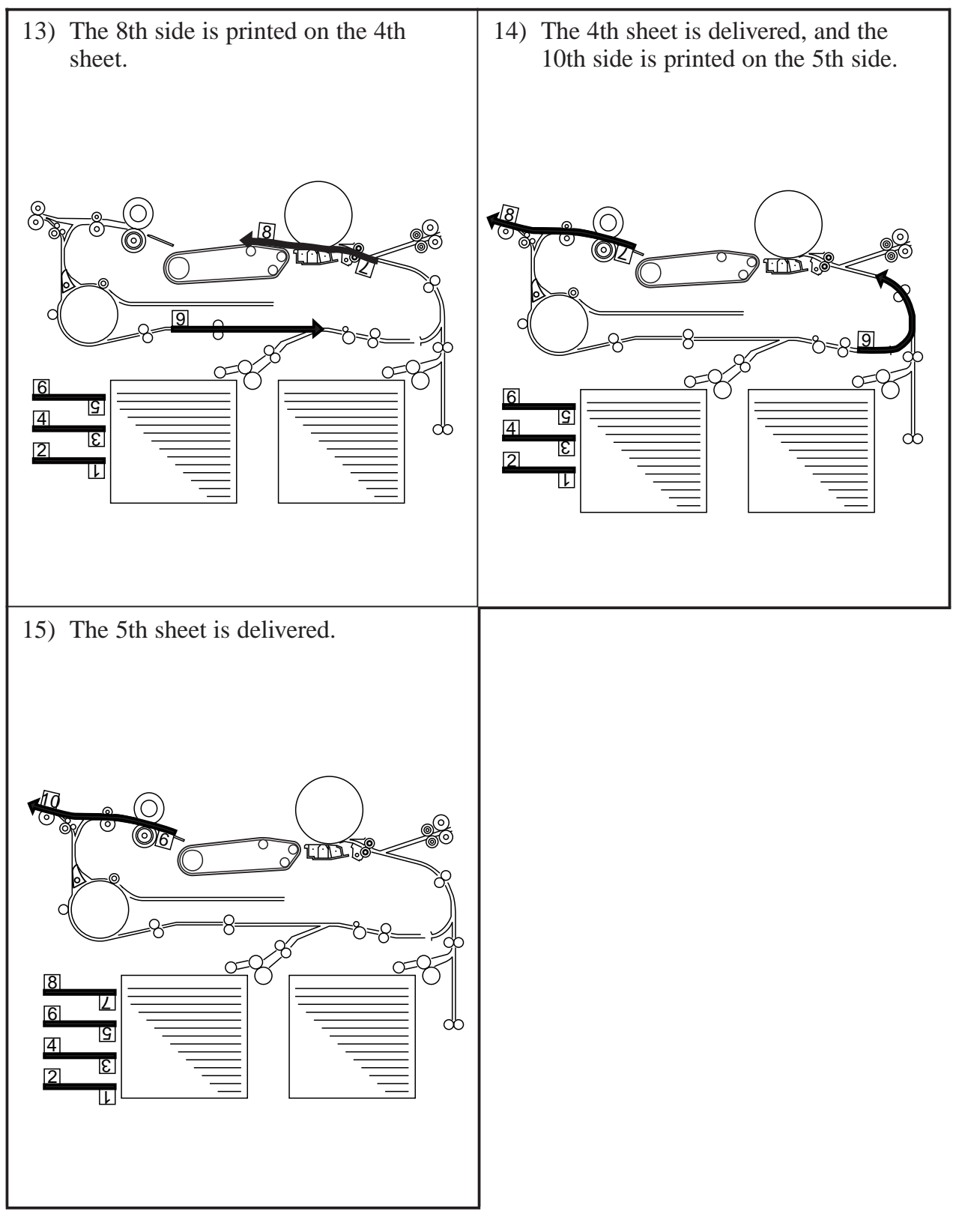

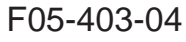

# 4.4 Detecting Horizontal Registration Position 4.4.1 Outline

| Paper position:       | detected by the duplexing horizontal registration sensor (PS31). |
|-----------------------|------------------------------------------------------------------|
| Detection:            | started when the duplexing paper sensor (PS34) turns on.         |
| Drive:                | from the duplexing horizontal registration motor (M16).          |
| Position:             | measured with reference to pulses from the duplexing horizontal  |
|                       | registration motor (1 pulse = $0.16$ mm, approx.).               |
| Related service mode: | COPIER>ADJUST>FEED-ADJ>ADJ-REFE                                  |
| Related error code:   | E051 (home position not detected within specific time)           |

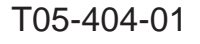

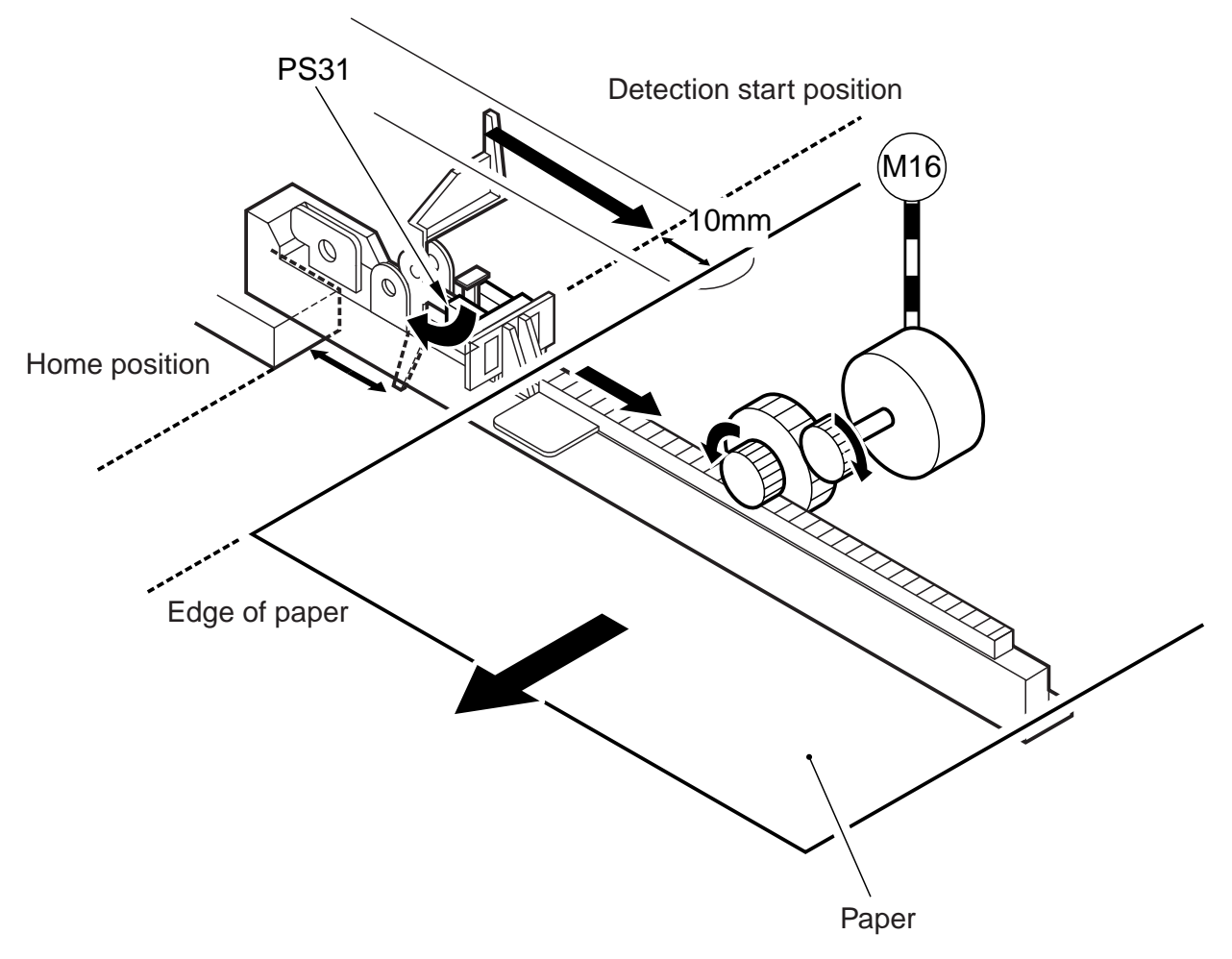

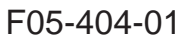

#### 4.4.2 Operation

The home position of the duplexing horizontal registration sensor is detected each time the main power switch is turned on, jam recovery is made, or front cover is closed; and the sensor moves to the start position (for A4) when the registration sensor turns on.

When paper moved to the duplexing feeding assembly reaches the duplexing paper sensor (PS34), the horizontal registration motor (M16) turns on, and the duplexing horizontal registration sensor (PS31) starts detection of the edge of the paper; this is done during the 100-msec period in which the duplexing feed right motor (M19) remains at rest, and each time a double-sided print is made.

The start position for detection is set to about 10 mm from the edge of paper, determined in reference to an ideal position of paper obtained based on the position of the slide guide of the manual feed tray and the size of the cassette being used when the registration sensor turns on.

The detection of paper is done with reference to the start position, and the discrepancy between the start position and the actual position of the paper is identified with reference to the number of pulses (a signal pulse being about 0.16 mm) generated by the motor.

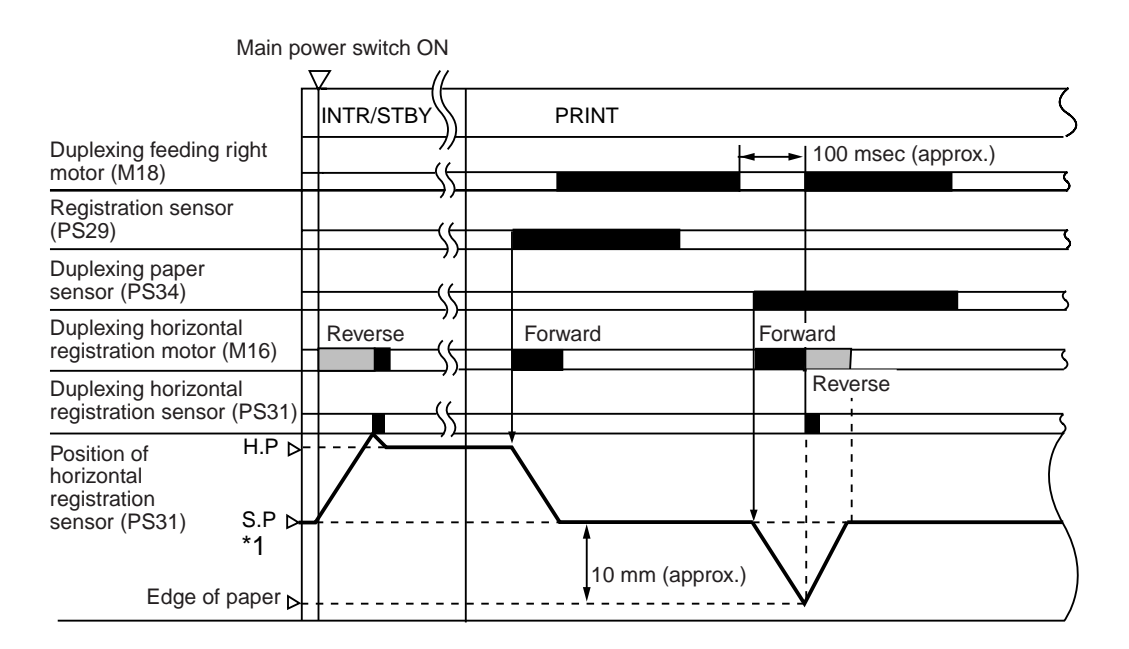

- \*1: While the light-blocking plate is absent, the edge of paper and butting against the sensor are detected.
- \*2: Different paper sizes result in different paper edge positions, thus different S.P.
- H.P: Start position of the duplexing horizontal sensor.
- S.P: Start position of detection by the duplexing registration sensor.

#### F05-404-02

# 5. Controlling the Pickup Assembly

### 5.1 Pickup Assembly Motors

The pickup assembly possesses as many as 12 2-phase stepping motors of magnetic excitation type. Each motor is supplied with 24-V power from the motor driver PCB, and is turned on/off and its direction of rotation is controlled by pulse signals from the DC controller PCB.

The following table shows each motor used in the pickup assembly, and the figure that follows it is a block diagram of the pickup motor control circuit for the cassette 3/4 by way of providing an example of the pickup motor control circuit:

| Zone          | Motor name                   | Notation | Unit           | Error detection  |
|---------------|------------------------------|----------|----------------|------------------|
| Pickup        | Right deck pickup motor      | (M11)    | See F05-201-01 | Motor error      |
|               |                              |          |                | Jam              |
|               | Left deck pickup motor       | (M24)    | See F05-201-01 | Same as above.   |
|               | Cassette 3/4 pickup motor    | (M12)    | See F05-201-02 | Same as above.   |
| Vertical path | Vertical path upper motor    | (M26)    | See F05-201-02 | Same as above.   |
|               | Vertical path lower motor    | (M27)    | See F05-201-02 | Same as above.   |
|               | Vertical path duplexing feed | (M25)    | See F05-401-02 | Same as above.   |
|               | motor                        |          |                |                  |
| Reversal/     | Reversal motor               | (M14)    | See F05-401-01 | Same as above.   |
| duplexing     | Duplexing feed left motor    | (M29)    | See F05-401-02 | Same as above.   |
|               | Duplexing feed right motor   | (M18)    | See F05-401-02 | Same as above.   |
|               | Duplexing horizontal regis-  | (M16)    | See F05-404-01 | Same as above.   |
|               | tration motor                |          |                |                  |
| Other         | Pre-registration motor       | (M17)    | See F05-201-01 | Error code indi- |
|               | -                            |          |                | cation 'E051'    |
|               | Delivery motor               | (M13)    | -              | Motor error      |
|               |                              |          |                | Jam              |

T05-501-01

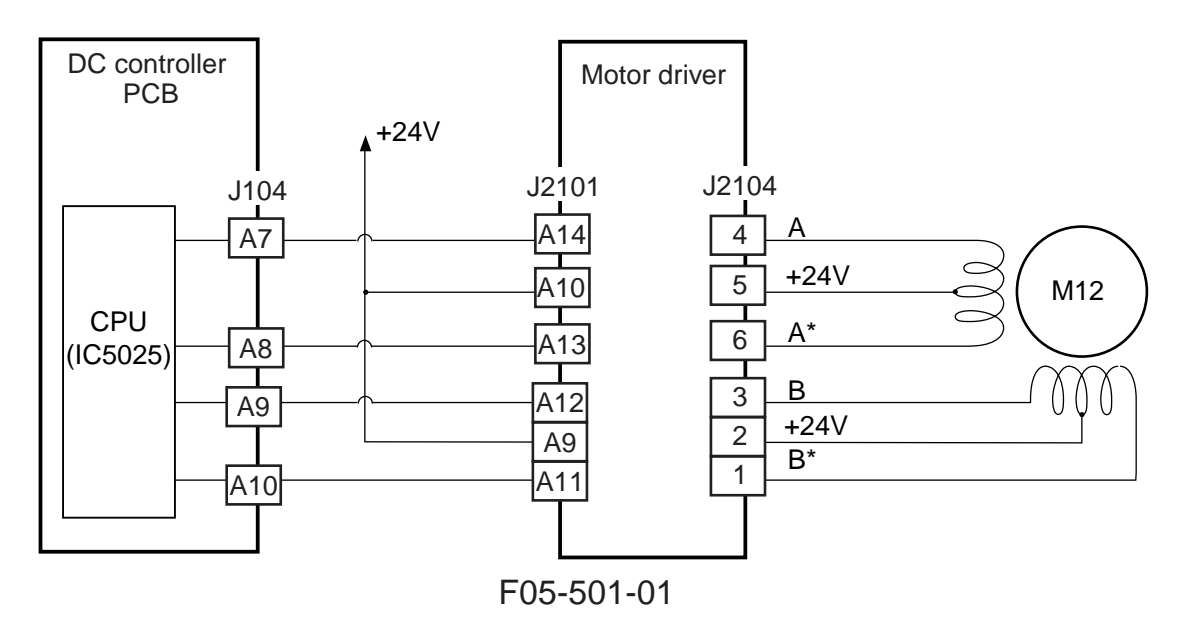

# 6. Controlling the Delivery Assembly

### 6.1 Reversal Delivery Operation

The machine delivers its output using a face-up or face down method.

| Method of delivery | Mode of operation                                            |
|--------------------|--------------------------------------------------------------|
| Face-up            | Prints multiple copies of a single original                  |
|                    | • In manual feed mode, when a default size is selected while |
|                    | the selected paper type is not plain paper                   |
| Face-down          | • Other than above                                           |
|                    |                                                              |
|                    |                                                              |

T05-601-01

The following takes place when the output is delivered face-down:

1) The paper is moved to the duplexing feeding assembly.

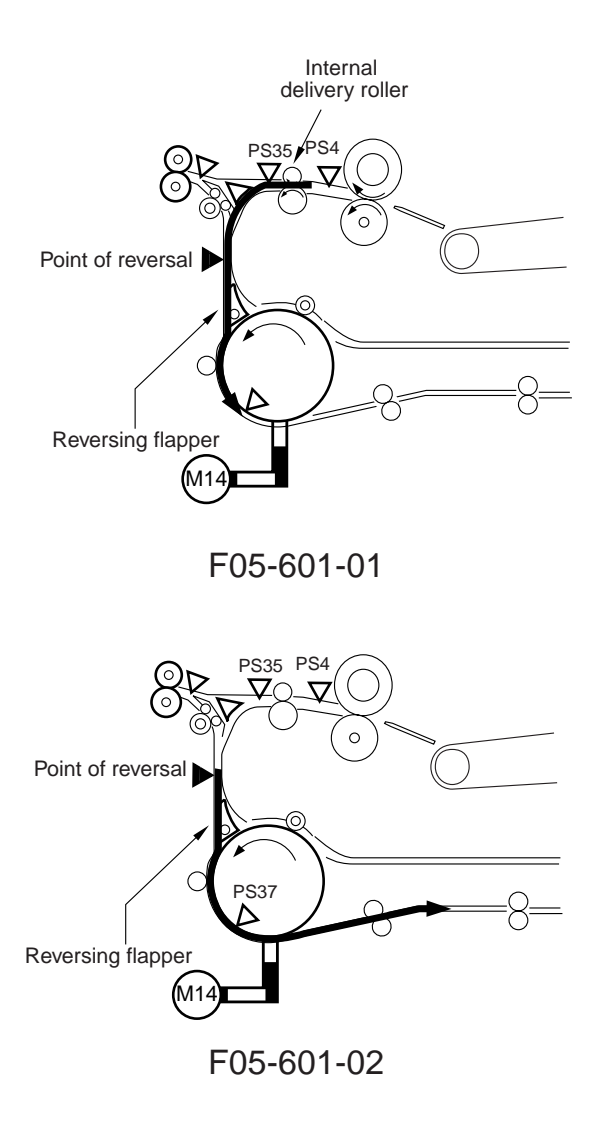

2) The internal delivery sensor (PS35) turns on, and the paper is moved over a specific distance; then, the reversal motor (M14) turns on to stop the paper when its trailing edge turns on the reversal sensor 1 (PS37).  The reversal motor (M14) rotates once again to move the paper in the direction of delivery with the trailing edge of the paper leading the way.

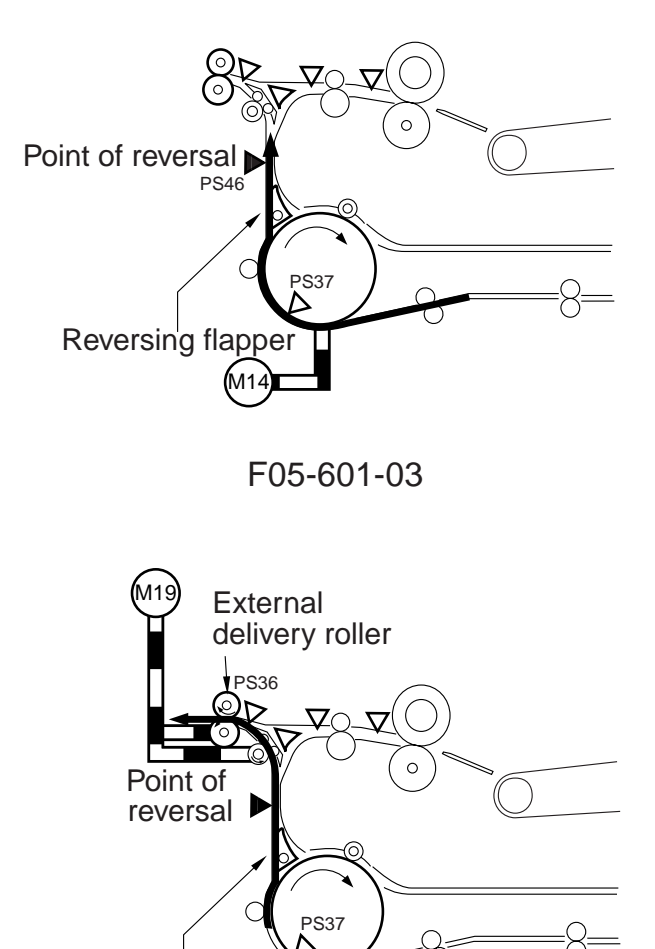

4) The reversal motor (M14) stops when the external sensor (PS36) turns on and the trailing edge of the paper moves past the reversing roller. The fixing motor (M19) rotates, and the paper is delivered by the work of the external delivery roller.

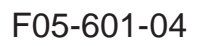

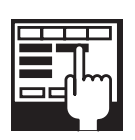

COPIER>OPTION>BODY>TPR-DECL (switching delivery path to improve stacking for delivering thick paper in face-down mode) 0: normal (default)

Reversing flapper

1: causes paper to pass over the reversing roller for delivery (face-down) after de-curling

# 7. Controlling the Cassette Heater

The system used to control the cassette heater is constructed as follow:

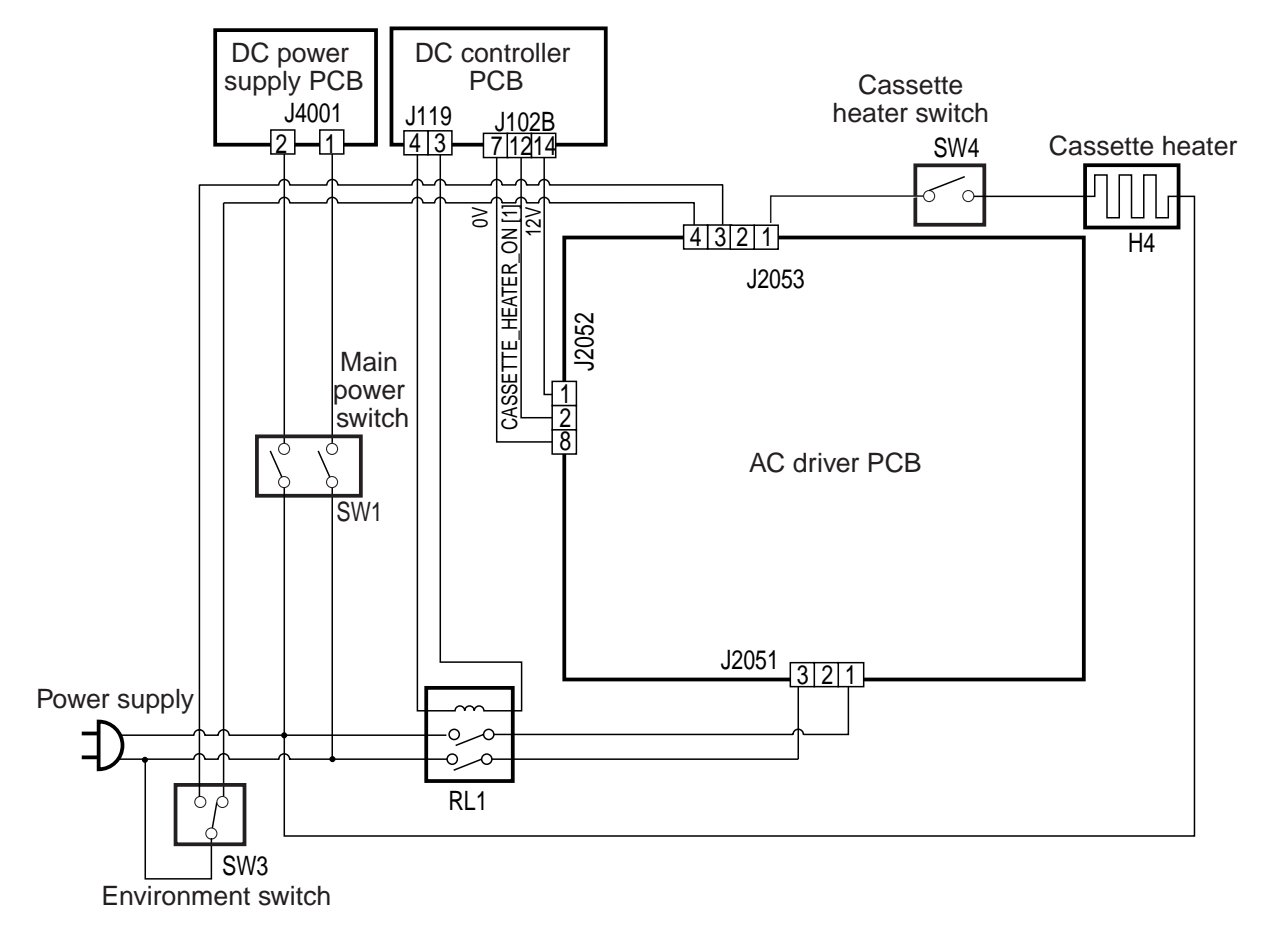

#### F05-700-01

The following signal has the function indicated:

[1] Cassette Heater Drive Control Signal:

When '1', supplies the AC driver PCB with AC power.

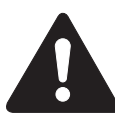

The cassette heater switch (SW4) serves to supply power to the heater through the AC line or to deprive it of power. If the environment switch (SW3) is off, the heater will not be supplied with power through the AC line even if the cassette heater switch (SW4) remains on. • The cassette heater (H4) used for the 100-V model operates as follows, assuming that the environment switch (SW3) remains on:

|                      | Main power |     | Standby/front |     | During printing |     | In power save |     |
|----------------------|------------|-----|---------------|-----|-----------------|-----|---------------|-----|
|                      | switch (S  | W1) | cover o       | pen |                 |     | mode          |     |
| Cassette heater      | ON         | OFF | ON            | OFF | ON              | OFF | ON            | OFF |
| switch (SW4)         |            |     |               |     |                 |     |               |     |
| Cassette heater (H4) | ON         | OFF | ON            | OFF | OFF             | OFF | ON            | OFF |
|                      |            |     |               |     |                 |     |               |     |
|                      |            | Т   | 05-700-       | 01  |                 |     |               |     |

• The cassette heater (H4) used for the 230-V model operates as follows, assuming that the environment switch (SW3) remains on:

|                      | Main power switch |     | Standby/front |     | During printing |     | In power save |     |
|----------------------|-------------------|-----|---------------|-----|-----------------|-----|---------------|-----|
|                      | (SW1) OF          | F   | cover op      | pen |                 |     | mode          |     |
| Cassette heater      | ON                | OFF | ON            | OFF | ON              | OFF | ON            | OFF |
| switch (SW4)         |                   |     |               |     |                 |     |               |     |
| Cassette heater (H4) | ON                | OFF | ON            | OFF | ON              | ON  | ON            | ON  |
| T05-700-02           |                   |     |               |     |                 |     |               |     |

# 8. Detecting Jams

# 8.1 Outline

#### 8.1.1 Arrangement of Jam Sensors

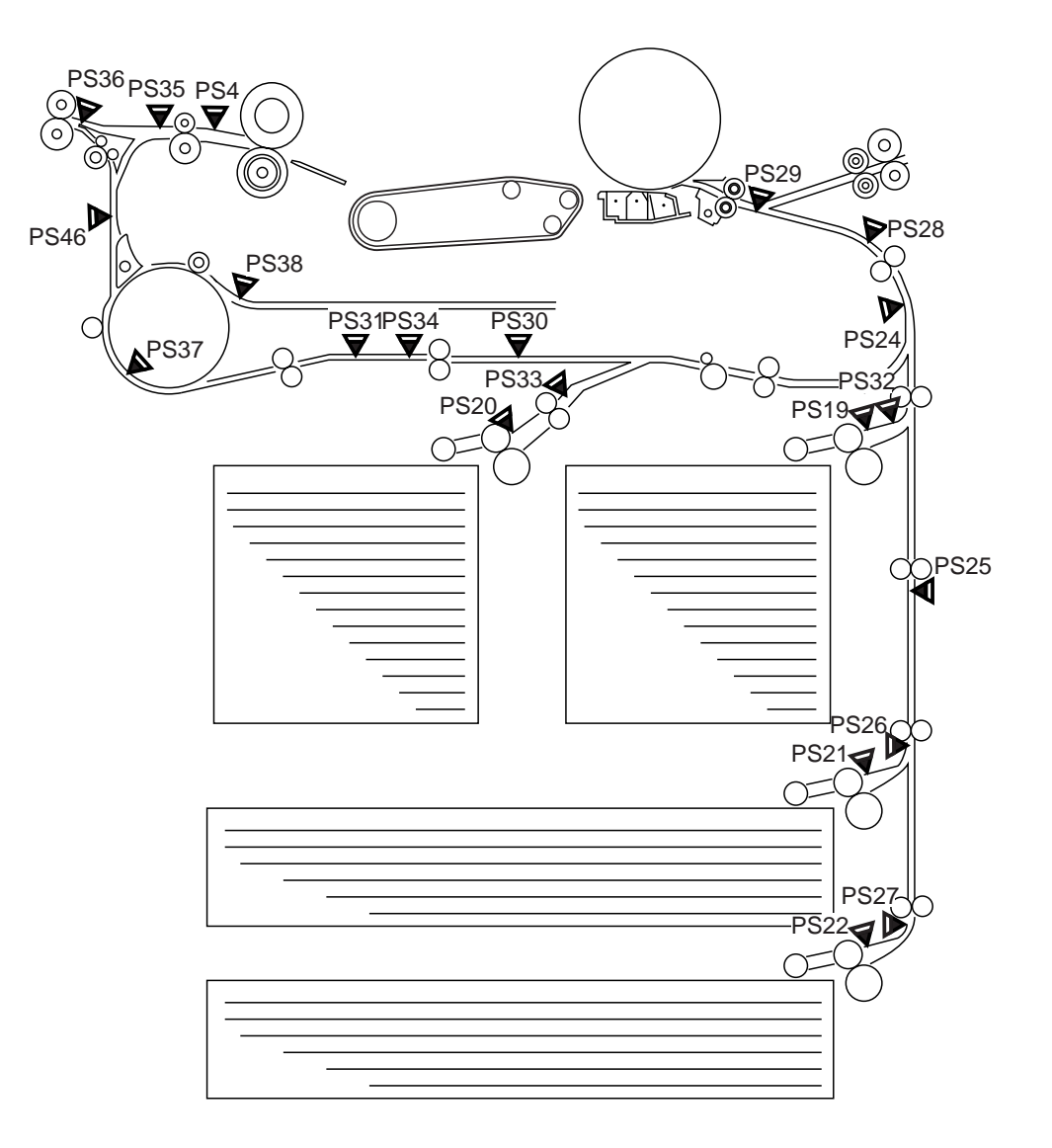

F05-801-01

### 8.1.2 Types of Jams

| Sensor                            | Delay jam   | Stationary<br>jam | Power-on sta-<br>tionary jam |     |
|-----------------------------------|-------------|-------------------|------------------------------|-----|
| Right deck retry sensor           | PS19        | Yes               | No                           | No  |
| Left deck retry sensor            | PS20        | Yes               | No                           | No  |
| Cassette 3 retry sensor           | PS21        | Yes               | No                           | No  |
| Cassette 4 retry sensor           | <b>PS22</b> | Yes               | No                           | No  |
| Right deck feed paper sensor      | PS32        | Yes               | Yes                          | Yes |
| Left deck feed paper sensor       | PS33        | Yes               | Yes                          | Yes |
| Vertical path 1 paper sensor      | PS24        | Yes               | Yes                          | Yes |
| Vertical path 2 paper sensor      | <b>PS25</b> | Yes               | Yes                          | Yes |
| Vertical path 3 paper sensor      | PS26        | Yes               | Yes                          | Yes |
| Vertical path 4 paper sensor      | <b>PS27</b> | Yes               | Yes                          | Yes |
| Laser write start sensor          | <b>PS28</b> | Yes               | Yes                          | Yes |
| Registration paper sensor         | PS29        | Yes               | Yes                          | Yes |
| Claw jam sensor                   | PS4         | No                | Yes                          | Yes |
| Internal delivery sensor          | PS35        | Yes               | Yes                          | Yes |
| External delivery sensor          | PS36        | Yes               | Yes                          | Yes |
| Reversal sensor 1                 | PS37        | Yes               | No                           | No  |
| Reversal sensor 2                 | <b>PS38</b> | Yes               | No                           | No  |
| Duplexing paper sensor            | PS34        | Yes               | Yes                          | Yes |
| Duplexing pre-registration sensor | PS30        | Yes               | Yes                          | Yes |
| Delivery assembly jam sensor      | PS46        | No                | No                           | Yes |

T05-801-01

# 8.2 Sequence of Operations (jam detection)

#### 8.2.1 Delay Jam

a. Pickup from the Cassette (right deck, left deck, cassette 3/4)

• The leading edge of paper does not reach the sensor within a specific period of time after the motor turns on.

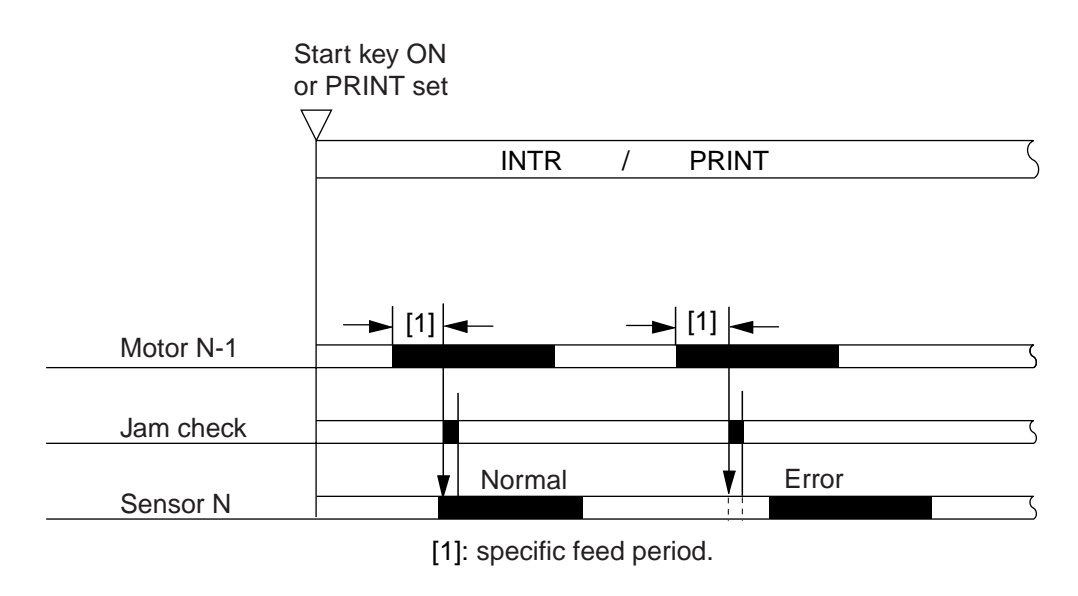

F05-802-01

| Pickup assembly | Motor N-1                       | DelSzzay sensor N              |
|-----------------|---------------------------------|--------------------------------|
| Right deck      | Right deck pickup motor (M11)   | Right deck retry sensor (PS19) |
| Left deck       | Left deck pickup motor (M24)    | Left deck retry sensor (PS20)  |
| Cassette 3      | Cassette 3/4 pickup motor (M12) | Cassette 3 retry sensor (PS21) |
| Cassette 4      | Cassette 3/4 pickup motor (M12) | Cassette 4 retry sensor (PS22) |

T05-802-01

#### b. Other Delay Jams

With the exception of the pickup sensor delay jam, the following timing of detection applies:

The feed time between the sensor N-1 and the delay jam sensor N is under control with reference to the clock pulses from the main motor, and a delay jam will be identified if the leading edge of paper does not reach the delay jam sensor N within a specific feed period.

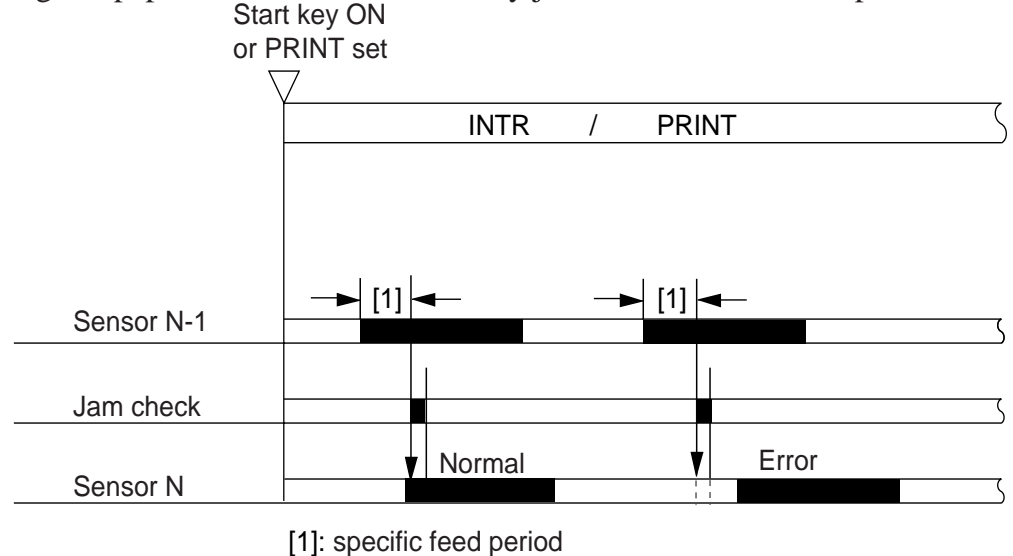

F05-802-02

| Delay jam sensor N                       | Sensor N-1                               |
|------------------------------------------|------------------------------------------|
| Right deck feed paper sensor (PS32)      | Right deck retry sensor (PS19)           |
| Left deck feed paper sensor (PS33)       | Left deck retry sensor (PS20)            |
| Vertical path 1 paper sensor (PS24)      | Vertical path 2 paper sensor (PS25)      |
| Vertical path 1 paper sensor (PS24)      | Left deck feed paper sensor (PS33)       |
| Vertical path 1 paper sensor (PS24)      | Duplexing pre-registration sensor (PS30) |
| Vertical path 2 paper sensor (PS25)      | Vertical path 3 paper sensor (PS26)      |
| Vertical path 3 paper sensor (PS26)      | Vertical path 4 paper sensor (PS27)      |
| Vertical path 3 paper sensor (PS26)      | Cassette 3 retry sensor (PS21)           |
| Vertical path 4 paper sensor (PS27)      | Cassette 4 retry sensor (PS22)           |
| Laser write start sensor (PS28)          | Vertical path 1 paper sensor (PS24)      |
| Registration paper sensor (PS29)         | Laser write start sensor (PS28)          |
| Internal delivery sensor (PS35)          | Claw jam sensor (PS4)                    |
| External delivery sensor (PS36)          | Internal delivery sensor (PS35)          |
| External delivery sensor (PS36)          | Delivery assembly jam sensor (PS46)      |
| Reversal sensor 1 (PS37)                 | Delivery assembly jam sensor (PS46)      |
| Reversal sensor 2 (PS38)                 | Delivery assembly jam sensor (PS46)      |
| Duplexing paper sensor (PS34)            | Reversal sensor 2 (PS38)                 |
| Duplexing pre-registration sensor (PS30) | Duplexing pre-registration sensor (PS30) |

T05-802-02

#### 8.2.2 Stationary Jams

a. Ordinary Stationary Jam

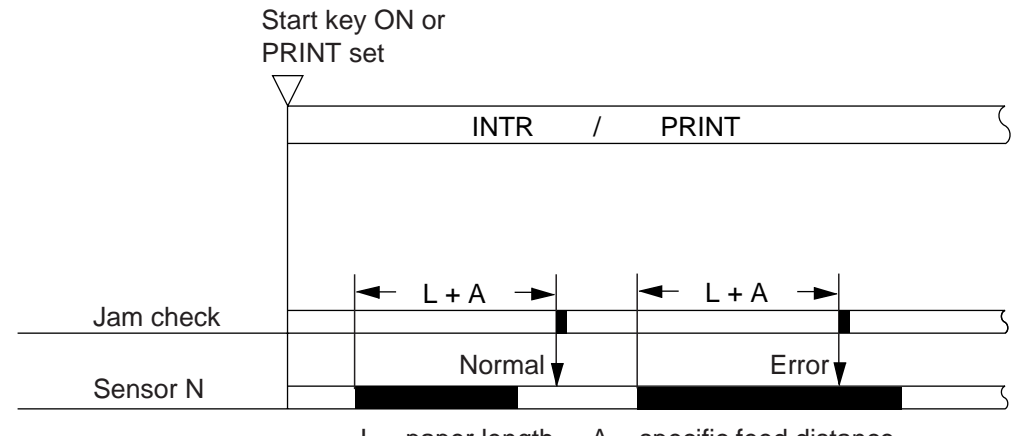

L = paper length. A = specific feed distance.

F05-802-03

Stationary jam sensor N

Right deck feed paper sensor Left deck feed paper sensor Vertical path 1 paper sensor Vertical path 2 paper sensor Vertical path 3 paper sensor Vertical path 4 paper sensor Laser write start sensor Registration paper sensor Claw jam sensor Internal delivery sensor External delivery sensor Reversal sensor 1 Reversal sensor 2 Duplexing paper sensor Duplexing pre-registration sensor

#### T05-802-03

#### b. Stationary Jam at Power-On

A stationary jam at power-on is identified in reference to the presence/absence of paper over a specific sensor about 1 sec after the control panel power switch is turned on.

#### 8.2.3 Jam History

The machine keeps a record of jams that occur inside it, and allows a check in service mode.

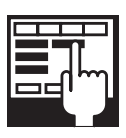

COPIER>DISPALY>JAM Use it to display jam data. COPIER>FUNCTION>JAM-HIST Use it to clear the jam history.

The machine remembers the following in the event of a jam, and will resume operation using the data after removal of the jam:

- Remaining number of copies
- Copying mode

# 9. Disassembly and Assembly

The machine's mechanical characteristics and features are as described herein, and the machine may be disassembled or assembled as instructed while keeping the following in mind:

- 1. A The power plug must be disconnected for the work.
- 2. Unless otherwise indicated, the machine may be assembled by reversing the steps used to disassemble it.
- 3. The screws must be identified by type (length, diameter) and location.
- 4. The mounting screw of the grounding wire and the varistors is equipped with a toothed washer to ensure electrical continuity. They must not be left out when fitting the screws.
- 5. As a rule, the machine must not be operated with any of its parts removed.
- 6. The front door switch or the main power switch must be turned off before sliding out the duplex unit or the fixing/feeding unit.
- 7. A Toner must not be thrown away into fire to avoid explosion.

# 9.1 Manual Feed Tray Assembly

- 9.1.1 Removing the Right Upper Cover
- 1) Remove the two screws [1], and detach the cover [2].

2) Disconnect the connector [3], and detach the right upper cover [4].

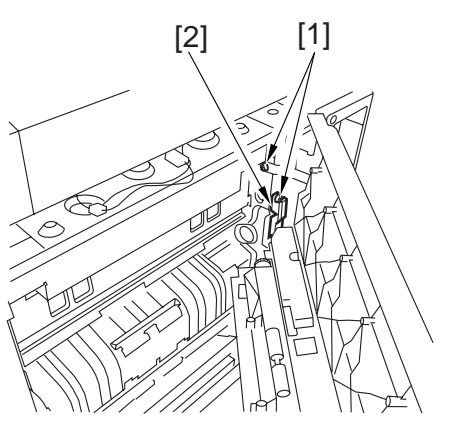

F05-901-01

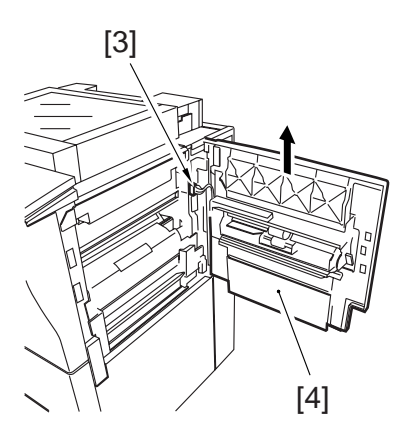

F05-901-02

- 9.1.2 Opening of the Right Upper Cover
- 1) Open the right upper cover, and remove the mounting screw [1].

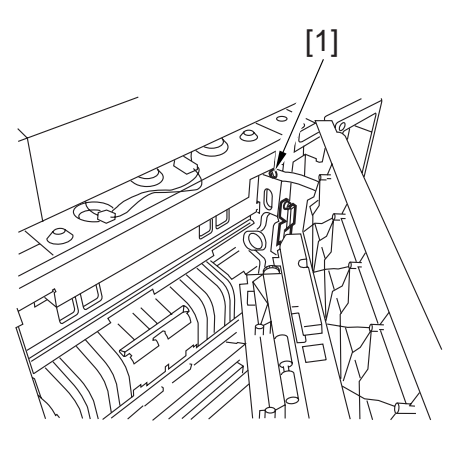

F05-901-03

#### 9.1.3 Removing the Manual Feed Pull-Out Roller Unit

- 1) Open the right upper cover. (See p. 5-49P.)
- Remove the two stop rings [1] (left, right), and shift the two bushings [2]; then, detach the manual feed pull-out roller unit.

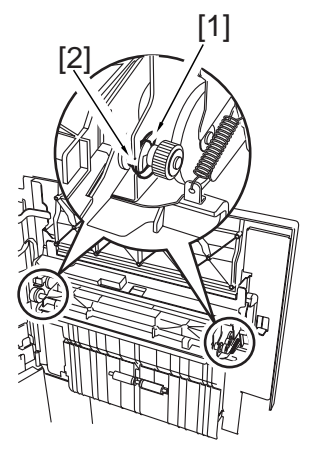

F05-901-04

#### 9.1.4 Removing the Feeding Roller

- Open the right upper cover. (See p. 5-49P.)
- 2) Remove the manual feed pull-out roller unit. (See p. 5-50P.)
- 3) Remove the stop print [1], and detach the pickup roller [2].

#### 9.1.5 Removing the Separation Roller

- 1) Remove the manual feed pull-out roller unit. (see p. 5-50P.)
- Remove the two stop rings [1] (left, right), and remove the two bushings [2]; then, detach the separation roller assembly [3].

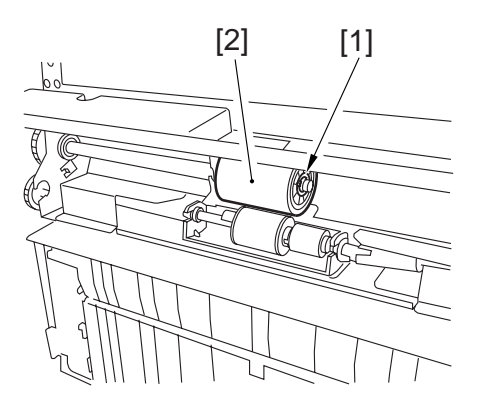

F05-901-05

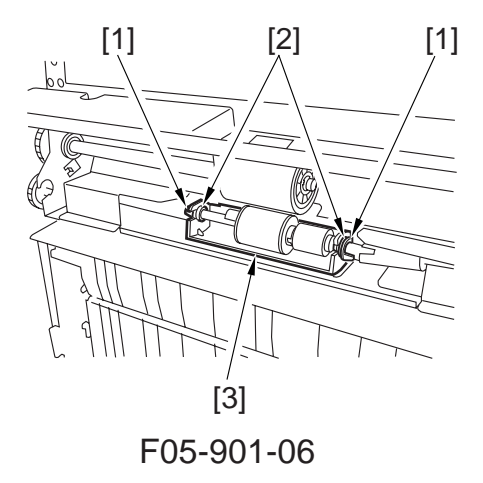

3) Disengage the hook [4] of the separation roller assembly, and detach the separation roller [5].

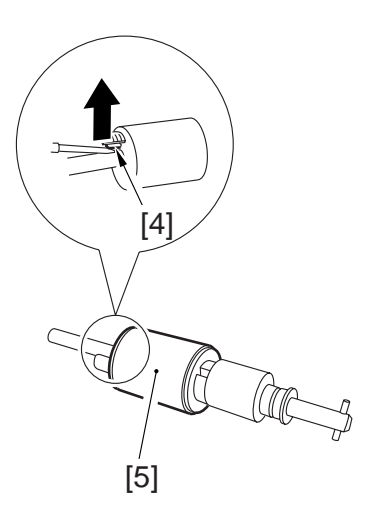

F05-901-07

#### 9.1.6 Adjusting the Pressure of the Separation Roller

- 1) Remove the right upper cover.
- 2) Remove the upper guide [1].
- If double feeding or pickup failure occurs during pickup, adjust the position of the pressure spring of the separation roller.

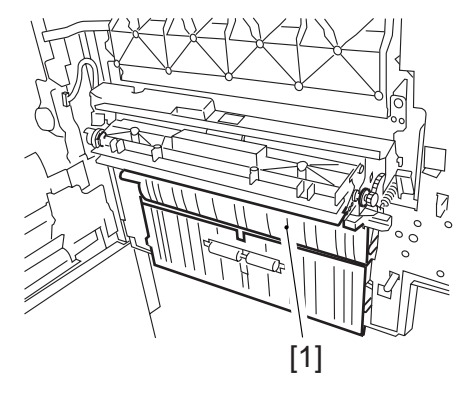

F05-901-08

- If double feeding occurs, remove the mounting screw [2], and shift down the mounting base [3]; then, fix it in hole A using a mounting screw [2].
- If pickup failure occurs, remove the mounting screw [2], and shift the mounting base [3] up; then, fix it in hole B using a mounting screw [2].

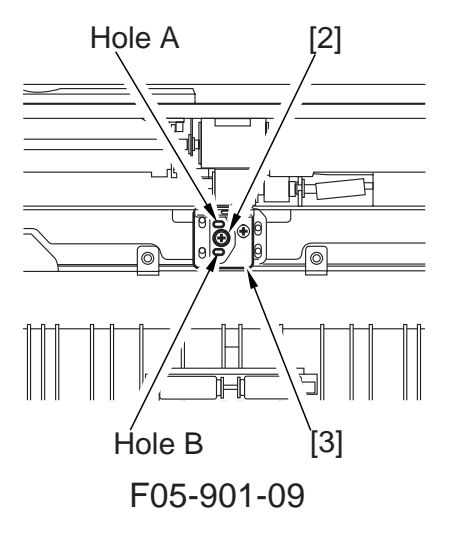

#### 9.1.7 Removing the Manual feed Tray Paper Sensor

- Open the right upper cover. (See p. 5-49P.)
- 2) Remove the mounting screw [1], and detach the cover [2].

3) Remove the mounting screw [3], and detach the sensor unit [4].

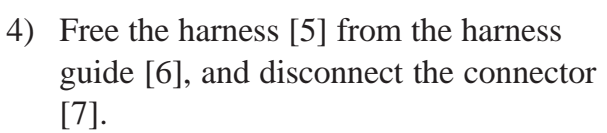

5) Remove the sensor [8].

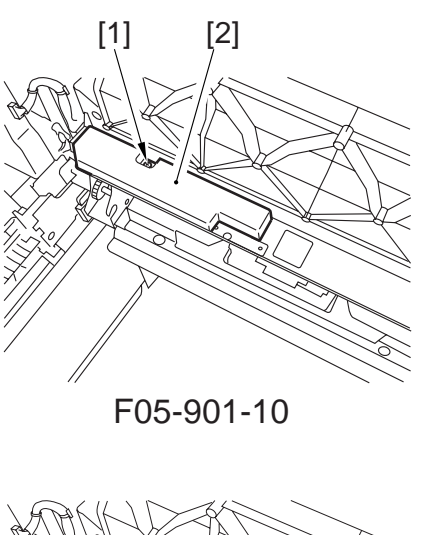

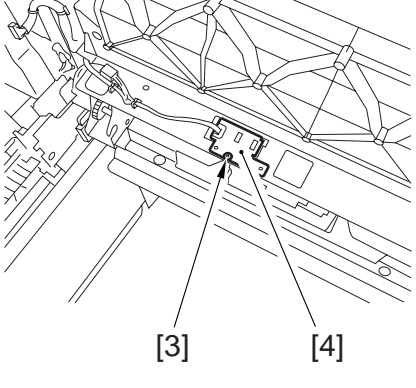

F05-901-11

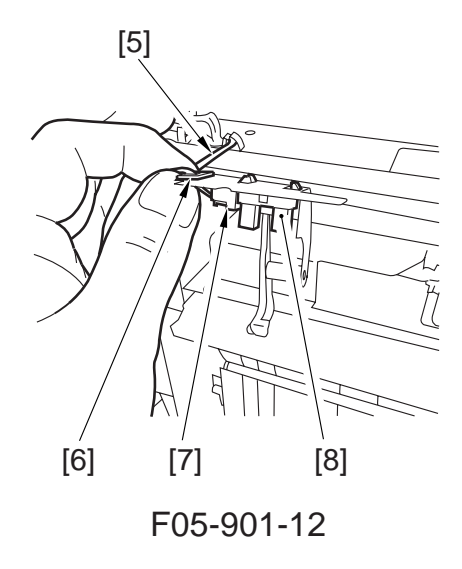

- 9.1.8 Attaching the Side Guide Timing Belt in the Manual Feed Tray Assembly
- 1) Butt the rack plate [1] of the manual feed tray against section A (open state).
- Move the slide volume in the direction of B, and attach the timing belt [2] onto the pulley [3].

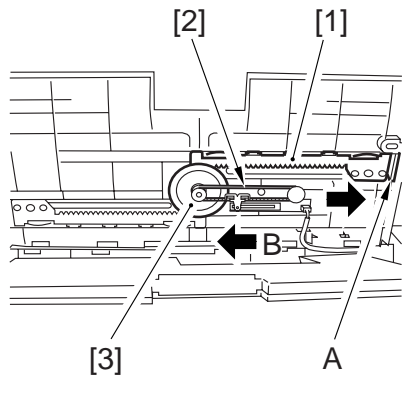

F05-901-13

#### 9.1.9 Removing the Manual Feed Pull-Out Roller

- Open the right upper cover. (See p. 5-49P.)
- 2) Remove the manual feed pull-out roller unit. (See p. 5-50P.)
- 3) Remove the two E-rings [1] (left, right).
- 4) Remove the stopper [2], two gears [3], and two bushings [4].
- 5) Remove the two E-rings [5] and two bushings [6]; then, detach the manual feed pull-out roller.

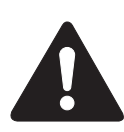

When removing the stopper [2] and the gear [3], take care not to lose the three parallel pins [6]; they will slip off.

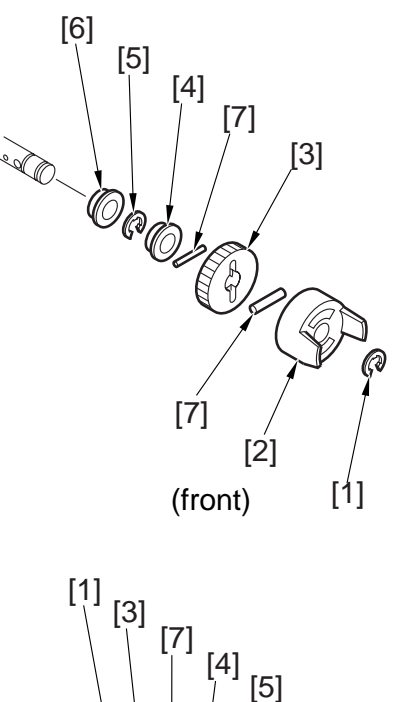

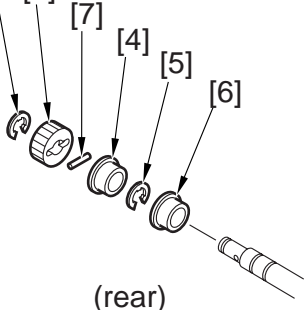

F05-901-14

### 9.2 Deck Pickup Assembly

#### 9.2.1 Removing the Right Deck Pickup Assembly

- 1) Slide out the right deck.
- 2) Open the right upper cover and the right lower cover.

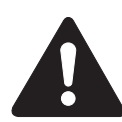

An attempt to remove the pickup assembly without removing the deck will cause the lifter to get trapped, not holding the pickup assembly from sliding out.

- 3) Remove the mounting screw [1], and detach the connector cover [2]; then, disconnect the connector [3].
- 4) Remove the three mounting screws [4], and detach the pickup assembly [5].

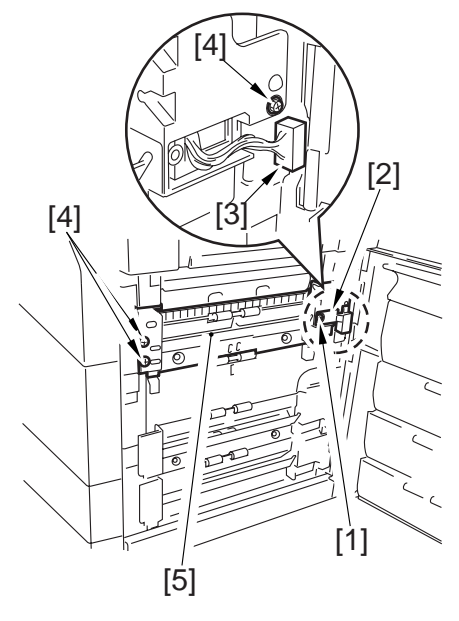

F05-902-01

#### 9.2.2 Removing the Left Deck Pickup Assembly

- 1) Slide out the left/right deck.
- 2) Remove the two stoppers [2] found on the left and right sides of the left deck [1]; then, detach the left deck [1].

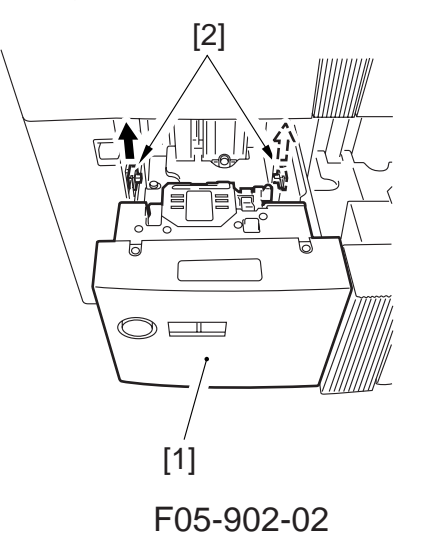

3) Disconnect the connector [3] from inside the machine, and remove the locking support [4].

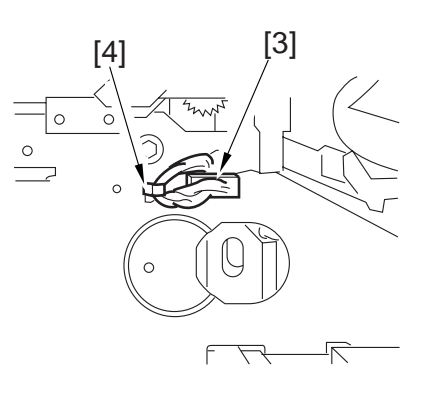

F05-902-03

4) Remove the two screws [5], and detach the two pickup fixing plates [6]; then, detach the cassette 2 pickup assembly [7].

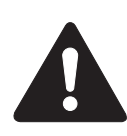

Keep supporting the pickup assembly; otherwise, the pickup assembly could drop when the fixing plate is removed.

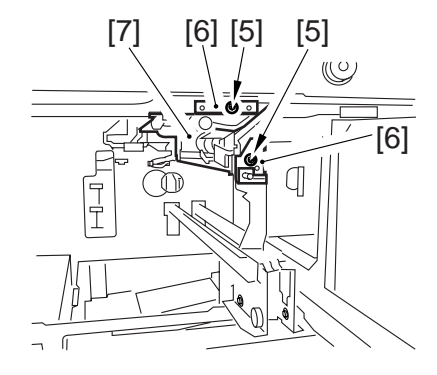

F05-902-04

9.2.3 Removing the Cassette 3 Pickup Assembly Use the steps used to remove the right

deck pickup assembly.

#### 9.2.4 Removing the Cassette 4 Pickup Assembly

Use the steps used to remove the right deck pickup assembly.

#### 9.2.5 Removing the Pickup Roller

- 1) Remove the pickup assembly from the machine.
- 2) Remove the two resin E-rings [1] on the outside, and detach the pickup roller [2] in the direction of the arrow.

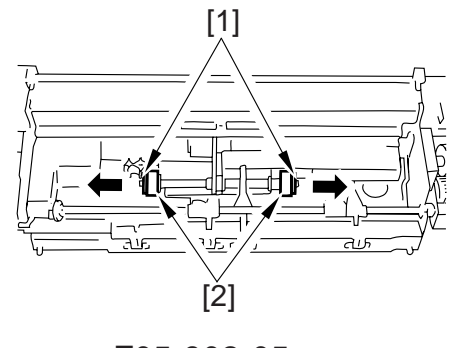

F05-902-05

- Orientation of the Pickup Roller The pickup roller may be mounted by reversing the steps used to remove it while keeping the following in mind:
- The pickup rollers used at the front and the rear are not interchangeable.
- The pickup roller for the front has a gold-colored collar.
   When mounting the pickup roller [1] to the pickup assembly, be sure that the round marking [2] on the side of the roller and the round marking [3] on the collar (gold-colored) are toward the front of the machine.
- The collar of the pickup roller of the rear of the machine is silver-colored. When mounting the pickup roller [4] to the pickup assembly, be sure that the marking [5] on the color (silver-colored) is toward the rear of the machine.

#### 9.2.6 Removing the Feeding Roller

- 1) Remove the pickup assembly form the machine.
- 2) Remove the screw [2], and detach the feeding roller cover [1]. (For the left deck pickup assembly, skip this step.)
- 3) Remove the resin E-ring [3] found at the front of the feeding roller.
- 4) Remove the resin E-ring [4] found at the front and the pickup roller [5]; then, detach the feeding roller [7] together with the timing belt [6].

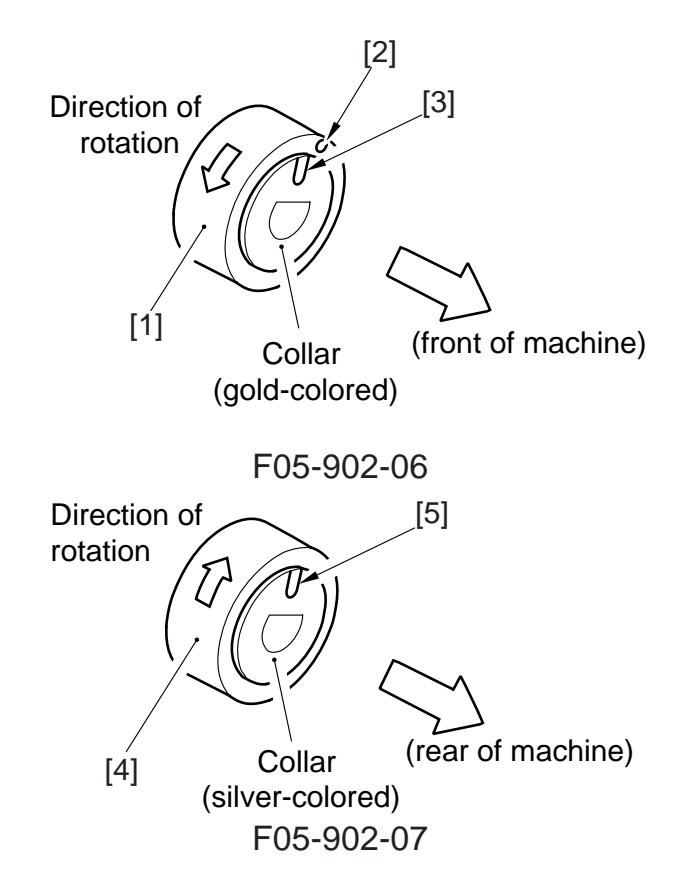

Cassette 3/4 Right deck pickup assembly

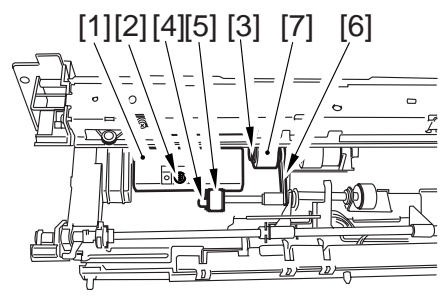

Left deck pickup assembly

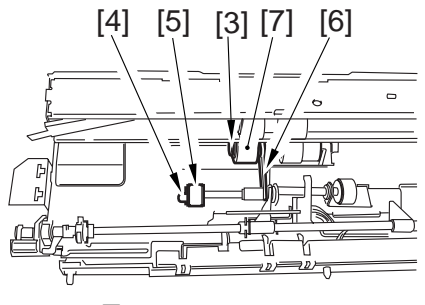

F05-902-08

#### 9.2.7 Orientation of the Feeding Roller of the Deck/Cassette Pickup Assembly

When mounting the feeding roller assembly [1] to the cassette pickup assembly, be sure that the belt pulley [2] is at the front of the machine.

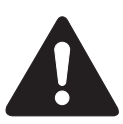

Check to make sure that the protrusion in the roller plate and the roller are engaged securely.

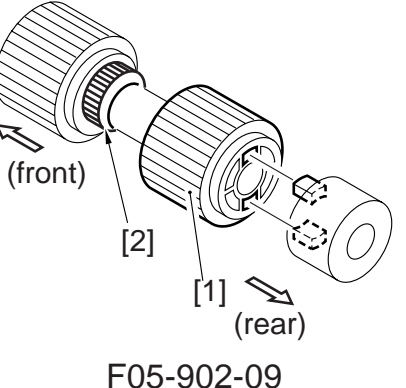

# 9.2.8 Removing the Separation Roller

- Remove the two mounting screws [1], and detach the feed guide plate [2]; then, detach the open/close guide [3]. (Skip this step for the left deck pickup assembly.)
- 2) Remove the two mounting screws [4], and detach the separation roller assembly [5] form the joint.(For the left deck pickup assembly, remove one screw [6].)

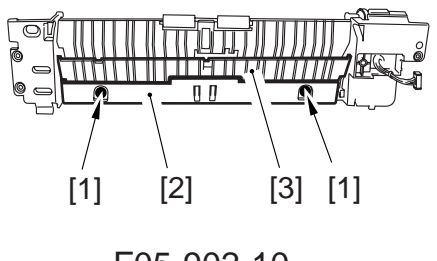

F05-902-10

Cassette 3/4 Right deck pickup assembly

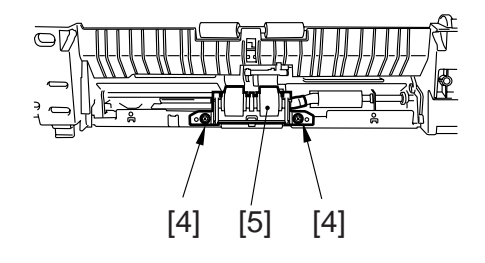

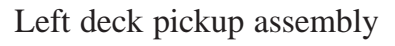

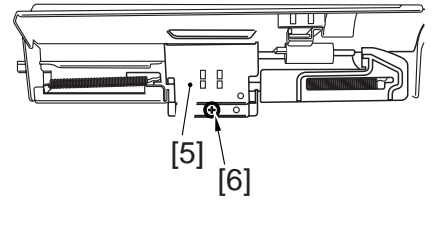

F05-902-11

3) Detach the separation roller [7] from the separation roller shaft support.

Cassette 3/4 Right deck pickup assembly

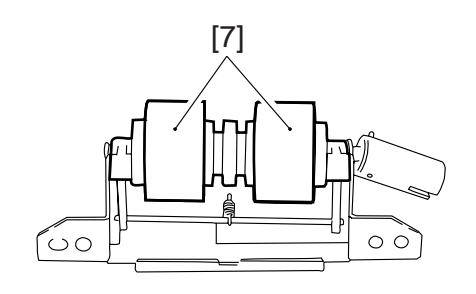

Left deck pickup assembly

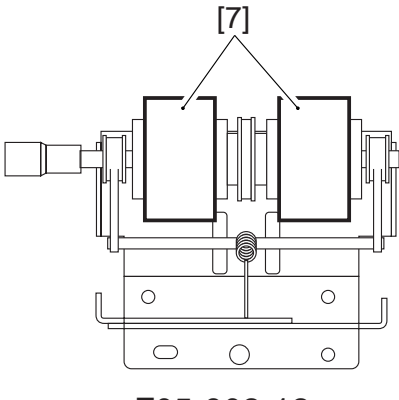

F05-902-12

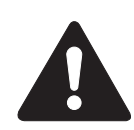

The urethane sponge used in the part is pink at the beginning, and changes to yellow over time (accelerated if exposed to light; it may appear to change to orange before turning pink). This is a common characteristic of urethane sponge, and does not indicate physical deterioration (performance). In addition, note that the part is not classified by color.

Urethane sponge

F05-902-13

### 9.2.9 Adjusting the Separation Roller Pressure

If double feeding or pickup failure occurs during pickup, change the position for the pressure spring of the separation roller.

- If double feeing occurs, move the spring in the direction of arrow B.
- If pickup failure occurs, change the spring in the direction of arrow A.

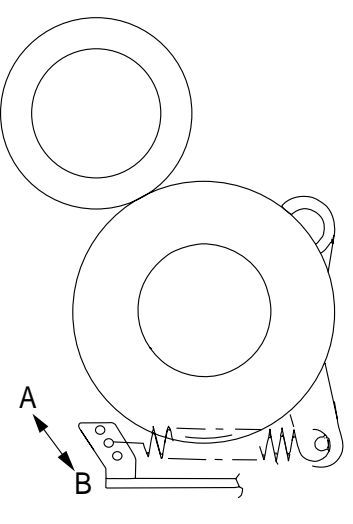

F05-902-14

### 9.2.10 Orientation of the Separation Roller

Keep the following in mind when replacing the separation roller.

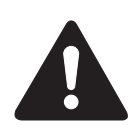

Mounting the separation roller in the wrong orientation will lead to interference against crimping washer. Make sure it is mounted in the correct orientation. Cassette 3/4 Right deck pickup assembly

Wider groove

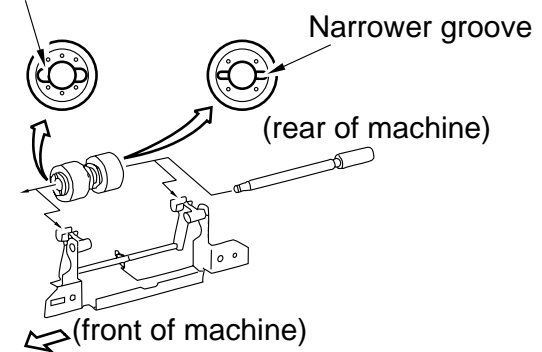

Left deck pickup assembly

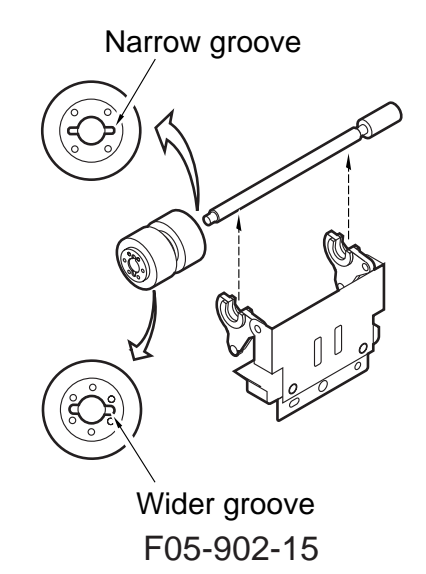

- 9.2.11 Adjusting the Left/Right Registration for the Front Deck
- Loosen the four screws [2] and the two fixing screws [3] on the cassette front cover [1].

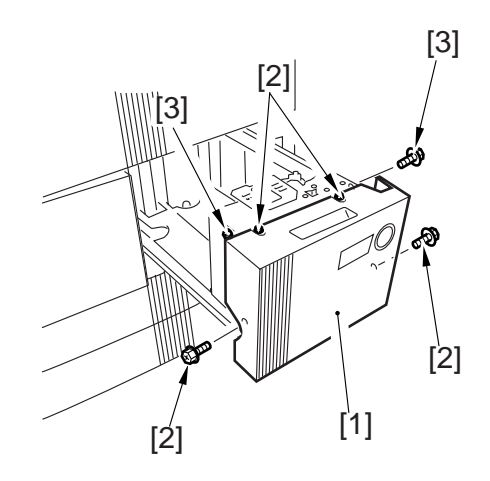

F05-902-16

[4]

 Move the cassette guide assembly (front) [4] to the front or the rear to make adjustments.

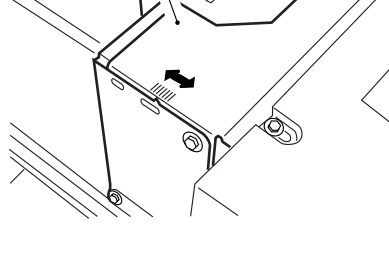

F05-902-17

- 9.2.12 Adjusting the Registration for the Cassette 3/4
- 1) Loosen the two fixing screws [1] found on the left and right of the cassette.

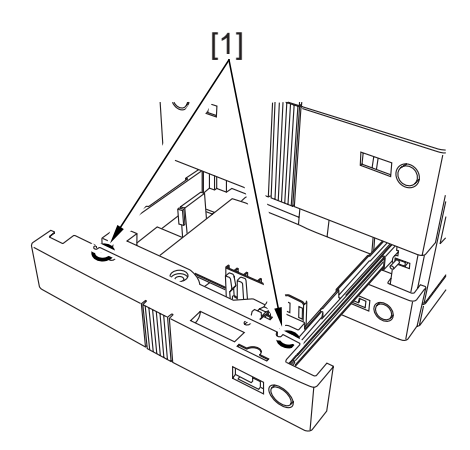

F05-902-18

 Remove the paper size plate [2], and make adjustments using the adjusting screw [3] found at the rear of the widow of the paper size plate [2]; thereafter, tighten the two fixing screws [1]. Then, be sure to execute the following in service mode: COPIER>FUNCTION>CST-C3-STMTR/A4R or C4-STMTR/A4R.

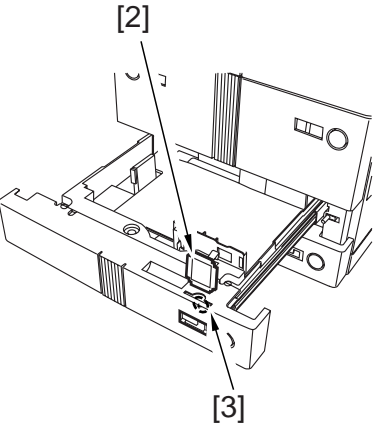

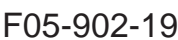

#### 9.2.13 Removing the Lifter Motor M20 (M21) of the Cassette 3 (4)

- 1) Slide out the right deck and the cassette 3/4.
- Take out the cassette right cover. (See 9.3.2 "Removing the Vertical Path Roller 2.")
- Remove the two fixing screws [1] of the lifter motor M20 (M21), and disconnect the connector [2]; then, detach the lifter motor [3].

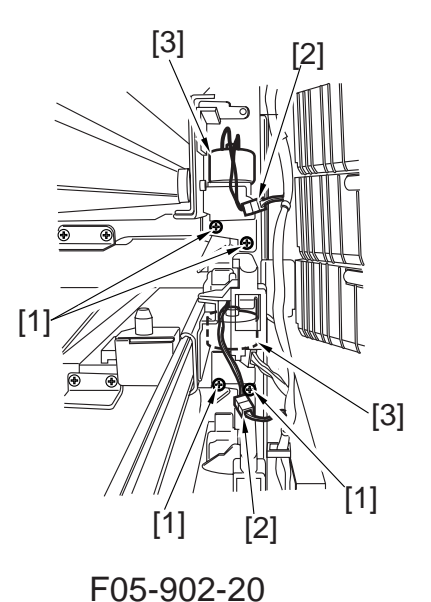

9.2.14 Adjusting the Position of the Lifter Motor M20 (M21) of the Cassette 3 (cassette 4)

Remove the guide plate [1] of the vertical path roller 2. (See 9.3.2 "Removing the Vertical Path Roller 2.")
 (In the case of the lifter motor M21, remove the cassette 3 pickup assembly [2]; for instructions, see 9.2.1 "Removing the Right Deck.")

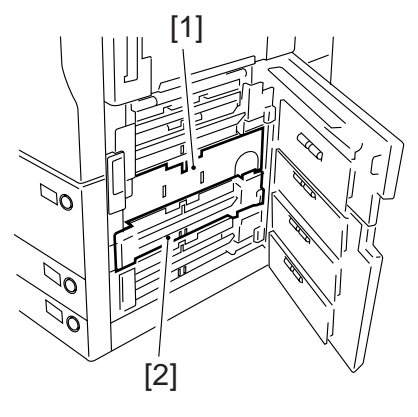

F05-902-21
2) While keeping the lifter motor M20 (M21) [3] to the right, tighten the screw [4] temporarily.

- 3) Set the cassette 3 (cassette 4) in the machine without paper.
- 4) Check to make sure that the lifter drive gear [5] is engaged with the lifter motor gear [6] from the right side of the machine; then, check also to make sure that the lifter drive gear is fully away from the lifter gear when the release button [7] of the cassette 3 (cassette 4) is pressed halfway.

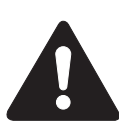

The expression "pressing the release button halfway" means the following:

- The separation roller moves down.
- The cassette is about to slide out.
- 5) If the filter drive gear is not fully away from the lifter motor gear, move the left motor M20 (M21) [7] to the left, and press the release button halfway once again to make a check.

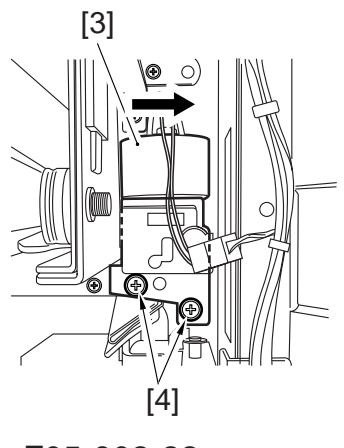

F05-902-22

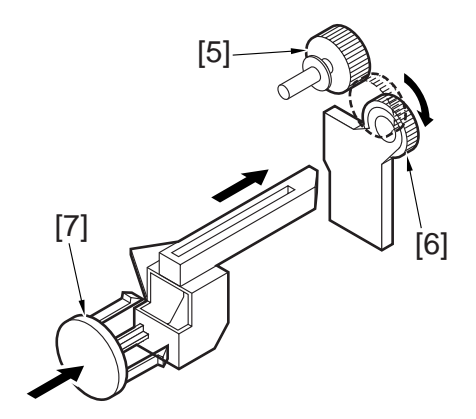

F05-902-23

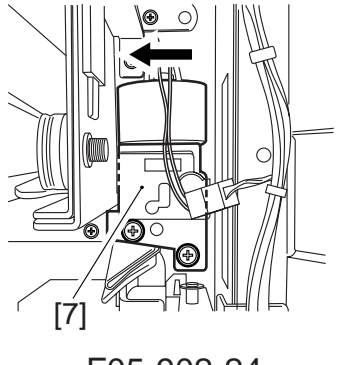

F05-902-24

- 6) Fully tighten the two screws of the lifter motor M20 (M21).
- 7) Mount back the removed parts, and turn on the machine.
- 8) Press the cassette release button under the following conditions, and turn on the machine:
- the cassette contains no paper.
- the cassette contains about 550 sheets of paper.

### 9.2.15 Adjusting the Position of the Cassette 3/4 Pickup Solenoid (SL3, 4)

Adjust the position of the solenoid using the two screws [3] so that the distance from the bottom of the pickup assembly to section A of the roller arm is  $36\pm0.5$  mm when [1] and [2] are operated as shown.

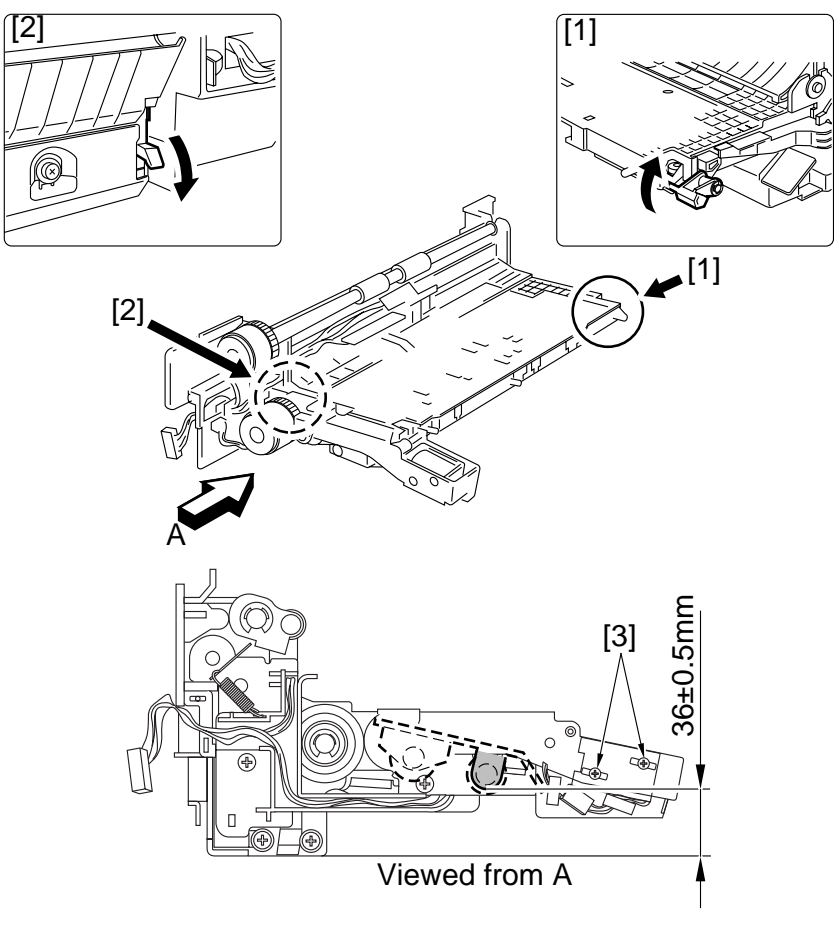

F05-902-25

# 9.3 Vertical Path Roller Assembly

- 9.3.1 Removing the Vertical Path Roller 1
- 1) Remove the right deck pickup assembly.
- Remove the following from the front: E-ring [1], 1 pc. bushing [2], 1 pc.
- 3) Remove the following from the rear:
  E-ring [3], 1 pc.
  bushing [4], 2 pc.
  roller base [5]
  blue gear [6]
  parallel pin [7]

4) Remove the guide plate [8], and detach

the vertical path roller 1 [9].

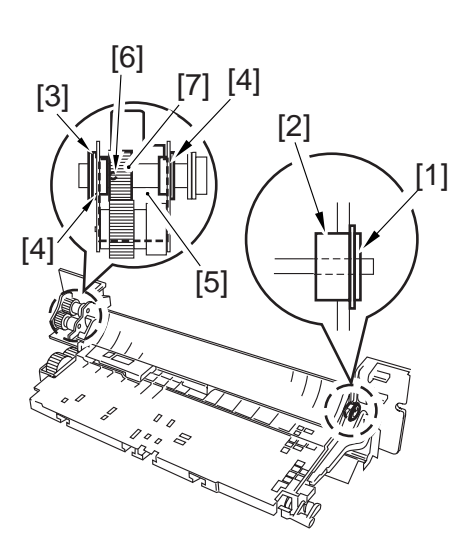

F05-903-01

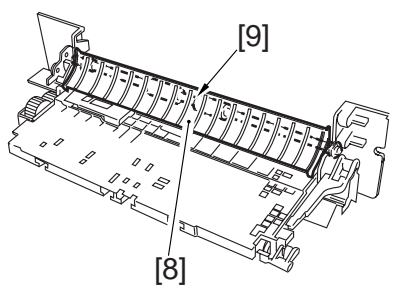

F05-903-02

- 9.3.2 Removing the Vertical Path Roller 2
- 1) Slide out the right deck and the cassette 3/4.
- 2) Remove the three screws [1], and detach the cassette holder right cover [2].

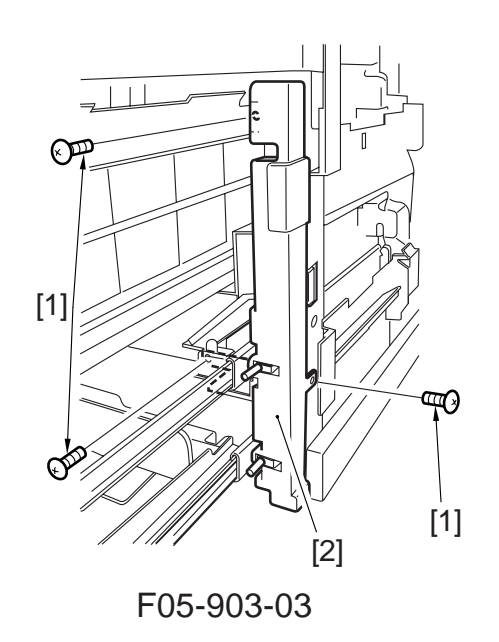

3) Disconnect the connector [3], and remove the screw [4]; then, detach the guide plate [5].

4) Remove the E-ring [6] from the front of the roller shaft, and move the bearing [7] toward the inside; then, detach the vertical path roller 2 [8].

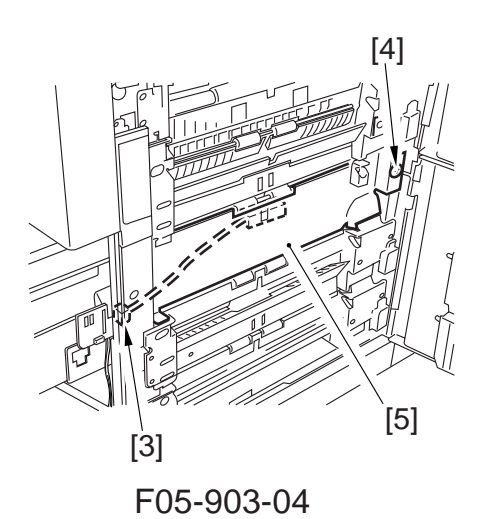

F05-903-05

#### 9.3.3 Removing the Vertical Path Roller 3/4

- 1) Remove the cassette pickup assembly.
- 2) Remove the following from the front: E-ring [1], 1 pc. spacer [2], 1 pc. bearing [3], 1 pc.
- 3) Remove the following from the rear:
  E-ring [3], 3 pc.
  bushing [4], 2 pc.
  roller mount [5]
  blue gear [6]
  parallel pin [7]
- 4) Remove the vertical path roller 2/3 [8].

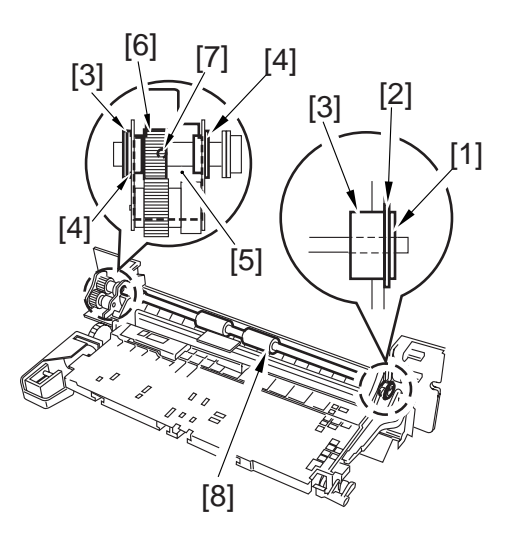

F05-903-06

# 9.4 Registration Feeding Assembly

### 9.4.1 Removing the Registration Clutch

- 1) Remove the fixing/feeding unit from the machine.
- 2) Loosen the two sems screws [1], and detach the stopper [2].
- 3) Disconnect the connector [3], and remove the registration clutch [4].

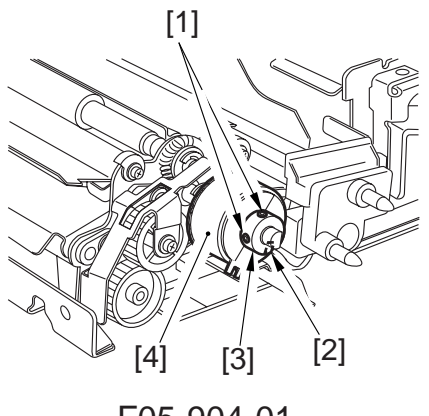

F05-904-01

### 9.4.2 Removing the Registration Roller

- 1) Remove the fixing/feeding unit from the machine.
- 2) Remove the feeding right cover of the fixing/feeding unit.
- 3) Remove the transfer separation charging assembly.
- 4) Remove the registration clutch.
- 5) Remove the two mounting screws [1], and detach the protection cover [2].

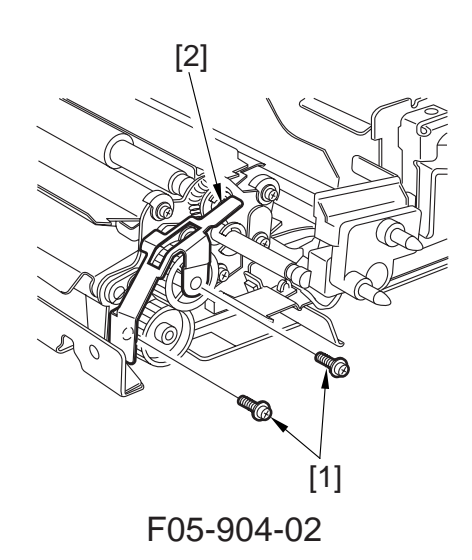

- 6) Remove the following from the back:
  - spring [3]
  - E-ring [4]
  - spacer [5]
  - bearing [6]
  - stopper [7]

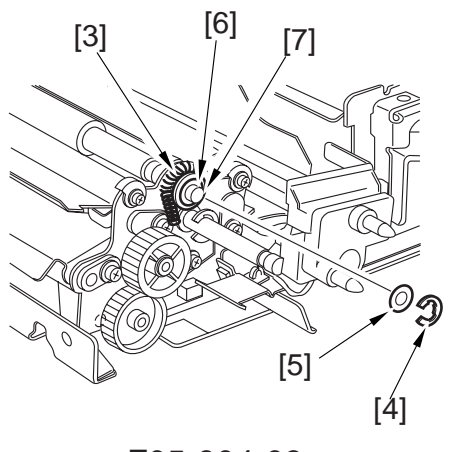

F05-904-03

- 7) Remove the following from the front: screw [8] spring [9] E-ring [10] spacer [11] bearing [12] stopper [13] break [14]
- 8) Remove the registration roller [15].

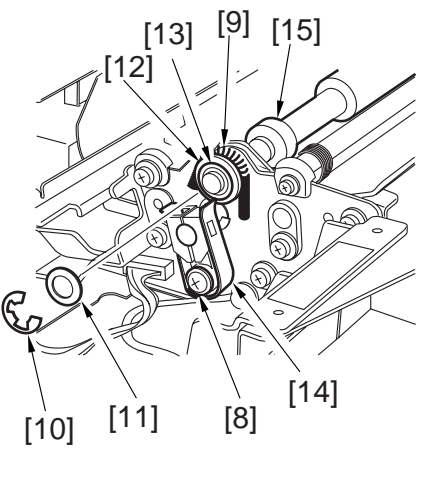

F05-904-04

# 9.5 Feeding Assembly

# 9.5.1 Removing the Feeding Belt

- 1) Slide the fixing/feeding unit from the machine.
- 2) Remove the fixing front cover, feeding right cover, and feeing left cover.
- 3) Disconnect the two connectors [1], and remove the screw [2]; then, detach the harness guide [3].
- 4) Remove the two mounting screws [4], and detach the fixing/feeding unit releasing lever support [5].

5) Remove the E-ring [6], bearing [7], and two screws [8] from the front.

6) Remove the E-ring [9], pulley [10], pin [11], three screws [12], E-ring [13], and bearing [14]; then, detach the feeding belt unit [15].

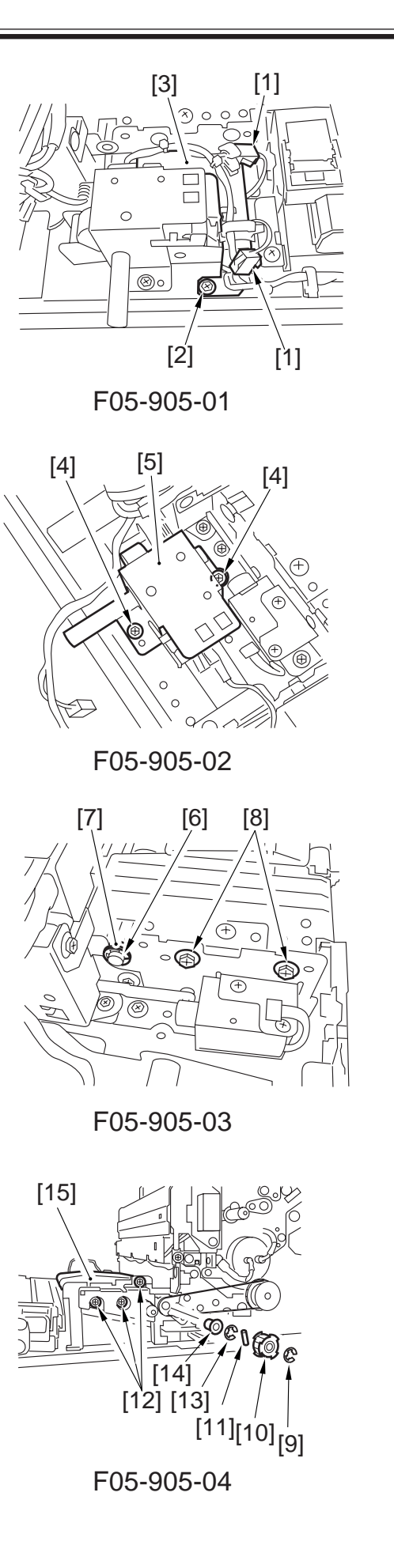

- 7) Remove the mounting screw [16], and detach the cover [17].
- 8) Detach the feeding belt [18] and the postcard belt [19].

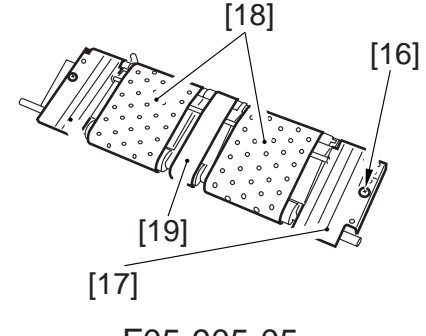

F05-905-05

### 9.5.2 Removing the Fixing/Feeding Unit Releasing Lever Switch

- 1) Slide the fixing/feeding unit out of the machine.
- 2) Remove the feeding right cover and the feeding left cover.
- 3) Disconnect the two connectors [1], and remove the screw [2]; then, detach the harness guide [3].
- Remove the two mounting screws [4], and detach the fixing/feeding unit releasing lever support [5].

5) Remove the two mounting screws [6], and detach the releasing lever switch [7].

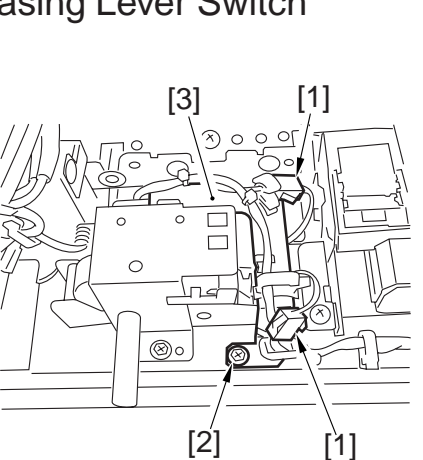

F05-905-06

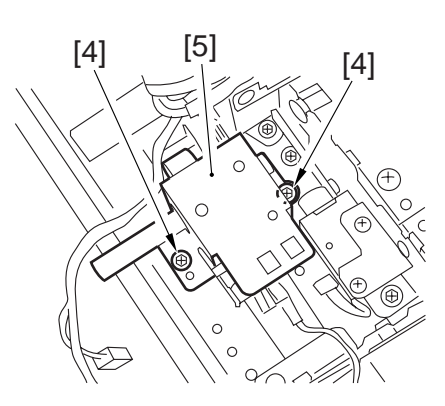

F05-905-07

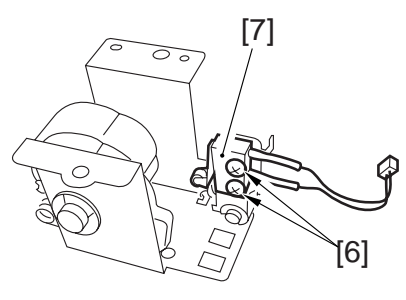

F05-905-08

# 9.6 Duplex Unit

### 9.6.1 Removing the Duplex Unit

- 1) Slide the duplex unit out of the machine.
- Remove the three screws [1] and two knobs [2]; then, detach the front cover [3].
- 3) Holding the left and right grips [4] of the duplex unit, take it out of the machine.

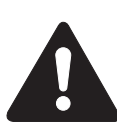

Take care not to trap your hand between the grip and the rail. Further, do not place the duplex unit where it may suffer damage.

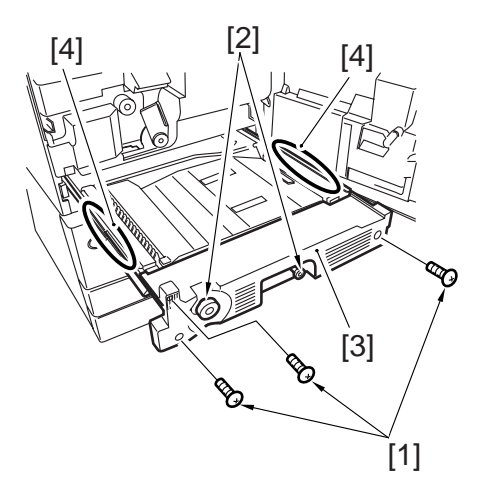

F05-906-01

### 9.6.2 Removing the Reversing Flapper Solenoid

- 1) Remove the duplex unit from the machine.
- 2) Disconnect the connector [1], and free the harness [3] from the guide [2].
- 3) Remove the two mounting screws [4], and detach the reversing flapper sole-noid [5].

(The steps of installation refer to 9.6.17 "Mounting the Reversing Flapper solenoid".)

### 9.6.3 Removing the Reversal Motor

- 1) Remove the front cover of the duplex unit.
- 2) Disconnect the connector [1].
- Remove the three mounting screws [2], and detach the reversal motor [3] together with its support plate.

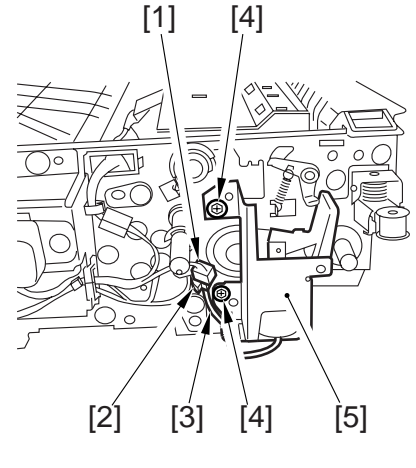

F05-906-02

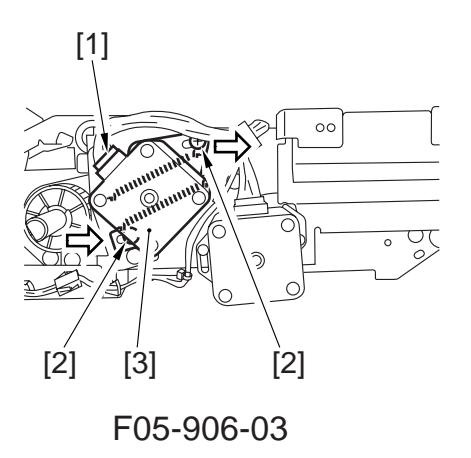

4) Remove the two mounting screws [4], and detach the reversal motor [5] from the support plate.

- 9.6.4 Mounting the Reversal Motor
- While the spring [1] has most tension, tighten the two mounting screws [2] temporarily.

2) Mount the support plate [4] (2 pc.) and the motor [5] using three mounting screws [3]; then, attach the timing belt [6].

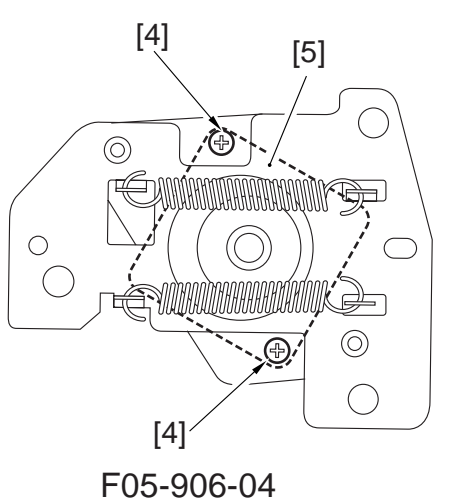

-05-906-04

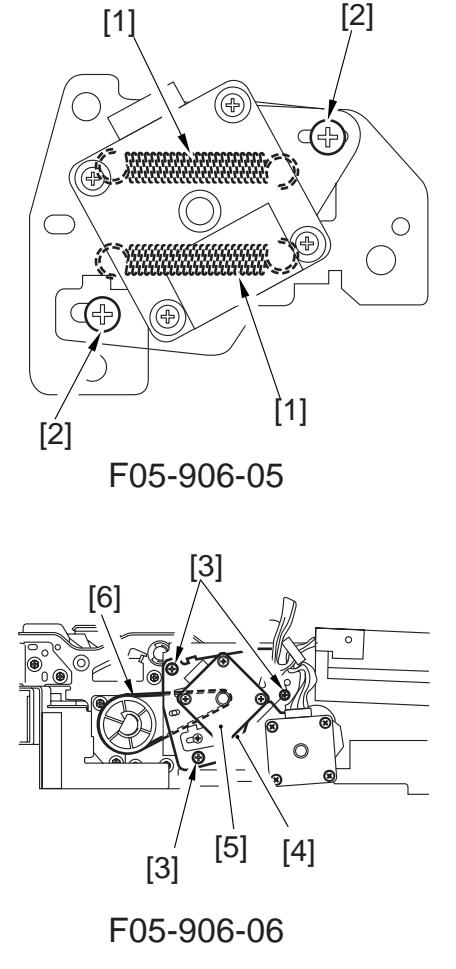

3) Loosen the two screws [2] that have been tightened temporarily, and check to make sure that the spring provides tension; then, tighten the screws [2].

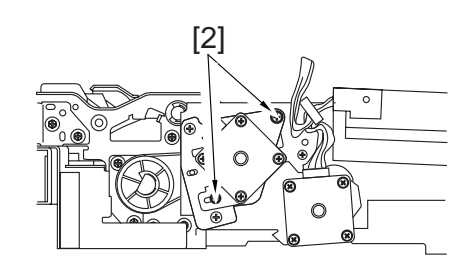

F05-906-07

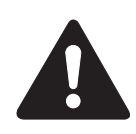

At the end, be sure the timing belt has tension.

## 9.6.5 Removing the Duplexing Feeding Left Motor

- 1) Remove the front cover of the duplex unit.
- 2) Disconnect the connector [1], and remove the two screws [2]; then, detach the duplex feeding left motor [3].

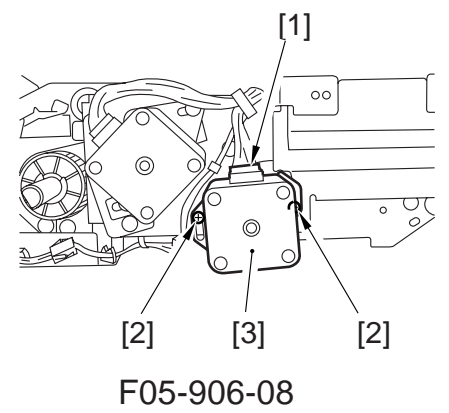

### 9.6.6 Removing the Duplex Feeding Right Motor

- 1) Remove the front cover of the duplex unit.
- 2) Disconnect the connector [1], and remove the two screws [2]; then, detach the duplex feeding right motor [3].

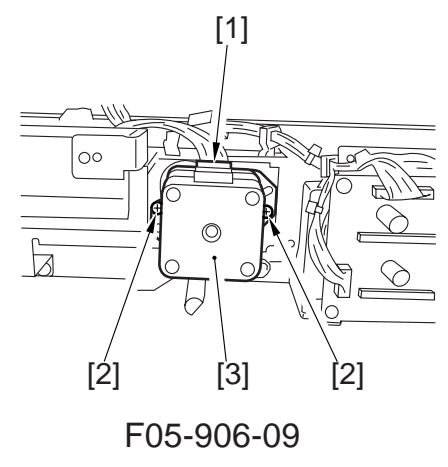

### 9.6.7 Removing the Horizontal Registration Motor

- 1) Remove the duplex unit from the machine.
- 2) Remove the horizontal registration unit.
- Disconnect the connector [1], and free the harness [2] from the harness guide [3].
- 4) Remove the two mounting screws [4], and detach the horizontal registration motor [5].

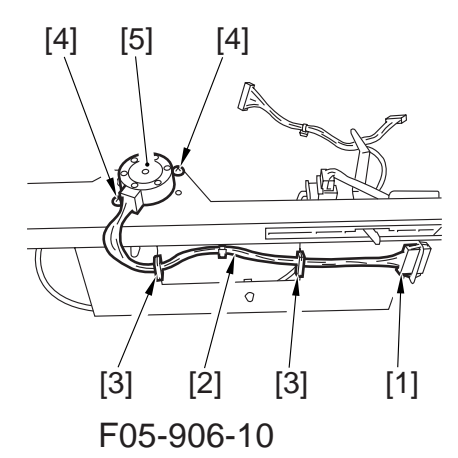

### 9.6.8 Removing the Duplex Pre-Registration Sensor

- 1) Slide the duplex unit out the machine.
- 2) Remove the two mounting screws [1], and detach the cover [2].

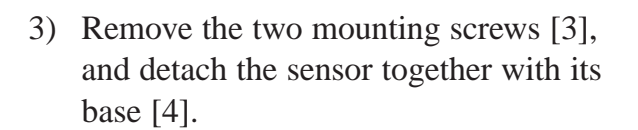

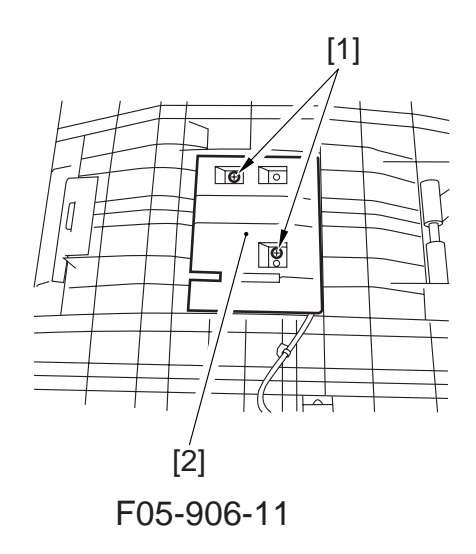

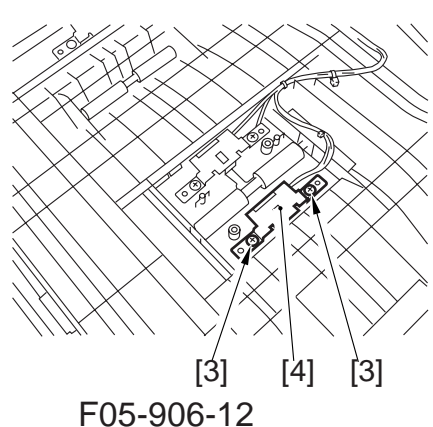

4) Disconnect the connector [5], and remove the sensor [6].

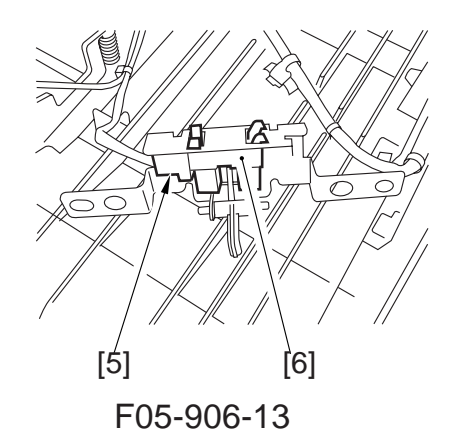

## 9.6.9 Removing the Duplex Paper Sensor

- 1) Slide the duplex unit out of the duplex unit.
- 2) Remove the two mounting screws [1], and detach the cover [2].

3) Remove the two mounting screws [3], and detach the sensor together with its base [4].

4) Disconnect the connector [5], and remove the sensor [6].

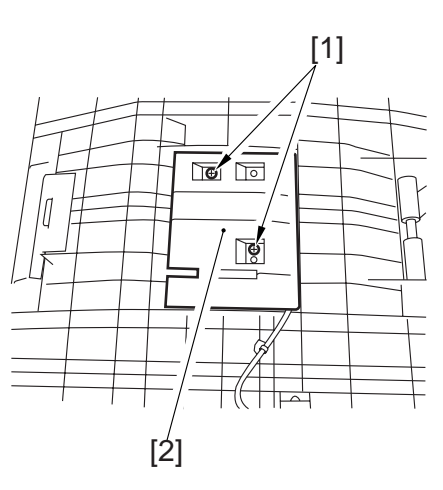

F05-906-14

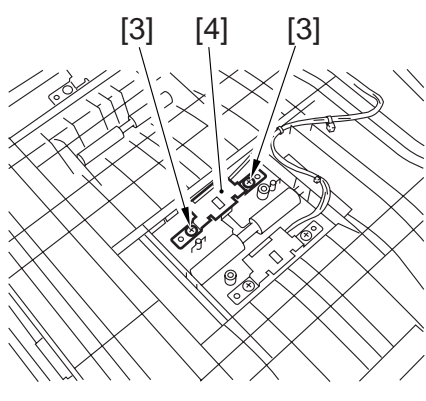

F05-906-15

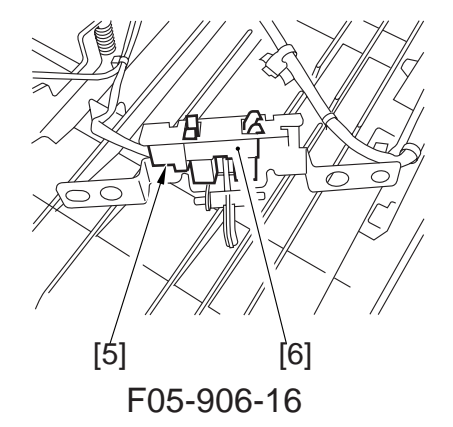

#### 9.6.10 Removing the Reversal Sensor 1

- 1) Slide the duplex unit out of the machine.
- 2) Remove the two mounting screws [1], and detach the sensor together with its base [2].

3) Disconnect the connector [3], and detach the sensor [4].

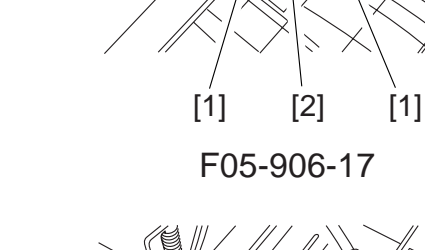

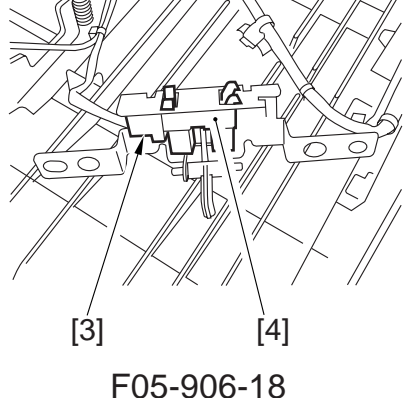

#### 9.6.11 Removing the Reversal Sensor 2

- 1) Slide the duplex unit out of the machine.
- 2) Remove the two mounting screws [1], and detach the sensor together with its base [2].

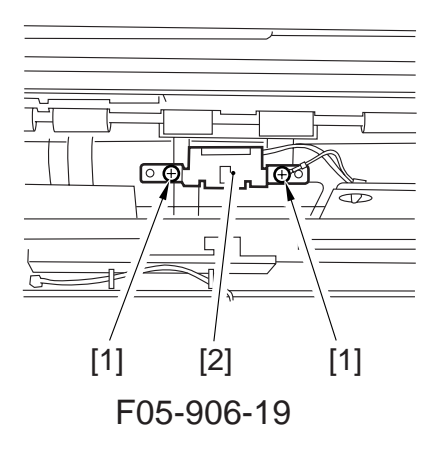

3) Disconnect the connector [3], and remove the sensor [4].

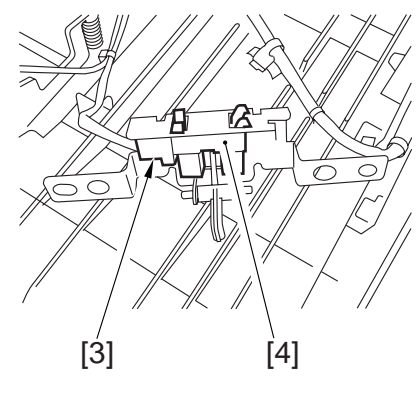

F05-906-20

- 9.6.12 Removing the Left Deck Feed Paper Sensor
- Disconnect the connector [1] and remove the two mounting screws [2] from the bottom of the duplex unit; then, detach the sensor together with its base [3].

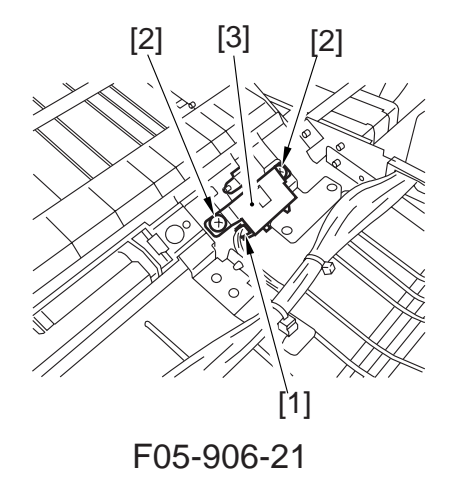

Remove the left deck feed paper sensor [4].

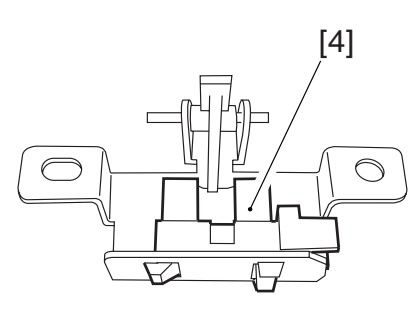

F05-906-22

### 9.6.13 Removing the Horizontal Registration Sensor

- 1) Remove the duplex unit from the machine.
- 2) Remove the horizontal registration unit.
- Disconnect the connector [1], and remove the horizontal registration sensor [2].

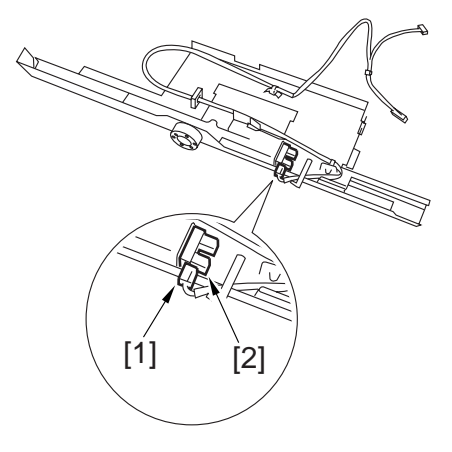

F05-906-23

### 9.6.14 Removing the Duplex Driver PCB

- 1) Slide the duplex driver out of the machine.
- 2) Remove the front cover of the duplex driver.
- 3) Disconnect all connectors from the duplex driver PCB.
- 4) Remove the four mounting screws [1], and detach the duplex driver PCB [2].

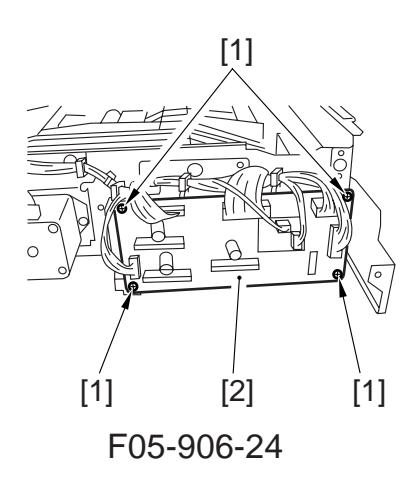

### 9.6.15 Removing the Horizontal Registration Unit

- 1) Remove the duplex unit from the machine.
- 2) Remove the front cover of the duplex unit.
- 3) Turn over the duplex unit.
- 4) Remove the mounting screw [1] from the front.
- 5) Remove the mounting screw [2] and disconnect the connector [3] from the rear; then, detach the horizontal registration unit [4].

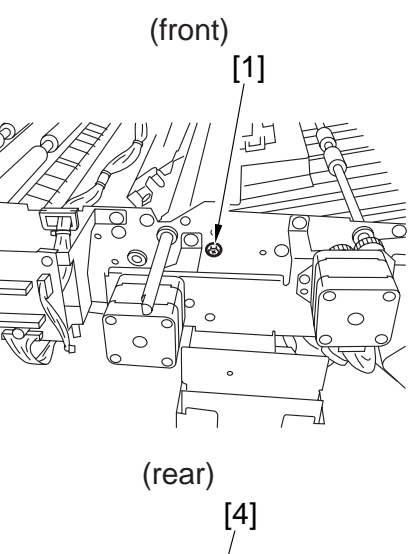

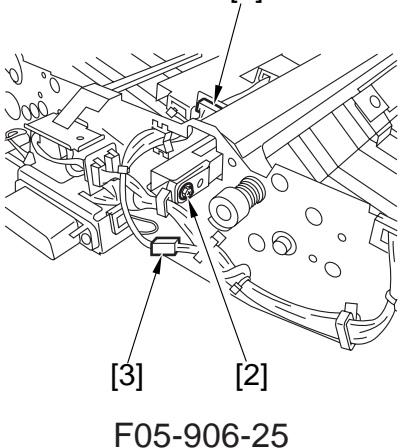

9.6.16 Removing the Duplex Feeding Fan

- 1) Slide out the duplex unit, and detach the front cover of the duplex unit.
- 2) Remove the two mounting screws [1], and disconnect the connector [2]; then, detach the fan together with its base [3].

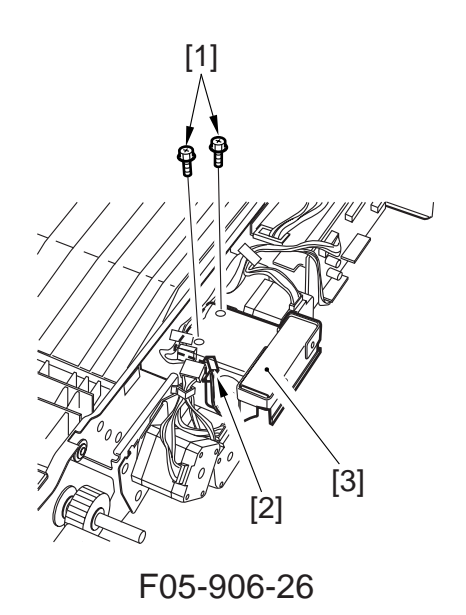

3) Remove the two mounting screws [4], and detach the duplex feeding fan [5].

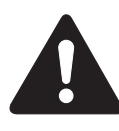

Be sure that the arrow indicating the direction of air is as indicated when mounting the duplex feeldng fan.

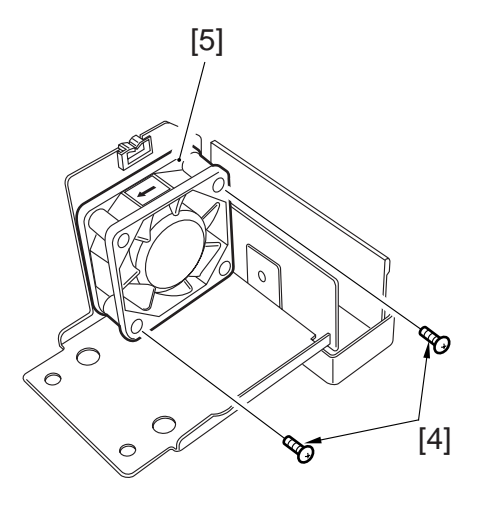

F05-906-27

### 9.6.17 Mounting the Reversing Flapper Solenoid

 Adjust the position of the solenoid using two screws [2] so that the drive lever [1] is fully pushed when the solenoid turns on (i.e., the plunger is drawn).

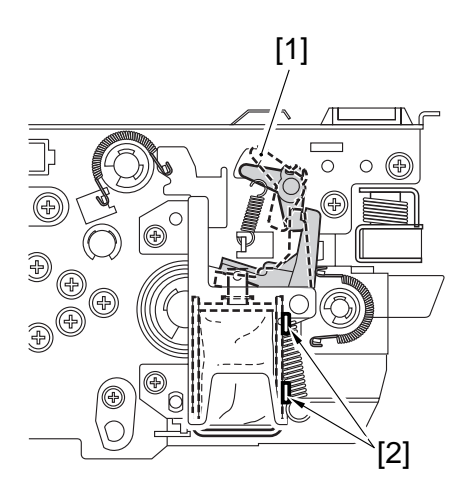

F05-906-28

# CHAPTER 6 FIXING SYSTEM

# 1. Outline of Operation

## 1.1 Outline

The fixing system has the following major functions:

| Item                       | Descriptions                                                          |
|----------------------------|-----------------------------------------------------------------------|
| Fixing method              | Heat roller                                                           |
| Fixing heater              |                                                                       |
| 100-Vmodel                 | Main heater: controlling temperature mainly during printing           |
|                            | Sub heater: controlling temperature during standby                    |
| 120/230-V model            | Main heater/Sub heater: controlling temperature during printing       |
| Control temperature        | 200°C (in STBY)                                                       |
| Temperature detection      | [1] Main thermistor (temperature control, error detection)            |
|                            | [2] Sub thermistor (error detection)                                  |
|                            | [3] Thermal switch (error detection)                                  |
| Fixing temperature control | [1] Power-on sequence                                                 |
|                            | [2] Model-specific sequence                                           |
|                            | [3] Ambient temperature sequence                                      |
| Cleaning method            | Web roller (driven by solenoid and one-way clutch)                    |
| Error detection            | [1] By thermistor (temperature error)                                 |
|                            | [2] By thermal switch (overheating)                                   |
| Other                      | [1] Control of fixing assembly inlet guide drive (about 1 mm up/down) |
|                            | • High if original is B5R or longer                                   |
|                            | • Low if original is shorter than B5R                                 |
|                            | [2] Control of reciprocating movement of thermistor (about            |
|                            | 12 mm)                                                                |
|                            | [3] Control of reciprocating movement of upper separation             |
|                            | claw (about 3 mm)                                                     |
|                            |                                                                       |

T06-101-01

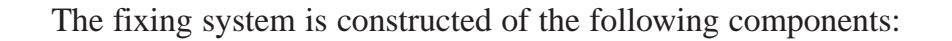

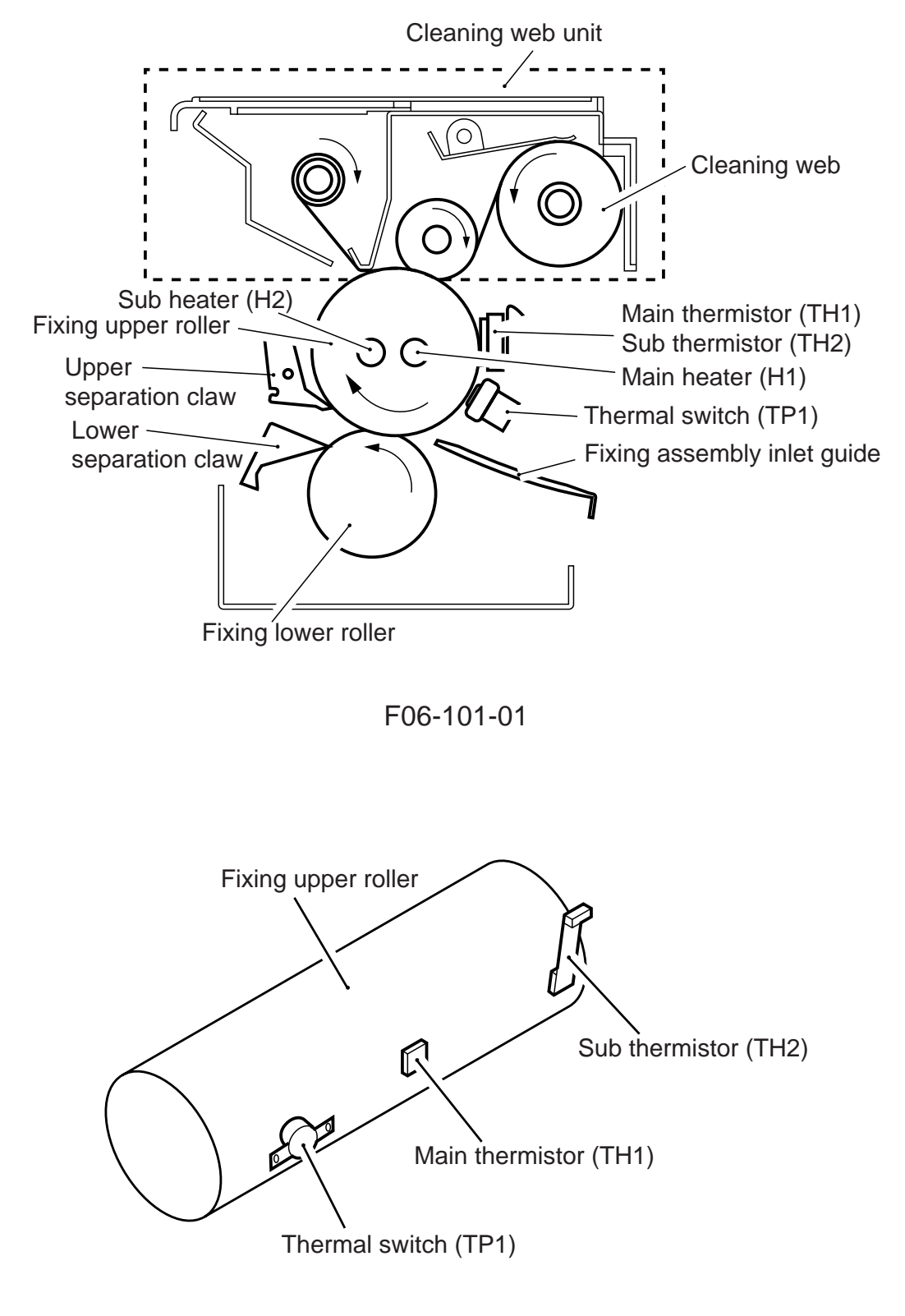

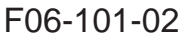

| Component             | Notation | Description                                           |  |  |
|-----------------------|----------|-------------------------------------------------------|--|--|
| Fixing upper roller   |          | Heat roller (50-mm dia.)                              |  |  |
| Fixing lower roller   |          | Pressure roller (38-mm dia.)                          |  |  |
| Fixing motor          | M19      | 24VDC                                                 |  |  |
| Fixing assembly inlet | SL1      | 24VDC                                                 |  |  |
| guide drive solenoid  |          |                                                       |  |  |
| Main heater           | H1       | 120/230-V model: 600 W                                |  |  |
|                       |          | 100-V model: 700 W                                    |  |  |
| Sub heater            | H2       | 120/230-V model: 600 W                                |  |  |
|                       |          | 100-model: 470 W                                      |  |  |
| Main thermistor       | TH1      | Used for temperature control, error detection         |  |  |
| Sub thermistor        | TH2      | Used for error detection                              |  |  |
| Thermal switch        | TP1      | Operates at $240 \pm 10^{\circ}$ C                    |  |  |
| Cleaning web          |          | • Driven by web drive solenoid (SL2)                  |  |  |
|                       |          | • For large-size paper (B4 or larger), turns on twice |  |  |
|                       |          | for the 1st sheet, and then once for the 2nd and 3rd  |  |  |
|                       |          | sheets; repeats the sequence thereafter               |  |  |
|                       |          | • For small-size paper (smaller than B4), turns on    |  |  |
|                       |          | once for the 1st and 2nd sheets, and remains off for  |  |  |
|                       |          | the 3rd sheet; repeats the sequence thereafter        |  |  |
| Upper separation claw |          | Moves in reciprocating motions (about 3 mm)           |  |  |
|                       |          | Moves up/down (about 1.8 mm)                          |  |  |
|                       |          |                                                       |  |  |

T06-101-02

# 1.2 Basic Sequence of Operations (fixing system)

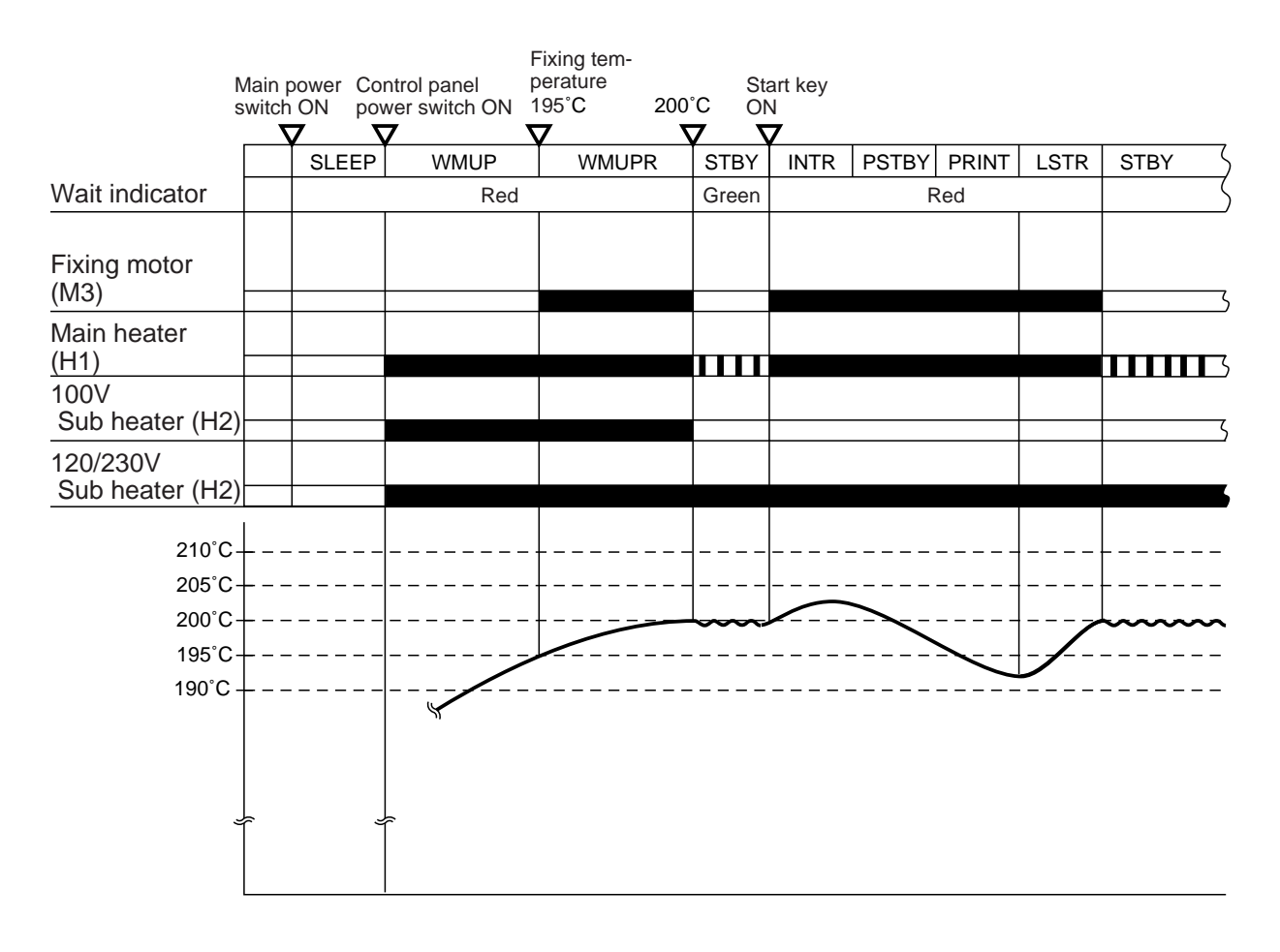

F06-102-01

# 2. Fixing Drive System

# 2.1 Outline

The following are control times associated with the fixing drive system:

- 1. Fixing roller drive
- 2. Cleaning web drive
- 3. Fixing assembly inlet guide drive
- 4. Thermistor reciprocating mechanism drive
- 5. Upper separation claw reciprocating mechanism

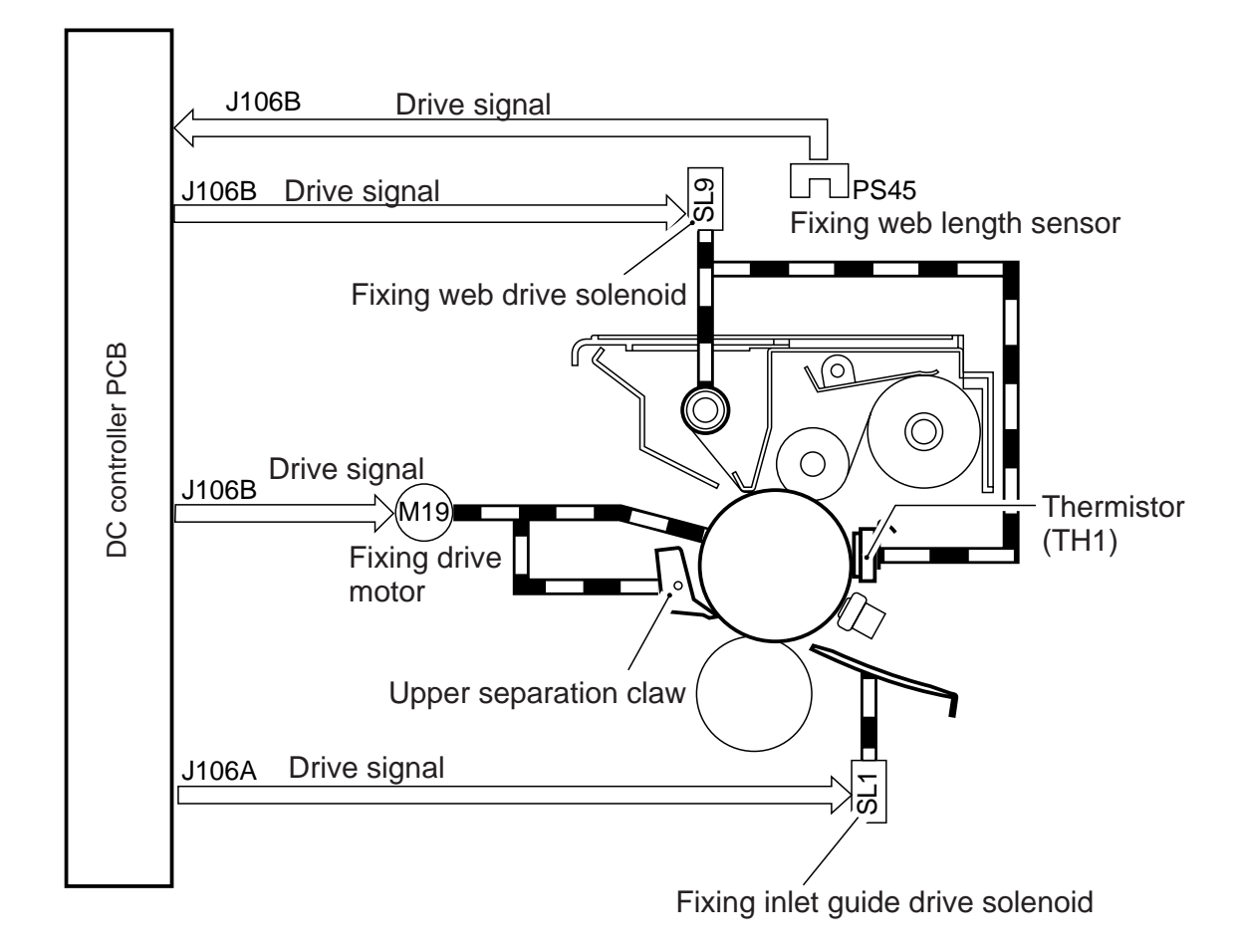

F06-201-01

# 2.2 Controlling the Drive of the Fixing Roller

The system used to control the fixing roller is constructed as follows:

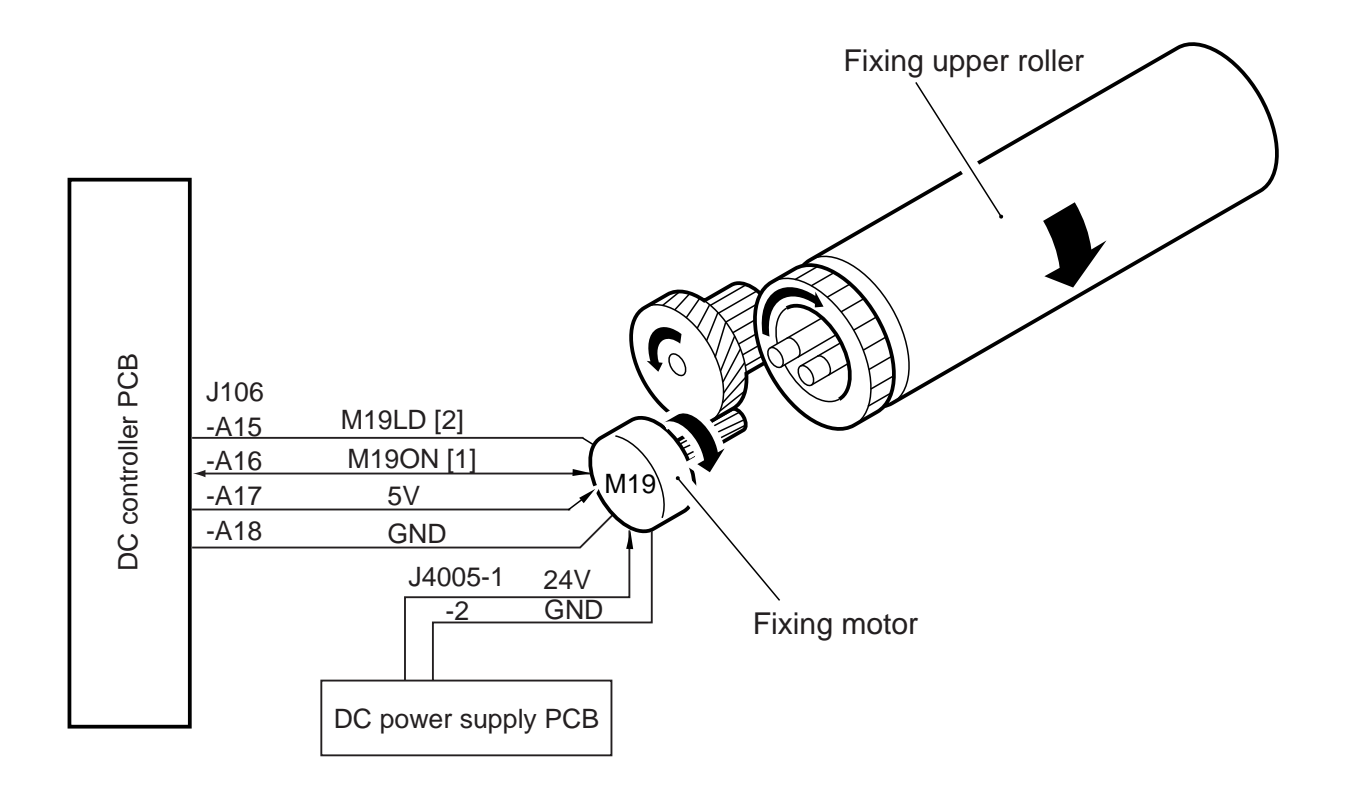

The system makes use of the following signals:

- [1] Fixing motor drive signal; when '1', the motor turns on.
- [2] Fixing motor drive lock signal; when the speed of rotation of the fixing motor reaches a specific level, '0'.

#### F06-202-01

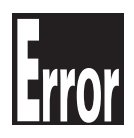

E014 (fixing motor speed error) It is indicated when the drive lock signal is absent for 2 sec or more 2 sec after the fixing motor drive signal (M19ON) is generated.

# 2.3 Controlling the Drive of the Cleaning Web

The cleaning web used to clean the fixing upper roller is advanced by the fixing web solenoid (SL9; one-way clutch).

The length of the cleaning web is detected by any of the following two ways:

- When the web detecting lever drops through the cut-out, it blocks the fixing web length sensor (PS45), causing the message "Web Running Out" to appear in the control panel; 'E005' will appear when the web has been drawn for 2000 times (COPIER>COUNTER>MISC>FIX-WEB; 3,000 A4 prints) without replacement.
- The soft counter continues to keep track of the number of times the web is drawn (COPIER>COUNTER>DRBL-1>FIX-WEB), and the message "Web Running Out" will appear when the count reaches '300,000'. See F06-203-01 for the construction of the control mechanisms used for the cleaning web.

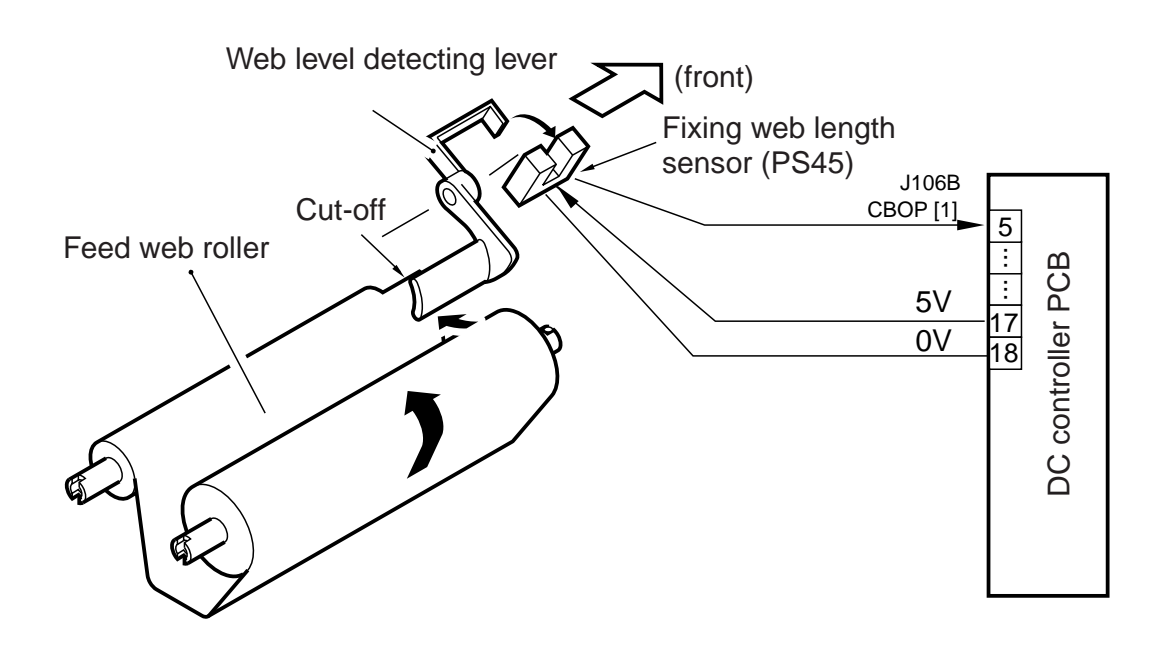

#### F06-203-01

The system makes use of the following signal:

[1] Fixing web length detection signal; when the fixing web runs out, '1'.

COPIER>OPTOIN>USER>WEB-DISP Use it to enable/disable the Replace Web message.

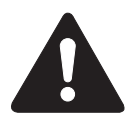

Be sure to reset the following to '0' in service mode whenever you have replaced the fixing web: COPIER>COUNTER>MISC>FIX-WEB and COPIER>COUNTER>DRBL-1>FIX-WEB.

# 2.4 Controlling the Drive of the Fixing Assembly Inlet Guide

The machine changes the height of the fixing assembly inlet guide to suit specific paper sizes, thereby ensuring correct movement of paper. The height is controlled by the fixing assembly inlet solenoid operated by the following control system:

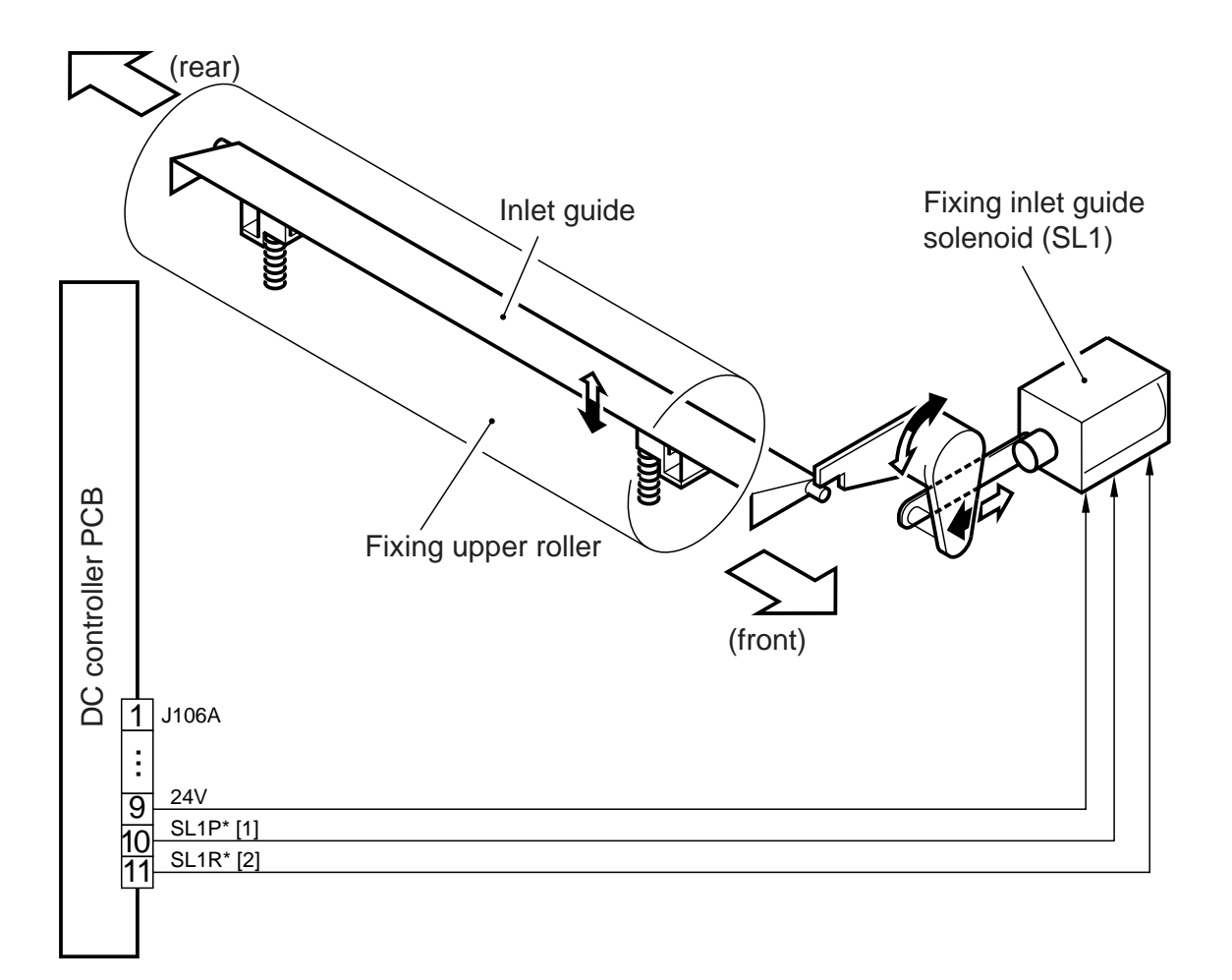

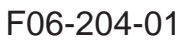

The system uses the following signals:

- [1] Fixing assembly inlet guide drive signal; when '0', the fixing assembly inlet guide moves up.
- [2] Fixing inlet guide drive signal; when '0', the fixing assembly inlet guide moves down.

# 2.5 Controlling the Reciprocating Mechanisms of the Thermistor

To prevent damage to the fixing upper roller by the main thermistor (TH1), the main thermistor is moved back and forth over a distance of about 12 mm in the axial direction of the fixing upper roller.

The drive comes from the web drive solenoid (SL9), and is sent to the reciprocating cam by way of a one-way arm.

The control system of the thermistor reciprocating mechanism is constructed as follows:

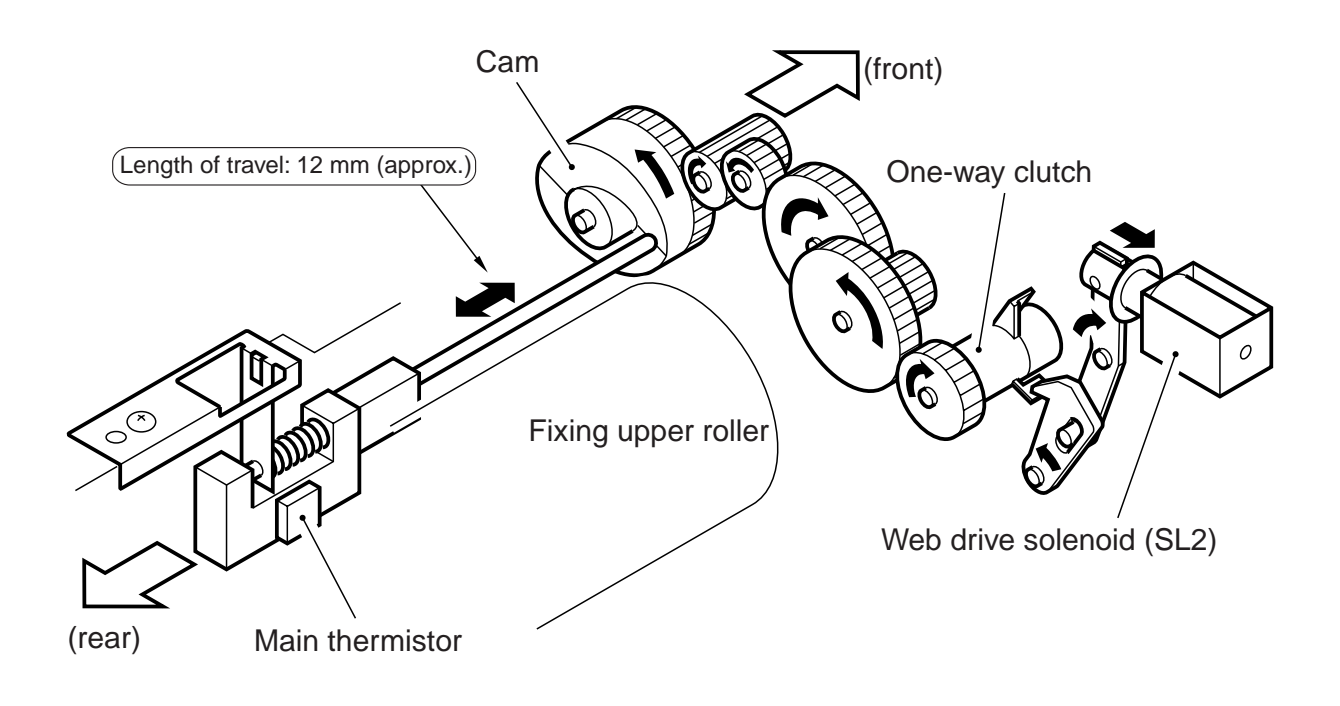

F06-205-01

# 2.6 Controlling the Reciprocating Mechanism of the Upper Separation Claw

To prevent damage to the fixing upper roller by the upper separation claw, the upper separation claw is moved back and forth in the axial direction of the fixing upper roller.

The system used to control the reciprocating mechanism of the upper separation claw is constructed as follows:

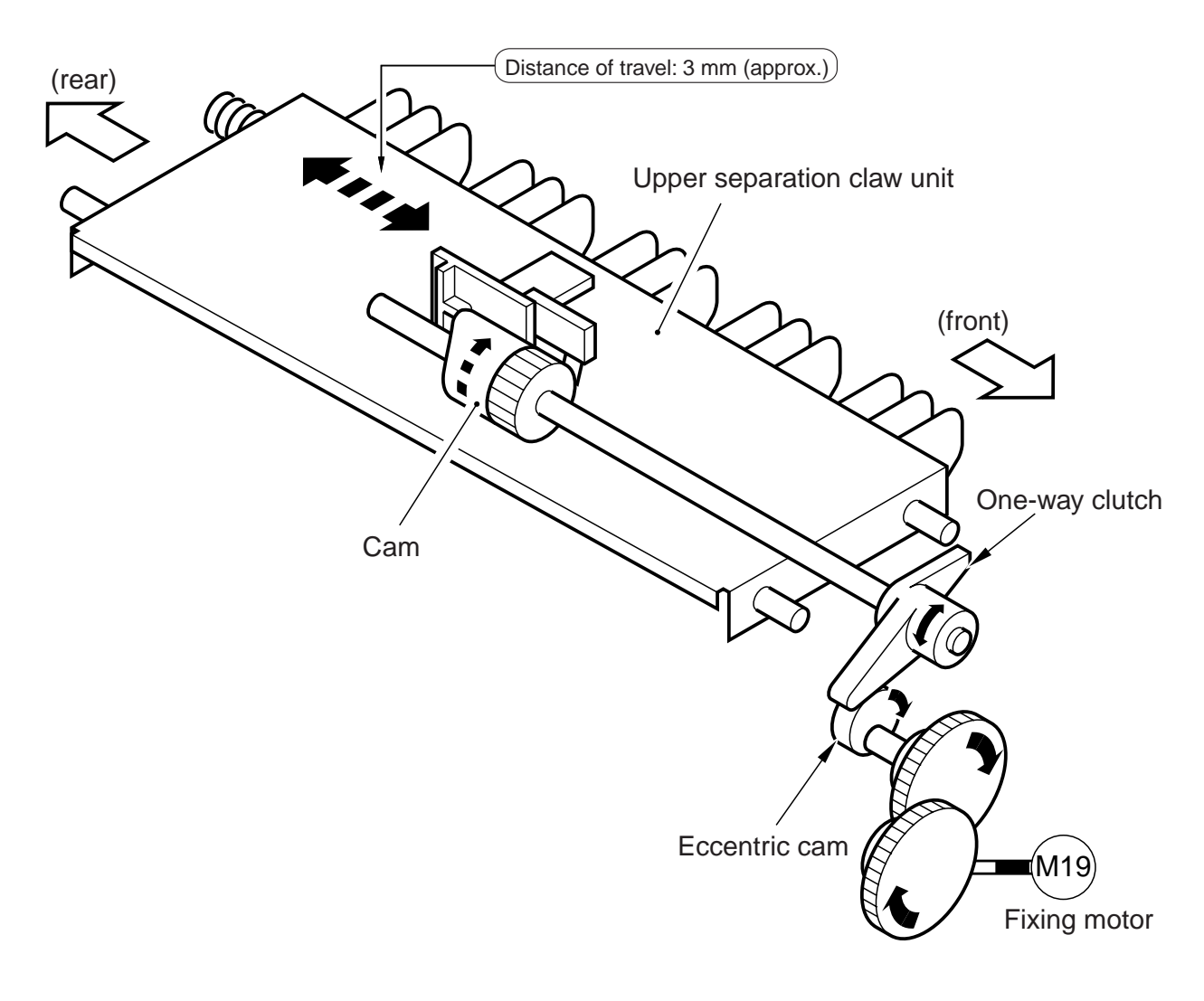

F06-206-01

# 3. Controlling the Fixing Temperature

# 3.1 Outline

The following are control items associated with the fixing temperature control system:

- 1. Fixing heater temperature control
- 2. Thermistor error detection

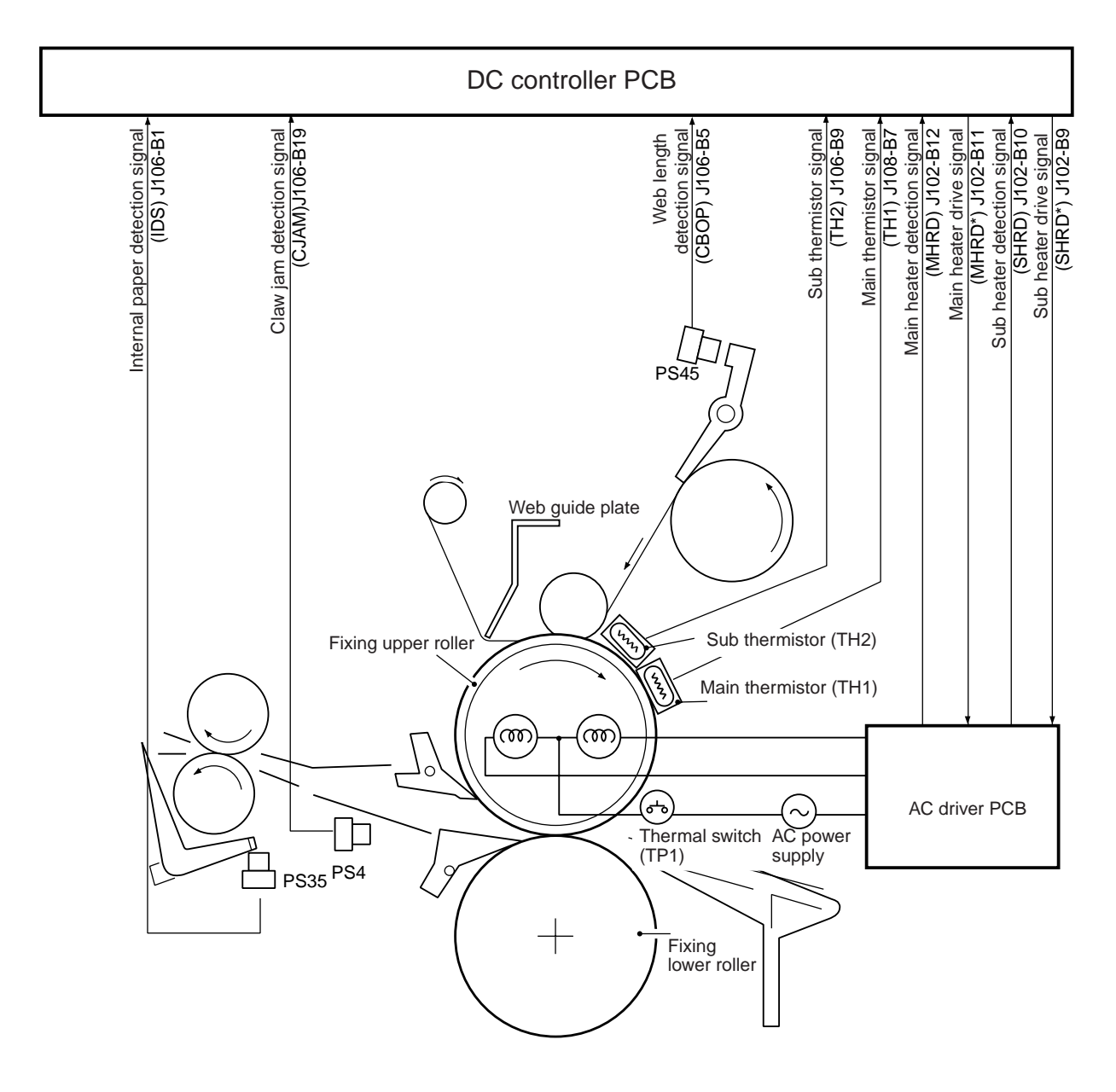

F06-301-01

# 3.2 Temperature Control

The machine uses the following methods to control the fixing temperature:

| State      |         | Item                | Description                                                                                       |
|------------|---------|---------------------|---------------------------------------------------------------------------------------------------|
|            | [1] I   | Power-on sequence   | Used if the fixing roller is 75°C or lower at power-                                              |
|            |         |                     | on.                                                                                               |
|            | [2] 1   | Model-specific se-  | Used to suit the rated voltage of the model (100 V                                                |
|            | qu      | ience               | or 120/230 V).                                                                                    |
|            | [3] A   | Ambient tempera-    | Used as follows depending on the machine inside                                                   |
|            | tu      | re sequence         | temperature detected by the environment sensor: if                                                |
|            |         |                     | 18°C or more, H mode; if between 12°C and 18°C,                                                   |
|            |         |                     | M mode; if less than 12°C, L mode.                                                                |
|            | [4] I   | Down sequence       | Used to prevent faulty fixing in continuous printing mode                                         |
| Normal     | [5] I   | Down sequence       | Used to prevent faulty fixing of halftone images in                                               |
| i (offitur | ha      | lftone mode (other  | continuous printing mode                                                                          |
|            | tha     | an text mode)       | continuous printing mode.                                                                         |
|            | [6] I   | Edge overheating    | Used to prevent overheating of the edges of the fix-                                              |
|            | pr      | evention mode       | ing roller when small-size paper is used.                                                         |
|            | [7] J   | Jam recovery mode   | Used if transfer paper is in the fixing/feeding unit                                              |
|            |         |                     | in the presence of a jam.                                                                         |
|            | [8] I   | Power save mode     | Used to decrease the control temperature, thus sav-                                               |
|            |         |                     | ing on power consumption.                                                                         |
|            | [9] \   | Wait time reduction | Used to decrease the print start temperature by                                                   |
|            | m       | ode                 | 15°C to reduce print time; for iR5000, 4 min or                                                   |
|            | F4.03 T |                     | less; for iR6000, 1 min or less.                                                                  |
|            | [10] ł  | Priority on fixing  | Used to switch the down sequence temperature; in-                                                 |
|            | m       | ode                 | creases the fixing temperature by 10°C.                                                           |
| Setting in | tiv     | vity mode           | Used to switch the down sequence temperature; decreases the fixing temperature by $10^{\circ}$ C. |
| service    | [12] ]  | Thick paper mode    | Used to increase the fixing temperature at the start                                              |
| mode       | (1      | 20/230-V model      | of printing to 203°C or higher to improve fixing                                                  |
|            | on      | nly)                | (after power-on, 211°C in M/L mode).                                                              |
|            | [13] \$ | Special paper mode  | Used to hold printing unit if the fixing temperature                                              |
|            |         | _ *                 | reaches 180°C for special paper.                                                                  |

#### 3.2.1 Normal Sequence

In normal sequence, the control will be as follows:

• If the surface of the fixing upper roller is 75°C or lower (60 min from power-on).

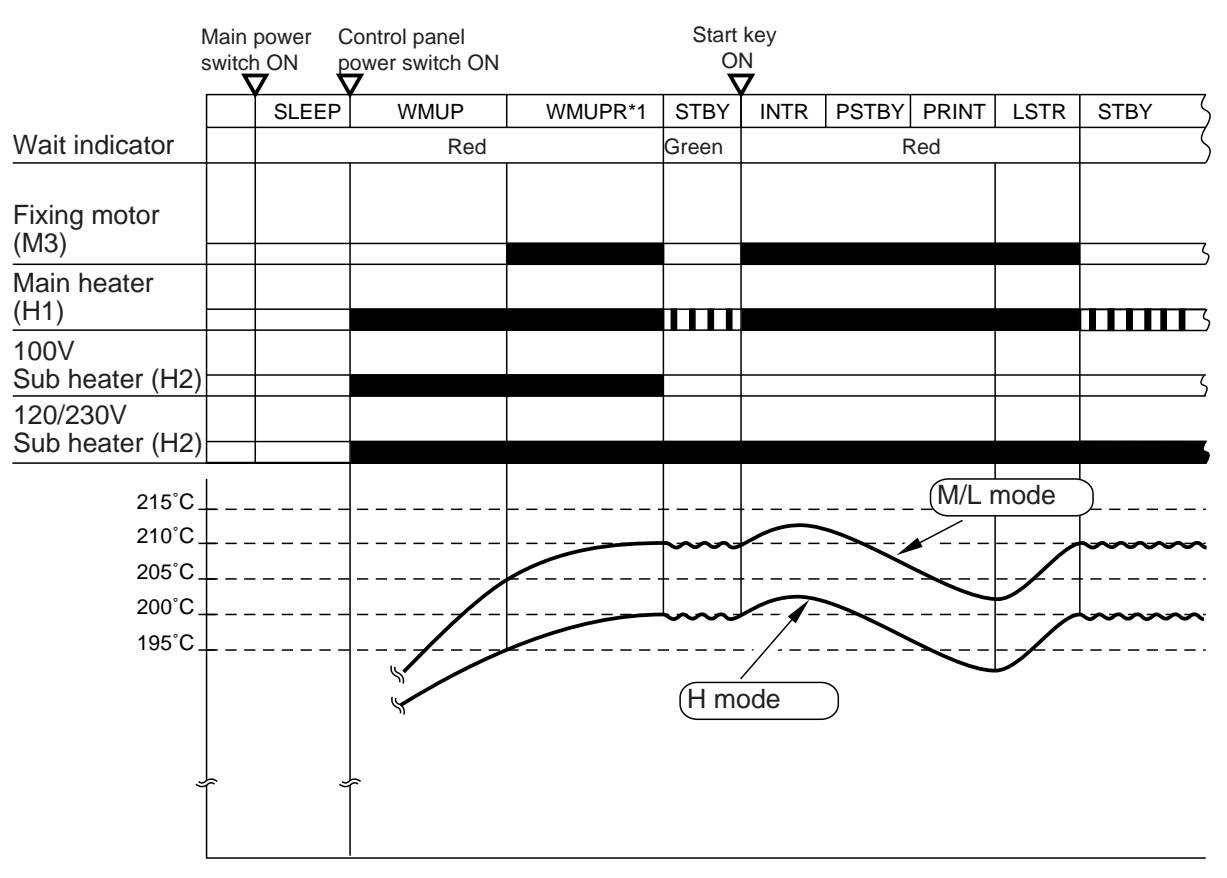

\*1:WMUPR in H mode is longer by 1 min.

F06-302-01

|             | Ambient temperature       | H mode | M/L mode |
|-------------|---------------------------|--------|----------|
|             | Initial multiple rotation | 195°C  | 205°C    |
| Control     | Standby                   | 200°C  | 210°C    |
| temperature | Start of printing         | 200°C  | 210°C    |
|             | During printing           | 203°C  | 212°C    |

• 60 min or more from power-on

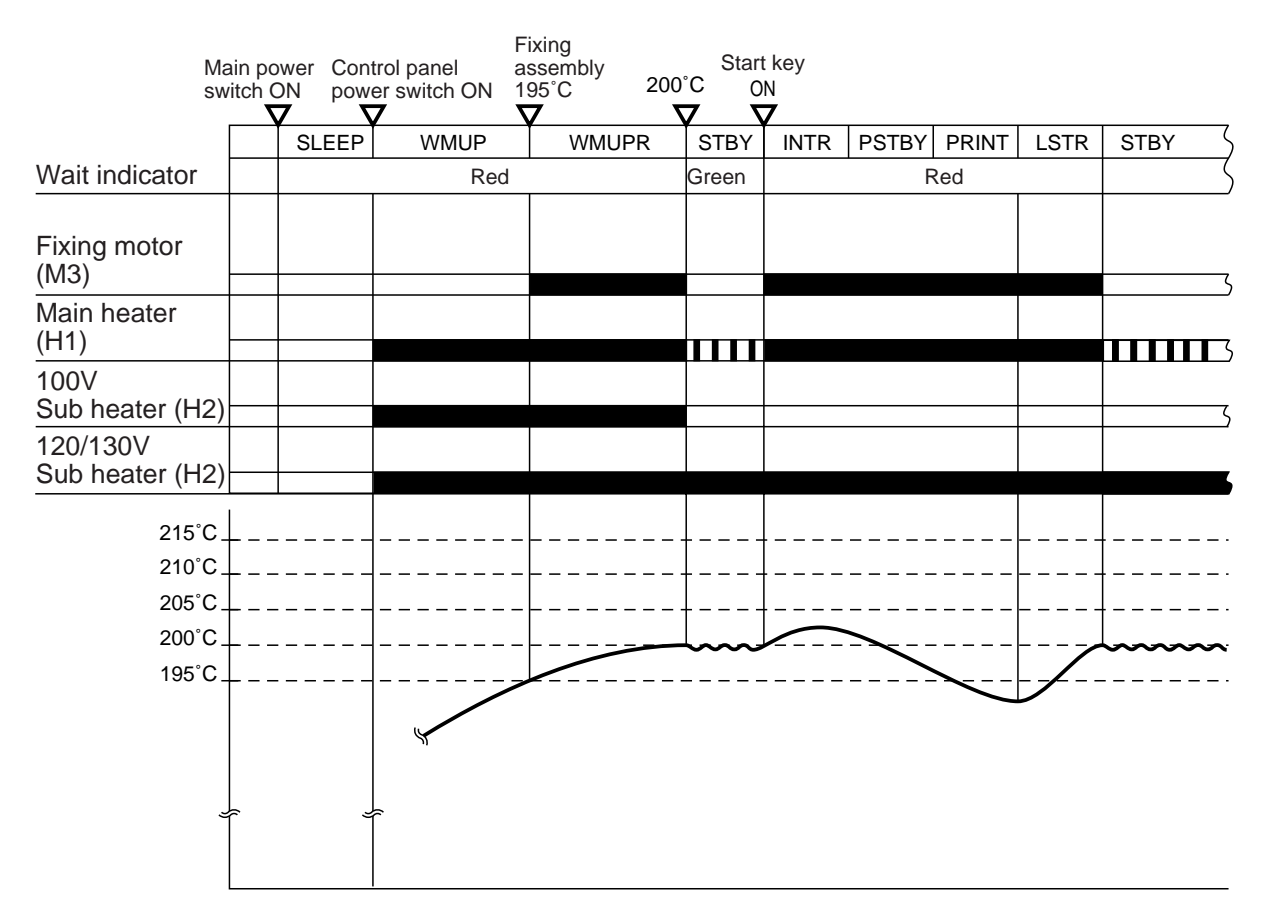

F06-302-02

| Control temperature       |       |
|---------------------------|-------|
| Initial multiple rotation | 195°C |
| Standby                   | 200°C |
| Start of printing         | 200°C |
| During printing           | 203°C |

#### 3.2.2 Temperature Control by Mode

#### a. Down Sequence (text mode)

If the main thermistor (TH1) of the fixing upper roller detects any of the following levels of temperature, the machine increases the sheet-to-sheet interval to maintain a specific fixing temperature so as to prevent faulty fixing in continuous printing mode.

| iR5000 Down Sequence |                    |       |           |
|----------------------|--------------------|-------|-----------|
| Model                |                    | 100-V | 120/230-V |
|                      | 50 cpm return mode | 170°C | 175°C     |
| Control              | 40 cpm mode        | 165°C | 170°C     |
| temperature          | 35 cpm mode        | 160°C | 165°C     |
| _                    | print stop         | 155°C | 160°C     |

#### T06-302-04

#### iR6000 Down Sequence

|             | 60 cpm return mode | 175°C |
|-------------|--------------------|-------|
| Control     | 50 cpm mode        | 170°C |
| temperature | 40 cpm mode        | 165°C |
|             | print stop         | 160°C |
#### b. Halftone Mode (other than text mode)

The machine uses a higher down sequence temperature for modes other than text mode to prevent faulty fixing of halftone images.

If text mode is used in combination with a non-text mode, the machine will use non-text mode down sequence throughout the job by placing priority on fixing.

| iR5000 Down Sequence |                    |       |           |  |  |  |  |
|----------------------|--------------------|-------|-----------|--|--|--|--|
| Model                |                    | 100-V | 120/230-V |  |  |  |  |
|                      | 50 cpm return mode | 180°C | 185°C     |  |  |  |  |
| Control              | 40 cpm mode        | 175°C | 180°C     |  |  |  |  |
| temperature          | 35 cpm mode        | 170°C | 175°C     |  |  |  |  |
|                      | print stop         | 165°C | 170°C     |  |  |  |  |

#### T06-302-06

|             | iR6000 Down Sequence |       |
|-------------|----------------------|-------|
|             | 60 cpm return mode   | 185°C |
| Control     | 50 cpm mode          | 180°C |
| temperature | 40 cpm mode          | 175°C |
|             | print stop           | 170°C |

T06-302-07

#### c. Overheating of the Ends

In a low-temperature environment (machine temperature of lower than 12°C), an error can occur as a result of overheating of the edges (as when small-size paper is used) while copying temperature is controlled to 212°C and the temperature of the fixing upper roller is 75°C for a period of 60 min from power-on.

If continuous printing is performed for 3 min or more, printing temperature is switched from 212°C to 205°C to prevent overheating.

#### d. Jam Recovery Mode

The sequence used after jam removal differs depending on the following conditions:

- If paper exists in the fixing/feeding assembly, The fixing heater will be turned off in response to a jam, and post-jam removal initial multiple rotation will be excluded.
- 2. If no paper exists in the fixing/feeding assembly, The temperature control mechanism is turned on without turning off the fixing heater, and the machine will be ready for printing immediately after jam removal.

#### e. Power Save Mode

A press on the Power Save key on the control panel causes the machine to decrease the control temperature used in standby, thus reducing power consumption. The mode may be changed as follows in user mode:

| Rate of saving | Control temperature | Recov   | ery time* |
|----------------|---------------------|---------|-----------|
|                |                     | 100V    | 120/230V  |
| -10%           | 180°C               | 50 sec  | 0 sec     |
| -25%           | 155°C               | 90 sec  | 55 sec    |
| -50%           | 110°C               | 180 sec | 140 sec   |
| Low power mode | 140°C               |         | -         |

\*Period of time before the machine starts standby state in response to a second press on the Power Save key.

#### T06-302-08

## 3.3 Detecting Errors

The system used to control the fixing temperature checks for the following errors:

- 1. Temperature error by the main thermistor (TH1)
- 2. Sensor error by the sub thermistor (TH2)
- 3. Overheating error by the thermal switch (TP1)

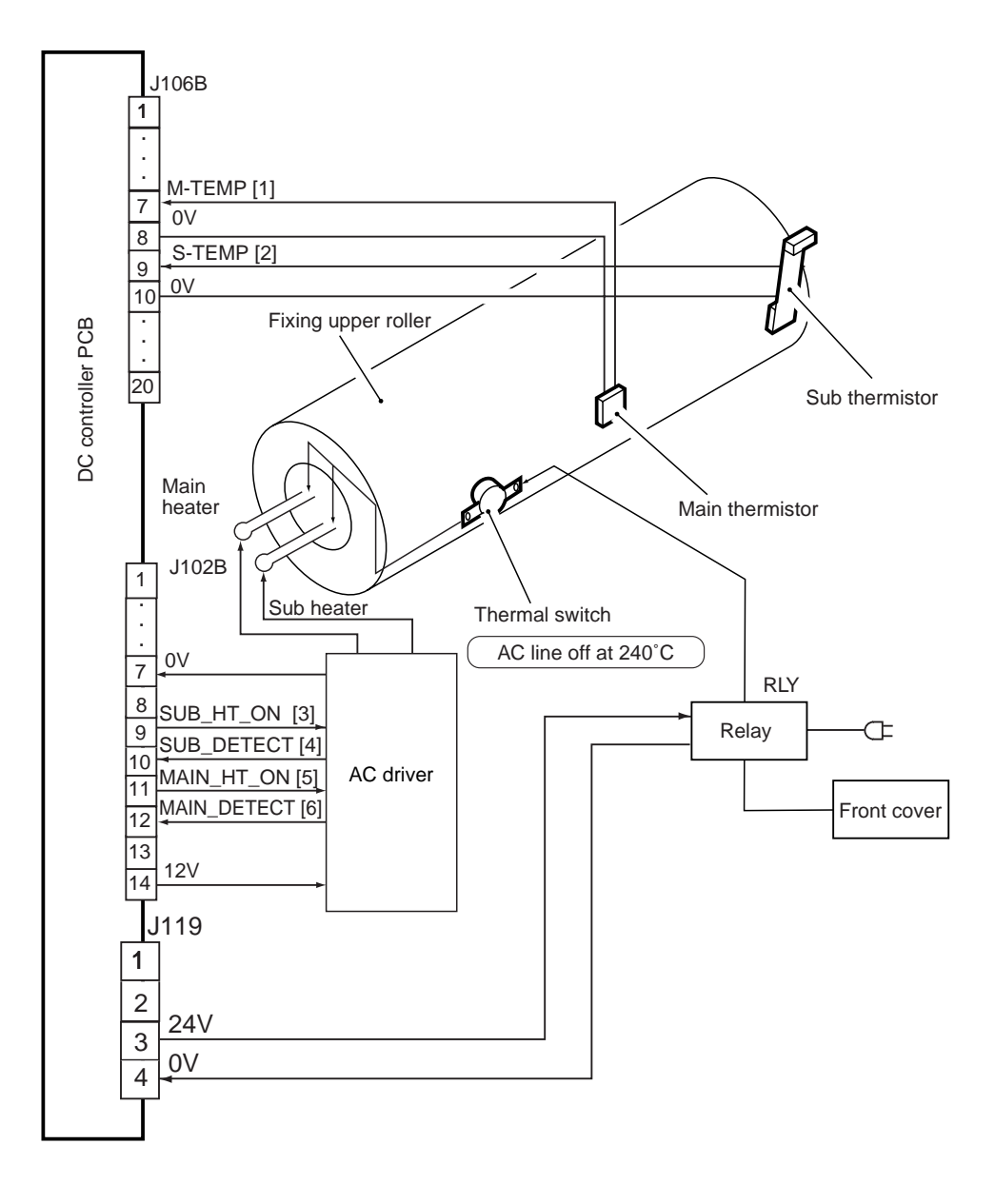

F06-303-01

The control system makes use of the following signals:

- [1] Fixing roller temperature detection signal 1; generates a voltage suited to the temperature detected by the main thermistor.
- [2] Fixing roller temperature detection signal 2; generates a voltage suited to the temperature detected by the sub thermistor.
- [3] Sub heater drive signal; when '1', the sub heater turns on.
- [4] Sub heater temperature detection signal; when the sub heater is supplied with power, '0'.
- [5] Main heater drive signal; when '1', the main heater turns on.
- [6] Main heater temperature detection signal; when the main heater is supplied with power, '0'.

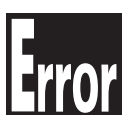

#### E000

The main thermistor (TH1) has poor contact or an open circuit. The thermal switch (TP1) has an open circuit. The fixing heater has an open circuit. The AC driver PCB is faulty. The DC controller PCB is faulty. E001

The main thermistor (TH1) has a short circuit. The sub thermistor (TH2) has detected overheating. The AC driver PCB is faulty. The DC controller PCB is faulty.

#### E002

The main thermistor (TH1) has poor contact or an open circuit. The thermal switch (TP1) has an open circuit. The fixing heater has an open circuit. The AC driver PCB is faulty. The DC controlled PCB is faulty. E003

The main thermistor (TH1) has poor contact or an open circuit. The thermal switch (TP1) has an open circuit. The fixing heater has an open circuit. The AC driver PCB is faulty. The DC controller PCB is faulty.

#### E004

The AC driver PCB is faulty. The DC controller PCB is faulty. E005

The fixing web has been taken up. The fixing web length sensor (PS45) is faulty. The DC controller PCB is faulty.

If 'E000' through 'E004' is indicated, the error code indication will not be reset even when the main power switch is turned off and then on, requiring resetting in service mode (COPIER>FUNCTION>CLEAR>ERR).

# 4. Disassembly and Assembly

The machine's mechanical characteristics and features are as described herein, and the machine may be disassembled or assembled as instructed while keeping the following in mind:

- 1. A The power plug must be disconnected for the work.
- 2. Unless otherwise indicated, the machine may be assembled by reversing the steps used to disassemble it.
- 3. The screws must be identified by type (length, diameter) and location.
- 4. The mounting screw of the grounding wire and the varistors is equipped with a toothed washer to ensure electrical continuity. They must not be left out when fitting the screws.
- 5. As a rule, the machine must not be operated with any of its parts removed.
- 6. The front door switch or the main power switch must be turned off before sliding out the duplex unit or the fixing/feeding unit.
- 7. A Toner must not be thrown away into fire to avoid explosion.

## 4.1 Fixing Assembly

#### 4.1.1 Removing the Fixing/Feeding Unit

- Slide the duplex feeding unit out of the machine.
- 2) Remove the three screws [1], and two knobs [2], and detach the duplex feed-ing unit front cover [3].

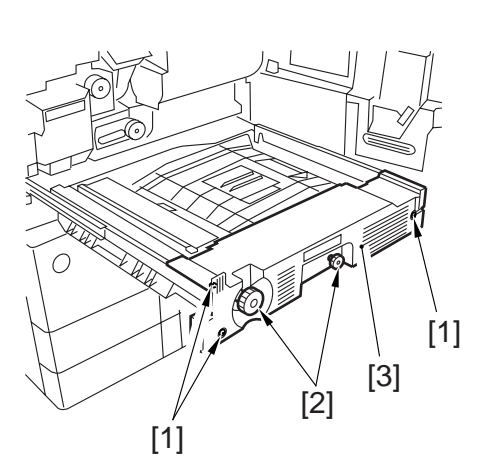

- 3) Slide the fixing/feeding unit out of the machine.
- 4) While pressing the stoppers [5] on both ends of the fixing/feeding unit slide rail [4], pull the fixing/feeding unit farther toward the front.
- 5) With the fixing/feeding unit fully out, insert a think screwdriver into the hole[6] of the rails on both sides; then, while releasing the stoppers, pull the fixing/feeding unit [7] to the front to detach.

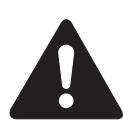

To slide in the unit, fit the part of the slide rails into the rails of the machine, and push the unit straight inside.

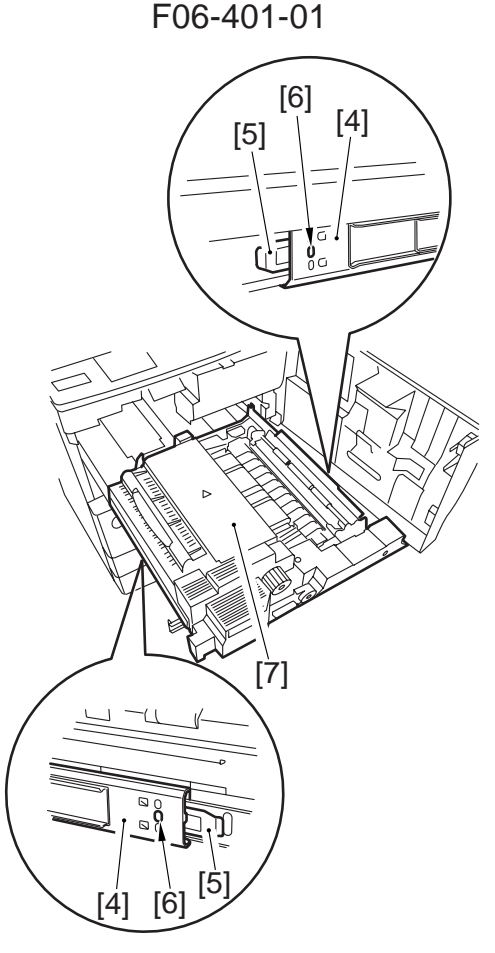

F06-401-02

## 4.1.2 Removing the Fixing Assembly

- 1) Slide out the fixing/feeding unit.
- 2) Remove the three screws [1] and the knob [2]; then, detach the fixing/feeding left cover [3].

3) Disconnect the two connectors [4], and remove the three screws [5]; then, de-tach the fixing drive assembly [6].

4) Disconnect the three connectors [7], and free the harness from the harness guide.

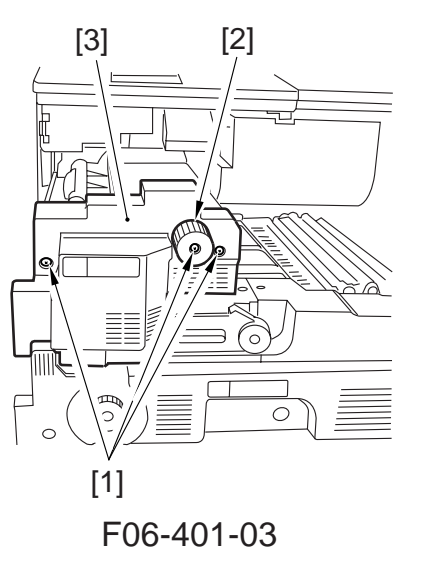

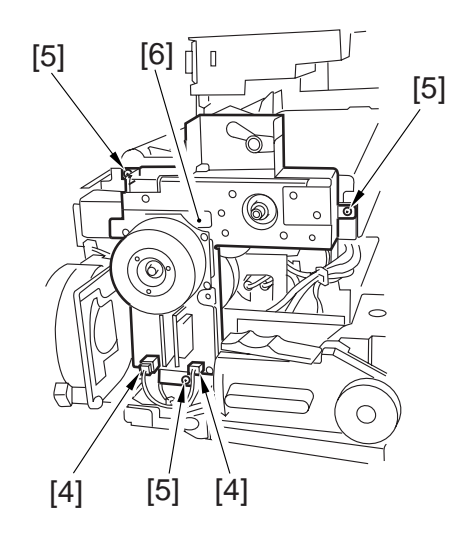

F06-401-04

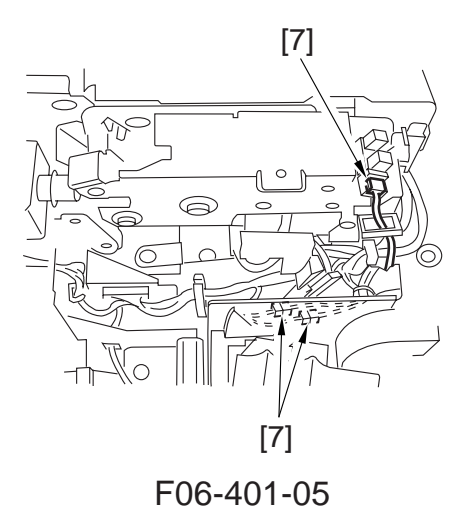

5) Remove the mounting screw [8], and detach the cover [9].

6) Open the fixing delivery assembly, and remove the two screws [10]; then, holding the front [12] and the rear [13] of the fixing assembly [11], remove the fixing assembly from the machine.

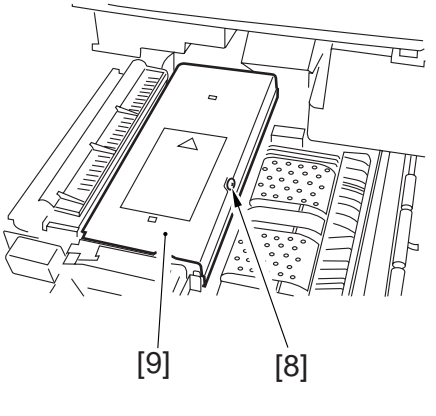

F06-401-06

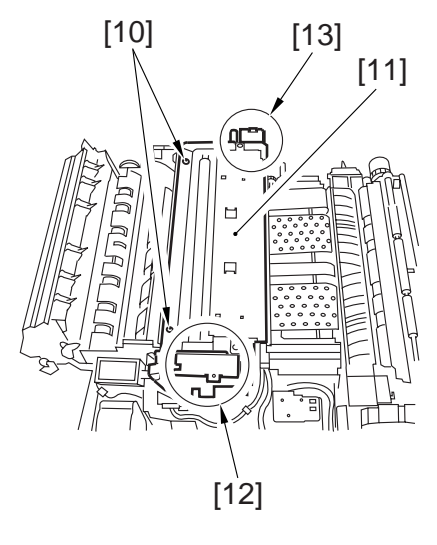

F06-401-07

# 4.2 Fixing Roller Cleaning Assembly

- 4.2.1 Removing the Fixing Web
- 1) Slide out the fixing/feeding unit.
- 2) Remove the screw [1], and detach the fixing assembly upper cover [2].

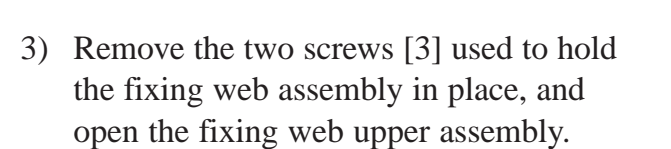

4) While pushing the web feed roller [4] and the web take-up roller [5] toward the rear, remove the web [6].

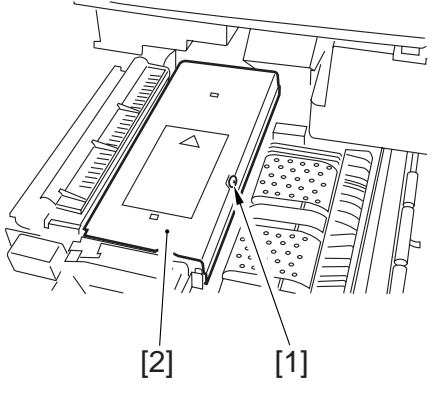

F06-402-01

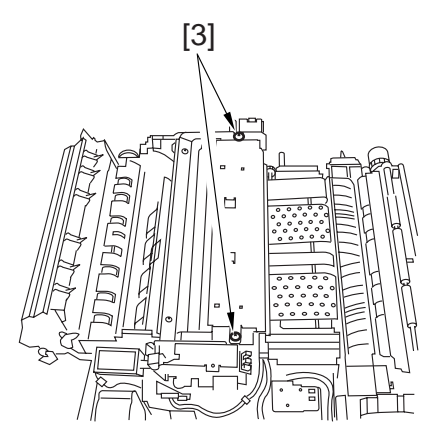

F06-402-02

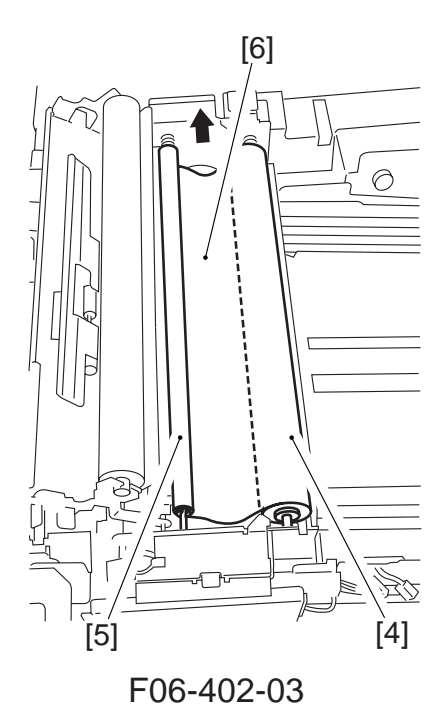

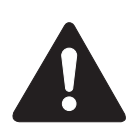

Cleaning the Silicone Oil Pan Be sure to remove the silicone oil collecting in the oil pan [7] (found under the web feed roller). Further, if silicone oil should

drip, be sure to wipe it clean.

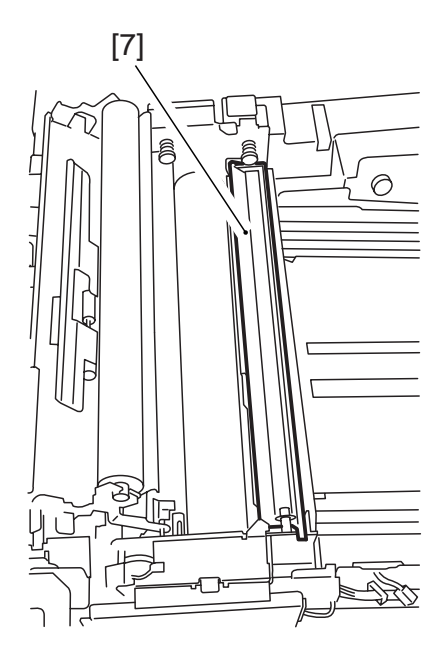

F06-402-04

#### 4.2.2 Mounting the Fixing Web

Mount the fixing web by reversing the steps used to remove it.

 Wind the web [2] around the web takeup roller [1] two or three times while making sure that the arm guide plate [3] will be outside the take-up roller (when attaching to the front).

At this time, check to make sure that the area of contact with the roller is impregnated with oil.

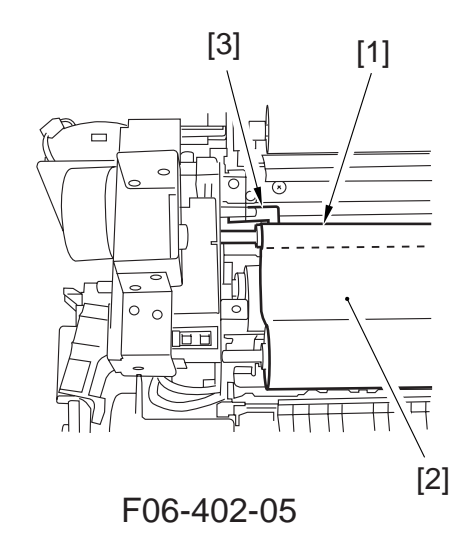

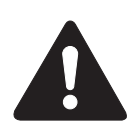

Check to make sure that the fixing web is not askew and it is not slack or wrinkled. In addition, be sure that the web is wound and attached as shown.

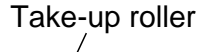

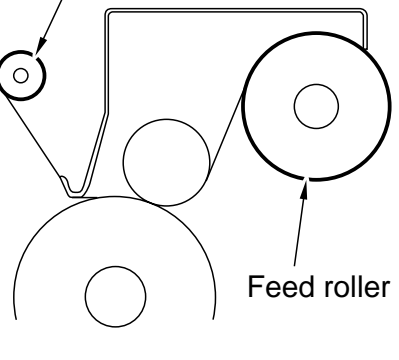

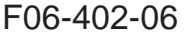

2) After attaching the fixing web, move the plunger [4] of the web feed solenoid in the direction of the arrow until the fixing belt is taut.

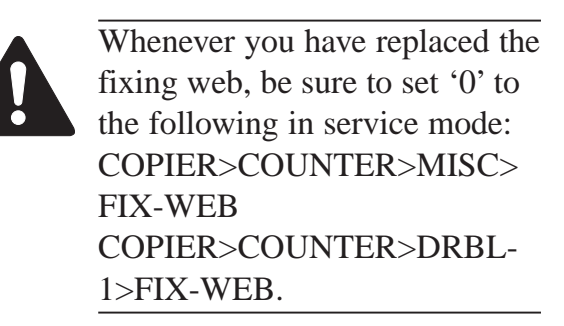

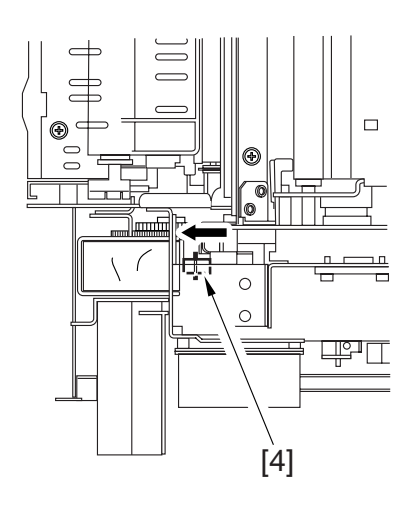

F06-402-07

- 4.2.3 Adjusting the Fixing Web Solenoid (SL9)
- a. If the fixing web is new,

Adjust the position of the solenoid using the screw [2] so that the distance of travel of the drive lever [1] is 8.6 mm.

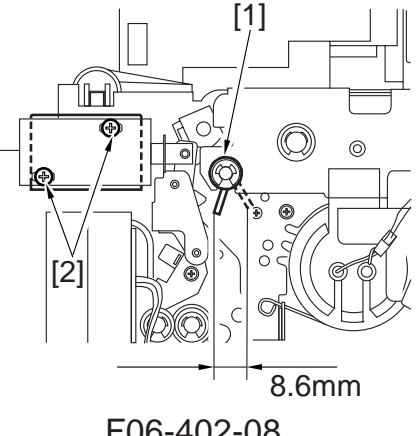

F06-402-08

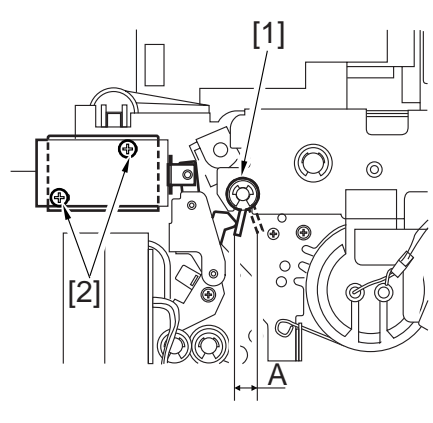

F06-402-09

b. If the fixing web has been used,

Before removing the solenoid, find out the position [A] of the drive lever when the solenoid turns on; then, after replacing the solenoid, make adjustments using the screw [2] so that the position of the drive lever [1] is as it was before replacement.

# 4.3 Fixing Heater and the Control Parts

## 4.3.1 Removing the Main/Sub Heater

- 1) Remove the fixing assembly from the machine.
- 2) Remove the two fastons [1] and the two screws [2] at the rear; then, detach the heater positioning plate (rear) [3].

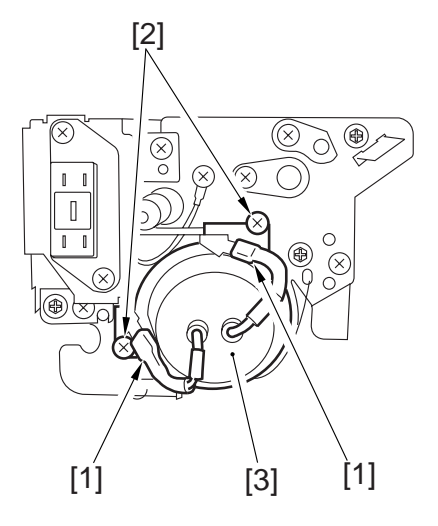

F06-403-01

 Remove the screw [4] and the faston [5] at the front, and detach the harness cover [6].

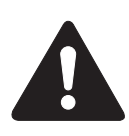

The harness is equipped with a tie-wrap. Be sure to use a new tie-wrap if you have cut the tie-wrap.

- 4) Remove the screw [7], and detach the heater positioning plate (front) [8].
- 5) Remove the main heater and the sub heater.

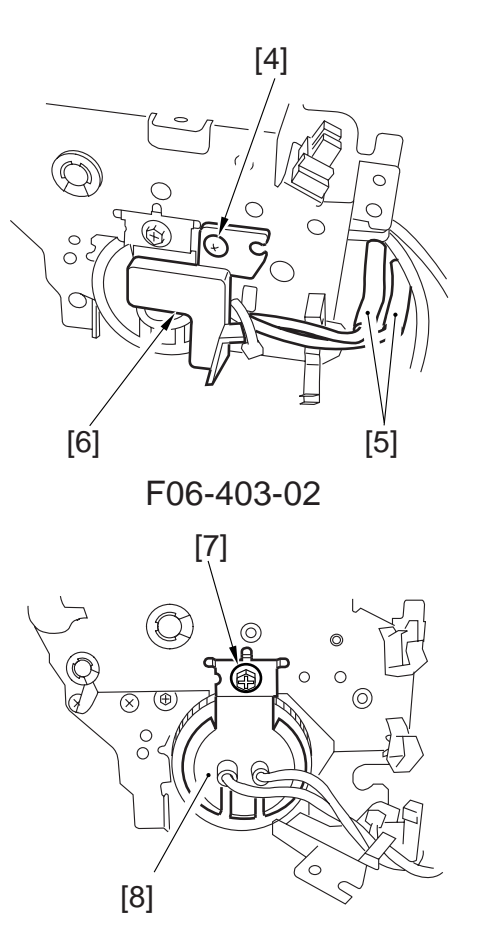

F06-403-03

## 4.3.2 Mounting the Main/Sub Heater

Mount the fixing heater by reversing the steps used to remove it while keeping the following in mind:

- a. Do not touch the surface of the heater.
- b. Orient both heaters so that the side with the longer harness is toward the front.
- c. Mount the main heater [1] to the right and the sub heater [2] to the left (viewing from the front of the fixing assembly).
- d. Stagger the heater so that its protrusion will not interfere.
- e. When mounting the faston of the fixing heater at the rear, be sure that the faston terminals (A, B) do not face the outside; rather, they must be parallel with the holder.

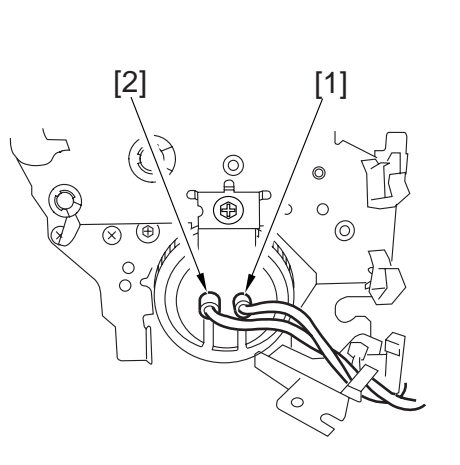

F06-403-04

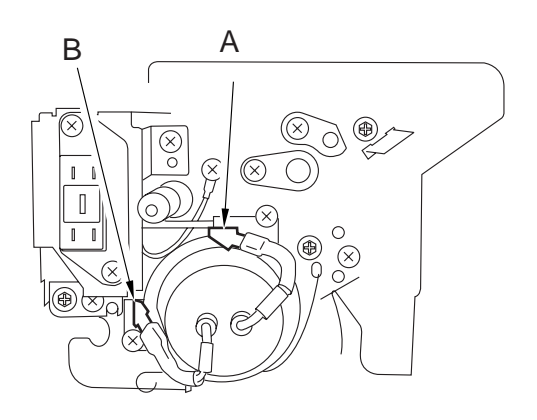

F06-403-05

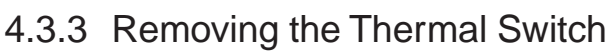

- 1) Remove the fixing assembly form the machine.
- After detaching the fixing web, remove the two screws [1], and detach the oil pan [2] and the fixing harness cover [3].

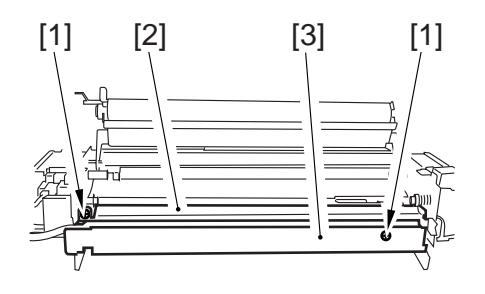

F06-403-06

- Remove the two fastons [4] and the screw [5]; then, detach the thermal switch holder [6].
- 4) Remove the four screws [7], and detach the thermal switch assembly [8].

5) Remove the two screws [9], and detach the thermal switch [10].

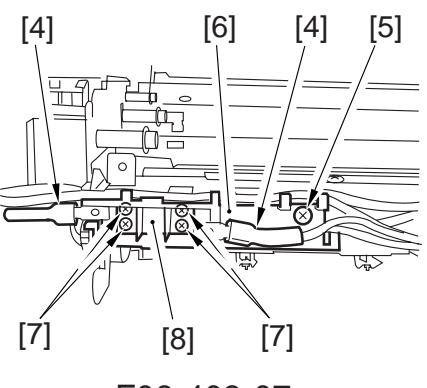

F06-403-07

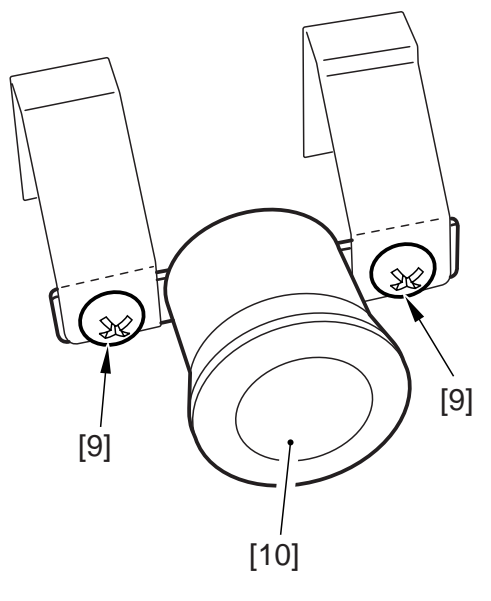

F06-403-08

#### 4.3.4 Removing the Main Thermistor

- 1) Remove the fixing assembly from the machine.
- 2) Remove the fixing web and the oil pan.
- 3) Remove the fixing harness cover.
- 4) Remove the two screws [1], and detach the insulating plate [2].

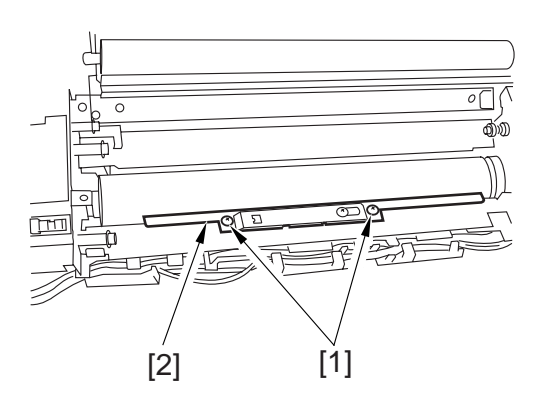

F06-403-09

- 5) Free the harness [3] of the thermistor from the harness guide.
- 6) Remove the screw [4], and shift the thermistor assembly [5] to detach.

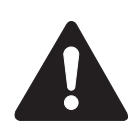

When shifting the thermistor assembly to the rear, take care not to damage the fixing roller by the thermistor assembly. When mounting the thermistor, be sure that the harness [3] is on the inner side of the harness guide [6] of the mounting plate. Further, take care not to deform section A when detaching and attaching the thermistor.

 Remove the two thermistor retaining springs [7], and detach the main thermistor [8].

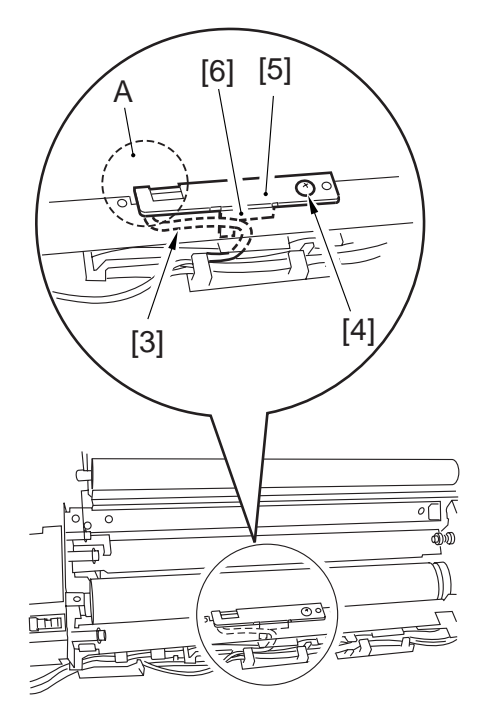

F06-403-10

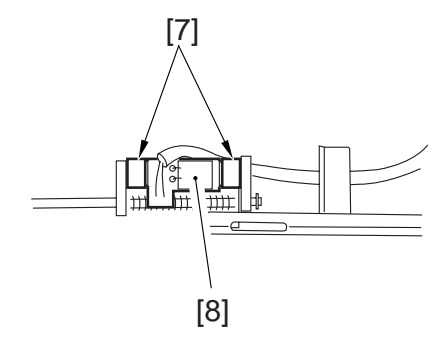

F06-403-11

#### 4.3.5 Removing the Sub Thermistor

- 1) Slide out the fixing assembly from the machine.
- 2) Remove the fixing web and the oil pan.
- 3) Remove the fixing harness cover.
- 4) Free the harness [1] of the sub thermistor from the harness guide.
- 5) Remove the screw [2], and detach the sub thermistor assembly [3].
- 6) Remove the screw [4], and detach the sub thermistor [5].

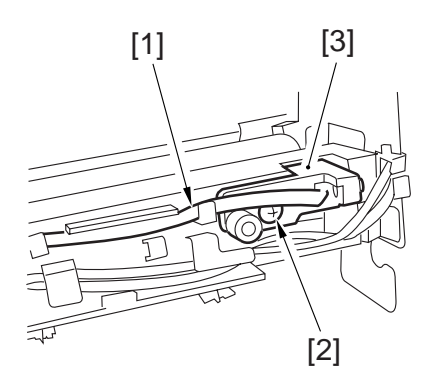

F06-403-12

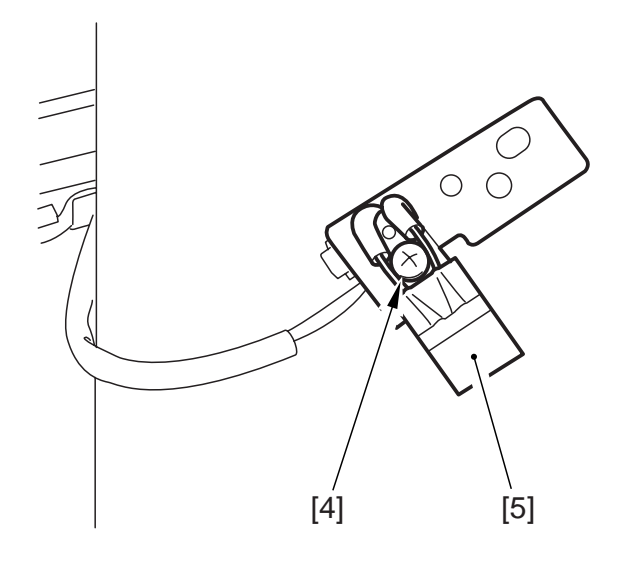

F06-403-13

# 4.4 Fixing Roller Assembly

## 4.4.1 Removing the Fixing Upper Roller

- 1) Remove the fixing assembly form the machine.
- 2) Remove the fixing web, and clean the oil pan.
- 3) Remove the two fixing heaters.
- 4) Remove the stopper [1], one each from the front and the rear.
- 5) While paying attention to the thermal switch and the thermistor, detach the upper roller assembly.

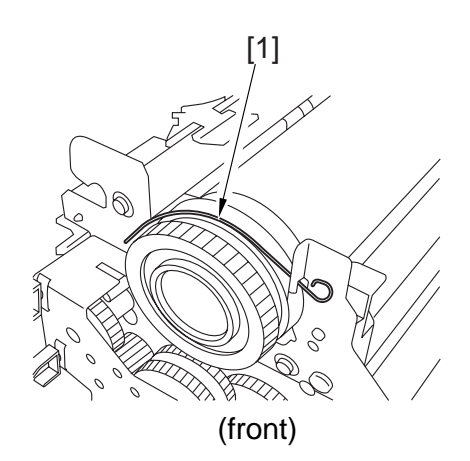

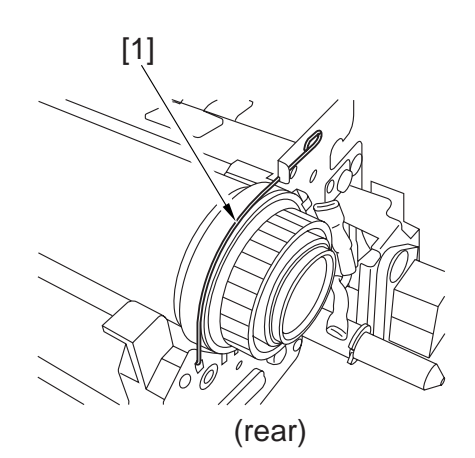

F06-404-01

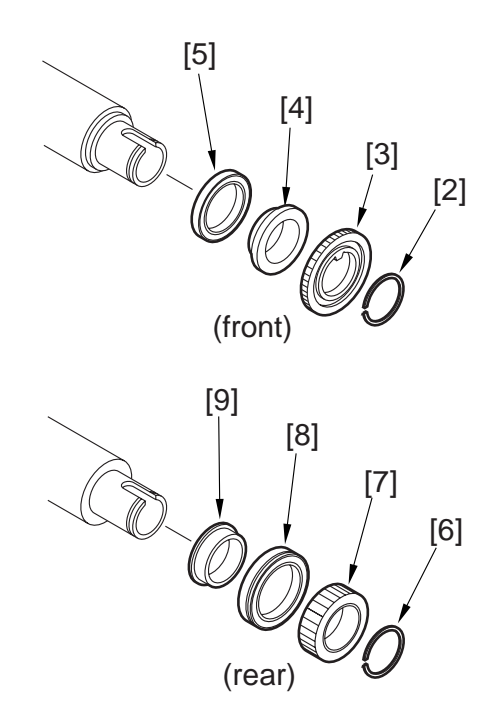

F06-404-02

- 6) Remove the C-ring [2] at the front, and remove the gear [3], bushing [4], and bearing [5].
- 7) Remove the C-ring [6] at the rear, and remove the gear [7], bearing [8], and bushing [9].

## 4.4.2 Mounting the Fixing Upper Roller

Mount the upper roller by reversing the steps used to remove it.

- a. To avoid soiling or scratching the surface of the roller, wrap the upper roller with paper after removal.
- b. Mount it so that cut-off A is toward the rear as shown.
- c. Before mounting it, clean the electrode plate and the electrode terminals.

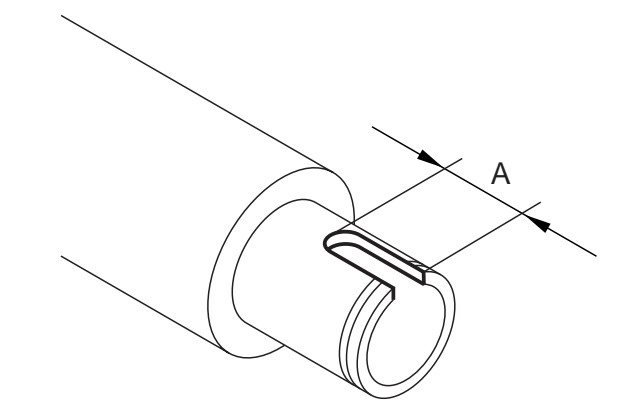

F06-404-03

#### 4.4.3 Removing the Fixing Lower Roller

- 1) Remove the fixing assembly from the machine.
- 2) Remove the fixing web, and clean and remove the oil pan.
- 3) Open the fixing upper unit.
- 4) Remove the two screws [1], and detach the lower separation claw support plate [2].
- 5) Remove the lower roller [3] from the fixing assembly; then, remove the E-ring [4] and the bearing [5] from both front and rear.

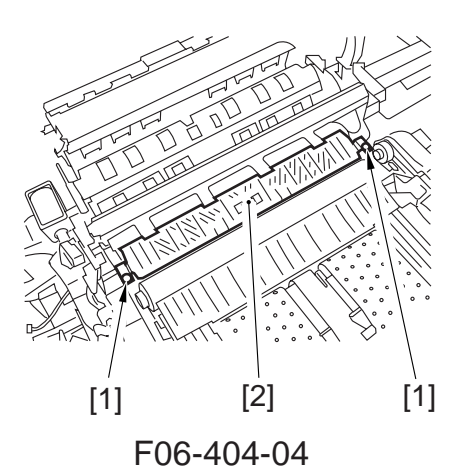

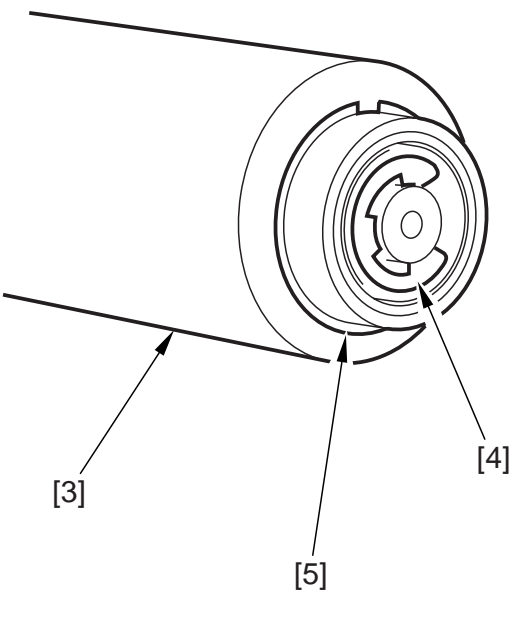

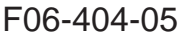

#### 4.4.4 Adjusting the Nip

#### a. Taking Measurements

Wait for 15 min after the machine completes warm-up, and make 20 A4 copies before starting to measure the nip:

- 1) Place A4/LTR paper, and select A4/LTR on the control panel.
- Make the following selections in service mode to discharge the paper: COPIER>FUNCTION>FIXING>NIP-CHK.

#### b. Standard

1) Measure the points indicated.

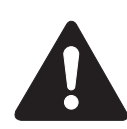

a and c are prints 10 mm from both edges of the sheet.

2) Check to make sure the measurements are as indicated; if not, go to c to make adjustments.

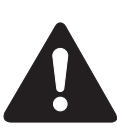

Be sure that both upper and lower rollers are sufficiently heated when taking measurements.

- c. Making Adjustments
- 1) Take the fixing assembly out of the machine.
- 2) Open the delivery assembly.
- 3) Adjust the nip using the adjusting screw[1] at the front and the rear.

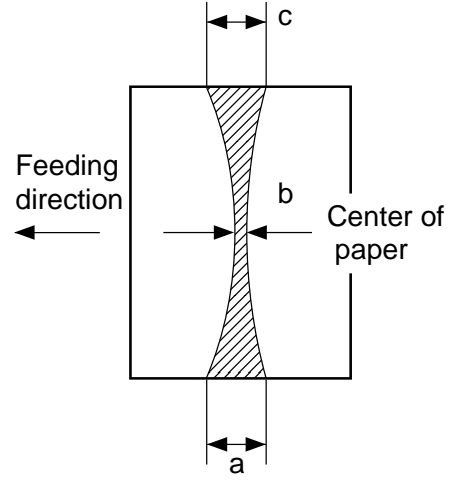

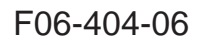

| Dimension | When both upper and lower rollers are sufficiently heated. |  |  |  |  |
|-----------|------------------------------------------------------------|--|--|--|--|
| b         | $7.8 mm \pm 0.5 mm$                                        |  |  |  |  |
| a - c     | 0.5mm or less                                              |  |  |  |  |

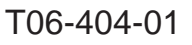

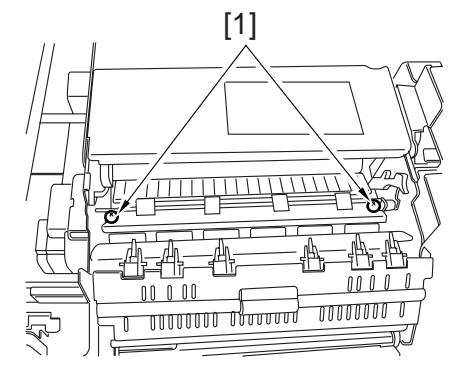

F06-404-07

# 4.5 Fixing Separation Assembly

#### 4.5.1 Removing the Upper Separation Claw

- 1) Slide the fixing/feeding unit out of the machine.
- 2) Release the spring [1] used to open the fixing/delivery assembly, and remove the upper separation claw [2].

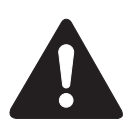

When mounting it, take care not to chip the tip of the upper separation claw [2].

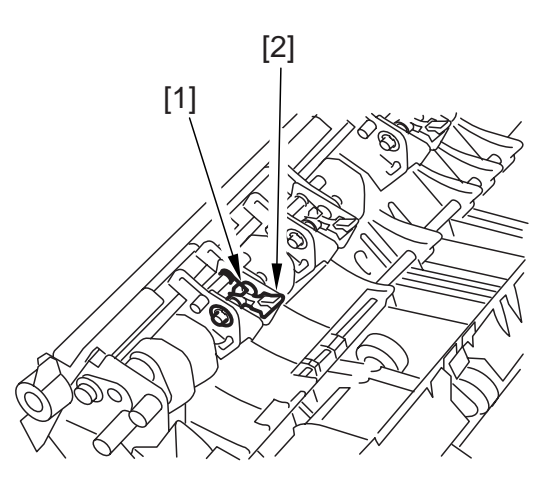

F06-405-01

#### 4.5.2 Removing the Lower Separation Claw

- 1) Remove the fixing assembly from the machine.
- 2) Remove the two screws, and detach the lower separation claw assembly.
- 3) Remove the spring [1] of the lower separation claw.

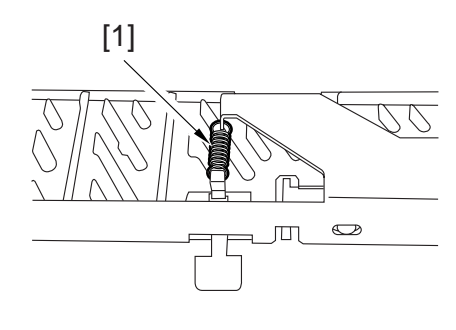

F06-405-02

4) Remove the three screws [2], and detach the lower separation claw support plate[3] and the separation claw.

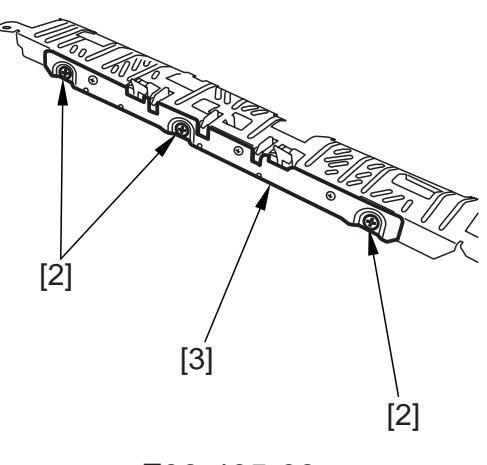

F06-405-03

# 4.6 Delivery Assembly

## 4.6.1 Removing the External Delivery Roller

 Remove the fixing/feeding unit out of the machine. Remove the two screws
[1], and detach the delivery roller guide
[2].

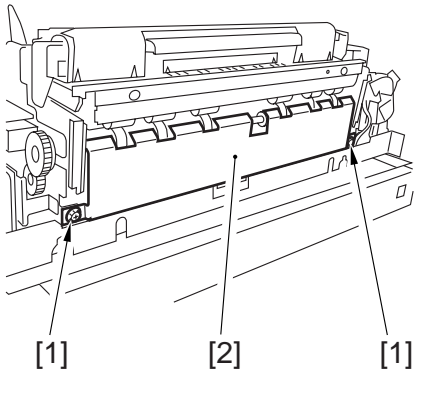

F06-406-01

- 2) Remove the screw [3] and the bushing [4]; then, detach the delivery unit [5].
- 3) Remove the E-ring [6] at the front, and detach the bearing [7].

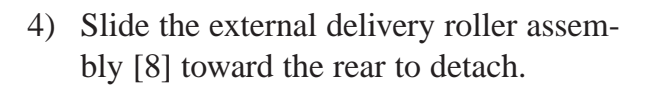

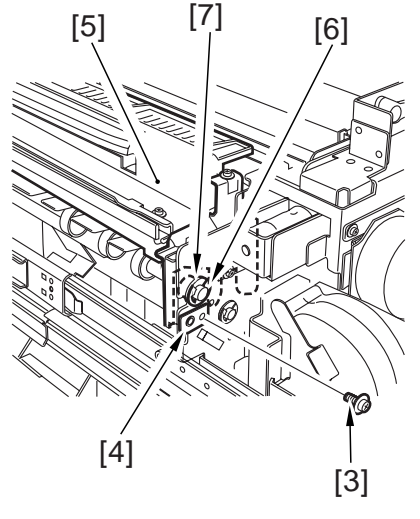

F06-406-02

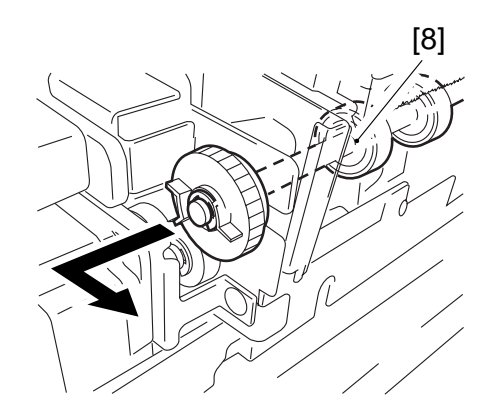

F06-406-03

5) Remove the six E-rings [9] of the rollers, and detach the six rollers [11].

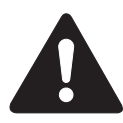

Each roller is equipped with a parallel pin [10]. Take care not to drop it.

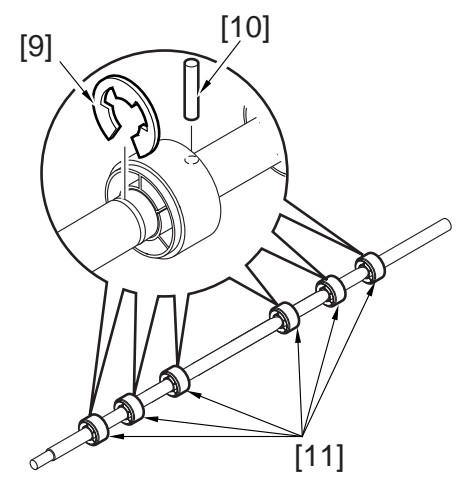

F06-406-04

## 4.6.2 Removing the Internal Delivery Roller

- 1) Remove the fixing assembly from the machine.
- 2) Remove the lower separation claw plate.
- Remove the two E-rings [1] at the front, and remove the gear [2] and the bearing [3].

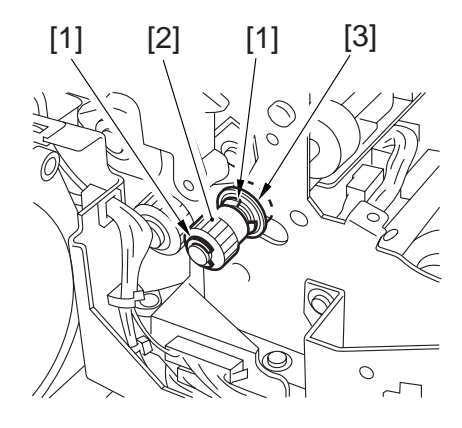

F06-406-05

4) Remove the E-ring [4] at the rear, and remove the bearing [5] and the internal delivery roller [6].

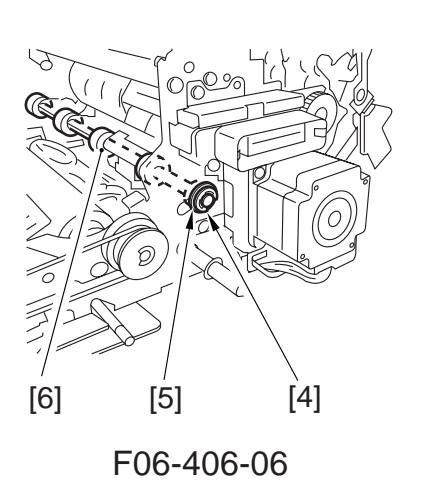

## 4.6.3 Adjusting the Position of the Delivery Flapper Solenoid (SL5)

Adjust the position of the solenoid using the screw [2] so that the drive lever [1] is fully pushed when the solenoid turns on (i.e., the plunger is drawn).

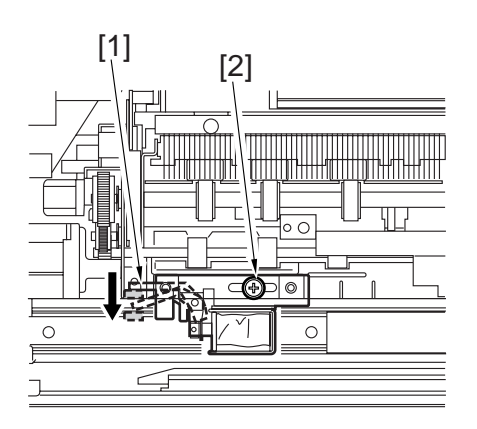

F06-406-07

## 4.7 Paper Sensor

#### 4.7.1 Removing the Claw Jam Sensor

- 1) Remove the fixing assembly from the machine.
- 2) Remove the two screws from the lower separation claw assembly.
- 3) Remove the internal delivery roller.
- 4) Remove the mounting screw [1], and detach the sensor together with its support plate [2].

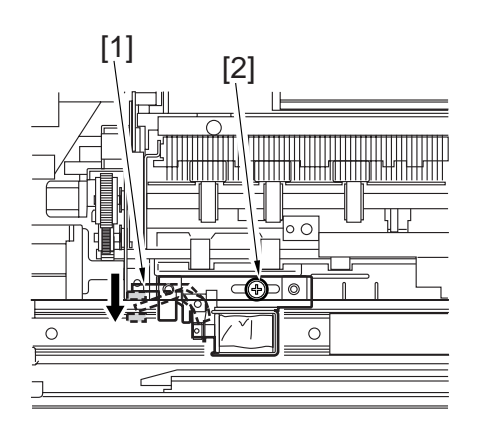

F06-407-01

[3]

5) Disconnect the connector [3], and remove the snap-on assembly; then, detach the claw jam sensor [4].

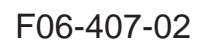

[4]

## 4.7.2 Removing the Internal Delivery Sensor

- 1) Remove the fixing assembly from the machine.
- 2) Remove the two screws, and detach the lower separation claw assembly.
- 3) Remove the internal delivery roller.
- 4) Remove the mounting screw [1], and detach the sensor together with its sensor support plate [2].

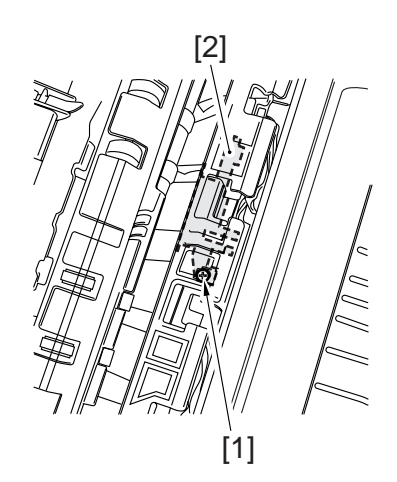

F06-407-03

5) Disconnect the connector [3], and remove the snap-on assembly; then, detach the internal delivery sensor [4].

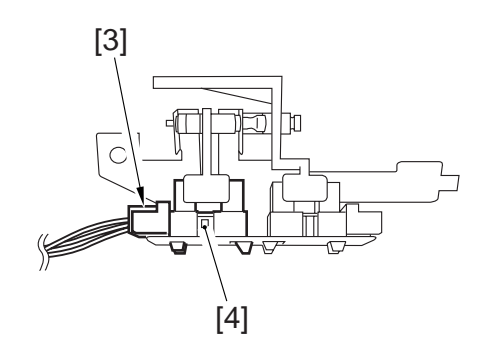

F06-407-04

## 4.7.3 Removing the Delivery Jam Sensor

- 1) Remove the fixing assembly from the machine.
- 2) Remove the external delivery roller.
- 3) Remove the two screws [1], and detach the sensor support plate [2].

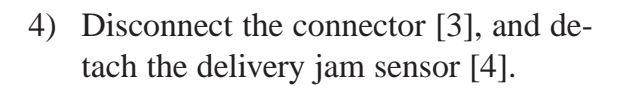

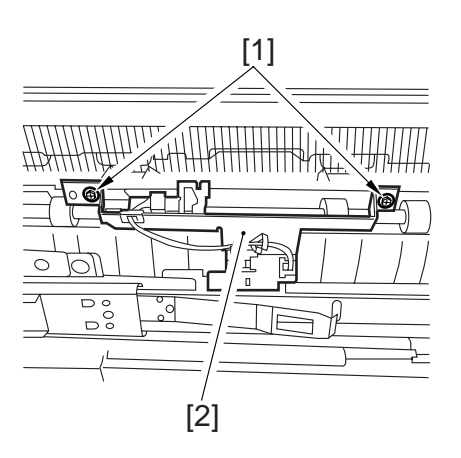

F06-407-05

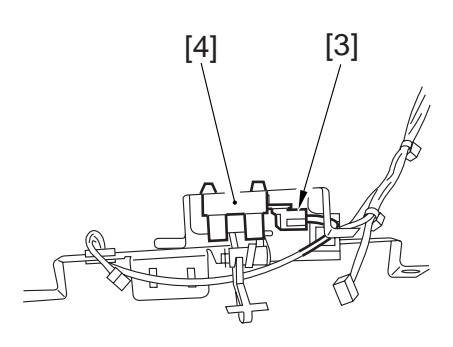

F06-407-06

[1]

## 4.7.4 Removing the External Delivery Sensor

- 1) Remove the fixing/feeding unit from the machine.
- 2) Remove the external delivery roller.
- 3) Remove the two sensors [1], and detach the sensor support plate [2].

tach the external delivery sensor [4].

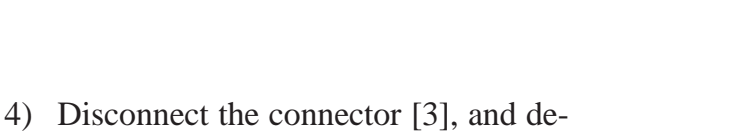

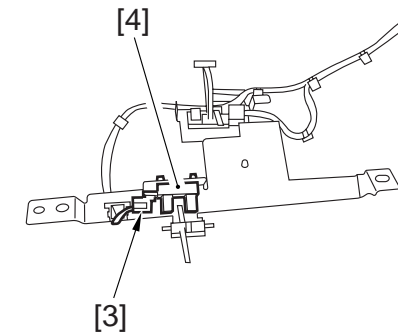

[2]

F06-407-07

F06-407-08

# 4.8 Fixing Assembly Inlet Guide Assembly

4.8.1 Adjusting the Position of the Fixing Assembly Inlet Guide Solenoid (SL1)

Adjust the position of the solenoid using the two screws [1] so that the guide is as indicated when the solenoid turns on.

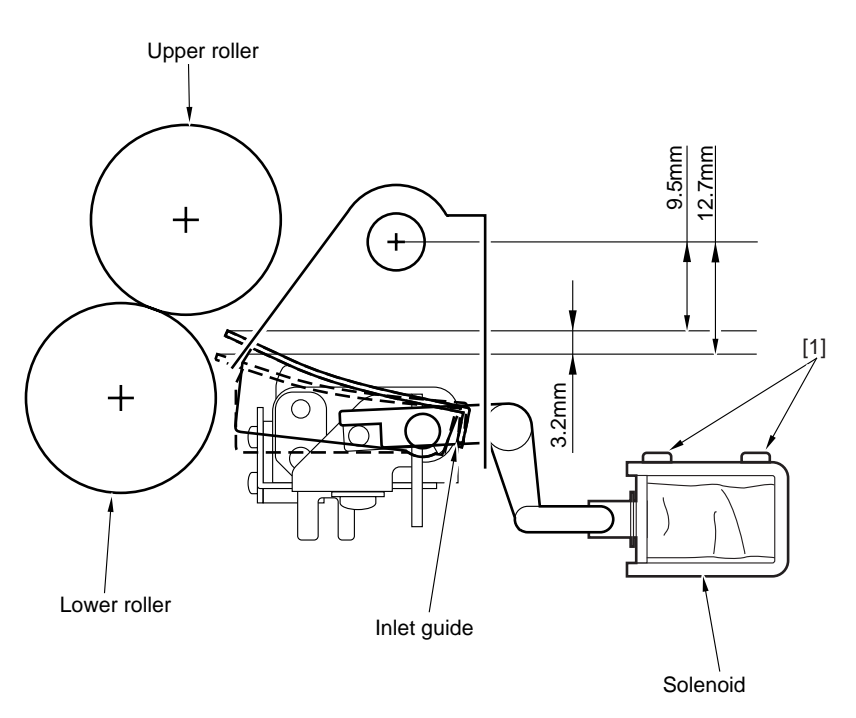

F06-408-01

#### 4.8.2 Adjusting the Position of the Fixing Assembly Inlet Guide

- Points to Note When Making Adjustments in the Field
- 1. The inlet guide must be positioned as indicated.
- 2. The inlet guide must shift down when the solenoid (SL1) turns on .
- 3. The height of the inlet guide must be such that the difference between front and rear is 0.5 mm or less.
- 4. The height of the inlet guide must be adjusted by loosening the fixing screw on the height adjusting support plate.

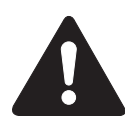

If the inlet guide base is removed, the position of the inlet guide will have to be adjusted. Do not loosen the mounting screw on the inlet guide base in the field. Otherwise, be sure to adjust it with reference to the index on the fixing assembly base.

# CHAPTER 7 EXTERNALS AND CONTROLS

# 1. Control Panel

## 1.1 Outline

The machine's control panel consists of the following PCBs and a touch panel (LCD) capable of display at a resolution of  $320 \times 240$  dots:

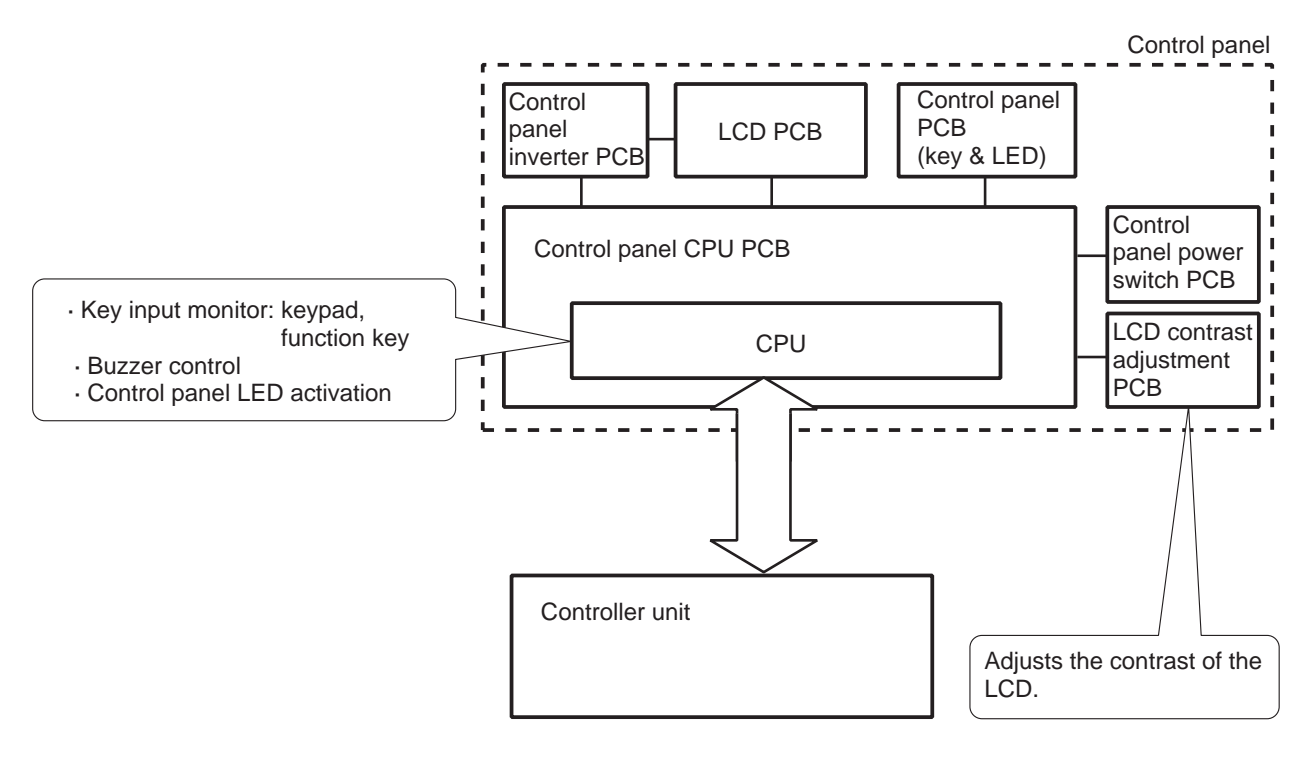

F07-101-01

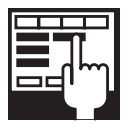

COPIER>FUNCTION>PANEL>LCD-CHK Used to check missing dots in the LCD display. COPIER>FUNCTION>PANEL>LED-CHK Used to start a check on the activation of LEDs in the control panel. COPIER>FUNCTION>PANEL>LED-OFF Used to end a check on the activation of LEDs in the control panel. COPIER>FUNCTION>PANEL>KEY-CHK Used to start a check on key inputs. COPIER>FUNCTION>PANEL>TOUCHCHK Used to adjust the coordinates in the touch panel.

# 2. Fans

# 2.1 Arrangement, Functions, and Error Codes

The names, functions, and associated error codes of the fans used in the machine are as follows:

| Notation | Name                                        | Function                                                      | 2-speed control<br>(voltage) | Error<br>code |
|----------|---------------------------------------------|---------------------------------------------------------------|------------------------------|---------------|
| FM1      | Feed fan                                    | Draws print paper to the feed belt.                           | Yes (24/12 V)                | E805          |
| FM2      | Primary charging<br>assembly cooling<br>fan | Cools the primary charging assembly and cleaner.              | Yes (24/12V)                 | E824          |
| FM3      | Heat discharge fan                          | Discharges exhaust of each fan to the outside of the machine. | Yes (24/12V)                 | E805          |
| FM4      | Controller cooling fan                      | Cools the laser unit, drive unit, and controller.             | Yes (24/12V)                 | E121          |
| FM5      | De-curling fan                              | Removes curling of print paper after fixing.                  | Yes (24/12V)                 | -             |
| FM6      | DC power supply fan                         | Cools the power supply PCB.                                   | Yes (24/12V)                 | E804          |
| FM7      | Hard disk fan                               | Cools the hard disk.                                          | Yes (24/12V)                 | E607          |
| FM8      | Duplexing feeding fan                       | Cools the duplexing feeding mo-<br>tor.                       | Yes (24/12V)                 | -             |

T07-201-01

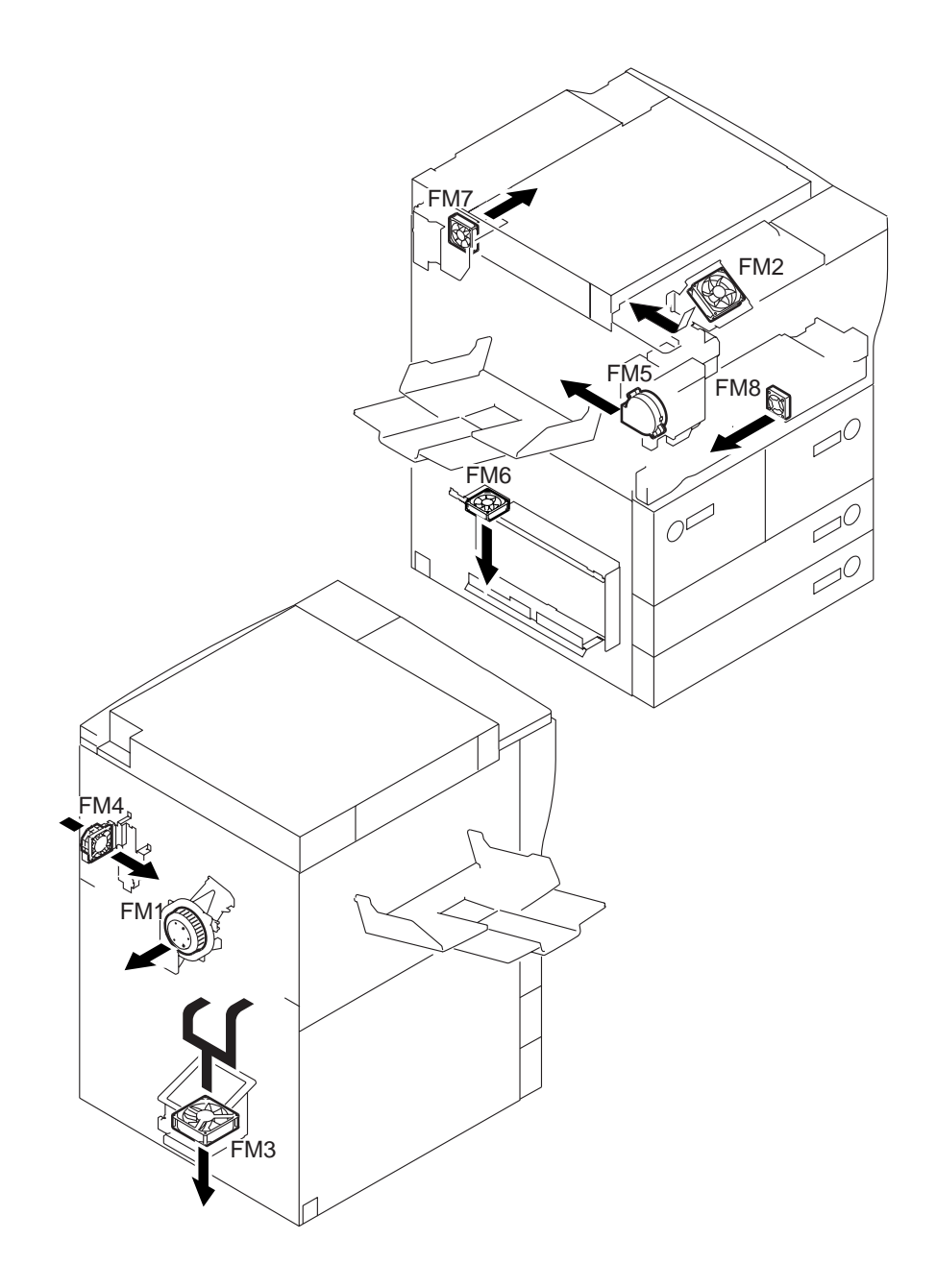

The arrangement of the fans and the direction of air are as follows:

F07-201-01

# 2.2 Operation

#### 2.2.1 Controlling the Speed

Some of the fans used in the machine are controlled to two different speeds (F07-202-01), switched over by changing the voltage by the work of the voltage switching circuit of each fan.

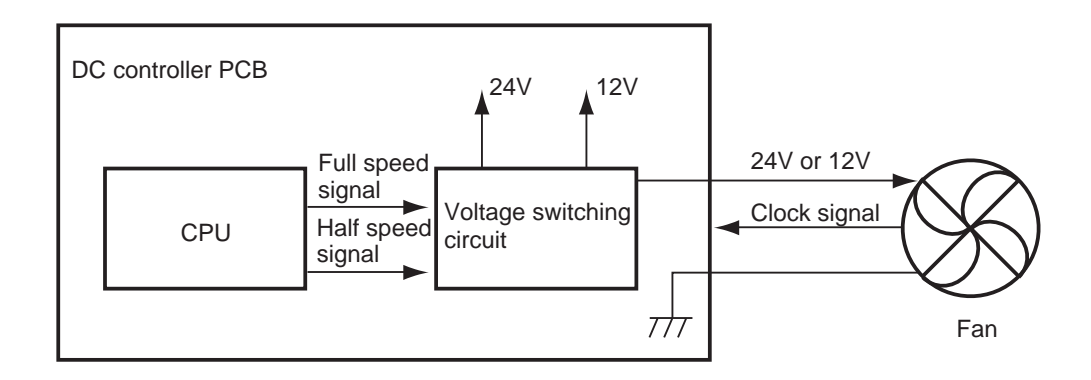

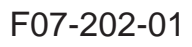

## 2.2.2 Sequence of Operations

|                                    | Main<br>power switch ON<br>Control panel switch ON |         |                                 |         |          |                   | Control p            | oanel<br>FF |           |           |        |
|------------------------------------|----------------------------------------------------|---------|---------------------------------|---------|----------|-------------------|----------------------|-------------|-----------|-----------|--------|
| Printer unit                       |                                                    | Warm-up | Initial<br>multiple<br>rotation | Standby | Printing | After<br>printing | Low<br>power<br>mode | Jam         | Door open | V OWNOW O | $\Box$ |
| Feed fan<br>(FM1)                  | 15 min                                             |         |                                 |         |          | 15 min            | ////                 |             | /////     | 15 min    |        |
| Primary charging cooling fan (FM2) | 15 min                                             |         |                                 |         |          | 15 min            | ////                 |             |           | 15 min    | Ę      |
| Heat discharge fan<br>(FM3)        | 15 min                                             |         |                                 | ////    |          | 15 min            | ////                 |             |           | 15 min    |        |
| Controller cooling fan<br>(FM4)    | 15 min                                             | 7777)   |                                 | 7777    |          | 15 min            |                      |             |           | 15 min    |        |
| De-curling fan (FM5)               |                                                    |         |                                 |         |          |                   |                      |             |           |           |        |
| DC power supply<br>(FM6)           | 15 min                                             |         |                                 |         |          |                   |                      |             |           |           |        |
| Hard disk fan (FM7)                | 15 min                                             |         |                                 |         |          | 15 min            | ////                 |             |           | 15 min    |        |
| Duplexing feeding fan<br>(FM8)     |                                                    |         |                                 |         |          |                   |                      |             |           |           |        |

: full speed.

F07-202-02

# 3. Power Supply

## 3.1 Power Supply

#### 3.1.1 Outline

The machine's DC power supply is controlled by the DC power supply PCB; the associated PCBs, parts, functions, and arrangement of distribution are as follows:

| Name                         | Description                                                                                                    |
|------------------------------|----------------------------------------------------------------------------------------------------|
| DC power supply PCB          | • Generates DC power from AC power.                                                                                                    |
|                              | • Protects against overcurrent.                                                                                                    |
| Rush current prevention PCB  | • Limits rush current to the fixing/feeding assembly, duplexing unit, and high-voltage PCB.                                                                              |
| Fuse PCB                     | • Protects the lens heater (H6) and mirror heater (H7) against overcurrent.                                                                                              |
| Main power switch (SW1)      | • Serves as the power switch of a load other than the drum heater (H3), cassette heater (H4), and deck heater (H5).                                                      |
| Environment switch (SW3)     | • When off, the drum heater (H3) operates in conjunction with the turning on/off of the main power switch; if on, the drum heater (H3) will remain powered at all times. |
| Cassette heater switch (SW4) | • Serves as the switch to turn on/off the cassette heater (H4) and deck heater (H5).                                                                                     |
| Main relay (RL1)             | • Cuts off the AC line to the fixing heater and AC driver.                                                                                                    |

T07-301-01

#### 3.1.2 Distribution of Power Among Switches

The machine's power is supplied to each load in conjunction with its respective switch:

|              |                                             | Control panel switch OFF |      |      | Control panel switch ON |       |      |         |        |       |      |
|--------------|---------------------------------------------|--------------------------|------|------|-------------------------|-------|------|---------|--------|-------|------|
|              |                                             |                          |      |      |                         | Stand | lby  | Printin | g      | Power | save |
| Con-<br>trol | Main power switch (SW1)                     | OFF                      | OFF  | ON   | ON                      | ON    | ON   | ON      | ON     | ON    | ON   |
| side         | Environment switch (SW3)                    | OFF                      | ON   | ON   | ON                      | ON    | ON   | ON      | ON     | ON    | ON   |
|              | Cassette heater<br>switch (SW4)             | OFF                      | ON   | OFF  | ON                      | OFF   | ON   | OFF     | ON     | OFF   | ON   |
| Load         | Drum heater (H3)                            | OFF                      | Half | Half | Half                    | Full  | Full | Half    | Half   | Full  | Full |
| side         |                                             |                          | wave | wave | wave                    | wave  | wave | wave    | wave*1 | wave  | wave |
|              | Cassette healer<br>(H4)/deck heater<br>(H5) | OFF                      | ON   | OFF  | ON                      | OFF   | ON   | OFF     | OFF    | OFF   | ON   |
|              | Lens heater (H6)/<br>mirror heater (H7)     | OFF                      | ON   | OFF  | ON                      | OFF   | ON   | OFF     | OFF    | OFF   | ON   |
|              | DC power supply PCB                         | OFF                      | OFF  | ON   | ON                      | ON    | ON   | ON      | ON     | ON    | ON   |
|              | Main relay (RL1)                            | OFF                      | OFF  | ON   | ON                      | ON    | ON   | ON      | ON     | ON    | ON   |

\*1: If underlined, applies to the 100-V model; the 120/230-V model is subjected to full-wave control.

#### T07-301-02

The following are the default settings of the cassette heater switch (SW4) and the environment switch (SW3):

| Default setting              | 100-V model | 120-V model  | 230-V model |
|------------------------------|-------------|--------------|-------------|
| Cassette heater switch (SW4) | OFF         | Not provided | OFF         |
| Environment switch (SW3)     | ON          | OFF          | OFF         |

T07-301-03

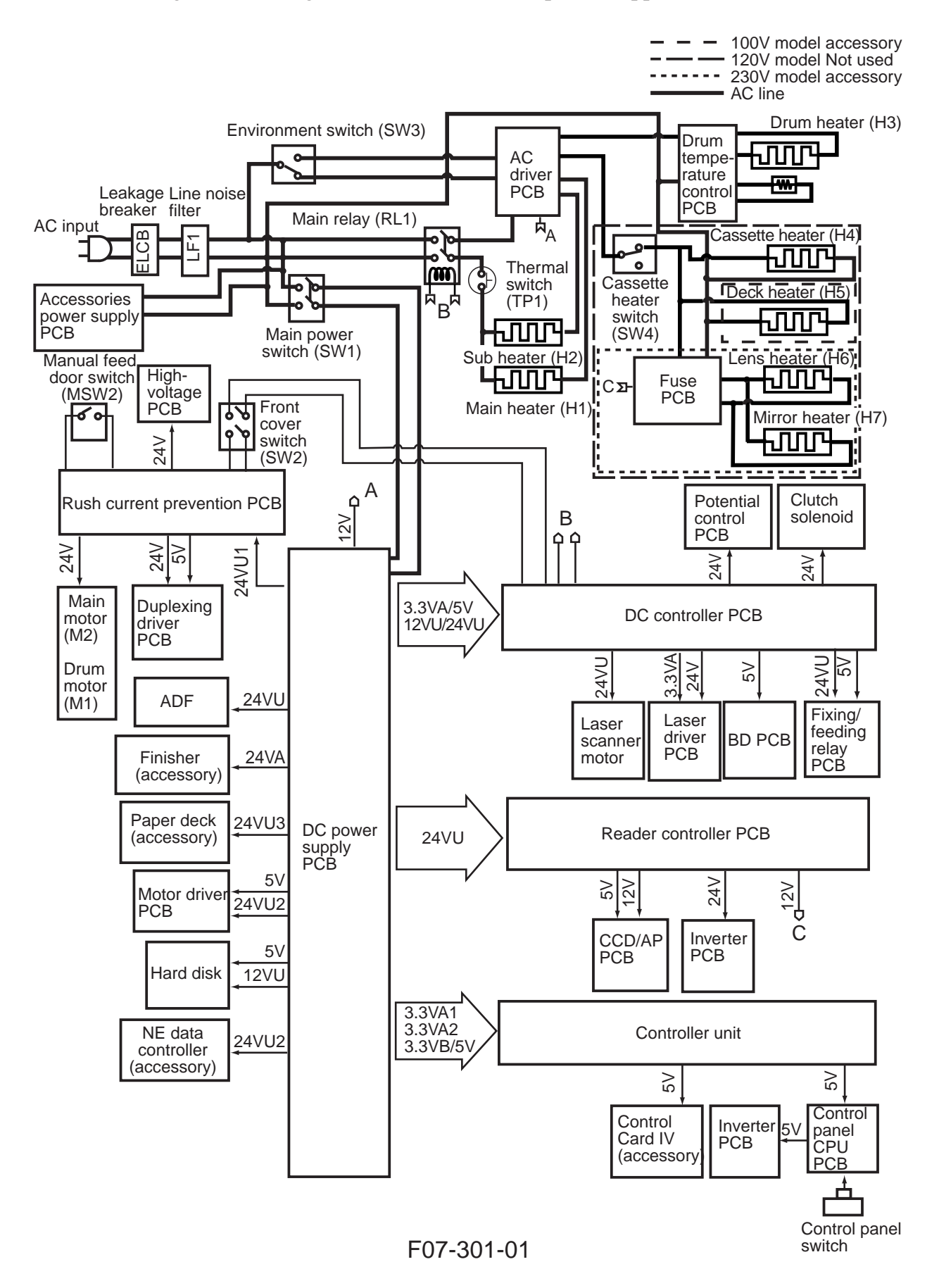

The following shows arrangement of the machine's power supplies:
### 3.1.3 Output of Power Supplies

The outputs of the machine's power supplies are controlled by the main power switch, control panel power switch, or signal from the printer board.

The output is controlled by the DC power supply PCB as follows based on the combination of the signal from the printer board and the state of the power switch and the control panel switch:

| Main power<br>switch (SW1) | Control panel<br>switch or print<br>board signal | Power output<br>from DC power<br>supply PCB | Remarks                                                                                                    |
|----------------------------|--------------------------------------------------|---------------------------------------------|----------------------------------------------------------------------------------------------------|
| OFF                        | OFF                                              | None                                        | If the environment switch (SW3) is<br>ON, the drum heater will be supplied<br>with power (AC). In addition, if the<br>heater switch (SW4) is ON, the cassette<br>heater is supplied with power (AC). |
| ON                         | OFF                                              | 3.3VB*                                      | *Supply is sent to the following:<br>3.3 VB:controller unit                                                                                                    |
| ON                         | ON                                               | All                                         |                                                                                                    |

T07-301-04

| 3VA1    | 3VA2                                                        | 3VA3                                                                                                    | 3VB                                                                                                    | 5V                                                                                                    | 12VU                                                  |
|---------|-------------------------------------------------------------|----------------------------------------------------------------------------------------------------|----------------------------------------------------------------------------------------------------|----------------------------------------------------------------------------------------------------|-------------------------------------------------------|
| J4014-1 | J4017-1                                                     | J4003-7                                                                                                    | J4015-1                                                                                                    | J4003-5                                                                                                    | J4003-3                                               |
| J4014-2 | J4017-2                                                     |                                                                                                    | J4015-2                                                                                                    | J4004-1                                                                                                    | J4003-4                                               |
| J4014-3 | J4017-3                                                     |                                                                                                    | J4015-3                                                                                                    | J4008-1                                                                                                    |                                                       |
| J4014-4 | J4017-4                                                     |                                                                                                    |                                                                                                    | J4009-1                                                                                                    |                                                       |
| J4014-5 | J4017-5                                                     |                                                                                                    |                                                                                                    | J4016-1                                                                                                    |                                                       |
|         |                                                             |                                                                                                    |                                                                                                    | J4016-2                                                                                                    |                                                       |
|         | ±3%                                                         |                                                                                                    | +2%                                                                                                    | ±3%                                                                                                    | ±5%                                                   |
|         |                                                             |                                                                                                    | -2.5%                                                                                                    |                                                                                                    |                                                       |
|         | 3.4V                                                        |                                                                                                    | 3.5V                                                                                                    | 5.1V                                                                                                    | 12.0V                                                 |
|         |                                                             |                                                                                                    |                                                                                                    |                                                                                                    |                                                       |
|         | 9.0A                                                        |                                                                                                    | 2.5A                                                                                                    | 4.5A                                                                                                    | 1.0A                                                  |
|         |                                                             |                                                                                                    |                                                                                                    |                                                                                                    |                                                       |
|         | 5.5 to 8.0A                                                 |                                                                                                    | 4.0 to 8.0A                                                                                                    | 1.0 to 5.0A                                                                                                    | 2.5 to 5.0A                                           |
|         |                                                             |                                                                                                    |                                                                                                    |                                                                                                    |                                                       |
|         |                                                             |                                                                                                    |                                                                                                    |                                                                                                    |                                                       |
|         | 3VA1<br>J4014-1<br>J4014-2<br>J4014-3<br>J4014-4<br>J4014-5 | 3VA1    3VA2      J4014-1    J4017-1      J4014-2    J4017-2      J4014-3    J4017-3      J4014-4    J4017-4      J4014-5    J4017-5      ±3%    3.4V      9.0A    5.5 to 8.0A | 3VA1    3VA2    3VA3      J4014-1    J4017-1    J4003-7      J4014-2    J4017-2    J4014-3      J4014-3    J4017-3    J4014-4      J4014-5    J4017-5    -      ±3%    3.4V    9.0A      5.5 to 8.0A    -    - | 3VA1      3VA2      3VA3      3VB        J4014-1      J4017-1      J4003-7      J4015-1        J4014-2      J4017-2      J4015-2      J4015-2        J4014-3      J4017-3      J4015-3      J4015-3        J4014-4      J4017-4      J4017-5      J4015-3        J4014-5      J4017-5      +2%        ±3%      +2%      -2.5%        3.4V      3.5V      3.5V        9.0A      2.5A      5.5 to 8.0A | $\begin{array}{c ccccccccccccccccccccccccccccccccccc$ |

# 3.2 Rated Outputs of the DC Power Supply

T07-302-01

| Output              | 24VU1   | 24VU2   | 24VU3   | 24VU4   | 24VA        |
|---------------------|---------|---------|---------|---------|-------------|
| Connector           | J4005-1 | J4004-3 | J4003-1 | J4007-1 | J4013-2     |
|                     |         | J4009-3 | J4006-1 | J4003-1 |             |
|                     |         |         |         | J4010-1 |             |
|                     |         |         |         | J4011-1 |             |
| Output voltage      |         | $\pm 5$ | 5%      |         | +7%         |
| tolerance           |         |         |         |         | -5%         |
| Rated output        |         | 24.     | 0V      |         | 24.0V       |
| voltage             |         |         |         |         |             |
| Rated output        |         | 15.     | 0A      |         | 4.0A        |
| current             |         |         |         |         |             |
| Level of activation |         | 5.5 to  | 8.0A    |         | 5.0 to 8.0A |
| (overcurrent        |         |         |         |         |             |
| protection)         |         |         |         |         |             |
|                     |         | T07-3   | 302-02  |         |             |

\* However, the AC input must be 85 to 135 V for the 100-V model, and 187 to 264 V for the 230-V model.

# 3.3 Protection Mechanism

The machine is designed to automatically turn off the output of DC power as soon as the over-current protection circuit of the DC power supply PCB turns on.

When the over-current detection circuits a high level of current, the machine will stop outputs [1], [2], and [3]; in other words, the over-current detection circuit 1 is arranged at an upper level of detective circuitry, and its activation will turn off all outputs located under it.

When the over-current detection circuit 2 detects over-current, the machine will stop outputs [2] and [3]. Likewise, when the over-current circuit 3 detects a high level of current, the machine will stop output [3].

The machine is also equipped with a fuse to cut off outputs in the event any of the elements in circuits fails.

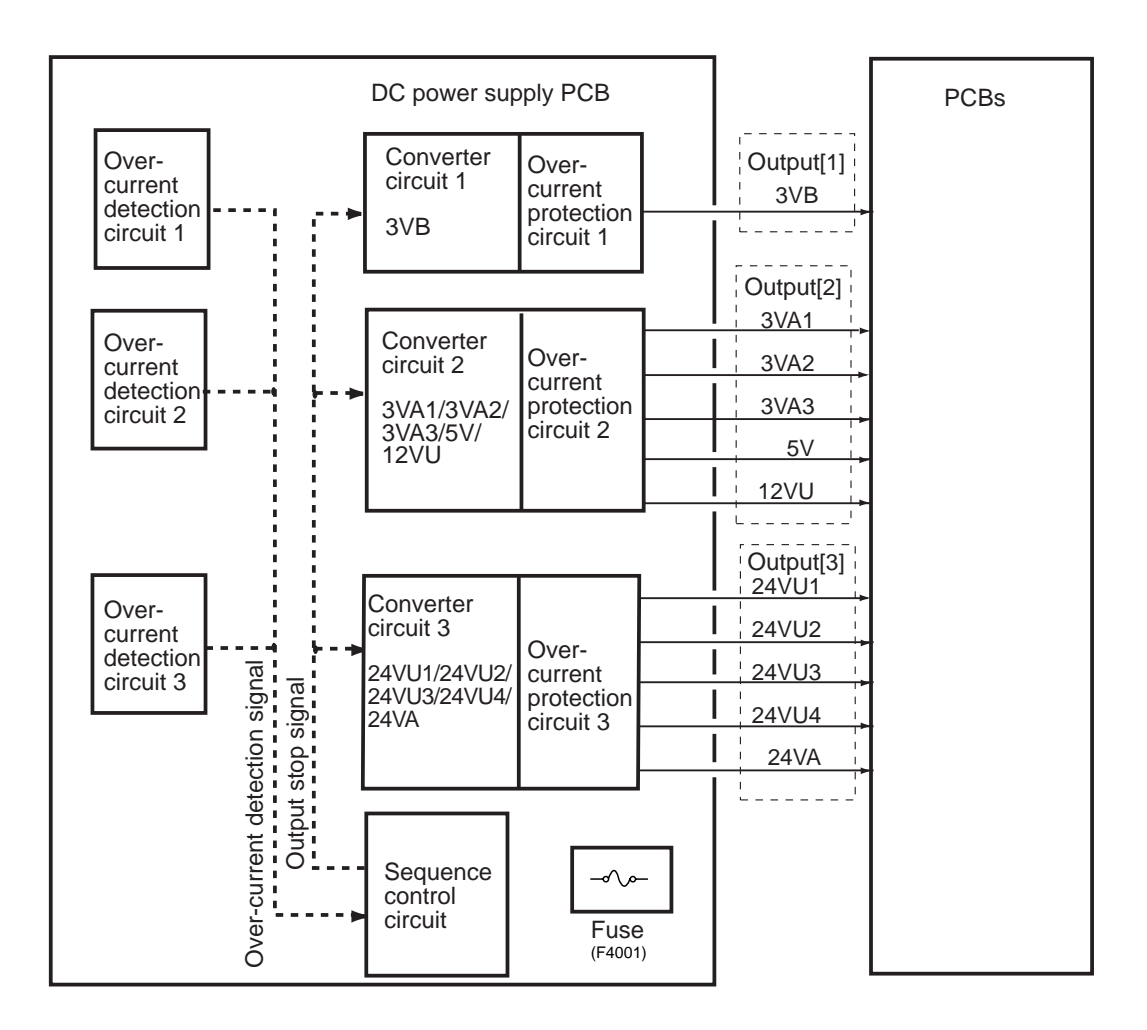

F07-303-01

| Detection by          | Machine operation               | Resetting                       |
|-----------------------|---------------------------------|---------------------------------|
| Overcurrent detection | Stops outputs [1], [2], and [3] | Turn off the main power switch, |
| circuit 1             | of the DC power supply          | and remove the cause; then,     |
|                       | PCB.                            | leave the machine alone for     |
|                       |                                 | about 3 min, and turn on the    |
|                       |                                 | main power switch.              |
| Overcurrent detection | Stops outputs [1] and [2] of    | Remove the cause, and turn off  |
| circuit 2             | the DC power supply PCB.        | and then on the control panel   |
|                       |                                 | power switch.                   |
| Overcurrent detection | Stops output [3] of the DC      | Remove the cause; then, turn    |
| circuit 3             | power supply PCB.               | off and then on the control     |
|                       |                                 | panel power switch.             |
|                       |                                 |                                 |

T07-303-01

# 4. Others

# 4.1 Silent Mode

In silent mode, the revolution of the laser scanner motor is reduced (1/2) to lower the machine's operating noise when it is in standby state. (The time interval used by the machine to shift to silent mode is set in user mode.)

The machine has to wait until the revolution of the laser scanner motor returns from silent mode to normal, taking a while longer than otherwise before it starts printing.

# 5. Disassembly and Assembly

The machine's mechanical characteristics and features are as described herein, and the machine may be disassembled or assembled as instructed while keeping the following in mind:

- 1. A The power plug must be disconnected for the work.
- 2. Unless otherwise indicated, the machine may be assembled by reversing the steps used to disassemble it.
- 3. The screws must be identified by type (length, diameter) and location.
- 4. The mounting screw of the grounding wire and the varistors is equipped with a toothed washer to ensure electrical continuity. They must not be left out when fitting the screws.
- 5. As a rule, the machine must not be operated with any of its parts removed.
- 6. The front door switch or the main power switch must be turned off before sliding out the duplex unit or the fixing/feeding unit.
- 7. A Toner must not be thrown away into fire to avoid explosion.

### 5.1.1 External Covers

Remove the external covers for cleaning, inspecting, and repairing the inside of the machine. Those covers that may be detached without difficult are omitted from the discussions; the number in parentheses indicates the number of mounting screws used.

- [1] Front cover (1)
- [2] Upper cover (3)
- [3] Upper cover base (4)
- [4] Right rear paper cover (3)
- [5] Right rear lower cover (2)
- [6] Reader right cover (2)
- [7] Reader front cover(right upper cover, right upper cover base, reader right/left cover; 2 screws)

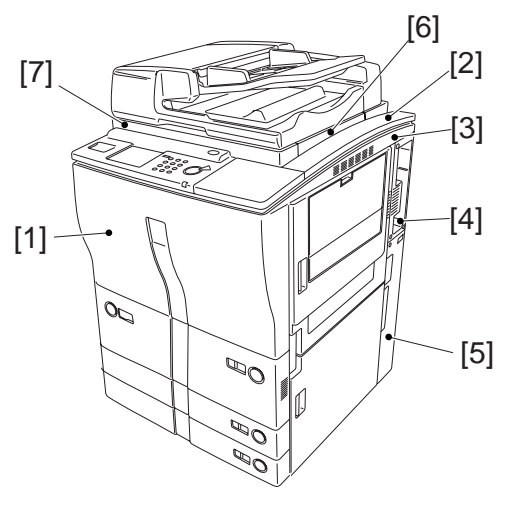

Externals 1 F07-501-01

- [8] Rear upper cover (4)
- [9] PCB cover (4)
- [10] Rear lower cover (7)
- [11] Filter cover (1)
- [12] Left lower cover (5; 2 grip covers)
- [13] Left upper cover (6; delivery assembly cover)
- [14] Delivery assembly cover (3)
- [15] Reader rear cover (5; ADF connector)
- [16] Reader left cover (2)

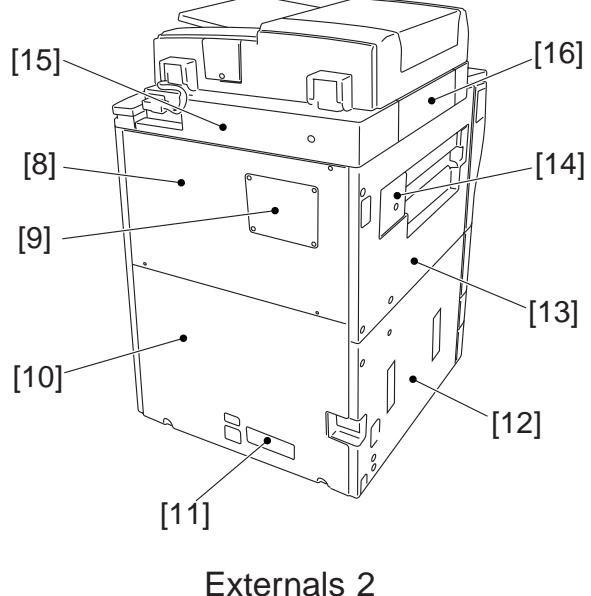

F07-501-02

### 5.1.2 Removing the Front Cover

- 1) Open the front cover [1], and remove the screw [3] of the door tape [2].
- 2) Remove the stopper [4], and detach the hinge shaft [5] by pulling it up.
- 3) Pull the front door up at an angle to detach.

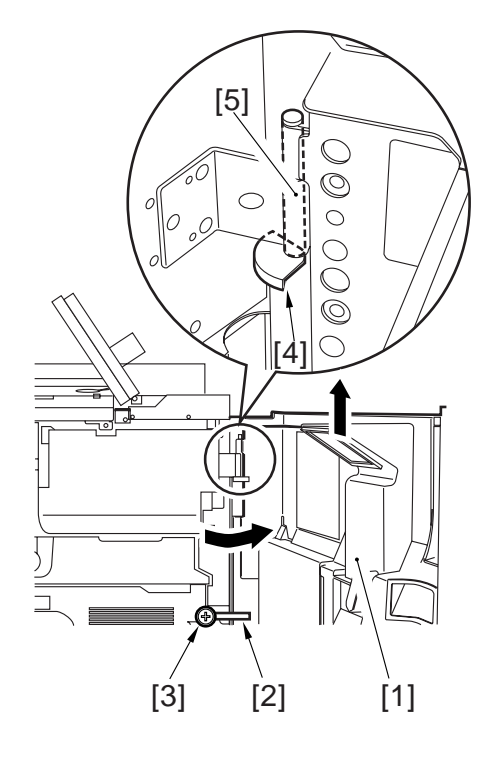

F07-501-03

# 5.2 Arrangement of Electrical Parts (rear of the machine)

The following shows the arrangement of the electrical parts found on the back of the machine (after removing the following four parts):

- main controller box assembly (p. 7-22P)
- DC controller PCB (p. 7-46P)
- waste toner bottle (p. 7-33P)
- high-voltage PCB (p. 7-24P)

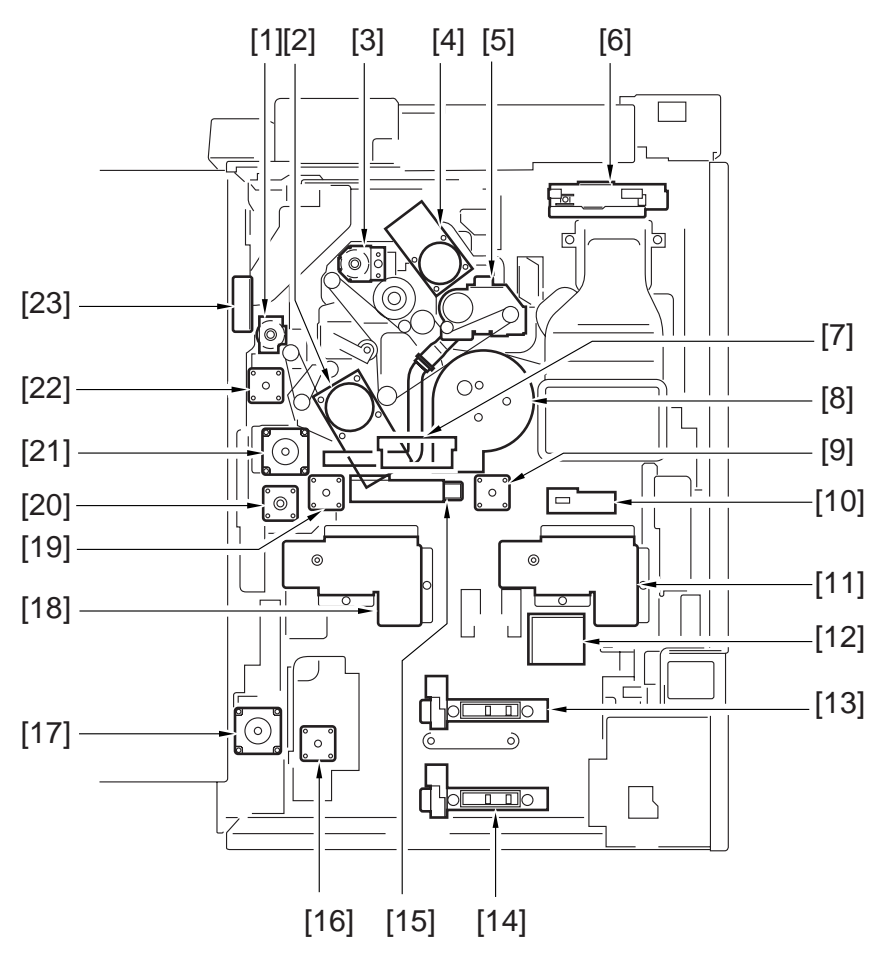

F07-502-01

- [1] Manual feed pickup drive clutch (CL3)
- [2] Main motor (M2)
- [3] Developing clutch (CL1)
- [4] Drum motor (M1)
- [5] Waste toner drive assembly
- [6] HDD
- [7] Left deck pull-out drive assembly
- Left deck pull-out clutch (CL4)
- [8] Feeding fan (FM1)
- [9] Left deck pickup motor (M24)
- [10] Left deck pickup releasing solenoid (SL7)
- [11] Left deck lifter drive assembly
  - Left deck lifter motor (M4)
  - Left deck level sensor upper/lower (PS49, PS50)
- [12] Power supply transformer
- [13] Cassette 3 length detection
  - cassette 3 level detection (SVR2)
  - cassette 3 paper width detection (SVR4)

- [14] Cassette 4 length detection
  - cassette 4 level detection (SVR3)
  - cassette 4 paper width detection (SVR5)
- [15] Right deck pickup releasing solenoid (SL7)
- [16] Vertical path lower motor (M27)
- [17] Right deck pickup motor (M11)
- [18] Right deck lifter drive assembly
  - right deck lifter motor (M5)
  - right deck level sensor upper/lower (PS47, PS48)
- [19] Right deck pickup motor (M11)
- [20] Vertical path upper motor (M26)
- [21] Vertical path duplex feeding motor (M25)
- [22] Pre-registration motor (M17)
- [23] Controller cooling fan (FM4)

# 5.3 Control Panel

### 5.3.1 Removing the Control Panel

- 1) Remove the reader left/right/front cover.
- 2) Open the front cover, and slide out the pickup feeding unit to the front.
- 3) Remove the three screws [1], and detach the front door switch cover [2].

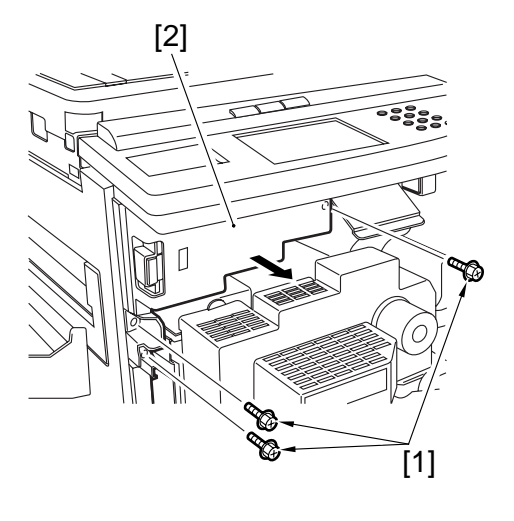

F07-503-01

4) Remove the five screws [3], and disconnect the connector [4]; then, detach the control panel [5].

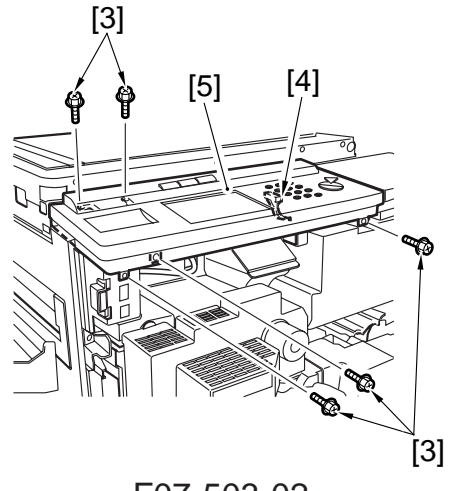

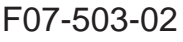

- 5.3.2 Removing the Control Panel Control PCB and Keypad PCB
- 1) Remove the control panel.
- Remove the screw [1], and detach the control panel base [2]; then, remove the four screws [3], and detach the base cover [4].

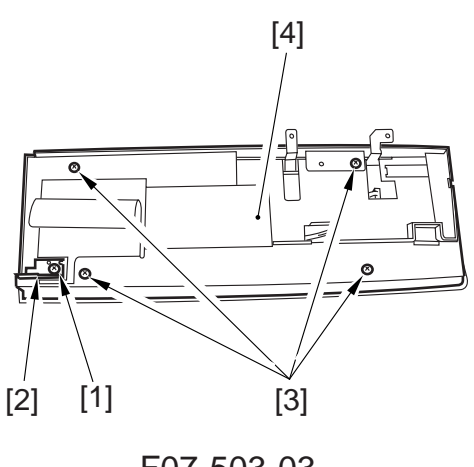

F07-503-03

- 3) Remove the nine screws [5], and detach the control panel shielding plate [6].

F07-503-04

4) Disconnect the six connectors [7], and remove the two flexible cables [8] and the three screws [9]; then, detach the control panel control PCB [10].

5) Remove the insulating sheet [11], and remove the nine screws [12]; then, detach the keypad PCB [13].

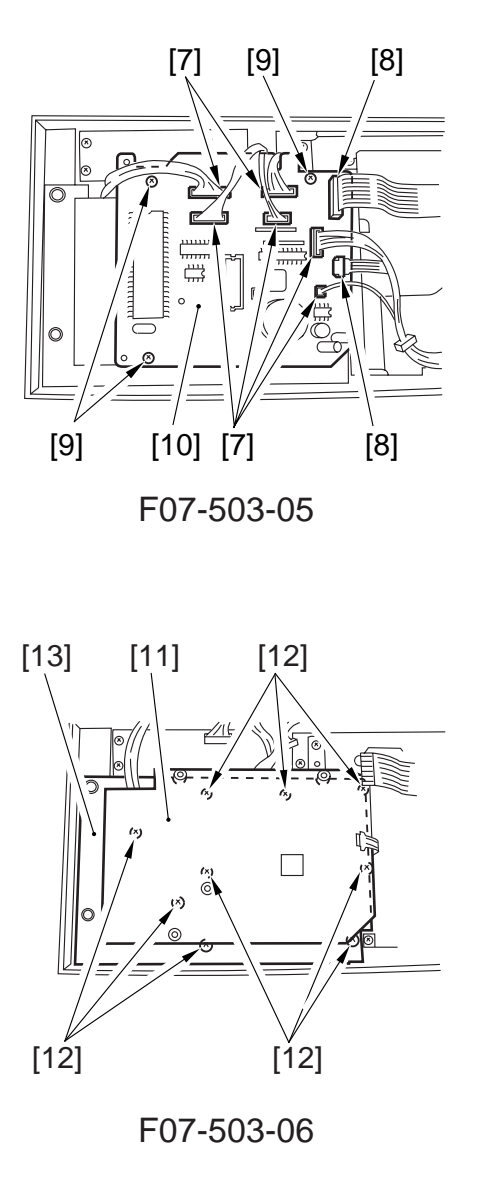

### 5.3.3 Removing the Touch Panel

- 1) Perform steps 1) through 3) used to remove the control panel control PCB to detach the control panel shielding plate.
- 2) Remove the four cable clamps [1], the grounding screw [2], and the two screws [3]; then, detach the touch panel shielding plate [4].

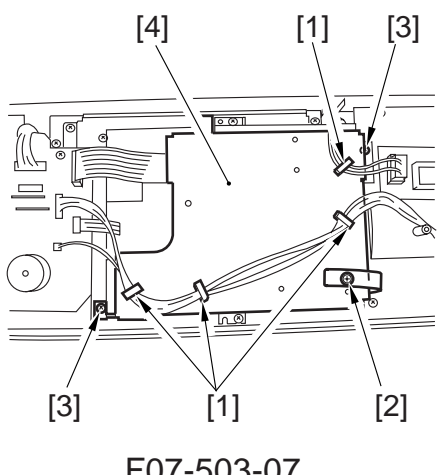

F07-503-07

3) Disconnect the connector [5], and remove the two flexible cables [6] and the four screws [7]; then, detach the touch panel unit [8].

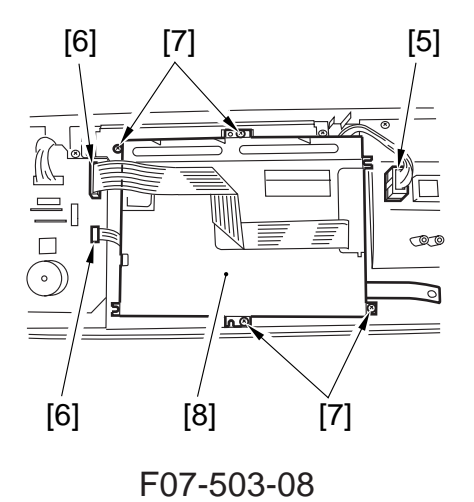

7-20 P

# 5.4 PCBs

- 5.4.1 DC Controller PCB
- 1) Remove the rear upper cover.
- 2) Disconnect the 26 connectors, and remove the seven screws [1]; then, detach the DC controller PCB [2].

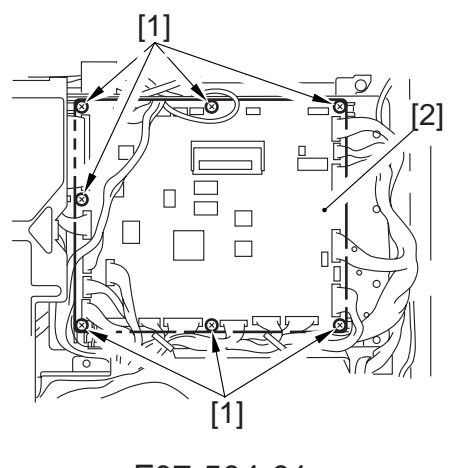

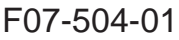

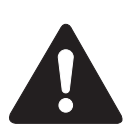

Keep the following three points in mind when replacing the PCBs:

- Be sure to transfer the six EEP-ROMs from the old to new PCBs; at that time, be sure to refer to the color of each round label attached to the EEP-ROM for correct transfer.
- Be sure to enter the values indicated on the label [3] on the new PCB in service mode by making the following selections: COPIER>ADJUST>HV-TR>D-PRE-TR COPIER>ADJUST>HV-TR>D-HV-TR COPIER>ADJUST>HV-SP>D-HV-SP COPIER>ADJUST>DEVELOP>D-HV-DE
- Be sure to transfer the shorting connector [4] of J303 on the PCB from the old to new PCB. (Keep in mind that failure to do so will disable the control panel indication.)

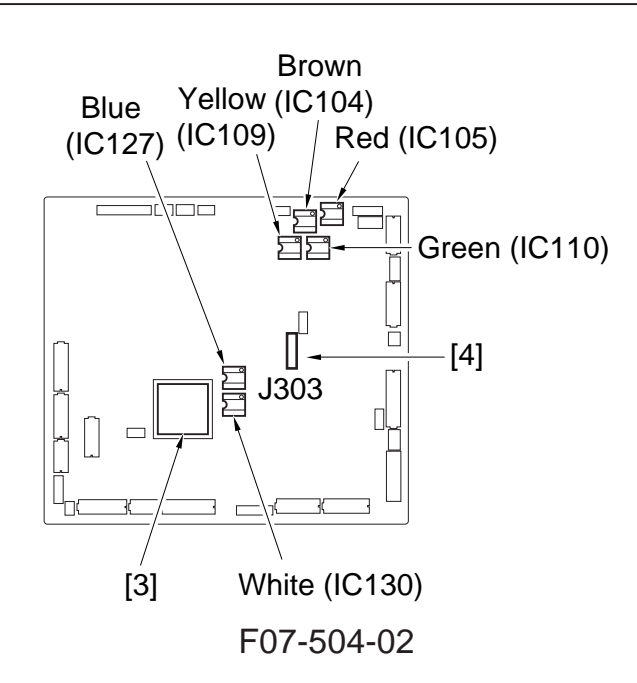

### 5.4.2 Main Controller Box and the Main Controller PCB

- 1) Remove the rear upper cover.
- 2) Remove the right rear upper cover.
- 3) Remove the screw [1], and detach the controller cover [2].

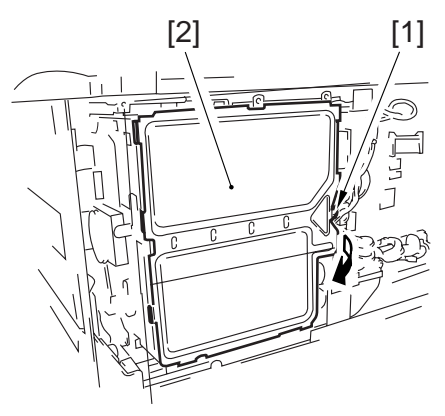

F07-504-03

- 4) Remove the five screws [3], and slide out the main controller box [4].
- 5) When removing the main controller box[4], disconnect all connectors of the main controller PCB in advance.
- 6) Remove the two screws [5], and detach the two PCB guides [6].

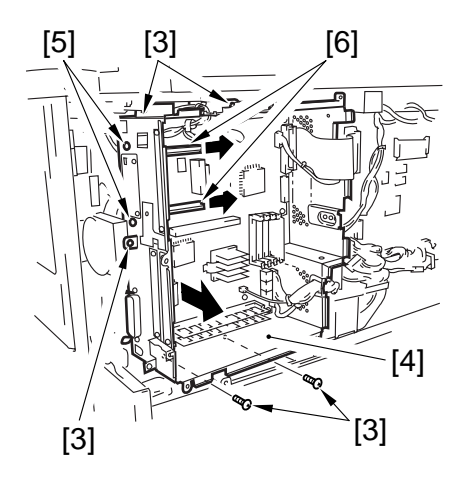

F07-504-04

7) Disconnect the ten connectors, and remove the 11 screws [7]; then, detach the main controller PCB [8].

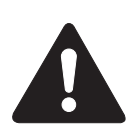

When replacing the main controller PCB, remove the screw [9], and be sure to replace the counter memory PCB [10] with a new one.

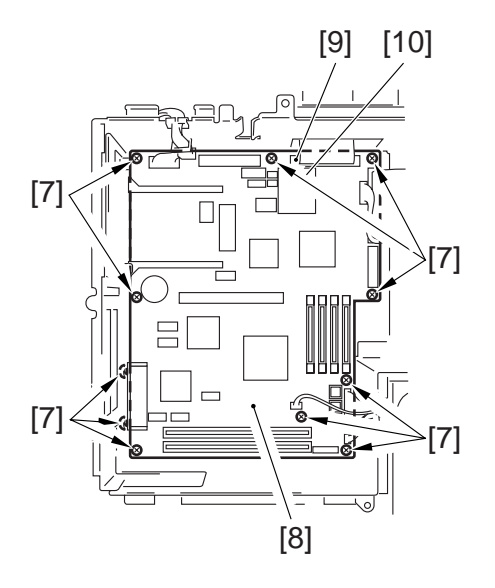

F07-504-05

### 5.4.3 Power Supply PCB

- 1) Remove the left lower cover.
- 2) Remove the seven screws [1], and detach the shielding plate [2].

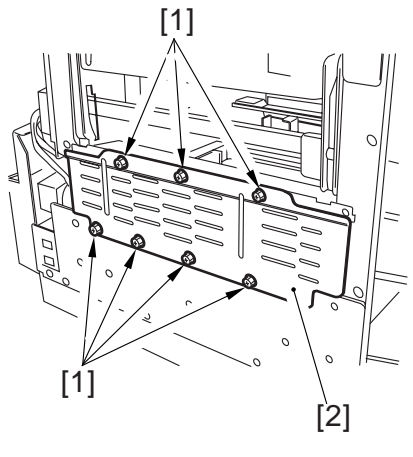

F07-504-06

3) Remove the 11 screws [3], and detach the power supply cover [4].

4) Disconnect the 15 connectors, and remove the two screws [5]; then, detach the power supply PCB [6].

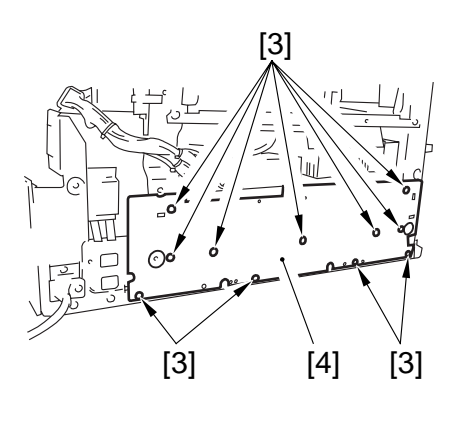

F07-504-07

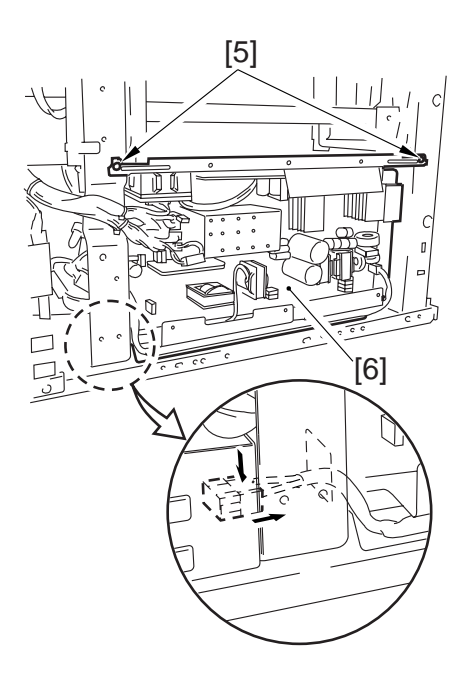

F07-504-08

### 5.4.4 High-Voltage Power Supply PCB

- 1) Remove the rear lower cover.
- 2) Remove the five screws [1], and disconnect the nine connectors; then, detach the high-voltage power supply PCB [2].

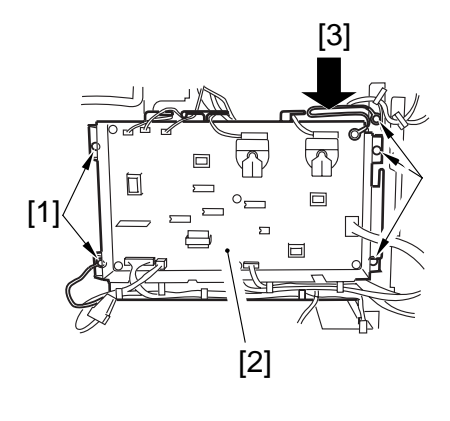

F07-504-09

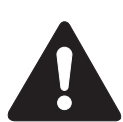

When replacing the PCBs, keep the following mind:

- Be sure to enter the values indicated on the label attached to the new PCB (indicated by an arrow [3]) in service mode by making the following selections: COPIER>ADJUST>HV-TR>H-PRE-TR COPIER>ADJUST>HV-TR>HVT-TR
  - COPIER>ADJUST>HV-SP>HVT-SP
  - COPIER>ADJUST>DEVELOP>HVT-DE

7-24 P

### 5.4.5 Accessories Power Supply PCB

- 1) Remove the rear lower cover and the left lower cover.
- 2) Remove the six screws [1], and disconnect the six connectors [2]; then, detach the power cord base [3].

Remove the three screws [4], and disconnect the two connectors [5]; then, detach the accessories power supply PCB [6].

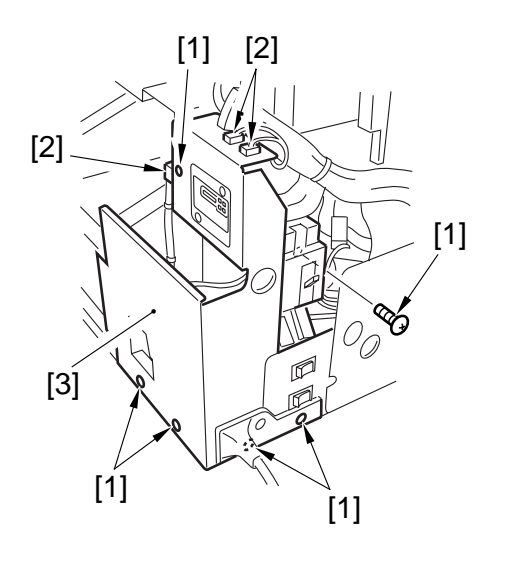

F07-504-10

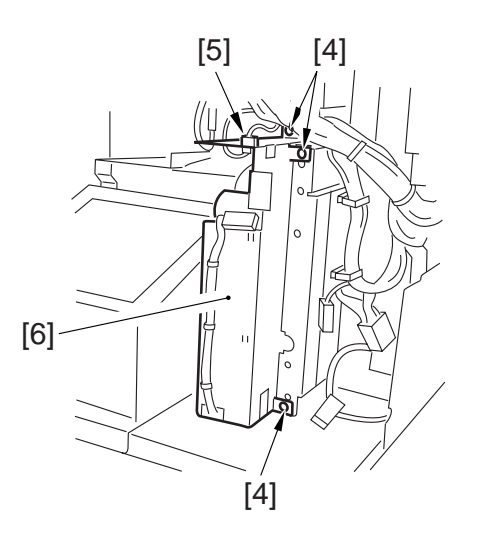

F07-504-11

- 5.4.6 AC Driver PCB
- 1) Remove the rear upper/lower cover and the left upper/lower cover.
- 2) Remove the two screws [1], and disconnect the three connectors [2]; then, detach the AC driver PCB [3].

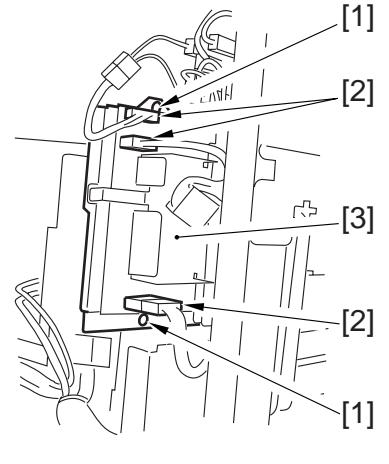

### 5.4.7 Motor Driver PCB

- 1) Remove the right rear lower cover/rear lower cover, and detach the waste toner bottle.
- 2) Remove the two screws [1], and detach the PCB cover [2].

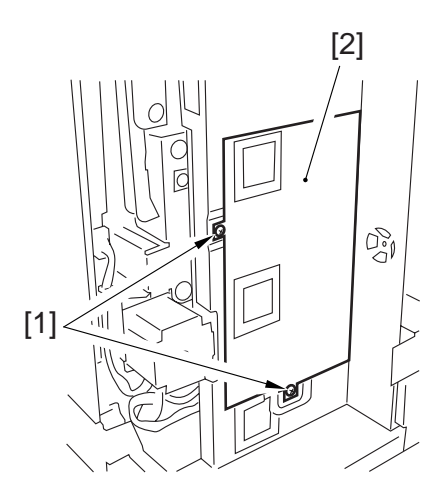

F07-504-13

3) Remove the six screws [3], and disconnect the 11 connectors; detach the motor driver PCB [4].

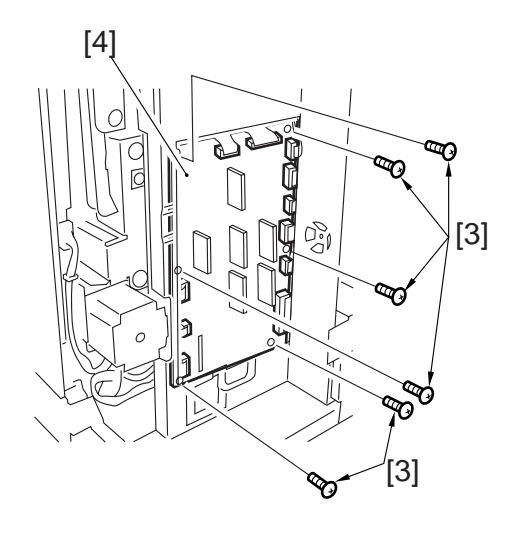

F07-504-14

### 5.4.8 Anti-Rush Current PCB

- 1) Remove the DC controller PCB.
- 2) Remove the screw [1], and disconnect the three connectors [2]; then, detach the anti-rush current PCB [3] from the printer controller mounting base.

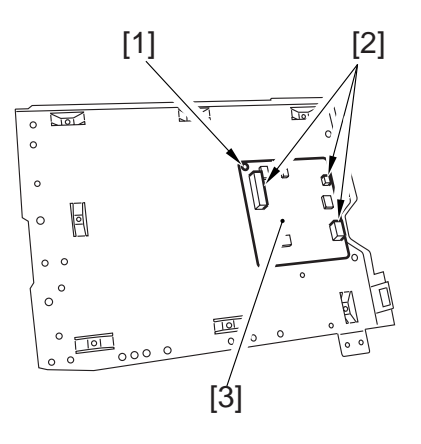

F07-504-15

7-26 P

#### 5.4.9 Serial Number PCB

- 1) Remove the DC controller PCB.
- 2) Remove the two screws [1], and disconnect the connector [2]; then, detach the fixing assembly terminal base [3].
- 3) Remove the four screws [4], and disconnect the connector [5]; then, detach the serial number PCB [6].

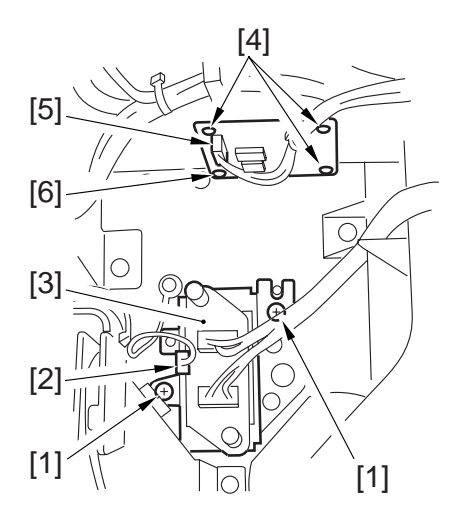

F07-504-16

# 5.5 Fans

### 5.5.1 Exhaust Fan

- 1) Remove the rear lower cover.
- 2) Remove the three screws [1], and disconnect the connector [2]; then, detach the exhaust fan duct [3].

3) Remove the two screws [4], and disconnect the connector [5]; then, detach the fan grille [6] to detach the exhaust fan [7].

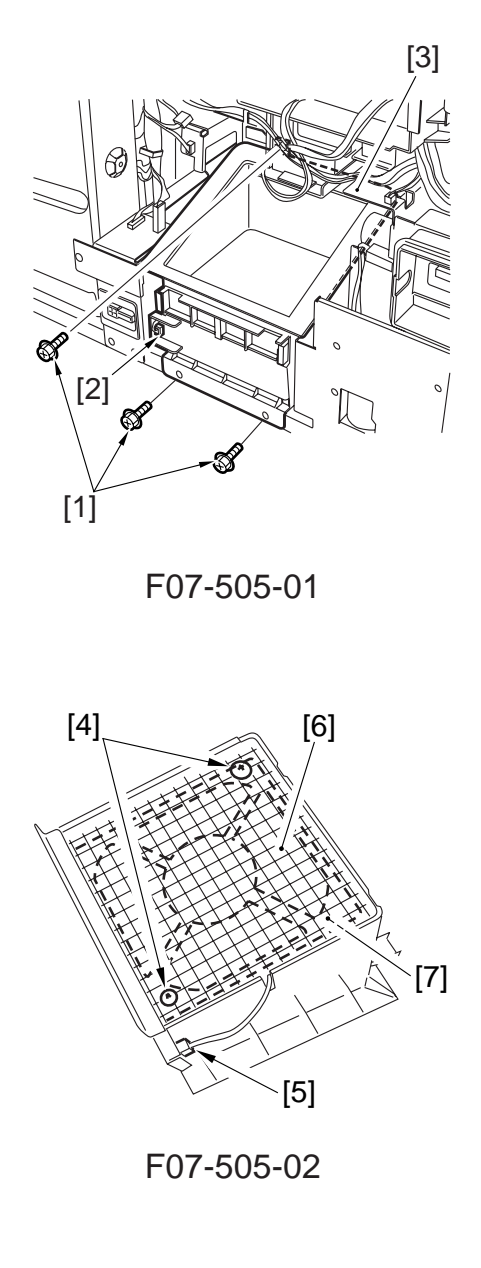

### 5.5.2 Feeding Fan

- 1) Remove the DC controller PCB.
- 2) Remove the three screws [1], and detach the primary fan cover [2].
- 3) Remove the three screws [3], and detach the primary fan [4].

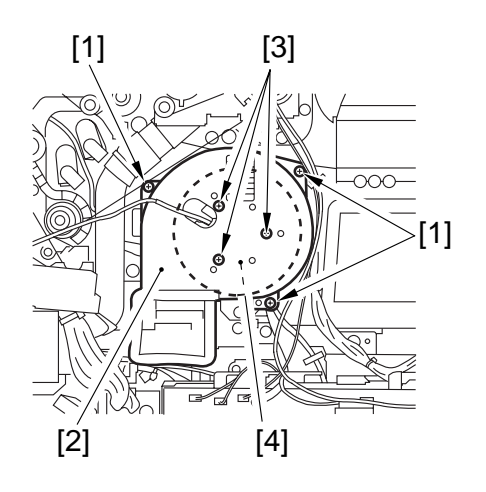

F07-505-03

### 5.5.3 HDD Fan

- 1) Remove the rear upper cover and the reader rear cover.
- 2) Remove the HDD unit. (See p. 7-44P.)
- 3) Remove the screw [1], and disconnect the connector [2]; then, detach the HDD fan unit [3].

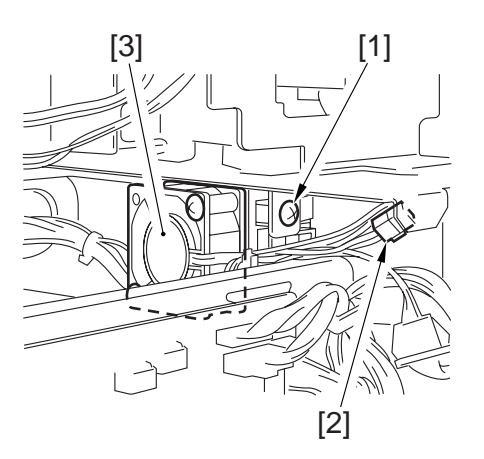

F07-505-04

4) Remove the two screws [4], and detach the HDD fan [6] from the duct [5].

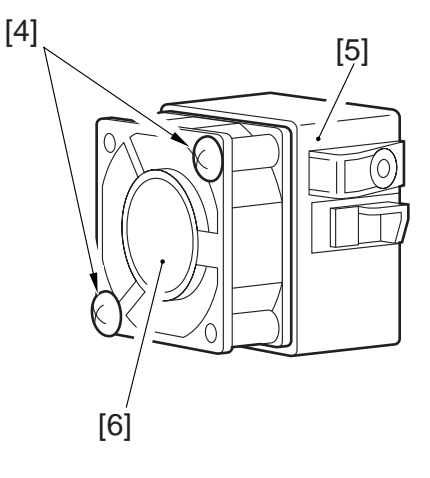

F07-505-05

- 5.5.4 DC Power Supply Fan
- 1) Remove the power supply PCB.
- 2) Disconnect the connector [1], and remove the three screws [2]; then, detach the DC power supply fan [3].

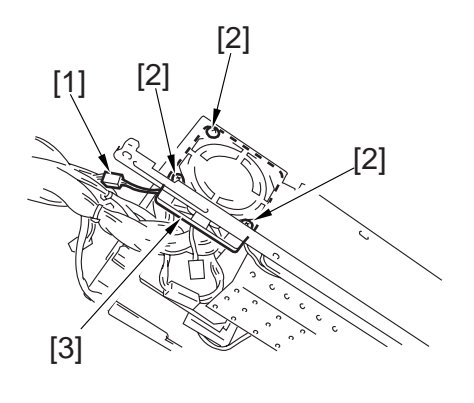

F07-505-06

# 5.6 Drive System

#### 5.6.1 Left Deck Drive Assembly

- 1) Remove the high-voltage power supply PCB.
- 2) Remove the four screws [1], and disconnect the connector [2]; then, detach the left deck drive assembly [3].

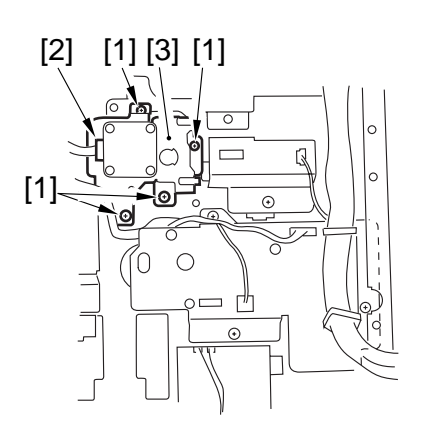

F07-506-01

### 5.6.2 Vertical Path Duplex/Right Deck Drive Assembly

- 1) Remove the waste toner bottle holder.
- 2) Remove the five screws [1], and detach the grip base [2].

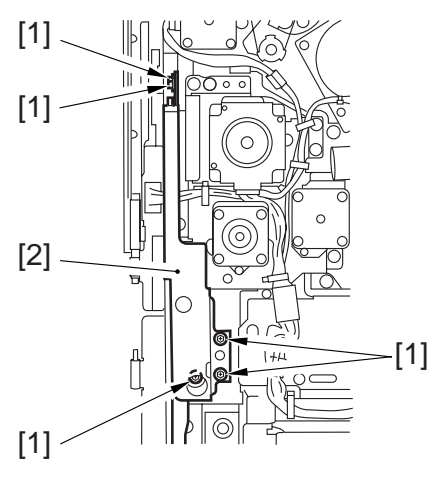

F07-506-02

Remove the four screws [3], and disconnect the five connectors [4]; then, release the four cable clamps [5], and detach the vertical path duplex/right deck drive assembly [6].

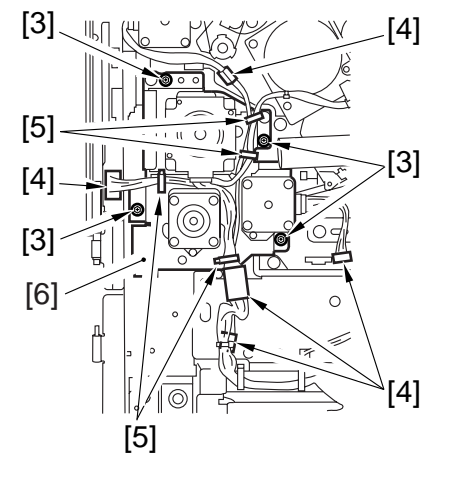

F07-506-03

#### 5.6.3 Main Motor Drive Assembly

- 1) Loosen the belt tensioner [1], and detach the main motor belt [2].
- 2) Loosen the screw [3] to release the belt tensioner [4]; then, detach the belt [5].
- 3) Remove the screw [6], and detach the fixing member [7].
- 4) Remove the five screws [8], and disconnect the connector [9]; then, detach the main motor drive assembly [10].

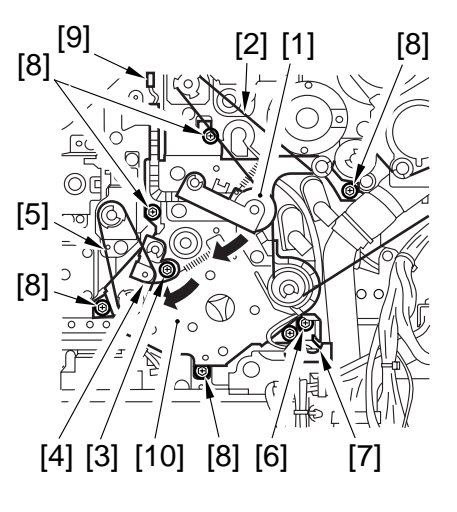

F07-506-04

### 5.6.4 Manual Feed Pickup Drive Assembly

- 1) Remove the main controller box.
- 2) Remove the two screws [1], and detach the scanner fan duct [2].
- 3) Loosen the screw [3] to release the belt tensioner [4], and detach the belt [5].

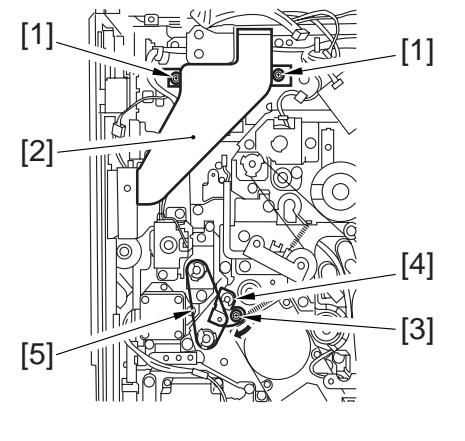

F07-506-05

4) Remove the four screws [6], and disconnect the three connectors [7]; then, detach the manual feed pickup drive assembly [8].

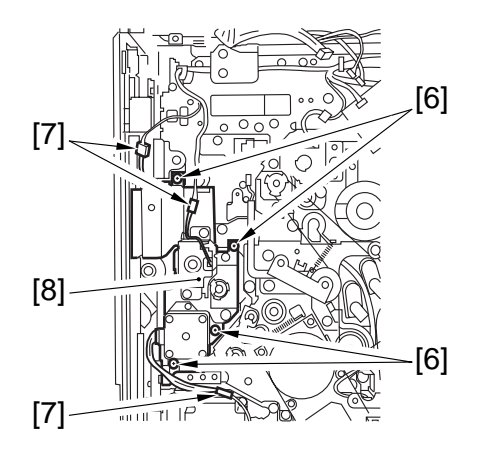

F07-506-06

### 5.6.5 Waste Toner Drive Assembly

- 1) Remove the DC controller base.
- 2) Remove the flywheel, and loosen the belt tensioner to detach the main motor belt.
- 3) Remove the waste toner bottle holder.
- 4) Remove the three screws [1], and detach the waste toner drive assembly [2].

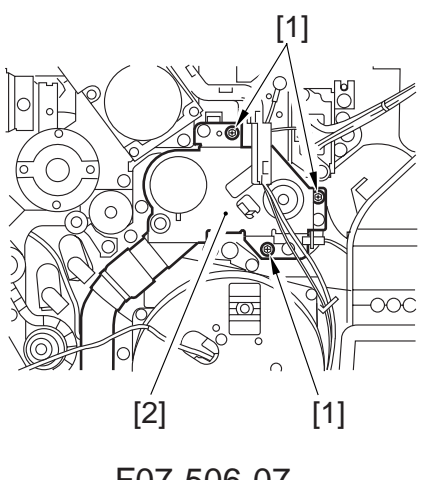

F07-506-07

### 5.6.6 Left Deck Pull-Out Roller Drive Assembly

- 1) Remove the DC controller base.
- 2) Remove the feeding fan. (See p. 7-28P.)
- 3) Remove the waste toner bottle holder.
- 4) Remove the waste toner drive assembly.
- 5) Remove the main motor.
- 6) Remove the four screws [1], and disconnect the connector [2]; then, detach the left deck pull-out roller drive assembly [3].

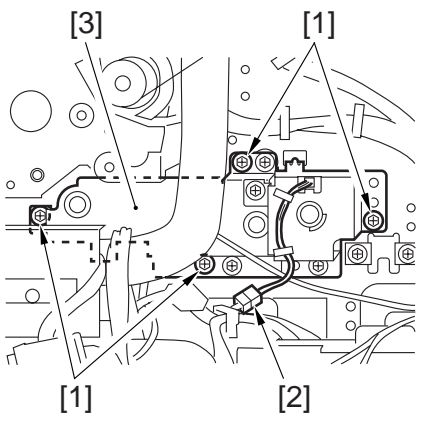

F07-506-08

### 5.6.7 Drum Drive Assembly

- 1) Slide out the hopper assembly.
- 2) Remove the drum fixing member, and slide out the process unit.
- 3) Remove the feeding fan assembly.
- 4) Remove the main motor drive assembly.
- 5) Remove the high-voltage PCB.
- 6) Remove the five screws [1], and disconnect the four connectors [2]; then, pull out the drum drive assembly [3].

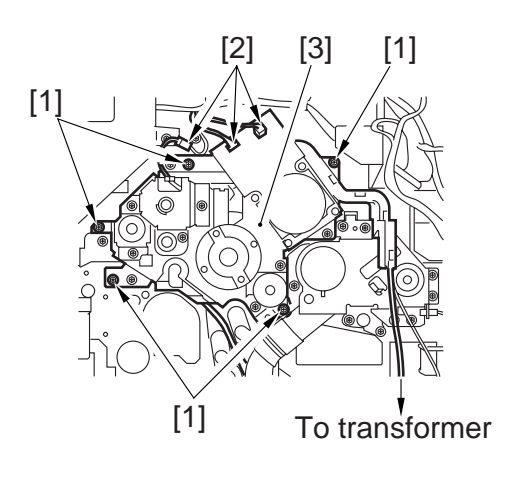

F07-506-09

- 5.6.8 Waste Toner Bottle Assembly, Lifter Drive Assembly, Vertical Path Drive Assembly, and Cassette Pickup Drive Assembly
- 1) Remove the main controller box.
- 2) Remove the right rear lower cover, rear lower cover, and waste toner bottle.
- 3) By referring to step 3) for the main motor, remove the main power switch base out of the way.
- Remove the two screws [1], and disconnect the two connectors [2]; then, detach the connector base [3].

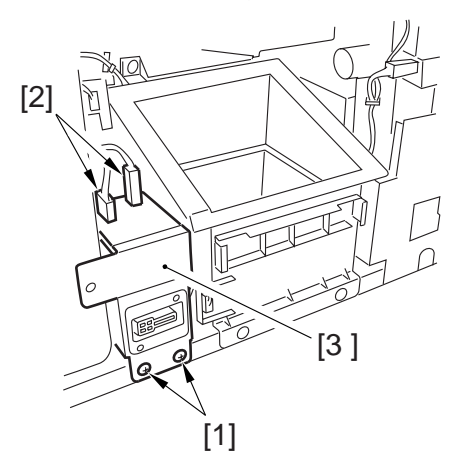

F07-506-10

5) Remove the three screws [4], and detach the waste toner holder [5].

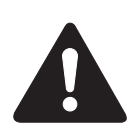

Take care not to let the waste toner go astray.

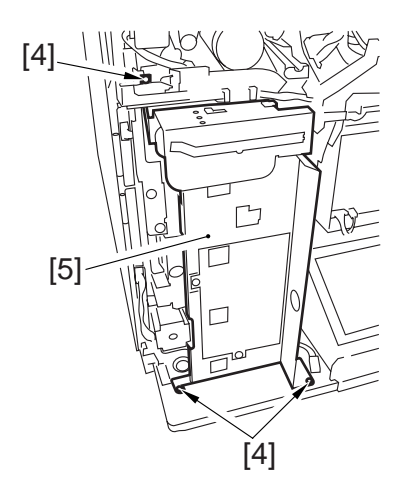

F07-506-11

6) Remove the four screws [6], and disconnect the 11 connectors; then, detach the motor driver PCB [7] together with its base.

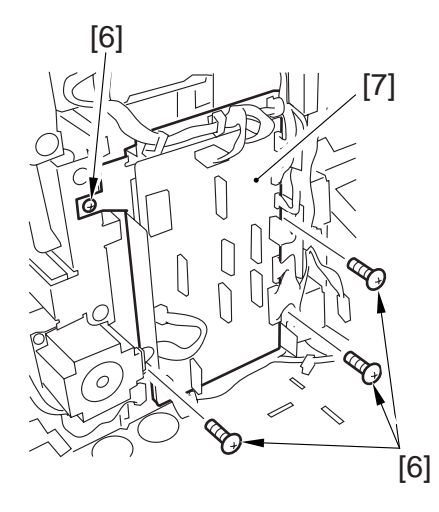

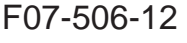

7) Remove the two screws [8], and detach the cassette pickup motor [9].

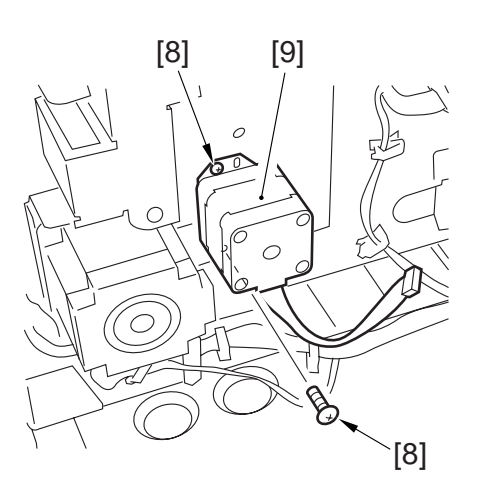

F07-506-13

8) Remove the three screws [10], and disconnect the two connectors [11]; then, remove the lifter drive assembly [12].

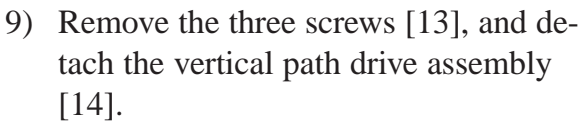

- 10) Remove the cassette 3/4 pickup assembly. (See p. 5-55P.)
- 11) Remove the three screws [15], and detach the cassette pickup drive assembly [16].

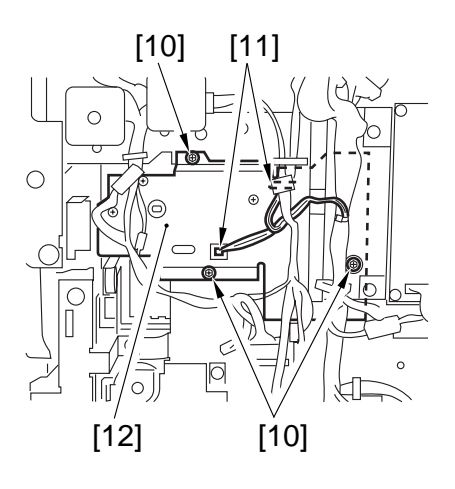

F07-506-14

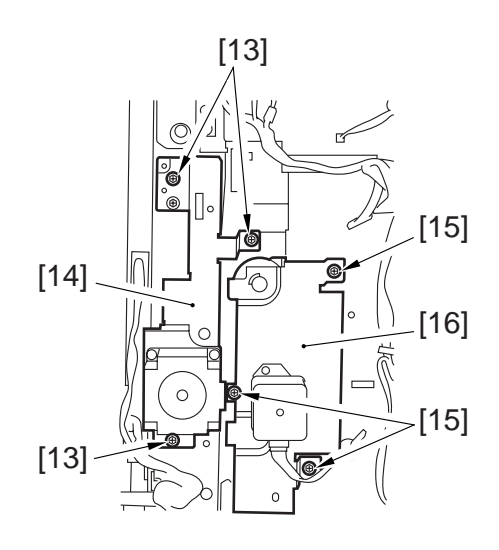

F07-506-15

### 5.6.9 Left Deck Lifter Drive Assembly

- 1) Remove the high-voltage power supply PCB.
- 2) Remove the three screws [1], and disconnect the two connectors [2]; then, detach the left deck lifter drive assembly [3].

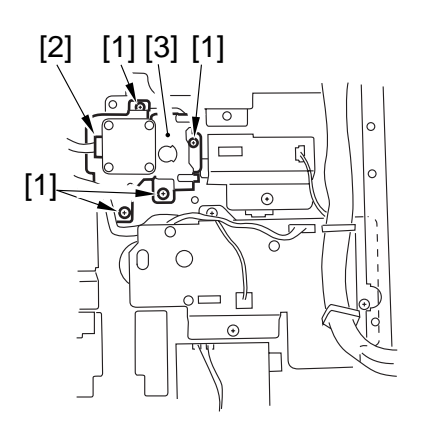

F07-506-16

# 5.7 Motor

### 5.7.1 Vertical Path Lower Motor (M27)

- 1) Remove the right lower cover/rear lower cover.
- 2) Remove the waste toner box.
- 3) Remove the four screws [1], and disconnect the connector; then, detach the vertical path lower motor [2].

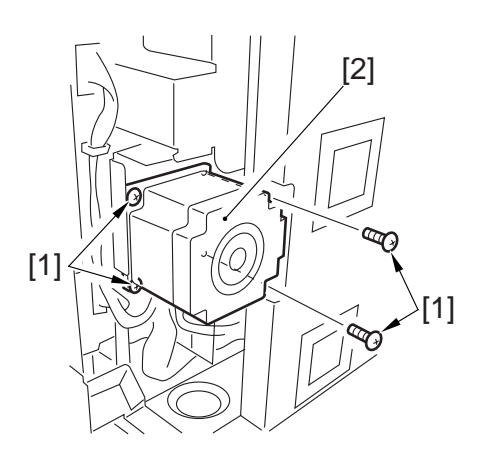

F07-507-01

### 5.7.2 Main Motor (M2)

- 1) Remove the main controller box.
- 2) Remove the right rear lower cover.
- 3) Remove the three screws [1], and release the two clamps [2]; then, remove the main power switch base [3] out of the way.

4) Remove the three screws [4], and disconnect the connector [5]; then, detach the main motor [6].

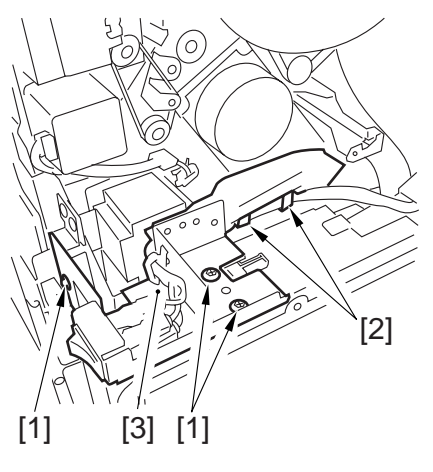

F07-507-02

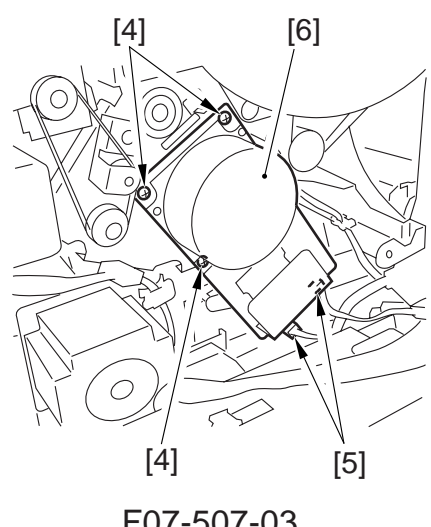

F07-507-03

- 5.7.3 Vertical Path Duplex Motor (M25), Vertical Path Upper Motor (M26), Deck Right Motor (M11), Lifter Right Motor (M5), and Cassette Pickup Motor (M12)
- 1) Remove the main controller box.
- 2) Remove the right rear lower cover, rear lower cover, an waste toner bottle.
- 3) By referring to step 3) for the main motor, remove the main power switch base out of the way.
- Remove the two screws [1], and disconnect the two connectors [2]; then, detach the connector base [3].

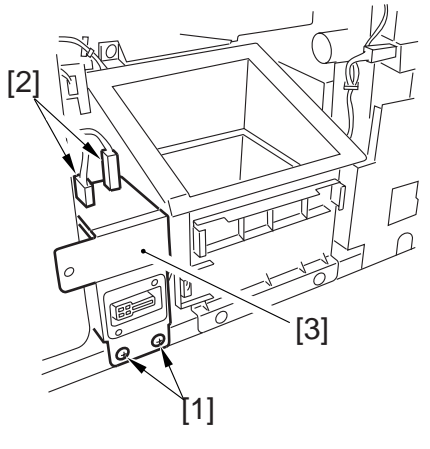

F07-507-04

5) Remove the three screws [4], and detach the waste toner bottle holder [5].

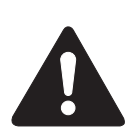

Take care not to let the waste toner go astray.

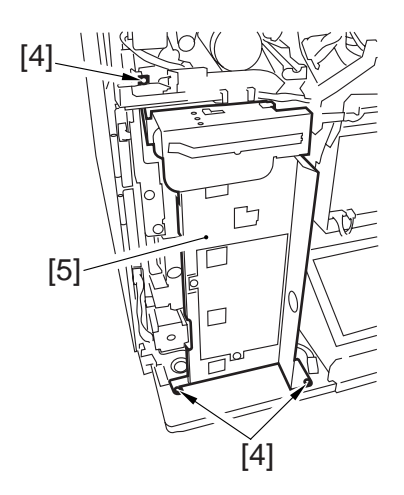

F07-507-05

- 6) Remove the three screws [6], and disconnect the connector [7]; then, detach the vertical path duplex motor [8].
- 7) Remove the two screws [9], an disconnect the connector [10]; then, detach the vertical path upper motor [11].
- 8) Remove the two screws [12], and disconnect the connector [13]; then, detach the deck right motor [14].

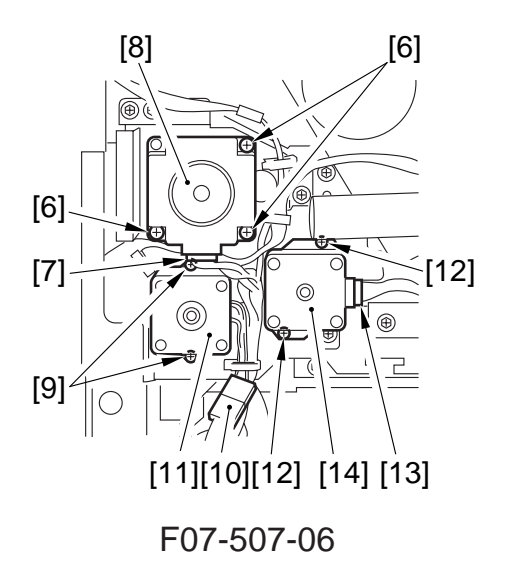

9) Remove the four screws [15], and disconnect the 11 connectors; then, detach the motor driver PCB [16] together with its base.

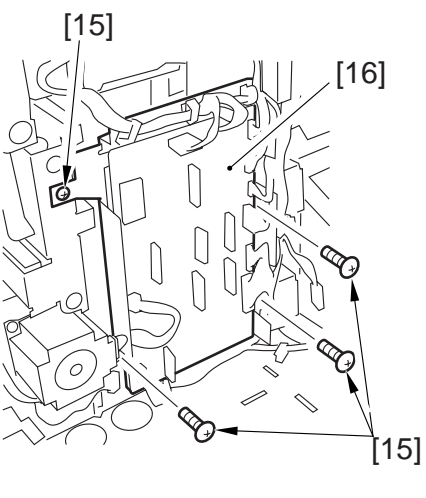

F07-507-07

10) Remove the two screws [17], and detach the cassette pickup motor [18].

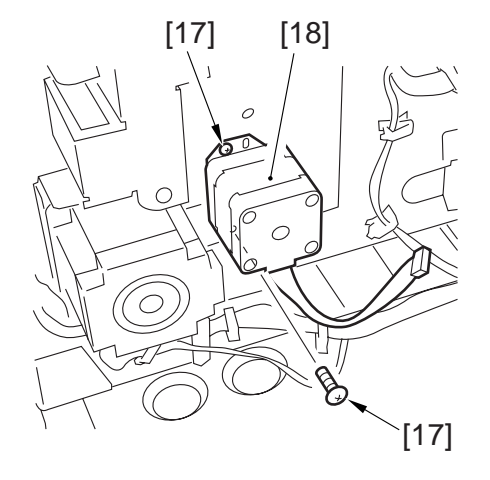

F07-507-08

### 5.7.4 Pre-Registration Motor (M17) and Drum Motor (M1)

- 1) Remove the reader rear cover, rear upper cover, and right rear upper cover.
- 2) Remove the main controller box.
- 3) Remove the E-ring [1] and bushing [2].
- 4) Disconnect the connector [3], and remove the two screws [4]; then, detach the pre-registration motor (M17) [5].
- 5) Remove the two screws [6], and detach the flywheel [7].

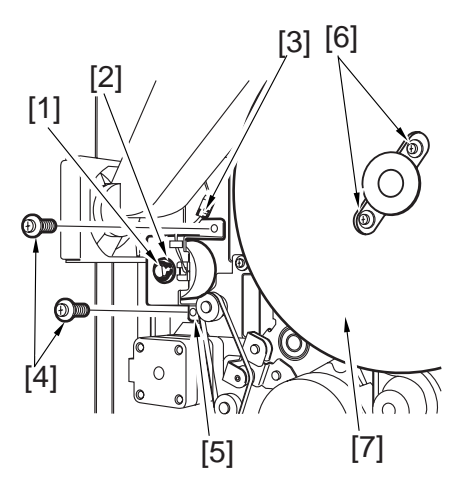

F07-507-09

6) Disconnect the two connectors [8], and remove the four screws [9]; then, detach the drum motor [10].

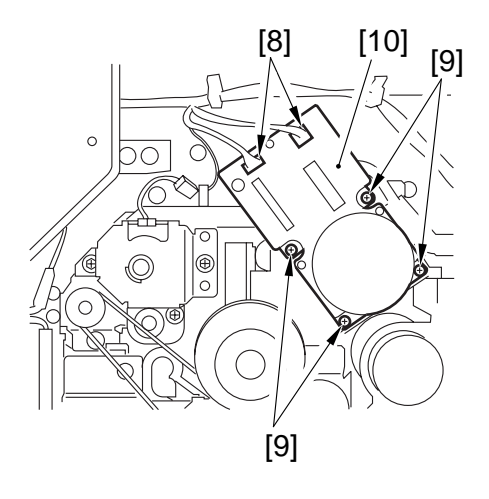

F07-507-10

# 5.8 Solenoid

### 5.8.1 Right Deck Pickup Roller Releasing Solenoid (SL6)

- 1) Remove the left deck drive assembly.
- 2) Remove the waste toner bottle holder.
- 3) Remove the three screws [1], and detach the cable support base [2].

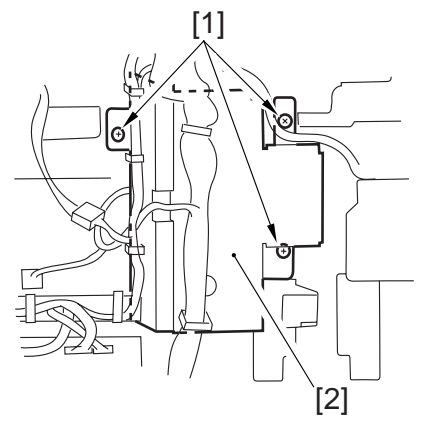

F07-508-01

4) Remove the two screws [3], and detach the right deck pickup roller releasing solenoid [4].

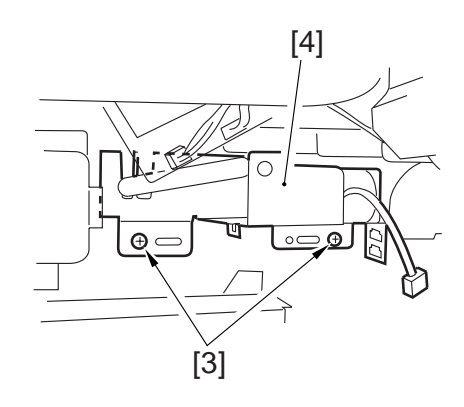

F07-508-02

5.8.2 Adjusting the Position of the Right Deck Pickup Solenoid (SL6)

Adjust the position of the solenoid so that the left edge of the arm 2 is  $57.2 \pm 0.5$  mm from the center of the hole A in the solenoid mounting base.

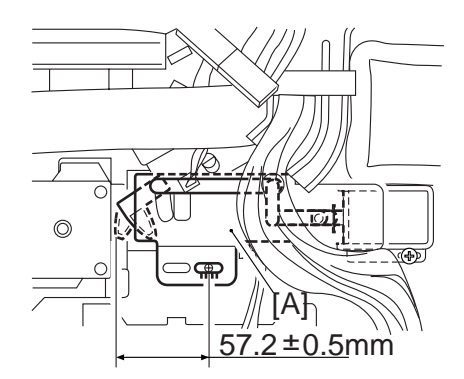

F07-508-03

### 5.8.3 Right Deck Pickup Roller Releasing Solenoid (SL7)

- 1) Remove the high-voltage power supply PCB.
- 2) Remove the screw [1], and disconnect the connector [2]; then, detach the pickup roller releasing solenoid [3].

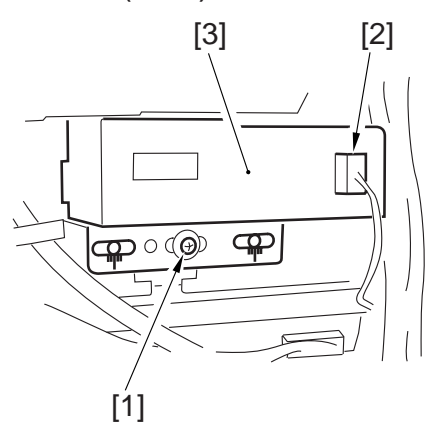

F07-508-04

### 5.8.4 Adjusting the Position of the Left Deck Pickup Solenoid (SL7)

When replacing the solenoid on its own, be sure to mount it in its initial position. (Take note of the position of the fixing screw [2] before detaching the left deck pickup solenoid from the support plate [1]. Or, mark the position of the solenoid on the support plate with a scriber.)

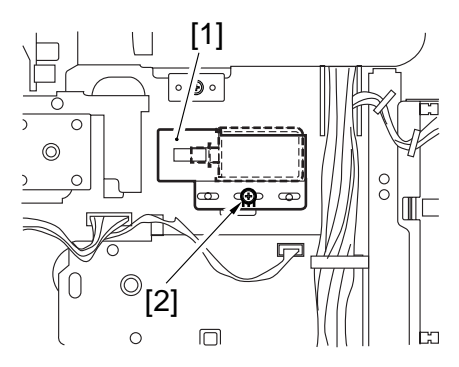

F07-508-05

# 5.9 Clutches

### 5.9.1 Manual Feed Pickup Clutch/Developing Clutch

- 1) Remove the reader rear cover/rear upper cover/right rear upper cover.
- 2) Remove the main controller box.
- Remove the grip ring [1] and bushing
  [2]; then, disconnect the connector [3], and remove the two screws [4], and detach the manual feed pickup clutch
  (CL4) [5].
- 4) Remove the two screws [6], and detach the flywheel [7].

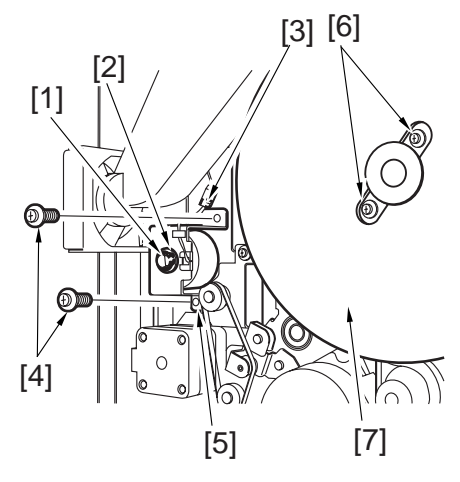

F07-509-01

5) Remove the three screws [8], and disconnect the connector [9]; then, detach the developing clutch (CL1) [10].

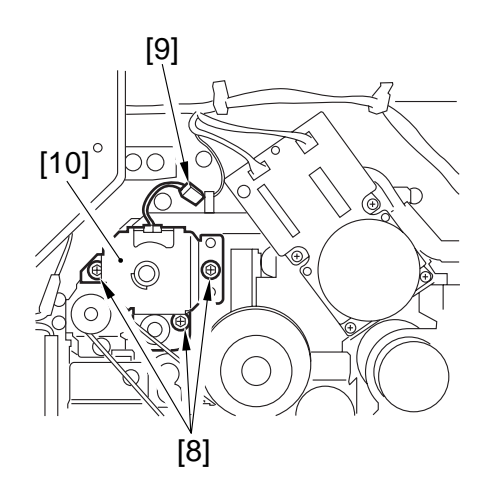

F07-509-02

### 5.10 Sensors

### 5.10.1 Cassette 3/4 Paper Size (width/length) Sensor

- 1) Remove the exhaust fan duct.
- If the cassette 4 sensor is to be removed, remove the two screws [1], disconnect the two connectors [2], and detach the connector base [3].

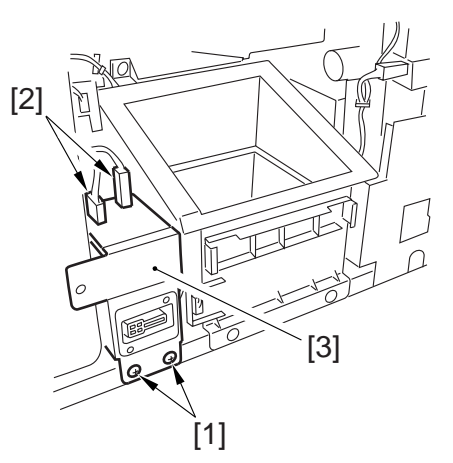

F07-510-01

- 3) Remove the two screws [4] each, and disconnect the connector [5]:
  - cassette 3 paper size width sensor [6]
  - cassette 3 paper side length sensor [7]
  - cassette 4 paper size width sensor [8]
  - cassette 4 paper side length sensor [9]

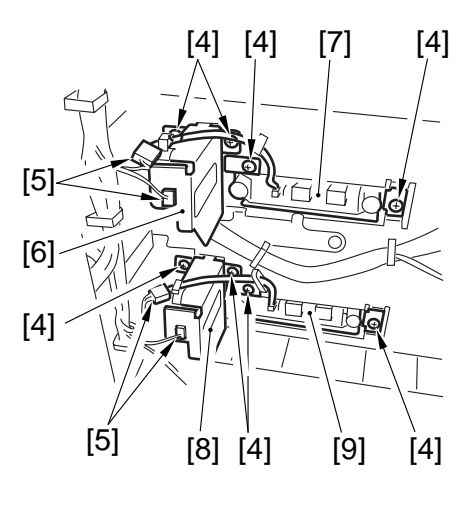

F07-510-02
### 5.11 HDD

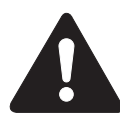

Points to Note When Replacing the HDD

- 1. Take care to avoid damage by static charge.
- 2. Keep the HDD unit from impact.
- 1) Remove the rear upper cover and the reader rear cover.
- 2) Remove the three screws [1], and detach the cover [2].

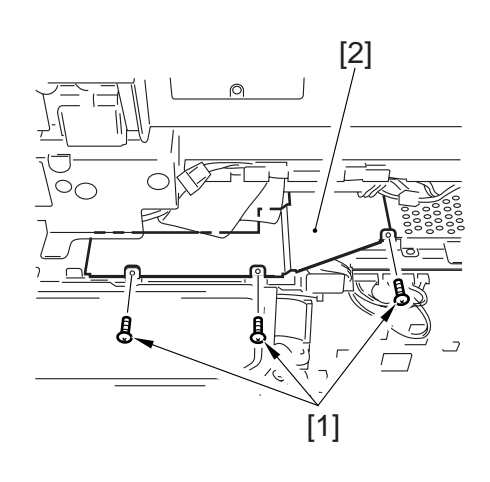

F07-511-01

3) Remove the two screws [3], and disconnect the two connectors ; then, remove the HDD unit [4].

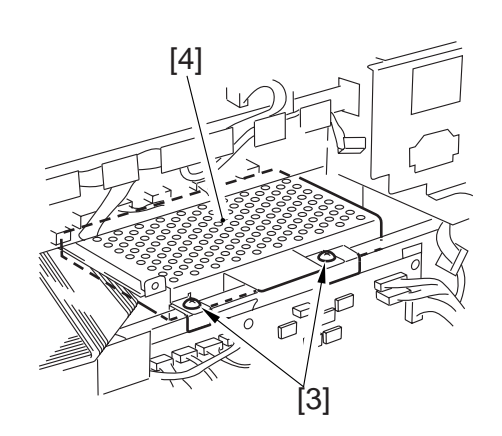

F07-511-02

4) Remove the six screws [5], and detach the HDD [6].

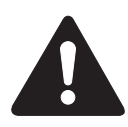

When mounting the HDD unit, be sure that the flat cable is under the plastic sheet of the HDD upper case.

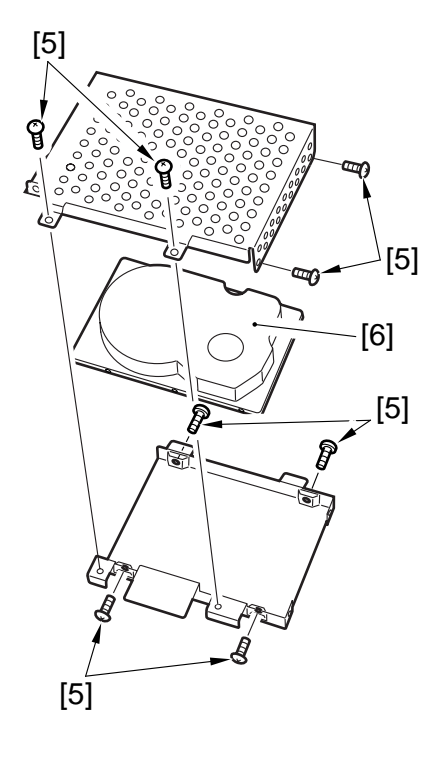

F07-511-03

### 5.12 Others

5.12.1 DC Controller PCB Base

1) Remove the HDD unit. (See p. 7-44P.)

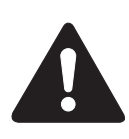

When mounting the HDD unit, be sure that the flat cable is under the plastic sheet of the HDD upper case.

2) Remove the nine screws [1], and disconnect the 26 connectors; then, detach the DC controller PCB base.

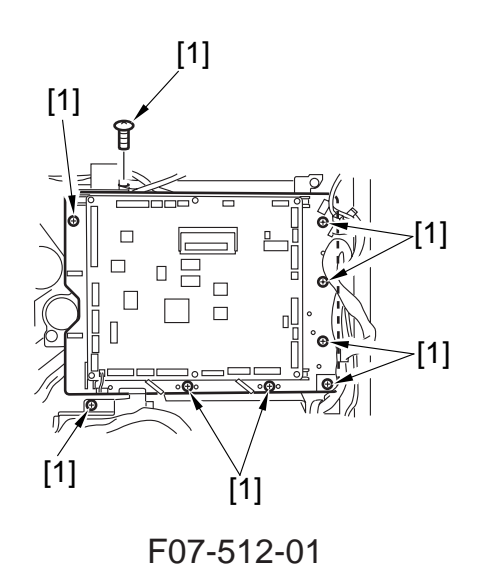

#### 5.12.2 Relay

- 1) Remove the rear upper/lower cover and left upper/lower cover.
- 2) Disconnect the cable connected to the relay, and remove the two screws [1]; then, detach the relay [2].

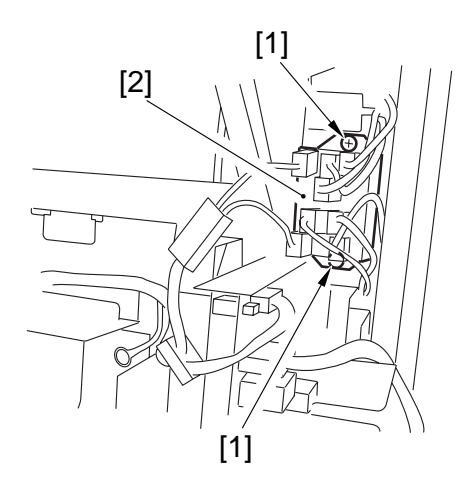

F07-512-02

#### 5.12.3 Power Supply Transformer

- 1) Remove the high-voltage power supply PCB.
- 2) Remove the two screws [1], and disconnect the two connectors [2]; then, slide the transfer unit [3] to the left to detach.

3) Remove the two screws [4], and disconnect the connector [5]; then, detach the transformer [6].

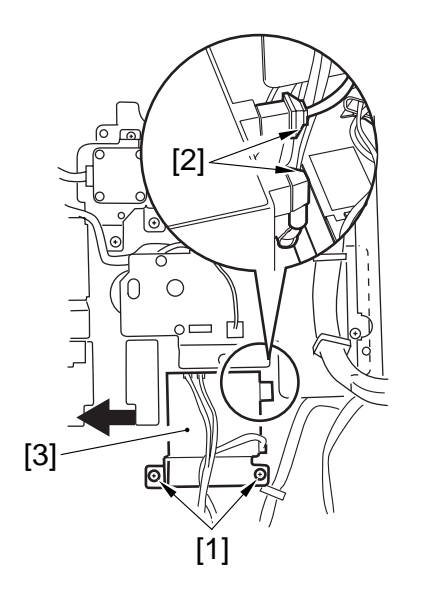

F07-512-03

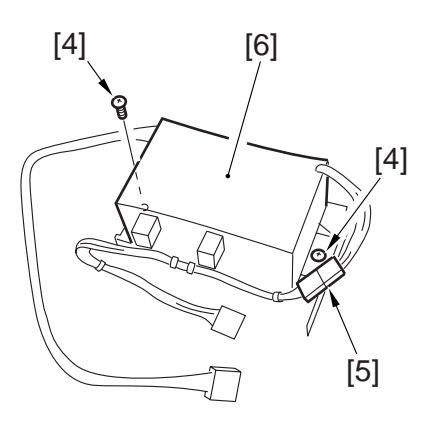

F07-512-04

# CHAPTER 8 PAPER DECK

# 1. Paper Deck

# 1.1 Inputs to and Outputs from the Deck Driver

1.1.1 Inputs to the Driver (1/2)

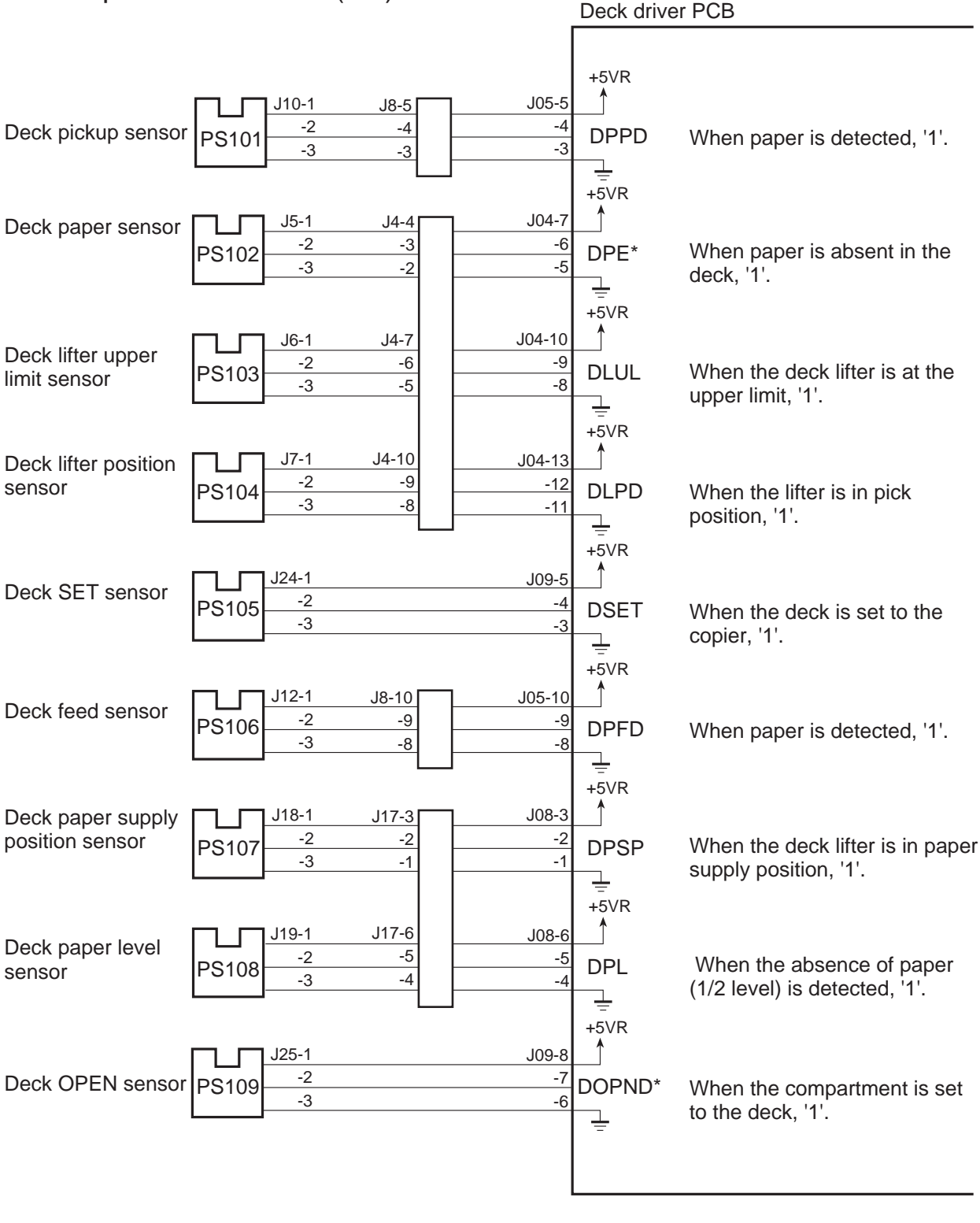

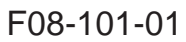

### 1.1.2 Outputs from the Deck Driver (2/2)

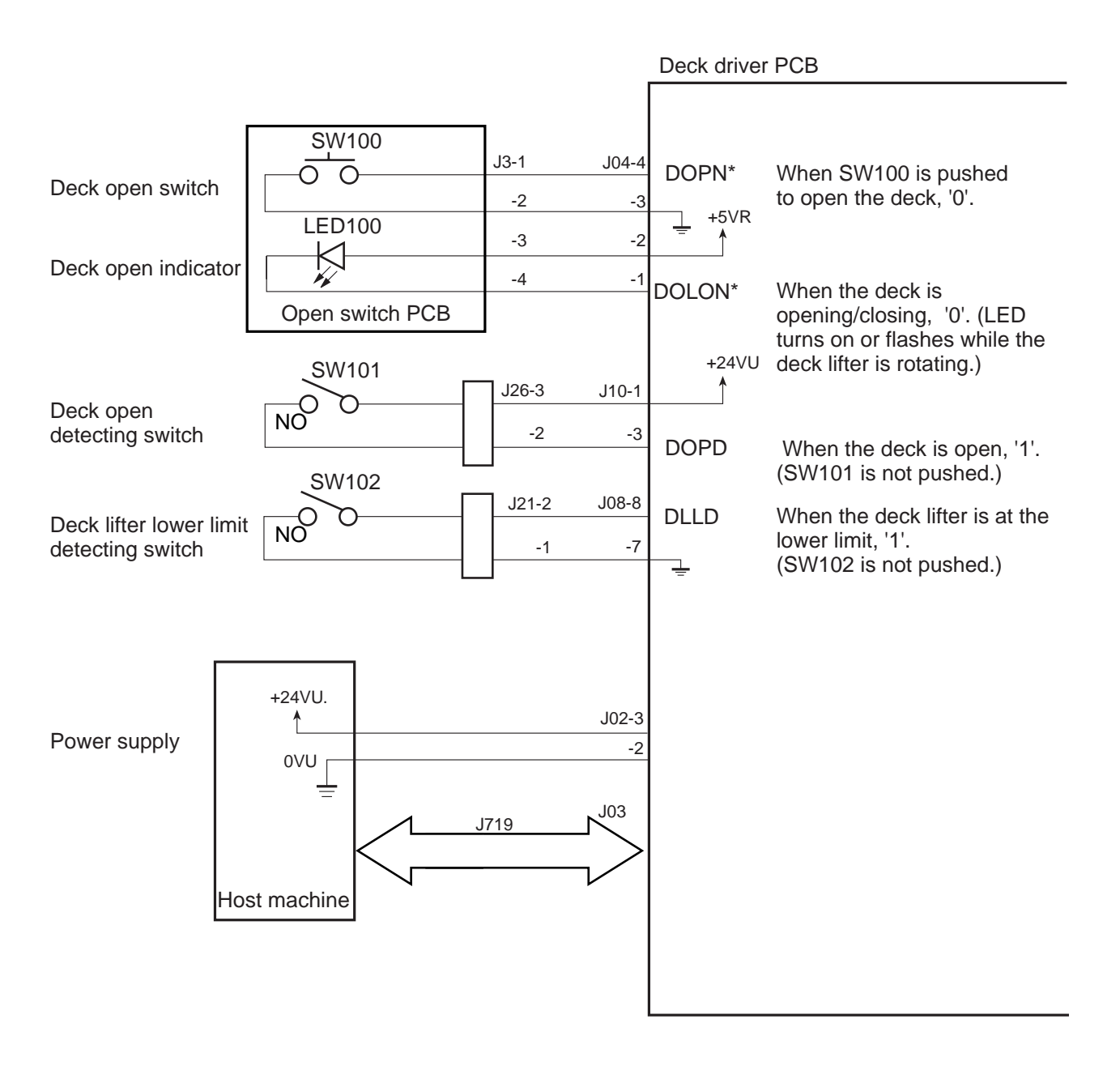

F08-101-02

#### 1.1.3 Outputs form the Deck Driver (1/1)

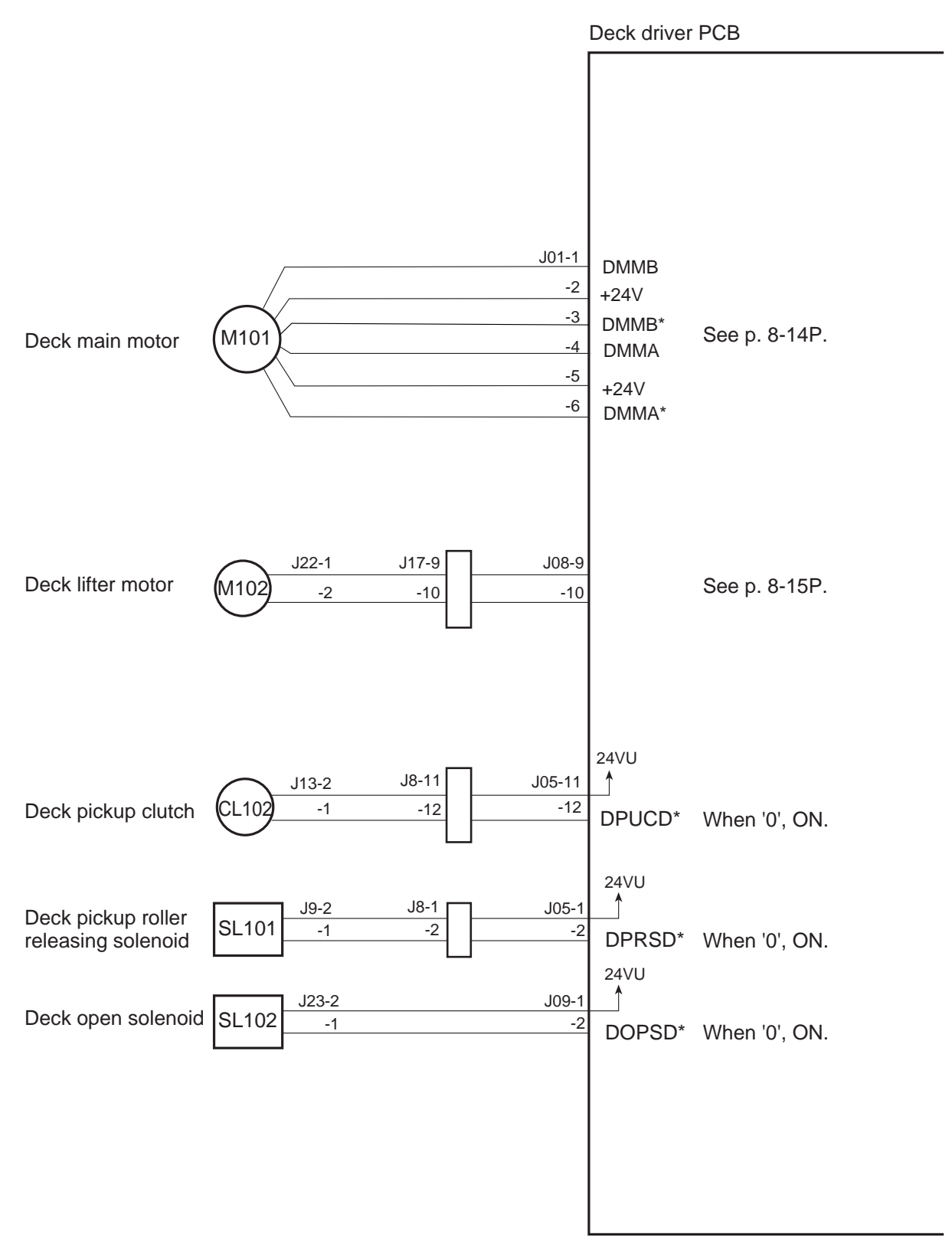

F08-101-03

### 1.2 Pickup

### 1.2.1 Outline

The paper deck (hereafter deck) is capable of accommodating as many as 3500 sheets of paper (A/LTR/B5; of 80 g/m2), and is designed to feed paper in response to control signals from the DC controller of its host machine.

The lifter of the deck is driven by the deck lifter motor (M102), and paper is picked up and fed using the drive from the deck main motor (M101).

### 1.2.2 Pickup Operation

The paper inside the deck is held up by the lifter, and is kept in position at a specific point of pickup.

When the Start key is pressed and, as a result, the deck pickup clutch (CL102) turns on, the drive of the deck main motor (M101) rotates the pickup roller to pickup paper. At this time, the pickup/feed roller and the separation roller serve to make sure that only one sheet of paper is moved forward; then, when the deck pickup sensor (PS101) detects the paper, the deck pickup roller releasing solenoid (SL101) turns on to move the pickup roller away from the surface of the paper.

The paper is moved to the registration roller of the host machine, and is made to arch for removal of the skew.

The registration roller controls the paper so that its leading edge will match the image on the photosensitive drum.

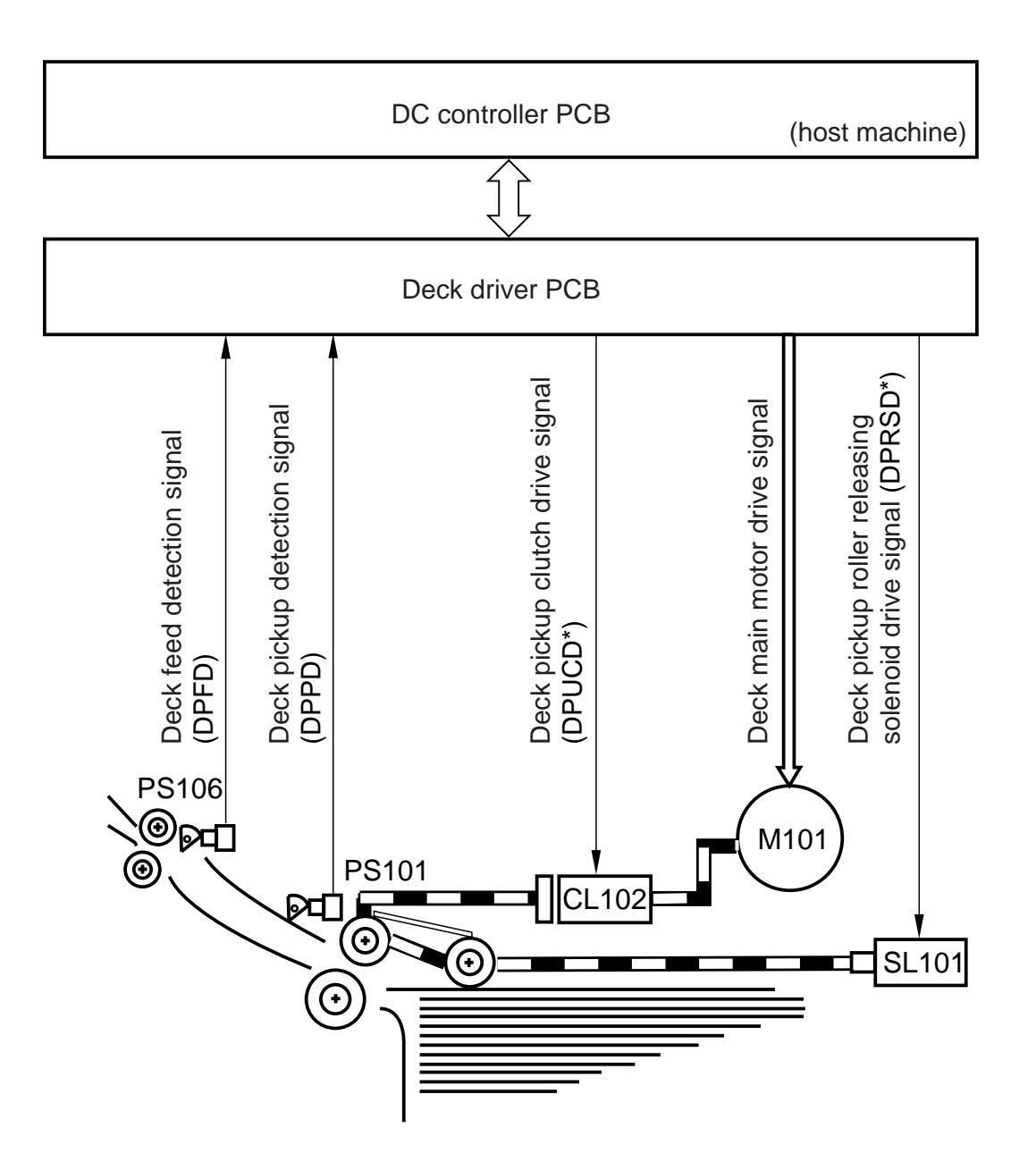

F08-102-01

### 1.2.3 Sequence of Operations (pickup from the deck)

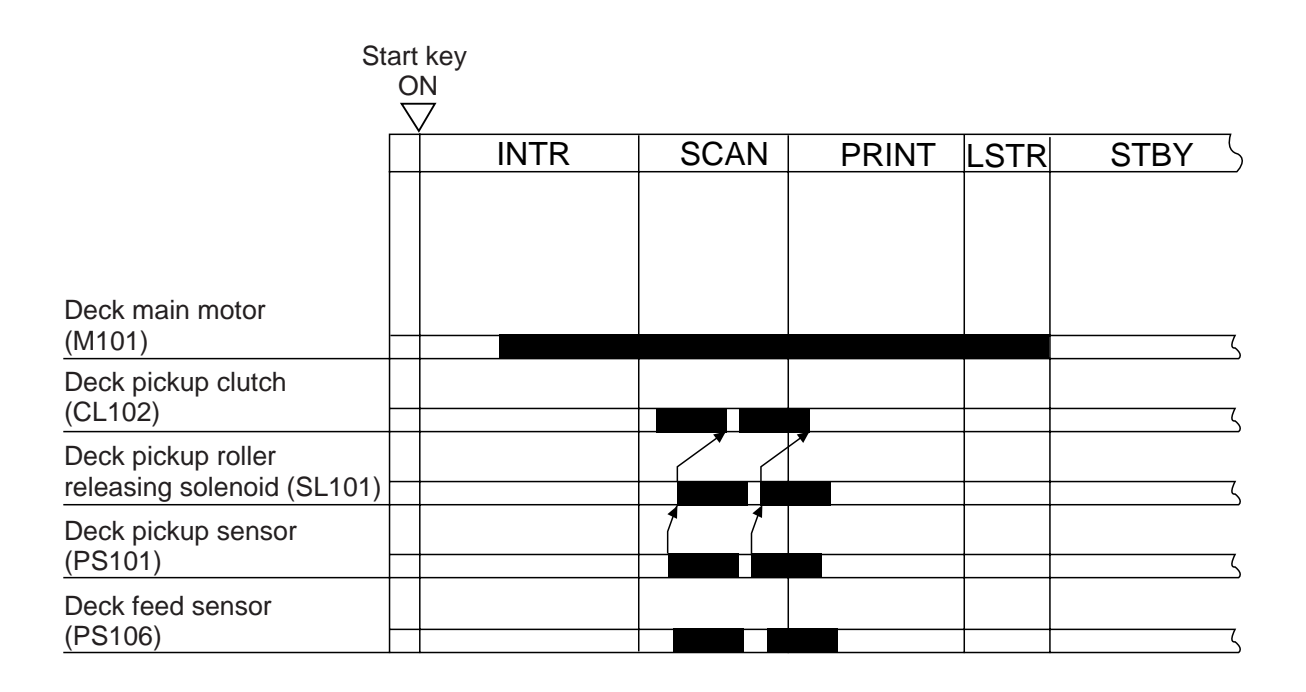

F08-102-02

### 1.3 Detecting Paper in the Deck

#### 1.3.1 Detecting the Presence/Absence of Power

The presence/absence of paper inside the deck is detected by the deck paper sensor (PS102). When paper runs out and, as a result, the paper detecting lever of the pickup roller assembly moves past the deck paper sensor, the Add Paper message will be indicates in the control panel of the host machine.

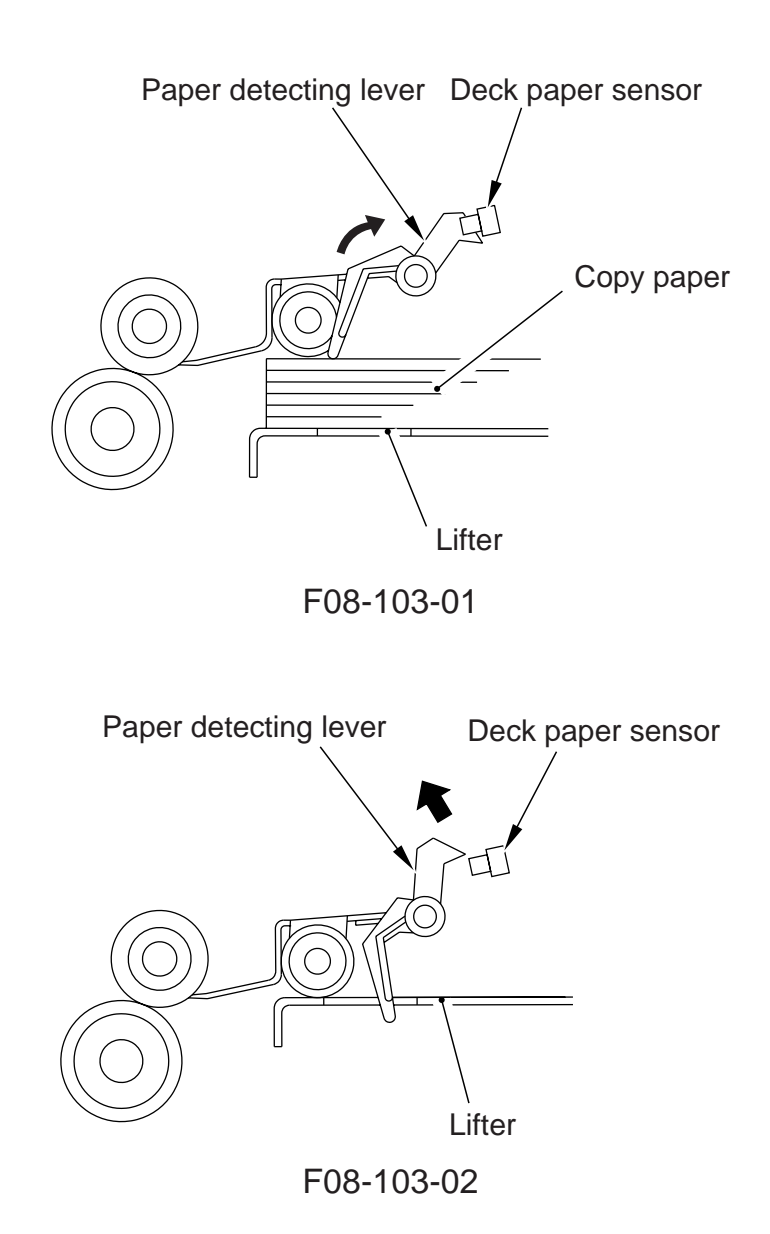

#### 1.3.2 Switching the Deck Paper Size

The paper size of the deck may be switched by relocating the guide plate inside the deck to suit the needs of the user; the new paper size must then be entered in service mode (COPIER>OPTION>ACC>DK-P).

#### 1.3.3 Detecting the Level of Paper in the Deck

The machine uses the deck paper supply position sensor (PS107), deck paper level sensor (PS108), and deck paper sensor (PS102) to check the level of paper inside its compartment; it can also indicate the detected level in the control panel of its host machine.

The following shows how the level is determined with reference to the combination of the states of sensors and how each level is indicated:

| Level of paper               | PS102 | PS107  | PS108 | PS108 Indication in |  |
|------------------------------|-------|--------|-------|---------------------|--|
|                              |       |        |       | control panel       |  |
| 100% to about 50%            | 1     | 1      | 1     |                     |  |
| about 50% to about 10%       | 1     | 1      | 0     |                     |  |
| less than 10%                | 1     | 0      | 0     |                     |  |
| No paper                     | 0     | 0      | 0     |                     |  |
| 1: light-blocking plate over |       |        |       |                     |  |
| the sensor.                  |       |        |       |                     |  |
| 0: light-blocking plate not  |       |        |       |                     |  |
| over the sensor.             |       |        |       |                     |  |
|                              |       |        |       |                     |  |
|                              | TOO   | 100 01 |       |                     |  |

T08-103-01

### 1.4 Deck Lifter

### 1.4.1 Detecting the Presence/Absence of Paper

The lifter of the deck is connected to a reel by means of a cable, and is driven by the drive of the deck lifter motor (M102). The lifter is moved up or down by changing the direction of motor rotation.

When the compartment is slid into the deck, the deck OPEN detecting switch is pushed; then, the lifter moves up as soon as the deck OPEN sensor (PS109) detects the light-blocking plate. The deck keeps moving up, and stops when the deck lifter position sensor (PS104) detects the top surface of the stack of paper on the lifter.

If the lifter fails to stop moving up after the sensor lever blocks the deck lifter position sensor for some reason, the deck lifter upper limit sensor (PS103) will turn on to prevent damage otherwise caused by the deck.

The lifter, on the other hand, starts to move down when the deck open switch (SW100) is pushed; it continues to move down unit it moves past the sensor lever of the deck paper supply position sensor (PS107), i.e., the falling edge of the sensor output.

When paper is supplied in this condition, it will push down the lever of the deck paper supply position sensor, and the lifter in response will move farther down until the stack of paper moves past the sensor lever.

The lifter repeats the descent each time paper is supplied until the deck lifter lower limit detecting switch (SW102) is pushed.

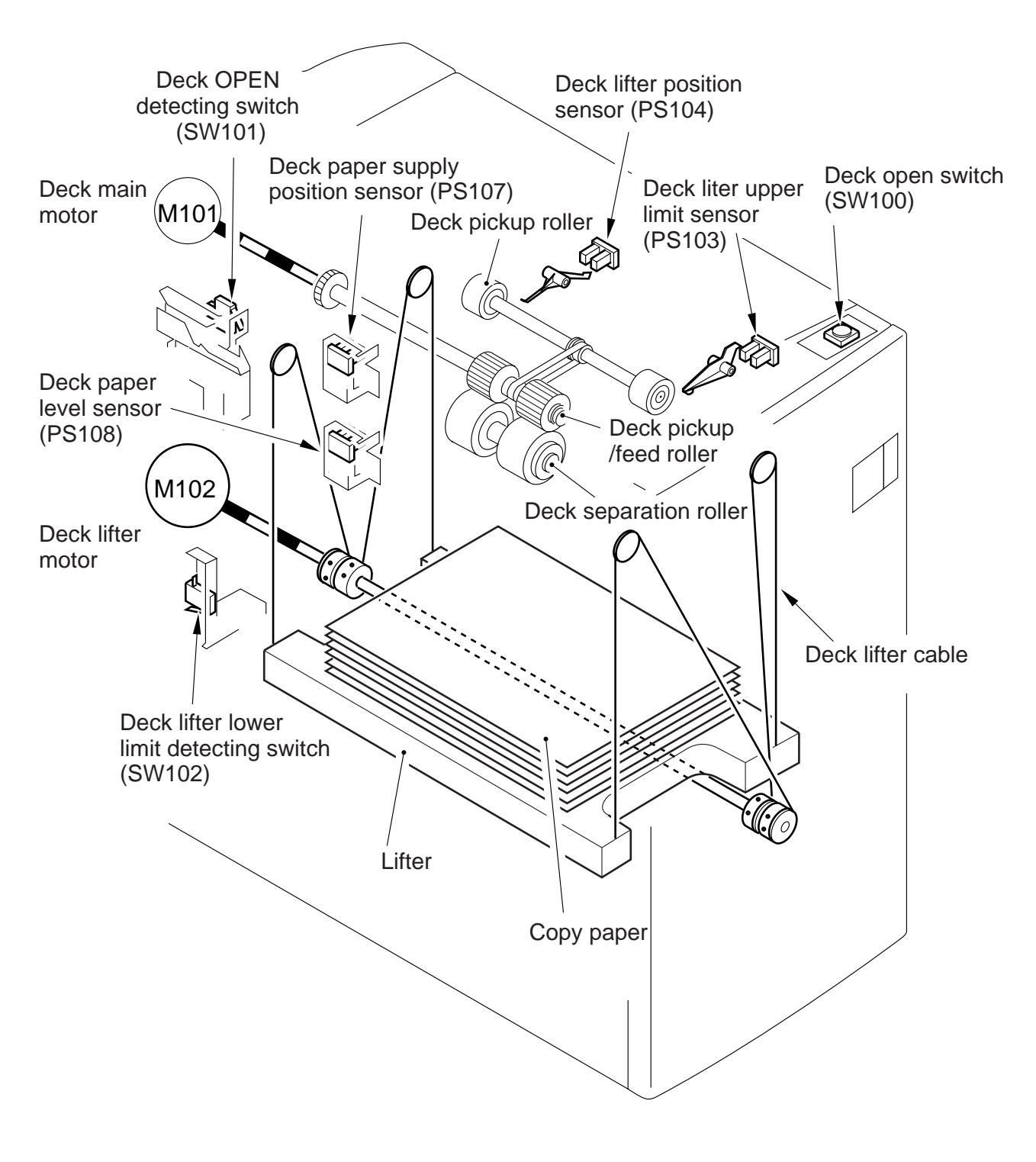

F08-104-01

#### 1.4.2 Indicating the Level of Paper on the Deck Front Cover

The drive of the deck lifter motor (M102) is received by a coupling, and is then transmitted to the rack through a drive belt. The rack is equipped with a black belt, moving up and down within the display window in the deck front cover in keeping with the movement of the rack.

When the level of paper decreases and, as a result, the lifter moves to pickup position, the area of the black belt within the display window increases, while the area of white (indicating the amount of paper) decreases, enabling a check on the level of paper.

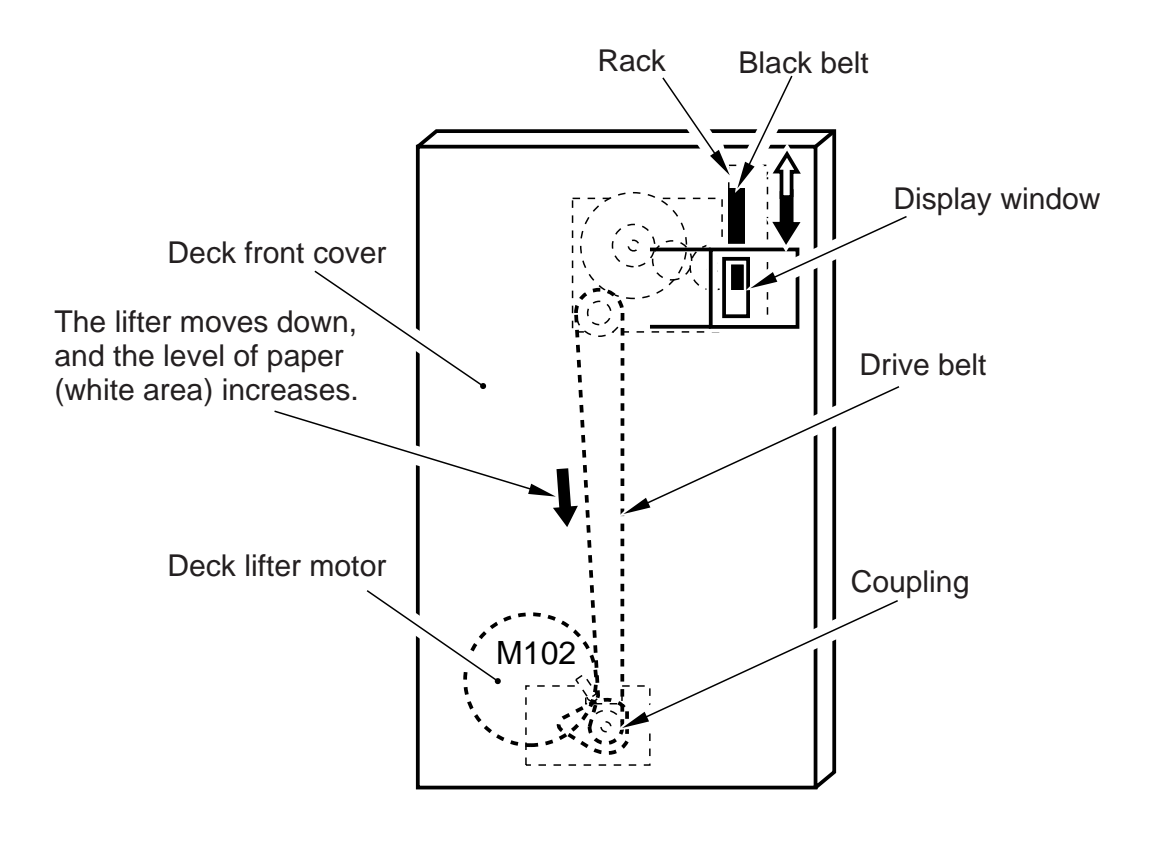

F08-104-02

### 1.5 Opening/Closing the Compartment

### 1.5.1 Opening/Closing the Compartment

When the deck open switch (SW100) is pushed, the deck open solenoid (SL102) turns on to release the compartment, which is then pushed forward several centimeters to the front by the force of a spring. At the same time, the deck lifter motor (M102) starts to rotate, and the lifter inside the deck starts to move down.

When the compartment is slid inside the deck by hand, on the other hand, the deck open sensor (PS109) detects the light-blocking plate of the compartment, and the lifter is let to move up to pickup position.

When the deck lifter motor rotates for opening or closing the deck, the deck open indicator (LED100) located on the open switch PCB remains on or flashes.

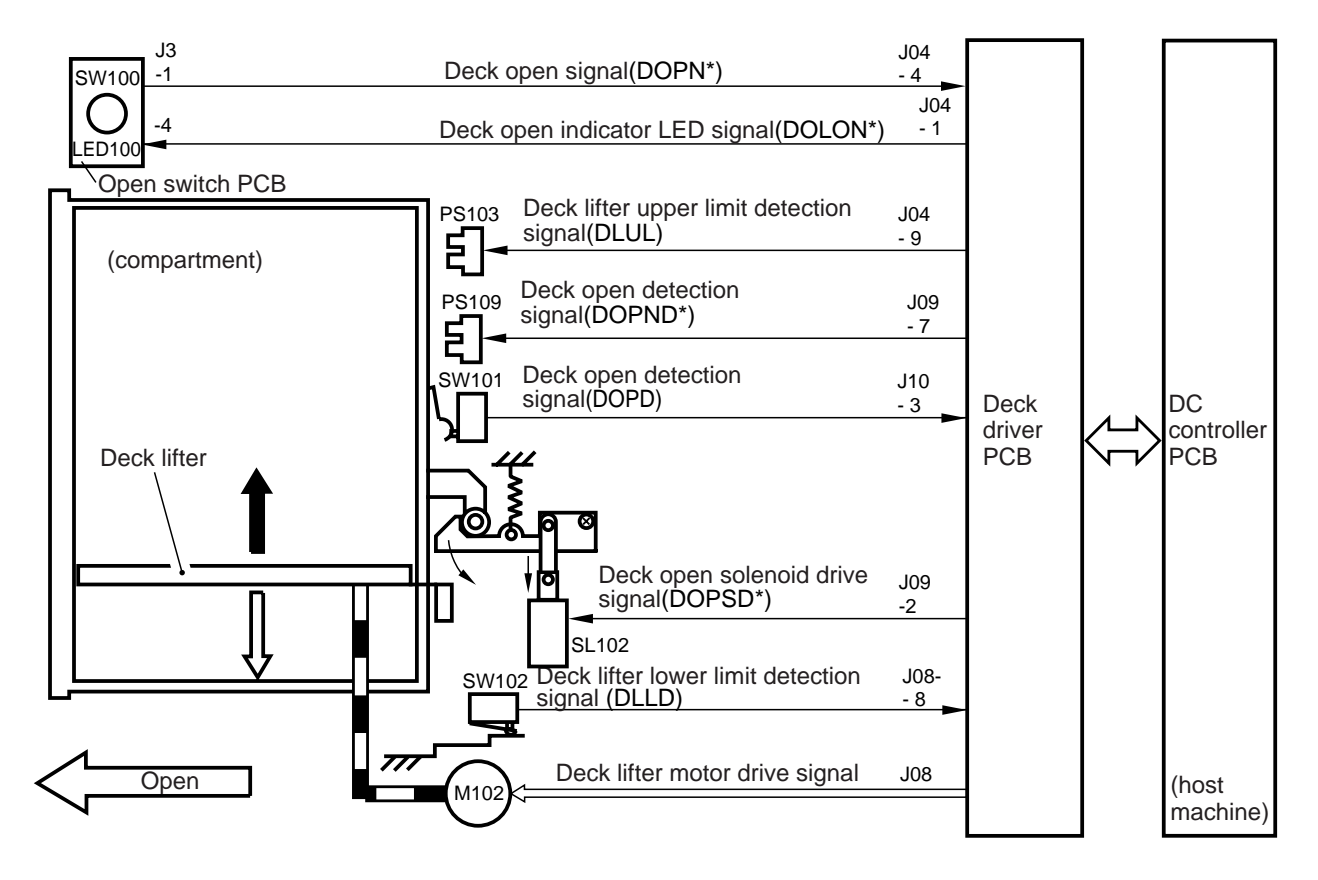

F08-105-01

### 1.5.2 Sequence of Operations (opening/closing the compartment)

|                                                     | Deck open<br>switch ON |                | Compartment set |                |     |
|-----------------------------------------------------|------------------------|----------------|-----------------|----------------|-----|
|                                                     |                        | ON             |                 | Flashing       | OFF |
| Deck open indicator<br>(LED100)                     |                        |                |                 |                | 5   |
| Deck lifter motor<br>(M102)                         |                        |                |                 |                |     |
| Deck paper supply position<br>sensor (PS107)        |                        | *              | *               |                |     |
| Deck lifter lower limit<br>detecting switch (SW102) |                        |                |                 |                |     |
| Deck open solenoid<br>(SL1020)                      |                        |                |                 |                | 5   |
| Deck open detecting switch<br>(SW101)               |                        | Compartment of | pen             | -              |     |
| Deck open sensor (PS109)                            |                        |                |                 |                |     |
| Deck lifter position sensor<br>(PS104)              |                        |                |                 |                |     |
| Deck lifter DOWN                                    |                        |                |                 | Deck lifter UP |     |

\*: Varies depending on the size of the stack.

F08-105-02

### 1.6 Controlling the Deck

### 1.6.1 Controlling the Deck Main Motor (M101)

The deck main motor is a stepping motor controlled by the DC controller of the host machine. The following figure shows the circuit used to drive the deck main motor, and has the following functions:

- [1] Turing on and off the deck main motor.
- [2] Changing the speed of rotation of the deck main motor

#### a. Turning On and Off the Motor

The deck main motor is turned on or off by controlling the output of the pulse signals from the host machine. (DMMA, DMMA\*, DMMB, DMMB\*).

#### b. Changing the Speed of Rotation of the Motor

The deck is designed to automatically change the speed at which paper is moved in consideration of future models of its host machine. As such, its speed is changed by the motor clock signals (M-CLK) arriving at the deck driver PCB from the DC controller of its host machine.

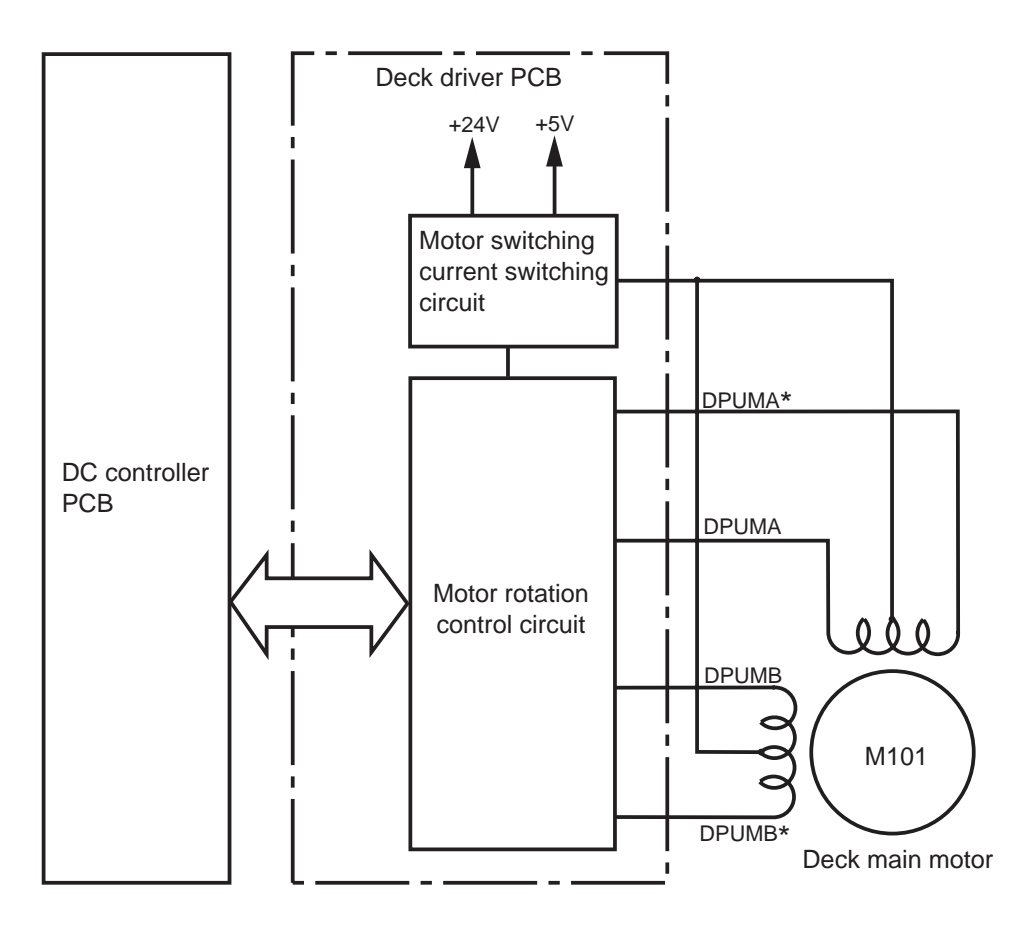

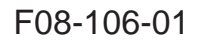

#### 1.6.2 Controlling the Deck Lifter Motor (M102)

The deck lifter motor control circuit is located on the deck driver PCB. (See F08-106-02 for its block diagram.)

The combination circuit shown in the figure consists of various logic circuits, and serves to drive the deck lifter motor clockwise or counterclockwise based on the combination of the output signals form the various sensors, deck lifter motor drive signal (DLMON\*) from the DC controller of the host machine, and deck lifter UP signal (DLUP\*).

If the deck lifter position sensor (PS104) does not detect the lifter within a specific period of time in the presence of the deck lifter UP signal, the machine will indicate an error code ('05'; may be checked in service mode COPIER>DISPLAY>ALARM1>BODY).

[1] Conditions for Moving Up the Lifter

- The lifter is connected to its host machine; i.e., the deck set signal (DSET) is '1'.
- The compartment is closed; i.e., the deck open detection signal (DOPND\*) is '1'.
- The compartment is closed; i.e., the deck open detecting switch is ON.
- The deck lifter upper limit detection signal (DLUL) is '0' and, in addition, the deck lifter position detection signal (DLPD) is '0'.
- The deck lifter motor drive signal (DLMON\*) is '0'.
- The deck lifter UP signal (DLUP\*) is '0'. The above conditions will cause the lifter to move up.

[2] Conditions for Moving Down the Lifter

- The lifter is open; i.e., the deck open detection signal (DOPND\*) is '0'.
- The deck lifter lower limit detection signal (DLLD) is '0' and, in addition, the deck lifter position detection signal (DLPD) is '0'.
- The deck lifter motor drive signal (DLMON\*) is '0'.
- The deck UP signal (DLUP\*) is '1'.

The above conditions cause the lifter to move down.

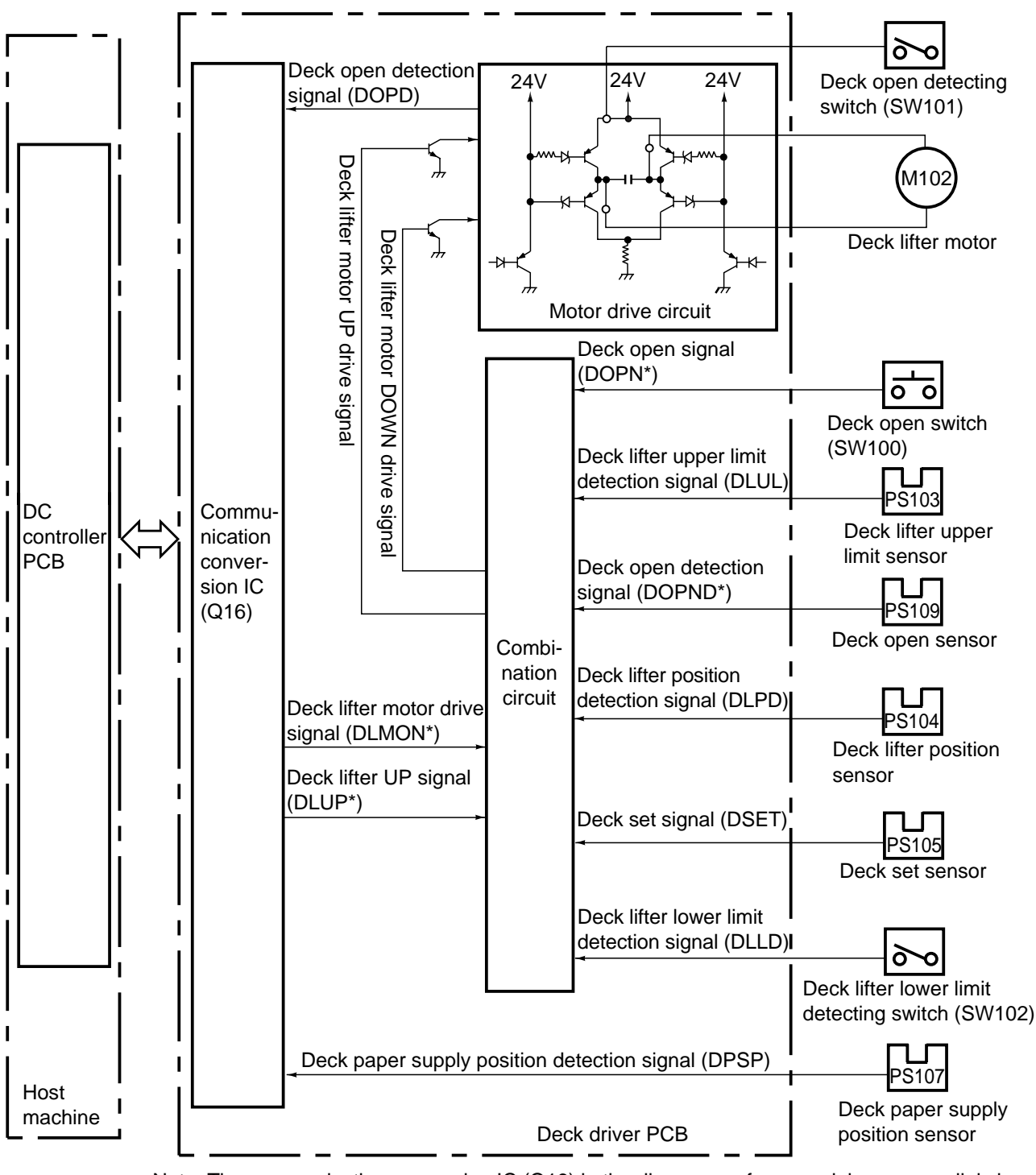

Note: The communication conversion IC (Q16) in the diagram performs serial  $\checkmark$  parallel signal conversion.

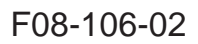

# 2. Detecting Jams

### 2.1 Outline

The paper deck is equipped with two sensors used to see if paper is moving properly. A jam is identified in relation to the output of the sensors at such times as programmed in the DC controller of the host machine.

When the DC controller of the host machine identifies a jam, the machine will discharge all sheets moving ahead of the jam and then stop operation, at which time it will show instructions on jam removal in the control panel of its host machine.

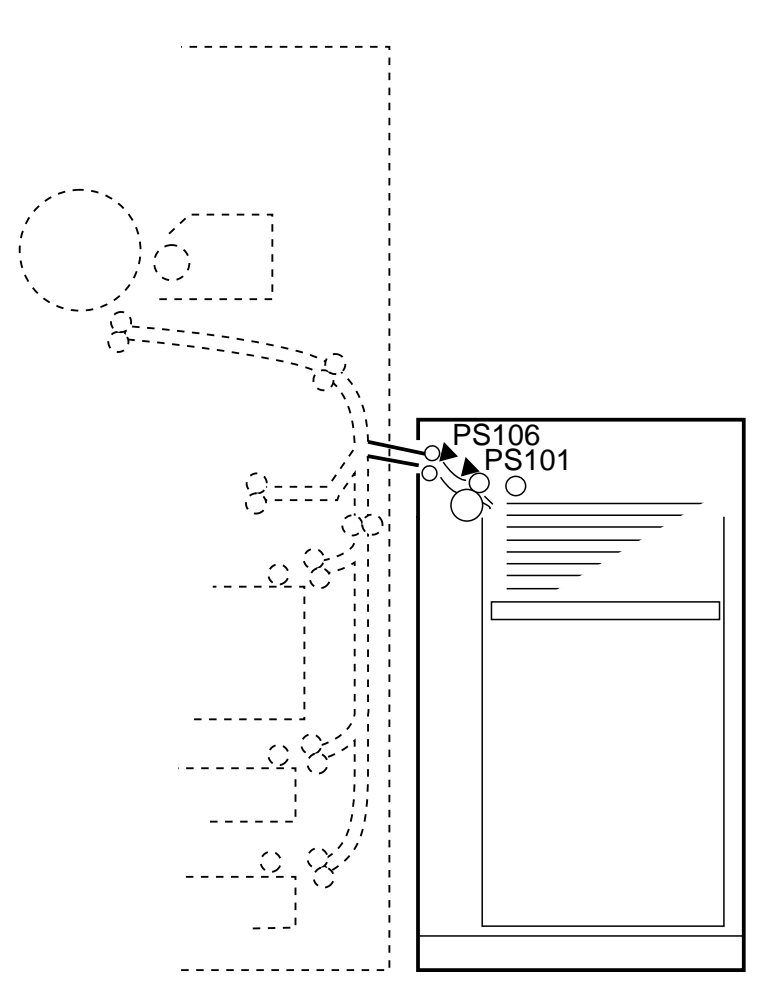

F08-201-01

| Notation | Name               | Function       |
|----------|--------------------|----------------|
| PS106    | Deck feed sensor   | Detects delay. |
| PS101    | Deck pickup sensor | Detects delay. |

T08-201-01

The DC controller of the host machine identifies a jam under the following conditions:

- 1. When the host machine is turned on, or at the end of wait-up or in standby, paper exits over the deck feed sensor (PS106).
- Deck Pickup/Vertical Path Delay Jam

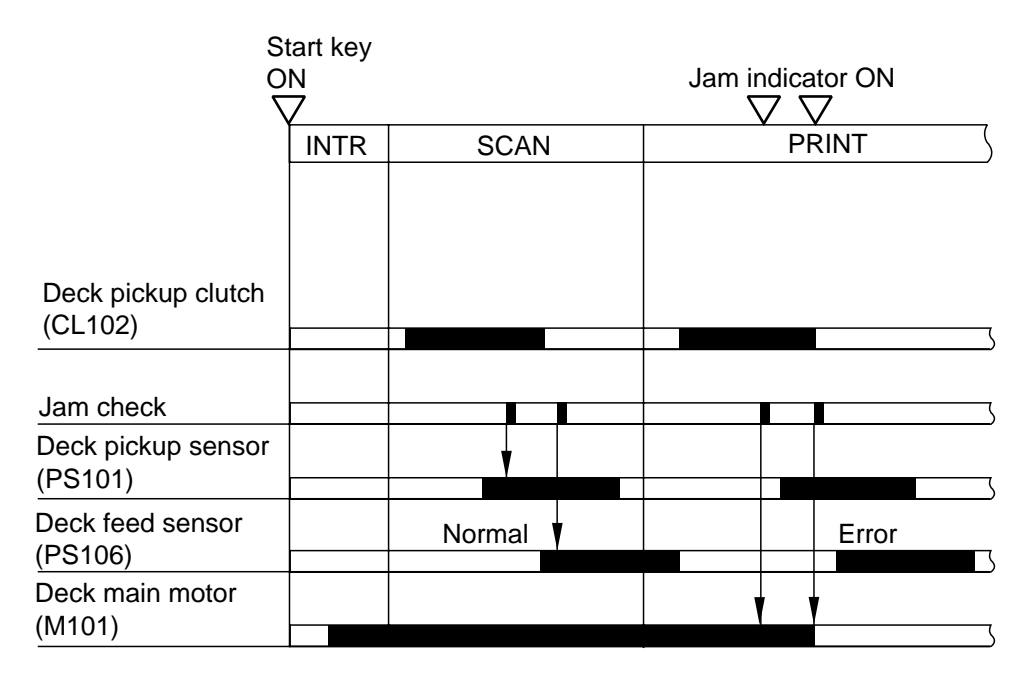

F08-201-02

# 3. Disassembly and Assembly

Be sure to observe the following when disassembling or assembling the machine:

- 1. A Disconnect the power plug of the host machine before starting the work.
- 2. Unless otherwise noted, assemble the machine by reversing the steps used to disassemble it.
- 3. Identify the screws by type (length, diameter) and location.
- 4. Some mounting screws are equipped with a toothed washer to protect against static electricity. Be sure to use each washer.
- 5. As a rule, do not operate the machine while any of its parts are removed.
- 6. If the deck is equipped with a drier heater, be sure to disconnect the power plug of the heater before starting the work.

### 3.1 External Covers

- [1] Deck releasing grip
- [2] Front upper cover
- [3] Compartment open/close switch
- [4] Front cover
- [5] Right cover
- [6] Upper cover
- [7] Rear cover

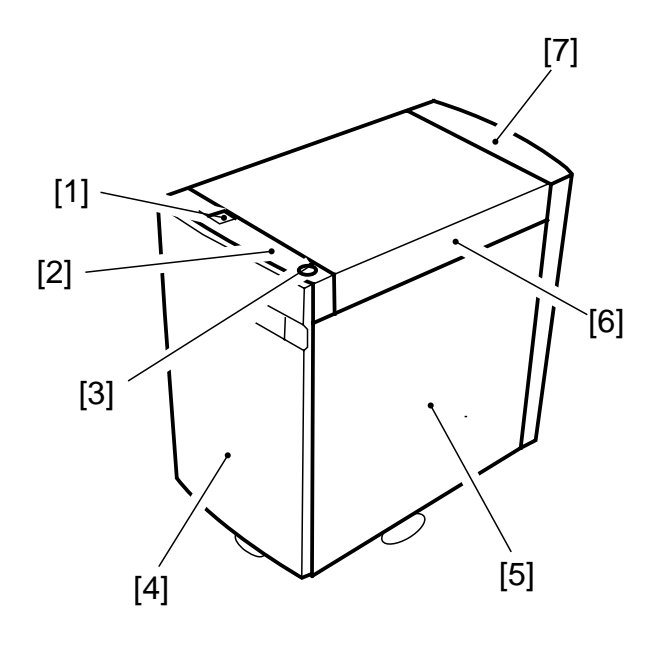

F08-301-01

- 3.1.1 Removing the Front Cover
- Disconnect the deck from its host machine; then, push down the latch plate
   [2] of the compartment [1] with your finger to open the compartment [1].

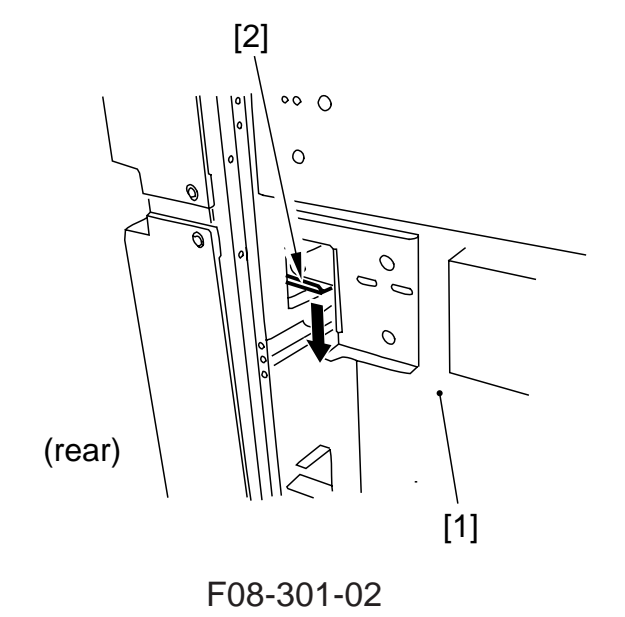

2) Loosen the four screws [3], and detach the front cover [4] to the front.

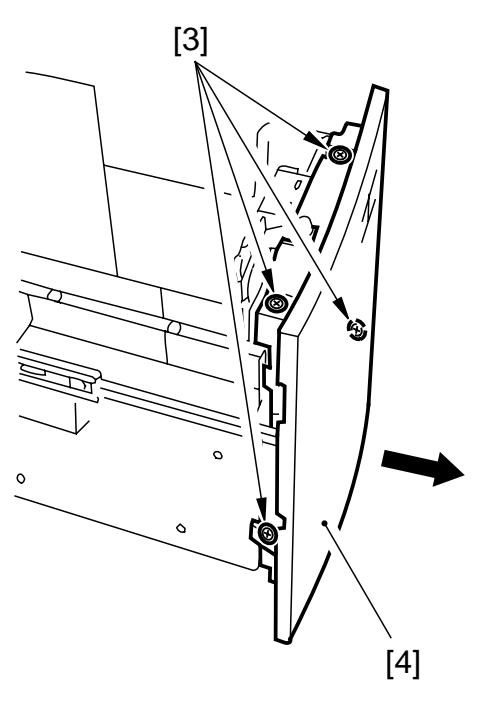

F08-301-03

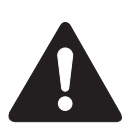

When mounting the front cover to the deck, be sure to match it against the coupling for the paper level indicator.

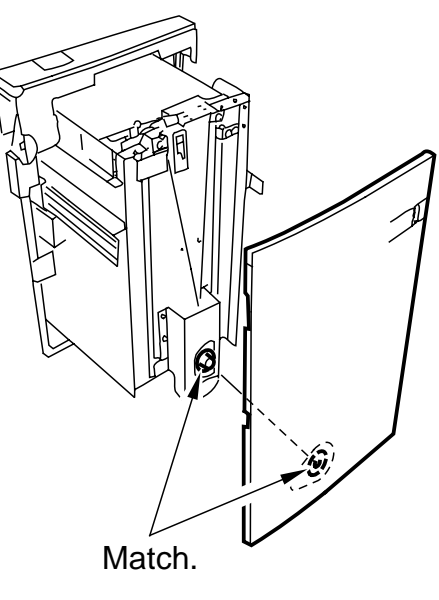

F08-301-04

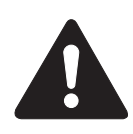

When mounting the front cover, be sure that the gap between the front cover and the front upper cover is  $3\pm 1$  mm.

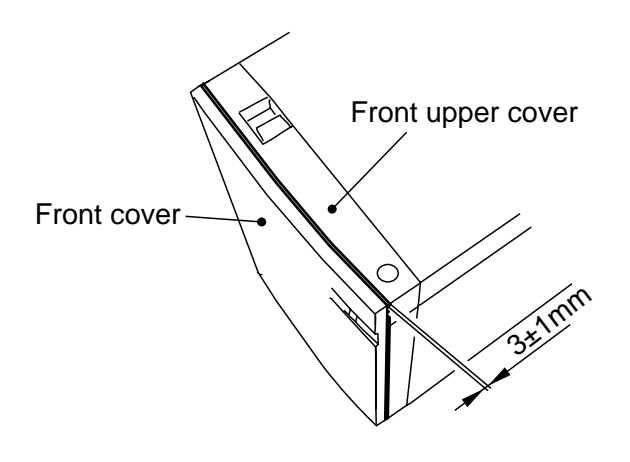

F08-301-05

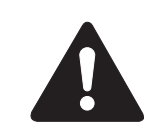

If you inadvertently moved the paper level indicator belt behind the front cover when removing the front cover, or moved the deck lifter, move the deck lifter to its lower limit, and then move the drive belt in the direction of the arrow (shown in the figure to the right) until it stops so that the area of white increase; then, mount the front cover. (If the deck is operated without matching the paper level indicator and the deck lifter position, the drive mechanisms of the paper level indicator can suffer damage.)

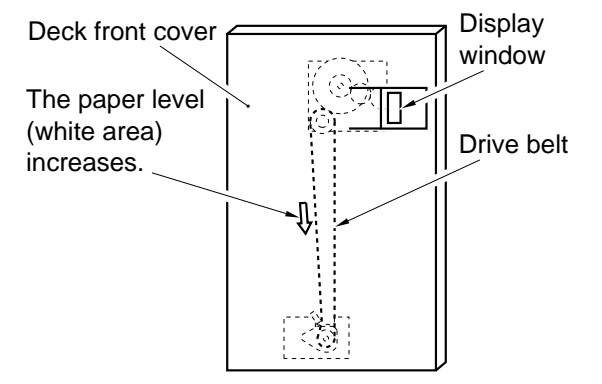

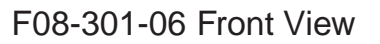

#### 3.1.2 Removing the Rear Cover

1) Disconnect the deck from the host machine, and remove the six screws [1]; then, detach the rear cover [2].

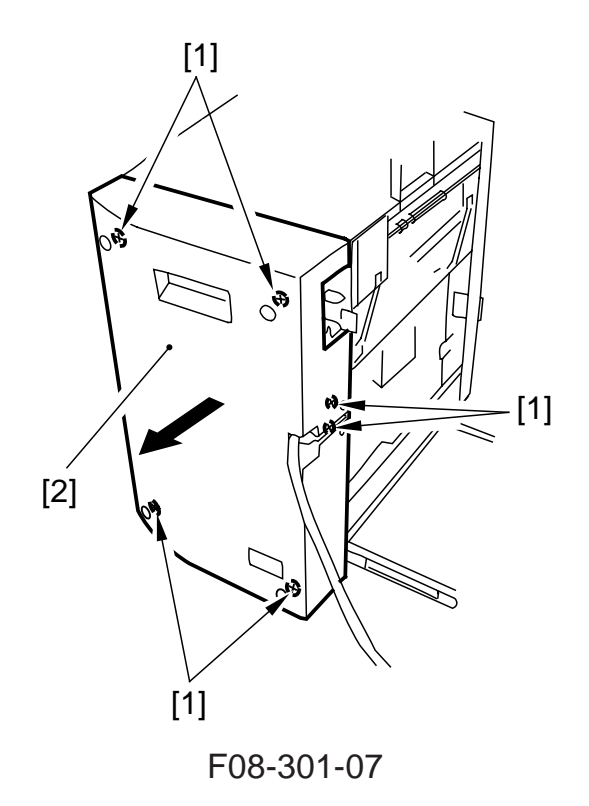

#### 3.1.3 Removing the Right Cover

1) Remove the three screws [1]; then, shift the right cover [2] to the front, and detach it to the rear.

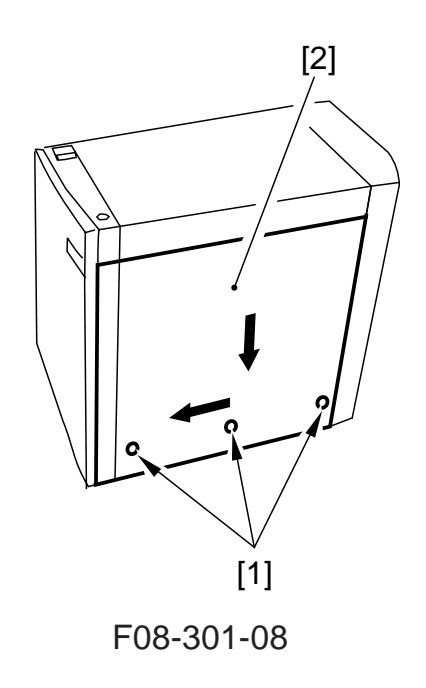

### 3.1.4 Removing the Upper Cover

- 1) Remove the rear cover. (See p. 8-23P.)
- 2) Push down the latch plate [2] of the compartment [1] with your finger to open the compartment [1].

3) Remove the three screws [3], and disconnect the connector [4]; then, remove the front upper cover [5].

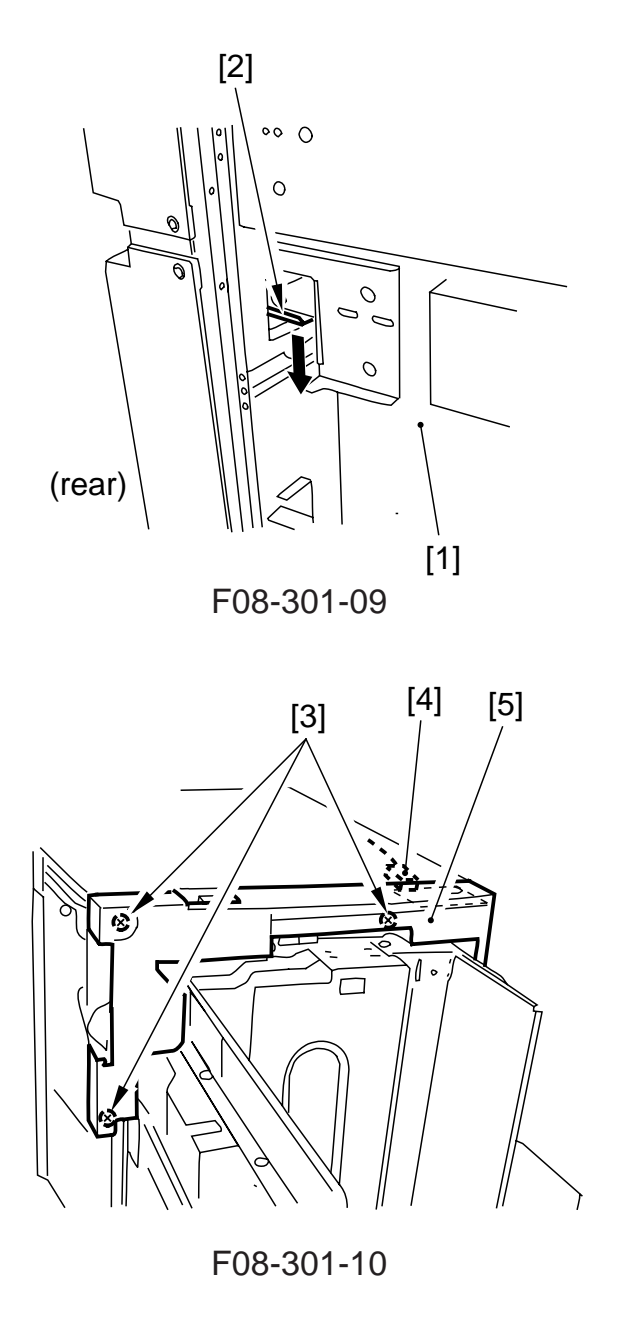

4) Close the deck vertical path assembly, and remove the two screws [6]; then, detach the upper cover [7].

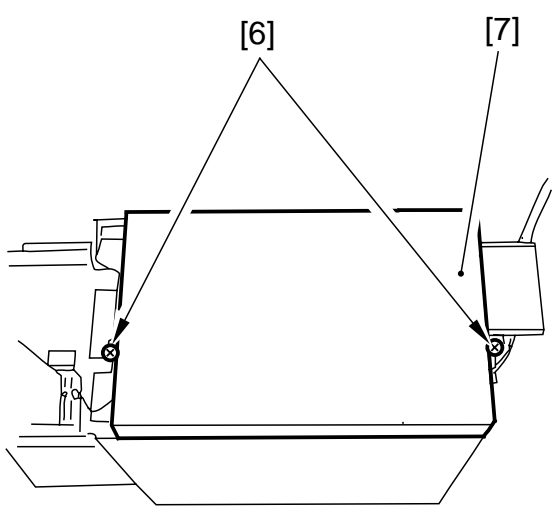

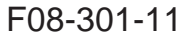

### 3.2 General Descriptions

- 3.2.1 Disconnecting the Deck from the Host Machine
- Place a stack of copy paper [3] (about 8 cm in height) on the floor for the deck
  [2] to prevent deforming the roll support plate [1].

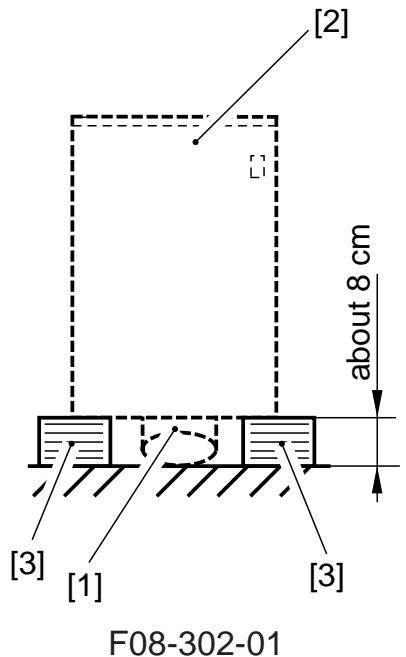

2) Remove the right cover. (See p. 8-23P.)

3) Remove the four screws [5], and detach the deck [6] from the deck base [7].

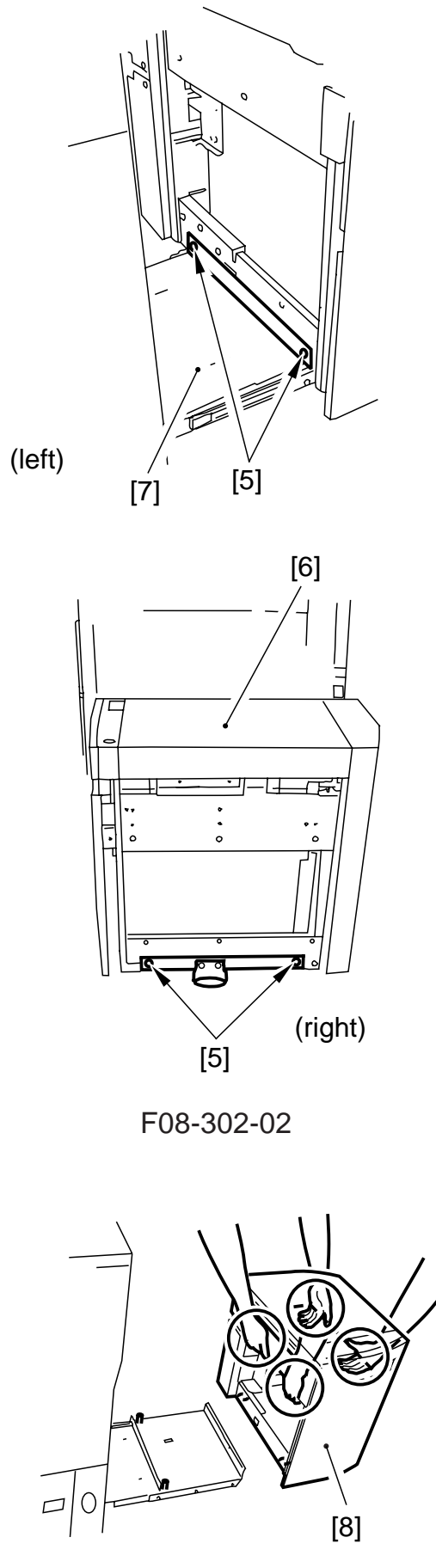

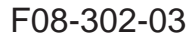

4) Holding the deck [8] as shown, place it on the stack of paper prepared in step 1.

### 3.2.2 Removing the Compartment

Place a stack of copy paper [3] (about 8 cm in height) on the floor for the deck
 [2] to prevent deforming the roll support plate [1].

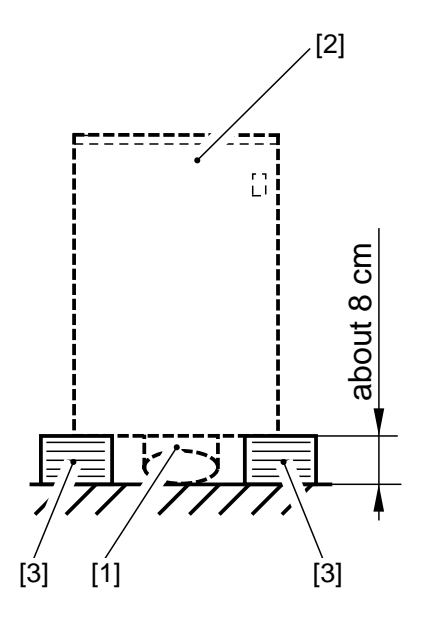

F08-302-04

Disconnect the deck from the host machine, and push down the latch plate [5] of the compartment [4] to open the compartment [4].

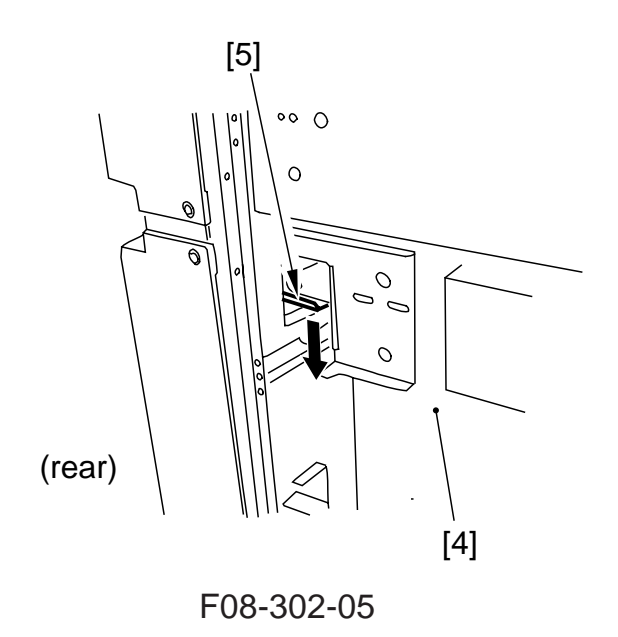

3) Remove the screw [6] and the stopper plate [7], and pull out the compartment [8] to the front.

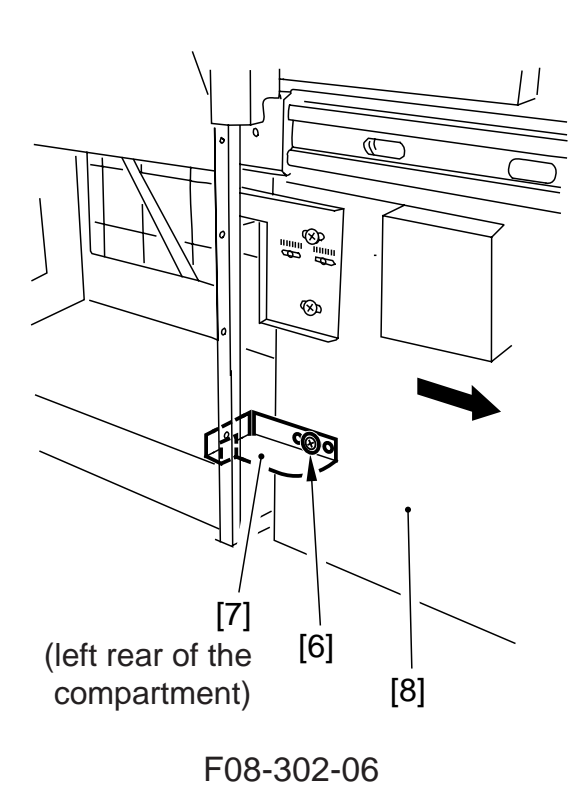

- 4) Remove the right cover. (See p. 8-23P.)
- 5) Remove the screw [9] of the harness guide, and disconnect the connector [10]; then, remove the three screws [12] each (left, right) of the compartment rails [11]. Then, while lifting the compartment [8] slightly, detach it to the front.
- 6) Place the compartment [8] on the stack of paper prepared in step 1.

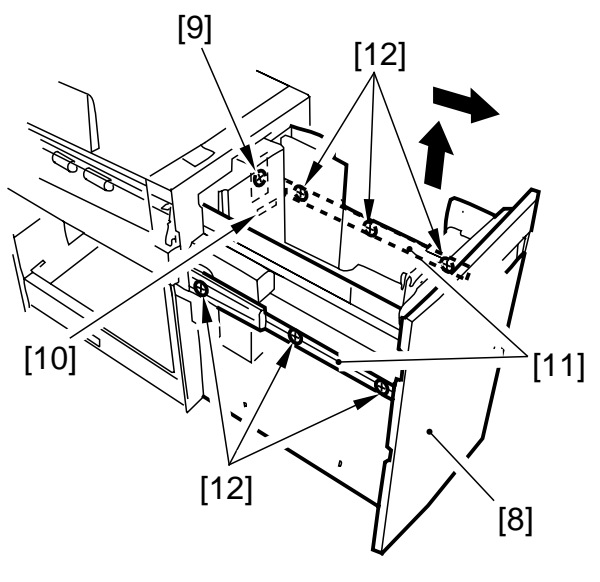

F08-302-07

### 3.2.3 Changing the Deck Paper Size Configuration

If the deck paper size configuration must be changed to suit the needs of the user, perform the following:

- 1) Open the compartment of the deck, and remove all paper.
- If the lifter of the deck is up, turn on the host machine; then, push down the sensor lever [2] of the paper supply position sensor located inside the compartment [1] to move the lifter to its lower limit.

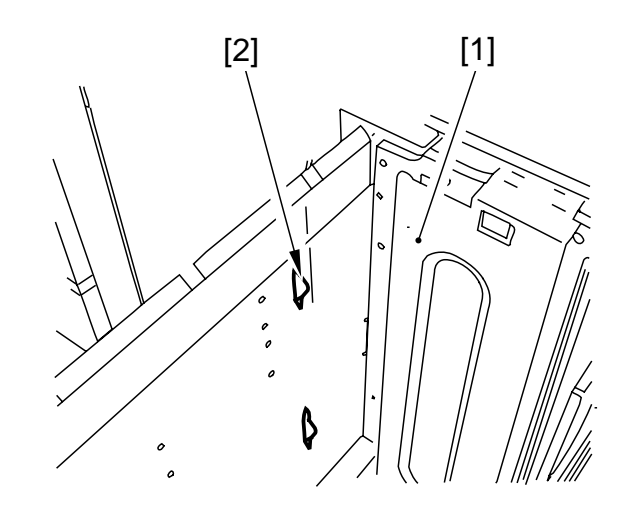

F08-302-08

- 3) Remove the screw [3], and mount the paper rear end guide plate [4] to suit the new paper size.
- 4) Remove the front cover.
- 5) Remove the screw [5], and mount the left/right guide plate [6] to suit the new paper size.
- 6) Enter the new paper size using the service mode of the host machine (COPIER>OPTION>ACC>DK-P; 0: A4, 1: B5, 2: LTR).

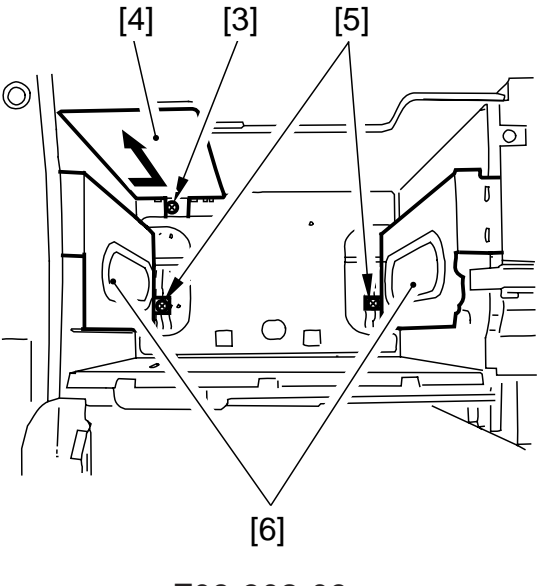

F08-302-09
#### 3.2.4 Adjusting the Deck Registration

If the left/right registration  $(0\pm1.5 \text{ mm})$  must be adjusted, perform the following:

 Slide out the compartment, and adjust the position of the latch plate [1] of the deck open solenoid (SL102) using the two screws [2]. (At this time, use the index [3] on the latch plate as a reference.)

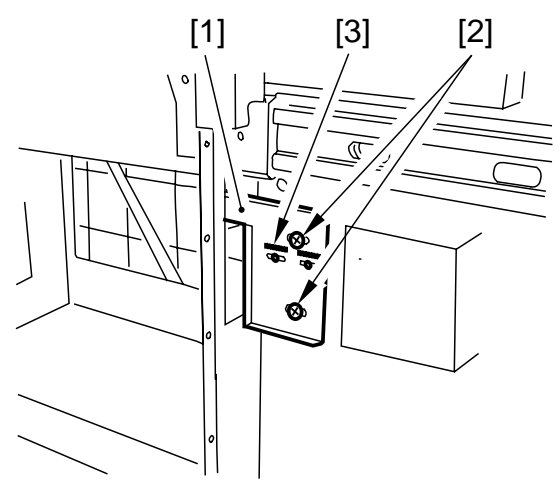

(left rear of the compartment)

#### 3.2.5 Adjusting the Roll Position

If the compartment cannot be opened/ closed smoothly, requiring adjustment of the roll located at the front of the deck, perform the following:

- 1) Remove the front cover. (See p. 8-20P.)
- While keeping the compartment fully slid out, adjust the four mounting screws [4] on the roll support plate [3] so that the roll [1] is about 3 mm from the floor [2].

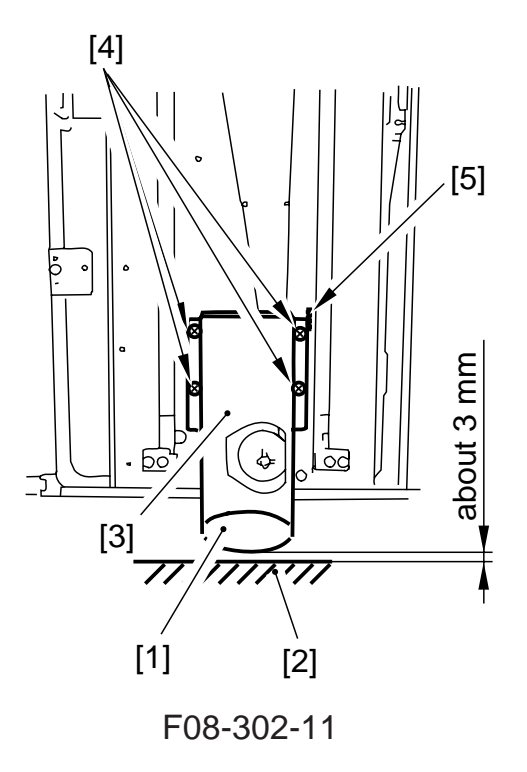

F08-302-10

# 3.3 Drive Mechanisms

#### 3.3.1 Removing the Deck Pickup Clutch (CL102)

- 1) Remove the deck pickup unit. (See p. 8-38P.)
- 2) Disconnect the connector [1], and remove the E-ring [2]; then, remove the deck pickup clutch [3].

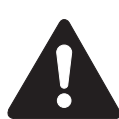

When mounting the pickup clutch, be sure to engage the clutch with the stop ring [4]. In addition, be sure to hook the harness on the U-groove [5] of the guide.

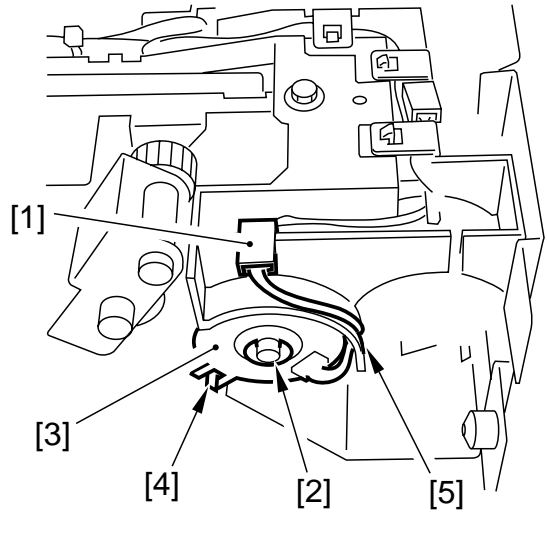

F08-303-01

### 3.3.2 Removing the Deck Main Motor (M101)

- 1) Disconnect the deck from its host machine, and remove the six screws; then, detach the rear cover.
- 2) Disconnect the connector [1], and remove the two screws [2]; then, remove the deck main motor. At this time, take care not to damage the gear found at the tip of the motor spindle.

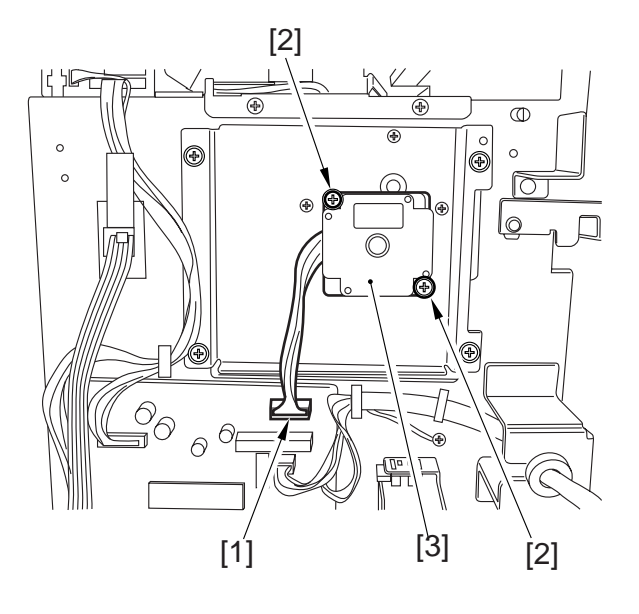

F08-303-02

#### 3.3.3 Removing the Deck Lifter Motor (M102)

- 1) Open the compartment of the deck, and remove all paper.
- 2) Turn on the host machine; if the lifter of the deck is up, push the sensor lever [1] of the paper supply position sensor found inside the compartment with your finger to move the lifter [2] about 7 cm from the base plate of the compartment. Then, insert a hex wrench into the hole of the lifter drive shaft [3] to hold the shaft in place.

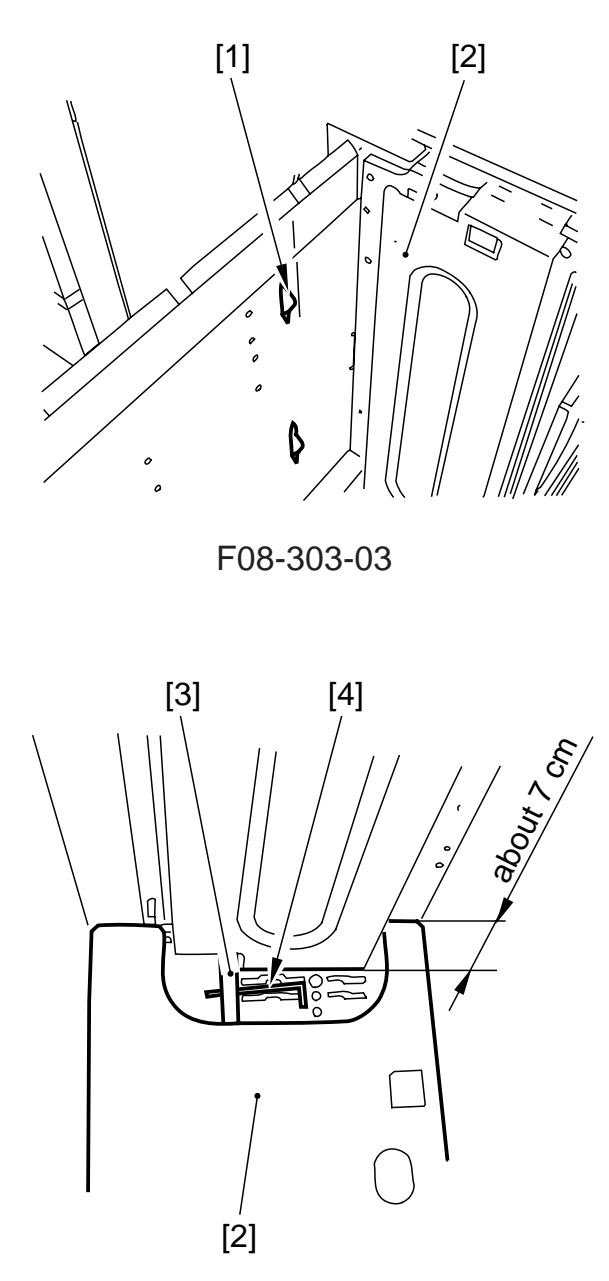

F08-303-04

- 3) Disconnect the compartment from the deck. (See p. 8-27P.)
- 4) Disconnect the connector [5], and remove the five screws [6]; then, detach the deck lifter motor unit [7].

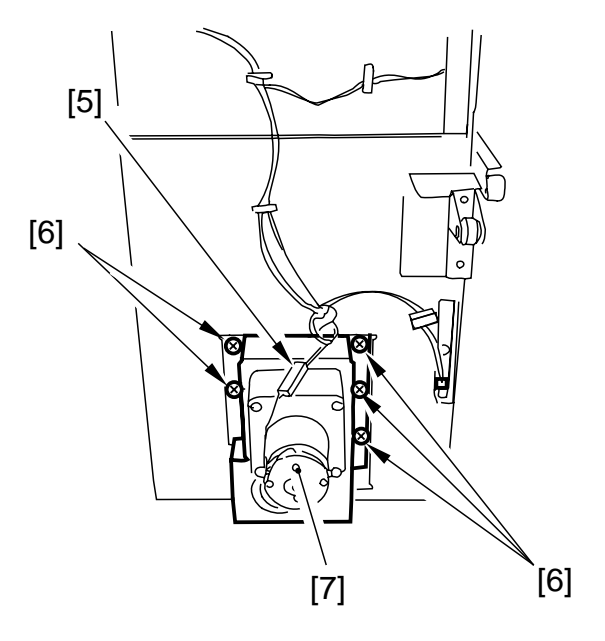

F08-303-05

#### 3.3.4 Removing the Lifter Cable (front of the deck)

- 1) Open the compartment of the deck, and remove all paper.
- 2) Remove the screw, and detach the paper rear end guide plate from inside the compartment.
- 3) Push down the sensor lever [1] of the paper supply position sensor inside the compartment to move down the lifter until the left/right hole in the compartment side plate and the left/right hole in the lifter match; then, insert two long screwdrivers to hold the lifter in position.

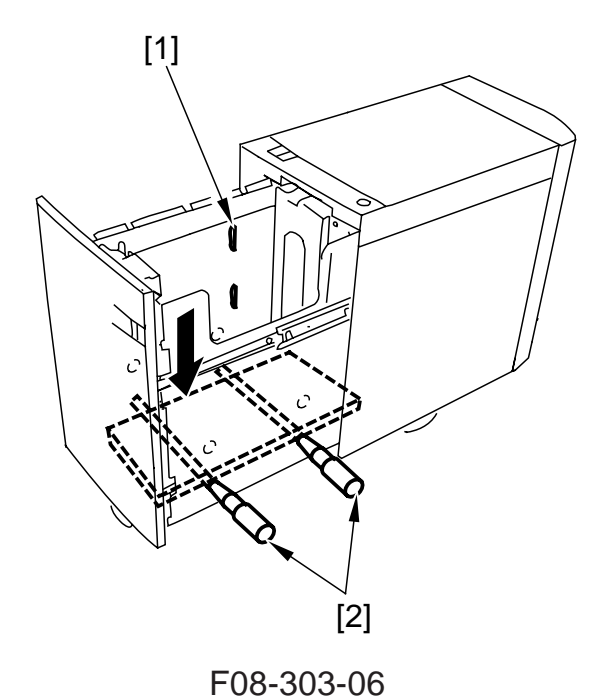

- 4) Remove the front cover of the deck. (See p. 8-20P.)
- 5) Remove the four screws [3], and detach the roll support plate [4].

- 6) Remove the coupling shaft [5] and the E-ring [6], and detach the pulley cover [7].
- Remove the two screws [8], and remove the cable fixing plate [9] on the left; then, detach the lifter cable [10].
- 8) Remove the two screws [11] and the cable fixing plate [12] on the right; then, detach the lifter cable [13].
- 9) If you are removing the lifter cable [13] found inside from the pulley [14] also found inside, remove the two set screws [16] of the pulley [15] found on the outside, and detach the pulley [15] also found on the outside.

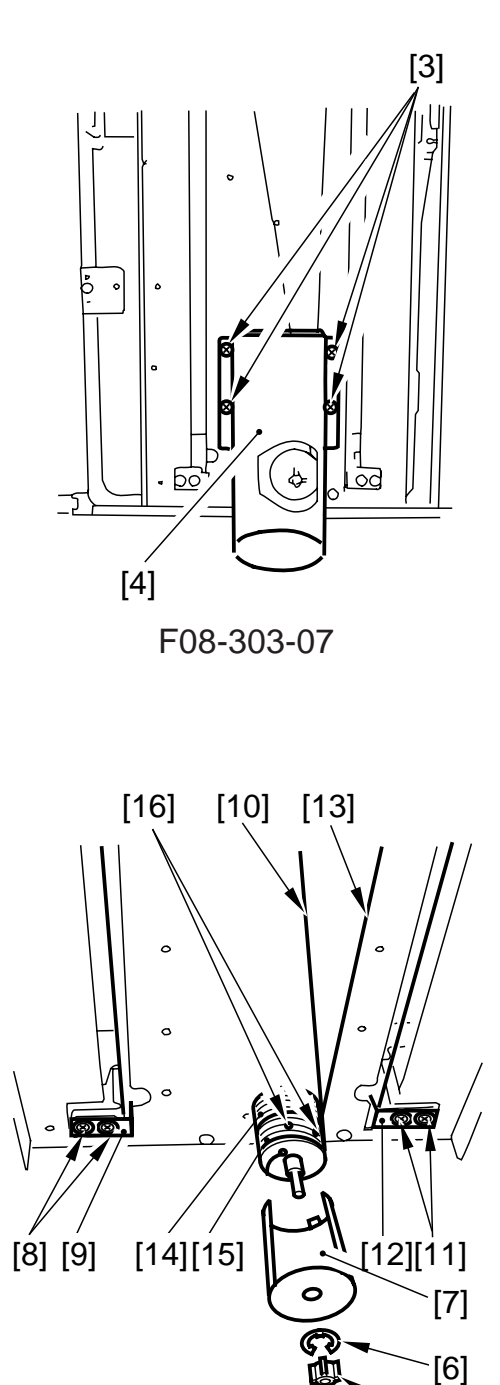

<u>[5]</u>

F08-303-08

#### 3.3.5 Removing the Lifter Cable (rear of the deck)

- 1) Open the compartment of the deck, and remove all paper.
- 2) Remove the screw, and detach the paper rear guide plate from inside the compartment.
- 3) Push the paper supply position sensor [1] found inside the compartment with your finger to move down the lifter until the left/right hole in the compartment side plate and the left/right hole in the lifer match; then, insert two long screwdrivers [2]. At this time, try matching the top surface of the lifter with the marking on the left side plate of the compartment to facilitate the work.
- 4) Remove the compartment. (See p. 8-27P.)
- 5) Remove the screw [3], and detach the sensor plate [4].
- 6) Remove the screw [5], and detach the upper/lower sensor cover [6].
- 7) Disconnect the five connectors [7], and remove the five screws [8]; then, detach the metal plate [9].

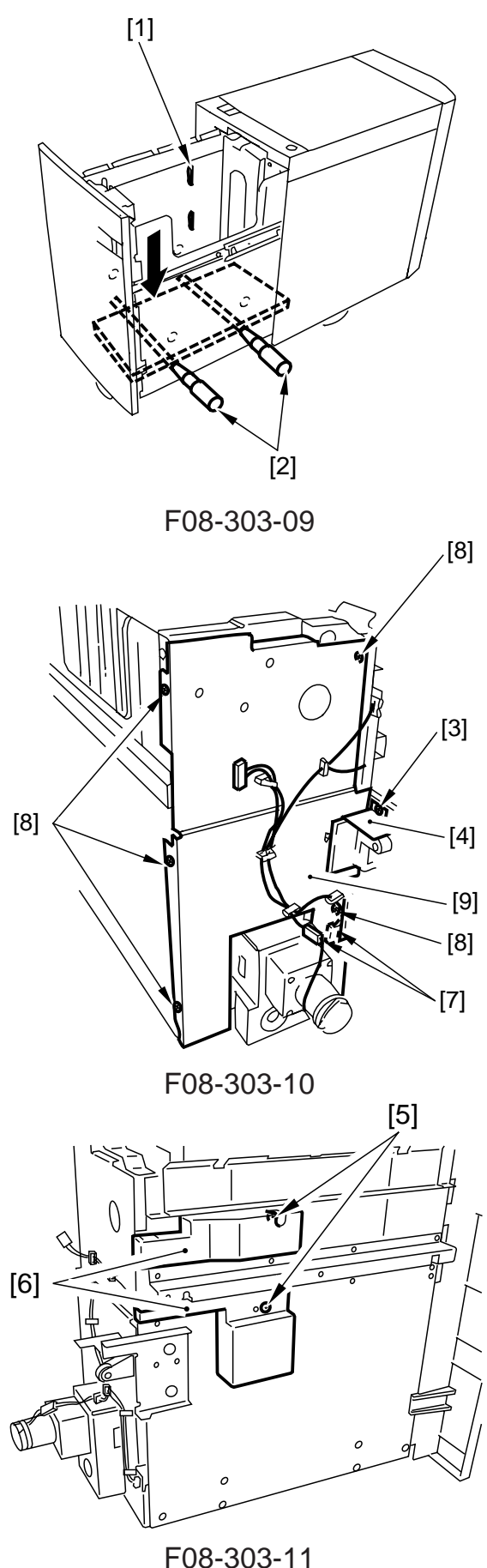

8) Insert a hex wrench [11] into the home in the lifter drive shaft [10] to hold it in place.

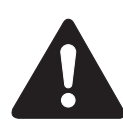

If you failed to hold the lifter drive shaft as shown, the lifter cable will become slack when you move the lifter motor unit.

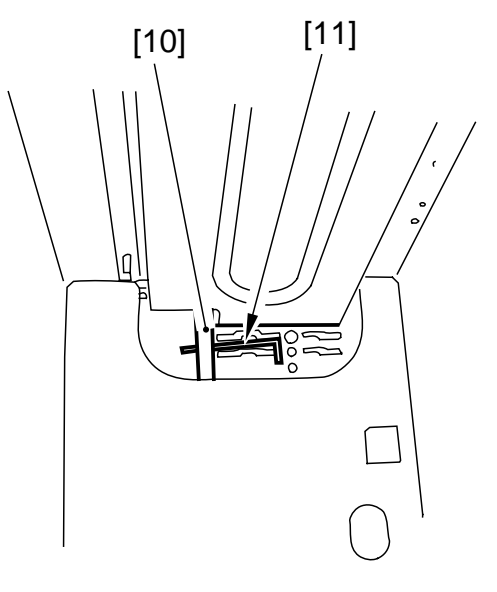

F08-303-12

9) Remove the five screws [12], and detach the lifter motor unit [13].

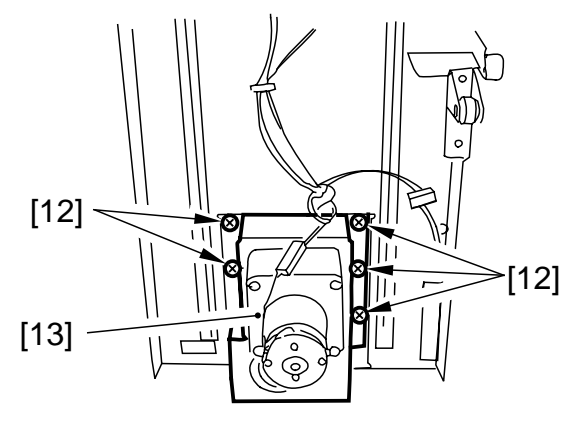

F08-303-13

#### 3.3.6 Routing the Lifter Cable

- 1) Check to make sure that the lifter drive shaft and the lifter are held in place with a hex wrench [1] and long screwdrivers [2].
- 2) Secure the cable fixing plate [3] to the lifter with two screws.
- 3) Hook the lifter cable on the pulley [4].
- 4) Hook the ball of the lifter cable on the pulley [5] of the lifter drive shaft; then, wind the cable along the groove of the pulley about 1.5 times by hand. At this time, try to keep the lifter cable taut, i.e., the long screwdrivers used to hold the lifter in position are lifted slightly by the lifter cable.
- 5) Secure the pulley to the lifter drive shaft with two set screws [6].
- 6) Secure all pulleys you have removed to the lifter drive shaft; then, measure the distance from the base plate of the compartment to the top surface of the lifter, thereby making sure that the lifter is level.

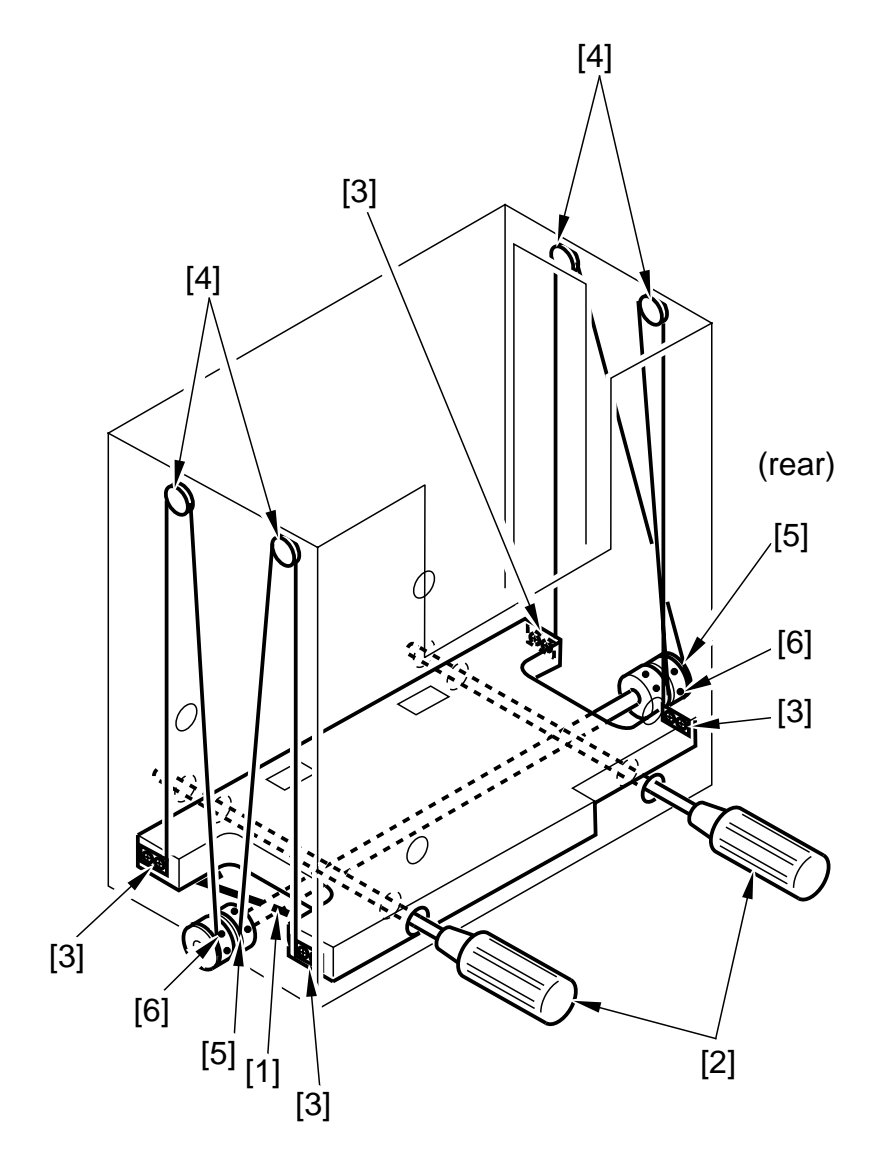

F08-303-14

# 3.4 Feeding Mechanisms

3.4.1 Removing the Deck Pickup Unit

- 1) Remove the upper cover. (see p. 8-24P.)
- 2) Disconnect the two connectors [1], and remove the five screws [2].
- 3) Remove the deck pickup unit [3].

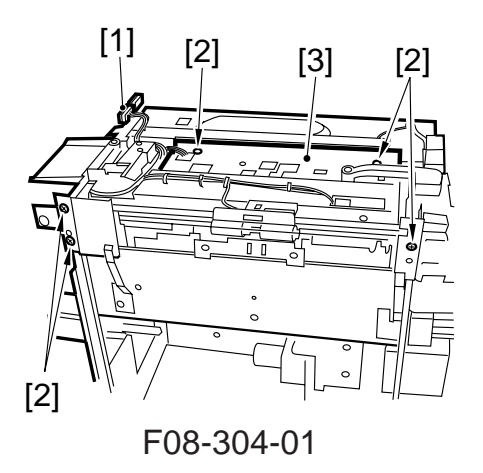

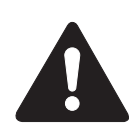

When mounting the deck pickup unit [3], be sure to secure the three screws shown.

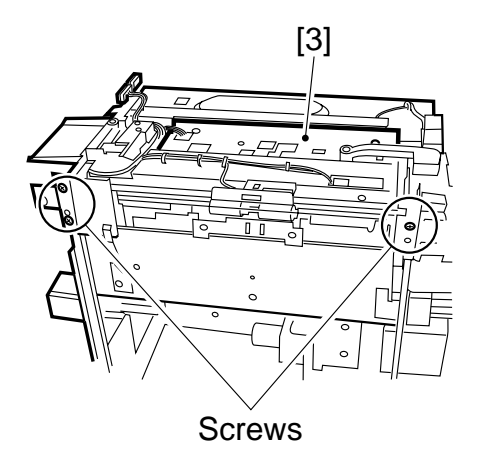

F08-304-02

#### 3.4.2 Removing the Deck Pickup Roller

- Remove the deck pickup unit. (See p. 8-38P.)
- 2) Turn over the deck pickup unit, and remove the two resin rings [1]; then, detach the deck pickup rollers [2].

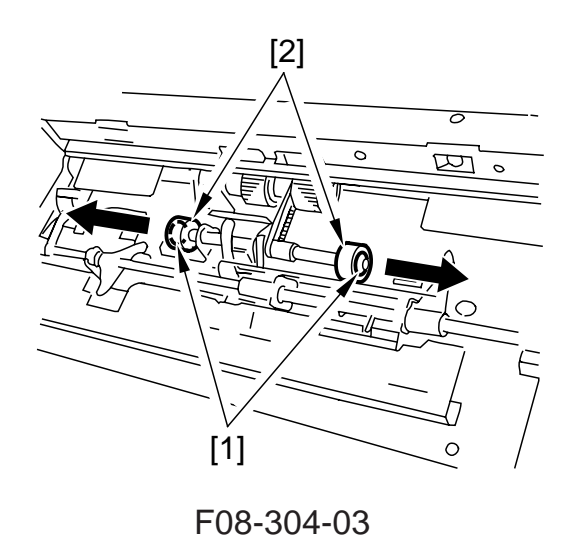

### 3.4.3 Orientation of the Deck Pickup Roller

When mounting the deck pickup roller [1] at the front of the machine, be sure that the marking [2] on the collar (silver) is toward the front and the marking [3] on the side of the roller is toward the rear of the machine.

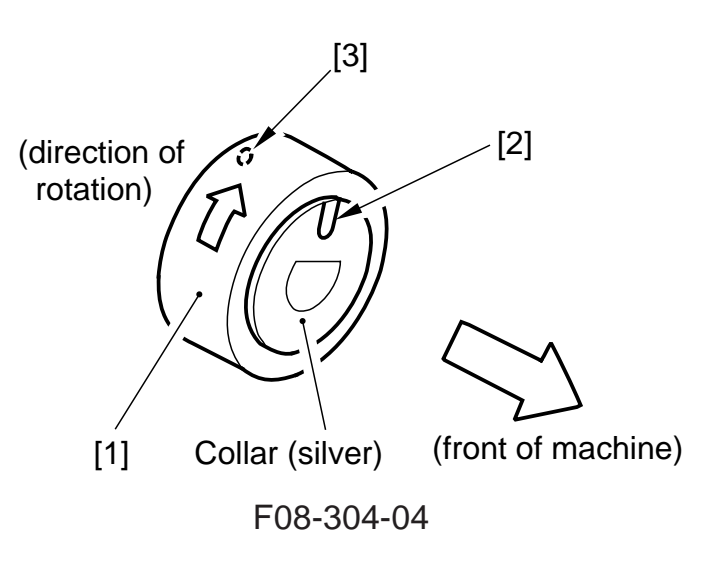

When mounting the deck pickup roller [4] at the rear of the machine, be sure that the marking [5] found on the side of the roller and the marking [6] found on the collar (silver) are toward the rear of the machine.

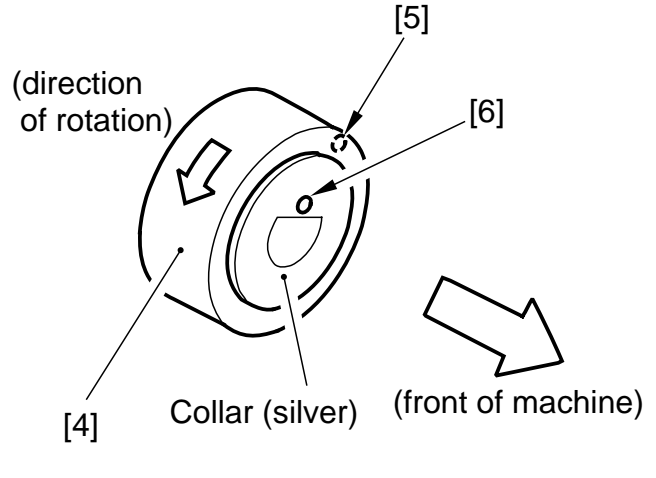

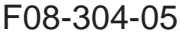

### 3.4.4 Removing the Deck Pickup/Feed Roller

- Remove the deck pickup unit. (See p. 8-38P.)
- 2) Turn over the deck pickup unit.
- Remove the resin ring [1], and detach the deck pickup/feed roller [2] and the drive belt [3] toward the front.

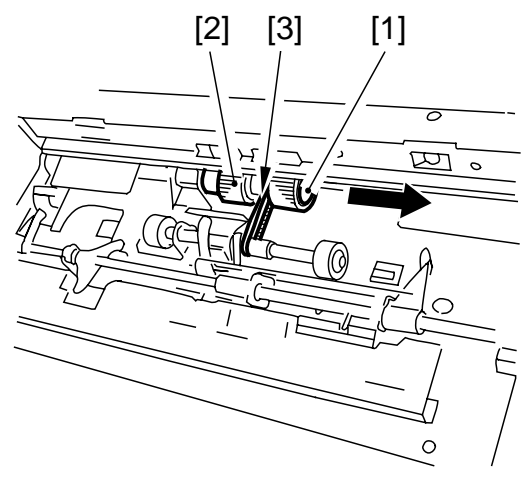

F08-304-06

#### 3.4.5 Orientation of the Deck Pickup/Feed Roller

When mounting the deck pickup/feeding roller [1], be sure that the belt pulley [2] is toward the front of the machine. The pickup/feed roller rubber may be attached to the pickup/feed roller shaft in any orientation.

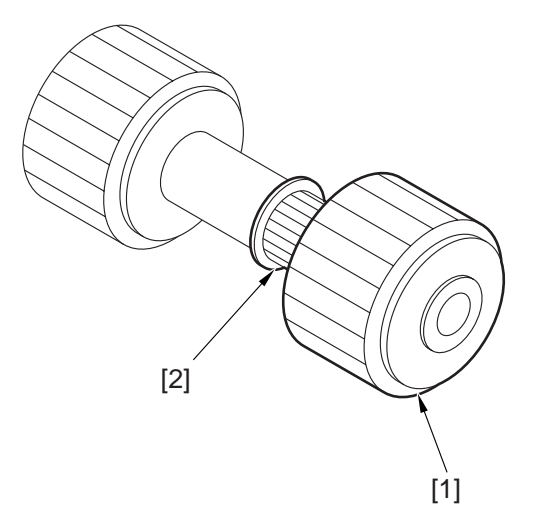

F08-304-07

#### 3.4.6 Removing the Deck Separation Roller

- Disconnect the deck from the host machine; then, remove the two screws [1], and detach the separation roller support plate [2].
- 2) Remove the joint, and detach the deck separation roller [3].

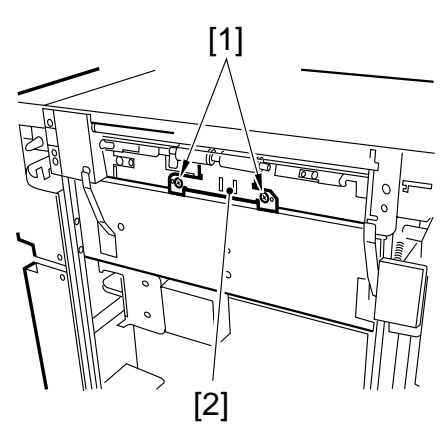

F08-304-08

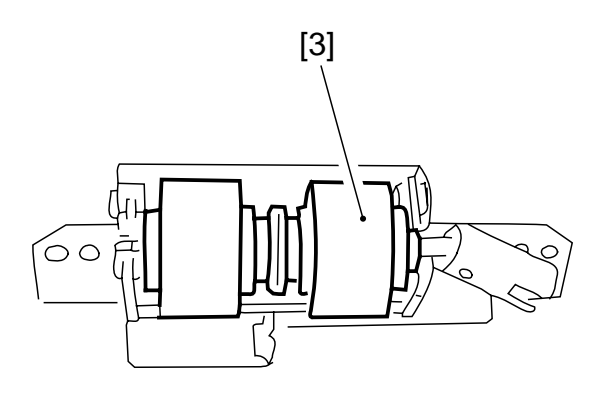

F08-304-09

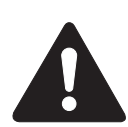

The urethane sponge used on the deck separation roller is pink when new, and changes to orange and yellow as time goes by. The change is accelerated particularly when it is exposed to light, and all this is a general characteristic of urethane sponge, not affecting its quality. Multiple parts do not exist distinguished by color.

### 3.4.7 Adjusting the Pressure of the Deck Separation Roller

If pickup failure or double feeding occurs when the deck is used, adjust the position of the pressure sponge of the deck separation roller:

- If pickup failure occurs, move the spring in the direction of arrow A.
- If double feeding occurs, move the spring in the direction of arrow B.

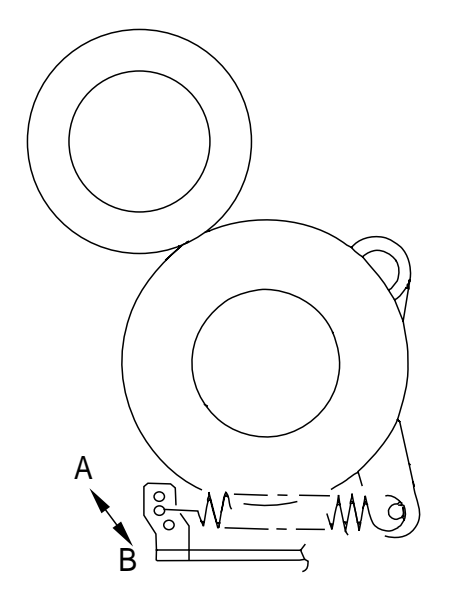

F08-304-10

#### 3.4.8 Position of the Deck Pickup Roller Releasing Solenoid (SL101)

Take note of the positions of the two fixing screws [2] of the solenoid with reference to the index on the support plate before removing the deck pickup roller releasing solenoid [1] from the support plate; or, mark the position of the solenoid on the support plate with a scriber.

If the solenoid is to be mounted on its own, be sure to locate it in its initial position.

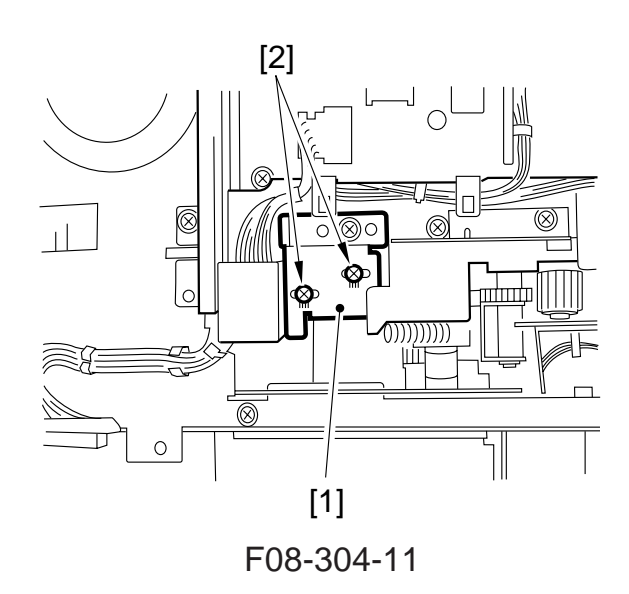

# 3.5 Electrical Mechanisms

#### 3.5.1 Removing the Deck Driver PCB

- 1) Disconnect the deck from its host machine; then, remove the six screws, and detach the rear cover.
- 2) Disconnect the eight connectors [1], and remove the four screws [2]; then, detach the deck driver PCB [3].

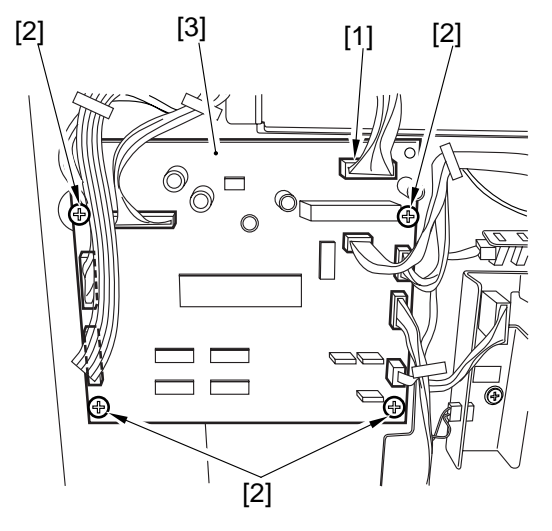

F08-305-01

## 3.5.2 Removing the Open Switch PCB

 Disconnect the deck from the host machine, and push the latch plate [2] of the compartment [1] with your finger to open the compartment.

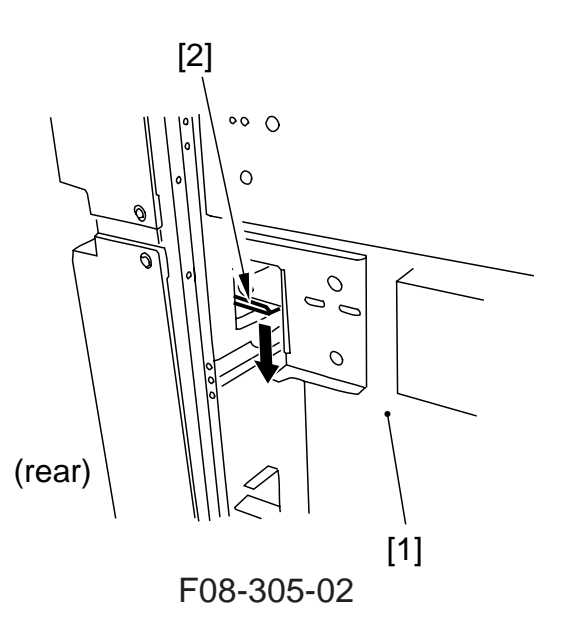

2) Remove the three screws [3], and disconnect the connector [4]; then, detach the front upper cover [5].

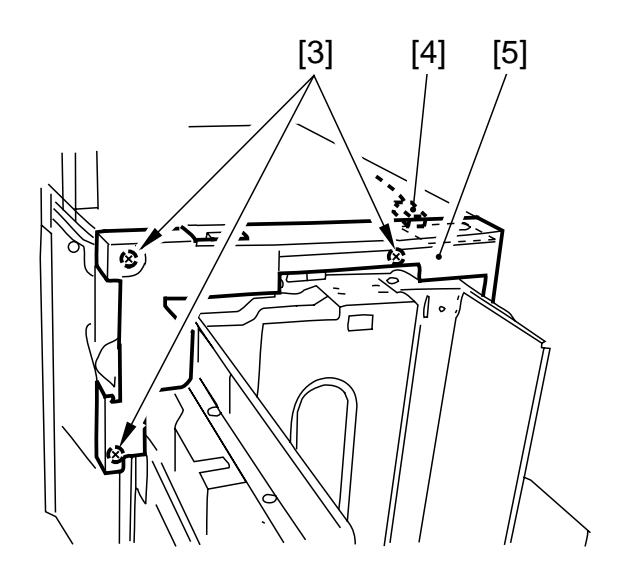

F08-305-03

3) Remove the two screws [6], and detach the open switch PCB [7].

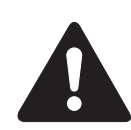

When mounting the upper front cover, be sure to avoid biting the harness by the open switch PCB or forgetting to connect the connectors.

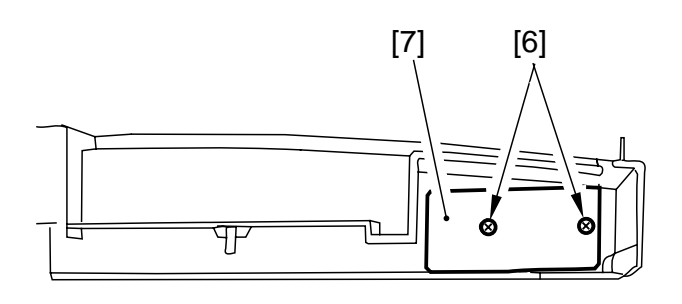

F08-305-04

# CHAPTER 9 SHIFT TRAY

# 1. Specifications

| Item               | Description                                               | Remarks                        |
|--------------------|-----------------------------------------------------------|--------------------------------|
| Method of          | By tray lifter (using weight of paper, i.e., coil spring) |                                |
| stacking           | Sorting by shifting trays                                 |                                |
| Mode of            | Sort: w/ offset                                           |                                |
| stacking           | Non-sort: w/o offset                                      |                                |
| Method of          | Ascent/descent: by coil springs (descent by weight of     |                                |
| operation          | paper)                                                    |                                |
|                    | Shift: by motor                                           |                                |
| Stack size         | A3, A4, A4R, A5R, B4, B5, B5R                             | Postcards and                  |
|                    | 11×17, LTR, LTR-R, LGL, STMT-R                            | transparencies may             |
|                    | postcard, transparency                                    | not be sorted.                 |
| Weight of          | 64 to 200 g/m <sup>2</sup>                                |                                |
| paper              | By group                                                  |                                |
| Offset             |                                                           |                                |
| Distance of        | 55 mm                                                     |                                |
| offset             |                                                           |                                |
| Stack height       | Sort: 500 sheets. (paper of 64 $g/m^2$ )                  |                                |
|                    | Non-sort: 250 sheets. (paper of 64 $g/m^2$ )              |                                |
| Alignment          | Sort: 50 mm or less (direction of delivery)               |                                |
| -                  | 20 mm or more (direction of shift,                        |                                |
|                    | stack-to-stack)                                           |                                |
|                    | stack - 5 mm or less (direction of shift,                 |                                |
|                    | within stack)                                             |                                |
|                    | Non-sort: 100 mm or less                                  |                                |
| Detection of limit | Of height, by 2 sensors of reflecting type                | Stops printing upon detection. |
| Power supply       | 24VDC/5 V (supplied by host machine)                      |                                |
| Maximum            | 2 W or less                                               |                                |
| power              |                                                           |                                |
| consumption        |                                                           |                                |
| Dimensions         | 365.3 (W) x 547.0 (D) x 255.7 (H) mm                      |                                |
| Weight             | 4.2 kg                                                    |                                |
| Operating          | Same as host machine                                      |                                |
| environment        |                                                           |                                |

T09-101-01

# 2. Names of Parts

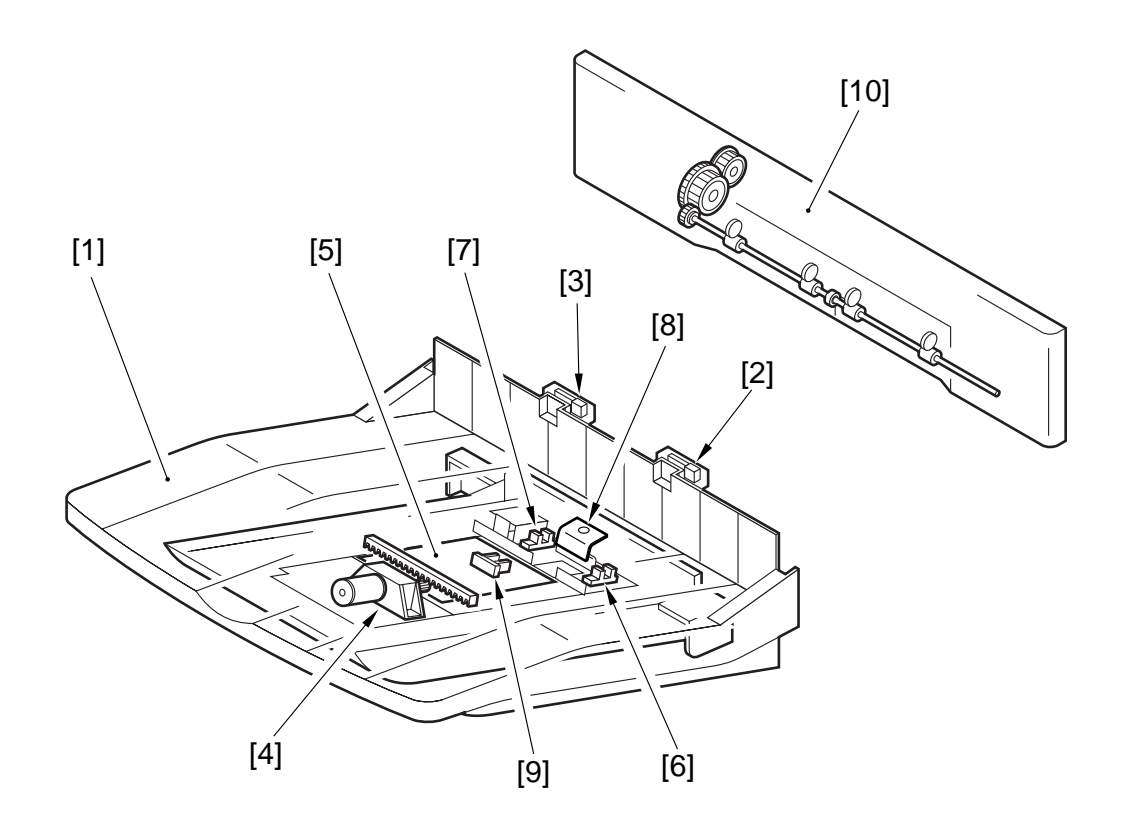

F09-201-01

- [1] Tray
- [2] Limit sensor (front)
- [3] Limit sensor (rear)
- [4] Tray drive unit
- [5] Shift tray driver PCB

- [6] HP sensor (front)
- [7] HP sensor (rear)
- [8] Light-blocking plate
- [9] Tray paper sensor
- [10] Delivery unit

# 3. Outline of the Electrical Circuit

# 3.1 Shift Tray Driver PCB

The shift tray driver PCB drives the shift motor in response to the shift control signal from the host machine, and provides the host machine with various sensor signals for control of shifting operations.

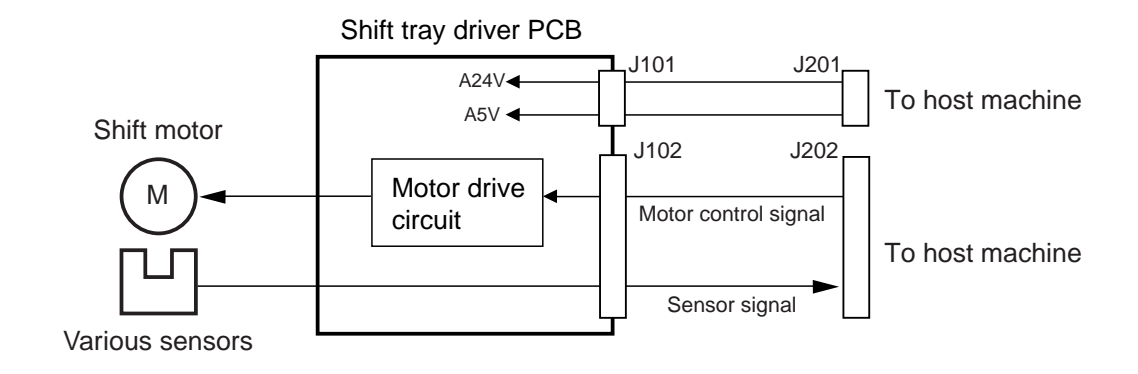

F09-301-01

# 3.2 Inputs to and Outputs from the Shift Tray Driver PCB

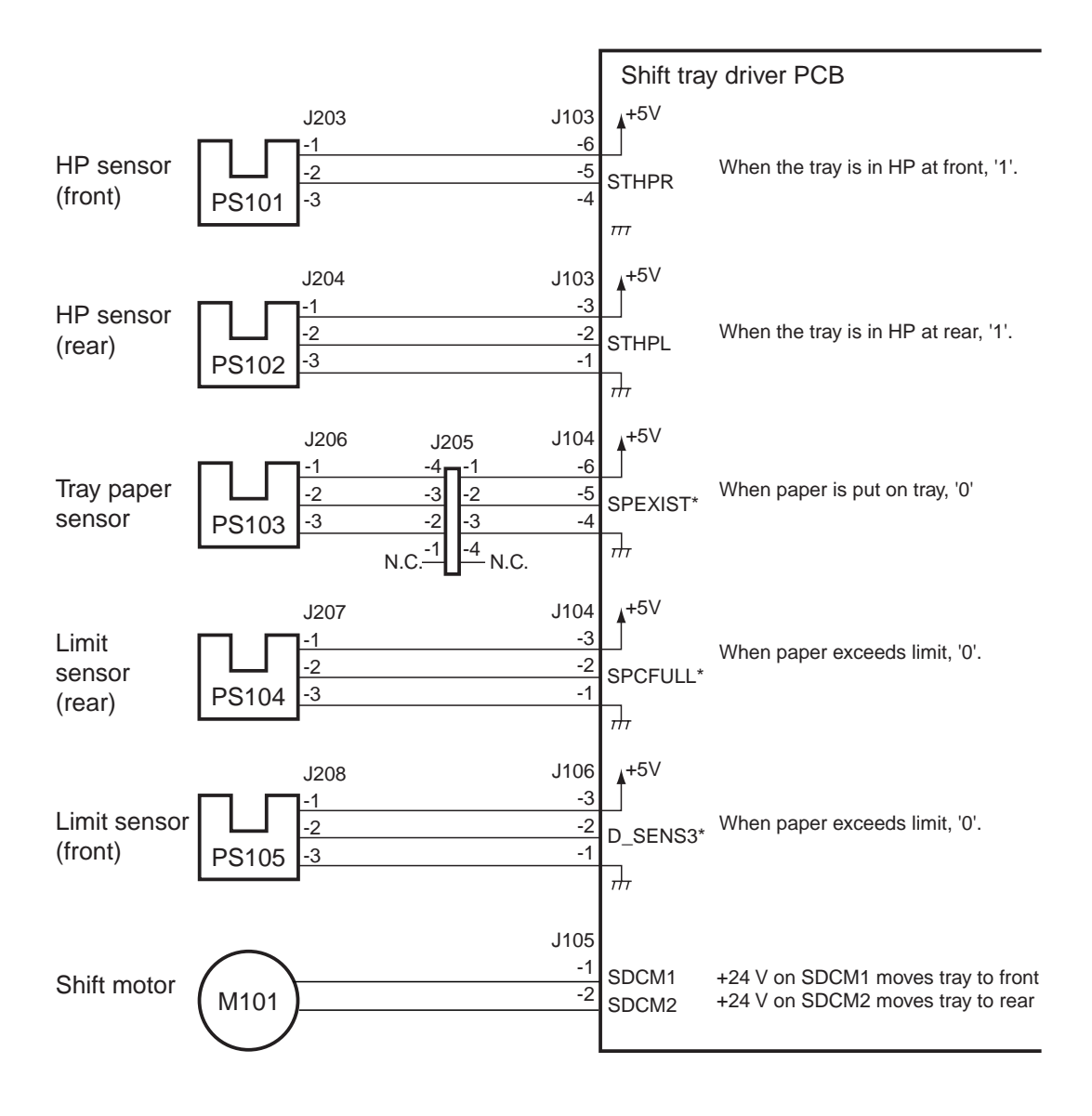

F09-302-01

# 4. Outline of Operations

# 4.1 Shifting

The machine shifts the tray to the front and the rear (over a distance of 55 mm) to sort (offset) sheets into groups. The tray is driven by a DC motor, and the rotation of the motor is converted into shifting motions by means of a rack and pinion gears.

The stop position of the tray at the front and the rear is controlled by the HP sensors mounted to the front and the rear.

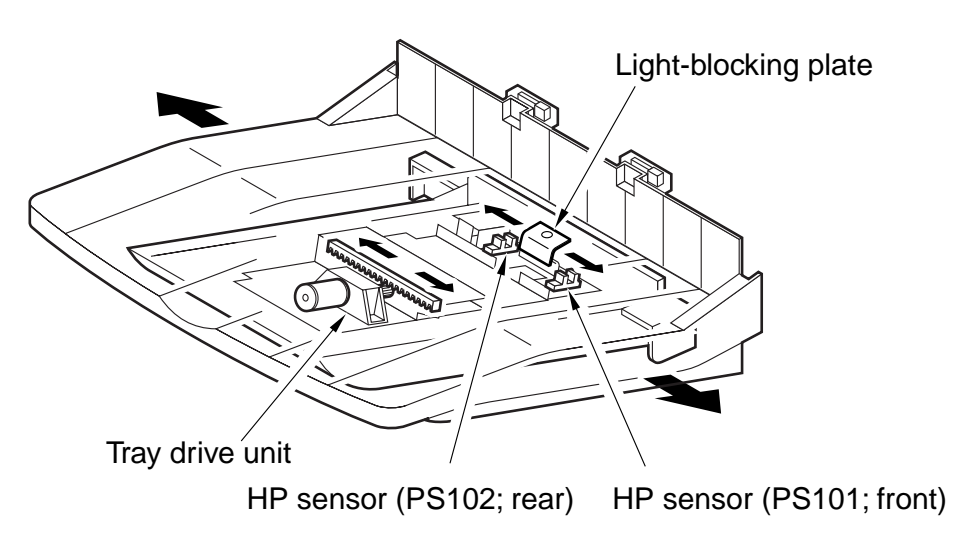

F09-401-01

# 4.2 Stacking

The machine's tray is supported by coil springs, and the tray moves down under the weight of the paper deposited on it. The stack is monitored by limit sensors (reflecting type photosensors); when the stack reaches a specific height, the shift tray driver PCB sends the FULL signal to the host machine.

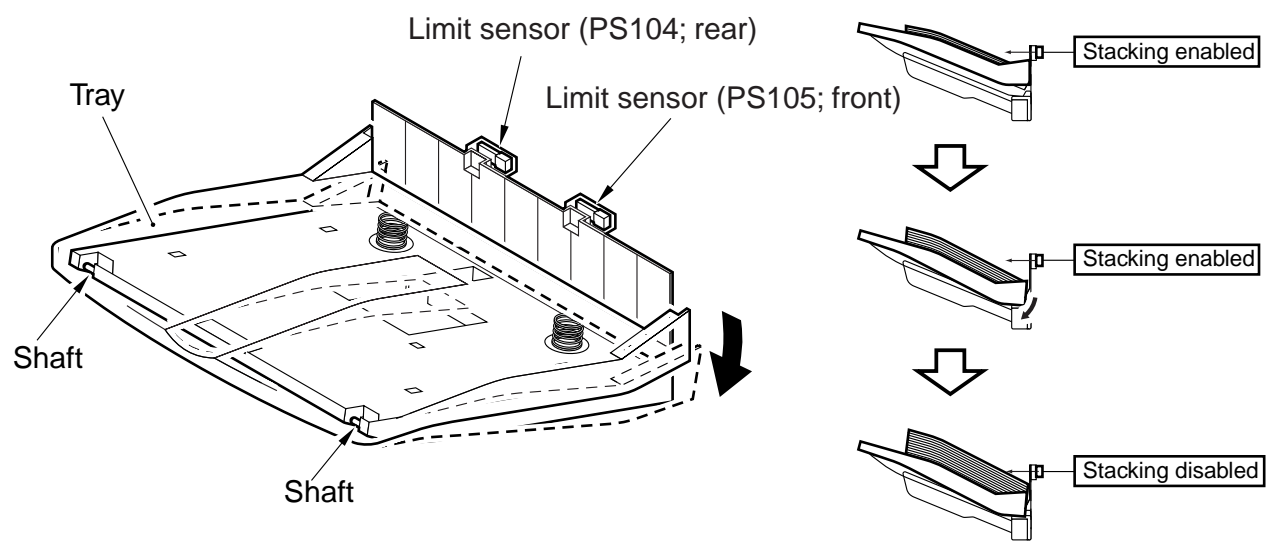

#### F09-402-01

# 4.3 Detecting paper

The presence/absence of paper on the tray is detected by the tray paper sensor mounted on the tray.

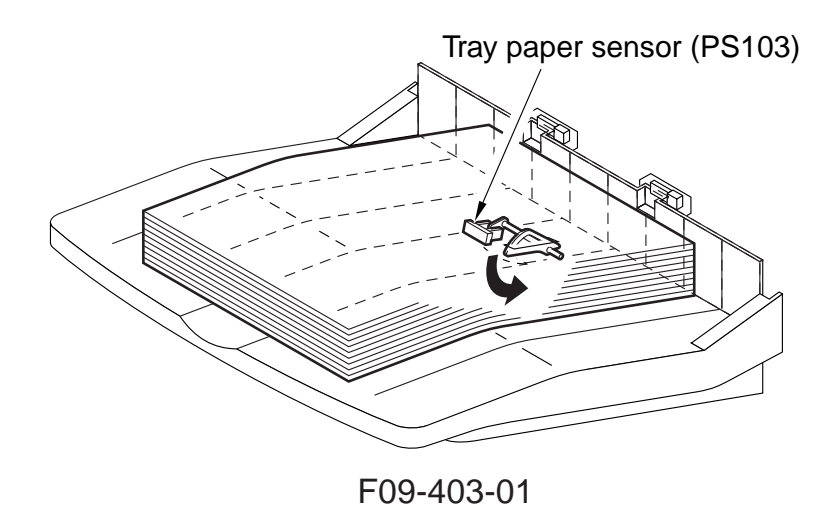

# 4.4 Delivery

The sheets delivered by the host machine is moved through the delivery unit and then deposited on the tray. The delivery unit assembly is driven by the delivery motor through gears of the host machine's delivery assembly.

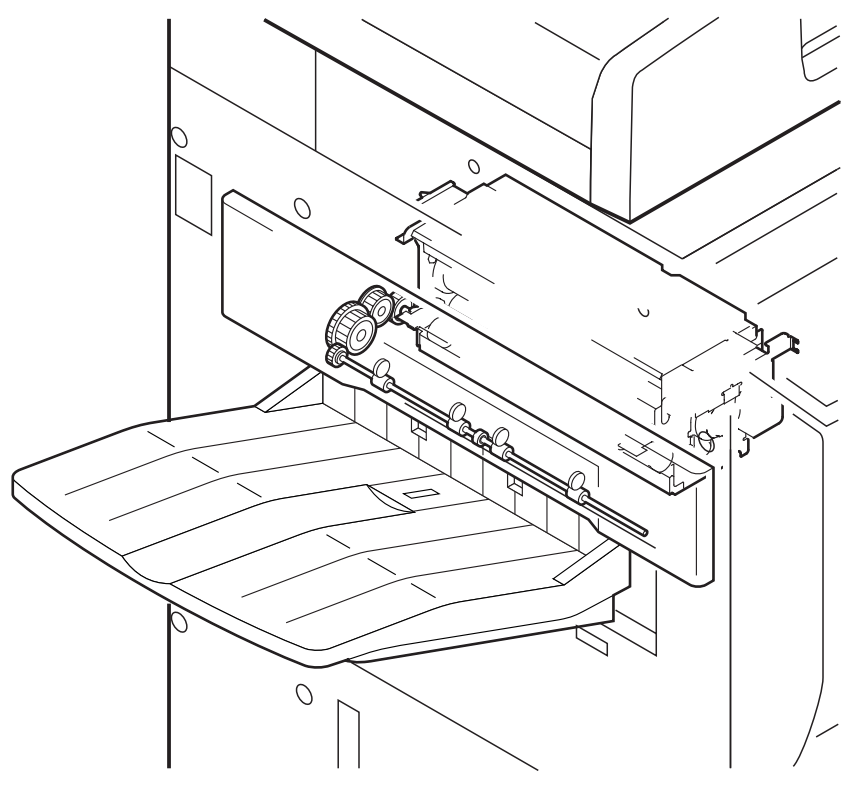

F09-404-01

# 5. Maintenance and Inspection

# 5.1 Adjusting the Limit Sensor Position

Be sure to perform the following work if you have disassembled or replaced the limit sensor (front, rear).

#### 5.1.1 Related Service Mode

#### COPIER>FUNCTION>SNES-ADJ>STCK-LIMIT

Use it to adjust the position of the limit sensor (PS104, PS105) of the shift tray.

- 'ON' is indicated if either of the limit sensors (or both sensors) detects paper.
- 'OFF' is indicated if neither of the limit sensors detects paper.

#### 5.1.2 Making Adjustments

- 1) Turn off the host machine's main power switch.
- 2) Remove the delivery unit from the main machine. (Keep the tray connected to the host machine.)
- 3) Temporarily fix the limit sensor (font, rear) at the point farthest from the paper.
- 4) Place a stack of 60 mm in height on the shift tray (where either of the limit sensors can detect it).
- 5) Turn off the host machine's main power switch; then, select 'STCK-LIMIT', and press the OK key.
- 6) While referring to the indication, move the sensor toward the paper until 'ON' is indicated; and secure the sensor in place.
- 7) Move the paper where it is detected by the paper.
- 8) Repeat steps 4) through 6) for the sensor.
- 9) After making the adjustments, turn off the host machine's main power switch.
- 10) Mount the delivery unit.

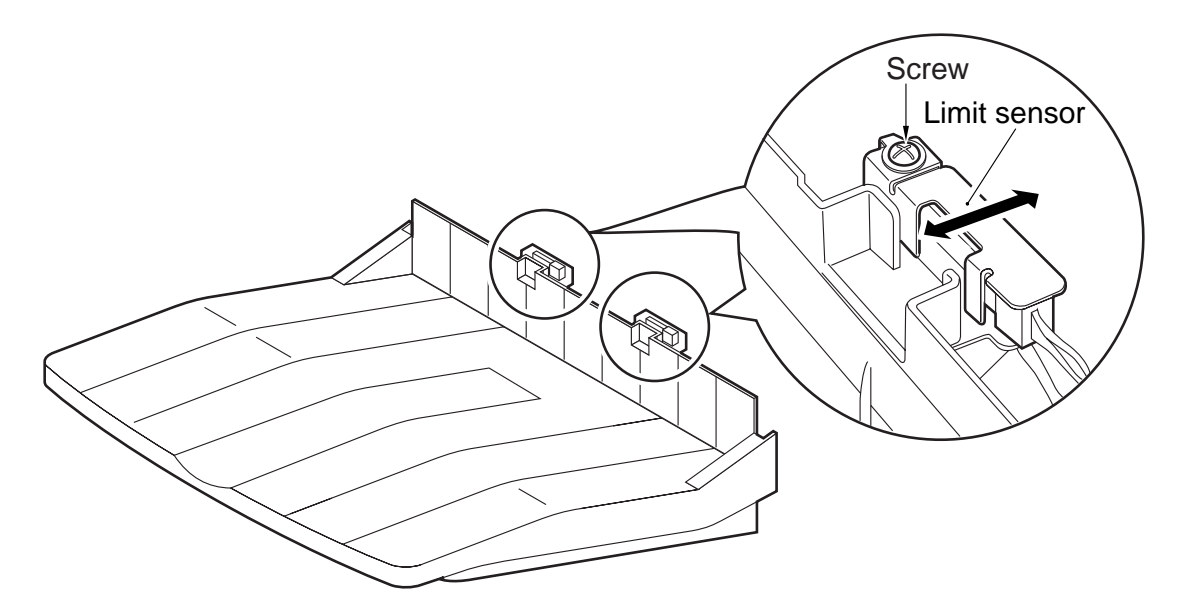

F09-501-01

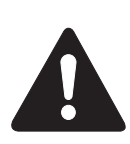

- 1) When adjusting the position of the limit senor (front, rear), be sure to start at the point farthest from the paper, moving closer to the sensor.
- 2) The grounding wire terminal of the limit sensor (front, rear) must be level in relation to the sensor as shown; in addition, make sure that the bend of the terminal must face downward.

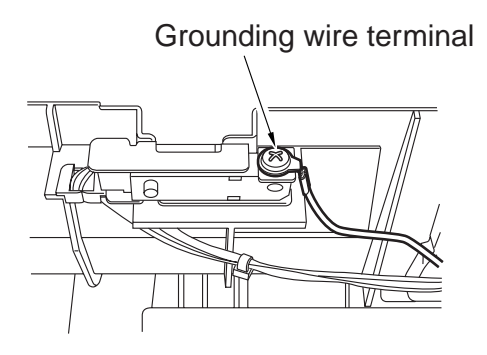

F09-501-02

9-8 P

# 6. Disassembly and Assembly

The machine's mechanical characteristics and features are as described herein, and the machine may be disassembled or assembled as instructed while keeping the following in mind:

- 1. A The power plug must be disconnected for the work.
- 2. Unless otherwise indicated, the machine may be assembled by reversing the steps used to disassemble it.
- 3. The screws must be identified by type (length, diameter) and location.
- 4. The mounting screw of the grounding wire and the varistors is equipped with a toothed washer to ensure electrical continuity. They must not be left out when fitting the screws.
- 5. As a rule, the machine must not be operated with any of its parts removed.
- 6. The front door switch or the main power switch must be turned off before sliding out the duplex unit or the fixing/feeding unit.
- 7. A Toner must not be thrown away into fire to avoid explosion.

# 6.1 Removing the Shift Tray Driver PCB

- 1) Remove the shift tray from the machine.
- 2) Release the two retaining claws [1], and detach the cable retaining plate [2].

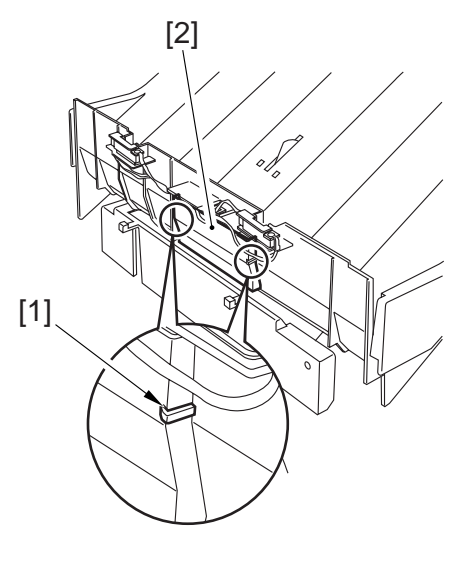

F09-601-01

- 3) Remove the two screws [3], and detach the two limit sensors [4] and the two grounding wires.
- 4) Free the cable of the limit sensor from the cable clamp [5], and disconnect the connector [6].

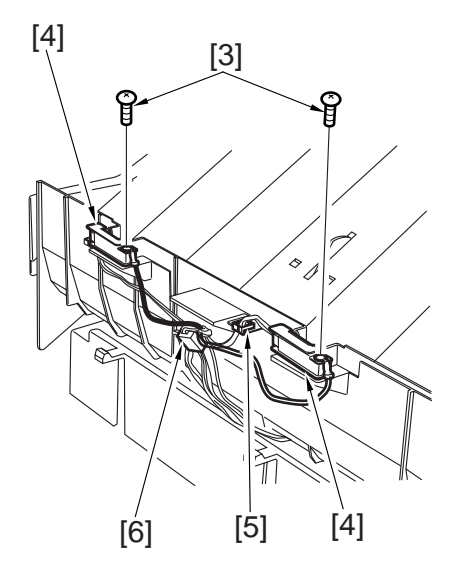

F09-601-02

[7]

5) Remove the four screws [7] from the back of the shift tray, and remove the four shaft retainers [8]; then, detach the tray drive assembly [9].

6) Pull off the shaft [10] from the tray drive assembly, and remove the three screws [11]; then, detach the shielding cover [12].

7) Remove the four screws [13], and detach the shift tray driver PCB [14].

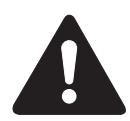

Points to Note When Mounting Be sure to adjust the position of the limit sensor (front, rear; see 5.1 "Adjusting the Limit sensor Position.")

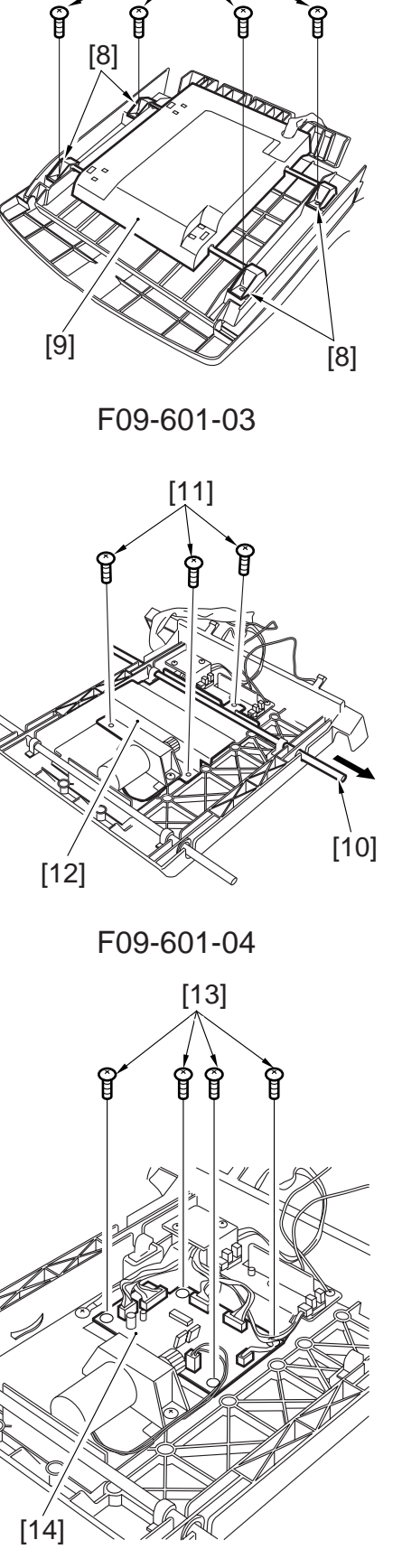

# 6.2 Removing the Tray Drive Unit

- 1) Perform steps 1) through 6) to detach the shift tray driver PCB.
- 2) Remove the two screws [15], and disconnect the connector [16]; then, detach the tray drive unit [17].

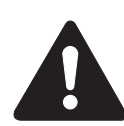

Points to Note When Mounting Be sure to adjust the position of the limit sensor (front, rear; see 5.1 "Adjusting the Limit sensor Position.")

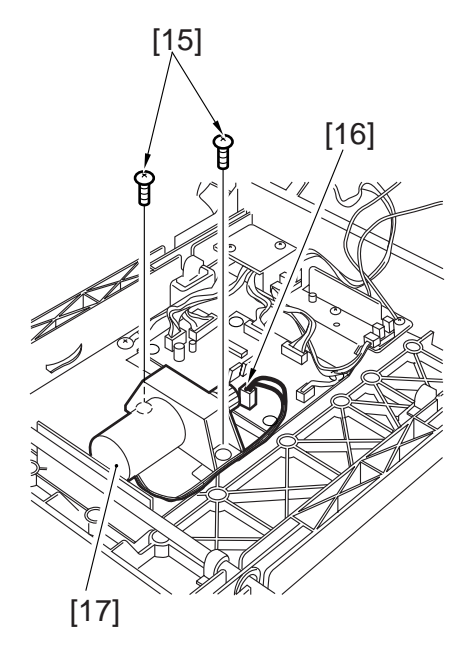

F09-602-01

# TROUBLESHOOTING SERVICE MANUAL

# Contents

# CHAPTER 1 MAINTENANCE AND INSPECTION

| 1. Pei | riodically Replaced Parts 1-1T |
|--------|--------------------------------|
| 1.1    | Guide to Timing of             |
|        | Replacement1-1T                |
| 1.2    | Reader Unit1-1T                |
| 1.3    | Printer Unit 1-2T              |
| 2. Co  | nsumables and Durables1-3T     |
| 2.1    | Guide to Timing of             |
|        | Replacement1-3T                |
| 2.2    | Reader Unit1-3T                |
| 2.3    | Printer Unit 1-4T              |

|    | 2.4 | Side Paper Deck             | 1-5T  |
|----|-----|-----------------------------|-------|
| 3. | Pe  | riodical Servicing          | 1-6T  |
| 4. | Pe  | riodical Servicing Chart    | 1-9T  |
| 2  | 4.1 | Reader Unit                 | 1-9T  |
| 2  | 4.2 | Printer Unit                | 1-9T  |
| 5. | Po  | ints to Note for Periodical |       |
|    | Se  | rvicing                     | 1-12T |
| 6. | Cle | eaning the photosensitive   |       |
|    | dru | ım                          | 1-13T |
|    |     |                             |       |

# CHAPTER 2 IMAGE ADJUSTMENT BASIC PROCE-DURE

| 1. | Making | Pre-Checks | 2-1T |
|----|--------|------------|------|
|    |        |            |      |

2. Making Checks on the Printer Unit (1/2) ......2-2T

| 3. | Making Checks on the Printer |
|----|------------------------------|
|    | Unit (2/2)                   |
| 4. | Making Checks on the Reader  |
|    | Unit                         |

# CHAPTER 3 STANDARDS AND ADJUSTMENTS

| 1. Ima | age Adjustments               | 3-1T |
|--------|-------------------------------|------|
| 1.1    | Standards of Image Position 1 | 3-1T |
| 1.2    | Checking the Image Position   | 3-2T |
| 1.3    | Adjusting the Left/Right      |      |
|        | Image Margin                  | 3-2T |
| 1.3    | 6.1 Cassette 3/4              | 3-2T |
| 1.3    | .2 Left/Right Front Deck      | 3-3T |
| 1.3    | .3 Manual Feed Tray           | 3-3T |
| 1.3    | .4 Duplex Feeding Unit        | 3-4T |
| 1.3    | .5 Side Paper Deck            | 3-4T |
| 1.4    | Adjusting the Image Leading   |      |
|        | Edge Margin                   | 3-5T |
| 1.5    | Adjusting the Left/Right      |      |
|        | Non-Image Width               | 3-5T |
|        |                               |      |

| 1.6    | Adjusting the Leading Edge    |      |
|--------|-------------------------------|------|
|        | Non-Image Width               | 3-6T |
| 2. Sca | anning System                 | 3-7T |
| 2.1    | Replacing the Scanner Drive   |      |
|        | Cable                         | 3-7T |
| 2.2    | Adjusting the Position of the |      |
|        | Scanner Mirror Base           | 3-7T |
| 2.3    | After Replacing the Scanning  |      |
|        | Lamp                          | 3-7T |
| 3. Im  | age Formation System          | 3-8T |
| 3.1    | Routing the Grid Wire of the  |      |
|        | Primary Charging Assembly     | 3-8T |
| 3.2    | Routing the Charging Wire of  |      |
|        | Charging Assemblies           | 3-8T |
|        |                               |      |

| 3.3    | Mounting the Drum Cleaning          |
|--------|-------------------------------------|
|        | Blade                               |
| 3.4    | Mounting the Developing             |
|        | Blade                               |
| 3.5    | Replacing the Potential Sensor/     |
|        | Potential Control PCB               |
| 4. Pic | kup/Feeding System                  |
| 4.1    | Orientation of the Deck/Cassette    |
|        | Pickup Roller 3-9T                  |
| 4.2    | Orientation of the Deck/            |
|        | Cassette Separation Roller 3-10T    |
| 4.3    | Orientation of the Feeding          |
|        | Roller of the Deck/Cassette         |
|        | Pickup Assembly                     |
| 4.4    | Orientation of the Pickup Roller    |
|        | of the Side Paper Deck              |
| 4.5    | Orientation of the Feeding Roller   |
|        | of the Side Paper Deck              |
| 4.6    | Adjusting the Pressure of the       |
|        | Separation Roller of the Deck/      |
|        | Cassette                            |
| 4.7    | Adjusting the Pressure of the Sepa- |
|        | ration Roller of the Manual Feed    |
|        | Tray 3-14T                          |
| 4.8    | Adjusting the Fixing Inlet Guide    |
|        | Solenoid (SL1) 3-15T                |
| 4.9    | Adjusting the Position of the       |
|        | Pickup Solenoid (SL3, SL4)          |
|        | of the Cassette 3/4 3-16T           |
| 4.10   | Adjusting the Position of           |
|        | the Delivery Flapper                |
|        | Solenoid (SL5) 3-17T                |
| 4.11   | Adjusting the Position of the       |
|        | Right Deck Pickup Solenoid          |
|        | (SL6)                               |
| 4.12   | Adjusting the Position of the       |
|        | Left Deck Pickup Solenoid           |
|        | (SL7)                               |
| 4.13   | Adjusting the Position of the       |
|        | Reversing Flapper Solenoid          |
|        | (SL8)                               |
| 4.14   | Adjusting the Position of the       |
|        | Fixing Web Solenoid (SL9) 3-19T     |
| 4.1    | 4.1 New Fixing Web 3-19T            |

|    | 4.14 | 4.2 Existing Fixing Web      | 3-19T |
|----|------|------------------------------|-------|
| 4  | .15  | Position of the Side Paper   |       |
|    |      | Deck Pickup Roller Releasing |       |
|    |      | Solenoid                     | 3-20T |
| 4  | .16  | Attaching the Timing Belt of |       |
|    |      | the Manual Feed Tray         |       |
|    |      | Assembly                     | 3-20T |
| 4  | .17  | Attaching the Drive Belt     | 3-21T |
| 5. | Fix  | ing System                   | 3-22T |
| 5  | .1   | Points to Note When          |       |
|    |      | Mounting the Fixing Heater   | 3-22T |
| 5  | .2   | Position of the Fixing Inlet |       |
|    |      | Guide                        | 3-22T |
| 5  | .3   | Adjusting the Lower Roller   |       |
|    |      | Pressure (nip)               | 3-23T |
|    | 5.3  | .1 Taking Measurements       | 3-23T |
|    | 5.3  | .2 Standards                 | 3-23T |
|    | 5.3. | .3 Making Adjustments        | 3-23T |
| 6. | Las  | er Exposure System           | 3-24T |
| 6  | .1   | When Replacing the Scanner   |       |
|    |      | Unit                         | 3-24T |
| 7. | Ele  | ctrical Parts                | 3-25T |
| 7  | .1   | When Replacing the CCD       |       |
|    |      | Unit                         | 3-25T |
| 7  | .2   | When Replacing the Reader    |       |
|    |      | controller PCB               | 3-25T |
| 7  | .3   | When Replacing the Main      |       |
|    |      | Controller PCB               | 3-26T |
| 7  | .4   | When Replacing the HDD       |       |
|    |      | Unit                         | 3-26T |
| 7  | .5   | When Replacing the DC        |       |
|    |      | Controller PCB               | 3-27T |
| 7  | .6   | When Replacing the           |       |
|    |      | High-Voltage PCB             | 3-28T |
| 8. | Che  | ecking the Surface Potential |       |
|    | Cor  | ntrol System                 | 3-29T |
| 8  | .1   | Outline                      | 3-29T |
| 8  | .2   | Disabling the Auto Control   |       |
|    |      | Mechanism                    | 3-29T |
| 8  | .3   | Zero Level Check             | 3-30T |
|    | 8.3  | .1 Method 1                  | 3-30T |
|    | 8.3  | .2 Method 2                  | 3-32T |
| 8  | .4   | Checking the Potential       |       |
|    |      | System                       | 3-35T |

- 8.5 Conversion Table for the Potential Control System ....... 3-37T
  8.6 Emergency Measures for a Fault in the Potential Sensor ... 3-41T

- 9.2 Emergency Measure for a Fault
- in the Environment Sensor ..... 3-42T
- 10. Checking the Photointerrupters ..... 3-43T
  - 10.1 Using a Meter ...... 3-43T

# CHAPTER 4 TROUBLESHOOTING IMAGE FAULTS/ MALFUNCTIONS

| 1. | Ma  | king Initial Checks in the        |
|----|-----|-----------------------------------|
|    | Eve | ent of an Image Fault4-1T         |
|    | 1.1 | Site Environment 4-1T             |
|    | 1.2 | Checking the Originals for        |
|    |     | Symptoms4-1T                      |
|    | 1.3 | Copyboard Cover, Copyboard        |
|    |     | Glass, and Standard White         |
|    |     | Plate                             |
|    | 1.4 | Checking the Charging             |
|    |     | Assemblies                        |
|    | 1.5 | Checking the Developing           |
|    |     | Assembly                          |
|    | 1.6 | Checking the Paper                |
|    | 1.7 | Checking the Periodically         |
|    |     | Replaced Parts                    |
|    | 1.8 | Image Adjustment Basic            |
|    |     | Procedure4-2T                     |
|    | 1.9 | Others                            |
| 2. | San | nples of Image Faults 4-4T        |
| 3. | Tro | ubleshooting Image Faults4-5T     |
|    | 3.1 | The image is too light            |
|    |     | (halftone) 4-5T                   |
|    | 3.2 | The print is too light            |
|    |     | (including solid black area) 4-6T |
|    | 3.3 | The print is too light            |
|    |     | (overall, appreciably)4-6T        |
|    | 3.4 | The print has uneven density      |
|    |     | (darker at front)4-7T             |
|    | 3.5 | The print has uneven density      |
|    |     | (lighter at front)4-7T            |
|    | 3.6 | The print is foggy (overall) 4-8T |

| 3.7    | The print if foggy vertically 4-9T |
|--------|------------------------------------|
| 3.8    | The print has black lines          |
|        | (vertical, blurred, thick)         |
| 3.9    | The print has black lines          |
|        | (vertical, fine)                   |
| 3.10   | The print has white spots          |
|        | (vertical)                         |
| 3.11   | The print has white lines          |
|        | (vertical)                         |
| 3.12   | The print has white spots          |
|        | (horizontal)                       |
| 3.13   | The back of the print is           |
|        | soiled                             |
| 3.14   | The print has fixing faults 4-14T  |
| 3.15   | The print has a displaced          |
|        | leading edge (appreciably          |
|        | large margin)4-15T                 |
| 3.16   | The print has a displaced          |
|        | leading edge (large margin) 4-15T  |
| 3.17   | The print has a displaced          |
|        | leading edge (no margin) 4-15T     |
| 3.18   | The print has a blurred            |
|        | image4-16T                         |
| 3.19   | The print is foggy                 |
|        | (horizontally)4-17T                |
| 3.20   | The print has poor                 |
|        | sharpness4-17T                     |
| 3.21   | The print is blank 4-18T           |
| 3.22   | The print is solid black4-19T      |
| 4. Tro | bubleshooting Malfunctions 4-20T   |

| 4.1 Tro | oubleshooting by |       |
|---------|------------------|-------|
| Ma      | alfunction       | 4-20T |
| 4.1.1   | E000             | 4-20T |
| 4.1.2   | E001             | 4-20T |
| 4.1.3   | E002             | 4-21T |
| 4.1.4   | E003             | 4-21T |
| 4.1.5   | E004             | 4-21T |
| 4.1.6   | E005             | 4-21T |
| 4.1.7   | E010             | 4-22T |
| 4.1.8   | E012             | 4-22T |
| 4.1.9   | E013             | 4-23T |
| 4.1.10  | E014             | 4-23T |
| 4.1.11  | E020             | 4-24T |
| 4.1.12  | E032             | 4-24T |
| 4.1.13  | E061             | 4-24T |
| 4.1.14  | E100             | 4-25T |
| 4.1.15  | E110             | 4-25T |
| 4.1.16  | E121             | 4-25T |
| 4.1.17  | E196             | 4-26T |
| 4.1.18  | E202             | 4-26T |
| 4.1.19  | E204             | 4-27T |
| 4.1.20  | E220             | 4-27T |
| 4.1.21  | E225             | 4-27T |
| 4.1.22  | E240             | 4-28T |
| 4.1.23  | E243             | 4-28T |
| 4.1.24  | E248             | 4-28T |
| 4.1.25  | E302             | 4-29T |
| 4.1.26  | E601             | 4-29T |
| 4.1.27  | E602             | 4-30T |
| 4.1.28  | E607             | 4-30T |
| 4.1.29  | E677             | 4-30T |
| 4.1.30  | E710             | 4-31T |
| 4.1.31  | E711             | 4-31T |
| 4.1.32  | E712             | 4-32T |
| 4.1.33  | E713             | 4-32T |
| 4.1.34  | E717             | 4-33T |
| 4.1.35  | E719             | 4-33T |
| 4.1.36  | E732             | 4-33T |
| 4.1.37  | E733             | 4-33T |
| 4.1.38  | E740             | 4-34T |
| 4.1.39  | E741             | 4-34T |
| 4.1.40  | E742             | 4-35T |
| 4.1.41  | E743             | 4-35T |
| 4.1.42  | E804             | 4-35T |

| 4.1.43  | E805 4-36T                                                                                                    |
|---------|----------------------------------------------------------------------------------------------------|
| 4.1.44  | E824 4-36T                                                                                                    |
| 4.2.1   | AC power is absent 4-38T                                                                                                    |
| 4.2.2   | DC power is absent 4-38T                                                                                                    |
| 4.2.3   | Pickup fails                                                                                                    |
| 4.2.4   | The lifter fails to move                                                                                                    |
|         | up (pickup from front                                                                                                    |
|         | deck) 4-41T                                                                                                    |
| 4.2.5   | The lifter fails to move up                                                                                                    |
|         | (pickup from cassette) 4-41T                                                                                                    |
| 4.2.6   | Pickup fails                                                                                                    |
|         | (manual feed)4-42T                                                                                                    |
| 4.2.7   | The vertical path roller                                                                                                    |
|         | fails to rotate                                                                                                    |
| 4.2.8   | The registration roller                                                                                                    |
|         | fails to operate4-44T                                                                                                    |
| 4.2.9   | The No. 1 mirror mount                                                                                                    |
|         | fails to operate4-44T                                                                                                    |
| 4.2.10  | The pre-exposure LED                                                                                                    |
|         | fails to turn on                                                                                                    |
| 4.2.11  | The scanning lamp fails                                                                                                    |
| 1 2 1 2 | to turn on                                                                                                    |
| 4.2.12  | The hopper stirring motor                                                                                                    |
| 4 0 1 0 | (M9) fails to operate                                                                                                    |
| 4.2.13  | The hopper supply motor $(M10)$ fails to operate $4.46T$                                                                                                    |
| 4 2 1 4 | (W10) fails to operate 4-401<br>The drum heater fails to                                                                                                    |
| 4.2.14  | operate A-47T                                                                                                    |
| 1215    | The Add Toper message                                                                                                    |
| 4.2.13  | foils to turn on 4 47T                                                                                                    |
| 1216    | The Add Topor message                                                                                                    |
| 4.2.10  | foils to turn off                                                                                                    |
| 4 2 17  | The Set Control Cord                                                                                                    |
| 4.2.17  | message feils to turn on 4.49T                                                                                                    |
| 1 2 10  | The Set Control Cord                                                                                                    |
| 4.2.10  | massage fails to turn off $4.48T$                                                                                                    |
| 4 2 10  | The Add Deper message                                                                                                    |
| 4.2.19  | foils to turn on                                                                                                    |
|         | (front dock) 4.48T                                                                                                    |
| 1220    | The Add Paper message                                                                                                    |
| 4.2.20  | fails to turn off                                                                                                    |
|         | $\frac{1}{2} \frac{1}{2} \frac{1}$ |
| 1221    | The fixing heater fails                                                                                                    |
| 4.2.21  | turn on 4 40T                                                                                                    |
|         | uu II 011                                                                                                    |

|    | 4.2.22   | Pickup fails                |       |
|----|----------|-----------------------------|-------|
|    |          | (paper deck)                | 4-49T |
|    | 4.2.23   | The deck lifter fails to mo | ove   |
|    |          | up (side paper deck)        | 4-50T |
| 5. | Troubl   | eshooting Feeding Faults .  | 4-52T |
|    | 5.1 Pap  | per Jams                    | 4-52T |
|    | 5.1.1    | Pickup assembly             | 4-53T |
|    | 5.1.2    | Separation/Feeding          |       |
|    |          | assembly                    | 4-53T |
|    | 5.1.3    | Fixing/Delivery             |       |
|    |          | assembly                    | 4-54T |
|    | 5.1.4    | Fixing/Delivery assembly    | 7     |
|    |          | (face-down delivery         |       |
|    |          | assembly)                   | 4-55T |
|    | 5.1.5    | Cleaning Assembly           | 4-56T |
|    | 5.1.6    | Feeding Assembly            | 4-56T |
|    | 5.2 Fee  | eding Faults                | 4-58T |
|    | 5.2.1    | Double Feeding              | 4-58T |
|    | 5.2.2    | Wrinkles                    | 4-58T |
| 6. | Arrang   | ement and Functions of      |       |
|    | Electric | cal Parts                   | 4-59T |
|    | 6.1 Clu  | Itches                      | 4-59T |
|    | 6.1.1    | Reader Unit                 | 4-59T |
|    | 6.1.2    | Printer Unit                | 4-59T |
|    | 6.2 Sol  | lenoids and Switches        | 4-60T |
|    | 6.2.1    | Reader Unit                 | 4-61T |

| 6.2.2  | Printer Unit4-61T              |
|--------|--------------------------------|
| 6.3 M  | otors                          |
| 6.3.1  | Reader Unit 4-63T              |
| 6.3.2  | Printer Unit4-63T              |
| 6.4 Fa | ns4-64T                        |
| 6.4.1  | Reader Unit 4-65T              |
| 6.4.2  | Printer unit4-65T              |
| 6.5 Se | nsors 4-66T                    |
| 6.5.1  | Reader Unit 4-68T              |
| 6.5.2  | Printer Unit4-68T              |
| 6.6 La | mps, Heaters, and Others 4-70T |
| 6.6.1  | Reader Unit4-71T               |
| 6.6.2  | Printer Unit4-71T              |
| 6.7 PC | CBs                            |
| 6.7.1  | Reader Unit 4-73T              |
| 6.7.2  | Printer unit4-73T              |
| 6.8 Va | riable Resistors (VR),         |
| Lig    | ght-Emitting Diodes (LED),     |
| an     | d Check Pins by PCB4-74T       |
| 6.8.1  | Main Controller PCB 4-74T      |
| 6.8.2  | DC Controller PCB 4-75T        |
| 6.8.3  | Reader Controller PCB 4-76T    |
| 6.8.4  | Power Supply PCB 4-76T         |
| 6.8.5  | HVT PCB                        |
| 6.8.6  | Drum Heater Control            |
|        | РСВ                            |

# CHAPTER 5 SERVICE MODE

| 1. Org | ganization of Service Mode 5-1T |
|--------|---------------------------------|
| 1.1    | Outline 5-1T                    |
| 1.2    | Starting Service Mode and       |
|        | Making Selections5-2T           |
| 1.3    | Ending Service Mode5-3T         |
| 1.4    | Backing Up Service Mode 5-3T    |
| 1.5    | Basic Operations5-4T            |
| 1.5    | .1 Initial Screen5-4T           |
| 1.5    | .2 Level 1/Level 2 Screen 5-4T  |
| 1.5    | .3 Level 3 Screen               |
| 2. DIS | SPLAY (control/display          |
| mo     | de)5-6T                         |
| 2.1    | COPIER                          |
| 2.2    | FEEDER                          |
| 3. I/O | (I/O display mode)5-20T         |

| 3.1                  | DC-CON                    | 5-21T |  |  |
|----------------------|---------------------------|-------|--|--|
| 3.2                  | R-CON                     | 5-29T |  |  |
| 3.3                  | MN-CON                    | 5-31T |  |  |
| 3.4                  | FEEDER                    | 5-33T |  |  |
| 3.5                  | SORTER                    | 5-36T |  |  |
| 3.5                  | .1 Finisher Block         | 5-36T |  |  |
| 3.5                  | .2 Saddle Stitcher Unit . | 5-41T |  |  |
| AD                   | DJUST (adjustment mode)   | 5-44T |  |  |
| 4.1                  | COPIER                    | 5-44T |  |  |
| 4.2                  | FEEDER                    | 5-57T |  |  |
| 4.3                  | SORTER                    | 5-58T |  |  |
| FUNCTION (operation/ |                           |       |  |  |
| ins                  | pection mode)             | 5-59T |  |  |
| 5.1                  | COPIER                    | 5-59T |  |  |
| 5.2                  | FEEDER                    | 5-75T |  |  |
|                      |                           |       |  |  |

4.

5.
- 6. OPTION (settings mode) ......5-76T
  - 6.1
  - 6.2
- 6.4 BOARD ...... 5-93T 7. TEST (test print mode) ......5-94T
- 8. COUNTER (counter mode) ......... 5-98T

## **CHAPTER 6 SELF DIAGNOSIS**

- 1. Error Codes ...... 6-1T
  - 1.1 List of Error Codes ...... 6-1T
  - 1.2 Self Diagnosis of the ADF .... 6-13T

| 1.3 | Self Diagnosis of the        |        |
|-----|------------------------------|--------|
|     | Finisher                     | .6-14T |
| 1.4 | Self Diagnosis of the Saddle |        |
|     | Stitcher                     | .6-18T |

## **APPENDIX**

- A. GENERAL TIMING CHART ...... A-1
- B. LIST OF SIGNALS/ABBREVIA-
- TIONS ..... A-3
- C. General Circuit Diagram ...... A-9
- D. PAPER DECK -G1 GENERAL CIRCUIT DIAGRAM ..... A-11
- E. SHIFT TRAY GENERAL CIRCUIT DIAGRAM ..... A-12 F. List of Special Tools ..... A-13
- G. List of Solvents/Oils ..... A-15

# CHAPTER 1 MAINTENANCE AND INSPECTION

## 1. Periodically Replaced Parts

Some parts of the machine must be replaced on a periodical basis to ensure a specific level of machine performance. (Once they fail, the consequences are likely to be considerable.)

Whenever possible, schedule the replacement to coincide with a scheduled visit to the user's.

### 1.1 Guide to Timing of Replacement

You can check the timing of replacement for periodically replaced parts in service mode: COPIER>COUNTER>PRDC-1.

#### 1.2 Reader Unit

The reader unit does not have parts that require periodical replacement.

## 1.3 Printer Unit

|    |                                                              |          |      |           | As of June 2000                    |
|----|--------------------------------------------------------------|----------|------|-----------|------------------------------------|
| No | . Part name                                                  | Part No. | Q'ty | Life      | Remarks                            |
| 1  | Primary, pre-transfer, transfer,<br>separation charging wire | FB4-3687 | AR   | 500,000*  |                                    |
| 2  | Primary grid wire                                            | FY1-0883 | AR   | 500,000   |                                    |
| 3  | Primary charging wire<br>cleaner 1                           | FF5-6883 | 2    | 500,000   | Strengthened polish type (blue)    |
| 4  | Primary charging wire cleaner 2                              | FF2-6884 | 2    | 500,000   | Strengthened polish<br>type (blue) |
| 5  | Transfer charging wire cleaner 1                             | FF5-6883 | 1    | 500,000   | Strengthened polish<br>type (blue) |
| 6  | Transfer charging wire cleaner 2                             | FF5-6884 | 1    | 500,000   | Strengthened polish<br>type (blue) |
| 7  | Separation charging wire cleaner                             | FF5-3090 | 1    | 500,000   |                                    |
| 8  | Pre-transfer charging wire cleaner                           | FF5-3090 | 1    | 500,000   |                                    |
| 9  | Main thermistor                                              | FH7-7529 | 1    | 500,000   |                                    |
| 10 | Sub thermistor                                               | FG5-8812 | 1    | 500,000   |                                    |
| 11 | Ozone filter                                                 | FB5-5570 | 1    | 500,000   |                                    |
| 12 | Thermal switch                                               | FH7-7154 | 1    | 1,000,000 |                                    |

\*Do not use the old type (gold plated). After replacement of the charge wire, be sure to execute wire cleaning in service mode. (COPIER>FUNCTION>CLEANING>WIRE-CLN)

#### T01-103-01

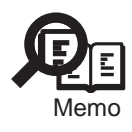

The indicated life of each part is for reference only, and is subject to the site environment and the conditions of use.

## 2. Consumables and Durables

Some parts of the machine are likely to require replacement because of wear or damage once or more over the period of machine warranty. Replace them when they fail.

### 2.1 Guide to Timing of Replacement

You can check the timing of replacement for durables in service mode: COPIER>COUNTER>DRBL-1.

### 2.2 Reader Unit

The reader unit does not have parts that are classified as "consumables" or "durables."

## 2.3 Printer Unit

|     |                                |          |      |           | As of June 2000           |
|-----|--------------------------------|----------|------|-----------|---------------------------|
| No  | . Part name                    | Part No. | Q'ty | Life      | Remarks                   |
| 1   | Pickup/feeding roller          | FB1-8581 | 1    | 120,000   |                           |
|     | (manual feed roller)           |          |      |           |                           |
| 2   | Separation roller              | FB5-0873 | 1    | 120,000   |                           |
|     | (manual feed tray)             |          |      |           |                           |
| 3   | Pickup roller                  | FF5-1220 | 8    | 250,000   | Each holder uses 2 pc.    |
| 4   | Pickup/feeding roller          | FF5-9779 | 8    | 250,000   | Each holder uses 2 pc.    |
|     | (deck, cassette)               |          |      |           | *                         |
| 5   | Separation roller              | FB2-7777 | 4    | 250,000   |                           |
|     | (deck, cassette)               |          |      |           |                           |
| 6   | Cleaner separation claw        | FB2-6899 | 3    | 500,000   |                           |
| 7   | Pre-separation charging        | FA4-1867 | 1    | 500,000   |                           |
|     | assembly scraper               |          |      |           |                           |
| 8   | Fixing upper roller            | FB4-3690 | 1    | 500,000   |                           |
| 9   | Fixing lower roller            | FB5-3619 | 1    | 500,000   |                           |
| 10  | Fixing web                     | FY1-1157 | 1    | 500,000   |                           |
| 11  | Insulating bush (front/rear)   | FB5-3613 | 2    | 500,000   | Replace simultaneously    |
|     | e x x                          |          |      |           | with fixing upper roller. |
| 12  | Delivery upper separation claw | FB5-3625 | 6    | 500,000   | 6 11                      |
| 13  | Delivery lower separation claw | FA2-9037 | 2    | 1,000,000 |                           |
| 14  | Developing cylinder            | FG5-8235 | 1    | 1.000.000 |                           |
| 15  | Developing assembly roll       | FB2-6933 | 2    | 1.000.000 |                           |
| 16  | Cleaning blade                 | FA4-1827 | 1    | 1.000.000 | Both edges are used:      |
|     | 6                              |          |      | ,         | each for 500.000: apply   |
|     |                                |          |      |           | toner upon replacement.   |
| 17  | Primary corona assembly        | FG6-5927 | 1    | 1.000.000 |                           |
| 18  | Transfer/separation corona     | FG6-5911 | 1    | 1.000.000 |                           |
|     | assembly                       |          | _    | _,,       |                           |
| 19  | Pre-transfer corona assembly   | FG6-5045 | 1    | 1.000.000 |                           |
| - / |                                |          |      | _,,       |                           |
|     |                                | T01-203  | 8-01 |           |                           |

## 2.4 Side Paper Deck

|    |                       |              |      |         | As of June 2000 |
|----|-----------------------|--------------|------|---------|-----------------|
| No | Part name             | Part No.     | Q'ty | Life    | Remarks         |
| 1  | Pickup roller (front) | FF5-1220     | 1    | 250,000 |                 |
| 2  | Pickup roller (rear)  | FF5-1221     | 1    | 250,000 |                 |
| 3  | Feeding roller        | FF5-9779     | 1    | 250,000 |                 |
| 4  | Separation roller     | FB2-7777-020 | 1    | 250,000 |                 |

T01-204-01

## 3. Periodical Servicing

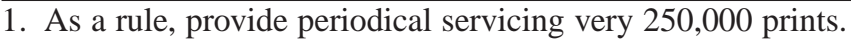

- 2. Check with the Service Book before starting on a visit, and take parts for which replacement is expected.
- 3. If you cleaned any charging wire with solvent, be sure that it has dried completely before mounting it to the machine.

As of June 2000

Work steps

- 1. Report to the person in charge: check the general condition.
- 2. Record the counter reading: check faulty prints.
- 3. Make test prints, and check the following:
  - 1) image density against standards;
  - 2) white background for soiling;
  - 3) characters for clarity;
  - 4) margin;
  - 5) fixing, registration for displacement, and back for soiling.
    Then, check the margins against standards (single-sided): for leading edge, 4.0 +1.5/-1.0 mm; for left/right, 2.5 ±1.5 mm; for trailing edge, 2.0 ±1.5 mm.
- 4. Clean the charging assemblies; dry wipe with lint-free paper, and clean with alcohol:
  - 1) charging wire (primary, pre-transfer, transfer/separation),
  - 2) grid wire (primary charging assembly),
  - 3) shielding plate of each charging assembly,
  - 4) roller electrode.

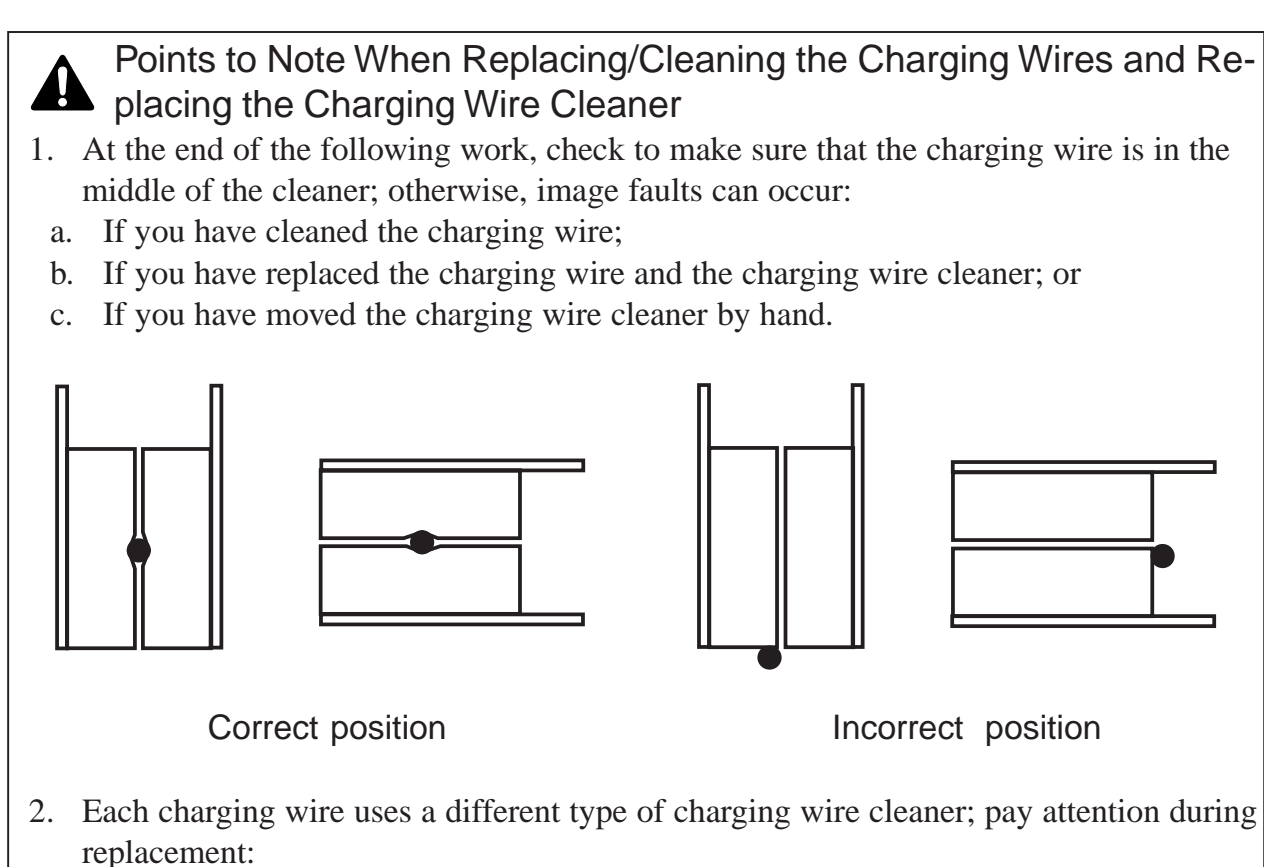

- a. For the primary/transfer charging wire cleaner, use a strengthened type (blue holder).
- b. For the separate/pre-transfer charging wire cleaner, use a regular type (brown holder).
- If you have replaced the primary/transfer charging wire, be sure to execute wire cleaning in service mode.

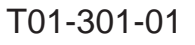

- Clean the optical system with a blower brush; if the dirt is excessive, use alcohol.
   No. 1/2/3 mirror, 2. Dust-proof glass, 3. Scanning reflecting plate, 4. Standard white plate
- 6. Perform the following for the optical path:
- (1) For the scanner drive, check the cable for tension, and make adjustments as needed. (The scanner cable need not be inspected/adjusted except after making the first 250,000 copies.)
- (2) For the scanner rail, clean the slide portions, and apply silicone oil (FY9-6011).
- 7. Check the waste toner case. If it is more than half full, pour out the toner into a plastic bag for collection; or, replace the case.

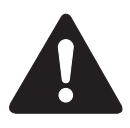

- (1) You must comply with the applicable regulations imposed by the administrative body for disposal of waste toner.
- (2)Do not throw away waste toner into fire. (It may cause explosion, and can be extremely hazardous.)

- 8. Clean each filter by removing matter adhering to its surface: 1. ozone filter, 2. dust-proofing filter.
- 9. Clean the developing assembly (developing assembly rolls).
- 10. Clean the pickup/feeding assembly: 1. transfer guide (upper/lower) plate, 2. registration roller (upper, lower), 3. feeding belt, 4. each feeding roller.
- 11. Clean the fixing/delivery assembly: 1. separation law (upper, lower), 2. each feeding roller, 3. inlet guide, 4. web (check), 5. inlet guide oil dish, 6. thermistor, 7. sub thermistor, 8. thermal switch.
- 12. Clean the cleaning assembly (side scraper).
- 13. Clean the copyboard glass and the reading glass.
- 14. Make test prints.
- 15. Make sample prints.
- 16. Check the operation of the leakage breaker:
  While the power switch is on, press the test switch of the leakage breaker to see that it operates normally (i.e., the lever shifts to 'OFF' and the power is cut). If it does not operate normally, replace it and make a check once again. To reset,
  After checking its operation, turn off the power writch while the heat to PV' and the power.

switch, shift the lever to 'ON', and turn on the power switch.

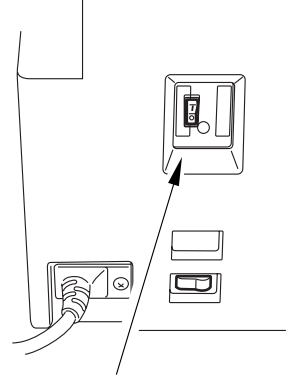

Leakage breaker

- 17. Put the sample prints into order; then, clean up the area around the machine.
- 18. Record the final counter reading.
- Fill out the Service Book, and report to the person in charge.
   Do not forget to add the above check to the history of checks made on the leakage breaker (Service Book).

## 4. Periodical Servicing Chart

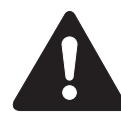

Do not use solvents or oils other than those indicated.

## 4.1 Reader Unit

| □ □. Clean •. Replace ∧. Eachedice □. Adjust ⊕. Inspect | $\triangle$ : Clean | •: Replace | $\times$ : Lubricate | □: Adjust | ©: Inspect |
|---------------------------------------------------------|---------------------|------------|----------------------|-----------|------------|
|---------------------------------------------------------|---------------------|------------|----------------------|-----------|------------|

|         |                  |              | Intervals       |         |         |           |              |  |
|---------|------------------|--------------|-----------------|---------|---------|-----------|--------------|--|
| Unit    | Part             | Upon         | every           | every   | every   | every     | Remarks      |  |
|         |                  | installation | 250,000         | 500,000 | 750,000 | 1,000,000 |              |  |
| Scanner | Scanner cable    |              | 0               |         |         |           | Only at fist |  |
|         |                  |              |                 |         |         |           | 250,000      |  |
|         |                  |              |                 |         |         |           | (inpection/  |  |
|         |                  |              |                 |         |         |           | adjustment). |  |
| Optical | Scanner rail     |              | $\Delta \times$ |         |         |           | Silicone oil |  |
| path    |                  |              |                 |         |         |           | (FY9-6011)   |  |
|         | Copyboard        |              | Δ               |         |         |           |              |  |
|         | glass            |              |                 |         |         |           |              |  |
|         | No. 1 through    |              | Δ               |         |         |           |              |  |
|         | No. 3 mirrors    |              |                 |         |         |           |              |  |
|         | Scanner          |              | Δ               |         |         |           |              |  |
|         | reflecting plate |              |                 |         |         |           |              |  |

#### 4.2 Printer Unit

| $\triangle$ : Clean | •: Replace | ×: Lubricate | □: Adjust | ©: Inspect |
|---------------------|------------|--------------|-----------|------------|
|                     | 1          |              | 5         | 1          |

|              |                  | Intervals    |         |         |         |           |                |
|--------------|------------------|--------------|---------|---------|---------|-----------|----------------|
| Unit         | Part             | Upon         | every   | every   | every   | every     | Remarks        |
|              |                  | installation | 250,000 | 500,000 | 750,000 | 1,000,000 |                |
| Externals/   | Ozone filter     |              |         |         |         |           |                |
| controls     | (FM3)            |              |         |         |         |           |                |
|              | Dust-proofing    |              | Δ       |         |         |           | Remove dust    |
|              | filter (FM2)     |              |         |         |         |           | from surface.  |
| Laser        | Dust-proof       |              | Δ       |         |         |           |                |
| optical path | glass            |              |         |         |         |           |                |
| Charging     | Charging wire    | $\triangle$  |         |         |         |           | After replace- |
| assembly     | (primary, pre-   |              |         |         |         |           | ment, execute  |
|              | transfer, trans- |              |         |         |         |           | wire cleaning  |
|              | fer/separation)  |              |         |         |         |           | 5 times.       |

|             |                  |              |                  | Intervals |         |           |                 |
|-------------|------------------|--------------|------------------|-----------|---------|-----------|-----------------|
| Unit        | Part             | Upon         | everv            | everv     | everv   | everv     | Remarks         |
|             |                  | installation | 250.000          | 500.000   | 750.000 | 1.000.000 |                 |
| Charging    | Charging wire    |              |                  |           |         | 1,000,000 | Replace with    |
| assembly    | cleaner          |              |                  |           |         |           | charging wire   |
| assembly    | (primory pro     |              |                  |           |         |           | cimulto         |
|             | (primary, pre-   |              |                  |           |         |           | siiiiuita-      |
|             | transfer, trans- |              |                  |           |         |           | neously.        |
|             | fer/separation)  |              |                  |           |         |           |                 |
|             | Grid wire        |              | $\triangle$      |           |         |           |                 |
|             | (primary)        |              |                  |           |         |           |                 |
|             | Charging         | $\triangle$  | $\bigtriangleup$ |           |         |           |                 |
|             | assembly         |              |                  |           |         |           |                 |
|             | shielding plate  |              |                  |           |         |           |                 |
|             | (each charging   |              |                  |           |         |           |                 |
|             | assembly)        |              |                  |           |         |           |                 |
|             | Roller           | $\triangle$  | Δ                |           |         |           |                 |
|             | electrode        |              |                  |           |         |           |                 |
|             | Primary anti-    |              | Δ                |           |         |           |                 |
|             | strav toner      |              |                  |           |         |           |                 |
|             | sheet            |              |                  |           |         |           |                 |
| Photosensi- | Photosensitive   |              |                  |           |         |           | Use alcohol     |
| tive drum   | drum             |              |                  |           |         |           | and drum        |
|             | urum             |              |                  |           |         |           | alconing now    |
|             |                  |              |                  |           |         |           | cleaning pow-   |
|             |                  |              |                  |           |         |           | der (CK-        |
|             |                  |              |                  |           |         |           | 0429); for in-  |
|             |                  |              |                  |           |         |           | structions, see |
|             |                  |              |                  |           |         |           | 6. "Cleaning    |
|             |                  |              |                  |           |         |           | the Photo-      |
|             |                  |              |                  |           |         |           | sensitive       |
|             |                  |              |                  |           |         |           | Drum."          |
|             | Electrode (for   |              |                  |           |         | Δ×        | Clean with      |
|             | slip ring of     |              |                  |           |         |           | alcohol;        |
|             | 1 0              |              |                  |           |         |           | 1) electrode.   |
|             | drum heater)     |              |                  |           |         |           | 2) protruding   |
|             |                  |              |                  |           |         |           | wall of elec-   |
|             |                  |              |                  |           |         |           | trode (where    |
|             |                  |              |                  |           |         |           | EVO $6008$ is   |
|             |                  |              |                  |           |         |           | 1 1 9-0000 18   |
|             |                  |              |                  |           |         |           | applied).       |
|             |                  |              |                  |           |         |           | · Charge col-   |
|             |                  |              |                  |           |         |           | lecting brush   |
| Developing  | Developing       | Ø            |                  |           |         |           |                 |
| assembly    | cylinder         |              |                  |           |         |           |                 |
|             | Developing       |              | $\triangle$      |           |         |           |                 |
|             | assembly roll    |              |                  |           |         |           |                 |

|             |                 |              |             | Intervals |         |           |               |
|-------------|-----------------|--------------|-------------|-----------|---------|-----------|---------------|
| Unit        | Part            | Upon         | every       | every     | every   | every     | Remarks       |
|             |                 | installation | 250,000     | 500,000   | 750,000 | 1,000,000 |               |
| Developing  | Anti stray-     |              | Δ           |           |         |           |               |
| assembly    | toner sheet     |              |             |           |         |           |               |
| Cleaner     | Side scraper    |              |             | Δ         |         |           |               |
|             | Toner dish      |              | Δ           |           |         |           |               |
|             | (rear, front)   |              |             |           |         |           |               |
| Fixing      | Inlet guide     |              | $\triangle$ |           |         |           |               |
| assembly    | Web             | O            |             |           |         |           |               |
|             | Oil dish        |              |             | Δ         |         |           |               |
|             | Thermistor      |              | $\triangle$ |           |         |           |               |
|             | Sub thermistor  |              | Δ           |           |         |           |               |
|             | Thermal switch  |              |             |           |         |           |               |
| Delivery    | Separation      |              | Δ           |           |         |           |               |
| assembly    | claw (upper,    |              |             |           |         |           |               |
|             | lower)          |              |             |           |         |           |               |
| Waste toner | Waste toner     |              | O           |           |         |           | Inspect case, |
| collection  | box             |              |             |           |         |           | and remove    |
| area        |                 |              |             |           |         |           | toner.        |
| Pickup/     | Transfer guide  |              | Δ           |           |         |           |               |
| feeding     | Registration    |              | Δ           |           |         |           |               |
| assembly    | roller (upper,  |              |             |           |         |           |               |
|             | lower)          |              |             |           |         |           |               |
|             | Feeding belt    |              |             |           |         |           |               |
|             | Feeding rollers |              | Δ           |           |         |           |               |

## 5. Points to Note for Periodical Servicing

Unless otherwise instructed, clean with lint-free paper and alcohol.

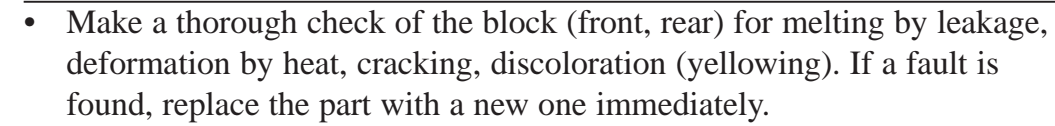

- Check the block (front, rear) including its inside.
- Do not use a cloth on which metal powder is found.
- If you have used solvent, make sure that the part has dried completely before mounting it back to the machine.
- Do not use a moist cloth unless specifically indicated.
- Be sure to provide scheduled servicing/replacement at the specified intervals.

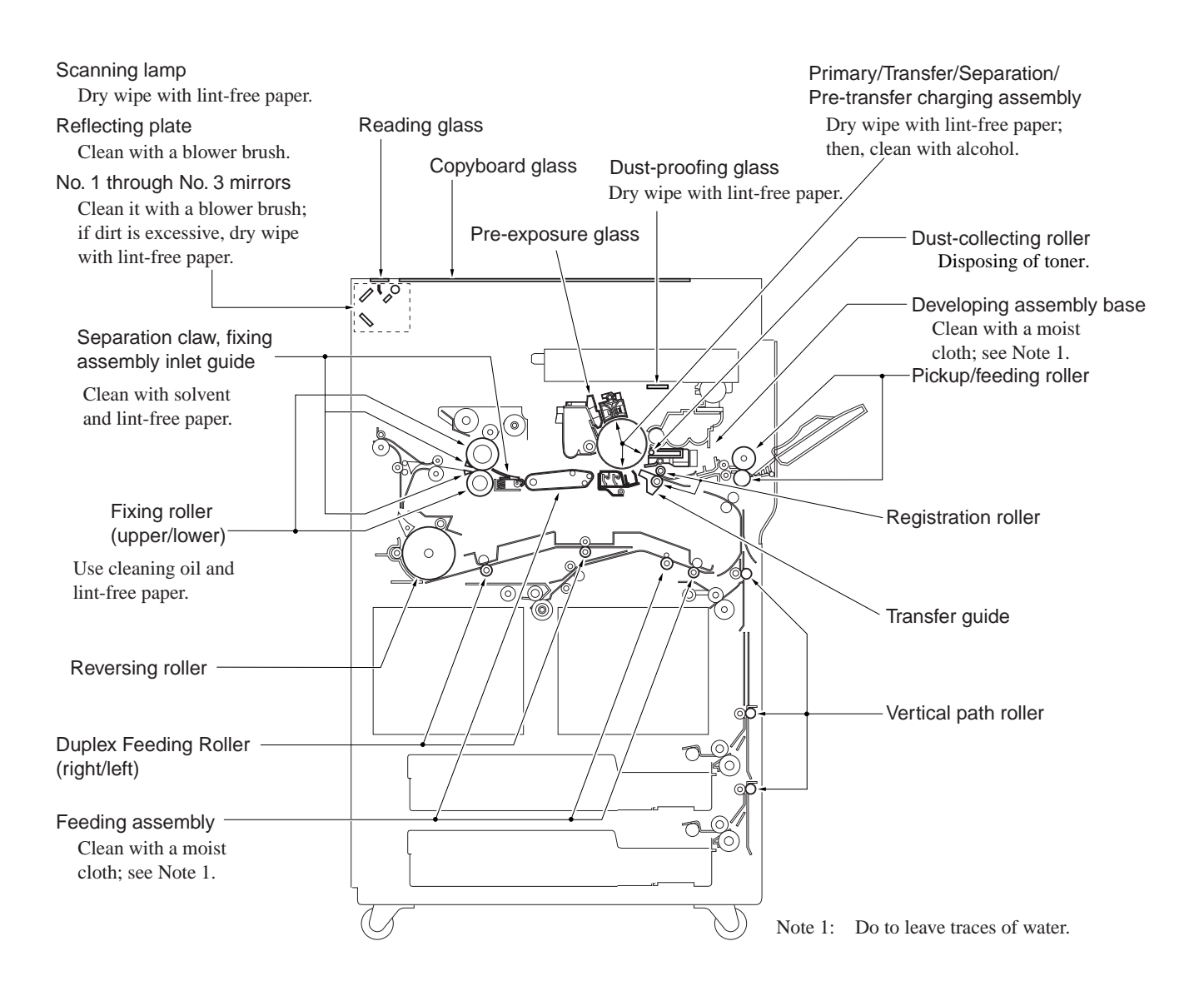

## 6. Cleaning the photosensitive drum

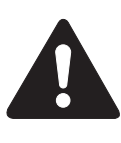

Do not rotate the magnet roll during work. Otherwise, waste toner may fall through the cleaner assembly.

- 1) Slide out the process unit. (Be sure to place the drum protective sheet over the fixing/feeding unit.)
- 2) Take out the photosensitive drum.
- 3) Moisten lint-free paper [1] with 5 to 10 cc of alcohol [2]; then, pour 0.2 to 0.3 g of drum cleaning powder (CK-0429) [3] on the lint-free paper.
- 4) While butting the lint-free paper relatively strongly against the photosensitive drum, wipe the surface of the drum from the front to the rear and from the rear to the front.

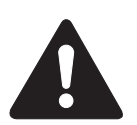

• Keep the widths of cleaning to 5 to 10 cm in the peripheral direction of the drum.

• Move the lint-free paper back and forth 15 to 20 times over a single area.

Forcing the lint-free paper will not affect the life of the drum.

- 5) When the alcohol has evaporated, dry wipe the surface with lint-free paper. If the area is uneven, go back to step 4), and increase the back-and-forth movements.
- 6) Rotate the drum for the width (5 to 10 cm), and repeat steps 3) through 5) until the entire area of the surface has been cleaned.

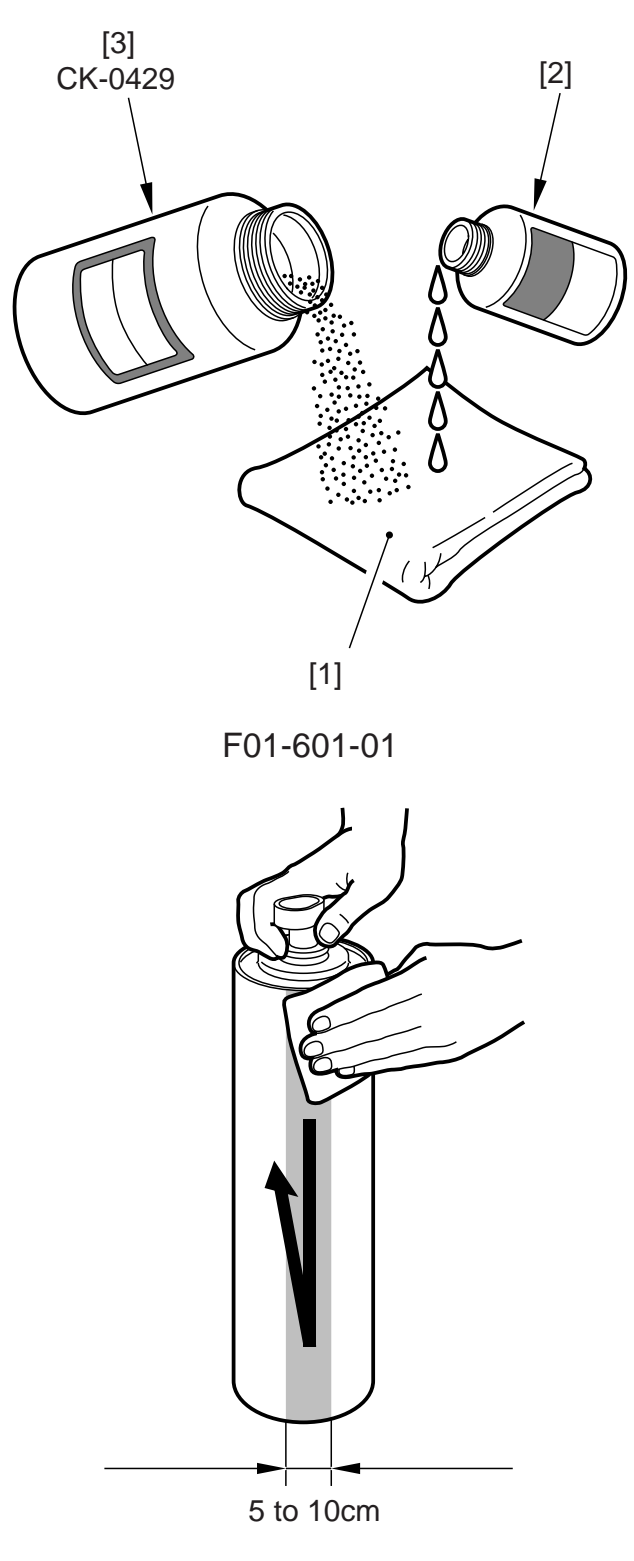

F01-601-02

## CHAPTER 2

## IMAGE ADJUSTMENT BASIC PROCEDURE

## 1. Making Pre-Checks

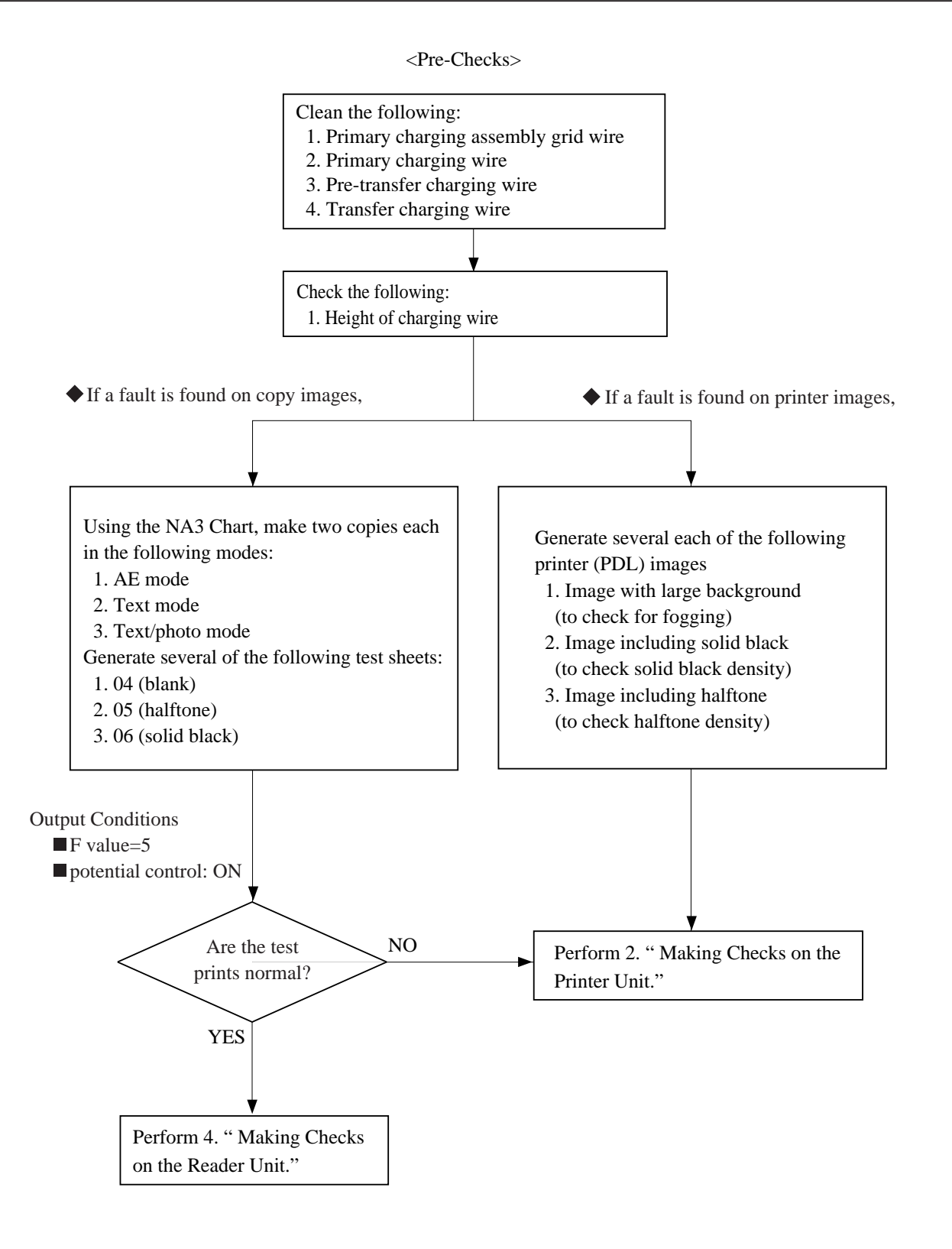

A Points to Note When Making Checks on the Printer Side

The machine's potential control mechanism is designed for both copier image output and printer (PDL) image output, and its parameters for potential control in service mode may be adjusted independently of each other.

As such, when an image fault occurs, try to find out which side is causing it, and generate the appropriate images (data) for adjustment of related parameters.

## 2. Making Checks on the Printer Unit (1/2)

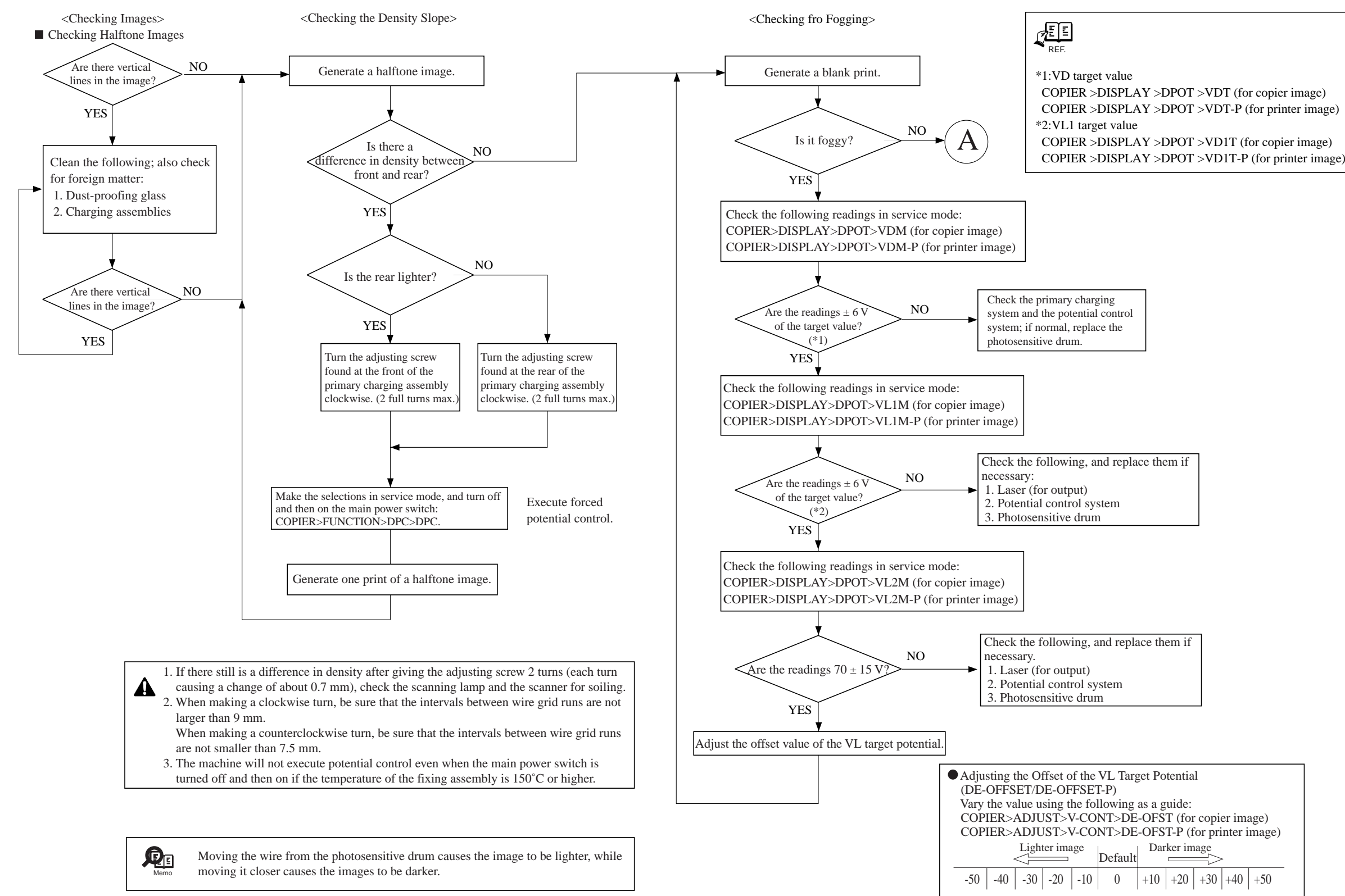

| CANON iR5000/iR6000 | REV.0 JULY | 2000 |
|---------------------|------------|------|
|---------------------|------------|------|

## 3. Making Checks on the Printer Unit (2/2)

<Checking the Solid Black Density>

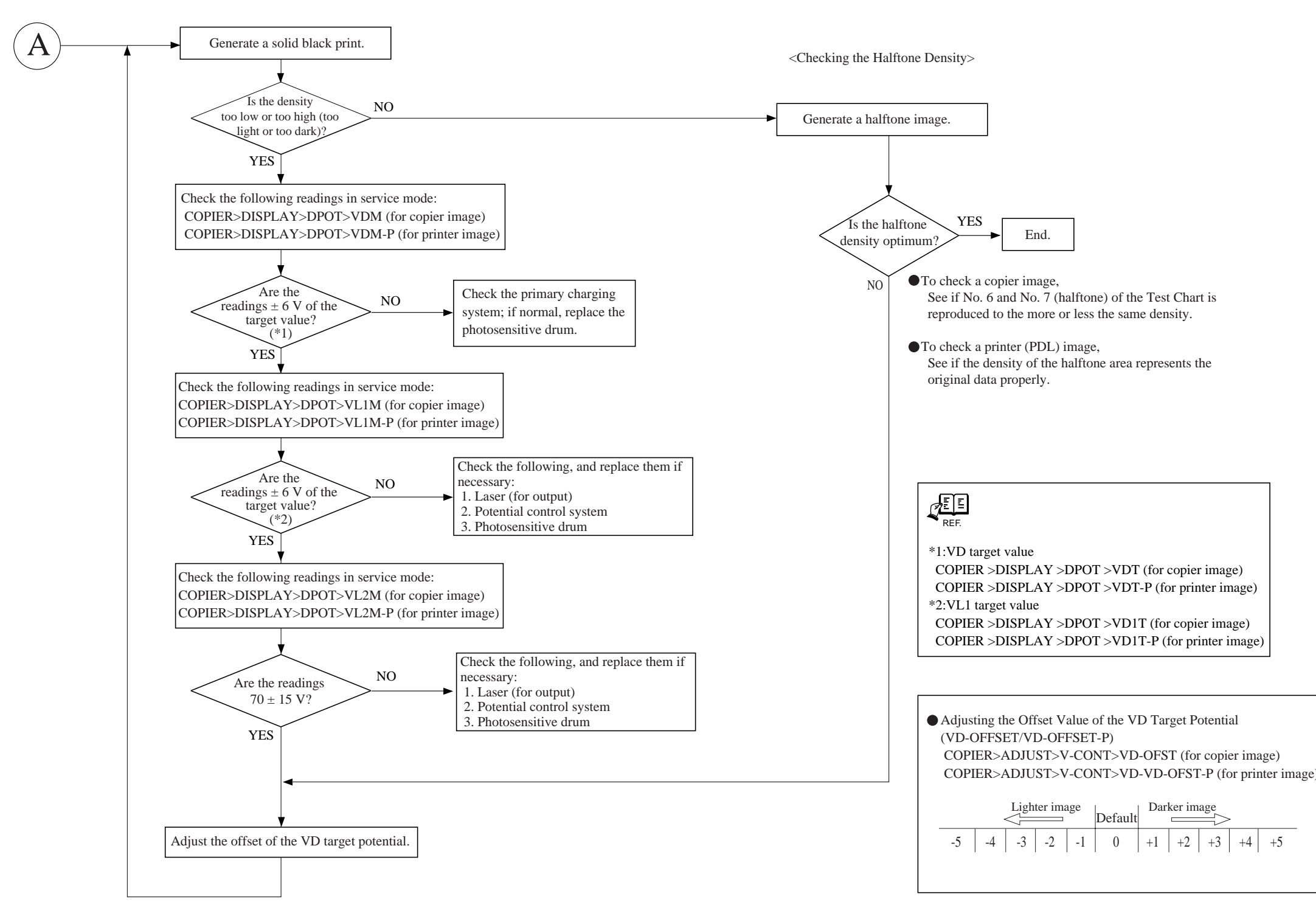

COPYRIGHT © 2000 CANON INC.

CANON iR5000/iR6000 REV.0 JULY 2000

#### CHAPTER 2 IMAGE ADJUSTMENT BASIC PROCEDURE

## 4. Making Checks on the Reader Unit

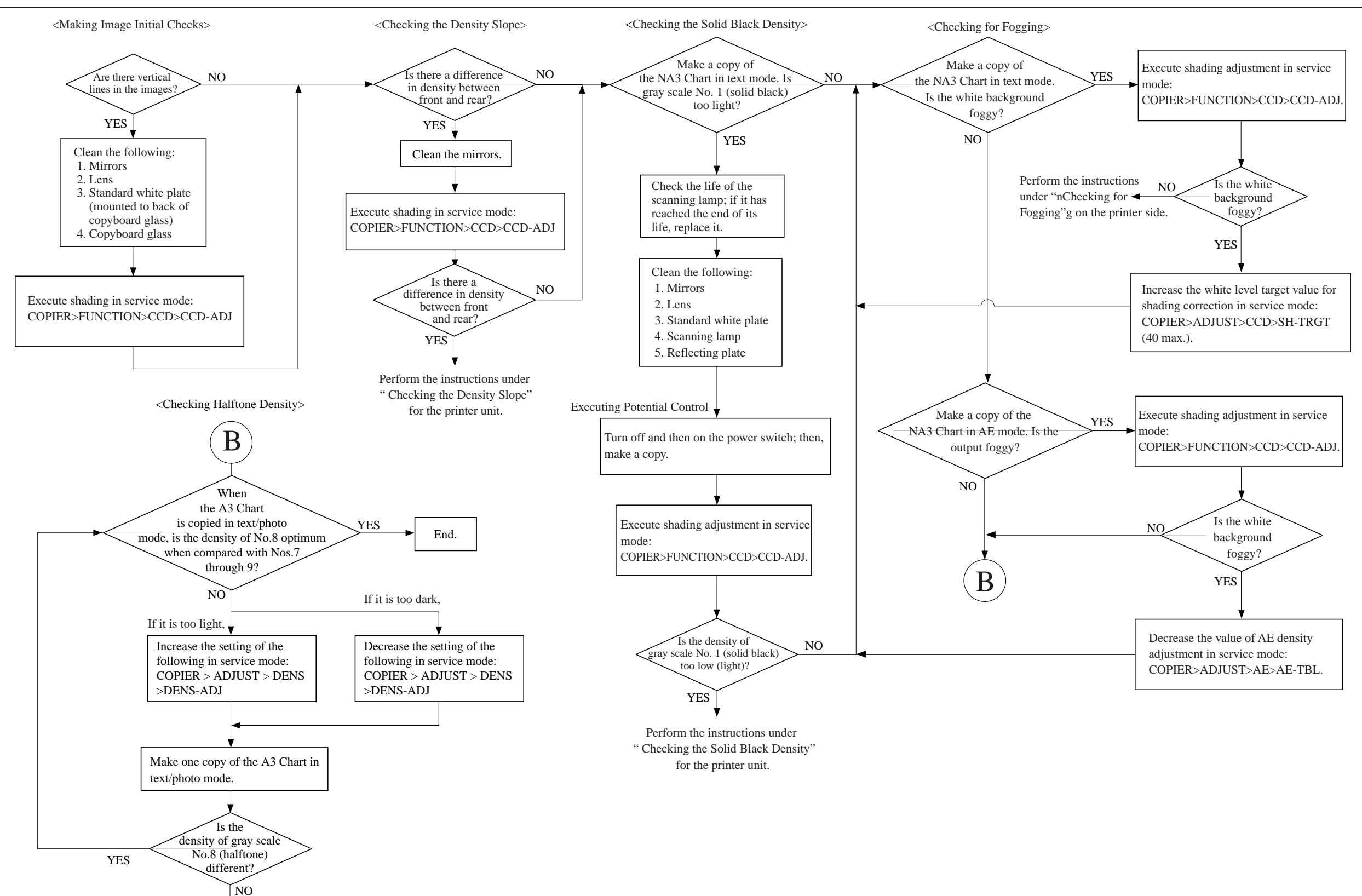

Go to "Checking the Halftone Density" for the printer side.

# CHAPTER 3 STANDARDS AND ADJUSTMENTS

## 1. Image Adjustments

## 1.1 Standards of Image Position

The image margin/non-image width of a print made in Direct must be as follows:

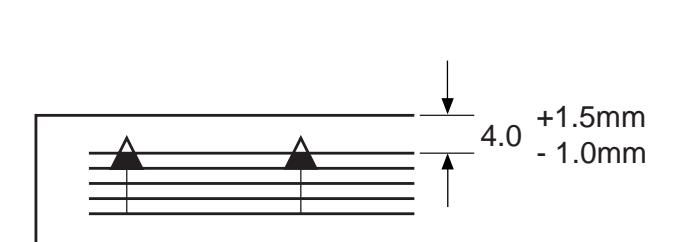

0 2 4 6 8 10

- 2.5±1.5mm

F03-101-01 Image Leading Edge Margin

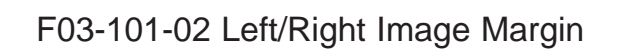

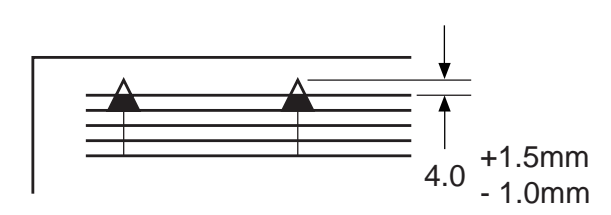

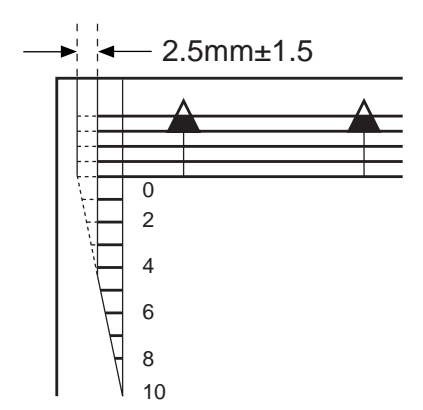

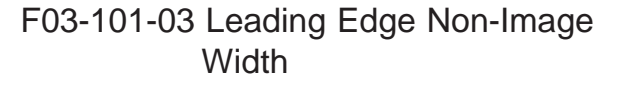

F03-101-04 Left/Right Non-Image Width

## 1.2 Checking the Image Position

Make prints using the following as the source of paper (10 prints each), and check to see that the image margin and the non-image width are as indicated:

- Each cassette
- Front deck (left, right)
- Manual feed tray
- Duplex feeding unit
- Side paper deck

If not as indicated, adjust the image position in the following order:

- 1. Adjusting the left/right image margin (registration)
- 2. Adjusting the image leading edge margin (registration)
- 3. Adjusting the left/right non-image width (CCD read start position)
- 4. Leading edge non-image width (scanner image leading edge position)

## 1.3 Adjusting the Left/Right Image Margin

#### 1.3.1 Cassette 3/4

1) Loosen the two fixing screws [1] found on the left and the right of the cassette.

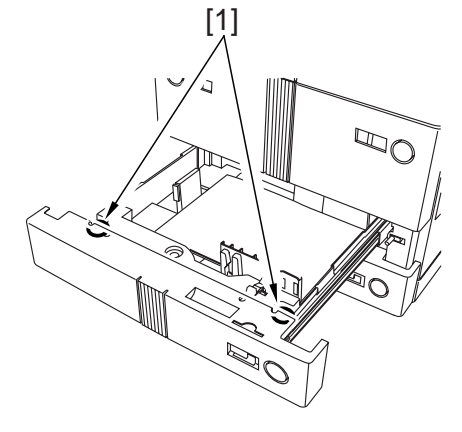

F03-103-01

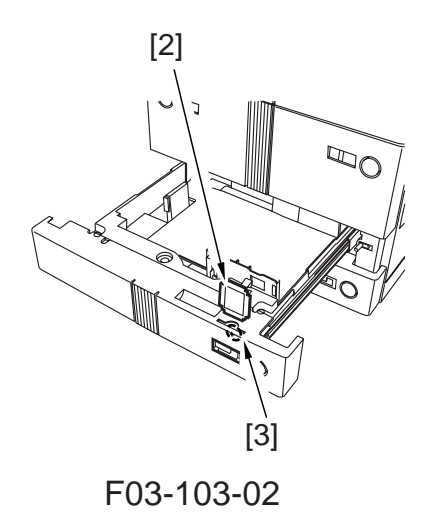

2) Remove the paper size plate [2], and turn the adjusting screw [3] found in the opening of the paper size plate [2] to adjust the position; then, tighten the two fixing screws [1].
After making the adjustment, be sure to execute the following service mode: COPIER>FUNCTION>CST>C3-

STMTR/A4R or C4-STMTR/A4R

#### 1.3.2 Left/Right Front Deck

 Loosen the four screws [2] and the two fixing screws [3] of the cassette front cover [1].

 Move the cassette guide assembly (front) [4] to the front or the rear to make adjustments.

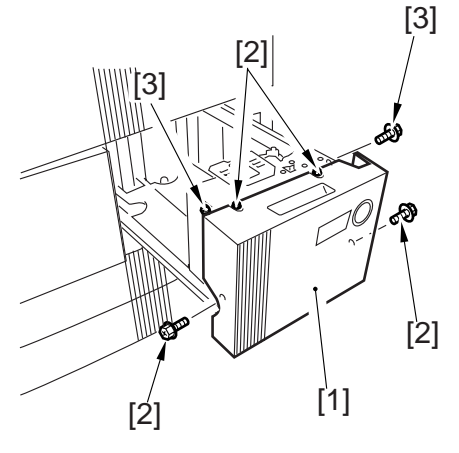

F03-103-03

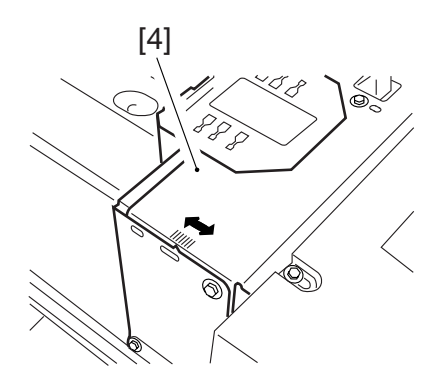

F03-103-04

#### 1.3.3 Manual Feed Tray

1) Loosen the two mounting screws [1] of the manual feed tray, and adjust the position of the manual feed tray.

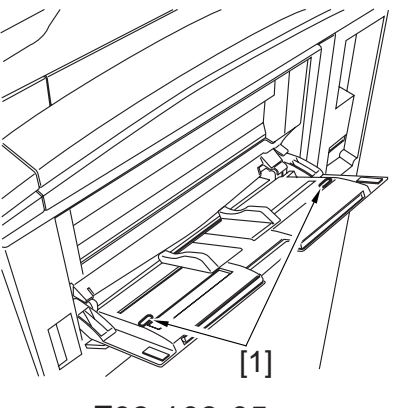

F03-103-05

#### 1.3.4 Duplex Feeding Unit

1) Adjust the image margin as indicated using service mode: COPIER>ADJUST>Feed-ADJ>ADJ-REFE.

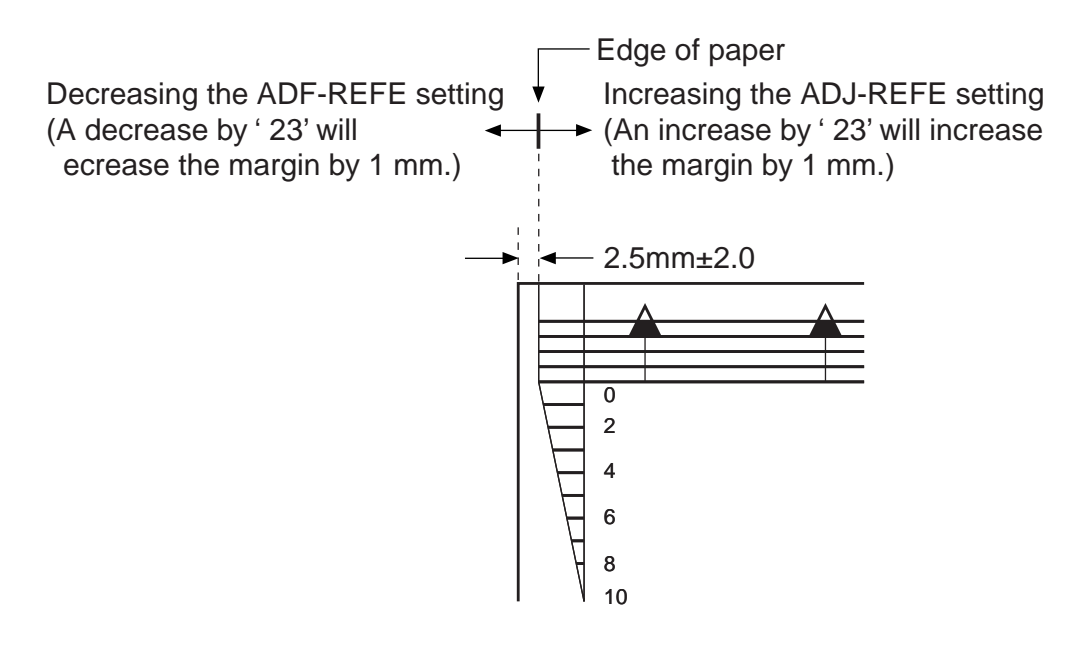

F03-103-06

#### 1.3.5 Side Paper Deck

1) Slide out the compartment, and turn the two screws to adjust the position of the latch plate of the deck open solenoid. (At this time, use the index on the latch plate as a guide.)

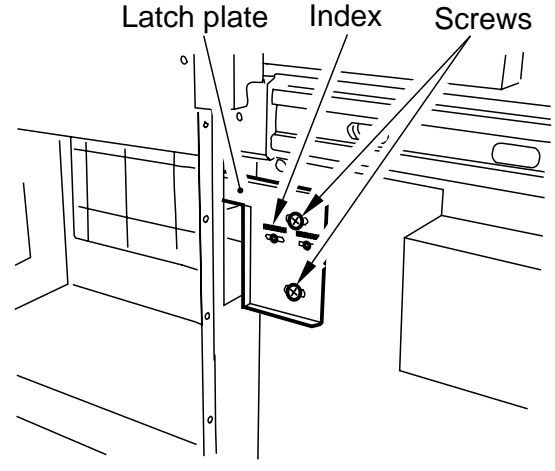

F03-103-07

## 1.4 Adjusting the Image Leading Edge Margin

1) Adjust the image margin in service mode so that it is as indicated: COPIER>ADJUST>Feed-ADJ>REGIST.

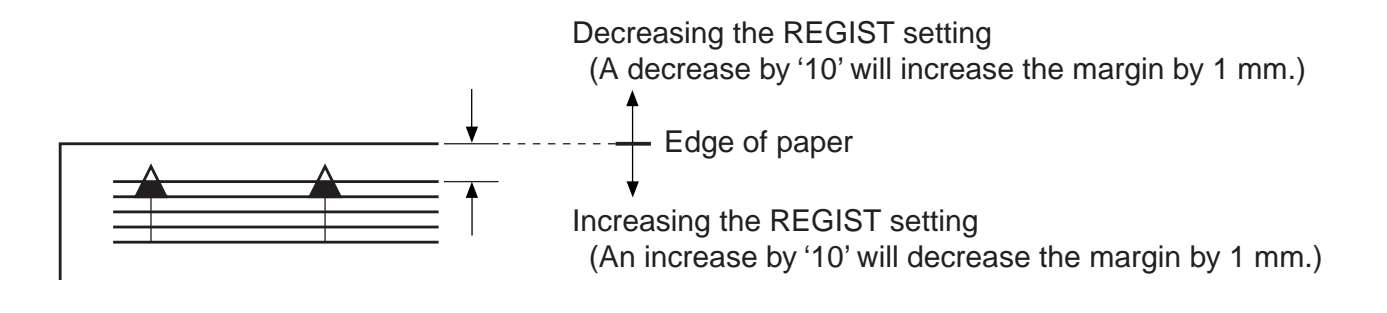

F03-104-01

### 1.5 Adjusting the Left/Right Non-Image Width

1) Adjust the non-image width in service mode so that it is as indicated: COPIER>ADJUST>ADJ-XY>ADJ-Y.

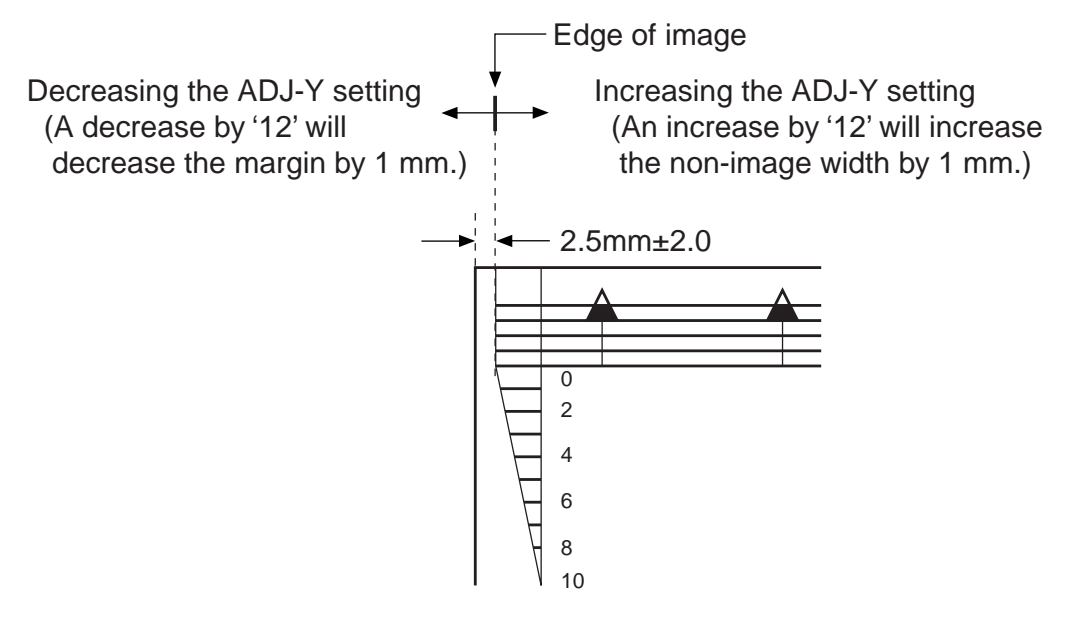

F03-105-01

## 1.6 Adjusting the Leading Edge Non-Image Width

1) Adjust the non-image width in service mode so that it is as indicated: COPIER>ADJUST>ADJ-XY>ADJ-X.

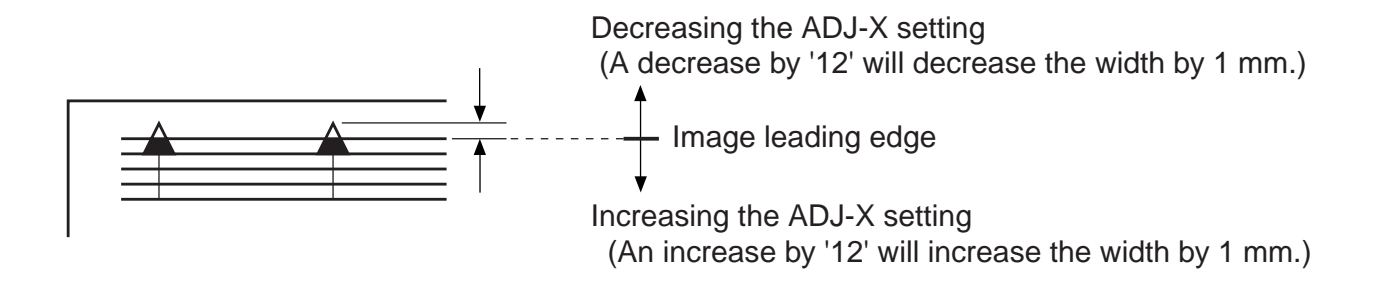

F03-106-01

## 2. Scanning System

- 2.1 Replacing the Scanner Drive Cable See the Reader Manual: Chap. 2>5. "Disassembly/Assembly"
- 2.2 Adjusting the Position of the Scanner Mirror Base See the Reader Manual: Chap. 2> 5. "Disassembly/Assembly"
- 2.3 After Replacing the Scanning Lamp See the Reader Manual: Chap. 2>5. "Disassembly/Assembly"

## 3. Image Formation System

- 3.1 Routing the Grid Wire of the Primary Charging Assembly See the Printer Manual: Chap. 4>7.8 "Charging Wire"
- **3.2 Routing the Charging Wire of Charging Assemblies** See the Printer Unit: Chap. 4>7.8 "Charging Wire"
- **3.3 Mounting the Drum Cleaning Blade** See the Printer Manual: Chap. 4>7.11 "Drum Cleaner"
- **3.4 Mounting the Developing Blade** See the Printer Manual: Chap. 4>7.8 "Developing Assembly"
- 3.5 Replacing the Potential Sensor/Potential Control PCB

See the Printer Unit: Chap. 4>7.4 "Potential Sensor Assembly"

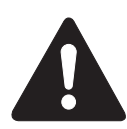

- 1. The potential sensor and the potential control PCB are adjusted as a single unit; be sure to replace both at the same time.
- 2. If you have replaced the sensor and the PCB, be sure to execute offset adjustment of the sensor.

## 4. Pickup/Feeding System

## 4.1 Orientation of the Deck/Cassette Pickup Roller

The pickup roller may be mounted by reversing the steps used to remove it; however, be sure to keep the following in mind:

- The pickup rollers used at the front and the rear of the machine are not interchangeable.
- The collar of the pickup roller used at the front of the machine is gold-colored.

When mounting the pickup roller [1] to the pickup assembly, make sure that the round marking [2] found on the side of the roller and the round marking [3] found on the collar (gold-colored) are toward the front of the machine.

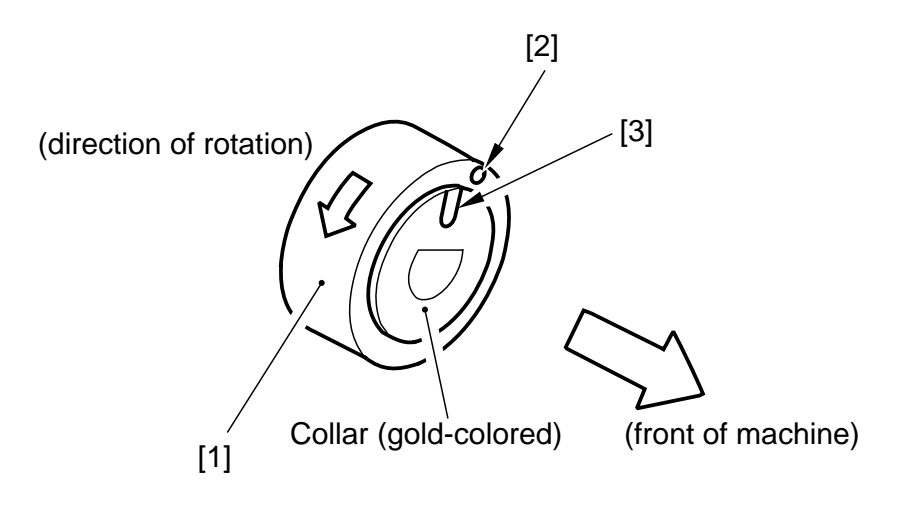

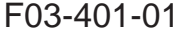

• The collar of the pickup roller used at the rear of the machine is silver-colored. When mounting the pickup roller [4] to the pickup assembly, make sure that the round marking [5] found on the side o the roller is toward the front of the machine while the round marking on the collar (silver-colored) is toward the rear of the machine.

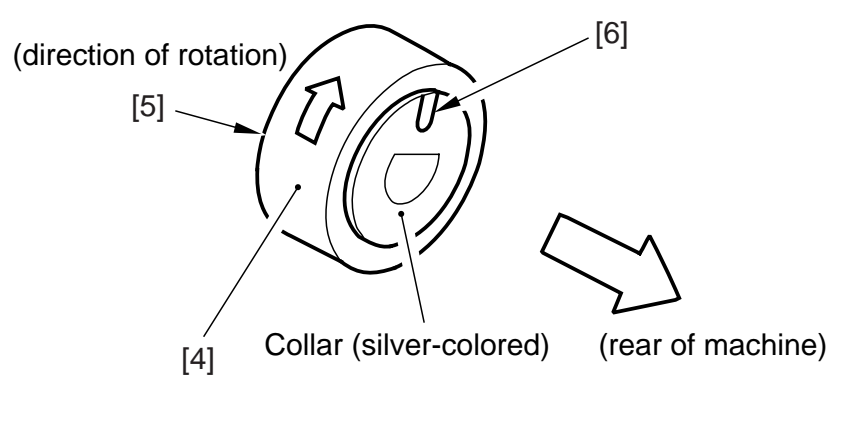

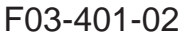

## 4.2 Orientation of the Deck/Cassette Separation Roller

When replacing the separation roller, be sure it is oriented as follows:

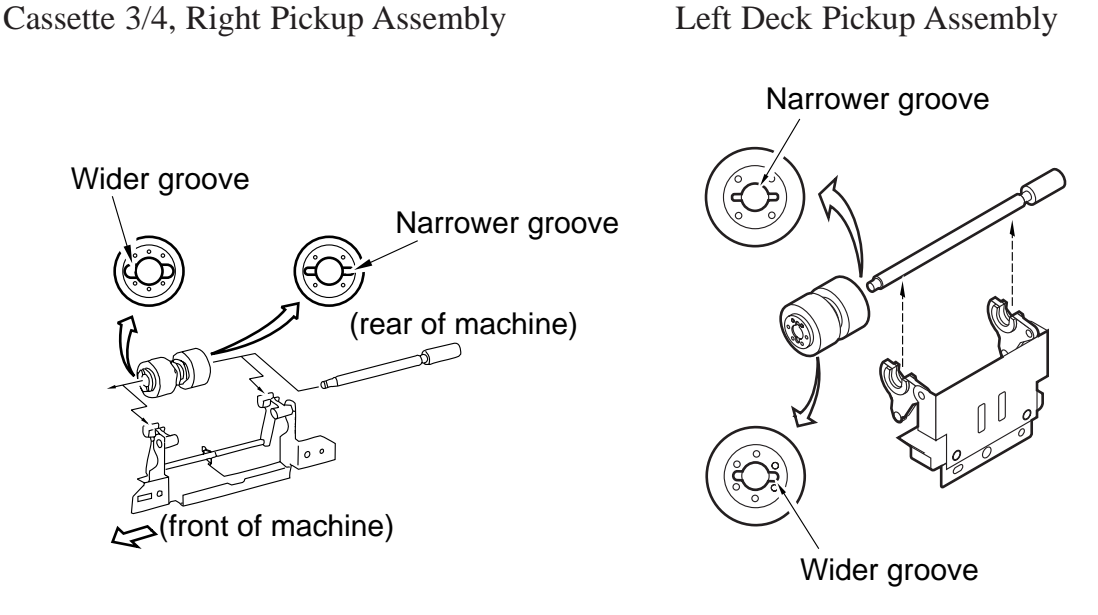

F03-402-01

## 4.3 Orientation of the Feeding Roller of the Deck/Cassette Pickup Assembly

When mounting the feeding roller assembly of the deck/cassette pickup assembly, be sure the belt pulley [2] is toward the front of the machine.

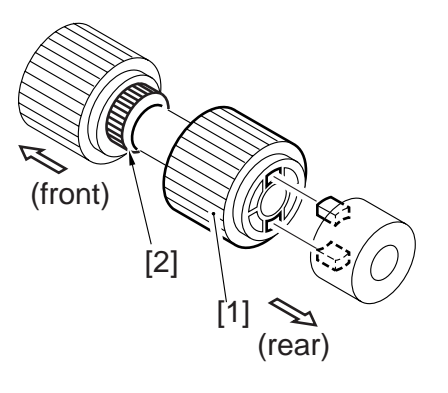

F03-403-01

## 4.4 Orientation of the Pickup Roller of the Side Paper Deck

The pickup roller may be mounted by reversing the steps used to remove it; however, be sure to keep the following in mind:

- The pickup rollers used at the front and the rear of the machine are not interchangeable.
- The collar of the pickup roller used at the front of the machine is silver-colored.

When mounting the pickup roller [1] to the pickup assembly, be sure that the round marking [2] found on the collar (silver-colored) is toward the front of the machine.

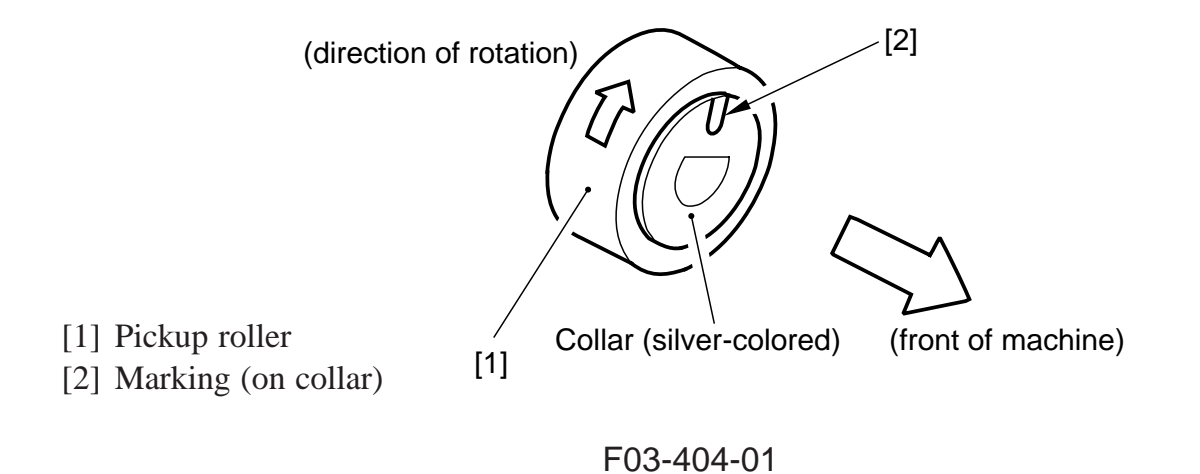

• The collar on the pickup roller found at the rear of the machine is gold-colored.

When mounting the pickup roller [4] to the pickup assembly, be sure that the round marking [5] found on the side of the roller and the round marking [6] found on the collar (goldcolored) are toward the rear of the machine.

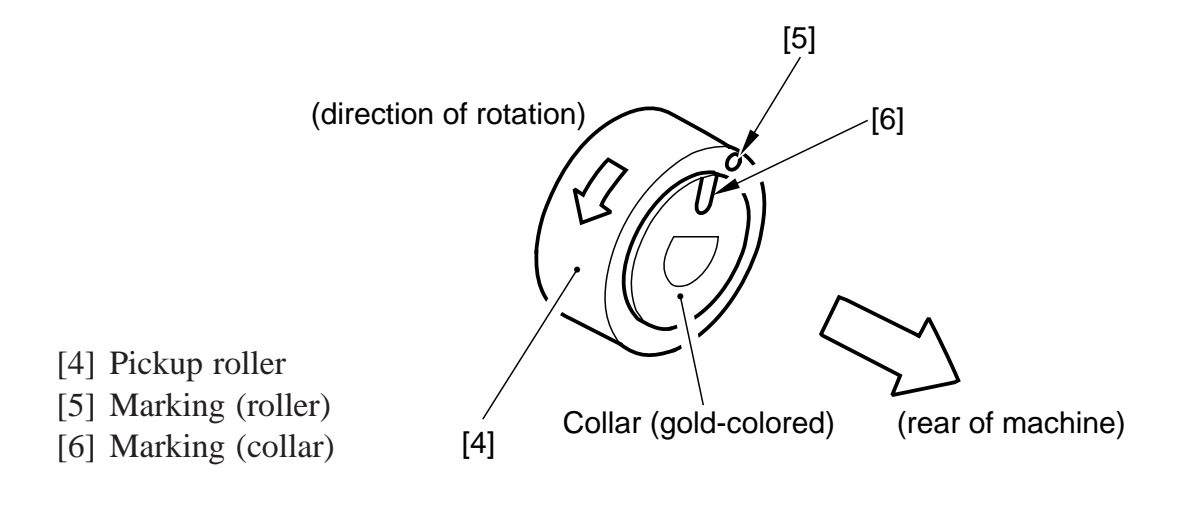

F03-404-02
### 4.5 Orientation of the Feeding Roller of the Side Paper Deck

When mounting the feeding roller assembly [1] to the side paper deck, be sure that the belt pulley [2] is toward the front of the machine. When mounting the feeding roller [3] to the feeding roller shaft [4], be sure that the round marking [5] is toward the rear of the machine.

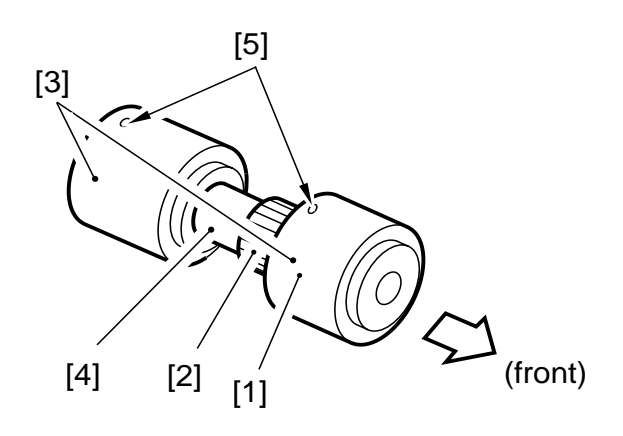

F03-405-01

### 4.6 Adjusting the Pressure of the Separation Roller of the Deck/Cassette

If double feeding or pickup failure occurs during pickup, change the position of the pressure spring of the separation roller:

- If double feeding occurs, move the hook of the spring in the direction of B.
- If pickup failure occurs, move the hook of the spring in the direction of A.

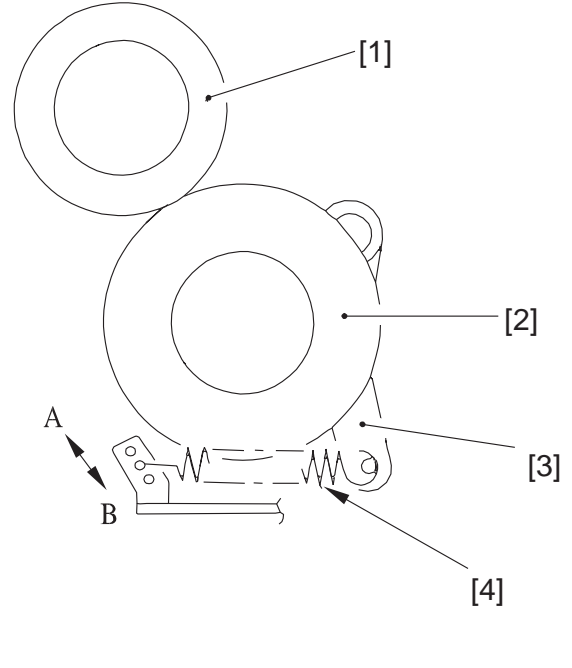

| [1] Feeding roller | [2] Separation roller |
|--------------------|-----------------------|
| [3] Pressure lever | [4] Pressure spring   |

F03-406-01

### 4.7 Adjusting the Pressure of the Separation Roller of the Manual Feed Tray

If double feeding or pickup failure occurs during pickup, adjust the position of the pressure spring of the separation roller.

- 1) Remove the right upper cover.
- 2) Remove the upper guide [1].

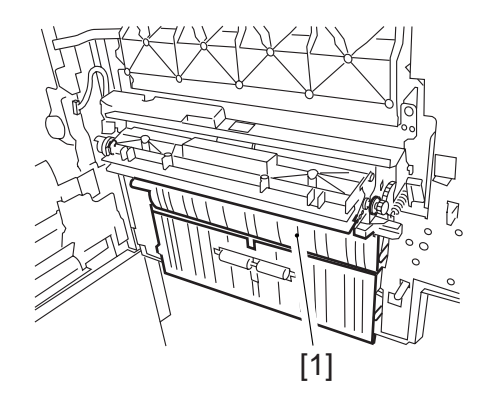

F03-407-01

- If double feeding occurs, remove the mounting screw [2], and lower the mounting base [3]; then, tighten the mounting screw [2] in hole A.
- If pickup failure occurs, remove the mounting screw [2], and raise the mounting base [3]; then, tighten the mounting screw [3] in hole B.

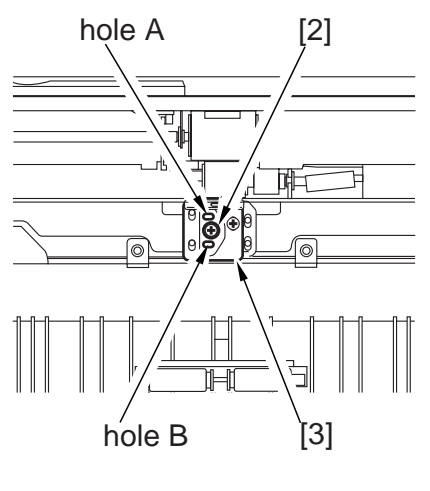

F03-407-02

### 4.8 Adjusting the Fixing Inlet Guide Solenoid (SL1)

Adjust the position of the solenoid using the two screws [1] so that the guide will be positioned as indicated when the solenoid turns on.

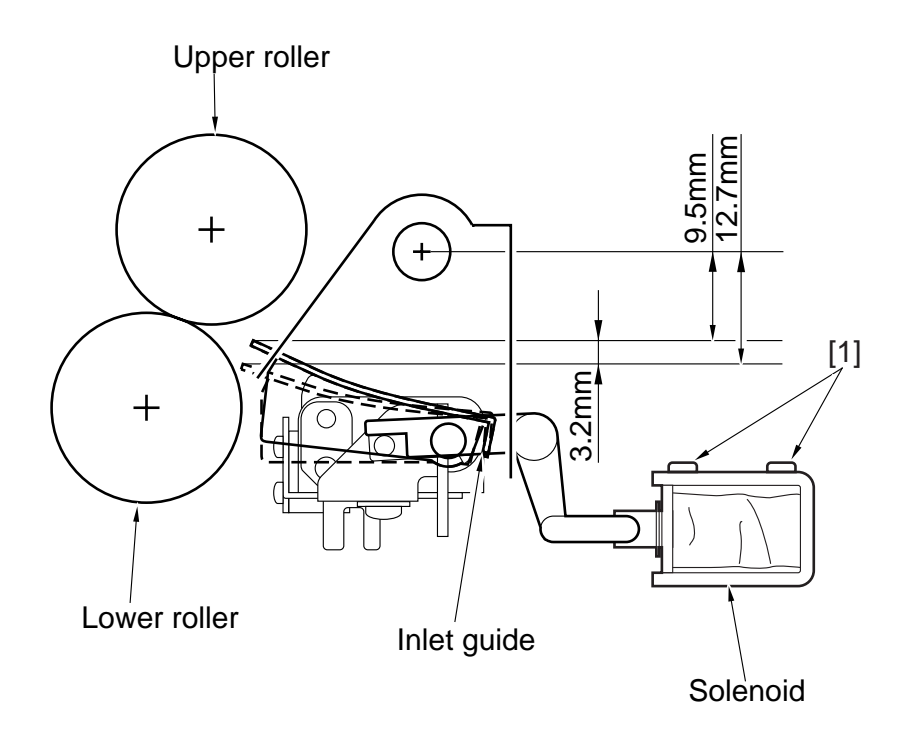

F03-408-01

# 4.9 Adjusting the Position of the Pickup Solenoid (SL3, SL4) of the Cassette 3/4

Adjust the position of the solenoid using the two screws [3] so that the distance from the bottom of the pickup assembly to A of the roller arm is  $36\pm0.5$  mm when [1] and [2] are operated.

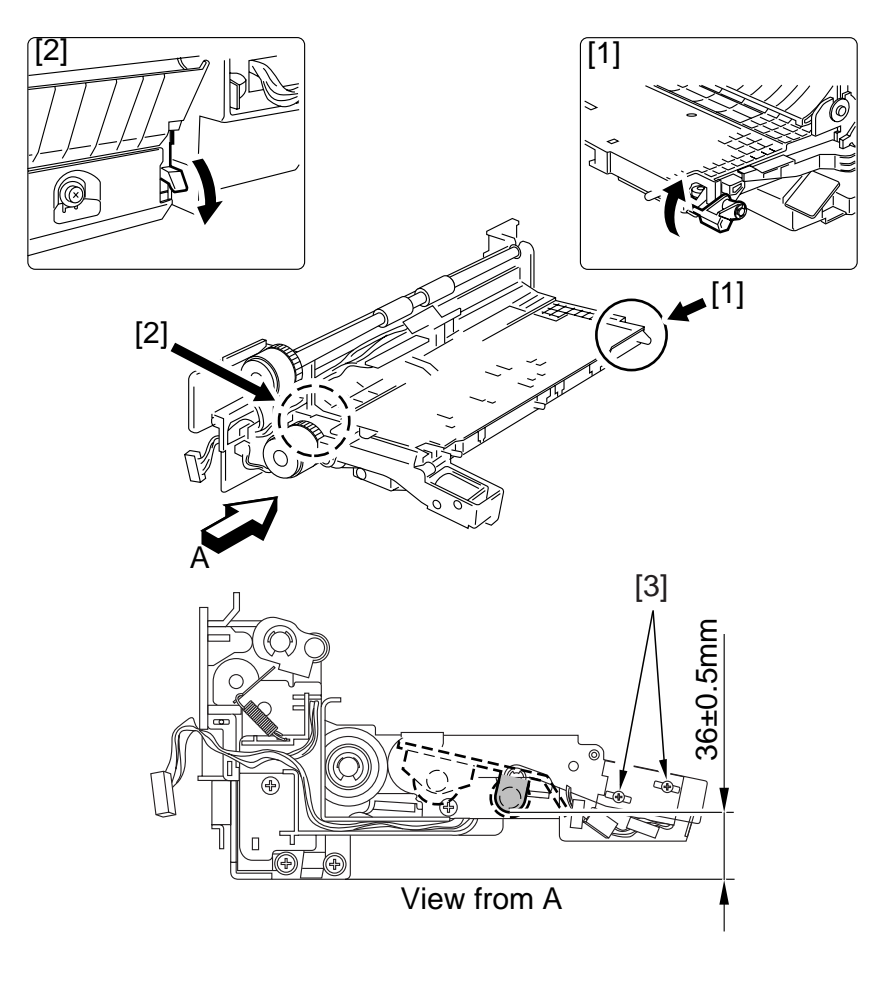

F03-409-01

# 4.10 Adjusting the Position of the Delivery Flapper Solenoid (SL5)

Adjust the position of the mounting screw [2] using the screw [2] so that the drive lever [1] is pushed fully when the solenoid turns on (i.e., when the plunger is drawn).

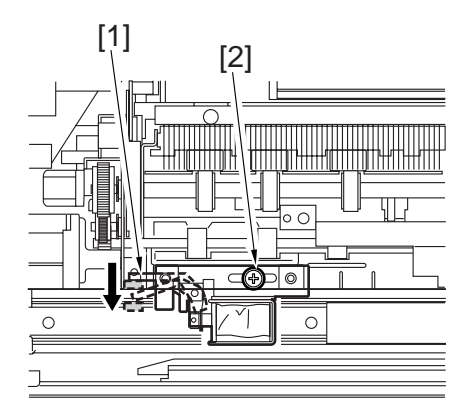

F03-410-01

# 4.11 Adjusting the Position of the Right Deck Pickup Solenoid (SL6)

Adjust the position of the solenoid so that the left edge of the arm 2 is  $57.2 \pm 0.5$  mm from the center of hole A of the solenoid mounting base.

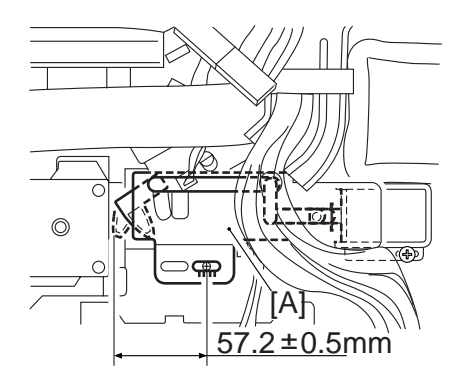

F03-411-01

# 4.12 Adjusting the Position of the Left Deck Pickup Solenoid (SL7)

Before removing the left deck pickup solenoid from the support plate [1], take note of its position with reference to the fixing screw [2] of the solenoid. Or, mark the position for the solenoid by drawing a line on the support plate with a scriber.

When mounting the solenoid on its own, be sure to secure it in its original position.

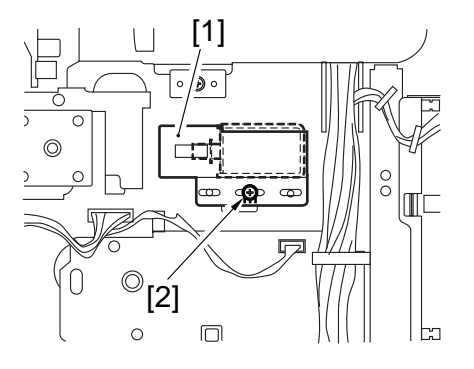

F03-412-01

# 4.13 Adjusting the Position of the Reversing Flapper Solenoid (SL8)

1) Adjust the potion of the solenoid so that the drive lever [1] is pushed fully when the solenoid turns on (i.e., when the plunger is drawn).

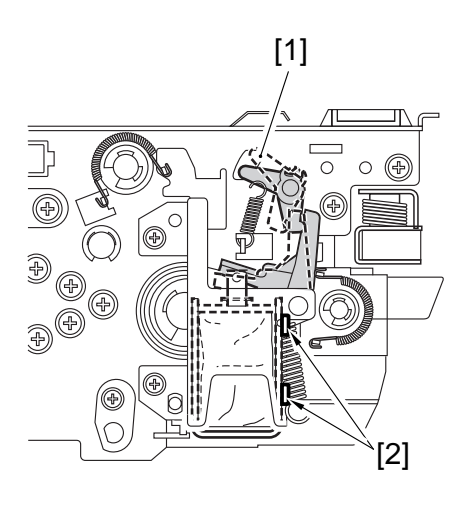

F03-413-01

# 4.14 Adjusting the Position of the Fixing Web Solenoid (SL9) 4.14.1 New Fixing Web

Adjust the position for the solenoid using the screw [2] so that the distance of travel of the drive lever [1] is 8.6 mm.

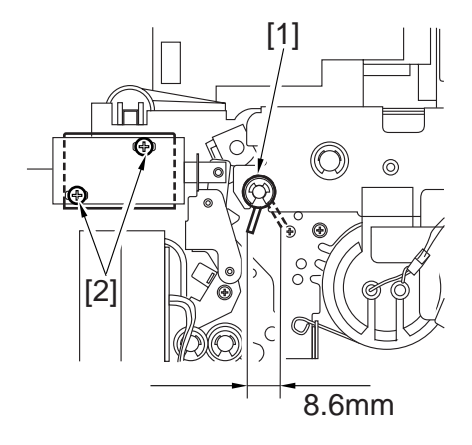

F03-414-01

#### 4.14.2 Existing Fixing Web

Before removing the solenoid, take note of the position [A] of the drive lever when the solenoid turns on. After replacing the solenoid, adjust its position using the screw [2] so that the drive lever [1] will be positioned as it was before replacement when the solenoid turns on.

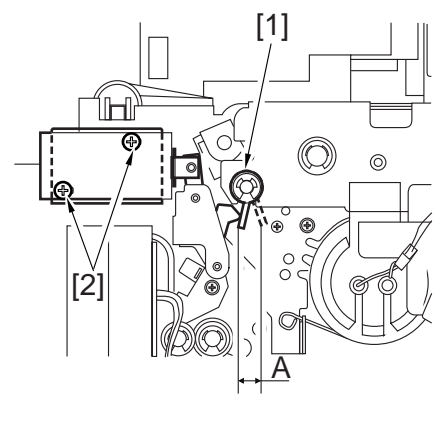

F03-414-02

#### 4.15 Position of the Side Paper Deck Pickup Roller Releasing Solenoid

Before removing the deck pickup roller releasing solenoid [1] from the support plate, take note of the position of the two fixing screws [2] of the solenoid with reference to the index on the support plate. Or, draw a line on the support plate so that it will serve as a reference when positioning the solenoid.

When mounting the solenoid on its own, be sure to secure it in its original position.

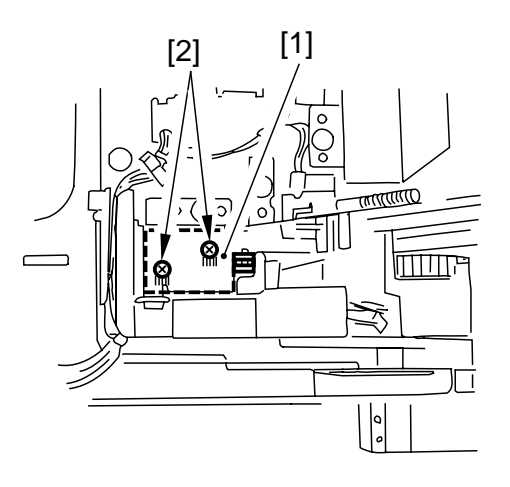

F03-415-01

#### 4.16 Attaching the Timing Belt of the Manual Feed Tray Assembly

- 1) Butt the rack plate [1] of the manual feed tray against A (open state}.
- Move the slide volume in the direction of B, and attach the timing belt [2] to the pulley [3].

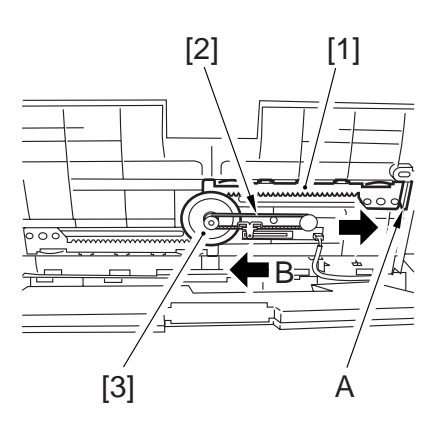

F03-416-01

#### 4.17 Attaching the Drive Belt

Attach the drive belt on the pulley and the rollers as indicated.

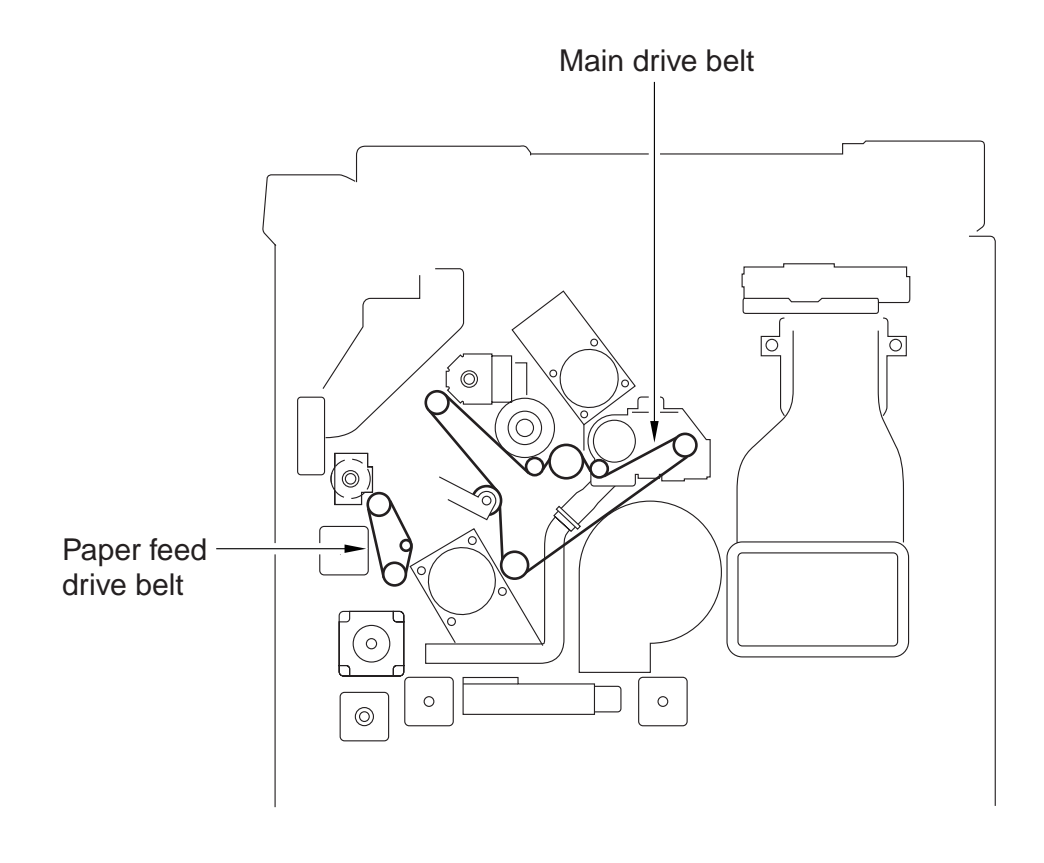

F03-417-01

# 5. Fixing System

### 5.1 Points to Note When Mounting the Fixing Heater

- 1) Do not touch the surface of the heater.
- 2) For both heaters, be sure that the side with the longer harness is toward the front.
- 3) Mount the main heater [1] to the right side and the sub heater [2] to the left side (viewing from the front of the fixing assembly).
- 4) Be user that the protrusions of the heaters will not interfere, i.e., stagger them.
- When mounting the faston to the fixing heater at the rear, do not bend the faston terminals (A, B) as if to direct it toward the outside. Be sure it is parallel to the holder.

#### 5.2 Position of the Fixing Inlet Guide

- Points to Note When Making Adjustments in the Field
- 1) For the position of the inlet guide, see the instructions under 2.4.1, i.e., adjusting the position of the fixing inlet guide solenoid (SL1).
- 2) The inlet guide will move down when the solenoid (SL1) turns on.
- 3) The difference in the height of the inlet guide between front and rear must be within 0.5 mm.
- 4) The height of the inlet guide may be adjusted by loosening the fixing screw on the height adjusting support plate.

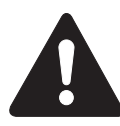

Removing the inlet guide base will require adjustment of the position of the inlet guide. To avoid the adjustment, try not to loosen the mounting screw on the inlet guide base. If you loosened it for some unavoidable reason, be sure to position it correctly with reference to the index on the fixing assembly base.

## 5.3 Adjusting the Lower Roller Pressure (nip)

#### 5.3.1 Taking Measurements

Wait for 15 min after the machine ends its warm-up; then, make 20 A4 copies before starting the work:

- 1) Place A4 or LTR paper, and select A4 or LTR in the control panel.
- Make the following selections in service mode to discharge the paper: COPIER>FUNCTION>FIXING>NIP-CHK

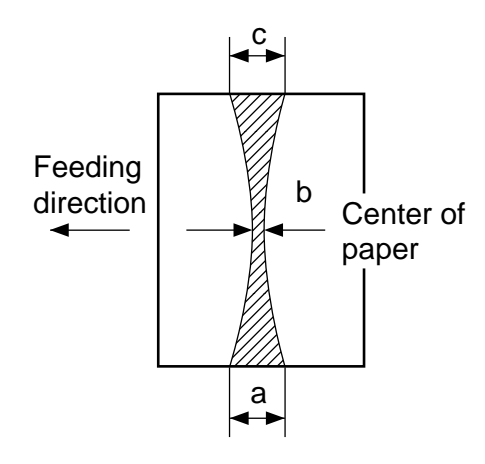

b : 7.8mm ± 0.5mm a-c : 0.5mm or less

F03-503-01

#### 5.3.2 Standards

1) Measure the width of a, b and c.

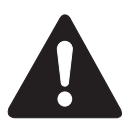

a and c are points 10 mm from both edges of paper.

2) Check to see if the measurements are as indicated. Otherwise, make the adjustment under c.

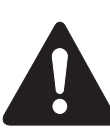

Be sure that both upper and lower rollers are fully heated when taking measurements.

#### 5.3.3 Making Adjustments

- 1) Slide the fixing assembly out of the machine.
- 2) Open the delivery assembly.
- 3) Adjust the nip using the adjusting screw[1] found at the front and the rear.

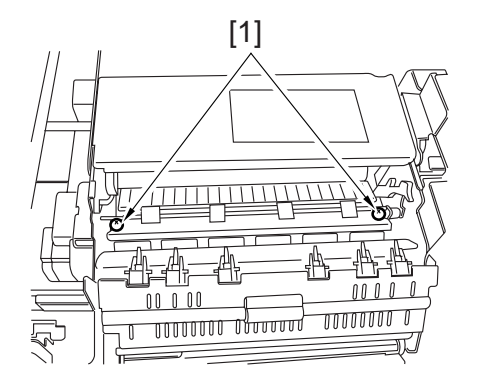

F03-503-02

## 6. Laser Exposure System

### 6.1 When Replacing the Scanner Unit

If the temperature of the fixing assembly is 150°C or higher when the scanner unit is replaced, force potential control in service mode:

- 1) Make the following selections in service mode: COPIER>FUNCTION>DPC>DPC.
- 2) Turn off and then on the main power switch.

# 7. Electrical Parts

### 7.1 When Replacing the CCD Unit

- 1) Replace the CCD unit.
- 2) After assembling the machine, connect the power plug to the power outlet, and turn on the main power switch.
- 3) Execute the following modes:
   CCD auto adjustment: COPIER>FUNCTION>CCD>CCD-ADJ
   CCD edge gain correction position auto adjustment:
   COPIER>FUNCTION>CCD>EGGN-POS
- 6) When the following data is updated (automatically), record them on the service label: COPIER>ADJUST>CCD>all items

### 7.2 When Replacing the Reader controller PCB

- 1) Print out the data of user mode/service mode.
- 2) Replace the reader controller PCB.
- 3) Remove the EEPROM (1 pc.) from the existing PCB, and mount it to the new PCB.
- 4) After assembling the machine, connect the power plug to the power outlet, and turn on the main power switch.
- 5) Check to make sure that the following service mode settings are the same as the data before replacement:

COPIER>ADJUST>AE>all items COPIER>ADJUST>ADJ-XY>all items COPIER>ADJUST>CCD>all items

If any service mode setting is faulty, enter the respective setting recorded on the service label in service mode.

## 7.3 When Replacing the Main Controller PCB

- 1) Replace the main controller PCB.
- 2) Remove the counter memory PCB from the existing PCB, and mount it to the new PCB.
- 3) After assembling the machine, connect the power plug to the power outlet, and turn on the main power switch.

## 7.4 When Replacing the HDD Unit

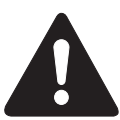

When replacing the HDD unit, be sure to keep the following in mind:

- 1. Take appropriate measures against static charges.
- 2. Keep the HDD unit protected from impact.
- 1) Replace the HDD unit.
- 2) After assembling the machine, connect the power plug to the power outlet.
- 3) Connect a PC to which the Service Support Tool has been installed.
- 4) Turn on the PC, and turn on the main power switch while holding down both '2' and '8' on the keypad.
- 5) Using the Service Support Tool, format the HDD unit and install the system software.

### 7.5 When Replacing the DC Controller PCB

- 1) Print out the data of user mode/service mode.
- 2) Replace the DC controller PCB.
- 3) Remove the EEPROMs (6 pc.) from the existing PCB, and mount them to the new PCB.
- 4) After assembling the machine, connect the power plug to the power outlet, and turn on the main power switch.
- 5) Enter the values recorded on the label attached to the new DC controller PCB in service mode:

COPIER>ADJUST>DEVELOP>D-HV-DE

COPIER>ADJUST>HV-TR>D-PRE-TR

COPIER>ADJUST>HV-TR>D-HV-TR

COPIER>ADJUST>HV-SP>D-HV-SP

6) Check to make sure that the following service mode settings are the same as the data obtained before replacing the PCB:

COPIER>ADJUST>LASER>(all items) COPIER>ADJUST>DEVELOP>(all items except D-HV-DE) COPIER>ADJUST>DENS>(all items) COPIER>ADJUST>BLANK>(all items) COPIER>ADJUST>V-CONT>(all items) COPIER>ADJUST>HV-PRI>(all items) COPIER>ADJUST>HV-TR>(all items except D-PRE-TR and D-HV-TR) COPIER>ADJUST>HV-SP>(all items except D-HV-SP) COPIER>ADJUST>FEED-ADJ>(all items) COPIER>ADJUST>FEED-ADJ>(all items) COPIER>ADJUST>CST-ADJ>(all items)

If a fault is found in the service mode settings, enter the respective setting recorded on the service label in service mode; however, enter the settings recorded on the label attached to the high-voltage unit for the following service mode items:

COPIER>ADJUST>DEVELOP>HVT-DE COPIER>ADJUST>HV-TR>HVT-TR COPIER>ADJUST>HV-TR>H-PRE-TR COPIER>ADJUST>HV-SP>HVT-SP

## 7.6 When Replacing the High-Voltage PCB

- 1) Replace the high-voltage PCB.
- 2) After assembling the machine, connect the power plug, and turn on the main power switch.
- 3) Enter the values recorded on the label attached to the new high-voltage PCB in the following service mode items:

COPIER>ADJUST>DEVELOP>HVT-DE COPIER>ADJUST>HV-TR>HVT-TR COPIER>ADJUST>HV-TR>H-PRE-TR COPIER>ADJUST>HV-SP>HVT-SP

# 8. Checking the Surface Potential Control System

#### 8.1 Outline

In the event of an image fault, it is important to find out if the cause is within the static latent image formation block (including the photosensitive drum and the potential control system) or is with the developing/transfer mechanism; and to isolate the cause, the surface potential must first be checked in service mode.

### 8.2 Disabling the Auto Control Mechanism

The potential control system may be checked by disabling the auto control mechanism (referred to hereafter as "non-auto control mode).

If improvements are noted in the images made in non-auto control mode, the potential measurement unit and the DC controller PCB may be suspected.

Further, non-auto control mode may also be made use of as an emergency measure against an error in the auto control mechanism.

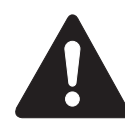

In non-auto control mode, all control settings (corona current, intensity, developing bias) will automatically be set to the standard settings stored in the ROM.

Starting Non-Auto Control Mode

- 1) Make the following selections in service mode, and enter '0': COPIER>OPTION>BODY>PO-CNT; then, press the OK key.
- 2) Press the Reset key twice.

#### 8.3 Zero Level Check

A "zero level check" is a check made to find out whether the control system of the DC controller PCB identifies 0 V when the drum surface potential is 0 V.

A zero level check may be made in either of two ways, so as to find out whether a circuit on the the DC controller PCB or the potential measurement circuit is normal:

- 1) Method 1: for checking the level shift circuit of the DC controller PCB
- 2) Method 2: for checking the potential measurement circuit

#### 8.3.1 Method 1

- 1) Turn off the main power switch.
- 2) Remove the rear upper cover.
- 3) Short CP106 [1] and CP105 [2] on the DC controller PCB using a cable whose both ends are equipped with an alligator clip or a probe.

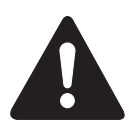

When shorting CP106 and CP105, be sure to keep the shorting tool away from other elements or the pattern on the PCB.

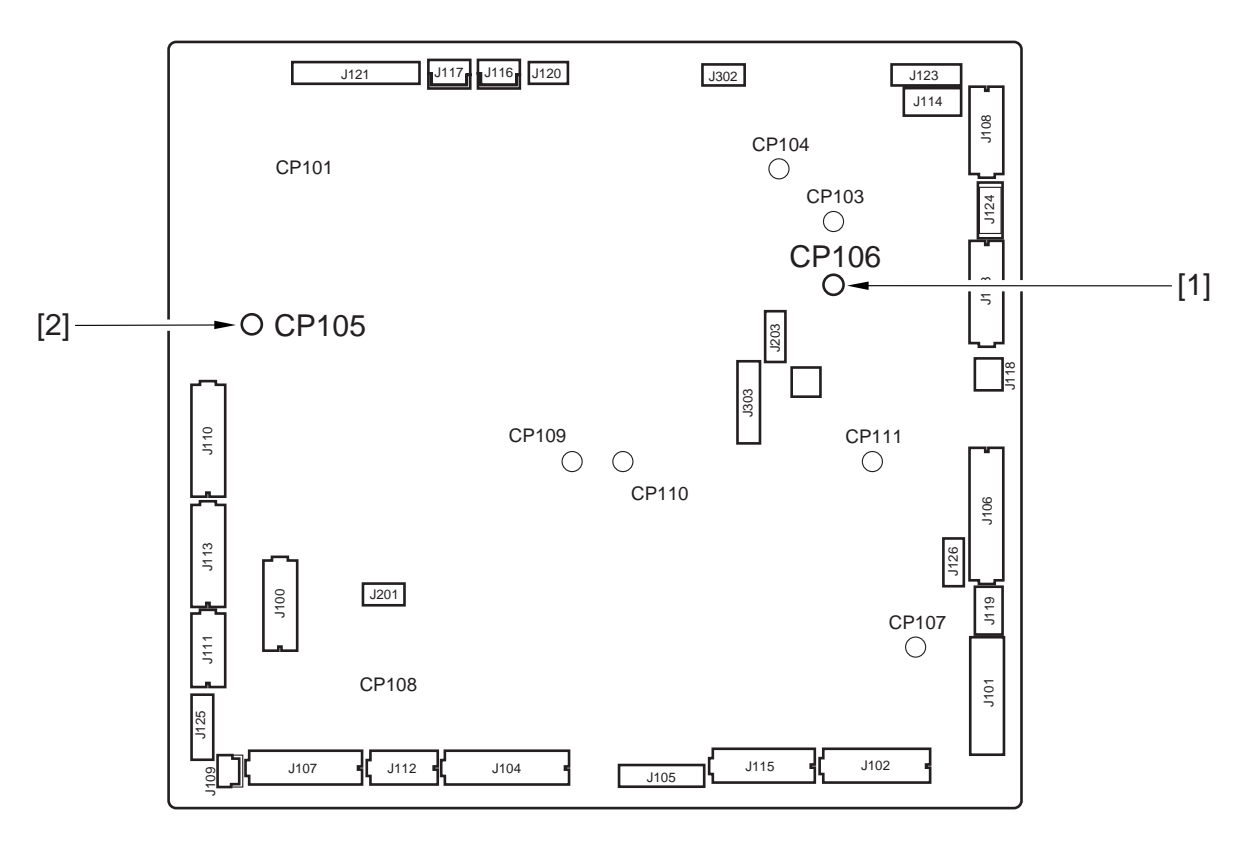

F03-803-01

- 4) Open the front cover, and slide out the pickup feeding unit to the front.
- 5) Remove the three screws [3], and detach the front switch cover [4].

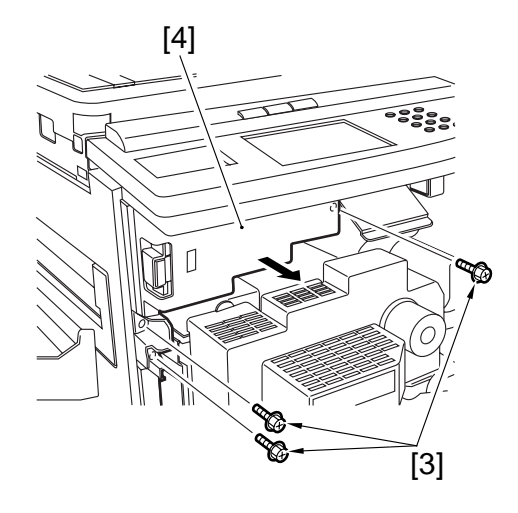

F03-803-02

6) Free the cable of the potential control PCB from the cable clamp, and disconnect the connector (4-pin) [5] connected to the DC controller PCB.

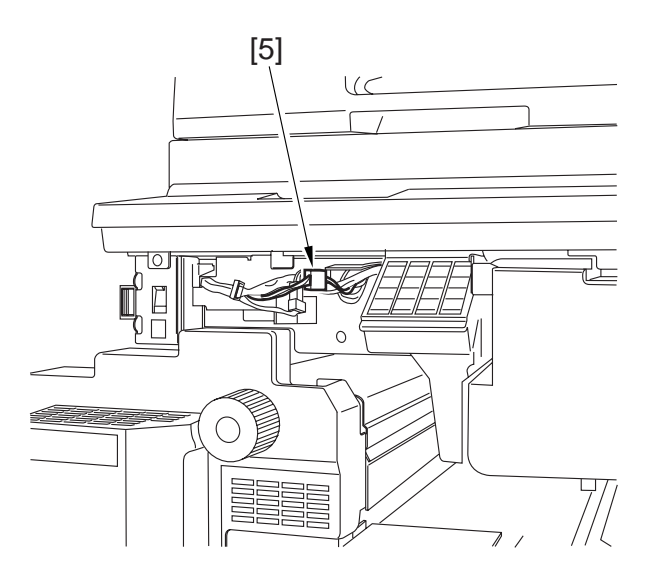

F03-803-03

- 7) Put the pickup feeding unit back into its initial position, and fit the door switch tool in the door switch assembly; then, turn on the main power switch.
- 8) Make the following selections in service mode, and check to find out that the reading during initial rotation is between 0 and 30: COPIER>DISPLAY>DPOT>DPOT-K. If the reading is not between 0 and 30, suspect a fault on the DC controller PCB.
- 9) Turn off the main power switch, and remove the door switch tool.
- 10) Remove the jumper wire from the DC controller PCB.

- 11) Connect the connector of the cable (of the potential control PCB).
- 12) Mount the front switch cover, and close the front cover.
- 13) Mount the rear upper cover.
- 14) Turn on the main power switch.

#### 8.3.2 Method 2

- 1) Disable potential control so that the machine will be in non-auto control mode.
- 2) Turn off the main power switch.
- 3) Remove the potential sensor from the machine.
- 4) Connect the connector of the potential controller to the connector on the machine side.
- 5) Fit the electrode (FY9-3012) [2] designed for checking potential sensors to the potential sensor [1].

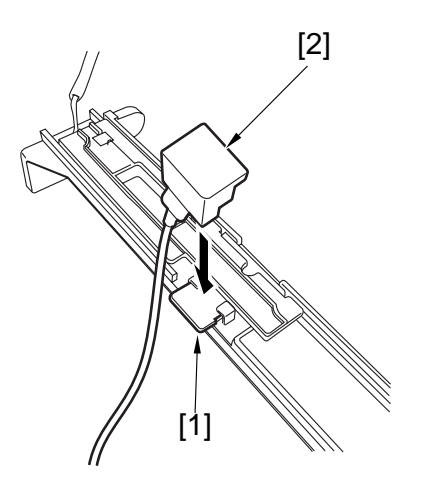

F03-803-04

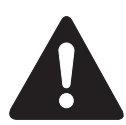

When fitting the electrode to the potential sensor, be sure to keep the magnet of the electrode away from the potential sensor cover.

6) Connect the clip [3] designed for making checks to the frame of the machine frame (GND).

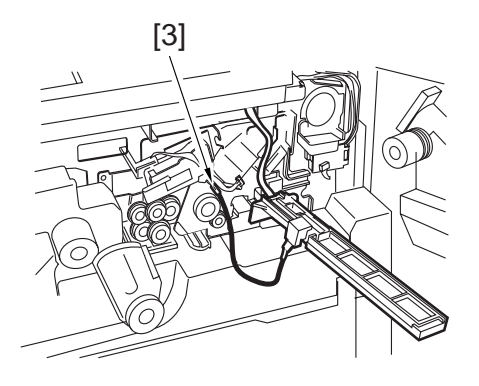

F03-803-05

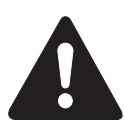

Be sure to fit the clip [3] fully away from the sensor window, not letting it coming into contact with the cover of the sensor.

- 7) Insert the door switch tool into the door switch assembly.
- 8) Turn on the main power switch.

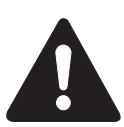

Be sure not to touch the potential senor assembly after turning on the power switch.

9) Make the following selections in service mode, and check to make user that the reading during initial rotation is between 0 and 30: COPIER>DISPLAY>DPOT>DPOT-K.

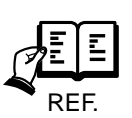

- 1. If the reading is as indicated for method 1 but is not so for method 2, suspect dirt on the or and a fault in the potential measurement unit.
- 2. If the reading is as indicated for both method 1 and method 2, the signal paths and the operations from the potential sensor unit to the micro-processor on the DC controller PCB may be assumed to be normal.
- 10) Turn off the main power switch.
- 11) Detach the electrode designed for checking potential sensors.
- 12) Mount the potential sensor support plate.
- 13) Turn on the main power switch.
- 14) Enable potential control.

Blank Page

#### 8.4 Checking the Potential System

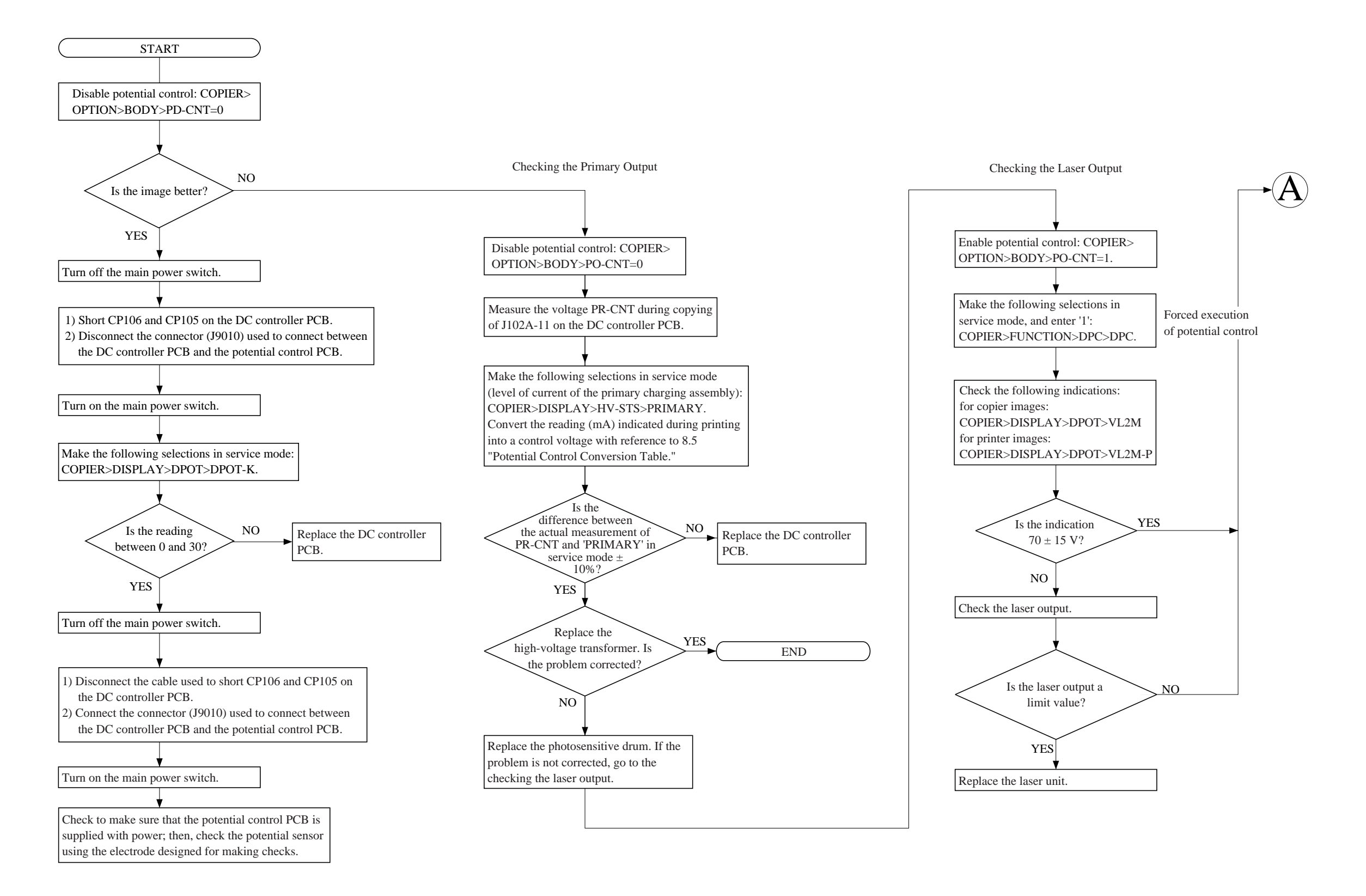

#### CHAPTER 3 STANDARDS AND ADJUSTMENTS

#### CHAPTER 3 STANDARDS AND ADJUSTMENTS

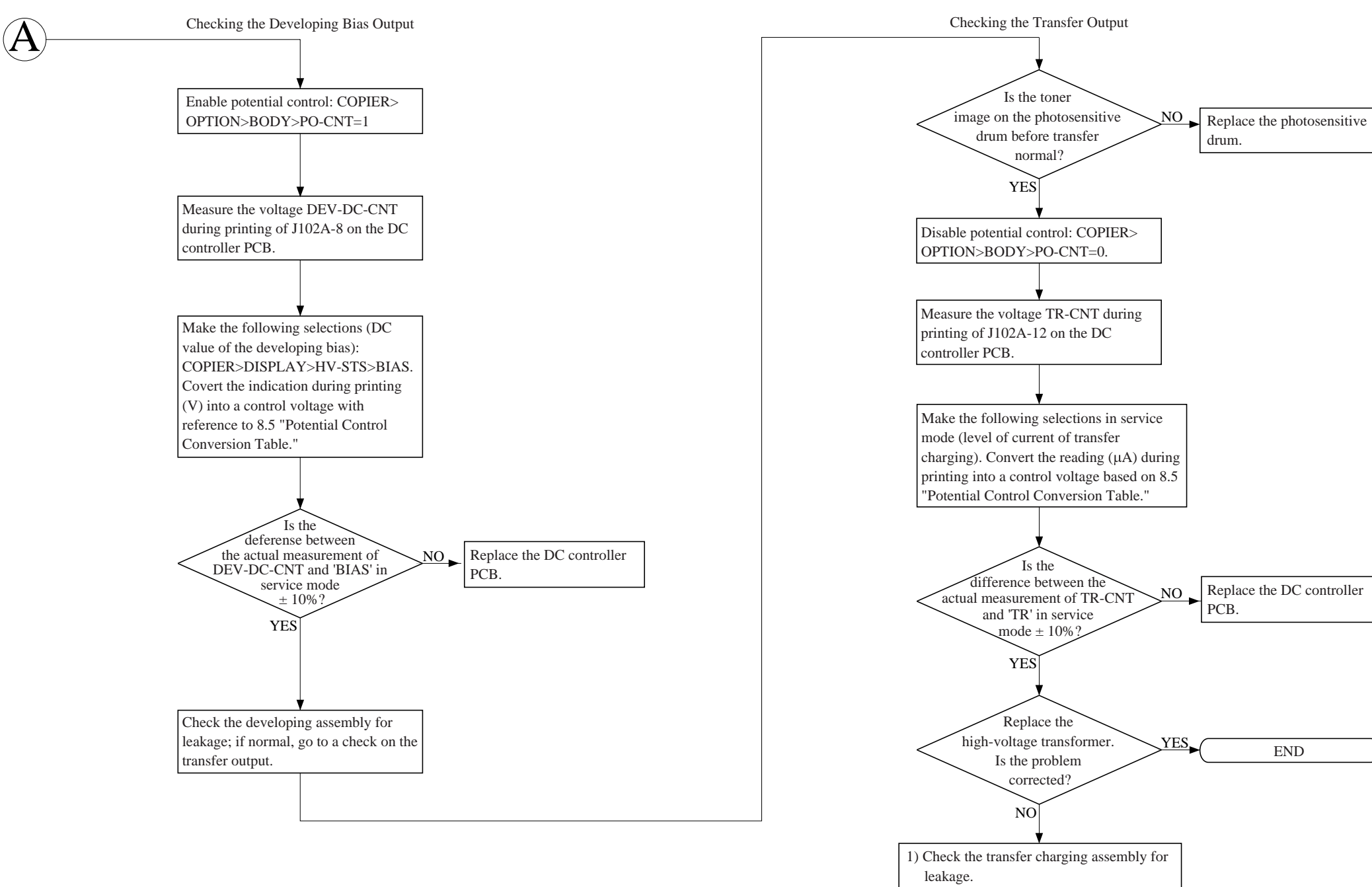

COPYRIGHT © 2000 CANON INC.

2) Make the following selections in service mode, and try changing the setting: COPIER>OPTION>BODY>FUZZY.

3) Try replacing paper.

Replace the DC controller

END

CANON iR5000/iR6000 REV.0 JULY 2000

### 8.5 Conversion Table for the Potential Control System

| Control[V] | Primary[µA] | Developing bias[V] | Pre-transfer[µA] | Transfer[µA] | Separation[µA] |
|------------|-------------|--------------------|------------------|--------------|----------------|
| 3.00       | 1,400       | 0                  | 0                | 440          | 100            |
| 3.05       | 1,391       | 3                  | -2               | 437          | 96             |
| 3.10       | 1,382       | 7                  | -4               | 434          | 92             |
| 3.15       | 1,373       | 11                 | -6               | 431          | 88             |
| 3.20       | 1,365       | 15                 | -8               | 429          | 85             |
| 3.25       | 1,356       | 18                 | -10              | 426          | 81             |
| 3.30       | 1,347       | 22                 | -12              | 426          | 77             |
| 3.35       | 1,338       | 26                 | -14              | 420          | 73             |
| 3.40       | 1,330       | 30                 | -16              | 418          | 70             |
| 3.45       | 1,321       | 33                 | -18              | 415          | 66             |
| 3.50       | 1,312       | 37                 | -20              | 412          | 62             |
| 3.55       | 1,303       | 41                 | -22              | 409          | 58             |
| 3.60       | 1,295       | 45                 | -24              | 407          | 55             |
| 3.65       | 1,286       | 48                 | -26              | 404          | 51             |
| 3.70       | 1,277       | 52                 | -28              | 401          | 47             |
| 3.75       | 1,268       | 56                 | -30              | 398          | 43             |
| 3.80       | 1,260       | 60                 | -33              | 396          | 40             |
| 3.85       | 1,251       | 63                 | -35              | 393          | 36             |
| 3.90       | 1,242       | 67                 | -37              | 390          | 32             |
| 3.95       | 1,233       | 71                 | -39              | 387          | 28             |
| 4.00       | 1,225       | 75                 | -41              | 385          | 25             |
| 4.05       | 1,216       | 78                 | -43              | 382          | 21             |
| 4.10       | 1,207       | 82                 | -45              | 379          | 17             |
| 4.15       | 1,198       | 86                 | -47              | 376          | 13             |
| 4.20       | 1,190       | 90                 | -49              | 374          | 10             |
| 4.25       | 1,181       | 93                 | -51              | 371          | 6              |
| 4.30       | 1,172       | 97                 | -53              | 368          | 2              |
| 4.35       | 1,163       | 101                | -55              | 365          | -1             |
| 4.40       | 1,155       | 105                | -57              | 363          | -5             |
| 4.45       | 1,146       | 108                | -59              | 360          | -8             |
| 4.50       | 1,137       | 112                | -61              | 357          | -12            |
| 4.55       | 1,128       | 116                | -63              | 354          | -16            |
| 4.60       | 1,120       | 120                | -66              | 352          | -20            |
| 4.65       | 1,111       | 123                | -68              | 349          | -23            |
| 4.70       | 1,102       | 127                | -70              | 346          | -27            |
| 4.75       | 1,093       | 131                | -72              | 343          | -31            |
| 4.80       | 1,085       | 135                | -74              | 341          | -35            |
| 4.85       | 1,076       | 138                | -76              | 338          | -38            |
| 4.90       | 1,067       | 142                | -78              | 335          | -42            |
| 4.95       | 1,058       | 146                | -80              | 332          | -46            |

| Control[V] | Primary[µA] | Developing bias[V] | Pre-transfer[µA] | Transfer[µA] | Separation[µA] |
|------------|-------------|--------------------|------------------|--------------|----------------|
| 5.00       | 1,050       | 150                | -82              | 330          | -50            |
| 5.05       | 1,041       | 153                | -84              | 327          | -53            |
| 5.10       | 1,032       | 157                | -86              | 324          | -57            |
| 5.15       | 1,023       | 161                | -88              | 321          | -61            |
| 5.20       | 1,015       | 165                | -90              | 319          | -65            |
| 5.25       | 1,006       | 168                | -92              | 316          | -68            |
| 5.30       | 997         | 172                | -94              | 313          | -72            |
| 5.35       | 938         | 176                | -96              | 310          | -76            |
| 5.40       | 980         | 180                | -99              | 308          | -80            |
| 5.45       | 971         | 183                | -101             | 305          | -83            |
| 5.50       | 962         | 187                | -103             | 302          | -87            |
| 5.55       | 953         | 191                | -105             | 299          | -91            |
| 5.60       | 945         | 195                | -107             | 297          | -95            |
| 5.65       | 936         | 198                | -109             | 294          | -98            |
| 5.70       | 927         | 202                | -111             | 291          | -102           |
| 5.75       | 918         | 206                | -113             | 288          | -106           |
| 5.80       | 910         | 210                | -115             | 286          | -110           |
| 5.85       | 901         | 213                | -117             | 283          | -113           |
| 5.90       | 892         | 217                | -119             | 280          | -117           |
| 5.95       | 883         | 221                | -121             | 277          | -121           |
| 6.00       | 875         | 225                | -123             | 275          | -125           |
| 6.05       | 866         | 228                | -125             | 272          | -128           |
| 6.10       | 857         | 232                | -127             | 269          | -132           |
| 6.15       | 848         | 236                | -129             | 266          | -136           |
| 6.20       | 840         | 240                | -132             | 264          | -140           |
| 6.25       | 831         | 243                | -134             | 261          | -143           |
| 6.30       | 822         | 247                | -136             | 258          | -147           |
| 6.35       | 813         | 251                | -138             | 255          | -151           |
| 6.40       | 805         | 255                | -140             | 253          | -155           |
| 6.45       | 796         | 258                | -142             | 250          | -158           |
| 6.50       | 787         | 262                | -144             | 247          | -162           |
| 6.55       | 778         | 266                | -146             | 244          | -166           |
| 6.60       | 770         | 270                | -148             | 242          | -170           |
| 6.65       | 761         | 273                | -150             | 239          | -173           |
| 6.70       | 752         | 277                | -152             | 236          | -177           |
| 6.75       | 743         | 281                | -154             | 233          | -181           |
| 6.80       | 735         | 285                | -156             | 231          | -185           |
| 6.85       | 726         | 288                | -158             | 228          | -188           |
| 6.90       | 717         | 292                | -160             | 225          | -192           |
| 6.95       | 708         | 296                | -162             | 222          | -196           |

| Control[V] | Primary[µA] | Developing bias[V] | Pre-transfer[µA] | Transfer[µA] | Separation[µA] |
|------------|-------------|--------------------|------------------|--------------|----------------|
| 7.00       | 700         | 300                | -165             | 220          | -200           |
| 7.05       | 691         | 303                | -167             | 217          | -203           |
| 7.10       | 682         | 307                | -169             | 214          | -207           |
| 7.15       | 673         | 311                | -171             | 211          | -211           |
| 7.20       | 665         | 315                | -173             | 209          | -215           |
| 7.25       | 656         | 318                | -175             | 204          | -218           |
| 7.30       | 647         | 322                | -177             | 203          | -222           |
| 7.35       | 638         | 326                | -179             | 200          | -226           |
| 7.40       | 630         | 330                | -181             | 198          | -230           |
| 7.45       | 621         | 333                | -183             | 195          | -233           |
| 7.50       | 612         | 337                | -185             | 192          | -237           |
| 7.55       | 603         | 341                | -187             | 189          | -241           |
| 7.60       | 595         | 345                | -189             | 187          | -245           |
| 7.65       | 586         | 348                | -191             | 184          | -248           |
| 7.70       | 577         | 352                | -193             | 181          | -252           |
| 7.75       | 568         | 356                | -195             | 178          | -256           |
| 7.80       | 560         | 360                | -198             | 176          | -260           |
| 7.85       | 551         | 363                | -200             | 173          | -263           |
| 7.90       | 542         | 367                | -202             | 170          | -267           |
| 7.95       | 533         | 371                | -204             | 167          | -271           |
| 8.00       | 525         | 375                | -206             | 165          | -275           |
| 8.05       | 516         | 378                | -208             | 162          | -278           |
| 8.10       | 507         | 382                | -210             | 159          | -282           |
| 8.15       | 498         | 386                | -212             | 156          | -286           |
| 8.20       | 490         | 390                | -214             | 154          | -290           |
| 8.25       | 481         | 393                | -216             | 151          | -293           |
| 8.30       | 472         | 397                | -218             | 148          | -297           |
| 8.35       | 463         | 401                | -220             | 145          | -301           |
| 8.40       | 455         | 405                | -222             | 143          | -305           |
| 8.45       | 446         | 408                | -224             | 140          | -308           |
| 8.50       | 437         | 412                | -226             | 137          | -312           |
| 8.55       | 428         | 416                | -228             | 134          | -316           |
| 8.60       | 420         | 420                | -231             | 132          | -320           |
| 8.65       | 411         | 423                | -233             | 129          | -323           |
| 8.70       | 402         | 427                | -235             | 126          | -327           |
| 8.75       | 393         | 431                | -237             | 123          | -331           |
| 8.80       | 385         | 435                | -239             | 121          | -335           |
| 8.85       | 376         | 438                | -241             | 118          | -338           |
| 8.90       | 367         | 442                | -243             | 115          | -342           |
| 8.95       | 358         | 446                | -245             | 112          | -346           |

| Control[V] | Primary[µA] | Developing bias[V] | Pre-transfer[µA] | Transfer[µA] | Separation[µA] |
|------------|-------------|--------------------|------------------|--------------|----------------|
| 9.00       | 350         | 450                | -247             | 110          | -350           |
| 9.05       | 341         | 453                | -249             | 107          | -353           |
| 9.10       | 332         | 457                | -251             | 104          | -357           |
| 9.15       | 323         | 461                | -253             | 101          | -361           |
| 9.20       | 315         | 465                | -255             | 99           | -365           |
| 9.25       | 306         | 468                | -257             | 96           | -368           |
| 9.30       | 297         | 472                | -259             | 93           | -372           |
| 9.35       | 288         | 476                | -261             | 90           | -376           |
| 9.40       | 280         | 480                | -264             | 88           | -380           |
| 9.45       | 271         | 483                | -266             | 85           | -383           |
| 9.50       | 262         | 487                | -268             | 82           | -387           |
| 9.55       | 253         | 491                | -270             | 79           | -391           |
| 9.60       | 245         | 495                | -272             | 77           | -395           |
| 9.65       | 236         | 498                | -274             | 74           | -398           |
| 9.70       | 227         | 502                | -276             | 71           | -402           |
| 9.75       | 218         | 506                | -278             | 68           | -406           |
| 9.80       | 210         | 510                | -280             | 66           | -410           |
| 9.85       | 201         | 513                | -282             | 63           | -413           |
| 9.90       | 192         | 517                | -284             | 60           | -417           |
| 9.95       | 183         | 521                | -286             | 57           | -421           |
| 10.00      | 175         | 525                | -288             | 55           | -425           |
| 10.05      | 166         | 528                | -290             | 52           | -428           |
| 10.10      | 157         | 532                | -292             | 49           | -432           |
| 10.15      | 148         | 536                | -294             | 46           | -436           |
| 10.20      | 140         | 540                | -297             | 44           | -440           |
| 10.25      | 131         | 543                | -299             | 41           | -443           |
| 10.30      | 122         | 547                | -301             | 38           | -447           |
| 10.35      | 113         | 551                | -303             | 35           | -451           |
| 10.40      | 105         | 555                | -305             | 33           | -455           |
| 10.45      | 96          | 558                | -307             | 30           | -458           |
| 10.50      | 87          | 562                | -309             | 27           | -462           |
| 10.55      | 78          | 566                | -311             | 24           | -466           |
| 10.60      | 70          | 570                | -313             | 22           | -470           |
| 10.65      | 61          | 573                | -315             | 19           | -473           |
| 10.70      | 52          | 577                | -317             | 16           | -477           |
| 10.75      | 43          | 581                | -319             | 13           | -481           |
| 10.80      | 35          | 585                | -321             | 11           | -485           |
| 10.85      | 26          | 588                | -323             | 8            | -488           |
| 10.90      | 17          | 592                | -325             | 5            | -492           |
| 10.95      | 8           | 596                | -327             | 2            | -496           |
| 11.00      | 0           | 600                | -330             | 0            | -500           |

### 8.6 Emergency Measures for a Fault in the Potential Sensor

If transfer separation fails because of a fault in the potential sensor, try using the following service mode items to get around the problem; keep in mind, however, that this is no more than a temporary measure used until the replacement of the potential sensor:

1. COPIER>OPTION>TEMPO>F-POT-SW

If the potential sensor has gone out of order and transfer separation faults occur as a result, enter '1'.

2. COPIER>OPTION>TEMPO>F-POT-D

The above service mode item must be set to '1':

- 0: if the user mainly uses originals with a low image ratio (text-oriented; default)
- 1: if the user mainly uses originals with a high image ratio (photo-oriented)
- 2: if retransfer (white spots around 50 mm along the leading edge)

# 9. Checking the Environment Sensor

#### 9.1 Procedure

Check the environment sensor using the environment sensor tool to see that it operates normally.

- Make the following selections in service mode, and obtain the following data: COPIER>DISPLAY>ANALOG. Data A TEMP: machine inside temperature (°C) data A1 HUM: machine inside humidity (%) data A2
   Press the Reset key twice, and turn off the main power switch.
- 3) Remove the environment sensor, and attach the environment sensor tool (FY9-3014).
- 4) Turn on the main power switch, and level the machine alone for 5 min.
- 5) Make the following selections in service mode, and obtain the following data: COPIER>DISPLAY>ANALOG.
  Data B
  TEMP: machine inside temperature (°C) data B1
  HUM: machine inside humidity (%) data B2
- 6) Compare data A and data B; if the difference is not as indicated, replace the environment sensor.
  - difference between data A1 and data B1: 0±5
  - difference between data A2 and data B2: 0±20
- 7) Press the Reset key twice, and turn off the main power switch.
- 8) Detach the environment sensor tool, and attach the environment sensor.

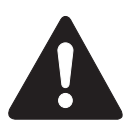

The environment sensor tool (FY9-3014) is adjusted at the factory to high precision. Be sure to store it in an air-tight container with a drying agent.

#### 9.2 Emergency Measure for a Fault in the Environment Sensor

If the environment sensor has gone out of order, the machine may be used by entering humidity data in the following service mode item; keep in mind, however that this is no more than a temporary measure used until replacement of the environment sensor:

1. COPIER>OPTION>TEMPO>F-HUM-SW Enter '1' if the environment senor has gone out of order.

2. COPIER>OPTION>TEMPO>F-HUM-D

The above service mode item must be set to '1'.

Enter the humidity of the site of installation (between 30% and 99%; default, 35%)

## 10. Checking the Photointerrupters

The machine's photointerrupters may be checked by means of a meter or service mode.

#### 10.1 Using a Meter

- 1) Set the meter range to 300 VDC.
- 2) Connect the probe of the meter to the GND terminal of the PCB to check.
- 3) Connect the + probe of the meter to the terminals indicated.
- 4) Make checks as instructed.

#### 10.2 Using Service Mode

- 1) Enter service mode, and select I/O.
- 2) Bring up the I/O address to check, and make checks as indicated.

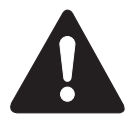

Turning on and off the sensor can turn on the machine's motors. Take full care.

#### 10.3 Check List

Guide to Connector No.

D: DC controller PCB

R: reader controller PCB

#### Reader Unit (service mode: COPIER>I/O>R-CON)

| Sensor                 | Connector No. | Checks                              |                |         | I/O     | Voltage   |
|------------------------|---------------|-------------------------------------|----------------|---------|---------|-----------|
|                        | I/O address   |                                     |                |         | display | / display |
| PS39                   | R>J5012-2     | Move the No. 1 mirror base          | Light-blocking | Present | 1       | 5V        |
| Scanner HP sensor      | IO-P6-4       | by hand.                            | plate          | Absent  | 0       | 0V        |
| PS40                   | R>J5012-5     | Move the sensor lever by hand.      | Copyboard      | Closed  | 1       | 5V        |
| Copyboard cover sensor | IO-P6-7       |                                     | (ADF)          | Open    | 0       | 0V        |
| PS43                   | R>J5006-2     | Place an original on the copyboard. | Paper          | Present | 0       | 0V        |
| Original sensor        | IO-P4-6       |                                     |                | Absent  | 1       | 5V        |

| Sensor                               | Connector No. | Checks                                 |            |         | I/O     | Voltage   |
|--------------------------------------|---------------|----------------------------------------|------------|---------|---------|-----------|
|                                      | I/O address   |                                        |            |         | display | y display |
| PS2                                  | D>J113-A14    | Open and close the right lower cover.  | Cover      | Open    | -       | 0V        |
| Right lower cover open/closed sensor |               |                                        |            | Closed  | -       | 5V        |
| PS3                                  | D>J103-B14    | Open and close the manual feed tray.   | Tray       | Open    | 0       | 0V        |
| Manual feed tray open/closed sensor  | IO-P03-13     |                                        |            | Closed  | 1       | 5V        |
| PS4                                  | D>J106-B19    | Put paper over the point of detection. | Paper      | Present | 0       | 0V        |
| Claw jam sensor                      | IO-P01-14     |                                        |            | Absent  | 1       | 5V        |
| PS5                                  | D>J112-B2     | Open and close the right deck.         | Right deck | Open    | 0       | 0V        |
| Right deck open/closed sensor        | IO-P03-11     |                                        |            | Closed  | 1       | 5V        |
| PS6                                  | D>J112-A2     | Put paper in the right deck.           | Paper      | Present | 1       | 5V        |
| Right deck lifter sensor             | IO-P03-1      |                                        |            | Absent  | 0       | 0V        |
| PS7                                  | D>J112-A5     | Put paper in the right deck.           | Paper      | Present | 1       | 5V        |
| Right deck paper sensor              | IO-P01-7      |                                        |            | Absent  | 0       | 0V        |
| PS8                                  | D>J112-B8     | Put paper in the right deck.           | Paper      | Present | 1       | 5V        |
| Right deck limit sensor              | IO-P02-4      |                                        |            | Absent  | 0       | 0V        |
| PS9                                  | D>J115-A14    | Open and close the left deck.          | Left deck  | Open    | 0       | 0V        |
| Left deck open/closes sensor         | IO-P03-12     |                                        |            | Closed  | 1       | 5V        |
| PS10                                 | D>J115-A5     | Put paper in the left deck.            | Paper      | Present | 1       | 5V        |
| Left deck lifter sensor              | IO-P03-3      |                                        |            | Absent  | 0       | 0V        |
| PS11                                 | D>J115-A8     | Put paper in the left deck.            | Paper      | Present | 1       | 5V        |
| Left deck paper sensor               | IO-P01-9      |                                        |            | Absent  | 0       | 0V        |
| PS12                                 | D>J115-A2     | Put paper in the left deck.            | Paper      | Present | 1       | 5V        |
| Left deck limit sensor               | IO-P03-4      |                                        |            | Absent  | 0       | 0V        |
| PS13                                 | D>J110-A5     | Put paper in the cassette 3.           | Paper      | Present | 1       | 5V        |
| Cassette 3 paper sensor              | IO-P01-3      |                                        |            | Absent  | 0       | 0V        |
| PS14                                 | D>J110-B5     | Put paper in the cassette 4.           | Paper      | Present | 1       | 5V        |
| Cassette 4 paper sensor              | IO-P01-5      |                                        |            | Absent  | 0       | 0V        |
| PS15                                 | D>J110-A11    | Open and close the cassette 3.         | Cassette   | Open    | 0       | 0V        |
| Cassette 3 open/closed sensor        | IO-P04-3      |                                        |            | Closed  | 1       | 5V        |
| PS16                                 | D>J110-B11    | Open and close the cassette 4.         | Cassette   | Open    | 0       | 0V        |
| Cassette 4 open/closed sensor        | IO-P04-4      |                                        |            | Closed  | 1       | 5V        |
| PS17                                 | D>J110-A2     | Put paper in the cassette 3.           | Paper      | Present | 1       | 5V        |
| Cassette 3 lifter sensor             | IO-P03-5      |                                        |            | Absent  | 0       | 0V        |
| PS18                                 | D>J110-B2     | Put paper in the cassette 4.           | Paper      | Present | 0       | 0V        |
| Cassette 4 lifter sensor             | IO-P03-6      |                                        |            | Absent  | 1       | 5V        |
| PS19                                 | D>J112-A8     | Put paper over the point of            | Paper      | Present | 1       | 5V        |
| Right deck re-tray sensor            | IO-P01-2      | detection.                             |            | Absent  | 0       | 0V        |

#### Printer Unit (service mode: COPIER>I/O>DC-CON)

| Sensor                                | Connector No. | Checks                             |                |         | I/O     | Voltage   |
|---------------------------------------|---------------|------------------------------------|----------------|---------|---------|-----------|
|                                       | I/O address   |                                    |                |         | display | / display |
| PS20                                  | D>J115-A11    | Put paper over the point of        | Paper          | Present | 1       | 5V        |
| Left deck re-try sensor               | IO-P02-2      | detection.                         |                | Absent  | 0       | 0V        |
| PS21                                  | D>J110-A8     | Put paper over the point of        | Paper          | Present | 1       | 5V        |
| Cassette 3 re-try sensor              | IO-P02-0      | detection.                         |                | Absent  | 0       | 0V        |
| PS22                                  | D>J110-B8     | Put paper over the point of        | Paper          | Present | 1       | 5V        |
| Cassette 4 re-try sensor              | IO-P02-1      | detection.                         |                | Absent  | 0       | 0V        |
| PS23                                  | D>J108-B9     | Put paper on the manual feed tray. | Paper          | Present | 0       | 5V        |
| Manual paper sensor                   | IO-P01-0      |                                    |                | Absent  | 1       | 0V        |
| PS24                                  | D>J113-A5     | Open the right cover, and move the | Light-blocking | Present | 1       | 5V        |
| Vertical path 1 paper sensor          | IO-P01-8      | sensor lever.                      | plate          | Absent  | 0       | 0V        |
| PS25                                  | D>J113-A2     | Open the right cover, and move the | Light-blocking | Present | 1       | 5V        |
| Vertical path 2 paper sensor          | IO-P01-10     | sensor lever.                      | plate          | Absent  | 0       | 0V        |
| PS26                                  | D>J110-A14    | Open the right cover, and move the | Light-blocking | Present | 1       | 5V        |
| Vertical path 3 paper sensor          | IO-P01-4      | sensor lever.                      | plate          | Absent  | 0       | 0V        |
| PS27                                  | D>J110-B14    | Open the right cover, and move the | Light-blocking | Present | 1       | 5V        |
| Vertical path 4 paper sensor          | IO-P01-6      | sensor lever.                      | plate          | Absent  | 0       | 0V        |
| PS28                                  | D>J113-B2     | Put paper over the point of        | Paper          | Present | 1       | 5V        |
| Laser write start sensor              | IO-P02-8      | detection.                         |                | Absent  | 0       | 0V        |
| PS29                                  | D>J106-A9     | Put paper over the point of        | Paper          | Present | 1       | 5V        |
| Registration paper sensor             | IO-P01-1      | detection.                         |                | Absent  | 0       | 0V        |
| PS30                                  | D>J107-B13    | Put paper over the point of        | Paper          | Present | 1       | 5V        |
| Duplex pre-registration sensor        | IO-P02-5      | detection.                         |                | Absent  | 0       | 0V        |
| PS31                                  | D>J107-B12    | Put paper over the point of        | Paper          | Present | 0       | 5V        |
| Duplex horizontal registration sensor | IO-P02-6      | detection.                         |                | Absent  | 1       | 0V        |
| PS32                                  | D>J112-B5     | Put paper over the point of        | Paper          | Present | 1       | 5V        |
| Right deck feed paper sensor          | IO-P03-2      | detection.                         |                | Absent  | 0       | 0V        |
| PS33                                  | D>J107-A16    | Put paper over the point of        | Paper          | Present | 1       | 5V        |
| Left deck feed paper sensor           | IO-P01-15     | detection.                         |                | Absent  | 0       | 0V        |
| PS34                                  | D>J107-B14    | Put paper over the point of        | Paper          | Present | 1       | 5V        |
| Duplex sensor                         | IO-P02-11     | detection.                         |                | Absent  | 0       | 0V        |
| PS35                                  | D>J106-B1     | Put paper over the point of        | Paper          | Present | 0       | 5V        |
| Inside delivery sensor                | IO-P01-12     | detection.                         |                | Absent  | 1       | 0V        |
| PS36                                  | D>J106-B20    | Put paper over the point of        | Paper          | Present | 1       | 5V        |
| Outside delivery sensor               | IO-P01-11     | detection.                         |                | Absent  | 0       | 0V        |
| PS37                                  | D>J107-B15    | Put paper over the point of        | Paper          | Present | 1       | 5V        |
| Reversal sensor 1                     | IO-P02-3      | detection.                         |                | Absent  | 0       | 0V        |

#### CHAPTER 3 STANDARDS AND ADJUSTMENTS

| Sensor                          | Connector No. | Checks                            |                |         | I/O     | Voltage   |
|---------------------------------|---------------|-----------------------------------|----------------|---------|---------|-----------|
|                                 | I/O address   |                                   |                |         | display | y display |
| PS38                            | D>J107-B16    | Put paper over the point of       | Paper          | Present | 1       | 5V        |
| Reversal sensor 2               | IO-P02-7      | detection.                        |                | Absent  | 0       | 0V        |
| PS45                            | D>J106-B5     | Put paper over the                | Web            | Present | 0       | 0V        |
| Fixing web length sensor        | IO-P02-12     | sensor.                           |                | Short   | 1       | 5V        |
| PS46                            | D>J106-B2     | Put paper over the point of       | Paper          | Present | 1       | 5V        |
| Delivery assembly jam sensor    | IO-P06-2      | detection.                        |                | Absent  | 0       | 0V        |
| PS47                            | D>J115-B2     | Remove the deck from the machine, | Light-blocking | Present | 1       | 5V        |
| Right deck level (upper) sensor | IO-P05-8      | and move the sensor lever.        | plate          | Absent  | 0       | 0V        |
| PS48                            | D>J115-B5     | Remove the deck from the machine, | Light-blocking | Present | 1       | 5V        |
| Right deck level (lower) sensor | IO-P05-12     | and move the sensor lever.        | plate          | Absent  | 0       | 0V        |
| PS49                            | D>J115-B8     | Remove the deck from the machine, | Light-blocking | Present | 1       | 5V        |
| Left deck level (upper) sensor  | IO-P05-9      | and move the sensor lever.        | plate          | Absent  | 0       | 0V        |
| PS50                            | D>J115-B11    | Remove the deck from the machine, | Light-blocking | Present | 0       | 0V        |
| Left deck level (lower) sensor  | IO-P05-13     | and move the sensor lever.        | plate          | Absent  | 1       | 5V        |

# CHAPTER 4 TROUBLESHOOTING IMAGE FAULTS/ MALFUNCTIONS
# 1. Making Initial Checks in the Event of an Image Fault

## 1.1 Site Environment

The site must meet the following requirements:

- 1. The main source of power must provide the rated voltage. (The power plug must remain connected throughout the night.)
- 2. The site must not be subject to high temperature/humidity (near a water faucet, water boiler, humidifier) or low temperature. It must not be near a source of fire, and must not be subject to dust.
- 3. The site must not be subject to ammonium gas.
- 4. The site must be free of the direct rays of the sun; otherwise, curtains must be provided to block out the rays.
- 5. The room must be well ventilated.
- 6. The floor must keep the machine level.
- 7. The source of power must provide power night and day.

Check the site of installation to see if it meets the requirements.

# 1.2 Checking the Originals for Symptoms

Try to find out where the problem is caused by the originals or the machine:

- 1. The copy density is optimum when it is as indicated by the index  $(5\pm 1)$ .
- 2. An original with a reddish background prevents good contrast; e.g., red slips.
- 3. Check the original for density:

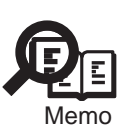

A diazo copy (used as an original) or an original with transparency tends to produce prints that are likely to be judged "foggy.".

An original prepared in pencil tends to produce prints that are likely to be judged "light.".

# 1.3 Copyboard Cover, Copyboard Glass, and Standard White Plate

Check the copyboard cover, copyboard glass, and standard white plate for dirt and scratches. If soiled, clean it with mild detergent or alcohol; if scratched, replace it.

# 1.4 Checking the Charging Assemblies

- 1. Check each charging assembly for soiling and each charging wire for a fault (scratch, rust, etc.).
- 2. Clean the charging wire of each charging assembly and the shielding plate; if the dirt is excessive, replace it.
- 3. Check the type and the height of each charging assembly.
- 4. Check to make sure that each charging assembly is correctly mounted.
- 5. Check the charging wire cleaning pad (of each charging assembly) for displacement.

# 1.5 Checking the Developing Assembly

1) Check to make sure that the rolls on both ends of the developing assembly are in contact with the drum.

Otherwise, "light images" may occur.

2) Check to make sure that the surface of the developing cylinder is coated with an even layer of toner.

Otherwise, "light images" or "uneven density" may occur.

# 1.6 Checking the Paper

- Check to see if the paper is of a recommended type. Advise the user that the use of paper not of a recommended type may not bring abut the best image quality.
- 2) Check to find out if the paper is moist.

Try using paper fresh out of package.

Advise the user that the use of moist paper will adversely affect transfer, generating poor images. Advise him/her on the correct method of storing paper.

# 1.7 Checking the Periodically Replaced Parts

Check with the Scheduled Servicing Chart and the Periodically Replaced Parts Table; if any part has reached the end of its life, replace it.

# 1.8 Image Adjustment Basic Procedure

If the prints have uneven density (difference in density between front and rear), light images, or foggy background, perform the Image Adjustment Basic Procedure.

# 1.9 Others

Bringing in a machine from a cold to warm room in winter for installation can cause condensation inside the machine, leading to various problems.

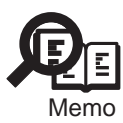

- 1. Condensation in the scanner (glass, mirror, lens) can cause dark images.
- 2. Condensation in the charging system can cause electrical leakage.
- 3. Condensation on the pickup/feeding guide plate can cause paper feeding faults.

If condensation is noted, dry wipe the parts, or leave the machine alone while powered for 60 min or so.

# 2. Samples of Image Faults

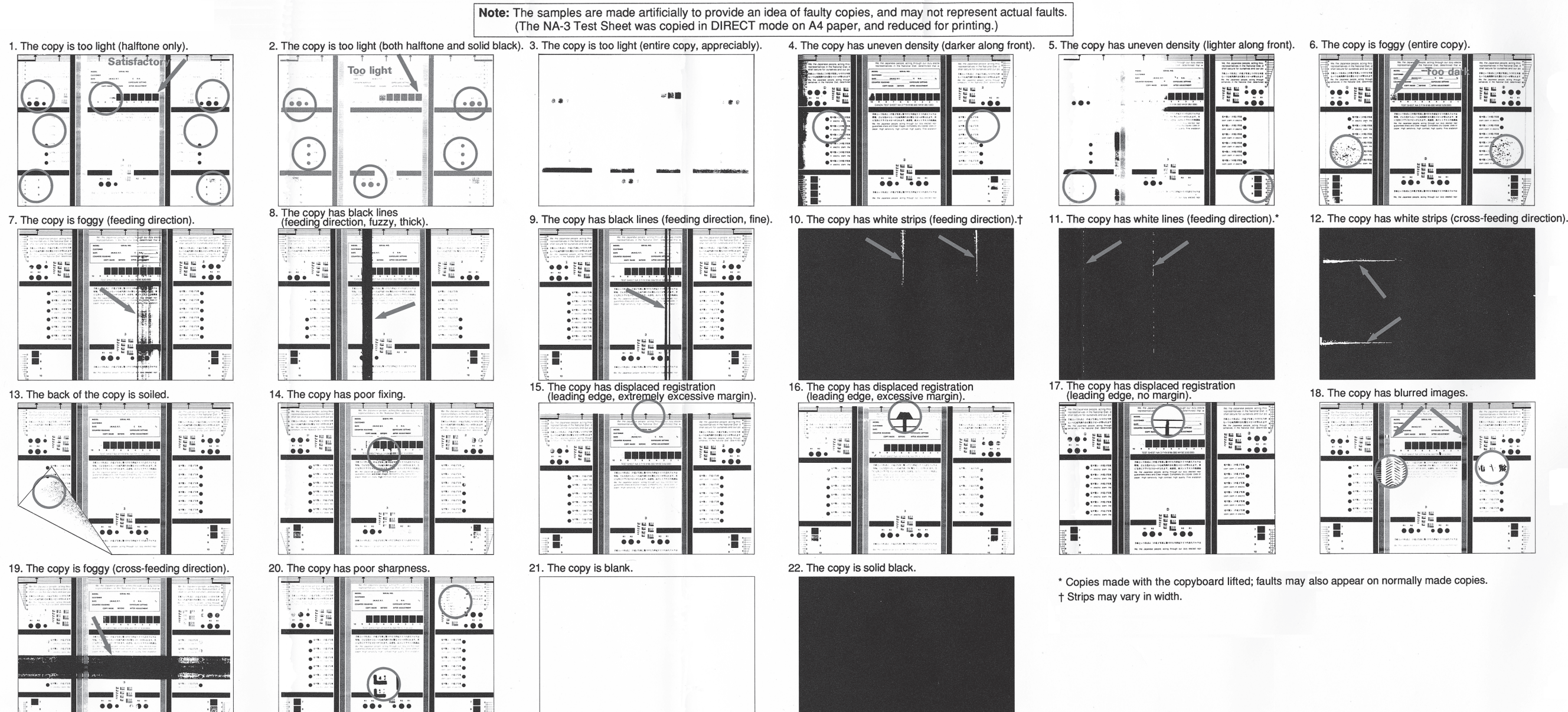

# 3. Troubleshooting Image Faults

# 3.1 The image is too light (halftone)

| AE adjustmen  | t                                                                           |
|---------------|-----------------------------------------------------------------------------|
|               | 1) Make prints in AE mode. Is the density normal?                           |
|               | YES: End.                                                                   |
| Developing as | sembly                                                                      |
|               | 2) Are the rolls of the developing assembly in firm contact with the photo- |
|               | sensitive drum?                                                             |
|               | YES: Check to see if the surface of the developing cylinder is coated       |
|               | with an even layer of toner.                                                |
|               | NO: Check to find out if the developing assembly locking unit is            |
|               | mounted correctly.                                                          |
|               |                                                                             |

# 3.2 The print is too light (including solid black area)3.3 The print is too light (overall, appreciably)

|                 | 1) Turn off the main power switch in the middle of printing. At this time, is |  |  |
|-----------------|-------------------------------------------------------------------------------|--|--|
|                 | the toner image on the surface of the photosensitive drum (before transfer)   |  |  |
|                 | more or less normal?                                                          |  |  |
|                 | YES: The cause is in a process that follows transfer. Go to step 3).          |  |  |
| Developing as   | embly                                                                         |  |  |
|                 | 2) Are the rolls of the developing assembly in firm contact with the photo-   |  |  |
|                 | sensitive drum?                                                               |  |  |
|                 | NO: Check to see if the developing assembly locking unit is mounted           |  |  |
|                 | correctly.                                                                    |  |  |
|                 | YES: Check the control system of the developing bias.                         |  |  |
| Pre-transfer ch | rging assembly                                                                |  |  |
|                 | 3) Is the pre-transfer charging assembly fitted securely?                     |  |  |
|                 | NO: Fit the charging assembly securely.                                       |  |  |
| Transfer faults |                                                                               |  |  |
|                 | 4) Is the transfer/separation charging assembly fitted securely?              |  |  |
|                 | NO: Fit the transfer/separation charging assembly securely.                   |  |  |
|                 | 5) Try changing the setting of the following in service mode between '1'      |  |  |
|                 | and '3': COPIER>OPTION>BODY>FUZZY. Is the problem corrected?                  |  |  |
|                 | YES: End. (The problem is due to the environment.)                            |  |  |
|                 | NO: Set '0' to 'FUZZY', and go to the next step.                              |  |  |
|                 | 6) Measure the resistance between the transfer guide and the base (metal)     |  |  |
|                 | with a meter. Is it $0\Omega$ ?                                               |  |  |
|                 | YES: Check to find out if the transfer guide is in contact with a metal       |  |  |
|                 | area (e.g., side plate of the feeding assembly).                              |  |  |
|                 | NO: Check the high-voltage transformer (HVT) and the DC controller            |  |  |
|                 | PCB.                                                                          |  |  |
|                 |                                                                               |  |  |

# 3.4 The print has uneven density (darker at front)3.5 The print has uneven density (lighter at front)

| Pre-exposure lamp | )                                                                            |                                                                      |  |
|-------------------|------------------------------------------------------------------------------|----------------------------------------------------------------------|--|
| 1)                | 1) Does the pre-exposure lamp turn on at an even intensity across its length |                                                                      |  |
| du                | uring p                                                                      | orinting?                                                            |  |
| ]                 | NO:                                                                          |                                                                      |  |
|                   | 1.                                                                           | Replace the pre-exposure lamp.                                       |  |
|                   | 2.                                                                           | Replace the DC controller PCB.                                       |  |
| Developing assem  | bly                                                                          |                                                                      |  |
| 2)                | Are                                                                          | the rolls of the developing assembly in firm contact with the photo- |  |
| se                | sensitive drum?                                                              |                                                                      |  |
| ]                 | NO:                                                                          | Check to see if the developing assembly locking unit is mounted      |  |
|                   |                                                                              | correctly.                                                           |  |
| 3)                | ) Is th                                                                      | e surface of the developing cylinder coated with an even layer of    |  |
| to                | ner?                                                                         |                                                                      |  |
| ]                 | NO:                                                                          |                                                                      |  |
|                   | 1.                                                                           | Clean the edge of the blade of the developing assembly. (dry wip-    |  |
|                   |                                                                              | ing)                                                                 |  |
|                   | 2.                                                                           | Clean the surface of the developing cylinder.                        |  |
|                   | 3.                                                                           | Check to see if the toner inside the developing assembly is thicker  |  |
|                   |                                                                              | on one side.                                                         |  |
|                   | YES:                                                                         | Check the nip of the fixing roller.                                  |  |

# 3.6 The print is foggy (overall)

| Potential contro  | l system  |                                                                     |
|-------------------|-----------|---------------------------------------------------------------------|
|                   | 1) Set    | '0' to the following in service mode to turn off potential control: |
|                   | COPIE     | R>OPTION>BODY>PC-CNT> Is the problem corrected?                     |
|                   | YES:      | The cause is in the potential control mechanisms. Make checks ac-   |
|                   |           | cording to the instructions for the potential control mechanism in  |
|                   |           | Chapter 3 "Standards and Adjustments."                              |
| Photosensitive of | drum clea | aner unit                                                           |
|                   | 2) Is th  | e cleaning blade mounted correctly?                                 |
|                   | NO:       | Mount the cleaning blade correctly.                                 |
| Pre-exposure la   | mp/DC o   | controller PCB                                                      |
|                   | 3) Is th  | e pre-exposure lamp on during printing?                             |
|                   | NO:       |                                                                     |
|                   | 1.        | Replace the pre-exposure lamp.                                      |
|                   | 2.        | Replace the DC controller PCB.                                      |
| Developing asso   | embly     |                                                                     |
|                   | 4) Are    | the developing rolls worn?                                          |
|                   | YES:      | Replace the developing rolls.                                       |
| Photosensitive of | drum      |                                                                     |
|                   | 5) Is th  | e photosensitive drum soiled?                                       |
|                   | YES:      | Clean the photosensitive drum.                                      |
|                   | NO:       | Replace the photosensitive drum.                                    |

NO: Replace the photosensitive drum.

# 3.7 The print if foggy vertically3.8 The print has black lines (vertical, blurred, thick)

| Reader unit    |                                           |                                                                      |
|----------------|-------------------------------------------|----------------------------------------------------------------------|
|                | 1) Doe                                    | s the problem occur on copy images only?                             |
|                | YES:                                      | The cause is in the reader unit. Check the following:                |
|                | 1.                                        | Scanning lamp for dirt and life                                      |
|                | 2.                                        | Reflecting plate, mirrors, lens, and glass for dirt                  |
|                | 3.                                        | Standard white plate (back of copyboard glass) for dirt              |
| Fixing assemb  | oly                                       |                                                                      |
|                | 2) Dur                                    | ing printing, turn off the main power switch while paper is in the   |
|                | feeding                                   | assembly; then, check the image on the paper. Is it normal?          |
|                | YES:                                      | The cause is in a process after the fixing system. Check the follow- |
|                |                                           | ing:                                                                 |
|                | 1.                                        | Fixing assembly upper roller for dirt                                |
|                | 2.                                        | Web for dirt                                                         |
| Potential cont | rol system                                |                                                                      |
|                | 3) Set                                    | 0' to the following in service mode to turn off potential control:   |
|                | COPIE                                     | R>OPTION>BODY>PC-CNT. Is the problem corrected?                      |
|                | YES:                                      | The problem is in the potential control system. Make checks for      |
|                |                                           | the potential control system in Chapter 3 "Standards and Adjust-     |
|                |                                           | ments."                                                              |
| Primary charg  | ing assem                                 | hlv                                                                  |
|                | 4) Clea                                   | in the primary charging wire grid wire and shielding plate. Is the   |
|                | nroblen                                   | a corrected?                                                         |
|                | YES.                                      | Fnd                                                                  |
| Dra avnosura   | amn                                       |                                                                      |
| rie-exposure l | $\begin{pmatrix} 1 \\ 5 \end{pmatrix} C $ | in the product along Is the problem corrected?                       |
|                | J) Clea                                   | End                                                                  |
|                | IES:                                      |                                                                      |
| Developing as  | sembly, P                                 | hotosensitive drum cleaner unit                                      |
|                | 6) Is th                                  | e surface of the developing cylinder coated with an even layer of    |
|                | toner?                                    |                                                                      |
|                | NO:                                       |                                                                      |
|                | 1.                                        | Check the edge of the blade of the developing assembly.              |
|                | 2.                                        | Check the surface of the developing cylinder.                        |
|                | YES:                                      |                                                                      |
|                | 1.                                        | Check the edge of the cleaning blade of the photosensitive drum.     |
|                | 2.                                        | Check the photosensitive drum cleaner unit.                          |
|                |                                           |                                                                      |

## 3.9 The print has black lines (vertical, fine)

| Reader unit    |            |                                                                                             |
|----------------|------------|---------------------------------------------------------------------------------------------|
|                | 1) Does    | s the problem occur only in copy images?                                                    |
|                | YES:       |                                                                                             |
|                | 1.         | Check the standard white plate and mirrors for dirt.                                        |
|                | 2.         | Execute the following in service mode:                                                      |
|                |            | COPIER>FUNCTION>CCD>CCD-ADJ.                                                                |
| Dust-proofing  | glass.     |                                                                                             |
|                | 2) Clea    | n the Dust-proofing glass. Is the problem corrected?                                        |
|                | YES:       | End.                                                                                        |
| Fixing system  |            |                                                                                             |
|                | 3) Duri    | ng printing, turn off the main power switch while paper is in the                           |
|                | feeding    | assembly; then, check the image. Is it normal?                                              |
|                | YES:       | The cause is in a process after the fixing system. Check the follow-                        |
|                |            | ing:                                                                                        |
|                | 1.         | Fixing assembly upper roller for scratches and black lines.                                 |
|                | 2.         | Web for dirt                                                                                |
|                | 3.         | Thermistor and separation claw for dirt, and reciprocating opera-                           |
|                | ļ          | tion                                                                                        |
| Primary charg  | ing asseml | bly                                                                                         |
|                | 4) Clea    | n the primary charging assembly. Is the problem corrected?                                  |
|                | YES:       | End.                                                                                        |
| Photosensitive | drum clea  | iner unit                                                                                   |
|                | 5) Is the  | ere paper or foreign matter trapped in the cleaning blade assembly?                         |
|                | YES:       | Remove the foreign matter, and clean the cleaning blade and the casing of the cleaner unit. |
|                | 6) Are     | there scratches on the edge of the cleaning blade? (Feel the edge of                        |
|                | the blad   | e with your finger to find out.)                                                            |
|                | YES:       | Turn it over to use the other edge. If both edges have scratches, re-                       |
|                |            | place it.                                                                                   |
| Photosensitive | drum, De   | veloping system                                                                             |
|                | 7) Are     | there scratches or black lines in the peripheral direction of the sur-                      |
|                | face of t  | he photosensitive drum?                                                                     |
|                | YES:       | Replace the photosensitive drum.                                                            |
|                |            | If scratches are found, be sure to find out the cause.                                      |
|                | NO.        | Charle the developing system                                                                |

NO: Check the developing system.

# 3.10 The print has white spots (vertical)3.11 The print has white lines (vertical)

| Reader unit    |            |                                                                        |
|----------------|------------|------------------------------------------------------------------------|
|                | 1) Doe     | s the problem occur only in copy images?                               |
|                | YES:       | The cause is in the reader unit. Check the following:                  |
|                | 1.         | Standard white plate (back of copyboard glass) for dirt                |
|                | 2.         | Execute the following in service mode:                                 |
|                |            | COPIER>FUNCTION>CCD>CCD-ADJ.                                           |
|                | 3.         | Execute the following in service mode:                                 |
|                |            | COPIER>FUNCTION>CCD>SH-PS-ST.                                          |
| Fixing assemb  | bly        |                                                                        |
|                | 2) Gen     | erate test print TYPE [00]. Turn off the main power switch immedi-     |
|                | ately be   | efore the paper enters the fixing assembly, and check the image. Is it |
|                | normal     | ?                                                                      |
|                | YES:       | The cause is in a process after the fixing system. Check the follow-   |
|                |            | ing:                                                                   |
|                | 1.         | Fixing assembly upper roller for offset                                |
| Photosensitive | drum       |                                                                        |
|                | 3) Are     | there scratches in the peripheral direction of the surface of the pho- |
|                | tosensit   | ive drum that match the image?                                         |
|                | YES:       | Find out the cause of the scratches, and replace the photosensitive    |
|                |            | drum.                                                                  |
| Developing as  | ssembly    |                                                                        |
|                | 4) Is th   | e surface of the developing cylinder coated with an even layer of      |
|                | toner?     |                                                                        |
|                | NO:        | Check the edge of the blade of the developing assembly for paper       |
|                |            | lint or the like.                                                      |
| Transfer/Sepa  | ration cha | rging assembly, Pre-transfer charging assembly                         |
|                | 5) Clea    | an the pre-transfer charging assembly and the transfer/separation      |
|                | chargin    | g assembly. Is the problem corrected?                                  |
|                | YES:       | End.                                                                   |
|                | NO:        | Try changing the setting of the following in service mode:             |
|                |            | COPIER>OPTION>BODY>FUZZY.                                              |

# 3.12 The print has white spots (horizontal)

| Reader unit                              |        |                                                                       |
|------------------------------------------|--------|-----------------------------------------------------------------------|
|                                          | 1) Doe | s the problem occur only in copy images?                              |
|                                          | YES:   |                                                                       |
|                                          | 1.     | Check the scanner rail for foreign matter.                            |
|                                          | 2.     | Check the scanner cable for tension                                   |
| Charging wire                            |        |                                                                       |
|                                          | 2) Doe | s the problem occur at even intervals?                                |
|                                          | YES:   | Clean each charging wire.                                             |
| Developing assembly, Photosensitive drum |        |                                                                       |
|                                          | 3) Doe | s the problem occur at intervals of about 52 mm?                      |
|                                          | YES:   | Check the developing assembly:                                        |
|                                          | 1.     | Clean the developing rolls.                                           |
|                                          | 2.     | Dry wipe the surface of the developing cylinder.                      |
|                                          | 3.     | If scratches are found on the surface of the developing cylinder, re- |
|                                          |        | place the developing cylinder.                                        |
|                                          | NO:    | Check the photosensitive drum.                                        |
|                                          | 1.     | Clean the photosensitive drum.                                        |
|                                          | 2.     | If scratches are found on the surface of the photosensitive drum,     |
|                                          |        | find out the cause and replace the photosensitive drum.               |
|                                          |        |                                                                       |

# 3.13 The back of the print is soiled

| Transfer guide |          |                                                             |
|----------------|----------|-------------------------------------------------------------|
|                | 1) Is th | e transfer guide soiled with toner?                         |
|                | YES:     |                                                             |
|                | 1.       | Clean the transfer guide.                                   |
|                | 2.       | Check the transfer guide bias.                              |
|                | 3.       | Check the developing assembly for leakage of toner.         |
| Drum cleaner   |          |                                                             |
|                | 2) Is th | e paper feeding assembly soiled with toner?                 |
|                | YES:     |                                                             |
|                | 1.       | Clean the feeding assembly.                                 |
|                | 2.       | Check the drum cleaner assembly for leakage of waste toner. |
| Fixing assemb  | oly      |                                                             |
|                | 3) Is th | e fixing assembly lower roller soiled?                      |
|                | YES:     |                                                             |
|                | 1.       | Clean the fixing assembly lower roller.                     |
|                | 2.       | Clean the fixing assembly inlet guide.                      |
|                | 3.       | Check the fixing upper roller and the web for dirt.         |
|                | NO:      | Check the following:                                        |
|                | 1.       | Registration roller for dirt.                               |
|                | 2.       | Delivery roller and separation claw for dirt.               |
| I              |          |                                                             |

## 3.14 The print has fixing faults

| Copy paper    |          |                                                                     |
|---------------|----------|---------------------------------------------------------------------|
|               | 1) Is th | e paper of a type that has poor fixing performance (e.g., thick pa- |
|               | per)?    |                                                                     |
|               | YES:     | Set '2' (thick paper mode) in service mode:                         |
|               |          | COPIER>OPTION>BODY>FSPD-S.                                          |
|               | Perfor   | m the following, and advise the user:                               |
|               | a.       | Set the source of paper (cassette, deck) to 'Heavy'.                |
|               |          | Additional Function>common settings>store paper type>source of      |
|               |          | paper>'Heavy'                                                       |
|               | b.       | Advise the user to always use the selected source of paper (after   |
|               |          | depositing thick paper) whenever using thick paper.                 |
|               | 2) Is th | e paper of a recommended type?                                      |
|               | NO:      | Try using recommended paper. If the results are good, advise the    |
|               |          | user to use recommended paper.                                      |
| Fixing asseml | bly      |                                                                     |
|               | 3) Doe   | s the problem occur vertically?                                     |
|               | YES:     | Check the fixing roller for scratches and dirt.                     |

NO: Check the fixing roller for nip.

# 3.15 The print has a displaced leading edge (appreciably large margin)

- 3.16 The print has a displaced leading edge (large margin)
- 3.17 The print has a displaced leading edge (no margin)

| Placement of o  | originals |                                                                       |
|-----------------|-----------|-----------------------------------------------------------------------|
|                 | 1) Is th  | e original placed correctly?                                          |
|                 | NO:       | Place the original correctly.                                         |
| Pickup assemt   | oly       |                                                                       |
|                 | 2) Mak    | te prints using the following source of paper. Is the displaced lead- |
|                 | ing edg   | e different?                                                          |
|                 | 1.        | Let/right front deck                                                  |
|                 | 2.        | Cassettes                                                             |
|                 | 3.        | Side paper deck                                                       |
|                 | 4.        | Duplex feeding assembly (double-sided print)                          |
|                 | YES:      | Check the source of paper in question for the following:              |
|                 | 1.        | Life of each roller                                                   |
|                 | 2.        | Paper lint on each roller                                             |
|                 | 3.        | Dirt on the paper path                                                |
| Registration cl | utch, Reg | istration roller                                                      |
|                 | 3) Mak    | te adjustments in service mode: COPIER>ADJUST>Feed-                   |
|                 | ADJ>R     | EGIST. Is the problem corrected?                                      |
|                 | YES:      | End.                                                                  |
|                 | NO:       |                                                                       |
|                 | 1.        | Check the registration roller for deformation/wear.                   |
|                 | 2.        | Check the registration roller drive system.                           |
|                 |           |                                                                       |

# 3.18 The print has a blurred image

| Reader unit    |                        |                                                                       |
|----------------|------------------------|-----------------------------------------------------------------------|
|                | 1) Doe                 | s the problem occur only in copy images?                              |
|                | YES:                   | Go to step 2).                                                        |
|                | NO:                    | Go to step 5).                                                        |
| Scanner drive  | cable                  |                                                                       |
|                | 2) Whi                 | le the scanner is moving, is the cable wound on the cable pulley in   |
|                | lengths                | laid on top of one another?                                           |
|                | YES:                   |                                                                       |
|                | 1.                     | Route the cable once again.                                           |
|                | 2.                     | If the cable has a fault, replace it.                                 |
| Scanner drive  | belt                   |                                                                       |
|                | 3) Is th               | e belt too taut or too slack?                                         |
|                | YES.                   | e ben too tuut of too shock.                                          |
|                | 1                      | Attach the belt properly                                              |
|                | 2                      | If the belt has a fault replace it                                    |
| Scanner rail   | 2.                     | n die oon hus u hudit, replace n.                                     |
| Scamer ran     | 4) <b>M</b> or         | to the No. 1 mirror base slowly by hand. Doos it may smoothly?        |
|                | $\frac{4}{\text{VEC}}$ | Check the each mirror to see if it is free of webbling                |
|                | ILS.                   | Clean the surface of the scanner rail and apply a small amount of     |
|                | NO.                    | clean the surface of the scatter ran, and apply a small amount of     |
|                | 1                      | sincone on so that the No. 1 mintor base moves smoothly.              |
| Photosensitive | arum                   |                                                                       |
|                | 5) Doe                 | s the problem occur at intervals of about 250 mm?                     |
|                | YES:                   |                                                                       |
|                | 1.                     | Check the drum gear.                                                  |
|                | 2.                     | Check the ends of the drum (in contact with the developing rolls)     |
|                |                        | for scratches and protrusions.                                        |
| Drum drive ge  | ar                     |                                                                       |
|                | 6) Doe                 | s the problem occur at intervals of about 3 mm?                       |
|                | YES:                   | Check the drum drive gear.                                            |
| Developing ge  | ar                     |                                                                       |
|                | 7) Doe                 | s the problem occur at intervals of about 2.5 mm?                     |
|                | YES:                   |                                                                       |
|                | 1.                     | Check the developing assembly.                                        |
|                | 2.                     | Check to find out if the end of the drum is coated with toner; if so, |
|                |                        | clear it.                                                             |
| Drum drive sy  | stem                   |                                                                       |
|                | 8) Doe                 | s the problem occur at intervals of about 10 mm?                      |
|                | YES:                   | Check the cleaner assembly and the drum drive system.                 |
| Laser scanner  | unit                   |                                                                       |
|                | 9) Is th               | e problem noted at intervals of about 0.5 mm?                         |
|                | YES                    | Check the laser scanner unit. (The polygon mirror may be faulty)      |
| I              | 1 201                  | ine laser seminer and (The porgeon minter may be hundy)               |

# 3.19 The print is foggy (horizontally)

|               | <ol> <li>Make a copy in Direct. Does the problem occur in the same position?</li> <li>YES: Go to step 3).</li> </ol> |  |  |
|---------------|----------------------------------------------------------------------------------------------------|--|--|
| Reader unit   |                                                                                                    |  |  |
|               | 2) Does the scanning lamp flicker while the scanner is moving forward?                                               |  |  |
|               | YES: Check the scanning lamp and the inverter PCB.                                                                   |  |  |
|               | NO: Check the scanner drive system of the reader unit.                                                               |  |  |
| Scanner, Feed | ng system (wobbling)                                                                                                 |  |  |
|               | 3) Make a reduced copy, and compare it against a copy made in Direct. Is                                             |  |  |
|               | the position of the problem different?                                                                               |  |  |
|               | NO: Check the scanner.                                                                                               |  |  |
|               | YES: Check the feeding system.                                                                                       |  |  |

# 3.20 The print has poor sharpness

| у                                                                                 |
|-----------------------------------------------------------------------------------|
| 1) Does the problem occur only in copy mages?                                     |
| YES: Go to step 2).                                                               |
| NO: Go to step 4).                                                                |
| 8                                                                                 |
| 2) Is the copyboard glass coated with oil?                                        |
| YES: Clean the copyboard glass.                                                   |
|                                                                                   |
| 3) Is the horizontal reproduction on in copies made in Direct within stan-        |
| dards?                                                                            |
| NO: Adjust the distance between No. 1 mirror and No. 2 mirror.                    |
| YES: Clean the scanning lamp, reflecting plate, mirrors, and lens.                |
| lass, Photosensitive drum                                                         |
| 4) Clean the durst-proofing glass. Is the problem corrected?                      |
| YES: End.                                                                         |
|                                                                                   |
| 5) Try changing the level of sharpness in service mode. Is the problem corrected? |
| CODIED ODTION BODY SHADD (A lagar satting increases the sharp                     |
| ness.)                                                                            |
| YES: End.                                                                         |
| NO: Replace the photosensitive drum.                                              |
|                                                                                   |

# 3.21 The print is blank

| Reader unit    |                                                |                                                                                        |  |
|----------------|------------------------------------------------|----------------------------------------------------------------------------------------|--|
|                | 1) Does the problem occur only in copy images? |                                                                                        |  |
|                | YES:                                           | Check the connection of the following PCBs; if normal, replace the                     |  |
|                |                                                | PCB.                                                                                   |  |
|                | 1.                                             | CCD/AP PCB                                                                             |  |
|                | 2.                                             | DC controller PCB                                                                      |  |
| Primary charg  | ing assem                                      | bly                                                                                    |  |
|                | 2) Mał                                         | te the following selections in service mode:                                           |  |
|                | COPIE                                          | R>DISPLAY>DPOT.                                                                        |  |
|                | (Co                                            | pier) Are the readings $\langle VDM \rangle \pm 6V$ of the $\langle VDT \rangle$ ?     |  |
|                | (Pri                                           | nter) Are the readings $\langle VDM-P \rangle \pm 6V$ of the $\langle VDT-P \rangle$ ? |  |
|                | NO:                                            |                                                                                        |  |
|                | 1.                                             | Check the primary charging assembly.                                                   |  |
|                | 2.                                             | Check the HVT PCB.                                                                     |  |
|                | 3.                                             | Check the potential sensor and the potential control PCB.                              |  |
| Developing as  | sembly lo                                      | cking unit                                                                             |  |
|                | 3) Dur                                         | ing printing, is the developing assembly locked against the photo-                     |  |
|                | sensitiv                                       | e drum?                                                                                |  |
|                | NO:                                            | Check the mechanism of the developing assembly locking unit.                           |  |
| Developing as  | sembly di                                      | ive assembly                                                                           |  |
|                | 4) Dur                                         | ing copying, is the developing assembly rotating?                                      |  |
|                | NO:                                            | Check the drive system for the developing assembly.                                    |  |
| Transfer charg | ging assem                                     | ıbly                                                                                   |  |
|                | 5) Is th                                       | e transfer charging assembly fitted fully and securely?                                |  |
|                | NO:                                            | Fit it securely.                                                                       |  |
|                | 6) Is le                                       | akage found in the transfer charging assembly?                                         |  |
|                | YES:                                           | Check the transfer charging assembly.                                                  |  |
|                | NO:                                            |                                                                                        |  |
|                | 1.                                             | Replace the DC controller PCB.                                                         |  |
|                | 0                                              |                                                                                        |  |

2. Replace the main controller PCB.

# 3.22 The print is solid black

| Reader unit/Pr | inter unit                                                     | (isolation)                                                        |  |
|----------------|----------------------------------------------------------------|--------------------------------------------------------------------|--|
|                | 1) Does the problem occur only in copy images?                 |                                                                    |  |
|                | YES:                                                           | Got to step 2).                                                    |  |
|                | NO:                                                            | Go to step 3).                                                     |  |
| Scanning lamp  | )                                                              |                                                                    |  |
|                | 2) Is th                                                       | ne scanning lamp on?                                               |  |
|                | NO:                                                            | See "The scanning lamp fails to turn on."                          |  |
|                | YES:                                                           | Check the connection of the following PCBs; if normal, replace the |  |
|                |                                                                | PCB.                                                               |  |
|                | 1.                                                             | CCDAP PCB                                                          |  |
|                | 2.                                                             | DC controller PCB                                                  |  |
| Laser unit     |                                                                |                                                                    |  |
|                | 3) Mak                                                         | te the following selections in service mode:                       |  |
|                | COPIER>DISPLAY>MISC>LPOWER. Is the laser output present during |                                                                    |  |
|                | printing?                                                      |                                                                    |  |
|                | NO:                                                            | Replace the laser unit.                                            |  |
|                | YES:                                                           | •                                                                  |  |
|                | 1.                                                             | Replace the DC controller PCB.                                     |  |
|                | 2.                                                             | Replace the main controller PCB.                                   |  |
|                |                                                                |                                                                    |  |

# 4. Troubleshooting Malfunctions

#### 4.1 Troubleshooting by Malfunction

#### 4.1.1 E000

#### Thermistor (TH1, TH2)

- Clear E000, and turn off and then on the main power switch. Make the following selections in service mode: COPIER>DISPLAY>ANALOG. Does <FIX-U> show an increase in temperature?
  - YES: The thermistor is faulty. Check the following:
    - thermistor for mounting condition
    - thermistor for soiled surface
    - connection

#### Fixing heater (H1, H2; open circuit)

2) Is the electrical continuity of the fixing upper heater normal? NO: Replace the fixing heater.

DC controller PCB, AC driver PCB (faulty)

- 3) Turn off the main power switch, and let the fixing upper roller cool. Then, turn on the main power switch. Clear E000, and trun off and then on the main power switch. Make the following in service mode: COPIER>I/O>DC-CON. Are bit 4 and bit 5 of IO-P12 '0'?
- YES: Check the wiring; if normal, replace the DC controller PCB.
- NO: Check the wiring; if normal, replace the AC driver PCB.
- 4.1.2 E001

AC driver PCB (fixing heater drive circuit; short circuit)

 While keeping the main power switch off, let the fixing upper roller cool. While at it, check each thermistor for a soiled surface, poor mounting, and poor connection.
 Turn on the main neuron quitch, and clean E001; then, turn off and

Turn on the main power switch, and clear E001; then, turn off and then on the power switch. Make the following selections in service mode: COPIER>DISPLAY>ANALOG. Is <FIX-U> about 230°C or higher?

YES: Replace the AC driver PCB.

Thermistor (TH1, TH2), DC controller PCB

- **2) Try replacing the thermistor. Is the problem corrected?** YES: End.
- NO: Check the wiring; if normal, replace the DC controller PCB.

#### 4.1.3 E002

#### 4.1.4 E003

| General condition                                                   |
|---------------------------------------------------------------------|
| 1) Turn on the main power switch, and clear E002/E003. Then, turn   |
| off and then on the main power switch. Is the fixing heater operat- |
| ing?                                                                |
| NO: See "The fixing heater fails to operate."                       |
| General condition                                                   |
| 2) Is the connection of the connectors on the DC controller PCB and |
| in the fixing assembly good? In addition, is the wiring from the    |
| thermistor to the DC controller PCB good?                           |
| NO: Correct the connection/wiring.                                  |
| Main thermistor (TH1; mounting)                                     |
| 3) Is the thermistor in even contact with the fixing upper roller?  |
| NO: Mount it correctly.                                             |
| Main thermistor (TH1; soiling)                                      |
| 4) Clean the area of contact of the thermistor. Is the problem cor- |
| rected?                                                             |
| YES: End.                                                           |
| Main thermistor (TH1; faulty)                                       |
| 5) Try replacing the thermistor. Is the problem corrected?          |
| YES: End.                                                           |
| Fixing heater (H1, H2), DC controller PCB                           |
| 6) Try replacing the heater. Is the problem corrected?              |
| YES: End.                                                           |
| NO: Replace the DC controller PCB.                                  |
| L. L. L. L. L. L. L. L. L. L. L. L. L. L                            |
| 4.1.5 E004                                                          |

Fixing heater (H1, H2), AC driver PCB, DC controller PCB

- **1) Try replacing the fixing heater. Is the problem corrected?** YES: End.
- **2)** Try replacing the AC driver PCB. Is the problem corrected? YES: End.
  - NO: Check the wiring; if normal, replace the DC controller PCB.

#### 4.1.6 E005

#### Fixing web

#### 1) Is the fixing web taken up?

YES: Replace the web with a new one.

Service mode

2) After replacing the fixing web, has the fixing web counter been reset in service mode (COPIER>COUNTER>MISC>FIX-WEB) ?

NO: Reset the counter.

Fixing web length detecting lever.

#### 3) Is the position of the web length detecting lever correct?

YES: Correct the position of the lever.

Fixing web length sensor (PS45), DC controller PCB

# 4) Is the fixing web length sensor normal? (See the instructions on how to check the photointerrupters.)

- NO: Replace the sensor.
- YES: Replace the DC controller PCB.

#### 4.1.7 E010

| Connector    |                                                                    |
|--------------|--------------------------------------------------------------------|
|              | 1) Is the connector of the main motor connected?                   |
|              | NO: Connect the connector.                                         |
| Main motor ( | (M2), DC controller PCB                                            |
|              | 2) When the Start key is pressed, does the voltage between J108-A6 |
|              | (+) and J108-A8 (-) on the DC controller PCB change from 0 to      |
|              | about 5 V?                                                         |
|              | YES: Replace the main motor.                                       |
|              | NO: Check the wiring; if normal, replace the DC controller PCB.    |
| 4.1.8 E012   | 2                                                                  |

## 1) Are the connectors of the drum (J601, J602) connected securely?

NO: Connect them securely.

#### DC power supply PCB

2) Turn on the main power switch, and measure the voltage of the connectors of the drum motor. Is it as indicated?

J601-1:24 V (approx.) J601-2:0 V

NO: Check the wiring; if normal, replace the DC power supply PCB.

Drum motor (M1), DC controller PCB

- 3) Turn on the main power switch, and measure the voltage of the connectors of the drum motor. Is it as follows?
  - J602-2:5 V
  - J602-3:5 V
  - J602-1:0 V
  - YES: Replace the drum motor.
  - NO: Check the wiring; if normal, replace the DC controller PCB.

#### 4.1.9 E013

Waste toner feedscrew (locked)

1) Is the waste toner feedscrew drive gear pushing the waste toner feedscrew lock detecting switch (MSW2)?

YES: Connect the connector.

Waste toner feedscrew lock detecting switch (MSW2), DC controller PCB

- 2) Make the following selections in service mode: COPIER>I/O>DC-CON. Is bit 15 of IO-P02 '0'?
  - YES: It is likely that the feedscrew inside the waste toner pipe is prevented from rotating because of some fault. If the outlet of the waste toner pipe is clogged with toner, remove the waste toner drive unit, and remove the toner. If otherwise, try turning the main motor clockwise by hand. If the screw rotates, wait and see what happens; if the screw does not rotate, replace the waste toner feeding unit.
  - NO: Check the wiring; if normal, replace the DC controller PCB.

#### 4.1.10 E014

| Connectors                                                          |  |  |
|---------------------------------------------------------------------|--|--|
| 1) Are the connectors of the fixing motor connected?                |  |  |
| NO: Connect the connectors.                                         |  |  |
| Fixing motor (M19), DC controller PCB                               |  |  |
| 2) When the Start key is pressed, does the voltage between J106-B16 |  |  |
| (+) and J106-B18 (-) on the DC controller PCB change from 0 to      |  |  |
| about 5 V?                                                          |  |  |
| YES: Replace the fixing motor.                                      |  |  |
| NO: Check the wiring; if normal, replace the DC controller PCB.     |  |  |

#### 4.1.11 E020

| General condition | on              |                                                                       |
|-------------------|-----------------|-----------------------------------------------------------------------|
|                   | 1) Is t         | he developing assembly locking plate mounted correctly?               |
|                   | NO:             | Mount the plate correctly.                                            |
| General condition | on              |                                                                       |
|                   | 2) Is t         | he shutter releasing member of the hopper mouth mounted cor-          |
|                   | rec             | tly to the developing assembly locking plate?                         |
|                   | NO:             | It is likely that the inside of the hopper is clogged with toner. Re- |
|                   |                 | move and then mount back the shutter releasing member to remove       |
|                   |                 | the clog, or replace the hopper unit.                                 |
| General condition | on, Deve        | eloping assembly toner sensor (TS1)                                   |
|                   | 3) Is t         | he developing assembly adequately provided with toner?                |
|                   | YES:            | Check the developing assembly toner sensor.                           |
| General condition | on. Hop         | per toner sensor (TS2)                                                |
|                   | 4) Is t         | he hopper adequately provided with toner?                             |
|                   | NO <sup>.</sup> | Check the hopper toner sensor                                         |
| Hopper connect    | or Hom          | per supply motor (M10)                                                |
| riopper connect   | 5) Iat          | be connection of the bonner connector normal?                         |
|                   | 5) 15 t         | Connection of the hopper connector normal:                            |
|                   | NU.<br>VES      | Check the homen symply motor                                          |
|                   | 1 ES:           | Check the hopper supply motor.                                        |
|                   |                 |                                                                       |
| 4.1.12 E032       |                 |                                                                       |
|                   |                 |                                                                       |
| Connector         |                 |                                                                       |
|                   | 1) Is t         | he remote diagnostic device connected securely?                       |
|                   | NO:             | Connect it securely.                                                  |
| Remote diagnos    | tic devi        | ce                                                                    |
| C C               | 2) Try          | replacing the remote diagnostic device. Is the problem cor-           |
|                   | rec             | ted?                                                                  |
|                   | YES:            | End.                                                                  |
|                   | NO:             | Check the wiring: if normal: replace the main controller PCB.         |
|                   | 1.01            |                                                                       |
| 4.1.13 E061       |                 |                                                                       |
|                   |                 |                                                                       |
| I aser shutter    |                 |                                                                       |
| Luser situtter    | 1) <b>R</b> ay  | nove the laser scanner unit. Is the laser shutter mechanism nor       |
|                   | i) Kel          | 10ve the laser scanner unit, is the laser shutter mechanism nor-      |
|                   | NO.             | Correct the laser shutter mechanism                                   |
|                   | 110.            | contect me laser shutter mechanism.                                   |

Potential sensor unit

2) Is the potential sensor normal? (See "Checking the Surface Potential Control System" under "Standards and Adjustments.")

#### 3) Try replacing the laser unit. Is the problem corrected?

YES: End.

NO: Check the wiring; if normal, replace the DC controller PCB.

#### 4.1.14 E100

# BD PCB 1) Try replacing the BD PCB. Is the problem corrected? YES: End. Laser output 2) Try replacing the laser unit. Is the problem corrected? YES: End. Laser scanner unit, DC controller PCB 3) Try replacing the laser unit. Is the problem corrected?

YES: End.

NO: Check the wiring; if normal, replace the DC controller PCB.

#### 4.1.15 E110

| Connectors    |                                                                                                    |
|---------------|----------------------------------------------------------------------------------------------------|
|               | 1) Is the connector (J116) on the DC controller PCB connected se-<br>curely?                                                                                                    |
|               | NO: Connect the connector securely.                                                                                                    |
| Connector     |                                                                                                    |
|               | 2) Open the manual feed cover, and remove the developing assembly<br>locking plate. Is the relay connector (5-pin) behind the laser scan-<br>ner plate connected securely? (Do NOT detach the lid of the laser<br>scanner unit.) |
|               | NO: Connect it securely.                                                                                                    |
| Laser scanner | unit, DC controller PCB                                                                                                    |
|               | 3) Try replacing the laser scanner unit. Is the problem corrected?                                                                                                    |
|               | YES: End.                                                                                                    |
|               | NO: Check the wiring; if normal, replace the DC controller PCB.                                                                                                    |

#### 4.1.16 E121

Foreign object

- 1) Is there a foreign object that hinders the rotation of the fan in the rotating mechanism of the controller cooling fan?
  - YES: Remove the foreign object.

| Connector        |                                                                                     |
|------------------|-------------------------------------------------------------------------------------|
| Connector        | 2) Is the connector (J108) on the DC controller PCB connected cor-                  |
|                  | rectly?                                                                             |
|                  | NO: Connect the connector securely.                                                 |
| Controller cooli | ing fan (FM4), DC controller PCB                                                    |
|                  | 3) Try replacing the controller cooling fan. Is the problem corrected?              |
|                  | YES: End.                                                                           |
|                  | NO: Check the wiring; if normal, replace the DC controller PCB.                     |
| 4.1.17 E196      |                                                                                     |
| FEPROMS          |                                                                                     |
| LLI KOIVIS       | 1) If the EEPROMs (6 nc ) have been removed from the DC controller                  |
|                  | PCB, have they been put back in their initial sockets?                              |
|                  | IC Nos. and Stickers on the EEPROMs                                                 |
|                  | IC104: brown, IC105: red, IC109: yellow,                                            |
|                  | IC110: green, IC127: blue, IC130: white                                             |
| EEPROMs          |                                                                                     |
|                  | 2) Are all EEPROMs securely connected to the sockets of the DC con-<br>troller PCB? |
|                  | NO: Connect them correctly.                                                         |
| Data             |                                                                                     |
|                  | 3) Execute the following in service mode:                                           |
|                  | COPIER>FUNCTION>CLEAR>DC-CON. Is the problem cor-                                   |
|                  | rected? Thereafter, be sure to enter the service mode data once                     |
|                  | again.                                                                              |
|                  | YES: Check the operation; if normal, end the work.                                  |
| EEPROM, DC       | controller PCB                                                                      |
|                  | 4) Try replacing the EEPROM. Is the problem corrected?                              |
|                  | Thereafter, be sure to enter the service mode data once again.                      |
|                  | YES: End.                                                                           |
|                  | NO: Check the wiring; if normal, replace the DC controller PCB.                     |
| 4.1.18 E202      |                                                                                     |

General condition

#### 1) Is the scanner in its home position when E202 is indicated?

NO: See "The scanner fails to move forward."

Scanner HP sensor (PS39), Reader controller PCB 2) Is the scanner HP sensor normal? (Check the instructions on how to check photointerrupters.) Replace the sensor. NO: YES: Check the wiring; if normal, replace the reader controller PCB. 4.1.19 E204 Wrong operation 1) Turn off and then on the main power switch. Is the problem corrected? YES: Check the operation once again; if normal, end the work. Sensor (sensitivity) 2) Adjust the sensitivity of the ADF read sensor. Is the problem corrected? YES: End. Read sensor (S2) 3) Try replacing the ADF read sensor. Is the problem corrected? YES: End. ADF controller PCB, Reader controller PCB 4) Try replacing the ADF controller PCB. Is the problem corrected? YES: End. Check the wiring; if normal, replace the reader controller PCB. NO: 4.1.20 E220 Wiring 1) Is the wiring from the xenon lamp to the reader controller PCB normal? NO: Disconnect and then connect the connectors; correct or replace the wiring. Inverter PCB, Reader controller PCB 2) Try replacing the lamp inverter PCB. Is the problem corrected? YES: End. NO: Replace the reader controller PCB. 4.1.21 E225

Xenon lamp (LA2)

**1) Try replacing the xenon lamp. Is the problem corrected?** YES: End.

#### CCD unit, Reader controller PCB

#### 2) Try replacing the CCD unit. Is the problem corrected?

YES: End.

NO: Check the wring; if normal, replace the reader controller PCB.

#### 4.1.22 E240

Wiring

# 1) Is the wiring from the main controller PCB to the DC controller PCB normal?

YES: End.

#### DC controller PCB, Main controller PCB

# **2)** Try replacing the DC controller PCB. Is the problem corrected? YES: End.

NO: Check the wiring; if normal, replace the main controller PCB.

#### 4.1.23 E243

#### Wrong operation

#### 1) Turn off and then on the power switch. Is the problem corrected?

YES: Check the operation once again; if normal, end the work.

Control panel CPU PCB, Main controller PCB

YES: End.

NO: Check the wiring; if normal, replace the main controller PCB.

#### 4.1.24 E248

| EEPROMs            |                                                 |                                     |
|--------------------|-------------------------------------------------|-------------------------------------|
| 1) A<br>co         | re the EEPROMs connected secu<br>ontroller PCB? | urely to the sockets of the reader  |
| NO:                | Connect them securely.                          |                                     |
| Data (faulty)      |                                                 |                                     |
| 2) E               | xecute the following in service m               | ode:                                |
| С                  | <b>OPIER&gt;FUNCTION&gt;CLEAR&gt;</b>           | R-CON. Is the problem cor-          |
| re                 | ected?                                          |                                     |
| Т                  | hereafter, be sure to enter the se              | rvice mode data.                    |
| YES                | S: Check the operation; if normal,              | , end the work.                     |
| EEPROM, Reader cor | itroller PCB                                    |                                     |
| 3) T               | ry replacing the EEPROM. Is th                  | e problem corrected?                |
| Ť                  | hereafter, be sure to enter the se              | rvice mode data newly.              |
| YES                | S: End.                                         | ·                                   |
| NO:                | Check the wiring; if normal, rep                | place the reader controller PCB.    |
| 4-28 T             | COPYRIGHT © 2000 CANON INC.                     | CANON iR5000/iR6000 REV.0 JULY 2000 |

#### 4.1.25 E302

| Connectors      |                                                                                                    |
|-----------------|----------------------------------------------------------------------------------------------------|
|                 | 1) Are the connectors (J6001/J6002) on the CCD/AP PCB and the connectors (J5002/J5003) on the reader controller PCB connected securely?           |
|                 | NO: Connect the connectors securely.                                                                                                    |
| CCD unit        |                                                                                                    |
|                 | <ul><li>2) Try replacing the CCD unit. Is the problem corrected?</li><li>YES: End.</li></ul>                                                      |
| Reader controll | er PCB, Main controller PCB                                                                                                    |
|                 | <b>3)</b> Try replacing the reader controller PCB. Is the problem corrected? YES: End.                                                            |
|                 | NO: Check the wiring; if normal, replace the main controller PCB.                                                                                 |
| 4.1.26 E601     |                                                                                                    |
| a.E601-0000     |                                                                                                    |
| Wiring          |                                                                                                    |
|                 | 1) Are the connection and the cable of the connector (J1017) on the                                                                               |
|                 | main controller PCB and the connector (J1551) on the hard disk                                                                                    |
|                 | drive normal?                                                                                                    |
|                 | NO: Correct the connection/cable.                                                                                                    |
| Hard disk drive | (HDD), Main controller PCB                                                                                                    |
|                 | 2) Try replacing the hard disk drive and downloading the system soft-                                                                             |
|                 | ware. Is the problem corrected?                                                                                                    |
|                 | YES: End.                                                                                                    |
|                 | NO: Replace the main controller PCB.                                                                                                    |
| b. E601-0001    |                                                                                                    |
| Wiring          |                                                                                                    |
|                 | 1) Are the connection and the cable of the connector (J122) on the DC controller PCB and the connector (J1015) on the main controller PCB normal? |
|                 | NO: Correct the connection/cable.                                                                                                    |
| DC controller F | PCB, Main controller PCB                                                                                                    |
|                 | 2) Try replacing the DC controller PCB. Is the problem corrected?                                                                                 |
|                 | YES: End.                                                                                                    |
|                 | NO: Replace the main controller PCB.                                                                                                    |
|                 |                                                                                                    |

#### 4.1.27 E602

#### Wiring

- 1) Are the connection and the cable of the connector (J1017) on the main controller PCB and the connector (J1551) on the hard disk drive normal?
  - NO: Correct the connection/cable.

Hard disk drive (HDD), Main controller PCB

- 2) Try replacing the hard disk drive and downloading the system software. Is the problem corrected?
  - YES: End.
  - NO: Replace the main controller PCB.

#### 4.1.28 E607

| Eoraign object  |                                                                                                    |
|-----------------|----------------------------------------------------------------------------------------------------|
| roreign object  | <ol> <li>Is there a foreign object that hinders the rotation of the fan in the<br/>rotating mechanism of the hard disk fan?</li> <li>YES: Remove the foreign object.</li> </ol> |
| Connector       |                                                                                                    |
|                 | 2) Is the connector (J124) on the DC controller PCB connected se-                                                                                                    |
|                 | curely?                                                                                                    |
|                 | NO: Connect it securely.                                                                                                    |
| Hard disk fan ( | FM7), DC controller PCB                                                                                                    |
|                 | 3) Try replacing the hard disk fan. Is the problem corrected?                                                                                                    |
|                 | YES: End.                                                                                                    |
|                 | NO: Check the wiring; if normal, replace the DC controller PCB.                                                                                                    |
| 4.1.29 E677     |                                                                                                    |
| Connector       |                                                                                                    |
|                 | 1) Is the connection of the printer board (accessory) normal?                                                                                                    |
|                 | NO: Correct the connection.                                                                                                    |

Printer board, Main controller PCB

#### 2) Try replacing the printer board.

- YES: End.
- NO: Check the wiring; if normal, replace the main controller PCB.

#### 4.1.30 E710

#### a.E71-0001

Wrong operation, Reader controller PCB

#### 1) Turn off and then on the power switch. Is the problem corrected?

- YES: Check the operation once gain; if normal, end the work.
- NO: Replace the reader controller PCB.

#### b. E710-0002

Wrong operation, DC controller PCB

#### 1) Turn off and then on the main power switch. Is the problem corrected?

YES: Check the operation once again; if normal, end the work.

NO: Replace the DC controller PCB.

#### c. E71-0003

Wrong operation, Main controller PCB

#### 1) Turn off and then on the power switch. Is the problem corrected?

- YES: Check the operation once gain; if normal, end the work.
- NO: Replace the main controller PCB.

#### 4.1.31 E711

#### a.E711-0001

#### Wrong operation

1) Turn off and then on the main power switch. Is the problem corrected?

YES: Check the operation once again; if normal, end the work.

#### Connector, ADF controller PCB

2) Is the interface cable between the ADF controller PCB and the reader controller PCB normal?

NO: Correct the cable.

YES: Replace the ADF controller PCB.

#### b. E711-0002

#### Wrong operation

1) Turn off and then on the main power switch. Is the problem corrected?

YES: Check the operation once gain; if normal, end the work.

#### Connector, Finisher controller PCB

# 2) Is the interface cable between the finisher controller PCB and the DC controller PCB normal?

NO: Correct the cable.

YES: Replace the finisher controller PCB.

#### c. E711-0003

Wrong operation

- 1) Turn off and then on the main power switch. Is the problem corrected?
  - YES: Check the operation once again; if normal, end the work.

Connector, Remote diagnostic device PCB

- 2) Is the interface cable between the remote diagnostic device PCB and the main controller PCB normal?
  - NO: Correct the cable.
- YES: Replace the remote diagnostic device PCB.

#### 4.1.32 E712

| wrong operation | on                                                                 |
|-----------------|--------------------------------------------------------------------|
|                 | 1) Turn off and then on the main power switch. Is the problem cor- |
|                 | rected?                                                            |
|                 | YES: Check the operation once again; if normal, end the work.      |
| Connector       |                                                                    |
|                 | 2) Is the cable between the ADF controller PCB and the reader con- |
|                 | troller PCB normal?                                                |
|                 | NO: Correct the cable.                                             |
| ADF controller  | r PCB, Reader controller PCB                                       |
|                 | 3) Try replacing the ADF controller PCB. Is the problem corrected? |
|                 | YES: End.                                                          |
|                 | NO: Replace the reader controller PCB.                             |

#### 4.1.33 E713

| Wrong operation                                                                                                    |                                                                |
|----------------------------------------------------------------------------------------------------|----------------------------------------------------------------|
| 1) <b>Tur</b>                                                                                                    | n off and then on the main power switch.                       |
| YES:                                                                                                    | Check the operation once again; if normal, end the work.       |
| Connectors                                                                                                    |                                                                |
| 2) Is the second second | ne interface cable between the finisher controller PCB and the |
| DC                                                                                                    | controller PCB normal?                                         |
| NO:                                                                                                    | Correct the cable.                                             |
| Finisher controller PCB,                                                                                                    | DC controller PCB                                              |
| <b>3)</b> Try                                                                                                    | replacing the finisher controller PCB. Is the problem cor-     |
| rect                                                                                                    | ed?                                                            |
| YES:                                                                                                    | End.                                                           |
| NO:                                                                                                    | Replace the DC controller PCB.                                 |
|                                                                                                    |                                                                |

#### 4.1.34 E717

#### Connector

#### 1) Is the remote diagnostic device PCB connected securely?

NO: Connect it securely.

#### Remote diagnostic device PCB, Main controller PCB

# 2) Try replacing the remote diagnostic device PCB. Is the problem corrected?

- YES: End.
- NO: Replace the main controller PCB.

#### 4.1.35 E719

#### Connector

#### 1) Is the coin vendor connected securely?

NO: Connect the coin vendor securely.

#### Coin vendor, Main controller PCB

# **3)** Try connecting to a different coin vendor. Is the problem corrected? YES: End.

NO: Replace the main controller PCB.

#### 4.1.36 E732

| Wrong operation                                                      |
|----------------------------------------------------------------------|
| 1) Turn off and then on the main power switch. Is the problem cor-   |
| rected?                                                              |
| YES: Check the operation once again; if normal, end the work.        |
| Connectors, Reader controller PCB                                    |
| 2) Is the connection of the connector (J1014) on the main controller |
| PCB and the connector (J5004) on the reader controller PCB nor-      |
| mal? Further, is the cable between these connectors normal?          |
| NO: Correct the connectors/cable                                     |

- NO: Correct the connectors/cable.
- YES: Replace the reader controller PCB.

#### 4.1.37 E733

#### Wrong operation

#### 1) Turn off and then on the main power switch. Is the problem corrected?

YES: Check the operation once again; if normal, end the work.

#### Connectors, DC controller PCB

- 2) Is the connection of the connector (J1015) on the main controller PCB and the connector (J122) on the DC controller PCB normal? Further, is the cable between these connectors normal?
  - NO: Correct the connectors/cable.
  - YES: Replace the DC controller PCB.

#### 4.1.38 E740

| Wrong operation | n                                                                                                    |
|-----------------|----------------------------------------------------------------------------------------------------|
|                 | 1) Turn off and then on the main power switch. Is the problem cor-                                                                                    |
|                 | rected?                                                                                                    |
|                 | YES: Check the operation once again; if normal, end the work.                                                                                         |
| General conditi | on                                                                                                    |
|                 | 2) Is the detail code '0002'?                                                                                                    |
|                 | YES: Go to step 4.                                                                                                    |
| Connectors      |                                                                                                    |
|                 | 3) Are the connectors of the Network PCB and the connectors of the main controller PCB normal? Further, is the cable between these connectors normal? |
|                 | NO: Correct the connectors/cable.                                                                                                    |
| MAC address s   | etting                                                                                                    |
|                 | 4) Have the MAC address checked by the network administrator, and reset it. Is the problem corrected?                                                 |
|                 | YES: End.                                                                                                    |
| LAN card, Mai   | n controller PCB                                                                                                    |
|                 | 5) Try replacing the Network PCB. Is the problem corrected?                                                                                           |
|                 | YES: End.                                                                                                    |
|                 | NO: Replace the main controller PCB.                                                                                                    |
| 4.1.39 E741     |                                                                                                    |

Disabling each PCI slot in service mode (BOARD>PCI1-OFF through PCI3-OFF) will limit the occurrence of errors. \_

| Wrong operati | on                                                                                                    |
|---------------|----------------------------------------------------------------------------------------------------|
|               | 1) Turn off and then on the main power switch. Is the problem cor-<br>rected?                                |
|               | YES: Check the operation; if normal, end the work.                                                           |
| Board         |                                                                                                    |
|               | 2) Is the connection between the riser PCB and the main controller PCB normal? Further, is the cable normal? |
|               | NO: Correct the connection/cable                                                                             |

Correct the connection/cable. NU:

Riser board, Main controller PCB

- 3) Try replacing the riser PCB. Is the problem corrected?
  - YES: End.
  - NO: Replace the main controller PCB.

#### 4.1.40 E742

Disabling the PCI slot in service mode (BOARD>PCI1-OFF through PCI3-OFF) can limit the occurrence of errors.

#### Wrong operation

- 1) Turn off and then on the main power switch. Is the problem corrected?
  - YES: Check the operation once gain; if normal, end the work.

#### RIP1 board

- 2) Execute the following in service mode: BOARD>RIP1-CHK. Does the generated test print show 32-dot lines?
  - NO: Check the connection; if normal, replace the RIP1 PCB.
  - YES: Replace the main controller PCB.

#### 4.1.41 E743

| Wrong operati  | on                                                                                                    |
|----------------|----------------------------------------------------------------------------------------------------|
|                | 1) Turn off and then on the main power switch. Is the problem cor-                                                                                                    |
|                | rected?                                                                                                    |
|                | YES: Check the operation once again; if normal, end the work.                                                                                                    |
| Connector, Ma  | ain controller PCB                                                                                                    |
|                | 2) Is the connection of the connector (J1014) on the main controller PCB and the connector (J5004) on the reader controller PCB normal? Further, is the cable between these connectors normal? |
|                | NO: Correct the connection/cable.                                                                                                    |
|                | YES: Replace the main controller PCB.                                                                                                    |
| 4.1.42 E804    | 1                                                                                                    |
| Foreign object | :                                                                                                    |
|                | 1) Is there a foreign object that hinders the rotation of the fan in the rotating mechanism of the DC power supply fan?                                                                        |
|                | YES: Remove the foreign object.                                                                                                    |
| Connector      |                                                                                                    |

#### 2) Is the connector (J102) on the DC controller PCB connected securely?

NO: Connect the connector securely.
| DC normalization (EMC) DC controller DCD                                                                               |
|----------------------------------------------------------------------------------------------------|
| 3) Try replacing the DC power supply fan. Is the problem corrected?                                                    |
| YES: End.                                                                                                    |
| NO: Check the wiring; if normal, replace the DC controller PCB.                                                        |
| 4.1.43 E805                                                                                                    |
| a. E805-0001                                                                                                    |
| Foreign object                                                                                                    |
| 1) Is there a foreign object that hinders the rotation of the fan in the rotating mechanism of the heat discharge fan? |
| YES: Remove the foreign object.                                                                                        |
| Connector                                                                                                    |
| 2) Is the connector (J111) on the DC controller PCB connected se-<br>curely?                                           |
| NO: Connect it securely.                                                                                               |
| Heat discharge fan (FM3), DC controller PCB                                                                            |
| 3) Try replacing the heat discharge fan. Is the problem corrected?                                                     |
| YES: End.                                                                                                    |
| NO: Check the wiring; if normal, replace the DC controller PCB.                                                        |
| b. E805-0002                                                                                                    |
| Foreign object                                                                                                    |
| 1) Is there a foreign object that hinders the rotation of the fan in the                                               |
| rotating mechanisms of the feeding fan?                                                                                |
| YES: Remove the foreign object.                                                                                        |
| Connector                                                                                                    |
| 2) Is the connector (J109) on the DC controller PCB connected se-<br>curely?                                           |
| NO: Connect the connector securely.                                                                                    |
| Feeding fan (FM1), DC controller PCB                                                                                   |
| 3) Try replacing the feeding fan. Is the problem corrected?                                                            |
| YES: End.                                                                                                    |
| NO: Check the wiring; if normal, replace the DC controller PCB.                                                        |
| 4.1.44 E824                                                                                                    |

#### Foreign object

 Is there a foreign object that hinders the rotation of the fan in the rotating mechanisms of the primary charging cooling fan?
 YES: Remove the foreign object. Fan (direction, mounting condition)

- 2) Are the orientation and the mounting of the primary charging cooling fan normal?
  - NO: Mount the cooling fan correctly.

#### Connector

3) Is the connector (J103) on the DC controller connected securely?

NO: Connect the connector securely.

Primary charging cooling fan (FM6), DC controller PCB

4) Try replacing the primary charging cooling fan. Is the problem corrected?

YES: End.

NO: Check the wiring; if normal, replace the DC controller PCB.

| Power plug             |                                                                                  |
|------------------------|----------------------------------------------------------------------------------|
| 1) Is t                | he power plug connected to the power outlet?                                     |
| NO:                    | Connect the power plug.                                                          |
| Power source           |                                                                                  |
| 2) Is t                | here rated AC voltage present at the power outlet?                               |
| NO:                    | The problem is not in the machine. Advise the user.                              |
| Leakage breaker        |                                                                                  |
| <b>3)</b> Has          | s the leakage breaker located in the left bottom of the machine                  |
| tur                    | ned on (i.e., is the switch at the $\bigcirc$ marking)?                          |
| NO:                    | Remove the cause that turned on the leakage breaker, and shift the               |
|                        | switch of the leakage breaker to the   marking.                                  |
| Power cord, Line noise | filter (LF1)                                                                     |
| <b>4) Try</b>          | replacing the power cord/line filter. Is the problem corrected?                  |
| NO:                    | Check the wiring of the AC power supply line and the connectors                  |
|                        | for poor contact.                                                                |
| Main power switch (SW  | (1), Wiring                                                                      |
| 5) Is t                | he resistance $0\Omega$ when the switch is turned on and $\infty\Omega$ when the |
| swi                    | tch is turned off?                                                               |
| NO:                    | Replace the power switch.                                                        |
| YES:                   | Check the wring of the AC power line and the connectors for poor                 |
|                        | contact.                                                                         |
|                        |                                                                                  |

### 4.2.1 AC power is absent

### 4.2.2 DC power is absent

| AC power supp | bly                                                                 |
|---------------|---------------------------------------------------------------------|
|               | 1) Is there rated AC voltage between connectors J4001-1 and J4001-2 |
|               | on the DC power supply PCB?                                         |
|               | NO: See "AC power is absent."                                       |
| Fuse (F4001)  |                                                                     |
|               | 2) Is the fuse on the DC power supply PCB blown?                    |

YES: Remove the cause of the fuse, and replace the fuse.

#### Wiring, DC load, DC power supply PCB

3) Turn off the main power switch. Is the voltage between the following terminals on the DC power supply PCB as indicated when the power is turned on in about 3 min?

| Connector    | Output voltage | Remarks      |  |  |
|--------------|----------------|--------------|--|--|
| J4014-1 to 5 | 3VA1           | $\pm 3\%$    |  |  |
| J4017-1 to 5 | 3VA2           | $\pm 3\%$    |  |  |
| J4003-7      | 3VA3           | $\pm 3\%$    |  |  |
| J4015-1 to 3 | 3VB            | + 2%, - 2.5% |  |  |
| J4003-5      | 5V             | $\pm 3\%$    |  |  |
| J4004-1      | 5V             | $\pm 3\%$    |  |  |
| J4008-1      | 5V             | $\pm 3\%$    |  |  |
| J4009-1      | 5V             | $\pm 3\%$    |  |  |
| J4016-1, 2   | 5V             | $\pm 3\%$    |  |  |
| J4003-3, 4   | 12VU           | $\pm 5\%$    |  |  |
| J4005-1      | 24VU1          | $\pm 5\%$    |  |  |
| J4004-3      | 24VU2          | $\pm 5\%$    |  |  |
| J4009-3      | 24VU2          | $\pm 5\%$    |  |  |
| J4003-1      | 24VU3          | $\pm 5\%$    |  |  |
| J4006-1      | 24VU3          | $\pm 5\%$    |  |  |
| J4007-1, 3   | 24VU4          | $\pm 5\%$    |  |  |
| J4010-1      | 24VU4          | $\pm 5\%$    |  |  |
| J4011-1      | 24VU4          | $\pm 5\%$    |  |  |
| J4013-2      | 24VA           | + 7%, - 5%   |  |  |
|              |                |              |  |  |

However, the above output voltages assume tolerances of  $\pm 10\%$  in the AC input power.

- YES: Check the wiring from the DC power supply PCB to each load.
- NO: Replace the DC power supply PCB.

#### 4.2.3 Pickup fails

| General condi | on                                                                        |
|---------------|---------------------------------------------------------------------------|
|               | 1) Slide out and then in the cassette. Is the sound of the lifter falling |
|               | and the lifter motor rotating heard?                                      |
|               | NO: See "The lifter fails to move up."                                    |
| Sensor        |                                                                           |
|               | 2) In service mode (COPIER>DISPLAY>JAM), find out which senso             |
|               | has detected the jam. Is the sensor normal?                               |
|               | NO: Check the wiring and the sensor lever; if normal, replace the sen-    |
|               | sor.                                                                      |
| Drive motor   |                                                                           |
|               | 3) Is each drive motor mounted correctly?                                 |
|               | NO: Mount the motor correctly                                             |

NO: Mount the motor correctly.

| Right upper cover, Righ    | t lower cover                                       |                           |                 |
|----------------------------|-----------------------------------------------------|---------------------------|-----------------|
| 4) Are                     | e the right upper cover and the <b>i</b>            | right lower cover cl      | osed fully?     |
| NO:                        | Close the covers. If there is a gap                 | p, correct it.            |                 |
| Pressure spring            |                                                     | -                         |                 |
| 5) Are                     | e the springs of the right upper o                  | cover and the right       | lower cover     |
| exe                        | rting pressure on the vertical pa                   | th rollers 1. 2. 3. a     | nd 4?           |
| NO:                        | Check the pressure springs.                         |                           |                 |
| Pre-registration motor (   | M17) vertical path duplex/feeding                   | motor (M25) Vert          | ical path upper |
| motor (M26) Vertical n     | ath lower motor (M27)                               | 5 motor (1123), ver       | ieur puur upper |
| 6) On                      | en the right unner cover and the                    | e right lower cover       | and nut na.     |
| 0) Op                      | over the cover open/closed sense                    | or assembly, then         | turn on         |
| рсі<br>(М'                 | <b>TR-ON</b> ) the motor in question i              | n service mode            |                 |
|                            | PIFR FUNCTION PART CH                               | K MTR) Does the           | a vertical nath |
| (CC<br>roll                | $r_{r} = 1 - 2 - 3 - 2 - 2 - 2 - 2 - 2 - 2 - 2 - 2$ | stration roller rota      | to?             |
| 101                        | Motor                                               | Code                      |                 |
|                            | Pre-registration motor                              | 22                        |                 |
|                            | Vertical dupley/feeding motor                       | 15                        |                 |
|                            | Vertical path upper motor                           | 17                        |                 |
|                            | Vertical path lower motor                           | 17                        |                 |
| NO                         | Check the wiring and the motor                      | driver DCB. if norm       | al raplace the  |
| NO.                        | check the wiring and the motor                      |                           | ai, replace the |
| Desistanti en nellen elute |                                                     |                           |                 |
|                            | []<br>                                              | 4]                        |                 |
| /) IS U                    | ne leading edge of paper as far a                   | as the registration i     | roner assem-    |
| DIY                        | ·                                                   | to vototo ??              |                 |
|                            | See The registration roller fails                   | to rotate.                |                 |
| Pickup assembly            |                                                     |                           |                 |
| 8) Op                      | en the right upper cover and the                    | e right lower cover,      | and put pa-     |
| per                        | over the door switch. When the                      | e Start key is presse     | d, does the     |
| feed                       | ding/separation roller rotate to i                  | move paper norma          | lly?            |
| NO:                        | Feeding Faults."                                    | eterring to 5. "Trout     | bleshooting     |
| Right deck pickup moto     | r (M11), Left deck pickup motor                     | (M24), Cassette 3/4       | pickup motor    |
| (M12), DC controller P     | CB                                                  |                           |                 |
| <b>9)</b> Set              | the meter range to 30 VDC, and                      | d connect the meter       | probes to the   |
| con                        | nectors on the DC controller PC                     | <b>CB of the motor in</b> | question as     |
| ind                        | icated. Does the voltage change                     | from 24 to 0 V whe        | en the Start    |
| key                        | is pressed?                                         |                           |                 |
|                            | Motor                                               | +                         | -               |
|                            | Right deck pickup motor                             | J104-A5, A6               | GND             |
|                            | Left deck pickup motor                              | J104-B4, B3               | GND             |
|                            | Cassette 3/4 pickup motor                           | J104-A11, A12             | GND             |
| YES:                       | Check the wiring and the motor                      | driver PCB; if norm       | al, replace the |
|                            | motor.                                              | <i>,</i>                  |                 |

NO: Replace the DC controller PCB.

| Gear, Lever               |                              |           |                       |                            |
|---------------------------|------------------------------|-----------|-----------------------|----------------------------|
| 1) <b>Re</b> r            | nove the deck, and move      | up the li | ifter by hand         | . Does it move             |
| smo                       | oothly?                      |           |                       |                            |
| NO:                       | Check the gear and the level | ver.      |                       |                            |
| Spring, Lever             |                              |           |                       |                            |
| <b>2)</b> Pus             | h up the pickup roller re    | leasing l | ever with a fi        | nger. Does the             |
| picl                      | kup roller move down?        |           |                       |                            |
| NO:                       | Remove the pickup assem      | bly, and  | check the spr         | ings and the lever.        |
| Right deck open/closed    | sensor (PS5), Left deck op   | en/close  | d sensor (PS9         | )                          |
| 3) Wh                     | en the deck is inserted, is  | the volt  | tage of the fol       | llowing connectors         |
| ont                       | the DC controller PCB at     | oout 5 V  | ?                     |                            |
|                           | Sensor                       |           | +                     | -                          |
|                           | Right deck open/closed se    | ensor     | J112-B2               | J112-B1                    |
|                           | Left deck open/closed ser    | isor      | J115-A14              | J115-A13                   |
| NO:                       | Check the sensor flag and    | the wiri  | ng; if normal,        | replace the sensor.        |
| Right deck limit sensor   | (PS8), Left deck limit sens  | or (PS12  | 2)                    |                            |
| 4) Is t                   | he voltage of the following  | g connec  | ctors on the <b>I</b> | <b>DC controller PCB</b>   |
| abo                       | ut 0 V?                      |           |                       |                            |
|                           | Sensor                       |           | +                     | -                          |
|                           | Right deck limit sensor      |           | J112-B8               | J112-B7                    |
|                           | Left deck limit sensor       |           | J115-A2               | J115-A1                    |
| NO:                       | Check the sensor flag and    | the wiri  | ng; if normal,        | replace the sensor.        |
| Right deck lifter motor ( | (M5), Left deck lifter moto  | r (M4), l | DC controller         | PCB                        |
| 5) Tur                    | n on the main power swit     | tch, and  | set the meter         | range to 30 VDC;           |
| the                       | n, connect the - probe of t  | he mete   | r to GND and          | d the + probe to           |
| the                       | following connectors of the  | he DC c   | ontroller PC          | <b>B. Does the voltage</b> |
| cha                       | nge from about 0 V to 24     | V when    | the deck is in        | nserted?                   |
|                           | Motor                        | +         | -                     |                            |
|                           | Right deck lifter motor      | J105-1    | 3 GND                 |                            |
|                           | Left deck lifter motor       | J105-1    | 2 GND                 |                            |
| YES:                      | Check the wiring and the     | motor di  | rive PCB; if n        | ormal, replace the         |
|                           | motor.                       |           |                       |                            |
| NO:                       | Replace the controller PC    | В.        |                       |                            |
|                           | <i>.</i>                     |           |                       |                            |

### 4.2.4 The lifter fails to move up (pickup from front deck)

### 4.2.5 The lifter fails to move up (pickup from cassette)

#### Cassette size detecting switch, Service mode

#### 1) Is the size of the cassette indicated on the control panel?

NO: Check the cassette size detecting switch. Or, check the cassette paper size setting in service mode.

| <u></u>                    |                             |                |           |                         |
|----------------------------|-----------------------------|----------------|-----------|-------------------------|
| Cassette latch             |                             | - 44 <b>h</b>  |           | <b>L 1</b>              |
| 2)  Is t                   | ne movement of the cass     | ette open bu   | tton ass  | embly normal?           |
| NU:                        | Mount it correctly.         |                |           |                         |
| Spring, Lever              |                             |                |           |                         |
| 3) Mo                      | ve up the pickup roller i   | eleasing leve  | er with y | your finger. Does the   |
| picl                       | kup roller move down?       |                |           |                         |
| NO:                        | Remove the pickup asser     | mbly, and che  | ck the s  | pring and the lever.    |
| Cassette 3 open/closed s   | sensor (PS15), Cassette 4   | open/closed s  | ensor (I  | <b>PS</b> 16)           |
| 4) Wh                      | en the deck is inserted,    | is the voltage | of the    | following connectors    |
| on                         | the DC controller PCB a     | about 5 V?     |           |                         |
|                            | Sensor                      | +              |           | -                       |
|                            | Cassette 3 open/closed s    | ensor J110     | 0-A11     | J110-A10                |
|                            | Cassette 4 open/closed s    | ensor J110     | )-B11     | J110-B10                |
| NO:                        | Check the sensor flag an    | d the wiring;  | if norm   | al, replace the sensor. |
| Cassette 3 lifter motor () | M20), Cassette 4 lifter mo  | otor (M21), D  | C contro  | oller PCB               |
| 5) Tur                     | n on the main power sw      | itch, and set  | the met   | ter range to 30 VDC     |
| the                        | n, connect the - probe of   | the meter to   | GND a     | and the + probe to      |
| the                        | following connectors fro    | om the DC co   | ontrolle  | r PCB. When the         |
| cas                        | sette is inserted, does the | e voltage cha  | nge froi  | m about 0 to 24 V?      |
|                            | Motor                       | +              | -         | <b>`</b>                |
|                            | Cassette 3 lifter motor     | J105-11        | GNL       | )                       |
| VEC                        | Cassette 4 lifter motor     | J105-10        | GNL       |                         |
| YES:                       | Check the wiring and the    | e motor drive  | PCB; If   | normal, replace the     |
| NO                         | motor.                      |                |           |                         |
| NO:                        | Replace the DC controll     | er PCB.        |           |                         |
| 4.2.6 Pickup fails (r      | nanual feed)                |                |           |                         |
|                            |                             |                |           |                         |
| Wiring                     |                             |                |           |                         |
| 1) Is t                    | he connector (to the mad    | chine) of the  | manual    | pickup tray assem-      |
| bly                        | connected correctly?        |                |           |                         |
| NO:                        | Connect the connector c     | orrectly.      |           |                         |
| General condition          |                             |                |           |                         |
| 2) Is t                    | he leading edge of paper    | as far as the  | e registr | ation roller?           |

YES: See "The registration roller fails to rotate."

Feeding roller, Separation roller

- 3) Is the orientation of the feeding roller and the separation roller correct?
  - NO: Mount the roller correctly.

Manual feed paper sensor (PS23)

- 4) When paper is placed on the manual feed pickup tray, does bit 0 of COPIER>I/O>DC-CON>IO-P01 change from '1' to '0'?
  - NO: Check the wiring and the sensor flag; if normal, replace the sensor.

| Manual feed pickup clutc  | h (CL3)                                                            |
|---------------------------|--------------------------------------------------------------------|
| 5) Exec                   | ute 'code: 1' by making the following selections in service        |
| mode                      | e: COPIER>FUNCTION>PART-CHK>CL. Is the sound of the                |
| clute                     | h operating heard?                                                 |
| NO: 0                     | Check the wiring; if normal, replace the clutch.                   |
| Manual feed releasing sol | lenoid (SL2)                                                       |
| 6) Exec                   | ute 'code : 5' by making the following selections in service       |
| mode                      | e: COPIER>FUNCTION>PART-CHK>SL. Does the solenoid                  |
| turn                      | on?                                                                |
| NO: 0                     | Check the wiring and the link; if normal, replace the solenoid.    |
| DC controller PCB         |                                                                    |
| 7) Try 1                  | eplacing the DC controller PCB. Is the problem corrected?          |
| YES: 1                    | End.                                                               |
| NO: 0                     | Check the wiring to the solenoid and the connection of the connec- |
| t                         | tors.                                                              |
| 4.2.7 The vertical pa     | th roller fails to rotate                                          |

| Belt, Gear, Coupling                    |                                                                                                    |
|-----------------------------------------|----------------------------------------------------------------------------------------------------|
| 1) It the<br>trans                      | e drive from the vertical path duplex/feeding motor (M25)<br>mitted to each vertical path roller through the belt, gear, and                                                                                                    |
| coupi<br>NO: N                          | ling:                                                                                                    |
| Vartical nath dunlay/faadi              | ng motor (M25)                                                                                                    |
| Vertical paul duplex/leedin             | $\frac{110}{100} = \frac{110}{100} = $ |
| 2) Exect<br>mode<br>opera               | e: COPIER>FUNCTION>PART-CHK>MTR. Does the motor ate?                                                                                                    |
| NO: C                                   | Check the wiring and the motor driver PCB; if normal, replace the notor.                                                                                                    |
| Vertical path upper motor               | (M26)                                                                                                    |
| 3) Exect<br>mode                        | ute 'code: 17' by making the following selections in service<br>• : COPIER>FUNCTION>PART-CHK>MTR. Does the motor                                                                                                    |
| opera                                   | ate?                                                                                                    |
| NO: 0                                   | Check the wiring and the motor driver PCB; if normal, replace the notor.                                                                                                    |
| Vertical path lower motor               | (M27)                                                                                                    |
| 4) Exect<br>mode<br>opera<br>NO: 0<br>r | <b>ute 'code: 16' by making the following selections in service</b><br><b>:: COPIER&gt;FUNCTION&gt;PART&gt;CHK&gt;MTR. Does the motor</b><br><b>ate?</b><br>Check the wiring and the motor driver PCB; if normal, replace the<br>motor.                                                                                                    |

Pre-registration motor (M17)

- 5) Execute 'code: 22' by making the following selections in service mode: COPIER>FUNCTION>PART-CHK>MTR. Does the motor operate?
  - NO: Check the wiring and the motor driver PCB; if normal, replace the motor.

#### DC controller PCB

**6) Try replacing the DC controller PCB. Is the problem corrected?** YES: End.

#### 4.2.8 The registration roller fails to operate

| Gear, Coupling            |                                                                      |
|---------------------------|----------------------------------------------------------------------|
| 1) <b>Is</b>              | the drive from the main motor (M2) transmitted to the registra-      |
| tio                       | n roller through the gear and coupling?                              |
| NO:                       | Mount the gear and coupling correctly.                               |
| Registration paper sens   | or (PS29)                                                            |
| <b>2) Pla</b>             | ace paper over the sensor. Does bit 1 of COPIER>I/O>DC-              |
| CO                        | <b>DN&gt;IO-P01</b> in service mode change from '0' to '1'?          |
| NO:                       | Check the wiring and the sensor flag; if normal, replace the sensor. |
| Registration roller cluto | ch (CL2)                                                             |
| <b>3)</b> Ex              | ecute 'code: 5' by making the following selections in service        |
| mo                        | ode: COPIER>FUNCTION>PART-CHK>CL. Does the clutch                    |
| ор                        | erate?                                                               |
| NO:                       | Check the wiring and fixing/feeding relay PCB; if normal, replace    |
|                           | the clutch.                                                          |
| DC controller PCB         |                                                                      |
| 4) <b>Tr</b>              | y replacing the DC controller PCB. Is the problem corrected?         |
| YES                       | End.                                                                 |
|                           |                                                                      |

#### 4.2.9 The No. 1 mirror mount fails to operate

| d)                                                                                                    |
|----------------------------------------------------------------------------------------------------|
| the scanner drive cable routed correctly?                                                                         |
| Route the scanner drive cable correctly.                                                                          |
| nner path)                                                                                                    |
| the scanner rail free of dirt? Further, does the scanner move                                                     |
| oothly when pushed by hand?                                                                                       |
| Check the scanner rail for surface dirt and foreign matter or object; as necessary, clean, lubricate, or correct. |
|                                                                                                    |

If the surface of the rail is soiled, clean it with alcohol, and apply a small amount of silicone oil (FY9-6010).

#### Wiring, Connector

- 3) Are the connection and the wiring of the connectors from J5004 on the reader controller PCB to J1014 on the main controller PCB normal?
  - NO: Correct the wiring, and connect the connectors securely.

Scanner motor (M3), Reader controller PCB

YES: End.

NO: Replace the reader controller PCB.

### 4.2.10 The pre-exposure LED fails to turn on

| Pre-exposure LED (LA) | 1)                                                                |
|-----------------------|-------------------------------------------------------------------|
| 1) <b>Pre</b>         | ss the Start key. Does the state of bit 4 in service mode         |
| (CC                   | <b>DPIER&gt;I/O&gt;DC-CON&gt;IO-P15</b> ) change from '0' to '1'? |
| YES:                  | Check the wiring from the DC controller PCB to the pre-exposure   |
|                       | LED; if normal, replace the pre-exposure LED.                     |
| Pre-exposure LED (LA] | 1), DC controller PCB                                             |
| 2) Set                | the meter range to 30 VDC. Does the voltage between J103-A3       |
| (+)                   | and J103-A4 (GND) on the DC controller PCB change from 0 to       |
| 24 \                  | V?                                                                |
| YES:                  | Check the wiring from the DC controller PCB to the pre-exposure   |
|                       | LED; if normal, replace the pre-exposure LED.                     |
| NO:                   | Replace the DC controller PCB.                                    |
|                       |                                                                   |

### 4.2.11 The scanning lamp fails to turn on

| Lamp (mounti   | ng)        |                                                                |
|----------------|------------|----------------------------------------------------------------|
|                | 1) Is t    | he scanning lamp mounted correctly?                            |
|                | NO:        | Disconnect the power plug from the power outlet, and mount the |
|                |            | lamp correctly.                                                |
| Reader control | ller PCB   |                                                                |
|                | 2) Pre     | ess the Start key. Does bit 7 in service mode (COPIER>I/O>R-   |
|                | CO         | N>IO-P1) change from '1' to '0'?                               |
|                | NO:        | Replace the reader controller PCB.                             |
| Inverter PCB   |            |                                                                |
|                | 3) Try     | replacing the inverter PCB. Is the problem corrected?          |
|                | YES:       | End.                                                           |
| Scanning lamp  | 0 (LA2), H | Reader controller PCB                                          |
|                | 4) Try     | replacing the scanning lamp. Is the problem corrected?         |
|                | YES:       | End.                                                           |
|                | NO:        | Replace the reader controller PCB.                             |
|                |            | -                                                              |

| General condition     |                                                                         |
|-----------------------|-------------------------------------------------------------------------|
| 1) E                  | Execute 'code: 5' (MTR-ON) in service mode                              |
| (                     | COPIER>FUNCTION>PART-CHK>MTR). Does the motor oper-                     |
| a                     | te?                                                                     |
| Hopper toner sensor ( | TS2)                                                                    |
| 2) Is                 | s bit 10 in service mode (COPIER>I/O>DC-CON>IO-P02) '0', in-            |
| d                     | icating the absence of toner?                                           |
| YES                   | S: If the hopper is adequately supplied with toner, replace the sensor. |
| DC controller PCB     |                                                                         |
| 3) E                  | execute 'code: 5' (MTR-ON) in service mode                              |
| (                     | <b>COPIER&gt;FUNCTION&gt;PART-CHK&gt;MTR</b> ) to turn on the motor.    |
| D                     | Ooes the voltage between J103-B7 (+) and J103-B8 (GND) on the           |
| C                     | ontroller PCB change to about 24 V?                                     |
| NO                    | : Replace the DC controller PCB.                                        |
| Relay connector (J153 | 3, J158)                                                                |
| 4) Is                 | s the connection of the relay connector secure?                         |
| NO                    | : Connect it securely.                                                  |
|                       | -                                                                       |

### 4.2.12 The hopper stirring motor (M9) fails to operate

### 4.2.13 The hopper supply motor (M10) fails to operate

| General condition                                                         |
|---------------------------------------------------------------------------|
| 1) Execute 'code: 6' (MTR-ON) in service mode                             |
| (COPIER>FUNCTION>PART-CHK>MTR). Doe the motor oper-                       |
| ate? Be sure to turn off the motor within about 10 sec to prevent         |
| clogging with toner.                                                      |
| NO: Go to step 3).                                                        |
| Hopper toner sensor (TS2)                                                 |
| 2) Is bit 10 in service mode (COPIER>I/O>DC-CON>IO-02) '0', indi-         |
| cating the absence of toner?                                              |
| YES: If the hopper is adequately supplied with toner, replace the sensor. |
| DC controller PCB                                                         |
| 3) Execute 'code: 6' in service mode (MTR-ON)                             |
| (COPIER>FUNCTION>PART-CHK>MTR) to operate the motor.                      |
| Does the voltage between J103-B5 (+) and J103-B6 (GND) on the             |
| DC controller PCB change to about 24 V?                                   |
| NO: Replace the DC controller PCB.                                        |
| Relay connector (J153, J155)                                              |
| 4) Is the connection of the relay connector secure?                       |
| NO: Connect it securely.                                                  |

### 4.2.14 The drum heater fails to operate

| General condition                                                            |
|------------------------------------------------------------------------------|
| 1) Open the front cover, and release the fixing/feeding unit. Is the end     |
| of the photosensitive drum warm? (Do not touch the surface of the            |
| photosensitive drum.)                                                        |
| YES: The drum heater is normal                                               |
| Environment switch                                                           |
|                                                                              |
| 2) Is the setting of the environment switch located at the left bottom of    |
| the machine 'ON" (powered at all times)?                                     |
| NO: Set it to 'ON'. If set to 'OFF', it is linked to the main power          |
| switch.                                                                      |
| DC controller PCB, AC driver PCB                                             |
| 3) Set the meter range to 12 VDC. Connect the probes of the meter to         |
|                                                                              |
| age between terminals about 2 V during conving and 0 V during                |
| age between terminals about 2 V during copying and 0 V during                |
| stanuby:                                                                     |
| NO: Replace the DC controller PCB.                                           |
| Drum heater (H3)                                                             |
| 4) Remove the drum, and set the meter range to $\Omega x_1$ . Does the index |
| of the meter swing when the probes of the meter are connected to             |
| both ends of the heater?                                                     |
| NO: Replace the drum heater                                                  |
| VES: Replace the heater control PCB                                          |
| TES. Replace the heater control r CD.                                        |
|                                                                              |

#### 4.2.15 The Add Toner message fails to turn on

| General condition                                             |
|---------------------------------------------------------------|
| 1) Is there toner in the hopper?                              |
| YES: Go to step 2).                                           |
| Hopper toner sensor (TS2), DC controller PCB                  |
| 2) Replace the hopper toner sensor. Is the problem corrected? |

NO: Check the wiring; if normal, replace the DC controller PCB.

#### 4.2.16 The Add Toner message fails to turn off

Toner (amount)

#### 1) Is there toner in the hopper?

NO: Supply toner. (Find out how the user is supplying toner.)

Hopper toner sensor (TS2), DC controller PCB

### 2) Is bit 10 in service mode (COPIER>I/O>DC-CON>IO-P02) '0', indicating the absence of toner?

- YES: Replace the hopper toner sensor.
- NO: Check the wiring; if normal, replace the DC controller PCB.

### 4.2.17 The Set Control Card message fails to turn on

#### CC-IV

#### 1) Can a print be made without inserting a control card?

YES: Check to find out if the connector of the CC-IV has a short circuit.

Control panel, Main controller PCB

# **2)** Try replacing the control panel. Is the message indicated? YES: End.

NO: Check the wiring from the control panel to the main controller PCB; if normal, replace the main controller PCB.

### 4.2.18 The Set Control Card message fails to turn off

Control card

#### 1) Is the control card inserted correctly?

NO: Insert the control card correctly.

#### CC-IV, Main controller PCB

- 2) Can a print be made by pressing the Start key?
  - YES: Replace the CC-IV.
  - NO: Replace the main controller PCB.

### 4.2.19 The Add Paper message fails to turn on (front deck)

Right deck paper sensor (PS7), Left deck paper sensor (PS11)

- 1) Is the deck paper sensor mounted correctly? Further, is the movement of the sensor flag normal?
- NO: Mount the sensor correctly.

### 4.2.20 The Add Paper message fails to turn off (cassette 3/4)

Cassette 3 paper sensor (PS13), Cassette 4 paper sensor (PS14)

- 1) Is the cassette paper sensor mounted correctly? Further, is the movement of the sensor flag normal?
- NO: Mount the sensor correctly.

Cassette pickup assembly

#### 2) Is the lifter mechanism of the cassette normal?

NO: Replace the lifter unit or the cassette pickup assembly.

### 4.2.21 The fixing heater fails turn on

| Fixing/feeding lock sense                               | sor (MSW3)                                         |                 |                              |
|---------------------------------------------------------|----------------------------------------------------|-----------------|------------------------------|
| 1) Is the fixing/feeding lock sensor mounted correctly? |                                                    |                 |                              |
| NO:                                                     | ): Mount the fixing/feeding lock sensor correctly. |                 |                              |
| YES:                                                    | Replace the sensor.                                |                 |                              |
| Thermal switch (TP1)                                    |                                                    |                 |                              |
| 2) Coi                                                  | nnect the probes of th                             | ne meter to bo  | th terminals of the thermal  |
| swi                                                     | tch. Is there electrica                            | l continuity?   |                              |
| NO:                                                     | Replace the thermal                                | switch.         |                              |
| Main relay (RL1)                                        |                                                    |                 |                              |
| 3) Try                                                  | replacing the main                                 | relay. Is the p | roblem corrected?            |
| YES:                                                    | End.                                               |                 |                              |
| Fixing heater (H1, H2)                                  |                                                    |                 |                              |
| <b>4) Co</b>                                            | nnect the probes of th                             | ne meter to bo  | th terminals of the fixing   |
| hea                                                     | ter. Is there electrica                            | l continuity?   |                              |
| NO: Replace the fixing heater.                          |                                                    |                 |                              |
| AC driver PCB, DC con                                   | troller PCB                                        |                 |                              |
| 5) Is t                                                 | he voltage between tl                              | he following c  | onnectors on the DC control- |
| ler                                                     | PCB about 5 V?                                     |                 |                              |
|                                                         | Heater                                             | +               | -                            |
|                                                         | Main heater (H1)                                   | J102-B11        | J102-B7                      |
|                                                         | Sub heater (H2)                                    | J102-B9         | J102-B7                      |
| YES:                                                    | Replace the AC drive                               | er PCB.         |                              |
| NO:                                                     | Replace the DC cont                                | roller PCB.     |                              |
|                                                         |                                                    |                 |                              |

### 4.2.22 Pickup fails (paper deck)

| Right upp | er cover, Right lower cover                                                                                                    |
|-----------|----------------------------------------------------------------------------------------------------|
| 6 11      | 1) Are the right upper cover and the right lower cover closed prop-<br>erly?                                                                                |
|           | NO: Close the covers.                                                                                                    |
| Lifter    |                                                                                                    |
|           | 2) Slide out the compartment from the deck. Does the lifter move<br>down? Further, does the lifter move up when the compartment is<br>slid inside the deck? |

NO: See "The deck lifter fails to move up."

| Deck pickup roller                                                                                                    |                                                                       |
|----------------------------------------------------------------------------------------------------|-----------------------------------------------------------------------|
| <b>3) Doe</b>                                                                                                    | s the deck pickup roller rotate?                                      |
| YES:                                                                                                    | If the roller is soiled, clean it with alcohol. If it is deformed be- |
|                                                                                                    | cause of wear, replace it.                                            |
| Belt (displacement)                                                                                                    |                                                                       |
| 4) Is the second second | ne belt used to transmit drive to the deck pickup roller attached     |
| cori                                                                                                    | rectly?                                                               |
| NO:                                                                                                    | Attach the belt correctly.                                            |
| Gear                                                                                                    |                                                                       |
| 5) Is th                                                                                                    | ne drive from the deck main motor transmitted through the             |
| gea                                                                                                    | r?                                                                    |
| NO:                                                                                                    | Check the gear.                                                       |
| Deck pickup clutch (CL                                                                                                    | 102), Deck driver PCB                                                 |
| 6) Mea                                                                                                    | asure the voltage of the connector on the deck driver PCB. Does       |
| the                                                                                                    | voltage change from 24 to 0 V when the Start key is pressed?          |
|                                                                                                    | Clutch + -                                                            |
|                                                                                                    | Deck pickup clutch J05-11 J05-12                                      |
| YES:                                                                                                    | Check the wiring; if normal, replace the clutch.                      |
| NO:                                                                                                    | Replace the deck driver PCB.                                          |
|                                                                                                    |                                                                       |
| 4.2.23 The deck lifte                                                                                                    | er fails to move up (side paper deck)                                 |
|                                                                                                    |                                                                       |
| Deck                                                                                                    |                                                                       |
| 1) Is th                                                                                                    | ne deck mounted correctly?                                            |
| NO:                                                                                                    | Mount the deck correctly.                                             |
| Lifter cable                                                                                                    |                                                                       |
| 2) Is the second second | ne lifter cable routed correctly?                                     |
| NO:                                                                                                    | Route the lifter cable correctly.                                     |
| Spring, Lever                                                                                                    | ~                                                                     |
| 3) Pus                                                                                                    | h up the deck pickup roller releasing lever with your finger.         |
| Doe                                                                                                    | s the roller move down?                                               |
| NO:                                                                                                    | Remove the pickup assembly, and check the spring and the lever.       |
| Deck lifter motor (M107                                                                                                    |                                                                       |
| 4) Doe                                                                                                    | s the deck lifter motor rotate?                                       |
| VES.                                                                                                    | $G_0$ to step 6)                                                      |

Deck open detecting switch (SW101), Deck driver PCB

5) Does the voltage between J10-1 (+) and J10-3 (GND) on the deck driver PCB change from about 0 to 5 V when the deck is closed?
YES: Check the wiring to the switch; if normal, replace the switch.

NO: Replace the deck driver PCB.

Deck lifter lower limit detecting switch (SW102), Deck driver PCB

- 6) Is the voltage between J08-8 (+) and J08-7 (GND) on the deck driver PCB as follows when the deck is opened/closed?
  - opened: 0 V
  - closed: 5 V
  - YES: Check the lever and the wiring; if normal, replace the switch.
  - NO: Replace the deck driver PCB.

## 5. Troubleshooting Feeding Faults

## 5.1 Paper Jams

Jams occurring in the machine may be grouped into the following by location:

- 1. Pickup assembly
- 2. Separation/feeding assembly
- 3. Fixing/delivery assembly
- 4. Drum cleaning assembly
- 5. Duplex reversing assembly
- 6. Feeding assembly

The troubleshooting procedures that follow are organized according to location; to find out the location and the nature of a jam, use service mode (COPIER>DISPLAY>JAM).

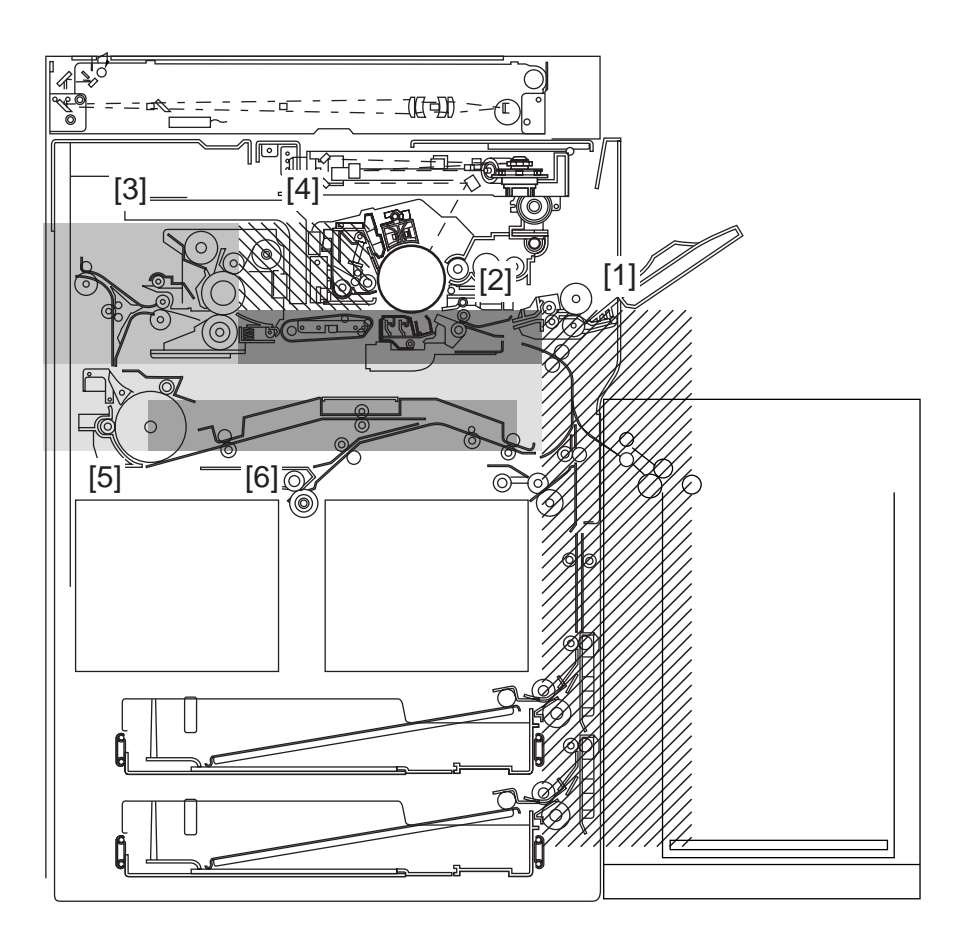

F04-501-01

### 5.1.1 Pickup assembly

| Pickup assemb   | ly                  |                                                                         |
|-----------------|---------------------|-------------------------------------------------------------------------|
|                 | 1) Is t             | he print paper curled or wavy?                                          |
|                 | YES:                | Replace the paper. Advise the user on the correct method of storing     |
|                 |                     | paper.                                                                  |
|                 | 2) Try              | paper of a recommended type. Is the problem corrected?                  |
|                 | YES:                | Advise the user to use recommended paper.                               |
|                 |                     | DC controller PCB, Pickup clutch                                        |
| DC controller I | PCB, Pic            | kup clutch                                                              |
|                 | 3) Are              | e the pickup roller of the selected cassette or the deck and the        |
|                 | fee                 | ding roller of the manual feed tray rotating during printing?           |
|                 | NO:                 | See "Pickup fails" for each source of paper.                            |
| Pickup roller   |                     |                                                                         |
|                 | 4) Is t             | he pickup roller deformed or worn?                                      |
|                 | YES:                | Replace the pickup roller.                                              |
| Guide plate     |                     |                                                                         |
|                 | NO:                 | Check the guide plate for deformation.                                  |
|                 |                     |                                                                         |
| 5.1.2 Separ     | ation/F             | eeding assembly                                                         |
|                 |                     |                                                                         |
| Print paper     |                     |                                                                         |
|                 | 1) Is t             | he leading edge of print paper past the registration roller?            |
|                 | YES:                | Go to step 5.                                                           |
|                 | NO:                 | Check the distance between the upper and lower guides in front of       |
|                 |                     | the registration roller; then, make adjustments as needed.              |
| Registration ro | ller                |                                                                         |
|                 | 2) Is t             | he coupling of the registration roller engaged correctly?               |
|                 | NO:                 | Mount the fixing/feeding unit correctly.                                |
|                 | $\overline{3}$ Is t | he registration roller deformed (worn) or soiled?                       |
|                 | YES:                | If dirt is found, clean it with alcohol; if deformation (e.g., wear) is |
|                 |                     | found, replace it.                                                      |
|                 | 4) Are              | e the retaining springs on both ends of the registration roller         |
|                 | mo                  | unted correctly?                                                        |
|                 | NO:                 | Mount them correctly.                                                   |
|                 | YES:                | Check the transfer guide for foreign matte and deformation.             |
| Devictrotion    | utah                |                                                                         |

### Registration clutch

- 5) Is the operation of the registration clutch normal?
  - NO: Check the registration clutch.

| Transfer/Separation | ion charging assembly                            |                         |
|---------------------|--------------------------------------------------|-------------------------|
|                     | 6) Is the transfer/separation charging assemb    | oly mounted securely?   |
|                     | YES: Check the transfer/separation charging a    | ssembly.                |
|                     | 7) Are there burrs on the paper guide of the     | transfer/separation     |
|                     | charging assembly?                               |                         |
|                     | YES: Remove the burrs.                           |                         |
|                     | 8) Is there foreign matter on the transfer/sep   | aration charging assem- |
|                     | bly?                                             |                         |
|                     | YES: Remove the foreign matter.                  |                         |
| Print paper         |                                                  |                         |
|                     | 9) Try paper of a recommended type. Is the p     | oroblem corrected?      |
|                     | YES: Advise the user to use recommended pa       | per.                    |
| Separation clav     | s (cleaning assembly)                            |                         |
| _                   | 10) Are the separation claws under the cleaning  | ig assembly damaged?    |
|                     | YES: Replace the separation claws.               |                         |
|                     | 11) Is the spring of the separation claw displac | ced?                    |
|                     | YES: Mount the spring correctly.                 |                         |
| Feeding belt        |                                                  |                         |
| C                   | 12) Are the three feeding belts rotating correct | ly?                     |
|                     | YES: Check to see if the feeding fan is operati  | ng.                     |
| Feeding fan         |                                                  | ~                       |
| C                   | YES: Check to make sure that the feeding fan     | is operating.           |
|                     |                                                  | 1 ···· O                |

### 5.1.3 Fixing/Delivery assembly

| Separation claws (delivery assembly)                                      |
|---------------------------------------------------------------------------|
| 1) Are the separation claws worn/deformed?                                |
| YES:                                                                      |
| 1. Replace the separation claws.                                          |
| 2. If dirt is found, clean them with solvent.                             |
| Upper/lower roller (fixing assembly)                                      |
| 2) Is the upper/lower roller of the fixing assembly worn or scratched?    |
| YES: Replace the roller.                                                  |
| Paper guide (fixing assembly)                                             |
| 3) Is the paper guide soiled with toner?                                  |
| YES: Clean it with solvent.                                               |
| 4) Is the height of the paper guide normal?                               |
| NO: Adjust it.                                                            |
| 5) Is the inlet guide switched over to suit the passage of small-size pa- |
| per and large-size paper?                                                 |
| NO: Check the fixing assembly inlet guide drive solenoid (SL1).           |
|                                                                           |
|                                                                           |

4-54 T

| Nin     |                     |                                                                     |
|---------|---------------------|---------------------------------------------------------------------|
| мр      | 6) Is t             | he lower roller pressure (nin) as indicated?                        |
|         |                     | A divet it                                                          |
| xx 7 1  | NU:                 | Aujust II.                                                          |
| Web     |                     |                                                                     |
|         | 7) <b>Is t</b>      | he web taken up correctly?                                          |
|         | NO:                 | Check the fixing cleaning assembly.                                 |
|         | 8) Mo               | ve the plunger of the fixing web solenoid (SL9) by hand. Is the     |
|         | wel                 | o taken up?                                                         |
|         | NO:                 | Check the fixing web drive assembly.                                |
| Deliver | ry assembly sense   | or lever                                                            |
|         | 9) Do               | es each sensor lever of the delivery assembly move smoothly?        |
|         | NO:                 | Adjust it so that it moves smoothly.                                |
| Deliver | ry sensor           |                                                                     |
|         | 10) Are             | e the external delivery sensor (PS36) and the fixing assembly out-  |
|         | let                 | sensor (PS4) normal?                                                |
|         | NO:                 | Replace the sensor.                                                 |
| Deliver | ry paper deflectin  | g plate                                                             |
|         | 11) Mo              | ve the delivery paper deflecting plate with your finger. Dos it re- |
|         | tur                 | n to its initial position by the work of the spring?                |
|         | NO:                 | Correct how the delivery paper deflecting plate is mounted.         |
|         | <b>12) Us</b>       | the paper path of the delivery paper deflecting plate deformed      |
|         | ors                 | scratched?                                                          |
|         | YES:                | Replace the delivery paper deflecting plate.                        |
| Deliver | ry roller drive ass | embly                                                               |
|         | 13) Do              | es the delivery roller move smoothly?                               |
|         | NO:                 | Check the delivery roller drive assembly.                           |
| Leadin  | g edge margin       |                                                                     |
|         | 14) Is t            | he leading edge margin of print paper 0.3 mm or more and 5.5        |
|         | mn                  | n or less?                                                          |
|         | NO:                 | Make adjustments in service mode so that the margin is as indi-     |
|         |                     | cated.                                                              |
| 5.1.4   | Fixing/Delive       | ry assembly (face-down delivery assembly)                           |
|         | -                   |                                                                     |

| Delivery sensor       |                                                                     |
|-----------------------|---------------------------------------------------------------------|
| 1)                    | Is the internal delivery sensor (PS35) normal?                      |
| NO                    | C: Replace the sensor.                                              |
| Reversal sensor       |                                                                     |
| 2)                    | Is the reversal sensor 2 (PS3) normal?                              |
| NO                    | C: Replace the sensor.                                              |
| Delivery flapper sole | noid (SL5)                                                          |
| 3)                    | Does the delivery flapper move correctly?                           |
| NO                    | Correct the potion of the delivery flapper solenoid, or replace it. |

Reversal flapper solenoid (SL8) 4) Does feeding reversal flapper move correctly? Correct the position of the reversal flapper solenoid, or replace it. NO: Reversal motor (M14) 5) Does the reversal motor (M14) rotate at the correct timing? NO: Replace the reversal motor (M14). 5.1.5 Cleaning Assembly Transfer/Separation charging assembly, Pre-transfer charging assembly 1) Are feeding transfer/separation charging assembly and the pretransfer charging assembly fitted correctly? NO: Fit the transfer/separation charging assembly correctly. 2) Is the height of the charging wire as indicated? NO: Adjust the height of the charging wire. Separation claws (cleaning assembly) 3) Are the separation claws under the cleaning assembly damaged? YES: Replace the separation claws. 4) Is the spring of the separation claws displaced? YES: Mount the spring correctly. Print paper, High-voltage transformer, DC controller PCB 5) Try paper of a type recommended by Canon. Is the problem corrected? YES: Advise the user to use recommended paper. NO: 1. Check the high-voltage transformer. 2. Check the DC controller PCB.

### 5.1.6 Feeding Assembly

|              | <ol> <li>Is the duplex feeding assembly mounted correctly?</li> <li>NO: Mount it correctly.</li> </ol>                                                                                                    |
|--------------|----------------------------------------------------------------------------------------------------|
| Sensor lever | <ul> <li>2) Do the sensor levers of the reversal sensor 1 (PS37), duplex paper sensor (PS34), and the duplex pre-registration paper sensor (PS30) move smoothly?</li> <li>NO: Adjust them so that they move smoothly.</li> </ul> |
| Sensor       | <ul> <li>3) Are the reversal sensor 1 (PS37), duplex paper sensor (PS34), and duplex pre-registration paper sensor (PS30) normal?</li> <li>NO: Replace any faulty sensor.</li> </ul>                                             |

#### Motor

- 4) Do the reversal motor (M14), duplex feeding left motor (M29), duplex feeding right motor (M18), and vertical path duplex motor (M25) rotate at the correct timing?
  - NO: Replace the motor.

### 5.2 Feeding Faults

### 5.2.1 Double Feeding

#### Separation roller

#### 1) Is the separation roller deformed or worn?

YES: Replace the separation roller.

Spring

NO: Replace the spring used to pull the separation roller.

### 5.2.2 Wrinkles

| Pickup assembly           |                                                                                                    |
|---------------------------|----------------------------------------------------------------------------------------------------|
| 1) Turi<br>asse           | n off the power while print paper is moving through the feeding<br>mbly. At this time, is the print paper wrinkled? Or, is the paper |
|                           |                                                                                                    |
| YES:                      | Check the pickup assembly.                                                                                                    |
|                           | Check the guide in front of the registration roller.                                                                                 |
|                           | Check the registration roller.                                                                                                    |
|                           | Check the operation for the feeding fan.                                                                                             |
|                           | Check the separation charging assembly.                                                                                              |
| Print paper               |                                                                                                    |
| 2) <b>Try</b>             | paper fresh out of package. Is the problem corrected?                                                                                |
| YES:                      | The paper may be moist. Advise the user on the correct method of                                                                     |
|                           | storing paper.                                                                                                    |
| 3) Try                    | paper recommended by Canon. Is the problem corrected?                                                                                |
| YES:                      | Advise the user to use recommended paper.                                                                                            |
| Paper guide, Fixing asser | mbly inlet drive solenoid (SL1)                                                                                                    |
| 4) Is th                  | e paper guide coated with toner or foreign matter?                                                                                   |
| YES:                      | Clean it with solvent.                                                                                                    |
| 5) Are                    | the height of the paper guide and the movement of the solenoid                                                                       |
| corr                      | rect?                                                                                                    |
| NO:                       | Correct the height of the paper guide and the operation of the sole-                                                                 |
|                           | noid.                                                                                                    |
| Lower roller pressure     |                                                                                                    |
| 6) <b>Is th</b>           | ne lower roller pressure (nip) as indicated?                                                                                         |
| NO:                       | Adjust it.                                                                                                    |

#### Upper/lower roller

YES: Try replacing the upper and lower roller one after the other.

## 6. Arrangement and Functions of Electrical Parts

## 6.1 Clutches

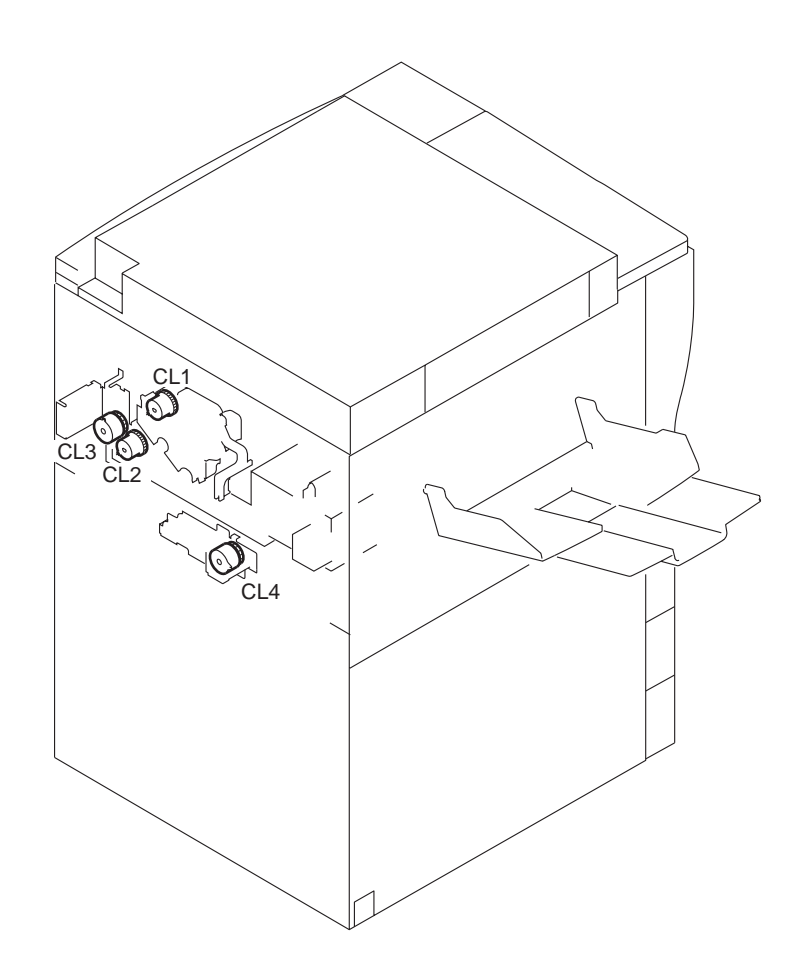

F04-601-01

### 6.1.1 Reader Unit

The reader unit does not have a clutch.

### 6.1.2 Printer Unit

| Symbol   | Name   | Notation | Function                              |
|----------|--------|----------|---------------------------------------|
| $\frown$ | Clutch | CL1      | Drives the developing cylinder.       |
|          |        | CL2      | Drives the registration roller.       |
|          |        | CL3      | Drives the manual feed pickup roller. |
|          |        | CL4      | Drives the left deck pull-off roller. |

## 6.2 Solenoids and Switches

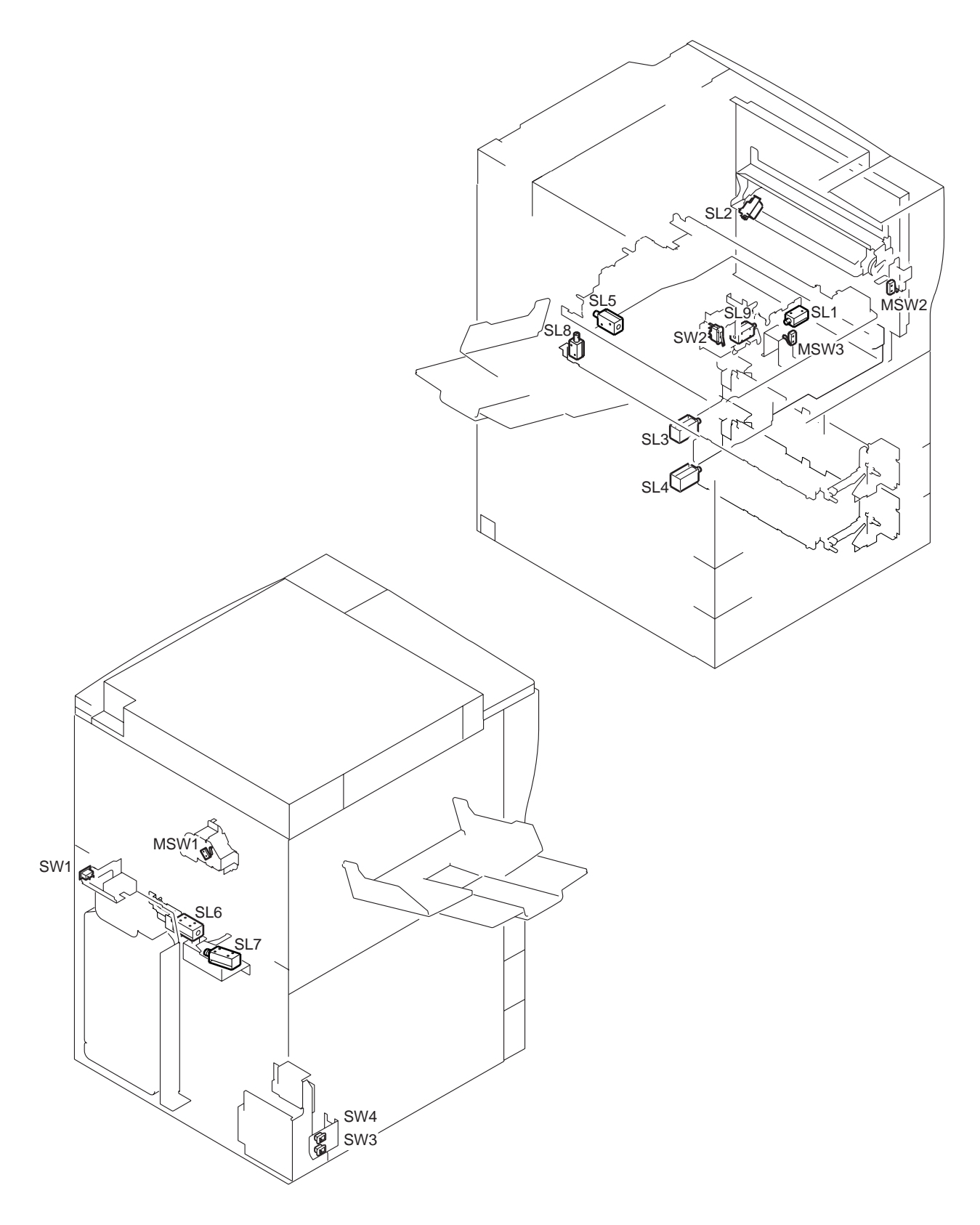

F04-602-01

### 6.2.1 Reader Unit

The reader unit does not have a solenoid or a switch.

### 6.2.2 Printer Unit

| Symbol | Name     | Notation | Function                                                                |
|--------|----------|----------|-------------------------------------------------------------------------|
|        | Solenoid | SL1      | Drives the fixing assembly inlet guide.                                 |
|        |          | SL2      | Drives the manual feed pickup mechanism.                                |
|        |          | SL3      | Drives the cassette 3 pickup mechanism.                                 |
|        |          | SL4      | Drives the cassette 4 pickup mechanism.                                 |
|        |          | SL5      | Drives the delivery flapper.                                            |
|        |          | SL6      | Drives the right deck pickup mechanism.                                 |
|        |          | SL7      | Drives the left deck pickup mechanism.                                  |
|        |          | SL8      | Drives the reversing flapper.                                           |
|        |          | SL9      | Drives the fixing web.                                                  |
|        | Switch   | SW1      | Main power switch                                                       |
|        |          | SW2      | Front cover switch                                                      |
|        |          | SW3      | Environment switch                                                      |
|        |          | SW4      | Cassette heater switch                                                  |
|        |          | MSW1     | Detects the state (locked) of the waste toner screw.                    |
|        |          | MSW2     | Detects the state (open/closed) of the manual feed tray cover detection |
|        |          | MSW3     | Detects the attachment/detachment of the fixing/feed-<br>ing unit.      |

## 6.3 Motors

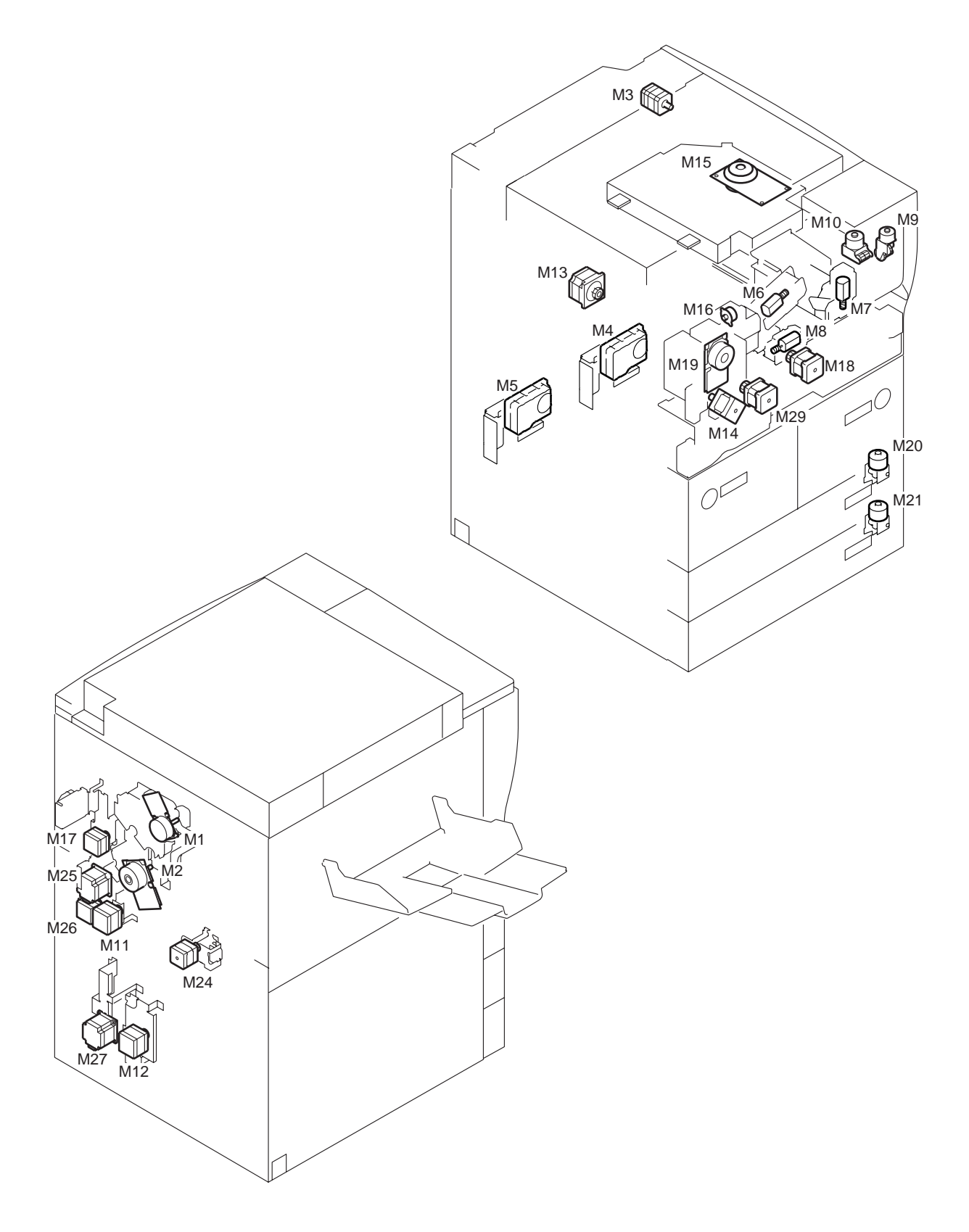

F04-603-01

### 6.3.1 Reader Unit

| Symbol | Name  | Notation |               | Function |
|--------|-------|----------|---------------|----------|
| M      | Motor | M3       | Scanner motor |          |

### 6.3.2 Printer Unit

| Symbol        | Name  | Notation | Function                                         |
|---------------|-------|----------|--------------------------------------------------|
| $\overline{}$ | Motor | M1       | Drum motor                                       |
|               |       | M2       | Main motor                                       |
|               |       | M4       | Left deck lifter motor                           |
|               |       | M5       | Right deck lifter motor                          |
|               |       | M6       | Primary charging wire cleaning motor             |
|               |       | M7       | Pre-transfer charging wire cleaning motor        |
|               |       | M8       | Transfer/separation charging wire cleaning motor |
|               |       | M9       | Hopper stirring motor                            |
|               |       | M10      | Hopper supply motor                              |
|               |       | M11      | Right deck pickup motor                          |
|               |       | M12      | Cassette 3/4 pickup motor                        |
|               |       | M13      | Delivery motor                                   |
|               |       | M14      | Reversal motor                                   |
|               |       | M15      | Laser scanner motor                              |
|               |       | M16      | Duplex horizontal registration motor             |
|               |       | M17      | Pre-registration motor                           |
|               |       | M18      | Duplex feeding right motor                       |
|               |       | M19      | Fixing motor                                     |
|               |       | M20      | Cassette 3 lifter motor                          |
|               |       | M21      | Cassette 4 lifter motor                          |
|               |       | M24      | Left deck pickup motor                           |
|               |       | M25      | Vertical path duplex feeding motor               |
|               |       | M26      | Vertical path upper motor                        |
|               |       | M27      | Vertical path lower motor                        |
|               |       | M29      | Duplex feeding left motor                        |

## 6.4 Fans

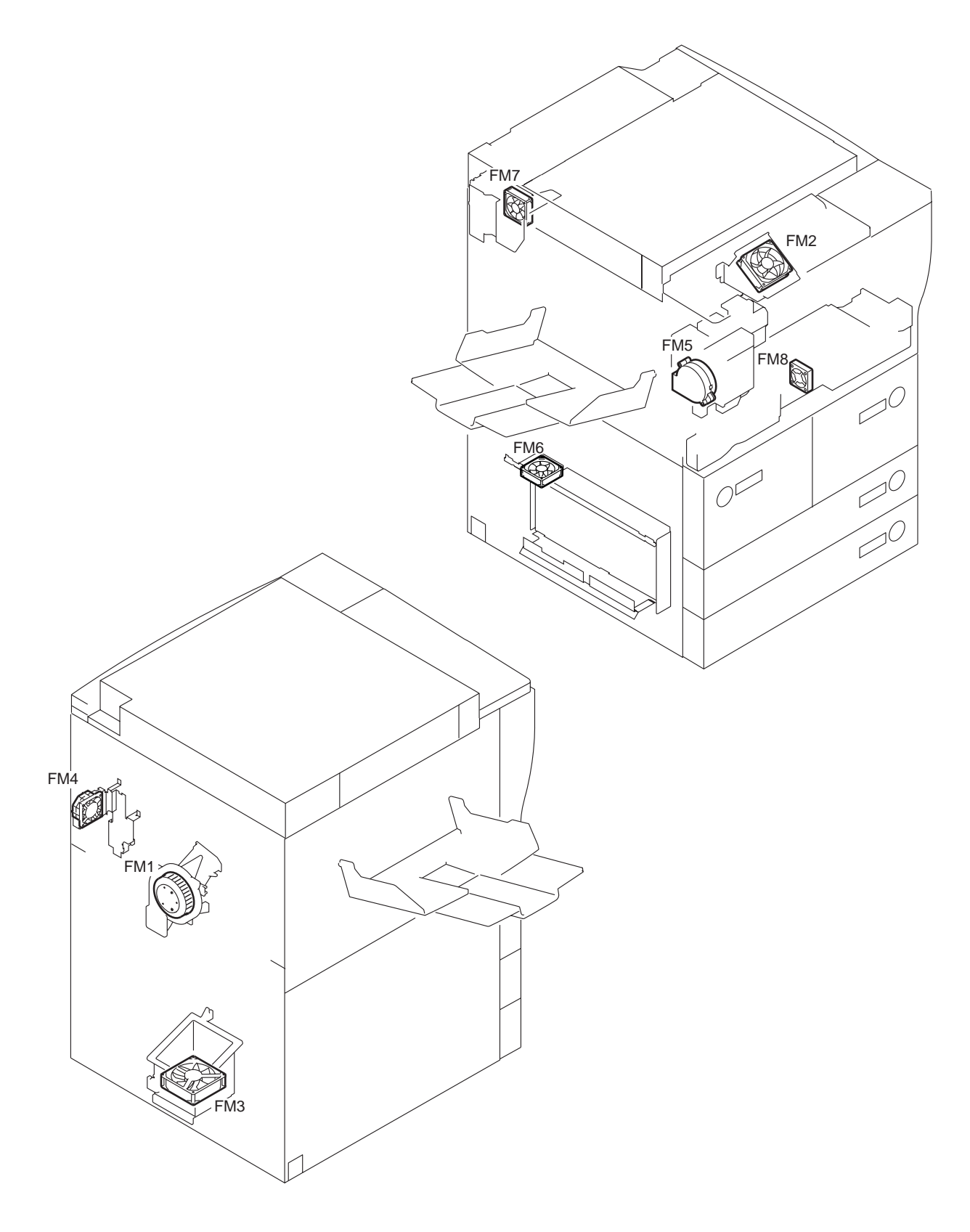

F04-604-01

### 6.4.1 Reader Unit

The reader unit does not have a fan.

### 6.4.2 Printer unit

| Symbol | Name | Notation | Function                     |
|--------|------|----------|------------------------------|
|        | Fan  | FM1      | Feeding fan                  |
|        |      | FM2      | Primary charging cooling fan |
|        |      | FM3      | Heat discharging fan         |
|        |      | FM4      | Controller cooling fan       |
|        |      | FM5      | De-curling fan               |
|        |      | FM6      | DC power supply fan          |
|        |      | FM7      | HDD fan                      |
|        |      | FM8      | Duplex feeding fan           |

## 6.5 Sensors

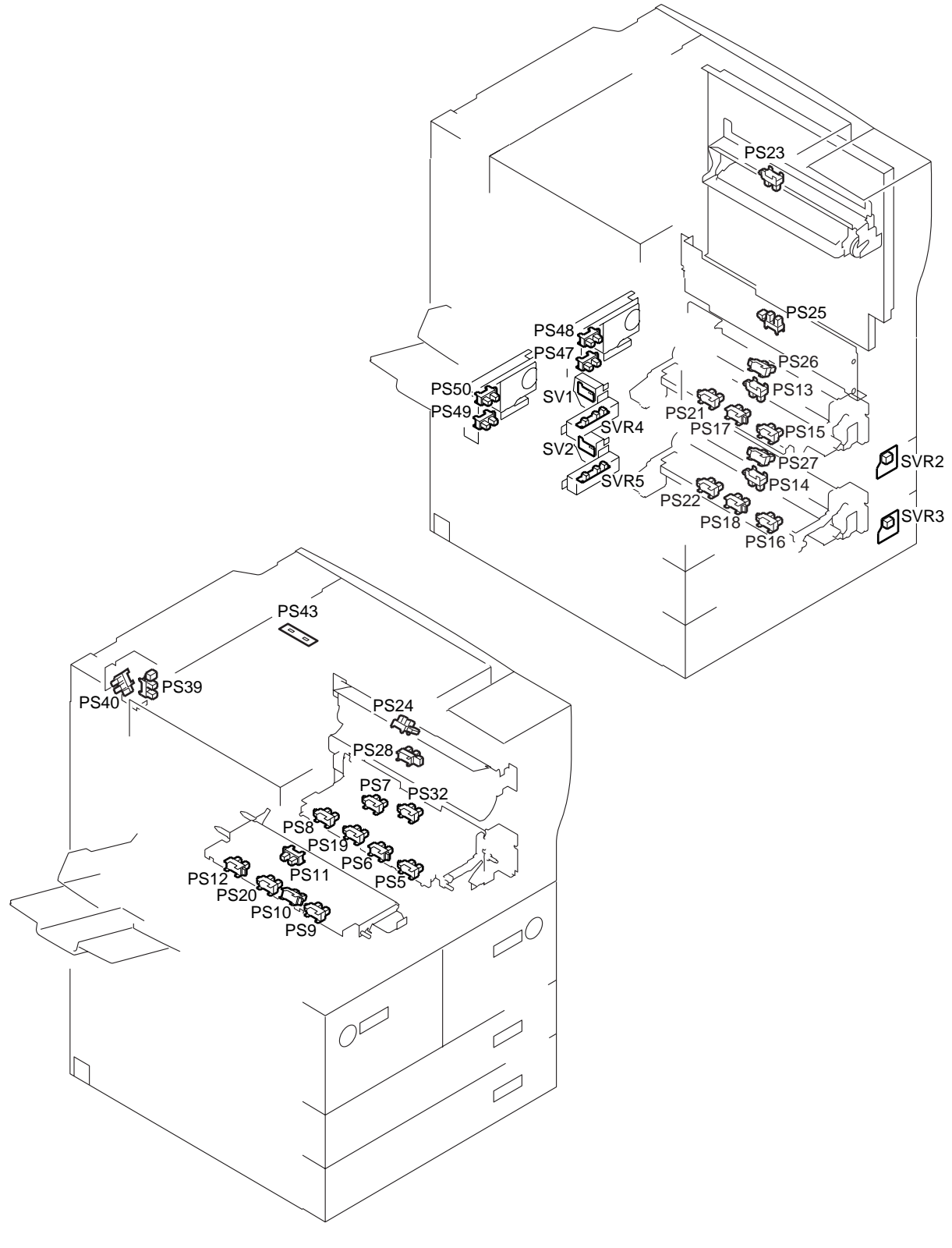

F04-605-01

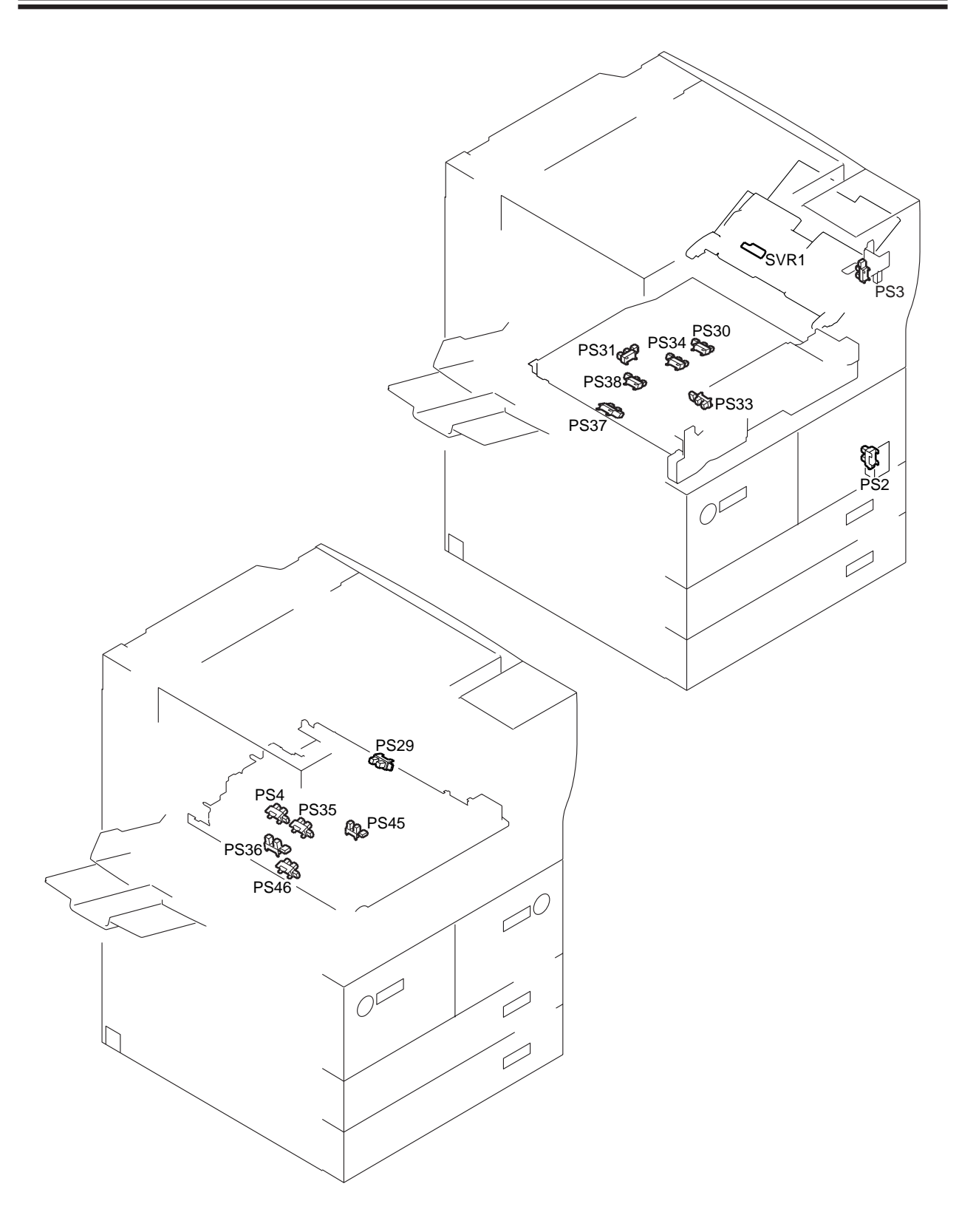

F04-605-02

### 6.5.1 Reader Unit

| Symbol | Name             | Notation | Function               |
|--------|------------------|----------|------------------------|
|        | Photointerrupter | PS39     | Scanner HP sensor      |
|        |                  | PS40     | Copyboard cover sensor |
|        |                  |          |                        |
| SIZE   | Photosensor      | PS43     | Original sensor        |

### 6.5.2 Printer Unit

| Symbol | Name             | Notation | Function                             |
|--------|------------------|----------|--------------------------------------|
|        | Photointerrupter | PS2      | Right lower cover open/closed sensor |
|        |                  | PS3      | Manual feed tray open/closed sensor  |
|        |                  | PS4      | Claw jam sensor                      |
|        |                  | PS5      | Right deck open/closed sensor        |
|        |                  | PS6      | Right deck lifter sensor             |
|        |                  | PS7      | Right deck paper sensor              |
|        |                  | PS8      | Right deck limit sensor              |
|        |                  | PS9      | Left deck open/closed sensor         |
|        |                  | PS10     | Left deck lifter sensor              |
|        |                  | PS11     | Left deck paper sensor               |
|        |                  | PS12     | Left deck limit sensor               |
|        |                  | PS13     | Cassette 3 paper sensor              |
|        |                  | PS14     | Cassette 4 paper sensor              |
|        |                  | PS15     | Cassette 3 open/closed sensor        |
|        |                  | PS16     | Cassette 4 open/closed sensor        |
|        |                  | PS17     | Cassette 3 lifter sensor             |
|        |                  | PS18     | Cassette 4 lifter sensor             |
|        |                  | PS19     | Right deck re-try sensor             |
|        |                  | PS20     | Left deck re-try sensor              |
|        |                  | PS21     | Cassette 3 re-try sensor             |
|        |                  | PS22     | Cassette 4 re-try sensor             |
|        |                  | PS23     | Manual feed paper sensor             |
|        |                  | PS24     | Vertical path 1 paper sensor         |
|        |                  | PS25     | Vertical path 2 paper sensor         |
|        |                  | PS26     | Vertical path 3 paper sensor         |
|        |                  | PS27     | Vertical path 4 paper sensor         |
|        |                  | PS28     | Laser write start sensor             |
|        |                  | PS29     | Registration paper sensor            |
|        |                  | PS30     | Duplex pre-registration sensor       |

#### CHAPTER 4 TROUBLESHOOTING IMAGE FAULTS/MALFUNCTIONS

| Symbol | Name             | Notation    | Function                                       |
|--------|------------------|-------------|------------------------------------------------|
|        | Photointerrupter | PS31        | Duplex horizontal registration sensor          |
|        |                  | PS32        | Right deck feed paper sensor                   |
|        |                  | PS33        | Left deck feed paper sensor                    |
|        |                  | PS34        | Duplexing paper sensor                         |
|        |                  | PS35        | Internal delivery sensor                       |
|        |                  | PS36        | External delivery sensor                       |
|        |                  | PS37        | Reversal sensor 1                              |
|        |                  | PS38        | Reversal sensor 2                              |
|        |                  | PS45        | Fixing web length sensor                       |
|        |                  | PS46        | Delivery jam sensor                            |
|        |                  | PS47        | Right deck level sensor (upper)                |
|        |                  | PS48        | Right deck level sensor (lower)                |
|        |                  | PS49        | Left deck level sensor (upper)                 |
|        |                  | PS50        | Left deck level sensor (lower)                 |
|        | Dhotointomunton  | CV1         | Detects the length of momentin the acception   |
| SV     | Photoimerrupter  | 311         | (100 V model only)                             |
|        |                  | CV/2        | (100-V model only)                             |
|        |                  | <b>SV</b> 2 | Detects the length of paper in the cassette 3. |
|        | Slide resistor   | SVR1        | Detects the width of paper on the manual feed  |
| +///// |                  |             | tray.                                          |
|        |                  | SVR2        | Detects the level of paper in the cassette 3.  |
|        |                  | SVR3        | Detects the level of paper in the cassette 4.  |
|        |                  | SVR4        | Detects the width of paper in the cassette 3.  |
|        |                  | SVR5        | Detects the width of paper in the cassette 4.  |
|        |                  |             | (100-V model only)                             |

## 6.6 Lamps, Heaters, and Others

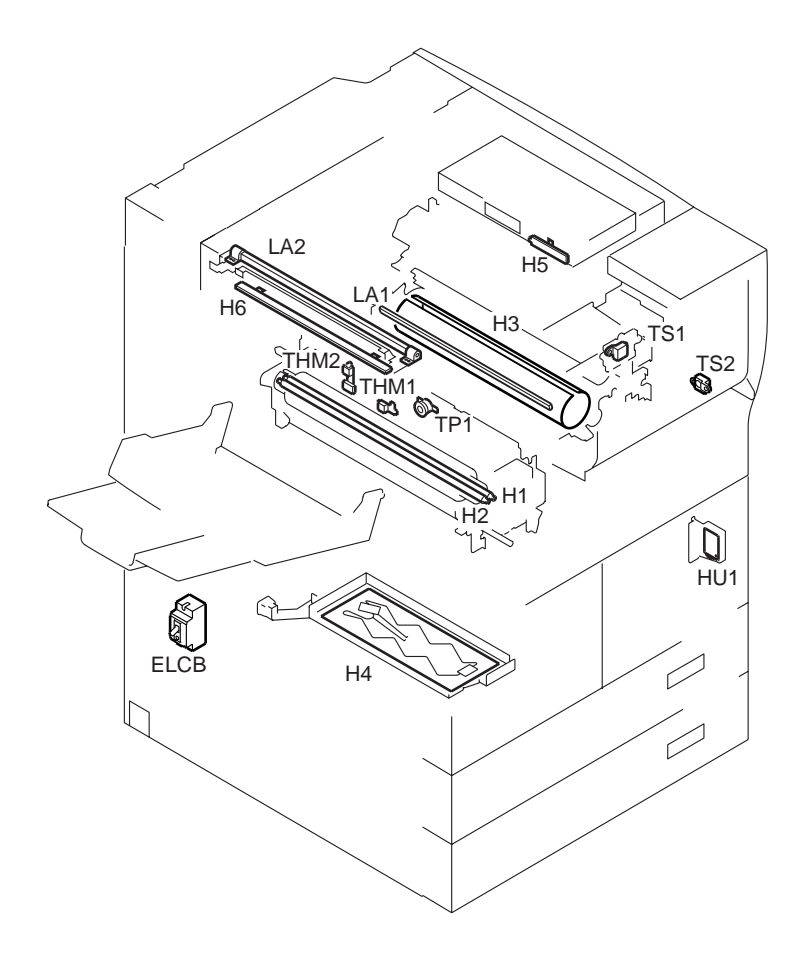

F04-606-01

| Name   | Notation | Function                                                                         |
|--------|----------|----------------------------------------------------------------------------------|
| Lamp   | LA2      | Scanning lamp                                                                    |
| Heater | H5<br>H6 | Lens heater (standard in 100-V model)<br>Mirror heater (standard in 100-V model) |

### 6.6.1 Reader Unit

### 6.6.2 Printer Unit

| Name               | Notation | Function                                                  |
|--------------------|----------|-----------------------------------------------------------|
| Lamp               | LA1      | Pre-exposure lamp (LED)                                   |
|                    |          |                                                           |
| Heater             | H1       | Fixing main heater                                        |
|                    | H2       | Fixing sub heater                                         |
|                    | H3       | Drum heater                                               |
|                    | H4       | Cassette heater (standard in 100-V model)                 |
|                    |          |                                                           |
| Thermistor         | TH1      | Fixing heater main thermistor                             |
|                    | TH2      | Fixing heater sub thermistor (ends)                       |
|                    |          |                                                           |
| Thermal switch     | TP1      | Fixing heater thermal switch                              |
|                    |          |                                                           |
| Leakage breaker    | ELCB     | Leakage breaker                                           |
|                    |          |                                                           |
| Toner sensor       | TS1      | Developing assembly toner sensor                          |
|                    | TS2      | Hopper toner sensor                                       |
|                    |          |                                                           |
| Environment sensor | r HUM1   | Temperature/humidity sensor (machine internal temperature |
|                    |          | sensor)                                                   |
# 6.7 PCBs

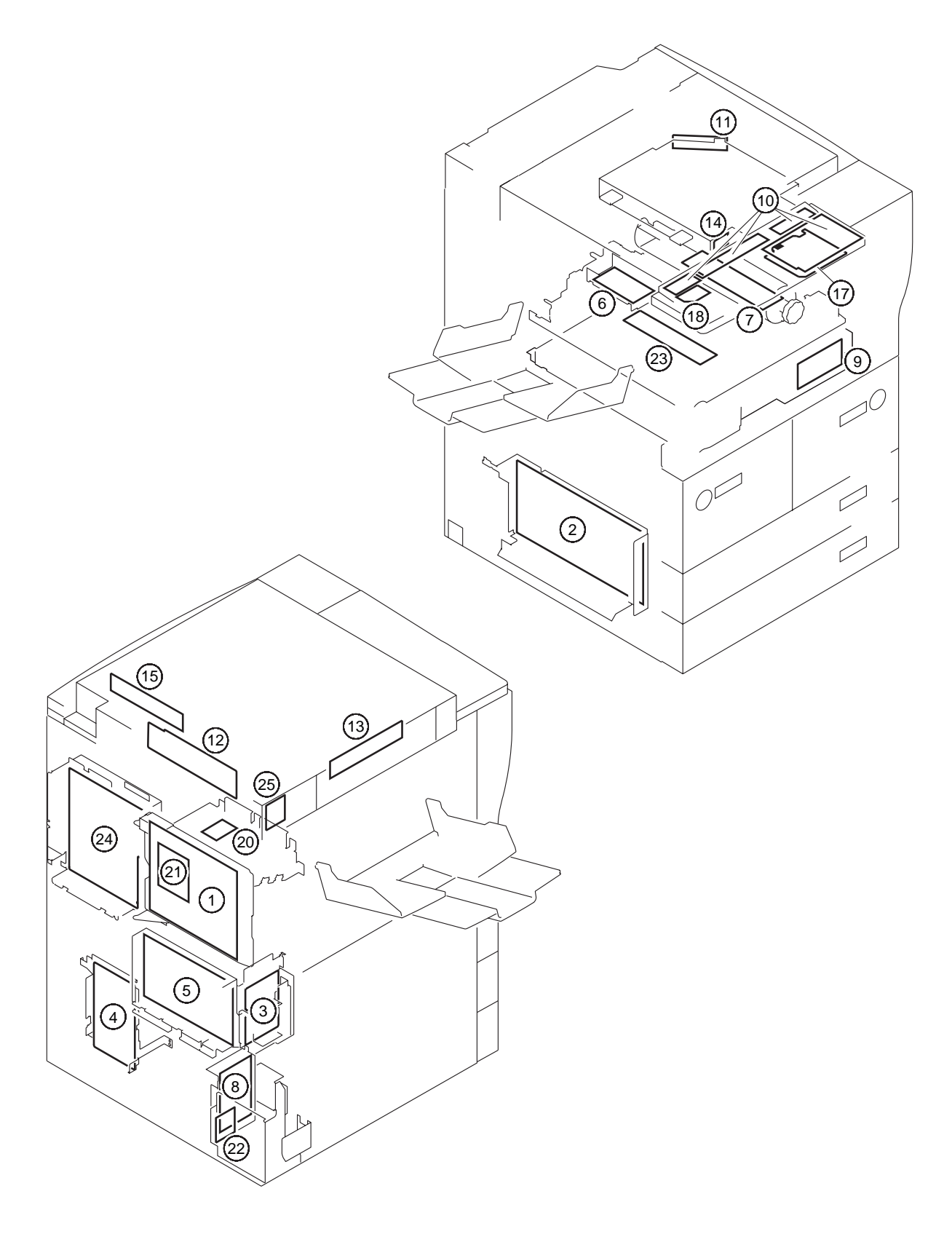

F04-607-01

#### 6.7.1 Reader Unit

| Ref. | Name                  | Function                                            |
|------|-----------------------|-----------------------------------------------------|
| 12   | Reader controller PCB | Controls the reader unit/ADF.                       |
| 13   | CCD/AP PCB            | Drives the CCD/processes analog images.             |
| 15   | Inverter PCB          | Controls the scanning lamp.                         |
| 25   | Fuse PCB              | Controls the mirror/lens heater. (standard in 100-V |
|      |                       | model)                                              |

#### 6.7.2 Printer unit

| Ref. | Name                         | Function                                             |
|------|------------------------------|------------------------------------------------------|
| 1    | DC controller PCB            | Controls the power supply of the printer unit/fin-   |
|      |                              | isher.                                               |
| 2    | DC power supply PCB          | Supplies DC power.                                   |
| 3    | AC driver PCB                | Controls the AC circuit.                             |
| 4    | Motor driver PCB             | Controls the motor.                                  |
| 5    | HVT PCB                      | Generates high-voltage.                              |
| 6    | Potential control PCB        | Controls the surface potential of the photosensitive |
|      |                              | drum.                                                |
| 7    | Drum heater control PCB      | Controls the drum heater.                            |
| 8    | Accessories power supply PCB | Supplies power to the finisher.                      |
| 9    | Duplex driver PCB            | Controls the sensor, motor, and solenoid of the du-  |
|      |                              | plex unit.                                           |
| 10   | Control panel PCB            | Controls the keys and LEDs.                          |
| 11   | Laser driver PCB             | Controls the laser drive.                            |
| 14   | BD PCB                       | Detects the laser beam.                              |
| 17   | Control panel CPU PCB        | Controls the control panel.                          |
| 18   | LCD contrast adjustment PCB  | Adjusts the contrast of the control panel.           |
| 20   | Serial number PCB            | Controls the serial number.                          |
| 21   | Anti-rush current PCB        | Prevents rush current in the fixing/feeding assem-   |
|      |                              | bly and the duplex unit.                             |
| 22   | Capacitor PCB                | Removes noise.                                       |
| 23   | Fixing/feeding relay PCB     | Relays signals of sensors and motors of the fixing/  |
|      |                              | feeding unit.                                        |
| 24   | Main controller PCB          | Processes digital images/controls the system.        |

# 6.8 Variable Resistors (VR), Light-Emitting Diodes (LED), and Check Pins by PCB

Of the VRs, LEDs, and switches found on the machine, those used in the field are discussed:

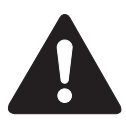

- 1. Some LEDs have leakage current and emit dim light when off; this is a normal condition and must be kept in mind:
- 2. VRs that may be used in the field: VRs that must not be used in the field:

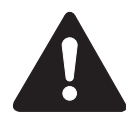

Any VR and check pin not found in the lists is for use at the factory, requiring special tools and high accuracy. Do not touch them in the field.

#### 6.8.1 Main Controller PCB

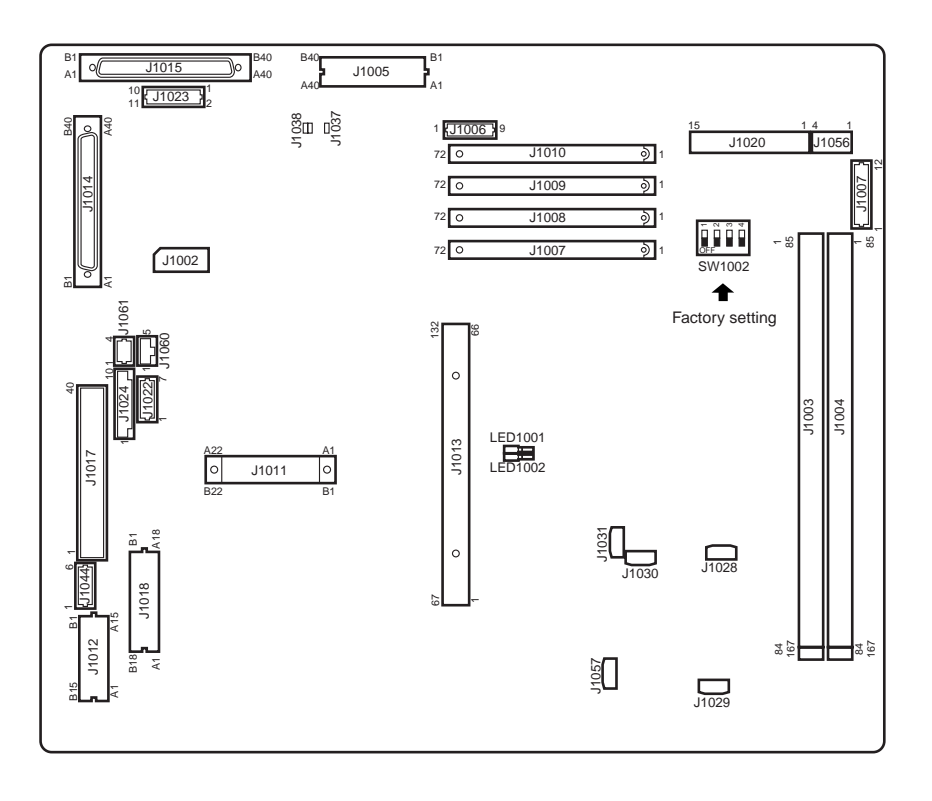

F06-608-01

The DIP switch (SW1002 ) is for the factory. Do not use it in the field. (It is used when making settings before shipment of the machine.)

#### 6.8.2 DC Controller PCB

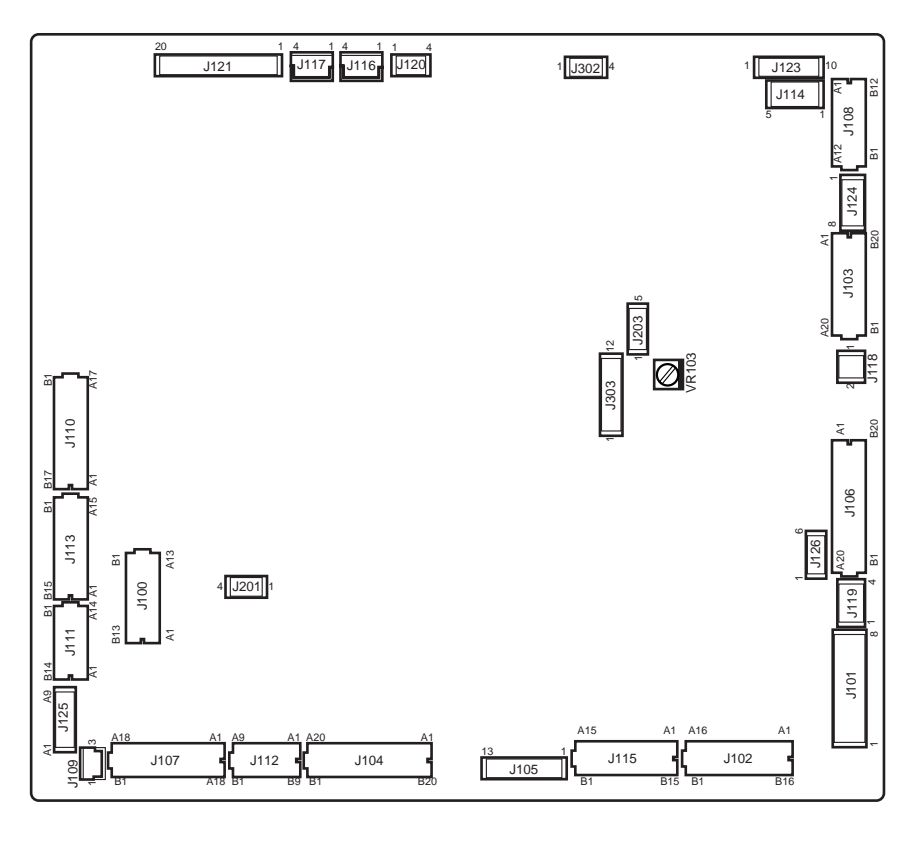

| F04-608-0 | 2 |
|-----------|---|
|-----------|---|

The shorting connectors of J303 are set as follows; be sure to transfer the shorting connectors to the new PCB upon replacement:

| J303- | 100V         | 120V         | 230V |  |
|-------|--------------|--------------|------|--|
| 1     |              | 9            | Ŷ    |  |
| 2     |              | 6            | 6    |  |
| 3     | 9            |              | 9    |  |
| 4     | 6            |              | 6    |  |
| 5     | Ŷ            | 9            |      |  |
| 6     | 6            | 6            |      |  |
| 7     |              |              |      |  |
| :     |              |              |      |  |
| 12    |              |              |      |  |
|       |              |              |      |  |
| ] ::  | shorted by a | jumper wire. |      |  |

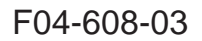

#### 6.8.3 Reader Controller PCB

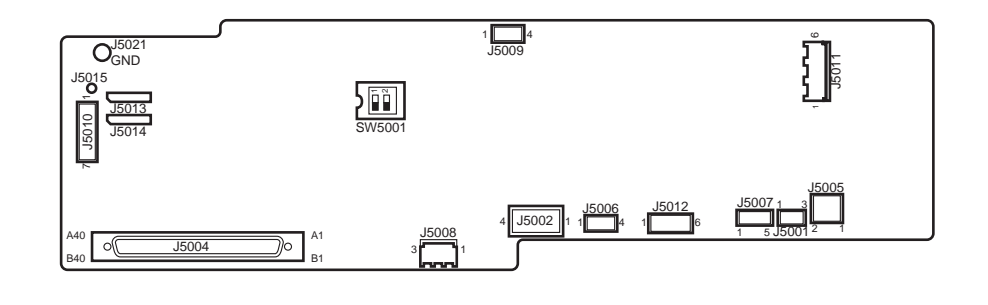

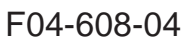

|      | SW5001-1     | SW5001-2  |
|------|--------------|-----------|
| ON:  | Inch series. | Not used. |
| OFF: | AB series    | Not used. |

#### 6.8.4 Power Supply PCB

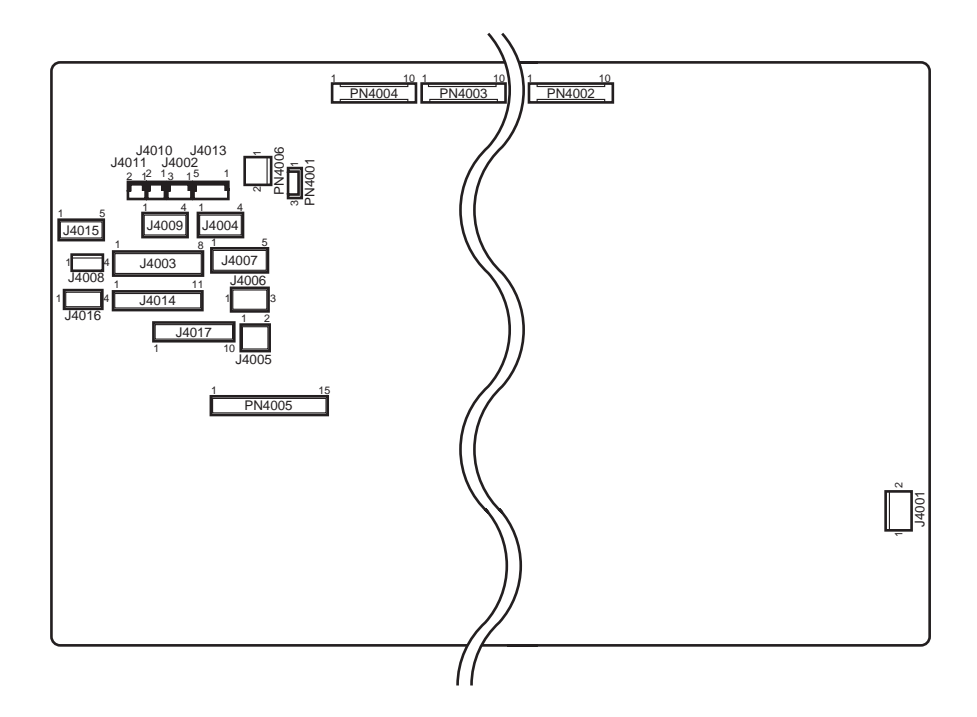

F04-608-05

#### 6.8.5 HVT PCB

| J4504 J4506 J4507       |              | 0<br>J4508 |
|-------------------------|--------------|------------|
|                         |              |            |
|                         |              |            |
|                         |              |            |
|                         |              | 14505 3    |
| VR4501                  |              |            |
| 1 13 1 2<br>J4502 J4501 | 5 1<br>J4503 |            |

F04-608-06

#### 6.8.6 Drum Heater Control PCB

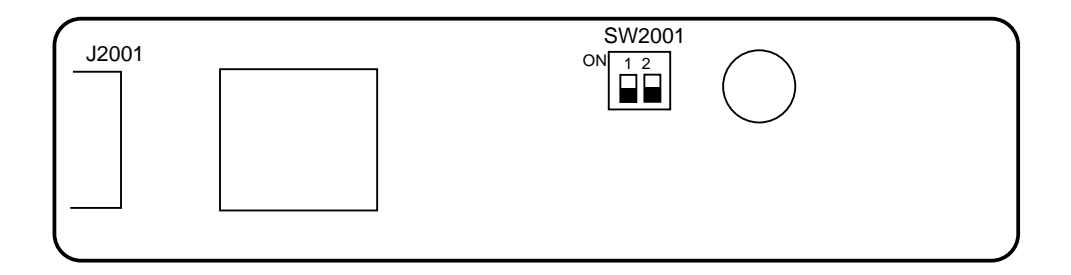

#### F04-608-07

|      | SW2001-1                     | SW2001-2  |
|------|------------------------------|-----------|
| ON:  | controlled to 47°C           | Not used. |
| OFF: | controlled to 43°C (default) | Not used. |

For details of drum heater control, see 6. "Controlling the Drum Heater" in Chapter 4.

# CHAPTER 5 SERVICE MODE

# 1. Organization of Service Mode

### 1.1 Outline

The screens in service mode are grouped into three: Initial screen, Level 1/Level 2 screen, and Level 3 screen.

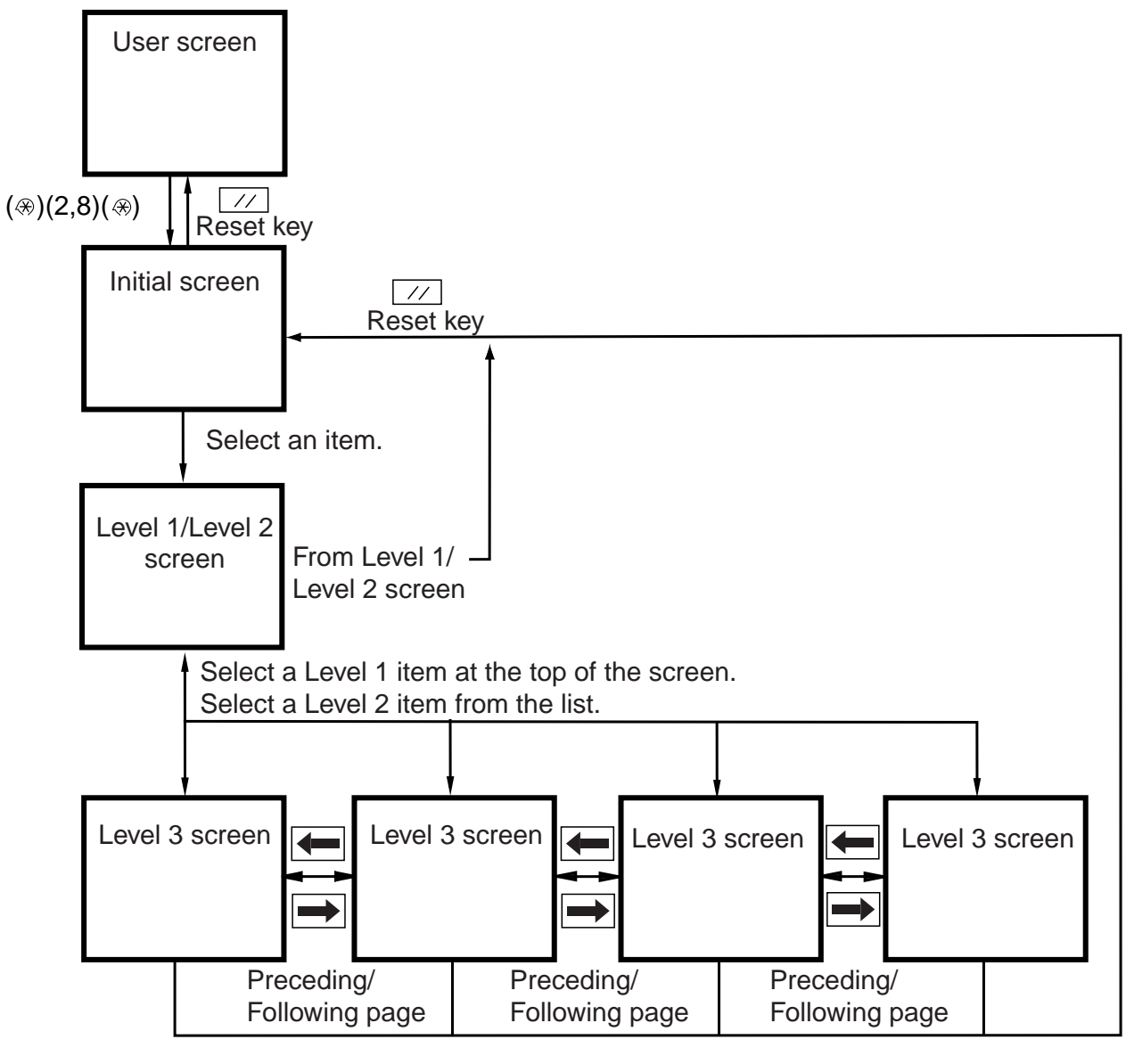

F05-101-01

The machine's service mode is divided into the following seven types:

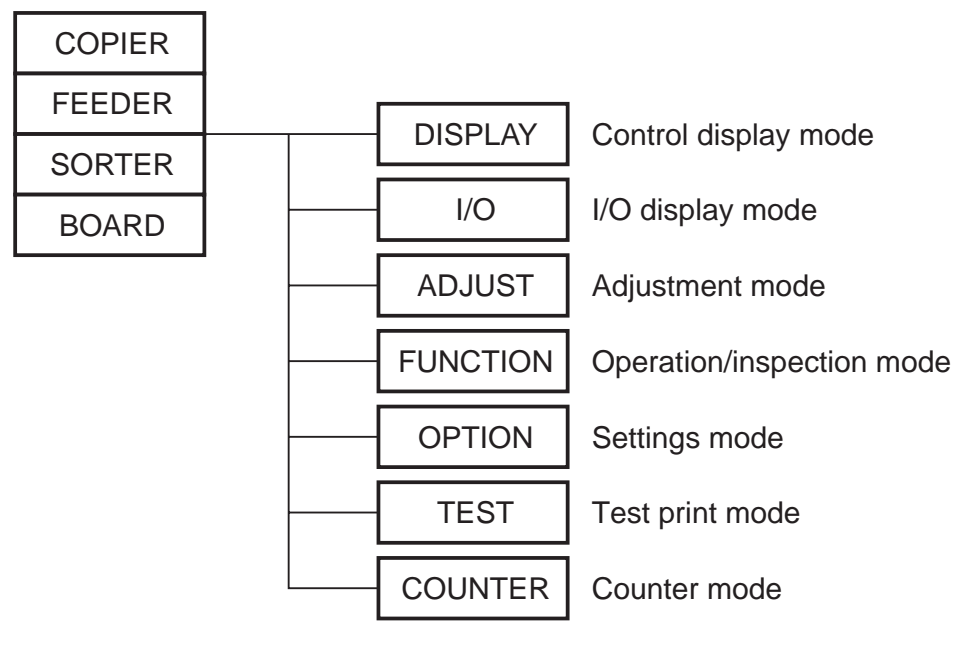

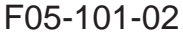

## 1.2 Starting Service Mode and Making Selections

- 1) Press the user mode key (R) on the control panel.
- 2) Press the 2 and 8 keys at the same time.

In response, the Initial screen will appear.

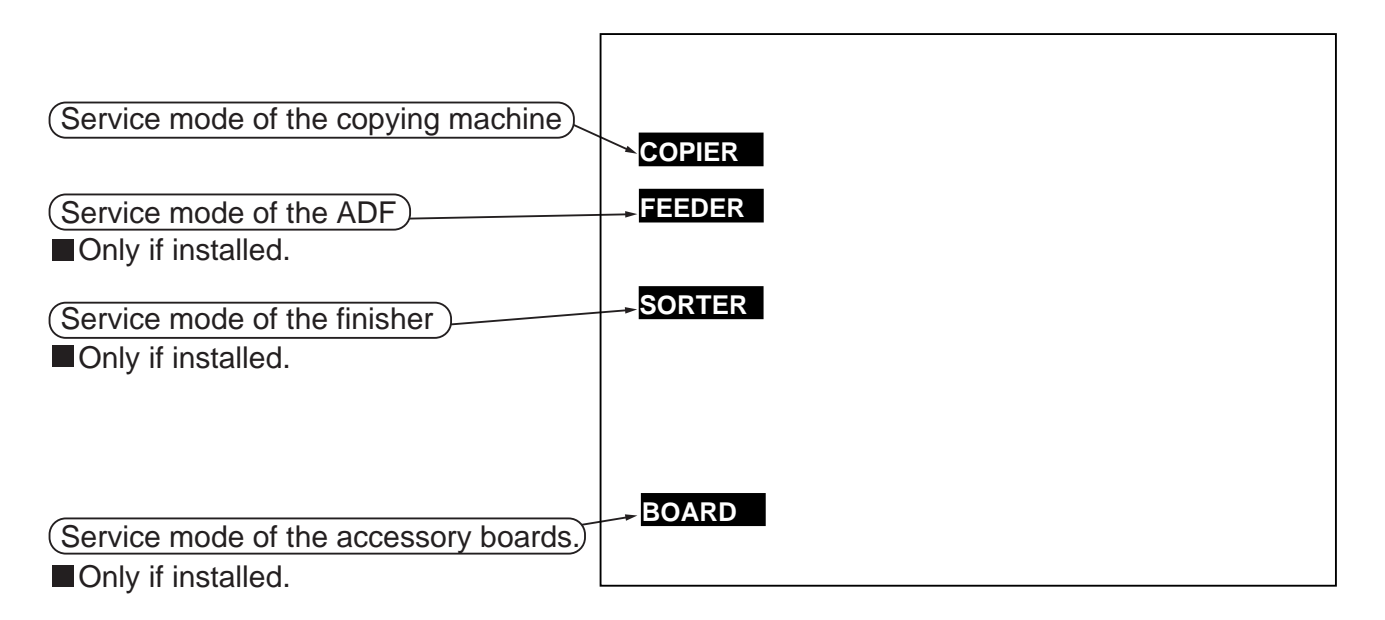

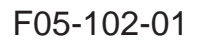

## 1.3 Ending Service Mode

Press the Reset key once to return to the service mode Initial screen (F05-102-01). Press the Reset key twice to end service mode and to return to the User (standard) screen.

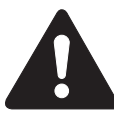

If you used ADJUST, FUNCTION, or OPTION in service mode, be sure to turn off and then on the power switch after ending service mode.

# 1.4 Backing Up Service Mode

Each machine is adjusted before shipment from the factory, and adjustment settings are indicated on the service label (attached to the service book case found behind the front cover).

If you have replaced the reader controller PCB or the DC controller PCB, be sure to remove the EEPROM from the old PCB and mount it to the new PCB.

If you have initialized the RAM, the ADJUST and OPTION settings are replaced with the default settings. If you have made adjustments and changed service mode settings in the field, be sure to record the new settings on the service label. (If the label does not show an appropriate item, make use of its blank space.)

If you want, you can print out all service mode settings at once using service mode (COPIER>FUNCTION>MIS-P>P-PRINT).

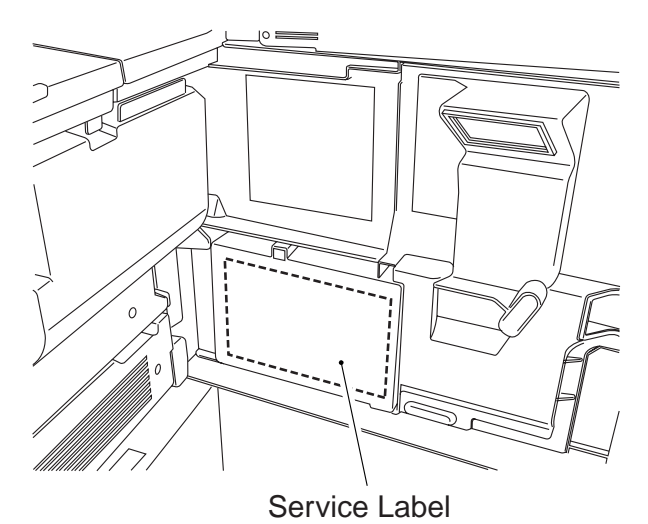

F05-104-01 Service Label

## 1.5 Basic Operations

#### 1.5.1 Initial Screen

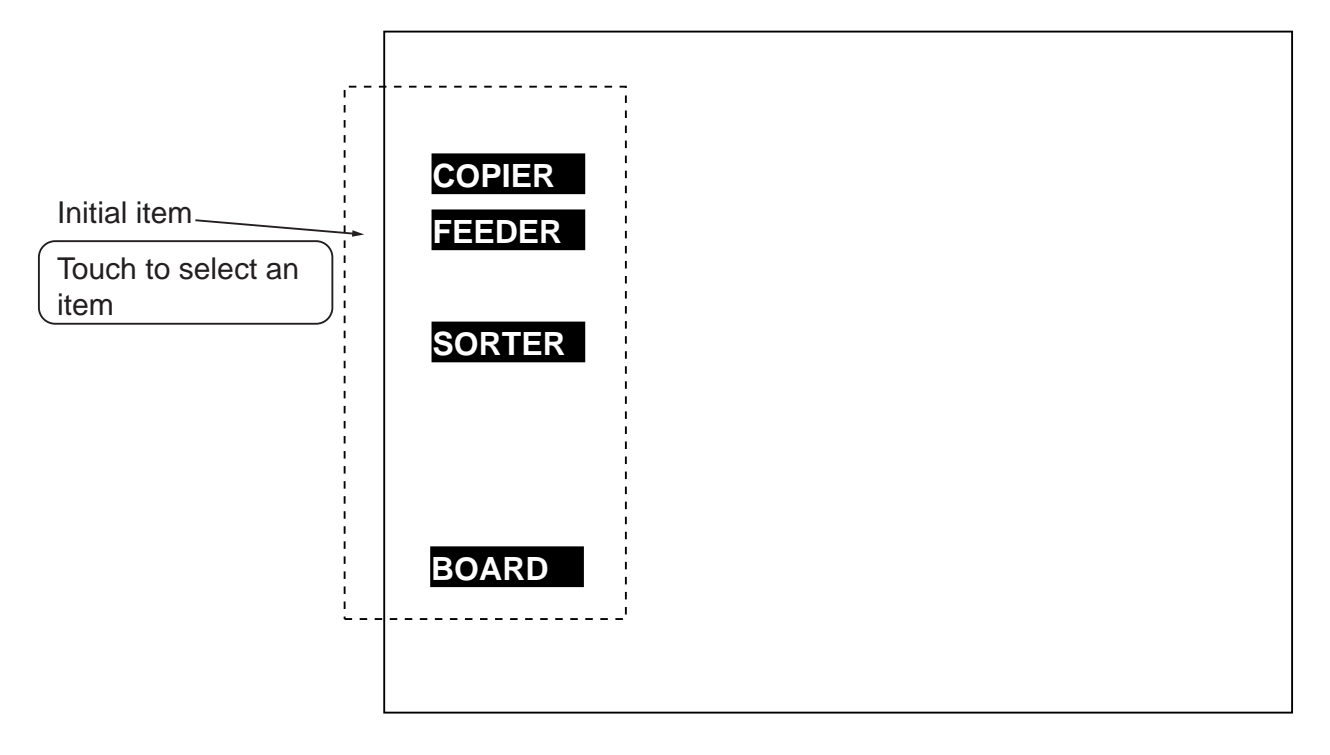

F05-105-01

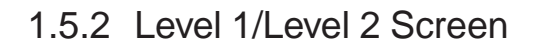

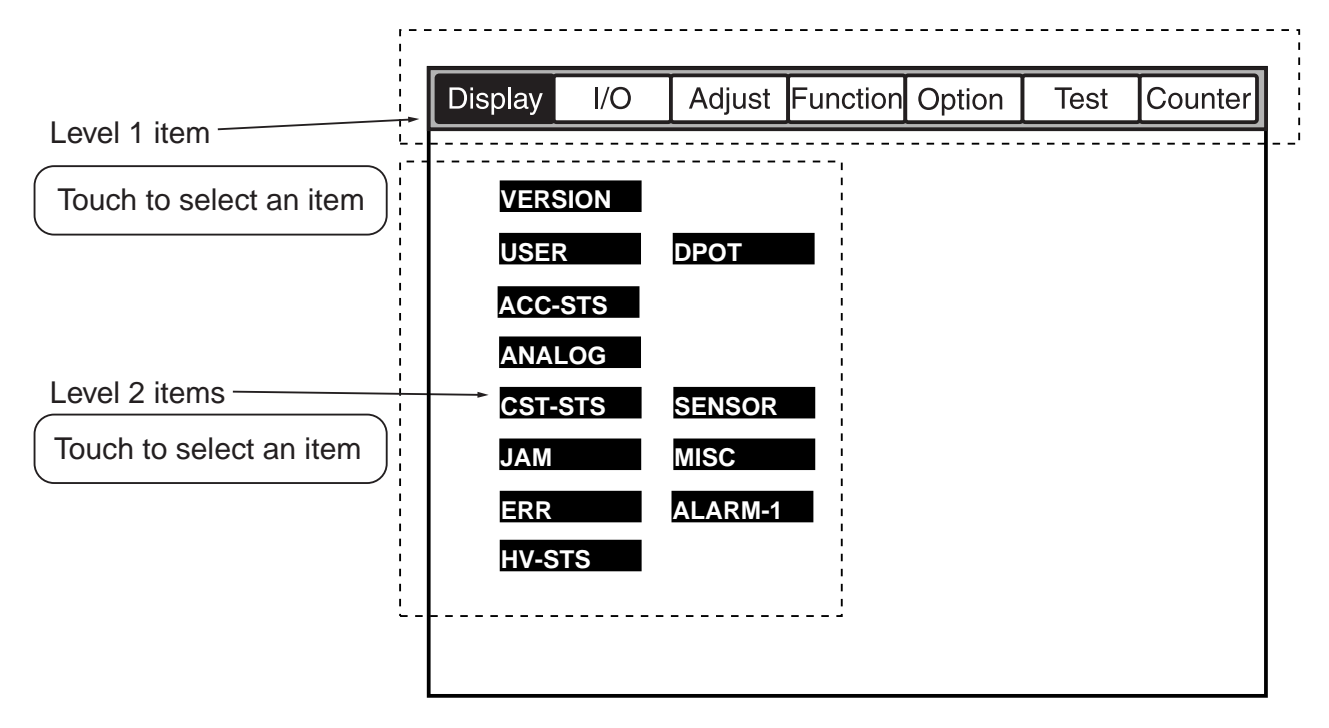

F05-105-02

#### 1.5.3 Level 3 Screen

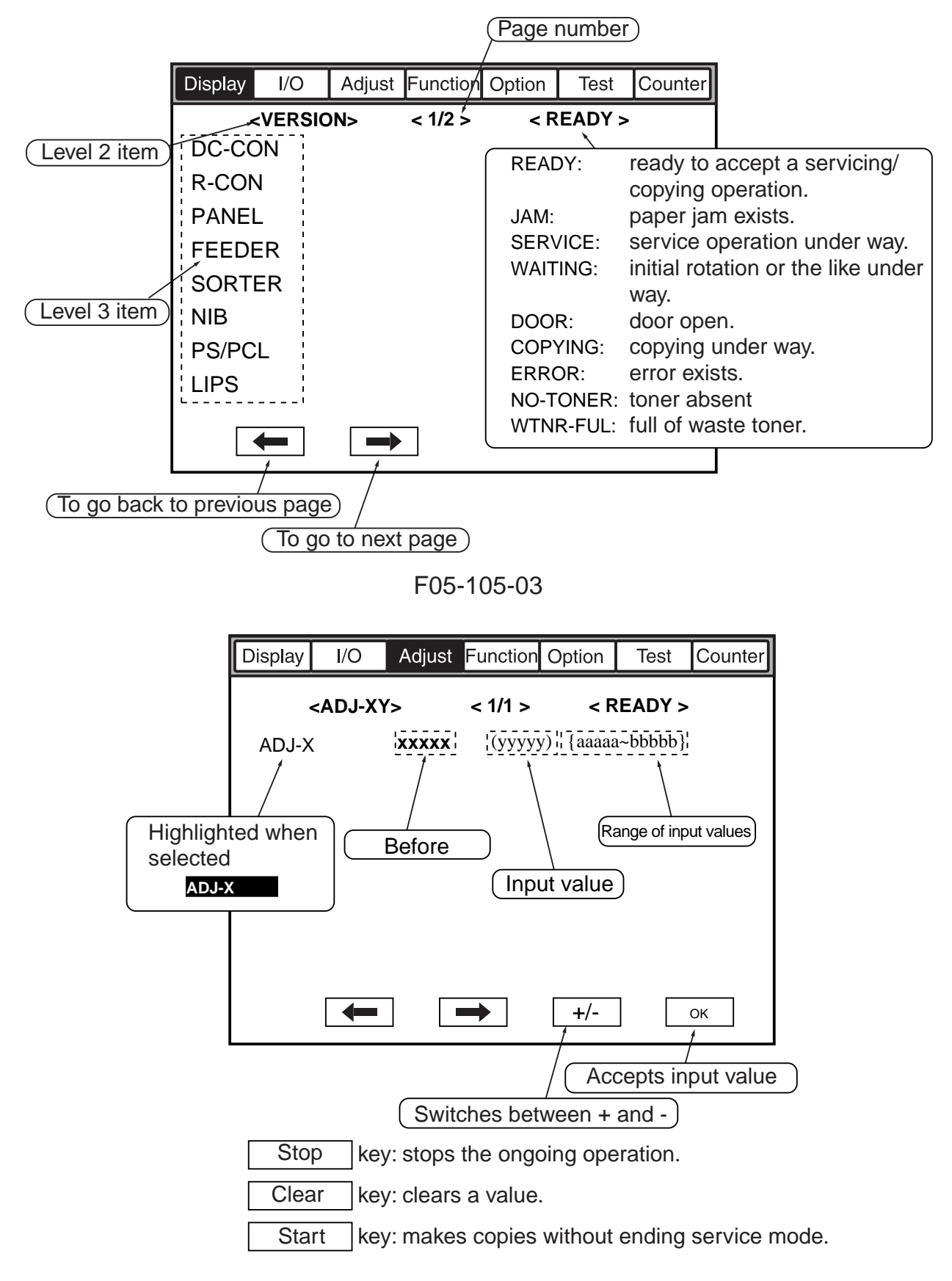

F05-105-04

# 2. DISPLAY (control/display mode)

# 2.1 COPIER

The following screen appears in response to COPIER>DISPLAY; for the items, see the pages that follow:

| Display | I/O  | Adjust  | Function | Option | Test | Counter |
|---------|------|---------|----------|--------|------|---------|
|         |      |         |          |        |      |         |
| VERS    | SION |         |          |        |      |         |
| USE     | 2    | DPOT    |          |        |      |         |
| ACC-    | STS  |         |          |        |      |         |
| ANA     | LOG  |         |          |        |      |         |
| CST-    | STS  | SENSOR  |          |        |      |         |
| JAM     |      | MISC    |          |        |      |         |
| ERR     |      | ALARM-1 |          |        |      |         |
| HV-S    | TS   |         |          |        |      |         |
|         |      |         |          |        |      |         |
|         |      |         |          |        |      |         |

F05-201-01

COPIER>DISPLAY

# <VERSION>

Indicates the PCB ROM versions of the machine and accessories. Indication<xx, yy> xx: version number yy:R & D control number.

| DC-CON   |                                                                         |
|----------|-------------------------------------------------------------------------|
|          | Indicates the ROM version of the DC controller PCB.                     |
| R-CON    |                                                                         |
|          | Indicates the ROM version of the reader controller PCB.                 |
| PANEL    |                                                                         |
|          | Indicates the ROM version of the control panel CPU PCB.                 |
| FEEDER   |                                                                         |
|          | Indicates the ROM version of the feeder controller PCB.                 |
| SORTER   |                                                                         |
|          | Indicates the ROM version of the finisher controller PCB.               |
| NIB      |                                                                         |
|          | Indicates the version of the network software.                          |
| PS/PCL   |                                                                         |
|          | Indicates the version of the printer board (PS/PCL).                    |
| LIPS     |                                                                         |
| _        | Indicates the version of the printer board (LIPS).                      |
| SDL-STCH |                                                                         |
|          | Indicates the ROM version of the saddle stitcher controller PCB.        |
| MN-CONT  |                                                                         |
| _        | Indicates the version of the software of the main controller PCB.       |
| RIP1     |                                                                         |
|          | Indicates the version of the RIP1 board.                                |
| BOOT-ROM |                                                                         |
|          | Indicates the ROM version of the boot ROM of the main controller block. |
| DIAG-DVC |                                                                         |
|          | Indicates the version of the self diagnosis device.                     |

# <USER>

| Indicates t | he | User | screen  | and | items | related | to | the | user  |
|-------------|----|------|---------|-----|-------|---------|----|-----|-------|
| multates t  | nc | USU  | SCICCII | anu | noms  | ICIAICU | ω  | unc | user. |

| LANGUAGE |                                                                                     |
|----------|-------------------------------------------------------------------------------------|
|          | Indicates the language/paper size configuration used.                               |
|          | Display <language aa="" xxyy.="" zz.=""></language>                                 |
|          | xx (2 higher-order digits): country code                                            |
|          | yy (2 lower-order digits) : language code                                           |
|          | zz : destination code (00: CANON, 01: OEM)                                          |
|          | aa : paper size configuration code (00: AB, 01:                                     |
|          | Inch, 02: A, 03: all sizes)                                                         |
| COUNTER  |                                                                                     |
|          | Indicates the type of control of the software counter. (00: 100 V, 01: USA, Europe) |
| MODEL    |                                                                                     |
|          | Indicates the identification of the model. (0: iR5000, 1: iR6000)                   |

# <ACC-STS>

Indicates the connection of accessories.

| FEEDER   |                                                                                                    |
|----------|----------------------------------------------------------------------------------------------------|
|          | Indicates the connection of the ADF. (0: not connected, 1: connected)                                                       |
| SORTER   |                                                                                                    |
|          | Indicates the state (connection) of the finisher and the puncher unit.<br>Display: xy                                       |
|          | x = 0: finisher, 1: saddle finisher, 3: shift tray<br>y= 0: none, 1: 2-hole, 2: 2/3-hole, 3: 4-hole (FRN), 4: 4-hole (SWDN) |
| DECK     |                                                                                                    |
|          | Indicates the connection of the paper deck (accessory). (0: not connected, 1: connected)                                    |
| CARD     |                                                                                                    |
|          | Indicates the connection of the control card. (0: not connected, 1: con-<br>nected)                                         |
| DATA-CON |                                                                                                    |
|          | Indicates the connection of a self diagnosis device. (0: none, 1: copy data controller, 2: remote diagnostic device)        |

|          | COPIER>DISPLAY                                                                                     |
|----------|----------------------------------------------------------------------------------------------------|
| RAM      | Indicates the size of the memory mounted to the main controller. (64 MB, 128 MB)                   |
| NIB      | Indicates the connection of a network board. (0: none, 1: Etherboard, 2: To-<br>ken-Ring, 3: both) |
| LIPS-RAM | Indicates the size of the memory mounted on the LIPS board. (xx MB)                                |
| LIPS     | Indicates the connection of the LIPS board. (0: not connected, 1: con-<br>nected)                  |
| PS/PCL   | Indicates the connection of a PS/PCL board. (0: none, 1: PS/PCL, 2: PS Kanji)                      |
| RIP1     | Indicates the connection of the RIP1 board. (0: not connected, 1: con-<br>nected)                  |

## <ANALOG>

Indicates the measurement taken by the analog sensor.

| TEMP  | Indicates the machine's internal temperature. (by environment sensor)           |
|-------|---------------------------------------------------------------------------------|
|       | Unit: °C                                                                        |
| HUM   | Indicates the machine's internal humidity. (by environment sensor)<br>Unit: %RH |
| FIX-U | Indicates the temperature of the upper fixing roller.<br>Unit: °C               |

# <CST-STS>

Indicates the paper size of the cassette and the manual feeder.

| WIDTH-C3 |                                                                               |
|----------|-------------------------------------------------------------------------------|
|          | Indicates the paper width of the cassette 3 in terms of paper size.           |
| WIDTH-C4 | Indicates the non-multiple of the consected A in terms of non-multiple (100 M |
|          | model only)                                                                   |
| WIDTH-MF |                                                                               |
|          | Indicates the paper width of the manual feeder in terms of paper size.        |

#### CHAPTER 5 SERVICE MODE

COPIER>DISPLAY

# <JAM>

Indicates jam data.

| Display | I/O  | Adju | ist Func | tion | Optio | on  | Test   | Counte |
|---------|------|------|----------|------|-------|-----|--------|--------|
| < JAM > |      |      | < 1/7    | 7 >  |       | < R | EADY > |        |
| AAA     | BBBB | CCCC | DDDD     | Е    | FFff  | G   | ННННН  | H IIII |
| AAA     | BBBB | CCCC | DDDD     | Е    | FFff  | G   | ННННН  | H IIII |
| AAA     | BBBB | CCCC | DDDD     | Е    | FFff  | G   | ННННН  | H IIII |
| AAA     | BBBB | CCCC | DDDD     | Е    | FFff  | G   | ННННН  | H IIII |
| AAA     | BBBB | CCCC | DDDD     | Е    | FFff  | G   | ННННН  | H IIII |
| AAA     | BBBB | CCCC | DDDD     | Е    | FFff  | G   | ННННН  | H IIII |
| AAA     | BBBB | CCCC | DDDD     | Е    | FFff  | G   | ННННН  | H IIII |
| AAA     | BBBB | CCCC | DDDD     | Е    | FFff  | G   | ННННН  | H IIII |
|         |      |      |          |      |       |     |        |        |
| Ľ       | -    |      |          |      |       |     |        |        |

F05-201-02

| Item   | Description                                 | Remarks                    |
|--------|---------------------------------------------|----------------------------|
| AAA    | Indicates the numbers of jams               | 1 to 50 (50 max.)          |
|        | (larger the number, the more past the jam). |                            |
| BBBB   | Indicates the date of occurrence.           | month, day (2 digits each) |
| CCCC   | Indicates the hour of occurrence.           | 24-hour notation           |
| E      | Indicates the location of occurrence.       | 0: copying machine         |
|        |                                             | 1: feeder                  |
|        |                                             | 2: finisher                |
| FFff   | Jam code                                    | FF: jam type               |
|        |                                             | (T05-201-01)               |
|        |                                             | ff: jam sensor             |
|        |                                             | (T05-201-02)               |
|        |                                             | (For the feeder, T05-201-  |
|        |                                             | 04.)                       |
| G      | Indicates the source of paper.              | (T05-201-03)               |
| НННННН |                                             |                            |
| IIIII  | Indicates the paper size.                   |                            |
|        |                                             | l                          |

#### FF: Types of Jams

| Code | Туре                       |
|------|----------------------------|
| 00xx | none                       |
| 01xx | delay jam                  |
| 02xx | stationary jam             |
| 0Axx | stationary jam at power-on |
| 0Bxx | front cover open jam       |
|      |                            |

#### T05-201-01

#### ff: Jam Sensor

| Code | Sensor                                   |
|------|------------------------------------------|
| xx01 | registration paper sensor (PS29)         |
| xx02 | laser write start sensor (PS28)          |
| xx03 | vertical path 1 paper sensor (PS24)      |
| xx04 | vertical path 2 paper sensor (PS25)      |
| xx05 | vertical path 3 paper sensor (PS26)      |
| xx06 | vertical path 4 paper sensor (PS27)      |
| xx07 | right deck feed paper sensor (PS32)      |
| xx08 | left deck feed paper sensor (PS33)       |
| xx0B | right deck re-try sensor (PS19)          |
| xx0C | left deck re-try sensor (PS20)           |
| xx0D | cassette 3 re-try sensor (PS21)          |
| xx0E | cassette 4 re-try sensor (PS22)          |
| xx0F | claw jam sensor (PS4)                    |
| xx10 | internal delivery sensory (PS35)         |
| xx11 | external delivery sensor (PS36)          |
| xx12 | delivery assembly jam sensor (PS46)      |
| xx13 | reversal sensor 2 (PS38)                 |
| xx14 | reversal sensor 1 (PS37)                 |
| xx15 | duplexing paper sensor (PS34)            |
| xx16 | duplexing pre-registration sensor (PS30) |
| xx1E | deck pickup sensor (PS101)               |
| xx1F | deck feed sensor (PS106)                 |
| xx32 | buffer path sensor (PI14)                |
| xx33 | inlet sensor (PI1)                       |
| xx34 | delivery sensor (PI3)                    |
| xx35 | staple tray sensor (PI4)                 |
| xx36 | vertical path paper sensor (PI17S)       |
| xx37 | delivery sensor (PI11S)                  |
|      |                                          |

T05-201-02

#### COPIER>DISPLAY G: Source of Paper

| Code | Description            |  |  |  |
|------|------------------------|--|--|--|
| 1    | right front deck       |  |  |  |
| 2    | left front deck        |  |  |  |
| 3    | cassette 3             |  |  |  |
| 4    | cassette 4             |  |  |  |
| 5    | not used               |  |  |  |
| 6    | not used               |  |  |  |
| 7    | paper deck (accessory) |  |  |  |
| 8    | manual feed tray       |  |  |  |
| -    |                        |  |  |  |

9 duplexing block

#### T05-201-03

# FFff: Sensors for and Types of Jams in the Feeder

- x=1: 1st original picked up.
- x=0: 2nd or subsequent original picked up.

| Code | Description                 | Sensor   |
|------|-----------------------------|----------|
| 00x1 | Post-separation sensor      | S3       |
|      | (S3) delay                  |          |
| 00x2 | Post-separation sensor      | S2, S3   |
|      | (S3) stationary             |          |
| 00x3 | Registration senor (PI1)    | S3, PI1  |
|      | delay                       |          |
| 00x4 | Registration sensor (PI1)   | PI1      |
|      | stationary                  |          |
| 00x5 | Read sensor (S2) delay      | S2       |
| 00x6 | Read sensor (S2) stationary | S2       |
| 00x7 | Delivery reversal sensor    | S1, S2   |
|      | (S1) delay                  |          |
| 00x8 | Delivery reversal sensor    | S1, S2   |
|      | (S1) stationary             |          |
| 00x9 | User ADF open               | PI2      |
| 00xA | ADF open                    | PI2      |
| 00xB | User cover open             | SW2      |
| 00xC | Cover open                  | SW2      |
| 00xD | Residual                    | PI1, S1, |
|      |                             | S2, S3   |
| 00xE | Pickup fault                | PI5      |
| 00xF | Timing error                | S2       |
|      |                             |          |

T05-201-04

#### COPIER>DISPLAY

# <ERR>

Indicates error data.

| Display | I/O   | Adju | st Funct | ion Opt | ion  | Test  | Counter |
|---------|-------|------|----------|---------|------|-------|---------|
|         | < ERR | >    | < 1/7    | >       | < RE | ADY > |         |
| AAA     | BBBB  | CCCC | DDDD     | EEEE    | FFff | G     |         |
| AAA     | BBBB  | CCCC | DDDD     | EEEE    | FFff | G     |         |
| AAA     | BBBB  | CCCC | DDDD     | EEEE    | FFff | G     |         |
| AAA     | BBBB  | CCCC | DDDD     | EEEE    | FFff | G     |         |
| AAA     | BBBB  | CCCC | DDDD     | EEEE    | FFff | G     |         |
| AAA     | BBBB  | CCCC | DDDD     | EEEE    | FFff | G     |         |
| AAA     | BBBB  | CCCC | DDDD     | EEEE    | FFff | G     |         |
| AAA     | BBBB  | CCCC | DDDD     | EEEE    | FFff | G     |         |
|         |       |      |          |         |      |       |         |
|         | -     |      | ◆        |         |      |       |         |

F05-201-03

| Item | Description                                 | Remarks                    |
|------|---------------------------------------------|----------------------------|
| AAA  | Indicates the numbers of errors (the higher | 1 to 50 (50 max.)          |
|      | the number, the more recent the error).     |                            |
| BBBB | Indicates the date of occurrence.           | month, day (2 digits each) |
| CCCC | Indicates the time of occurrence.           | 24-hour notation           |
| DDDD | Indicates the return time.                  | 24-hour notation           |
| EEEE | Indicates the error code in question.       | See "Self Diagnosis" in    |
|      |                                             | Chapter 6.                 |
| FFff | Indicates the detailed code in question.    | if none, '0000'.           |
| G    | Indicates the location of occurrence.       | 0: copying machine/        |
|      |                                             | main controller            |
|      |                                             | 1: feeder                  |
|      |                                             | 2: finisher                |
|      |                                             | 3: C.F.F.                  |
|      |                                             | 4: reader                  |
|      |                                             | 5: printer                 |
|      |                                             | 6: PDL                     |
|      |                                             | 7: fax                     |

# <HV-STS>

Indicates the measurements taken of the voltage/current system.

| PRIMARY |                                                                                                |
|---------|------------------------------------------------------------------------------------------------|
|         | Indicates the level of primary charging current.                                               |
| PRE-TR  |                                                                                                |
|         | Indicates the level of current for pre-transfer (post) charging.                               |
| TR      |                                                                                                |
|         | Indicates the level of transfer charging current.                                              |
| SP      |                                                                                                |
|         | Indicates the level of separation charging current.                                            |
| BIAS    |                                                                                                |
|         | Indicates the level of developing bias DC.                                                     |
| SP-N2   |                                                                                                |
|         | Indicates the level of separation charging current for the 2nd side of a double-sided print.   |
| TR-N2   |                                                                                                |
|         | Indicates the level of transfer charging current for the 2nd side of a double-<br>sided print. |

#### COPIER>DISPLAY

# <DPOT>

| mulcales u | le photosensitive drum surface potential control data.                                                                               |
|------------|----------------------------------------------------------------------------------------------------|
| DPOT-K     |                                                                                                    |
|            | Indicates the surface potential of the photosensitive drum. (unit: V)                                                                |
| VL1T       | Indicates the target value of the light-area potential (VL1) for copying.                                                            |
| VL1M       | Indicates the measurement taken of the light-area potential (VL1) for copying. (optimum value: VL1T $\pm$ 6 V; reference only)       |
| VL2M       | Indicates the measurement taken of the light-area potential (VL2) for copying. (optimum value: $70 \pm 15$ V; reference only)        |
| VDT        | Indicates the target dark-area potential (VD) for copying.                                                                           |
| VDM        | Indicates the measurement of the dark-area potential (VD) for copying. (op-<br>timum value: VDT $\pm$ 6 V; reference only)           |
| VL2M-P     | Indicates the measurement of the light-area potential (VL2) for printer (PDL) images. (optimum value: $70 \pm 15$ V; reference only) |
| VL1M-P     | Indicates the measurement of the light-area potential (VL1) for printer (PDL) images. (optimum value: VL1T-P $\pm$ 6 V)              |
| VL1T-P     | Indicates the measurement of the light-area potential (VL1) for printer (PDL) images.                                                |
| VDM-P      | Indicates the measurement of the dark-area potential (V) for printer (PDL) images.                                                   |
| VDT-P      | Indicates the target level of dark-area potential (VD) for printer (PDL) images.                                                     |
| LLMT-P     | Indicates the laser power voltage control mechanism for printer (PDL) images. (0: normal, 1: error)                                  |

Indicates the photosensitive drum surface potential control data.

| PLMT-P   |                                                                                                    |
|----------|----------------------------------------------------------------------------------------------------|
|          | Indicates the primary charging current control mechanism for printer (PDL) images. (0: normal, 1: error)                                                                          |
| LLMT     | Indicates the laser power voltage control mechanism for copying. (0: nor-<br>mal, 1: error)                                                                                       |
| PLMT     | Indicates the primary charging current control mechanism for copying. (0:                                                                                                    |
|          | normal, 1: error)                                                                                                    |
| BIAS-P   | Indicates the result of potential control for the developing bias for copying.                                                                                                    |
| BIAS-C   | Indicates the result of potential control for the developing bias for copying.                                                                                                    |
| LPOWER-P | Indicates the result of potential control for the laser intensity during output of printer (PDL) images. (range of indication: 0 to 255, 0: error)                                |
| LPOWER-C | Indicates the result of potential control for the laser intensity during output of copy images. (range of indication: 0 to 255, 0: error)                                         |
| PRIM-P   | Indicates the result of potential control for the primary charging current for printer (PDL) images. (range of indication: 0 to 1400 $\mu$ A, optimum value: 500 to 1000 $\mu$ A) |
| PRIM-C   | Indicates the result of potential control for the primary charging current for copying. (range of indication: 0 to 1400 $\mu$ , optimum value: 500 to 1000 $\mu$ A)               |

# <SENSOR>

Indicates the state of sensors.

| DOC-SZ |                                                                          |
|--------|--------------------------------------------------------------------------|
|        | Indicates the size of the original detected by the original size sensor. |
| LPOWER |                                                                          |
|        | Indicates the laser intensity on a real-time basis.                      |

# <ALARM-1>

Indicates alarm data.

| Display | I/O     | Adjust | Function | Option | Test   | Counter |
|---------|---------|--------|----------|--------|--------|---------|
| <       | < ALRM- | 1 >    | < 1/1 >  | < R    | EADY > |         |
| BODY    |         | 00     |          |        |        |         |
| DF      |         | 00     |          |        |        |         |
| SORTE   | R       | ww >   | x yy zz  |        |        |         |
|         |         |        |          |        |        |         |
|         |         |        |          |        |        |         |
|         |         |        |          |        |        |         |
|         |         |        |          |        |        |         |
|         |         |        |          |        |        |         |
| ٩       | PREV    | NEXT   | ⊳        |        |        |         |

F05-201-04

| Item   | Description                               | Remarks                                                          |
|--------|-------------------------------------------|------------------------------------------------------------------|
| BODY   | Indicates alarms associated with the      | 01: right front deck lifter                                      |
|        | copying machine.                          | fault                                                            |
|        |                                           | 02: left front deck lifter fault                                 |
|        |                                           | 03: cassette 3 lifter fault                                      |
|        |                                           | 04: cassette 4 lifter fault                                      |
|        |                                           | 05: paper deck lifter fault                                      |
|        |                                           | 10: primary charging<br>assembly leakage                         |
|        |                                           | 11: transfer charging<br>assembly leakage                        |
|        |                                           | 12: separation charging<br>assembly leakage                      |
|        |                                           | 20: de-curling fan (FM5)<br>locked                               |
|        |                                           | 21: duplex unit feed fan<br>(FM8) locked                         |
|        |                                           | 30: duplex unit horizontal<br>registration HP detection<br>fault |
|        |                                           | 31: shift tray alarm                                             |
| DF     | Indicates alarms associated with the ADF. | For details, see the Ser-                                        |
|        |                                           | vice Manual of the ADF.                                          |
| SORTER | Indicates the alarms associated with      | For details, see the Ser-                                        |
|        | the finisher.                             | vice Manual of the finisher.                                     |
|        |                                           | ww: staple alarm of finisher                                     |
|        |                                           | stitcher                                                         |
|        |                                           | yy: stack alarm                                                  |
|        |                                           | zz: tray alarm                                                   |
|        |                                           |                                                                  |

FEEDER>DISPLAY

# 2.2 FEEDER

#### FEEDSIZE

Indicates the size of an original detected by the ADF.

# 3. I/O (I/O display mode)

The following screen appears in response to COPIER>I/O; for the items, see the pages that follow:

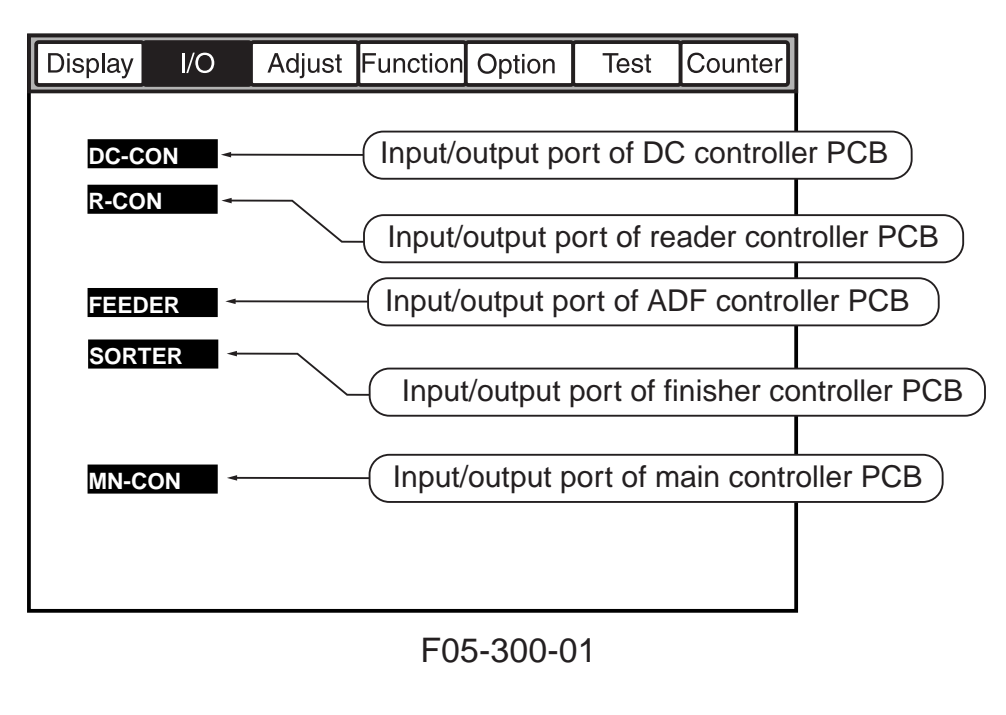

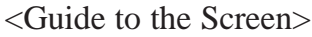

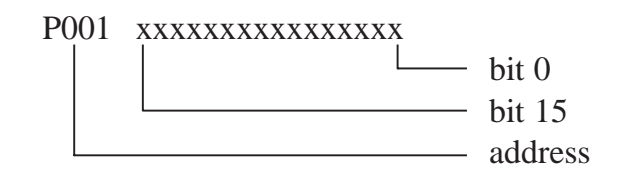

COPIER>I/O

# 3.1 DC-CON

Indicates the input/output ports of the DC controller PCB.

<DC-CON (1/8)>

| Address | Bit | Notation | Description                                         | Remarks          |
|---------|-----|----------|-----------------------------------------------------|------------------|
| IO-P01  | 0   | PS23     | manual feed paper sensor signal                     | 0: paper present |
|         | 1   | PS29     | registration paper sensor signal                    | 1: paper present |
|         | 2   | PS19     | right deck re-try sensor signal                     | 1: paper present |
|         | 3   | PS13     | cassette 3 paper sensor signal                      | 1: paper present |
|         | 4   | PS26     | vertical path 3 paper sensor signal                 | 1: paper present |
|         | 5   | PS14     | cassette 4 paper sensor signal                      | 1: paper present |
|         | 6   | PS27     | vertical path 4 paper sensor signal                 | 1: paper present |
|         | 7   | PS7      | right deck paper sensor signal                      | 1: paper present |
|         | 8   | PS24     | vertical path 1 paper sensor signal                 | 1: paper present |
|         | 9   | PS11     | left deck paper sensor signal                       | 1: paper present |
|         | 10  | PS25     | vertical path 2 paper sensor signal                 | 1: paper present |
|         | 11  | PS36     | external delivery sensor signal                     | 1: paper present |
|         | 12  | PS35     | internal delivery sensor signal                     | 0: paper present |
|         | 13  |          | not used                                            |                  |
|         | 14  | PS4      | claw jam sensor signal                              | 0: paper present |
|         | 15  | PS33     | left deck feed paper sensor                         | 1: paper present |
| IO-P02  | 0   | PS21     | cassette 3 re-try sensor signal                     | 1: paper present |
|         | 1   | PS22     | cassette 4 re-try sensor signal                     | 1: paper present |
|         | 2   | PS20     | left deck re-try sensor signal                      | 1: paper present |
|         | 3   | PS37     | reversal sensor 1 signal                            | 1: paper present |
|         | 4   | PS8      | right pre-registering limit sensor signal           | 1: limit         |
|         | 5   | PS30     | duplexing pre-registration senor signal             | 1: paper present |
|         | 6   | PS31     | duplexing horizontal pre-registration sensor signal | 0: paper present |
|         | 7   | PS38     | reversal sensor 2 signal                            | 1: paper present |
|         | 8   | PS28     | laser write start sensor signal                     | 1: paper present |
|         | 9   | TS1      | developing assembly toner sensor signal             | 0: toner absent  |
|         | 10  | TS2      | hopper toner sensor signal                          | 0: toner absent  |
|         | 11  | PS34     | duplexing paper senor signal                        | 1: paper present |
|         | 12  | PS45     | fixing web length detection signal                  | 1: absent        |
|         | 13  |          | not used                                            |                  |
|         | 14  |          | hopper connector detection signal                   | 1: disconnected  |
|         | 15  | MSW1     | waste toner screw lock detection signal             | 0: clogged       |
| IO-P03  | 0   | MSW2     | manual feed cover open/closed detection signal      | 1: closed        |
|         | 1   | PS6      | right deck lifter sensor signal                     | 1: paper present |
|         | 2   | PS32     | right deck feed paper sensor signal                 | 1: paper present |

<DC-CON (2/8)>

COPIER>I/O

| Address | Bit | Notation | Description                                        | Remarks          |
|---------|-----|----------|----------------------------------------------------|------------------|
|         | 3   | PS10     | left deck lifter sensor signal                     | 1: paper present |
|         | 4   | PS12     | left deck limit sensor signal                      | 1: limit         |
|         | 5   | PS17     | cassette 3 lifter sensor signal                    | 1: paper present |
|         | 6   | PS18     | cassette 4 lifter sensor signal                    | 1: paper present |
|         | 7   |          | cassette 4 universal detection                     | 0: universal     |
|         | 8   | SV1      | cassette 4 length detection signal 0               |                  |
|         | 9   | SV1      | cassette 4 length detection signal 1               |                  |
|         | 10  | CL2      | registration roller clutch drive signal            | 1: ON            |
|         | 11  | PS5      | right deck open/closed detection sensor signal     | 1: closed        |
|         | 12  | PS9      | left deck open/closed sensor signal                | 1: closed        |
|         | 13  | PS3      | right cover open/closed detection signal           | 1: closed        |
|         | 14  |          | not used                                           |                  |
|         | 15  | SW2      | front cover open/closed detection signal           | 0: closed        |
| IO-P04  | 0   |          | duplexing unit detection signal                    | 0: connected     |
|         | 1   |          | fixing/feeding unit detection signal               | 0: connected     |
|         | 2   |          | hard disk unit detection signal                    | 1: absent        |
|         | 3   | PS15     | cassette 3 open/closed sensor signal               | 1: closed        |
|         | 4   | PS16     | cassette 4 open/closed sensor signal               | 1: closed        |
|         | 5   | SV2      | cassette 3 size detection signal 0                 |                  |
|         | 6   | SV2      | cassette 3 size detection signal 1                 |                  |
|         | 7   |          | not used                                           |                  |
|         | 8   | TH2      | fixing sub thermistor error detection signal 1     | 1: error         |
|         | 9   | TH1      | fixing main thermistor error detection signal      | 1: error         |
|         | 10  |          | E001 error hard detection signal                   | 1: error         |
|         | 11  |          | fixing sub thermistor error detection signal 2     | 1: error         |
|         | 12  | RL1      | main relay OFF detection signal                    |                  |
|         | 13  |          | main SSR error signal                              | 1: error         |
|         | 14  |          | sub SSR error signal                               | 1: error         |
|         | 15  |          | DC controller switch signal                        | 1: new           |
| IO-P05  | 0   | FM1      | separation feeder fan stop detection signal        | 1: stop          |
|         | 1   | FM2      | primary charging cooling fan stop detection signal | 1: stop          |
|         | 2   | FM6      | DC power supply fan stop detection signal          | 1: stop          |
|         | 3   | FM3      | heat discharge fan stop detection signal           | 1: stop          |
|         | 4   | FM7      | hard disk fan stop detection signal                | 1: stop          |
|         | 5   | FM4      | controller cooling fan stop detection signal       | 1: stop          |
|         | 6   | FM8      | duplexing feed fan stop detection signal           | 1: stop          |
|         | 7   | FM5      | de-curling fan stop detection signal               | 1: stop          |
|         | 8   | PS47     | right deck paper level sensor (upper) signal       | 1: paper present |

#### COPIER>I/O

<DC-CON (3/8)>

| Address | Bit | Notation | Description                                  | Remarks          |
|---------|-----|----------|----------------------------------------------|------------------|
|         | 9   | PS49     | left deck paper level sensor (upper) signal  | 1: paper present |
|         | 10  |          | SSR error signal                             | 1: error         |
|         | 11  |          | not used                                     |                  |
|         | 12  | PS48     | right deck paper level sensor (lower) signal | 1: paper present |
|         | 13  | PS50     | left deck paper level sensor (lower ) signal | 1: paper present |
|         | 14  |          | not used                                     |                  |
|         | 15  | PS104/   | shift tray full sensor signal                | 0: full          |
|         |     | 105      |                                              |                  |
| IO-P06  | 0   | M19      | fixing motor clock detection                 | 1: locked        |
|         | 1   | M15      | laser scanner motor lock detection signal    | 1: locked        |
|         | 2   | PS46     | delivery jam sensor signal                   | 1: paper present |
|         | 3   |          | for factory adjustment                       |                  |
|         | 4   |          | for factory adjustment                       |                  |
|         | 5   |          | for factory adjustment                       |                  |
|         | 6   |          | for factory adjustment                       |                  |
|         | 7   |          | not used                                     |                  |
|         | 8   |          | LZC-ERROR                                    |                  |
|         | 9   |          | LZD-ERROR                                    |                  |
|         | 10  |          | LZ-HEAT RDY                                  |                  |
|         | 11  |          | LZ-HEAT ERROR                                |                  |
|         | 12  | PS103    | shift tray paper sensor signal               | 0: paper present |
|         | 13  | PS104    | shift tray HP detection (front)              | 1: HP            |
|         | 14  | PS105    | shift tray HP detection (rear)               | 1: HP            |
|         | 15  |          | shift tray connection detection signal       | 0: connected     |
| IO-P07  | 0   |          | flicker control signal                       | 0: flicker       |
|         | 1   |          | power supply spec 1                          |                  |
|         |     |          |                                              | 100V 120V 230V   |
|         | 2   |          | power supply spec 2                          |                  |
|         | 3   |          | SW3                                          |                  |
|         | 4   |          | SW4                                          |                  |
|         | 5   |          | SW5                                          |                  |
|         | 6   |          | duplexing feed fan detection signal          |                  |
|         | 7   |          | SW7                                          |                  |
|         | 8   |          | not used                                     |                  |
|         | 9   |          | not used                                     |                  |
|         | 10  |          | not used                                     |                  |
|         | 11  |          | not used                                     |                  |
|         | 12  |          | high-voltage separation error signal         |                  |

<DC-CON (4/8)>

COPIER>I/O

| Address | Bit | Notation   | Description                                                       | Remarks |
|---------|-----|------------|-------------------------------------------------------------------|---------|
|         | 13  |            | high-voltage transfer error signal                                |         |
|         | 14  |            | high-voltage primary error signal                                 |         |
|         | 15  |            | not used                                                          |         |
| IO-P08  | 0   | CL1        | developing clutch drive signal                                    | 1: ON   |
|         | 1   | CL2        | registration roller clutch drive signal                           | 0: ON   |
|         | 2   | CL3        | manual feed pickup clutch drive signal                            | 1: ON   |
|         | 3   |            | not used                                                          |         |
|         | 4   |            | not used                                                          |         |
|         | 5   |            | not used                                                          |         |
|         | 6   | CL4        | left deck pull-off clutch drive signal                            | 1: ON   |
|         | 7   |            | not used                                                          |         |
|         | 8   |            | roller bias ON signal                                             | 0: ON   |
|         | 9   |            | developing bias AC drive signal                                   | 0: ON   |
|         | 10  |            | high-voltage high humidity switch signal                          | 0: ON   |
|         | 11  |            | high-voltage AC driver signal                                     | 0: ON   |
|         | 12  |            | high-voltage remote signal                                        | 0: ON   |
|         | 13  |            | EEPROM select signal 1                                            | 1: ON   |
|         | 14  |            | EEPROM select signal 2                                            | 1: ON   |
|         | 15  |            | EEPROM select signal 3                                            | 1: ON   |
| IO-P09  | 0   |            | shift tray detection signal                                       | 0: ON   |
|         | 1   | SM101      | shift tray motor (CW) signal                                      | 1: ON   |
|         | 2   | SM101      | shift tray motor (CCW) signal                                     | 1: ON   |
|         | 3   | SL6        | right deck pickup solenoid drive signal                           | 0: ON   |
|         | 4   | SL7        | left deck pickup solenoid drive signal                            | 1: ON   |
|         | 5   | SL3        | cassette 3 pickup solenoid drive signal                           | 1: ON   |
|         | 6   | SL4        | cassette 4 pickup solenoid drive signal                           | 1: ON   |
|         | 7   | SL2        | manual feed releasing solenoid drive signal                       | 1: ON   |
|         | 8   |            | not used                                                          |         |
|         | 9   | SL5        | delivery flapper solenoid drive signal                            | 1: ON   |
|         | 10  | SL8        | reversing flapper solenoid drive signal                           | 0: ON   |
|         | 11  | SL1        | fixing assembly inlet guide drive solenoid (return) drive signal  | 1: ON   |
|         | 12  | SL1        | fixing assembly inlet guide drive solenoid (suction) drive signal | 1: ON   |
|         | 13  | SL9        | fixing assembly web solenoid drive signal                         | 1: ON   |
|         | 14  |            | not used                                                          |         |
|         | 15  | > / 7      | not used                                                          |         |
| 10-110  | 0   | IVID<br>M4 | right deck lifter motor drive signal                              | U: UN   |
|         | 1   | IVI4       | rein deck inter motor drive signal                                |         |
|         | 2   | MO         | signal                                                            | 1: UN   |

#### COPIER>I/O

<DC-CON (5/8)>

| Address | Bit | Notation | Description                                                   | Remarks       |
|---------|-----|----------|---------------------------------------------------------------|---------------|
|         | 3   | M6       | primary charging wire cleaning motor (CW) signal              | 1: ON         |
|         | 4   | M7       | pre-transfer charging wire cleaning motor (CW)                | 1: ON         |
|         |     |          | signal                                                        |               |
|         | 5   | M7       | pre-transfer charging wire cleaning motor                     | 1: ON         |
|         |     |          | (CCW) signal                                                  |               |
|         | 6   | M8       | transfer/separation charging wire cleaning motor (CW) signal  | 1: ON         |
|         | 7   | M8       | transfer/separation charging wire cleaning motor (CCW) signal | 1: ON         |
| IO-P11  | 0   | M1       | drum motor drive signal                                       | 0: ON         |
|         | 1   | M2       | main motor drive signal                                       | 0: ON         |
|         | 2   |          | not used                                                      |               |
|         | 3   | M19      | fixing motor drive signal                                     | 0: ON         |
|         | 4   | M15      | laser scanner moter drive signal                              | 0: ON         |
|         | 5   | M9       | hopper stirring motor drive signal                            | 1: ON         |
|         | 6   | M10      | hopper supply motor drive signal                              | 1: ON         |
|         | 7   | M15      | laser scanner motor speed switch signal                       | 0: half-speed |
| IO-P12  | 0   | M21      | cassette 4 lifter motor drive signal                          | 0: ON         |
|         | 1   | M20      | cassette 3 lifter motor drive signal                          | 0: ON         |
|         | 2   |          | not used                                                      |               |
|         | 3   |          | not used                                                      |               |
|         | 4   | H1       | fixing main heater ON signal                                  | 0: ON         |
|         | 5   | H2       | fixing sub heater ON signal                                   | 0: ON         |
|         | 6   | H3       | drum heater ON signal                                         | 0: ON         |
|         | 7   |          | not used                                                      |               |
| IO-P13  | 0   | FM1      | separation feed fan (half-speed) signal                       | 1: ON         |
|         | 1   | FM1      | separation feed fan (full-speed) signal                       | 1: ON         |
|         | 2   | FM2      | primary charging cooling fan (half-speed) signal              | 1: ON         |
|         | 3   | FM2      | primary charging cooling fan (full speed) signal              | 1: ON         |
|         | 4   |          | not used                                                      |               |
|         | 5   |          | not used                                                      |               |
|         | 6   | FM3      | heat discharge fan (half-speed) signal                        | 1: ON         |
|         | 7   | FM3      | heat-discharge fan (full-speed) signal                        | 1: ON         |
| IO-P14  | 0   | FM7      | hard disk fan (half-speed) signal                             | 1: ON         |
|         | 1   | FM7      | hard disk fan (full-speed) signal                             | 1: ON         |
|         | 2   | FM4      | controller cooling fan (half-speed) signal                    | 1: ON         |
|         | 3   | FM4      | controller cooling fan (full-speed) signal                    | 1: ON         |
|         | 4   |          | not used                                                      |               |
|         | 5   |          | not used                                                      |               |
|         | 6   | FM5      | de-curling fan (half-speed) signal                            | 1: ON         |
|         | 7   | FM5      | de-curling fan (full-speed) signal                            | 1: ON         |
| IO-P15  | 0   | RL1      | main relay OFF signal                                         | 1: ON         |

<DC-CON (6/8)>

COPIER>I/O

| Address | Bit | Notation | Description                            | Remarks     |
|---------|-----|----------|----------------------------------------|-------------|
|         | 1   |          | not used                               |             |
|         | 2   |          | not used                               |             |
|         | 3   |          | not used                               |             |
|         | 4   |          | not used                               |             |
|         | 5   | LA1      | pre-exposure LED ON signal             | 1: ON       |
|         | 6   | VS1      | potential sensor ON signal             | 1: ON       |
|         | 7   |          | fixing 12 V supply signal              | 0: supplied |
| IO-P16  | 0   |          | DDI-PPRDY                              |             |
|         | 1   |          | DDI-CTS                                |             |
|         | 2   |          | not used                               |             |
|         | 3   |          | not used                               |             |
|         | 4   |          | not used                               |             |
|         | 5   |          | not used                               |             |
|         | 6   |          | not used                               |             |
|         | 7   |          | not used                               |             |
| IO-P17  | 0   |          | DDI-CPRDY                              |             |
|         | 1   |          | DDI-PRSST                              |             |
|         | 2   |          | DDI-RST                                |             |
|         | 3   |          | not used                               |             |
|         | 4   |          | not used                               |             |
|         | 5   |          | not used                               |             |
|         | 6   |          | not used                               |             |
|         | 7   |          | not used                               |             |
| IO-P18  | 0   |          | not used                               |             |
|         | 1   |          | not used                               |             |
|         | 2   |          | not used                               |             |
|         | 3   |          | not used                               |             |
|         | 4   |          | not used                               |             |
|         | 5   |          | not used                               |             |
|         | 6   |          | not used                               |             |
| IO D10  | 7   | FM8      | duplexing feed fan                     |             |
| IO-P19  | 0   | 7414     | not used                               |             |
|         | 1   | M14      | reversal motor clock signal            |             |
|         | 2   |          | not used                               |             |
|         | 3   |          | not used                               |             |
|         | 4   | MOO      | not used                               |             |
|         | 5   | M29      | duplexing feed left motor clock signal |             |
|         | 6   |          | not used                               |             |

#### COPIER>I/O

### <DC-CON (7/8)>

| Address | Bit | Notation | Description                                          | Remarks        |
|---------|-----|----------|------------------------------------------------------|----------------|
|         | 7   | M13      | delivery motor clock signal                          | -              |
| IO-P20  | 0   | CL2      | registration roller clutch ON signal                 | -              |
|         | 1   |          | not used                                             |                |
|         | 2   |          | not used                                             |                |
|         | 3   |          | not used                                             |                |
|         | 4   |          | not used                                             |                |
|         | 5   | M17      | pre-registration motor clock signal                  | -              |
|         | 6   |          | not used                                             |                |
|         | 7   | M18      | duplexing feed right motor clock signal              | -              |
| IO-P21  | 0   |          | serial 0-TXD                                         | -              |
|         | 1   |          | serial 1-TXD                                         | -              |
|         | 2   |          | serial 0-RXD                                         | -              |
|         | 3   |          | serial 1-RXD                                         | -              |
|         | 4   |          | not used                                             |                |
|         | 5   |          | not used                                             |                |
|         | 6   |          | not used                                             |                |
|         | 7   |          | not used                                             |                |
| IO-P22  | 0   |          | cassette paper width input port switch signal        | 1: cassette 4, |
|         |     |          |                                                      | 0: cassette 3  |
|         | 1   |          | not used                                             |                |
|         | 2   | FM6      | DC power supply fan drive signal                     | 0: ON          |
|         | 3   | M16      | duplexing horizontal registration motor clock signal | -              |
|         | 4   |          | not used                                             |                |
|         | 5   |          | not used                                             |                |
|         | 6   |          | not used                                             |                |
|         | 7   |          | not used                                             |                |
| IO-P23  | 0   |          | not used                                             |                |
|         | 1   |          | not used                                             |                |
|         | 2   |          | laser enable signal                                  | 0: enabled     |
|         | 3   |          | not used                                             |                |
|         | 4   |          | not used                                             |                |
|         | 5   | M1       | drum tor INT                                         |                |
|         | 6   | M2       | main motor INT                                       |                |
|         | 7   |          | error INT                                            |                |
| IO-P24  | 0   |          | not used                                             |                |
|         | 1   |          | not used                                             |                |
|         | 2   |          | not used                                             |                |
|         | 3   |          | not used                                             |                |
|         | 4   |          | not used                                             |                |
<DC-CON (8/8)>

COPIER>I/O

| Address | Bit | Notation | Description                                        | Remarks          |
|---------|-----|----------|----------------------------------------------------|------------------|
|         | 5   |          | pulse count INT                                    |                  |
|         | 6   |          | DMA-END-INT                                        |                  |
|         | 7   |          | DMA-REQ-INT                                        |                  |
| IO-P25  | 0   | SW101    | deck open detection switch signal                  | 0: closed        |
|         | 1   | PS102    | deck paper absent sensor signal                    | 1: paper present |
|         | 2   | PS103    | deck lifter upper limit sensor signal              | 1: upper limit   |
|         | 3   | PS101    | deck pickup sensor signal                          | 1: paper present |
|         | 4   | PS106    | deck feed sensor signal                            | 1: paper present |
|         | 5   | CL102    | deck pickup clutch ON signal                       | 1: ON            |
|         | 6   |          | not used                                           |                  |
|         | 7   | PS107    | deck paper supply position sensor signal           | 1: ON            |
| IO-P26  | 0   | PS108    | deck paper level sensor signal                     | 1: paper present |
|         | 1   | SW102    | deck lifter lower limit detection signal           | 1: lower limit   |
|         | 2   | PS105    | deck set sensor signal                             | 1: connected     |
|         | 3   | PS109    | deck open sensor signal                            | 1: closed        |
|         | 4   |          | deck ID1                                           | 1: connected     |
|         | 5   |          | deck ID2                                           | 0: connected     |
|         | 6   |          | not used                                           |                  |
|         | 7   |          | not used                                           |                  |
| IO-P27  | 0   | LED100   | deck open LED ON signal                            | 1: ON            |
|         | 1   | SL101    | deck pickup roller releasing solenoid drive signal | 1: ON            |
|         | 2   |          | not used                                           |                  |
|         | 3   | CL102    | deck pickup clutch drive signal                    | 1: ON            |
|         | 4   |          | not used                                           |                  |
|         | 5   |          | not used                                           |                  |
|         | 6   | M101     | deck main motor drive signal                       | 1: ON            |
|         | 7   | M102     | deck lifter motor drive signal                     | 1: ON            |
| IO-P28  | 0   | SW102    | deck lifter lower limit detection signal           | 1: ON            |
|         | 1   | SL102    | deck open solenoid                                 | 1: ON            |
|         | 2   | M101     | deck main motor fixing current setting             | 1: ON            |
|         | 3   |          | not used                                           |                  |
|         | 4   |          | not used                                           |                  |
|         | 5   |          | not used                                           |                  |
|         | 6   |          | not used                                           |                  |
|         | 7   |          | not used                                           |                  |

COPIER>I/O

## 3.2 R-CON

Indicates the input/output ports of the reader controller PCB.

#### <R-CON (1/2)>

| Address | Bit | Notation | Description                                         | Remarks                                     |
|---------|-----|----------|-----------------------------------------------------|---------------------------------------------|
| IO-P1   | 0   | M3       | scanner motor clock signal                          | when $1 \rightarrow 0$ , ON                 |
|         | 1   | M3       | scanner motor CCW/CW switch signal                  | 0: CCW, 1: CW                               |
|         | 2   | M3       | scanner motor HOLD/OFF switch signal                | 0: current hold,                            |
|         |     |          |                                                     | 1: current OFF                              |
|         | 3   | M3       | scanner motor driver reset signal                   | 1: reset                                    |
|         | 4   | M3       | scanner motor stream reading current switch signal  | 0: stream reading current                   |
|         | 5   | PS43     | original sensor ON switch signal                    | 0: sensor ON                                |
|         | 6   |          | fan error signal                                    | not used                                    |
|         | 7   | LA2      | scanning lamp ON switch signal                      | 0: lamp ON                                  |
| IO-P2   | 0   |          | SK signal to EEPROM                                 | normal clock                                |
|         | 1   |          | DDI-SPI(1)                                          | not used                                    |
|         | 2   |          | DDI-SPI(2)                                          | not used                                    |
|         | 3   |          | DI signal to EEPROM                                 | DATA area                                   |
|         | 4   |          | DDI-SCTS                                            | 0: DDI reception ready                      |
|         | 5   |          | DDI-SPRDY                                           | 0: DDI power ready                          |
|         | 6   |          | DDI-SCPRDY                                          | 0: DDI power ready                          |
|         | 7   |          | scanning lamp inverter error signal                 | 1: error                                    |
| IO-P3   | 0   |          | DDI-S transmission                                  | DATA area                                   |
|         | 1   |          | RS232C transmission (factory terminal transmission) | DATA area                                   |
|         | 2   |          | DDI-S reception                                     | DATA area                                   |
|         | 3   |          | RS232C reception (factory terminal reception)       | DATA area                                   |
|         | 4   |          | ITOP transmission (image leading edge signal)       | not used                                    |
|         | 5   |          | DDI-SRTS                                            | 0: DDI transmission ready                   |
| IO-P4   | 0   |          | DDI-SPO(0)                                          | not used                                    |
|         | 1   |          | DDI-SPO(1)                                          | not used                                    |
|         | 2   |          | DDI-SPO(2)                                          | not used                                    |
|         | 3   |          | not used                                            |                                             |
|         | 4   |          | not used                                            |                                             |
|         | 5   |          | not used                                            |                                             |
|         | 6   | PS43     | original sensor 3 signal (AB input)                 | 0: original present                         |
|         | 7   | PS43     | original sensor 4 signal (Inch input)               | 0: original present                         |
| IO-P5   | 0   |          | DDI-SPRTST                                          | 0: DDI-SPRTST signal ON                     |
|         | 1   |          | serial data to CCD                                  | DATA area                                   |
|         | 2   |          | clock to CCD                                        | when $0 \rightarrow 1 \rightarrow 0$ , data |
|         |     |          |                                                     | transmitted                                 |
|         | 3   |          | output to RING2                                     | when $0 \rightarrow 1 \rightarrow 0$ , data |
|         |     |          |                                                     | transmitted                                 |
| IO-P6   | 0   |          | not used                                            | _                                           |

<R-CON (2/2)>

COPIER>I/O

| Address | Bit | Notation | Description                                | Remarks                                     |
|---------|-----|----------|--------------------------------------------|---------------------------------------------|
|         | 1   |          | PCB check mode (for factory)               | 0: check mode                               |
|         | 2   | LA2      | scanning lamp (LOW/HI) switch signal       | not used                                    |
|         | 3   |          | CS output to EEPROM                        | 1: CP                                       |
|         | 4   | PS39     | scanner HP sensor signal                   | 1: HP                                       |
|         | 5   |          | ADF-ITOP (image leading edge) signal       | 0: ADF original image                       |
|         |     |          |                                            | leading edge interrupt                      |
|         | 6   | PS40     | copyboard cover sensor (used as interrupt) | 1: ADF (copyboard) closed                   |
|         | 7   | PS40     | copyboard cover sensor                     | 1: ADF (copyboard) closed                   |
| IO-P7   | 0   |          | WATCH-DOG pulse output                     | normal clock                                |
|         | 1   |          | output to analog processor                 | when $0 \rightarrow 1 \rightarrow 0$ , data |
|         |     |          |                                            | transmitted                                 |
|         | 2   |          | DO signal from EEPROM                      | Data area                                   |
| IO-P8   | 0-7 |          | not used                                   |                                             |
| IO-P9   | 0   |          | not used                                   |                                             |
|         | 1   |          | not used                                   |                                             |
|         | 2   |          | not used                                   |                                             |
|         | 3   |          | not used                                   |                                             |
|         | 4   | M3       | scanner motor drive control 2              | default setting                             |
|         | 5   | M3       | scanner motor drive control 3              | default setting                             |
|         | 6   | M3       | scanner motor drive control 4              | default setting                             |
|         | 7   | M3       | scanner motor drive control (RETURN)       | default setting                             |
| IO-P10  | 0   | M3       | scanner motor drive control 0, 1           | default setting                             |
|         | 1   | M3       | scanner motor drive control 0, 1           | default setting                             |
|         | 2   | M3       | scanner motor drive current control        | default setting                             |
|         | 3   | M3       | scanner motor drive current control        | default setting                             |
|         | 4   | M3       | scanner motor drive current control        | default setting                             |
|         | 5   | M3       | scanner motor drive current control        | default setting                             |
|         | 6   | M3       | scanner motor drive current control        | default setting                             |
|         | 7   |          | not used                                   |                                             |

COPIER>I/O

### 3.3 MN-CON

Indicates the input/output ports of the main controller PCB.

#### <MN-CON (1/2)>

| Address | Bit | Notation | Description                            | Remarks                |
|---------|-----|----------|----------------------------------------|------------------------|
| P001    | 3   | GPDATA   | not used (1 fixed)                     |                        |
|         | 2   |          | not used (1 fixed)                     |                        |
|         | 1   |          | not used (1 fixed)                     |                        |
|         | 0   |          | not used (1 fixed)                     |                        |
| P002    | 3   | SPI      | SPRTST signal, printer start-up signal | 0: reader image start  |
|         | 2   |          | DDI-S general input                    | not used               |
|         | 1   |          | DDI-S general input                    | not used               |
|         | 0   |          | DDI-S general input                    | not used               |
| P003    | 3   |          | DDI-S general input                    | not used               |
|         | 2   |          | DDI-P general input                    | not used               |
|         | 1   |          | DDI-P general input                    | not used               |
|         | 0   |          | DDI-P general input                    | not used               |
| P004    | 3   | SPO      | SSCNST signal                          | not used               |
|         | 2   |          | 3.3-V non-all night power OFF signal   | 0: normal (ON),        |
|         |     |          |                                        | 1=5W (OFF) sleep mode  |
|         | 1   |          | DDI-S general output                   | not used               |
|         | 0   |          | DDI-S general output                   | not used               |
| P005    | 3   | PPO      | PPRTST signal                          | 0: printer image start |
|         | 2   |          | DDI-P general output                   | not used               |
|         | 1   |          | DDI-P general output                   | not used               |
|         | 0   |          | DDI-P general output                   | not used               |
| P006    | 7   | GPI      | not used                               |                        |
|         | 6   |          | serial EEPROM D0                       | access port to EEPROM  |
|         | 5   |          | operation enable (coin robot)          | 1: enabled             |
|         | 4   |          | operation enable (CC-IV)               | 1: enabled             |
|         | 3   |          | serial ROM connection detection        | 1: connected           |
|         | 2   |          | flash ROM R/B#                         | 0: writing/deleting    |
|         | 1   |          | parallel EEPROM R/B#                   | 0: writing             |
|         | 0   |          | battery alarm                          | not used               |
| P007    | 15  | GPO      | FAX SSB forced reset                   | not used               |
|         | 14  |          | parallel EEPROM write protect          | 0: write enabled       |
|         | 13  |          | color UI I/F enable                    | not used               |
|         | 12  |          | LCD back-light control                 | 1: ON                  |
|         | 11  |          | coin robot delivery count              | 1: count               |
|         | 10  |          | coin robot pickup count                | 1: count               |

#### <MN-CON (2/2)>

#### COPIER>I/O

| Address | Bit | Notation | Description             | Remarks                    |
|---------|-----|----------|-------------------------|----------------------------|
|         | 9   |          | delivery count          | 1: counter                 |
|         | 8   |          | pickup count            | 1: counter                 |
|         | 7   |          | serial EEPROM DIN       | access port to EEPROM      |
|         | 6   |          | serial EEPROM SCK       | access port to EEPROM      |
|         | 5   |          | serial EEPROM CS        | access port to EEPROM      |
|         | 4   |          | PCI (PDL) soft reset    | 0: LIPS board forced reset |
|         | 3   |          | not used                |                            |
|         | 2   |          | SPO[2]                  | not used                   |
|         | 1   |          | flash ROM write protect | not used                   |
|         | 0   |          | battery charge control  | not used                   |
| P008    | 7   | IPCPA    | board version           | for factory                |
|         | 6   |          | board version           | for factory                |
|         | 5   |          | board version           | for factory                |
|         | 4   |          | BWUI detect             | 0: B/W UI present          |
|         | 3   |          | Color UI detect         | 0: color UI present        |
|         | 2   |          | FAX SSB identification  | not used                   |
|         | 1   |          | FAX SSB identification  | not used                   |
|         | 0   |          | FAX SSB identification  | not used                   |

COPIER>I/O

## 3.4 FEEDER

Indicates the input/output ports of the ADF controller PCB.

#### <FEEDER (1/3)>

| Address | Bit | Notation   | Description                              | Remarks                  |
|---------|-----|------------|------------------------------------------|--------------------------|
| IO-P01  | 0   | M2         | feed motor drive clock                   |                          |
|         | 1   |            | not used                                 |                          |
|         | 2   | M2         | feed motor clock LB                      |                          |
|         | 3   | M1         | pickup motor clock LB                    |                          |
|         | 4   |            | not used                                 |                          |
|         | 5   | M3         | delivery reversal motor clock LB         |                          |
|         | 6   | PI3        | large/small identification sensor signal | 1: paper present (large) |
|         | 7   | PI4        | A4R/LTRR identification sensor signal    | 1: A4R                   |
| IO-P02  | 0   | M1         | pickup motor drive clock signal          |                          |
|         | 1   | M1         | pickup motor mode signal                 |                          |
|         | 2   | M1         | pickup motor CW/CCW signal               |                          |
|         | 3   | M1         | pickup motor enable output               |                          |
|         | 4   |            | not used                                 |                          |
|         | 5   | M2         | feed motor enable output                 | 1: enable                |
|         | 6   | CL1        | pickup clutch drive signal               | 1: ON                    |
|         | 7   | SL1        | locking solenoid signal                  | 1: attracted             |
| IO-P03  | 0   |            | serial communication                     | transmission (TxD0)      |
|         | 1   |            | image leading edge signal                |                          |
|         | 2   |            | serial communication                     | reception (RxD0)         |
|         | 3   |            | EEPROM data output                       | transmission (TxD1)      |
|         | 4   |            | EEPROM clock                             | (SCK0)                   |
|         | 5   |            | EEPROM chip select                       |                          |
|         | 6   |            | not used                                 |                          |
|         | 7   |            | not used                                 |                          |
| IO-P04  | 0   | VR1        | original width VR signal                 | (AN0)                    |
|         | 1   | <b>S</b> 3 | post-separation sensor analog signal     | (AN1)                    |
|         | 2   | <b>S</b> 2 | read sensor analog signal                | (AN2)                    |
|         | 3   | <b>S</b> 1 | delivery reversal sensor analog signal   | (AN3)                    |
|         | 4   |            | not used                                 |                          |
|         | 5   |            | not used                                 |                          |
|         | 6   |            | not used                                 |                          |
|         | 7   |            | not used                                 |                          |
| IO-P05  | 0   |            | external WDT clock output                |                          |
|         | 1   |            | D/A data output                          |                          |
|         | 2   |            | D/A clock output                         |                          |

### <FEEDER (2/3)>

COPIER>I/O

| Address | Bit | Notation   | Description                               | Remarks               |
|---------|-----|------------|-------------------------------------------|-----------------------|
|         | 3   |            | D/A load signal                           |                       |
|         | 4   |            | not used                                  |                       |
|         | 5   |            | not used                                  |                       |
|         | 6   |            | not used                                  |                       |
|         | 7   |            | not used                                  |                       |
| IO-P06  | 0   |            | EEPROM data input                         |                       |
|         | 1   | FM1        | cooling fan lock signal                   | 1: locked             |
|         | 2   | FM1        | cooling fan                               |                       |
|         | 3   |            | not used                                  |                       |
|         | 4   | <b>S</b> 3 | post-separation sensor signal             | (IRQ0)                |
|         | 5   | PI1        | registration 1 sensor signal              | (IRQ1)                |
|         | 6   | <b>S</b> 2 | read sensor signal                        | (IRQ2)                |
|         | 7   | <b>S</b> 1 | delivery reversal sensor signal           | (IRQ3)                |
| IO-P07  | 0   |            | not used                                  |                       |
|         | 1   |            | not used                                  |                       |
|         | 2   |            | not used                                  |                       |
|         | 3   |            | not used                                  |                       |
|         | 4   |            | not used                                  |                       |
|         | 5   |            | not used                                  |                       |
|         | 6   |            | not used                                  |                       |
|         | 7   | SW1        | cover open switch                         | 1: opened             |
| IO-P08  | 0   | PI2        | ADF open/closed sensor signal             | 1: opened             |
|         | 1   | M3         | delivery reversing motor excitation phase | during output, alter- |
|         |     |            | (A) output                                | nately '0' and '1'    |
|         | 2   | M3         | delivery reversing motor excitation phase | during output, alter- |
|         |     |            | (*A) output                               | nately '0' and '1'    |
|         | 3   | M3         | delivery reversing motor excitation phase | during output, alter- |
|         |     |            | key (B) output                            | nately '0' and '1'    |
|         | 4   | M3         | delivery reversing motor excitation phase | during output, alter- |
|         |     |            | (*B) output                               | nately '0' and '1'    |
|         | 5   | M2         | feed motor mode output                    |                       |
|         | 6   | M2         | feed motor mode output                    |                       |
|         | 7   | M2         | feed motor (CW/CCW) switch signal         | 1: CCW                |
| IO-P09  | 0   |            | DIP switch (DIPSW8) signal                | 0: ON                 |
|         | 1   |            | DIP switch (DIPSW7) signal                | 0: ON                 |
|         | 2   |            | DIP switch (DIPSW6) signal                | 0: ON                 |
|         | 3   |            | DIP switch (DIPSW5) signal                | 0: ON                 |
|         | 4   |            | DIP switch (DIPSW4) signal                | 0: ON                 |
|         | 5   |            | DIP switch (DIPSW3) signal                | 0: ON                 |
|         | 6   |            | DIP switch (DIPSW2) signal                | 0: ON                 |
|         | 7   |            | DIP switch (DIPSW1) signal                | 0: ON                 |
| IO-P10  | 0   |            | not used                                  |                       |

#### COPIER>I/O

### <FEEDER (3/3)>

| Address | Bit | Notation   | Description                                 | Remarks                   |
|---------|-----|------------|---------------------------------------------|---------------------------|
|         | 1   |            | not used                                    |                           |
|         | 2   |            | not used                                    |                           |
|         | 3   |            | not used                                    |                           |
|         | 4   |            | not used                                    |                           |
|         | 5   |            | not used                                    |                           |
|         | 6   |            | not used                                    |                           |
|         | 7   |            | not used                                    |                           |
| IO-P11  | 0   | LED4       | LED ON signal                               | 0: ON                     |
|         | 1   | LED3       | LED ON signal                               | 0: ON                     |
|         | 2   | LED2       | LED ON signal                               | 0: ON                     |
|         | 3   | LED1       | LED ON signal                               | 0: ON                     |
|         | 4   |            | not used                                    |                           |
|         | 5   |            | not used                                    |                           |
|         | 6   |            | not used                                    |                           |
|         | 7   |            | not used                                    |                           |
| AD-P01  |     | VR1        | tray volume                                 | (hereafter, analog ports) |
| AD-P02  |     | <b>S</b> 3 | post-separation sensor analog input         |                           |
| AD-P03  |     | S2         | read sensor analog input                    |                           |
| AD-P04  |     | <b>S</b> 1 | delivery paper reversal sensor analog input |                           |
| AD-P05  |     |            | not used                                    |                           |
| AD-P06  |     |            | not used                                    |                           |
| AD-P07  |     |            | not used                                    |                           |
| AD-P08  |     |            | not used                                    |                           |
| DA-P01  |     | M1         | pickup motor                                | (hereafter, analog ports) |
| DA-P02  |     | M2         | feed motor                                  |                           |
| DA-P03  |     | M3         | delivery reversal motor                     |                           |
| DA-P04  |     | <b>S</b> 3 | post-separation sensor_DA                   |                           |
| DA-P05  |     | <b>S</b> 3 | post-separation sensor_TH                   |                           |
| DA-P06  |     | S2         | read sensor DA                              |                           |
| DA-P07  |     | <b>S</b> 2 | read sensor TH                              |                           |
| DA-P08  |     | <b>S</b> 1 | delivery reversal sensor_DA                 |                           |
| DA-P09  |     | <b>S</b> 1 | delivery reversal sensor_TH                 |                           |
| DA-P10  |     |            | not used                                    |                           |
| DA-P11  |     |            | not used                                    |                           |
| DA-P12  |     |            | not used                                    |                           |

## 3.5 SORTER

Indicates the input/output ports of the finisher controller PCB.

<Sorter (1/3)>

#### 3.5.1 Finisher Block

| Address  | Bit  | Notation | Description                                  | Remarks |
|----------|------|----------|----------------------------------------------|---------|
| IO-P01   | 0    |          | not used                                     |         |
| (output) | 1    |          | not used                                     |         |
|          | 2    | M8       | No. 2 feed motor phase A output              |         |
|          | 3    | M8       | No. 2 feed motor phase B output              |         |
|          | 4    | M4       | stapler shift motor phase B output           |         |
|          | 5    | M4       | stapler shift motor phase A output           |         |
|          | 6    | M3       | alignment motor phase B output               |         |
|          | 7    | M3       | alignment motor phase A output               |         |
|          | 8-15 |          | not used                                     |         |
| IO-P02   | 0    | M5       | tray lift motor PWM                          |         |
| (output) | 1    | M2       | delivery motor PWM                           |         |
|          | 2    | M7       | swing motor PWM                              |         |
|          | 3    | M1P      | punch motor PWM                              |         |
|          | 4    | M2P      | horizontal registration motor phase B output |         |
|          | 5    | M2P      | horizontal registration motor phase A output |         |
|          | 6    | M5       | tray lift motor DOWN drive output            | 1: down |
|          | 7    | M5       | tray lift motor UP drive output              | 1: up   |
|          | 8-15 |          | not used                                     | _       |
| IO-P03   | 0    |          | not used                                     |         |
| (output) | 1    | LED2     | LED2 ON solenoid output                      | 0: ON   |
|          | 2    |          | not used                                     |         |
|          | 3    | PS1      | height sensor (input)                        |         |
|          | 4    | LED1     | LED1 ON signal output                        | 1: ON   |
|          | 5    |          | height sensor external clock (input)         |         |
|          | 6    |          | not used                                     |         |
|          | 7    |          | not used                                     |         |
|          | 8-15 |          | not used                                     |         |
| IO-P04   | 0    |          | dust full detection signal                   |         |
| (input)  | 1    |          | 24-V output off detection signal             |         |
|          | 2    |          | horizontal registration detection signal 1   |         |
|          | 3    |          | horizontal registration detection signal 2   |         |
|          | 4    |          | horizontal registration detection signal 3   |         |
|          | 5    |          | horizontal registration detection signal 4   |         |
|          | 6    |          | trailing edge detection signal               |         |
|          | 7    |          | punch LED ON signal (output)                 |         |
|          | 8-15 |          | not used                                     |         |

| Address  | Bit  | Notation | Description                                  | Remarks          |
|----------|------|----------|----------------------------------------------|------------------|
| IO-P05   | 0    | M9       | inlet feed motor phase A output              |                  |
| (output) | 1    | M9       | inlet feed motor phase B output              |                  |
|          | 2    |          | not used                                     |                  |
|          | 3    |          | not used                                     |                  |
|          | 4    |          | not used                                     |                  |
|          | 5    |          | not used                                     |                  |
|          | 6    |          | not used                                     |                  |
|          | 7    |          | not used                                     |                  |
|          | 8-15 |          | not used                                     |                  |
| IO-P06   | 0    | PI4      | stapler tray paper detection signal          | 0: paper present |
| (input)  | 1    |          | punch motor clock detection signal           |                  |
|          | 2    | M1       | No. 1 feed motor phase A (output)            |                  |
|          | 3    | M1       | No. 1 feed motor phase B (output)            |                  |
|          | 4    |          | No. 2 feed motor clock input                 |                  |
|          | 5    |          | inlet feed motor clock input                 |                  |
|          | 6    |          | No. 1 feed motor clock input                 |                  |
|          | 7    |          | delivery motor clock detection signal        |                  |
|          | 8-15 |          | not used                                     |                  |
| IO-P07   | 0    |          | not used                                     |                  |
| (input)  | 1    |          | not used                                     |                  |
|          | 2    |          | not used                                     |                  |
|          | 3    |          | not used                                     |                  |
|          | 4    |          | not used                                     |                  |
|          | 5    |          | tray lift motor clock signal 1               |                  |
|          | 6    |          | tray lift motor clock signal 2               |                  |
|          | 7    |          | swing motor clock detection signal           |                  |
|          | 8-15 |          | not used                                     |                  |
| IO-P08   | 0    |          | stacker EEPROM CLK signal                    |                  |
| (output) | 1    |          | stacker EEPROM data out signal               |                  |
|          | 2    |          | stitcher EEPROM CS signal                    |                  |
|          | 3    |          | *LWR (input/output)                          |                  |
|          | 4    |          | *HWR (output/output)                         |                  |
|          | 5    |          | *RD (input/output)                           |                  |
|          | 6    |          | *AS (input/output)                           |                  |
|          | 7    |          | stacker unit EEPROM data (input)             |                  |
|          | 8-15 |          | not used                                     |                  |
| IO-P09   | 0    | PI17     | buffer path inlet paper detection signal     | 0: paper present |
| (input)  | 1    | PI3      | delivery paper detection signal              | 1: paper present |
|          | 2    | PI14     | buffer path paper detection signal           | 0: paper present |
|          | 3    | PI1      | inlet paper detection signal                 | 0: paper present |
|          | 4    | PI22     | stapler drive home position detection signal | 1: HP            |
|          | 5    |          | not used                                     |                  |

| Address       | Bit       | Notation | Description                                            | Remarks              |
|---------------|-----------|----------|--------------------------------------------------------|----------------------|
|               | 6         |          | not used                                               |                      |
|               | 7         |          | not used                                               |                      |
|               | 8-15      |          | not used                                               | _                    |
| IO-P10        | 0-15      |          | not used                                               |                      |
| IO-P11        | 0-15      |          | not used                                               |                      |
| IO-P12        | 0         |          | stapler connection detection signal                    | 0: connected         |
| (input)       | 1         | MS7      | stapler cartridge detection                            | 0: cartridge present |
|               | 2         |          | staple ready signal                                    |                      |
|               | 3         | MS8      | staple absent detection signal                         | 0: staple present    |
|               | 4         |          | not used                                               | _                    |
|               | 5         | PI11     | tray 1 paper detection signal                          | 0: paper present     |
|               | 6         | PI12     | tray 2 paper detection signal                          | 0: paper present     |
|               | 7         |          | not used                                               |                      |
|               | 8-15      |          | not used                                               |                      |
| <u>10-P13</u> | 0-15      |          | not used                                               |                      |
| IO-P14        | 0         |          | punch unit connection detection signal                 | 1 110                |
| (input)       | 1         | PI3P     | punch nome position detection signal                   | I: HP                |
|               | 2         | PHP      | norizontal registration nome position detection signal | 0: HP                |
|               | 3         | MS2P     | front cover open detecting switch signal               | 0: closed            |
|               | 4         | MSIP     | upper cover open detecting switch signal               | 0: closed            |
|               | 5         |          | not used                                               |                      |
|               | 07        |          | not used                                               |                      |
|               | /<br>Q 15 |          | not used                                               |                      |
| IO D15        | 0-13      |          |                                                        |                      |
| (input)       | 1         |          | PUSH SW3                                               |                      |
| (input)       | 2         |          | punch unit FEPROM data in                              |                      |
|               | 3         |          | stapler shift home position detection signal           | 0. HD                |
|               | 4         |          | alignment home position detection signal               | 0: HP                |
|               | 5         |          | tray open position detection signal                    | 1: HP                |
|               | 6         |          | shutter open detection signal                          | 1: open              |
|               | 7         |          | swing guide open detection signal                      | 0: open              |
|               | 8-15      |          | not used                                               | I                    |
| IO-P16        | 0         |          | DIP SW3 bit 1                                          | 0: ON                |
| (input)       | 1         |          | DIP SW3 bit 2                                          | 0: ON                |
|               | 2         |          | DIP SW3 bit 3                                          | 0: ON                |
|               | 3         |          | DIP SW3 bit 4                                          | 0: ON                |
|               | 4         |          | DIP SW3 bit 5                                          | 0: ON                |
|               | 5         |          | DIP SW3 bit 6                                          | 0: ON                |
|               | 6         |          | DIP SW3 bit 7                                          | 0: ON                |
|               | 7         |          | DIP SW3 bit 8                                          | 0: ON                |
|               | 8-15      |          | not used                                               |                      |

| Address  | Bit  | Notation | Description                                        | Remarks        |
|----------|------|----------|----------------------------------------------------|----------------|
| IO-P17   | 0    | PI15     | joint detection signal                             | 1: connected   |
| (input)  | 1    | PI16     | cover open/closed detection signal                 | 1: closed      |
|          | 2    |          | saddle unit connection detection signal            |                |
|          | 3    | MS5      | tray upper limit detecting switch signal           | 1: upper limit |
|          | 4    | MS.      | tray safety switch signal                          | 0: safe        |
|          | 5    | MS1      | cover open/closed detecting switch signal          | 0: closed      |
|          | 6    | MS4      | shutter closed detecting switch signal             | 1: closed      |
|          | 7    | MS6      | swing guide closed detecting switch signal         | 0: closed      |
|          | 8-15 |          | not used                                           |                |
| IO-P18   | 0    | M7       | swing motor CW drive output                        | 1: CW          |
| (output) | 1    | M7       | swing motor CCW drive output                       | 1: CCW         |
|          | 2    | M1P      | punch motor CCW drive output                       | 0: CCW         |
|          | 3    | M1P      | punch motor CW drive output                        | 0: CW          |
|          | 4    | M2       | delivery motor CCW drive output                    | 1: CCW         |
|          | 5    | M2       | delivery motor CW drive output                     | 1: CW          |
|          | 6    | M6       | stapler motor CCW drive output                     | 0: CCW         |
|          | 7    | M6       | stapler motor CW drive output                      | 0: CW          |
|          | 8-15 |          | not used                                           |                |
| IO-P19   | 0    |          | stepping motor OFF                                 | 1: OFF         |
| (output) | 1    | M2P      | punch horizontal registration motor current switch | 0: ON          |
|          | 2    | M9       | inlet feed motor current switch 2                  | 0: ON          |
|          | 3    | M9       | inlet feed motor current swing 1                   | 0: ON          |
|          | 4    | M8       | No. 2 feed motor current switch 2                  | 0: ON          |
|          | 5    | M8       | No. 2 feed motor current switch 1                  | 0: ON          |
|          | 6    | M1       | No. 1 feed motor current switch 2                  | 0: ON          |
|          | 7    | M1       | No. 1 feed motor current switch 1                  | 0: ON          |
|          | 8-15 |          | not used                                           |                |
| IO-P20   | 0    |          | punch unit EEPROM data out                         |                |
| (output) | 1    |          | punch unit EEPROM CS                               |                |
|          | 2    |          | punch unit EEPROM CLK                              |                |
|          | 3    |          | not used                                           |                |
|          | 4    |          | not used                                           |                |
|          | 5    |          | height sensor ON/OFF                               |                |
|          | 6    | M4       | stapler shift motor current switch                 | 0: ON          |
|          | 7    | M3       | alignment motor current switch                     | 0: ON          |
|          | 8-15 |          | not used                                           |                |

| Address  | Bit  | Notation | Description                                | Remarks |
|----------|------|----------|--------------------------------------------|---------|
| IO-P21   | 0    | SL7      | belt escape solenoid drive signal          | 1: ON   |
| (output) | 1    | SL3      | buffer outlet solenoid drive signal        | 1: ON   |
|          | 2    |          | not used                                   |         |
|          | 3    | SL2      | buffer inlet solenoid drive signal         | 1: ON   |
|          | 4    | SL1      | flapper solenoid drive signal              | 1: ON   |
|          | 5    | SL5      | paddle solenoid drive signal               | 1: ON   |
|          | 6    |          | solenoid timer output                      |         |
|          | 7    | SL6      | escape solenoid drive signal               | 1: ON   |
|          | 8-15 |          | not used                                   |         |
| IO-P22   | 0-15 |          | not used                                   |         |
| AD-P01   | -    |          | dust full detection signal                 |         |
| AD-P02   | -    |          | 24-V output OFF detection signal           |         |
| AD-P03   | -    |          | horizontal registration detection signal 1 |         |
| AD-P04   | -    |          | horizontal registration detection signal 2 |         |
| AD-P05   | -    |          | horizontal registration detection signal 3 |         |
| AD-P06   | -    |          | horizontal registration detection signal 4 |         |
| AD-P07   | -    |          | trailing edge detection signal             |         |
| DA-P01   | -    |          | punch LED ON signal (output)               |         |

| Address  | Bit  | Notation | Description                                      | Remarks          |
|----------|------|----------|--------------------------------------------------|------------------|
| IO-P23   | 0    | M6S      | stitcher motor (rear) CW drive output            | 0: CW            |
| (output) | 1    | M6S      | stitcher motor (rear) CCW drive output           | 0: CCW           |
|          | 2    | M7S      | stitcher motor (front) CW drive output           | 0: CW            |
|          | 3    | M7S      | stitcher motor (front) CCW drive output          | 0: CCW           |
|          | 4    | M2S      | paper fold motor CW drive output                 | 0: CW            |
|          | 5    | M2S      | paper fold motor CCW drive output                | 0: CCW           |
|          | 6    | SL1S     | No. 1 deflecting plate solenoid drive signal     | 1: ON            |
|          | 7    | SL2S     | No. 2 deflecting plate solenoid drive signal     | 1: ON            |
|          | 8-15 |          | not used                                         |                  |
| IO-P24   | 0    |          | not used                                         |                  |
| (output) | 1    |          | not used                                         |                  |
|          | 2    |          | not used                                         |                  |
|          | 3    |          | not used                                         |                  |
|          | 4    |          | not used                                         |                  |
|          | 5    | SL4S     | feed roller plate solenoid drive signal          | 1: ON            |
|          | 6    |          | solenoid timer output                            |                  |
|          | 7    | M4S      | paper positioning plate motor current switch     | 0: when ON       |
|          | 8-15 |          | not used                                         |                  |
| IO-P25   | 0    |          | 24-V output OFF detection signal                 | 1: down          |
| (input)  | 1    | PI15S    | paper push-on plate leading edge position signal | 0: leading edge  |
|          | 2    | PI11S    | delivery detection signal                        | 0: paper present |
|          | 3    |          | not used                                         |                  |
|          | 4    |          | not used                                         |                  |
|          | 5    |          | not used                                         |                  |
|          | 6    |          | not used                                         |                  |
|          | 7    |          | not used                                         |                  |
|          | 8-15 |          | not used                                         |                  |
| IO-P26   | 0    |          | paper fold motor clock detection signal          |                  |
| (input)  | 1    |          | paper push-on plate motor clock detection signal |                  |
|          | 2    | PI14S    | paper push-on HP detection signal                | 1: HP            |
|          | 3    | PI5S     | alignment plate HP detection signal              | 0: HP            |
|          | 4    |          | not used                                         |                  |
|          | 5    |          | not used                                         |                  |
|          | 6    |          | not used                                         |                  |
|          | 7    |          | not used                                         |                  |
|          | 8-15 |          | not used                                         |                  |

### 3.5.2 Saddle Stitcher Unit

| Address  | Bit  | Notation | Description                                         | Remarks          |
|----------|------|----------|-----------------------------------------------------|------------------|
| IO-P27   | 0    | PI7S     | paper positioning HP detection signal               | 0: HP            |
| (input)  | 1    | PI16S    | stitcher IN detection signal                        | 0: in            |
|          | 2    | SW2      | PUSH SW2 ON/OFF                                     |                  |
|          | 3    | PI17S    | vertical path paper detection signal                | 1: paper present |
|          | 4    | PI12S    | crescent roller phase detection signal              | 0: HP            |
|          | 5    | PI13S    | guide home position detection signal                | 0: HP            |
|          | 6    |          | not used                                            |                  |
|          | 7    |          | not used                                            |                  |
|          | 8-15 |          | not used                                            |                  |
| IO-P28   | 0    | M4S      | paper positioning plate motor phase A output        |                  |
| (output) | 1    | M4S      | paper positioning plate motor phase B output        |                  |
|          | 2    | M8S      | paper push-on plate motor PWM                       |                  |
|          | 3    |          | feed motor current switch                           | 0: ON            |
|          | 4    | M1S      | feed motor phase A output                           |                  |
|          | 5    | M1S      | feed motor phase B output                           |                  |
|          | 6    |          | not used                                            |                  |
|          | 7    | M8S      | paper push-on plate motor CCW drive output          | 0: CCW           |
|          | 8-15 |          | not used                                            |                  |
| IO-P29   | 0    | M5S      | alignment motor phase A output                      |                  |
| (output) | 1    | M5S      | alignment motor phase B output                      |                  |
|          | 2    | M2S      | paper fold motor PWM                                |                  |
|          | 3    | M8S      | paper push-on motor CW drive output                 | 0: CW            |
|          | 4    | M3S      | guide motor phase A output                          |                  |
|          | 5    | M3S      | guide motor phase B output                          |                  |
|          | 6    | M3S      | guide motor current switch                          | 0: ON            |
|          | 7    | M5S      | alignment motor current switch                      | 0: ON            |
|          | 8-15 |          | not used                                            |                  |
| IO-P30   | 0    | PI19S    | No. 2 paper sensor paper detection signal           | 0: paper present |
| (input)  | 1    | PI20S    | No. 3 paper sensor paper detection signal           | 0: paper present |
|          | 2    | MS5S     | stitching HP detection signal 2                     | 1: HP            |
|          | 3    | MS7S     | stitching HP detection signal 1                     | 1: HP            |
|          | 4    | PI8S     | paper positioning plate paper detection signal      | 0: paper present |
|          | 5    | PI6S     | tray paper detection signal                         | 0: paper present |
|          | 6    | PI18S    | No. 1 paper sensor paper detection signal           | 0: paper present |
|          | 7    |          | not used                                            |                  |
| 10 041   | 8-15 | DIEG     | not used                                            |                  |
| IO-P31   | 0    | PI5S     | alignment plate HP sensor connection detection      | 1: connected     |
| (input)  | 1    | PI14S    | paper push-on plate HP sensor connection detection  | 1: connected     |
|          | 2    | PI3S     | delivery door sensor connection detection           | 1: connected     |
|          | 3    | PI2S     | Tront cover open/closed sensor connection detection | 1: connected     |
|          | 4    | PI2IS    | paper folding HP sensor connection detection        | 1: connected     |
|          | 5    | PI21S    | paper folding HP detection signal                   | 0: HP            |

| Address | Bit  | Notation | Description                                                           | Remarks                     |
|---------|------|----------|-----------------------------------------------------------------------|-----------------------------|
|         | 6    |          | not used                                                              |                             |
|         | 7    |          | not used                                                              |                             |
|         | 8-15 |          | not used                                                              |                             |
| IO-P32  | 0-15 |          | not used                                                              |                             |
| IO-P33  | 0    | MS4S     | staple absent detection signal 2                                      | 1: staple absent            |
| (input) | 1    | MS6S     | staple absent detection signal 1                                      | 1: staple absent            |
|         | 2    | MS1S     | inlet cover open detecting switch signal                              | 0: closed                   |
|         | 3    | MS2S     | front cover open detecting switch signal                              | 0: closed                   |
|         | 4    | PI3S     | delivery cover open detecting signal                                  | 0: closed                   |
|         | 5    | PI2S     | front cover open detection signal                                     | 1: closed                   |
|         | 6    | PI9S     | inlet cover open detection signal                                     | 1: closed                   |
|         | 7    | MS3S     | delivery cover open detecting switch signal                           | 1: closed                   |
|         | 8-15 |          | not used                                                              |                             |
| IO-P34  | 0    |          | TIP SW1 bit 8                                                         | 0: ON                       |
| (input) | 1    |          | TIP SW1 bit 7                                                         | 0: ON                       |
|         | 2    |          | TIP SW1 bit 6                                                         | 0: ON                       |
|         | 3    |          | TIP SW1 bit 5                                                         | 0: ON                       |
|         | 4    |          | TIP SW1 bit 4                                                         | 0: ON                       |
|         | 5    |          | TIP SW1 bit 3                                                         | 0: ON                       |
|         | 6    |          | TIP SW1 bit 2                                                         | 0: ON                       |
|         | 7    |          | TIP SW1 bit 1                                                         | 0: ON                       |
|         | 8-15 |          | not used                                                              |                             |
| AD-P09  | -    |          | stitcher (rear) punching detection                                    | (hereafter, analog ports)   |
| AD-P10  | -    |          | stitcher (front) punching detection                                   |                             |
| AD-P11  | -    |          | not used                                                              |                             |
| AD-P12  | -    | PI9      | inlet cover sensor connection detection                               | connected at '7F' or lower* |
| AD-P13  | -    |          | not used                                                              |                             |
| AD-P14  | -    | PI13     | guide HP sensor connection detection                                  | connected at '7F' or lower* |
| AD-P15  | -    | PI16     | stitcher compartment sensor connection detection                      | connected at '7F' or lower* |
| AD-P16  | -    | PI15     | paper push-on plate leading edge position sensor connection detection | connected at '7F' or lower* |

\*Hexadecimal.

# 4. ADJUST (adjustment mode)

## 4.1 COPIER

The following screen appears in response to COPIER>ADJUST; for the items, see the pages that follow:

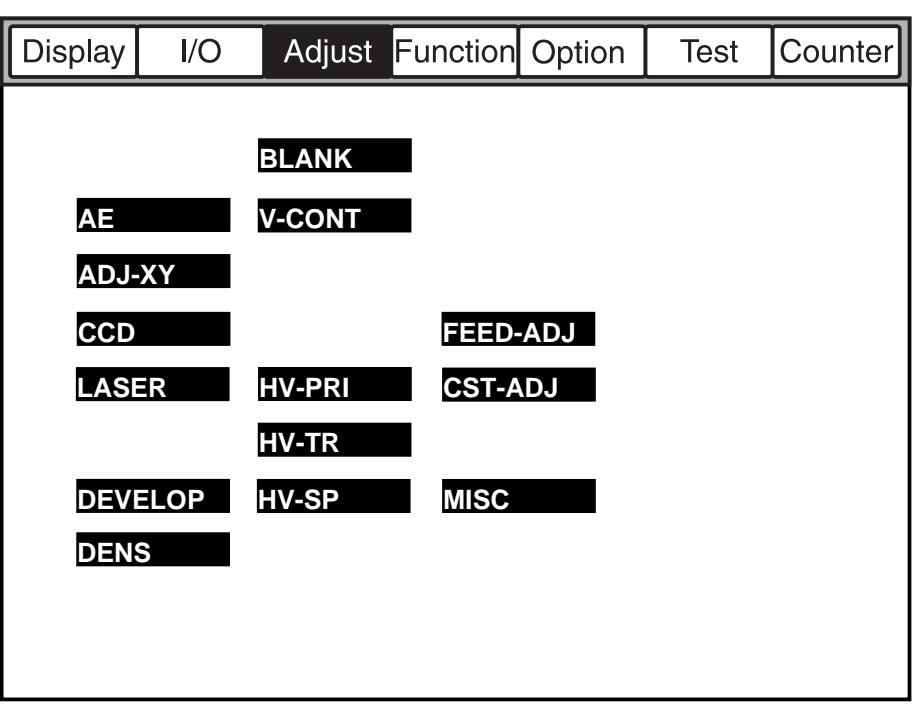

F05-401-01

### <AE>

COPIER>ADJUST

#### Executing AE Adjustment

If you have cleared the RAM on the reader controller PCB, enter the settings indicated on the service label.

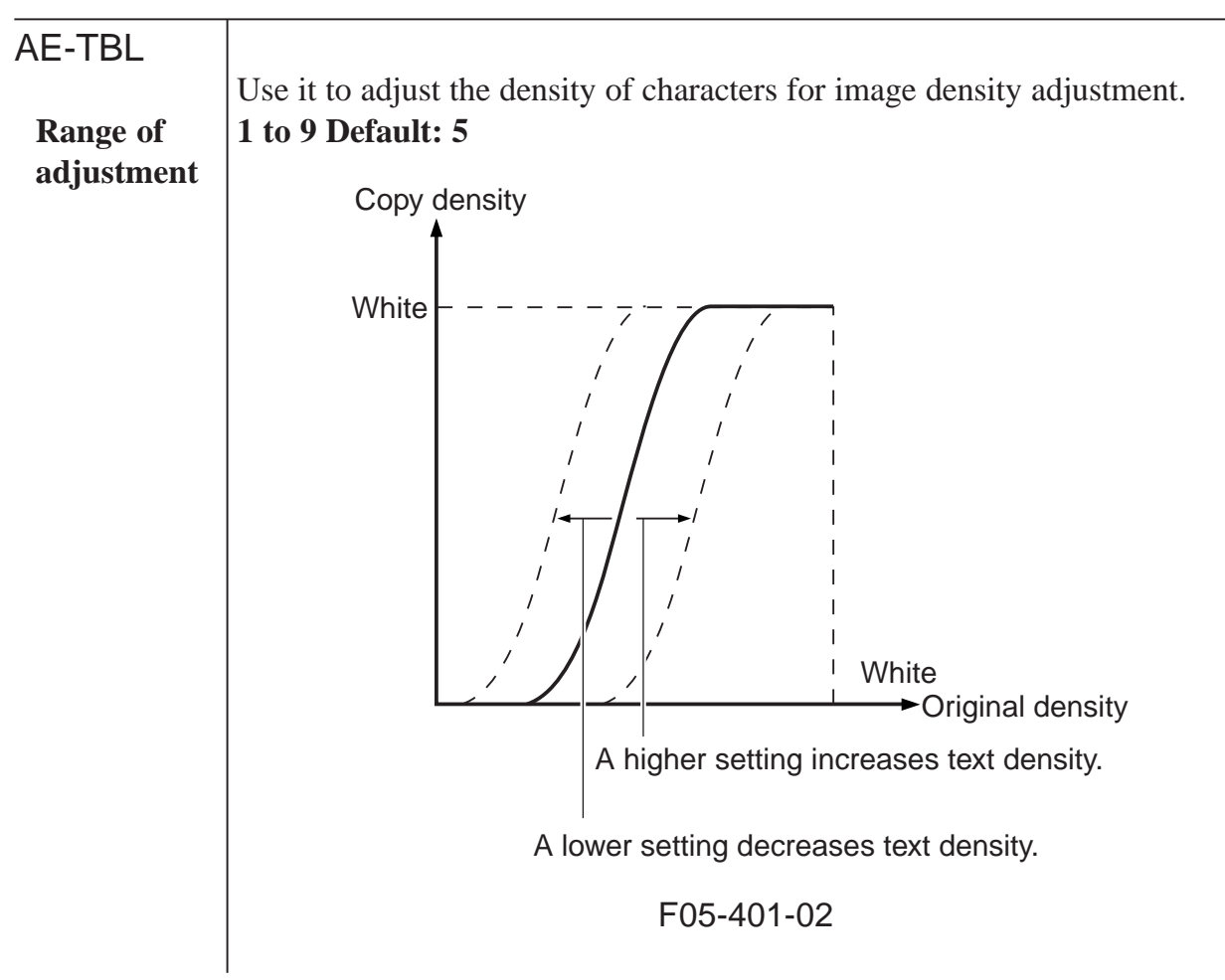

## <ADJ-XY>

Executing Image Read Start Position Adjustment

If you have cleared the RAM on the reader controller PCB, enter the settings indicated on the service label.

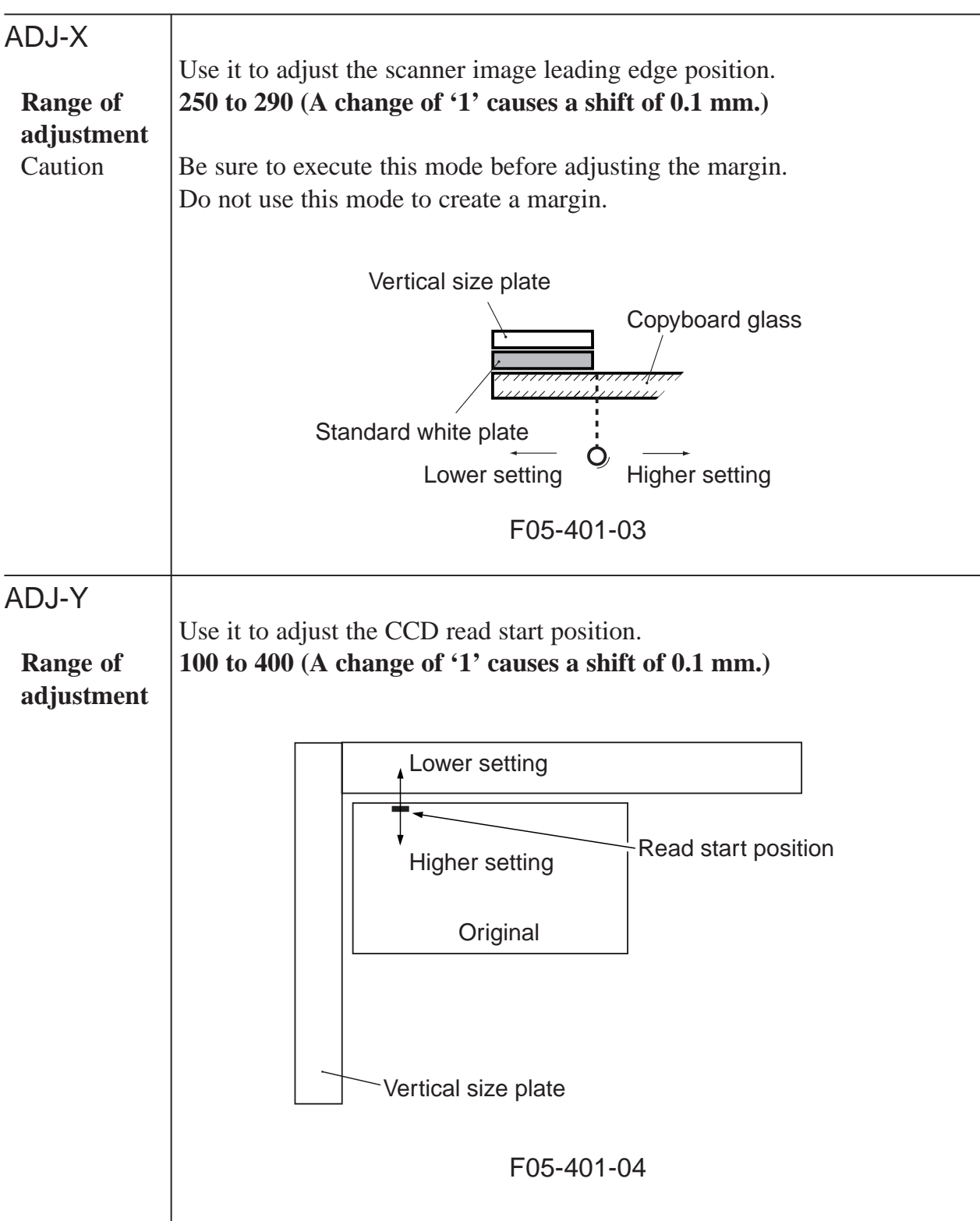

| ADJ-3      | Use it to adjust the seenner home position                                                           |
|------------|----------------------------------------------------------------------------------------------------|
| Dance of   | Use it to adjust the scanner nome position. $55 \pm 6.70$ (A shows of (1) sources a shift of 0.1 mm) |
| Kange of   | 55 to 70 (A change of 1 causes a smit of 0.1 mm.)                                                    |
| adjustment |                                                                                                    |
| Caution    | • Execute this mode if the copyboard glass is solled so that the standard                            |
|            | white plate will be read avoiding the soiled area.                                                   |
|            | • If you changed the adjustment value, be sure to open and then close the                            |
|            | ADF (for HP search).                                                                                 |
|            |                                                                                                    |
|            | Vertical The sensor $\nabla$                                                                         |
|            | Copyboard glass                                                                                      |
|            |                                                                                                    |
|            |                                                                                                    |
|            | Standard white plate                                                                                 |
|            | $\leftarrow$ $\dot{\mathbf{O}}$ $\rightarrow$ $\rightarrow$                                          |
|            | Lower setting Higher setting                                                                         |
|            | F05-401-05                                                                                           |
|            |                                                                                                    |
|            |                                                                                                    |
| ADJ-Y-DF   |                                                                                                    |
|            | Use it to adjust the ADF read start position (ADF horizontal registration) in                        |
|            | scanning direction.                                                                                  |
| Range of   | 100 to 400 (unit: 0.1 mm)                                                                            |
| adjustment | Print image                                                                                          |
|            | Lower setting                                                                                        |
|            |                                                                                                    |
|            | Higher setting                                                                                       |
|            |                                                                                                    |
|            |                                                                                                    |
|            |                                                                                                    |
|            | Feed direction                                                                                       |
|            |                                                                                                    |
|            |                                                                                                    |
|            |                                                                                                    |
|            | E05-401-06                                                                                           |
|            | 100-401-00                                                                                           |
|            |                                                                                                    |
| STRD-POS   |                                                                                                    |
|            | Use it to adjust the CCD read position for stream reading.                                           |
| Range of   | 30 to 60 (A change of '1' causes a shift of 0.1 mm.)                                                 |
| adjustment |                                                                                                    |

### <CCD>

Making CCD- and Shading-Related Adjustments

If faulty images are noted after executing COPIER>FUNCTION>CCD>CCD-ADJ, enter the settings indicated on the service label.

| SH-TRGT  |                                                                                                    |
|----------|----------------------------------------------------------------------------------------------------|
|          | Use it to enter the white level target value for shading correction.                                                      |
| SH-RATIO |                                                                                                    |
|          | Use it to enter the data on the white label ratio (standard white paper and standard white plate) for shading correction. |
| EGGN-ST  |                                                                                                    |
|          | Use it to enter an adjustment value for the edge gain correction start posi-<br>tion for the CCD.                         |
| EGGN-END |                                                                                                    |
|          | Use it to enter an adjustment value for the edge gain correction end position for the CCD.                                |

### <LASER>

Adjusting the Laser Output

If you have cleared the RAM on the DC controller PCB, be sure to enter the settings indicated on the service label.

| PVE-OFST<br>Range of<br>adjustment | Use it to adjust the position of laser projection.<br>-300 to +300      |
|------------------------------------|-------------------------------------------------------------------------|
| POWER<br>Range of<br>adjustment    | Use it to adjust the laser power for non-potential control.<br>0 to 255 |

#### COPIER>ADJUST

## <DEVELOP>

Adjusting the Developing Bias Output

| BIAS       |                                                                                                    |
|------------|----------------------------------------------------------------------------------------------------|
|            | Use it to enter the adjustment value for the development bias.                                                                                                  |
| Range of   | 0 to 600 (A higher setting makes images lighter.)                                                                                                    |
| adjustment |                                                                                                    |
| Caution    | • If you have cleared the RAM on the DC controller PCB, enter the set-<br>tings indicated on the service label.                                                 |
|            | • This mode is valid only when the potential control mechanism is dis-<br>abled.                                                                                |
| HVT-DE     |                                                                                                    |
|            | Use it to enter the offset value for the development high-voltage output for<br>the high-voltage unit.                                                          |
| Caution    | If you have replaced the high-voltage unit or cleared the RAM on the DC controller PCB, enter the settings indicated on the new high-voltage unit.              |
| D-HV-DE    |                                                                                                    |
|            | Use it to enter the offset value for the development high-voltage output of the DC controller PCB.                                                              |
| Caution    | If you have replaced the DC controller PCB or cleared the RAM on the DC controller PCB, enter the settings indicated on the label on the new DC controller PCB. |

### <DENS>

Making Fine Adjustments for Copy Density Auto Correction

If you have cleared the RAM on the DC controller PCB, enter the settings indicated on the service label.

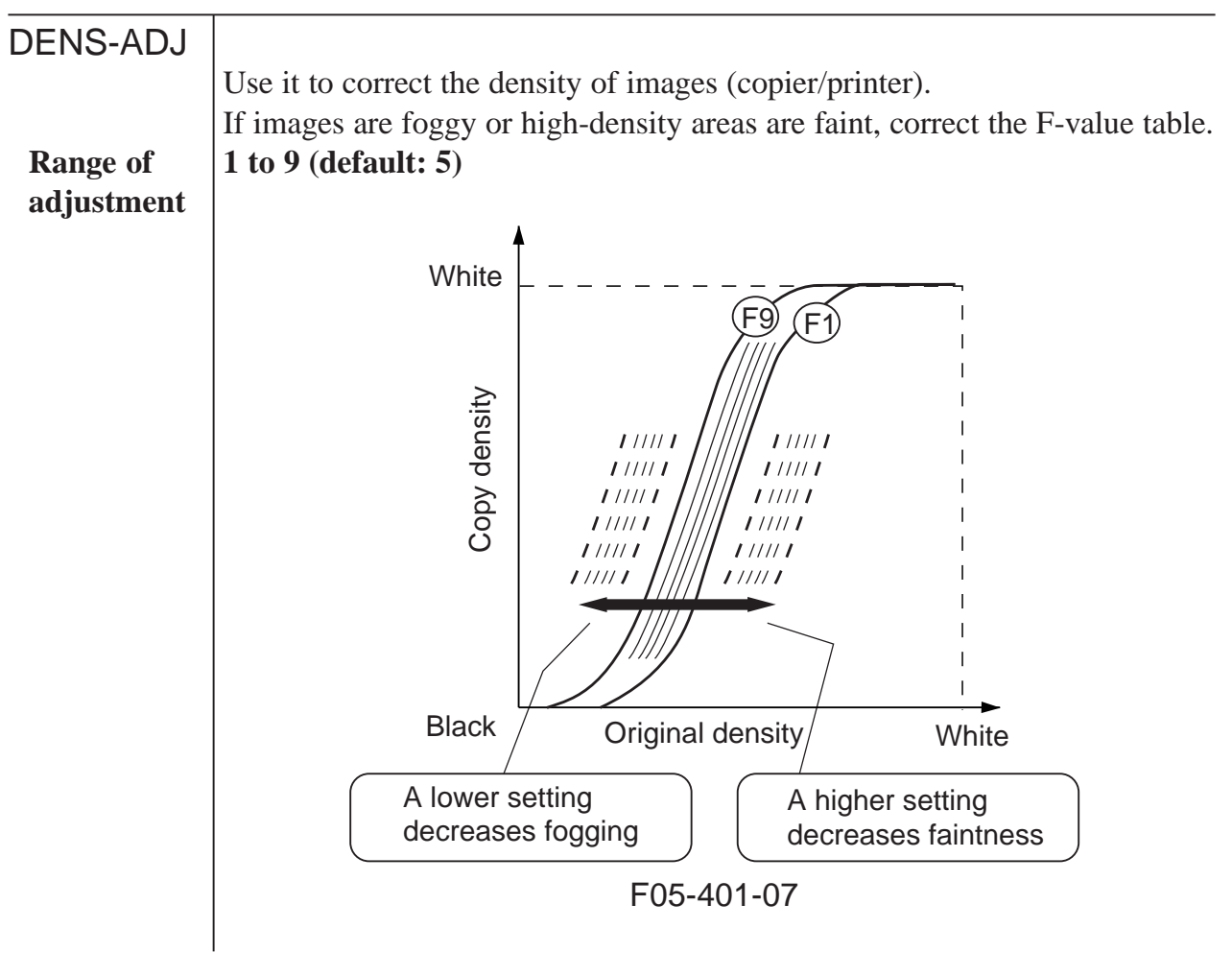

### <BLANK>

Adjusting the Non-Image Width

If you have cleared the RAM on the DC controller PCB, enter the value indicated on the service label.

| BLANK-T<br>Range of<br>adjustment | Use it to enter the image leading edge non-image width adjustment value.<br>1 to 500 |
|-----------------------------------|--------------------------------------------------------------------------------------|
| BLANK-B                           | Use it to enter the image trailing edge non-image width adjustment value.            |

#### COPIER>ADJUST

### <V-CONT>

#### Adjusting the Potential Control System

- Normally, the machine's potential control is not executed if the temperature of the fixing assembly is 150°C or higher. If you have adjusted any of the following potential control-related modes, be sure to execute potential control by making the following selections: COPIER>OPTION>BODY>PO-CNT-S.
- If you have cleared the RAM on the DC controller PCB, enter the settings indicated on the service label.

| EPOTOFST<br>Range of<br>adjustment | Use it to enter the offset value for the potential sensor.<br>0 to 255 (default: 0)                            |
|------------------------------------|----------------------------------------------------------------------------------------------------|
| VD-OFST                            | Use it to enter the offset value for the VD target potential for the conjer                                    |
| Range of<br>adjustment             | -5 to +5 (unit: 10 V; default: 0)                                                                              |
| DE-OFS-P                           |                                                                                                    |
|                                    | Use it to enter the offset value for the VL target potential for the printer (PDL; Vdc fine-adjustment).       |
| Range of adjustment                | -50 to +50 (unit: V; default: 0)                                                                               |
| VD-OFS-P                           |                                                                                                    |
|                                    | Use it to enter the offset value for the VD target potential (VDC fine-adjust-<br>ment) for the printer (PDL). |
| Range of adjustment                | -5 to +5 (unit: 10V; default: 0)                                                                               |
| DE-OFST                            |                                                                                                    |
|                                    | Use it to enter the offset value for the VL target value for the copier (Vdc fine-adjustment).                 |
| Range of adjustment                | -50 to +50 (default: 0)                                                                                        |

### <HV-PR1>

Adjusting the Output of the Primary Charging Assembly

If you have cleared the RAM on the DC controller PCB, enter the settings indicated on the service label.

| PRIMARY    |                                                                               |
|------------|-------------------------------------------------------------------------------|
|            | Use it to enter the adjustment value of the primary current for non-potential |
|            | control.                                                                      |
| Range of   | 0 to 1400                                                                     |
| adjustment |                                                                               |
|            |                                                                               |

### <HV-TR>

Adjusting the Output of the Transfer Charging Assembly/Pre-Transfer Charging Assembly

| TR-N1   |                                                                                                    |
|---------|----------------------------------------------------------------------------------------------------|
|         | Use it to enter the output adjustment value for the transfer charging current (for printing on the face of plain paper and printing on the 1st side of a double-sided sheet).                                                                                     |
| Caution | If you have cleared the RAM on the DC controller PCB, enter the settings indicated on the service label.                                                                                                    |
| TR-N2   |                                                                                                    |
| Caution | Use it to enter the output adjustment value for the transfer charging current (printing on the 2nd side of a double-sided plain paper sheet).<br>If you have cleared the RAM on the DC controller PCB, enter the settings indicated on the service label.         |
| PRE-TR  |                                                                                                    |
|         | Use it to enter the output adjustment value for the pre-transfer charging current.                                                                                                    |
| Caution | If you have cleared the RAM on the DC controller PCB, enter the settings indicated on the service label.                                                                                                    |
| HVT-TR  |                                                                                                    |
| Caution | Enter the offset value for the transfer high-voltage output of the high-voltage unit.<br>If you have replaced the high-voltage unit or cleared the RAM on the DC controller PCB, enter the settings indicated on the label attached to the new high-voltage unit. |
|         |                                                                                                    |

|          | COPIER>ADJUST                                                                                                    |
|----------|----------------------------------------------------------------------------------------------------|
| H-PRE-TR |                                                                                                    |
| Caution  | Use it to enter the offset value for the pre-transfer high-voltage output of<br>the DC controller PCB.<br>If you have replaced the DC controller PCB or cleared the RAM on the DC<br>controller PCB, enter the settings indicated on the label attached to the new<br>DC controller PCB. |
| D-PRE-TR |                                                                                                    |
| Caution  | Use it to enter the offset value for the pre-transfer high-voltage output of<br>the DC controller PCB.<br>If you have replaced the DC controller PCB or cleared the RAM on the DC<br>controller PCB, enter the settings indicated on the label attached to the new<br>DC controller PCB. |
| D-HV-TR  |                                                                                                    |
| Caution  | Use it to enter the offset value for the transfer high-voltage output of the DC controller PCB.<br>If you have replaced the DC controller PCB or cleared the RAM on the DC controller PCB, enter the settings indicated on the label attached to the new DC controller PCB.              |

## <HV-SP>

Adjusting the Output of the Separation Charging Assembly

| Use it to enter the output adjustment value of the separation charging cur-<br>rent (printing on the face of a sheet of plain paper and printing on the 1st<br>side of a double-sided sheet).<br>If you have cleared the RAM on the DC controller PCB, enter the settings     |
|----------------------------------------------------------------------------------------------------|
|                                                                                                    |
|                                                                                                    |
| Use it to enter the output adjustment value of the separation charging cur-<br>rent (printing on the 2nd side of a double-sided sheet of plain paper).<br>If you have cleared the RAM on the DC controller PCB, enter the settings<br>indicated on the service label.         |
|                                                                                                    |
| Use it to enter the offset value for the separation high-voltage output of the high-voltage unit.<br>If you have replaced the high-voltage unit or cleared the RAM on the DC controller PCB, enter the settings indicated on the label attached to the new high-voltage unit. |
|                                                                                                    |

| D-HV-SP |                                                                                                    |
|---------|----------------------------------------------------------------------------------------------------|
|         | Use it to enter the offset value for the separation high-voltage output of the DC controller PCB.                                                                        |
| Caution | If you have replaced the DC controller PCB or cleared the RAM on the DC controller PCB, enter the settings indicated on the label attached to the new DC controller PCB. |

## <FEED-ADJ>

Adjusting the Feeder System

| REGIST<br>Range of | <ul> <li>Use it to adjust the timing at which the registration roller clutch turns on.</li> <li>A higher setting delays the timing at which the registration roller clutch turns on, thereby decreasing the leading edge margin.</li> <li>-50 to +50 (unit: 0.1 mm)</li> </ul>                                       |
|--------------------|----------------------------------------------------------------------------------------------------|
| Caution            | If you have cleared the RAM on the DC controller PCB, enter the settings indicated on the service label.                                                                                                    |
| ADJ-REFE           |                                                                                                    |
| Range of           | <ul> <li>Use it to adjust the horizontal registration for re-pickup.</li> <li>If the image is displaced on the front, increase the setting.</li> <li>-101 to +100 (unit: 0.1 mm)</li> </ul>                                                                                                    |
| Caution            | If you have cleared the RAM on the DC controller PCB, enter the settings indicated on the service label.                                                                                                    |
| RG-MF              |                                                                                                    |
| Range of           | <ul> <li>Use it to adjust the timing at which the registration roller clutch turns on at time of pickup in manual feed mode.</li> <li>A higher setting delays the timing at which the registration roller clutch turns on, thereby decreasing the leading edge margin.</li> <li>-50 to +50 (unit: 0.1 mm)</li> </ul> |
| Caution            | If you have cleared the RAM on the DC controller PCB, enter the settings indicated on the service label.                                                                                                    |

## <CST-ADJ>

Making Cassette-/Manual Feed-Related Adjustments

If you have cleared the RAM on the DC controller PCB, enter the settings indicated on the service label.

| C3-STMTR          |                                                                                                    |
|-------------------|----------------------------------------------------------------------------------------------------|
| Caution           | Enter the paper width basic value (STMTR) for the cassette 3.<br>If you have replaced the paper width detecting VR, execute<br>FUNCTION>CST in service mode.                                |
| C3-A4R            |                                                                                                    |
| Caution           | Use it to enter the paper width basic value (A4R) for the cassette 3.<br>If you have replaced the paper width detecting VR, execute<br>FUNCTION>CST in service mode.                        |
| C4-STMTR          |                                                                                                    |
| Caution           | Use it to enter the paper width basic value (STMTR; 100-V model only) for<br>the cassette 4.<br>If you have replaced the paper width detecting VR, execute<br>FUNCTION>CST in service mode. |
|                   |                                                                                                    |
| C4-A4R<br>Caution | Use it to enter the paper width basic value (A4R; 100-V model only) for the cassette 4.<br>If you have replaced the paper width detecting VR, execute FUNCTION>CST in service mode.         |
| MF-A4R            |                                                                                                    |
| Caution           | Use it to enter the paper width basic value (A4R) for the manual feed tray.<br>If you have replaced the paper width detecting VR, execute<br>FUNCTION>CST in service mode.                  |
| MF-A6R            |                                                                                                    |
| Caution           | Use it to enter the paper width basic value (A6R) for the manual feed tray.<br>If you have replaced the paper width detecting VR, execute<br>FUNCTION>CST in service mode.                  |
| MF-A4             |                                                                                                    |
| Caution           | Use it to enter the paper width basic value (A4) for the manual feed tray.<br>If you have replaced the paper width detecting VR, execute<br>FUNCTION>CST in service mode.                   |
| C3-LVOL           | Use it to enter the stacking capacity of the cassette 3 (50 sheets).                                                                                                    |
| C3-HVOL           | Use it to enter the stacking capacity of the cassette 3 (275 sheets).                                                                                                    |

| C4-LVOL |                                                                       |
|---------|-----------------------------------------------------------------------|
|         | Use it to enter the stacking capacity of the cassette 4 (50 sheets).  |
| C4-HVOL |                                                                       |
|         | Use it to enter the stacking capacity of the cassette 4 (275 sheets). |

### <MISC>

Making Other Adjustments

If you have cleared the RAM on the DC controller PCB, enter the settings indicated on the service label.

| ATM        |               |                                                                  |
|------------|---------------|------------------------------------------------------------------|
|            | Use it to sel | ect an operating environment in relation to atmospheric pres-    |
|            | sure.         |                                                                  |
|            | A low atmos   | spheric pressure tends to cause leakage; lower the target poten- |
|            | tial control. |                                                                  |
| Range of   | 0 to 2        | 0: 1 to 0.75 atm (up to altitude of 2500m)                       |
| adjustment |               | 1: 0.75 to 0.70 atm (up to altitude of 2500 to 3000m)            |
|            |               | 2: 0.70 to 0.65 atm (up to altitude of from 3000 to 3500m)       |

#### COPIER>ADJUST

## 4.2 FEEDER

| DOCST               |                                                                                                    |  |  |  |
|---------------------|----------------------------------------------------------------------------------------------------|--|--|--|
|                     | <ul> <li>Use it to adjust the original leading edge registration when the ADF is selected as the source of paper.</li> <li>A higher setting decreases the leading edge margin.</li> <li>The data will be stored on the ADF controller PCB.</li> </ul> |  |  |  |
| Range of            | -10 to +10 (unit: 0.5 mm)                                                                                                    |  |  |  |
| adjustment          |                                                                                                    |  |  |  |
|                     | Using the Mode                                                                                                    |  |  |  |
|                     | 1) Make a print of the test chart, and check the position of the image.                                                                                                    |  |  |  |
|                     | 2) Select the mode item, and change the setting to make adjustments.                                                                                                    |  |  |  |
|                     | 3) Press the OK key.                                                                                                    |  |  |  |
|                     | 4) Make a print of the test chart once again, and check to see the position of                                                                                                    |  |  |  |
|                     | the image is as indicated.                                                                                                    |  |  |  |
|                     |                                                                                                    |  |  |  |
|                     | Print image                                                                                                    |  |  |  |
|                     | Feed direction<br>Higher setting<br>Lower setting                                                                                                    |  |  |  |
|                     | F05-402-01                                                                                                    |  |  |  |
| LA-SPEED            | <ul><li>Use it to adjust the original feed speed for ADF stream reading speed.</li><li>A higher setting increases the speed.</li></ul>                                                                                                    |  |  |  |
|                     | The data will be stored on the ADF controller PCB.                                                                                                    |  |  |  |
| Range of adjustment | -30 to +30 (unit: 0.1%)                                                                                                    |  |  |  |

## 4.3 SORTER

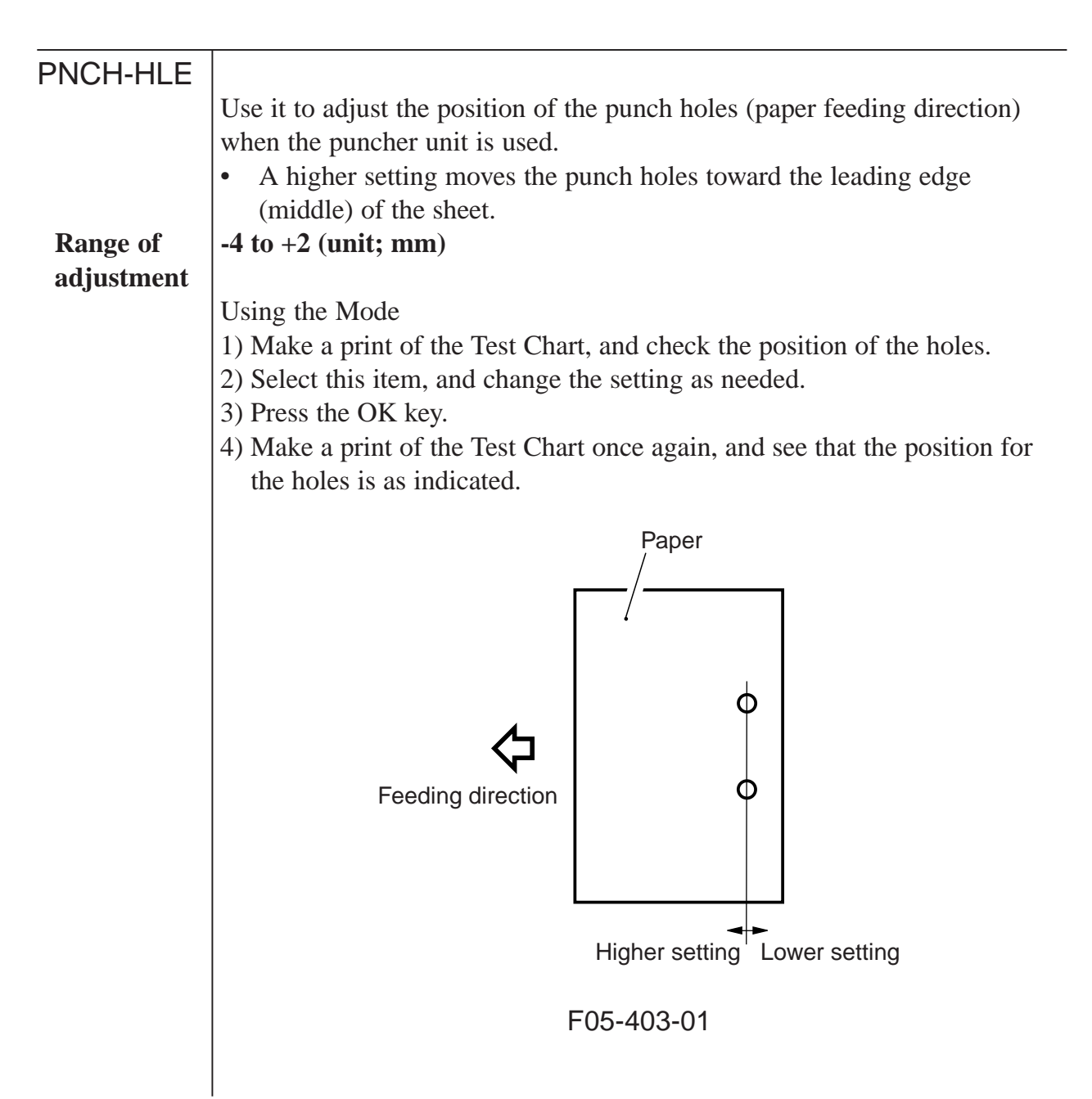

# 5. FUNCTION (operation/inspection mode)

## 5.1 COPIER

The following screen appears in response to COPIER>FUNCTION; for the items, see the pages that follow:

| FIXING | SY                                                                         | STEM                                                                                |                                                                                         |                                                                                         |
|--------|----------------------------------------------------------------------------|-------------------------------------------------------------------------------------|-----------------------------------------------------------------------------------------|-----------------------------------------------------------------------------------------|
| PANEL  |                                                                            |                                                                                     |                                                                                         |                                                                                         |
| PART-C | нк                                                                         |                                                                                     |                                                                                         |                                                                                         |
| CLEAR  |                                                                            |                                                                                     |                                                                                         |                                                                                         |
| MISC-R |                                                                            |                                                                                     |                                                                                         |                                                                                         |
| MISC-P |                                                                            |                                                                                     |                                                                                         |                                                                                         |
| HRD-DI | SK                                                                         |                                                                                     |                                                                                         |                                                                                         |
| SENS-A | DJ                                                                         |                                                                                     |                                                                                         |                                                                                         |
|        |                                                                            |                                                                                     |                                                                                         |                                                                                         |
|        |                                                                            |                                                                                     |                                                                                         |                                                                                         |
|        | FIXING<br>PANEL<br>PART-C<br>CLEAR<br>MISC-R<br>MISC-P<br>HRD-DI<br>SENS-A | FIXING SY<br>PANEL<br>PART-CHK<br>CLEAR<br>MISC-R<br>MISC-P<br>HRD-DISK<br>SENS-ADJ | FIXING SYSTEM<br>PANEL<br>PART-CHK<br>CLEAR<br>MISC-R<br>MISC-P<br>HRD-DISK<br>SENS-ADJ | FIXING SYSTEM<br>PANEL<br>PART-CHK<br>CLEAR<br>MISC-R<br>MISC-P<br>HRD-DISK<br>SENS-ADJ |

F05-501-01

## <INSTALL>

#### Modes for Installation

| TONER-S  |                                                                            |
|----------|----------------------------------------------------------------------------|
|          | Use it to supply toner from the hopper to the developing assembly and to   |
|          | stir the toner inside the developing assembly.                             |
| Caution  | • Make sure that the developing assembly is properly mounted before        |
|          | pressing the OK key.                                                       |
|          | • Do NOT turn off the power while the machine is in operation.             |
|          | Using the Mode                                                             |
|          | 1) Select the mode item, and press the OK key.                             |
|          | 2) The machine executes toner supply. (about 8 to 10 min)                  |
|          | • While toner is being supplied, the duration (sec) is counted down start- |
|          | ing at '600 sec'.                                                          |
|          | 3) The machine stops automatically at the end of the operation.            |
| STRD-POS |                                                                            |
|          | Use it to execute auto adjustment of the position of the CCD read position |
|          | for stream reading mode.                                                   |
| Caution  | • Execute this mode at time of installing an ADF or if you have removed    |
|          | and then installed the existing ADF.                                       |
|          | Using the Mode                                                             |
|          | 1) Select this item, and press the OK key.                                 |
|          | • Auto adjustment is executed.                                             |
|          | 2) See that the adjustment ends automatically.                             |
|          | 3) Record the updated setting indicated in service mode on the service     |
|          | label: COPIER>ADJUST>ADJ-XY>STRD-POS.                                      |
|          |                                                                            |

#### COPIER>FUNCTION

## <CCD>

| Executing Au | uto Adjustment for CCD-/Shading-Related Items                                                                                               |
|--------------|----------------------------------------------------------------------------------------------------|
| CCD-ADJ      |                                                                                                    |
| Caution      | <ul><li>Use it to execute CCD auto adjustment.</li><li>Execute this mode if you have replaced the CCD unit, scanning lamp.</li></ul>        |
|              | inverter PCB, or copyboard glass (standard white plate).                                                                                    |
|              | • Use the whitest of all papers used by the user as the standard white paper.                                                               |
|              | Using the Mode                                                                                                    |
|              | 1) Place sheets of standard white paper (10 sheets min.) on the copyboard                                                                   |
|              | 2) Select the mode item, and press the OK key.                                                                                              |
|              | <ul> <li>The machine executes auto adjustment. (about 1 min)</li> <li>The machine store execution at the end of oute adjustment.</li> </ul> |
|              | <ul><li>3) Record the updated settings on the service label (all under</li></ul>                                                            |
|              | COPIER>ADJUST>CCD).                                                                                                    |
|              | (rear)                                                                                                    |
|              |                                                                                                    |
|              |                                                                                                    |
|              |                                                                                                    |
|              |                                                                                                    |
|              |                                                                                                    |
|              |                                                                                                    |
|              |                                                                                                    |
|              |                                                                                                    |
|              |                                                                                                    |
|              |                                                                                                    |
|              |                                                                                                    |
|              |                                                                                                    |
|              | Standard white paper                                                                                                    |
|              | F05-501-02                                                                                                    |
|              | 1                                                                                                    |

| SHDG-POS |                                                                                                    |
|----------|----------------------------------------------------------------------------------------------------|
|          | Use it to enter the data for optimum position auto adjustment in reference to the standard white plate for shading correction.                                                                                                    |
| Caution  | Do not use this mode item. It is for use at the factory only.                                                                                                    |
| SH-PS-ST |                                                                                                    |
| Caution  | Use it to execute optimum position auto adjustment in reference to the standard white plate for shading correction.<br>The following must be executed before initiating auto adjustment in this mode: COPIER>FUNCTION>CCD>CCD-DJ.<br>Using the Mode |
|          | 1) Clean the back of the copyboard glass.<br>2) Select the mode item and press the OK key                                                                                                    |
|          | <ul> <li>The machine executes auto adjustment. (several tens of seconds)</li> <li>The machine stops automatically at the end of the operation.</li> </ul>                                                                                           |
| EGGN-POS |                                                                                                    |
|          | Use it to execute auto adjustment for the edge gain correction position for<br>the CCD. (The CCD edge gain correction mechanism is effective only when<br>an ADF is in use.)                                                                        |
| Caution  | • If the CCD unit has been replaced, be sure to execute the following in advance: COPIER>FUNCTION>CCD>CCD-ADJ.                                                                                                    |
|          | • If the CCD unit, No. 1 mirror mount, or No. 2 mirror mount has been replaced, execute this mode.                                                                                                    |
|          | Using the Mode                                                                                                    |
|          | 1) Open the ADF (copyboard cover; be sure to do so).                                                                                                    |
|          | 2) Select the item, and press the OK key.                                                                                                    |
|          | 3) Wait until auto adjustment ends (about 1 sec).                                                                                                    |
|          | are displayed                                                                                                    |
|          | <ul> <li>If NG is indicated, check the following, and execute adjustment once</li> <li>Is the ADE (copyheard cover) open?</li> </ul>                                                                                                    |
|          | b Is the reading glass mounted correctly?                                                                                                    |
|          | <ul><li>c. Is the edge gain correcting plate attached to the reading glass normal?</li></ul>                                                                                                    |
|          | d. Is the scanning lamp on?                                                                                                    |
|          | 1                                                                                                    |
|          |                                                                                                    |
|          |                                                                                                    |

#### COPIER>FUNCTION

5) When the following has been updated, enter the new settings: COPIER>ADJUST>CCD-EGGN-ST and -EGGN-END.

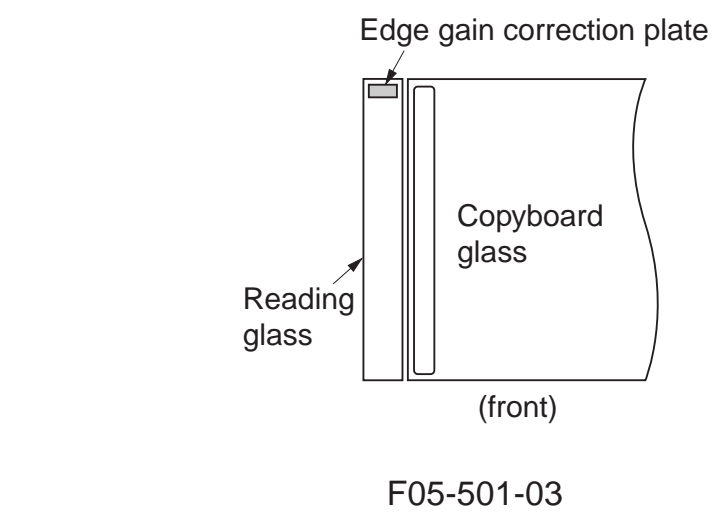
## <LASER>

Using Laser-Related Operations

#### POWER

- Turning On the Laser Using the Mode
- 1) Select the mode item, and press the OK key.
- The laser turns on.
- The laser turns off automatically in 30 sec. (To turn it off earlier, press the Stop key.)

#### <DPC>

Using Potential Sensor-Related Operations

| Use it to force potential control.                                                                                                    |  |  |  |
|----------------------------------------------------------------------------------------------------|--|--|--|
| <ul> <li>The machine will not execute potential control when the power switch is turned off and then on if the temperature of the fixing assembly is 150°C or higher. If you have replaced the photosensitive drum or the laser unit, or changed the drum potential setting, execute potential control using this mode item.</li> <li>Using the Mode</li> <li>1) Select the mode item, and enter '1', then, press the OK key.</li> <li>2) Turn off and then on the power switch.</li> <li>The machine will execute potential control</li> </ul> |  |  |  |
|                                                                                                    |  |  |  |
| Use it to execute offset adjustment for the potential sensor.                                                                                                    |  |  |  |
| <ul> <li>Do not execute this mode on its own; it is designed as part of a series of work to perform after replacing the potential sensor unit. (See the Printer Manual: Chap. 4, 7. "Disassembly and Assembly.")</li> <li>Using the Mode</li> <li>1) Select the mode item, and press the OK key.</li> <li>The machine stops the operation automatically at the end of offset adjustment.</li> </ul>                                                                                                    |  |  |  |
|                                                                                                    |  |  |  |

**COPIER>FUNCTION** 

## <CST>

| C3-STMTR |                                                                                                    |
|----------|----------------------------------------------------------------------------------------------------|
| C3-A4R   |                                                                                                    |
| C4-STMTR |                                                                                                    |
| C4-A4R   |                                                                                                    |
|          | Use it to store the paper width basic value for the cassette 3/4.                                                                         |
|          | STMTR width: 139.5 mm, A4R width: 210 mm                                                                                                  |
| Caution  | For fine adjustment after storing the basic value, make the following selec-<br>tions: ADJUST>CST-ADJ>C3-STMTR, C3-A4R, C4-STMTR, C4-A4R. |
|          | Using the Mode                                                                                                    |
|          | 1) Place STMTR paper in the cassette, and adjust the side guide plate to suit the STMTR width.                                            |
|          | 2) Select C3-STMTR (C4-STMTR), and press the OK key.                                                                                      |
|          | • The machine executes adjustment automatically, at the end of which the value is stored.                                                 |
|          | 3) Likewise, repeat steps 1) and 2) for A4R.                                                                                              |
| MF-A4R   |                                                                                                    |
| MF-A6R   |                                                                                                    |
| MF-A4    |                                                                                                    |
|          | Use it to store the paper width basic value for the manual feed tray.                                                                     |
| Caution  | For fine adjustment after storing the basic value, make the following selections: ADJUST>CST-ADJ>MF-A4R, MF-A6R, MF-A4.                   |
|          | Using the Mode                                                                                                    |
|          | 1) Place A4R paper on the manual feed tray, and adjust the side guide to the A4R width.                                                   |
|          | 2) Select MF-A4R, and press the OK key.                                                                                                   |
|          | • The machine executes adjustment automatically, at the end of which the value is stored.                                                 |
|          | 3) Likewise, repeat steps 1) and 2) for A6R and A4.                                                                                       |

Executing Size Auto Adjustment for the Cassette/Manual Feed Tray

#### <CLEANING>

**Executing Cleaning Operations** 

| WIRE0-CLN |                                                                                                    |
|-----------|----------------------------------------------------------------------------------------------------|
|           | Use it to execute automatic cleaning of the charging wire five times (5 round trips) consecutively. |
| ~ .       | Tourid utps) consecutively.                                                                         |
| Caution   | If you have replaced the primary charging wire or the transfer charging                             |
|           | wire, execute this mode item.                                                                       |
|           | Using the Mode                                                                                      |
|           | 1) Select the mode item, and press the OK key.                                                      |
|           | • The machine executes auto cleaning of the charging wire five times consecutively.                 |
|           | • The machine stops automatically at the end of the cleaning operation.                             |

## <FIXING>

Executing Auto Adjustment for Fixing Assembly-Related Items

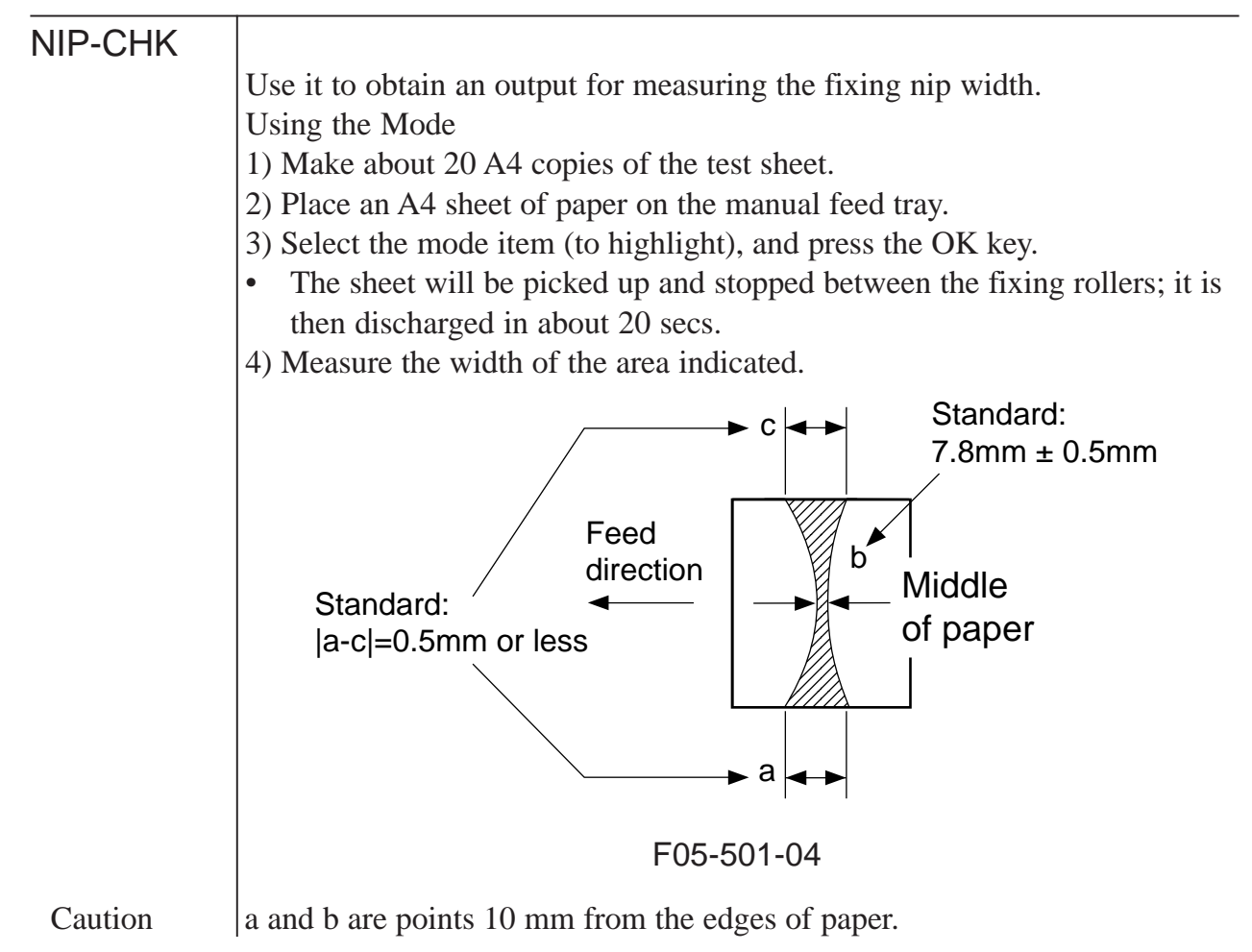

**COPIER>FUNCTION** 

## <PANEL>

Checking the Control Panel

| LCD-CHK  |                                                                                                    |
|----------|----------------------------------------------------------------------------------------------------|
|          | Use it to check for missing dots on the touch panel.                                                                                   |
|          | Using the Mode                                                                                                    |
|          | 1) Select the mode item, and press the OK key.                                                                                         |
|          | • The entire face of the touch panel turns on in white and blue repeatedly.                                                            |
|          | 2) Press the Stop key to stop the operation.                                                                                           |
| LED-CHK  |                                                                                                    |
|          | Use it to check the LEDs on the control panel.                                                                                         |
|          | Using the Mode                                                                                                    |
|          | 1) Select the mode item, and press the OK key.                                                                                         |
|          | • The LEDs will turn on in sequence.                                                                                                   |
|          | 2) Select LED-OFF to end the operation.                                                                                                |
| LED-OFF  |                                                                                                    |
|          | Use it to end a LED check of the control panel.                                                                                        |
|          | Using the Mode                                                                                                    |
|          | 1) Select the mode item to end the check.                                                                                              |
| KEY-CHK  |                                                                                                    |
|          | Use it to check key inputs.                                                                                                    |
|          | Using the Mode                                                                                                    |
|          | 1) Select the mode item.                                                                                                    |
|          | 2) Press any key so that its corresponding character will appear on the touch panel, indicating that the input is normal. (T05-501-01) |
| TOUCHKEY |                                                                                                    |
|          | Use it to adjust the coordinates of the touch panel.                                                                                   |
| Caution  | • Use it to mach the points of presses on the touch panel and the LCD coordinates.                                                     |
|          | • Execute this mode if you have replaced the LCD unit.                                                                                 |
|          | Using the Mode                                                                                                    |
|          | 1) Select the mode item, and press the OK key.                                                                                         |
|          | 2) Press '+' indicated on the touch panel at nine locations in sequence.                                                               |
|          | 3) Select TOUCHKEY once again to end the operation.                                                                                    |
|          |                                                                                                    |

## <INPUT KEY/DISPLAY>

| Key Screen display   |       | Key          | Screen display |
|----------------------|-------|--------------|----------------|
| counter check        | BILL  | start        | START          |
| copy                 | COPY  | mail box     | PB             |
| scan                 | OTHER | reset        | RESET          |
| 0 to 9               | 0 - 9 | energy saver | STAND BY       |
| stop                 | STOP  | clear        | CLEAR          |
| ID                   | ID    | interrupt    | INTERRUPT      |
| additional functions | USER  | guide        | ?              |

T05-501-01

#### <PART-CHK>

Checking the operation of various loads.

| CL    |                                                                                                    |
|-------|----------------------------------------------------------------------------------------------------|
|       | Use it to select the clutch to check.                                                                                                    |
|       | Using the Mode                                                                                                    |
|       | 1) Select the mode item.                                                                                                    |
|       | 2) Using the keypad, enter the code of the clutch in question (T05-501-02).                                                                        |
|       | 3) Press the OK key.                                                                                                    |
| CL-ON |                                                                                                    |
|       | Use it to check the operation of a clutch.                                                                                                    |
|       | Using the Mode                                                                                                    |
|       | 1) Select the mode item, and press the OK key.                                                                                                    |
|       | • $ON \rightarrow 10 \text{ secs } OFF \rightarrow ON \rightarrow 10 \text{ secs } OFF \rightarrow ON \rightarrow OFF$                             |
|       | <ul> <li>Using the Mode</li> <li>1) Select the mode item, and press the OK key.</li> <li>ON → 10 secs OFF → ON → 10 secs OFF → ON → OFF</li> </ul> |

| MTR    | <ul> <li>Use it to select the motor to check.</li> <li>Using the Mode</li> <li>1) Select the mode item.</li> <li>2) Using the keypad, enter the code of the motor to check (T05-501-03).</li> <li>3) Press the OK key.</li> </ul>                                                                                                    |
|--------|----------------------------------------------------------------------------------------------------|
| MTR-ON | <ul> <li>Use it to check the operation of the motor.</li> <li>Using the Mode <ol> <li>Select the mode item, and press the OK key.</li> <li>ON for 20 secs → OFF</li> <li>The hopper motor and the duplex horizontal registration motor remains on for 10 sec and then turns off.</li> <li>The shift tray motor stops at the front/rear home position.</li> </ol> </li> </ul> |
| SL     | <ul> <li>Use it to select the solenoid to check for operation.</li> <li>Using the Mode</li> <li>1) Select the mode item.</li> <li>2) Using the keypad, enter the code of the solenoid (T05-501-04).</li> <li>3) Press the OK key.</li> </ul>                                                                                                    |
| SL-ON  | <ul> <li>Use it to check the operation of the solenoid.</li> <li>Using the Mode</li> <li>1) Select the mode item, and press the OK key.</li> <li>ON → OFF for 10 secs → ON → OFF for 10 secs → ON → OFF</li> </ul>                                                                                                    |

## <Code/Clutch Name>

| Code | Name                             |
|------|----------------------------------|
| 1    | manual feed clutch (CL3)         |
| 2    | left deck pull-out clutch (CL4)  |
| 3    | paper deck pickup clutch (CL102) |
| 4    | developing clutch (CL1)          |
| 5    | registration roller clutch (CL2) |

T05-501-02

## <Code/Motor Name>

| Code | Name                                          | Code | Name                                     |
|------|-----------------------------------------------|------|------------------------------------------|
| 1    | drum motor (M1)                               | 13   | left deck pickup motor (M24)             |
| 2    | main motor (M2)                               | 14   | cassette 3/4 pickup motor (M12)          |
| 3    | fixing motor (M19)                            | 15   | vertical path duplexing feed motor (M25) |
| 4    | laser scanner motor (M15)                     | 16   | vertical path lower motor (M27)          |
| 5    | hopper stirring motor (M9)                    | 17   | vertical path upper motor (M26)          |
| 6    | hopper supply motor (M10)                     | 18   | paper deck main motor (M101)             |
| 7    | duplexing horizontal registration motor (M16) | 19   | reversal motor (M14)                     |
| 8    | right deck lifter motor (M5)                  | 20   | duplexing feed left motor (M29)          |
| 9    | left deck lifter motor (M4)                   | 21   | delivery motor (M13)                     |
| 10   | cassette 3 lifter motor (M20)                 | 22   | pre-registration motor (M17)             |
| 11   | cassette 4 lifter motor (M21)                 | 23   | duplexing feed right motor (M18)         |
| 12   | right deck pickup motor (M11)                 | 24   | shift tray motor (SM 101)                |

T05-501-03

## <Code/Solenoid Name>

| Code | Name                                 | Code | Name                              |
|------|--------------------------------------|------|-----------------------------------|
| 1    | right deck pickup solenoid (SL6)     | 7    | delivery flapper solenoid (SL5)   |
| 2    | left deck pickup solenoid (SL7)      | 8    | reversing flapper solenoid (SL8)  |
| 3    | cassette 3 pickup solenoid (SL3)     | 9    | fixing inlet guide drive solenoid |
| 4    | cassette 4 pickup solenoid (SL4)     |      | (SL1); return                     |
| 5    | manual feed releasing solenoid (SL2) | 10   | fixing inlet guide drive solenoid |
| 6    | paper deck pickup roller             |      | (SL1); draw                       |
|      | releasing solenoid (SL101)           | 11   | fixing web solenoid (SL9)         |

T05-501-04

## <CLEAR>

Cleaning the RAM, Jam History, and Error Code History

The data is cleared only when the main power switch has been turned off and then on; be sure to turn it off and then on at the end.

| ERR      |                                                                  |
|----------|------------------------------------------------------------------|
|          | Use it to clear error codes.                                     |
|          | Using the Mode                                                   |
|          | 1) Select the mode item, and press the OK key.                   |
|          | 2) Turn off and then on the main power switch.                   |
| DC-CON   |                                                                  |
|          | Use it to clear the RAM on the DC controller PCB.                |
|          | Using the Mode                                                   |
|          | 1) Select the mode item, and press the OK key.                   |
|          | 2) Turn off and then on the main power switch.                   |
| R-CON    |                                                                  |
|          | Use it to clear the RAM on the reader controller PCB.            |
|          | Using the Mode                                                   |
|          | 1) Select the mode item, and press the OK key.                   |
|          | 2) Turn off and then on the main power switch.                   |
| SERVICE  |                                                                  |
| OLIVIOL  | Use it to clear the backup data of service mode (COPIER>OPTION). |
|          | Using the Mode                                                   |
|          | 1) Select the mode item, and press the OK key.                   |
|          | 2) Turn off and then on the main power switch.                   |
|          |                                                                  |
|          | Use it to clear the jam history                                  |
|          | Using the Mode                                                   |
|          | 1) Select the mode item and press the OK key                     |
|          | 2) Turn off and then on the main power switch.                   |
|          | -,                                                               |
| ERR-HIST |                                                                  |
|          | Light the Mode                                                   |
|          | 1) Select the item and prove the OK here                         |
|          | 2) Turn off and then on the main power switch                    |
|          |                                                                  |
| E354-CLR |                                                                  |
|          |                                                                  |
| E355-CLR |                                                                  |
|          |                                                                  |
|          |                                                                  |

| PWD-CLR  | Use it to clear the password set for 'system administrator' in user mode.<br>Using the Mode<br>1) Select the mode item, and press the OK key.<br>2) Turn off and then on the main power switch.                         |
|----------|----------------------------------------------------------------------------------------------------|
| CNT-MCON | Use it to clear the counter for servicing located on the main controller PCB.<br>Using the Mode<br>1) Select the mode item, and press the OK key.<br>2) Turn off and then on the main power switch.                     |
| CNT-DCON | Use it to clear the counter for servicing found on the DC controller PCB.<br>Using the Mode<br>1) Select the mode item, and press the OK key.<br>2) Turn off and then on the main power switch.                         |
| MMI      | Use it to clear the backup data on user mode settings (spec, ID, group ID,<br>mode memory, etc.).<br>Using the Mode<br>1) Select the mode item, and press the OK key.<br>2) Turn off and then on the main power switch. |

#### <MSIC-R>

Checking Reader Unit-Related Operations

# SCANLAMP Use it to check the activation of the scanning lamp. Using the Mode 1) Select the mode item, and press the OK key. • The scanning lamp will turn on. 2) Press the Stop key to turn off the lamp. <MISC-P>

Checking Printer-Related Operations

| P-PRINT |                                                            |
|---------|------------------------------------------------------------|
|         | Use it to print out a list of service mode items.          |
|         | Using the Mode                                             |
|         | 1) Select the mode item, and press the OK key.             |
|         | • The machine will print out a list of service mode items. |
|         |                                                            |

| KEY-HIST |                                                                                       |
|----------|---------------------------------------------------------------------------------------|
|          | Use it to print out the history of key inputs made on the control panel.              |
|          | Using the Mode                                                                        |
|          | 1) Select the mode item, and press the OK key.                                        |
|          | • The machine will print out the history of key inputs.                               |
| HIST-PRT |                                                                                       |
|          | Use it to print out the history of jams and errors in service mode.<br>Using the Mode |
|          | 1) Select the item mode, and press the OK key.                                        |
|          | • The machine will print out the history of jams and errors.                          |
| USER-PRT |                                                                                       |
|          | Use it to print out a list of user modes in service mode.                             |
|          | Using the Mode                                                                        |
|          | 1) Select the mode item, and press the OK key.                                        |
|          | • The machine will print out a list of user modes.                                    |
| PRE-EXP  |                                                                                       |
|          | Use it to check the activation of the pre-exposure LED.                               |
|          | 1) Select the mode item and prove the OK here                                         |
|          | The pro-exposure LED will remain on for about 2 goes and will turn off                |
|          | • The pre-exposure LED will remain on for about 3 secs and will turn off.             |

## <HRD-DISK>

Use it to check the operation of the hard disk.

| SCANDISK |                                                                                                    |
|----------|----------------------------------------------------------------------------------------------------|
|          | Use it to detect an error on the hard disk.                                                                    |
| Caution  | Use it on a hard disk found to have a problem.                                                                 |
|          | Using the Mode                                                                                                 |
|          | 1) Select the mode item, and press the OK key.                                                                 |
|          | • Once operation starts, counting is executed starting with 0%; the operation ends at 100% (in about 25 mins). |
| FORMAT   |                                                                                                    |
|          | Use it to initialize the image area of the hard disk.                                                          |
| Caution  | • Use it on a normal hard disk.                                                                                |
|          | • Use it at time of shipment from the factory or upon replacement of the hard disk.                            |
|          | Using the Mode                                                                                                 |
|          | 1) Select the mode item, and press the OK key.                                                                 |
|          | • The operation will end in about 1 sec, and the power will turn off.                                          |

#### <SENS-AJD>

Use it to check the operation of sensors.

| STCK-LMT |                                                                               |
|----------|-------------------------------------------------------------------------------|
|          | Use it to adjust the position of the full sensor (PS104, PS105) of the shift  |
|          | tray.                                                                         |
|          | • If either of the full sensors (or both) detects paper, the machine will in- |
|          | dicate                                                                        |
|          | 'ON'.                                                                         |
|          | • If neither of the sensors detects paper, the machine will indicate 'OFF'.   |
| Caution  | • Use this mode when the full sensor has been replaced.                       |
|          | • Be sure to move the sensors starting at the point farthest from the paper,  |
|          | moving them closer to the paper (in keeping with the characteristics of       |
|          | the sensors).                                                                 |
|          | Using the Mode                                                                |
|          | 1) Keep both sensors at the point farthest from the paper.                    |
|          | 2) Place a stack of sheets (about 60 mm high) at the point of detection of    |
|          | either sensor on the shift tray.                                              |
|          | 3) Select the mode item, and press the OK key.                                |
|          | 4) By referring to the indication, move the sensor closer to the paper, and   |
|          | fix it in position where the indication changes to 'ON'.                      |
|          | 5) Move the paper to the position of detection of the other sensor.           |
|          | 6) Repeat step 4) for the other sensor.                                       |
|          | 7) Press the Stop key to end the adjustment.                                  |

## <SYSTEM>

Checking System-Related Operations

| DOWNLOAD |                                                                             |
|----------|-----------------------------------------------------------------------------|
|          | Use it to switch to download mode of the system program.                    |
| Caution  |                                                                             |
|          | Using the Mode                                                              |
|          | 1) Turn off the machine and the PC.                                         |
|          | 2) Disconnect the network-related cable connected to the machine.           |
|          | 3) Connect the machine with the PC with a bi-Centronics cable.              |
|          | 4) Turn on the PC.                                                          |
|          | 5) Turn on the machine.                                                     |
|          | 6) Select the mode item, and press the OK key.                              |
|          | 7) Start downloading using the service support tool.                        |
|          | 8) At the end of the operation, turn off and then on the main power switch. |
| '        | -                                                                           |

## 5.2 FEEDER

| SENS-INT |                                                             |
|----------|-------------------------------------------------------------|
|          | Use it to adjust the sensitivity of each sensor of the ADF. |
| Caution  | Be sure to clean the sensor before executing this mode.     |
|          | Using the Mode                                              |
|          | 1) Select the mode item, and press the OK key.              |
|          | • The machine stops operation at the end of the adjustment. |
|          |                                                             |

# 6. OPTION (settings mode)

#### 6.1 COPIER

The following screen appears in response to COPIER>OPTION; for the items, see the pages that follow:

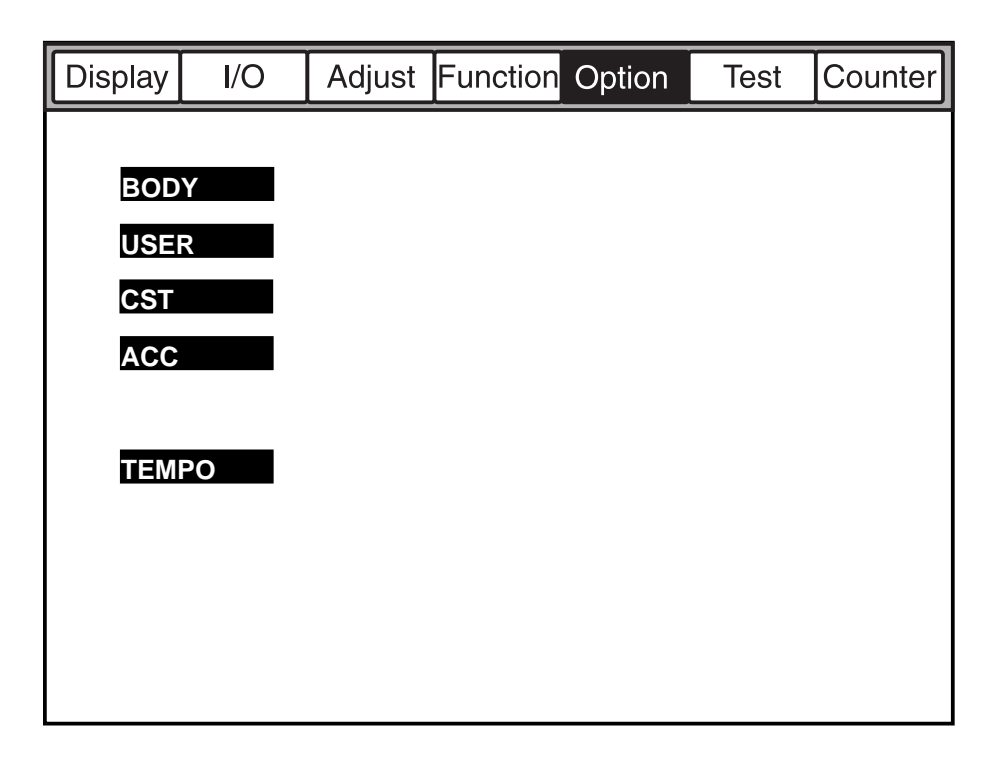

F05-601-01

#### COPIER>OPTION

## BODY

Use it to make machine settings.

| PO-CNT     |                                                                                                    |
|------------|----------------------------------------------------------------------------------------------------|
| Settings   | Use it to turn on/off potential control.<br>0: off, 1: on (default)                                                                                                    |
| PO-CNTMD   |                                                                                                    |
| Settings   | Use it to select a potential control mode.<br>0: one at time of power-up (default)<br>1: 10 mins and 60 mins after power-up (reduced mode)<br>2: 10 mins and 60 mins after power-up (normal mode)                                                                                                    |
| W-CLN-P    |                                                                                                    |
| Settings   | Use it to set the intervals at which auto cleaning of the primary charging wire is executed in terms of the number of prints.<br><b>100 to 2000 (default: 2000)</b>                                                                                                    |
| MODEL-SZ   |                                                                                                    |
| Settings   | Use it to switch default ratios display and ADF original size detection by site.<br><b>0:</b> AB (6R5F) 1: INCH (5R4F) 2: A (3R3F) 3: AB/INCH (6R5F)                                                                                                    |
|            |                                                                                                    |
| FIX-TEIVIP | Use it to select down sequence mode.                                                                                                    |
| Settings   | 0: OFF, 1: priority on fixing while controlling down sequence tempera-<br>ture to $+10^{\circ}$ C for all, 2: priority on productivity while controlling down<br>sequence temperature to $-5^{\circ}$ C for all                                                                                                    |
| IDL-MODE   |                                                                                                    |
| Settings   | <ul> <li>Use it to select idle rotation mode for the developing assembly.</li> <li>0: OFF (no idle rotation; default)</li> <li>1: auto control by environment sensor</li> <li>2: idle rotation started when fixing temperature reaches 100°C</li> <li>3: idle rotation started when main power switch is turned on</li> </ul>                                                                                                    |
| FSPD-S1    |                                                                                                    |
| Settings   | <ul> <li>Use it to switch fixing control for special paper.</li> <li>The selection of this mode disables the function of OHP-TEMP and WARM-UP.</li> <li>The special paper mode (2 below) is valid for the 120/230-V model only, and is executed when a source of paper assigned to thick paper is selected.</li> <li>0: normal mode (plain paper; default), 1: special paper 1 mode (in high humidity environment, reduces fixing temperature), 2: special paper mode (thick paper)</li> </ul> |

| FUZZY    |                                                                                                    |
|----------|----------------------------------------------------------------------------------------------------|
|          | <ul><li>Use it to turn on/off fuzzy control and to make environment settings.</li><li>The selection will affect pre-transfer, transfer, and separation charging currents.</li></ul>                                                                                               |
|          | • Selecting 1 through 3 will make the operation independent of the environment sensor.                                                                                                    |
| Settings | <ul> <li>0: fuzzy control ON (default), 1: low humidity environment mode (current level lower than standard),</li> <li>2: normal humidity environment mode, 3: high humidity environment mode (current level higher than standard)</li> </ul>                                     |
|          |                                                                                                    |
| ISPLY-SW | Use it to switch the toner supply sequence executed in conjunction with the humidity sensor.                                                                                                    |
| Settings | <ul> <li>0: changes control of toner supply motor by humidity data automatically (default)</li> <li>medium/low humidity: ON for 2 sec, OFF for 1 sec</li> <li>high humidity: ON for 4 sec. OFF for 2 sec</li> </ul>                                                               |
|          | <ul> <li>ingn numberly: ON for 4 sec, OFF for 2 sec</li> <li>1: uses fixed pattern (ON for 2 sec, OFF for 1 sec)</li> </ul>                                                                                                    |
| SCANSLCT |                                                                                                    |
|          | <ul> <li>Use it to turn on/off the ADF original size detection mechanism.</li> <li>When ON, the scan size is determined according to the detected original size.</li> </ul>                                                                                                    |
| Settings | 0: OFF (default), 1: ON                                                                                                    |
| OHP-TEMP |                                                                                                    |
| Caution  | <ul> <li>Use it to switch the temperature setting for transparency mode.</li> <li>The control mechanism will use a lower fixing temperature to improve separation of transparencies from the fixing roller.</li> <li>This mode is disabled if WARM-UP, FSPD-S1 is set.</li> </ul> |
| Settings | 0: OFF (default)                                                                                                    |
|          | 1: normal temperature control -5°C                                                                                                    |
|          | 2: normal temperature control -10 C<br>3: normal temperature control -15°C                                                                                                    |
|          | 4: normal temperature control -20°C                                                                                                    |
| F-GD-CNT |                                                                                                    |
|          | Use it to select the descent mode for the fixing inlet guide.                                                                                                    |
|          | • Move down the inlet guide if uneven density or light images occur as a result of uneven fixing.                                                                                                    |
| Settings | 0: normal control (default)<br>1: moves down inlet guide for 1st side only (A4R/297 mm or larger)                                                                                                    |
|          |                                                                                                    |

| CONFIG              |                                                                                                    |
|---------------------|----------------------------------------------------------------------------------------------------|
| Settings            | <ul> <li>Use it to select multiple pieces of firmware retained on the hard disk so as to make appropriate settings: country, language, model, paper size series.</li> <li>XXYYZZAA XX: country (JP), YY: language (ja), ZZ (00); model,</li> <li>AA (00): paper size series; display will be in the following sequence and the parentheses indicate default settings:</li> <li>COPIER&gt;DISPLAY&gt;USER&gt;LANGUAGE.</li> <li>Using the Mode</li> <li>Select CONFIG.</li> <li>Select an item (to highlight), and press the +/- key to scan through the items.</li> <li>When the appropriate setting has appeared for each item, press the OK key.</li> </ul> |
| WARM-UP             |                                                                                                    |
|                     | Use it to reduce the warm-up time if the room temperature is likely to be<br>about 18°C or higher when the machine is first turned on.<br>In the case of the iR5000 Series, the multiple rotation initial, standby, and<br>print start temperatures are reduced by 15°C.<br>In the case of the iR6000 Series (100-V model), the period of initial mul-<br>tiple rotation is reduced by 1 min                                                                                                    |
| Caution             | <ul> <li>For the 120/230-V model, the same control mechanism is used for both iR6000 Series and iR5000 Series.</li> <li>This mode is disabled if FSPD-S1 is set.</li> </ul>                                                                                                    |
| Settings            | 0: standard (default), 1: reduced mode (as above)                                                                                                    |
| SHARP               |                                                                                                    |
| Settings            | <ul> <li>Use it to change the sharpness level of the image.</li> <li>A higher setting makes the images sharper.</li> <li>1 to 5 (default: 3)</li> </ul>                                                                                                    |
| LAPC-SW             |                                                                                                    |
| Settings            | Use it to switch laser APC correction.<br>0: ON (initial rotation APC executed if left alone for 10 min), 1: ON<br>(initial rotation ON APC executed if left alone for 60 min; default),<br>2: (initial rotation APC executed if left alone for 120 min)<br>3: initial rotation APC only off; 4: OFF                                                                                                    |
| FDW-DLV<br>Settings | <ul> <li>Use it to switch face-up delivery to ensure stacking performance when making multiple prints.</li> <li>0: normal (all in face-up delivery, if single original; default)</li> <li>1: face-up delivery for single print of single original, face-down delivery for multiple prints)</li> </ul>                                                                                                    |

| COTDPC-D            |                                                                                                    |
|---------------------|----------------------------------------------------------------------------------------------------|
|                     | For factory use.                                                                                                    |
| Settings            | 0 to 3 (default: 0)                                                                                                    |
| EVL-VDT             |                                                                                                    |
| g                   | Use it to switch the drum target potential (VDT) and the developing bias (Vdc) to reduce traces of black fixing separation claws caused by an excess deposit of toner in a low-humidity environment.                                                                                                    |
| Settings            | 0: no change<br>1: for copy image, VDT -35 V; for printer image, VDT -25 V/Vdc +25<br>V (default)                                                                                                    |
|                     | <ul> <li>2: for copy image, VDT -50 V; for printer image, VDT -50 V/Vdc +25 V</li> <li>3: for copy image, VDT -35 V; for printer image, no change</li> <li>4: for copy image, VDT -50 V; for printer image, no change</li> <li>5: for copy image, no change; for printer image, VDT -25 V/Vdc +25 V</li> <li>6: for copy image, no change; for printer image, VDT -50 V/Vdc +25 V</li> </ul>     |
| RMT-LANG            |                                                                                                    |
| Settings            | Use it to switch the language for remote UI driven over the WEB.<br>Use it to select a language code (ja, en, etc.) to identify the site; ex-<br>pressed as in service mode<br>(COPIER>DISPLAY>USER>LANGUAGE).<br>Using the Mode<br>1) Select RMT-LANG.<br>2) Each press on the +/- key brings up a different language code.<br>3) When the desired language code has appeared press the OK key. |
| HI-HUME             | 5) when the desired language code has appeared, press the OK key.                                                                                                    |
| Caution<br>Settings | Use it to switch the developing bias frequency if separation faults occur in a high-humidity environment.<br>If separation faults occur in the above environment, set it to '1'.<br><b>0: 2700 Hz (default), 1: 2000 Hz</b>                                                                                                    |
| TR-SP-C1            |                                                                                                    |
| Settings            | <ul> <li>Use it to switch the transfer/separation output level when the right deck is used as the source of paper to prevent various problems.</li> <li>0: normal (default), 1: to prevent re-transfer</li> <li>2: to prevent separation fault, 3: to prevent transfer fault</li> </ul>                                                                                                    |
| TR-SP-C2            |                                                                                                    |
| Settings            | Use it to switch the transfer/separation output level when the left deck is<br>used as the source of paper to prevent various problems.<br><b>0: normal (default), 1: to prevent re-transfer</b><br><b>2: to prevent separation fault, 3: to prevent transfer fault</b>                                                                                                    |

| TR-SP-C3            |                                                                                                    |
|---------------------|----------------------------------------------------------------------------------------------------|
| Settings            | Use it to switch the transfer/separation output level when the cassette 3 is<br>used as the source of paper to prevent various problems.<br><b>0: normal (default), 1: to prevent re-transfer</b><br><b>2; to prevent separation fault, 3: to prevent transfer fault</b>                |
| TR-SP-C4            |                                                                                                    |
| Settings            | <ul> <li>Use it to switch the transfer/separation output level when the cassette 4 is used as the source of paper to prevent various problems.</li> <li>0: normal (default), 1: to prevent re-transfer</li> <li>2: to prevent separation fault, 3: to prevent transfer fault</li> </ul> |
| TR-SP-MF            |                                                                                                    |
| Settings            | <ul> <li>Use it to prevent the transfer/separation output level when the manual feed tray is used to prevent various problems.</li> <li>0: normal (default), 1: to prevent re-transfer</li> <li>2: to prevent separation fault, 3: to prevent transfer fault</li> </ul>                 |
| TR-SP-DK            |                                                                                                    |
| Settings            | <ul> <li>Use it to switch the transfer/separation output level when the paper deck is used as the source of paper to prevent various problems.</li> <li>0: normal (default), 1: to prevent re-transfer</li> <li>2: to prevent separation fault, 3: to prevent transfer fault</li> </ul> |
| TPR-DECL            |                                                                                                    |
| Settings            | <ul> <li>Use it to switch the delivery path to improve stacking performance in reverse delivering thick paper.</li> <li>0: normal (default), 1: move paper over reversing roller, and reverse/delivery after removing curl</li> </ul>                                                   |
| DF_BLINE            |                                                                                                    |
| Caution<br>Settings | Use it to turn on/off reduce mode (turning off edge emphasis) for black<br>lines in stream reading mode.<br>Turning on the mode will make black lines less noticeable, but the edges of<br>images will accordingly be less sharp<br><b>0: OFF (default), 1: ON</b>                      |
| USER                |                                                                                                    |

Making User-Related Settings

| COPY-LIM |                                                                                              |
|----------|----------------------------------------------------------------------------------------------|
| Settings | Use it to change the upper limit for setting a copy count.<br><b>1 to 999 (default: 999)</b> |

| SLEEP    |                                                                                                    |
|----------|----------------------------------------------------------------------------------------------------|
| <i>a</i> | Use it to turn on/off sleep mode.                                                                                                    |
| Settings | 0: OFF, 1: ON (default)                                                                                                    |
| WEB-DISP | <ul> <li>Use it to turn on/off the fixing web length warning.</li> <li>If OFF (no warning), the message will appear only when service mode</li> </ul>                                                |
|          | is started.                                                                                                    |
| Settings | 0: OFF (warning not issued; default ), 1: ON (warning issued)                                                                                                    |
| SIZE-DET |                                                                                                    |
| Settings | Use it to turn on/off the original size detection mechanism.<br>0. OFF 1. ON (default)                                                                                                    |
| Caution  | After making the setting, be sure to turn off and then on the main power switch.                                                                                                    |
| W-TONER  |                                                                                                    |
|          | Use it to turn on/off the waste toner case full message.                                                                                                    |
|          | • When OFF (no warning) is selected, the message will appear only when service mode is started                                                                                                    |
| Settings | <b>0: OFF</b> (no warning issued; default), <b>1: ON</b> (warning issued)                                                                                                    |
| COUNTER1 |                                                                                                    |
| Cartier  | Use it to indicate the type of soft counter of the control panel.                                                                                                    |
| Settings | <b>101: total 1 (default: fixed to 101; see T05-601-01)</b>                                                                                                    |
| COUNTER2 |                                                                                                    |
| Sattinga | Use it to change the type of soft counter 2 of the control panel to suit the needs of the user or the dealer.                                                                                        |
| Settings | V model                                                                                                    |
| COUNTER3 |                                                                                                    |
|          | Use it to change the type of soft counter 3 of the control panel to suit the                                                                                                    |
| Settings | 000 to 804 (T05-601-01); default: 000 for 100-V model, 203 for 120/230-<br>V model                                                                                                    |
| COUNTER4 |                                                                                                    |
| Settings | Use it to change the type of soft counter 4 of the control panel to suit the needs of the user or the dealer.<br>000 to 804 (T05-601-091); default: 000 for 100-V model, 203 for 120/<br>230-V model |

|          | COPIER>OPTION                                                                                                    |
|----------|----------------------------------------------------------------------------------------------------|
| COUNTER5 | Use it to change the type of soft counter 5 of the control panel to suit the                                                                                                    |
|          | needs of the user or the dealer.                                                                                                    |
| Settings | 000 to 804 (T05-601-01; default, 000)                                                                                                    |
| COUNTER6 |                                                                                                    |
|          | Use it to change the type of soft counter 6 of the control panel to suit the needs of the user or the dealer.                                                                                                    |
| Settings | 000 to 804 (T05-601-01; default: 000)                                                                                                    |
| DATE-DSP |                                                                                                    |
|          | Use it to switch how the date is displayed.                                                                                                    |
| Caution  | For the 120V model, the default is '1'.                                                                                                    |
| Settings | 0: Y Y Y Y MIM/DD (default), 1: DD/MIM Y Y Y Y, 2: MIM/DD/Y Y Y Y                                                                                                    |
| MB-CCV   |                                                                                                    |
|          | Use it to impose limits on the Box function by the Control Card IV (CC-IV).                                                                                                    |
| Settings | 0: enables control and printing regardless of presence/absence of card                                                                                                    |
|          | in remote; in remote, makes no change                                                                                                    |
|          | 1: enables control and printing regardless of presence/absence of card<br>in remote; accepts print job, but stops printing in absence of card<br>(with card, enables printing but imposes charge; default)<br>2: disables control in remote: does not eccent print ich in remote |
|          | 2. disables control in remote, does not accept print job in remote                                                                                                    |
| B4-L-CNT |                                                                                                    |
|          | Use it to specify whether B4 sheets are counted as large size or small size<br>for soft counters 1 through 6                                                                                                    |
| Settings | 0: small size (default), 1: large size                                                                                                    |
| TRAY-STP |                                                                                                    |
|          | Use it to prohibit suspension of printing by imposing limits to the number                                                                                                    |
|          | of sheets to staple or mixing of sizes of the finisher.                                                                                                    |
| Settings | 0: normal mode (suspend printing by count/size; default)                                                                                                    |
|          | 1: suspend printing if height sensor is ON (full of paper)                                                                                                    |
| MF-LG-ST |                                                                                                    |
|          | Use it to turn on the Extra Length key for sheets up to 630 mm (free in                                                                                                    |
| G 44•    | manual feed); the 630 mm limit also applies to the ADF.                                                                                                    |
| Settings | U: normal mode (default), 1: extra length mode (key indicated)                                                                                                    |

reading.

SPECK-DP

Settings

Use it to enable/disable indication of a warning for dust detection in stream

0: disable indication (default), 1: enable indication

| CNT-DISP | Use it to enable/disable the indication of a serial number in response to the                                                                                                    |
|----------|----------------------------------------------------------------------------------------------------|
| G 44•    | Counter Check key.                                                                                                    |
| Settings | U: enable indication (default), 1: disable indication                                                                                                    |
| PH-D-EL  |                                                                                                    |
|          | Use it to select the number of lines for photo mode printing.                                                                                                    |
| Settings | 0: 141 lines (default), 1: 134 lines                                                                                                    |
| COPY-JOB |                                                                                                    |
| Settings | Use it to prevent auto copy start when a coin robot and a card reader.<br><b>0: copy job auto start selected (default)</b><br><b>1: copy job auto start not selected</b>                                                            |
| OP-SZ-DT |                                                                                                    |
| Settings | <ul> <li>Use it to turn on and off the original size detection mechanism in book mode.</li> <li>0: OFF (accepts input of original size from control panel; default)</li> <li>1: ON (detects original size automatically)</li> </ul> |

#### <Soft Counter Specifications>

The soft counters are classified as follows according to input numbers:

| 100s: total           | 500s: scan            |
|-----------------------|-----------------------|
| 200s: copies          | 600s: box             |
| 300s: prints          | 700: reception prints |
| 400s: copies + prints | 800: report prints    |

#### Legend

| 0:                 | counter effective for the machine       |
|--------------------|-----------------------------------------|
| 4C:                | full color                              |
| mono:              | mono color (Y, M, C/R, G, B/sepia mono) |
| Bk:                | black mono                              |
| L:                 | large size (larger than B4)             |
| S:                 | small size (B4 or smaller)              |
| number in counter: | count indicating large-size sheets      |

In service mode, the settings may be changed so that B4 or larger may be counted as large size (COPIER>OPTION>USER>B4-L-CNT).

| Effective  | No. | Counter type           | Effective | No. | Counter type          |
|------------|-----|------------------------|-----------|-----|-----------------------|
| 0          | 000 | not indicated          | 0         | 201 | copy (total 1)        |
| $\bigcirc$ | 101 | total 1                | 0         | 202 | copy (total 2)        |
| $\bigcirc$ | 102 | total 2                | 0         | 203 | copy (L)              |
| $\bigcirc$ | 103 | total (L)              | 0         | 204 | copy (S)              |
| $\bigcirc$ | 104 | total (S)              | 0         | 205 | copy A (total 1)      |
|            | 105 | total (4C1)            | 0         | 206 | copy A (total 2)      |
|            | 106 | total (4C2)            | 0         | 207 | copy A (L)            |
|            | 107 | total (Mono)           | 0         | 208 | copy A (S)            |
|            | 108 | total (Bk 1)           | 0         | 209 | local copy (total 1)  |
|            | 109 | total (Bk 2)           | 0         | 210 | local copy (total 2)  |
|            | 110 | total (Mono/L)         | 0         | 211 | local copy (L)        |
|            | 111 | total (Mono/S)         | 0         | 212 | local copy (S)        |
|            | 112 | total (Bk/L)           | 0         | 213 | remote copy (total 1) |
|            | 113 | total (Bk/S)           | 0         | 214 | remote copy (total 2) |
| $\bigcirc$ | 114 | total (4C+Mono+Bk/     | 0         | 215 | remote copy (L)       |
|            |     | double-sided)          | 0         | 216 | remote copy (S)       |
|            |     | total 1 (double-sided) |           | 217 | copy (4C1)            |
| $\bigcirc$ | 115 | total 2 (double-sided) |           | 218 | copy (4C2)            |
| $\bigcirc$ | 116 | L (double-sided)       |           |     |                       |
| $\bigcirc$ | 117 | S (double-sided)       |           |     |                       |
|            |     |                        |           |     |                       |

T05-601-01a

COPIER>OPTION

| Effective  | No. | Counter type             | Effective | No. | Counter type              |
|------------|-----|--------------------------|-----------|-----|---------------------------|
|            | 219 | copy (Mono 1)            |           | 319 | print (Bk/L)              |
|            | 220 | copy (Mono 2)            |           | 320 | print (Bk/S)              |
|            | 221 | copy (Bk 1)              |           | 321 | print (4C+Mono/L)         |
|            | 222 | copy (Bk 2)              |           | 322 | print (4C+Mono/S)         |
|            | 223 | copy (4C/L)              |           | 323 | print (4C+Mono/2)         |
|            | 224 | copy (4C/S)              |           | 324 | print (4C+Mono/1)         |
|            | 225 | copy (Mono/L)            |           | 325 | print (4C/L/double-sided) |
|            | 226 | copy (Mono/S)            |           | 326 | print (4C/S/double-sided) |
|            | 227 | copy (Bk/L)              |           | 327 | print (Mono/L/double-     |
|            | 228 | copy (Bk/S)              |           |     | sided)                    |
|            | 229 | copy (4C+Mono/L)         |           | 328 | print (Mono/S/double-     |
|            | 230 | copy (4C+Mono/S)         |           |     | sided)                    |
|            | 231 | copy (4C+Mono/2)         |           | 329 | print (Bk/L/double-sided) |
|            | 232 | copy (4C+Mono/1)         |           | 330 | print (Bk/S/double-sided) |
|            | 233 | copy (4C/L/double-       | 0         | 331 | PDL print (total 1)       |
|            |     | sided)                   | 0         | 332 | PDL print (total 2)       |
|            | 234 | copy (4C/S/double-       | 0         | 333 | PDL print (L)             |
|            |     | sided)                   | 0         | 334 | PDL print (S)             |
|            | 235 | copy (Mono/L/double-     |           | 401 | copy + print (4C/L)       |
|            |     | sided)                   |           | 402 | copy + print (4C/S)       |
|            | 236 | copy (Mono/S/double-     |           | 403 | copy + print (Bk/L)       |
|            |     | sided)                   |           | 404 | copy + print (Bk/S)       |
|            | 237 | copy (Bk/L/double-sided) |           | 405 | copy + print (Bk 2)       |
|            | 238 | copy (Bk/S/double-sided) |           | 406 | copy + print (Bk 1)       |
| $\bigcirc$ | 301 | print (total 1)          |           | 407 | copy + print (4C+Mono/L)  |
| $\bigcirc$ | 302 | print (total 2)          |           | 408 | copy + print (4C+Mono/S)  |
| $\bigcirc$ | 303 | print (L)                |           | 409 | copy + print (4C+Mono/2)  |
| $\bigcirc$ | 304 | print (S)                |           | 410 | copy + print (4C+Mono/1)  |
| $\bigcirc$ | 305 | print A (total 1)        |           | 411 | copy + print (L)          |
| $\bigcirc$ | 306 | print A (total 2)        |           | 412 | copy + print (S)          |
| $\bigcirc$ | 307 | print A (L)              |           | 413 | copy + print (2)          |
| 0          | 308 | print A (S)              |           | 414 | copy + print (1)          |
|            | 309 | print (4C1)              | 0         | 501 | scan (total 1)            |
|            | 310 | print (4C1)              |           |     | copy scan (total/4)       |
|            | 311 | print (Mono 1)           | 0         | 502 | scan (total 2)            |
|            | 312 | print (Mono 2)           | 0         | 503 | scan (L)                  |
|            | 313 | print (Bk 1)             |           |     | copy scan (L/4)           |
|            | 314 | print (Bk 2)             | 0         | 504 | scan (S)                  |
|            | 315 | print (4C/L)             |           |     | copy scan (S/4)           |
|            | 316 | print (4C/S)             |           |     |                           |
|            | 317 | print (Mono/L)           |           |     |                           |
|            | 318 | print (Mono/S)           |           |     |                           |

T05-601-01b

COPIER>OPTION

| Effective | No. | Counter type         | Effective | No. | Counter type              |
|-----------|-----|----------------------|-----------|-----|---------------------------|
|           | 505 | Bk scan (total 1)    | 0         | 601 | box print (total 1)       |
|           |     | copy scan (Bk)       | 0         | 602 | box print (total 2)       |
|           | 506 | Bk scan (total 2)    | 0         | 603 | box print (L)             |
|           | 507 | Bk scan (L)          | 0         | 604 | box print (S)             |
|           |     | copy scan (Bk/L)     | 0         | 701 | reception print (total 1) |
|           | 508 | Bk scan (S)          | 0         | 702 | reception print (total 2) |
|           |     | copy scan (Bk/S)     | 0         | 703 | reception print (L)       |
|           | 509 | color scan (total 1) | 0         | 704 | reception print (S)       |
|           |     | copy scan (4C)       | 0         | 801 | report print (total 1)    |
|           | 510 | color scan (total 2) | 0         | 802 | report print (total 2)    |
|           | 511 | color scan (L)       | 0         | 803 | report print (L)          |
|           |     | copy scan (4C/L)     | 0         | 804 | report print (S)          |
|           | 512 | color scan (S)       |           |     |                           |
|           |     | copy scan (4C/S)     |           |     |                           |
|           | 513 | copy scan (L)        |           |     |                           |
|           | 514 | copy scan (S)        |           |     |                           |
|           | 515 | copy scan (total)    |           |     |                           |

T05-601-01c

## CST

Making Cassette-Related Settings

| U1-NAME  |                                                                                                    |
|----------|----------------------------------------------------------------------------------------------------|
| U2-NAME  |                                                                                                    |
| U3-NAME  |                                                                                                    |
| U4-NAME  |                                                                                                    |
| Settings | <ul> <li>Use it to turn on/off the paper name indication when a paper size group (U1 to U4) is detected.</li> <li>0: OFF (touch panel indicates 'U1' through 'U4'; default)</li> <li>1: ON (indicates paper name specified in CST-U1 through -U4)</li> </ul> |
| CST-U1   |                                                                                                    |
| Settings | Use it to specify paper names used for paper size group U1.<br>31: G-LTR (default), 22: K-LGL                                                                                                    |
| CST-U2   |                                                                                                    |
| Settings | Use it to specify paper names used for paper size group U2.<br>24: FOOLSCAP (default), 26: OFFICIO, 27: E-OFFI, 36: A-OFI,<br>37: M-OFI                                                                                                    |
| CST-U3   |                                                                                                    |
| Settings | Use it to specify paper names used for paper size group U3.<br>34: G-LGL (default), 29: A-LTR, 25: A-FLS                                                                                                    |
| CST-U4   |                                                                                                    |
| Settings | Use it to specify paper names used for paper size group U4.<br>18: LTR (default), 29: A-LTR                                                                                                    |
| P-SZ-C1  |                                                                                                    |
| P-SZ-C2  |                                                                                                    |
|          | Use it to specify paper size used in the front deck (C1: right deck, C2: left deck).                                                                                                    |
| Caution  | After electing the appropriate paper size, be sure to turn off and then on the main power switch.                                                                                                    |
| Settings | 6: A4 (default), 15: B5, 18: LTR                                                                                                    |
| P-SZ-C4  |                                                                                                    |
| Caution  | <ul> <li>Use it to select a paper size for the cassette 4.</li> <li>This mode is effective only for the 120/230-V model.</li> <li>After electing the appropriate paper size, be sure to turn off and then on</li> </ul>                                      |
| Settings | the main power switch.<br>4: A3 (230-V model: default); 16: 11×17 (120-V model: default); for<br>other size code, see T05-601-02)                                                                                                    |

**COPIER>OPTION** 

| C1-DWSW |                                                                              |
|---------|------------------------------------------------------------------------------|
| C2-DWSW |                                                                              |
| DK-DWSW |                                                                              |
| C3-DWSW |                                                                              |
| C4-DWSW |                                                                              |
|         | Use it to turn on/off the thick paper control sequence. (C1: right deck, C2: |
|         | left deck, C3/C4: cassette 3/4, DK: paper deck)                              |
| C - 44* | 0. OFF (J-f14) 1. ON                                                         |

Setting 0: OFF (default), 1: ON

#### <Code/Paper Names>

| Code | Notation | Name       | Code | Notation     | Name                    |
|------|----------|------------|------|--------------|-------------------------|
| 01   | A1       | A1         | 21   | LGL          | LEGAL                   |
| 02   | A2       | A2         | 22   | K-LGL        | Korean government       |
| 03   | A3R      | A3R        | 23   | K-LGLR       | Korean government R     |
| 04   | A3       | A3         | 24   | FLSC         | FOOLSCAP                |
| 05   | A4R      | A4R        | 25   | A-FLS        | Australian FOOLSCAP     |
| 06   | A4       | A4         | 26   | OFI          | OFFICIO                 |
| 07   | A5       | A5         | 27   | E-OFI        | Ecuadorian OFFICIO      |
| 08   | A5R      | A5R        | 28   | <b>B-OFI</b> | <b>Bolivian OFFICIO</b> |
| 09   | B1       | B1         | 29   | A-LTR        | Argentine LETTER        |
| 10   | B2       | B2         | 30   | A-LTRR       | Argentine LETTERR       |
| 11   | B3       | B3         | 31   | G-LTR        | Government LETTER       |
| 12   | B4R      | B4R        | 32   | G-LTRR       | Government LETTERR      |
| 13   | B4       | B4         | 33   | A-LGL        | Argentine LEGAL         |
| 14   | B5R      | B5R        | 34   | G-LGL        | Government LEGAL        |
| 15   | B5       | B5         | 35   | FOLI         | FOLIO                   |
| 16   | 11×17    | 11×17      | 36   | A-OFI        | Argentine OFFICIO       |
| 17   | LTRR     | LETTERR    | 37   | M-OFI        | Mexico OFFICIO          |
| 18   | LTR      | LETTER     | 38   |              |                         |
| 19   | STMT     | STATEMENT  | 39   |              |                         |
| 20   | STMTR    | STATEMENTR | 40   | ALL          |                         |

T05-601-02

## ACC

Use it to make accessories-related settings.

| COIN     |                                                                                        |
|----------|----------------------------------------------------------------------------------------|
|          | Use it to turn on/off the coin vendor indication.                                      |
|          | • The control card indicator used on the control panel may be used for the coin vendor |
| Sattinga | 0. OFF (defeult) 1. ON (for count you dow)                                             |
| Settings | U: UFF (detault), 1: UN (lor count vendor)                                             |
| DK-P     |                                                                                        |
|          | Use it to set a paper of the paper deck.                                               |
| Caution  | After electing the appropriate paper size, be sure to turn off and then on the         |
|          | main power switch.                                                                     |
| Settings | 0: A4 (default), 1: B5, 2: LTR                                                         |
| Sectings |                                                                                        |
|          | 1                                                                                      |
|          |                                                                                        |

Use it as an emergency remedy when the potential sensor or the environment sensor is faulty (out of order).

| F-POT-SW |                                                                                   |
|----------|-----------------------------------------------------------------------------------|
|          | Use it to turn on and off the setting if a transfer fault occurs because of a     |
|          | fault (error) in the potential sensor.                                            |
|          | • Use it as an emergency remedy until the potential sensor is replaced.           |
| Settings | 0: OFF (default), 1: enables F-POT-D setting                                      |
| F-POT-D  |                                                                                   |
|          | Use it if a transfer fault occurs because of a fault (error) in he potential sen- |
|          | sor.                                                                              |
|          | • It is valid only when F-POT-SW is set to '1'.                                   |
|          | • The level of separation current is in the order of $0>1>2$ .                    |
| Settings | 0: for text-oriented users (originals with low image ratio)                       |
|          | 1: for photo-oriented users (originals with high image ratio)                     |
|          | 2: not used usually; however, if re-transfer (white spot at 50 mm                 |
|          | along leading edge) occurs                                                        |
| F-HUM-SW |                                                                                   |
|          | Use it to turn on and off F-HUM-D if the environment senor has a fault (er-       |
|          | ror).                                                                             |
|          | • Use it as an emergency remedy until the environment sensor is replaced.         |
| Settings | 0: OFF (default), 1: enables F-HUM-D                                              |
|          |                                                                                   |

|          | COPIER>OPTION                                                                                                    |
|----------|----------------------------------------------------------------------------------------------------|
| F-HUM-D  |                                                                                                    |
|          | <ul><li>Use it to enter an approximate humidity level of the site of installation.</li><li>Uses the input humidity as the output of the humidity sensor.</li></ul> |
|          | • Valid only if F-HUM-SW is set to '1'.                                                                                                    |
| Settings | 30% to 99% (default: 35%)                                                                                                    |

#### 6.2 FEEDER

 SIZE-SW
 Use it to turn on/off the mixed size detection mechanism for AB and Inch series originals.

 Settings
 0: disable (default), 1: enable

## 6.3 SORTER

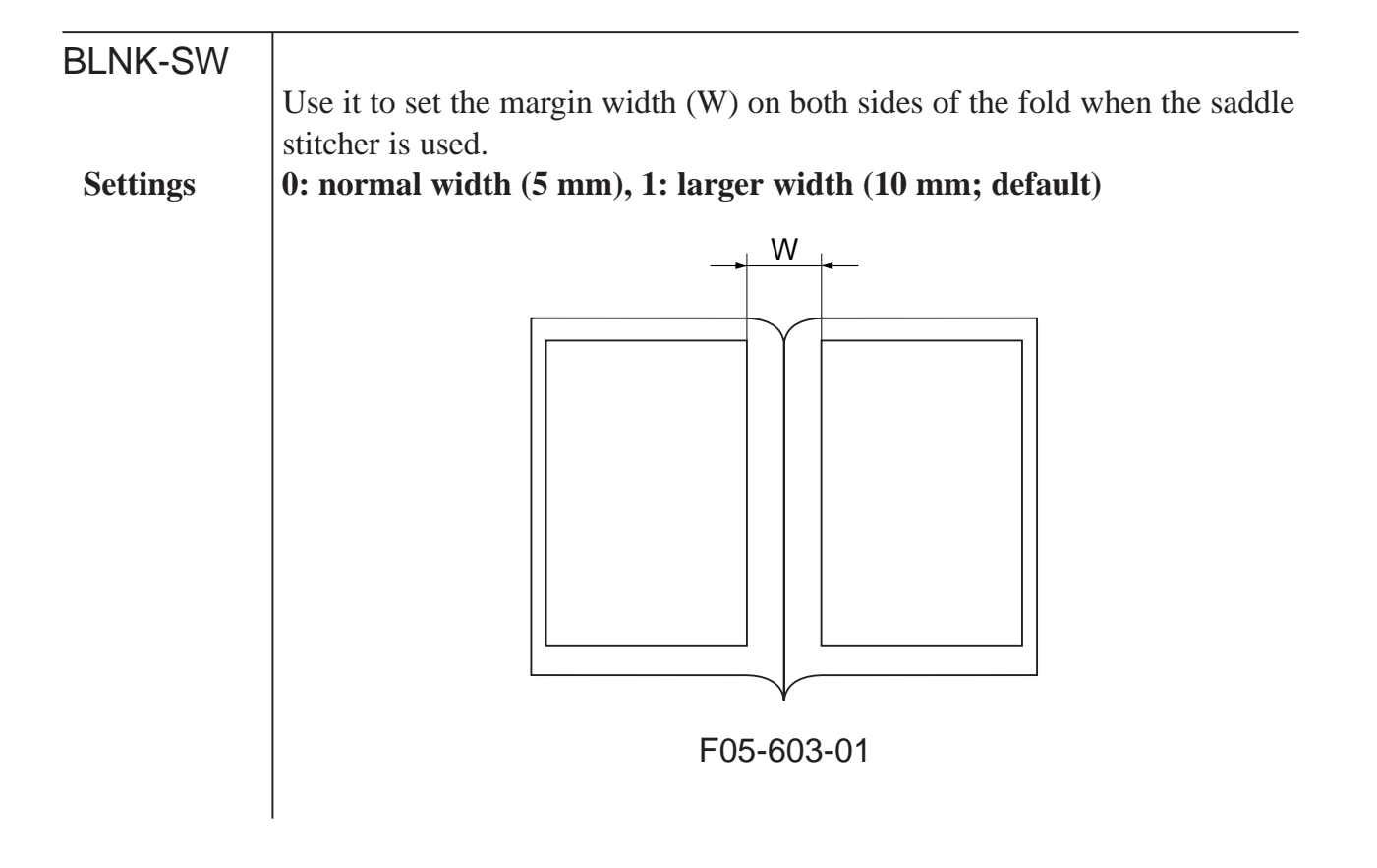

#### **BOARD>OPTION**

## 6.4 BOARD

| MENU-1   |                                                                                                    |  |  |  |  |
|----------|----------------------------------------------------------------------------------------------------|--|--|--|--|
| Settings | Use it to enable level 1 indication for the printer settings menu.<br><b>0: disable indication (default), 1: enable indication</b>                                                                |  |  |  |  |
| MENU-2   |                                                                                                    |  |  |  |  |
| Settings | Use it to enable level 2 indication for the printer settings menu.<br><b>0: disable indication (default), 1: enable indication</b>                                                                |  |  |  |  |
| MENU-3   |                                                                                                    |  |  |  |  |
| Settings | Use it to enable level 3 indication of the printer settings menu.<br><b>0: disable indication (default), 1: enable indication</b>                                                                 |  |  |  |  |
| MENU-4   |                                                                                                    |  |  |  |  |
| Settings | Use it to enable level 4 indication for the printer settings menu.<br><b>0: disable indication (default), 1: enable indication</b>                                                                |  |  |  |  |
| RIP1-CHK |                                                                                                    |  |  |  |  |
|          | Use it to check the operation of the RIP1 board.<br>Check the generated test print. If lines of 32 dots wide are found, the board<br>is normal; otherwise, the board is faulty.<br>Using the Mode |  |  |  |  |
|          | 1) Select the mode item, and press the OK key.                                                                                                    |  |  |  |  |
|          | <ul><li>2) The machine will generate a test print.</li><li>3) Check to find out if the generated test print has lines of 32 dots wide.</li></ul>                                                  |  |  |  |  |
| PCI1-OFF |                                                                                                    |  |  |  |  |
|          | Use it to turn off the slot 1 function when the board inserted into the PCI                                                                                                    |  |  |  |  |
| Settings | 0: normal (default), 1: OFF (board function not used)                                                                                                    |  |  |  |  |
| PCI2-OFF |                                                                                                    |  |  |  |  |
|          | Use it to turn off the slot 2 function when the board inserted into the PCI slot 2 is out of order                                                                                                |  |  |  |  |
| Settings | 0: normal (default), 1: OFF (board function not used)                                                                                                    |  |  |  |  |
| PCI3-OFF |                                                                                                    |  |  |  |  |
|          | Use it to turn off the slot 3 functions when the board inserted into the PCI slot 3 is out of order                                                                                               |  |  |  |  |
| Settings | <b>0: normal (default), 1: OFF (board function not used)</b>                                                                                                    |  |  |  |  |

# 7. TEST (test print mode)

The following screen appears in response to COPIER>TEST; for the items, see the pages that follow:

| Display | I/O  | Adjust | Function | Option | Test | Counter |
|---------|------|--------|----------|--------|------|---------|
|         |      |        |          |        |      |         |
| PG      |      |        |          |        |      |         |
|         |      |        |          |        |      |         |
| NET     | VORK |        |          |        |      |         |
|         |      |        |          |        |      |         |
|         |      |        |          |        |      |         |
|         |      |        |          |        |      |         |
|         |      |        |          |        |      |         |
|         |      |        |          |        |      |         |

F05-701-01

COPIER>TEST

## PG

Use it to select the type of test print and generate it.

| TVPE                |                                                                                                    |
|---------------------|----------------------------------------------------------------------------------------------------|
| Caution<br>Settings | Enter the type number of the test print, and press the OK key to generate it.<br>Be user to return the input to '00' after generating the test print.<br><b>00: normal print, 01 through 08: see T05-701-01</b> |
| ТХРН                |                                                                                                    |
|                     | Use it to switch between text mode and photo mode during test printing.                                                                                                    |
| Settings            | 0: text mode, 1: photo mode                                                                                                    |
| PG_PICK             |                                                                                                    |
| Settings            | Use it to select the source of paper for test printing.<br>1: right deck (default), 2: left deck, 3: cassette 3, 4: cassette 4,<br>5 to 6: not used, 7: paper deck, 8: manual feed tray                         |

#### <TYPE Input No./Test Print Type)

| Input No. | Туре                                 | Input No. | Туре                      |
|-----------|--------------------------------------|-----------|---------------------------|
| 00        | image form CCD (normal print)        | 05        | halftone                  |
| 01        | grid                                 | 06        | solid black               |
| 02        | 17 gradations (w/ image correction)  | 07        | vertical straight lines   |
| 03        | 17 gradations (w/o image correction) | 08        | horizontal straight lines |
| 04        | blank                                | -         | -                         |

T05-701-01

#### NETWORK

Use it to check the connections related to the network.

#### PING

Use it to check the connection between the machine and the network (for TCP/IP environment only).

Caution

Use this mode to check the connection to the network after installing the machine or when the connection to the network is found to be poor.

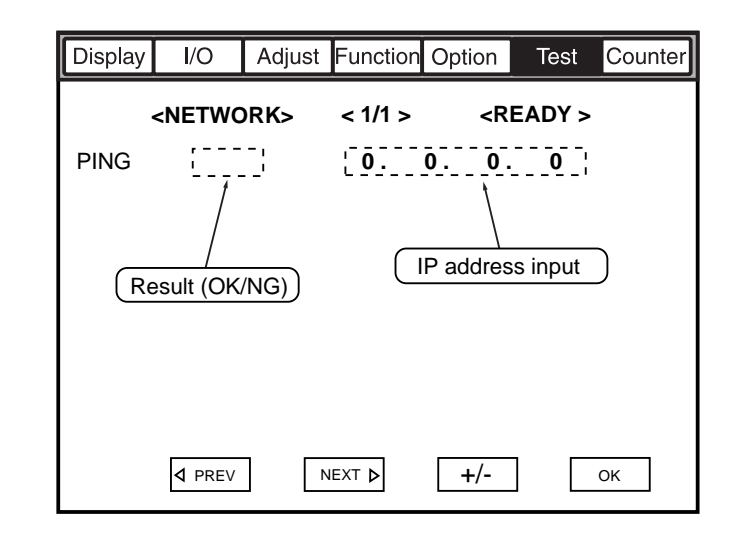

F05-701-02

Using the Mode

- 1) Turn off the main power switch.
- 2) Connect the network cable to the machine, and turn on the main power switch.
- 3) Inform the user's system administrator that the machine has properly been installed, asking him/her to make the appropriate network settings.
- 4) Inform the system administrator that the network connection will be tested, and find out the remote host address (i.e., IP address of the PC terminal on the user network) for PING.
- 5) Make the following selections in service mode: COPIER>TEST>NETWORK>PING; then, enter the IP address obtained in step 4), and press the OK key.
- If the connection to the network is correct, 'OK' will be indicated.
- If 'NG' is indicated, check the connection of the network cable; if cor rect, go to step 6). If a fault is found in the connection of the network cable, correct the fault, and go to step 5).

#### COPIER>TEST

- 6) Make the following selections in service mode: COPIER>TEST>NETWORK>PING; then, enter the loop back address\* (127.0.0.1), and press the OK key and then the Start key.
- If 'NG' is indicated, the machine has a problem with the TCP/IP set tings; go back to step 3), and check the settings.
- If 'OK' is indicated, the machine's TCP/IP settings may be considered to be free of a problem. However, the connection of the network inter face board (NIC) or the NIC itself may have a problem. Go to step 7) to make a check.

\*The address will be returned before it reaches the NIC, allowing a check on the machine's TCP/IP settings.

7) Make the following selections in service mode:

COPIER>TEST>NETWORK>PING; then, enter the local host address (i.e., the machine's IP address), and press the OK key.

- If 'NG' is indicated, the NIC connection or the NIC itself is faulty. Check the NIC connection or replace the NIC.
- If 'OK' is indicated, the machine's network settings and NIC may be considered to be free of problems. However, the environment of the user network may be faulty. Report to the system administrator, and ask for correction.

## 8. COUNTER (counter mode)

The following screen appears in response to COPIER>COUNTER; for the items, see the pages that follow:

| Display | I/O | Adjust | Function | Option | Test | Counter |
|---------|-----|--------|----------|--------|------|---------|
|         |     |        |          |        |      |         |
| TOTA    |     |        |          |        |      |         |
| PICK    | -UP |        |          |        |      |         |
|         |     | PRDC-1 |          |        |      |         |
| FEED    | DER |        |          |        |      |         |
| JAM     |     | DRBL-1 |          |        |      |         |
| MISC    |     | DRBL-2 |          |        |      |         |
|         |     |        |          |        |      |         |
|         |     |        |          |        |      |         |

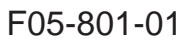

#### <Clearing the Counter Reading>

- 1) Select the item to clear (to highlight).
- 2) Press the Clear key on the control panel.
- The counter will be cleared, and will return to '00000000'.

#### <Small Size and Large Size in the Mode>

- large size (L): larger than A4 or LTR.
- small size (S): A4 or LTR or smaller

[1] Indicates the name of the part. In the case of the example, the primary charging wire.

[3]

The machine is equipped with consumables counters (PRDC-1, DRBL-1, DRBL-2), pro-

viding references for parts replaced on a periodical basis or parts requiring replacement.

00000027 / 00500000 /

- [2] Indicates the counter reading (number of actual sheets handled); clear it by pressing the Clear key after replacing the part.
- [3] Indicates the limit setting (guide to replacement); the setting may be changed by selecting the image and using the keypad (thereafter, press the OK key).
- [4] Indicates the ratio of counter readings to limit levels.

[2]

<Guide to Consumables Counter>

/

EX.

**PRM-WIRE** 

[1]

- [5] A single exclamation mark (!) will be indicated between 90% and 100%; two marks at 100% or higher; otherwise, no mark.
- [6] Indicates an estimated number of days to replacement; in the case of the example, 82 days.

| Level 1: COUNTER   | Mode                          |  |  |
|--------------------|-------------------------------|--|--|
| Level 2: TOTAL     |                               |  |  |
| Level 3: SERVICE 1 | total counter 1 for servicing |  |  |
| SERVICE 2          | total counter 2 for servicing |  |  |
| COPY               | copy counter                  |  |  |
| PDL-PRT            | PDL print counter             |  |  |
| BOX-PRT            | Box print counter             |  |  |
| PMT-PRT            | remote copy/print counter     |  |  |
| FAX-PRT            | fax reception print counter   |  |  |
| RPT-PRT            | report print counter          |  |  |
| 2-SIDE             | double-sided print counter    |  |  |
| SCAN               | scanner counter               |  |  |

#### List of Counter Items

#### COPIER>COUNTER
|                  |          | COPIER>COUNTER                                                             |
|------------------|----------|----------------------------------------------------------------------------|
| Level 2: PICK-UP |          |                                                                            |
| Level 3: C1      |          | right front deck (cassette 1) pickup counter                               |
|                  | C2       | left front deck (cassette 2) pickup counter                                |
|                  | C3       | cassette 3 pickup counter                                                  |
|                  | C4       | cassette 4 pickup counter                                                  |
|                  | MF       | manual feed tray pickup counter                                            |
|                  | DK       | paper deck pickup counter                                                  |
|                  | 2-SIDE   | duplexing 2nd side pickup counter                                          |
| Level 2: FE      | EEDER    |                                                                            |
| Level 3:         | FEED     | feeder pickup total counter                                                |
| Level 2: JA      | M        |                                                                            |
| Level 3:         | TOTAL    | machine total jam counter                                                  |
|                  | FEEDER   | feeder (ADF) jam counter                                                   |
|                  | SORTER   | sorter (finisher) jam counter                                              |
|                  | 2-SIDE   | duplexing assembly jam counter                                             |
|                  | MF       | manual feed tray jam counter                                               |
|                  | C1       | right front deck (cassette 1) jam counter                                  |
|                  | C2       | left front deck (cassette 3) jam counter                                   |
|                  | C3       | cassette 3 jam counter                                                     |
|                  | C4       | cassette 4 jam counter                                                     |
|                  | DK       | paper deck jam counter                                                     |
| Level 2: M       | ISC      |                                                                            |
| Level 3:         | FIX-WEB* | fixing web counter (Be sure to reset after replacing the fixing web.)      |
|                  | WST-TNR  | waste toner counter (Be sure to reset after disposing of the waste toner.) |

\*When FIX-WEB counts up to '2000', 'E005' will be indicated.

### Level 2: PRDC-1

| Level 3: | PRM-WIRE<br>PRM-GRID | primary charging wire counter<br>primary grid wire counter |
|----------|----------------------|------------------------------------------------------------|
|          | PO-WIRE              | pre-transfer (post-) charging wire counter                 |
|          | TR-WIRE              | transfer charging wire counter                             |
|          | SP-WIRE              | separation charging wire counter                           |
|          | FIX-TH1              | fixing main thermistor (TH1) counter                       |
|          | FIX-TH2              | fixing sub thermistor (TH2) counter                        |
|          | FX-TSW               | fixing thermal switch (TP1) counter                        |
|          | PRM-CLN              | primary charging wire cleaner counter                      |
|          | TR-CLN               | transfer charging wire cleaner counter                     |
|          | PO-CLN               | pre-transfer charging wire cleaner counter                 |
|          | SP-CLN               | separation charging wire cleaner counter                   |
|          | OZ-FIL3              | ozone filter (FM3) counter                                 |

### CHAPTER 5 SERVICE MODE

### COPIER>COUNTER

| level 2: DRBL-1 |          |                                                                 |
|-----------------|----------|-----------------------------------------------------------------|
| Level 3:        | PRM-UNIT | primary charging assembly counter                               |
|                 | PO-UNIT  | pre-transfer charging assembly counter                          |
|                 | PO-SCRPR | pre-transfer (post-) charging assembly scraper counter          |
|                 | T/S-UNIT | transfer/separation charging assembly counter                   |
|                 | CLN-BLD  | cleaner blade counter                                           |
|                 | SP-CLAW  | cleaner separation claw counter                                 |
|                 | DVG-CYL  | developing cylinder counter                                     |
|                 | DVG-ROLL | developing assembly roll counter                                |
|                 | C3-PU-RL | cassette 3 pickup roller counter                                |
|                 | C3-SP-RL | cassette 3 separation roller counter                            |
|                 | C3-FD-RL | cassette 3 feed roller counter                                  |
|                 | C4-PU-RL | cassette 4 pickup roller counter                                |
|                 | C4-SP-RL | cassette 4 separation roller counter                            |
|                 | C4-FD-RL | cassette 4 feed roller counter                                  |
|                 | LD-PU-RL | left front deck pickup roller counter                           |
|                 | LD-SP-RL | left front deck separation roller counter                       |
|                 | LD-FD-RL | left front deck feed roller counter                             |
|                 | RD-SP-RL | right front deck separation roller counter                      |
|                 | RD-PU-RL | right front deck pickup roller counter                          |
|                 | RD-FD-RL | right front deck feed roller counter                            |
|                 | M-SP-RL  | manual feed separation roller counter                           |
|                 | M-FD-RL  | manual feed roller counter                                      |
|                 | M-PO-RL  | manual feed pull-off roller counter                             |
|                 | FX-UP-RL | upper fixing roller counter                                     |
|                 | FX-LW-RL | lower riding roller counter                                     |
|                 | FX-IN-BS | fixing insulating bush counter                                  |
|                 | FX-WEB*  | fixing web counter (Be sure to reset after replacing the fixing |
|                 |          | web.)                                                           |
|                 | DLV-UCLW | delivery upper separation claw counter                          |
|                 | DLV-LCLW | delivery lower separation claw counter                          |
|                 |          |                                                                 |

\*The limit of FX-WEB is set to 300,000.

### COPIER>COUNTER

| Level 2: DRBL-2   |                                      |
|-------------------|--------------------------------------|
| Level 3: DF-PU-RL | ADF pickup roller counter            |
| DF-SP-PL          | ADF separation plate counter         |
| DF-SP-PD          | ADF separation pad counter           |
| DF-FD-RL          | ADF feed roller counter              |
| LNT-TAPE          | ADF dust-collecting tape counter     |
| PD-PU-RL          | paper deck pickup roller counter     |
| PD-SP-RL          | paper deck separation roller counter |
| PD-FD-RL          | paper deck feed roller counter       |
| FIN-STPR          | finisher stapler counter             |
| FIN-FDBL          | finisher feed belt counter           |
| FIN-PDDL          | finisher paddol counter              |
| SDL-STPL          | saddle staple counter                |
| PUNCH             | punch counter                        |
| PNCH-HRS          | punch harness counter                |

# CHAPTER 6 SELF DIAGNOSIS

# 1. Error Codes

### 1.1 List of Error Codes

The machine is equipped with a mechanism to run self diagnosis to find out its condition (particularly of its sensors): CPU on the main controller PCB and the CPU on the DC controller PCB. If it finds a fault, it indicates the nature of the fault in its control panel.

The following is a list of codes and descriptions (including timing of detection); a code may have detailed codes, which may be checked in service mode (COPIER> DISPLAY>JAM/ERR).

| E000       |                                                                                                    |
|------------|----------------------------------------------------------------------------------------------------|
| Main Cause | The main thermistor (TH1) has poor contact or an open circuit. The thermal switch (TP1) has an open circuit. The fixing heater has an open circuit. The SSR is faulty. The DC controller PCB is faulty. |
| Mode of    |                                                                                                    |
| Detection  |                                                                                                    |
|            | 0000 After the main power switch is turned on, the temperature detected by the main thermistor does not reach 70°C.                                                                                     |
| Caution    | The error must be reset in service mode (COPIER>FUNCTION>                                                                                                    |
|            | CLEAR>ERR).                                                                                                    |
|            |                                                                                                    |
| E001       |                                                                                                    |
| Main Cause | The main thermistor (TH1) has a short circuit. The sub thermistor (TH2) has detected overheating. The SSR is faulty. The DC controller PCB is faulty.                                                   |
| Mode of    |                                                                                                    |
| Detection  |                                                                                                    |
|            | 0001 The main thermistor or the sub thermistor has detected about 230°C or higher for 2 sec.                                                                                                    |
|            | 0002 The main thermistor has detected 230°C or higher (hard circuit detection).                                                                                                    |
|            | 0003 The sub thermistor has detected about 236°C or higher.                                                                                                    |
| Caution    | The error must be reset in service mode (COPIER>FUNCTION>                                                                                                    |
|            | CLEAR>ERR).                                                                                                    |

| E002                  |                                                                                                    |
|-----------------------|----------------------------------------------------------------------------------------------------|
| Main Cause            | The main thermistor (TH1) has poor contact or an open circuit. The thermal switch (TP1) has an open circuit. The SSR is faulty. The DC controller is faulty.                                            |
| Mode of               |                                                                                                    |
| Detection             | 0000 The temperature of the upper fixing roller does not reach 100°C                                                                                                    |
| Caution               | within 2 min after it has exceeded 70°C.<br>The error must be reset in service mode (COPIER>EUNCTION>                                                                                                   |
|                       | CLEAR>ERR).                                                                                                    |
| E003                  |                                                                                                    |
| Main Cause            | The main thermistor (TH1) has poor contact or an open circuit. The thermal switch (TP1) has an open circuit. The fixing heater has an open circuit. The SSR is faulty. The DC controller PCB is faulty. |
| Mode of               |                                                                                                    |
| Detection             | 0000 The temperature detected by the main thermistor is 70°C for 2 sec                                                                                                    |
| Caution               | or more after it has reached 100°C.                                                                                                    |
|                       | CLEAR>ERR).                                                                                                    |
| E004                  |                                                                                                    |
| Main Cause<br>Mode of | The SSR has a short circuit. The DC controller PCB is faulty.                                                                                                    |
| Detection             | 0000 The SSR used to drive the fixing heater is found to have a short cir-                                                                                                    |
| ~ .                   | cuit (hard circuit detection).                                                                                                    |
| Caution               | The error must be reset in service mode (COPIER>FUNCTION><br>CLEAR>ERR).                                                                                                    |
| E005                  |                                                                                                    |
| Main Cause            | The fixing web has been taken up. The fixing web length sensor (PS45) is faulty. The DC controller PCB is faulty.                                                                                       |
| Mode of Detection     |                                                                                                    |
|                       | 0000 The length of fixing web that has been taken up is in excess of the specified length.                                                                                                    |
| Caution               | After replacing the fixing web, be sure to reset the two web counters in service mode: COPIER>COUNTER>MISC>FIX-WEB and COPIER><br>COUNTER>DRBL-1>FX-WEB.                                                |
|                       |                                                                                                    |

6-2 T

| E010                               |                                                                                                    |
|------------------------------------|----------------------------------------------------------------------------------------------------|
| Main Cause<br>Mode of              | The main motor (M2) is faulty. The DC controller PCB is faulty.                                                                                             |
| Detection                          | 0000 The clock pulses do not arrive for 2 secs or more after the main motor drive signal (MMFG) has been generated.                                         |
| E012                               |                                                                                                    |
| Main Cause<br>Mode of<br>Detection | The drum motor (M1) is faulty. The DC controller PCB is faulty.                                                                                             |
|                                    | 0000 The clock pulses do not arrive for 2 secs or more after the drum motor drive signal (DMFG) has been generated.                                         |
| E013                               |                                                                                                    |
| Main Cause                         | The waste toner feedscrew is faulty. The water toner clock sensor (MSW2) is faulty. The DC controller PCB is faulty.                                        |
| Mode of                            |                                                                                                    |
|                                    | 0000 The rotation of the waste toner feedscrew goes out of order, and<br>the switch (MSW2) is pressed multiple times during a specific pe-<br>riod of time. |
| E014                               |                                                                                                    |
| Main Cause<br>Mode of              | The fixing motor (M19) is faulty. The DC controller PCB is faulty.                                                                                          |
| Detection                          | 0000 The motor clock signal is detected for 2 secs or more continuously after the fixing motor drive signal has been generated.                             |
| E020                               |                                                                                                    |
| Main Cause                         | The hopper connector is left disconnected. The hopper motor (M9/M10) is faulty. The toner sensor (TS1/TS2) is faulty. The DC controller PCB is faulty.      |
| Mode of                            |                                                                                                    |
| Detection                          | 0000 During printing, the toner supply signal is '0' (absence of toner) for 2 mins.                                                                         |

| E032              |                                                                                                    |
|-------------------|----------------------------------------------------------------------------------------------------|
| Main Cause        | The copy data controller or the remote diagnostic device is faulty. The Main controller PCB is faulty.                                                                        |
| Mode of           |                                                                                                    |
| Detection         | 0001 Although an according to determine the new star                                                                                                    |
|                   | diagnostic device has become disconnected.                                                                                                    |
| E061              |                                                                                                    |
| Main Cause        | The laser shutter is faulty. The laser unit is faulty. The potential measure-<br>ment PCB is faulty. The DC controller PCB is faulty.                                         |
| Mode of Detection |                                                                                                    |
|                   | 0001 As the result of potential control, the drum surface potential (VL2) of the white background is about 200 V (generating solid black im-                                  |
|                   | 0002 The primary charging output used for print output and the drum<br>surface potential after laser output has been made are about 200 V<br>(generating solid black images). |
| E100              |                                                                                                    |
| Main Cause        | The BD PCB is faulty. The laser unit is faulty. The laser driver PCB is faulty. The wiring is faulty (short circuit, open circuit). The DC controller PCB is faulty.          |
| Mode of           |                                                                                                    |
| Detection         | 0001 In 100 mass after the laser drive signal has been concreted the PD                                                                                                    |
|                   | signal is not detected 50 times or more within 40 msecs.                                                                                                    |
|                   | 0002 While the laser is on, the BD signal cycle is found to be outside a specific range 10 times or more.                                                                     |
|                   |                                                                                                    |

| E110<br>Main Cause<br>Mode of<br>Detection | <ul> <li>The laser scanner motor (M15) is faulty. The wiring is faulty (short circuit, open circuit). The DC controller PCB is faulty.</li> <li>0001 • After the laser scanner motor drive signal has been generated, the motor ready signal (LMRDY*) does not arrive for 15 secs or more. (stop → full speed, half-speed → full speed)</li> <li>• During the period of 'full speed → half speed', the motor ready signal does not arrive for 60 secs or more after the speed change signal has been generated.</li> <li>• During the period of 'full speed rotation', the motor ready signal is not detected 50 times or more (t intervals of 100 msec).</li> </ul> |
|--------------------------------------------|----------------------------------------------------------------------------------------------------|
| E121                                       |                                                                                                    |
| Main Cause                                 | The controller cooling fan (FM4) is faulty. The wiring is faulty (short cir-<br>cuit, open circuit). The DC controller PCB is faulty.                                                                                                    |
| Mode of<br>Detection                       | 0001 Although the controller cooling fan (FM4) is being driven, the clock signal (FM4LCK) does not arrive for 5 secs or more.                                                                                                    |
| F196                                       |                                                                                                    |
| Main Cause                                 | The EEPROM on the DC controller PCB is faulty. The location of the EEPROM is wrong. The DC controller PCB is faulty.                                                                                                    |
| Detection                                  | John When date is written to the EEDDOM the date written and the date                                                                                                    |
|                                            | <ul> <li>1abb When data is written to the EEPROM, the data written and the data read do not match.</li> <li>2abb When the ID read into the EEPROM and the ID into the ROM are compared, a mismatch is found.</li> <li>3abb When ID in the EEPROM and the ID in the ROM are compared after the main power switch is turned on, a mismatch is found.</li> <li>a: chip Nos. 0 through 5 (0: IC104, 1: IC105, 2: IC109, 3: IC110, 4: IC127, 5: IC130)</li> <li>bb: chip faulty address (bit)</li> </ul>                                                                                                    |
|                                            |                                                                                                    |

| E202                               |                                                                                                    |
|------------------------------------|----------------------------------------------------------------------------------------------------|
| Main Cause                         | The scanner HP sensor (PS39) is faulty. The scanner motor (M3) is faulty.                                                                                                    |
|                                    | The reader controller PCB is faulty.                                                                                                    |
| Mode of Detection                  |                                                                                                    |
| Detection                          | 0001 The scanner HP sensor does not turn off even when the scanner has<br>been moved 40 mm forward after the main power switch has been<br>turned on or the Start key has been pressed. |
|                                    | 0002 The scanner HP sensor does not turn on even when the scanner has                                                                                                    |
| Continu                            | been moved 450 mm in reverse.                                                                                                    |
| Caution                            | The code may be checked in service mode (COPIER>DISPLAY>ERR)                                                                                                    |
|                                    |                                                                                                    |
| E204                               |                                                                                                    |
| Main Cause<br>Mode of<br>Detection | The ADF controller PCB is faulty. The reader controller PCB is faulty.                                                                                                    |
|                                    | 0001 During printing, the image leading edge signal does not arrive from the ADF.                                                                                                    |
| Caution                            | No code is indicated, and keys are locked.                                                                                                    |
|                                    | The code may be checked in service mode (COPIER>DISPLAY>ERR).                                                                                                    |
| E220                               |                                                                                                    |
| Main Cause<br>Mode of<br>Detection | The lamp inverter PCB is faulty. The reader controller PCB is faulty.                                                                                                    |
|                                    | 0001 The lamp inverter PCB is found to have a fault.                                                                                                    |
| E225                               |                                                                                                    |
| Main Cause                         | The scanning lamp (xenon tube) is faulty. The inverter PCB is faulty. The CCD/AP PCB is faulty. The reader controller PCB is faulty.                                                    |
| Mode of Detection                  |                                                                                                    |
|                                    | 0000 A specific signal level cannot be attained by CCD gain correction at power-on.                                                                                                    |
|                                    | 0002 The edge gain correction value changed more than a specific level compared with the correction value used for the preceding sheet.                                                 |

| E240<br>Main Cause<br>Mode of      | The main controller PCB. The DC controller PCB is faulty.                                                                                                    |
|------------------------------------|----------------------------------------------------------------------------------------------------|
|                                    | 0000 An error has occurred in the communication between the main controller PCB and the CPU of the DC controller PCB.                                                                                                    |
| E243                               |                                                                                                    |
| Main Cause<br>Mode of<br>Detection | The control panel CPU PCB is faulty. The main controller PCB is faulty.                                                                                                    |
|                                    | 0000 An error has occurred in communication between the CPU of the control panel CPU PCB and the main controller PCB.                                                                                                    |
| E248                               |                                                                                                    |
| Main Cause                         | The EEPROM on the reader controller PCB is faulty. The reader controller PCB is faulty.                                                                                                    |
| Mode of                            |                                                                                                    |
| Detection                          | <ul> <li>0001 The ID read into the EEPROM when the main power switch has been turned on and the ID in the ROM do not match.</li> <li>0002 When data is written into EEPROM, the data written and the data read do not match.</li> </ul> |
|                                    | 0003 When data is written, the ID in the EEPROM and the ID in the ROM are found not to match.                                                                                                    |
| E302                               |                                                                                                    |
| Main Cause                         | The CCD/AP PCB is faulty. The wiring is faulty (short circuit, open circuit). The reader controller PCB is faulty.                                                                                                    |
| Mode of Detection                  |                                                                                                    |
|                                    | 0001 During shading, the reader controller PCB does not end shading in 1 sec.                                                                                                    |
|                                    | 0002 In stream reading, the edge white accumulation (processing) does not end after a period of 10 secs.                                                                                                    |

| E601              |                                                                                                    |  |
|-------------------|----------------------------------------------------------------------------------------------------|--|
| Main Cause        | The wiring is faulty (short circuit, open circuit). The hard disk drive is                                                                                      |  |
| Mode of           | faulty. The DC controller PCB is faulty. The main controller PCB is faulty.                                                                                     |  |
| Detection         |                                                                                                    |  |
|                   | 0000 The main controller PCB has detected an error in control data<br>while an image was transmitted between the main controller PCB<br>and the hard disk drive |  |
|                   | 0001 The main controller PCB has found an error in the control data in<br>transfer of images between main controller PCB and the DC con-<br>troller PCB.        |  |
| E602              |                                                                                                    |  |
| Main Cause        | The wiring is faulty (short circuit, open circuit). The hard disk drive is faulty. The main controller PCB is faulty.                                           |  |
| Mode of           |                                                                                                    |  |
| Detection         | 0001 A mount error was detected when the hard disk was started up                                                                                               |  |
|                   | from the boot ROM.                                                                                                    |  |
|                   | 0002 A data read error (from the hard disk) was detected when the hard disk was started from the boot ROM.                                                      |  |
| E607              |                                                                                                    |  |
| Main Cause        | The hard disk fan (FM7) is faulty. The wiring is faulty (short circuit, open circuit). The DC controller PCB is faulty.                                         |  |
| Mode of Detection |                                                                                                    |  |
|                   | 0000 While the hard disk fan (FM7) is being driven, the clock signal (FM7CLK) does not arrive for 5 secs or more.                                               |  |
| E677              |                                                                                                    |  |
| Main Cause        | The various printer board (accessories) are faulty. The main controller PCB is faulty.                                                                          |  |
| Mode of Detection |                                                                                                    |  |
|                   | 0001 An error has occurred in the communication between the various printer boards (accessories) and the main controller PCB.                                   |  |

| E710                 |                                                                                      |
|----------------------|--------------------------------------------------------------------------------------|
| Main Cause           | The DC controller PCB is faulty. The reader controller PCB is faulty.                |
|                      | The main controller PCB is faulty.                                                   |
| Mode of<br>Detection |                                                                                      |
| Dettection           | 0001 When the main power is turned on, the IPC (IC5021) on the reader                |
|                      | controller PCB cannot be initialized.                                                |
|                      | 0002 When the main power is turned on, the IPC (IC120) on the DC                     |
|                      | 0003 When the main power is turned on, the IPC (IC1003) on the main                  |
|                      | controller PCB cannot be initialized.                                                |
| E711                 |                                                                                      |
| Main Cause           | The connector is not connected properly. The remote diagnostic device PCB            |
|                      | is faulty. The copy data controller PCB is faulty. The ADF controller PCB is         |
|                      | faulty. The ADF controller PCB is faulty. The finisher controller PCB is             |
| Mode of              | lauity.                                                                              |
| Detection            |                                                                                      |
|                      | 0001 Data has been written to the error register of the IPC (IC5021) on              |
|                      | 0002 Data has been written to the error register of the IPC (IC120) on               |
|                      | the DC controller PCB four times or more within 2 secs.                              |
|                      | 0003 Data has been written to the error register of the IPC (IC1003) of              |
|                      | the main controller PCB four times or more within 2 secs.                            |
| E712                 |                                                                                      |
| Main Cause           | The connector is not connected properly. The ADF 24-V power supply is                |
|                      | faulty. The ADF controller PCB is faulty. The reader controller PCB is               |
| Mode of              | rauny.                                                                               |
| Detection            |                                                                                      |
|                      | 0001 Communication does not resume in 3 secs after data has been writ-               |
|                      | ten to the error register of the communication IC (IPC) of the ADF<br>controller PCB |
|                      | 0002 The transmission bit is not enabled after a period of 10 sec at the             |
|                      | sync register of the IPC (IC5021) on the reader controller PCB.                      |
|                      |                                                                                      |

| E713                  |                                                                                                    |
|-----------------------|----------------------------------------------------------------------------------------------------|
| Main Cause            | The connector is not connected properly. The finisher accessories power supply PCB is faulty. The finisher controller PCB is faulty. The DC controller PCB is faulty. |
| Mode of               |                                                                                                    |
| Detection             | 0000 The communications IC (IPC) on the finisher controller has gone out of order.                                                                                    |
| E717                  |                                                                                                    |
| Main Cause            | The wiring is faulty (short circuit, open circuit). The copy data controller or the remote diagnostic device is faulty. The main controller PCB is faulty.            |
| Mode of               |                                                                                                    |
| Detection             | 0001 The copy data controller or the NE controller is out of order or an open circuit has been detected.                                                              |
| Caution               | The error must be reset in service mode (COPIER>FUNCTION><br>CLEAR>ERR).                                                                                              |
| E719                  |                                                                                                    |
| Main Cause            | The wiring is faulty (short circuit, open circuit). The coin vendor is faulty.<br>The main controller PCB is faulty.                                                  |
| Mode of Detection     |                                                                                                    |
|                       | 0001 The communication between the coin vendor and the main control-<br>ler PCB has been interrupted.                                                                 |
| Caution               | The error must be reset in service mode (COPIER>FUNCTION><br>CLEAR>ERR).                                                                                              |
| E732                  |                                                                                                    |
| Main cause<br>Mode of | The connector has poor contact. The reader controller PCB is faulty.                                                                                                  |
| Detection             | 0001 The main controller PCB has detected an error in the communica-<br>tion between the reader controller PCB and the main controller<br>PCB.                        |
| E733                  |                                                                                                    |
| Main cause<br>Mode of | The connector has poor contact. The DC controller PCB is faulty.                                                                                                    |
| Detection             | 0001 The main controller PCB has detected an error in the communica-<br>tion between the DC controller PCB and the main controller PCB.                               |
| - · ·                 | •                                                                                                    |

| E740<br>Main cause<br>Mode of<br>Detection | <ul> <li>The LAN card is faulty. The main controller PCB is faulty.</li> <li>0001 An error is detected on the LAN card at power-on (with the card inserted).</li> <li>0002 A MAC address is found to be faulty.</li> <li>0003 The LAN card register cannot be read.</li> </ul> |
|--------------------------------------------|----------------------------------------------------------------------------------------------------|
| E741                                       |                                                                                                    |
| Main Cause<br>Mode of<br>Detection         | The PCI bus connection is not proper. The main controller PCB is faulty.                                                                                                    |
|                                            | 0000 An error has occurred in the PCI bus.                                                                                                    |
| E742                                       |                                                                                                    |
| Main Cause<br>Mode of<br>Detection         | The RIP1 board (accessory) is faulty. The main controller PCB is faulty.                                                                                                    |
|                                            | 0000 An error has been detected by self diagnosis of the RIPI board.                                                                                                    |
| E743<br>Main cause                         | The connector has poor contact. The main controller PCB is faulty.                                                                                                    |
| Detection                                  | 0000 The reader controller PCB has detected an error in the communica-<br>tion between the main controller PCB and the reader controller<br>PCB.                                                                                                    |
| E804                                       |                                                                                                    |
| Main Cause                                 | The wiring is faulty (short circuit, open circuit). The DC power supply fan (FM6) is faulty. The DC controller PCB is faulty.                                                                                                    |
| Mode of<br>Detection                       | 0000 While the DC power supply fan is being driven, the clock signal (FM6CLK) does not arrive for 5 secs or more.                                                                                                    |

| E805       |                                                                                                    |
|------------|----------------------------------------------------------------------------------------------------|
| Main Cause | The wiring is faulty (short circuit, open circuit). The feed fan (FM1) is faulty. The heat discharge fan (FM3) is faulty. The DC controller PCB is faulty. |
| Mode of    |                                                                                                    |
| Detection  |                                                                                                    |
|            | 0001 While the heat discharge fan is being driven, the clock signal                                                                                        |
|            | (FM3CLK) does not arrive for 5 secs or more.                                                                                                    |
|            | 0002 While the feed fan is being driven, the clock signal (FM1CLK)                                                                                         |
|            | does not arrive for 5 secs or more.                                                                                                    |
|            |                                                                                                    |
| E824       |                                                                                                    |
| Main Cause | The wiring is faulty (short circuit, open circuit). The primary charging as-<br>sembly cooling fan (FM2) is faulty. The DC controller PCB is faulty.       |
| Mode of    |                                                                                                    |
| Detection  |                                                                                                    |
| Detection  | 0000 While the primary charging assembly cooling fan is being driven, the clock signal (FM2CLK) does not arrive for 5 secs or more.                        |
|            | 1                                                                                                    |

## 1.2 Self Diagnosis of the ADF

When the machine's self diagnosis mechanism has turned on, the condition can be reset by turning off and then on the host machine's power switch.

If the machine must remain out of order, prints may still be made by disconnecting the machine's lattice connector, and placing an original on the host machine's copyboard glass.

| E412<br>Main Cause<br>Mode of<br>Detection | The cooling fan (FM1) is faulty. The ADF controller PCB is faulty.<br>0001 While the cooling fan is being driven, the lock signal (FMLCK)<br>arrives for 100 msec or more                                                                       |
|--------------------------------------------|----------------------------------------------------------------------------------------------------|
|                                            |                                                                                                    |
| E420                                       |                                                                                                    |
| Main Cause<br>Mode of<br>Detection         | The EEPROM is faulty. The ADF controller PCB is faulty.                                                                                                    |
|                                            | 0001 When the host machine's power switch is turned on, the backup data of the EEPROM cannot be read or the data, if read, has an error.                                                                                                    |
| F121                                       |                                                                                                    |
|                                            |                                                                                                    |
| Main Cause<br>Mode of<br>Detection         | The EEPROM is faulty. The ADF controller PCB is faulty.                                                                                                    |
|                                            | 0001 Backup data cannot be written to the EEPROM or the data, if writ-<br>ten, has an error.                                                                                                    |
| E422                                       |                                                                                                    |
| Main Cause                                 | The IPC communication has an error. The communication line has an open circuit. The ADF controller PCB is faulty.                                                                                                    |
| Mode of                                    |                                                                                                    |
| Detection                                  |                                                                                                    |
|                                            | 0001 While the machine is in standby, the communication with the host machine has been interrupted for 5 secs or more. or, while the machine is in operation, the communication with the host machine has been interrupted for 0.5 sec or more. |

# 1.3 Self Diagnosis of the Finisher

| E500<br>Main Cause<br>Mode of<br>Detection | The finisher controller PCB is faulty. The DC controller PCB is faulty.                                                                |
|--------------------------------------------|----------------------------------------------------------------------------------------------------|
|                                            | 0001 The communication between the host machine and the finisher has been interrupted; this error is detected by the host machine.     |
| E503                                       |                                                                                                    |
| Main Cause                                 | The saddle stitcher controller PCB is faulty. The finisher controller PCB is faulty.                                                   |
| Mode of Detection                          |                                                                                                    |
|                                            | 0002 The communication between the saddle stitcher controller PCB and the finisher controller PCB has been interrupted.                |
| F504                                       |                                                                                                    |
| Main Cause<br>Mode of<br>Detection         | The height sensor (PS1) is faulty. The finisher controller PCB is faulty.                                                              |
| Detterion                                  | 0001 Communication between the height sensor and the finisher control-<br>ler PCB is not possible, or communication data has an error. |
|                                            | 0002 Communication between the height sensor and the finisher control-<br>ler PCB is not possible for a specific period of time.       |
|                                            | 0003 At time of power-on, the connector of the height sensor is found to be disconnected.                                              |
|                                            | 0004 When the height sensor is being adjusted using the DIP switch, an error occurred during the adjustment.                           |
| E505                                       |                                                                                                    |
| Main Cause                                 | The EEPROM is faulty. The finisher controller PCB is faulty. The puncher driver PCB is faulty.                                         |
| Mode of Detection                          |                                                                                                    |
|                                            | 0001 When the power switch is turned on, the check sum of the EEPROM on the finisher controller PCB is found to have an error.         |
|                                            | 0002 When the power switch is turned on, the check sum of the EEPROM on the puncher driver PCB is found to have an error.              |

| E512              |                                                                                                    |
|-------------------|----------------------------------------------------------------------------------------------------|
| Main Cause        | The delivery motor clock sensor (PI10) is faulty. The delivery motor (M2)                                                                   |
| Mode of           | is faulty. The finisher controller PCB is faulty.                                                                                           |
| Detection         |                                                                                                    |
|                   | 0001 When operation starts, as many clocks as needed do not arrive                                                                          |
|                   | trom the delivery motor clock sensor.<br>0002 No clock pulse arrives while paper is being moved over a distance                             |
|                   | of 200 mm.                                                                                                    |
| E530              |                                                                                                    |
| Main Cause        | The alignment plate home position sensor (PI6) is faulty. The alignment motor (M3) is faulty. The finisher controller PCB is faulty.        |
| Mode of Detection |                                                                                                    |
|                   | 0001 The alignment plate does not leave home position when the align-                                                                       |
|                   | 0002 The alignment plate does not return to home position when the                                                                          |
|                   | alignment motor has been driven for 2 secs.                                                                                                 |
| E531              |                                                                                                    |
| Main Cause        | The stapler home position detecting switch (MS7) is faulty. The stapler mo-<br>tor (M6) is faulty. The finisher controller PCB is faulty.   |
| Mode of Detection |                                                                                                    |
|                   | 0001 The stapler does not leave home position when the stapler motor has been driven for $0.5 \text{ sec}$                                  |
|                   | 0002 The stapler does not return to home position when the stapler mo-<br>tor has been driven for 0.5 sec.                                  |
| E532              |                                                                                                    |
| Main Cause        | The stapler shift home position sensor (PI7) is faulty. The stapler shift mo-<br>tor (M4) is faulty. The finisher controller PCB is faulty. |
| Mode of Detection |                                                                                                    |
|                   | 0001 The stapler unit does not leave home position when the stapler shift motor has been driven for 4 secs.                                 |
|                   | 0002 The stapler unit does not return to home position when the stapler                                                                     |

| E535              |                                                                                                    |
|-------------------|----------------------------------------------------------------------------------------------------|
| Main Cause        | The swing motor clock sensor (PI20) is faulty. The swing guide open sensor (PI18) is faulty. The safety area switch (MS3) is faulty. The swing guide closed detecting switch 2 (MS6) is faulty. The swing motor (M7) is faulty. The finisher controller PCB is faulty.                                                                                                    |
| Mode of Detection |                                                                                                    |
|                   | 0001 The swing guide closed detecting switch 2 does not turn on when<br>the swing motor has been rotated CCW for 1 sec.                                                                                                    |
|                   | 0002 The swing guide open sensor does not turn on when the swing mo-                                                                                                    |
|                   | <ul> <li>0003 When the tray lift motor is in operation, the swing guide closed detecting switch 2 is found to be off while the tray 1/2 is at OFF posi-</li> </ul>                                                                                                    |
|                   | <ul><li>tion of the safety area switch.</li><li>0004 No clock arrives for 200 msecs while the machine is in swing operation.</li></ul>                                                                                                    |
| E540              |                                                                                                    |
| Main Cause        | <ul> <li>The tray home position sensor (PI8) is faulty. The tray lifter motor clock sensor 1/2 (PI9/PI19) is faulty. The tray upper limit detecting switch (MS5) is faulty. The tray lifter motor (M5) is faulty. The finisher controller PCB is faulty.</li> <li>0001 The ascent does not end in 15 secs when the tray lift motor is driven; or, the tray home position cannot be detected when the tray lift motor has been driven for 15 secs.</li> <li>0002 While the tray is moving up, the tray upper limit detection switch is found to be on</li> </ul> |
|                   | 0003 When the tray lift motor is driven, clock pulses do not arrive from the clock sensor 1/2 for 200 msecs.                                                                                                    |
| E584              |                                                                                                    |
| Main Cause        | The shutter open sensor (PI5) is faulty. The safety area detecting switch (MS3) is faulty. The shutter closed detecting switch (MS4) is faulty. The No. 2 feed motor (M8) is faulty. The finisher controller PCB is faulty.                                                                                                    |
| Mode of Detection |                                                                                                    |
| Detection         | 0001 The shutter closed detecting switch does not turn on when the No.                                                                                                    |
|                   | 0002 The shutter open sensor does not turn on when the No. 2 feed mo-                                                                                                    |
|                   | <ul><li>tor has been rotated CCW for 1 sec.</li><li>While the tray lift motor is in operation, the shutter closed detect-<br/>ing switch is found to be off when the tray 1/2 is at OFF position<br/>of the safety area detecting switch.</li></ul>                                                                                                    |

| E590              |                                                                                                    |
|-------------------|----------------------------------------------------------------------------------------------------|
| Main Cause        | The punch home position sensor (PI3P) is faulty. The punch motor (M1P) is faulty. The punch driver PCB is faulty.                                     |
| Mode of Detection |                                                                                                    |
|                   | 0001 The puncher does not leave home position when the punch motor has been driven for 200 msecs.                                                     |
|                   | 0002 The puncher does not return to home position when the punch mo-<br>tor has been driven for 200 msecs.                                            |
| E593              |                                                                                                    |
| Main Cause        | The horizontal registration home position sensor (PI1P) is faulty. The horizontal registration motor (M1P) is faulty. The punch driver PCB is faulty. |
| Mode of           |                                                                                                    |
| Detection         |                                                                                                    |
|                   | 0001 The puncher does not leave home position when the horizontal reg-<br>istration motor has been driven for 4 secs.                                 |
|                   | 0002 The puncher does not return to home position when the horizontal registration motor has been driven for 4 secs.                                  |
|                   |                                                                                                    |

## 1.4 Self Diagnosis of the Saddle Stitcher

| E5F0<br>Main Cause   | The paper positioning plate home position sensor (PI7S) is faulty. The paper positioning plate motor (M4S) is faulty. The saddle stitcher controller PCB is faulty.                                                                                                    |
|----------------------|----------------------------------------------------------------------------------------------------|
| Mode of<br>Detection | <ul> <li>0001 The paper positioning plate home position sensor does not turn on when the paper positioning plate motor has been driven for about 1.3 secs.</li> <li>0002 The paper positioning plate home position sensor does not turn off 1 sec after the paper positioning plate motor has been driven for 1 sec.</li> </ul> |
| E5E1                 |                                                                                                    |
| Main Cause           | The folding motor clock sensor (PI4S) is faulty. The paper folding home position sensor (PI21S) is faulty. The folding motor (M2S) is faulty. The saddle stitcher controller PCB is faulty.                                                                                                    |
| Mode of Detection    |                                                                                                    |
|                      | 0001 The number of detection pulses of the folding motor clock sensor drops below a specific value.                                                                                                    |
|                      | 0002 The state of the paper folding home position sensor does not change when the folding motor has been driven for 3 secs.                                                                                                    |
| E5F2                 |                                                                                                    |
| Main Cause           | The guide home position sensor (PI13S) is faulty. The guide motor (M3S) is faulty. The saddle stitcher controller PCB is faulty.                                                                                                    |
| Mode of Detection    |                                                                                                    |
|                      | 0001 The guide home position sensor does not turn on when the guide motor has been driven for about 0.5 sec.                                                                                                    |
|                      | 0002 The guide home position sensor does not turn off when the guide motor has been driven for 1 sec.                                                                                                    |

| E5F3<br>Main Cause | The alignment home position sensor (PI5S) is faulty. The alignment motor (M5S) is faulty. The saddle stitcher controller PCB is faulty.                          |
|--------------------|----------------------------------------------------------------------------------------------------|
| Mode of            |                                                                                                    |
| Detection          |                                                                                                    |
|                    | 0001 The alignment plate home position sensor does not turn on when<br>the alignment motor has been driven for 0.5 sec (initially, driven<br>for about 1.7 sec). |
|                    | 0002 The alignment plate home position sensor does not turn off when                                                                                             |
|                    | the alignment motor has been driven for 1 sec.                                                                                                    |
| E5F4               |                                                                                                    |
| Main Cause         | The stitch home position sensor (rear, MS5S) is faulty. The stitch motor                                                                                         |
|                    | (rear, M6S) is faulty. The saddle stitcher controller PCB is faulty.                                                                                             |
| Mode of            |                                                                                                    |
| Detection          |                                                                                                    |
|                    | 0001 The stitcher home position sensor (rear) does not turn off when the                                                                                         |
|                    | stitch motor (rear) has been rotated CW for 0.5 sec or more.                                                                                                    |
|                    | 0002 The stitch home position sensor (rear) does not turn on when the stitch motor (rear) has been rotated CCW for 0.5 sec or more.                              |
| E5E5               |                                                                                                    |
|                    |                                                                                                    |
| Main Cause         | The stitch home position senor (front, MS7S) is faulty. The stitch motor                                                                                         |
|                    | (front, M7S) is faulty. The saddle stitcher controller PCB is faulty.                                                                                            |
| Mode of            |                                                                                                    |
| Detection          |                                                                                                    |
|                    | 0001 The stitch home position sensor (front) does not turn off when the stitch motor (front) has been rotated CW for 0.5 sec or more.                            |
|                    | 0002 The stitch home position sensor (front) does not turn on when the stitch motor (front) has been rotated CCW for 0.5 sec or more.                            |

| E5F6              |                                                                                                    |
|-------------------|----------------------------------------------------------------------------------------------------|
| Main Cause        | The paper push-on plate motor clock sensor (PI1S) is faulty. The paper<br>push-on plate leading edge position sensor (PI15S) is faulty. The paper<br>push-on plate home position sensor (PI14S) is faulty. The paper push-on<br>plate motor (M8S) is faulty. The saddle stitcher controller PCB is faulty. |
| Mode of Detection |                                                                                                    |
|                   | 0001 The paper push-on plate home position sensor does not turn on<br>when the paper push-on plate motor has been driven for 0.3 sec or<br>more                                                                                                    |
|                   | 0002 The paper push-on plate home position sensor does not turn off<br>when the paper push-on plate motor has been driven for 0.3 sec or                                                                                                    |
|                   | <ul> <li>more.</li> <li>0003 The paper push-on plate leading edge position sensor does not turn off when the paper push-on plate motor has been driven for 0.3 sec or more.</li> </ul>                                                                                                    |
|                   | 0004 The number of detection pulses of the paper push-on plate motor<br>clock sensor drops below a specific value                                                                                                    |
|                   | 0005 The paper push-on plate leading edge sensor does not turn on<br>when the paper push-on plate motor has been driven for 0.3 sec or<br>more.                                                                                                    |
| E5F8              |                                                                                                    |
| Main Cause        | The guide home position sensor (PI13S) is faulty. The paper push-on plate home position sensor (PI14S) is faulty. The paper push-on plate leading edge position sensor (PI15S) is faulty. The saddle stitcher controller PCB is faulty.                                                                    |
| Mode of Detection |                                                                                                    |
|                   | 0001 The connector of the guide home position sensor is found to be disconnected.                                                                                                    |
|                   | 0002 The connector of the paper home positioning plate home position sensor is found to be disconnected.                                                                                                    |
|                   | 0003 The connector of the paper push-on plate leading edge position sensor is found to be discontented.                                                                                                    |

| E5F9       |                                                                                                    |  |  |  |  |
|------------|----------------------------------------------------------------------------------------------------|--|--|--|--|
| Main Cause | The inlet door switch (MS1S) is faulty. The front door switch (MS2S) is faulty. The delivery door switch (MS3S) is faulty. The saddle stitch controller PCB is faulty.                                                                                 |  |  |  |  |
| Mode of    |                                                                                                    |  |  |  |  |
| Detection  |                                                                                                    |  |  |  |  |
|            | 0001 When the inlet cover, front cover, and the delivery cover are found<br>to be closed, the inlet door switch detects an open condition for 1<br>sec or more from the start of the initial rotation of the host machine<br>or the start of printing. |  |  |  |  |
|            | 0002 When the inlet cover, front cover, and delivery cover are found to<br>be closed, the front door switch detects an open condition for 1 sec<br>or more after the start of the initial rotation of the host machine or<br>the start of printing.    |  |  |  |  |
|            | 0003 When the inlet cover, front cover, and delivery cover are found to<br>be closed, the delivery door switch detects an open condition for 1<br>sec or more from the start of the initial rotation of the host machine<br>or the start of printing.  |  |  |  |  |

# APPENDIX

COPYRIGHT © 2000 CANON INC.

### A. GENERAL TIMING CHART

#### General Timing Chart I

· A4, 2 Sheets, Single-Sided, Direct; Right Deck (face-down delivery)

|      |                                          |       | ginals placed<br>Start key ON |             |                 |               |            |               |          |                 |
|------|------------------------------------------|-------|-------------------------------|-------------|-----------------|---------------|------------|---------------|----------|-----------------|
|      |                                          | STBY  | 1st original separat          | ted/feed    | 1st original re | ad            | 1st origi  | nal delivered | 2nd orig | ginal delivered |
|      |                                          |       |                               |             | 2nd original s  | eparated/leed | 2nd ong    | inal read     |          |                 |
|      | Original set sensor (PI5)                |       |                               |             |                 |               |            |               |          |                 |
|      | Post-separation sensor (S3)              |       | _                             |             |                 |               |            |               |          |                 |
|      | Registration 1 paper sensor<br>(PS1)     |       |                               |             |                 |               |            |               |          |                 |
|      | Read sensor (S2)                         |       |                               |             |                 |               |            |               |          |                 |
| Ц    | Delivery reversal sensor (S1)            |       |                               |             |                 |               |            |               |          |                 |
| ∣₹   | Pickup motor (M1)                        |       |                               |             |                 |               |            |               |          | <u>5</u>        |
|      | Feed motor (M2)                          |       | CCW rotation CW ro            | otation     |                 |               |            |               |          |                 |
|      | Delivery reversal motor (M3)             |       |                               |             |                 |               |            |               |          |                 |
|      | Locking solenoid (SL2)                   |       |                               |             |                 |               |            |               |          | s               |
|      | Pickup clutch (CL1)                      |       |                               |             |                 |               |            |               |          | 5               |
|      | Image leading edge signal                |       |                               |             |                 |               |            |               | _        | 5               |
| unit | Scanner home positon sensor<br>(PS39)    |       |                               |             |                 |               |            |               |          |                 |
| ader | Scanning lamp (LA2)                      |       |                               |             |                 |               |            |               |          | 5               |
| Re   | Scanner motor (M3)                       |       |                               |             | <u> </u>        |               |            |               |          |                 |
|      |                                          |       | CCW rotation                  |             | Print commar    | nd sent       | Print comm | and sent      |          | CW rotation     |
|      |                                          |       | Print command re-             | ceived      |                 |               |            |               |          |                 |
|      |                                          |       | Print comm                    | and receive | d               |               |            |               |          |                 |
|      | ]                                        | PSTBY | PINTR                         |             |                 | PRINT         |            | L             | STR      | PSTBY 5         |
|      | Main motor (M2)                          |       |                               |             |                 |               |            |               |          |                 |
|      | Drum motor (M1)                          |       |                               |             |                 |               |            |               |          | 5               |
|      | Laser ON                                 |       |                               |             |                 |               |            |               |          |                 |
|      | Pre-exposure LED                         |       |                               |             |                 |               |            |               |          | 5               |
|      | Primary charging                         |       |                               |             |                 |               |            |               |          |                 |
|      | Grid bias                                |       |                               |             |                 |               |            |               |          |                 |
|      | Developing clutch (CL1)                  |       |                               |             |                 |               |            |               |          | 5               |
|      | Developing bias (AC)                     |       |                               |             |                 |               |            |               |          |                 |
|      | Developing bias (DC)                     |       |                               |             |                 |               |            |               |          |                 |
|      | Dust collecting roller bias (DC)         |       | Max. application 60           | 0V          |                 |               |            |               |          |                 |
|      | Pre-transfer charging bias (DC)          |       |                               |             |                 |               |            |               |          |                 |
|      | Pre-transfer charging bias (AC)          |       |                               |             |                 |               |            |               |          |                 |
|      | Transfer charging                        |       |                               |             |                 |               |            |               |          |                 |
|      | Separation charging bias (AC)            |       |                               |             |                 |               |            |               |          |                 |
|      | Separation charging bias (DC)            |       |                               |             |                 |               |            |               |          | 5               |
|      | Fixing main heater (H1)                  |       | 1                             |             |                 |               |            |               |          |                 |
|      | Fixing sub heater (100V; H2)             |       |                               |             |                 |               |            |               |          | 5               |
|      | Fixing sub heater<br>(120/230V; H2)      |       |                               |             |                 |               |            |               |          |                 |
| ±.   | Right deck pickup motor (M11)            |       |                               |             |                 |               |            |               |          | 5               |
| L u  | Right deck pickup solenoid<br>(SL11)     |       |                               |             |                 |               |            |               |          | 5               |
| nte  | Right deck retry sensor (PS19)           |       |                               |             | (               |               |            |               |          | 5               |
| P    | Vertical path duplexing feed motor (M25) |       |                               |             |                 |               |            |               |          | 5               |
|      | Vertical path roller 1 sensor<br>(PS47)  |       |                               |             |                 |               |            |               |          |                 |
|      | Pre-registration motor (M17)             |       |                               |             |                 |               |            |               |          | 5               |
|      | Laser write start sensor (PS28)          |       |                               |             |                 |               |            |               |          | 5               |
|      | (PS29)                                   |       |                               |             |                 |               |            |               |          |                 |
|      | Fixing inlet quide solepoid              |       |                               |             |                 |               |            |               |          | 5               |
|      | (SL1)                                    |       |                               |             |                 |               |            |               |          | 5               |
|      | Eternal delivery sensor (PS33)           |       |                               |             |                 |               |            |               |          | 5               |
|      | Fixing motor (M19)                       | E     |                               |             |                 |               |            |               |          | 5               |
|      | Delivery flapper solenoid                |       |                               |             |                 |               |            |               |          | 5               |
|      | (SL5)<br>Reversal motor (M14)            |       |                               |             |                 |               | t          |               |          |                 |
|      | Reversal sensor 2 (DC20)                 |       |                               |             | CCW rotation    | CW rotation   |            |               |          | 5               |
|      | Fixing web solenoid (SL2)                |       |                               |             |                 |               |            |               |          |                 |
|      | Reversal flapper solenoid                |       |                               |             |                 |               |            |               |          | 5               |
|      | (SL 11)<br>Reversal sensor 1(PS37)       |       |                               |             |                 |               |            |               |          |                 |
|      | Duplex feed left motor (M29)             |       |                               |             |                 |               |            |               |          |                 |
|      | Duplex feed right motor (M18)            |       |                               |             |                 |               |            |               |          |                 |
|      | Duplex paper sensor (PS34)               |       |                               |             |                 |               |            |               |          |                 |
|      | Duplex pre-registration sensor<br>(PS30) |       |                               |             |                 |               |            |               |          |                 |
|      | Horizontal registration sensor<br>(PS31) |       |                               |             |                 |               |            |               |          |                 |

COPYRIGHT© 2000 CANON INC. CANON iR5000/iR6000 REV.0 JULY 2000

#### General Timing Chart II

· A4, 1 Sheet, Direct, Double-Sided; Right Deck

|          |                                        | Ĺ    | Driginal placed<br>↓ Start key ON |                    |                   |                    |                   |
|----------|----------------------------------------|------|-----------------------------------|--------------------|-------------------|--------------------|-------------------|
| <u> </u> | 1                                      | STBY | Original separated/feed           | Original face read | Original reversed | Original back read | Idle CCW/delivery |
|          | Original set sensor (PI5)              |      |                                   |                    |                   |                    |                   |
|          | Post-separation sensor (S3)            |      |                                   |                    |                   |                    |                   |
|          | Registration 1 paper sensor<br>(PS1)   |      |                                   |                    |                   |                    |                   |
|          | Read sensor (S2)                       |      |                                   |                    |                   |                    |                   |
| ЦЦ       | Delivery reversal sensor (S1)          |      |                                   |                    |                   |                    |                   |
| A        | Pickup motor (M1)                      |      | CW rotation                       |                    |                   |                    |                   |
|          | Feed motor (M2)                        |      | CCW rotation                      |                    |                   |                    |                   |
|          | Delivery reversal motor (M3)           |      |                                   |                    | r M               |                    |                   |
|          | Locking solenoid (SL2)                 |      |                                   |                    |                   |                    |                   |
|          | Pickup clutch (CL1)                    |      |                                   |                    |                   |                    |                   |
|          | Image leading edge signal              |      |                                   |                    |                   |                    |                   |
| unit     | Scanner home position sensor<br>(PS39) |      |                                   |                    |                   |                    |                   |
| ader     | Scanning lamp (LA2)                    |      |                                   |                    |                   |                    |                   |
| Rea      | Scanner motor (M3)                     |      |                                   |                    |                   |                    |                   |
|          |                                        | C    | CCW rotation                      |                    |                   |                    | CW rotation       |

Print command sent

|       |                                          | ļ     | Print command received | ved   |          |           |
|-------|------------------------------------------|-------|------------------------|-------|----------|-----------|
|       |                                          | PSTBY | PINTR                  | PRINT | LSTR     | PSTBY 5   |
|       |                                          |       |                        |       |          |           |
|       | Main motor (M2)                          |       |                        |       |          |           |
|       | Drum motor (M1)                          |       |                        |       |          | 5         |
|       | Laser ON                                 |       |                        |       |          |           |
|       | Pre-exposure LED                         |       |                        |       |          |           |
|       | Primary charging                         |       |                        |       |          | Ţ         |
|       | Grid bias                                |       |                        |       |          | Ţ         |
|       | Developing clutch (CL1)                  |       |                        |       |          |           |
|       | Developing bias (AC)                     |       |                        |       |          |           |
|       | Developing bias (DC)                     |       |                        |       |          |           |
|       | Dust colleting roller bias (DC)          |       | Max. application       | 600V  |          |           |
|       | Pre-transfer charging bias (DC)          |       |                        |       |          |           |
|       | Pre-transfer charging bias (AC)          |       |                        |       |          |           |
|       | Transfer charging                        |       |                        |       |          |           |
|       | Separation charging bias (AC)            |       |                        |       |          |           |
|       | Separation charging bias (DC)            |       |                        |       |          |           |
| ved   | Fixing main heater (H1)                  |       |                        |       |          | s         |
| ecei  | Fixing sub heater                        |       |                        |       |          |           |
| ld re | (100V;H2)<br>Fixing sub heater           |       |                        |       |          |           |
| nar   | (120/230V;H2)                            |       |                        |       |          |           |
| omr   | Right deck pickup motor (M11)            |       |                        |       |          |           |
| nt c  | (SL11)                                   |       |                        |       |          |           |
| Prii  | Right deck retry sensor (PS19)           |       |                        |       |          | <u> </u>  |
|       | Vertical path duplex feed<br>motor (M25) |       |                        |       |          | <u> </u>  |
|       | Vertical path roller 1 sensor<br>(PS47)  |       |                        |       |          | $\square$ |
|       | Pre-registration motor (M17)             |       |                        |       |          | $\square$ |
|       | Laser write start sensor (PS28)          |       |                        |       |          |           |
|       | Registration paper sensor (PS29)         |       |                        |       |          |           |
|       | Registration roller clutch (CL2)         |       |                        |       |          |           |
|       | Fixing inlet guide solenoid<br>(SL1)     |       |                        |       |          |           |
|       | Internal delivery sensor (PS35)          |       |                        |       | <u> </u> |           |
|       | Eternal delivery sensor (PS36)           |       |                        |       |          |           |
|       | Fixing motor (M19)                       |       |                        |       |          |           |
|       | Delivery flapper solenoid (SL5)          |       |                        |       |          |           |

| Reversal motor (M14)                  | CW rotation  |
|---------------------------------------|--------------|
|                                       |              |
| Reversal sensor 2 (PS38)              | CCW rotation |
|                                       |              |
| Fixing web solenoid (SL2)             |              |
| 5                                     |              |
| Reversal flapper solenoid             | <b>→ 4</b>   |
| (3211)                                |              |
| Reversal sensor 1 (PS37)              |              |
|                                       |              |
| Duplex feed left motor (M29)          |              |
|                                       |              |
| Duplex feed right motor (M18)         |              |
| = +p                                  |              |
| Duplex paper sensor (PS34)            |              |
|                                       |              |
| Duplex pre-registration sensor (PS30) |              |
|                                       |              |
| Horizontal registration sensor        |              |
| (PS31)                                |              |

#### COPYRIGHT© 2000 CANON INC.

CANON iR5000/iR6000 REV.0 JULY 2000

# **B. LIST OF SIGNALS/ABBREVIATIONS**

The following is a list of the signals and abbreviations used in this chapter and the circuit diagrams.

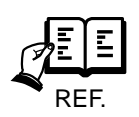

The abbreviations in parentheses are electrical signals, but are analog signals, which cannot be expressed in terms of '1' or '0'. Others are digital signals, which may be expressed in terms of '1' or '0'.

| ADF_OPEN      | ADF COVER OPEN/CLOSED DETECTION signal     |
|---------------|--------------------------------------------|
| C3LMD         | CASSETTE3 LIFTER MOTOR DRIVE command       |
| C3LTP         | CASSETTE3 LIFTER POSITION DETECTION signal |
| C3OP          | CASSETTE3 OPEN/CLOSED DETECTION signal     |
| C3PD          | CASSETTE3 PAPER DETECTION signal           |
| C3PL0         | CASSETTE3 LENGTH DETECTION signal          |
| C3PL1         | CASSETTE3 LENGTH DETECTION signal          |
| C3PLV         | CASSETTE3 PAPER LEVEL DETECTION signal     |
| C3PUSD*       | CASSETTE3 PICK-UP SOLENOID DRIVE command   |
| C3PWD         | CASSETTE3 PAPER WIDTH DETECTION            |
| C3RTD         | CASSETTE3 RETRY DETECTION signal           |
| C4LMD         | CASSETTE4 LIFTER MOTOR DRIVE command       |
| C4LTP         | CASSETTE4 LIFTER POSITION DETECTION signal |
| C4OP          | CASSETTE4 OPEN/CLOSED DETECTION signal     |
| C4PD          | CASSETTE4 PAPER DETECTION signal           |
| C4PL0         | CASSETTE4 LENGTH DETECTION signal          |
| C4PL1         | CASSETTE4 LENGTH DETECTION signal          |
| C4PLV         | CASSETTE4 PAPER LEVEL DETECTION signal     |
| C4PUSD*       | CASSETTE4 PICK-UP SOLENOID DRIVE command   |
| C4PWD         | CASSETTE4 PAPER WIDTH DETECTION            |
| C4RTD         | CASSETTE4 RETRY DETECTION signal           |
| CBOP          | FIXING WEB LENGTH DETECTION signal         |
| CJAM          | CLAW JAM DETECTION signal                  |
| D_SENS3*      | DOCUMENT SIZE DETECTION signal             |
| DEV-AC-REMOTE | DEVELOPING DC BIAS REMOTE signal           |
| DEV-DC-CNT    | DEVELOPING DC BIAS CURRENT CONTROL signal  |
| DEVCD*        | DEVELOPING CLUTCH DRIVE command            |
| DMFG          | DRUM MOTOR CLOCK signal                    |

| DMON         | DRUM MOTOR DRIVE command                           |
|--------------|----------------------------------------------------|
| DPDS         | DUPLEXING PAPER DETECTION signal                   |
| DRGFPD       | DUPLEXING PRE-REGISTRATION PAPER DETECTION signal  |
| DRUM HT ON   | DRUM HEATER DRIVE CONTROL signal                   |
| DSJAM        | DERIVERY JAM DETECTION signal                      |
| DSRGPD       | DUPLEXING SIDE REGISTRATION PAPER DETECTION signal |
| DTEP         | DEVELOPER TONER signal                             |
| EDS          | EXTERNAL DELIVERY signal                           |
| FCBSD*       | FIXING WEB SOLENOID DRIVE command                  |
| FDOD         | FRONT DOOR OPEN/CLOSE DETECTION signal             |
| FFUS*        | FIXING FEED UNIT LOCKED DETECTION signal           |
| FM1CLK       | FEEDING FAN CLOCK signal                           |
| FM1ON        | FEEDING FAN DRIVE command                          |
| FM2CLK       | PRIMARY CHARGING COOLING FAN CLOCK signal          |
| FM2ON        | PRIMARY CHARGING COOLING FAN DRIVE command         |
| FM3CLK       | DERIVERY FAN CLOCK signal                          |
| FM3ON        | DELIVERY FAN DRIVE command                         |
| FM4CLK       | CONTROLLER COOLING FAN CLOCK signal                |
| FM4ON        | CONTROLLER COOLING FAN DRIVE command               |
| FM5CLK       | DE-CURLING FAN CLOCK signal                        |
| FM5ON        | DE-CURLING FAN DRIVE command                       |
| FM6CLK       | DC POWER SUPPLY FAN CLOCK signal                   |
| FM6ON        | DC POWER SUPPLY FAN DRIVE command                  |
| FM7CLK       | HARD DISK FAN CLOCK signal                         |
| FM7ON        | HARD DISK FAN DRIVE command                        |
| FM8CLK       | DUPLEXING FAN CLOCK signal                         |
| FM8ON        | DUPLEXING FAN DRIVE command                        |
| HPSENS       | SCANNER HOME POSITION DETECTION signal             |
| HV-CR-REMOTE | DUST-COLLECTING ROLLER BIAS REMOTE signal          |
| IDS          | INTERNAL DELIVERY signal                           |
| INV_ERR      | INVERTER ERROR signal                              |
| L-RDY        | LASER INTENSITY READY signal                       |
| LAMP_ON      | SCANNING LAMP DRIVE command                        |
| LD(+)        | LASER DRIVE signal                                 |
| LD(-)        | LASER DRIVE signal                                 |
| LD-DT        | LASER INTENSITY REFERENCE signal                   |

| LD-EN   | LASER ENABLE signal                                       |
|---------|-----------------------------------------------------------|
| LDCLD*  | LEFT DECK PULL-OFF CLUTCH DRIVE command                   |
| LDEL    | LEFT DECK LIMIT DETECTION signal                          |
| LDEOP   | LEFT DECK OPEN/CLOSED DETECTION signal                    |
| LDLM    | LEFT DECK LIFTER MOTOR DRIVE command                      |
| LDLTP   | LEFT DECK LIFTER POSITION DETECTION signal                |
| LDPD    | LEFT DECK PAPER DETECTION signal                          |
| LDPD1   | LEFT DECK PAPER LEVEL DETECTION signal1                   |
| LDPD2   | LEFT DECK PAPER LEVEL DETECTION signal2                   |
| LDPFS   | LEFT DECK FEED PAPER DETECTION signal                     |
| LDPUSD* | LEFT DECK PICK-UP SORENOID DRIVE command                  |
| LDRT    | LEFT DECK RETRY DETECTION signal                          |
| LMON    | LASER SCANNER MOTOR DRIVE command                         |
| LMRDY   | LASER SCANNER MOTOR READY signal                          |
| LMSPSEL | LASER SCANNER MOTOR SPEED SELECT signal                   |
| LODOP   | RIGHT LOWER COVER OPEN/CLOSED DETECTION signal            |
| LSH     | SAMPLE LASER ACTIVATION signal                            |
| LWRPD   | LASER WRITE START DETECTION signal                        |
| M10ON   | HOPPER MOTOR (TONER SUPPLY) DRIVE command                 |
| M11_A   | RIGHT DECK PICK-UP MOTOR (A) DRIVE command                |
| M11_A*  | RIGHT DECK PICK-UP MOTOR (A*) DRIVE command               |
| M11_B   | RIGHT DECK PICK-UP MOTOR (B) DRIVE command                |
| M11_B*  | RIGHT DECK PICK-UP MOTOR (B*) DRIVE command               |
| M12_A   | CASSETTE3/4 PICK-UP MOTOR (A) DRIVE command               |
| M12_A*  | CASSETTE3/4 PICK-UP MOTOR (A*) DRIVE command              |
| M12_B   | CASSETTE3/4 PICK-UP MOTOR (B) DRIVE command               |
| M12_B*  | CASSETTE3/4 PICK-UP MOTOR (B*) DRIVE command              |
| M13_A   | DERIVERY MOTOR (A) DRIVE command                          |
| M13_A*  | DERIVERY MOTOR (A*) DRIVE command                         |
| M13_B   | DERIVERY MOTOR (B) DRIVE command                          |
| M13_B*  | DERIVERY MOTOR (B*) DRIVE command                         |
| M14_A   | REVERSAL MOTOR (A) DRIVE command                          |
| M14_A*  | REVERSAL MOTOR (A*) DRIVE command                         |
| M14_B   | REVERSAL MOTOR (B) DRIVE command                          |
| M14_B*  | REVERSAL MOTOR (B*) DRIVE command                         |
| M16_A   | DUPLEXING HORIZONTAL REGISTRATION MOTOR (A) DRIVE command |

| M16_A* | $DUPLEXING HORIZONTAL  REGISTRATION  MOTOR  (A^*)  DRIVE  command$ |
|--------|--------------------------------------------------------------------|
| M16_B  | DUPLEXING HORIZONTAL REGISTRATION MOTOR (B) DRIVE command          |
| M16_B* | DUPLEXING HORIZONTAL REGISTRATION MOTOR (B*) DRIVE command         |
| M17_A  | PRE-REGISTRATION MOTOR (A*) DRIVE command                          |
| M17_A* | PRE-REGISTRATION MOTOR (A) DRIVE command                           |
| M17_B  | PRE-REGISTRATION MOTOR (B*) DRIVE command                          |
| M17_B* | PRE-REGISTRATION MOTOR (B) DRIVE command                           |
| M18_A* | DUPLEXING FEEDING RIGHT MOTOR (A*) DRIVE command                   |
| M18_A* | DUPLEXING FEEDING RIGHT MOTOR (A) DRIVE command                    |
| M18_B  | DUPLEXING FEEDING RIGHT MOTOR (B) DRIVE command                    |
| M18_B* | DUPLEXING FEEDING RIGHT MOTOR (B*) DRIVE command                   |
| M19LD  | FIXING MOTOR LOCK DETECTION signal                                 |
| M19ON  | FIXING MOTOR DRIVE command                                         |
| M24_A  | LEFT DECK PICK-UP MOTOR (A) DRIVE command                          |
| M24_A* | LEFT DECK PICK-UP MOTOR (A*) DRIVE command                         |
| M24_B  | LEFT DECK PICK-UP MOTOR (B) DRIVE command                          |
| M24_B* | LEFT DECK PICK-UP MOTOR (B*) DRIVE command                         |
| M25_A  | VERTICAL PATH DUPLEXING FEEDING MOTOR (A) DRIVE command            |
| M25_A* | VERTICAL PATH DUPLEXING FEEDING MOTOR (A*) DRIVE command           |
| M25_B  | VERTICAL PATH DUPLEXING FEEDING MOTOR (B) DRIVE command            |
| M25_B* | VERTICAL PATH DUPLEXING FEEDING MOTOR (B*) DRIVE command           |
| M26_A  | VERTICAL PATH UPPER MOTOR (A) DRIVE command                        |
| M26_A* | VERTICAL PATH UPPER MOTOR (A*) DRIVE command                       |
| M26_B  | VERTICAL PATH UPPER MOTOR (B) DRIVE command                        |
| M26_B* | VERTICAL PATH UPPER MOTOR (B*) DRIVE command                       |
| M27_A  | VERTICAL PATH LOWER MOTOR (A) DRIVE command                        |
| M27_A* | VERTICAL PATH LOWER MOTOR (A*) DRIVE command                       |
| M27_B  | VERTICAL PATH LOWER MOTOR (B) DRIVE command                        |
| M27_B* | VERTICAL PATH LOWER MOTOR (B*) DRIVE command                       |
| M29_A  | DUPLEXING FEEDING LEFT MOTOR (A) DRIVE command                     |
| M29_A* | DUPLEXING FEEDING LEFT MOTOR (A*) DRIVE command                    |
| M29_B  | DUPLEXING FEEDING LEFT MOTOR (B) DRIVE command                     |
| M29_B* | DUPLEXING FEEDING LEFT MOTOR (B*) DRIVE command                    |
| M3A    | SCANNER MOTOR (A) DRIVE command                                    |
| M3A*   | SCANNER MOTOR (A*) DRIVE command                                   |
| M3B    | SCANNER MOTOR (B) DRIVE command                                    |

| M3B*              | SCANNER MOTOR (B*) DRIVE command                              |
|-------------------|---------------------------------------------------------------|
| M9ON              | HOPPER MOTOR (TONER STIRRING) DRIVE command                   |
| MFDS              | MANUAL FEED TRAY OPEN/CLOSED DETECTION signal                 |
| MFLSD*            | MULTI FEED RELEASING SORENOID DRIVE command                   |
| MFPCD*            | MULTI FEED ROLLER CLUTCH DRIVE command                        |
| MFPD              | MANUAL FEED PAPER WIDTH DETECTION                             |
| MFS               | MULTIFEEDER PAPER DETECTION signal                            |
| MMFG              | MAIN MOTOR DRIVE CLOCK signal                                 |
| MMON              | MAIN MOTOR DRIVE command                                      |
| PCLM1             | PRIMARY CHARGING WIRE CLEANING MOTOR1 DRIVE command           |
| PCLM2             | PRIMARY CHARGING WIRE CLEANING MOTOR2 DRIVE command           |
| PEXP              | PRE-EXPOSURE LED DRIVE command                                |
| POT               | PHOTOSENSITIVE DRUM SURFACE POTENTIAL signal                  |
| POTON             | PHOTOSENSITIVE DRUM SURFACE POTENTIAL SENSOR POWER ON command |
| PR/TR-REMOTE      | HIGH-VOLTAGE REMOTE signal                                    |
| PR/TR-REMOTE      | HIGH-VOLTAGE REMOTE signal                                    |
| PR-CNT            | PRIMARY CORONA CURRENT CONTROL signal                         |
| PR-LEAK-DETECT    | PRIMARY CHARGING LEAKAGE DETECTION signal                     |
| PT/SP-CNT         | PRE-TRANSFER CHARGING CONTROL signal                          |
| PT/SP-LEAK-DETECT | PRE-TRANSFER/SEPARATION CHARGING LEAKAGE DETECTION signal     |
| PT/SP-REMOTE      | PRE-TRANSFER/SEPARATION CHARGING REMOTE signal                |
| PTRCLM1           | PRE-TRNANSFER CHARGING WIRE CLEANING MOTOR1 DRIVE command     |
| PTRCLM2           | PRE-TRNANSFER CHARGING WIRE CLEANING MOTOR2 DRIVE command     |
| RDEL              | RIGHT DECK LIMIT DETECTION signal                             |
| RDEOP             | RIGHT DECK OPEN/CLOSED DETECTION signal                       |
| RDLM              | RIGHT DECK LIFTER MOTOR DRIVE command                         |
| RDLTP             | RIGHT DECK LIFTER POSITION DETECTION signal                   |
| RDPD              | RIGHT DECK PAPER DETECTION signal                             |
| RDPD1             | RIGHT DECK PAPER LEVEL DETECTION signal1                      |
| RDPD2             | RIGHT DECK PAPER LEVEL DETECTION signal2                      |
| RDPFS             | RIGHT DECK FEED PAPER DETECTION signal                        |
| RDPUSD*           | RIGHT DECK PICK-UP SORENOID DRIVE command                     |
| RDRT              | RIGHT DECK RETRY DETECTION signal                             |
| RGCD*             | <b>REGISTRATION ROLLER CLUTCH DRIVE command</b>               |
| RGPD              | <b>REGISTRATION PAPER DETECTION signal</b>                    |
| RVFSD1*           | DELIVERY FLAPPER SORENOID DRIVE command                       |
| RVFSD2*        | <b>REVERSING FLAPPER SORENOID DRIVE command</b>                 |
|----------------|-----------------------------------------------------------------|
| RVS1           | REVERSING signal1                                               |
| RVS2           | REVERSING signal2                                               |
| SL1P*          | FIXING ASSEMBLY INLET GUIDE SOLENOID DRIVE command              |
| SL1R*          | FIXING ASSEMBLY INLET GUIDE SOLENOID DRIVE command              |
| SP-CNT         | SEPARATION CHARGING CURRENT CONTROL signal                      |
| TEP            | HOPPER TONER signal                                             |
| TH1            | FIXING MAIN THERMISTOR signal                                   |
| TH2            | FIXING SUB THERMISTOR signal                                    |
| THHUM1         | MACHINE INSIDE HUMIDITY signal                                  |
| TR-CNT         | TRANSFER CHARGING CURRENT CONTROL signal                        |
| TR-LEAK-DETECT | TRANSFER CHARGING LEAKAGE DETECTION signal                      |
| TSCLM1         | TRANSFER/SEPARATION CHARGING WIRE CLEANING MOTOR1 DRIVE command |
| TSCLM2         | TRANSFER/SEPARATION CHARGING WIRE CLEANING MOTOR2 DRIVE command |
| VP1PD          | VERTICAL PATH 1 PAPER DETECTION signal                          |
| VP2PD          | VERTICAL PATH 2 PAPER DETECTION signal                          |
| VP3PD          | VERTICAL PATH 3 PAPER DETECTION signal                          |
| VP4PD          | VERTICAL PATH 4 PAPER DETECTION signal                          |
| WTFL           | WASTE TONER FEEDING SCREW LOCKED DETECTION signal               |

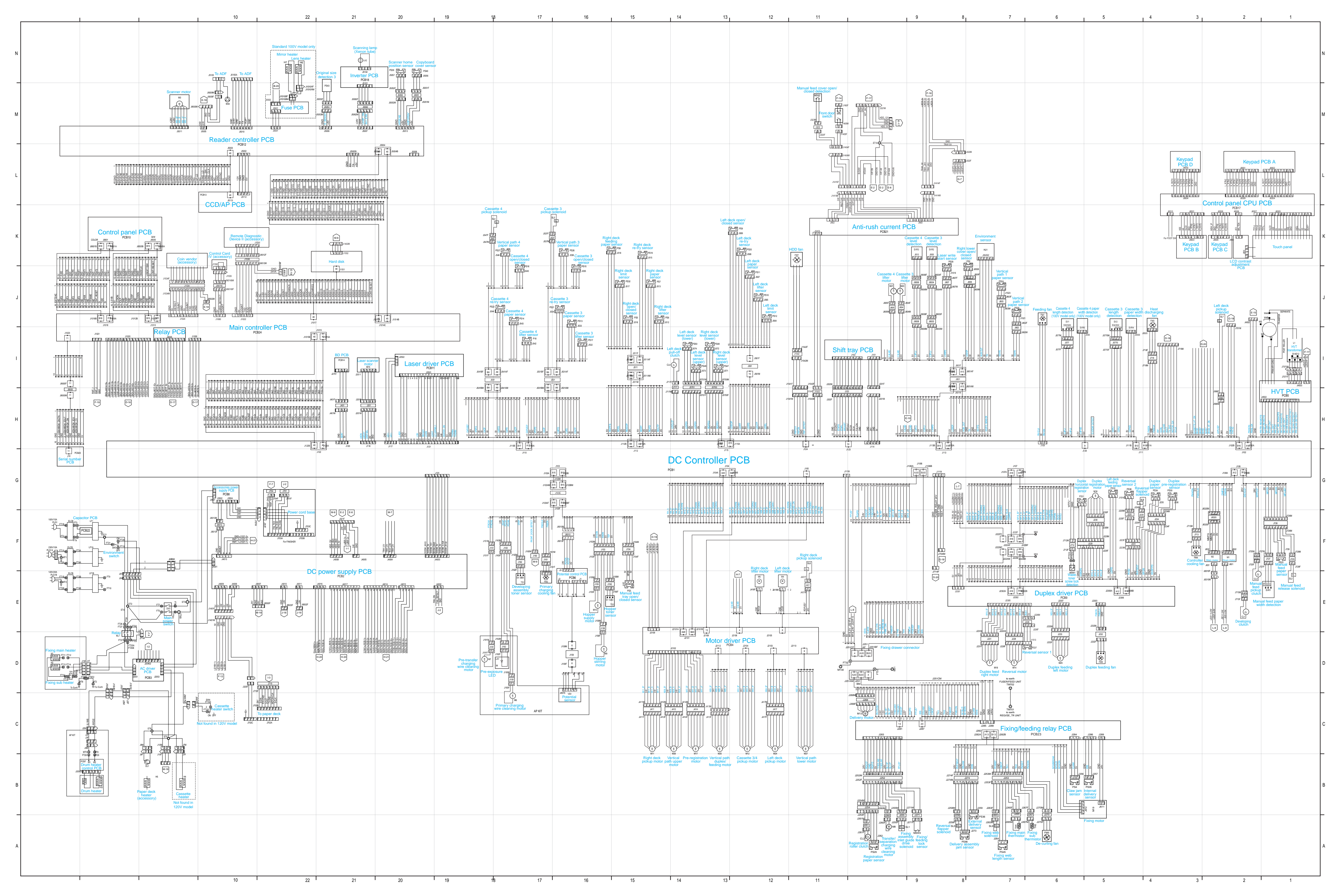

### D. PAPER DECK -G1 GENERAL CIRCUIT DIAGRAM

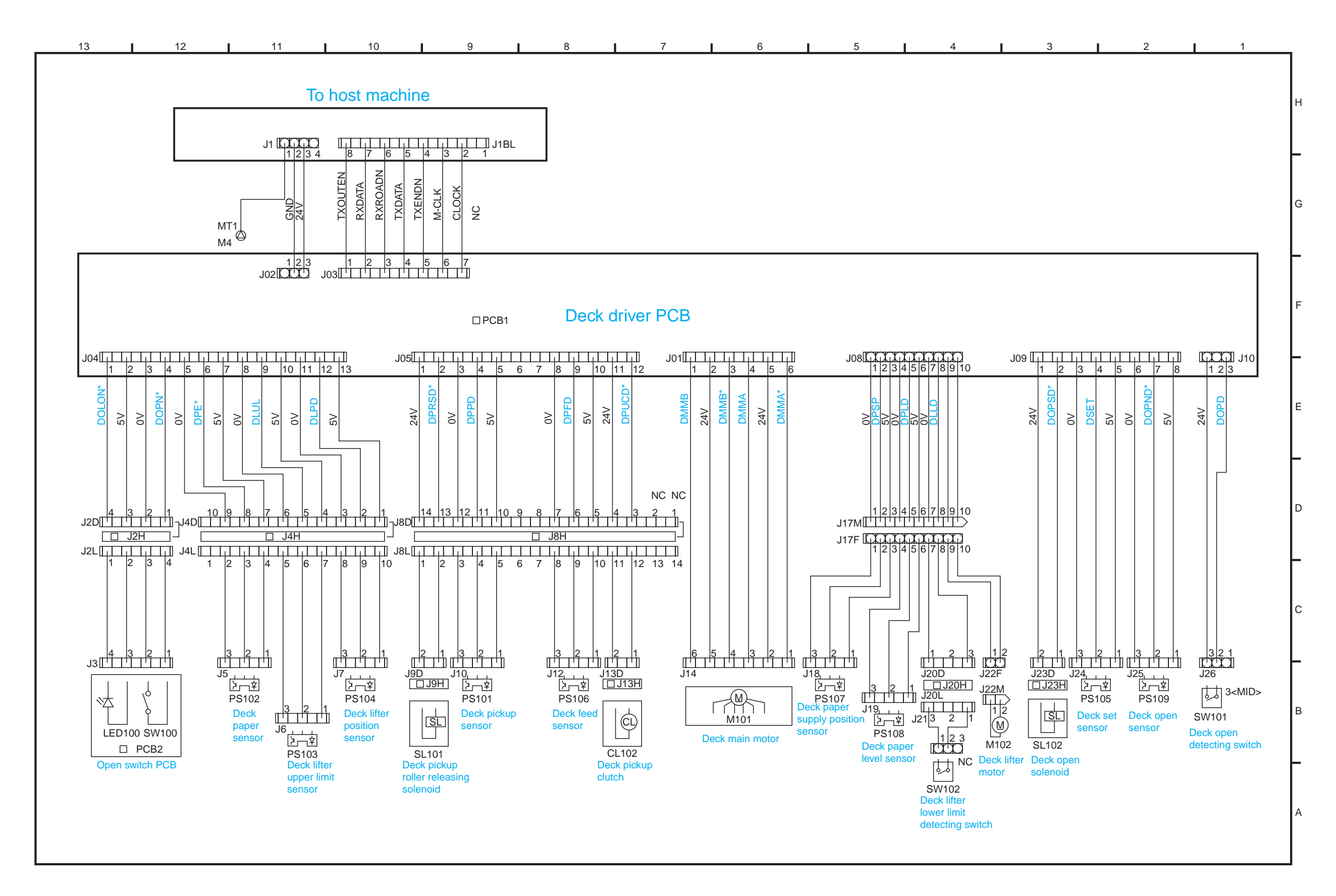

## E. SHIFT TRAY GENERAL CIRCUIT DIAGRAM

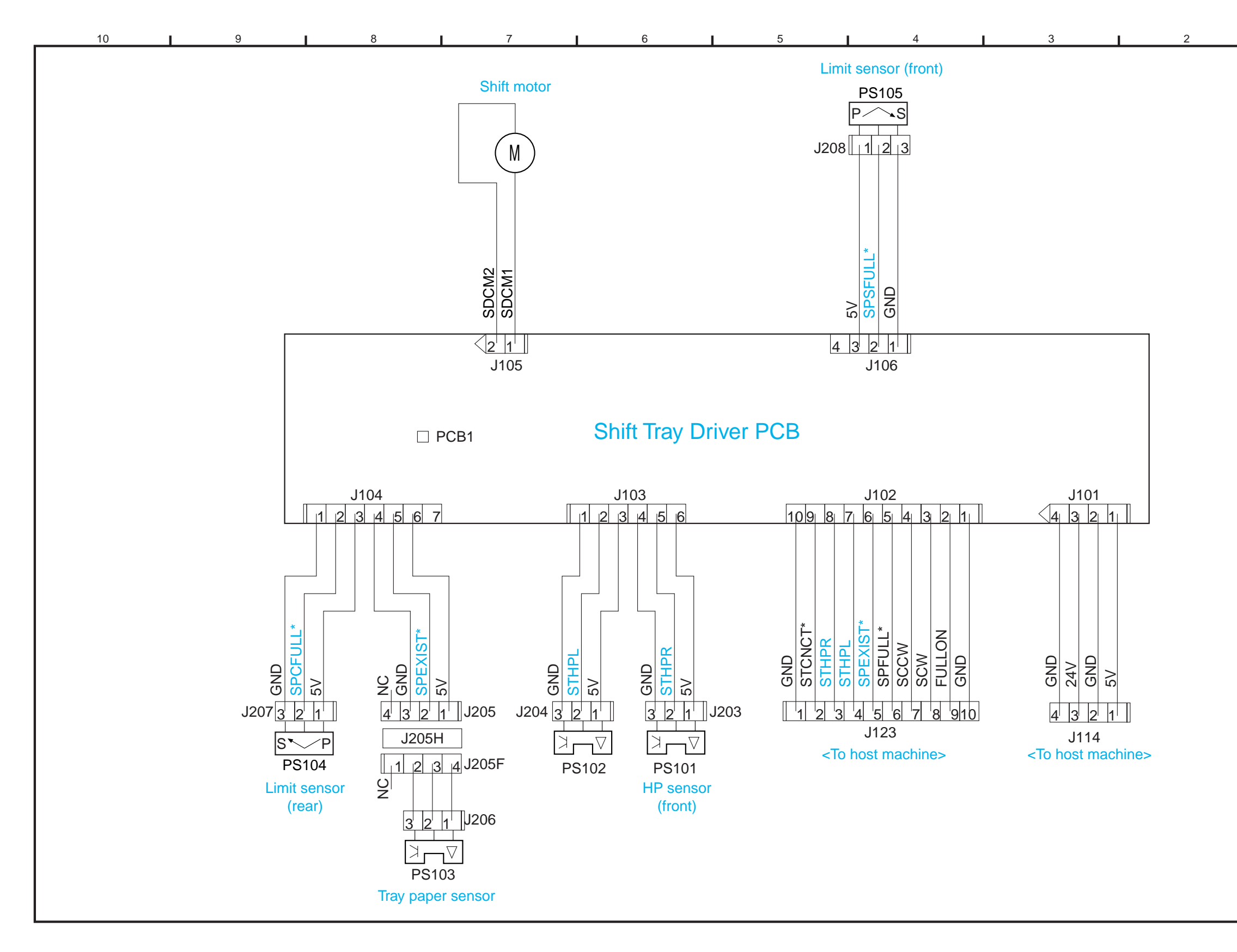

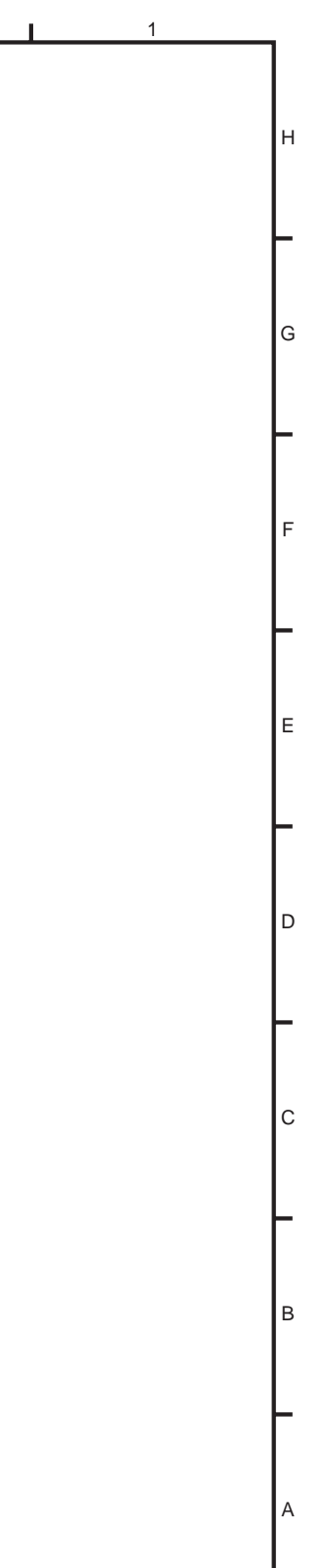

## F. List of Special Tools

The following special tools will be needed in addition to the standard tools set:

| No. | Name                                        | Toll No. | Shape | Rank | Remarks                                                    |
|-----|---------------------------------------------|----------|-------|------|------------------------------------------------------------|
| 1   | Digital<br>multimeter                       | FY9-2002 |       | A    | Used when making electrical checks.                        |
| 2   | Door switch                                 | TKN-0093 |       | A    |                                                            |
| 3   | Mirror<br>positioning tool<br>(front, rear) | FY9-3009 |       | В    | Used when positioning<br>the No. 1/No. 2 mirror.           |
| 4   | NA-3 Test Sheet                             | FY9-9196 |       | A    | Used when adjusting/<br>checking images.                   |
| 5   | Potential sensor<br>electrode               | FY9-3012 |       | В    | Used to make zero-level<br>checks on potential<br>sensors. |

| No. | Name                                     | Toll No. | Shape                                                                                                    | Rank | Remarks                                  |
|-----|------------------------------------------|----------|----------------------------------------------------------------------------------------------------|------|------------------------------------------|
| 6   | Environment<br>sensor checking<br>sensor | FY9-3014 | Control Control Contro | В    | Used to check the<br>environment sensor. |
| 7   | Tester extension<br>pin                  | FY9-3038 |                                                                                                    | A    | Used when making electrical checks.      |
| 8   | Tester extension<br>pin (L-shaped)       | FY9-3039 |                                                                                                    | A    | Used when making electrical checks.      |

#### Rank:

- A: each service person is expected to carry one.
- B: each group of five persons is expected to carry one.
- C: each workshop is expected to carry one.

A-14

## G. List of Solvents/Oils

| No. | Name           | Uses                  | Composition        | Remarks                               |
|-----|----------------|-----------------------|--------------------|---------------------------------------|
| 1   | Alcohol        | Cleaning:             | Fluorescent family | • Do not bring near fire.             |
|     |                | e.g., glass, plastic, | hydrocarbon,       | • Procure locally.                    |
|     |                | rubber parts;         | alcohol, surface   | • Substitute: IPA (isopropyl alcohol) |
|     |                | external covers.      | activating agent,  |                                       |
|     |                |                       | water              |                                       |
| 2   | Solvent        | Cleaning:             | Fluorescent family | • Do not bring near fire.             |
|     |                | metal part; oil,      | hydrocarbon,       | • Procure locally.                    |
|     |                | toner.                | chlorine family    |                                       |
|     |                |                       | hydrocarbon,       |                                       |
|     |                |                       | alcohol.           |                                       |
| 3   | Heat resisting | Lubrication: fixing   | Mineral family     |                                       |
|     | grease         | drive parts           | lithium soap,      |                                       |
|     |                |                       | molybdenum         | Tool No.: CK-0427 (500g/can)          |
|     |                |                       | disulfide,         |                                       |
| 4   | Lubricant      |                       | Mineral oil        |                                       |
|     |                |                       | (paraffin family)  | Tool No.: CK-0524 (100cc)             |
| 5   | Lubricant      | Lubrication: drive    | Silicone oil       |                                       |
|     |                | parts, friction parts |                    |                                       |
|     |                |                       |                    | Tool No.: CK-0551 (20g)               |
| 6   | Drum cleaning  | Cleaning:             | Cerium oxide       |                                       |
|     | powder         | photosensitive drum   |                    | Tool No.: CK-0429                     |
| 7   | Lubricant      | Lubrication: scanner  | Silicone oil       |                                       |
|     |                | rail                  |                    |                                       |
|     |                |                       |                    |                                       |
|     |                |                       |                    | Tool No.: FY9-6011 (50cc)             |
| 8   | Conducting     | Lubrication: drum     | Ether, polytetra   |                                       |
|     | grease         | heater contact        | fluoethylene       |                                       |
|     |                |                       |                    | Tool No.: FY9-6008 (10 g)             |

Prepared by Office Imaging Products Technical Support Division Office Imaging Products Quality Assurance Center CANON INC. Printed in Japan

REVISION 0 (JULY 2000) (18723/22109)

5-1, Hakusan 7-chome, Toride-shi, Ibaraki 302-8501 Japan

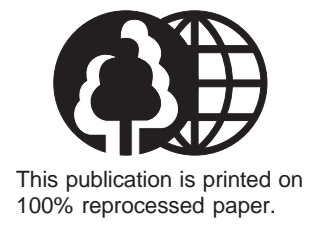

# Canon